# Automation PC 810 mit GM45 CPU Board

# Anwenderhandbuch

Version: **1.35 (Januar 2014)** Bestellnr.: **MAAPC800A-GER** 

Alle Angaben entsprechen dem aktuellen Stand zum Zeitpunkt der Erstellung bzw. der Drucklegung des Handbuches. Inhaltliche Änderungen dieses Handbuches behalten wir uns ohne Ankündigung vor. Die Bernecker + Rainer Industrie-Elektronik Ges.m.b.H. haftet nicht für technische oder drucktechnische Fehler und Mängel in diesem Handbuch. Außerdem übernimmt die Bernecker + Rainer Industrie-Elektronik Ges.m.b.H. keine Haftung für Schäden, die direkt oder indirekt auf Lieferung, Leistung und Nutzung dieses Materials zurückzuführen sind. Wir weisen darauf hin, dass die in diesem Dokument verwendeten Soft- und Hardwarebezeichnungen und Markennamen der jeweiligen Firmen dem allgemeinen warenzeichen-, marken- oder patentrechtlichen Schutz unterliegen.

Kapitel 1: Allgemeines

Kapitel 2: Technische Daten

Kapitel 3: Inbetriebnahme

Kapitel 4: Software

Kapitel 5: Normen und Zulassungen

Kapitel 6: Zubehör

Kapitel 7: Wartung / Instandhaltung

Anhang A

| Capitel 1 Allgemeines                               |    |
|-----------------------------------------------------|----|
| 1 Handbuchhistorie                                  |    |
| 2 Sicherheitshinweise                               |    |
| 2.1 Bestimmungsgemäße Verwendung                    |    |
| 2.2 Schutz vor elektrostatischen Entladungen        |    |
| 2.2.1 Verpackung                                    |    |
| 2.2.2 Vorschriften für die ESD- gerechte Handhabung |    |
| 2.3 Vorschriften und Maßnahmen                      |    |
| 2.4 Transport und Lagerung                          |    |
| 2.5 Montage                                         |    |
| 2.6 Betrieb                                         | 17 |
| 2.6.1. Schutz gogon Porühron olektrischer Toile     | 17 |

| 2.4 Transport und Lagerung                                        | 17 |
|-------------------------------------------------------------------|----|
| 2.5 Montage                                                       | 17 |
| 2.6 Betrieb                                                       | 17 |
| 2.6.1 Schutz gegen Berühren elektrischer Teile                    | 17 |
| 2.6.2 Umgebungsbedingungen - Staub, Feuchtigkeit, aggressive Gase | 17 |
| 2.6.3 Programme, Viren und schädliche Programme                   | 18 |
| 2.7 Umweltgerechte Entsorgung                                     | 18 |
| 2.7.1 Werkstofftrennung                                           |    |
| 3 Gestaltung von Sicherheitshinweisen                             |    |
| 4 Richtlinien                                                     |    |
| 5 Übersicht                                                       | 20 |

| Kapitel 2 Technische Daten                                       |    |
|------------------------------------------------------------------|----|
| 1 Einleitung                                                     | 24 |
| 1.1 Features                                                     | 25 |
| 1.2 Aufbau / Konfiguration                                       | 25 |
| 1.3 Konfiguration - Grundsystem                                  | 26 |
| 1.4 Konfiguration - optionale Komponenten                        | 27 |
| 2 Gesamtgerät                                                    | 28 |
| 2.1 Temperaturangaben                                            |    |
| 2.1.1 Maximale Umgebungstemperatur mit Lüfter Kit                |    |
| 2.1.2 Minimale Umgebungstemperatur                               |    |
| 2.1.3 Temperaturüberwachung                                      | 30 |
| 2.1.4 Temperatursensorpositionen                                 | 30 |
| 2.2 Luftfeuchtigkeitsangaben                                     |    |
| 2.3 Leistungshaushalt                                            |    |
| 2.3.1 Blockschaltbild Spannungsversorgung                        | 33 |
| 2.3.2 Leistungskalkulation mit 5PC810.SX01-00 Revision >= D0     | 34 |
| 2.3.3 Leistungskalkulation mit 5PC810.SX01-00 Revision < D0      | 35 |
| 2.3.4 Leistungskalkulation mit 5PC810.SX02-00 Revision >= D0     |    |
| 2.3.5 Leistungskalkulation mit 5PC810.SX02-00 Revision < D0      |    |
| 2.3.6 Leistungskalkulation mit 5PC810.SX03-00                    |    |
| 2.3.7 Leistungskalkulation mit 5PC810.SX05-00                    |    |
| 2.4 Serialnummernaufkleber                                       | 40 |
| 2.5 Blockschaltbilder                                            |    |
| 2.5.1 Systemeinheit 5PC810.SX01-00 + Buseinheit 5PC810.BX01-00   | 42 |
| 2.5.2 Systemeinheit 5PC810.SX01-00 + Buseinheit 5PC810.BX01-01   | 43 |
| 2.5.3 Systemeinheit 5PC810.SX02-00 + Buseinheit 5PC810.BX02-00   | 44 |
| 2.5.4 Systemeinheit 5PC810.SX02-00 + Buseinheit 5PC810.BX02-01   | 45 |
| 2.5.5 Systemeinheit 5PC810.SX03-00 + Buseinheit 5PC810.BX03-00   | 46 |
| 2.5.6 Systemeinheit 5PC810.SX05-00 + Buseinheit 5PC810.BX05-00   | 47 |
| 2.5.7 Systemeinheit 5PC810.SX05-00 + Buseinheit 5PC810.BX05-01   | 48 |
| 2.5.8 Systemeinheit 5PC810.SX05-00 + Buseinheit 5PC810.BX05-02   | 49 |
| 2.6 Geräteschnittstellen und Einschübe                           | 50 |
| 2.6.1 Spannungsversorgung +24 VDC                                | 50 |
| 2.6.2 Serielle Schnittstelle COM1                                | 51 |
| 2.6.3 Serielle Schnittstelle COM2                                | 51 |
| 2.6.4 Monitor / Panel Anschluss - SDL (Smart Display Link / DVI) | 52 |
| 2.6.5 Ethernet 1 (ETH1)                                          | 54 |

Kapitel 1 Allgemeines.....

| 2.6.6 Ethernet 2 (ETH2)                     | 55                  |
|---------------------------------------------|---------------------|
| 2.6.7 USB Schnittstellen (USB1, 2, 3, 4, 5) |                     |
| 2.6.8 MIC, Line IN, Line OUT                | 57                  |
| 2.6.9 Add-on Schnittstellensteckplatz       |                     |
| 2.6.10 Add-on USV Steckplatz                |                     |
| 2.6.11 AP Link Steckplatz                   |                     |
| 2.6.12 Card Slot Steckplatz (PCI / PCIe)    |                     |
| 2.6.13 Status LEDs                          | 61                  |
| 2.6.14 CMOS Profile Schalter                | 61                  |
| 2.6.15 Power Taster                         |                     |
| 2.6.16 Reset Taster                         |                     |
| 2.6.17 Batterie                             |                     |
| 2.6.18 Hardware Security Key (Dongle)       |                     |
| 2.6.19 CompactFlash Slot 1                  |                     |
| 2.6.20 CompactFlash Slot 2                  |                     |
| 2.6.21 Slide-in Slot 1                      |                     |
| 2.6.22 Slide-in Slot 2                      |                     |
| 2.6.23 Slide-in compact Slot                |                     |
| 3 Einzelkomponenten                         |                     |
| 3.1 Systemeinheiten                         |                     |
| 3.1.1 5PC810.SX01-00                        |                     |
| 3.1.2 5PC810.SX02-00                        |                     |
| 3.1.3 5PC810.SX03-00                        |                     |
| 3.1.4 5PC810.SX05-00                        |                     |
| 3.2 Buseinheiten                            |                     |
| 3.2.1 Allgemeines                           |                     |
| 3.2.2 Bestelldaten                          |                     |
| 3.2.3 Technische Daten                      |                     |
| 3.3 CPU Boards GM45                         |                     |
| 3.3.1 Allgemeines                           |                     |
| 3.3.2 Bestellaaten.                         |                     |
| 3.3.3 Technische Daten                      |                     |
|                                             |                     |
| 3.4.1 5AC801.H500-01                        |                     |
|                                             |                     |
| 3.5.1 SIMINDUR.XXXX-U2                      |                     |
|                                             |                     |
|                                             |                     |
|                                             |                     |
|                                             | 100                 |
| 2.6.5.54.0001.00                            |                     |
| 2.6.6 5AC001.SSDI-00                        |                     |
| 3.6.7 5AC801.SSDI-01                        |                     |
| 3.6.8 5AC801.SSDI-02                        |                     |
| 3.6.0 5AC801.SSDI-05                        |                     |
| 3.6.10 54C801 SSDI-04                       |                     |
| 3.6.11 5AC801.05DI-05                       |                     |
| 3 6 12 54C801 HDDS-00                       | ۱۲۵<br>۱۷۵          |
| 3 6 13 5AC801 DVDS-00                       | 129<br>131          |
| 3 6 14 5AC801 DVRS-00                       | 122                 |
| 3 6 15 5ACPCI RAIC-03                       | 138                 |
| 3 6 16 5ACPCI RAIC-04                       | 130<br>140          |
| 3.6.17 5ACPCI RAIC-05                       | 140<br>1 <i>1</i> 2 |
| 3 6 18 5ACPCI RAIC-06                       | 142<br>115          |
| 3 6 19 5MMHDD 0250-00                       | 143<br>148          |
| 3 6 20 5MMHDD 0500-00                       | 150                 |
|                                             |                     |

| 3.6.21.5MMSSD 0060-00                                                 | 152 |
|-----------------------------------------------------------------------|-----|
| 3 6 22 5MMSSD 0060-01                                                 | 154 |
| 3 6 23 5MMSSD 0128-01                                                 | 156 |
| 3 6 24 5MMSSD 0180-00                                                 | 159 |
| 3.6.25.5MMSSD 0256-00                                                 | 161 |
| 3.7 Lüfter Kit                                                        | 163 |
| 3 7 1 5PC810 FA01-00                                                  | 163 |
| 3.7.2.5PC810 FA02-01                                                  | 164 |
| 3.7.3 5PC810 FA03-00                                                  | 166 |
| 3.7.4 5PC810 EA05-00                                                  | 168 |
| 3.8 AD Link Steckkarten                                               | 160 |
|                                                                       | 160 |
| 3.8.2.54C801 RDVR-00                                                  | 172 |
| 3.0 Ready Relais                                                      | 172 |
| 3.9.1.54C801 RDYR-01                                                  | 173 |
| 3.0.2 Allgemeines                                                     | 173 |
| 3.0.3 Restelldaten                                                    | 173 |
| 3.9.0 Destelludien                                                    | 173 |
| 3.0.5 Lieferumfang                                                    | 174 |
| 3.10 Schnittstellenontionen (IE Ontion)                               | 175 |
| 3 10 1 Allgemeines                                                    | 175 |
| 3.10.2.5AC600 CANLOO                                                  | 175 |
| 3 10 3 5AC600 485L00                                                  | 178 |
| 3.10.3 3/10000.4031.00                                                | 170 |
| Kapitel 3 Inbetriebnahme                                              | 81  |
| 1 Montage                                                             | 181 |
| 1 1 Vorgehensweise                                                    | 181 |
| 1.2 Wichtige Informationen zur Montage                                | 181 |
| 1.3 Finhaulagen                                                       | 182 |
| 1.3.1 Einbaulage - senkrecht                                          | 182 |
| 1.3.2 Einbaulage - waagrecht                                          | 182 |
| 1.4 Luftzirkulationsabstände                                          | 183 |
| 2 Anschluss von Kabeln                                                | 184 |
| 3 Erdungskonzept                                                      | 185 |
| 4 Allaemeine Anleituna zur Voraehensweise bei Temperaturtests.        | 186 |
| 4.1 Voraehensweise                                                    | 186 |
| 4.2 Auswertung der Temperaturen unter Windows Betriebssystemen        | 186 |
| 4.2.1 Auswertung mit dem B&R Control Center                           | 186 |
| 4.2.2 Auswertung mit dem BurnIn Tool von Passmark                     | 187 |
| 4.3 Auswertung der Temperaturen unter Nicht- Windows Betriebssystemen | 189 |
| 4.4 Auswertung der Messergebnisse                                     | 189 |
| 5 Anschlussbeispiele                                                  | 190 |
| 5.1 Auswahl der Displayeinheiten                                      | 190 |
| 5.2 Ein Automation Panel 900 über DVI onboard                         | 191 |
| 5.2.1 Voraussetzung Grundsystem                                       | 191 |
| 5.2.2 Linkbaugruppe                                                   | 191 |
| 5.2.3 Kabel                                                           | 191 |
| 5.2.4 Mögliche Automation Panel Geräte, Auflösungen und Segmentlängen | 192 |
| 5.2.5 BIOS Einstellungen                                              | 192 |
| 5.3 Ein Automation Panel 900 über SDL onboard                         | 193 |
| 5.3.1 Voraussetzung Grundsystem                                       | 193 |
| 5.3.2 Linkbaugruppe                                                   | 193 |
| 5.3.3 Kabel                                                           | 193 |
| 5.3.4 BIOS Einstellungen                                              | 194 |
| 5.4 Ein Automation Panel 800 über SDL onboard                         | 195 |
| 5.4.1 Voraussetzung Grundsystem                                       | 195 |
| 5.4.2 Kabel                                                           | 195 |

| 5 4 3 PIOS Einstellungen                                         | 106        |
|------------------------------------------------------------------|------------|
| 5.4.5 BIOS Eilistellungen                                        |            |
| 5.5 EIII AF 900 ullu elli AF 800 uber SDE onboard                |            |
| 5.5.1 Voldusseizung Grunusystem                                  |            |
| 5.5.2 Linkbaugruppe                                              |            |
| 5.5.5 Nabel                                                      |            |
| 5.5.4 BIOS Einstellungen                                         |            |
| 5.6 Vier Automation Panel 900 uper SDL onboard                   |            |
| 5.6.1 Voraussetzung Grundsystem.                                 |            |
| 5.6.2 Linkbaugruppen                                             |            |
| 5.6.3 Kabel                                                      |            |
| 5.6.4 BIOS Einstellungen                                         |            |
| 5.7 Ein Automation Panel 900 über SDL AP Link                    |            |
| 5.7.1 Voraussetzung Grundsystem                                  |            |
| 5.7.2 Linkbaugruppe                                              |            |
| 5.7.3 Kabel                                                      |            |
| 5.7.4 BIOS Einstellungen                                         |            |
| 5.8 Vier Automation Panel 900 über SDL AP Link                   |            |
| 5.8.1 Voraussetzung Grundsystem                                  |            |
| 5.8.2 Linkbaugruppe                                              |            |
| 5.8.3 Kabel                                                      |            |
| 5.8.4 BIOS Einstellungen                                         |            |
| 5.9 Zwei Automation Panel 900 über SDL onboard und SDL AP Link   |            |
| 5.9.1 Voraussetzung Grundsystem                                  |            |
| 5.9.2 Linkbaugruppe                                              | 205        |
| 5.9.3 Kabel                                                      |            |
| 5.9.4 BIOS Einstellungen                                         |            |
| 5.10 Acht Automation Panel 900 über SDL onboard und SDL AP Link  |            |
| 5.10.1 Voraussetzung Grundsystem                                 |            |
| 5.10.2 Linkbaugruppe                                             |            |
| 5.10.3 Kabel                                                     |            |
| 5.10.4 BIOS Einstellungen                                        |            |
| 5.11 Sechs AP900 und zwei AP800 über SDL onboard und SDL AP Link |            |
| 5.11.1 Voraussetzung Grundsystem.                                |            |
| 5.11.2 Linkbaugruppe                                             |            |
| 5.11.3 Kabel                                                     | 211        |
| 5 11 4 BIOS Finstellungen                                        | 211        |
| 6 Anschluss von USB Peripheriegeräten                            | 213        |
| 6 1 Lokal am APC810                                              | 213        |
| 6.2 Remote am Automation Panel 900 über DVI                      | 210        |
| 6.3 Remote am Automation Panel 800 / 900 über SDI                | 214        |
| 7 Konfiguration eines SATA RAID Verbundes                        | 215        |
| 7 1 Create RAID Set                                              | 216        |
| 7.2 Create PAID Set Stringd                                      |            |
| 7.2 Create PAID Set - Sinped                                     |            |
| 7.4 Doloto DAID Set                                              |            |
| 7.4 Delete RAID Set                                              | ۲۱۲<br>210 |
| 7.5 Rebuild Millored Sel                                         |            |
| 7.0 Resolve Commicis                                             |            |
| 7.7 LUW LEVEL FUITIdL       9 Dekente Drehleme / Figenbeiter     |            |
| o Dekamile Probleme / Eigenheiten des states Fartisungelages     |            |
| 0.1 Mobierne / Eigenheiten neshfalsender Fertigungsloses         |            |
| δ.∠ Probleme / Eigenneiten nachtolgender Fertigungslose          |            |
| Kapital / Softwara                                               | 204        |
|                                                                  |            |
|                                                                  |            |
|                                                                  |            |
| 1.2 BIOS Setup und Startvorgang                                  |            |
| 1.2.1 BIOS Setup Tasten                                          |            |

| 1.3 Main                                                                      |            |
|-------------------------------------------------------------------------------|------------|
| 1.4 Advanced                                                                  |            |
| 1.4.1 ACPI Configuration                                                      | 226        |
| 1.4.2 PCI Configuration                                                       |            |
| 1.4.3 PCI Express Configuration                                               | 230        |
| 1.4.4 Graphics Configuration                                                  |            |
| 1.4.5 CPU Configuration                                                       |            |
| 1.4.6 Chipset Configuration                                                   |            |
| 1.4.7 I/O Interface Configuration                                             |            |
| 1.4.8 Clock Configuration                                                     |            |
| 1.4.9 IDE Configuration                                                       |            |
| 1.4.10 USB Configuration                                                      |            |
| 1.4.11 Kevboard/Mouse Configuration                                           |            |
| 1.4.12 CPU Board Monitor.                                                     |            |
| 1.4.13 Baseboard/Panel Features.                                              |            |
| 1.5 Boot                                                                      |            |
| 1 6 Security                                                                  | 253        |
| 1.6.1 Hard Disk Security User Password                                        | 254        |
| 1.6.2 Hard Disk Security Master Password                                      | 254        |
| 1 7 Power                                                                     | 255        |
| 1.8 Fvit                                                                      | 256        |
| 1.0 BIOS Defaulteinstellungen                                                 |            |
| 1.9.1 Main                                                                    | 257        |
| 1.9.2 Advanced                                                                | 257        |
| 1.9.2 Auvaliceu                                                               | 207<br>261 |
| 1.9.5 D00L                                                                    |            |
| 1.9.5 Dowor                                                                   | 201        |
| 1.9.5 FOWEL                                                                   |            |
| 1.10 BIOS Fellersignale (beep Codes)                                          |            |
| 1 11 1 DAM Adresshologung                                                     | 204        |
| 1.11.2 I/O Adressbelegung                                                     | 204        |
| 1.11.2 Interrupt Zuweigungen in DIC Mede                                      |            |
| 1.11.4 Interrupt-Zuweisungen in ADIC Mede                                     |            |
| 2. Upgradeinformationan                                                       | 200        |
| 2 0 Pyradeinionnationen                                                       |            |
| 2.1 BIOS Opyrade                                                              |            |
| 2.1.1 Was muss ich wissen?                                                    |            |
| 2.1.2 Volgangsweise mit MS-DOS                                                |            |
|                                                                               |            |
| 2.2.1 Volgaligsweise                                                          |            |
| 2.2.2 Moglicite Opgradeprobleme und Softwareabhangigkeiten (lur V1.00)        |            |
| 2.3 MS-DOS BOOldiskelle erstellen unler Windows AP                            |            |
| 2.4 So erstellen Sie einen bootlanigen USB Memory Slick für B&R Opgrade Files |            |
|                                                                               |            |
| 2.4.2 Vorgangsweise                                                           |            |
| 2.4.3 Woner bekomme ich MS-DUS?                                               |            |
| 2.5 So erstellen Sie eine bootranige CompactFlash Karte für B&R Upgrade Flies |            |
| 2.5.1 Was wird benotigt?                                                      |            |
| 2.5.2 Vorgangsweise                                                           |            |
|                                                                               |            |
|                                                                               |            |
| 3 Microsoft DOS                                                               |            |
| 3.1 Bestelldaten                                                              |            |
| 3.2 Bekannte Probleme                                                         |            |
| 3.3 Autiösungen und Farbtiete                                                 |            |
| 4 Windows XP Professional.                                                    |            |
| 4.1 Allgemeines                                                               |            |
| 4.2 Bestelldaten                                                              |            |

| 4.3 Übersicht                                                                                     | 280  |
|---------------------------------------------------------------------------------------------------|------|
| 4.4 Installation                                                                                  | .281 |
| 4.4.1 Installation auf PCI SATA RAID Controller - 5ACPCI.RAIC-03, 5ACPCI.RAIC-05, 5ACPCI.RAIC-06. | 281  |
| 4.4.2 Besonderheit SPCI Slot Variante                                                             | 281  |
| 4.5 Treiber                                                                                       | .281 |
| 5 WINDOWS 7                                                                                       | .283 |
| 5.1 Aligemeines                                                                                   | 283  |
| 5.2 Bestelldaten                                                                                  | 283  |
| 5.3 Ubersicht                                                                                     | .283 |
| 5.4 Installation                                                                                  | 284  |
| 5.4.1 Installation auf PCI SATA RAID Controller - 5ACPCI.RAIC-03, 5ACPCI.RAIC-05, 5ACPCI.RAIC-06. | 284  |
| 5.4.2 Besonderheit 5PCI Slot Variante                                                             | 284  |
| 5.5 Eigenheiten, Einschränkungen                                                                  | 285  |
| 5.6 Treiber                                                                                       | .285 |
| 6 Windows Embedded Standard 2009                                                                  | 286  |
| 6.1 Allgemeines                                                                                   | 286  |
| 6.2 Bestelldaten                                                                                  | 286  |
| 6.3 Übersicht                                                                                     | 286  |
| 6.4 Features mit WES2009 (Windows Embedded Standard 2009)                                         | 286  |
| 6.5 Installation                                                                                  | 287  |
| 6.6 Treiber                                                                                       | .287 |
| 6.6.1 Touch Screen Treiber                                                                        | 287  |
| 7 Windows Embedded Standard 7                                                                     | 288  |
| 7.1 Allgemeines                                                                                   | 288  |
| 7.2 Bestelldaten                                                                                  | 288  |
| 7.3 Übersicht                                                                                     | 288  |
| 7.4 Features mit WES7 (Windows Embedded Standard 7)                                               | .288 |
| 7.5 Installation                                                                                  | 289  |
| 7.6 Treiber                                                                                       | .289 |
| 7.6.1 Touch Screen Treiber                                                                        | 289  |
| 8 Automation Runtime                                                                              | .290 |
| 8.1 Allgemeines                                                                                   | 290  |
| 8.2 Bestelldaten                                                                                  | 290  |
| 8.3 Automation Runtime Windows (ARwin)                                                            | 290  |
| 8.4 Automation Runtime Embedded (ARemb)                                                           | 290  |
| 9 B&R Automation Device Interface (ADI) - Control Center                                          | .291 |
| 9.1 Funktionen                                                                                    | 291  |
| 9.2 Installation                                                                                  | 292  |
| 9.3 SDL Equalizer Einstellung                                                                     | .293 |
| 9.4 USV Parametrierung                                                                            | .294 |
| 9.4.1 Installation des USV Dienstes für die B&R Add-on USV                                        | 294  |
| 9.4.2 Statuswerte der USV anzeigen                                                                | 295  |
| 9.4.3 Batterieeinstellungen der USV bearbeiten                                                    | 295  |
| 9.4.4 Batterieeinstellungen der USV aktualisieren.                                                | 296  |
| 9 4 5 Batterieeinstellungen der USV sichern                                                       | 297  |
| 946 Systemeinstellungen der USV konfigurieren                                                     | 297  |
| 9 4 7 Weitere USV Finstellungen ändern                                                            | 298  |
| 9 4 8 Ablauf bei einem Powerfail                                                                  | 300  |
| 10 B&R Automation Device Interface (ADI) Development Kit                                          | 301  |
| 11 B&R Automation Device Interface (ADI) NFT SDK                                                  | 303  |
| 12 B&R Key Editor                                                                                 | 305  |
|                                                                                                   |      |
| Kapitel 5 Normen und Zulassungen                                                                  | 307  |
| 1 Richtlinien und Erklärungen                                                                     | 307  |
| 11 CE Kennzeichnung                                                                               | 307  |
| 1.2 EMV Dishtlinia                                                                                | 207  |
| 1.2 Liviv-Multillite                                                                              | 307  |
|                                                                                                   | .307 |

Automation PC 810 mit GM45 CPU Board Anwenderhandbuch V 1.35

| 2 Zulassungen                                                         |     |
|-----------------------------------------------------------------------|-----|
| 2.1 UL Zulassung                                                      | 308 |
| 2.2 Zulassungen für die Verwendung in explosionsgefährdeten Bereichen | 308 |
| 2.2.1 UL Haz. Loc. Zulassung                                          | 308 |
| 2.2.2 ATEX Zulassung                                                  | 308 |
| 2.2.3 Anforderungen zur Verwendung in explosionsgefährdeten Bereichen |     |

| 1       Ersatz CMOS Batterien.       310         1.1       0AC201.91 / 4A0006.00-000.       310         1.1.1       Allgemeines.       310         1.1.2       Bestelldaten.       310         1.1.3       Technische Daten.       310         2       Spannungsversorgungsstecker.       312         2.1       OTB103.9x.       312         2.1.1       Allgemeines.       312         2.1.2       Bestelldaten.       312         2.1.3       Technische Daten.       312         2.1.3       Technische Daten.       312         2.1.3       Technische Daten.       312         3.1.4       Allgemeines.       313         3.1       Allgemeines.       313         3.1       Allgemeines.       313         3.2       Bestelldaten.       313         3.4       DVI - Monitor Adapter.       314         4.1       5AC900.1000-00.       314         4.2       Allgemeines.       314         4.3       Bestelldaten.       314         5.1       Allgemeines.       315         5.2       Grundlagen.       315                    |
|----------------------------------------------------------------------------------------------------|
| 1.1 0AC201.91 / 4A0006.00-000.       310         1.1.1 Allgemeines.       310         1.1.2 Bestelldaten.       310         1.1.3 Technische Daten.       310         2 Spannungsversorgungsstecker.       312         2.1 0TB103.9x.       312         2.1.1 Allgemeines.       312         2.1.2 Bestelldaten.       312         2.1.3 Technische Daten.       312         2.1.3 Technische Daten.       312         3.1 Xellgemeines.       313         3.1 Allgemeines.       313         3.1 Allgemeines.       313         3.2 Bestelldaten.       313         3.1 Allgemeines.       313         3.1 Allgemeines.       313         3.2 Bestelldaten.       313         3.1 Allgemeines.       313         3.1 Allgemeines.       313         3.1 Allgemeines.       313         3.2 Bestelldaten.       313         3.1 Allgemeines.       314         4.1 5AC900.1000-00.       314         4.2 Allgemeines.       314         4.3 Bestelldaten.       315         5.1 Allgemeines.       315         5.2 Grundlagen.       315 |
| 1.1.1 Allgemeines.       310         1.1.2 Bestelldaten.       310         1.1.3 Technische Daten.       310         2 Spannungsversorgungsstecker.       312         2.1 0TB103.9x.       312         2.1.1 Allgemeines.       312         2.1.2 Bestelldaten.       312         2.1.3 Technische Daten.       312         2.1.3 Technische Daten.       312         3.1 Allgemeines.       313         3.1 Allgemeines.       313         3.1 Allgemeines.       313         3.2 Bestelldaten.       313         3.2 Bestelldaten.       313         4 DVI - Monitor Adapter.       314         4.1 5AC900.1000-00.       314         4.2 Allgemeines.       314         4.3 Bestelldaten.       314         5 CompactFlash Karten.       315         5.1 Allgemeines.       315         5.2 Grundlagen.       315                                                                                                    |
| 1.1.2 Bestelldaten.       310         1.1.3 Technische Daten.       310         2 Spannungsversorgungsstecker.       312         2.1 0TB103.9x.       312         2.1.1 Allgemeines.       312         2.1.2 Bestelldaten.       312         2.1.3 Technische Daten.       312         3 Ersatz Lüfterfilter.       313         3.1 Allgemeines.       313         3.2 Bestelldaten.       313         3.1 Allgemeines.       313         3.2 Bestelldaten.       313         4 DVI - Monitor Adapter.       314         4.1 5AC900.1000-00.       314         4.2 Allgemeines.       314         5 CompactFlash Karten.       315         5.1 Allgemeines.       315         5.2 Grundlagen.       315                                                                                                    |
| 1.1.3 Technische Daten.       310         2 Spannungsversorgungsstecker.       312         2.1 0TB103.9x.       312         2.1.1 Allgemeines.       312         2.1.2 Bestelldaten.       312         2.1.3 Technische Daten.       312         3 Ersatz Lüfterfilter.       313         3.1 Allgemeines.       313         3.2 Bestelldaten.       313         3.1 Allgemeines.       313         3.2 Bestelldaten.       313         3.1 Allgemeines.       313         3.2 Bestelldaten.       313         4 DVI - Monitor Adapter.       314         4.1 5AC900.1000-00.       314         4.2 Allgemeines.       314         5 CompactFlash Karten.       315         5.1 Allgemeines.       315         5.2 Grundlagen.       315                                                                                                    |
| 2 Spannungsversorgungsstecker       312         2.1 0TB103.9x       312         2.1.1 Allgemeines       312         2.1.2 Bestelldaten       312         2.1.3 Technische Daten       312         3 Ersatz Lüfterfilter       313         3.1 Allgemeines       313         3.2 Bestelldaten       313         3.1 Allgemeines       313         3.2 Bestelldaten       313         4 DVI - Monitor Adapter       314         4.1 5AC900.1000-00       314         4.2 Allgemeines       314         4.3 Bestelldaten       314         5 CompactFlash Karten       315         5.1 Allgemeines       315         5.2 Grundlagen       315                                                                                                    |
| 2.1 0TB103.9x.       312         2.1.1 Allgemeines.       312         2.1.2 Bestelldaten.       312         2.1.3 Technische Daten.       312         3 Ersatz Lüfterfilter.       313         3.1 Allgemeines.       313         3.2 Bestelldaten.       313         3.1 Allgemeines.       313         3.2 Bestelldaten.       313         4 DVI - Monitor Adapter.       314         4.1 5AC900.1000-00.       314         4.2 Allgemeines.       314         4.3 Bestelldaten.       314         5 CompactFlash Karten.       315         5.1 Allgemeines.       315         5.2 Grundlagen.       315                                                                                                    |
| 2.1.1 Allgemeines.       312         2.1.2 Bestelldaten.       312         2.1.3 Technische Daten.       312         3 Ersatz Lüfterfilter.       313         3.1 Allgemeines.       313         3.2 Bestelldaten.       313         3.1 Allgemeines.       313         3.2 Bestelldaten.       313         4 DVI - Monitor Adapter.       314         4.1 5AC900.1000-00.       314         4.2 Allgemeines.       314         4.3 Bestelldaten.       314         5 CompactFlash Karten.       315         5.1 Allgemeines.       315         5.2 Grundlagen.       315                                                                                                    |
| 2.1.1 Angementes       312         2.1.2 Bestelldaten       312         2.1.3 Technische Daten       312         3 Ersatz Lüfterfilter       313         3.1 Allgemeines       313         3.2 Bestelldaten       313         4 DVI - Monitor Adapter       314         4.1 5AC900.1000-00       314         4.2 Allgemeines       314         4.3 Bestelldaten       314         5 CompactFlash Karten       315         5.1 Allgemeines       315         5.2 Grundlagen       315                                                                                                    |
| 2.1.2 Destendated       312         2.1.3 Technische Daten.       312         3 Ersatz Lüfterfilter.       313         3.1 Allgemeines.       313         3.2 Bestelldaten.       313         4 DVI - Monitor Adapter.       314         4.1 5AC900.1000-00.       314         4.2 Allgemeines.       314         4.3 Bestelldaten.       314         5 CompactFlash Karten.       315         5.1 Allgemeines.       315         5.2 Grundlagen.       315                                                                                                    |
| 2.1.5 Technische Daten                                                                                                    |
| 3 Elsalz Luterniter       313         3.1 Allgemeines       313         3.2 Bestelldaten       313         4 DVI - Monitor Adapter       314         4.1 5AC900.1000-00       314         4.2 Allgemeines       314         4.3 Bestelldaten       314         5 CompactFlash Karten       315         5.1 Allgemeines       315         5.2 Grundlagen       315                                                                                                    |
| 3.1 Aligementes       313         3.2 Bestelldaten       313         4 DVI - Monitor Adapter       314         4.1 5AC900.1000-00       314         4.2 Allgemeines       314         4.3 Bestelldaten       314         5 CompactFlash Karten       315         5.1 Allgemeines       315         5.2 Grundlagen       315                                                                                                    |
| 3.2 Bestelldaten                                                                                                    |
| 4 DV1 - Monitor Adapter       314         4.1 5AC900.1000-00       314         4.2 Allgemeines       314         4.3 Bestelldaten       314         5 CompactFlash Karten       315         5.1 Allgemeines       315         5.2 Grundlagen       315                                                                                                    |
| 4.1 SAC900.1000-00                                                                                                    |
| 4.2 Aligemeines                                                                                                    |
| 4.3 Bestelldaten                                                                                                    |
| 5 CompactFlash Karten                                                                                                    |
| 5.1 Allgemeines                                                                                                    |
| 5.2 Grundlagen                                                                                                    |
|                                                                                                    |
| 5.2.1 Flashtechnologie                                                                                                    |
| 5.2.2 Wear Leveling                                                                                                    |
| 5.2.3 Fehlerkorrektur ECC                                                                                                    |
| 5.2.4 S.M.A.R.TSupport                                                                                                    |
| 5.2.5 Maximale Zuverlässigkeit                                                                                                    |
| 5.3 5CFCRD.xxxx-06                                                                                                    |
| 5.3.1 Allgemeines                                                                                                    |
| 5.3.2 Bestelldaten                                                                                                    |
| 5.3.3 Technische Daten                                                                                                    |
| 5.3.4 Temperatur Luftfeuchtediagramm                                                                                                    |
| 5.3.5 Abmessungen                                                                                                    |
| 5.3.6 Benchmark                                                                                                    |
| 5.4 5CFCRD.xxxx-04                                                                                                    |
| 5.4.1 Allgemeines                                                                                                    |
| 5.4.2 Bestelldaten                                                                                                    |
| 5.4.3 Technische Daten                                                                                                    |
| 5 4 4 Temperatur Luftfeuchtediagramm 323                                                                                                    |
| 5 4 5 Abmessungen 323                                                                                                    |
| 5.4.6 Benchmark 324                                                                                                    |
| 5.5.5 5CECRD xxxx-03                                                                                                    |
| 5.5 50 OND.XXXX-00                                                                                                    |
| 5.5.1 Aligemeines                                                                                                    |
| 5.5.2 Destelludiell                                                                                                    |
| 5.5.5 Technische Daten                                                                                                    |
| 5.5.4 Temperatur Lutteuchtediagramm                                                                                                    |
| 5.5.5 Admessurgen                                                                                                    |
| 5.0 Bekannte Probleme / Eigenneiten                                                                                                    |
| o USB Media Drive                                                                                                    |
| 6.1 5MD900.USB2-01                                                                                                    |
| o. I. I Allyemeines                                                                                                    |

|                                                                                                    | 000                                                                                                    |
|----------------------------------------------------------------------------------------------------|----------------------------------------------------------------------------------------------------|
| 6.1.2 Bestelldaten                                                                                                    |                                                                                                    |
| 6.1.3 Schnittstellen                                                                                                    |                                                                                                    |
| 6.1.4 Technische Daten                                                                                                    |                                                                                                    |
| 6.1.5 Abmessungen                                                                                                    |                                                                                                    |
| 6.1.6 Abmessungen mit Frontklappe                                                                                                    |                                                                                                    |
| 6.1.7 Einbau in Wanddurchbrüche                                                                                                    |                                                                                                    |
| 6.1.8 Lieferumfang                                                                                                    |                                                                                                    |
| 6.1.9 Montage                                                                                                    |                                                                                                    |
| 6.2 5MD900.USB2-02                                                                                                    | 334                                                                                                    |
| 6 2 1 Allgemeines                                                                                                    | 334                                                                                                    |
| 6 2 2 Bestelldaten                                                                                                    | 334                                                                                                    |
| 6.2.2 Destendatern                                                                                                    | 234                                                                                                    |
| 6.2.4 Technische Deten                                                                                                    | 324                                                                                                    |
|                                                                                                    |                                                                                                    |
| 6.2.5 Abmessungen                                                                                                    |                                                                                                    |
| 6.2.6 Abmessungen mit Frontklappe                                                                                                    |                                                                                                    |
| 6.2.7 Einbau in Wanddurchbrüche                                                                                                    |                                                                                                    |
| 6.2.8 Lieferumfang                                                                                                    |                                                                                                    |
| 6.2.9 Montage                                                                                                    |                                                                                                    |
| 6.3 5A5003.03                                                                                                    |                                                                                                    |
| 6.3.1 Allgemeines                                                                                                    |                                                                                                    |
| 6.3.2 Bestelldaten                                                                                                    |                                                                                                    |
| 6.3.3 Technische Daten                                                                                                    |                                                                                                    |
| 6.3.4 Abmessungen                                                                                                    | 338                                                                                                    |
| 6 3 5 Lieferumfang                                                                                                    | 338                                                                                                    |
| 6 3 6 Montage                                                                                                    | 330                                                                                                    |
| 7 LISP Momony Sticks                                                                                                    | 240                                                                                                    |
|                                                                                                    |                                                                                                    |
|                                                                                                    |                                                                                                    |
| 7.1.1 Aligemeines                                                                                                    |                                                                                                    |
| 7.1.2 Bestelldaten                                                                                                    |                                                                                                    |
| 7.1.3 Technische Daten                                                                                                    |                                                                                                    |
| 7.1.4 Temperatur Luftfeuchtediagramm                                                                                                    |                                                                                                    |
| 7.2 5MMUSB.xxxx-01                                                                                                    |                                                                                                    |
| 7.2.1 Allgemeines                                                                                                    |                                                                                                    |
| 7.2.2 Bestelldaten                                                                                                    |                                                                                                    |
| 7.2.3 Technische Daten                                                                                                    |                                                                                                    |
| 7.2.4 Temperatur Luftfeuchtediagramm                                                                                                    |                                                                                                    |
| 8 HMI Drivers & Utilities DVD                                                                                                    | 344                                                                                                    |
| 8 1 5SWHMI 0000-00                                                                                                    | 344                                                                                                    |
| 8 1 1 Allgemeines                                                                                                    | 344                                                                                                    |
| 8 1 2 Bestelldaten                                                                                                    | 24A                                                                                                    |
| 8.1.2 Destendateri                                                                                                    |                                                                                                    |
| 0.1.3 IIIIali (V2.20)                                                                                                    |                                                                                                    |
| 9 Unterprechungstreie Stromversorgung                                                                                                    |                                                                                                    |
| 9.1 Features                                                                                                    |                                                                                                    |
|                                                                                                    |                                                                                                    |
| 9.2 Was wird benötigt                                                                                                    |                                                                                                    |
| 9.2 Was wird benötigt<br>9.3 5AC600.UPSI-00                                                                                                    |                                                                                                    |
| <ul><li>9.2 Was wird benötigt</li><li>9.3 5AC600.UPSI-00</li><li>9.3.1 Allgemeines</li></ul>                                                                                                    |                                                                                                    |
| <ul><li>9.2 Was wird benötigt.</li><li>9.3 5AC600.UPSI-00.</li><li>9.3.1 Allgemeines.</li><li>9.3.2 Bestelldaten.</li></ul>                                                                                                    |                                                                                                    |
| <ul> <li>9.2 Was wird benötigt.</li> <li>9.3 5AC600.UPSI-00.</li> <li>9.3.1 Allgemeines.</li> <li>9.3.2 Bestelldaten.</li> <li>9.3.3 Technische Daten.</li> </ul>                                                                                                    |                                                                                                    |
| <ul> <li>9.2 Was wird benötigt</li> <li>9.3 5AC600.UPSI-00</li> <li>9.3.1 Allgemeines</li> <li>9.3.2 Bestelldaten</li> <li>9.3.3 Technische Daten</li> <li>9.3.4 Montage</li> </ul>                                                                                                    | 347<br>348<br>348<br>348<br>348<br>348<br>348<br>348<br>348                                                         |
| <ul> <li>9.2 Was wird benötigt</li> <li>9.3 5AC600.UPSI-00</li> <li>9.3.1 Allgemeines</li> <li>9.3.2 Bestelldaten</li> <li>9.3.3 Technische Daten</li> <li>9.3.4 Montage</li> <li>9.4 5AC600.UPSB-00</li> </ul>                                                                                                    | 347<br>348<br>348<br>348<br>348<br>348<br>348<br>348<br>348<br>348<br>348                                           |
| <ul> <li>9.2 Was wird benötigt</li> <li>9.3 5AC600.UPSI-00</li> <li>9.3.1 Allgemeines</li> <li>9.3.2 Bestelldaten</li> <li>9.3.3 Technische Daten</li> <li>9.3.4 Montage</li> <li>9.4 5AC600.UPSB-00</li> <li>9.4.1 Allgemeines</li> </ul>                                                                                                    | 347<br>348<br>348<br>348<br>348<br>348<br>348<br>348<br>348<br>348<br>349<br>349                                    |
| <ul> <li>9.2 Was wird benötigt</li> <li>9.3 5AC600.UPSI-00</li> <li>9.3.1 Allgemeines</li></ul>                                                                                                    | 347<br>348<br>348<br>348<br>348<br>348<br>348<br>348<br>348<br>349<br>349<br>349                                    |
| <ul> <li>9.2 Was wird benötigt</li></ul>                                                                                                    | 347<br>348<br>348<br>348<br>348<br>348<br>348<br>348<br>349<br>349<br>349<br>349<br>349                             |
| <ul> <li>9.2 Was wird benötigt.</li> <li>9.3 5AC600.UPSI-00.</li> <li>9.3.1 Allgemeines.</li> <li>9.3.2 Bestelldaten.</li> <li>9.3.3 Technische Daten.</li> <li>9.3.4 Montage.</li> <li>9.4 5AC600.UPSB-00.</li> <li>9.4.1 Allgemeines.</li> <li>9.4.2 Bestelldaten.</li> <li>9.4.3 Technische Daten.</li> <li>9.4.4 Temperatur Lebensdauerdiagramm biogenetics.</li> </ul> | 347<br>348<br>348<br>348<br>348<br>348<br>348<br>349<br>349<br>349<br>349<br>349<br>349<br>349<br>349<br>349        |
| <ul> <li>9.2 Was wird benötigt</li> <li>9.3 5AC600.UPSI-00</li></ul>                                                                                                    | 347<br>348<br>348<br>348<br>348<br>348<br>348<br>349<br>349<br>349<br>349<br>349<br>349<br>349<br>349<br>350        |
| <ul> <li>9.2 Was wird benötigt</li> <li>9.3 5AC600.UPSI-00</li></ul>                                                                                                    | 347<br>348<br>348<br>348<br>348<br>348<br>348<br>349<br>349<br>349<br>349<br>349<br>349<br>349<br>350<br>350        |
| <ul> <li>9.2 Was wird benötigt</li></ul>                                                                                                    | 347<br>348<br>348<br>348<br>348<br>348<br>348<br>349<br>349<br>349<br>349<br>349<br>349<br>349<br>349<br>350<br>350 |

| 9.4.8 Montagevorschriften        | 351 |
|----------------------------------|-----|
| 9.5 5CAUPS.00xx-00               | 352 |
| 9.5.1 Allgemeines                |     |
| 9.5.2 Bestelldaten               |     |
| 9.5.3 Technische Daten           |     |
| 9.6 5AC600.UPSF-00               | 353 |
| 9.6.1 Allgemeines                |     |
| 9.6.2 Bestelldaten               | 353 |
| 9.7 5AC600.UPSF-01               | 353 |
| 9.7.1 Allgemeines                |     |
| 9.7.2 Bestelldaten               | 353 |
| 10 Netzfilter                    |     |
| 10.1 5AC804.MFLT-00              |     |
| 10.1.1 Allgemeines               |     |
| 10.1.2 Bestelldaten              |     |
| 10.1.3 Technische Daten          |     |
| 10.1.4 Abmessungen               |     |
| 10.1.5 Bohrschablone             |     |
| 10.1.6 Anschluss an das Endgerät | 355 |
| 11 PCI Finsteckkarten            | 356 |
| 11 1 5ACPCI FTH1-01              | 356 |
| 11 1 1 Allgemeines               | 356 |
| 11 1 2 Restelldaten              | 356 |
| 11 1 3 Technische Daten          | 356 |
| 11 1 4 Treibersunnort            | 357 |
| 11 1 5 Abmessungen               | 358 |
|                                  |     |
| 11 2 1 Allgemeines               |     |
| 11.2.1 Aligenteines              | 350 |
| 11.2.2 Destelluaten              |     |
| 11.2.3 Technische Daten          | 360 |
| 11.2.5 Abmessungen               |     |
| 12 Kabel                         |     |
| 12 Tabel                         |     |
|                                  |     |
| 12.1.1 5CADVI.0XXX-00            |     |
|                                  |     |
| 12.2.1 50ASDL.0XXX-00            |     |
|                                  |     |
| 12.3.1 50ASDL.0XXX-01            |     |
|                                  |     |
| 12.4.1 JUASDL.UXXX-UJ            |     |
|                                  |     |
| 12.5.1 5CASDL.UXXU-13            |     |
|                                  |     |
| 12.6.1 5CAUSB.00XX-00            |     |
| 12.7 R5232 Kadel                 |     |
| 12.7.1 SAUU14.XX                 |     |
|                                  |     |
|                                  |     |
|                                  |     |
|                                  |     |
|                                  |     |
| 13.1.2 Bestellaaten              |     |
| 13.1.3 Technische Daten          |     |
| 13.1.4 Abmessungen               |     |

| Kanital 7 Wartung / Instandhaltung                        | 204 |
|-----------------------------------------------------------|-----|
| Kapiter / wartung / instandhaitung                        |     |
| 1 Batteriewechsel                                         |     |
| 1.1 Batteriestatusermittlung                              |     |
| 1.2 Vorgangsweise                                         |     |
| 2 CompactFlash Tausch                                     |     |
| 3 Slide-in compact Lautwerkseinbau bzwtausch              |     |
| 3.1 Vorgangsweise                                         |     |
| 4 Slide-in Slot Laufwerkseinbau bzwtausch                 |     |
| 4.1 Vorgangsweise                                         |     |
| 5 Slide-in compact Adapter Montage                        |     |
| 5.1 Vorgangsweise                                         |     |
| 6 Lüfter Kit Einbau / Tausch                              |     |
| 6.1 Vorgangsweise                                         |     |
| 7 Montage des USV Moduls                                  |     |
| 7.1 Montage ohne montiertem Add-on Schnittstellenmodul    |     |
| 7.1.1 APC810 1 Card Slot                                  |     |
| 7.1.2 APC810 2 und 3 Card Slot                            |     |
| 7.1.3 APC810 5 Card Slot                                  |     |
| 7.2 Montage mit montiertem Add-on Schnittstellenmodul     |     |
| 7.2.1 APC810 1 Card Slot                                  |     |
| 7.2.2 APC810 2 und 3 Card Slot                            | 401 |
| 7.2.3 APC810 5 Card Slot                                  |     |
| 8 Montage des USV Sicherungs Kit an der Batterieeinheit   |     |
| 8.1 Vorgangsweise                                         |     |
| 9 Seitendeckeldemontage                                   |     |
| 9.1 APC810 mit 1 Card Slot                                |     |
| 9.2 APC810 mit 2 und 3 Card Slot                          |     |
| 9.3 APC810 mit 5 Card Slot                                |     |
| 10 AP Link Montage                                        |     |
| 10.1 Vorgangsweise                                        |     |
| 11 Tauschen einer PCI SATA RAID Hard Disk bei RAID 1      |     |
| 11.1 Vorgangsweise                                        |     |
| 12 Montage der HDD Ersatzdiskablage                       |     |
| 12.1 Vorgangsweise                                        |     |
| 13 Montage des Ready Relais /2 am Add-on USV Steckplatz   |     |
| 13.1 Vorgangsweise                                        |     |
| Anhang A                                                  |     |
| 1 Maintenance Controller Extended (MTCX)                  |     |
| 1.1 Temperaturüberwachung Lüfterregelung                  |     |
| 2 Anschluss eines externen Verbrauchers an das Basisboard |     |

# Kapitel 1 • Allgemeines

# 1 Handbuchhistorie

| Version | Datum      | Änderung                                                                                                    |
|---------|------------|----------------------------------------------------------------------------------------------------|
| 1.00    | 18.01.2010 | Erste Version                                                                                                    |
| 1.05    | 24.03.2010 | <ul> <li>Dokumentation von "Automation PC 810 mit BM45 CPU Board" auf "Automation PC 810 mit GM45 CPU Board" umbenannt.</li> <li>Tabelle Tab. 17 "Monitor / Panel Anschluss - RGB, DVI, SDL" auf Seite 52 korrigiert.</li> <li>Abbildung Abb. 2 "Konfiguration - optionale Komponenten" auf Seite 27 korrigiert.</li> <li>Abschnitt "Automation PC 810 mit Windows XP Embedded" in "Automation PC 810 mit Windows Embedded Standard 2009" umbenannt, siehe Seite 286.</li> </ul>                                                                                                    |
| 1.10    | 26.07.2010 | <ul> <li>5 "Normen und Zulassungen" auf Seite 307 überarbeitet.</li> <li>Bezeichnung des CPU Boards von BM45 auf GM45 geändert.</li> <li>Die Systemeinheit 5PC810.SX03-00, die Buseinheit 5PC810.BX03-00, den Lüfter Kit 5PC810.FA03-00 und den Ersatzlüfter 5AC801.FA03-00 ergänzt.</li> <li>CPU Board 5PC800.BM45-01 ergänzt.</li> <li>Hauptspeicher 5MMDDR.4096-02 ergänzt.</li> <li>B&amp;R ID Codes der Systemeinheiten ergänzt.</li> <li>Technisches Datum "Remanente Variablen für AR (Automation Runtime) im Power Fail Mode" bei den APC810 Systemeinheiten ergänzt.</li> <li>Abschnitt 9 "B&amp;R Automation Device Interface (ADI) - Control Center" auf Seite 291 aktualisiert.</li> <li>B&amp;R CompactFlash 16 GByte (5CFCRD.016G-04) ergänzt.</li> <li>Abschnitt 12 "Kabel" auf Seite 362 im 6 "Zubehör" ergänzt.</li> <li>Abschnitt 5 "Windows 7" auf Seite 283 im "Software" ergänzt.</li> </ul>                                                                                                    |
| 1.11    | 04.11.2010 | <ul> <li>Ready Relais 5AC801.RDYR-01 im 6 "Zubehör" ergänzt.</li> <li>Abschnitt 13 "Montage des Ready Relais /2 am Add-on USV Steckplatz" auf Seite 413 im 7 "Wartung / Instandhaltung" ergänzt.</li> <li>"5AC801.HDDI-03" auf Seite 106ergänzt.</li> <li>"5ACPCI.RAIC-05" auf Seite 142 ergänzt.</li> <li>"5MMHDD.0250-00" auf Seite 148 ergänzt.</li> <li>Abbildung Abb. 2 "Konfiguration - optionale Komponenten" auf Seite 27 überarbeitet.</li> <li>5AC801.HDDI-03, 5ACPCI.RAIC-05 und 5MMHDD.0250-00 in Abschnitt 2.1.1 "Maximale Umgebungs-temperatur mit Lüfter Kit" auf Seite 29 und in Abschnitt 2.2 "Luftfeuchtigkeitsangaben" auf Seite 32 erränzt</li> </ul>                                                                                                    |
| 1.12    | 18.02.2011 | Das BIOS wurde auf die Version 1.13 aktualisiert.     Der Abschnitt 5 "CompactFlash Karten" auf Seite 315 wurde aktualisiert.     Abschnitt 7 "Windows Embedded Standard 7" auf Seite 288 wurde ergänzt                                                                                                    |
| 1.13    | 24.05.2011 | <ul> <li>Abschnitte "Automation Runtime" auf Seite 290, "B&amp;R Automation Runtime Dongle", auf Seite 378, und<br/>"B&amp;R Automation Device Interface (ADI) .NET SDK" auf Seite 303 ergänzt.</li> <li>Abschnitte "B&amp;R Key Editor" auf Seite 305, "B&amp;R Automation Device Interface (ADI) Development Kit"<br/>auf Seite 301, "B&amp;R Automation Device Interface (ADI) - Control Center" auf Seite 291 und "HMI<br/>Drivers &amp; Utilities DVD" auf Seite 344 überarbeitet.</li> <li>Buseinheit 5PC810.BX05-02 ergänzt</li> <li>Abbildung "Konfiguration - optionale Komponenten" auf Seite 27 überarbeitet.</li> <li>5SWWI7.0900-MUL und 5SWWI7.1000-MUL in Abschnitt "Windows Embedded Standard 7" auf Seite<br/>288 ergänzt.</li> </ul>                                                                                                    |
| 1.14    | 06.07.2011 | <ul> <li>USB 5 in Überschrift ergänzt ("USB Schnittstellen (USB1, 2, 3, 4, 5)" auf Seite 56).</li> <li>Abschnitt "Add-on USV Steckplatz" auf Seite 58 überarbeitet.</li> <li>5CFCRD.016G-04 in Tabelle Tab. 36 "CompactFlash Slot (CF1)" auf Seite 65 ergänzt.</li> <li>5AC801.HDDI-03 in Tabelle Tab. 40 "Slide-in compact Slot" auf Seite 67 ergänzt und Kurzbeschreibung zu 5AC801.HDDI-02 korrigiert.</li> <li>Tabelleneintrag "Ladedauer bei Low Battery" Tab. 273 "5AC600.UPSB-00, 5AC600.UPSB-00 - Technische Daten" auf Seite 349 ergänzt.</li> <li>Abschnitte "B&amp;R Automation Device Interface (ADI) - Control Center" auf Seite 291, "B&amp;R Automation Device Interface (ADI) Development Kit" auf Seite 301 und "B&amp;R Automation Device Interface (ADI).NET SDK" auf Seite 303 überarbeitet.</li> <li>Information zu "Besonderheiten 5PCI Slot Variante bei "Windows XP Professional" auf Seite 280 und "Windows 7" auf Seite 283 ergänzt.</li> <li>Information zu "Windows XP Mode" in Abschnitt "Features mit WES7 (Windows Embedded Standard 7)" auf Seite 288 korrigiert.</li> <li>Verweis auf die externe USV 24 VDC in Abschnitt "Unterbrechungsfreie Stromversorgung" auf Seite 347 überarbeitet.</li> </ul> |

Tabelle 1: Handbuchhistorie

| Version | Datum      | Änderung                                                                                                    |
|---------|------------|----------------------------------------------------------------------------------------------------|
| 1.20    | 23.04.2012 | Abschnitt "CompactFlash Karten" auf Seite 315 wurde überarbeitet.                                                                                                    |
|         |            | Abschnitt "B&R Automation Device Interface (ADI) Development Kit" in Kapitel Software verschoben.                                                                                                    |
|         |            | Abschnitt "Temperatursensorpositionen" in Kapitel Technische Daten verschoben.                                                                                                    |
|         |            | Neue CompactFlash Karten 5CFCRD.xxxx-06 wurden im 6 "Zubehör" ergänzt - die CompactFlash Karten                                                                                                    |
|         |            | 5CFCRD.xxxx-04 wurden abgekündigt.                                                                                                    |
|         |            | <ul> <li>Abschnitt "B&amp;R Automation Runtime Dongie" entrernt, die Bestelldaten wurden im Abschnitt "Automation<br/>Duptime" auf Seite 200 greänst.</li> </ul>                                                              |
|         |            | Runtime au Seite 290 eiganzi.                                                                                                    |
|         |            | <ul> <li>Die Informationen zum Automation Device Interface und Key Editor wurden aktualisiert</li> </ul>                                                                                                    |
|         |            | <ul> <li>Gesamtes Handbuch gemäß den aktuellen Formatierungsvorgaben überarbeitet.</li> </ul>                                                                                                    |
| 1.21    | 25.06.2012 | Im Abschnitt "Card Slot Steckplatz (PCI / PCIe)" auf Seite 59 wurden Informationen zur Verwendung                                                                                                    |
|         |            | mit 64-Bit PCI Karten ergänzt.                                                                                                    |
|         |            | <ul> <li>BIOS Version aktualisiert (1.15 -&gt; 1.17).</li> </ul>                                                                                                    |
|         |            | Der Abschnitt "Kabellängen und Auflösungen bei SDL Übertragung" auf Seite 52 wurde ergänzt.                                                                                                    |
|         |            | Informationen zu der "PCI to PCI Bridge" wurden in den "Technische Daten" auf Seite 96 der Busein-                                                                                                    |
|         |            | heiten ergänzt.                                                                                                    |
|         |            | Informationen zu der "PCIe to SATA Bridge" wurde im Abschnitt 2.6.22 "Slide-in Slot 2" auf Seite 66                                                                                                    |
|         |            | eiganzi.<br>Das Ready Relais 54C801 RDYR-01 wurde auf Seite 54C801 RDYR-01 verschoben                                                                                                    |
| 1 22    | 04 07 2012 | Die CPU Board Bestellnummern in der "Maximale I Imgebungstemperatur mit Lüffer Kit" auf Seite wurden                                                                                                    |
|         | 01.07.2012 | korrigiert.                                                                                                    |
| 1.25    | 01.10.2012 | Der Abschnitt "Gestaltung von Sicherheitshinweisen" auf Seite 19 wurde geändert - der Beschrei-                                                                                                    |
|         |            | bungstext für "Vorsicht" und "Warnung" wurde ausgetauscht.                                                                                                    |
|         |            | • SSD Laufwerke "5AC801.SSDI-01" auf Seite 114 und "5AC801.SSDI-02" auf Seite 117 wurden er-                                                                                                    |
|         |            | gänzt.                                                                                                    |
|         |            | Der Abschnitt "Allgemeine Anleitung zur Vorgehensweise bei Temperaturtests" auf Seite 186 wurde                                                                                                    |
|         |            | ergänzt.                                                                                                    |
|         |            | Windows 7 Service Pack 1 wurde ergänzt (siehe "Windows 7" auf Seite 283).                                                                                                    |
|         |            | <ul> <li>Windows Embedded Standard / Service Pack 1 wurde erganzt (siehe "Windows Embedded Standard<br/>7" out Seite 289)</li> </ul>                                                                                          |
|         |            | <ul> <li>/ auf Seite 200).</li> <li>Das "B&amp;B Automation Device Interface (ADI) - Control Center" auf Seite 201 wurde aktualisiert</li> </ul>                                                                              |
|         |            | <ul> <li>Das Bar Automation Device Interface (ADI) - Control Center and Seite 291 wirde automation.</li> <li>Das "B&amp;R Automation Device Interface (ADI) Development Kit" auf Seite 301 wurde auf Version 3.401</li> </ul> |
|         |            | aktualisiert.                                                                                                    |
|         |            | • Das "B&R Automation Device Interface (ADI) .NET SDK" auf Seite 303 wurde auf Version 1.80 aktua-                                                                                                    |
|         |            | lisiert.                                                                                                    |
|         |            | Der "B&R Key Editor" auf Seite 305 wurde auf Version 3.30 aktualisiert.                                                                                                    |
|         |            | Die Technischen Daten der CPU Boards wurden aktualisiert - siehe "CPU Boards GM45" auf Seite 98.                                                                                                    |
| 1.26    | 21.11.2012 | Die B&R CompactFlash Karte 5CFCRD.032G-06 wurde ergänzt, siehe "5CFCRD.xxxx-06" auf Seite                                                                                                    |
|         |            | 317.<br>Dia Tankai aka Data dia 1101/1/akata aka tikan kaina kaina aika 1150 AUD0 00 - 0011 a 60 kin 050                                                                                                    |
| 4.07    | 45.00.0040 | Die Technischen Daten der USV Kabel wurden überarbeitet, siene "5CAUPS.00xx-00" auf Seite 352.                                                                                                    |
| 1.27    | 15.03.2013 | <ul> <li>Folgende Lautwerke wurden erganzt: "5AC801.HDDI-04" auf Seite 108, "5ACPCI.RAIC-06" auf Seite<br/>145, "EMMUDD 0500,00" auf Seite 150.</li> </ul>                                                                    |
|         |            | 145, SMIMINDU.0500-00 auf Seite 150.<br>Die allgemeinen Informationen der Laufwarke "5ACPCI-DAIC 05" auf Seite 142 sowie                                                                                                    |
|         |            | "5MMHDD 0250-00" auf Seite 148 wurden überarbeitet                                                                                                    |
|         |            | <ul> <li>Die Bestelldaten der Systemeinheiten "5PC810.SX01-00" auf Seite 68, "5PC810.SX02-00" auf Seite</li> </ul>                                                                                                    |
|         |            | 75, "5PC810.SX03-00" auf Seite 82 und "5PC810.SX05-00" auf Seite 89 wurden überarbeitet.                                                                                                    |
| 1.28    | 15.05.2013 | 5 "Normen und Zulassungen" auf Seite 307 wurde überarbeitet.                                                                                                    |
|         |            | Bei den technischen Daten der Einzelkomponenten wurden die Zertifizierungen überarbeitet.                                                                                                    |
|         |            | Der Netzfilter "5AC804.MFLT-00" auf Seite 354 wurde ergänzt.                                                                                                    |
|         |            | Das Add-on Sicherungs Kit "5AC600.UPSF-00" auf Seite 353 und die Ersatz Sicherungen                                                                                                    |
|         |            | "5AC600.UPSF-01" auf Seite 353 für die USV Batterieeinheit wurden ergänzt.                                                                                                    |
|         |            | Das Silde-In compact Laurwerk SAUSUI-03" Auf Seite 120 Wurde erganzt.     Die Freatz SSDs "5MMSSD 0060-00" auf Seite 152 "5MMSSD 0060-01" auf Seite 154 und                                                                   |
|         |            | - Die Lisalz 3505 Sivilvi350.0000-00 auf seite 152, Sivilvi350.0000-01 auf seite 154 und<br>"5MMSSD 0180-00" auf Seite 159 wurden ergänzt                                                                                     |
| 1.30    | 20.08 2013 | Der USB Memory Stick 5MMUSB 4096-01 wurde ergänzt siehe "USB Memory Sticks" auf Seite 340                                                                                                    |
|         | 20.00.2010 | <ul> <li>Das Slide-in compact Laufwerk "5AC801.SSDI-04" auf Seite 122 wurde ergänzt</li> </ul>                                                                                                    |
|         |            | <ul> <li>Die Ersatz SSD "5MMSSD.0128-01" auf Seite 156 wurde ergänzt.</li> </ul>                                                                                                    |
|         |            | Das Anzugsdrehmoment der Fixierschrauben im Abschnitt "Kabel" auf Seite 362 wurde ergänzt.                                                                                                    |
|         |            | • Die Abschnitte "B&R Automation Device Interface (ADI) Development Kit" auf Seite 301 und "B&R                                                                                                    |
|         |            | Automation Device Interface (ADI) .NET SDK" auf Seite 303 wurden aktualisiert.                                                                                                    |
|         |            | Die Beschreibungen der Ready Relais "5AC801.RDYR-00" auf Seite 172 und "5AC801.RDYR-01" auf                                                                                                    |
|         |            | Seite 173 wurden überarbeitet.                                                                                                    |

Tabelle 1: Handbuchhistorie

| Version | Datum      | Änderung                                                                                            |
|---------|------------|----------------------------------------------------------------------------------------------------|
| 1.35    | 22.01.2014 | Die Beschreibung "Montage des USV Moduls" auf Seite 393 wurde überarbeitet.                         |
|         |            | Das Slide-in compact Laufwerk "5AC801.SSDI-05" auf Seite 125 wurde ergänzt.                         |
|         |            | Die Ersatz SSD "5MMSSD.0256-00" auf Seite 161 wurde ergänzt.                                        |
|         |            | • Die technischen Daten sowie die Temperatur-Luftfeuchtediagramme der SSDs "5AC801.SSDI-04" auf     |
|         |            | Seite 122 und "5MMSSD.0128-01" auf Seite 156 wurden erweitert.                                      |
|         |            | • Die Information zur Abkündigung des Supports von "Windows XP Professional" auf Seite 280 wurde    |
|         |            | hinzugefügt.                                                                                        |
|         |            | Das "B&R Automation Device Interface (ADI) - Control Center" auf Seite 291 wurde aktualisiert.      |
|         |            | Das "B&R Automation Device Interface (ADI) Development Kit" auf Seite 301 wurde aktualisiert.       |
|         |            | Das "B&R Automation Device Interface (ADI) .NET SDK" auf Seite 303 wurde aktualisiert.              |
|         |            | Der "B&R Key Editor" auf Seite 305 wurde auf Version 3.40 aktualisiert.                             |
|         |            | Die Abschnitte Kabellängen und Auflösungen wurden erweitert, siehe "Monitor / Panel Anschluss - SDL |
|         |            | (Smart Display Link / DVI)" auf Seite 52 sowie die AP Link Steckkarte "5AC801.SDL0-00" auf Seite    |
|         |            | 169                                                                                                 |

Tabelle 1: Handbuchhistorie

# 2 Sicherheitshinweise

# 2.1 Bestimmungsgemäße Verwendung

Speicherprogrammierbare Steuerungen (wie z.B. RPS, SPS, PLC usw.), Bedien- und Beobachtungsgeräte (wie z.B. Industrie PC's, Power Panels, Mobile Panels usw.) wie auch die Unterbrechungsfreie Stromversorgung von B&R sind für den gewöhnlichen Einsatz in der Industrie entworfen, entwickelt und hergestellt worden. Diese wurden nicht entworfen, entwickelt und hergestellt für einen Gebrauch, der verhängnisvolle Risiken oder Gefahren birgt, die ohne Sicherstellung außergewöhnlich hoher Sicherheitsmaßnahmen zu Tod, Verletzung, schweren physischen Beeinträchtigungen oder anderweitigem Verlust führen können. Solche stellen insbesondere die Verwendung bei der Überwachung von Kernreaktionen in Kernkraftwerken, von Flugleitsystemen, bei der Flugsicherung, bei der Steuerung von Massentransportmitteln, bei medizinischen Lebenserhaltungssystemen, und Steuerung von Waffensystemen dar.

# 2.2 Schutz vor elektrostatischen Entladungen

Elektrische Baugruppen, die durch elektrostatische Entladungen (ESD) beschädigt werden können, sind entsprechend zu handhaben.

## 2.2.1 Verpackung

- Elektrische Baugruppen mit Gehäuse ... benötigen keine spezielle ESD- Verpackung, sie sind aber korrekt zu handhaben (siehe "Elektrische Baugruppen mit Gehäuse").
- Elektrische Baugruppen ohne Gehäuse ... sind durch ESD- taugliche Verpackungen geschützt.

## 2.2.2 Vorschriften für die ESD- gerechte Handhabung

#### Elektrische Baugruppen mit Gehäuse

- Kontakte von Steckverbindern von angeschlossenen Kabeln nicht berühren.
- Kontaktzungen von Leiterplatten nicht berühren.

#### Elektrische Baugruppen ohne Gehäuse

Zusätzlich zu "Elektrische Baugruppen mit Gehäuse" gilt

- Alle Personen, die elektrische Baugruppen handhaben, sowie Geräte, in die elektrische Baugruppen eingebaut werden, müssen geerdet sein.
- Baugruppen dürfen nur an den Schmalseiten oder an der Frontplatte berührt werden.
- Baugruppen immer auf geeigneten Unterlagen (ESD- Verpackung, leitfähiger Schaumstoff, etc.) ablegen. Metallische Oberflächen sind keine geeigneten Ablageflächen!
- Elektrostatische Entladungen auf die Baugruppen (z.B. durch aufgeladene Kunststoffe) sind zu vermeiden.
- Zu Monitoren oder Fernsehgeräten muss ein Mindestabstand von 10 cm eingehalten werden.
- Messgeräte und -vorrichtungen müssen geerdet werden.
- Messspitzen von potenzialfreien Messgeräten sind vor der Messung kurzzeitig an geeigneten geerdeten Oberflächen zu entladen.

#### Einzelbauteile

- ESD- Schutzmaßnahmen für Einzelbauteile sind bei B&R durchgängig verwirklicht (leitfähige Fußböden, Schuhe, Armbänder, etc.).
- Die erhöhten ESD- Schutzmaßnahmen für Einzelbauteile sind für das Handling von B&R Produkten bei unseren Kunden nicht erforderlich.

# 2.3 Vorschriften und Maßnahmen

Elektronische Geräte sind grundsätzlich nicht ausfallsicher. Bei Ausfall der Speicherprogrammierbaren Steuerung, des Bedien- oder Steuerungsgerätes bzw. einer Unterbrechungsfreien Stromversorgung ist der Anwender selbst dafür verantwortlich, dass angeschlossene Geräte, wie z.B. Motoren in einen sicheren Zustand gebracht werden.

Sowohl beim Einsatz von Speicherprogrammierbaren Steuerungen als auch beim Einsatz von Bedien- und Beobachtungsgeräten als Steuerungssystem in Verbindung mit einer Soft-PLC (z.B. B&R Automation Runtime oder vergleichbare Produkte) bzw. einer Slot-PLC (z.B. B&R LS251 oder vergleichbare Produkte) sind die für die industriellen Steuerungen geltenden Sicherheitsmaßnahmen (Absicherung durch Schutzeinrichtungen wie z.B. Not-Aus etc.) gemäß den jeweils zutreffenden nationalen bzw. internationalen Vorschriften zu beachten. Dies gilt auch für alle weiteren angeschlossenen Geräte wie z.B. Antriebe.

Alle Arbeiten wie Installation, Inbetriebnahme und Service dürfen nur durch qualifiziertes Fachpersonal ausgeführt werden. Qualifiziertes Fachpersonal sind Personen, die mit Transport, Aufstellung, Montage, Inbetriebnahme und Betrieb des Produktes vertraut sind und über die ihrer Tätigkeit entsprechenden Qualifikationen verfügen (z. B. IEC 60364). Nationale Unfallverhütungsvorschriften sind zu beachten.

Die Sicherheitshinweise, die Angaben zu den Anschlussbedingungen (Typenschild und Dokumentation) und die in den technischen Daten angegebenen Grenzwerte sind vor der Installation und Inbetriebnahme sorgfältig durchzulesen und unbedingt einzuhalten.

# 2.4 Transport und Lagerung

Bei Transport und Lagerung müssen die Geräte vor unzulässigen Beanspruchungen (mechanische Belastung, Temperatur, Feuchtigkeit, aggressive Atmosphäre) geschützt werden.

# 2.5 Montage

- Die Montage muss entsprechend der Dokumentation mit geeigneten Einrichtungen und Werkzeugen erfolgen.
- Die Montage der Geräte darf nur in spannungsfreiem Zustand und durch qualifiziertes Fachpersonal erfolgen. Der Schaltschrank ist zuvor spannungsfrei zu schalten und gegen Wiedereinschalten zu sichern.
- Die allgemeinen Sicherheitsbestimmungen, sowie die national geltenden Unfallverhütungsvorschriften sind zu beachten.
- Die elektrische Installation ist nach den einschlägigen Vorschriften durchzuführen (z. B. Leitungsquerschnitt, Absicherung, Schutzleiteranbindung).

# 2.6 Betrieb

# 2.6.1 Schutz gegen Berühren elektrischer Teile

Zum Betrieb der Speicherprogrammierbaren Steuerungen sowie der Bedien- und Beobachtungsgeräte und der Unterbrechungsfreien Stromversorgung ist es notwendig, dass bestimmte Teile unter gefährlichen Spannungen von über 42 VDC stehen. Werden solche Teile berührt, kann es zu einem lebensgefährlichen elektrischen Schlag kommen. Es besteht die Gefahr von Tod oder schweren gesundheitlichen oder materiellen Schäden.

Vor dem Einschalten der Speicherprogrammierbaren Steuerungen, der Bedien- und Beobachtungsgeräte sowie der Unterbrechungsfreien Stromversorgung muss sichergestellt sein, dass das Gehäuse ordnungsgemäß mit Erdpotential (PE-Schiene) verbunden ist. Die Erdverbindungen müssen auch angebracht werden, wenn das Bedienund Beobachtungsgerät sowie die Unterbrechungsfreie Stromversorgung nur für Versuchszwecke angeschlossen oder nur kurzzeitig betrieben wird!

Vor dem Einschalten sind spannungsführende Teile sicher abzudecken. Während des Betriebes müssen alle Abdeckungen geschlossen gehalten werden.

#### 2.6.2 Umgebungsbedingungen - Staub, Feuchtigkeit, aggressive Gase

Der Einsatz von Bedien- und Beobachtungsgeräten (wie z.B. Industrie PC's, Power Panels, Mobile Panels usw.) und Unterbrechungsfreien Stromversorgungen in staubbelasteter Umgebung ist zu vermeiden. Es kann dabei zu Staubablagerungen kommen, die das Gerät in dessen Funktion beeinflussen, insbesondere bei Systemen mit aktiver Kühlung (Lüfter), kann dadurch u.U. keine ausreichende Kühlung mehr gewährleistet werden.

Treten in der Umgebung aggressive Gase auf, können diese ebenso zu Funktionsstörungen führen. In Verbindung mit hoher Temperatur und Luftfeuchtigkeit setzen aggressive Gase - beispielsweise mit Schwefel-, Stickstoff- und Chlorbestandteilen - chemische Prozesse in Gang, welche sehr schnell elektronische Bauteile beeinträchtigen bzw. schädigen können. Ein Anzeichen für aggressive Gase sind geschwärzte Kupferoberflächen und Kabelenden in vorhandenen Installationen.

#### Allgemeines • Sicherheitshinweise

Bei Betrieb in Räumen mit funktionsgefährdendem Staub- und Feuchtigkeitsniederschlag sind Bedien- und Beobachtungsgeräte, wie Automation Panel oder Power Panel bei vorschriftsmäßigem Einbau (z.B. Wanddurchbruch) frontseitig gegen das Eindringen von Staub und Feuchtigkeit geschützt. Rückseitig jedoch müssen alle Geräte gegen das Eindringen von Staub und Feuchtigkeit geschützt werden bzw. der Staubniederschlag ist in geeigneten Zeitabständen zu entfernen.

## 2.6.3 Programme, Viren und schädliche Programme

Jeder Datenaustausch bzw. jede Installation von Software mittels Datenträger (z.B. Diskette, CD-ROM, USB Memory Stick, usw.) oder über Netzwerke sowie Internet stellt eine potentielle Gefährdung für das System dar. Es liegt in der Eigenverantwortung des Anwenders diese Gefahren abzuwenden und durch entsprechende Maßnahmen wie z.B. Virenschutzprogramme, Firewalls, usw. abzusichern sowie nur Software aus vertrauenswürdigen Quellen einzusetzen.

# 2.7 Umweltgerechte Entsorgung

Alle speicherprogrammierbaren Steuerungen sowie die Bedien- und Beobachtungsgeräte und die Unterbrechungsfreien Stromversorgungen von B&R sind so konstruiert, dass sie die Umwelt so gering wie möglich belasten.

## 2.7.1 Werkstofftrennung

Damit die Geräte einem umweltgerechten Recycling-Prozess zugeführt werden können, ist es notwendig, die verschiedenen Werkstoffe voneinander zu trennen.

| Bestandteil                                                                                                    | Entsorgung                  |
|----------------------------------------------------------------------------------------------------|-----------------------------|
| Speicherprogrammierbare Steuerungen<br>Bedien- und Beobachtungsgeräte<br>Unterbrechungsfreie Stromversorgung<br>Batterien & Akkumulatoren<br>Kabel | Elektronik Recycling        |
| Karton/Papier Verpackung                                                                                                    | Papier-/Kartonage Recycling |
| Plastik Verpackungsmaterial                                                                                                    | Plastik Recycling           |

Tabelle 2: Umweltgerechte Werkstofftrennung

Die Entsorgung muss gemäß den jeweils gültigen gesetzlichen Regelungen erfolgen.

# 3 Gestaltung von Sicherheitshinweisen

Die Sicherheitshinweise werden im vorliegenden Handbuch wie folgt gestaltet:

| Sicherheitshinweis | Beschreibung                                                                                                    |
|--------------------|----------------------------------------------------------------------------------------------------|
| Gefahr!            | Bei Missachtung der Sicherheitsvorschriften und -hinweise besteht Todesgefahr.                                                   |
| Warnung!           | Bei Missachtung der Sicherheitsvorschriften und -hinweise besteht die Gefahr schwerer Verletzungen oder großer Sach-<br>schäden. |
| Vorsicht!          | Bei Missachtung der Sicherheitsvorschriften und -hinweise besteht die Gefahr von Verletzungen oder Sachschäden.                  |
| Information:       | Wichtige Angaben zur Vermeidung von Fehlfunktionen.                                                                              |

Tabelle 3: Beschreibung der verwendeten Sicherheitshinweise

# 4 Richtlinien

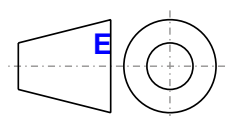

Für alle Bemaßungszeichnungen (z.B. Abmessungszeichnungen, etc.) sind die europäischen Bemaßungsnormen gültig.

Alle Abmessungen in mm.

| Nennmaßbereich       | Allgemeintoleranz nach<br>DIN ISO 2768 mittel |
|----------------------|-----------------------------------------------|
| bis 6 mm             | ± 0,1 mm                                      |
| über 6 bis 30 mm     | ± 0,2 mm                                      |
| über 30 bis 120 mm   | ± 0,3 mm                                      |
| über 120 bis 400 mm  | ± 0,5 mm                                      |
| über 400 bis 1000 mm | ± 0,8 mm                                      |

Tabelle 4: Nennmaßbereiche

# 5 Übersicht

| Produktbezeichnung | Kurzbeschreibung                                                                                                    | auf Seite |
|--------------------|----------------------------------------------------------------------------------------------------|-----------|
|                    | Automation Panel Link Steckkarten                                                                                                    |           |
| 5AC801.RDYR-00     | Ready Relais für APC810                                                                                                    | 172       |
| 5AC801.SDL0-00     | Smart Display Link/DVI-D Transmitter                                                                                                   | 169       |
|                    | Automation Runtime                                                                                                    |           |
| 1A4600.10          | B&R Automation Runtime ARwin, inkl. Lizenzaufkleber und Kopierschutz                                                                   | 290       |
| 1A4600.10-2        | B&R Automation Runtime ARwin, ARNC0                                                                                                    | 290       |
| 1A4600.10-3        | B&R Automation Runtime ARwin+PVIControls inkl. Lizenzaufkleber und Kopierschutz                                                        | 290       |
| 1A4600.10-4        | B&R Automation Runtime ARwin+ARNC0+PVIControls                                                                                         | 290       |
| 1A4601.06          | B&R Automation Runtime ARemb, inkl. Lizenzaufkleber und Kopierschutz                                                                   | 290       |
| 1A4601.06-2        | B&R Automation Runtime ARemb, ARNC0                                                                                                    | 290       |
|                    | Batterien                                                                                                    |           |
| 0AC201.91          | Lithium Batterien 4 Stück, 3 V / 950 mAh Knopfzelle Hereby we declare that the Lithium cells contained in this                         | 310       |
|                    | shipment qualify as "partly regulated". Handle with care. If the package is damaged, inspect cells, repack intact                      |           |
|                    | cells and protect cells against short circuits. For emergency information, call RENATA SA at + 41 61 319 28 27                         |           |
| 4A0006.00-000      | Lithium Batterie, 3 V / 950 mAh, Knopfzelle                                                                                            | 310       |
|                    | Buseinheiten                                                                                                    |           |
| 5PC810.BX01-00     | APC810 Bus, 1 PCI                                                                                                    | 96        |
| 5PC810.BX01-01     | APC810 Bus, 1 PCI Express (x4)                                                                                                    | 96        |
| 5PC810 BX02-00     | APC810 Bus 2 PCI                                                                                                    | 96        |
| 5PC810 BX02-01     | APC810 Bus, 1 PCI 1 PCI Express (x4)                                                                                                   | 96        |
| 5PC810 BX03-00     |                                                                                                    | 96        |
| 5PC810 BX05-00     |                                                                                                    | 96        |
| 5PC810 BX05 01     |                                                                                                    | 06        |
| 5PC010.BX05-01     |                                                                                                    | 90        |
| 5FC810.BX05-02     | CDL Bearde                                                                                                    | 90        |
| 5D0000 DM45 00     | CPU Boards                                                                                                    | 00        |
| 5PC800.BM45-00     | Intel Core2 Duo 19400 CPU Board, 2,53 GHZ, Dual-Core, 1066 MHZ FSB, 6 MByte L2 Cache; Chipsatz GM45;                                   | 98        |
| 5DC900 PM45 01     | 2 Socket full SO-Diffinite DDRS Module                                                                                                 | 09        |
| 5PC800.BIM45-01    | Intel Colez Duo Poeto CPO Bolalo, 2,20 GPZ, Dual-Cole, 1000 MPZ PSB, 3 MByte L2 CaCle, Chipsatz GW45, 2 Sockal für SO-DIMM DDP3 Module | 90        |
|                    |                                                                                                    |           |
| 5CECBD 0064 02     | CompactFlash 64 MBite Western Digital (SLC)                                                                                            | 225       |
| 5CECRD 0128 02     | Compact lash of Whyte Western Digital (SEC)                                                                                            | 325       |
| 50F0RD.0120-03     |                                                                                                    | 325       |
| 50F0RD.016G-04     |                                                                                                    | 321       |
| 5CFCRD.016G-06     |                                                                                                    | 317       |
| 5CFCRD.0256-03     | CompactFlash 256 MByte Western Digital (SLC)                                                                                           | 325       |
| 5CFCRD.032G-06     | CompactFlash 32 GByte B&R (SLC)                                                                                                    | 317       |
| 5CFCRD.0512-03     | CompactFlash 512 MByte Western Digital (SLC)                                                                                           | 325       |
| 5CFCRD.0512-04     | CompactFlash 512 MByte B&R (SLC)                                                                                                    | 321       |
| 5CFCRD.0512-06     | CompactFlash 512 MByte B&R (SLC)                                                                                                    | 317       |
| 5CFCRD.1024-03     | CompactFlash 1 GByte Western Digital (SLC)                                                                                             | 325       |
| 5CFCRD.1024-04     | CompactFlash 1 GByte B&R (SLC)                                                                                                    | 321       |
| 5CFCRD.1024-06     | CompactFlash 1 GByte B&R (SLC)                                                                                                    | 317       |
| 5CFCRD.2048-03     | CompactFlash 2 GByte Western Digital (SLC)                                                                                             | 325       |
| 5CFCRD.2048-04     | CompactFlash 2 GByte B&R (SLC)                                                                                                    | 321       |
| 5CFCRD.2048-06     | CompactFlash 2 GByte B&R (SLC)                                                                                                    | 317       |
| 5CFCRD.4096-03     | CompactFlash 4 GByte Western Digital (SLC)                                                                                             | 325       |
| 5CFCRD.4096-04     | CompactFlash 4 GByte B&R (SLC)                                                                                                    | 321       |
| 5CFCRD.4096-06     | CompactFlash 4 GByte B&R (SLC)                                                                                                    | 317       |
| 5CFCRD.8192-03     | CompactFlash 8 GByte Western Digital (SLC)                                                                                             | 325       |
| 5CFCRD.8192-04     | CompactFlash 8 GByte B&R (SLC)                                                                                                    | 321       |
| 5CFCRD.8192-06     | CompactFlash 8 GByte B&R (SLC)                                                                                                    | 317       |
|                    | DVI Kabel                                                                                                    |           |
| 5CADVI.0018-00     | DVI-D Kabel, 1,8 m.                                                                                                    | 362       |
| 5CADVI.0050-00     | DVI-D Kabel, 5 m.                                                                                                    | 362       |
| 5CADVI.0100-00     | DVI-D Kabel, 10 m.                                                                                                    | 362       |
|                    | Feldklemmen                                                                                                    |           |
| 0TB103.9           | Steckverbinder 24 VDC 3-polic female. Schraubklemme 3 31 mm <sup>2</sup> Vibrationsschutz durch Schraubflansch                         | 312       |
| 0TB103.91          | Steckverhinder, 24 VDC, 3 polin female, Schladartunklimme 3 31 mm² Vihradissenduz durch Schraubfansch                                  | 312       |
| 010103.91          | Sector Dinicipal Car Do, Spon Tenard, Feder Zugkernine S, Strinin , Vibration Schulz durch Schuldbilan Sch                             | 512       |
| 5MMDDB 2048 02     | Raupispeicher für Gin45 CPO Boards                                                                                                    | 101       |
| 5MMDDR.2046-02     | SC-DIMINI DDRS RAW 2040 MDyle FC3-0500                                                                                                 | 101       |
| 510100DR.4096-02   | SO-DIMM DDR3 RAM 4090 MByle PC3-6500                                                                                                   | 101       |
| 54 0004 11000 04   |                                                                                                    | 400       |
| 5AC801.HS00-01     | APC810 Kunikorper für CPU Boards mit Dual Core Prozessor 17400, 19400 und P8400.                                                       | 100       |
|                    |                                                                                                    | 100       |
| 5AC801.ADAS-00     | SATA Hard Disk Adapter zum Betrieb einer Slide-in compact Hard Disk in einem Slide-in Slot.                                            | 128       |
| 5AC801.DVDS-00     | DVD-ROM SATA Lautwerk, Slide-in.                                                                                                    | 131       |
| 5AC801.DVRS-00     | DVD-R/RW DVD+R/RW SATA Laufwerk, Slide-in.                                                                                             | 133       |
| 5AC801.HDDI-00     | 40 GByte SATA Hard Disk, Slide-in compact; 24/7 Hard Disk mit erweitertem Temperaturbereich. Hinweis:                                  | 102       |
|                    | Beachten Sie das Manual zum Einsatz der Hard Disk.                                                                                     |           |
| 5AC801.HDDI-02     | 160 GByte SATA Hard Disk, Slide-in compact; 24/7 Hard Disk mit erweitertem Temperaturbereich. Hinweis:                                 | 104       |
|                    | Beachten Sie das Manual zum Einsatz der Hard Disk.                                                                                     | 105       |
|                    | der Hard Disk Silde-in compact; 24/7 Hard Disk. Hinweis: Beachten Sie das Manual zum Einsatz                                           | 106       |
|                    |                                                                                                    |           |

# Allgemeines • Übersicht

Kapitel 1 Allgemeines

| Produktbezeichnung | Kurzbeschreibung                                                                                                    | auf Seite |
|--------------------|----------------------------------------------------------------------------------------------------|-----------|
| 5AC801.HDDI-04     | 500 GByte SATA Hard Disk, Slide-in compact; 24/7 Hard Disk. Hinweis: Beachten Sie das Manual zum Einsatz der Hard Disk.                                                                                                    | 108       |
| 5AC801.HDDS-00     | 40 GByte SATA Hard Disk, Slide-in; 24/7 Hard Disk mit erweitertem Temperaturbereich. Hinweis: Beachten Sie das Manual zum Einsatz der Hard Disk                                                                                                    | 129       |
| 5AC801.SSDI-00     | 32 GBvte SATA SSD (SLC). Slide-in compact.                                                                                                    | 110       |
| 5AC801.SSDI-01     | 60 GBvte SATA SSD (MLC). Slide-in compact.                                                                                                    | 114       |
| 5AC801.SSDI-02     | 180 GByte SATA SSD (MLC), Slide-in compact.                                                                                                    | 117       |
| 5AC801.SSDI-03     | 60 GByte SATA SSD (MLC), Slide-in compact.                                                                                                    | 120       |
| 5AC801.SSDI-04     | 128 GByte SATA SSD (MLC), Slide-in compact.                                                                                                    | 122       |
| 5AC801.SSDI-05     | 256 GByte SATA SSD (MLC), Slide-in compact.                                                                                                    | 125       |
| 5ACPCI.RAIC-03     | PCI RAID System SATA 2x 160 GByte; Hinweis: Beachten Sie das Manual zum Einsatz der Harddisk.                                                                                                    | 137       |
| 5ACPCI.RAIC-04     | 160 GByte SATA Hard Disk Ersatzteil für 5ACPCI.RAIC-03; Hinweis: Beachten Sie das Manual zum Einsatz der Harddisk.                                                                                                    | 140       |
| 5ACPCI.RAIC-05     | PCI RAID System SATA 2x 250 GByte; Hinweis: Beachten Sie das Manual zum Einsatz der Hard Disk.                                                                                                    | 142       |
| 5ACPCI.RAIC-06     | PCI RAID System SATA 2x 500 GByte; Hinweis: Beachten Sie das Manual zum Einsatz der Hard Disk.                                                                                                    | 145       |
| 5MMHDD.0250-00     | 250 GByte SATA Hard Disk Ersatzteil für 5AC801.HDDI-03 und 5ACPCI.RAIC-05; Hinweis: Beachten Sie das<br>Manual zum Einsatz der Hard Disk.                                                                                                    | 148       |
| 5MMHDD.0500-00     | 500 GByte SATA Hard Disk Ersatzteil für 5AC801.HDDI-04, 5AC901.CHDD-01 und 5ACPCI.RAIC-06; Hinweis:<br>Beachten Sie das Manual zum Einsatz der Hard Disk.                                                                                                    | 150       |
| 5MMSSD.0060-00     | 60 GByte SATA SSD (MLC); Ersatzteil für 5AC801.SSDI-01 und 5AC901.CSSD-01; SSD für 5PP5IO.GMAC-00;<br>Hinweis: Beachten Sie das Manual zum Einsatz der SSD.                                                                                                    | 152       |
| 5MMSSD.0060-01     | 60 GByte SATA SSD (MLC); Ersatzteil für 5AC801.SSDI-03 und 5AC901.CSSD-03; SSD für 5PP5IO.GMAC-00;<br>Hinweis: Beachten Sie das Manual zum Einsatz der SSD.                                                                                                    | 154       |
| 5MMSSD.0128-01     | 128 GByte SATA SSD (MLC); Ersatzteil für 5AC801.SSDI-04 und 5AC901.CSSD-04; SSD für 5PP5IO.GMAC-00: Hinweis: Beachten Sie das Manual zum Einsatz der SSD.                                                                                                    | 156       |
| 5MMSSD.0180-00     | 180 GByte SATA SSD (MLC); Ersatzteil für 5AC801.SSDI-02; und 5AC901.CSSD-02; SSD für 5P510 GMAC-00; Hinweis; Beachten Sie das Manual zum Einsatz der SSD                                                                                                    | 159       |
| 5MMSSD.0256-00     | 256 GByte SSD MLC - Slide-in compact - Toshiba - SATA                                                                                                    | 161       |
|                    | Lüfter Kit                                                                                                    |           |
| 5PC810.FA01-00     | APC810 Lüfterkit für Systemeinheit 5PC810.SX01-00.                                                                                                    | 163       |
| 5PC810.FA02-01     | APC810 Lüfterkit für Systemeinheit 5PC810.SX02-00 ab Revision D0.                                                                                                    | 164       |
| 5PC810.FA03-00     | APC810 Lüfterkit für Systemeinheit 5PC810.SX03-00.                                                                                                    | 166       |
| 5PC810.FA05-00     | APC810 Lüfterkit für Systemeinheit 5PC810.SX05-00.  MS-DOS                                                                                                    | 168       |
| 9S0000.01-010      | OEM Microsoft MS-DOS 6.22, Deutsch Disketten, Lieferung nur in Verbindung mit einem neuen PC.                                                                                                    | 279       |
| 9\$0000.01-020     | OEM Microsoft MS-DOS 6.22, Englisch Disketten, Lieferung nur in Verbindung mit einem neuen PC.                                                                                                    | 279       |
| 9A0014.02          | RS232 Verlängerungskabel zum Betrieb einer abgesetzten Displaveinheit mit Touch Screen, 1.8 m.                                                                                                    | 379       |
| 9A0014.05          | RS232 Verlängerungskabel zum Betrieb einer abgesetzten Displayeinheit mit Touch Screen, 5 m.                                                                                                    | 379       |
| 9A0014.10          | RS232 Verlängerungskabel zum Betrieb einer abgesetzten Displayeinheit mit Touch Screen, 10 m.                                                                                                    | 379       |
|                    | SDL Kabel                                                                                                    |           |
| 5CASDL.0018-00     | SDL Kabel, 1,8 m.                                                                                                    | 365       |
| 5CASDL.0050-00     | SDL Kabel, 5 m.                                                                                                    | 365       |
| 5CASDL.0100-00     | SDL Kabel, 10 m.                                                                                                    | 365       |
| 5CASDL.0150-00     | SDL Kabel, 15 m.                                                                                                    | 365       |
| 5CASDL.0200-00     | SDL Kabel, 20 m.                                                                                                    | 365       |
| 5CASDL.0250-00     | SDL Kabel 30 m                                                                                                    | 365       |
| 56A5DE.0500-00     | SDL Kabal 45° Anschluss                                                                                                    | 303       |
| 5CASDL.0018-01     | SDL Kabel: 45° Anschluss 1.8 m.                                                                                                    | 368       |
| 5CASDL.0050-01     | SDL Kabel; 45° Anschluss, 5 m.                                                                                                    | 368       |
| 5CASDL.0100-01     | SDL Kabel; 45° Anschluss, 10 m.                                                                                                    | 368       |
| 5CASDL.0150-01     | SDL Kabel; 45° Anschluss, 15 m.                                                                                                    | 368       |
|                    | SDL Kabel flex                                                                                                    |           |
| 5CASDL.0018-03     | SDL Kabel flex, 1,8 m.                                                                                                    | 371       |
| 5CASDL.0050-03     | SDL Kabel flex, 5 m.                                                                                                    | 371       |
| 5CASDL.0100-03     | SDL Kabel flex, 10 m.                                                                                                    | 371       |
| 5CASDL.0150-03     | SDL Kabel flex, 15 III.                                                                                                    | 371       |
| 5CASDL 0250-03     | SDL Kabel flex, 25 m                                                                                                    | 371       |
| 5CASDL 0300-03     | SDL Kabel flex, 30 m                                                                                                    | 371       |
| 5CASDL 0300-13     | SDL Kabel flex mit Extender 30 m                                                                                                    | 374       |
| 5CASDL.0400-13     | SDL Kabel flex mit Extender, 40 m.                                                                                                    | 374       |
| 5CASDL.0430-13     | SDL Kabel flex mit Extender, 43 m.                                                                                                    | 374       |
|                    | Serialadapter                                                                                                    |           |
| 5AC600.485I-00     | RS232/422/485 Interface; zum Einbau in einen APC620, APC810 oder PPC700.                                                                                                    | 178       |
| 5AC600.CANI-00     | CAN Interface; Zum Einbau in einen APC620, APC810 oder PPC700.                                                                                                    | 175       |
|                    | Sonstiges                                                                                                    |           |
| 5AC900.1000-00     | Adapter DVI (Stift) auf CRT (Buchse). Zum Anschluss eines Standard-Monitors an eine DVI-I Schnittstelle.                                                                                                    | 314       |
| 5SWHMI.0000-00     | HMI Drivers & Utilities DVD                                                                                                    | 344       |
|                    | Systemeinheiten                                                                                                    |           |
| 5PC810.SX01-00     | APC810 Systemeinheit 1 Slot (PCI Express, PCI, abhängig vom Bus); 1 Slide-in compact Steckplatz; Smart<br>Display Link/DVI/Monitor, 2x RS232, 5x USB 2.0, 2x ETH 10/100/1000, 24 VDC (Schraubklemme 0TB103.9<br>oder Federzug- klemme 0TB103.91 gesondert bestellen) | 68        |

| -                  |                                                                                                    |           |
|--------------------|----------------------------------------------------------------------------------------------------|-----------|
| Produktbezeichnung | Kurzbeschreibung                                                                                                    | auf Seite |
| 5PC810.SX02-00     | APC810 Systemeinheit 2 Slots (PCI Ex- press, PCI, abhängig vom Bus); 1 Slot für Automation Panel Link<br>Transmitter; 1 Slide-in compact und 1 Slide-in Steckplatz; Smart Display Link/ DVI/Monitor, 2x RS232, 5x USB<br>2.0, 2x ETH 10/100/1000, 24 VDC (Schraubklemme 0TB103.9 oder Feder- zugklemme 0TB103.91 gesondert<br>bestellen) | 75        |
| 5DC810 SX02 00     | Uestelleri)<br>ADC040 Sustamainhait 2 Slata (DCL Ex. praca, DCL abhängig yam Bug); 1 Slat für Automation Danol Link                                                                                                    | 02        |
| 5PC610.5X03-00     | Transmitter; 1 Slide-in compact und 1 Slide-in Steckplatz; Smart Display Link/DVI/Monitor, 2x RS232, 5x USB 2.0, 2x ETH 10/100/1000, AC97 Sound, 24 VDC (Schraubklemme 0TB103.9 oder Federzugklemme 0TB103.91 gesondert bestellen)                                                                                                    | 82        |
| 5PC810.SX05-00     | APC810 Systemeinheit 5 Slots (PCI Ex- press, PCI, abhängig vom Bus); 1 Slot für Automation Panel Link<br>Transmitter; 1 Slide-in compact und 2 Slide-in Steckplätze; Smart Display Link/DVI/ Monitor, 2x RS232, 5x USB<br>2.0, 2x ETH 10/100/1000, 24 VDC Schraubklemme 0TB103.9 oder Federzug- klemme 0TB103.91 gesondert<br>bestellen) | 89        |
|                    | USB Kabel                                                                                                    |           |
| 5CAUSB.0018-00     | USB 2.0 Verbindungskabel Typ A - Typ B, 1,8 m.                                                                                                    | 378       |
| 5CAUSB.0050-00     | USB 2.0 Verbindungskabel Typ A - Typ B, 5 m.                                                                                                    | 378       |
| 5A5003.03          | USB 2 Ubenor<br>Frontklappe, für Remote CD-ROM Laufwerk 5A5003.02 und USB 2.0 Laufwerkskombination 5MD900.USB2-00,<br>EMD000 USB2 04 und EMD000 USB2 02                                                                                                    | 338       |
|                    | 5MD900.05B2-01 und 5MD900.05B2-02.                                                                                                    | 200       |
| 5MD900.05B2-01     | Anschluss (Typ A frontseitig, Typ B rückseitig); 24 VDC, (Schraubklemme 0TB103.9 oder Federzugklemme 0TB103.91 gesondert bestellen)                                                                                                    | 329       |
| 5MD900.USB2-02     | USB 2.0 Laufwerkskombination, bestehend aus DVD-R/RW DVD+R/RW, CompactFlash Slot (Typ II), USB<br>Anschluss (Typ A frontseitig, Typ B rückseitig); 24 VDC, (Schraubklemme 0TB103.9 oder Federzugklemme<br>0TB103.91 gesondert bestellen)                                                                                                 | 334       |
| 5MMUSB 2048-00     | LISB 2.0 Memory Stick 2048 MBvte                                                                                                    | 340       |
| 5MMUSB 2048-01     | USB 2.0 Memory Stick, 2048 MByte B&R                                                                                                    | 342       |
| 5MMUSB 4006 01     | USB 2.0 Memory Stick /006 MByte B&P                                                                                                    | 242       |
| SIVINUSE.4090-01   | USD 2.0 WIEITIOLY SUICK, 4090 WIDYLE, D&K                                                                                                    | 342       |
|                    | Unterprecriungstrele Stromversorgung                                                                                                    | 0.10      |
| 5AC600.UPSB-00     | Batterieeinneit 5Ah; für APC620, APC810 oder PPC800 USV.                                                                                                    | 349       |
| 5AC600.UPSF-00     | USV Sicherungs Kit für Batterieeinheit 5AC600.UPSB-00 bis Revision D0.                                                                                                    | 353       |
| 5AC600.UPSF-01     | USV Sicherung, 5 Stück                                                                                                    | 353       |
| 5AC600.UPSI-00     | USV Modul für APC620, APC810, PPC800; für Systemeinheiten 5PC600.SX01-00 (ab Rev. H0), 5PC600.SX02-00 (ab Rev. G0), 5PC600.SX02-01 (ab Rev. H0), 5PC600.SX05-00 (ab Rev. F0), 5PC600.SX05-01 (ab Rev. F0), 5PC600.SF03-00 (ab Rev. A0), 5PC810.SX*. 5PC820.1505-00,                                                                      | 348       |
|                    | 5PC820.1906-00. Kabel (5CAUPS.0005-00 bzw. 5CAUPS.0030-00) und Batterieeinheit (5AC600.UPSB-00) sind separat zu bestellen.                                                                                                    |           |
| 5CAUPS.0005-00     | USV Kabel 0,5 m; für USV 5AC600.UPSI-00.                                                                                                    | 352       |
| 5CAUPS.0030-00     | USV Kabel 3 m; für USV 5AC600.UPSI-00.                                                                                                    | 352       |
|                    | Windows 7 Professional/Ultimate                                                                                                    |           |
| 5SWWI7.0100-ENG    | Microsoft OEM Windows 7 Professional 32-Bit, DVD, Englisch. Lieferung nur in Verbindung mit einem Gerät.                                                                                                    | 283       |
| 5SWWI7 0100-GER    | Microsoft OEM Windows 7 Professional 32-Bit DVD Deutsch Lieferung nur in Verbindung mit einem Gerät                                                                                                    | 283       |
| 5SWW/I7 0200-ENG   | Microsoft OEM Windows 7 Professional 64-Bit DVD Englisch Lieferung nur in Verbindung mit einem Gerät                                                                                                    | 283       |
| 5SWW17.0200 CEP    | Microsoft OEM Windows 7 Drofessional 64 Bit, DVD, Englisch, Elefening nur in Verbindung mit einem Gerät.                                                                                                    | 200       |
| 55WW17.0200-GER    | Microsoft OEM Windows / Protessional of-bit, DVD, Deutsch. Lefenung find mi Verbindung mit einem Gerät.                                                                                                    | 203       |
| 55VVVI7.0300-IVIOL | Microsoft OEM Windows / Otimate 32-Bit, DVD, Multilanguage. Literrung nur in Verbindung mit einem Gerät.                                                                                                    | 283       |
| 5SWWI7.0400-MUL    | Microsoft OEM Windows 7 Ultimate 64-Bit, DVD, Multilanguage. Lieferung nur in Verbindung mit einem Gerät.                                                                                                    | 283       |
| 5SWWI7.1100-ENG    | Microsoft OEM Windows 7 Professional 32-Bit, Service Pack 1, DVD, Englisch. Lieferung nur in Verbindung                                                                                                    | 283       |
| 5SWWI7.1100-GER    | Microsoft OEM Windows 7 Professional 32-Bit, Service Pack 1, DVD, Deutsch. Lieferung nur in Verbindung<br>mit einem Gerät.                                                                                                    | 283       |
| 5SWWI7.1200-ENG    | Microsoft OEM Windows 7 Professional 64-Bit, Service Pack 1, DVD, Englisch. Lieferung nur in Verbindung<br>mit einem Gerät.                                                                                                    | 283       |
| 5SWWI7.1200-GER    | Microsoft OEM Windows 7 Professional 64-Bit, Service Pack 1, DVD, Deutsch. Lieferung nur in Verbindung mit einem Gerät                                                                                                    | 283       |
| 5SWWI7.1300-MUL    | Microsoft OEM Windows 7 Ultimate 32-Bit, Service Pack 1, DVD, Multilanguage. Lieferung nur in Verbindung mit einem Gerät                                                                                                    | 283       |
| 5SWWI7.1400-MUL    | Microsoft OEM Windows 7 Ultimate 64-Bit, Service Pack 1, DVD, Multilanguage. Lieferung nur in Verbindung<br>mit einem Gerät.                                                                                                    | 283       |
|                    | Windows Embedded Standard 2009                                                                                                    |           |
| 5SWWXP 0733-ENG    | Microsoft OEM Windows Embedded Standard 2009 Englisch: für APC810 GM45 Chinsatz: CompactElash                                                                                                    | 286       |
|                    | separat bestellen (mind. 1 GByte).<br>Windows Embedded Standard 7                                                                                                    |           |
| 5SWWI7.1533-ENG    | Microsoft OEM Windows Embedded Standard 7 32-Bit, Service Pack 1, Englisch; für APC810 mit GM45 Chip-<br>satz; CompactFlash separat bestellen (mind. 16 GByte).                                                                                                    | 288       |
| 5SWWI7.1633-ENG    | Microsoft OEM Windows Embedded Standard 7 64-Bit, Service Pack 1, Englisch; für APC810 mit GM45 Chip-<br>satz; CompactFlash separat bestellen (mind. 16 GByte).                                                                                                    | 288       |
| 5SWWI7.1733-MUL    | Microsoft OEM Windows Embedded Standard 7 Premium 32-Bit, Service Pack 1 Multilanguage; für APC810 mit GM45 Chipsatz; CompactFlash separat bestellen (mind. 16 GByte).                                                                                                    | 288       |
| 5SWWI7.1833-MUL    | Microsoft OEM Windows Embedded Standard 7 Premium 64-Bit, Service Pack 1, Multilanguage; für APC810<br>mit GM45 Chipsatz; CompactFlash separat bestellen (mind. 16 GByte).                                                                                                    | 288       |
| 5SWWXP.0500-ENG    | Microsoft OEM Windows XP Professional Service Pack 2c, CD, Englisch. Lieferung nur in Verbindung mit einem<br>Gerät.                                                                                                    | 280       |
| 5SWWXP.0500-GER    | Microsoft OEM Windows XP Professional Service Pack 2c, CD, Deutsch. Lieferung nur in Verbindung mit einem<br>Gerät.                                                                                                    | 280       |
| 5SWWXP.0500-MUL    | Microsoft OEM Windows XP Professional Service Pack 2c, CD, Multilanguage. Lieferung nur in Verbindung mit einem Gerät.                                                                                                    | 280       |
| 5SWWXP.0600-ENG    | Microsoft OEM Windows XP Professional Service Pack 3, CD, Englisch. Lieferung nur in Verbindung mit einem Gerät.                                                                                                    | 280       |
| 5SWWXP.0600-GER    | Microsoft OEM Windows XP Professional Service Pack 3, CD, Deutsch. Lieferung nur in Verbindung mit einem Gerät.                                                                                                    | 280       |

# Allgemeines • Übersicht

| Produktbezeichnung | Kurzbeschreibung                                                                                                    | auf Seite |
|--------------------|----------------------------------------------------------------------------------------------------|-----------|
| 5SWWXP.0600-MUL    | Microsoft OEM Windows XP Professional Service Pack 3, CD, Multilanguage. Lieferung nur in Verbindung mit<br>einem Gerät. | 280       |
|                    | Zubehör                                                                                                    |           |
| 5AC801.FA01-00     | APC810 Ersatz Lüfterfilter für 5PC810.SX01-00; 5 Stk.                                                                    | 313       |
| 5AC801.FA02-00     | APC810 Ersatz Lüfterfilter für 5PC810.SX02-00; 5 Stk.                                                                    | 313       |
| 5AC801.FA03-00     | APC810 Ersatz Lüfterfilter für 5PC810.SX03-00; 5 Stk.                                                                    | 313       |
| 5AC801.FA05-00     | APC810 Ersatz Lüfterfilter für 5PC810.SX05-00; 5 Stk.                                                                    | 313       |
| 5AC801.FRAM-00     | APC810 SATA Hard Disk Ersatzablage                                                                                       | 382       |
| 5AC801.RDYR-01     | Ready Relais für APC810 für die Montage an einem Add-on USV Steckplatz                                                   | 173       |
| 5AC804.MFLT-00     | Netzfilter                                                                                                    | 354       |
| 5ACPCI.ETH1-01     | PCI Ethernet Card 1x 10/100                                                                                              | 356       |
| 5ACPCI.ETH3-01     | PCI Ethernet Card 3x 10/100                                                                                              | 359       |
| 5CAMSC.0001-00     | Versorgungskabel intern                                                                                                  | 381       |

# Kapitel 2 • Technische Daten

# 1 Einleitung

Der APC810 ist die konsequente Weiterentwicklung der APC620 Produktreihe. Basierend auf neuester Intel® Core™2 Duo Technologie bietet der APC810 höchste Performance für alle Anwendungen, bei denen es auf maximale Rechenleistung ankommt.

Der APC810 spart Platz im Schaltschrank. Frontseitig verbergen sich geschützt hinter einer Klappe Einschübe für Laufwerke (DVD, Hard Disk) sowie zwei CompactFlash Slots (mit GM45 CPU Board ist nur ein CF-Slot nutzbar). Durch die modulare Einschubtechnik können die Laufwerke sehr einfach vom Anwender getauscht werden. Alle Anschlüsse und Schnittstellen sind auf der Gehäuseoberseite angeordnet. Die Bautiefe wird nicht durch hervorstehende Stecker vergrößert. Der APC810 bietet mit den unterschiedlichen Baugrößen mit einem, zwei, drei oder fünf Card Slots (für PCI bzw. PCI Express Steckkarten) die optimale Bauform für jede Einbausituation - passgenau und ohne kostbaren Platz im Schaltschrank zu verschwenden.

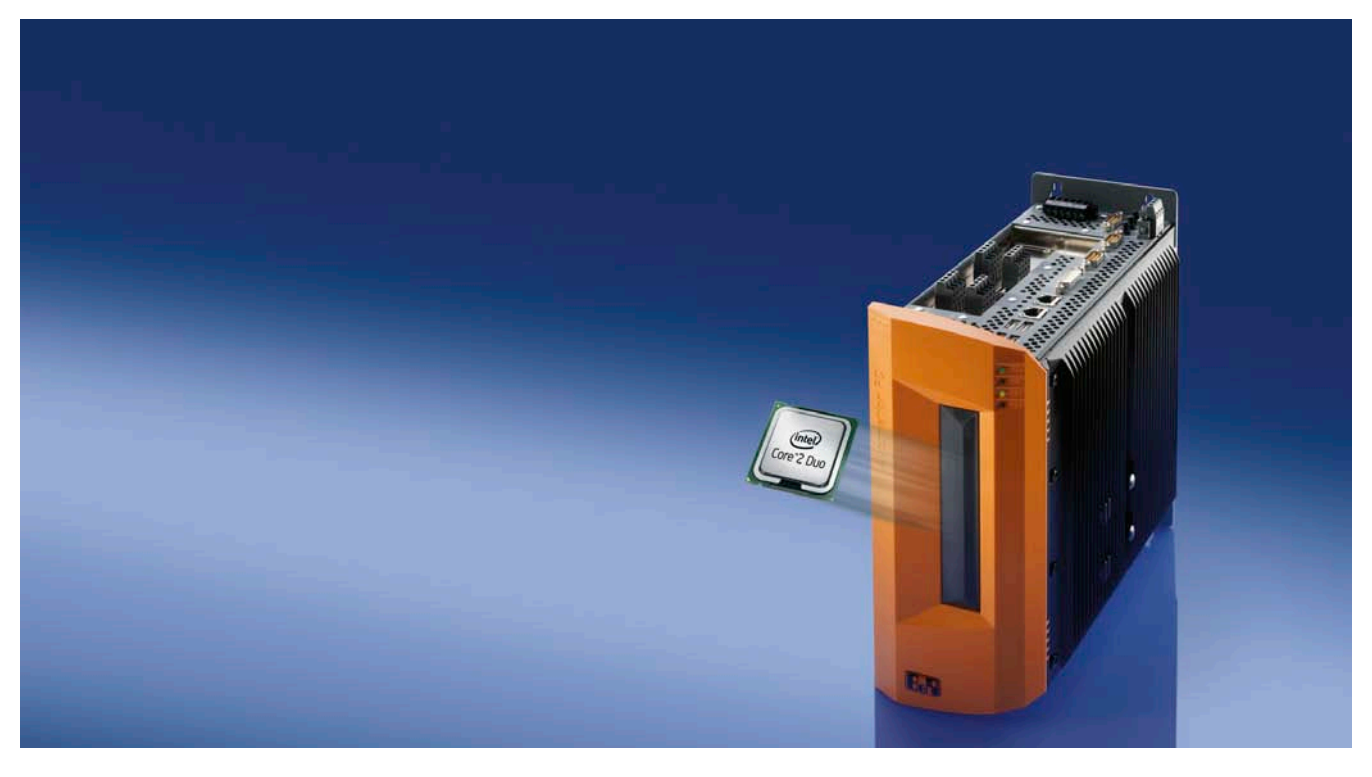

# 1.1 Features

- Neueste Prozessortechnologien Core 2 Duo
- Bis zu 8 GB Hauptspeicher (Dual Channel Memory Support)
- 1 CompactFlash Steckplatz (Typ I)
- 1, 2, 3 oder 5 Card Slot Steckplätze (für PCI / PCI Express (PCIe) Karten)
- SATA Laufwerke (Slide-in bzw. Slide-in compact Steckplätze)
- 5x USB 2.0
- 2x Ethernet 10/100/1000 MBit Schnittstellen
- 2x RS232 Schnittstelle, modemfähig
- 24 VDC Versorgungsspannung
- BIOS (AMI)
- Echtzeituhr, RTC (batteriegepuffert)
- SRAM 512 kByte (batteriegepuffert)
- Anschluss verschiedenster Anzeigegeräte am "Monitor/Panel" Videoausgang (Unterstützung von RGB, DVI und SDL Smart Display Link Signalen)
- 2'ter Grafikstrang mit Einbau der optionalen AP Link Steckkarte
- Einfacher Slide-in Laufwerkstausch (SATA Hot Plug fähig)
- Optionaler Einbau des Add-on USV Modules
- Optionale CAN Schnittstelle
- Optionale RS232/422/485 Schnittstelle
- Optionaler RAID Controller (benötigt einen freien PCI Slot)

# 1.2 Aufbau / Konfiguration

Es ist möglich das APC810 System individuell, je nach Einsatzbedingungen und Anforderungen zusammenzustellen.

Für den Betrieb sind folgende Einzelkomponenten zwingend erforderlich:

- Systemeinheit
- Buseinheit
- CPU Board
- Kühlkörper
- Hauptspeicher
- Lüfter Kit
- Laufwerk (Massenspeicher wie z.B. CompactFlash Karte oder Hard Disk) für das Betriebssystem
- Software

# 1.3 Konfiguration - Grundsystem

|                                                                                                    | Konfiguration - Laufwe           | erke, Software, Zubehö             | r                                   |                                    |
|----------------------------------------------------------------------------------------------------|----------------------------------|------------------------------------|-------------------------------------|------------------------------------|
| Systemeinheit                                                                                                    | 1 auswählen                      |                                    |                                     |                                    |
| Eine Systemeinheit besteht<br>aus Gehäuse und Basisboard.<br>Varianten:<br>Card Slots (1,2,3 oder 5)<br>Slide-in Slots (0,1 oder 2)<br>AP Link Steckplatz (0 oder 1)<br>Beispiel: (2 / 1 / 1)<br>= 2 Card Slots, 1 Slide-in Slot, | 5                                | l                                  | EX.                                 |                                    |
| 1 AP Link Slot                                                                                                    | 5PC810.SX01-00 (1 / 0 / 0)       | 5PC810.SX02-00 (2 / 1 / 1)         | 5PC810.SX03-00 (3 / 1 / 1)          | 5PC810.SX05-00 (5 / 2 / 1          |
| Lüfter Kit                                                                                                    | 1 ausw.                          |                                    | <del>_</del>                        | <del>_</del>                       |
| 9 <b>2</b> 7                                                                                                    | 5PC810.FA01-00                   | 5PC810.FA02-01                     | 5PC810.FA03-00                      | 5PC810.FA05-00                     |
| Buseinheit                                                                                                    | 1 auswählen                      |                                    | •                                   |                                    |
|                                                                                                    | 5PC810.BX01-00<br>(1 PCI)        | 5PC810.BX02-00<br>(2 PCI)          | 5PC810.BX03-00<br>(2 PCI / 1 PCIe)  | 5PC810.BX05-00<br>(4 PCI / 1 PCIe) |
| The second second                                                                                                    | 5PC810.BX01-01<br>(1 PCle )      | 5PC810.BX02-01<br>(1 PCI / 1 PCIe) |                                     | 5PC810.BX05-01<br>(2 PCI / 3 PCIe) |
| The second second second second second second second second second second second second second second second se                                                                                                    |                                  |                                    |                                     | 5PC810.BX05-02<br>(5 PCI )         |
|                                                                                                    | CPU Board - Kühlkörp             | ber -Hauptspeicher                 |                                     |                                    |
| CPU Board                                                                                                    | 1 auswählen                      |                                    |                                     |                                    |
|                                                                                                    | 5PC800.BM45-00<br>5PC800.BM45-01 |                                    |                                     |                                    |
| Kühlkörper                                                                                                    | 1 auswählen                      |                                    | 5                                   |                                    |
|                                                                                                    | 5AC801.HS00-01                   |                                    |                                     |                                    |
| Hauptspeicher                                                                                                    | 1 oder 2 auswählen               |                                    | 5                                   |                                    |
| BabB                                                                                                    |                                  | 5MMDDR.20<br>5MMDDR.40             | ✔<br>)48-02 - 2 GB<br>)96-02 - 4 GB |                                    |

Abbildung 1: Konfiguration - Grundsystem

Kapitel 2 Technische Daten

# 1.4 Konfiguration - optionale Komponenten

| Konfiguration - Laufwerke, Software, Zubehör                                                                                                    |                                                                                                    |                                                                                                    |                                         |                                              |  |  |
|----------------------------------------------------------------------------------------------------|----------------------------------------------------------------------------------------------------|----------------------------------------------------------------------------------------------------|-----------------------------------------|----------------------------------------------|--|--|
| Systemeinheit                                                                                                    | Systemeinheit 1 auswählen                                                                                                |                                                                                                    |                                         |                                              |  |  |
| Eine Systemeinheit besteht<br>aus Gehäuse und Basisboard.<br><u>Varianten:</u><br>Card Slots (1,2,3 oder 5)<br>Slide-in Slots (0,1 oder 2)<br>AP Link Steckplatz (0 oder 1)<br>Beispiel: (2 / 1 / 1)<br>P 2 Card Slote 4 Slide in Slot | 55                                                                                                    | I                                                                                                    |                                         |                                              |  |  |
| 1 AP Link Slot                                                                                                    | 5PC810.SX01-00 (1 / 0 / 0)                                                                                               | 5PC810.SX02-00 (2 / 1 / 1)                                                                                                    | 5PC810.SX03-00 (3 / 1 / 1               | ) 5PC810.SX05-00 (5 / 2 /                    |  |  |
| Slide-in compact Laufwerk                                                                                                    | 1 auswählen                                                                                                    | I                                                                                                    | 1                                       | 1                                            |  |  |
|                                                                                                    | 5AC801.H<br>5AC801.H                                                                                                    | DI-00 (40 GByte)         5AC801.SSDI-03 (60 GByte)           5AC801.SSDI-04 (128 GByte)         5AC801.SSDI-04 (128 GByte)           5AC801.SSDI-05 (256 GByte)         5AC801.SSDI-05 (256 GByte)                                                                                                    |                                         |                                              |  |  |
| CompactFlash                                                                                                    | 1 auswählen                                                                                                    |                                                                                                    |                                         |                                              |  |  |
|                                                                                                    | 5CFCRD.0512-06,<br>5CFCRD.2048-06,<br>5CFCRD.8192-06,<br>5CFCRD.032G-06                                                  | 6, 5CFCRD.1024-06,         5CFCRD.0064-03, 5CFCRD.012           6, 5CFCRD.4096-06,         5CFCRD.0256-03, 5CFCRD.051           6, 5CFCRD.016G-06         5CFCRD.1024-03, 5CFCRD.204           06         5CFCRD.4096-03, 5CFCRD.815                                                                                                    |                                         |                                              |  |  |
| Slide-in Laufwerk                                                                                                    | nicht möglich                                                                                                    | 1 möglich                                                                                                    |                                         | 2 möglich                                    |  |  |
|                                                                                                    |                                                                                                    | 5AC801.HDDS-00 (40 GByte)<br>5AC801.DVDS-00 (DVD Laufwerk)<br>5AC801.ADAS-00 (Adapter)<br>5AC801.DVRS-00 (DVD Brenner)                                                                                                    |                                         |                                              |  |  |
| AP Link Steckkarte                                                                                                    |                                                                                                    | 1 auswählen                                                                                                    |                                         |                                              |  |  |
|                                                                                                    |                                                                                                    | 5AC801.SDL0-00 ( für 2'ten Grafikstrang)<br>5AC801.RDYR-00 (Ready Relais)                                                                                                    |                                         |                                              |  |  |
| RAID System                                                                                                    | 1 auswählen                                                                                                    |                                                                                                    |                                         |                                              |  |  |
|                                                                                                    | 5A<br>5M                                                                                                    | 5ACPCI.RAIC-06 (2x 500 GByte, belegt 1 PCI Slot)<br>5MMHDD.0500-00 (Ersatz SATA-HDD 500 GByte)                                                                                                    |                                         |                                              |  |  |
| Schnittstellenoption                                                                                                    | 1 auswählen                                                                                                    |                                                                                                    |                                         |                                              |  |  |
|                                                                                                    |                                                                                                    | 5AC600.CANI-00 (CA<br>5AC600.485I-00 (kom                                                                                                    | N)<br>binierte RS232/RS42               | 2/RS485)                                     |  |  |
| USV Modul + Batterie                                                                                                    | 1 auswählen                                                                                                    |                                                                                                    |                                         |                                              |  |  |
| <b>F</b>                                                                                                    | 5AC600.UPSI-0<br>Verbindungskabe                                                                                         | 0 (Add-on USV Modul)<br>I: 5CAUPS.0005-00 (0,                                                                                                    | + 5AC600.UPSB-00<br>5 Meter) oder 5CAUF | (USV Batterieeinheit)<br>S.0030-00 (3 Meter) |  |  |
| Feldklemmen                                                                                                    | 1 auswählen                                                                                                    |                                                                                                    |                                         |                                              |  |  |
|                                                                                                    |                                                                                                    | 0TB103.9 (S<br>0TB103.91 (I                                                                                                    | chraubklemme)<br>Federzugklemme)        |                                              |  |  |
| Software                                                                                                    | 1 auswählen                                                                                                    |                                                                                                    |                                         |                                              |  |  |
| Windows XP<br>Windows 7<br>Windows Embedded                                                                                                    | Windows XP<br>5SWWXP.0500-EN<br>5SWWXP.0500-GEI<br>5SWWXP.0500-MU<br>5SWWXP.0600-EN<br>5SWWXP.0600-GEI<br>5SWWXP.0600-MU | Windows Embedded Standard 2009         Automation Rum           00-ENG         5SWWXP.0733-ENG         1A4601.06           00-GER         Windows Embedded Standard 7         1A4600.10           00-MUL         5SWWI7.1533-ENG         1A4600.10           00-ENG         5SWWI7.1633-ENG         1A4600.10-2           00-GER         5SWWI7.1633-ENG         1A4600.10-2           00-GER         5SWWI7.1833-MUL         1A4600.10-3           00-MUL         5SWWI7.1833-MUL         1A4600.10-4           Wincosoft DOS         1A4600.10-4         Microsoft DOS           0-ENG         5SWWI7.1100-ENG         9S0000.01-010           0-GER         5SWWI7.1100-GER         9S0000.01-020           0-MUL         5SWWI7.1300-MUL         1A4600.10-2 |                                         |                                              |  |  |
| Automation Runtime                                                                                                    | Windows 7<br>5SWWI7.1200-ENG<br>5SWWI7.1200-GER<br>5SWWI7.1400-MUL                                                       |                                                                                                    |                                         |                                              |  |  |

Abbildung 2: Konfiguration - optionale Komponenten

# 2 Gesamtgerät

# 2.1 Temperaturangaben

Aufgrund der Möglichkeit, CPU Boards mit verschiedensten Komponenten wie Laufwerke, Hauptspeicher, Zusatzsteckkarten, usw. in Abhängigkeit von Systemeinheit und Lüfter Kit zu kombinieren, bieten die nachfolgenden Tabellen bedingt durch diese Komponenten, einen Überblick zur Bestimmung der aus diesem Zusammenspiel resultierenden, maximal möglichen Umgebungstemperaturen.

# Information:

Die maximal angegebenen Umgebungstemperaturen wurden unter worst-case Bedingungen für den Betrieb mit und ohne Lüfter Kit ermittelt. Erfahrungswerte zeigen, dass bei typischen Anwendungen unter z.B. Microsoft Windows höhere Umgebungstemperaturen erzielt werden können. Die diesbezügliche Prüfung und Bewertung hat individuell vom Anwender vor Ort zu erfolgen (Auslesen der Temperaturen im BIOS oder mittels B&R Control Center).

## Information zu den worst-case Bedingungen

- Thermal Analysis Tool (TAT V3.8.1) von Intel zur Simulation von 100% Prozessorauslastung
- BurnIn Testtool (BurnIn V4.0 Pro von Passmark Software) zur Simulation der 100%igen Schnittstellenauslastung mittels Loopback Adaptern (Serielle Schnittstellen, Add-on und Slide-in Laufwerke, USB Schnittstellen, Audioausgänge)
- · Maximaler Ausbau und Leistungsverbrauch des Systems

# Was muss bei der Ermittlung der maximalen Umgebungstemperatur beachtet werden?

- Betrieb der Ethernetschnittstellen (ETH1/ETH2) im 10/100 MBit oder 1 GBit Modus
- Revision des verwendeten Kühlkörpers

# 2.1.1 Maximale Umgebungstemperatur mit Lüfter Kit

# Information:

- Senkrechte wie auch waagrechte (minus 5°C) Einbaulage erlaubt (1.3 "Einbaulagen" auf Seite 182).
- Die Angaben in der folgenden Tabelle gelten nur für Systemeinheiten mit dem Kühlkörper 5AC801.HS00-01 ≥ Rev. D0.

|                            |                                                                                                    | T9400          | P8400          |            |            |  |
|----------------------------|----------------------------------------------------------------------------------------------------|----------------|----------------|------------|------------|--|
|                            | Alle Temperaturangaben in Grad<br>Celsius (°C) bei 500 m ü. NN.<br>Herabsenkung (Derating) der maximalen Umgebungs-<br>temperatur typisch 1°C pro 1000 Meter ab 500 m ü. NN. | 5PC800.BM45-00 | 5PC800.BM45-01 | Izen       | Bereich    |  |
|                            | Maximale Umgebungstemperatur <sup>1)</sup>                                                                                                    | 50             | 55             | grer       | Ë.         |  |
|                            | Was kann noch bei max. Umgebungstemperatur betrieben werden, oder gibt es eine Einschränkung?                                                                                |                |                | Temperatur | Sensor(en) |  |
|                            | On-Board CompactFlash <sup>2</sup> )                                                                                                    | 1              | 1              | 80         |            |  |
|                            | 5AC801.HDDI-00                                                                                                    | 1              | 1              | 80         |            |  |
|                            | 5AC801.HDDI-02                                                                                                    | 1              | 1              | 80         |            |  |
|                            | 5AC801.HDDI-03                                                                                                    | 1              | 50             | 60         |            |  |
|                            | 5AC801.HDDI-04                                                                                                    | 1              | 50             | 60         |            |  |
| Slide-in compact Laufwerke | 5AC801.SSDI-00                                                                                                    | 1              | 1              | 70         | 0          |  |
| ende-in compact Laarwerke  | 5AC801.SSDI-01                                                                                                    | 1              | 1              | 70         | 2          |  |
|                            | 5AC801.SSDI-02                                                                                                    | 1              | 1              | 70         |            |  |
|                            | 5AC801.SSDI-03                                                                                                    | ✓              | 1              | 70         |            |  |
|                            | 5AC801.SSDI-04 ≤ Rev. C0                                                                                                    | ✓              | 1              | 70         |            |  |
|                            | 5AC801.SSDI-04 ≥ Rev. D0                                                                                                    | 1              | 1              | 80         |            |  |
|                            | 5AC801.SSDI-05                                                                                                    | ✓              | 1              | 80         |            |  |
|                            | 5AC801.HDDS-00                                                                                                    | 1              | 1              | 80         | Έ.         |  |
| Slide-in Laufwerke         | 5AC801.DVDS-00                                                                                                    | 1              | 1              | 50         | ufwe       |  |
|                            | 5AC801.DVRS-00                                                                                                    | √              | √              | 50         | La S       |  |
| Hauntspeicher              | 5MMDDR.2048-02                                                                                                    | 1              | 1              | -          |            |  |
|                            | 5MMDDR.4096-02                                                                                                    | √              | 1              | -          |            |  |
|                            | 5PC810.SX01-00                                                                                                    | 1              | 1              | 80         |            |  |
| Systemainhaitan            | 5PC810.SX02-00                                                                                                    | 1              | 1              | 80         | zteil      |  |
| Systemennenten             | 5PC810.SX03-00                                                                                                    | 1              | 1              | 80         | Net        |  |
|                            | 5PC810.SX05-00                                                                                                    | √              | √              | 80         |            |  |
|                            | 5AC600.CANI-00                                                                                                    | 1              | 1              | -          |            |  |
|                            | 5AC600.4851-00                                                                                                    | 1              | 1              | -          |            |  |
| Zugetzeteekkerten          | 5AC801.SDL0-00                                                                                                    | 1              | 1              | -          |            |  |
| Schnittstellen / AP Link   | 5AC801.RDYR-00                                                                                                    | ✓              | 1              | -          |            |  |
|                            | 5ACPCI.RAIC-03 (24 Stunden/ Standard)                                                                                                    | 1              | 1              | -          |            |  |
|                            | 5ACPCI.RAIC-05 (24 Stunden/ Standard)                                                                                                    | 1              | 50             | -          |            |  |
|                            | 5ACPCI.RAIC-06 (24 Stunden/ Standard)                                                                                                    | 1              | 50             | -          |            |  |

1) Bei waagrechter Einbaulage ist die maximale Umgebungstemperatur um 5°C zu reduzieren!

2) Nur in Verbindung mit einer bei B&R erhältlichen und mit dem Gerät kompatiblen CompactFlash Karte möglich.

Tabelle 5: Umgebungstemperatur mit Lüfter

#### 2.1.1.1 Wie bestimmt man die maximale Umgebungstemperatur?

- 1. Auswahl des CPU Boards (Verwendung mit oder ohne Lüfter Kit).
- 2. Die Zeile "Maximale Umgebungstemperatur" zeigt die maximale Umgebungstemperatur des Gesamtsystems in Verbindung mit dem jeweiligen CPU Board an.

# Information:

Die maximalen Temperaturangaben entsprechen einer Angabe bei 500 Metern ü. NN. Herabsenkung (Derating) der maximalen Umgebungstemperatur typisch 1°C pro 1000 Meter ab 500 Metern ü. NN.

#### Technische Daten • Gesamtgerät

3. Sind im APC810 System zusätzlich Laufwerke (Add-on, Slide-in), Hauptspeicher, Zusatzsteckkarten, usw. eingebaut, kann es vorkommen, dass bedingt durch diese Komponente(n) eine Temperatureinschränkung besteht.

lst bei der verbauten Komponente ein "√" (Häkchen), so kann diese bei der maximalen Umgebungstemperatur des Gesamtsystems problemlos betrieben werden.

Ist bei der verbauten Komponente eine Temperaturangabe z.B. "35", so darf die Umgebungstemperatur des gesamten APC810 Systems diese nicht überschreiten.

#### 2.1.2 Minimale Umgebungstemperatur

Die minimale Umgebungstemperatur liegt in Verbindung mit einer der folgenden Komponenten bei +5°C: 5AC801.DVDS-00, 5AC801.DVRS-00. Wird keine der genannten Komponenten verwendet so liegt die minimale Umgebungstemperatur bei 0°C.

#### 2.1.3 Temperaturüberwachung

Sensoren überwachen Temperaturwerte in verschiedensten Bereichen (CPU, Board, Board I/O, Board ETH2, Board Netzteil, ETH2 Controller, Netzteil und Slide-in Laufwerke 1/2) im APC810. Die Position der Temperatursensoren ist der Abbildung Abb. 3 "Temperatursensorpositionen" auf Seite 30 zu entnehmen. Der angegebene Wert in der Tabelle stellt die definierte maximale Temperatur bei dieser Messstelle<sup>1</sup>) dar. Beim Überschreiten der Temperatur wird kein Alarm ausgelöst. Die Temperaturen können im BIOS (Menüpunkt Advanced - Baseboard/Panel Features - Baseboard Monitor) oder unter freigegebenen Microsoft Windows Betriebssystemen mittels B&R Control Center ausgelesen werden.

Desweiteren sind die bei B&R erhältlichen Hard Disks für APC810 Systeme mit der S.M.A.R.T (Self Monitoring, Analysis, and Reporting Technology) Technologie ausgestattet. D.h., es können verschiedene Parameter, wie z. B. Temperatur mittels Software (z.B. HDD Thermometer - Freeware) unter freigegebenen Microsoft Windows Betriebssystemen (außer Windows CE) ausgelesen werden.

#### 2.1.4 Temperatursensorpositionen

Sensoren zeigen Temperaturwerte in verschiedensten Bereichen (CPU, Board I/O, Slide-in Laufwerk, usw.) im APC810 an. Die Temperaturen<sup>2)</sup> können im BIOS (Menüpunkt Advanced - CPU Monitor) oder unter Microsoft Windows Betriebssystemen mittels B&R Control Center<sup>3)</sup> ausgelesen werden.

Für Anwendungen, die nicht unter Windows laufen, kann die Auswertung der Temperaturen mit Hilfe der B&R Implementierungsanleitung durchgeführt werden. Zusätzlich zur Implementierungsanleitung sind auch lauffähige MS-DOS Beispielprogramme verfügbar.

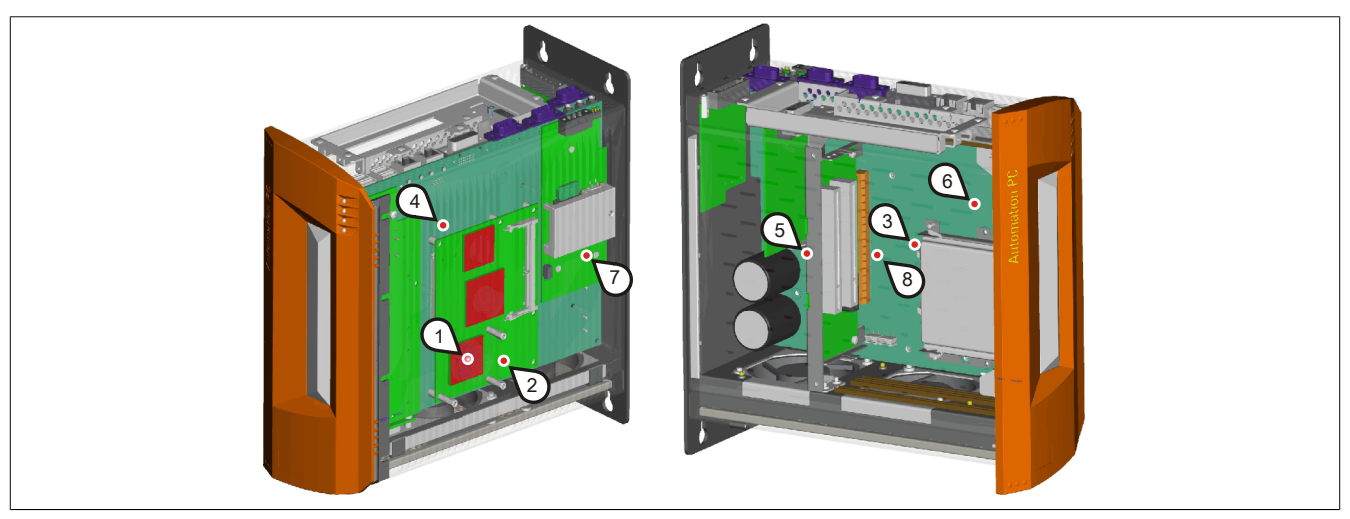

Abbildung 3: Temperatursensorpositionen

<sup>&</sup>lt;sup>1)</sup> Die gemessene Temperatur stellt einen Richtwert für die unmittelbare Umgebungstemperatur dar, kann aber auf Grund benachbarter Bauteile beeinflusst worden sein.

<sup>&</sup>lt;sup>2)</sup> Die gemessene Temperatur stellt einen Richtwert für die unmittelbare Umgebungstemperatur dar, kann aber auf Grund benachbarter Bauteile beeinflusst worden sein.

<sup>&</sup>lt;sup>3)</sup> Das B&R Control Center - ADI Treiber - kann kostenlos im Downloadbereich der B&R Homepage (<u>www.br-automation.com</u>) heruntergeladenwerden.

| Position | sition Messpunkt für Messung |                                                                                          |                  |
|----------|------------------------------|------------------------------------------------------------------------------------------|------------------|
| 1        | CPU                          | Temperatur des Prozessors (Sensor integriert im Prozessor).                              | 100°C            |
| 2        | Board                        | Temperatur des CPU Boards (Sensor integriert im CPU Board).                              | 85°C             |
| 3        | Board I/O                    | Temperatur des Board I/O Bereiches (Sensor auf dem Baseboard).                           | 85°C             |
| 4        | Board ETH2                   | Temperatur des Baseboards im Bereich des ETH2 Controllers (Sensor am Baseboard).         | 80°C             |
| 5        | Board Netzteil               | Temperatur des Board Netzteils (Sensor am Baseboard).                                    | 80°C             |
| 6        | ETH2 Controller              | Temperatur des ETH2 Controllers (Sensor im ETH2 Controller).                             | 125°C            |
| 7        | Netzteil                     | Temperatur des Netzteils (Sensor am Netzteil).                                           | 80°C             |
| 8        | Slide-in Laufwerk 1          | Temperatur eines Slide-in Laufwerks 1 (Sensor ist auf dem Slide-in Einschub integriert). | laufwerkabhängig |
| 8        | Slide-in Laufwerk 2          | Temperatur eines Slide-in Laufwerks 2 (Sensor ist auf dem Slide-in Einschub integriert). | laufwerkabhängig |

Tabelle 6: Temperatursensorpositionen

# 2.2 Luftfeuchtigkeitsangaben

Die nachfolgende Tabelle zeigt die minimale und maximale relative Luftfeuchtigkeit der Einzelkomponenten, die für die Einschränkung der Luftfeuchtigkeit des Gesamtgerätes von Bedeutung sind. Für die Bestimmung ist immer der gemeinsame kleinste, wie auch größte Wert zu verwenden.

| Komponente                       |                                      | Betrieb    | Lagerung / Transport |
|----------------------------------|--------------------------------------|------------|----------------------|
| CPU Boards GM45 COM Express      |                                      | 10 bis 90% | 5 bis 95%            |
| Systemeinheiten (alle Varianten) |                                      | 5 bis 90%  | 5 bis 95%            |
| Hauptspeicher für CPU Boards     |                                      | 10 bis 90% | 5 bis 95%            |
|                                  | 5AC801.HDDI-00                       | 5 bis 90%  | 5 bis 95%            |
|                                  | 5AC801.HDDI-02                       | 8 bis 80%  | 5 bis 95%            |
|                                  | 5AC801.HDDI-03                       | 5 bis 95%  | 5 bis 95%            |
|                                  | 5AC801.HDDI-04                       | 5 bis 95%  | 5 bis 95%            |
| Slide in compact Laufworks       | 5AC801.SSDI-00                       | 5 bis 95%  | 5 bis 95%            |
| Side-in compact Laurwerke        | 5AC801.SSDI-01                       | 5 bis 95%  | 5 bis 95%            |
|                                  | 5AC801.SSDI-02                       | 5 bis 95%  | 5 bis 95%            |
|                                  | 5AC801.SSDI-03                       | 8 bis 95%  | 8 bis 95%            |
|                                  | 5AC801.SSDI-04                       | 8 bis 95%  | 8 bis 95%            |
|                                  | 5AC801.SSDI-05                       | 8 bis 95%  | 8 bis 95%            |
|                                  | 5AC801.HDDS-00                       | 5 bis 90%  | 5 bis 90%            |
| Slide-in Laufwerke               | 5AC801.DVDS-00                       | 8 bis 90%  | 5 bis 95%            |
|                                  | 5AC801.DVRS-00                       | 8 bis 90%  | 5 bis 95%            |
|                                  | 5AC600.CANI-00                       | 5 bis 90%  | 5 bis 95%            |
|                                  | 5AC600.485I-00                       | 5 bis 90%  | 5 bis 95%            |
|                                  | 5AC801.SDL0-00                       | 5 bis 90%  | 5 bis 95%            |
| 7                                | 5AC801.RDYR-00                       | 5 bis 90%  | 5 bis 95%            |
| Zusatzsteckkarten                | 5ACPCI.RAIC-03 (24 Stunden/Standard) | 8 bis 90%  | 5 bis 95%            |
| AP Link                          | 5ACPCI.RAIC-04 (24 Stunden/Standard) | 8 bis 90%  | 5 bis 95%            |
|                                  | 5ACPCI.RAIC-05 (24 Stunden/Standard) | 5 bis 95%  | 5 bis 95%            |
|                                  | 5ACPCI.RAIC-06 (24 Stunden/Standard) | 5 bis 95%  | 5 bis 95%            |
|                                  | 5MMHDD.0250-00 (24 Stunden/Standard) | 5 bis 95%  | 5 bis 95%            |
|                                  | 5MMHDD.0500-00 (24 Stunden/Standard) | 5 bis 95%  | 5 bis 95%            |
|                                  | CompactFlash Karten 5CFCRD.xxxx-06   | 85%        | 85%                  |
|                                  | CompactFlash Karten 5CFCRD.xxxx-04   | 85%        | 85%                  |
| Zubobör                          | CompactFlash Karten 5CFCRD.xxxx-03   | 8 bis 95%  | 8 bis 95%            |
|                                  | Memory Stick 5MMUSB.2048-00          | 10 bis 90% | 5 bis 90%            |
|                                  | Memory Stick 5MMUSB.xxxx-01          | 85%        | 85%                  |
|                                  | USB Media Drive 5MD900.USB2-01       | 20 bis 80% | 5 bis 90%            |

Tabelle 7: Übersicht Luftfeuchtigkeitsangaben der Einzelkomponenten

Die aufgelisteten Angaben entsprechen der relativen Luftfeuchtigkeit bei einer Umgebungstemperatur von 30°C. Genauere Informationen zur spezifizierten Luftfeuchtigkeit in Abhängigkeit der Temperatur ist den technischen Daten der Einzelkomponenten zu entnehmen.

# 2.3 Leistungshaushalt

## 2.3.1 Blockschaltbild Spannungsversorgung

Das nachfolgende Blockschaltbild stellt den vereinfachten Aufbau der APC810 Spannungsversorgung für die Systemeinheiten dar.

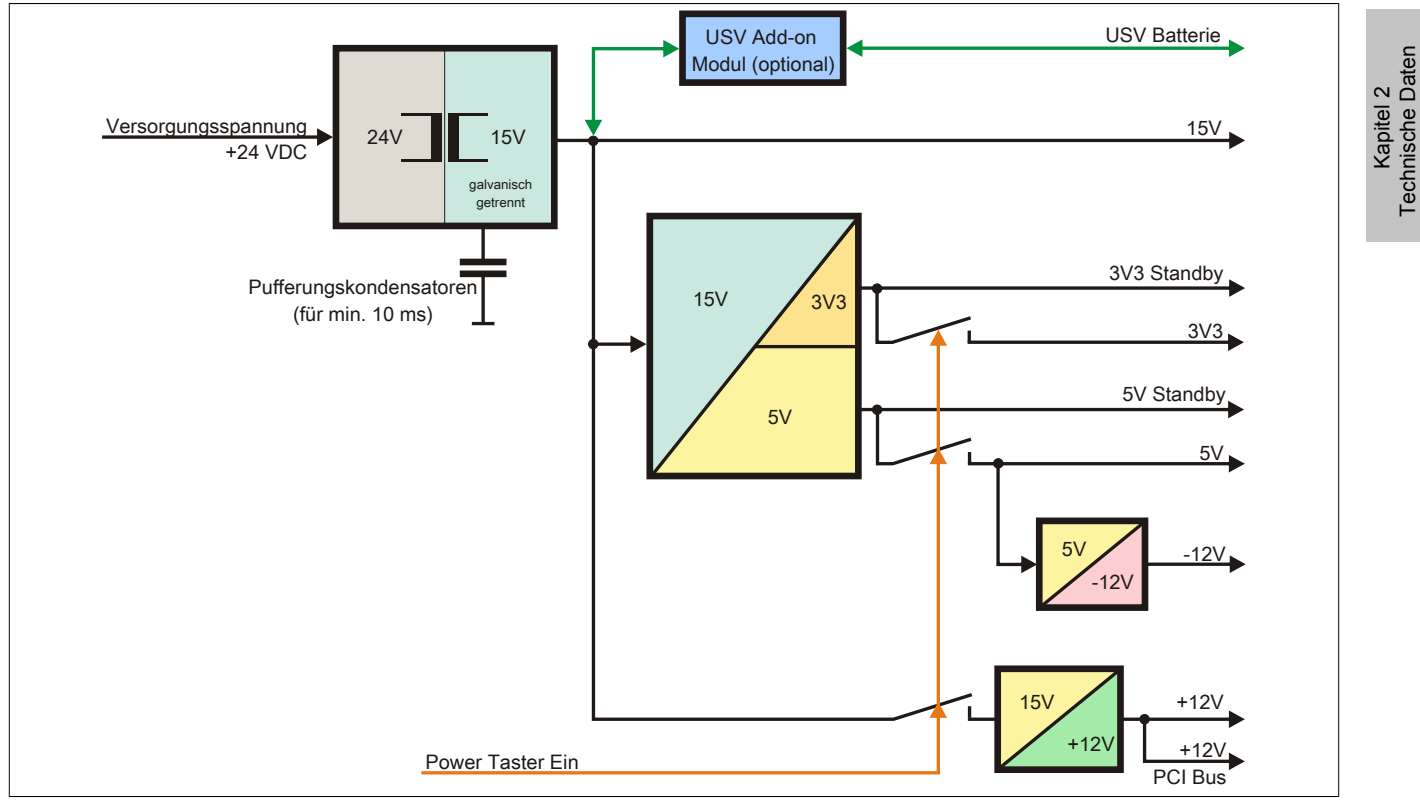

Abbildung 4: Spannungsversorgung für Systemeinheiten

# Erläuterung

Aus der Versorgungsspannung werden durch einen DC/DC Wandler 15 V generiert. Diese galvanisch getrennten 15 V speisen weitere DC/DC Wandler, welche die restlichen Spannungen generieren.

Nach dem Einschalten des Systems (z.B. durch den Power Taster) werden die Spannungen 3V3 und 5 V auf den Bus gelegt. Beim 5 V Ausgang generiert ein weiterer DC/DC Wandler -12 V und legt diese auf den Bus. Ein zusätzlicher DC/DC Wandler generiert +12 V.

Die optional anschließbare Add-on USV inklusive Batterieeinheit wird über 15 V versorgt und gewährleistet bei Verlust der Versorgungsspannung eine unterbrechungsfreie Stromversorgung des 15 V Bus.

# 2.3.2 Leistungskalkulation mit 5PC810.SX01-00 Revision >= D0

| Information:                            |                                                                                                    | CPU Board |                                                                  | Vorliegendes System |                |                                  |
|-----------------------------------------|----------------------------------------------------------------------------------------------------|-----------|------------------------------------------------------------------|---------------------|----------------|----------------------------------|
| Alle Alle Alle Alle Alle Alle Alle Alle | Alle Angaben in <b>Watt</b><br>Bei den Angaben der <b>Erzeuger</b> handelt sich um Maximalwerte. Bei den Angaben der <b>Verbraucher</b><br>handelt es sich um gemittelte maximale Werte, jedoch keine Peak-Werte. |           |                                                                  | 5PC800.BM45-00      | 5PC800.BM45-01 | Werte in dieser Spalte Eintragen |
|                                         |                                                                                                    |           | Leistung Gesam                                                   | tnetzteil (         | maximal)       | 130                              |
|                                         |                                                                                                    |           | Add-on USV Modul, optional                                       | 7.5                 | 7.5            |                                  |
|                                         |                                                                                                    | -         | maximal                                                          | möglich             | bei +12 V      | 75                               |
|                                         |                                                                                                    |           | CPU Board, Fixverbraucher                                        | 43                  | 36             |                                  |
|                                         |                                                                                                    |           | Arbeitsspeicher 2048 MB max. 2 Stück je 3 W                      |                     |                |                                  |
|                                         |                                                                                                    |           | Arbeitsspeicher 4096 MB max. 2 Stück je 4 W                      |                     |                |                                  |
|                                         | 2                                                                                                    |           | Lüfter Kit                                                       | 1.8                 | 1.8            |                                  |
|                                         | Ŧ                                                                                                    |           | Externer Verbraucher, optional (über Baseboard)                  | 10                  | 10             |                                  |
|                                         |                                                                                                    |           | Leistungsangabe PCI Karte, optional, max. 6 W1)                  |                     |                |                                  |
|                                         |                                                                                                    |           | Leistungsangabe PCIe x4 Karte, optional, max. 20 W <sup>1)</sup> |                     |                |                                  |
|                                         |                                                                                                    |           | Ve                                                               | erbrauche           | r +12 V ∑      |                                  |
|                                         |                                                                                                    |           | maxima                                                           | al möglich          | n bei +5 V     | 65                               |
|                                         |                                                                                                    |           | Systemeinheit, Fixverbraucher                                    | 4                   | 4              |                                  |
| =                                       |                                                                                                    |           | Hard Disk (Slide-in compact)                                     | 4                   | 4              |                                  |
| zte                                     |                                                                                                    |           | Slide-in Laufwerk (Hard Disk, DVD-ROM,)                          | 4                   | 4              |                                  |
| net                                     |                                                                                                    |           | USB Peripherie USB2 und USB4 je 2,5 W                            |                     |                |                                  |
| amt                                     |                                                                                                    |           | USB Peripherie USB1, USB3 und USB5 je 5 W                        |                     |                |                                  |
| es                                      | >                                                                                                    |           | Schnittstellenoption (Add-on Interface), optional                | 0.5                 | 0.5            |                                  |
| G                                       | <b>\$</b>                                                                                                    |           | Externer Verbraucher, optional (über Baseboard)                  | 5                   | 5              |                                  |
|                                         |                                                                                                    |           | Leistungsangabe PCI Karte, optional, max. 20 W <sup>1)</sup>     |                     |                |                                  |
|                                         |                                                                                                    |           | maxima                                                           | l möglich           | bei -12 V      | 1.2                              |
|                                         |                                                                                                    | >         | Leistungsangabe PCI Karte, optional, max. 1,2 W <sup>1)</sup>    |                     |                |                                  |
|                                         |                                                                                                    | 4         | V                                                                | Verbraucher -12 V ∑ |                |                                  |
|                                         |                                                                                                    |           | V                                                                | /erbrauch           | er +5 V ∑      |                                  |
|                                         |                                                                                                    |           | maxim                                                            | al möglic           | h bei 3V3      | 40                               |
|                                         |                                                                                                    |           | Systemeinheit, Fixverbraucher                                    | 4                   | 4              |                                  |
|                                         |                                                                                                    |           | CompactFlash                                                     | 1                   | 1              |                                  |
|                                         | 3                                                                                                    |           | Schnittstellenoption (Add-on Interface), optional                | 0.25                | 0.25           |                                  |
|                                         | 3                                                                                                    |           | Leistungsangabe PCI Karte, optional, max. 15 W <sup>1)</sup>     |                     |                |                                  |
|                                         |                                                                                                    |           | Leistungsangabe PCIe x4 Karte, optional, max. 10 W <sup>1)</sup> |                     |                |                                  |
|                                         |                                                                                                    |           |                                                                  | Verbrauc            | ner 3V3 ∑      |                                  |
|                                         |                                                                                                    |           |                                                                  | Verb                | aucher 5       |                                  |

1) Die Gesamtleistung einer PCI / PCIe Karte pro PCI Steckplatz (= Summe der Leistungsaufnahmen pro Spannungsbereich) darf die max. Leistungsangabe mit Lüfter Kit nicht überschreiten.

Tabelle 8: Leistungskalkulation APC 1 Slot

## 2.3.3 Leistungskalkulation mit 5PC810.SX01-00 Revision < D0

| Information:            |                                                                                                    | CPU Board         |                                                                  | Vorliegendes System |                |                                  |
|-------------------------|----------------------------------------------------------------------------------------------------|-------------------|------------------------------------------------------------------|---------------------|----------------|----------------------------------|
| Alle /<br>Bei d<br>hand | Alle Angaben in <b>Watt</b><br>Bei den Angaben der <b>Erzeuger</b> handelt sich um Maximalwerte. Bei den Angaben der <b>Verbraucher</b><br>handelt es sich um gemittelte maximale Werte, jedoch keine Peak-Werte. |                   |                                                                  | 5PC800.BM45-00      | 5PC800.BM45-01 | Werte in dieser Spalte Eintragen |
|                         |                                                                                                    |                   | Leistung Gesan                                                   | ntnetzteil (        | maximal)       | 85                               |
|                         |                                                                                                    |                   | Add-on USV Modul, optional                                       | 7.5                 | 7.5            |                                  |
|                         |                                                                                                    |                   | maxima                                                           | l möglich           | bei +12 V      | 75                               |
|                         |                                                                                                    |                   | CPU Board, Fixverbraucher                                        | 43                  | 36             |                                  |
|                         |                                                                                                    |                   | Arbeitsspeicher 2048 MB max. 2 Stück je 3 W                      |                     |                |                                  |
|                         |                                                                                                    |                   | Arbeitsspeicher 4096 MB max. 2 Stück je 4 W                      |                     |                |                                  |
|                         | 2                                                                                                    |                   | Lüfter Kit                                                       | 1.8                 | 1.8            |                                  |
|                         | Ŧ                                                                                                    |                   | Externer Verbraucher, optional (über Baseboard)                  | 10                  | 10             |                                  |
|                         |                                                                                                    |                   | Leistungsangabe PCI Karte, optional, max. 6 W1)                  |                     |                |                                  |
|                         |                                                                                                    |                   | Leistungsangabe PCIe x4 Karte, optional, max. 20 W1)             |                     |                |                                  |
|                         |                                                                                                    |                   | V                                                                | erbrauche           | r +12 V ∑      |                                  |
|                         |                                                                                                    |                   | maxim                                                            | al möglich bei +5 V |                | 65                               |
|                         |                                                                                                    |                   | Systemeinheit, Fixverbraucher                                    | 4                   | 4              |                                  |
| =                       |                                                                                                    |                   | Hard Disk (Slide-in compact)                                     | 4                   | 4              |                                  |
| zte                     |                                                                                                    |                   | Slide-in Laufwerk (Hard Disk, DVD-ROM,)                          | 4                   | 4              |                                  |
| net                     |                                                                                                    |                   | USB Peripherie USB2 und USB4 je 2,5 W                            |                     |                |                                  |
| amt                     |                                                                                                    |                   | USB Peripherie USB1, USB3 und USB5 je 5 W                        |                     |                |                                  |
| esé                     | >                                                                                                    |                   | Schnittstellenoption (Add-on Interface), optional                | 0.5                 | 0.5            |                                  |
| G                       | £                                                                                                    |                   | Externer Verbraucher, optional (über Baseboard)                  | 5                   | 5              |                                  |
|                         |                                                                                                    |                   | Leistungsangabe PCI Karte, optional, max. 20 W <sup>1)</sup>     |                     |                |                                  |
|                         |                                                                                                    |                   | maxima                                                           | ıl möglich          | bei -12 V      | 1.2                              |
|                         |                                                                                                    | >                 | Leistungsangabe PCI Karte, optional, max. 1,2 W <sup>1)</sup>    |                     |                |                                  |
|                         |                                                                                                    | -12               | V                                                                | Verbraucher -12 V ∑ |                |                                  |
|                         |                                                                                                    |                   |                                                                  | /erbrauch           | er +5 V ∑      |                                  |
|                         |                                                                                                    | maximal möglich b |                                                                  |                     |                | 40                               |
|                         |                                                                                                    |                   | Systemeinheit, Fixverbraucher                                    | 4                   | 4              |                                  |
|                         |                                                                                                    |                   | CompactFlash                                                     | 1                   | 1              |                                  |
|                         | 3                                                                                                    |                   | Schnittstellenoption (Add-on Interface), optional                | 0.25                | 0.25           |                                  |
|                         | 3                                                                                                    |                   | Leistungsangabe PCI Karte, optional, max. 15 W <sup>1)</sup>     |                     |                |                                  |
|                         |                                                                                                    |                   | Leistungsangabe PCIe x4 Karte, optional, max. 10 W <sup>1)</sup> |                     |                |                                  |
|                         |                                                                                                    |                   |                                                                  | Verbraucl           | ner 3V3 ∑      |                                  |
|                         |                                                                                                    |                   |                                                                  | Verbr               | aucher ∑       |                                  |

1) Die Gesamtleistung einer PCI / PCIe Karte pro PCI Steckplatz (= Summe der Leistungsaufnahmen pro Spannungsbereich) darf die max. Leistungsangabe mit Lüfter Kit nicht überschreiten.

Tabelle 9: Leistungskalkulation APC 1 Slot

# 2.3.4 Leistungskalkulation mit 5PC810.SX02-00 Revision >= D0

| Information:            |                                                                                                    |                                                                   | CPU Board          |                | Vorliegendes System              |
|-------------------------|----------------------------------------------------------------------------------------------------|-------------------------------------------------------------------|--------------------|----------------|----------------------------------|
| Alle /<br>Bei c<br>hand | Alle Angaben in <b>Watt</b><br>Bei den Angaben der <b>Erzeuger</b> handelt sich um Maximalwerte. Bei den Angaben der <b>Verbraucher</b><br>handelt es sich um gemittelte maximale Werte, jedoch keine Peak-Werte. |                                                                   |                    | 5PC800.BM45-01 | Werte in dieser Spalte Eintragen |
|                         |                                                                                                    | Leistung Gesar                                                    | ntnetzteil (       | maximal)       | 130                              |
|                         |                                                                                                    | Add-on USV Modul, optional                                        | 7.5                | 7.5            |                                  |
|                         |                                                                                                    | maxima                                                            | I möglich          | bei +12 V      | 75                               |
|                         |                                                                                                    | CPU Board, Fixverbraucher                                         | 43                 | 36             |                                  |
|                         |                                                                                                    | Arbeitsspeicher 2048 MB max. 2 Stück je 3 W                       |                    |                |                                  |
|                         |                                                                                                    | Arbeitsspeicher 4096 MB max. 2 Stück je 4 W                       |                    |                |                                  |
|                         | 2 <                                                                                                    | Lüfter Kit                                                        | 1.8                | 1.8            |                                  |
|                         | Ŧ                                                                                                    | Externer Verbraucher, optional (über Baseboard)                   | 10                 | 10             |                                  |
|                         |                                                                                                    | Leistungsangabe PCI Karte, optional, max. 6 W <sup>1)</sup>       |                    |                |                                  |
|                         |                                                                                                    | Leistungsangabe PCIe x4 Karte, optional, max. 20 W <sup>1</sup> ) |                    |                |                                  |
|                         |                                                                                                    | V                                                                 | erbrauche          | r +12 V ∑      |                                  |
|                         |                                                                                                    | maxim                                                             | al möglicl         | n bei +5 V     | 65                               |
|                         |                                                                                                    | Systemeinheit, Fixverbraucher                                     | 4                  | 4              |                                  |
|                         |                                                                                                    | Hard Disk (Slide-in compact)                                      | 4                  | 4              |                                  |
| =                       |                                                                                                    | Slide-in Laufwerk (Hard Disk, DVD-ROM,)                           | 4                  | 4              |                                  |
| izte                    |                                                                                                    | USB Peripherie USB2 und USB4 je 2,5 W                             |                    |                |                                  |
| net                     |                                                                                                    | USB Peripherie USB1, USB3 und USB5 je 5 W                         |                    |                |                                  |
| m                       | ~                                                                                                    | Schnittstellenoption (Add-on Interface), optional                 | 0.5                | 0.5            |                                  |
| es                      | -2                                                                                                    | Grafikadapter (AP Link), optional                                 | 5                  | 5              |                                  |
| G                       | -                                                                                                    | Externer Verbraucher, optional (über Baseboard)                   | 5                  | 5              |                                  |
|                         |                                                                                                    | Leistungsangabe PCI Karte, optional, max. 20 W <sup>1)</sup>      |                    |                |                                  |
|                         |                                                                                                    | maxim                                                             | al möglich         | bei -12 V      | 1.2                              |
|                         |                                                                                                    | Leistungsangabe PCI Karte, optional, max. 1,2 W <sup>1</sup> )    |                    |                |                                  |
|                         |                                                                                                    | Ϋ́                                                                | /erbrauch          | er -12 V ∑     |                                  |
|                         |                                                                                                    |                                                                   | Verbraucher +5 V ∑ |                |                                  |
|                         |                                                                                                    | maxir                                                             | nal möglic         | h bei 3V3      | 40                               |
|                         |                                                                                                    | Systemeinheit, Fixverbraucher                                     | 4                  | 4              |                                  |
|                         |                                                                                                    | CompactFlash                                                      | 1                  | 1              |                                  |
|                         |                                                                                                    | Schnittstellenoption (Add-on Interface), optional                 | 0.25               | 0.25           |                                  |
|                         | 333                                                                                                    | Grafikadapter (AP Link), optional                                 | 1.5                | 1.5            |                                  |
|                         | .,                                                                                                    | Leistungsangabe PCI Karte, optional, max. 15 W <sup>1)</sup>      |                    |                |                                  |
|                         |                                                                                                    | Leistungsangabe PCIe x4 Karte, optional, max. 10 W <sup>1)</sup>  |                    |                |                                  |
|                         |                                                                                                    |                                                                   | Verbrauc           | ner 3V3 ∑      |                                  |
|                         | Verbraucher >                                                                                                    |                                                                   |                    | aucher ∑       |                                  |

1) Die Gesamtleistung einer PCI / PCIe Karte pro PCI Steckplatz (= Summe der Leistungsaufnahmen pro Spannungsbereich) darf die max. Leistungsangabe mit Lüfter Kit nicht überschreiten.

# Tabelle 10: Leistungskalkulation APC 2 Slot
## 2.3.5 Leistungskalkulation mit 5PC810.SX02-00 Revision < D0

| Info                    | matio                      | on:                                                                                                    | CPU            | Board          | Vorliegendes System              |  |
|-------------------------|----------------------------|----------------------------------------------------------------------------------------------------|----------------|----------------|----------------------------------|--|
| Alle A<br>Bei o<br>hano | Angal<br>Ien Ai<br>Ielt es | een in <b>Watt</b><br>Igaben der <b>Erzeuger</b> handelt sich um Maximalwerte. Bei den Angaben der <b>Verbraucher</b><br>sich um gemittelte maximale Werte, jedoch keine Peak-Werte. | 5PC800.BM45-00 | 5PC800.BM45-01 | Werte in dieser Spalte Eintragen |  |
|                         |                            | Leistung Gest                                                                                                    | mtnetzteil     | (maximal)      | 85                               |  |
|                         |                            | Add-on USV Modul, optional                                                                                                    | 7.5            | 7.5            |                                  |  |
|                         |                            | maxin                                                                                                    | al möglich     | bei +12 V      | 75                               |  |
|                         |                            | CPU Board, Fixverbraucher                                                                                                    | 43             | 36             |                                  |  |
|                         |                            | Arbeitsspeicher 2048 MB max. 2 Stück je 3 W                                                                                                    |                |                |                                  |  |
|                         |                            | Arbeitsspeicher 4096 MB max. 2 Stück je 4 W                                                                                                    |                |                |                                  |  |
|                         | 2                          | Lüfter Kit                                                                                                    | 1.8            | 1.8            |                                  |  |
|                         | Ŧ                          | Externer Verbraucher, optional (über Baseboard)                                                                                                    | 10             | 10             |                                  |  |
|                         |                            | Leistungsangabe PCI Karte, optional, max. 6 W1)                                                                                                    |                |                |                                  |  |
|                         |                            | Leistungsangabe PCIe x4 Karte, optional, max. 20 W <sup>1)</sup>                                                                                                    |                |                |                                  |  |
|                         |                            |                                                                                                    | Verbrauche     | er +12 V ∑     |                                  |  |
|                         |                            | maxi                                                                                                    | mal möglic     | h bei +5 V     | 65                               |  |
|                         |                            | Systemeinheit, Fixverbraucher                                                                                                    | 4              | 4              |                                  |  |
|                         |                            | Hard Disk (Slide-in compact)                                                                                                    | 4              | 4              |                                  |  |
| =                       |                            | Slide-in Laufwerk (Hard Disk, DVD-ROM,)                                                                                                    | 4              | 4              |                                  |  |
| ztei                    |                            | USB Peripherie USB2 und USB4 je 2,5 W                                                                                                    |                |                |                                  |  |
| net                     |                            | USB Peripherie USB1, USB3 und USB5 je 5 W                                                                                                    |                |                |                                  |  |
| Ĩ                       | -                          | Schnittstellenoption (Add-on Interface), optional                                                                                                    | 0.5            | 0.5            |                                  |  |
| ese                     | ې<br>م                     | Grafikadapter (AP Link), optional                                                                                                    | 5              | 5              |                                  |  |
| G                       | +                          | Externer Verbraucher, optional (über Baseboard)                                                                                                    | 5              | 5              |                                  |  |
|                         |                            | Leistungsangabe PCI Karte, optional, max. 20 W <sup>1)</sup>                                                                                                    |                |                |                                  |  |
|                         |                            | maxii                                                                                                    | nal möglich    | bei -12 V      | 1.2                              |  |
|                         |                            | > Leistungsangabe PCI Karte, optional, max. 1,2 W <sup>1</sup> )                                                                                                    |                |                |                                  |  |
|                         |                            | ۲.                                                                                                    | Verbrauch      | er -12 V ∑     |                                  |  |
|                         |                            |                                                                                                    | Verbrauch      | ner +5 V ∑     |                                  |  |
|                         |                            | max                                                                                                    | imal möglic    | h bei 3V3      | 40                               |  |
|                         |                            | Systemeinheit, Fixverbraucher                                                                                                    | 4              | 4              |                                  |  |
|                         |                            | CompactFlash                                                                                                    | 1              | 1              |                                  |  |
|                         |                            | Schnittstellenoption (Add-on Interface), optional                                                                                                    | 0.25           | 0.25           |                                  |  |
|                         | 33<br>3                    | Grafikadapter (AP Link), optional                                                                                                    | 1.5            | 1.5            |                                  |  |
|                         | .,                         | Leistungsangabe PCI Karte, optional, max. 15 W <sup>1</sup> )                                                                                                    |                |                |                                  |  |
|                         |                            | Leistungsangabe PCIe x4 Karte, optional, max. 10 W1)                                                                                                    |                |                |                                  |  |
|                         |                            |                                                                                                    | Verbrauc       | her 3V3 ∑      |                                  |  |
|                         |                            |                                                                                                    | Verb           | raucher ∑      |                                  |  |

1) Die Gesamtleistung einer PCI / PCIe Karte pro PCI Steckplatz (= Summe der Leistungsaufnahmen pro Spannungsbereich) darf die max. Leistungsangabe mit Lüfter Kit nicht überschreiten.

Tabelle 11: Leistungskalkulation APC 2 Slot

# 2.3.6 Leistungskalkulation mit 5PC810.SX03-00

| Infor                   | matio                     | n:                                                                                                    | CPU Board      |                | Vorliegendes System              |
|-------------------------|---------------------------|----------------------------------------------------------------------------------------------------|----------------|----------------|----------------------------------|
| Alle A<br>Bei d<br>hand | Angat<br>len Ar<br>elt es | en in <b>Watt</b><br>Igaben der <b>Erzeuger</b> handelt sich um Maximalwerte. Bei den Angaben der <b>Verbraucher</b><br>sich um gemittelte maximale Werte, jedoch keine Peak-Werte. | 5PC800.BM45-00 | 5PC800.BM45-01 | Werte in dieser Spalte Eintragen |
|                         |                           | Leistung Gesar                                                                                                    | ntnetzteil (   | maximal)       | 130                              |
|                         |                           | Add-on USV Modul, optional                                                                                                    | 7.5            | 7.5            |                                  |
|                         |                           | maxima                                                                                                    | I möglich      | bei +12 V      | 75                               |
|                         |                           | CPU Board, Fixverbraucher                                                                                                    | 43             | 36             |                                  |
|                         |                           | Arbeitsspeicher 2048 MB max. 2 Stück je 3 W                                                                                                    |                |                |                                  |
|                         |                           | Arbeitsspeicher 4096 MB max. 2 Stück je 4 W                                                                                                    |                |                |                                  |
|                         | >                         | Lüfter Kit                                                                                                    | 3.7            | 3.7            |                                  |
|                         | ÷                         | Externer Verbraucher, optional (über Baseboard)                                                                                                    | 10             | 10             |                                  |
|                         |                           | Leistungsangabe PCI Karte, optional, max. 6 W <sup>1)</sup>                                                                                                    |                |                |                                  |
|                         |                           | Leistungsangabe PCIe x4 Karte, optional, max. 20 W <sup>1)</sup>                                                                                                    |                |                |                                  |
|                         |                           | V                                                                                                    | r +12 V ∑      |                |                                  |
|                         |                           | maxim                                                                                                    | al möglicl     | n bei +5 V     | 65                               |
|                         |                           | Systemeinheit, Fixverbraucher                                                                                                    | 4              | 4              |                                  |
|                         |                           | Hard Disk (Slide-in compact)                                                                                                    | 4              | 4              |                                  |
| =                       |                           | Slide-in Laufwerk (Hard Disk, DVD-ROM,)                                                                                                    | 4              | 4              |                                  |
| zte                     |                           | USB Peripherie USB2 und USB4 je 2,5 W                                                                                                    |                |                |                                  |
| net                     |                           | USB Peripherie USB1, USB3 und USB5 je 5 W                                                                                                    |                |                |                                  |
| amt                     | _                         | Schnittstellenoption (Add-on Interface), optional                                                                                                    | 0.5            | 0.5            |                                  |
| es                      | -2-                       | Grafikadapter (AP Link), optional                                                                                                    | 5              | 5              |                                  |
| G                       | +                         | Externer Verbraucher, optional (über Baseboard)                                                                                                    | 5              | 5              |                                  |
|                         |                           | Leistungsangabe PCI Karte, optional, max. 20 W <sup>1)</sup>                                                                                                    |                |                |                                  |
|                         |                           | maxim                                                                                                    | al möglich     | bei -12 V      | 1.2                              |
|                         |                           | > Leistungsangabe PCI Karte, optional, max. 1,2 W <sup>1</sup> )                                                                                                    |                |                |                                  |
|                         |                           | ۲<br>۲                                                                                                    | /erbrauch      | er -12 V ∑     |                                  |
|                         |                           |                                                                                                    | Verbrauch      | er +5 V ∑      |                                  |
|                         |                           | maxir                                                                                                    | nal möglic     | h bei 3V3      | 40                               |
|                         |                           | Systemeinheit, Fixverbraucher                                                                                                    | 4              | 4              |                                  |
|                         |                           | CompactFlash                                                                                                    | 1              | 1              |                                  |
|                         |                           | Schnittstellenoption (Add-on Interface), optional                                                                                                    | 0.25           | 0.25           |                                  |
|                         | S.                        | Grafikadapter (AP Link), optional                                                                                                    | 1.5            | 1.5            |                                  |
|                         | .,                        | Leistungsangabe PCI Karte, optional, max. 15 W <sup>1)</sup>                                                                                                    |                |                |                                  |
|                         |                           | Leistungsangabe PCIe x4 Karte, optional, max. 10 W1)                                                                                                    |                |                |                                  |
|                         |                           |                                                                                                    | Verbrauc       | ner 3V3 ∑      |                                  |
|                         |                           |                                                                                                    | Verb           | aucher ∑       |                                  |

1) Die Gesamtleistung einer PCI / PCIe Karte pro PCI Steckplatz (= Summe der Leistungsaufnahmen pro Spannungsbereich) darf die max. Leistungsangabe mit Lüfter Kit nicht überschreiten.

## Tabelle 12: Leistungskalkulation APC 3 Slot

# 2.3.7 Leistungskalkulation mit 5PC810.SX05-00

| Info                    | matio                      | n:                                                                                                    | CPU                | Board          | Vorliegendes System              |  |  |  |  |
|-------------------------|----------------------------|----------------------------------------------------------------------------------------------------|--------------------|----------------|----------------------------------|--|--|--|--|
| Alle A<br>Bei o<br>hano | Angal<br>Ien Ai<br>Ielt es | een in <b>Watt</b><br>Igaben der <b>Erzeuger</b> handelt sich um Maximalwerte. Bei den Angaben der <b>Verbraucher</b><br>sich um gemittelte maximale Werte, jedoch keine Peak-Werte. | 5PC800.BM45-00     | 5PC800.BM45-01 | Werte in dieser Spalte Eintragen |  |  |  |  |
|                         |                            | Leistung Gesar                                                                                                    | ntnetzteil (       | maximal)       | 130                              |  |  |  |  |
|                         |                            | Add-on USV Modul, optional                                                                                                    | 7.5                | 7.5            |                                  |  |  |  |  |
|                         |                            | maxima                                                                                                    | l möglich          | bei +12 V      | 75                               |  |  |  |  |
|                         |                            | CPU Board, Fixverbraucher                                                                                                    | 43                 | 36             |                                  |  |  |  |  |
|                         |                            | Arbeitsspeicher 2048 MB max. 2 Stück je 3 W                                                                                                    |                    |                |                                  |  |  |  |  |
|                         |                            | Arbeitsspeicher 4096 MB max. 2 Stück je 4 W                                                                                                    |                    |                |                                  |  |  |  |  |
|                         | 2                          | Lüfter Kit                                                                                                    | 2.8                | 2.8            |                                  |  |  |  |  |
|                         | Ŧ                          | Externer Verbraucher, optional (über Baseboard)                                                                                                    | 10                 | 10             |                                  |  |  |  |  |
|                         |                            | Leistungsangabe PCI Karte, optional, max. 6 W <sup>1)</sup>                                                                                                    |                    |                |                                  |  |  |  |  |
|                         |                            | Leistungsangabe PCIe x4 Karte, optional, max. 20 W <sup>1)</sup>                                                                                                    |                    |                |                                  |  |  |  |  |
|                         |                            | V                                                                                                    | erbrauche          | r +12 V ∑      |                                  |  |  |  |  |
|                         |                            | maxim                                                                                                    | al möglich         | n bei +5 V     | 65                               |  |  |  |  |
|                         |                            | Systemeinheit, Fixverbraucher                                                                                                    | 4                  | 4              |                                  |  |  |  |  |
|                         |                            | Hard Disk (Slide-in compact)                                                                                                    | 4                  | 4              |                                  |  |  |  |  |
| =                       |                            | Slide-in Laufwerk (Hard Disk, DVD-ROM,)                                                                                                    | 4                  | 4              |                                  |  |  |  |  |
| zte                     |                            | USB Peripherie USB2 und USB4 je 2,5 W                                                                                                    |                    |                |                                  |  |  |  |  |
| net                     |                            | USB Peripherie USB1, USB3 und USB5 je 5 W                                                                                                    |                    |                |                                  |  |  |  |  |
| amt                     | _                          | Schnittstellenoption (Add-on Interface), optional                                                                                                    | 0.5                | 0.5            |                                  |  |  |  |  |
| es                      | -2                         | Grafikadapter (AP Link), optional                                                                                                    | 5                  | 5              |                                  |  |  |  |  |
| G                       | -                          | Externer Verbraucher, optional (über Baseboard)                                                                                                    | 5                  | 5              |                                  |  |  |  |  |
|                         |                            | Leistungsangabe PCI Karte, optional, max. 20 W <sup>1)</sup>                                                                                                    |                    |                |                                  |  |  |  |  |
|                         |                            | maxim                                                                                                    | al möglich         | bei -12 V      | 1.2                              |  |  |  |  |
|                         |                            | Leistungsangabe PCI Karte, optional, max. 1,2 W <sup>1</sup> )                                                                                                    |                    |                |                                  |  |  |  |  |
|                         |                            | र<br>र                                                                                                    | /erbrauche         | er -12 V ∑     |                                  |  |  |  |  |
|                         |                            |                                                                                                    | Verbraucher +5 V ∑ |                |                                  |  |  |  |  |
|                         |                            | maxir                                                                                                    | nal möglic         | h bei 3V3      | 40                               |  |  |  |  |
|                         |                            | Systemeinheit, Fixverbraucher                                                                                                    | 4                  | 4              |                                  |  |  |  |  |
|                         |                            | CompactFlash                                                                                                    | 1                  | 1              |                                  |  |  |  |  |
|                         |                            | Schnittstellenoption (Add-on Interface), optional                                                                                                    | 0.25               | 0.25           |                                  |  |  |  |  |
|                         | 373                        | Grafikadapter (AP Link), optional                                                                                                    | 1.5                | 1.5            |                                  |  |  |  |  |
|                         | .,                         | Leistungsangabe PCI Karte, optional, max. 15 W <sup>1)</sup>                                                                                                    |                    |                |                                  |  |  |  |  |
|                         |                            | Leistungsangabe PCIe x4 Karte, optional, max. 10 W <sup>1)</sup>                                                                                                    |                    |                |                                  |  |  |  |  |
|                         |                            |                                                                                                    | Verbrauch          | ner 3V3 ∑      |                                  |  |  |  |  |
|                         |                            |                                                                                                    | Verbr              | aucher ∑       |                                  |  |  |  |  |

1) Die Gesamtleistung einer PCI / PCIe Karte pro PCI Steckplatz (= Summe der Leistungsaufnahmen pro Spannungsbereich) darf die max. Leistungsangabe mit Lüfter Kit nicht überschreiten.

#### Tabelle 13: Leistungskalkulation APC 5 Slot

# 2.4 Serialnummernaufkleber

Jedes B&R Gerät wird mit einem einzigartigen Serialnummernaufkleber mit Barcode (Type 128) versehen, um eine eindeutige Identifizierung des Gerätes zu ermöglichen. Hinter dieser Serialnummer sind alle in dem System verbauten Komponenten (Bestellnummer, Bezeichnung, Revision, Serialnummer, Lieferdatum und Garantieende) abgebildet.

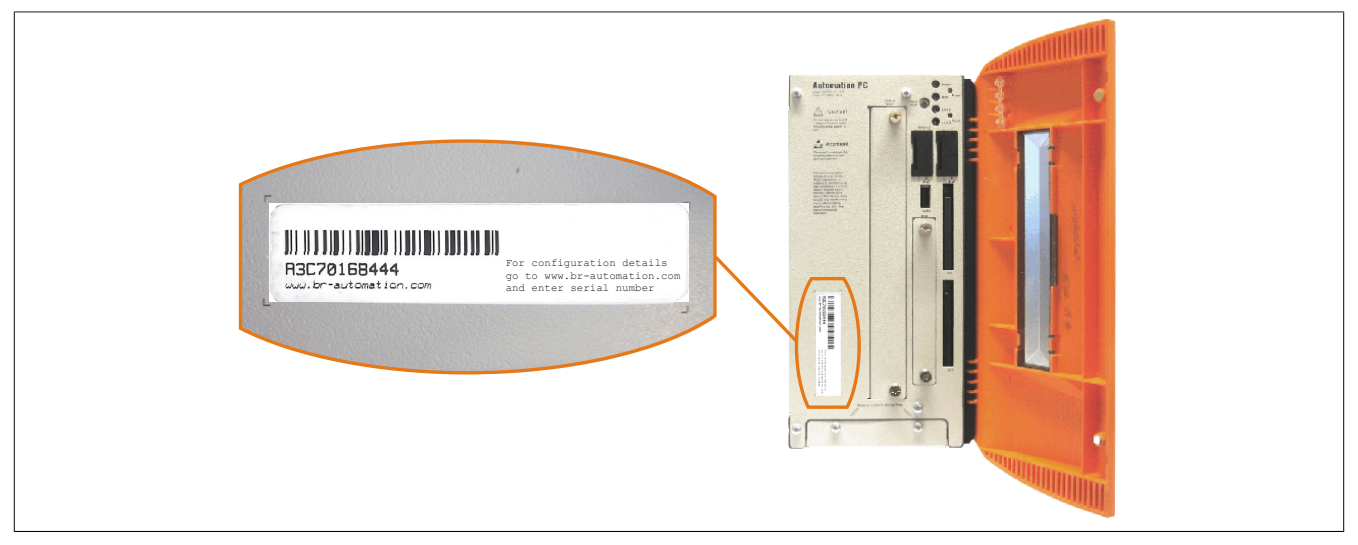

Abbildung 5: Serialnummernaufkleber Vorderseite

Ein Aufkleber mit detaillierten Informationen der verbauten Komponenten ist auch auf der Rückseite der Montageplatte zu finden.

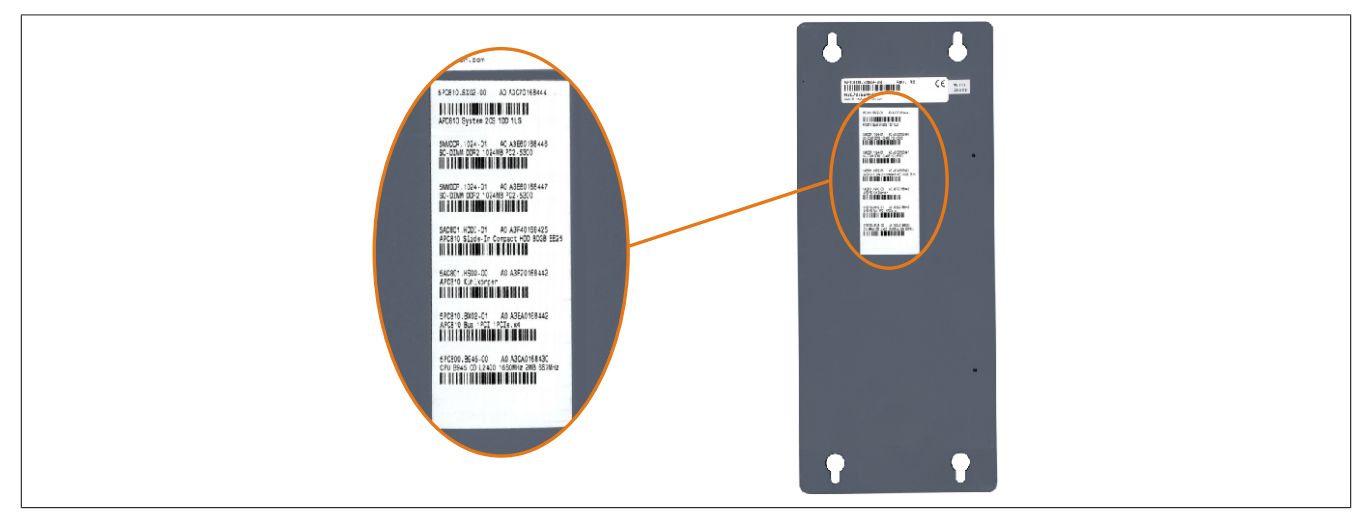

Abbildung 6: Serialnummernaufkleber Rückseite

Kapitel 2 Technische Daten

Diese Information kann auch über die B&R Homepage abgerufen werden. Hierzu ist auf der Startseite <u>www.br-automation.com</u> die Serialnummer des Gesamtgerätes im Suchfeld einzugeben auf den Tab "Serialnummer" zu wechseln. Nach der Suche erhält man eine detaillierte Auflistung der verbauten Komponenten.

| Unternehmen Branchen                                                                                                    | Technologie Produkte                                                                                                   | Veranstaltungen                                                                                                    | Akademie                                                                                                    | Karriere I                                                              | 🕜 Website                                                                                         | z.B.: A3C70168444                                                      |
|----------------------------------------------------------------------------------------------------|----------------------------------------------------------------------------------------------------|----------------------------------------------------------------------------------------------------|----------------------------------------------------------------------------------------------------|-------------------------------------------------------------------------|---------------------------------------------------------------------------------------------------|------------------------------------------------------------------------|
| Produkte > Industrie PCs > Automation P                                                                                                    | C 810 > Systemeinheiten > 5PC810.                                                                                      | SX02-00                                                                                                    |                                                                                                    |                                                                         | Serialnummer                                                                                      | wechseln auf den Tab                                                   |
| Produkte                                                                                                    | Technische Daten                                                                                                    | Basisinformationen                                                                                                    | Zubehö                                                                                                    |                                                                         | Downloads Serialnumn                                                                              | Serialnummer"                                                          |
| Industrie PCs<br>Automation PC 510<br>Automation PC 511                                                                                                    | REKLAMATION ER                                                                                                    | TELLEN                                                                                                    |                                                                                                    |                                                                         |                                                                                                   | ,, <b>,,,,,,,,,,,,,,,,,,,,,,,,</b> ,,,,,,,,,,                          |
| Automation PC 810                                                                                                    | Serialnummer:                                                                                                    | A3C70168                                                                                                    | 144                                                                                                    |                                                                         |                                                                                                   |                                                                        |
| Automation PC 820                                                                                                    | Materialnummer:                                                                                                    | 5PC810.S                                                                                                    | 02-00                                                                                                    |                                                                         |                                                                                                   |                                                                        |
| Automation Panel 800<br>Automation Panel 900<br>Panel PC 300<br>Panel PC 725                                                                                                    | Auslieferungsdatu<br>Gewährleistungse<br>*Kundenvereinbar                                                              | n: *N/A<br>nde: *N/A<br>ung untersagt die Ausgab                                                                                                    | e des Datums                                                                                                    |                                                                         |                                                                                                   |                                                                        |
| Panel PC 800<br>Power Panel 300                                                                                                    | Dieses Material is                                                                                                    | t Bestandteil eines konfig                                                                                                    | unenen materia                                                                                                    | s und wurde in fo                                                       | Igender Konfiguration ausgeliefert                                                                |                                                                        |
| Panel PC 800<br>Power Panel 300<br>Power Panel 500                                                                                                    | Dieses Material is                                                                                                    | t Bestandteil eines konfig<br>MATERIAL                                                                                                    | REVISION                                                                                                    | s und wurde in fo                                                       | Igender Konfiguration ausgeliefert                                                                | Auflistung der verbauten                                               |
| Panel PC 800<br>Power Panel 300<br>Power Panel 500<br>Visualisieren und Bedienen<br>Steuerungssysteme                                                                                                    | Dieses Material is SERIAL A3C70168444                                                                                  | MATERIAL<br>5PC810.SX02-00                                                                                                    | REVISION                                                                                                    | s und wurde in fo                                                       | Igender Konfiguration ausgeliefert GEWÄHRLEISTUNG SENDE *N/A                                      | Auflistung der verbauten<br>Komponenten nach der                       |
| Panel PC 800<br>Power Panel 300<br>Power Panel 500<br>Visualiseren und Bedienen<br>Steuerungssysteme<br>VO Systeme                                                                                               | Dieses Material is<br>SERIAL<br>A3C70168444<br>A3E60168446                                                             | MATERIAL<br>5PC810.SX02-00<br>5MMDDR.1024-01                                                                                                    | REVISION<br>A0<br>A0                                                                                                    | LIEFERUNG *N/V *N/V                                                     | Igender Konfiguration ausgeliefert GEWÄHRLEISTUNGSENDE *N/A *N/A                                  | Auflistung der verbauten<br>Komponenten nach der<br>Serialnummernsuche |
| Panel PC 800<br>Power Panel 300<br>Power Panel 500<br>Visualistern und Bedienen<br>Steuerungssysteme<br>Steuerungssysteme<br>Sicherheitstechnik                                                                  | Dieses Material is<br>SERIAL<br>A3C70168444<br>A3E60168446<br>A3E60168447                                              | MATERIAL<br>5PC810.SX02-00<br>5MMDDR.1024-01<br>5MMDDR.1024-01                                                                                                    | REVISION<br>A0<br>A0<br>A0                                                                                                    | LIEFERUNG<br>*N/V<br>*N/V<br>*N/V                                       | Igender Konfiguration ausgeliefert GEWÄHRLEISTUNG SENDE *N/A *N/A *N/A                            | Auflistung der verbauten<br>Komponenten nach der<br>Serialnummernsuche |
| Panel PC 800<br>Power Panel 300<br>Power Panel 500<br>Visualsieren und Bedienen<br>Steuerungasysteme<br>VD Systeme<br>Sicherteitstechnik<br>Antriebstechnik                                                      | Dieses Material is<br>SERIAL<br>A3C70168444<br>A3E60168446<br>A3E60168447<br>A3F40168425                               | MATERIAL<br>5PC810.SX02-00<br>5MMDDR.1024-01<br>5MMDDR.1024-01<br>5AC801.HDDI-01                                                                                                    | REVISION<br>A0<br>A0<br>A0<br>A0<br>A0                                                                                                    | LIEFERUNG<br>*N/V<br>*N/V<br>*N/V<br>*N/V<br>*N/V                       | gender Konfiguration ausgeliefert<br>GEWÄHRLEISTUNGSENDE<br>*N/A<br>*N/A<br>*N/A<br>*N/A          | Auflistung der verbauten<br>Komponenten nach der<br>Serialnummernsuche |
| Panel PC 800<br>Power Panel 300<br>Visualsieren und Bedienen<br>Steuerungssysteme<br>VD Systeme<br>Sicherhettstechnik<br>Antriebstechnik<br>Netzwerke und Pekbus Module                                          | Dieses Material is<br>SERIAL<br>A3C70168444<br>A3E60168446<br>A3E60168447<br>A3F40168425<br>A3F20168442                | MATERIAL           5PC810.SX02-00           5MMDDR.1024-01           5MMDDR.1024-01           5AC801.HDDI-01           5AC801.HDDI-01           5AC801.HS00-00                                                               | REVISION<br>A0<br>A0<br>A0<br>A0<br>A0<br>A0                                                                                               | s und wurde in for<br>LIEFERUNG<br>*N/V<br>*N/V<br>*N/V<br>*N/V<br>*N/V | Igender Konfiguration ausgeliefert<br>GEWÄHRLEISTUNGSENDE<br>*N/A<br>*N/A<br>*N/A<br>*N/A<br>*N/A | Auflistung der verbauten<br>Komponenten nach der<br>Serialnummernsuche |
| Panel PC 800<br>Power Panel 300<br>Yowar Panel 500<br>Visualisieren und Bedienen<br>Steuerungssysteme<br>Sicherheitstechnik<br>Antriebstechnik<br>Netzwerke und Feldbus Module<br>Software<br>Porsasteläherheits | Dieses Material is<br>SERIAL<br>A3C70168444<br>A3E60168446<br>A3E60168445<br>A3F20168442<br>A3E40168442<br>A3E40168442 | Iteratandteil eines konfig           MATERIAL           5PC810.SX02-00           5MMDDR.1024-01           5MMDDR.1024-01           5AC801.HDDR-01           5AC801.HDD0-01           5AC801.HS00-00           SPC810.BX02-01 | REVISION           A0           A0           A0           A0           A0           A0           A0           A0           A0           A0 | LIEFERUNG *N/V *N/V *N/V *N/V *N/V *N/V *N/V *N/V                       | Gerwährt Leist und seiefert<br>N/A<br>N/A<br>N/A<br>N/A<br>N/A<br>N/A<br>N/A<br>N/A               | Auflistung der verbauten<br>Komponenten nach der<br>Serialnummernsuche |

Abbildung 7: Beispiel Serialnummernsuche - A3C70168444

# 2.5 Blockschaltbilder

Die nachfolgenden Blockschaltbilder zeigen den vereinfachten Aufbau der Systemeinheiten mit einem CPU Board in Abhängigkeit der verschiedenen Buseinheiten.

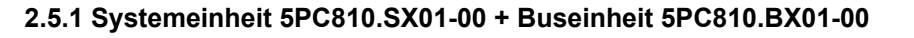

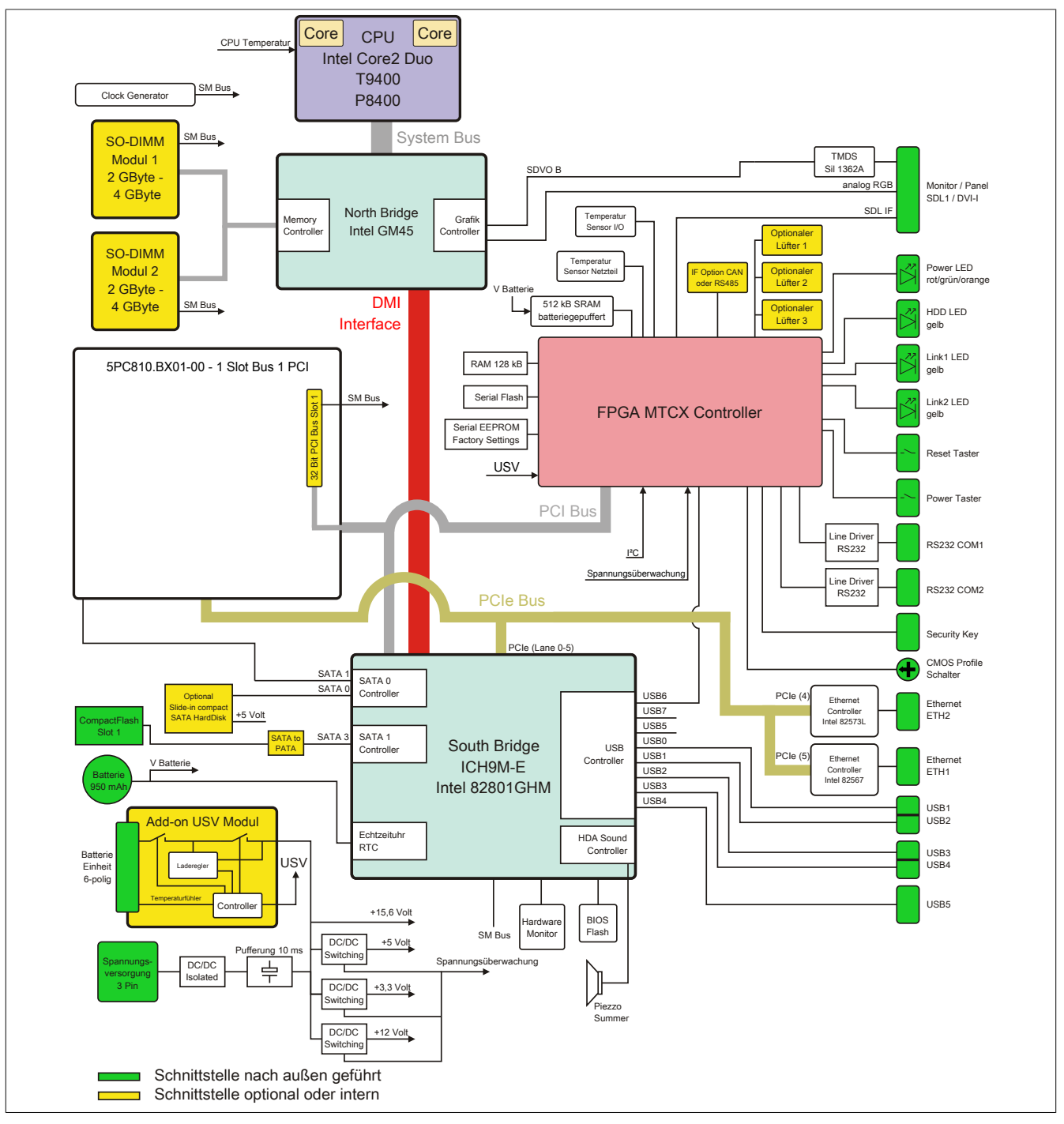

Abbildung 8: 5PC810.SX01-00 + 5PC810.BX01-00 Blockschaltbild

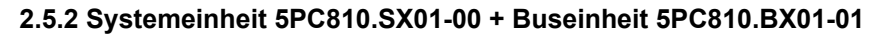

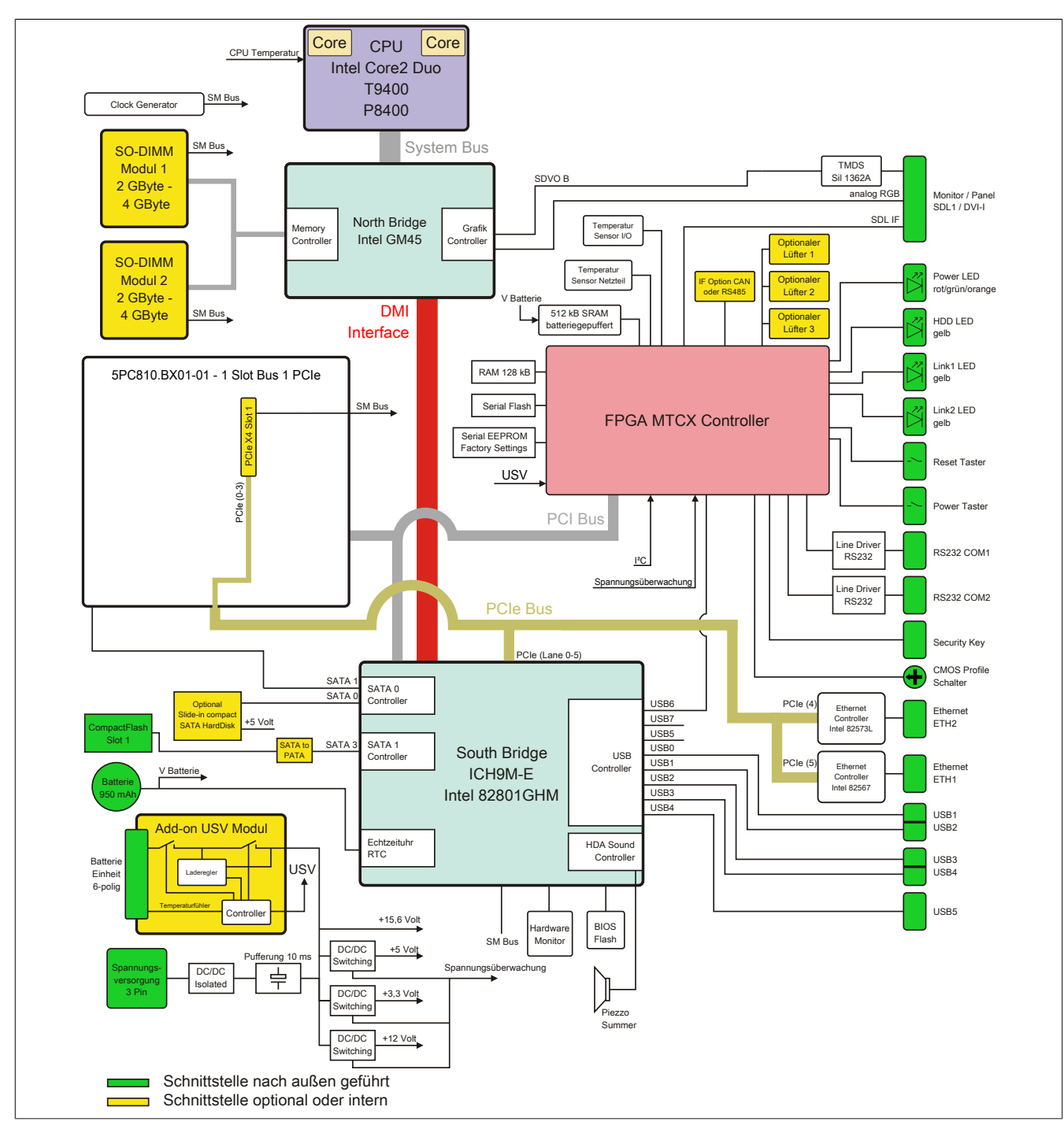

Abbildung 9: 5PC810.SX01-00 + 5PC810.BX01-01 Blockschaltbild

#### 2.5.3 Systemeinheit 5PC810.SX02-00 + Buseinheit 5PC810.BX02-00

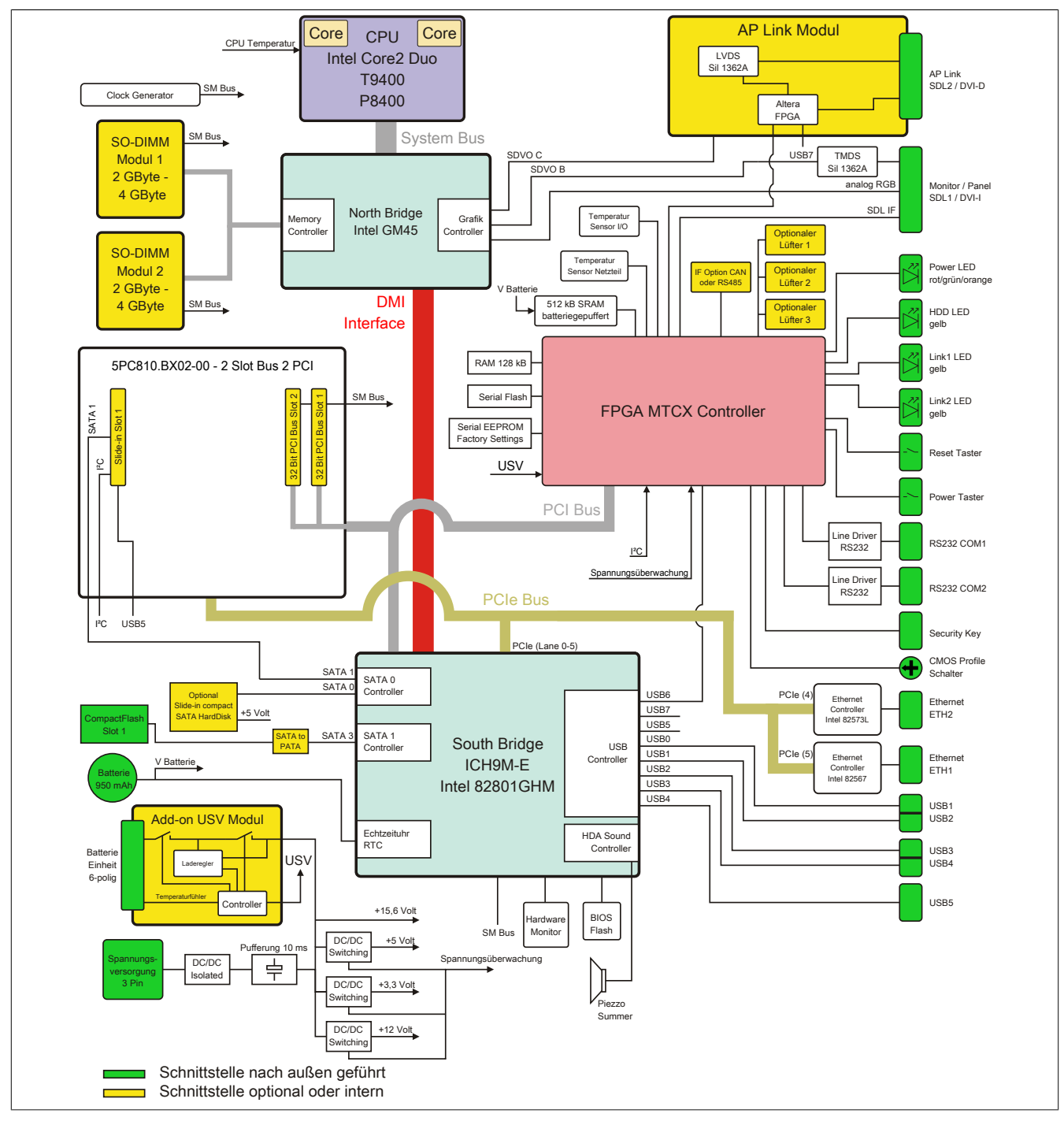

Abbildung 10: 5PC810.SX02-00 + 5PC810.BX02-00 Blockschaltbild

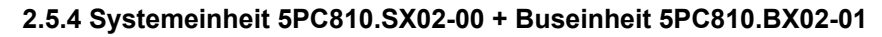

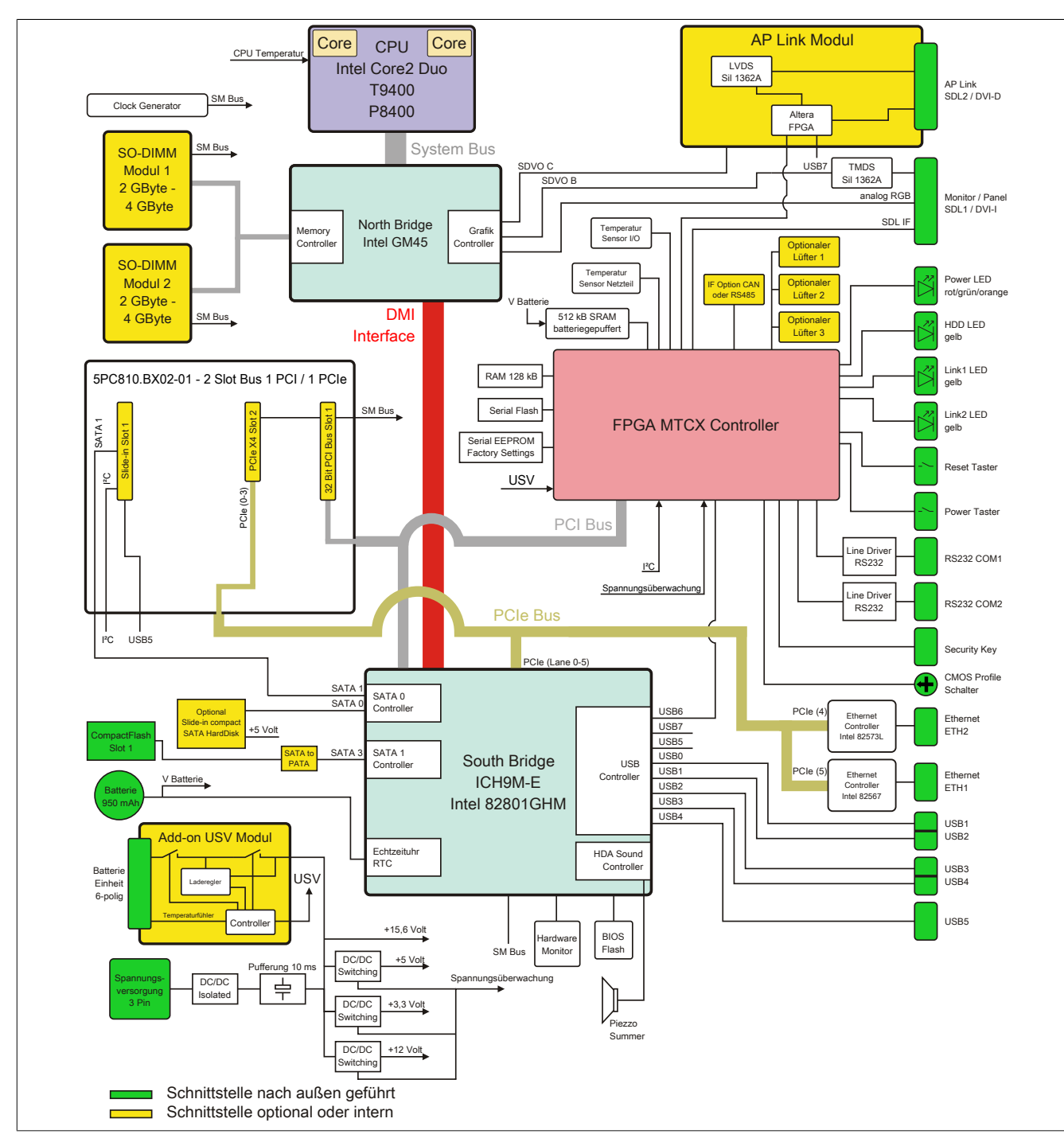

Abbildung 11: 5PC810.SX02-00 + 5PC810.BX02-01 Blockschaltbild

#### 2.5.5 Systemeinheit 5PC810.SX03-00 + Buseinheit 5PC810.BX03-00

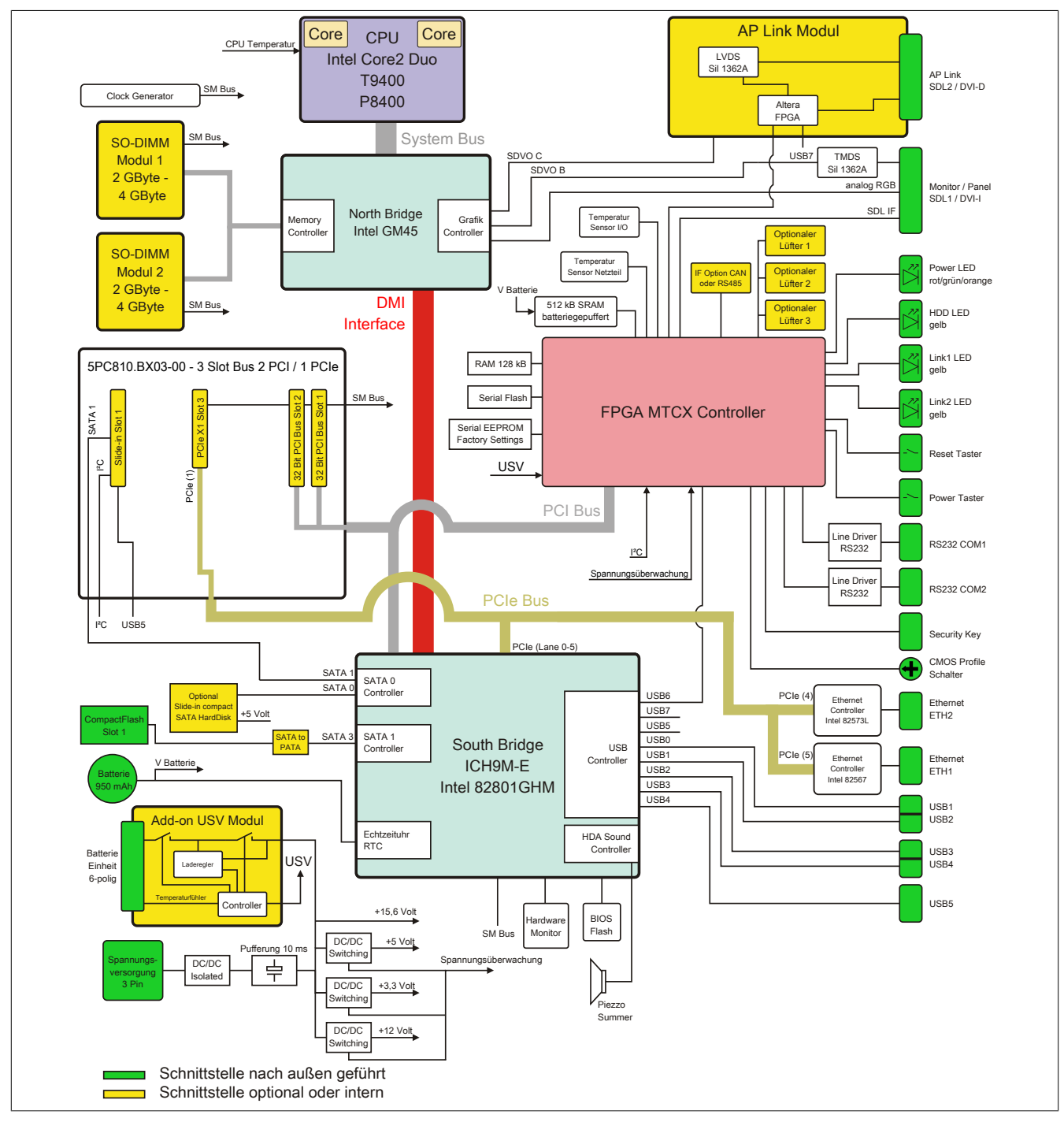

Abbildung 12: 5PC810.SX03-00 + 5PC810.BX03-00 Blockschaltbild

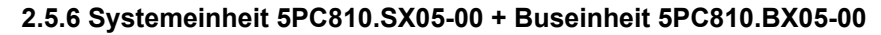

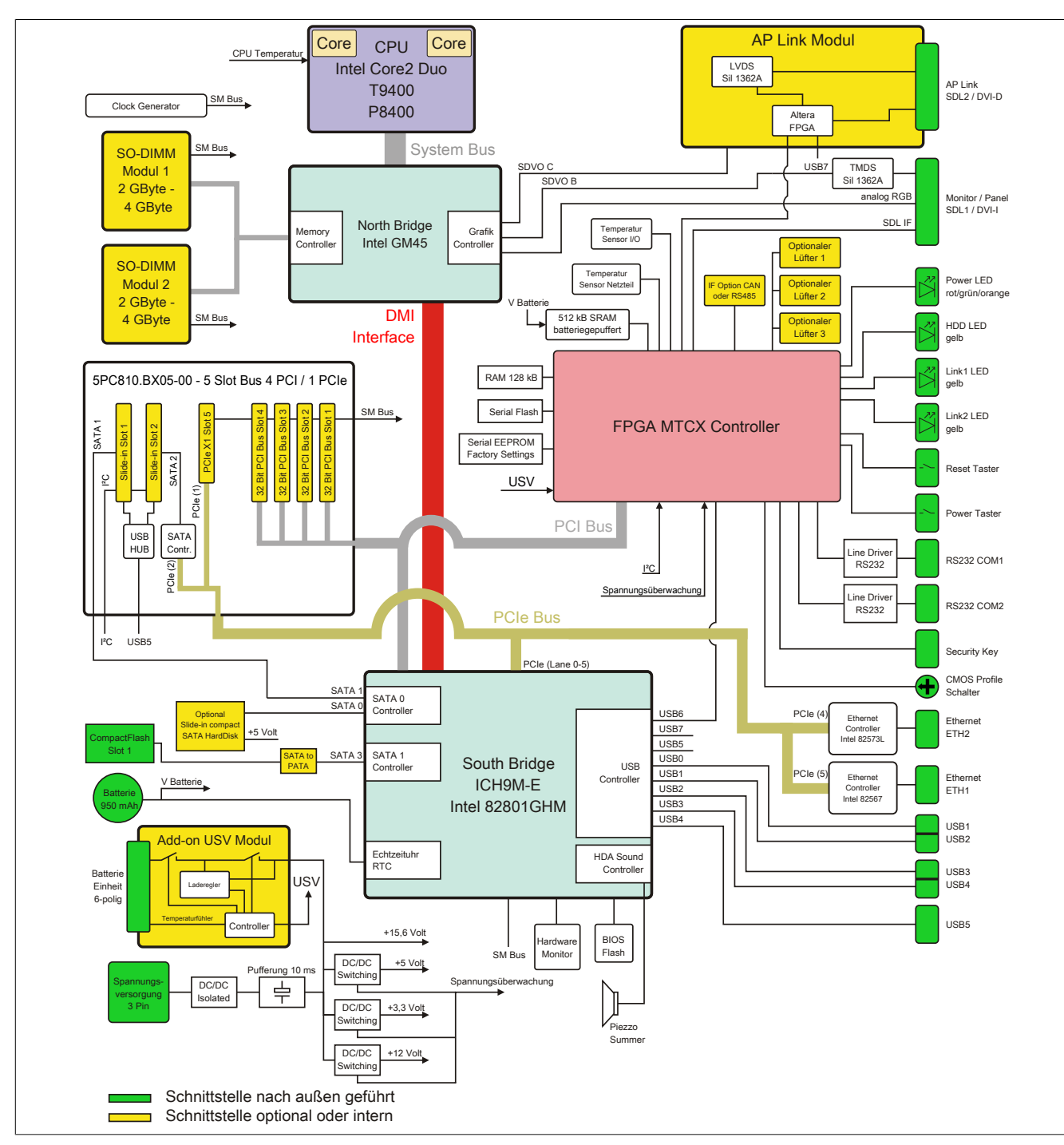

Abbildung 13: 5PC810.SX05-00 + 5PC810.BX05-00 Blockschaltbild

#### 2.5.7 Systemeinheit 5PC810.SX05-00 + Buseinheit 5PC810.BX05-01

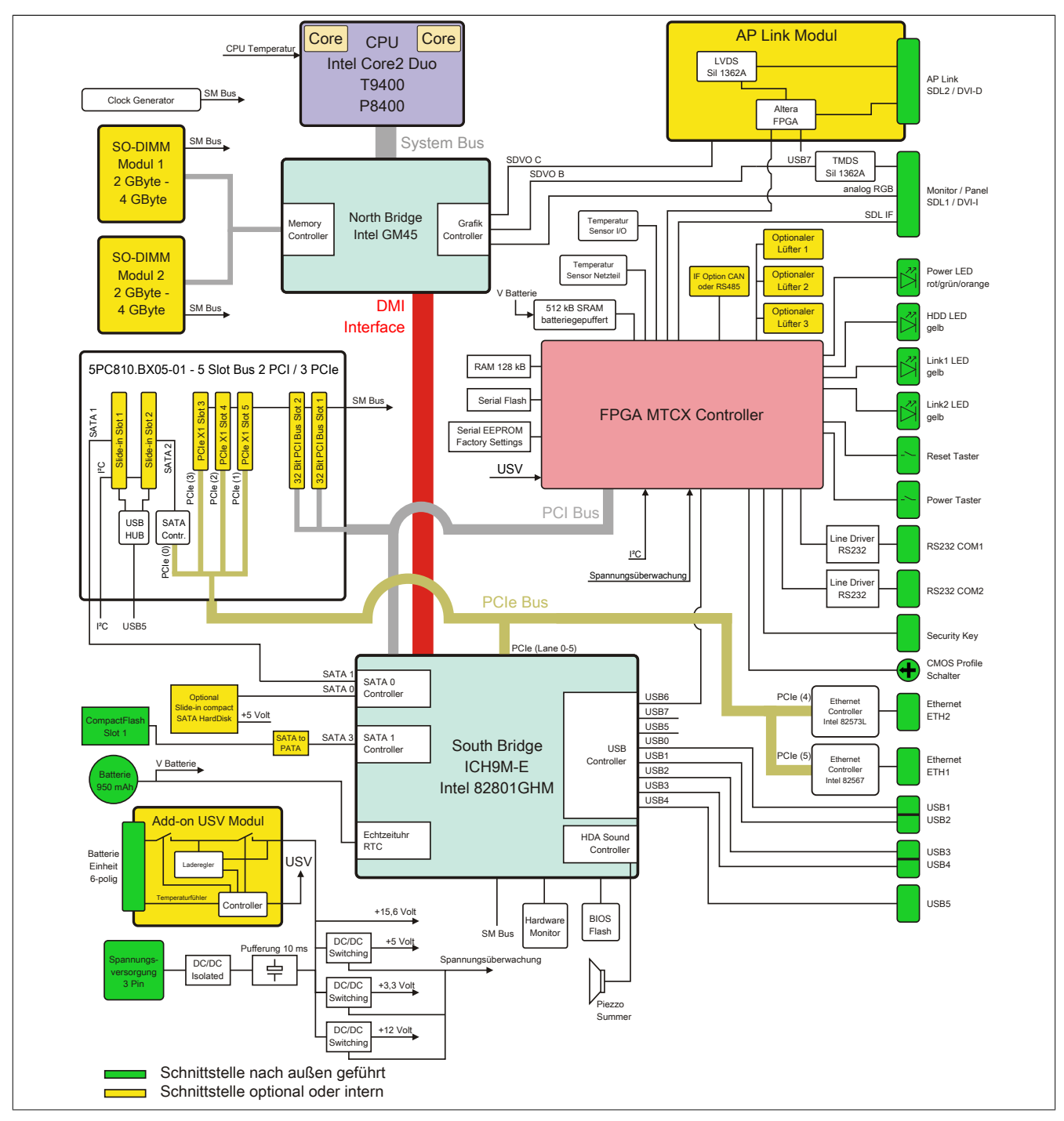

Abbildung 14: 5PC810.SX05-00 + 5PC810.BX05-01 Blockschaltbild

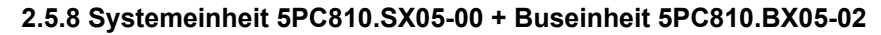

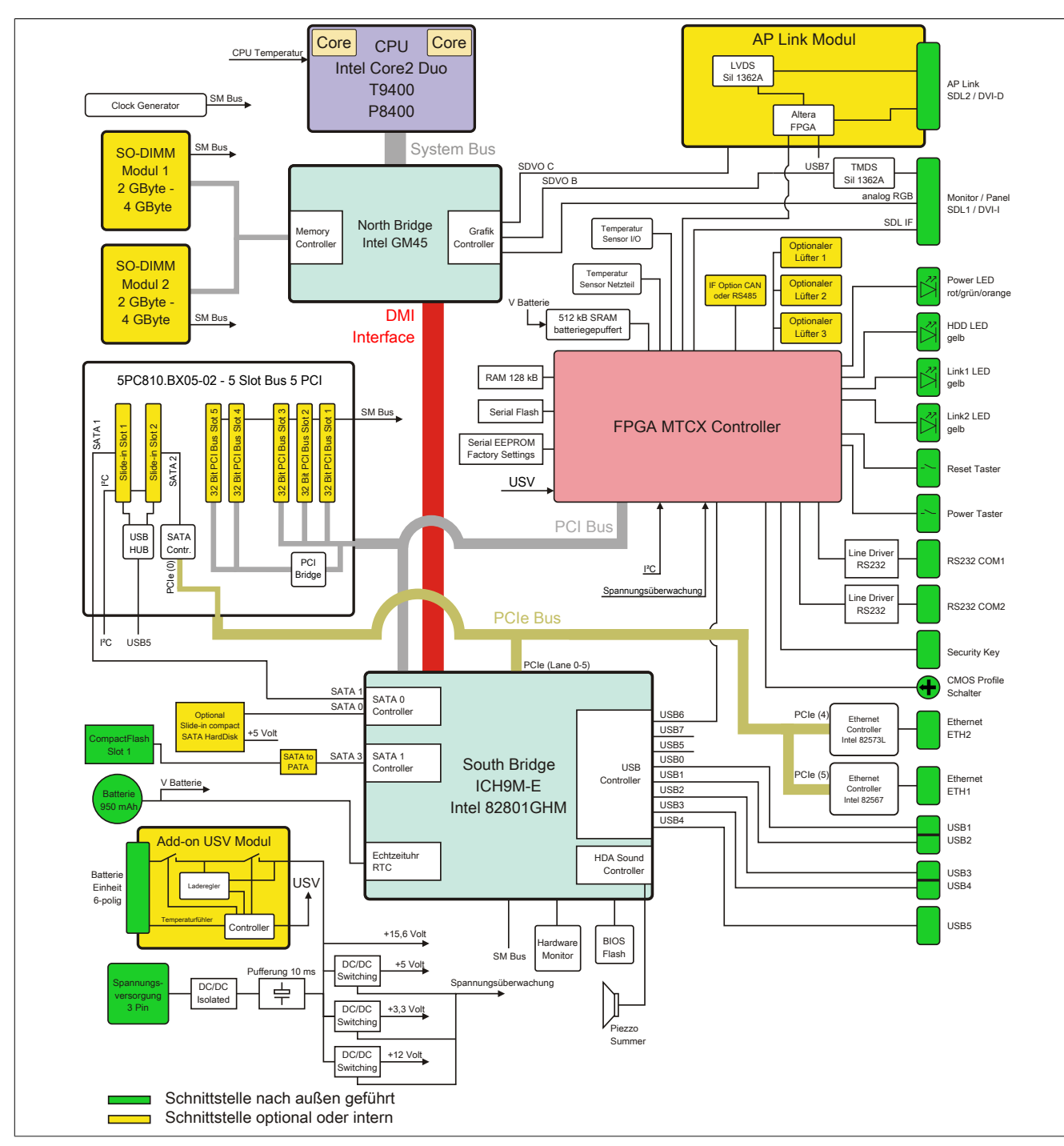

Abbildung 15: 5PC810.SX05-00 + 5PC810.BX05-02 Blockschaltbild

# 2.6 Geräteschnittstellen und Einschübe

# 2.6.1 Spannungsversorgung +24 VDC

Der für den Anschluss der Spannungsversorgung notwendige 3-polige Stecker ist nicht im Lieferumfang enthalten. Dieser kann bei B&R unter der Best.Nr. 0TB103.9 (Schraubklemme) oder 0TB103.91 (Federzugklemme) bestellt werden.

Die Belegung der Pins ist entweder der folgenden Tabelle oder dem Aufdruck auf dem APC810 Gehäuse zu entnehmen. Die Versorgungsspannung wird intern durch eine fix aufgelötete Sicherung (15A, flink) abgesichert, sodass bei Überlast (Austausch der Sicherung notwendig) oder falschem Anschließen (Verpolungsschutz - kein Austausch der Sicherung notwendig) der Versorgungsspannung keine Beschädigung des Gerätes erfolgt. Wird die Sicherung in einem Fehlerfalle zerstört, so muss das Gerät an B&R zur Reparatur geschickt werden.

|               | Spannungsversorg                    | jung                  |
|---------------|-------------------------------------|-----------------------|
|               | verpolungssicher                    | 3-polig, male         |
| Pin           | Beschreibung                        |                       |
| 1             | -                                   | Line IN               |
| 2             | Funktionserde                       |                       |
| 3             | +                                   |                       |
| Bestellnummer | Kurzbeschreibung                    |                       |
|               | Feldklemmem                         | Power 24 VDC          |
| 0TB103.9      | Stecker 24 V 5.08 3p Schraubklemme  | <b>−</b> / <b>≜</b> + |
| 0TB103.91     | Stecker 24 V 5.08 3p Federzugklemme |                       |
|               |                                     |                       |
|               |                                     |                       |

Tabelle 14: Spannungsversorgungsanschluss Power 24 VDC

## 2.6.1.1 Erdung

# Vorsicht!

Die Funktionserde (Pin 2) ist möglichst kurz mit Erde (z.B. Schaltschrank) zu verbinden. Dabei ist zu empfehlen, den größt möglichen zugelassenen Leiterquerschnitt beim Versorgungsstecker zu verwenden.

Die APC810 Systeme besitzen auf der Unterseite einen Erdungsanschluss.

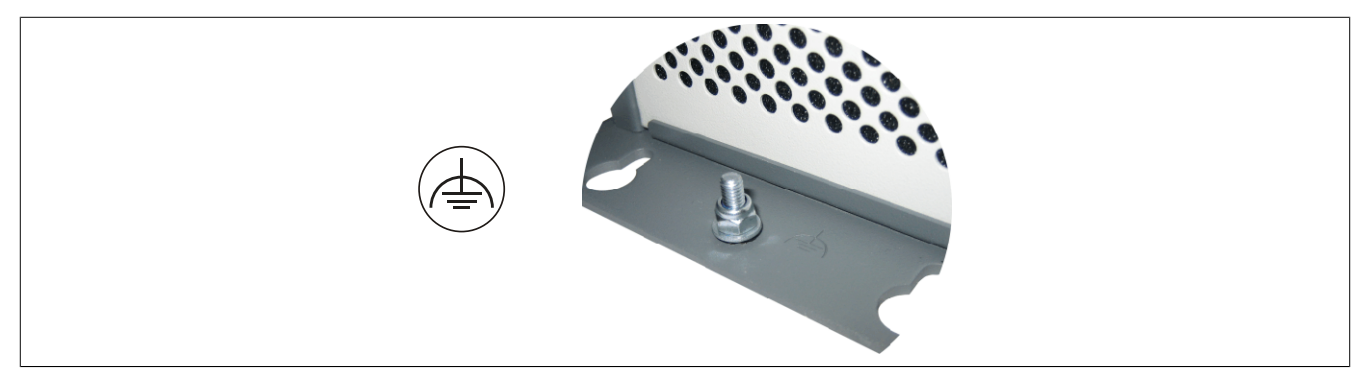

Mit der M4 Sicherheitsmutter kann z.B. ein Kupferband, das an einem zentralen Erdungspunkt des Schaltschrankes oder der Anlage in der der APC810 eingebaut wird, befestigt werden. Der Leitungsquerschnitt sollte dabei so groß wie möglich (mindestens 2,5 mm<sup>2</sup>) gewählt werden.

Kapitel 2 Technische Daten

# 2.6.2 Serielle Schnittstelle COM1

|                                  | Serielle Schnittstelle COM1 <sup>1)</sup>    |                                                                      |  |  |  |  |  |  |  |
|----------------------------------|----------------------------------------------|----------------------------------------------------------------------|--|--|--|--|--|--|--|
|                                  | R\$232                                       |                                                                      |  |  |  |  |  |  |  |
| Тур                              | RS232, modemfähig, nicht galvanisch getrennt |                                                                      |  |  |  |  |  |  |  |
| UART                             | 16550 kompatibel, 16 Byte FIFO               |                                                                      |  |  |  |  |  |  |  |
| Übertragungsgeschwindig-<br>keit | max. 115 kBit/s                              |                                                                      |  |  |  |  |  |  |  |
| Buslänge                         | max. 15 m                                    | 9-poliger DSUB Stecker                                               |  |  |  |  |  |  |  |
| Pin                              | Belegung                                     |                                                                      |  |  |  |  |  |  |  |
| 1                                | DCD                                          | $6 \begin{bmatrix} \circ & \circ \\ \circ & \circ \end{bmatrix}^{1}$ |  |  |  |  |  |  |  |
| 2                                | RXD                                          |                                                                      |  |  |  |  |  |  |  |
| 3                                | TXD                                          | 0 °                                                                  |  |  |  |  |  |  |  |
| 4                                | DTR                                          | 9 0 0                                                                |  |  |  |  |  |  |  |
| 5                                | GND                                          | 5                                                                    |  |  |  |  |  |  |  |
| 6                                | DSR                                          |                                                                      |  |  |  |  |  |  |  |
| 7                                | RTS                                          |                                                                      |  |  |  |  |  |  |  |
| 8                                | CTS                                          |                                                                      |  |  |  |  |  |  |  |
| 9                                | RI                                           |                                                                      |  |  |  |  |  |  |  |

#### Tabelle 15: Pinbelegung COM1

1) Die am Gerät bzw. Modul verfügbaren Schnittstellen usw. wurden der eindeutigen Unterscheidung wegen entsprechend nummeriert. Diese Nummerierung kann jedoch von der durch das jeweilige Betriebssystem vorgenommenen Nummerierung abweichen.

#### 2.6.3 Serielle Schnittstelle COM2

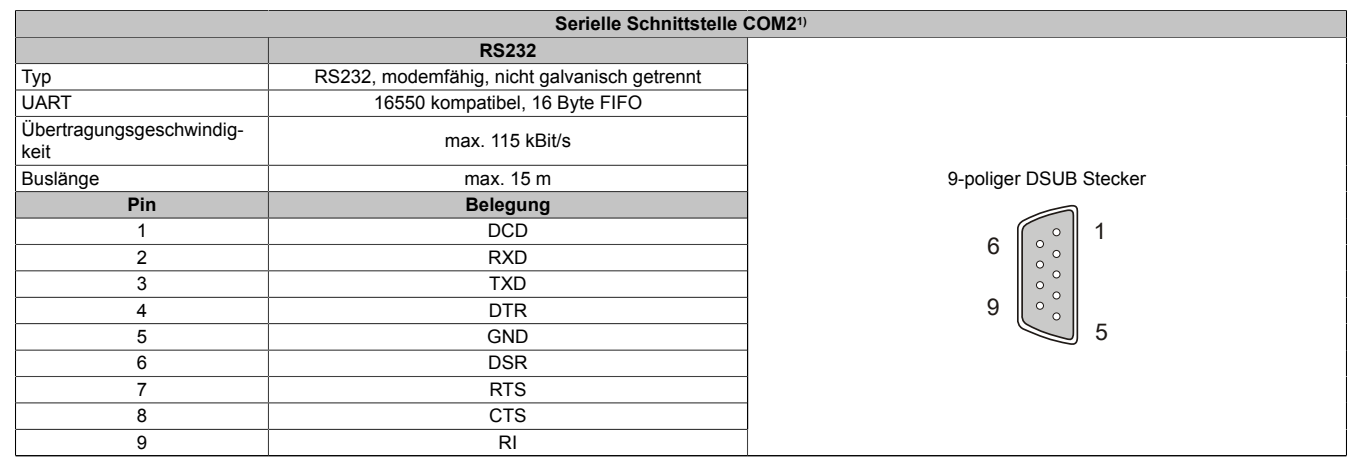

#### Tabelle 16: Pinbelegung COM2

1) Die am Gerät bzw. Modul verfügbaren Schnittstellen usw. wurden der eindeutigen Unterscheidung wegen entsprechend nummeriert. Diese Nummerierung kann jedoch von der durch das jeweilige Betriebssystem vorgenommenen Nummerierung abweichen.

# 2.6.4 Monitor / Panel Anschluss - SDL (Smart Display Link / DVI)

| Monitor / Panel Anschluss - SDL (Smart Display Link) / DVI                          |                                                      |  |  |  |  |  |  |  |
|-------------------------------------------------------------------------------------|------------------------------------------------------|--|--|--|--|--|--|--|
| Die nachfolgende Übersicht zeigt einen Überblick der möglichen verfügbaren Videosi- |                                                      |  |  |  |  |  |  |  |
| gnale beim Monitor/Panel Aus<br>CPU Boards.                                         | gang. Details siehe Technische Daten des verwendeten |  |  |  |  |  |  |  |
| CPU Board                                                                           | Videosignale mit allen Systemeinheitenvarianten      |  |  |  |  |  |  |  |
| 5PC800.BM45-00                                                                      | RGB, DVI, SDL                                        |  |  |  |  |  |  |  |
| 5PC800.BM45-01                                                                      | RGB, DVI, SDL                                        |  |  |  |  |  |  |  |

Tabelle 17: Monitor / Panel Anschluss - RGB, DVI, SDL

# Information:

Das hot-plugging der Anzeigegeräte am Monitor / Panel Anschluss wird nicht unterstützt.

# Information:

Bei der RGB Schnittstelle handelt es sich noch um ein analoges Signal und die mögliche Leitungslänge ist auch von der Auflösung sowie den herrschenden Umwelteinflüssen abhängig. Daher wird der Einsatz dieser Schnittstelle nur für Servicezwecke empfohlen.

#### 2.6.4.1 Pinbelegung

| Pin | Belegung                                        | Beschreibung                                   | Pin | Belegung                     | Beschreibung                                  |                                                                                          |
|-----|-------------------------------------------------|------------------------------------------------|-----|------------------------------|-----------------------------------------------|------------------------------------------------------------------------------------------|
| 1   | TMDS Data 2-                                    | DVI Lane 2 (negative)                          | 16  | HPD                          | Hot plug detect                               |                                                                                          |
| 2   | TMDS Data 2+                                    | DVI Lane 2 (positive)                          | 17  | TMDS Data 0-                 | DVI Lane 0 (negative)                         |                                                                                          |
| 3   | TMDS Data 2/4<br>SHIELD                         | Shield of Data pair 2 and 4                    | 18  | TMDS Data 0+                 | DVI Lane 0 (positive)                         |                                                                                          |
| 4   | SDL-                                            | SDL Lane (negative)                            | 19  | TMDS Data 0/<br>XUSB1 SHIELD | Shield of Data pair 0 and USB1                |                                                                                          |
| 5   | SDL+                                            | SDL Lane (positive)                            | 20  | XUSB1-                       | USB Lane 1 (negative)                         |                                                                                          |
| 6   | DDC Clock                                       | DDC based control signal (clock)               | 21  | XUSB1+                       | USB Lane 1 (positive)                         |                                                                                          |
| 7   | DDC Data                                        | DDC based control signal (data)                | 22  | TMDS Clock<br>Shield         | Shield of Clock pair                          | DVI 24-polig, female                                                                     |
| 8   | n.c.                                            | not connected                                  | 23  | TMDS Clock+                  | DVI Clock (positive)                          |                                                                                          |
| 9   | TMDS Data 1-                                    | DVI Lane 1 (negative)                          | 24  | TMDS Clock -                 | DVI Clock (negative)                          |                                                                                          |
| 10  | TMDS DATA 1+                                    | DVI Lane 1 (negative) HDMI<br>Clock (positive) | C1  | ANALOG RED                   | Analog Red                                    | $\left  \begin{array}{c} 17 \\ 18 \\ 19 \\ 20 \\ 21 \\ 22 \\ 22 \\ 22 \\ 22 \\ 22 \\ 22$ |
| 11  | TMDS DATA 1/<br>XUSB0 SHIELD                    | Shield of Data pair 1 and USB0                 | C2  | ANALOG<br>GREEN              | Analog Green                                  |                                                                                          |
| 12  | XUSB0-                                          | USB Lane 0 (negative)                          | C3  | ANALOG BLUE                  | Analog Blue                                   |                                                                                          |
| 13  | XUSB0+                                          | USB Lane 0 (positive)                          | C4  | ANALOG<br>HORZ SYNC          | Analog Horizontal Synchro-<br>nization        |                                                                                          |
| 14  | +5 V Power <sup>1)</sup>                        | +5V Power Supply                               | C5  | ANALOG GND                   | Analog ground (Return for R, G and B signals) |                                                                                          |
| 15  | Ground (return<br>for +5 V, HSync<br>and VSync) | Ground                                         |     |                              |                                               |                                                                                          |

Tabelle 18: Pinbelegung DVI Anschluss

1) Wird intern durch eine Multifuse abgesichert.

# 2.6.4.2 Kabellängen und Auflösungen bei SDL Übertragung

Die nachfolgende Tabelle zeigt den Zusammenhang zwischen Segmentlänge und max. Auflösung in Abhängigkeit des SDL Kabels:

| SDL Kabel        |                |                |                |                |                |                |                |
|------------------|----------------|----------------|----------------|----------------|----------------|----------------|----------------|
|                  | VGA            | SVGA           | XGA            | HD             | SXGA           | UXGA           | FHD            |
| Segmentlänge [m] | 640 x 480      | 800 x 600      | 1024 x 768     | 1366 x 768     | 1280 x 1024    | 1600 x 1200    | 1920 x 1080    |
|                  | 5CASDL.0018-00 | 5CASDL.0018-00 | 5CASDL.0018-00 | 5CASDL.0018-00 | 5CASDL.0018-00 | 5CASDL.0018-00 | 5CASDL.0018-00 |
| 1,8              | 5CASDL.0018-01 | 5CASDL.0018-01 | 5CASDL.0018-01 | 5CASDL.0018-01 | 5CASDL.0018-01 | 5CASDL.0018-01 | 5CASDL.0018-01 |
|                  | 5CASDL.0018-03 | 5CASDL.0018-03 | 5CASDL.0018-03 | 5CASDL.0018-03 | 5CASDL.0018-03 | 5CASDL.0018-03 | 5CASDL.0018-03 |
|                  | 5CASDL.0050-00 | 5CASDL.0050-00 | 5CASDL.0050-00 | 5CASDL.0050-00 | 5CASDL.0050-00 | 5CASDL.0050-00 | 5CASDL.0050-00 |
| 5                | 5CASDL.0050-01 | 5CASDL.0050-01 | 5CASDL.0050-01 | 5CASDL.0050-01 | 5CASDL.0050-01 | 5CASDL.0050-01 | 5CASDL.0050-01 |
|                  | 5CASDL.0050-03 | 5CASDL.0050-03 | 5CASDL.0050-03 | 5CASDL.0050-03 | 5CASDL.0050-03 | 5CASDL.0050-03 | 5CASDL.0050-03 |
|                  | 5CASDL.0100-00 | 5CASDL.0100-00 | 5CASDL.0100-00 | 5CASDL.0100-00 | 5CASDL.0100-00 | 5CASDL.0100-00 | 5CASDL.0100-00 |
| 10               | 5CASDL.0100-01 | 5CASDL.0100-01 | 5CASDL.0100-01 | 5CASDL.0100-01 | 5CASDL.0100-01 | 5CASDL.0100-01 | 5CASDL.0100-01 |
|                  | 5CASDL.0100-03 | 5CASDL.0100-03 | 5CASDL.0100-03 | 5CASDL.0100-03 | 5CASDL.0100-03 | 5CASDL.0100-03 | 5CASDL.0100-03 |
|                  | 5CASDL.0150-00 | 5CASDL.0150-00 | 5CASDL.0150-00 | 5CASDL.0150-00 | 5CASDL.0150-00 | -              | -              |
| 15               | 5CASDL.0150-01 | 5CASDL.0150-01 | 5CASDL.0150-01 | 5CASDL.0150-01 | 5CASDL.0150-01 | -              | -              |
|                  | 5CASDL.0150-03 | 5CASDL.0150-03 | 5CASDL.0150-03 | 5CASDL.0150-03 | 5CASDL.0150-03 | -              | 5CASDL.0150-03 |

Tabelle 19: Kabellängen und Auflösungen bei SDL Übertragung

| SDL Kabel        | Auflösung        |                   |                   |                  |                     |                     |                    |  |  |  |
|------------------|------------------|-------------------|-------------------|------------------|---------------------|---------------------|--------------------|--|--|--|
| Segmentlänge [m] | VGA<br>640 x 480 | SVGA<br>800 x 600 | XGA<br>1024 x 768 | HD<br>1366 x 768 | SXGA<br>1280 x 1024 | UXGA<br>1600 x 1200 | FHD<br>1920 x 1080 |  |  |  |
| 20               | 5CASDL.0200-00   | 5CASDL.0200-00    | 5CASDL.0200-00    | 5CASDL.0200-00   | 5CASDL.0200-00      | -                   | -                  |  |  |  |
|                  | 5CASDL.0200-03   | 5CASDL.0200-03    | 5CASDL.0200-03    | 5CASDL.0200-03   | 5CASDL.0200-03      | -                   | 5CASDL.0200-03     |  |  |  |
| 25               | 5CASDL.0250-00   | 5CASDL.0250-00    | 5CASDL.0250-00    | 5CASDL.0250-00   | -                   | -                   | -                  |  |  |  |
| 25               | 5CASDL.0250-03   | 5CASDL.0250-03    | 5CASDL.0250-03    | 5CASDL.0250-03   | -                   | -                   | -                  |  |  |  |
| 20               | 5CASDL.0300-00   | 5CASDL.0300-00    | -                 | -                | -                   | -                   | -                  |  |  |  |
| 30               | 5CASDL.0300-03   | 5CASDL.0300-03    | 5CASDL.0300-13    | 5CASDL.0300-13   | 5CASDL.0300-13      | -                   | 5CASDL.0300-13     |  |  |  |
| 40               | 5CASDL.0400-13   | 5CASDL.0400-13    | 5CASDL.0400-13    | 5CASDL.0400-13   | 5CASDL.0400-13      | -                   | 5CASDL.0400-13     |  |  |  |

Tabelle 19: Kabellängen und Auflösungen bei SDL Übertragung

## 2.6.4.3 Kabellängen und Auflösungen bei DVI Übertragung

Die nachfolgende Tabelle zeigt den Zusammenhang zwischen Segmentlänge und max. Auflösung in Abhängigkeit des DVI Kabels:

| DVI Kabel        | Auflösung      |                |                |                |                |                |                |  |  |
|------------------|----------------|----------------|----------------|----------------|----------------|----------------|----------------|--|--|
|                  | VGA            | SVGA           | XGA            | HD             | SXGA           | UXGA           | FHD            |  |  |
| Segmentlänge [m] | 640 x 480      | 800 x 600      | 1024 x 768     | 1366 x 768     | 1280 x 1024    | 1600 x 1200    | 1920 x 1080    |  |  |
| 1,8              | 5CADVI.0018-00 | 5CADVI.0018-00 | 5CADVI.0018-00 | 5CADVI.0018-00 | 5CADVI.0018-00 | 5CADVI.0018-00 | 5CADVI.0018-00 |  |  |
| 5                | 5CADVI.0050-00 | 5CADVI.0050-00 | 5CADVI.0050-00 | 5CADVI.0050-00 | 5CADVI.0050-00 | 5CADVI.0050-00 | 5CADVI.0050-00 |  |  |

Tabelle 20: Kabellängen und Auflösungen bei DVI Übertragung

Die maximale Kabellänge bei der DVI Übertragung ist aufgrund der USB Spezifikation auf 5 m begrenzt.

# 2.6.5 Ethernet 1 (ETH1)

Dieser Ethernet Controller ist im CPU Board integriert und wird über die Systemeinheit nach außen geführt.

|                                  |                                                                         | (ETH1 <sup>1)</sup> )                       |                    |
|----------------------------------|-------------------------------------------------------------------------|---------------------------------------------|--------------------|
| Controller Intel 82567           |                                                                         |                                             |                    |
| Verkabelung                      | S/STP                                                                   | (Cat5e)                                     | 1                  |
| Übertragungsgeschwindig-<br>keit | 10/100/10                                                               | 00 MBit/s <sup>2)</sup>                     |                    |
| Kabellänge                       | max. 100 m                                                              | (min. Cat5e)                                |                    |
| Speed LED                        | Ein                                                                     | Aus                                         |                    |
| Grün                             | 100 MBit/s                                                              | 10 MBit/s <sup>3)</sup>                     |                    |
| Orange                           | 1000 MBit/s                                                             | -                                           |                    |
| Link LED                         | Ein                                                                     | Aus                                         |                    |
| Orange                           | Link (Eine Verbindung<br>zu einem Ethernet Netz-<br>werk ist vorhanden) | Activity (blinkt) (Daten werden übertragen) | Link LED Speed LED |

#### Tabelle 21: Ethernet Anschluss (ETH1)

1) Die am Gerät bzw. Modul verfügbaren Schnittstellen usw. wurden der eindeutigen Unterscheidung wegen entsprechend nummeriert. Diese Nummerierung kann jedoch von der durch das jeweilige Betriebssystem vorgenommenen Nummerierung abweichen.

2) Umschaltung erfolgt automatisch.

3) Die 10 MBit/s Übertragungsgeschwindigkeit / Verbindung ist nur vorhanden, wenn zeitgleich die Link LED aktiv ist.

#### Treibersupport

Für den Betrieb des Realtek Ethernet-Controllers 82567 ist ein spezieller Treiber notwendig. Es stehen für die freigegebenen Betriebssysteme im Downloadbereich der B&R Homepage <u>www.br-automation.com</u> Treiber zum Download bereit.

# Information:

Benötigte Treiber sind nur von der B&R Homepage, nicht aber von den Herstellerseiten, herunterzuladen.

Kapitel 2 Technische Daten

# 2.6.6 Ethernet 2 (ETH2)

Dieser Ethernet Controller ist im Basisboard integriert und wird über die Systemeinheit nach außen geführt.

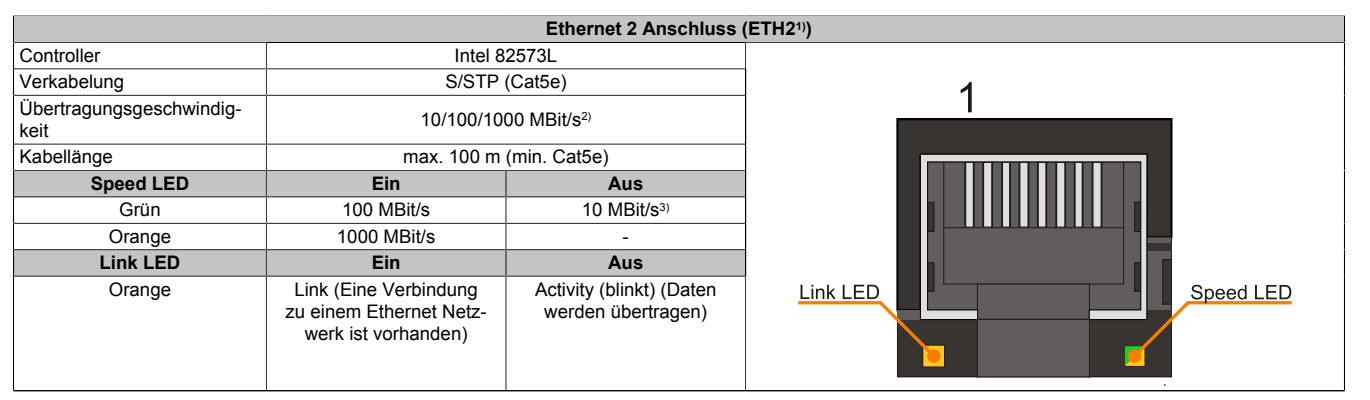

#### Tabelle 22: Ethernet Anschluss (ETH2)

1) Die am Gerät bzw. Modul verfügbaren Schnittstellen usw. wurden der eindeutigen Unterscheidung wegen entsprechend nummeriert. Diese Nummerierung kann jedoch von der durch das jeweilige Betriebssystem vorgenommenen Nummerierung abweichen.

2) Umschaltung erfolgt automatisch.

3) Die 10 MBit/s Übertragungsgeschwindigkeit / Verbindung ist nur vorhanden, wenn zeitgleich die Link LED aktiv ist.

## Treibersupport

Für den Betrieb des Intel Ethernet-Controllers 82573L ist ein spezieller Treiber notwendig. Es stehen für die freigegebenen Betriebssysteme im Downloadbereich der B&R Homepage <u>www.br-automation.com</u> Treiber zum Download bereit.

# Information:

Benötigte Treiber sind nur von der B&R Homepage, nicht aber von den Herstellerseiten, herunterzuladen.

## 2.6.7 USB Schnittstellen (USB1, 2, 3, 4, 5)

Die APC810 Geräte verfügen über einen USB 2.0 (Universal Serial Bus) Host Controller mit mehreren USB Ports, wovon 5 nach außen geführt und für den Anwender frei verfügbar sind.

# Warnung!

An die USB Schnittstellen können USB Peripheriegeräte angeschlossen werden. Auf Grund der Vielfältigkeit der am Markt erhältlichen USB Geräte, kann B&R keine Garantie für deren Funktion übernehmen. Für die bei B&R erhältlichen USB Geräte wird die Funktion gewährleistet.

# Information:

Weitere Informationen siehe 3 "Inbetriebnahme", Abschnitt "Anschluss von USB Peripheriegeräten" auf Seite 213.

# Vorsicht!

Auf Grund der allgemeinen PC- Spezifikation ist diese Schnittstelle mit äußerster Sorgfalt bezüglich EMV, Kabelführung etc. zu behandeln.

#### USB1,2,3,4

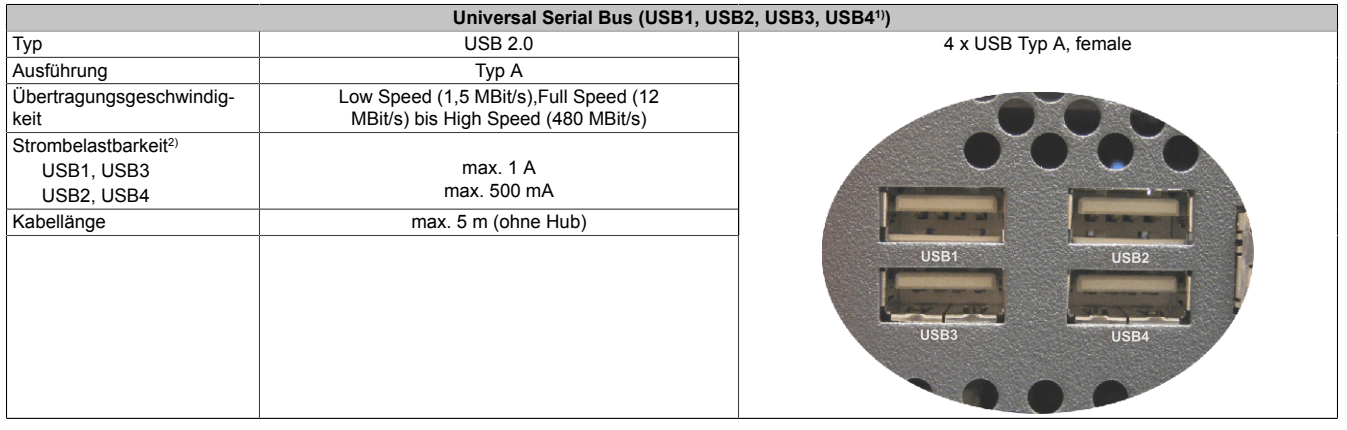

Tabelle 23: USB1, USB2, USB3, USB4 Anschluss

- 1) Die am Gerät bzw. Modul verfügbaren Schnittstellen usw. wurden der eindeutigen Unterscheidung wegen entsprechend nummeriert. Diese Nummerierung kann jedoch von der durch das jeweilige Betriebssystem vorgenommenen Nummerierung abweichen.
- 2) Jeder USB Port wird durch einen wartungsfreien "USB Strombegrenzungsschalter" (max. 500 mA bzw. 1 A) abgesichert.

#### USB5

|                                  | Universal Serial Bus (                                                        | USB5) <sup>1)</sup>   |
|----------------------------------|-------------------------------------------------------------------------------|-----------------------|
| Тур                              | USB 2.0                                                                       | 1 x USB Typ A, female |
| Ausführung                       | Тур А                                                                         |                       |
| Übertragungsgeschwindig-<br>keit | Low Speed (1,5 MBit/s), Full Speed (12<br>MBit/s) bis High Speed (480 MBit/s) |                       |
| Stromversorgung <sup>2)</sup>    |                                                                               |                       |
| USB5                             | max. 1 A                                                                      |                       |
| Kabellänge                       | max. 5 m (ohne Hub)                                                           |                       |
|                                  |                                                                               | USES<br>HDD           |

#### Tabelle 24: USB5 Anschluss

- 1) Die am Gerät bzw. Modul verfügbaren Schnittstellen usw. wurden der eindeutigen Unterscheidung wegen entsprechend nummeriert. Diese Nummerierung kann jedoch von der durch das jeweilige Betriebssystem vorgenommenen Nummerierung abweichen.
- 2) Der USB Port wird durch einen wartungsfreien "USB Strombegrenzungsschalter" (max. 1 A) abgesichert.

## 2.6.8 MIC, Line IN, Line OUT

Da das bei 5PC800.BM45-0x verwendete Intel GM45 Chipset keinen AC97 Sound mehr unterstützt, werden die MIC, Line In und Line OUT nicht unterstützt.

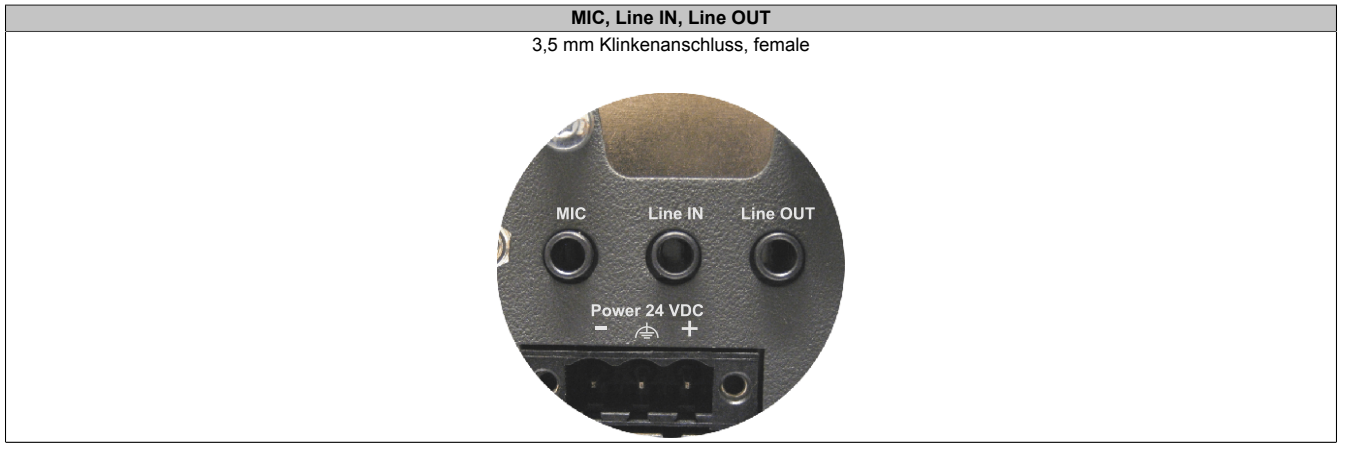

Tabelle 25: MIC, Line IN, Line OUT

#### 2.6.9 Add-on Schnittstellensteckplatz

Hier kann eine optionale Add-on Schnittstelle (z.B. CAN, RS485) gesteckt werden. Siehe auch "Schnittstellenoptionen (IF Option)" auf Seite 175.

|                | Add-on Sc                      | Add-on Schnittstellensteckplat |  |
|----------------|--------------------------------|--------------------------------|--|
| Bestellnummer  | Kurzbeschreibung               |                                |  |
|                | Serialadapter                  |                                |  |
| 5AC600.CANI-00 | Add-on CAN Interface           |                                |  |
| 5AC600.458I-00 | Add-on RS232/422/458 Interface |                                |  |
|                |                                |                                |  |
|                |                                |                                |  |
|                |                                |                                |  |
|                |                                |                                |  |
|                |                                |                                |  |

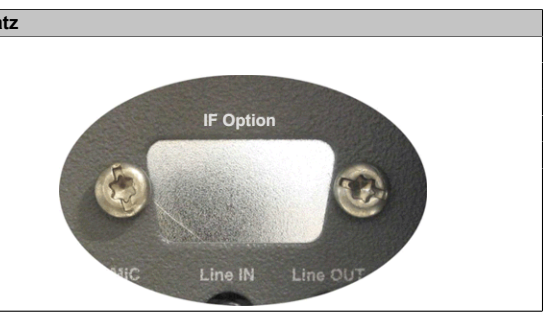

Tabelle 26: Add-on Schnittstellensteckplatz

Kapitel 2 Technische Daten

## 2.6.10 Add-on USV Steckplatz

An diesem Steckplatz kann ein optionales Automation PC Add-on USV Modul oder das APC810 Ready Relais /2 montiert werden.

|                | Add-on USV Stecl                    | (platz                                                                                                    |
|----------------|-------------------------------------|----------------------------------------------------------------------------------------------------|
|                |                                     |                                                                                                    |
| Pinbelegur     | ng bei montiertem Add-on USV Modul  |                                                                                                    |
| 1              | +                                   |                                                                                                    |
| 2              | +                                   |                                                                                                    |
| 3              | -                                   |                                                                                                    |
| 4              | -                                   |                                                                                                    |
| 5              | NTC (für Batterietemperaturmessung) | ₽                                                                                                    |
| 6              | NTC (für Batterietemperaturmessung) | - Since a second second second second second second second second second second second second second second se   |
| Bestellnummer  | Kurzbeschreibung                    |                                                                                                    |
|                | Unterbrechungsfreie Stromversorgung |                                                                                                    |
| 5AC600.UPSI-00 | Add-on USV Modul                    |                                                                                                    |
| 5AC600.UPSB-00 | Batterieeinheit 5 Ah                |                                                                                                    |
| 5CAUPS.0005-00 | USV Kabel 0,5 m                     | and the second second second second second second second second second second second second second second second |
| 5CAUPS.0030-00 | USV Kabel 3 m                       |                                                                                                    |
|                | APC810 Ready Relais                 |                                                                                                    |
| 5AC801.RDYR-01 | APC810 Ready Relais /2              |                                                                                                    |
|                |                                     |                                                                                                    |

Tabelle 27: Add-on USV Steckplatz (ohne und mit montierter USV)

Informationen zum USV Modul siehe 6 "Zubehör", Abschnitt 347.

#### 2.6.11 AP Link Steckplatz

In Verbindung mit der AP Link Steckkarte 5AC801.SDL0-00 besteht die Möglichkeit, einen zweiten Grafikstrang mit DVI und SDL aber ohne RGB Signalen zu realisieren. Weiters kann das APC810 Ready Relais 5AC801.RDYR-00 montiert werden.

# Information:

Die Montage von AP Link Steckkarten ist nur in Verbindung mit den Systemeinheiten 5PC810.SX02-00, 5PC810.SX03-00 und 5PC810.SX05-00 möglich.

# 2.6.12 Card Slot Steckplatz (PCI / PCIe)

Je nach Variante der Buseinheit können Standard PCI 2.2 half-size Karten bzw. PCI Express (PCIe) half-size Karten gesteckt werden. Diese dürfen die nachfolgenden Abmessungen nicht überschreiten.

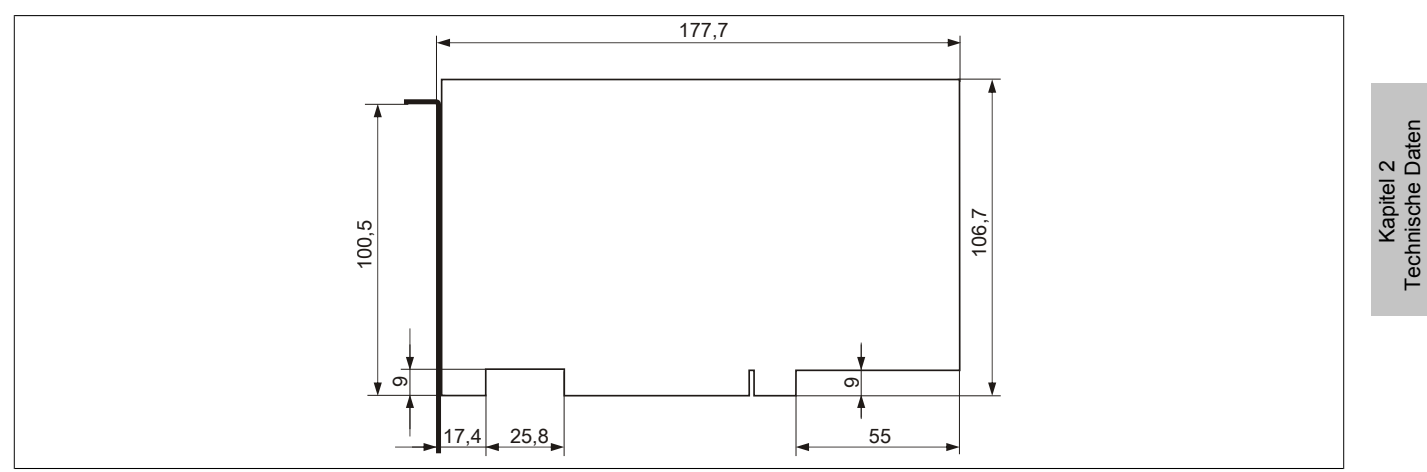

Abbildung 16: Abmessungen Standard half-size 32-Bit PCI Karte

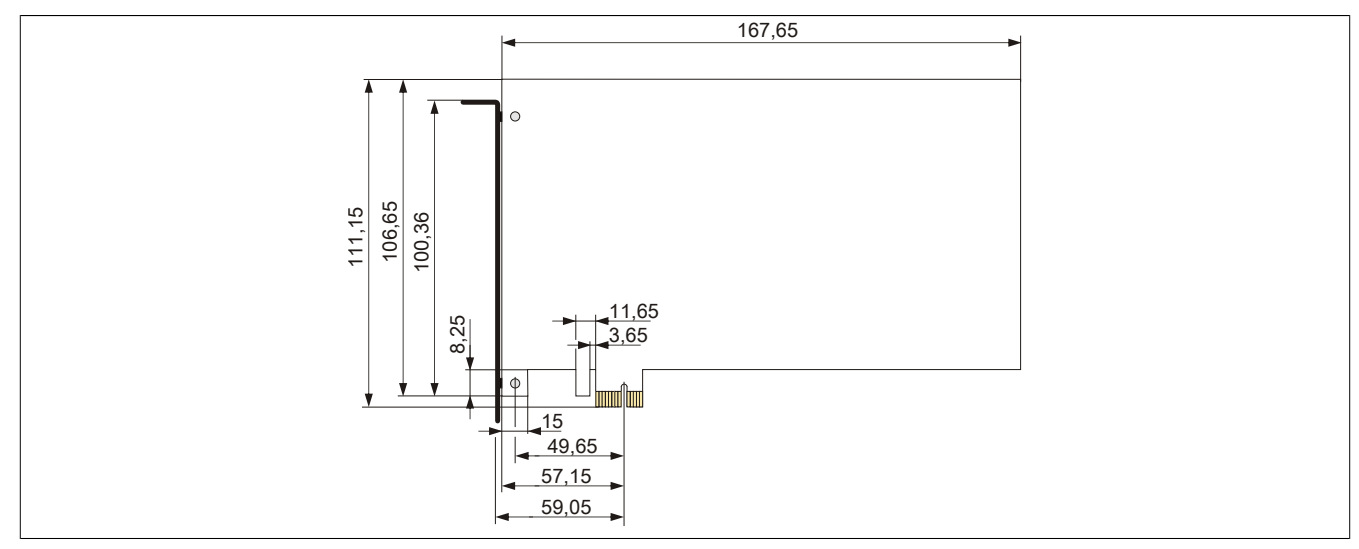

Abbildung 17: Abmessungen Standard half-size PCIe Karte

Aufgrund mechanischer Einschränkungen kann eine 64-Bit PCI Karte nicht in jede Systemeinheit bzw. jeden Card Slot gesteckt werden. Nachfolgende Tabelle gibt eine Übersicht in welchen Card Slot das Stecken von 64-Bit Karten möglich ist.

|                |                | Card Slot 1       | Card Slot 2       | Card Slot 3       | Card Slot 4       | Card Slot 5       |
|----------------|----------------|-------------------|-------------------|-------------------|-------------------|-------------------|
| Systemeinheit  | Buseinheit     |                   |                   |                   |                   |                   |
| 5PC810.SX01-00 | 5PC810.BX01-00 | 32-Bit PCI        |                   |                   |                   |                   |
|                | 5PC810.BX01-01 | PCle              |                   |                   |                   |                   |
| 5PC810.SX02-00 | 5PC810.BX02-00 | 32 und 64-Bit PCI | 32-Bit PCI        |                   |                   |                   |
|                | 5PC810.BX02-01 | 32 und 64-Bit PCI | PCle              |                   |                   |                   |
| 5PC810.SX03-00 | 5PC810.BX03-00 | 32 und 64-Bit PCI | 32-Bit PCI        | PCle              |                   |                   |
| 5PC810.SX05-00 | 5PC810.BX05-00 | 32 und 64-Bit PCI | 32 und 64-Bit PCI | 32 und 64-Bit PCI | 32-Bit PCI        | PCle              |
|                | 5PC810.BX05-01 | 32 und 64-Bit PCI | 32 und 64-Bit PCI | PCle              | PCle              | PCle              |
|                | 5PC810.BX05-02 | 32 und 64-Bit PCI | 32 und 64-Bit PCI | 32 und 64-Bit PCI | 32 und 64-Bit PCI | 32 und 64-Bit PCI |

Tabelle 28: Übersicht 64-Bit Karten

#### Technische Daten • Gesamtgerät

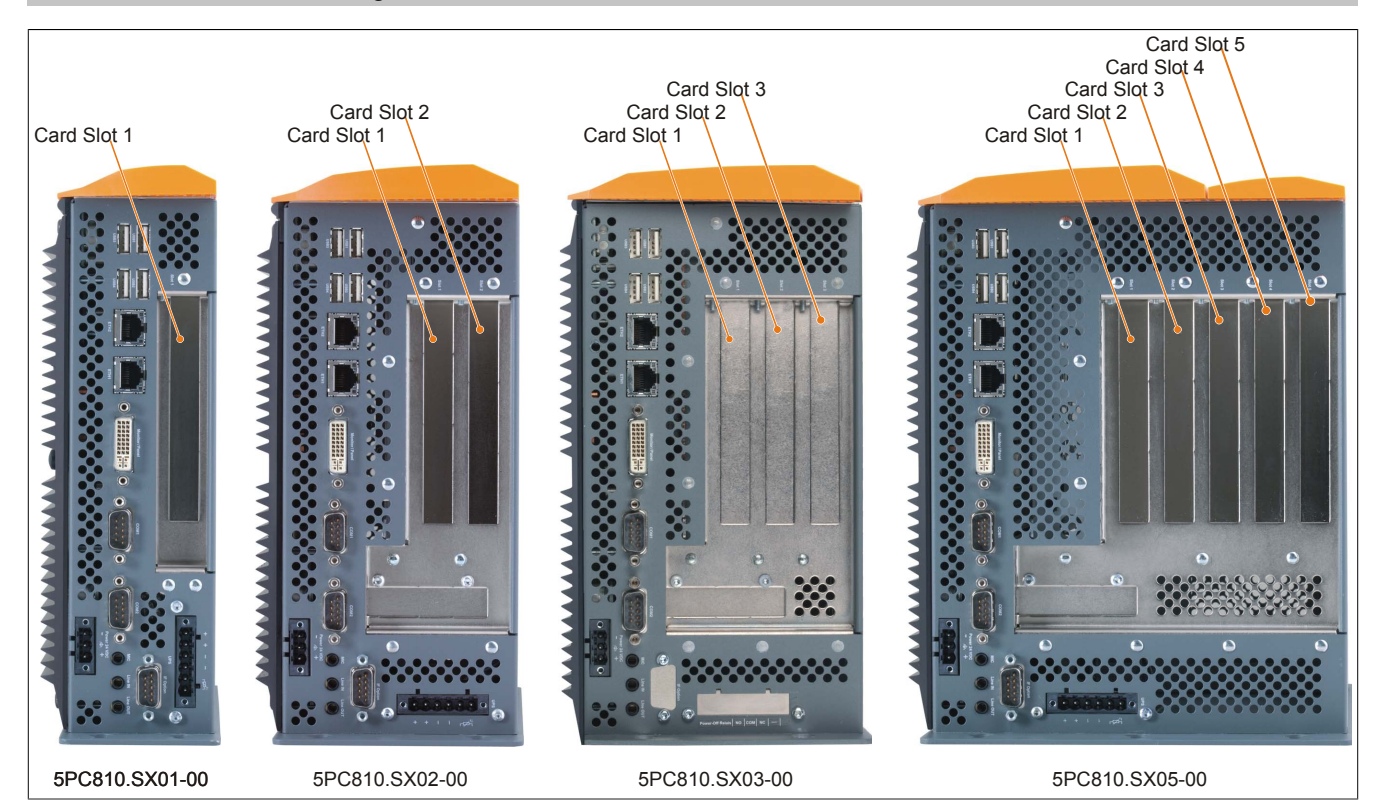

# 2.6.13 Status LEDs

Die Status LEDs sind in der Systemeinheit integriert und befinden sich hinter der orangen Frontabdeckung.

|       |                      |          | Status LEDs                                                                                                    |                                  |
|-------|----------------------|----------|----------------------------------------------------------------------------------------------------|----------------------------------|
| LED   | Farbe                | Status   | Bedeutung                                                                                                    |                                  |
| Power | Grün                 | Ein      | Spannungsversorgung OK                                                                                                    |                                  |
|       | Rot                  | Ein      | Das System befindet sich im Stromspar- Standby<br>Modus (S5: Soft-off Modus; S4: Hibernate Modus<br>-Suspend-to-Disk oder S3: Suspend-to-RAM) | Power                            |
|       | Orange <sup>1)</sup> | Ein      | Spannungsversorgung nicht OK; das System läuft im Batteriebetrieb.                                                                            | CMOS<br>Profile                  |
| HDD   | Gelb                 | Ein      | Signalisiert einen IDE Laufwerkszugriff (CF, HDD, CD, usw.)                                                                                   |                                  |
| Link1 | Gelb                 | Ein      | Zeigt eine aktive SDL Verbindung am Monitor / Panel Stecker an.                                                                               | Hardware<br>Security Key Battery |
|       |                      | Blinkend | Eine aktive SDL Verbindung wurde durch einen Spannungsverlust der Displayeinheit unterbrochen.                                                |                                  |
| Link2 | Gelb                 | Ein      | Zeigt eine aktive SDL Verbindung am AP Link an.                                                                                               |                                  |
|       |                      | Blinkend | Eine aktive SDL Verbindung am AP Link wurde<br>durch einen Spannungsverlust der Displayeinheit<br>unterbrochen.                               |                                  |

Tabelle 29: Daten Status LEDs

1) Leuchtet nur bei installierter Add-on USV.

Das Licht der Status LEDs wird über Lichtleiter an die Vorderseite der Frontabdeckung geführt.

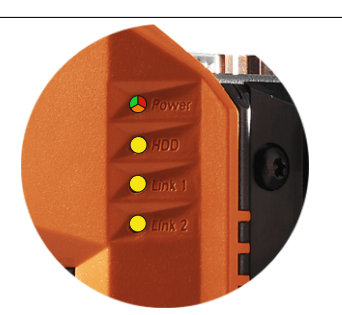

Abbildung 18: Status LEDs Vorderseite

# 2.6.14 CMOS Profile Schalter

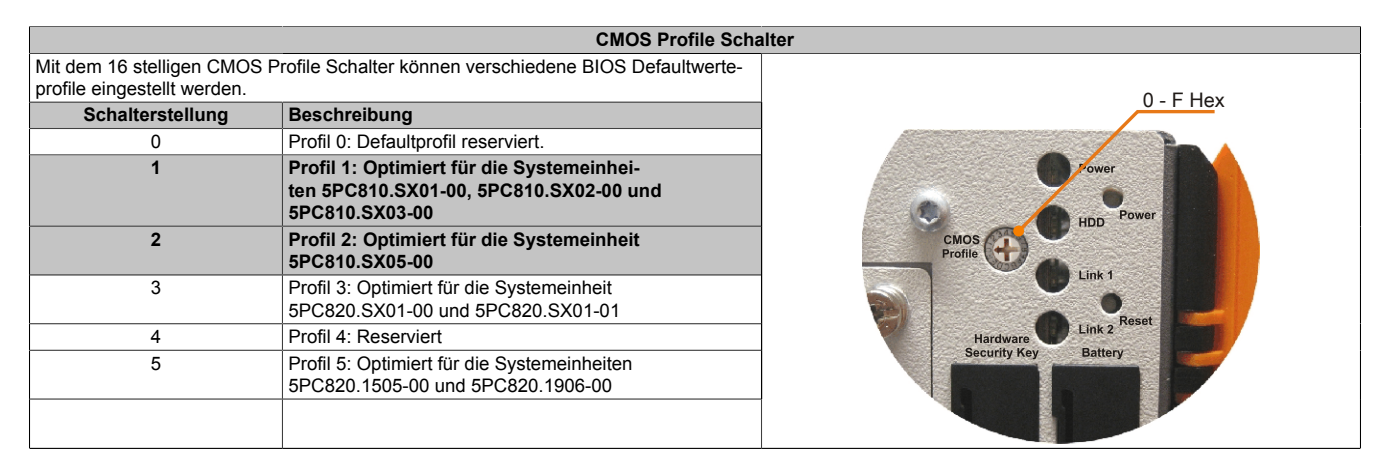

Tabelle 30: CMOS Profile Schalter

# Information:

Die bei der Lieferung eingestellte Position des Schalters stellt die optimalen BIOS Defaultwerte für dieses System dar und sollte daher nicht geändert werden.

Die Position des CMOS Profile Schalters wird unter anderem in den BIOS Setupseiten und im B&R ADI Control Center angezeigt.

#### 2.6.15 Power Taster

Auf Grund der vollen ATX Netzteilunterstützung besitzt der Power Taster verschiedenste Funktionalitäten.

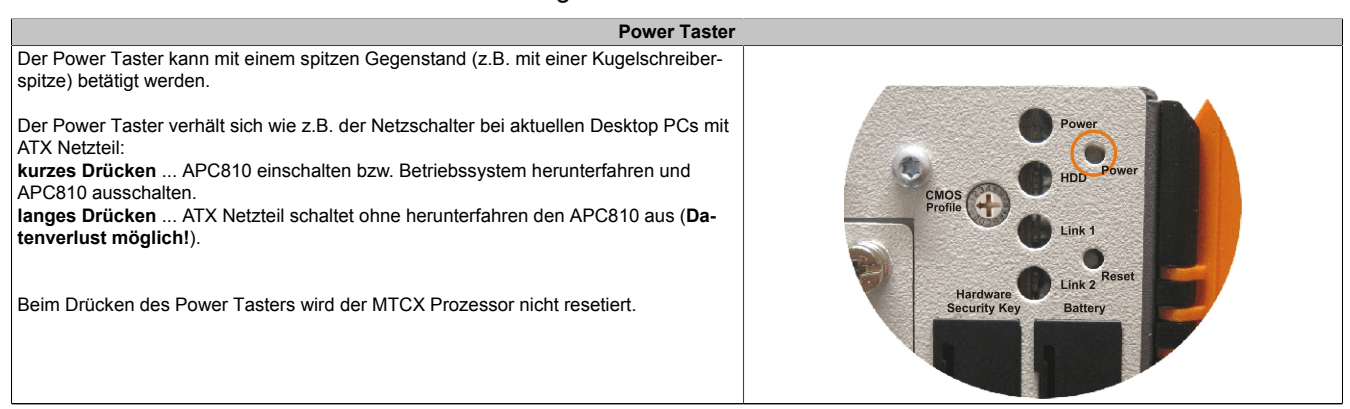

Tabelle 31: Power Taster

#### 2.6.16 Reset Taster

# Information:

Ab der MTCX PX32 Firmware ≥ V00.11 ist der Reset Taster nur mehr Flanken getriggert, das heißt, dass das Gerät trotz gedrückter Reset Taste durchbootet. Bei MTCX PX32 Firmware < V00.11 startet das System bei längerem Drücken (ca. 10 Sekunden) und wieder loslassen des Reset Tasters nicht mehr.

**Reset Taster** 

Der Reset-Taster kann mit einem spitzen Gegenstand (z.B. mit einer Kugelschreiberspitze) betätigt werden.

Wenn der Reset Taster betätigt wird, wird ein Hardware-Reset, PCI-Reset ausgelöst. Der APC810 startet neu (Kaltstart).

Bei einem Reset wird der MTCX Prozessor nicht resetiert.

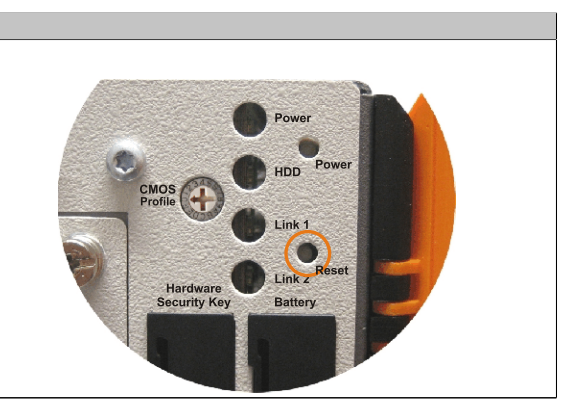

Tabelle 32: Reset Taster

# Warnung!

Ein Reset des Systems kann zu Datenverlust führen!

#### 2.6.17 Batterie

Die Lithiumbatterie (3 V, 950 mAh) stellt die Pufferung der internen Echtzeituhr (RTC), der individuell gespeicherten BIOS Einstellungen sowie der Daten im SRAM sicher und befindet sich hinter der schwarzen Abdeckung. Die Pufferdauer der Batterie beträgt mindestens 2½ Jahre (bei 50°C, 8,5 µA der zu versorgenden Komponenten und einer Selbstentladung von 40%). Die Batterie stellt ein Verschleißteil dar und sollte regelmäßig (mindestens nach der angegebenen Lebensdauer) per Batteriewechsel erneuert werden.

|                                             | Batterie                                                 |                                         |
|---------------------------------------------|----------------------------------------------------------|-----------------------------------------|
| Batterie<br>Typ<br>Tauschbar<br>Lebensdauer | Renata 950 mAh<br>Ja, von außen zugänglich<br>2½ Jahre¹) | CMOS HDD                                |
| Bestellnummer                               | Kurzbeschreibung                                         |                                         |
|                                             | Batterien                                                | Reset                                   |
| 0AC201.91                                   | Lithium Batterien 4 Stück, 3 V, 950 mAh Knopfzelle       | Hardware Link 2<br>Sepurity Key Pattery |
| 4A0006.00-000                               | Lithium Batterie 1 Stück, 3 V / 950 mAh, Knopfzelle      | building here                           |
|                                             |                                                          |                                         |

Tabelle 33: Batterie

1) Bei 50°C, 8,5 µA der zu versorgenden Komponenten und einer Selbstentladung von 40%.

#### Batteriestatusermittlung

Der Batteriestatus wird sofort nach dem Einschalten des Gerätes und in weiterer Folge alle 24 Stunden vom System ermittelt. Bei der Messung wird kurzzeitig (ca. 1 Sekunde) die Batterie belastet und anschließend bewertet. Der ermittelte Batteriestatus wird in den BIOS Setup Seiten (unter Advanced - Baseboard/Panel Features - Baseboard Monitor) und im B&R Control Center (ADI Treiber) angezeigt, kann aber auch in einer Kundenapplikation über die ADI Library ausgelesen werden.

| Batteriestatus | Bedeutung                                                                                                    |
|----------------|----------------------------------------------------------------------------------------------------|
| N/A            | Es wird eine zu alte Hardware bzw. Firmware verwendet die das Auslesen nicht unterstützt.                                                                     |
| GOOD           | Pufferung der Daten ist gewährleistet.                                                                                                    |
| BAD            | Ab dem Zeitpunkt, ab dem die Batteriekapazität als BAD (nicht ausreichend) erkannt wird, ist eine Pufferung der Daten noch für ca. 500 Stunden gewährleistet. |

Tabelle 34: Bedeutung Batteriestatus

Ab dem Zeitpunkt, ab dem die Batteriekapazität als nicht ausreichend erkannt wird, ist eine Pufferung der Daten noch für ca. 500 Stunden gewährleistet. Beim Wechseln der Batterie werden die Daten noch ca. 10 Minuten durch einen Goldfolienkondensator gepuffert.

# 2.6.18 Hardware Security Key (Dongle)

Als Hardware Security Key (Dongle) für den Kopierschutz der Software empfiehlt B&R einen Dongle basierend auf dem DS1425 von MAXIM (früher Dallas Semiconductors).

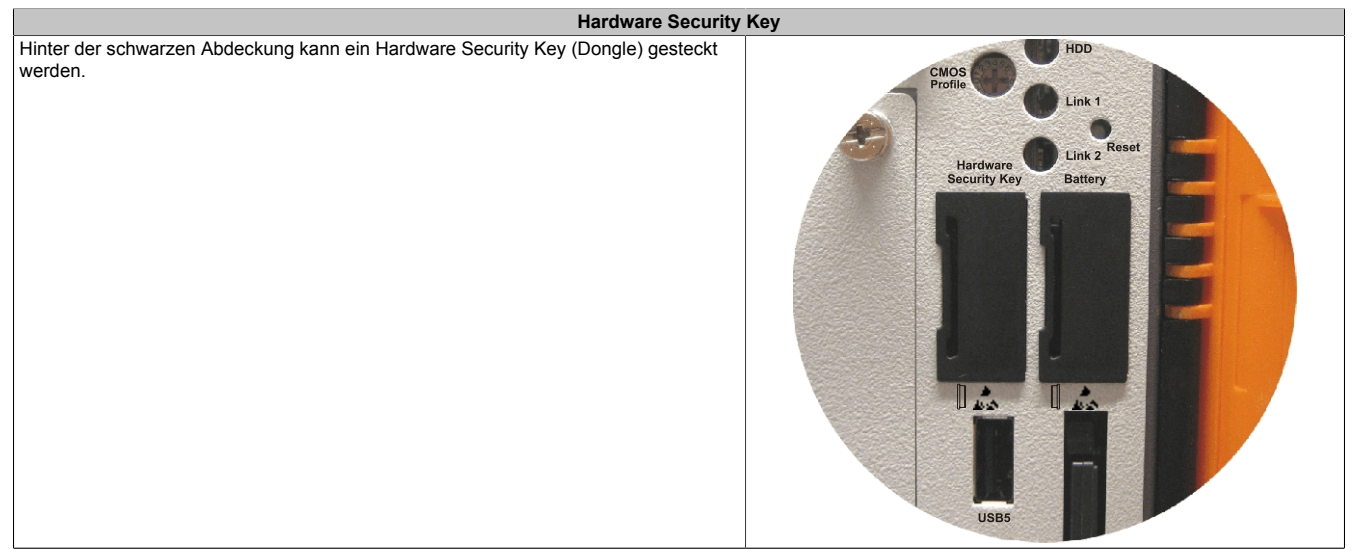

Tabelle 35: Hardware Security Key

# Warnung!

Ein- und Ausbau des Hardware Security Keys darf nur in spannungslosem Zustand erfolgen!

## 2.6.19 CompactFlash Slot 1

Dieser CompactFlash Slot ist fixer Bestandteil eines APC810 Systems und ist intern über eine SATA to PATA Bridge mit dem Chipset verbunden. Es können CompactFlash Karten des Types I gesteckt werden.

|                | CompactFlash SI             | ot (CF1) |
|----------------|-----------------------------|----------|
| Anschluss      | PATA Master                 |          |
| CompactFlash   |                             | CF2      |
| Тур            | Тур І                       |          |
| Bestellnummer  | Kurzbeschreibung            |          |
|                | CompactFlash                |          |
| 5CFCRD.0512-06 | CompactFlash 512 MByte B&R  |          |
| 5CFCRD.1024-06 | CompactFlash 1024 MByte B&R |          |
| 5CFCRD.2048-06 | CompactFlash 2048 MByte B&R |          |
| 5CFCRD.4096-06 | CompactFlash 4096 MByte B&R |          |
| 5CFCRD.8192-06 | CompactFlash 8192 MByte B&R |          |
| 5CFCRD.016G-06 | CompactFlash 16 GByte B&R   |          |
| 5CFCRD.032G-06 | CompactFlash 32 GByte B&R   |          |
| 5CFCRD.0064-03 | CompactFlash 64 MByte WD    |          |
| 5CFCRD.0128-03 | CompactFlash 128 MByte WD   |          |
| 5CFCRD.0256-03 | CompactFlash 256 MByte WD   |          |
| 5CFCRD.0512-03 | CompactFlash 512 MByte WD   |          |
| 5CFCRD.1024-03 | CompactFlash 1024 MByte WD  | CF1      |
| 5CFCRD.2048-03 | CompactFlash 2048 MByte WD  |          |
| 5CFCRD.4096-03 | CompactFlash 4096 MByte WD  |          |
| 5CFCRD.8192-03 | CompactFlash 8192 MByte WD  |          |

Tabelle 36: CompactFlash Slot (CF1)

# Warnung!

# An- und Abstecken der CompactFlash Karte darf nur in spannungslosem Zustand erfolgen!

## 2.6.20 CompactFlash Slot 2

Da das bei 5PC800.BM45-0x verwendete Intel GM45 Chipset keinen IDE (PATA) Kanal mehr unterstützt, wird der CF2 Steckplatz nicht unterstützt.

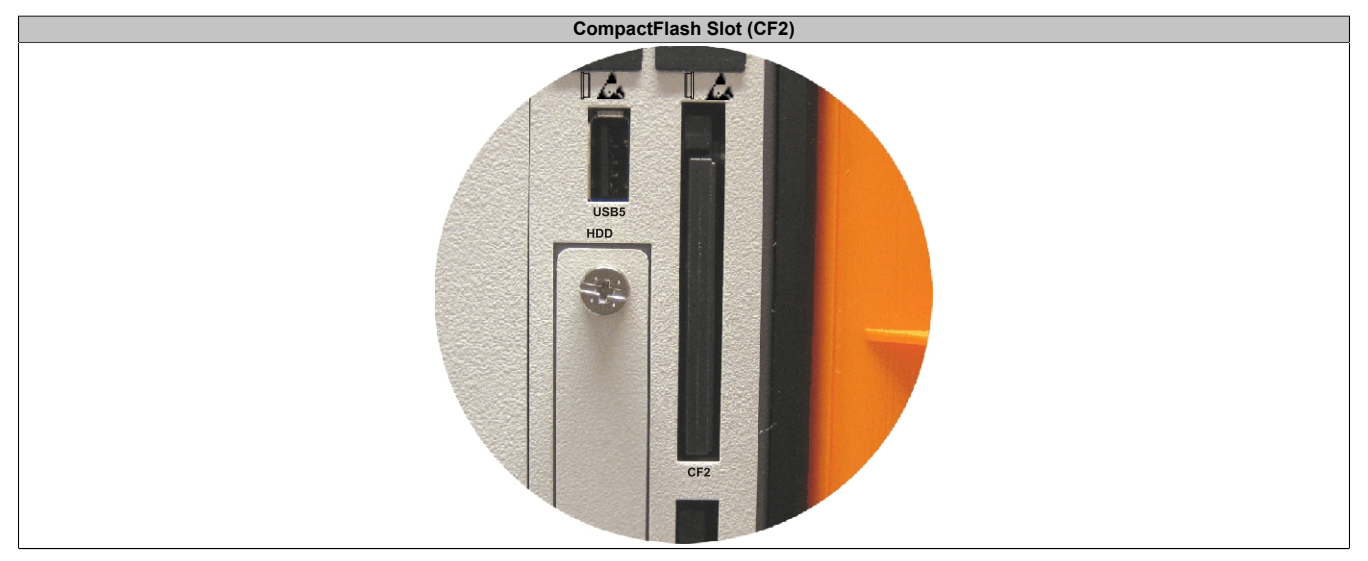

Tabelle 37: CompactFlash Slot (CF2)

#### 2.6.21 Slide-in Slot 1

Der Slide-in Slot 1 ist intern über SATA I und USB mit dem Chipset verbunden.

|                | Slide-in Slot 1                                                                                                    |                            |
|----------------|----------------------------------------------------------------------------------------------------|----------------------------|
| Anschluss      | SATA I und USB                                                                                                    |                            |
| Bestellnummer  | Kurzbeschreibung                                                                                                    |                            |
|                | Laufwerke                                                                                                    |                            |
| 5AC801.ADAS-00 | SATA Hard Disk Adapter zum Betrieb einer Slide-in com-<br>pact Hard Disk in einem Slide-in Slot.                                                       | ۲                          |
| 5AC801.HDDS-00 | 40 GByte SATA Hard Disk (Slide-in); 24/7 Hard Disk mit<br>erweitertem Temperaturbereich. Hinweis: Beachten Sie<br>das Manual zum Einsatz der Harddisk. | Slide-In<br>Slot 1 Profile |
| 5AC801.DVRS-00 | DVD-R/RW DVD+R/RW SATA Laufwerk (Slide-in).                                                                                                    |                            |
| 5AC801.DVDS-00 | DVD-ROM SATA Laufwerk (Slide-in).                                                                                                    | Hardware<br>Security Key   |

Tabelle 38: Slide-in Slot 1

# Information:

Die SATA I Schnittstelle besitzt die Fähigkeit zum Austausch von Datenträgern im laufenden Betrieb (Hot-Plug). Um diese Eigenschaft nutzen zu können, muss dies vom Betriebssystem unterstützt werden.

## 2.6.22 Slide-in Slot 2

Der Slide-in Slot 2 ist intern über eine PCIe to SATA Bridge (SiL 3531) und USB mit dem Chipset verbunden.

|                | Slide-in Slot 2                                                                                                    |   |                    |                    |
|----------------|----------------------------------------------------------------------------------------------------|---|--------------------|--------------------|
| Anschluss      | PCIe to SATA Bridge (SiL 3531) und USB                                                                                                    |   |                    |                    |
| Bestellnummer  | Kurzbeschreibung                                                                                                    |   |                    |                    |
|                | Laufwerke                                                                                                    |   |                    |                    |
| 5AC801.HDDS-00 | 40 GByte SATA Hard Disk (Slide-in); 24/7 Hard Disk mit<br>erweitertem Temperaturbereich. Hinweis: Beachten Sie<br>das Manual zum Einsatz der Harddisk. |   | Slide-In<br>Slot 2 | Slide-In<br>Slot 1 |
| 5AC801.DVRS-00 | DVD-R/RW DVD+R/RW SATA Laufwerk (Slide-in).                                                                                                    | - | UIUT 2             |                    |
| 5AC801.DVDS-00 | DVD-ROM SATA Laufwerk (Slide-in).                                                                                                    |   | *                  | •                  |

Tabelle 39: Slide-in Slot 2

# Information:

Der APC810 Slide-in compact Adapter 5AC801.ADAS-00 kann aus mechanischen Gegebenheiten (Schließen der Fronttüre) nur im Slide-in Slot 1 gesteckt werden.

# Information:

Die SATA I Schnittstelle besitzt die Fähigkeit zum Austausch von Datenträgern im laufenden Betrieb (Hot-Plug). Um diese Eigenschaft nutzen zu können, muss dies vom Betriebssystem unterstützt werden.

# Information:

Benötigte Treiber sind je nach verwendetem Betriebssystem von der B&R Homepage herunterzuladen.

Kapitel 2 Technische Daten

## 2.6.23 Slide-in compact Slot

Der Slide-in compact Slot ist intern über SATA I mit dem Chipset verbunden.

|                | Slide-in compact S                                                                                                    | slot        |
|----------------|----------------------------------------------------------------------------------------------------|-------------|
| Anschluss      | SATA I                                                                                                    |             |
| Bestellnummer  | Kurzbeschreibung                                                                                                    |             |
|                | Laufwerke                                                                                                    |             |
| 5AC801.HDDI-00 | 40 GByte SATA Hard Disk (Slide-in compact); 24/7 Hard Disk mit erweitertem Temperaturbereich. Hinweis: Beachten Sie das Manual zum Einsatz der Harddisk. |             |
| 5AC801.HDDI-03 | 250 GByte SATA Hard Disk (Slide-in compact); 24/7 Hard Disk. Hinweis: Beachten Sie das Manual zum Einsatz der Harddisk.                                  | USB5<br>HDD |
| 5AC801.HDDI-04 | 500 GByte SATA Hard Disk (Slide-in compact); 24/7 Hard Disk. Hinweis: Beachten Sie das Manual zum Einsatz der Harddisk.                                  |             |
| 5AC801.SSDI-00 | 32 GByte SATA SSD (SLC), Slide-in compact                                                                                                    |             |
| 5AC801.SSDI-01 | 60 GByte SATA SSD (MLC), Slide-in compact                                                                                                    |             |
| 5AC801.SSDI-02 | 180 GByte SATA SSD (MLC), Slide-in compact                                                                                                    |             |
| 5AC801.SSDI-03 | 60 GByte SATA SSD (MLC), Slide-in compact                                                                                                    |             |
| 5AC801.SSDI-04 | 128 GByte SATA SSD (MLC), Slide-in compact                                                                                                    |             |
| 5AC801.SSDI-05 | 256 GByte SATA SSD (MLC), Slide-in compact                                                                                                    |             |

Tabelle 40: Slide-in compact Slot

# Information:

Die SATA I Schnittstelle besitzt die Fähigkeit zum Austausch von Datenträgern im laufenden Betrieb (Hot-Plug). Um diese Eigenschaft nutzen zu können, muss dies vom Betriebssystem unterstützt werden.

Einbau bzw. Tausch eines Slide-in compact Laufwerks siehe "Vorgangsweise" auf Seite 387.

# 3 Einzelkomponenten

## 3.1 Systemeinheiten

Die Systemeinheit vereint alle Einzelkomponenten in sich zu einem kompakten Gerät. Sie besteht aus dem Gehäuse mit integriertem Basisboard. Die Schnittstellen sind vorderseitig hinter der orangenen Fronttüre bzw. oberseitig leicht zugänglich. Die Systemeinheiten gibt es in den Größen mit 1, 2, 3 oder 5 Card Slots.

#### 3.1.1 5PC810.SX01-00

#### 3.1.1.1 Allgemeines

- Steckplatz für eine Buseinheit mit 1 PCI oder 1 PCIe Slot
- SRAM 512 kByte onboard
- Einschub für 1 Slide-in compact Laufwerk

#### 3.1.1.2 Bestelldaten

| Bestellnummer  | Kurzbeschreibung                                                                                                    | Abbildung |
|----------------|----------------------------------------------------------------------------------------------------|-----------|
|                | Systemeinheiten                                                                                                    |           |
| 5PC810.SX01-00 | APC810 Systemeinheit 1 Slot (PCI Express, PCI, abhängig vom                                                               |           |
|                | Bus); 1 Slide-in compact Steckplatz; Smart Display Link/DVI/                                                              |           |
|                | Monitor, 2x RS232, 5x USB 2.0, 2x ETH 10/100/1000, 24 VDC                                                                 |           |
|                | (Schraubkiemme 01B103.9 oder Federzug- kiemme 01B103.91                                                                   | e         |
|                | gesondert bestenen)                                                                                                    |           |
|                | Bussinhoiten                                                                                                    |           |
| 5PC810 BX01-00 | APC810 Bus 1 PCI                                                                                                    | 0         |
| 5PC810 BX01-00 | APC810 Bus, 1 PCI Express (x4)                                                                                            |           |
|                | CPII Boards                                                                                                    |           |
| 5PC800 BM45-00 | Intel Core2 Duo T9400 CPU Board 2 53 GHz Dual-Core 1066                                                                   | 0         |
|                | MHz FSB. 6 MBvte L2 Cache: Chipsatz GM45: 2 Sockel für SO-                                                                |           |
|                | DIMM DDR3 Module                                                                                                    |           |
| 5PC800.BM45-01 | Intel Core2 Duo P8400 CPU Board, 2,26 GHz, Dual-Core, 1066                                                                |           |
|                | MHz FSB, 3 MByte L2 Cache; Chipsatz GM45; 2 Sockel für SO-                                                                | En        |
|                | DIMM DDR3 Module                                                                                                    |           |
|                | Feldklemmen                                                                                                    |           |
| 0TB103.9       | Steckverbinder, 24 VDC, 3-polig female, Schraubklemme 3,31 mm <sup>2</sup> , Vibrationsschutz durch Schraubflansch        |           |
| 0TB103.91      | Steckverbinder, 24 VDC, 3-polig female, Federzugklemme 3,31                                                               |           |
|                | mm², Vibrationsschutz durch Schraubflansch                                                                                |           |
|                | Hauptspeicher für GM45 CPU Boards                                                                                         |           |
| 5MMDDR.2048-02 | SO-DIMM DDR3 RAM 2048 MByte PC3-8500                                                                                      |           |
| 5MMDDR.4096-02 | SO-DIMM DDR3 RAM 4096 MByte PC3-8500                                                                                      |           |
|                | Kühlkörper                                                                                                    |           |
| 5AC801.HS00-01 | APC810 Kühlkörper für CPU Boards mit Dual Core Prozessor<br>T7400, T9400 und P8400.                                       |           |
|                | Lüfter Kit                                                                                                    |           |
| 5PC810.FA01-00 | APC810 Lüfterkit für Systemeinheit 5PC810.SX01-00.                                                                        |           |
|                | Optionales Zubehör                                                                                                    |           |
|                | Laufwerke                                                                                                    |           |
| 5AC801.HDDI-00 | 40 GByte SATA Hard Disk, Slide-in compact; 24/7 Hard Disk                                                                 |           |
|                | mit erweitertem Temperaturbereich. Hinweis: Beachten Sie das                                                              |           |
|                | IVIANUAI ZUITI EINSATZ GEF HARG DISK.                                                                                     |           |
| 5AC801.HDDI-04 | 500 GByte SATA Hard Disk, Silde-In compact, 24/7 Hard Disk.<br>Hinweis: Beachten Sie das Manual zum Einsatz der Hard Disk |           |
| 5AC801 SSDI-04 | 128 GByte SATA SSD (MLC) Slide-in compact                                                                                 |           |
| 5AC801 SSDI-05 | 256 GByte SATA SSD (MLC), Slide-in compact                                                                                |           |
| 5ACPCI RAIC-06 | PCI RAID System SATA 2x 500 GByte: Hinweis: Reachten Sie                                                                  |           |
|                | das Manual zum Einsatz der Hard Disk.                                                                                     |           |
|                | Serialadapter                                                                                                    |           |
| 5AC600.485I-00 | RS232/422/485 Interface; zum Einbau in einen APC620,<br>APC810 oder PPC700.                                               |           |
| 5AC600.CANI-00 | CAN Interface; Zum Einbau in einen APC620, APC810 oder                                                                    |           |
|                | PPC700                                                                                                    |           |

Tabelle 41: 5PC810.SX01-00 - Bestelldaten

# 3.1.1.3 Schnittstellen

Zubehör

PCI Ethernet Card 1x 10/100

PCI Ethernet Card 3x 10/100

Bestellnummer

5AC600.UPSI-00

5ACPCI FTH1-01

5ACPCI.ETH3-01

Add-on Schnittstellensteckplatz MIC, Line IN, Line OUT Add-on USV Steckplatz Spannungsversorgung +24 VDC COM2 Card Slot - half-size PCI oder PCIe\* COM1 Monitor / Panel SDL (Smart Display Link) / DVI LED f ETH1 (10/100/1000 MBit) Power HDD ETH2 (10/100/1000 MBit) Link1 USB2, USB4 (max. 500 mA) Link USB1, USB3 (max. 1A) Warnhinweis Kühlkörpersiegel Kühlkörper BER \* Abhängig von der verwendeten Buseinheit.

Tabelle 41: 5PC810.SX01-00 - Bestelldaten

A0), 5PC810.SX\*. 5PC820.1505-00, 5PC820.1906-00. Kabel (5CAUPS.0005-00 bzw. 5CAUPS.0030-00) und Batterieeinheit (5AC600.UPSB-00) sind separat zu bestellen.

Abbildung 19: 5PC810.SX01-00 - Schnittstellen Oberseite

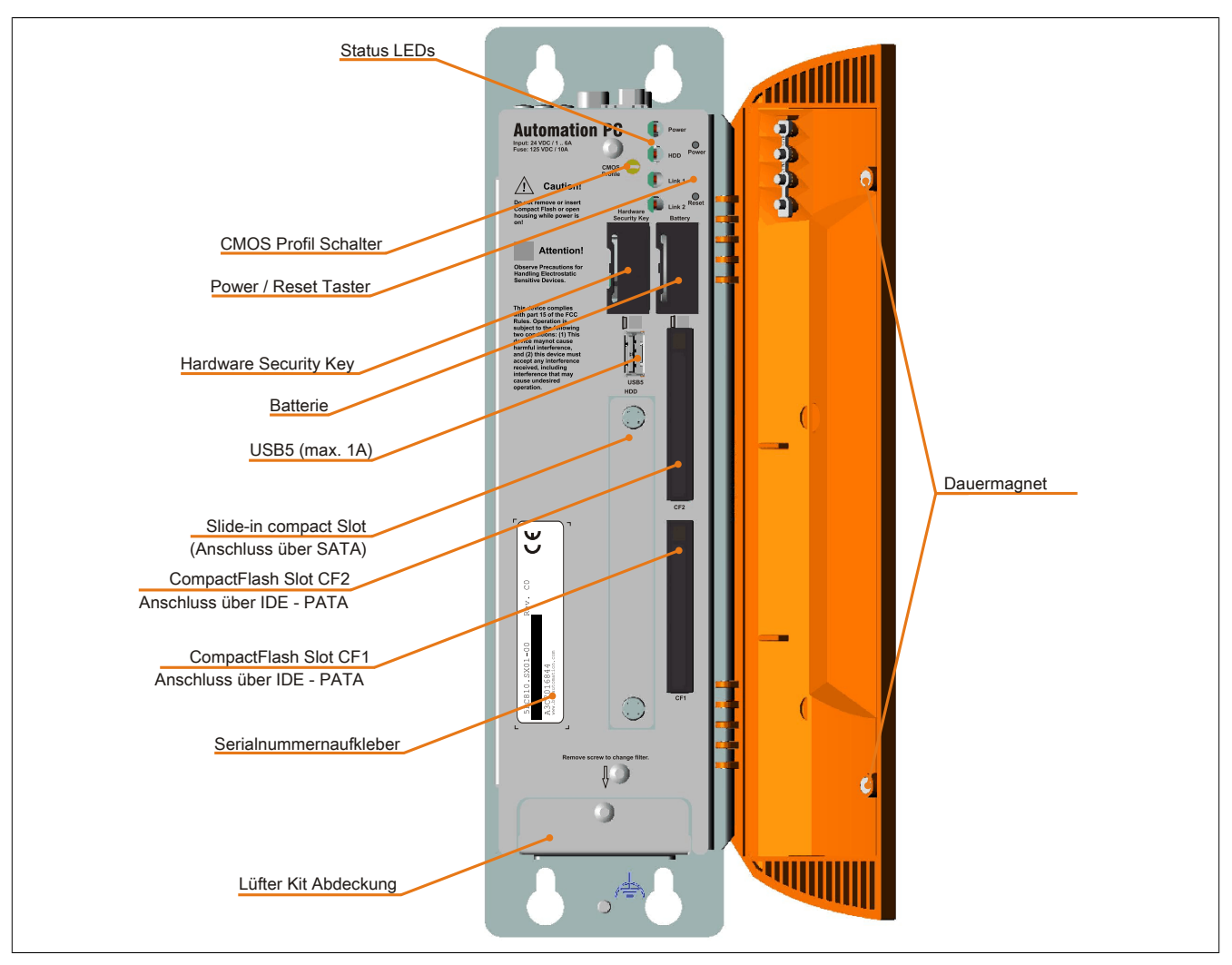

Abbildung 20: 5PC810.SX01-00 - Schnittstellen Vorderseite

#### 3.1.1.4 Technische Daten

| Produktbezeichnung              | 5PC810.SX01-00                                                                               |
|---------------------------------|----------------------------------------------------------------------------------------------|
| Allgemeines                     |                                                                                              |
| Donglehalter                    | Ja                                                                                           |
| Kühlung                         | Passiv über Kühlkörper und optional unterstützend durch ein aktives Lüfter Kit <sup>1)</sup> |
| LEDs                            | Power, HDD, Link 1, Link 2                                                                   |
| B&R ID-Code                     | \$A3ED                                                                                       |
| Batterie                        |                                                                                              |
| Тур                             | Renata 950 mAh                                                                               |
| Lebensdauer                     | 21⁄2 Jahre <sup>2)</sup>                                                                     |
| tauschbar                       | Ja, hinter der orangen Fronttüre zugänglich                                                  |
| Ausführung                      | Lithium Ionen                                                                                |
| Power-Taster                    | Ja                                                                                           |
| Reset-Taster                    | Ja                                                                                           |
| Summer                          | Ja                                                                                           |
| Zertifizierungen                |                                                                                              |
| CE                              | Ja                                                                                           |
| cULus                           | Ja                                                                                           |
| cULus HazLoc Class 1 Division 2 | Ja <sup>3)</sup>                                                                             |
| ATEX Zone 22                    | Ja <sup>3)</sup>                                                                             |
| GOST-R                          | Ja                                                                                           |
| GL                              | Ja <sup>3)</sup>                                                                             |
| Controller                      |                                                                                              |
| Boot-Loader                     | BIOS                                                                                         |
| Echtzeituhr                     |                                                                                              |
| batteriegepuffert               | Ja                                                                                           |
| Power Fail Logik                |                                                                                              |
| Controller                      | MTCX 4)                                                                                      |
| Pufferzeit                      | 10 ms                                                                                        |
| Grafik                          |                                                                                              |
| Controller                      | abhängig vom verwendeten CPU Board                                                           |

Tabelle 42: 5PC810.SX01-00 - Technische Daten

| Brodukthozoichnung                     | 5DC940 SY04 00                                                                                                    |
|----------------------------------------|----------------------------------------------------------------------------------------------------|
| SRAM                                   | JFG010.JA01-00                                                                                                    |
| Größe                                  | 512 kRvte                                                                                                    |
| batteriegepuffert                      | Ja                                                                                                    |
| Remanente Variablen im Power Fail Mode | 192 kByte (für z.B. Automation Runtime, siehe AS Hilfe)                                                                    |
| Speicher                               |                                                                                                    |
| Тур                                    | abhängig vom verwendeten CPU Board                                                                                         |
| Größe                                  | abhängig vom verwendeten CPU Board                                                                                         |
| Schnittstellen                         |                                                                                                    |
| COM1                                   |                                                                                                    |
| Тур                                    | RS232, modemfähig, nicht galvanisch getrennt                                                                               |
| Austuhrung                             | 9-poliger DSUB Stecker                                                                                                    |
| UART<br>max. Baudrate                  |                                                                                                    |
| COM2                                   |                                                                                                    |
|                                        | RS232, modemfähig, nicht galvanisch getrennt                                                                               |
| Ausführung                             | 9-poliger DSUB Stecker                                                                                                    |
| UART                                   | 16550 kompatibel, 16 Byte FIFO                                                                                             |
| max. Baudrate                          | 115 kBit/s                                                                                                    |
| CompactFlash Slot 1                    |                                                                                                    |
| Anzahl                                 | 1                                                                                                    |
| lyp                                    | lyp i                                                                                                    |
| Compact-lash Slot 2                    | 4                                                                                                    |
|                                        | l<br>Tun l                                                                                                    |
| אני<br>USB                             | турт                                                                                                    |
| Anzahl                                 | 5                                                                                                    |
| Тур                                    | USB 2.0                                                                                                    |
| Ausführung                             | Тур А                                                                                                    |
| Übertragungsrate                       | Low Speed (1,5 MBit/s), Full Speed (12 MBit/s) bis High Speed (480 MBit/s)                                                 |
| Strombelastbarkeit                     | je Anschluss max. 500 mA bzw. 1 A                                                                                          |
| Ethernet                               |                                                                                                    |
| Anzahl                                 | 2                                                                                                    |
| Ausführung                             | geschirmter RJ45 Port                                                                                                    |
| Ubertragungsrate                       | 10/100/1000 MBit/s                                                                                                    |
| Panel / Monitor Schnittstelle          | I GBI/S                                                                                                    |
| Ausführung                             | DVI-I Buchse                                                                                                    |
| Tvp                                    | SDL/DVI/Monitor                                                                                                    |
| CAN                                    |                                                                                                    |
| Anmerkung                              | optional                                                                                                    |
| Audio                                  |                                                                                                    |
| Тур                                    | AC97 Sound 5)                                                                                                    |
| Eingänge                               | Mikrofon, Line In                                                                                                    |
| Ausgänge                               | Line Out                                                                                                    |
| Add-on Schnittstellensteckplatz        | 1                                                                                                    |
| Finschübe                              | I                                                                                                    |
| PCI / PCIe Slots                       |                                                                                                    |
| Anzahl                                 | 1 PCI Slot oder 1 PCIe Slot 6)                                                                                             |
| Slide-in Laufwerke                     | Nein                                                                                                    |
| Slide-in compact Laufwerke             | 1                                                                                                    |
| Automation Panel Link Slot             | Nein                                                                                                    |
| Add-on USV Steckplatz                  | Ja                                                                                                    |
| Einschub für Lüfter Kit                | Ja                                                                                                    |
| Elektrische Eigenschaften              |                                                                                                    |
| Nennspannung                           | 24 VDC ±25%                                                                                                    |
| Nennstrom                              | 6A                                                                                                    |
| Einschaltstrom                         | typ. 7 A, max. 50 A für < 300 µs                                                                                           |
|                                        | Ja                                                                                                    |
| Ellisatzbedingungen                    |                                                                                                    |
|                                        | IP20                                                                                                    |
| Temperatur                             |                                                                                                    |
| Betrieb                                | komponentenabbängig                                                                                                    |
| Lagerung                               | -20 bis 60°C                                                                                                    |
| Transport                              | -20 bis 60°C                                                                                                    |
| Luftfeuchtigkeit                       |                                                                                                    |
| Betrieb                                | komponentenabhängig                                                                                                    |
| Lagerung                               | komponentenabhängig                                                                                                    |
| Transport                              | komponentenabhängig                                                                                                    |
| Vibration 7)                           |                                                                                                    |
| Betrieb (dauerhaft)                    | 2 bis 9 Hz: 1,75 mm Amplitude / 9 bis 200 Hz: 0,5 g                                                                        |
| Lagerung                               | 2 DIS 9 TL2. 3,5 MM AMPIRUOE / 9 DIS 200 HZ: 1 g<br>2 his 8 Hz: 7.5 mm Amplitude / 8 his 200 Hz: 2 a / 200 his 500 Hz: 4 a |
| Transport                              | 2 bis 8 Hz: 7,5 mm Amplitude / 8 bis 200 Hz: 2 g / 200 bis 300 Hz: 4 g                                                     |
|                                        |                                                                                                    |

Tabelle 42: 5PC810.SX01-00 - Technische Daten

#### Technische Daten • Einzelkomponenten

| Produktbezeichnung        | 5PC810.SX01-00                                                       |
|---------------------------|----------------------------------------------------------------------|
| Schock 7)                 |                                                                      |
| Betrieb                   | 15 g, 11 ms                                                          |
| Lagerung                  | 30 g, 15 ms                                                          |
| Transport                 | 30 g, 15 ms                                                          |
| Meereshöhe                |                                                                      |
| Betrieb                   | max. 3000 m (komponentenabhängig) <sup>8)</sup>                      |
| Mechanische Eigenschaften |                                                                      |
| Gehäuse <sup>9)</sup>     |                                                                      |
| Material                  | verzinktes Blech, Kunststoff                                         |
| Frontabdeckung            | eingefärbter oranger Kunststoff (ähnlich Pantone 144CV)              |
| Lackierung                | hellgrau (ähnlich Pantone 427CV), dunkelgrau (ähnlich Pantone 432CV) |
| Abmessungen               |                                                                      |
| Breite                    | 81,3 mm mit Kühlkörper 5AC801.HS00-00 und 5AC801.HS00-02             |
|                           | 96,5 mm mit Kühlkörper 5AC801.HS00-01                                |
| Höhe                      | 270 mm                                                               |
| Tiefe                     | 252,7 mm                                                             |
| Gewicht                   | ca. 2200 g (komponentenabhängig)                                     |

#### Tabelle 42: 5PC810.SX01-00 - Technische Daten

1) Beim APC810 GM45 ist ein Lüfter Kit zwingend erforderlich.

- 2) Bei 50°C, 8,5 µA der zu versorgenden Komponenten und einer Selbstentladung von 40%.
- 3) Ja, jedoch nur zutreffend wenn alle im Gesamtgerät verbauten Komponenten diese Zulassung haben.
- 4) Maintenance Controller Extended
- Wird vom GM45 Chipsatz nicht mehr unterstützt.
   Die PCI Slots und PCIe Slots sind abhängig von d
- 6) Die PCI Slots und PCIe Slots sind abhängig von der verwendeten Buseinheit 5PC810.BX01-00 und 5PC810.BX01-01.
- 7) Maximalwerte, sofern eine Einzelkomponente keinen anderen angibt.
- 8) Herabsenkung (Derating) der maximalen Umgebungstemperatur typisch 1°C pro 1000 Meter ab 500 Meter ü. NN.
- 9) Prozess- bzw. chargenbedingt sind optische Abweichungen in der Farbe und Oberflächenbeschaffenheit möglich.
### 3.1.1.5 Abmessungen

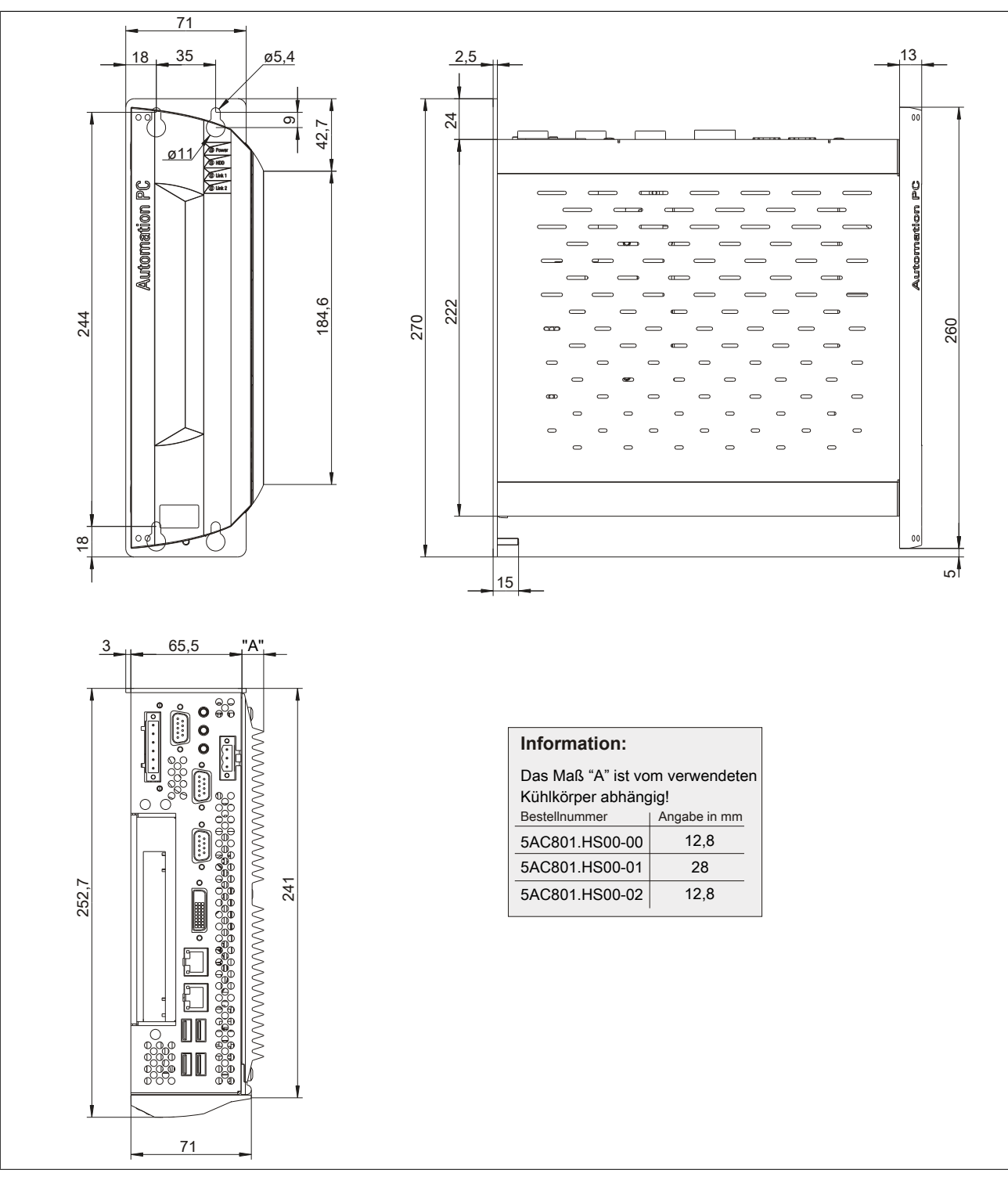

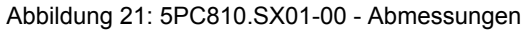

### 3.1.1.6 Bohrschablone

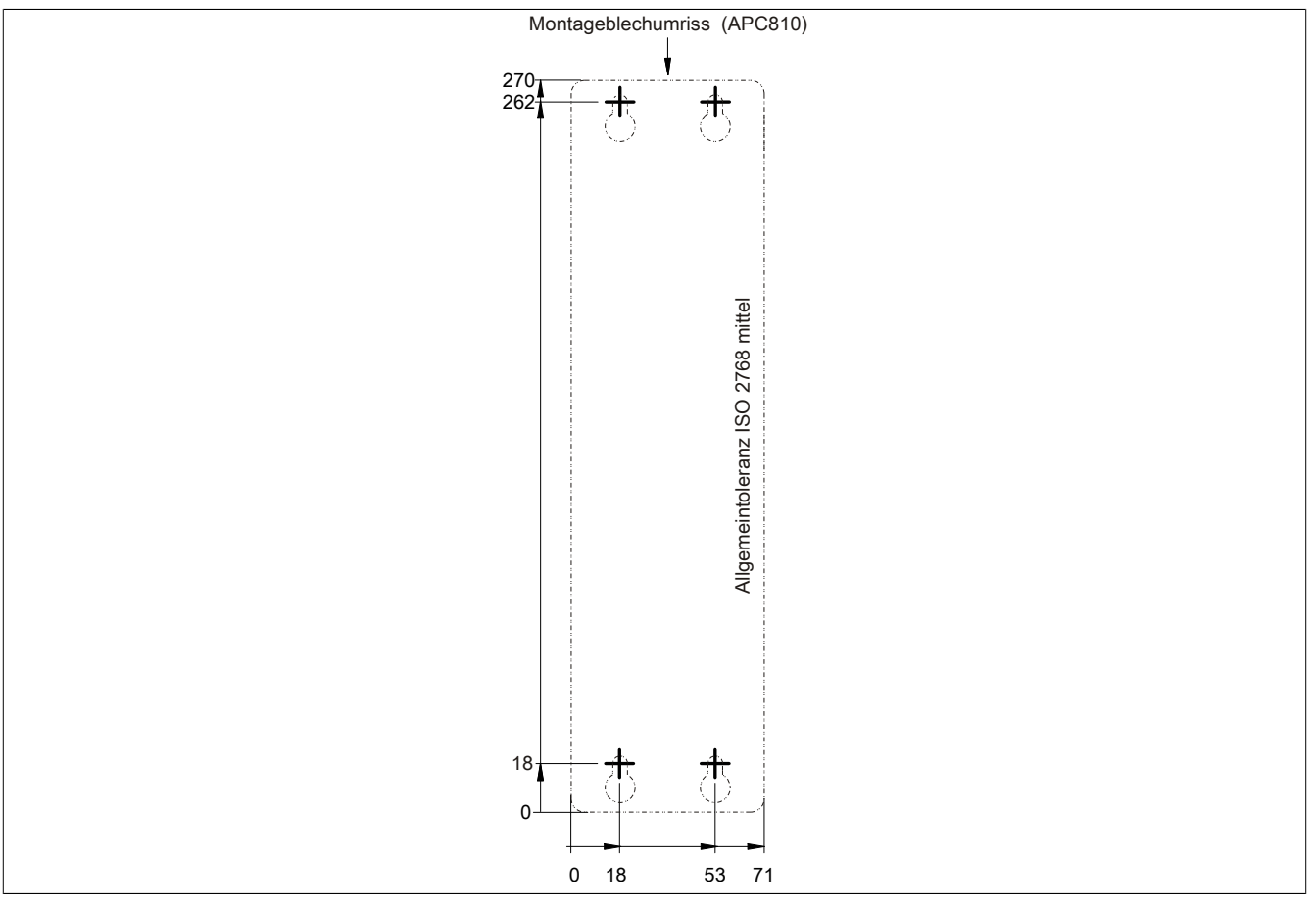

Abbildung 22: 5PC810.SX01-00 - Bohrschablone

## 3.1.2 5PC810.SX02-00

### 3.1.2.1 Allgemeines

- Steckplatz für eine Buseinheit mit 2 PCI Slots oder 1 PCI und 1 PCIe Slot
- SRAM 512 kByte onboard
- Einschub für 1 Slide-in compact Laufwerk und 1 Slide-in Laufwerk
- Automation Panel Link Slot zum Anschluss von Automation Panels über SDL

### 3.1.2.2 Bestelldaten

| Bestellnummer   | Kurzbeschreibung                                                                                                    | Abbildung |
|-----------------|----------------------------------------------------------------------------------------------------|-----------|
|                 | Systemeinheiten                                                                                                    |           |
| 5PC810.SX02-00  | APC810 Systemeinheit 2 Slots (PCI Ex- press, PCI, abhän-<br>gig vom Bus); 1 Slot für Automation Panel Link Transmitter;<br>1 Slide-in compact und 1 Slide-in Steckplatz; Smart Display<br>Link/ DVI/Monitor, 2x RS232, 5x USB 2.0, 2x ETH 10/100/1000,<br>24 VDC (Schraubklemme 0TB103.9 oder Feder- zugklemme<br>0TB103.91 gesondert bestellen) |           |
|                 | Erforderliches Zubehör                                                                                                    |           |
| 500040 00000    | Buseinheiten                                                                                                    | o         |
| 5PC810.BX02-00  | APC810 Bus, 2 PCI                                                                                                    |           |
| JF C010.BX02-01 | CPIL Boards                                                                                                    |           |
| 5PC800.BM45-00  | Intel Core2 Duo T9400 CPU Board, 2,53 GHz, Dual-Core, 1066<br>MHz FSB, 6 MByte L2 Cache; Chipsatz GM45; 2 Sockel für SO-<br>DIMM DDR3 Module                                                                                                    |           |
| 5PC800.BM45-01  | Intel Core2 Duo P8400 CPU Board, 2,26 GHz, Dual-Core, 1066<br>MHz FSB, 3 MByte L2 Cache; Chipsatz GM45; 2 Sockel für SO-<br>DIMM DDR3 Module                                                                                                    | P.P       |
|                 | Feldklemmen                                                                                                    |           |
| 0TB103.9        | Steckverbinder, 24 VDC, 3-polig female, Schraubklemme 3,31 mm <sup>2</sup> , Vibrationsschutz durch Schraubflansch                                                                                                    |           |
| 0TB103.91       | Steckverbinder, 24 VDC, 3-polig female, Federzugklemme 3,31 mm <sup>2</sup> , Vibrationsschutz durch Schraubflansch                                                                                                    |           |
|                 | Hauptspeicher für GM45 CPU Boards                                                                                                    |           |
| 5MMDDR.2048-02  | SO-DIMM DDR3 RAM 2048 MByte PC3-8500                                                                                                    |           |
| 5MMDDR.4096-02  | SO-DIMM DDR3 RAM 4096 MByte PC3-8500<br>Kühlkörper                                                                                                    |           |
| 5AC801.HS00-01  | APC810 Kühlkörper für CPU Boards mit Dual Core Prozessor<br>T7400, T9400 und P8400.                                                                                                    |           |
| 500040 5400 04  |                                                                                                    |           |
| 5PC810.FA02-01  | APC810 Lutterkit für Systemeinneit SPC810.SX02-00 ab Revi-<br>sion D0.                                                                                                    |           |
|                 | Optionales Zubehor                                                                                                    |           |
|                 | Automation Panel Link Steckkarten                                                                                                    |           |
| 5AC601.RD1R-00  | Smart Display Link/DVI D Transmitter                                                                                                    |           |
| 5AC601.5DL0-00  |                                                                                                    |           |
| 5AC801.ADAS-00  | SATA Hard Disk Adapter zum Betrieb einer Slide-in compact<br>Hard Disk in einem Slide-in Slot.                                                                                                    |           |
| 5AC801.DVDS-00  | DVD-ROM SATA Laufwerk, Slide-in.                                                                                                    |           |
| 5AC801.DVRS-00  | DVD-R/RW DVD+R/RW SATA Laufwerk, Slide-in.                                                                                                    |           |
| 5AC801.HDDI-00  | 40 GByte SATA Hard Disk, Slide-in compact; 24/7 Hard Disk<br>mit erweitertem Temperaturbereich. Hinweis: Beachten Sie das<br>Manual zum Einsatz der Hard Disk.                                                                                                    |           |
| 5AC801.HDDI-04  | 500 GByte SATA Hard Disk, Slide-in compact; 24/7 Hard Disk.<br>Hinweis: Beachten Sie das Manual zum Einsatz der Hard Disk.                                                                                                    |           |
| 5AC801.HDDS-00  | 40 GByte SATA Hard Disk, Slide-in; 24/7 Hard Disk mit erwei-<br>tertem Temperaturbereich. Hinweis: Beachten Sie das Manual<br>zum Einsatz der Hard Disk.                                                                                                    |           |
| 5AC801.SSDI-04  | 128 GByte SATA SSD (MLC), Slide-in compact.                                                                                                    |           |
| 5AC801.SSDI-05  | 256 GByte SATA SSD (MLC), Slide-in compact.                                                                                                    |           |
| 5ACPCI.RAIC-06  | PCI RAID System SATA 2x 500 GByte; Hinweis: Beachten Sie<br>das Manual zum Einsatz der Hard Disk                                                                                                    |           |
|                 | Serialadapter                                                                                                    |           |
| 5AC600.485I-00  | RS232/422/485 Interface; zum Einbau in einen APC620,<br>APC810 oder PPC700.                                                                                                    |           |
| 5AC600.CANI-00  | CAN Interface; Zum Einbau in einen APC620, APC810 oder<br>PPC700.                                                                                                    |           |
|                 | Unterbrechungsfreie Stromversorgung                                                                                                    |           |

Tabelle 43: 5PC810.SX02-00 - Bestelldaten

### Technische Daten • Einzelkomponenten

| Bestellnummer  | Kurzheschreibung                                                                                                    | Abbildung |
|----------------|----------------------------------------------------------------------------------------------------|-----------|
| 5AC600.UPSI-00 | USV Modul für APC620, APC810, PPC800; für Systemeinhei-<br>ten 5PC600.SX01-00 (ab Rev. H0), 5PC600.SX02-00 (ab Rev.<br>G0), 5PC600.SX02-01 (ab Rev. H0), 5PC600.SX05-00 (ab Rev.<br>F0), 5PC600.SX05-01 (ab Rev. F0), 5PC600.SF03-00 (ab Rev.<br>A0), 5PC810.SX*. 5PC820.1505-00, 5PC820.1906-00. Kabel<br>(5CAUPS.0005-00 bzw. 5CAUPS.0030-00) und Batterieeinheit<br>(5AC600.UPSB-00) sind separat zu bestellen. | Abbildung |
|                | Zubehör                                                                                                    |           |
| 5ACPCI.ETH1-01 | PCI Ethernet Card 1x 10/100                                                                                                    |           |
| 5ACPCI.ETH3-01 | PCI Ethernet Card 3x 10/100                                                                                                    |           |

Tabelle 43: 5PC810.SX02-00 - Bestelldaten

### 3.1.2.3 Schnittstellen

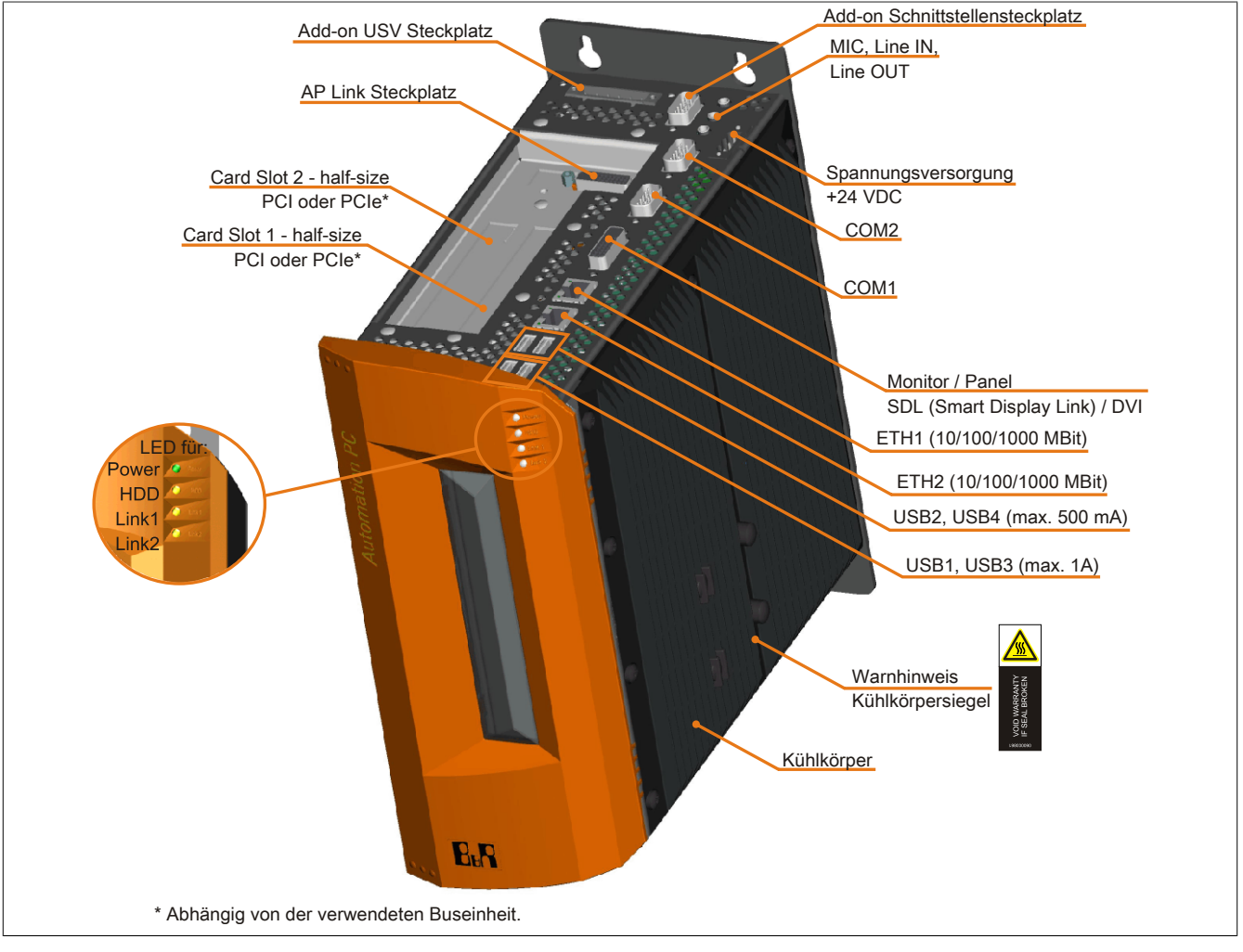

Abbildung 23: 5PC810.SX02-00 - Schnittstellen Oberseite

Kapitel 2 Technische Daten

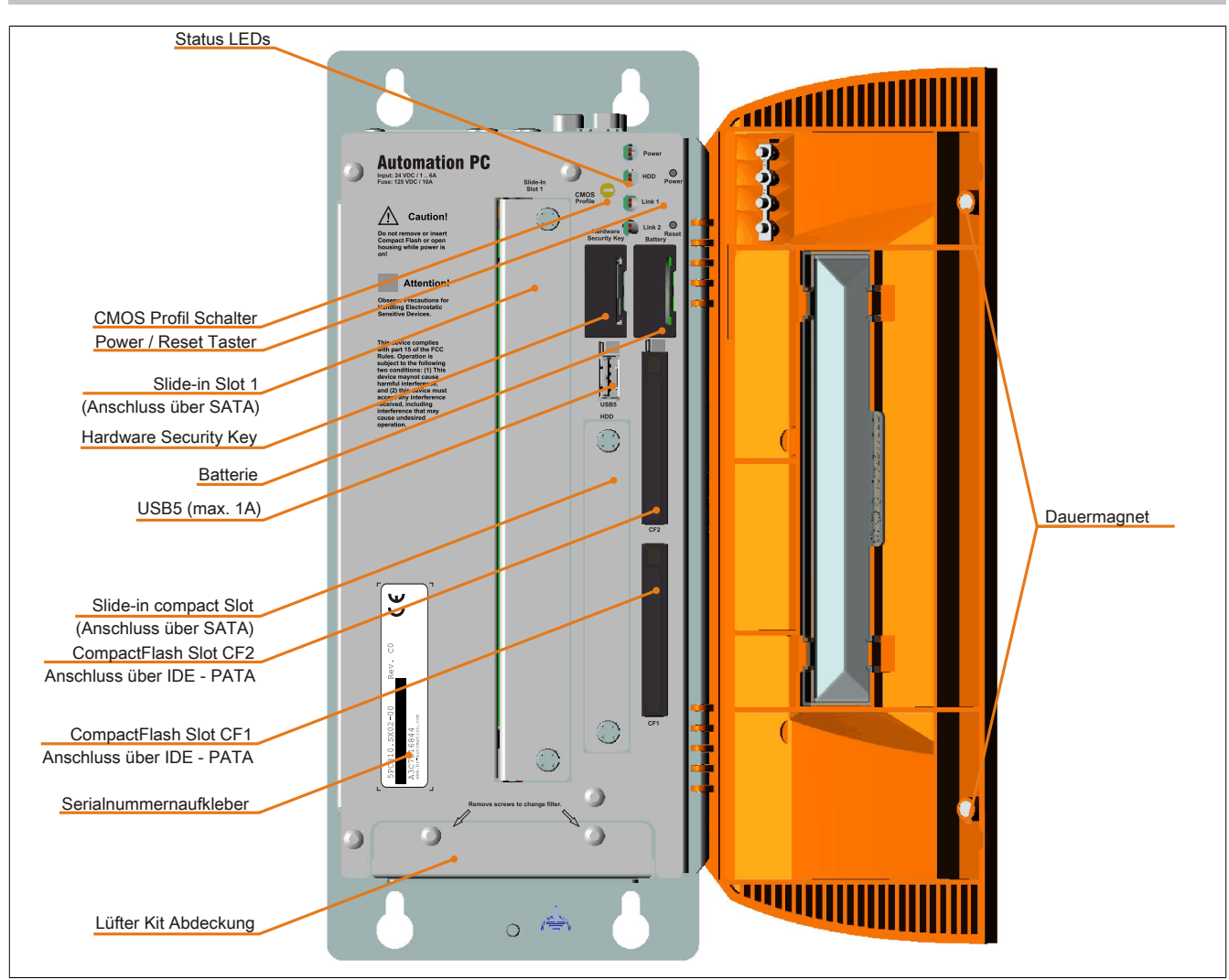

Abbildung 24: 5PC810.SX02-00 - Schnittstellen Vorderseite

### 3.1.2.4 Technische Daten

| Produktbezeichnung              | 5PC810.SX02-00                                                                               |
|---------------------------------|----------------------------------------------------------------------------------------------|
| Allgemeines                     |                                                                                              |
| Donglehalter                    | Ja                                                                                           |
| Kühlung                         | Passiv über Kühlkörper und optional unterstützend durch ein aktives Lüfter Kit <sup>1)</sup> |
| LEDs                            | Power, HDD, Link 1, Link 2                                                                   |
| B&R ID-Code                     | \$A3C7                                                                                       |
| Batterie                        |                                                                                              |
| Тур                             | Renata 950 mAh                                                                               |
| Lebensdauer                     | 2½ Jahre 2)                                                                                  |
| tauschbar                       | Ja, hinter der orangen Fronttüre zugänglich                                                  |
| Ausführung                      | Lithium Ionen                                                                                |
| Power-Taster                    | Ja                                                                                           |
| Reset-Taster                    | Ja                                                                                           |
| Summer                          | Ja                                                                                           |
| Zertifizierungen                |                                                                                              |
| CE                              | Ja                                                                                           |
| cULus                           | Ja                                                                                           |
| cULus HazLoc Class 1 Division 2 | Ja <sup>3)</sup>                                                                             |
| ATEX Zone 22                    | Ja <sup>3)</sup>                                                                             |
| GOST-R                          | Ja                                                                                           |
| GL                              | Ja 3)                                                                                        |
| Controller                      |                                                                                              |
| Boot-Loader                     | BIOS                                                                                         |
| Echtzeituhr                     |                                                                                              |
| batteriegepuffert               | Ja                                                                                           |
| Power Fail Logik                |                                                                                              |
| Controller                      | MTCX 4)                                                                                      |
| Pufferzeit                      | 10 ms                                                                                        |

Tabelle 44: 5PC810.SX02-00 - Technische Daten

| Produkthezeichnung                     | 5PC810 SX02-00                                                             |
|----------------------------------------|----------------------------------------------------------------------------|
| Grafik                                 |                                                                            |
| Controller                             | abhängig vom verwendeten CPU Board                                         |
| SRAM                                   |                                                                            |
| Größe                                  | 512 kByte                                                                  |
| batteriegepuffert                      | Ja                                                                         |
| Remanente Variablen im Power Fail Mode | 192 kByte (für z.B. Automation Runtime, siehe AS Hilfe)                    |
| Speicher                               | abhängig vom verwendeten CPU Roard                                         |
| Größe                                  | abhangig vom verwendeten CPU Board                                         |
| Schnittstellen                         |                                                                            |
| COM1                                   |                                                                            |
| Тур                                    | RS232, modemfähig, nicht galvanisch getrennt                               |
| Ausführung                             | 9-poliger DSUB Stecker                                                     |
| UART                                   | 16550 kompatibel, 16 Byte FIFO                                             |
| max. Baudrate                          | 115 kBit/s                                                                 |
|                                        | RS232 modemfähig, nicht galvanisch getrennt                                |
| Ausführung                             | 9-poliger DSUB Stecker                                                     |
| UART                                   | 16550 kompatibel, 16 Byte FIFO                                             |
| max. Baudrate                          | 115 kBit/s                                                                 |
| CompactFlash Slot 1                    |                                                                            |
| Anzahl                                 | 1                                                                          |
| Typ                                    | Тур Г                                                                      |
| Compact-lash Slot 2                    | 1                                                                          |
| Τνρ                                    | '<br>Τνο Ι                                                                 |
| USB                                    | . 14 .                                                                     |
| Anzahl                                 | 5                                                                          |
| Тур                                    | USB 2.0                                                                    |
| Ausführung                             | Тур А                                                                      |
| Ubertragungsrate                       | Low Speed (1,5 MBit/s), Full Speed (12 MBit/s) bis High Speed (480 MBit/s) |
| Strombelastbarkeit                     | je Anschiuss max. 500 mA dzw. 1 A                                          |
| Anzahl                                 | 2                                                                          |
| Ausführung                             | aeschirmter RJ45 Port                                                      |
| Übertragungsrate                       | 10/100/1000 MBit/s                                                         |
| max. Baudrate                          | 1 GBit/s                                                                   |
| Panel / Monitor Schnittstelle          |                                                                            |
| Ausführung                             | DVI-I Buchse                                                               |
| Тур                                    | SDL/DVI/Monitor                                                            |
| CAN<br>Anmerkung                       | ontional                                                                   |
| Audio                                  | optional                                                                   |
| Тур                                    | AC97 Sound 5)                                                              |
| Eingänge                               | Mikrofon, Line In                                                          |
| Ausgänge                               | Line Out                                                                   |
| Add-on Schnittstellensteckplatz        |                                                                            |
| Anzahl                                 | 1                                                                          |
|                                        |                                                                            |
| Anzahl                                 | 2 PCI Slots oder 1 PCI und 1PCIe Slot 6)                                   |
| Slide-in Laufwerke                     | 1                                                                          |
| Slide-in compact Laufwerke             | 1                                                                          |
| Automation Panel Link Slot             | Ja                                                                         |
| Add-on USV Steckplatz                  | Ja                                                                         |
| Einschub für Lüfter Kit                | Ja                                                                         |
| Elektrische Eigenschaften              |                                                                            |
| Nennspannung                           | 24 VDC ±25%                                                                |
| Nennstrom                              | 6 A                                                                        |
| Ellisulalistioni                       | ιγρ. / Α, max. 50 Α τυr < 300 μs                                           |
| Einsatzbedingungen                     | Ja                                                                         |
| Schutzart nach EN 60529                | IP20                                                                       |
| Umgebungsbedingungen                   |                                                                            |
| Temperatur                             |                                                                            |
| Betrieb                                | komponentenabhängig                                                        |
| Lagerung                               | -20 bis 60°C                                                               |
| I ransport                             | -20 bis 60°C                                                               |
| Retrieb                                | komponentenahhännin                                                        |
| Lagerung                               | komponentenabhängig                                                        |
| Transport                              | komponentenabhängig                                                        |

Tabelle 44: 5PC810.SX02-00 - Technische Daten

Kapitel 2 Technische Daten

| Produktbezeichnung        | 5PC810.SX02-00                                                         |  |
|---------------------------|------------------------------------------------------------------------|--|
| Vibration 7)              |                                                                        |  |
| Betrieb (dauerhaft)       | 2 bis 9 Hz: 1,75 mm Amplitude / 9 bis 200 Hz: 0,5 g                    |  |
| Betrieb (gelegentlich)    | 2 bis 9 Hz: 3,5 mm Amplitude / 9 bis 200 Hz: 1 g                       |  |
| Lagerung                  | 2 bis 8 Hz: 7,5 mm Amplitude / 8 bis 200 Hz: 2 g / 200 bis 500 Hz: 4 g |  |
| Transport                 | 2 bis 8 Hz: 7,5 mm Amplitude / 8 bis 200 Hz: 2 g / 200 bis 500 Hz: 4 g |  |
| Schock 7)                 |                                                                        |  |
| Betrieb                   | 15 g, 11 ms                                                            |  |
| Lagerung                  | 30 g, 15 ms                                                            |  |
| Transport                 | 30 g, 15 ms                                                            |  |
| Meereshöhe                |                                                                        |  |
| Betrieb                   | max. 3000 m (komponentenabhängig) <sup>8)</sup>                        |  |
| Mechanische Eigenschaften |                                                                        |  |
| Gehäuse <sup>9)</sup>     |                                                                        |  |
| Material                  | verzinktes Blech, Kunststoff                                           |  |
| Frontabdeckung            | eingefärbter oranger Kunststoff (ähnlich Pantone 144CV)                |  |
| Lackierung                | hellgrau (ähnlich Pantone 427CV), dunkelgrau (ähnlich Pantone 432CV)   |  |
| Abmessungen               |                                                                        |  |
| Breite                    | 120,8 mm mit Kühlkörper 5AC801.HS00-00 und 5AC801.HS00-02              |  |
|                           | 136 mm mit Kühlkörper 5AC801 HS00-01                                   |  |
| Höhe                      | 270 mm                                                                 |  |
| Tiefe                     | 254,6 mm                                                               |  |
| Gewicht                   | ca. 2800 g (komponentenabhängig)                                       |  |

#### Tabelle 44: 5PC810.SX02-00 - Technische Daten

1) Beim APC810 GM45 ist ein Lüfter Kit zwingend erforderlich.

2) Bei 50°C, 8,5 µA der zu versorgenden Komponenten und einer Selbstentladung von 40%.

3) Ja, jedoch nur zutreffend wenn alle im Gesamtgerät verbauten Komponenten diese Zulassung haben.

Maintenance Controller Extended

4) 5) Wird vom GM45 Chipsatz nicht mehr unterstützt.

Die PCI Slots und PCIe Slots sind abhängig von der verwendeten Buseinheit 5PC810.BX02-00 und 5PC810.BX02-01. 6)

7) Maximalwerte, sofern eine Einzelkomponente keinen anderen angibt.

8) Herabsenkung (Derating) der maximalen Umgebungstemperatur typisch 1°C pro 1000 Meter ab 500 Meter ü. NN.

9) Prozess- bzw. chargenbedingt sind optische Abweichungen in der Farbe und Oberflächenbeschaffenheit möglich.

### 3.1.2.5 Abmessungen

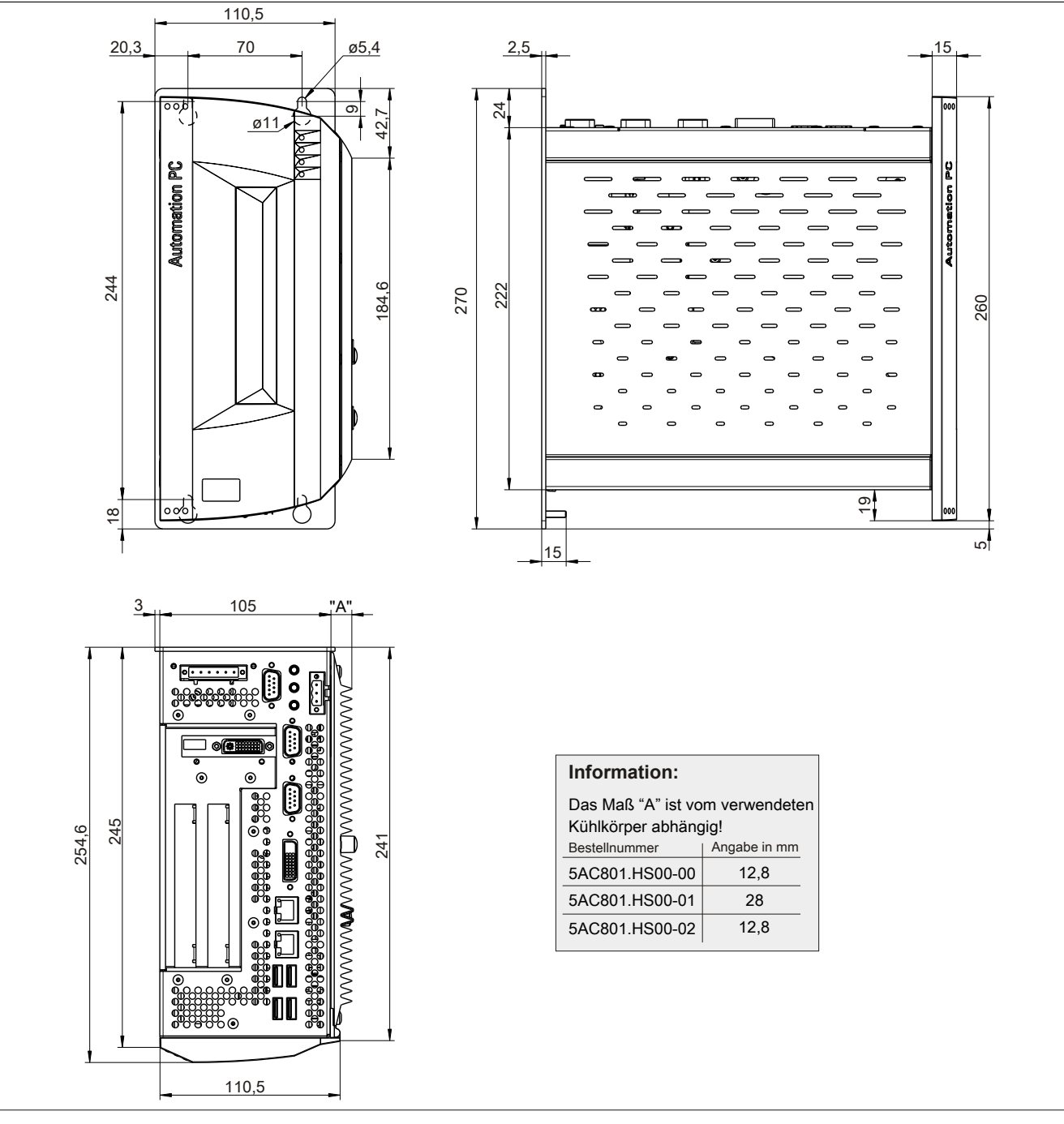

Abbildung 25: 5PC810.SX02-00 - Abmessungen

## 3.1.2.6 Bohrschablone

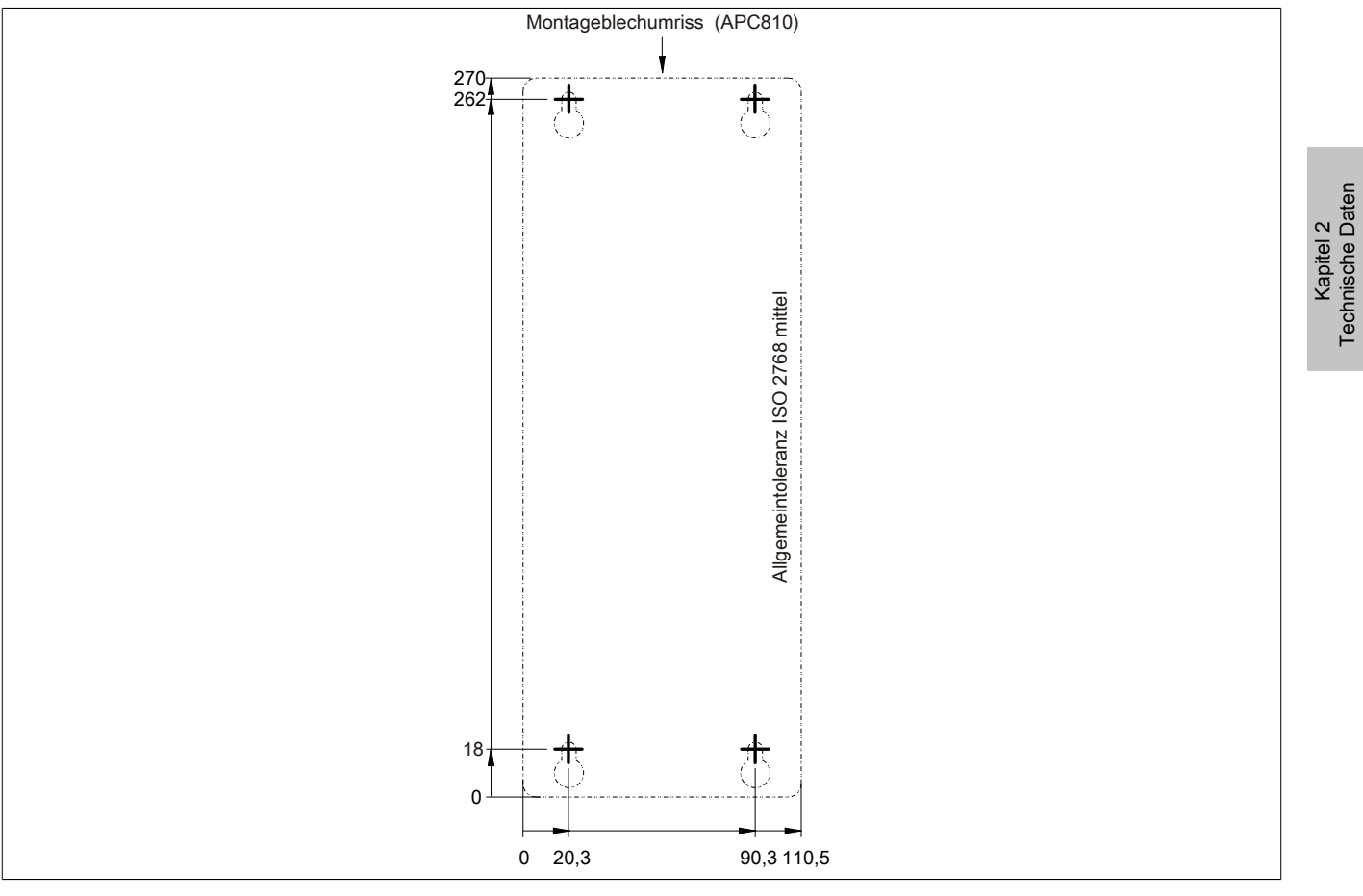

Abbildung 26: 5PC810.SX02-00 - Bohrschablone

### 3.1.3 5PC810.SX03-00

### 3.1.3.1 Allgemeines

- Steckplatz für eine Buseinheit mit 2 PCI und 1 PCIe Slot
- SRAM 512 kByte onboard
- Einschub für 1 Slide-in compact Laufwerk und 1 Slide-in Laufwerk
- Automation Panel Link Slot zum Anschluss von Automation Panels über SDL

#### 3.1.3.2 Bestelldaten

| Bestellnummer    | Kurzbeschreibung                                                                                                    | Abbildung |
|------------------|----------------------------------------------------------------------------------------------------|-----------|
|                  | Systemeinheiten                                                                                                    |           |
| 5PC810.SX03-00   | APC810 Systemeinheit 3 Slots (PCI Ex- press, PCI, abhän-<br>gig vom Bus); 1 Slot für Automation Panel Link Transmitter;<br>1 Slide-in compact und 1 Slide-in Steckplatz; Smart Display<br>Link/DVI/Monitor, 2x RS232, 5x USB 2.0, 2x ETH 10/100/1000,<br>AC97 Sound, 24 VDC (Schraubklemme 0TB103.9 oder Feder-<br>zugklemme 0TB103.91 gesondert bestellen) |           |
|                  | Erforderliches Zubehör                                                                                                    | 74        |
|                  | Buseinheiten                                                                                                    | 5         |
| 5PC810.BX03-00   | APC810 Bus, 2 PCI, 1 PCI Express (x4)                                                                                                    |           |
|                  | CPU Boards                                                                                                    |           |
| 5PC800.BM45-00   | MHz FSB, 6 MByte L2 Cache; Chipsatz GM45; 2 Sockel für SO-<br>DIMM DDR3 Module                                                                                                    |           |
| 5PC800.BM45-01   | Intel Core2 Duo P8400 CPU Board, 2,26 GHz, Dual-Core, 1066<br>MHz FSB, 3 MByte L2 Cache; Chipsatz GM45; 2 Sockel für SO-<br>DIMM DDR3 Module                                                                                                    | En        |
|                  | Feldklemmen                                                                                                    |           |
| 0TB103.9         | Steckverbinder, 24 VDC, 3-polig female, Schraubklemme 3,31 mm <sup>2</sup> , Vibrationsschutz durch Schraubflansch                                                                                                    |           |
| 0TB103.91        | Steckverbinder, 24 VDC, 3-polig female, Federzugklemme 3,31 mm², Vibrationsschutz durch Schraubflansch                                                                                                    |           |
|                  | Hauptspeicher für GM45 CPU Boards                                                                                                    |           |
| 5MMDDR.2048-02   | SO-DIMM DDR3 RAM 2048 MByte PC3-8500                                                                                                    |           |
| 5MMDDR.4096-02   | SO-DIMM DDR3 RAM 4096 MByte PC3-8500                                                                                                    |           |
|                  | Kühlkörper                                                                                                    |           |
| 5AC801.HS00-01   | APC810 Kühlkörper für CPU Boards mit Dual Core Prozessor<br>T7400, T9400 und P8400.                                                                                                    |           |
| 500040 5400 00   |                                                                                                    |           |
| 5PC810.FA03-00   | APC810 Lutterkit für Systemeinneit 5PC810.SX03-00.                                                                                                    |           |
|                  | Optionales Zubenor                                                                                                    |           |
| 54C801 PDVP 00   | Ready Polais für APC810                                                                                                    |           |
| 5AC801 SDL 0-00  | Smart Display Link/DVLD Transmitter                                                                                                    |           |
|                  |                                                                                                    |           |
| 5AC801 ADAS-00   | SATA Hard Disk Adapter zum Betrieb einer Slide-in compact                                                                                                    |           |
| 5AC801 DVDS-00   | Hard Disk in einem Slide-in Slot.                                                                                                    |           |
| 54C801 DVPS-00   | DVD-ROW SATA Laufwerk, Slide-In.                                                                                                    |           |
| 5AC801 HDDI-00   | 40 GByte SATA Hard Disk Slide-in compact: 24/7 Hard Disk                                                                                                    |           |
|                  | mit erweitertem Temperaturbereich. Hinweis: Beachten Sie das<br>Manual zum Einsatz der Hard Disk.                                                                                                    |           |
| 5AC801.HDDI-04   | 500 GByte SATA Hard Disk, Slide-in compact; 24/7 Hard Disk.<br>Hinweis: Beachten Sie das Manual zum Einsatz der Hard Disk.                                                                                                    |           |
| 5AC801.HDDS-00   | 40 GByte SATA Hard Disk, Slide-in; 24/7 Hard Disk mit erwei-<br>tertem Temperaturbereich. Hinweis: Beachten Sie das Manual<br>zum Einsatz der Hard Disk.                                                                                                    |           |
| 5AC801.SSDI-04   | 128 GByte SATA SSD (MLC), Slide-in compact.                                                                                                    |           |
| 5AC801.SSDI-05   | 256 GByte SATA SSD (MLC), Slide-in compact.                                                                                                    |           |
| 5ACPCI.RAIC-06   | PCI RAID System SATA 2x 500 GByte; Hinweis: Beachten Sie                                                                                                    |           |
|                  | uas manual zum Einsatz der Hard Disk.                                                                                                    |           |
| 54 0 600 4851-00 | RS232//22//85 Interface: zum Einhau in einen ADC620                                                                                                    |           |
|                  | APC810 oder PPC700.                                                                                                    |           |
|                  | PPC700.                                                                                                    |           |
|                  | Unterbrechungsfreie Stromversorgung                                                                                                    |           |

| Tabelle 45: | 5PC810 | .SX03-00 - | Bestelldaten |
|-------------|--------|------------|--------------|
|-------------|--------|------------|--------------|

| Bestellnummer  | Kurzbeschreibung                                                                                                    | Abbildung |
|----------------|----------------------------------------------------------------------------------------------------|-----------|
| 5AC600.UPSI-00 | USV Modul für APC620, APC810, PPC800; für Systemeinhei-<br>ten 5PC600.SX01-00 (ab Rev. H0), 5PC600.SX02-00 (ab Rev.<br>G0), 5PC600.SX02-01 (ab Rev. H0), 5PC600.SX05-00 (ab Rev.<br>F0), 5PC600.SX05-01 (ab Rev. F0), 5PC600.SF03-00 (ab Rev.<br>A0), 5PC810.SX*. 5PC820.1505-00, 5PC820.1906-00. Kabel<br>(5CAUPS.0005-00 bzw. 5CAUPS.0030-00) und Batterieeinheit<br>(5AC600.UPSB-00) sind separat zu bestellen. |           |
|                | Zubehör                                                                                                    |           |
| 5ACPCI.ETH1-01 | PCI Ethernet Card 1x 10/100                                                                                                    |           |
| 5ACPCI.ETH3-01 | PCI Ethernet Card 3x 10/100                                                                                                    |           |

Tabelle 45: 5PC810.SX03-00 - Bestelldaten

### 3.1.3.3 Schnittstellen

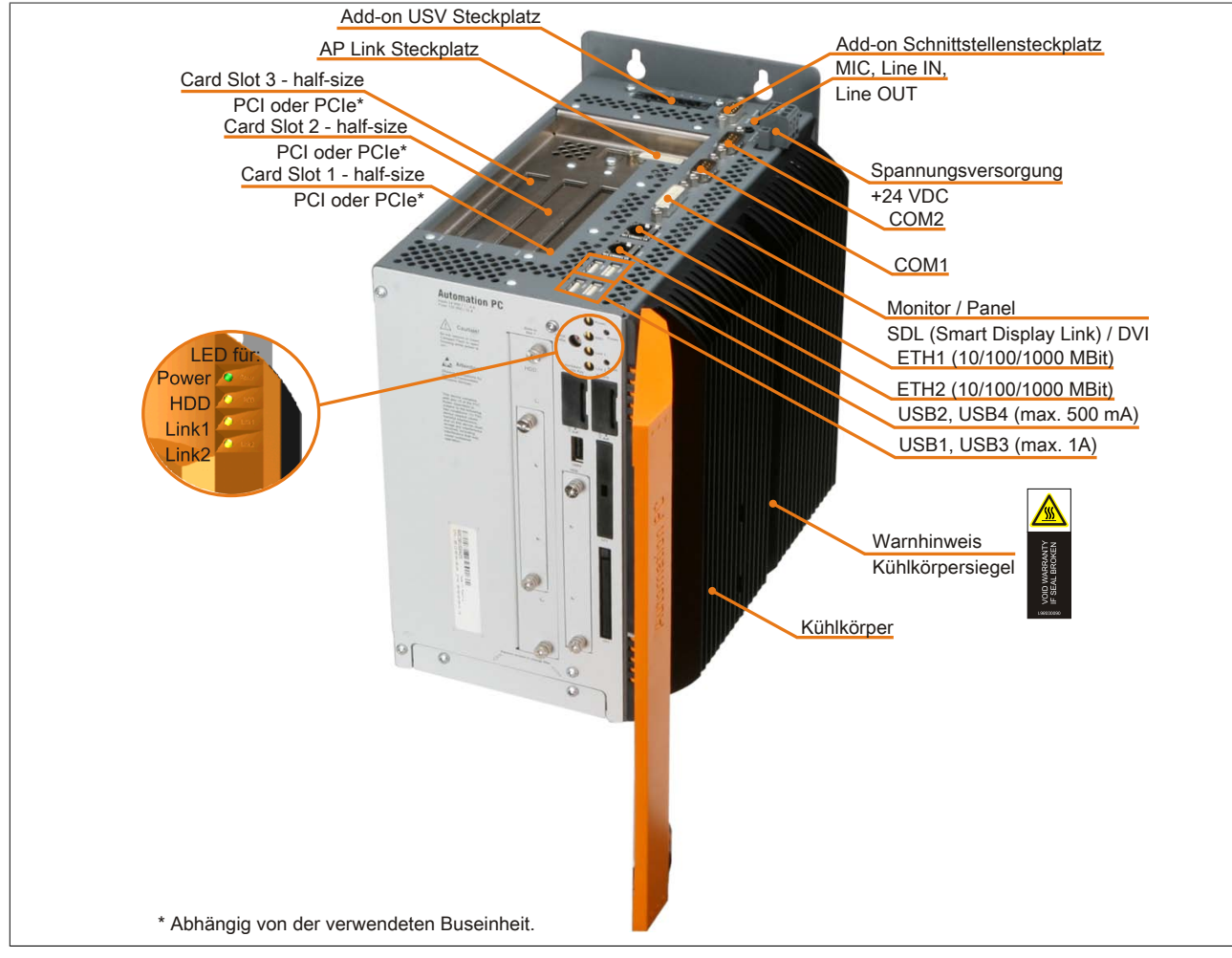

Abbildung 27: 5PC810.SX03-00 - Schnittstellen Oberseite

Technische Daten • Einzelkomponenten

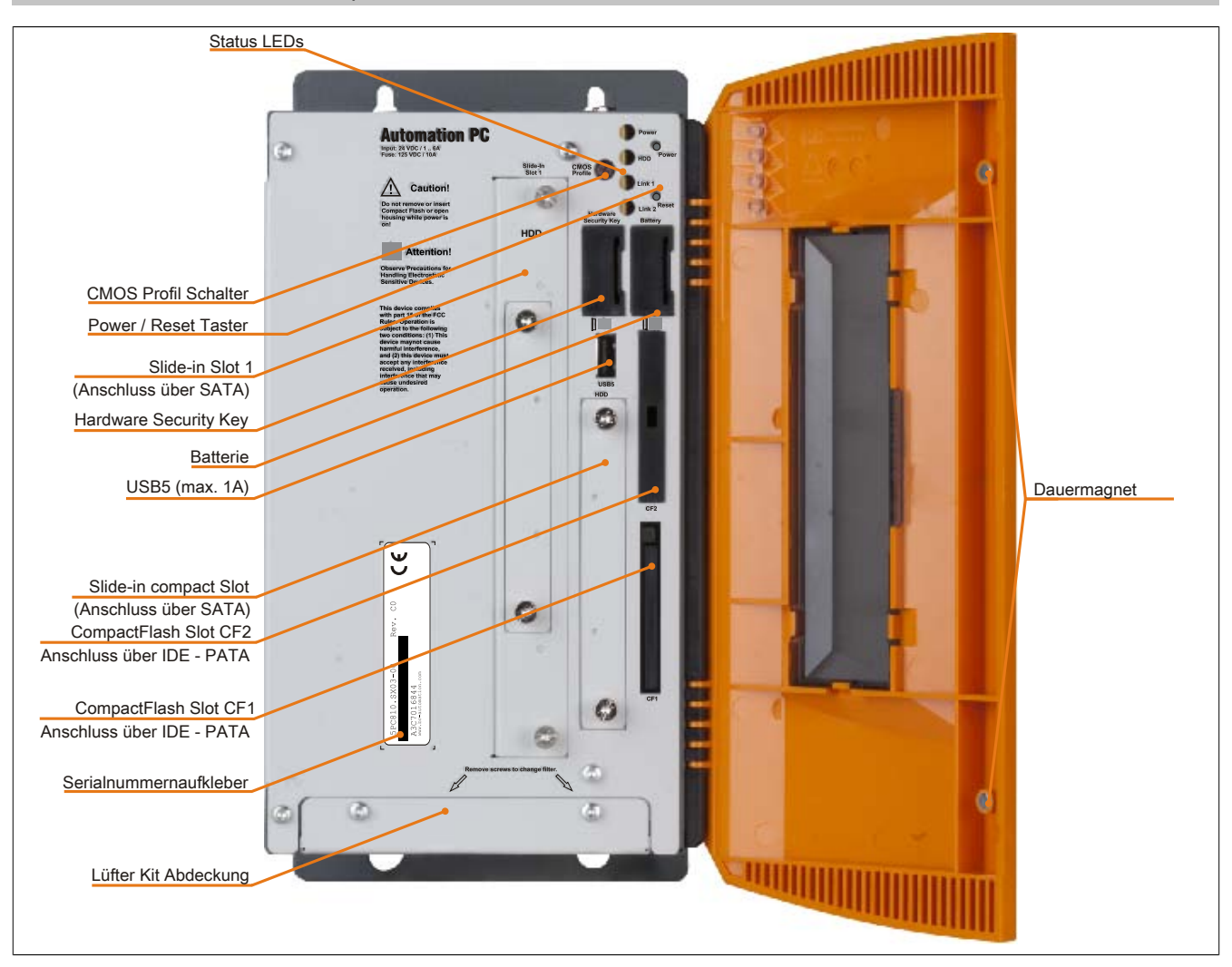

Abbildung 28: 5PC810.SX03-00 - Schnittstellen Vorderseite

### 3.1.3.4 Technische Daten

| Produktbezeichnung | 5PC810.SX03-00                                                                               |  |
|--------------------|----------------------------------------------------------------------------------------------|--|
| Allgemeines        |                                                                                              |  |
| Donglehalter       | Ja                                                                                           |  |
| Kühlung            | Passiv über Kühlkörper und optional unterstützend durch ein aktives Lüfter Kit <sup>1)</sup> |  |
| LEDs               | Power, HDD, Link 1, Link 2                                                                   |  |
| B&R ID-Code        | \$B2C3                                                                                       |  |
| Batterie           |                                                                                              |  |
| Тур                | Renata 950 mAh                                                                               |  |
| Lebensdauer        | 21/2 Jahre 2)                                                                                |  |
| tauschbar          | Ja, hinter der orangen Fronttüre zugänglich                                                  |  |
| Ausführung         | Lithium Ionen                                                                                |  |
| Power-Taster       | Ja                                                                                           |  |
| Reset-Taster       | Ja                                                                                           |  |
| Summer             | Ja                                                                                           |  |
| Zertifizierungen   |                                                                                              |  |
| CE                 | Ja                                                                                           |  |
| cULus              | Ja                                                                                           |  |
| GOST-R             | Ja                                                                                           |  |
| Controller         |                                                                                              |  |
| Boot-Loader        | BIOS                                                                                         |  |
| Echtzeituhr        |                                                                                              |  |
| batteriegepuffert  | Ja                                                                                           |  |
| Power Fail Logik   |                                                                                              |  |
| Controller         | MTCX <sup>3)</sup>                                                                           |  |
| Pufferzeit         | 10 ms                                                                                        |  |
| Grafik             |                                                                                              |  |
| Controller         | abhängig vom verwendeten CPU Board                                                           |  |

Tabelle 46: 5PC810.SX03-00 - Technische Daten

| Produkthezeichnung                     | 5PC810 SX03-00                                                             |  |
|----------------------------------------|----------------------------------------------------------------------------|--|
| SRAM                                   |                                                                            |  |
| Größe                                  | 512 kBvte                                                                  |  |
| batteriegepuffert                      | Ja                                                                         |  |
| Remanente Variablen im Power Fail Mode | 192 kByte (für z.B. Automation Runtime, siehe AS Hilfe)                    |  |
| Speicher                               |                                                                            |  |
| Тур                                    | abhängig vom verwendeten CPU Board                                         |  |
| Größe                                  | abhängig vom verwendeten CPU Board                                         |  |
| Schnittstellen                         |                                                                            |  |
|                                        |                                                                            |  |
| lyp<br>Ausführung                      | RS232, modernianig, nicht galvanisch getrennt                              |  |
| LIART                                  | 16550 kompatibel 16 Byte EIEO                                              |  |
| max. Baudrate                          | 115 kBit/s                                                                 |  |
| COM2                                   |                                                                            |  |
| Тур                                    | RS232, modemfähig, nicht galvanisch getrennt                               |  |
| Ausführung                             | 9-poliger DSUB Stecker                                                     |  |
| UART                                   | 16550 kompatibel, 16 Byte FIFO                                             |  |
| max. Baudrate                          | 115 kBit/s                                                                 |  |
| Compact-lash Slot 1                    |                                                                            |  |
| Anzani                                 | l<br>Typ I                                                                 |  |
| CompactElash Slot 2                    | 1361                                                                       |  |
| Anzahl                                 | 1                                                                          |  |
| Тур                                    | ΤγρΙ                                                                       |  |
| USB                                    |                                                                            |  |
| Anzahl                                 | 5                                                                          |  |
| Тур                                    | USB 2.0                                                                    |  |
| Ausführung                             | Тур А                                                                      |  |
| Ubertragungsrate                       | Low Speed (1,5 MBit/s), Full Speed (12 MBit/s) bis High Speed (480 MBit/s) |  |
| Strombelastbarkeit                     | je Anschluss max. 500 mA dzw. 1 A                                          |  |
| Anzahl                                 | 2                                                                          |  |
| Ausführung                             | aeschirmter R.145 Port                                                     |  |
| Übertragungsrate                       | 10/100/1000 MBit/s                                                         |  |
| max. Baudrate                          | 1 GBit/s                                                                   |  |
| Panel / Monitor Schnittstelle          |                                                                            |  |
| Ausführung                             | DVI-I Buchse                                                               |  |
| Тур                                    | SDL/DVI/Monitor                                                            |  |
| CAN                                    |                                                                            |  |
| Anmerkung                              | optional                                                                   |  |
| Audio                                  | AC07 Sound 4)                                                              |  |
| Typ<br>Fingänge                        | AC97 Sound 17<br>Mikrofon Line In                                          |  |
| Ausgänge                               | Line Out                                                                   |  |
| Add-on Schnittstellensteckplatz        |                                                                            |  |
| Anzahl                                 | 1                                                                          |  |
| Einschübe                              |                                                                            |  |
| PCI / PCIe Slots                       |                                                                            |  |
| Anzahl                                 | 2 PCI und 1PCIe Slot 5)                                                    |  |
| Slide-in Laufwerke                     | 1                                                                          |  |
| Slide-in compact Laufwerke             | 1                                                                          |  |
| Automation Panel Link Slot             | Ja                                                                         |  |
| Finschub für Lüfter Kit                | Jä                                                                         |  |
| Elektrische Eigenschaften              |                                                                            |  |
| Nennspannung                           | 24 VDC ±25%                                                                |  |
| Nennstrom                              | 6 A                                                                        |  |
| Einschaltstrom                         | typ. 7 A, max. 50 A für < 300 µs                                           |  |
| Galvanische Trennung                   | Ja                                                                         |  |
| Einsatzbedingungen                     |                                                                            |  |
| Schutzart nach EN 60529                | IP20                                                                       |  |
| Umgebungsbedingungen                   |                                                                            |  |
| Temperatur                             |                                                                            |  |
| Retriep                                | komponentenabhängig                                                        |  |
| Transport                              | -20 bis ou C<br>-20 his 60°C                                               |  |
| Luffeuchtigkeit                        | -20 013 00 0                                                               |  |
| Betrieb                                | komponentenabhängig                                                        |  |
| Lagerung                               | komponentenabhängig                                                        |  |
| Transport                              | komponentenabhängig                                                        |  |
| Vibration 6)                           |                                                                            |  |
| Betrieb (dauerhaft)                    | 2 bis 9 Hz: 1,75 mm Amplitude / 9 bis 200 Hz: 0,5 g                        |  |
| Betrieb (gelegentlich)                 | 2 bis 9 Hz: 3,5 mm Amplitude / 9 bis 200 Hz: 1 g                           |  |
| Lagerung                               | 2 bis 8 Hz: 7,5 mm Amplitude / 8 bis 200 Hz: 2 g / 200 bis 500 Hz: 4 g     |  |
| iransport                              | 2 bis 8 Hz: 7,5 mm Amplitude / 8 bis 200 Hz: 2 g / 200 bis 500 Hz: 4 g     |  |

Tabelle 46: 5PC810.SX03-00 - Technische Daten

### Technische Daten • Einzelkomponenten

| Produktbezeichnung        | 5PC810.SX03-00                                                       |
|---------------------------|----------------------------------------------------------------------|
| Schock 6)                 |                                                                      |
| Betrieb                   | 15 g, 11 ms                                                          |
| Lagerung                  | 30 g, 15 ms                                                          |
| Transport                 | 30 g, 15 ms                                                          |
| Meereshöhe                |                                                                      |
| Betrieb                   | max. 3000 m (komponentenabhängig) 7)                                 |
| Mechanische Eigenschaften |                                                                      |
| Gehäuse <sup>8)</sup>     |                                                                      |
| Material                  | verzinktes Blech, Kunststoff                                         |
| Frontabdeckung            | eingefärbter oranger Kunststoff (ähnlich Pantone 144CV)              |
| Lackierung                | hellgrau (ähnlich Pantone 427CV), dunkelgrau (ähnlich Pantone 432CV) |
| Abmessungen               |                                                                      |
| Breite                    | 140,8 mm mit Kühlkörper 5AC801.HS00-00 und 5AC801.HS00-02            |
|                           | 156,5 mm mit Kühlkörper 5AC801.HS00-01                               |
| Höhe                      | 270 mm                                                               |
| Tiefe                     | 254,6 mm                                                             |
| Gewicht                   | ca. 3200 g (komponentenabhängig)                                     |

#### Tabelle 46: 5PC810.SX03-00 - Technische Daten

1) Beim APC810 GM45 ist ein Lüfter Kit zwingend erforderlich.

2) Bei 50°C, 8,5 µA der zu versorgenden Komponenten und einer Selbstentladung von 40%.

3) Maintenance Controller Extended

4) Wird vom GM45 Chipsatz nicht mehr unterstützt.

5) Es kann die Buseinheit 5PC810.BX03-00 mit 2 PCI und 1 PCIe Slot verwendet werden.

6) Maximalwerte, sofern eine Einzelkomponente keinen anderen angibt.

7) Herabsenkung (Derating) der maximalen Umgebungstemperatur typisch 1°C pro 1000 Meter ab 500 Meter ü. NN.

8) Prozess- bzw. chargenbedingt sind optische Abweichungen in der Farbe und Oberflächenbeschaffenheit möglich.

# 3.1.3.5 Abmessungen

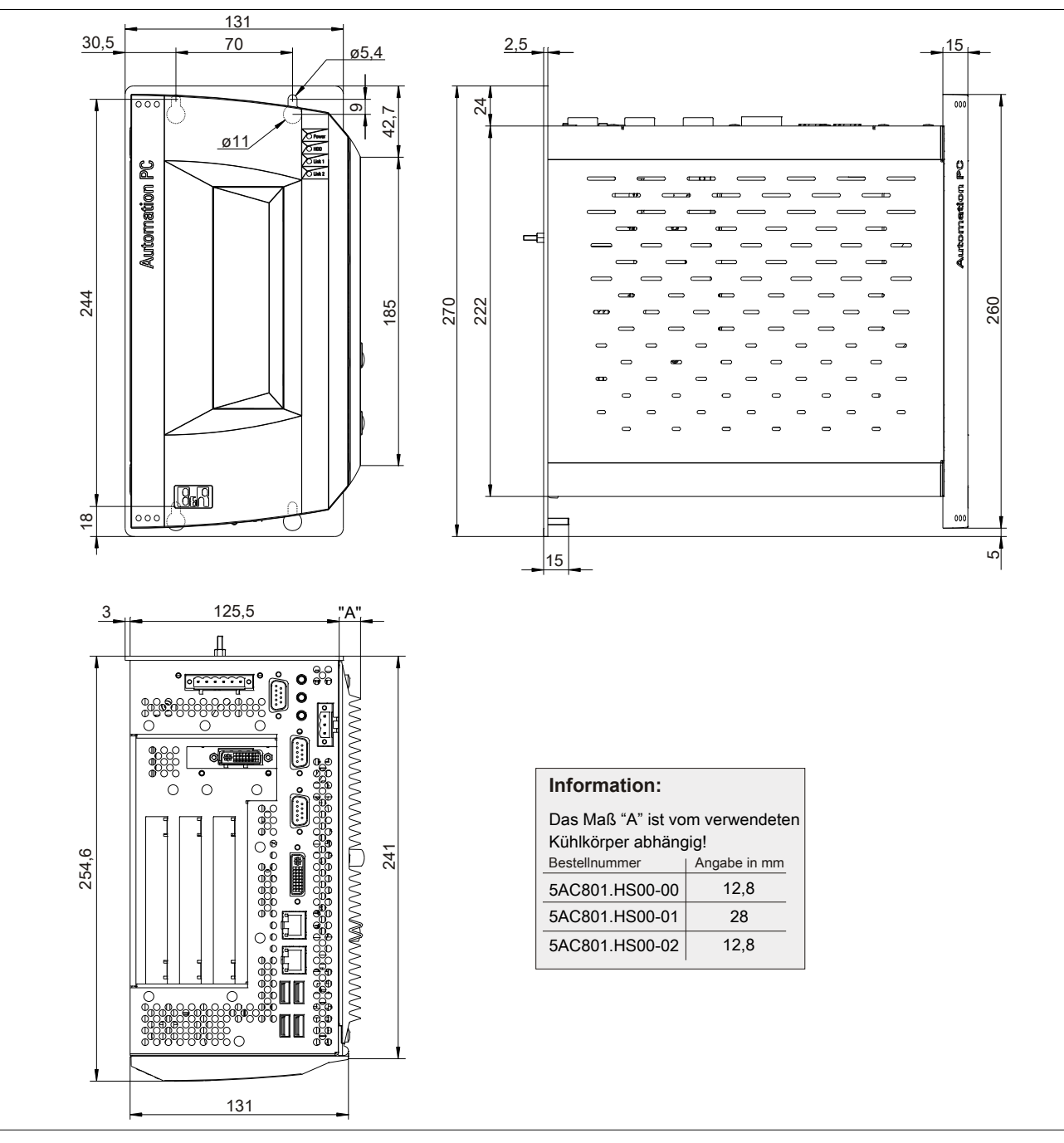

Abbildung 29: 5PC810.SX03-00 - Abmessungen

### 3.1.3.6 Bohrschablone

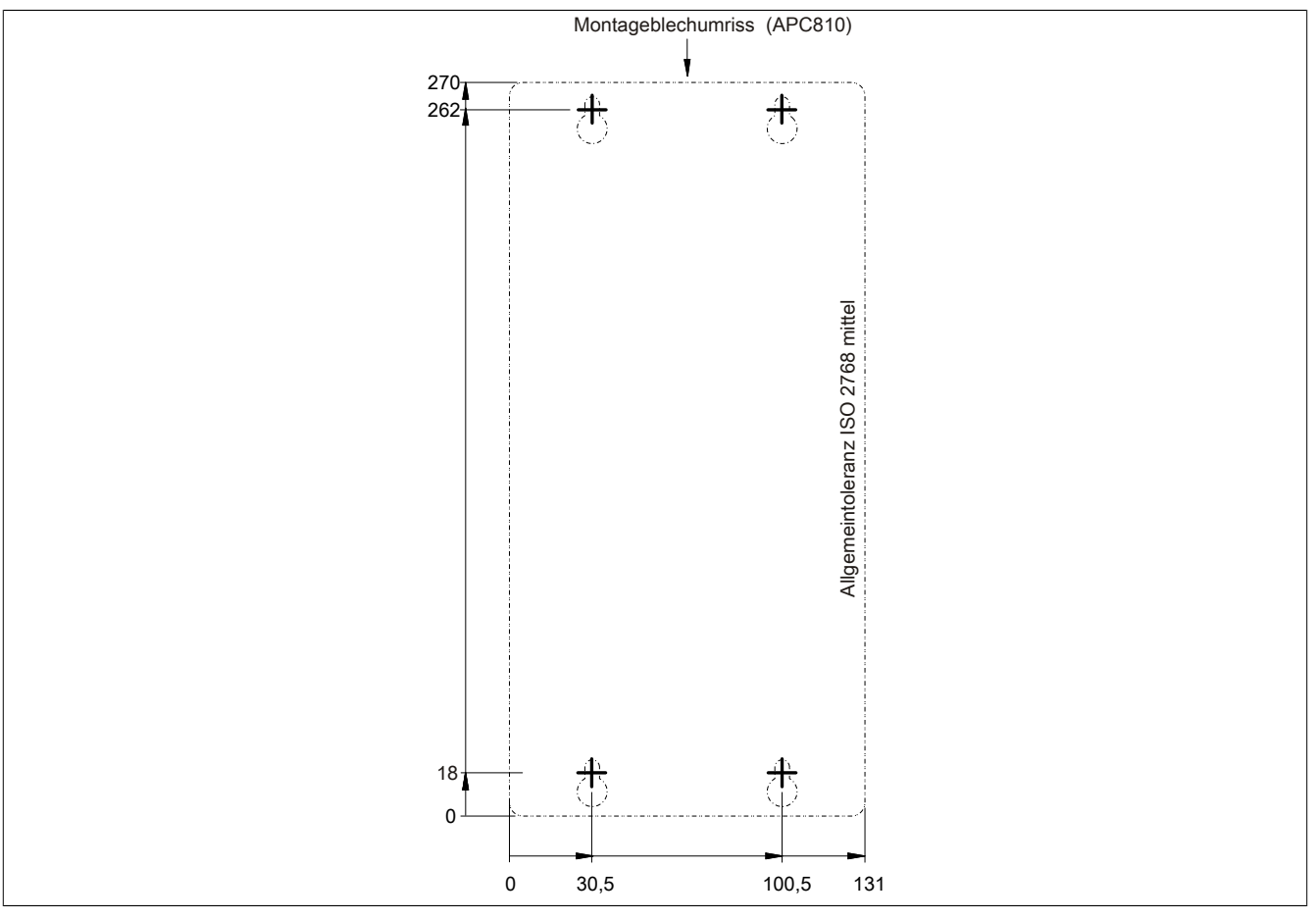

Abbildung 30: 5PC810.SX03-00 - Bohrschablone

## 3.1.4 5PC810.SX05-00

### 3.1.4.1 Allgemeines

- Steckplatz für eine Buseinheit mit 4 PCI und 1 PCIe Slot oder 2 PCI und 3 PCIe Slots oder 5 PCI Slots
- SRAM 512 kByte onboard
- Einschub für 1 Slide-in compact Laufwerk und 2 Slide-in Laufwerke
- Automation Panel Link Slot zum Anschluss von Automation Panels über SDL

### 3.1.4.2 Bestelldaten

| Bestellnummer    | Kurzbeschreibung                                                                                                    | Abbildung                             |
|------------------|----------------------------------------------------------------------------------------------------|---------------------------------------|
|                  | Systemeinheiten                                                                                                    |                                       |
| 5PC810.SX05-00   | APC810 Systemeinheit 5 Slots (PCI Ex- press, PCI, abhängig<br>vom Bus); 1 Slot für Automation Panel Link Transmitter; 1 Sli-<br>de-in compact und 2 Slide-in Steckplätze; Smart Display Link/<br>DVI/ Monitor, 2x RS232, 5x USB 2.0, 2x ETH 10/100/1000,<br>24 VDC Schraubklemme 0TB103.9 oder Federzug- klemme<br>0TB103.91 gesondert bestellen) |                                       |
|                  | Erforderliches Zubehör                                                                                                    |                                       |
|                  | Buseinheiten                                                                                                    | e e e e e e e e e e e e e e e e e e e |
| 5PC810.BX05-00   | APC810 Bus, 4 PCI, 1 PCI Express (x1)                                                                                                    |                                       |
| 5PC810.BX05-01   | APC810 Bus, 2 PCI, 3 PCI Express (x1)                                                                                                    |                                       |
| 5PC810.BX05-02   | APC810 Bus, 5 PCI                                                                                                    | P                                     |
| 5PC800.BM45-00   | Intel Core2 Duo T9400 CPU Board, 2,53 GHz, Dual-Core, 1066<br>MHz FSB, 6 MByte L2 Cache; Chipsatz GM45; 2 Sockel für SO-<br>DIMM DDR3 Module                                                                                                    | E EX D                                |
| 5PC800.BM45-01   | Intel Core2 Duo P8400 CPU Board, 2,26 GHz, Dual-Core, 1066<br>MHz FSB, 3 MByte L2 Cache; Chipsatz GM45; 2 Sockel für SO-<br>DIMM DDR3 Module                                                                                                    |                                       |
|                  | Feldklemmen                                                                                                    |                                       |
| 0TB103.9         | Steckverbinder, 24 VDC, 3-polig female, Schraubklemme 3,31<br>mm <sup>2</sup> , Vibrationsschutz durch Schraubflansch                                                                                                    |                                       |
| 0TB103.91        | Steckverbinder, 24 VDC, 3-polig female, Federzugklemme 3,31<br>mm <sup>2</sup> , Vibrationsschutz durch Schraubflansch                                                                                                    |                                       |
|                  | Hauptspeicher für GM45 CPU Boards                                                                                                    |                                       |
| 5MMDDR.2048-02   | SO-DIMM DDR3 RAM 2048 MByte PC3-8500                                                                                                    |                                       |
| 5MMDDR.4096-02   | SO-DIMM DDR3 RAM 4096 MByte PC3-8500                                                                                                    |                                       |
| 54,0004,11000,04 |                                                                                                    |                                       |
| 5AC801.HS00-01   | T7400, T9400 und P8400.                                                                                                    |                                       |
| 500040 5405 00   | Lüfter Kit                                                                                                    |                                       |
| 5PC810.FA05-00   | APC810 Lutterkit für Systemeinneit 5PC810.SX05-00.                                                                                                    |                                       |
|                  | Automation Banol Link Stockkarton                                                                                                    |                                       |
| 5AC801 RDYR-00   | Ready Relais für APC810                                                                                                    |                                       |
| 5AC801 SDI 0-00  | Smart Display Link/DVI-D Transmitter                                                                                                    |                                       |
|                  | Laufwerke                                                                                                    |                                       |
| 5AC801.ADAS-00   | SATA Hard Disk Adapter zum Betrieb einer Slide-in compact<br>Hard Disk in einem Slide-in Slot.                                                                                                    |                                       |
| 5AC801.DVDS-00   | DVD-ROM SATA Laufwerk, Slide-in.                                                                                                    |                                       |
| 5AC801.DVRS-00   | DVD-R/RW DVD+R/RW SATA Laufwerk, Slide-in.                                                                                                    |                                       |
| 5AC801.HDDI-00   | 40 GByte SATA Hard Disk, Slide-in compact; 24/7 Hard Disk<br>mit erweitertem Temperaturbereich. Hinweis: Beachten Sie das<br>Manual zum Einsatz der Hard Disk.                                                                                                    |                                       |
| 5AC801.HDDI-04   | 500 GByte SATA Hard Disk, Slide-in compact; 24/7 Hard Disk.<br>Hinweis: Beachten Sie das Manual zum Einsatz der Hard Disk.                                                                                                    |                                       |
| 5AC801.HDDS-00   | 40 GByte SATA Hard Disk, Slide-in; 24/7 Hard Disk mit erwei-<br>tertem Temperaturbereich. Hinweis: Beachten Sie das Manual<br>zum Einsatz der Hard Disk.                                                                                                    |                                       |
| 5AC801.SSDI-04   | 128 GByte SATA SSD (MLC), Slide-in compact.                                                                                                    |                                       |
| 5AC801.SSDI-05   | 256 GByte SATA SSD (MLC), Slide-in compact.                                                                                                    |                                       |
| 5ACPCI.RAIC-06   | PCI RAID System SATA 2x 500 GByte; Hinweis: Beachten Sie das Manual zum Einsatz der Hard Disk.                                                                                                    |                                       |
|                  | Serialadapter                                                                                                    |                                       |
| 5AC600.485I-00   | RS232/422/485 Interface; zum Einbau in einen APC620,<br>APC810 oder PPC700.                                                                                                    |                                       |
| 5AC600.CANI-00   | CAN Interface; Zum Einbau in einen APC620, APC810 oder PPC700.                                                                                                    |                                       |
|                  | Unterbrechungsfreie Stromversorgung                                                                                                    |                                       |

Tabelle 47: 5PC810.SX05-00 - Bestelldaten

### Technische Daten • Einzelkomponenten

| Bestellnummer  | Kurzbeschreibung                                                                                                    | Abbildung |
|----------------|----------------------------------------------------------------------------------------------------|-----------|
| 5AC600.UPSI-00 | USV Modul für APC620, APC810, PPC800; für Systemeinhei-<br>ten 5PC600.SX01-00 (ab Rev. H0), 5PC600.SX02-00 (ab Rev.<br>G0), 5PC600.SX02-01 (ab Rev. H0), 5PC600.SX05-00 (ab Rev.<br>F0), 5PC600.SX05-01 (ab Rev. F0), 5PC600.SF03-00 (ab Rev.<br>A0), 5PC810.SX*. 5PC820.1505-00, 5PC820.1906-00. Kabel<br>(5CAUPS.0005-00 bzw. 5CAUPS.0030-00) und Batterieeinheit<br>(5AC600.UPSB-00) sind separat zu bestellen. |           |
|                | Zubehör                                                                                                    |           |
| 5ACPCI.ETH1-01 | PCI Ethernet Card 1x 10/100                                                                                                    |           |
| 5ACPCI.ETH3-01 | PCI Ethernet Card 3x 10/100                                                                                                    |           |

Tabelle 47: 5PC810.SX05-00 - Bestelldaten

### 3.1.4.3 Schnittstellen

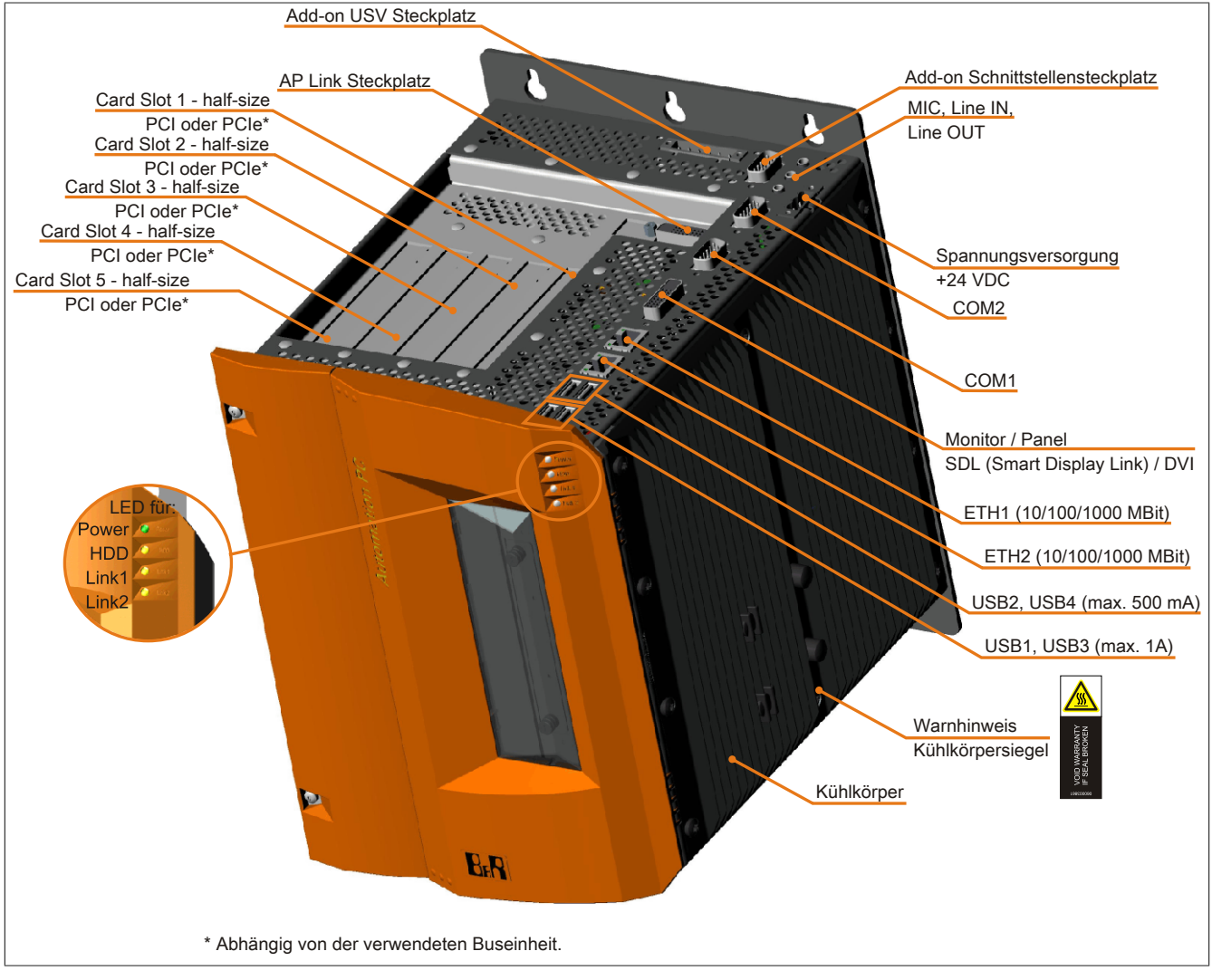

Abbildung 31: 5PC810.SX05-00 - Schnittstellen Oberseite

Kapitel 2 Technische Daten

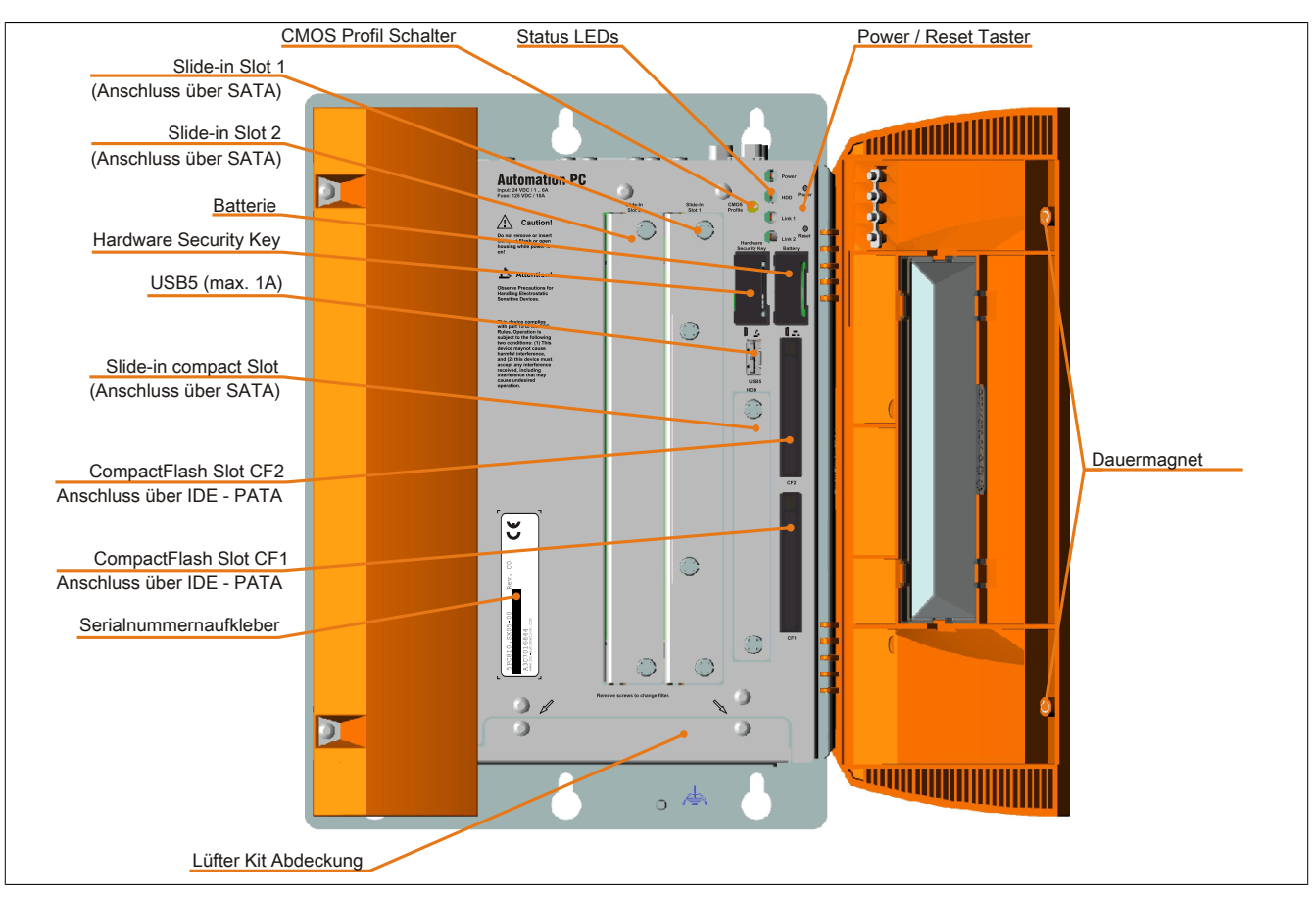

Abbildung 32: 5PC810.SX05-00 - Schnittstellen Vorderseite

### 3.1.4.4 Technische Daten

| Produktbezeichnung                     | 5PC810.SX05-00                                                                    |  |  |  |
|----------------------------------------|-----------------------------------------------------------------------------------|--|--|--|
| Allgemeines                            |                                                                                   |  |  |  |
| Donglehalter                           | Ja                                                                                |  |  |  |
| Kühlung                                | Passiv über Kühlkörper und optional unterstützend durch ein aktives Lüfter Kit 1) |  |  |  |
| LEDs                                   | Power, HDD, Link 1, Link 2                                                        |  |  |  |
| B&R ID-Code                            | \$A3EE                                                                            |  |  |  |
| Batterie                               |                                                                                   |  |  |  |
| Тур                                    | Renata 950 mAh                                                                    |  |  |  |
| Lebensdauer                            | 2½ Jahre 2)                                                                       |  |  |  |
| tauschbar                              | Ja, hinter der orangen Fronttüre zugänglich                                       |  |  |  |
| Ausführung                             | Lithium Ionen                                                                     |  |  |  |
| Power-Taster                           | Ja                                                                                |  |  |  |
| Reset-Taster                           | Ja                                                                                |  |  |  |
| Summer                                 | Ja                                                                                |  |  |  |
| Zertifizierungen                       |                                                                                   |  |  |  |
| CE                                     | Ja                                                                                |  |  |  |
| cULus                                  | Ja                                                                                |  |  |  |
| GOST-R                                 | Ja                                                                                |  |  |  |
| Controller                             |                                                                                   |  |  |  |
| Boot-Loader                            | BIOS                                                                              |  |  |  |
| Echtzeituhr                            |                                                                                   |  |  |  |
| batteriegepuffert                      | Ja                                                                                |  |  |  |
| Power Fail Logik                       |                                                                                   |  |  |  |
| Controller                             | MTCX 3)                                                                           |  |  |  |
| Pufferzeit                             | 10 ms                                                                             |  |  |  |
| Grafik                                 |                                                                                   |  |  |  |
| Controller                             | abhängig vom verwendeten CPU Board                                                |  |  |  |
| SRAM                                   |                                                                                   |  |  |  |
| Größe                                  | 512 kByte                                                                         |  |  |  |
| batteriegepuffert                      | Ja                                                                                |  |  |  |
| Remanente Variablen im Power Fail Mode | 192 kByte (für z.B. Automation Runtime, siehe AS Hilfe)                           |  |  |  |
| Speicher                               |                                                                                   |  |  |  |
| Тур                                    | abhängig vom verwendeten CPU Board                                                |  |  |  |
| Größe                                  | abhängig vom verwendeten CPU Board                                                |  |  |  |

Tabelle 48: 5PC810.SX05-00 - Technische Daten

| Produkthozoiohnung              | EDC910 SY05 00                                                             |
|---------------------------------|----------------------------------------------------------------------------|
| Produktbezeichnung              | 3FC010.3A03-00                                                             |
| Schnittstellen                  |                                                                            |
| COM1                            |                                                                            |
| lyp                             | RS232, modemfahig, nicht galvanisch getrennt                               |
| Austührung                      | 9-poliger DSUB Stecker                                                     |
| UART                            | 16550 kompatibel, 16 Byte FIFO                                             |
| max. Baudrate                   | 115 kBit/s                                                                 |
| COM2                            |                                                                            |
| Тур                             | RS232, modemfähig, nicht galvanisch getrennt                               |
| Ausführung                      | 9-poliger DSUB Stecker                                                     |
| UART                            | 16550 kompatibel, 16 Byte FIFO                                             |
| max. Baudrate                   | 115 kBit/s                                                                 |
| CompactFlash Slot 1             |                                                                            |
| Anzahl                          | 1                                                                          |
| Тур                             | Тур І                                                                      |
| CompactFlash Slot 2             |                                                                            |
| Anzahl                          | 1                                                                          |
| Тур                             | Тур І                                                                      |
| USB                             |                                                                            |
| Anzahl                          | 5                                                                          |
| Тур                             | USB 2.0                                                                    |
| Ausführung                      | Τνρ Α                                                                      |
| Übertragungsrate                | Low Speed (1.5 MBit/s), Full Speed (12 MBit/s) bis High Speed (480 MBit/s) |
| Strombelastbarkeit              | je Anschluss max. 500 mA bzw. 1 A                                          |
| Ethernet                        |                                                                            |
| Anzahl                          | 2                                                                          |
| Ausführung                      | aeschirmter R.145 Port                                                     |
| Übertragungsrate                |                                                                            |
| may Baudrate                    |                                                                            |
| Panel / Monitor Schnittstelle   |                                                                            |
|                                 | DV/LL Buchco                                                               |
| Tup                             |                                                                            |
| Typ                             | SDE/DVI/MOIIIIO                                                            |
| CAN<br>A second use of          |                                                                            |
| Аптегкинд                       | optional                                                                   |
|                                 |                                                                            |
| lyp                             | AC97 Sound 4)                                                              |
| Eingänge                        | Mikrofon, Line In                                                          |
| Ausgänge                        | Line Out                                                                   |
| Add-on Schnittstellensteckplatz |                                                                            |
| Anzahl                          | 1                                                                          |
| Einschübe                       |                                                                            |
| PCI / PCIe Slots                |                                                                            |
| Anzahl                          | 4 PCI und 1 PCIe Slots oder                                                |
|                                 | 2 PCI und 3 PCIe Slots oder                                                |
|                                 | 5 PCI Slots 5)                                                             |
| Slide-in Laufwerke              | 2                                                                          |
| Slide-in compact Laufwerke      | 1                                                                          |
| Automation Panel Link Slot      | Ja                                                                         |
| Add-on USV Steckplatz           | Ja                                                                         |
| Einschub für Lüfter Kit         | Ja                                                                         |
| Elektrische Eigenschaften       |                                                                            |
| Nennspannung                    | 24 VDC ±25%                                                                |
| Nennstrom                       | 6A                                                                         |
| Finschaltstrom                  | tyn 7 Α max 50 Δ für < 300 μs                                              |
| Galvanische Trennung            | ige. 77, max. 007 rai < 000 µa                                             |
| Finestzbedingungen              | Ja                                                                         |
| Einsatzbedingungen              |                                                                            |
| Schutzart nach EN 60529         | IP20                                                                       |
| Umgebungsbedingungen            |                                                                            |
| lemperatur                      |                                                                            |
| Betrieb                         | komponentenabhängig                                                        |
| Lagerung                        | -20 bis 60°C                                                               |
| Transport                       | -20 bis 60°C                                                               |
| Luftfeuchtigkeit                |                                                                            |
| Betrieb                         | komponentenabhängig                                                        |
| Lagerung                        | komponentenabhängig                                                        |
| Transport                       | komponentenabhängig                                                        |
| Vibration 6)                    |                                                                            |
| Betrieb (dauerhaft)             | 2 bis 9 Hz: 1,75 mm Amplitude / 9 bis 200 Hz: 0.5 a                        |
| Betrieb (gelegentlich)          | 2 bis 9 Hz: 3.5 mm Amplitude / 9 bis 200 Hz: 1 a                           |
| Lagerung                        | 2 bis 8 Hz; 7.5 mm Amplitude / 8 bis 200 Hz; 2 a / 200 bis 500 Hz; 4 a     |
| Transport                       | 2 bis 8 Hz; 7,5 mm Amplitude / 8 bis 200 Hz; 2 g / 200 bis 500 Hz; 4 g     |
| Schock <sup>6)</sup>            |                                                                            |
| Betrieb                         | 15 a 11 ms                                                                 |
|                                 | 30 n 15 ms                                                                 |
| Transport                       | 30 g. 15 ms                                                                |
| панорон                         | ov 9, 10 mo                                                                |

Tabelle 48: 5PC810.SX05-00 - Technische Daten

| Produktbezeichnung        | 5PC810.SX05-00                                                       |  |  |  |
|---------------------------|----------------------------------------------------------------------|--|--|--|
| Meereshöhe                |                                                                      |  |  |  |
| Betrieb                   | max. 3000 m (komponentenabhängig) 7)                                 |  |  |  |
| Mechanische Eigenschaften |                                                                      |  |  |  |
| Gehäuse <sup>8)</sup>     |                                                                      |  |  |  |
| Material                  | verzinktes Blech, Kunststoff                                         |  |  |  |
| Frontabdeckung            | eingefärbter oranger Kunststoff (ähnlich Pantone 144CV)              |  |  |  |
| Lackierung                | hellgrau (ähnlich Pantone 427CV), dunkelgrau (ähnlich Pantone 432CV) |  |  |  |
| Abmessungen               |                                                                      |  |  |  |
| Breite                    | 201,7 mm mit Kühlkörper 5AC801.HS00-00 und 5AC801.HS00-02            |  |  |  |
|                           | 216,9 mm mit Kühlkörper 5AC801.HS00-01                               |  |  |  |
| Höhe                      | 270 mm                                                               |  |  |  |
| Tiefe                     | 254,5 mm                                                             |  |  |  |
| Gewicht                   | ca. 3900 g (komponentenabhängig)                                     |  |  |  |

#### Tabelle 48: 5PC810.SX05-00 - Technische Daten

1) Beim APC810 GM45 ist ein Lüfter Kit zwingend erforderlich.

2) Bei 50°C, 8,5 µA der zu versorgenden Komponenten und einer Selbstentladung von 40%.

Maintenance Controller Extended

3) 4) 5) Wird vom GM45 Chipsatz nicht mehr unterstützt.

Die PCI Slots und PCIe Slots sind abhängig von der verwendeten Buseinheit 5PC810.BX05-00, 5PC810.BX05-01 und 5PC810.BX05-02.

6) Maximalwerte, sofern eine Einzelkomponente keinen anderen angibt.

Herabsenkung (Derating) der maximalen Umgebungstemperatur typisch 1°C pro 1000 Meter ab 500 Meter ü. NN. 7)

8) Prozess- bzw. chargenbedingt sind optische Abweichungen in der Farbe und Oberflächenbeschaffenheit möglich.

#### 3.1.4.5 Abmessungen

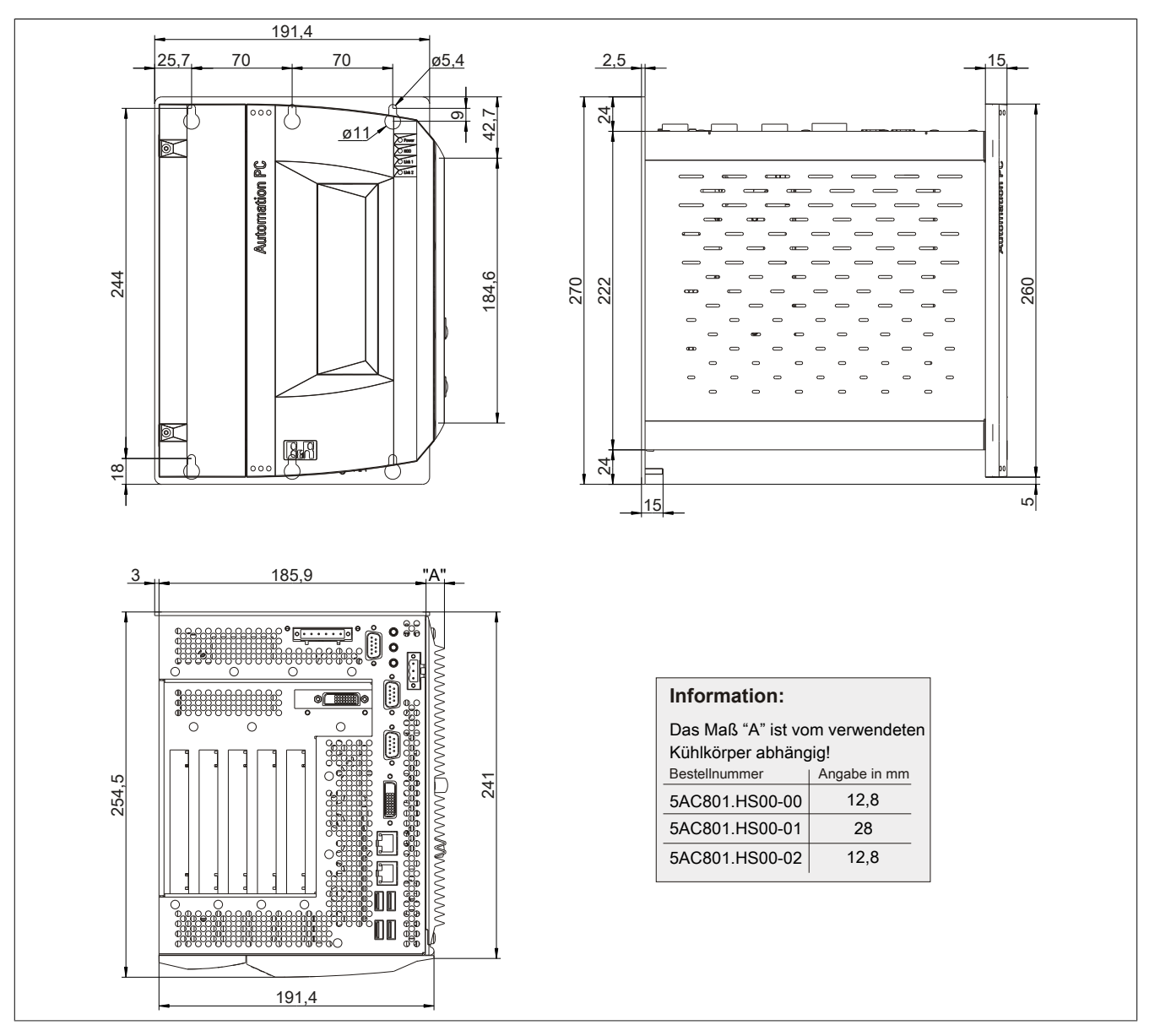

Abbildung 33: 5PC810.SX05-00 - Abmessungen

### 3.1.4.6 Bohrschablone

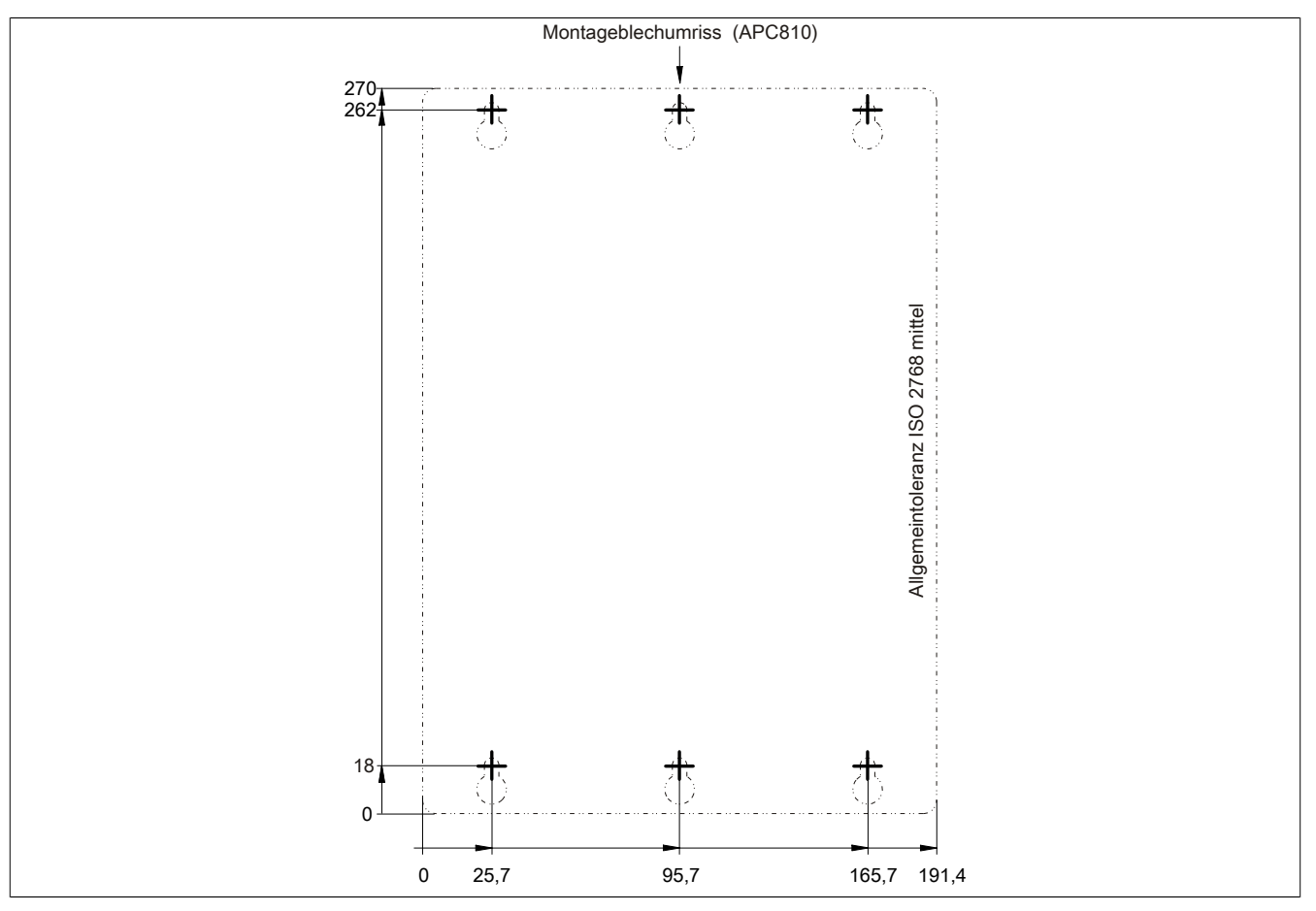

Abbildung 34: 5PC810.SX05-00 - Bohrschablone

## 3.2 Buseinheiten

### 3.2.1 Allgemeines

Die Buseinheiten sind passend zu den Systemeinheiten in 1, 2, 3 bzw. 5 Card Slot Größen mit PCI und / oder PCI Express Unterstützung erhältlich.

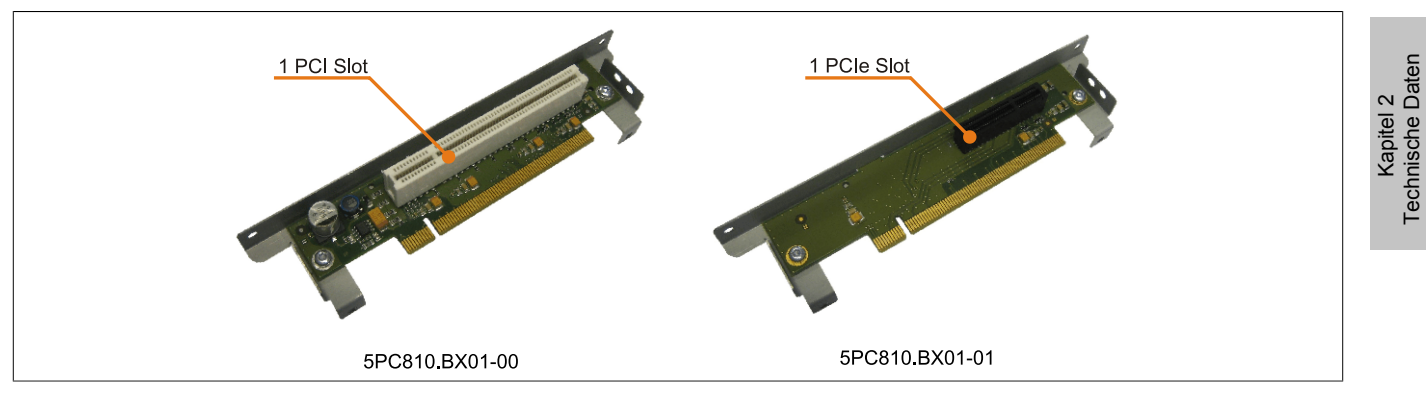

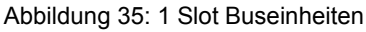

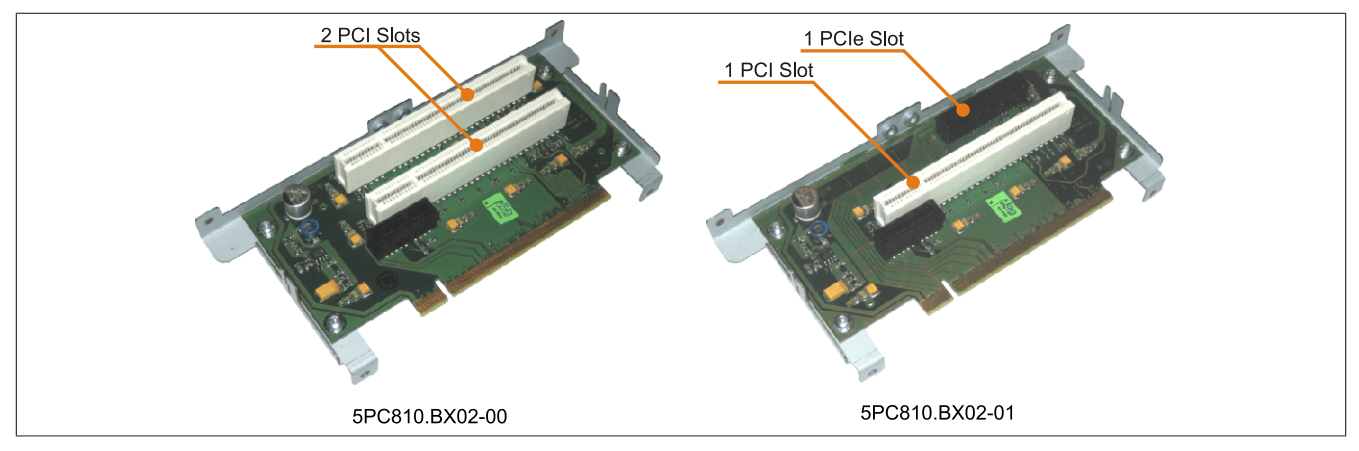

Abbildung 36: 2 Slot Buseinheiten

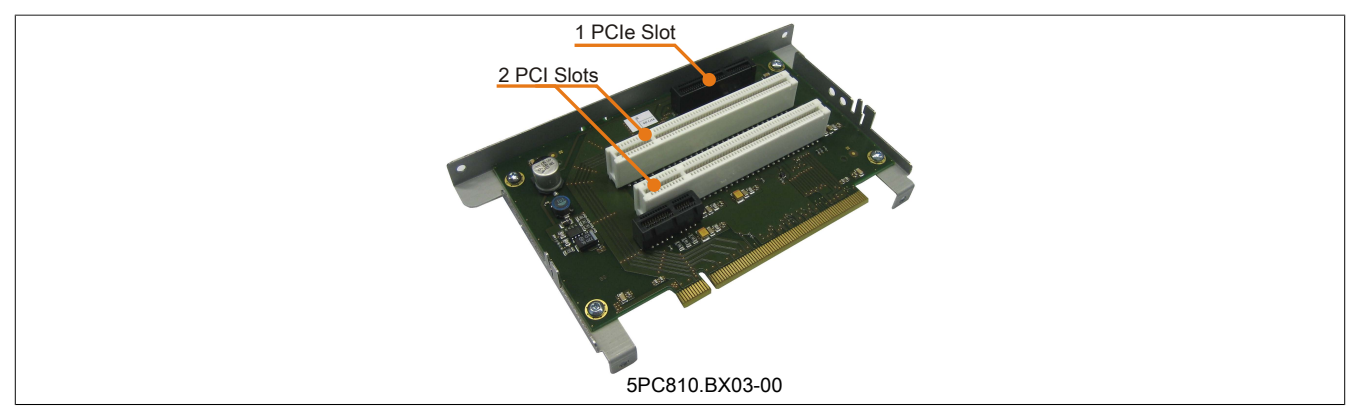

Abbildung 37: 3 Slot Buseinheit

Technische Daten • Einzelkomponenten

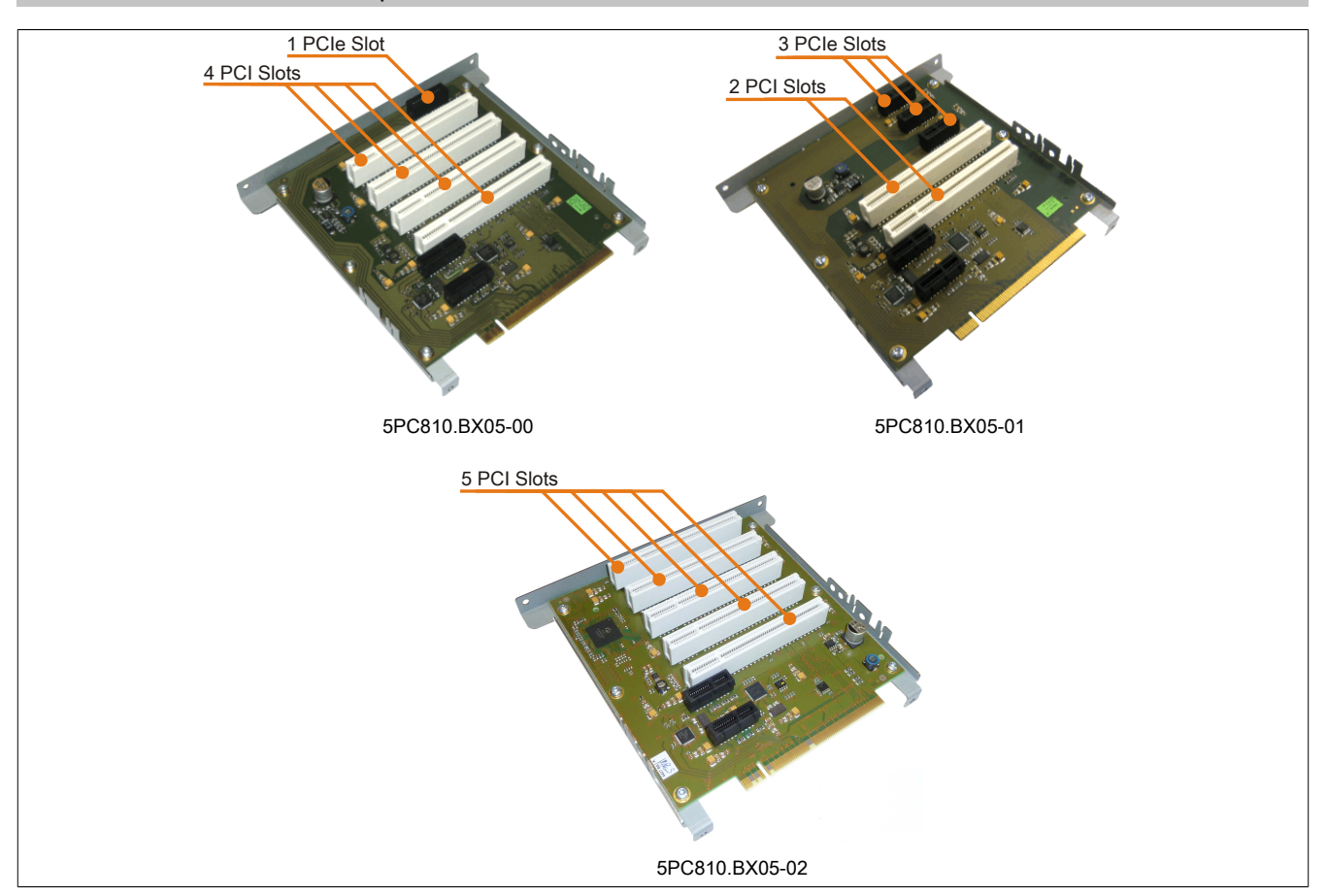

Abbildung 38: 5 Slot Buseinheiten

### 3.2.2 Bestelldaten

| Bestellnummer  | Kurzbeschreibung                      | Abbildung                                                                                                    |
|----------------|---------------------------------------|----------------------------------------------------------------------------------------------------|
|                | Buseinheiten                          |                                                                                                    |
| 5PC810.BX01-00 | APC810 Bus, 1 PCI                     | The Property Property in the Property in the P |
| 5PC810.BX01-01 | APC810 Bus, 1 PCI Express (x4)        |                                                                                                    |
| 5PC810.BX02-00 | APC810 Bus, 2 PCI                     | Contraction of the second second seco |
| 5PC810.BX02-01 | APC810 Bus, 1 PCI, 1 PCI Express (x4) |                                                                                                    |
| 5PC810.BX03-00 | APC810 Bus, 2 PCI, 1 PCI Express (x4) |                                                                                                    |
| 5PC810.BX05-00 | APC810 Bus, 4 PCI, 1 PCI Express (x1) |                                                                                                    |
| 5PC810.BX05-01 | APC810 Bus, 2 PCI, 3 PCI Express (x1) |                                                                                                    |
| 5PC810.BX05-02 | APC810 Bus, 5 PCI                     |                                                                                                    |

Tabelle 49: 5PC810.BX01-00, 5PC810.BX01-01, 5PC810.BX02-00, 5PC810.BX02-01, 5PC810.BX03-00, 5PC810.BX05-00, 5PC810.BX05-01, 5PC810.BX05-02 - Bestelldaten

### 3.2.3 Technische Daten

| Produktbezeichnung              | 5PC810.<br>BX01-00 | 5PC810.<br>BX01-01 | 5PC810.<br>BX02-00 | 5PC810.<br>BX02-01 | 5PC810.<br>BX03-00 | 5PC810.<br>BX05-00 | 5PC810.<br>BX05-01 | 5PC810.<br>BX05-02  |
|---------------------------------|--------------------|--------------------|--------------------|--------------------|--------------------|--------------------|--------------------|---------------------|
| Allgemeines                     |                    |                    |                    |                    |                    |                    |                    |                     |
| Zertifizierungen                |                    |                    |                    |                    |                    |                    |                    |                     |
| CE                              |                    |                    |                    | J                  | а                  |                    |                    |                     |
| cULus HazLoc Class 1 Division 2 | Ja 1)              | -                  | Ja 1)              | -                  | -                  | -                  | -                  | -                   |
| ATEX Zone 22                    | Ja 1)              | -                  | Ja 1)              | -                  | -                  | -                  | -                  | -                   |
| GOST-R                          |                    |                    |                    | J                  | a                  |                    |                    |                     |
| GL                              | Ja 1)              | Ja 1)              | Ja 1)              | Ja 1)              | -                  | -                  | -                  | -                   |
| Einschübe                       |                    |                    |                    |                    |                    |                    |                    |                     |
| PCI Slots                       |                    |                    |                    |                    |                    |                    |                    |                     |
| Anzahl                          | 1                  | -                  | 2                  | 1                  | 2                  | 4                  | 2                  | 5                   |
| Тур                             | 32 Bit             | -                  | 32 Bit             | 32 Bit             | 32 Bit             | 32 Bit             | 32 Bit             | 32 Bit              |
| Ausführung                      | PCI half-size      | -                  | PCI half-size      | PCI half-size      | PCI half-size      | PCI half-size      | PCI half-size      | PCI half-size       |
| Standard                        | 2.2 <sup>2)</sup>  | -                  | 2.2 <sup>2)</sup>  | 2.2 <sup>2)</sup>  | 2.2 <sup>2)</sup>  | 2.2 <sup>2)</sup>  | 2.2 <sup>2)</sup>  | 2.2 <sup>2)</sup>   |
| Bus Speed                       | 33 MHz             | -                  | 33 MHz             | 33 MHz             | 33 MHz             | 33 MHz             | 33 MHz             | 33 MHz              |
| PCI to PCI Bridge               | -                  | -                  | -                  | -                  | -                  | -                  | -                  | Ja, Slot<br>4 und 5 |

Tabelle 50: 5PC810.BX01-00, 5PC810.BX01-01, 5PC810.BX02-00, 5PC810.BX02-01, 5PC810.BX03-00, 5PC810.BX05-00, 5PC810.BX05-01, 5PC810.BX05-02 - Technische Daten

#### Technische Daten • Einzelkomponenten

| Produktbezeichnung | 5PC810.<br>BX01-00 | 5PC810.<br>BX01-01 | 5PC810.<br>BX02-00 | 5PC810.<br>BX02-01 | 5PC810.<br>BX03-00 | 5PC810.<br>BX05-00 | 5PC810.<br>BX05-01 | 5PC810.<br>BX05-02 |
|--------------------|--------------------|--------------------|--------------------|--------------------|--------------------|--------------------|--------------------|--------------------|
| PCIe Slots         |                    |                    |                    |                    |                    |                    |                    |                    |
| Anzahl             | -                  | 1                  | -                  | 1                  | 1                  | 1                  | 3                  | -                  |
| Ausführung         | -                  | PCle               | -                  | PCle               | PCle               | PCle               | PCle               | -                  |
|                    |                    | half-size          |                    | half-size          | half-size          | half-size          | half-size          |                    |
| Standard           | -                  | 1.0a               | -                  | 1.0a               | 1.0a               | 1.0a               | 1.0a               | -                  |
| Bus Speed          | -                  | x4 (10             | -                  | x4 (10             | x4 (10             | x1 (2,5            | x1 (2,5            | -                  |
|                    |                    | GByte/s)           |                    | GByte/s)           | GByte/s)           | GByte/s)           | GByte/s)           |                    |

Tabelle 50: 5PC810.BX01-00, 5PC810.BX01-01, 5PC810.BX02-00, 5PC810.BX02-01, 5PC810.BX03-00, 5PC810.BX05-00, 5PC810.BX05-01, 5PC810.BX05-02 - Technische Daten

1) Ja, jedoch nur zutreffend wenn alle im Gesamtgerät verbauten Komponenten diese Zulassung haben.

2) Aufgrund mechanischer Einschränkungen kann eine 64-Bit PCI Karte nicht in jede Systemeinheit bzw. jeden Card Slot gesteckt werden. Eine Tabelle im Anwenderhandbuch gibt eine Übersicht in welchen Card Slot das Stecken von 64-Bit Karten möglich ist.

### 3.3 CPU Boards GM45

### 3.3.1 Allgemeines

Die GM45 CPU Boards verfügen über zwei DDR3 Speichersockel für maximal 8 GByte und unterstützen die Dual Channel Memory Technology. Desweiteren ist der Intel<sup>®</sup> GMA 4500MDH mit 384 MByte Speicher und einer maximale Auflösung von 2048 x 1537 Pixel (QXGA) integriert.

- AMI BIOS
- Intel® GM45 Chipsatz
- 2x DDR3 Speichersockel
- Dual Channel Memory
- Intel<sup>®</sup> GMA 4500MDH
- Gigabit Ethernet
- Intel<sup>®</sup> Core<sup>™</sup> 2 Duo T9400 2,53 GHz

#### 3.3.2 Bestelldaten

| Bestellnummer  | Kurzbeschreibung                                                                                                    |
|----------------|----------------------------------------------------------------------------------------------------|
|                | CPU Boards                                                                                                    |
| 5PC800.BM45-00 | Intel Core2 Duo T9400 CPU Board, 2,53 GHz, Dual-Core, 1066<br>MHz FSB, 6 MByte L2 Cache; Chipsatz GM45; 2 Sockel für SO-<br>DIMM DDR3 Module |
| 5PC800.BM45-01 | Intel Core2 Duo P8400 CPU Board, 2,26 GHz, Dual-Core, 1066<br>MHz FSB, 3 MByte L2 Cache; Chipsatz GM45; 2 Sockel für SO-<br>DIMM DDR3 Module |
|                | Erforderliches Zubehör                                                                                                    |
|                | Hauptspeicher für GM45 CPU Boards                                                                                                    |
| 5MMDDR.2048-02 | SO-DIMM DDR3 RAM 2048 MByte PC3-8500                                                                                                    |
| 5MMDDR.4096-02 | SO-DIMM DDR3 RAM 4096 MByte PC3-8500                                                                                                    |

Tabelle 51: 5PC800.BM45-00, 5PC800.BM45-01 - Bestelldaten

### 3.3.3 Technische Daten

| Produktbezeichnung                      | 5PC800.BM45-00                                          | 5PC800.BM45-01          |  |  |
|-----------------------------------------|---------------------------------------------------------|-------------------------|--|--|
| Allgemeines                             |                                                         |                         |  |  |
| Zertifizierungen                        |                                                         | _                       |  |  |
| CE                                      |                                                         | Ja                      |  |  |
| cULus                                   |                                                         | Ja                      |  |  |
| cULus HazLoc Class 1 Division 2         | -                                                       | Ja 3)                   |  |  |
| ATEX Zone 22                            | -                                                       | Ja 3)                   |  |  |
| GOST-R                                  |                                                         | Ja                      |  |  |
| Controller                              |                                                         |                         |  |  |
| Boot-Loader                             | embedde                                                 | d AMI BIOS              |  |  |
| Prozessor                               |                                                         |                         |  |  |
| Тур                                     | Intel® Core™2 Duo T9400                                 | Intel® Core™2 Duo P8400 |  |  |
| Taktfrequenz                            | 2530 MHz                                                | 2260 MHz                |  |  |
| Anzahl der Kerne                        |                                                         | 2                       |  |  |
| Architektur                             | 45                                                      | 5 nm                    |  |  |
| L1 Cache                                | 32                                                      | kByte                   |  |  |
| L2 Cache                                | 6 MByte                                                 | 3 MByte                 |  |  |
| Externer Bus                            | 1066                                                    | 6 MHz                   |  |  |
| Intel® 64 Architecture                  | Ja                                                      |                         |  |  |
| Intel® Virtualization Technology (VT-x) | Ja                                                      |                         |  |  |
| Enhanced Intel SpeedStep® Technology    | Ja                                                      |                         |  |  |
| Erweiterter Befehlssatz                 | G4 Architecture,                                        | SSE, SSE2, SSE3         |  |  |
| Chipsatz                                | Intel® GM45                                             |                         |  |  |
|                                         | Intel® 8280                                             | 01 (ICH9M-E)            |  |  |
| Echtzeituhr                             |                                                         |                         |  |  |
| Genauigkeit                             | bei 25°C: typ. 12 ppm (1 Sekunde) pro Tag <sup>1)</sup> |                         |  |  |
| batteriegepuffert                       | Ja                                                      |                         |  |  |
| Speichersockel                          |                                                         |                         |  |  |
| Тур                                     | DDR3                                                    |                         |  |  |
| Größe                                   | max. 8                                                  | 8 GByte                 |  |  |

Tabelle 52: 5PC800.BM45-00, 5PC800.BM45-01 - Technische Daten

| Produktbezeichnung       | 5PC800.BM45-00                                             | 5PC800.BM45-01        |  |
|--------------------------|------------------------------------------------------------|-----------------------|--|
| Grafik                   |                                                            |                       |  |
| Controller               | Intel® Graphics Media                                      | Accelerator 4500MDH   |  |
| Speicher                 | bis zu 384                                                 | 4 MByte <sup>2)</sup> |  |
| Farbtiefe                | max.                                                       | 32 Bit                |  |
| Auflösung                |                                                            |                       |  |
| DVI                      | 2x Intel compliant SDVO Ports                              |                       |  |
| RGB                      | 300 MHz RAMDAC, Auflösung bis zu 2048 x 1536 @70 Hz (QXGA) |                       |  |
| Massenspeicherverwaltung | 4x SATA                                                    |                       |  |
| Power Management         | ACPI 3.0 mit B                                             | atterie Support       |  |

#### Tabelle 52: 5PC800.BM45-00, 5PC800.BM45-01 - Technische Daten

Bei max. spezifizierter Umgebungstemperatur: typ. 58 ppm (5 Sekunden) - worst case 220 ppm (19 Sekunden). Wird im Hauptspeicher allokiert.

1) 2) 3)

Ja, jedoch nur zutreffend wenn alle im Gesamtgerät verbauten Komponenten diese Zulassung haben.

# 3.4 Kühlkörper

## 3.4.1 5AC801.HS00-01

### 3.4.1.1 Bestelldaten

| Bestellnummer  | Kurzbeschreibung                                                                                                    |       |     | Abbildung |                    |
|----------------|----------------------------------------------------------------------------------------------------|-------|-----|-----------|--------------------|
|                | Kühlkörper                                                                                                    |       |     |           |                    |
| 5AC801.HS00-01 | APC810 Kühlkörper für CPU Boards mit Dual Core Prozessor<br>T7400, T9400 und P8400.                                                          | •     |     | •         |                    |
|                | Erforderliches Zubehör                                                                                                    |       |     |           |                    |
|                | CPU Boards                                                                                                    |       |     |           |                    |
| 5PC800.BM45-00 | Intel Core2 Duo T9400 CPU Board, 2,53 GHz, Dual-Core, 1066<br>MHz FSB, 6 MByte L2 Cache; Chipsatz GM45; 2 Sockel für SO-<br>DIMM DDR3 Module | •     |     |           | •                  |
| 5PC800.BM45-01 | Intel Core2 Duo P8400 CPU Board, 2,26 GHz, Dual-Core, 1066<br>MHz FSB, 3 MByte L2 Cache; Chipsatz GM45; 2 Sockel für SO-<br>DIMM DDR3 Module | •     | •   | •         |                    |
|                |                                                                                                    |       | •   | •         |                    |
|                |                                                                                                    | • []] | uuu | u•uu      | uuuuu <sup>*</sup> |

### Tabelle 53: 5AC801.HS00-01 - Bestelldaten

## 3.4.1.2 Technische Daten

| Produktbezeichnung              | 5AC801.HS00-01                                    |  |
|---------------------------------|---------------------------------------------------|--|
| Allgemeines                     |                                                   |  |
| geeignet für CPU Boards         | 5PC800.BM45-00                                    |  |
|                                 | 5PC800.BM45-01                                    |  |
| Zertifizierungen                |                                                   |  |
| CE                              | Ja                                                |  |
| cULus HazLoc Class 1 Division 2 | Ja                                                |  |
| ATEX Zone 22                    | Ja                                                |  |
| Mechanische Eigenschaften       |                                                   |  |
| Material                        | Aluminium, schwarz lackiert mit Kupfer Heat Pipes |  |
| Abmessungen                     |                                                   |  |
| Breite                          | 228,7 mm                                          |  |
| Höhe                            | 218 mm                                            |  |
| Tiefe                           | 28 mm                                             |  |
| Gewicht                         | ca. 2000 g                                        |  |

Tabelle 54: 5AC801.HS00-01 - Technische Daten

# 3.5 Hauptspeicher

# 3.5.1 5MMDDR.xxxx-02

# 3.5.1.1 Allgemeines

Diese 204-poligen DDR3 Hauptspeicher arbeiten mit einer Speichergeschwindigkeit von 1066 MHz und sind mit einer Speichergröße von 2 GByte und 4 GByte verfügbar.

Werden zwei gleich große (z.B. 2 GByte) Hauptspeicher in das CPU Board gesteckt, so wird die Dual-Channel Memory Technologie unterstützt. Werden zwei ungleich große (z.B. 2 GByte und 4 GByte) Hauptspeicher gesteckt, so wird diese Technologie nicht unterstützt.

Werden bei einem 32-Bit Betriebssystem zwei 2 GByte Module oder ein 4 GByte Modul gesteckt, so sind nur 3 GByte Hauptspeicher verwendbar, bei einem 64-Bit Betriebssystem sind maximal 8 GByte Hauptspeicher verwendbar.

# 3.5.1.2 Bestelldaten

| Bestellnummer  | Kurzbeschreibung                     | Abbildung |
|----------------|--------------------------------------|-----------|
|                | Hauptspeicher für GM45 CPU Boards    |           |
| 5MMDDR.2048-02 | SO-DIMM DDR3 RAM 2048 MByte PC3-8500 |           |
| 5MMDDR.4096-02 | SO-DIMM DDR3 RAM 4096 MByte PC3-8500 |           |

Tabelle 55: 5MMDDR.2048-02, 5MMDDR.4096-02 - Bestelldaten

### 3.5.1.3 Technische Daten

| Produktbezeichnung              | 5MMDDR.2048-02       | 5MMDDR.4096-02     |  |  |
|---------------------------------|----------------------|--------------------|--|--|
| Allgemeines                     | Allgemeines          |                    |  |  |
| Тур                             | SO-DIMM DI           | SO-DIMM DDR3 SDRAM |  |  |
| Speichergröße                   | 2 GByte              | 4 GByte            |  |  |
| Bauart                          | 204 Pin              |                    |  |  |
| Organisation                    | 256M x 64 Bit        | 512M x 64 Bit      |  |  |
| Geschwindigkeit                 | DDR3-1066 (PC3-8500) |                    |  |  |
| Zertifizierungen                |                      |                    |  |  |
| CE                              | J                    | a                  |  |  |
| cULus                           | Ja                   |                    |  |  |
| cULus HazLoc Class 1 Division 2 | -                    | Ja                 |  |  |
| ATEX Zone 22                    | -                    | Ja                 |  |  |
| GOST-R                          | Ja                   |                    |  |  |

Tabelle 56: 5MMDDR.2048-02, 5MMDDR.4096-02 - Technische Daten

# Information:

Ein Hauptspeichertausch kann NUR im Werk B&R durchgeführt werden.

## 3.6 Laufwerke

### 3.6.1 5AC801.HDDI-00

### 3.6.1.1 Allgemeines

Diese 40 GByte Slide-in compact Hard Disk ist für den 24 Stunden Betrieb spezifiziert und bietet zusätzlich eine erweiterte Temperaturspezifikation. Das Slide-in compact Laufwerk kann in APC810 und PPC800 Systemeinheiten verwendet werden.

### Bei Verwendung in einem APC810

Intern wird das Slide-in compact Laufwerk bei Steckung in den Slide-in compact Slot als SATA angesprochen.

### 3.6.1.2 Bestelldaten

| Bestellnummer  | Kurzbeschreibung                                                                                                    | Abbildung |
|----------------|----------------------------------------------------------------------------------------------------|-----------|
|                | Laufwerke                                                                                                    |           |
| 5AC801.HDDI-00 | 40 GByte SATA Hard Disk, Slide-in compact; 24/7 Hard Disk<br>mit erweitertem Temperaturbereich. Hinweis: Beachten Sie das<br>Manual zum Einsatz der Hard Disk. |           |

Tabelle 57: 5AC801.HDDI-00 - Bestelldaten

### 3.6.1.3 Technische Daten

# Information:

Die nachfolgend angegebenen Kenndaten, Merkmale und Grenzwerte sind nur für diese Einzelkomponente alleine gültig und können von denen zum Gesamtgerät abweichen. Für das Gesamtgerät, in dem z.B. diese Einzelkomponente verwendet ist, gelten die zum Gesamtgerät angegebenen Daten.

| Produktbezeichnung     | 5AC801.HDDI-00                       |
|------------------------|--------------------------------------|
| Allgemeines            |                                      |
| Zertifizierungen       |                                      |
| CE                     | Ja                                   |
| cULus                  | Ja                                   |
| GOST-R                 | Ja                                   |
| GL                     | Ja 1)                                |
| Hard Disk              |                                      |
| Kapazität              | 40 GByte                             |
| Anzahl der Köpfe       | 1                                    |
| Anzahl der Sektoren    | 78.140.160                           |
| Bytes pro Sektor       | 512                                  |
| Cache                  | 8 MByte                              |
| Drehzahl               | 5400 rpm ±1%                         |
| Hochlaufzeit           | typ. 3 s (von 0 rpm auf Lesezugriff) |
| MTBF                   | 750.000 POH <sup>2)</sup>            |
| S.M.A.R.T. Support     | Ja                                   |
| Schnittstelle          | SATA                                 |
| Zugriffszeit           | 5,6 ms                               |
| Datentransferrate      |                                      |
| intern                 | max. 450 MBits/s                     |
| zum / vom Host         | max. 150 MByte/s (Ultra-DMA Mode 5)  |
| Positionierzeit        |                                      |
| minimal (Spur zu Spur) | 1 ms                                 |
| nominal (Lesezugriff)  | 12,5 ms                              |
| maximal (Lesezugriff)  | 23 ms                                |

Tabelle 58: 5AC801.HDDI-00 - Technische Daten

| Produktbezeichnung        | 5AC801.HDDI-00                                        |
|---------------------------|-------------------------------------------------------|
| Umgebungsbedingungen      |                                                       |
| Temperatur <sup>3)</sup>  |                                                       |
| Betrieb 4)                | -30 bis 85°C                                          |
| Betrieb - 24 Stunden 5)   | -30 bis 85°C                                          |
| Lagerung                  | -40 bis 95°C                                          |
| Transport                 | -40 bis 95°C                                          |
| Luftfeuchtigkeit 6)       |                                                       |
| Betrieb                   | 5 bis 90%, nicht kondensierend                        |
| Lagerung                  | 5 bis 95%, nicht kondensierend                        |
| Transport                 | 5 bis 95%, nicht kondensierend                        |
| Vibration                 |                                                       |
| Betrieb                   | 5 bis 500 Hz: 2 g; keine nicht behebbaren Fehler      |
| Lagerung                  | 5 bis 500 Hz: 5 g; keine nicht behebbaren Fehler      |
| Transport                 | 5 bis 500 Hz: 5 g; keine nicht behebbaren Fehler      |
| Schock                    |                                                       |
| Betrieb                   | 300 g und 2 ms Dauer; keine nicht behebbaren Fehler   |
|                           | 150 g und 11 ms Dauer; keine nicht behebbaren Fehler  |
| Lagerung                  | 800 g und 2 ms Dauer; keine nicht behebbaren Fehler   |
|                           | 400 g und 0,5 ms Dauer; keine nicht behebbaren Fehler |
| Iransport                 | 800 g und 2 ms Dauer; keine nicht behebbaren Fehler   |
| A.4 I. 91                 | 400 g und 0,5 ms Dauer; keine nicht benebbaren Fehier |
| Neeresnone                |                                                       |
| Betrieb                   | -300 bis 5000 m                                       |
| Lagerung                  | -300 bis 12192 m                                      |
| Mechanische Eigenschaften |                                                       |
| Montage                   |                                                       |
| Abmessungen               |                                                       |
| Breite                    | 13 mm                                                 |
| Höhe                      | 98 mm                                                 |
| liete                     | 105 mm                                                |
| Gewicht                   | 134 g                                                 |
| Herstellerinformation     |                                                       |
| Hersteller                | Seagate                                               |
| Herstellerbezeichnung     | ST940817SM                                            |

#### Tabelle 58: 5AC801.HDDI-00 - Technische Daten

1) Ja, jedoch nur zutreffend wenn alle im Gesamtgerät verbauten Komponenten diese Zulassung haben.

2) Bei 8760 POH (Power On Hours) pro Jahr und 70°C Oberflächentemperatur.

3) Temperaturangaben bei 305 Meter Meereshöhe. Die Temperaturspezifikation muss linear alle 305 Meter um 1°C verringert werden. Die Temperatur Zuund Abnahme darf pro Stunde maximal 20°C betragen.

4) Standardbetrieb bedeutet 333 POH (Power On Hours) pro Monat.

5) 24 Stundenbetrieb bedeutet 732 POH (Power On Hours) pro Monat.

6) 7) Luftfeuchtigkeitsgradient: Maximal 15% pro Stunde.

Montageweise auf Slide-in compact.

#### 3.6.1.4 Temperatur Luftfeuchtediagramm

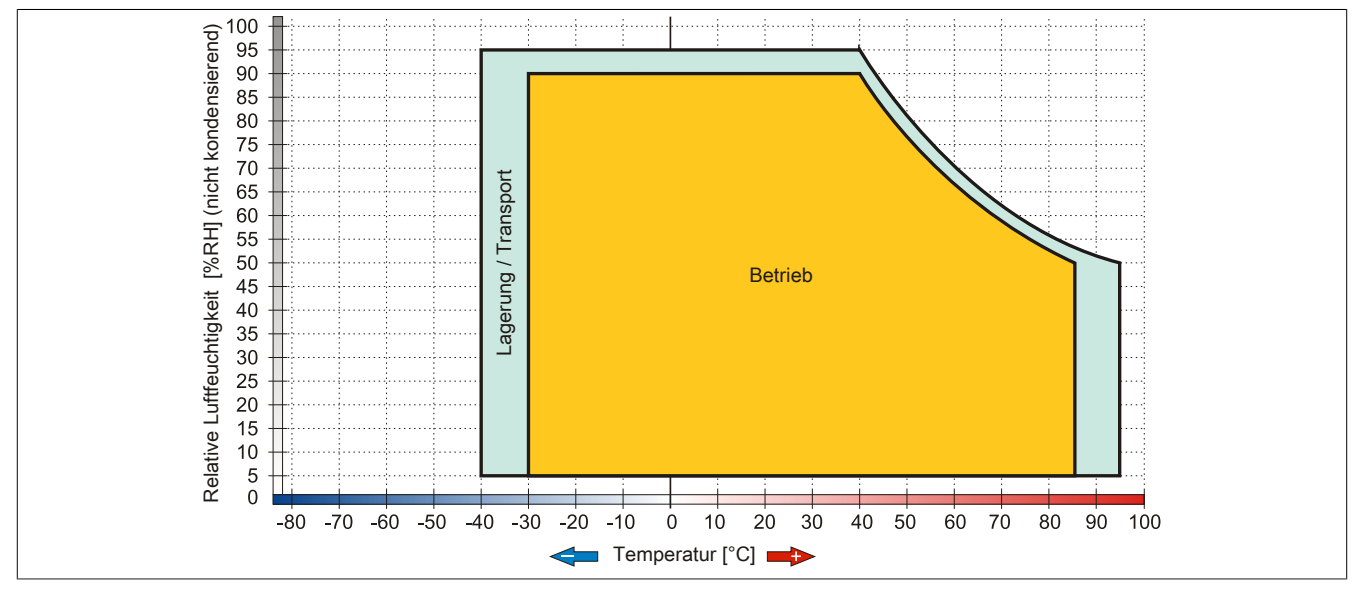

Abbildung 39: 5AC801.HDDI-00 - Temperatur Luftfeuchtediagramm

#### 3.6.2 5AC801.HDDI-02

#### 3.6.2.1 Allgemeines

Diese 160 GByte Slide-in compact Hard Disk ist für den 24 Stunden Betrieb (24x7) spezifiziert und bietet zusätzlich eine erweiterte Temperaturspezifikation (ET). Das Slide-in compact Laufwerk kann in APC810 und PPC800 Systemeinheiten verwendet werden.

#### Bei Verwendung in einem APC810

Intern wird das Slide-in compact Laufwerk bei Steckung in den Slide-in compact Slot als SATA angesprochen.

#### 3.6.2.2 Bestelldaten

| Bestellnummer  | Kurzbeschreibung                                                                                                    | Abbildung |
|----------------|----------------------------------------------------------------------------------------------------|-----------|
|                | Laufwerke                                                                                                    |           |
| 5AC801.HDDI-02 | 160 GByte SATA Hard Disk, Slide-in compact; 24/7 Hard Disk<br>mit erweitertem Temperaturbereich. Hinweis: Beachten Sie das<br>Manual zum Einsatz der Hard Disk. |           |

Tabelle 59: 5AC801.HDDI-02 - Bestelldaten

#### 3.6.2.3 Technische Daten

## Information:

Die nachfolgend angegebenen Kenndaten, Merkmale und Grenzwerte sind nur für diese Einzelkomponente alleine gültig und können von denen zum Gesamtgerät abweichen. Für das Gesamtgerät, in dem z.B. diese Einzelkomponente verwendet ist, gelten die zum Gesamtgerät angegebenen Daten.

| Produktbezeichnung     | 5AC801.HDDI-02                       |
|------------------------|--------------------------------------|
| Allgemeines            |                                      |
| Zertifizierungen       |                                      |
| CE                     | Ja                                   |
| GL                     | Ja 1)                                |
| Hard Disk              |                                      |
| Kapazität              | 160 GByte                            |
| Anzahl der Köpfe       | 3                                    |
| Anzahl der Sektoren    | 312.581.808                          |
| Bytes pro Sektor       | 512                                  |
| Cache                  | 8 MByte                              |
| Drehzahl               | 5400 rpm ±1%                         |
| Hochlaufzeit           | typ. 4 s (von 0 rpm auf Lesezugriff) |
| MTBF                   | 300.000 POH <sup>2)</sup>            |
| S.M.A.R.T. Support     | Ja                                   |
| Schnittstelle          | SATA                                 |
| Zugriffszeit           | 12 ms                                |
| Datentransferrate      |                                      |
| intern                 | max. 84,6 MBits/s                    |
| zum / vom Host         | max. 150 MByte/s (Ultra-DMA Mode 5)  |
| Positionierzeit        |                                      |
| minimal (Spur zu Spur) | 1,5 ms                               |
| nominal (Lesezugriff)  | 12 ms                                |
| maximal (Lesezugriff)  | 22 ms                                |

Tabelle 60: 5AC801.HDDI-02 - Technische Daten

| Produktbezeichnung        | 5AC801.HDDI-02                                      |
|---------------------------|-----------------------------------------------------|
| Umgebungsbedingungen      |                                                     |
| Temperatur <sup>3)</sup>  |                                                     |
| Betrieb                   | -15 bis 80°C                                        |
| Betrieb - 24 Stunden 4)   | -15 bis 80°C                                        |
| Lagerung                  | -40 bis 95°C                                        |
| Transport                 | -40 bis 95°C                                        |
| Luftfeuchtigkeit 5)       |                                                     |
| Betrieb                   | 8 bis 90%, nicht kondensierend 6)                   |
| Lagerung                  | 5 bis 95%, nicht kondensierend <sup>7</sup>         |
| Transport                 | 5 bis 95%, nicht kondensierend 7)                   |
| Vibration                 |                                                     |
| Betrieb                   | 5 bis 500 Hz: 1 g; keine nicht behebbaren Fehler    |
| Lagerung                  | 5 bis 500 Hz: 5 g, keine Beschädigung               |
| Transport                 | 5 bis 500 Hz: 5 g, keine Beschädigung               |
| Schock                    |                                                     |
| Betrieb                   | 325 g und 2 ms Dauer; keine nicht behebbaren Fehler |
| Lagerung                  | 900 g, 1 ms; keine Beschädigung                     |
|                           | 120 g, 11 ms; keine Beschädigung                    |
| Transport                 | 900 g, 1 ms; keine Beschädigung                     |
|                           | 120 g, 11 ms; keine Beschädigung                    |
| Meereshöhe                |                                                     |
| Betrieb                   | -300 bis 3000 m                                     |
| Lagerung                  | -300 bis 12192 m                                    |
| Mechanische Eigenschaften |                                                     |
| Montage                   | fix <sup>8)</sup>                                   |
| Abmessungen               |                                                     |
| Breite                    | 13 mm                                               |
| Höhe                      | 98 mm                                               |
| Tiefe                     | 105 mm                                              |
| Gewicht                   | 135 g                                               |
| Herstellerinformation     |                                                     |
| Hersteller                | Fujitsu                                             |
| Herstellerbezeichnung     | MHY2160BH-ESW                                       |

#### Tabelle 60: 5AC801.HDDI-02 - Technische Daten

1) Ja, jedoch nur zutreffend wenn alle im Gesamtgerät verbauten Komponenten diese Zulassung haben.

2) Bei 8760 POH (Power On Hours) pro Jahr und 70°C Oberflächentemperatur.

Standardbetrieb bedeutet 333 POH (Power On Hours) pro Monat.

) 4) 24 Stundenbetrieb bedeutet 732 POH (Power On Hours) pro Monat.

5) Luftfeuchtigkeitsgradient: Maximal 15% pro Stunde.

6) Maximalfeuchtigkeit bei 29°C.

Maximalfeuchtigkeit bei 40°C.

7) 8) Montageweise auf Slide-in compact.

### 3.6.2.4 Temperatur Luftfeuchtediagramm

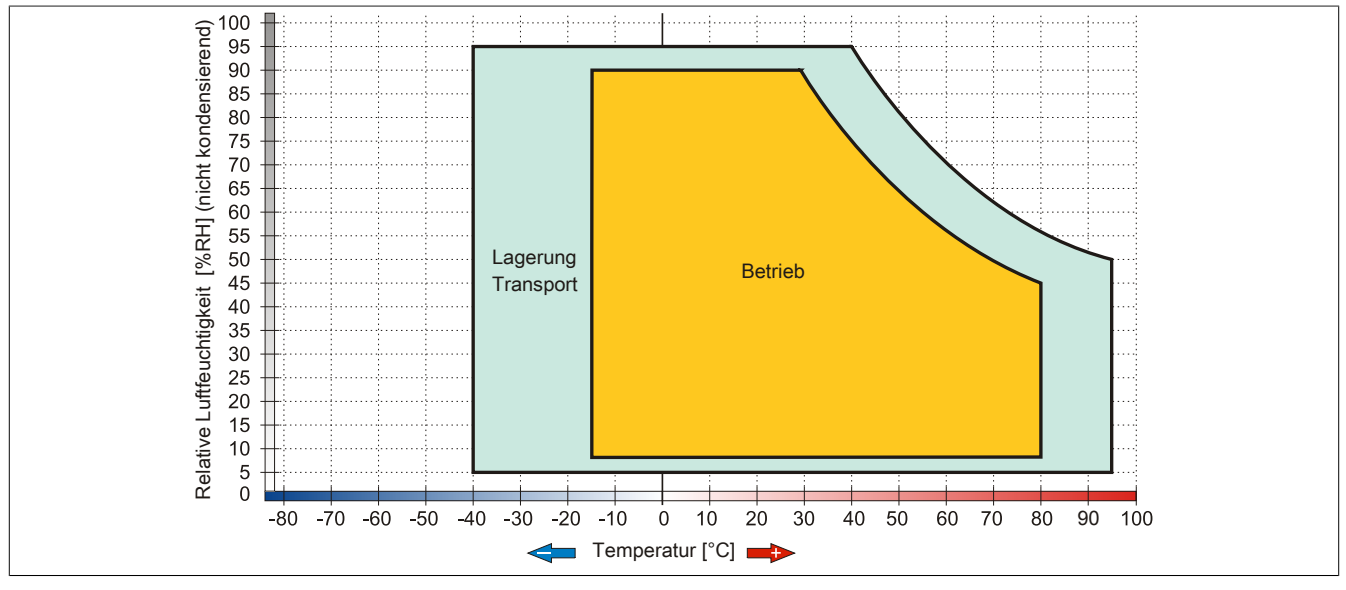

Abbildung 40: 5AC801.HDDI-02 - Temperatur Luftfeuchtediagramm

#### 3.6.3 5AC801.HDDI-03

#### 3.6.3.1 Allgemeines

Diese 250 GByte Slide-in compact Hard Disk ist für den 24 Stunden Betrieb spezifiziert. Das Slide-in compact Laufwerk kann in APC810 und PPC800 Systemeinheiten verwendet werden.

#### Bei Verwendung in einem APC810

Intern wird das Slide-in compact Laufwerk bei Steckung in den Slide-in compact Slot als SATA angesprochen.

#### 3.6.3.2 Bestelldaten

| Bestellnummer  | Kurzbeschreibung                                                                                                    | Abbildung |
|----------------|----------------------------------------------------------------------------------------------------|-----------|
|                | Laufwerke                                                                                                    |           |
| 5AC801.HDDI-03 | 250 GByte SATA Hard Disk, Slide-in compact; 24/7 Hard Disk.<br>Hinweis: Beachten Sie das Manual zum Einsatz der Hard Disk.                     | (A)       |
|                | Optionales Zubehör                                                                                                    | Ver 10    |
|                | Laufwerke                                                                                                    | u v       |
| 5MMHDD.0250-00 | 250 GByte SATA Hard Disk Ersatzteil für 5AC801.HDDI-03 und<br>5ACPCI.RAIC-05; Hinweis: Beachten Sie das Manual zum Ein-<br>satz der Hard Disk. |           |
|                |                                                                                                    |           |

Tabelle 61: 5AC801.HDDI-03 - Bestelldaten

### 3.6.3.3 Technische Daten

## Information:

Die nachfolgend angegebenen Kenndaten, Merkmale und Grenzwerte sind nur für diese Einzelkomponente alleine gültig und können von denen zum Gesamtgerät abweichen. Für das Gesamtgerät, in dem z.B. diese Einzelkomponente verwendet ist, gelten die zum Gesamtgerät angegebenen Daten.

| Produktbezeichnung              | 5AC801.HDDI-03                                         |
|---------------------------------|--------------------------------------------------------|
| Allgemeines                     |                                                        |
| Zertifizierungen                |                                                        |
| CE                              | Ja                                                     |
| cULus                           | Ja                                                     |
| cULus HazLoc Class 1 Division 2 | Ja 1)                                                  |
| ATEX Zone 22                    | Ja 1)                                                  |
| GOST-R                          | Ja                                                     |
| GL                              | Ja 1)                                                  |
| Hard Disk                       |                                                        |
| Kapazität                       | 250 GByte                                              |
| Anzahl der Köpfe                | 1                                                      |
| Anzahl der Sektoren             | 488.397.168                                            |
| Bytes pro Sektor                | 512                                                    |
| Cache                           | 8 MByte                                                |
| Drehzahl                        | 5400 rpm ±0,2%                                         |
| Hochlaufzeit                    | typ. 3,6 s (von 0 rpm auf Lesezugriff)                 |
| MTBF                            | 550.000 POH <sup>2</sup> )                             |
| S.M.A.R.T. Support              | Ja                                                     |
| Schnittstelle                   | SATA                                                   |
| Zugriffszeit                    | 5,56 ms                                                |
| unterstützte Transfermodi       | SATA 1.0, Serial ATA Revision 2.6                      |
|                                 | PIO Modus 0-4, Multiword DMA Modus 0-2, UDMA Modus 0-6 |
| Datentransferrate               |                                                        |
| intern                          | max. 1175 MBit/s                                       |
| zum / vom Host                  | max. 150 MByte/s (SATA I), max. 300 MByte/s (SATA II)  |
| Positionierzeit                 |                                                        |
| minimal (Spur zu Spur)          | 1 ms                                                   |
| nominal (Lesezugriff)           | 14 ms                                                  |
| maximal (Lesezugriff)           | 30 ms                                                  |

Tabelle 62: 5AC801.HDDI-03 - Technische Daten

| Produktbezeichnung        | 5AC801.HDDI-03                                        |
|---------------------------|-------------------------------------------------------|
| Umgebungsbedingungen      |                                                       |
| Temperatur <sup>3)</sup>  |                                                       |
| Betrieb <sup>4)</sup>     | 0 bis 60°C                                            |
| Betrieb - 24 Stunden 5)   | 0 bis 60°C                                            |
| Lagerung                  | -40 bis 70°C                                          |
| Transport                 | -40 bis 70°C                                          |
| Luftfeuchtigkeit 6)       |                                                       |
| Betrieb                   | 5 bis 95%, nicht kondensierend                        |
| Lagerung                  | 5 bis 95%, nicht kondensierend                        |
| Transport                 | 5 bis 95%, nicht kondensierend                        |
| Vibration                 |                                                       |
| Betrieb                   | 5 bis 500 Hz: 0,5 g; keine nicht behebbaren Fehler    |
| Lagerung                  | 5 bis 500 Hz: 5 g; keine nicht behebbaren Fehler      |
| Transport                 | 5 bis 500 Hz: 5 g; keine nicht behebbaren Fehler      |
| Schock                    |                                                       |
| Betrieb                   | 350 g und 2 ms Dauer; keine nicht behebbaren Fehler   |
| Lagerung                  | 800 g und 2 ms Dauer; keine nicht behebbaren Fehler   |
|                           | 1000 g und 1 ms Dauer; keine nicht behebbaren Fehler  |
|                           | 600 g und 0,5 ms Dauer; keine nicht behebbaren Fehler |
| Transport                 | 800 g und 2 ms Dauer; keine nicht behebbaren Fehler   |
|                           | 1000 g und 1 ms Dauer; keine nicht behebbaren Fehler  |
| R.A I. WI                 | 600 g und 0,5 ms Dauer; keine nicht benebbaren Fenier |
| Meeresnone                |                                                       |
| Betrieb                   | -300 bis 3048 m                                       |
| Lagerung                  | -300 bis 12192 m                                      |
| Mechanische Eigenschaften |                                                       |
| Montage                   | fix <sup>7</sup> )                                    |
| Abmessungen               |                                                       |
| Breite                    | 13 mm                                                 |
| Höhe                      | 98 mm                                                 |
| Tiefe                     | 105 mm                                                |
| Gewicht                   | 134 g                                                 |
| Herstellerinformation     |                                                       |
| Hersteller                | Seagate                                               |
| Herstellerbezeichnung     | ST9250315AS                                           |

#### Tabelle 62: 5AC801.HDDI-03 - Technische Daten

1) Ja, jedoch nur zutreffend wenn alle im Gesamtgerät verbauten Komponenten diese Zulassung haben.

2) Bei 8760 POH (Power On Hours) pro Jahr und 25°C Oberflächentemperatur.

3) Temperaturangaben bei 305 Meter Meereshöhe. Die Temperaturspezifikation muss linear alle 305 Meter um 1°C verringert werden. Die Temperatur Zuund Abnahme darf pro Stunde maximal 20°C betragen.

4) Standardbetrieb bedeutet 333 POH (Power On Hours) pro Monat.

5) 24 Stundenbetrieb bedeutet 732 POH (Power On Hours) pro Monat.

Luftfeuchtigkeitsgradient: Maximal 30% pro Stunde.

6) 7) Montageweise auf Slide-in compact.

3.6.3.4 Temperatur Luftfeuchtediagramm

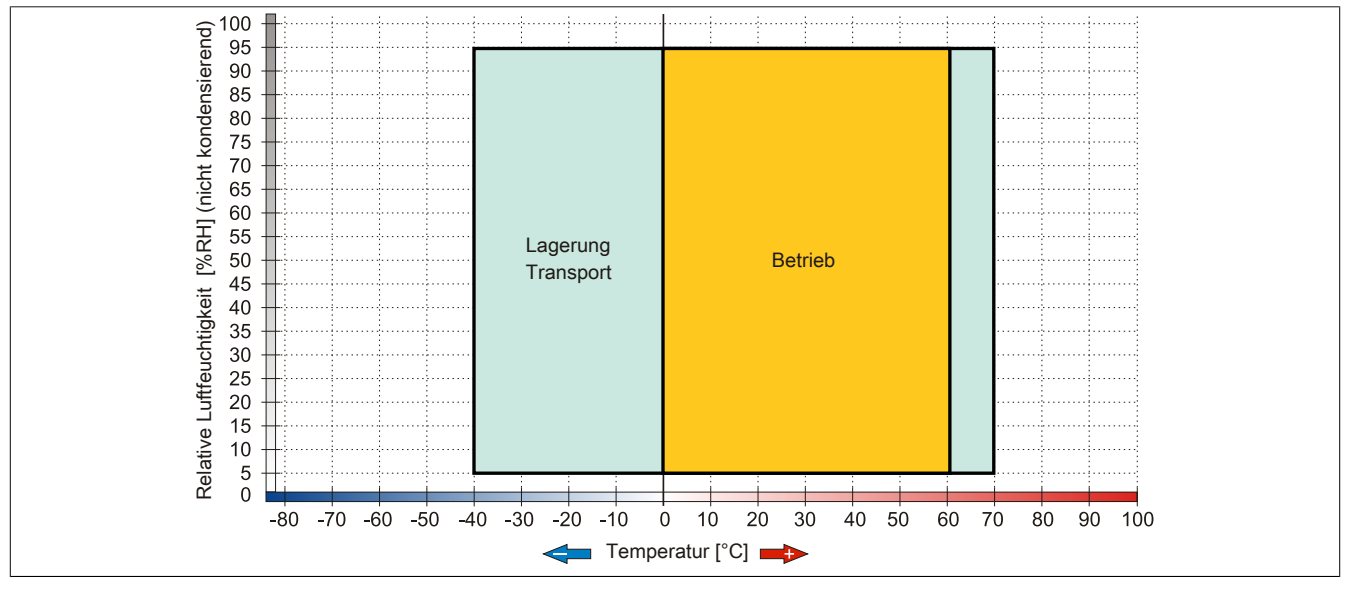

Abbildung 41: 5AC801.HDDI-03 - Temperatur Luftfeuchtediagramm

### 3.6.4 5AC801.HDDI-04

### 3.6.4.1 Allgemeines

Diese 500 GByte Slide-in compact Hard Disk ist für den 24 Stunden Betrieb spezifiziert. Das Slide-in compact Laufwerk kann in APC810 und PPC800 Systemeinheiten verwendet werden.

- 500 GByte Hard Disk
- Slide-in compact
- für 24 Stunden Betrieb spezifiziert
- S.M.A.R.T. Support

### Bei Verwendung in einem APC810

Intern wird das Slide-in compact Laufwerk bei Steckung in den Slide-in compact Slot als SATA angesprochen.

### 3.6.4.2 Bestelldaten

| Bestellnummer  | Kurzbeschreibung                                            | Abbildung                                                                                                    |
|----------------|-------------------------------------------------------------|----------------------------------------------------------------------------------------------------|
|                | Laufwerke                                                   |                                                                                                    |
| 5AC801.HDDI-04 | 500 GByte SATA Hard Disk, Slide-in compact; 24/7 Hard Disk. | and the second second s |
|                | Hinweis: Beachten Sie das Manual zum Einsatz der Hard Disk. | Contraction of the second second seco |
|                | Optionales Zubehör                                          | Contraction of the second second seco |
|                | Laufwerke                                                   | 210                                                                                                    |
| 5MMHDD.0500-00 | 500 GByte SATA Hard Disk Ersatzteil für 5AC801.HDDI-04,     |                                                                                                    |
|                | 5AC901.CHDD-01 und 5ACPCI.RAIC-06; Hinweis: Beachten        |                                                                                                    |
|                | Sie das Manual zum Einsatz der Hard Disk.                   |                                                                                                    |

Tabelle 63: 5AC801.HDDI-04 - Bestelldaten

### 3.6.4.3 Technische Daten

# Information:

Die nachfolgend angegebenen Kenndaten, Merkmale und Grenzwerte sind nur für dieses Zubehörteil alleine gültig und können von denen zum Gesamtgerät abweichen. Für das Gesamtgerät, in dem z.B. dieses Zubehör verbaut ist, gelten die zum Gesamtgerät angegebenen Daten.

| Produktbezeichnung        | 5AC801.HDDI-04                                        |
|---------------------------|-------------------------------------------------------|
| Allgemeines               |                                                       |
| Zertifizierungen          |                                                       |
| CE                        | Ja                                                    |
| cULus                     | Ja                                                    |
| GOST-R                    | Ja                                                    |
| GL                        | Ja 1)                                                 |
| Hard Disk                 |                                                       |
| Kapazität                 | 500 GByte                                             |
| Anzahl der Köpfe          | 2                                                     |
| Anzahl der Sektoren       | 976.773.168                                           |
| Bytes pro Sektor          | 512 (logical) / 4096 (physical)                       |
| Cache                     | 16 MByte                                              |
| Drehzahl                  | 5400 rpm ±0,2%                                        |
| Hochlaufzeit              | typ. 3,5 s (von 0 rpm auf Lesezugriff)                |
| Lebensdauer               | 5 Jahre                                               |
| MTBF                      | 1.000.000 POH <sup>2)</sup>                           |
| S.M.A.R.T. Support        | Ja                                                    |
| Schnittstelle             | SATA                                                  |
| Zugriffszeit              | 5,5 ms                                                |
| unterstützte Transfermodi | SATA II                                               |
| Datentransferrate         |                                                       |
| intern                    | max. 147 MByte/s                                      |
| zum / vom Host            | max. 150 MByte/s (SATA I), max. 300 MByte/s (SATA II) |
| Positionierzeit           |                                                       |
| nominal (Lesezugriff)     | 11 ms                                                 |
| maximal (Lesezugriff)     | 21 ms                                                 |

Tabelle 64: 5AC801.HDDI-04 - Technische Daten
| Produktbezeichnung        | 5AC801.HDDI-04                                       |
|---------------------------|------------------------------------------------------|
| Umgebungsbedingungen      |                                                      |
| Temperatur <sup>3)</sup>  |                                                      |
| Betrieb <sup>4)</sup>     | 0 bis 60°C                                           |
| Betrieb - 24 Stunden 5)   | 0 bis 60°C                                           |
| Lagerung                  | -40 bis 70°C                                         |
| Transport                 | -40 bis 70°C                                         |
| Luftfeuchtigkeit 6)       |                                                      |
| Betrieb                   | 5 bis 95%, nicht kondensierend                       |
| Lagerung                  | 5 bis 95%, nicht kondensierend                       |
| Transport                 | 5 bis 95%, nicht kondensierend                       |
| Vibration                 |                                                      |
| Betrieb (dauerhaft)       | 5 bis 500 Hz: 0,25 g; keine nicht behebbaren Fehler  |
| Betrieb (gelegentlich)    | 5 bis 500 Hz: 0,5 g; keine nicht behebbaren Fehler   |
| Lagerung                  | 10 bis 500 Hz: 5 g; keine nicht behebbaren Fehler    |
| Transport                 | 10 bis 500 Hz: 5 g; keine nicht behebbaren Fehler    |
| Schock                    |                                                      |
| Betrieb                   | 400 g und 2 ms Dauer; keine nicht behebbaren Fehler  |
| Lagerung                  | 1000 g und 2 ms Dauer; keine nicht behebbaren Fehler |
| Transport                 | 1000 g und 2 ms Dauer; keine nicht behebbaren Fehler |
| Meereshöhe                |                                                      |
| Betrieb                   | -305 bis 3048 m                                      |
| Lagerung                  | -305 bis 12192 m                                     |
| Mechanische Eigenschaften |                                                      |
| Montage                   | fix <sup>7</sup> )                                   |
| Abmessungen               |                                                      |
| Breite                    | 13 mm                                                |
| Höhe                      | 98 mm                                                |
| Tiefe                     | 105 mm                                               |
| Gewicht                   | 134 g                                                |
| Herstellerinformation     |                                                      |
| Hersteller                | Western Digital                                      |
| Herstellerbezeichnung     | WD5000LUCT                                           |

#### Tabelle 64: 5AC801.HDDI-04 - Technische Daten

1) Ja, jedoch nur zutreffend wenn alle im Gesamtgerät verbauten Komponenten diese Zulassung haben.

Bei 8760 POH (Power On Hours) pro Jahr und 25°C Oberflächentemperatur. 2)

Temperaturangaben bei 305 Meter Meereshöhe. Die Temperaturspezifikation muss linear alle 305 Meter um 1°C verringert werden. Die Temperatur Zu-3) und Abnahme darf pro Stunde maximal 20°C betragen.

4) Standardbetrieb bedeutet 333 POH (Power On Hours) pro Monat.

24 Stundenbetrieb bedeutet 732 POH (Power On Hours) pro Monat. 5)

6) 7) Luftfeuchtigkeitsgradient: Maximal 20% pro Stunde.

Montageweise auf Slide-in compact.

## 3.6.4.4 Temperatur Luftfeuchtediagramm

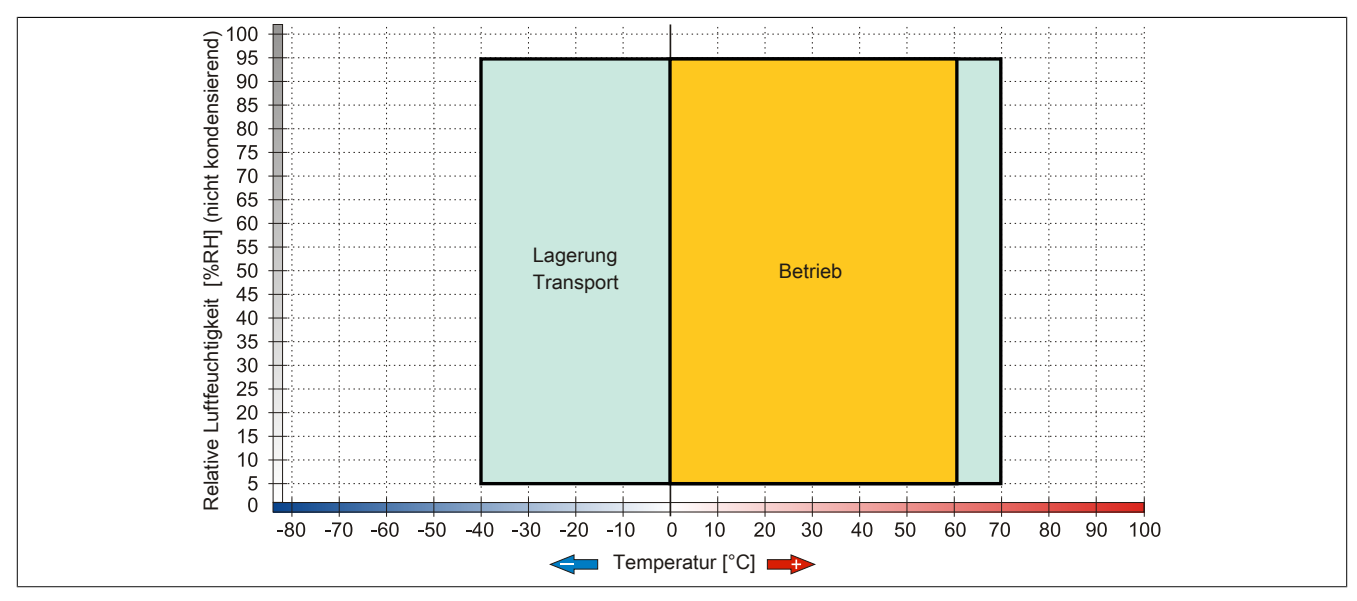

Abbildung 42: 5AC801.HDDI-04 - Temperatur Luftfeuchtediagramm

## 3.6.5 5AC801.SSDI-00

## 3.6.5.1 Allgemeines

Dieses 32 GByte Slide-in compact SSD (Solid State Drive) Laufwerk kann in APC810 und PPC800 Systemeinheiten verwendet werden. Die SSD basiert auf der Single Level Cell (SLC) Technologie.

## Bei Verwendung in einem APC810

# Information:

Die Slide-in compact SSD kann in der 5 Card Slot Variante des APC810 im Slide-in Slot 2 mit dem 5AC801.ADAS-00 Adapter nicht verwendet werden.

Intern wird das Slide-in compact Laufwerk bei Steckung in den Slide-in compact Slot als SATA angesprochen.

## 3.6.5.2 Bestelldaten

| Bestellnummer  | Kurzbeschreibung                           | Abbildung |
|----------------|--------------------------------------------|-----------|
|                | Laufwerke                                  |           |
| 5AC801.SSDI-00 | 32 GByte SATA SSD (SLC), Slide-in compact. |           |

Tabelle 65: 5AC801.SSDI-00 - Bestelldaten

## 3.6.5.3 Technische Daten

# Vorsicht!

Ein plötzlicher Spannungsausfall kann zum Datenverlust führen! In sehr seltenen Fällen kann es darüber hinaus zu einer Beschädigung des Massenspeichers kommen!

Um einem Datenverlust bzw. einer Beschädigung vorbeugend entgegen zu wirken, wird die Verwendung einer USV empfohlen.

# Information:

Die nachfolgend angegebenen Kenndaten, Merkmale und Grenzwerte sind nur für diese Einzelkomponente alleine gültig und können von denen zum Gesamtgerät abweichen. Für das Gesamtgerät, in dem z.B. diese Einzelkomponente verwendet ist, gelten die zum Gesamtgerät angegebenen Daten.

| Produktbezeichnung   | 5AC801.SSDI-00                                                   |
|----------------------|------------------------------------------------------------------|
| Allgemeines          |                                                                  |
| Zertifizierungen     |                                                                  |
| CE                   | Ja                                                               |
| cULus                | Ja                                                               |
| GOST-R               | Ja                                                               |
| GL                   | Ja 1)                                                            |
| Solid State Drive    |                                                                  |
| Kapazität            | 32 GByte                                                         |
| Datenverlässlichkeit | < 1 nichtbehebbarer Fehler in 10 <sup>15</sup> Bit Lesezugriffen |
| MTBF                 | 2.000.000 Stunden                                                |
| Power On/Off Cycles  | 50.000                                                           |
| S.M.A.R.T. Support   | Ja                                                               |
| Schnittstelle        | SATA                                                             |
| Wartung              | keine                                                            |

Tabelle 66: 5AC801.SSDI-00 - Technische Daten

| Produktbezeichnung            | 5AC801.SSDI-00                                                                          |
|-------------------------------|-----------------------------------------------------------------------------------------|
| kontinuierliches Lesen        | max. 250 MBvte/s                                                                        |
| kontinuierliches Schreiben    | max. 170 MByte/s                                                                        |
| IOPS <sup>2)</sup>            |                                                                                         |
| 4k lesen                      | 35 000                                                                                  |
| 4k schreiben                  | 3 300                                                                                   |
| Endurance                     |                                                                                         |
| garantierte Datenmenge        |                                                                                         |
| garantiert                    | 700 TByte                                                                               |
| ergibt bei 5 Jahren           | 350 GBvte/Tag                                                                           |
| SI C-Flash                    | .la                                                                                     |
| Wear Leveling                 | statisch                                                                                |
| Error Correction Coding (ECC) | la                                                                                      |
| Kompatibilität                | SATA Revision 2.6 complient kompatibel mit SATA 1.5 GBit/s und 3 GBit/s Interface Raten |
| Rompadomat                    | ATA/ATAPI-7                                                                             |
|                               | SSD Enhanced SMART ATA feature set                                                      |
|                               | Native Command Queuing (NCQ) Kommando                                                   |
| Umgebungsbedingungen          |                                                                                         |
| Temperatur                    |                                                                                         |
| Betrieb                       | 0 bis 70°C                                                                              |
| Lagerung                      | -55 bis 95°C                                                                            |
| Transport                     | -55 bis 95°C                                                                            |
| Luftfeuchtigkeit              |                                                                                         |
| Betrieb                       | 5 bis 95%, nicht kondensierend                                                          |
| Lagerung                      | 5 bis 95%, nicht kondensierend                                                          |
| Transport                     | 5 bis 95%, nicht kondensierend                                                          |
| Vibration                     |                                                                                         |
| Betrieb                       | 7 bis 800 Hz: 2,17 g                                                                    |
| Lagerung                      | 10 bis 500 Hz: 3,13 g                                                                   |
| Transport                     | 10 bis 500 Hz: 3,13 g                                                                   |
| Schock                        |                                                                                         |
| Betrieb                       | 1000 g, 0,5 ms                                                                          |
| Lagerung                      | 1000 g, 0,5 ms                                                                          |
| Transport                     | 1000 g, 0,5 ms                                                                          |
| Meereshöhe                    |                                                                                         |
| Betrieb                       | -300 bis 12.192 m                                                                       |
| Lagerung                      | -300 bis 12.192 m                                                                       |
| Transport                     | -300 bis 12.192 m                                                                       |
| Mechanische Eigenschaften     |                                                                                         |
| Montage                       | fix <sup>3)</sup>                                                                       |
| Abmessungen                   |                                                                                         |
| Breite                        | 13 mm                                                                                   |
| Höhe                          | 98 mm                                                                                   |
| Tiefe                         | 105 mm                                                                                  |
| Gewicht                       | 118 g                                                                                   |
| Herstellerinformation         |                                                                                         |
| Hersteller                    | Intel                                                                                   |
| Herstellerbezeichnung         | SSDSA2SH032G1                                                                           |

### Tabelle 66: 5AC801.SSDI-00 - Technische Daten

Ja, jedoch nur zutreffend wenn alle im Gesamtgerät verbauten Komponenten diese Zulassung haben. IOPS: Random Read and Write Input/Output Operations per Second Montageweise auf Slide-in compact. 1) 2) 3)

# 3.6.5.4 Temperatur Luftfeuchtediagramm

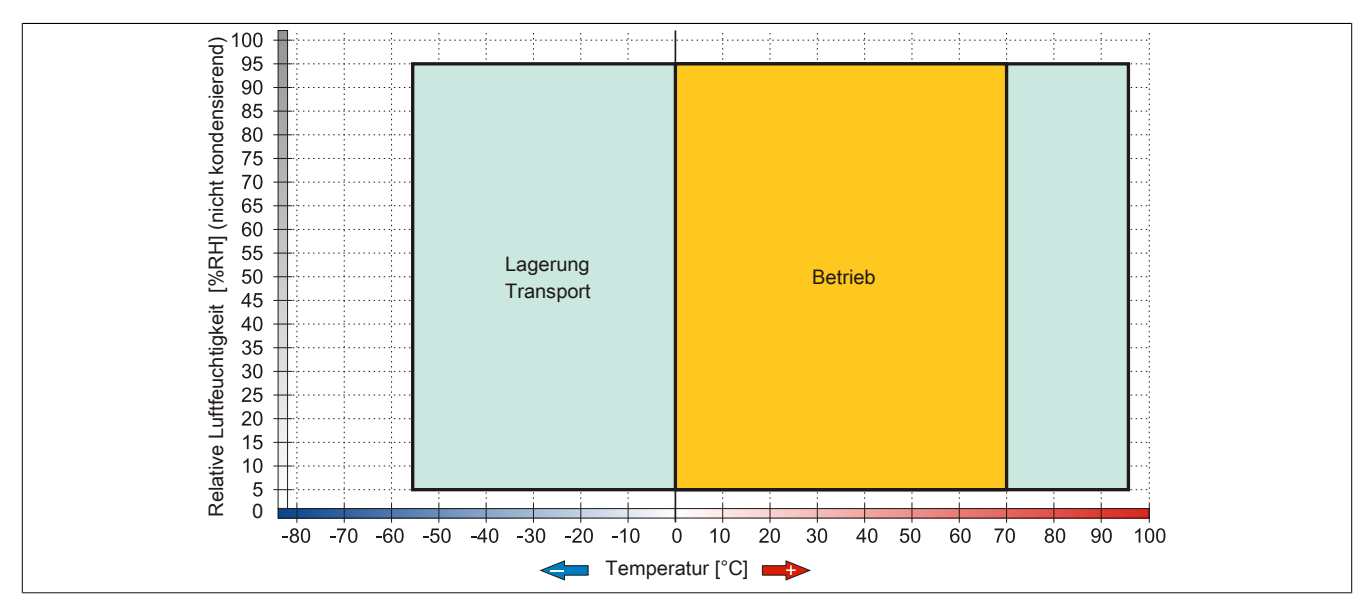

Abbildung 43: 5AC801.SSDI-00 - Temperatur Luftfeuchtediagramm

# 3.6.5.5 Benchmark

Die nachfolgenden zwei Benchmarks zeigen einen Vergleich der Intel Solid State Drive (5AC801.SSDI-00) und der Seagate Hard Disk (5AC801.HDDI-00) beim zyklischen lesen bzw. schreiben.

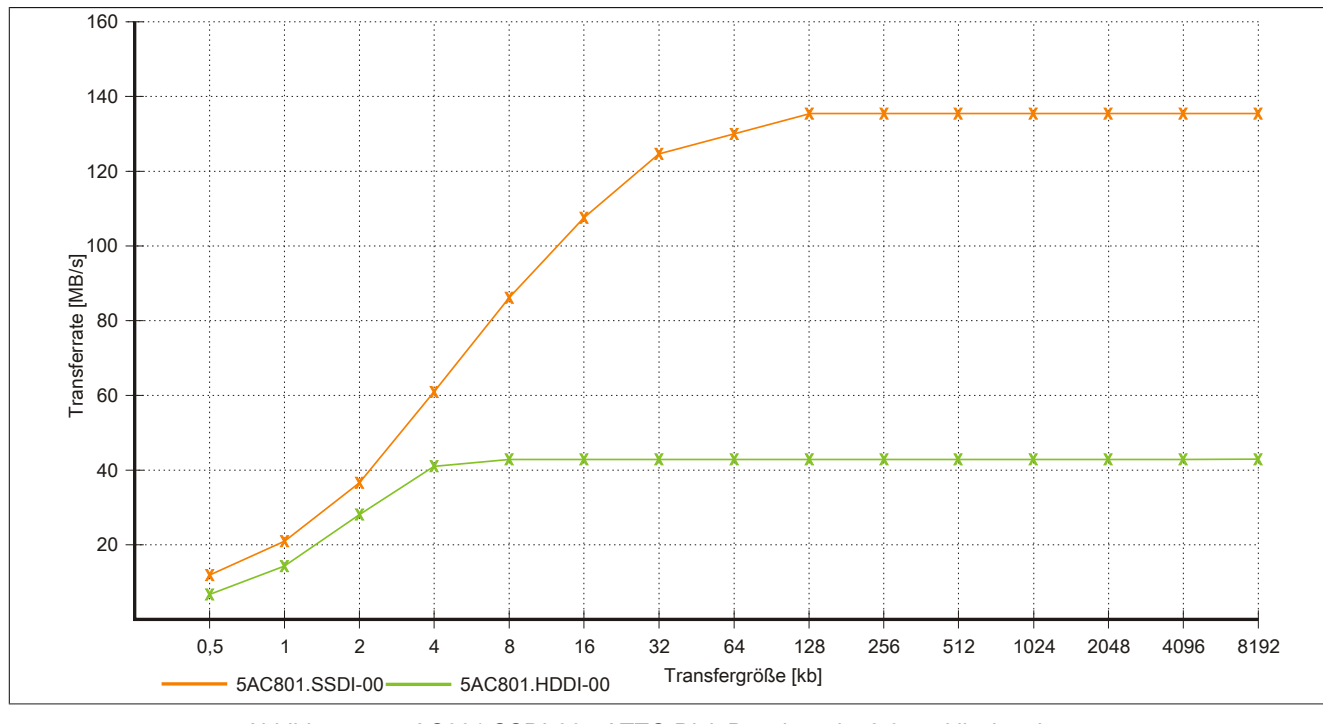

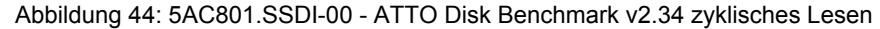

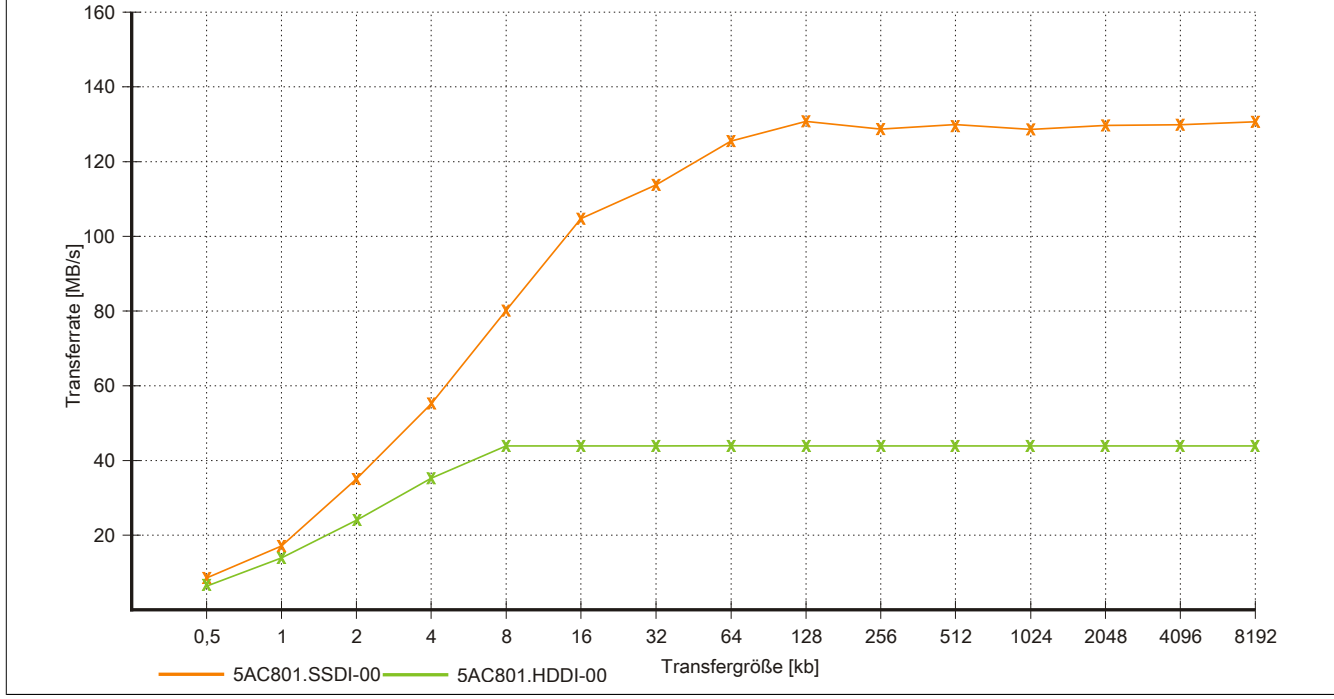

Abbildung 45: 5AC801.SSDI-00 - ATTO Disk Benchmark v2.34 zyklisches Schreiben

Kapitel 2 Technische Daten

## 3.6.6 5AC801.SSDI-01

## 3.6.6.1 Allgemeines

Dieses 60 GByte Slide-in compact SSD (Solid State Drive) Laufwerk kann in APC810 und PPC800 Systemeinheiten verwendet werden. Die SSD basiert auf der Multi Level Cell (MLC) Technologie.

## Bei Verwendung in einem APC810

# Information:

Die Slide-in compact SSD kann in der 5 Card Slot Variante des APC810 im Slide-in Slot 2 mit dem 5AC801.ADAS-00 Adapter nicht verwendet werden.

Intern wird das Slide-in compact Laufwerk bei Steckung in den Slide-in compact Slot als SATA angesprochen.

## 3.6.6.2 Bestelldaten

| Bestellnummer  | Kurzbeschreibung                                                                                                    | Abbildung |
|----------------|----------------------------------------------------------------------------------------------------|-----------|
|                | Laufwerke                                                                                                    |           |
| 5AC801.SSDI-01 | 60 GByte SATA SSD (MLC), Slide-in compact.                                                                                                    |           |
|                | Optionales Zubehör                                                                                                    |           |
|                | Laufwerke                                                                                                    |           |
| 5MMSSD.0060-00 | 60 GByte SATA SSD (MLC); Ersatzteil für 5AC801.SSDI-01<br>und 5AC901.CSSD-01; SSD für 5PP5IO.GMAC-00; Hinweis:<br>Beachten Sie das Manual zum Einsatz der SSD. |           |

Tabelle 67: 5AC801.SSDI-01 - Bestelldaten

## 3.6.6.3 Technische Daten

# Vorsicht!

Ein plötzlicher Spannungsausfall kann zum Datenverlust führen! In sehr seltenen Fällen kann es darüber hinaus zu einer Beschädigung des Massenspeichers kommen!

Um einem Datenverlust bzw. einer Beschädigung vorbeugend entgegen zu wirken, wird die Verwendung einer USV empfohlen.

# Information:

Die nachfolgend angegebenen Kenndaten, Merkmale und Grenzwerte sind nur für dieses Zubehörteil alleine gültig und können von denen zum Gesamtgerät abweichen. Für das Gesamtgerät, in dem z.B. dieses Zubehör verbaut ist, gelten die zum Gesamtgerät angegebenen Daten.

| Produktbezeichnung     | 5AC801.SSDI-01                                                   |
|------------------------|------------------------------------------------------------------|
| Allgemeines            |                                                                  |
| Zertifizierungen       |                                                                  |
| CE                     | Ja                                                               |
| cULus                  | Ja                                                               |
| GOST-R                 | Ja                                                               |
| GL                     | Ja <sup>1)</sup>                                                 |
| Solid State Drive      |                                                                  |
| Kapazität              | 60 GByte                                                         |
| Datenverlässlichkeit   | < 1 nichtbehebbarer Fehler in 10 <sup>16</sup> Bit Lesezugriffen |
| MTBF                   | 1.200.000 Stunden                                                |
| S.M.A.R.T. Support     | Ja                                                               |
| Schnittstelle          | SATA                                                             |
| Wartung                | keine                                                            |
| kontinuierliches Lesen | max. 550 MByte/s bei SATA 6 GBit/s                               |
|                        | max. 280 MByte/s bei SATA 3 GBit/s                               |

Tabelle 68: 5AC801.SSDI-01 - Technische Daten

| Produktbezeichnung         | 5AC801.SSDI-01                        |
|----------------------------|---------------------------------------|
| kontinuierliches Schreiben | max. 475 MByte/s bei SATA 6 GBit/s    |
|                            | max. 245 MByte/s bei SATA 3 GBit/s    |
| IOPS <sup>2)</sup>         |                                       |
| 4k lesen                   | 15.000                                |
| 4k schreiben               |                                       |
| typisch                    | 23.000                                |
| maximal                    | 80.000                                |
| Endurance                  |                                       |
| MLC-Flash                  | Ja                                    |
| Kompatibilität             | SATA Revision 3.0 complient           |
|                            | ACS-2                                 |
|                            | SSD Enhanced SMART ATA feature set    |
|                            | Native Command Queuing (NCQ) Kommando |
| Umgebungsbedingungen       |                                       |
| Temperatur                 |                                       |
| Betrieb                    |                                       |
| Lagerung                   | -55 bis 95°C                          |
| Iransport                  | -55 DIS 95°C                          |
| Luftfeuchtigkeit           |                                       |
| Betrieb                    | 5 bis 95%, nicht kondensierend        |
|                            | 5 bis 95%, nicht kondensierend        |
| Iransport                  | 5 bis 95%, nicht kondensierend        |
| Vibration                  |                                       |
| Betrieb                    | 5 bis 700 Hz: 2,17 g                  |
| Lagerung                   | 5 bis 800 Hz: 3,13 g                  |
| Iransport                  | 5 bis 800 Hz: 3,13 g                  |
| Schock                     |                                       |
| Betrieb                    | 1500 g, 0,5 ms                        |
| Lagerung                   | 1500 g, 0,5 ms                        |
| Iransport                  | 1500 g, 0,5 ms                        |
| Meereshohe                 |                                       |
| Betrieb                    | -300 bis 12.192 m                     |
| Lagerung                   | -300 bis 12.192 m                     |
| Machaniacha Firenachaftan  | -300 bis 12, 192 11                   |
| Mertansche Eigenschaften   | <b>f</b> ., 3)                        |
| Montage                    | TIX <sup>3</sup>                      |
| Abmessungen                | 40                                    |
|                            |                                       |
| Tiofo                      | 98 mm                                 |
|                            | 11111 CUI                             |
|                            | ۱۱۵ g                                 |
| nerstellerinformation      |                                       |
| Hersteller                 |                                       |
| Herstellerbezeichnung      | SSDSC2CW060A3                         |

Tabelle 68: 5AC801.SSDI-01 - Technische Daten

Ja, jedoch nur zutreffend wenn alle im Gesamtgerät verbauten Komponenten diese Zulassung haben. IOPS: Random Read and Write Input/Output Operations per Second

1) 2) 3) Montageweise auf Slide-in compact.

# 3.6.6.4 Temperatur Luftfeuchtediagramm

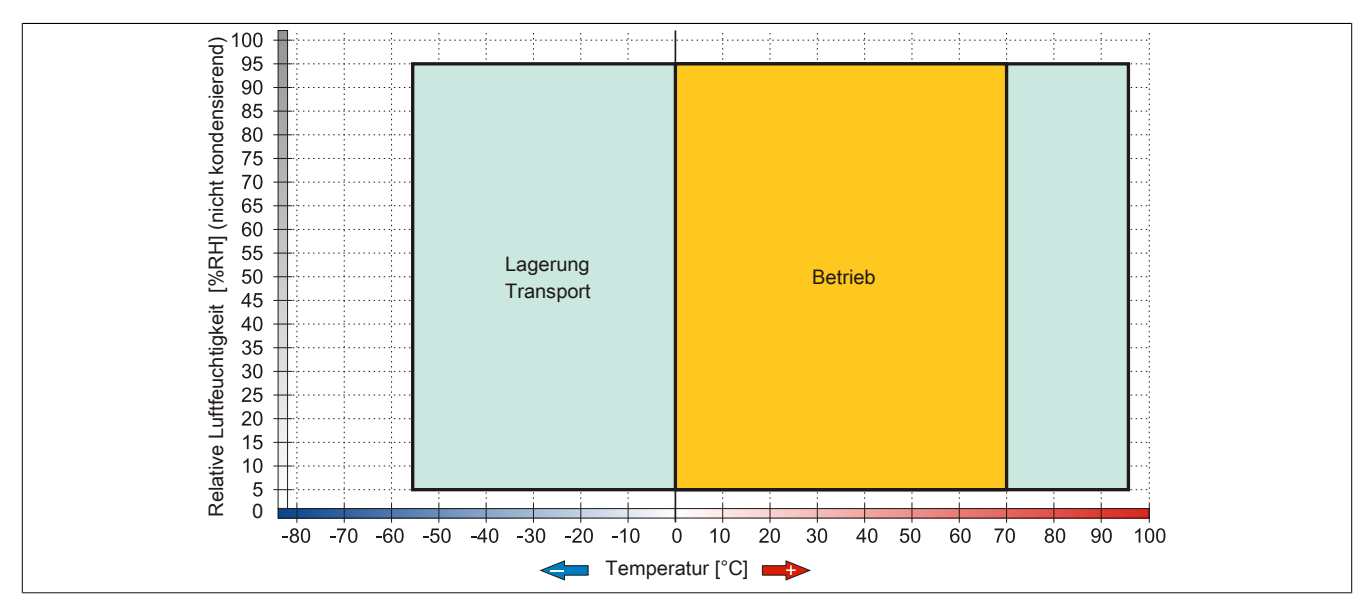

Abbildung 46: 5AC801.SSDI-01 - Temperatur Luftfeuchtediagramm

# 3.6.7 5AC801.SSDI-02

# 3.6.7.1 Allgemeines

Dieses 180 GByte Slide-in compact SSD (Solid State Drive) Laufwerk kann in APC810 und PPC800 Systemeinheiten verwendet werden. Die SSD basiert auf der Multi Level Cell (MLC) Technologie.

# Bei Verwendung in einem APC810

# Information:

Die Slide-in compact SSD kann in der 5 Card Slot Variante des APC810 im Slide-in Slot 2 mit dem 5AC801.ADAS-00 Adapter nicht verwendet werden.

Intern wird das Slide-in compact Laufwerk bei Steckung in den Slide-in compact Slot als SATA angesprochen.

# 3.6.7.2 Bestelldaten

| Bestellnummer  | Kurzbeschreibung                                                                                                    | Abbildung |
|----------------|----------------------------------------------------------------------------------------------------|-----------|
|                | Laufwerke                                                                                                    |           |
| 5AC801.SSDI-02 | 180 GByte SATA SSD (MLC), Slide-in compact.                                                                                                    |           |
|                | Optionales Zubehör                                                                                                    |           |
|                | Laufwerke                                                                                                    |           |
| 5MMSSD.0180-00 | 180 GByte SATA SSD (MLC); Ersatzteil für 5AC801.SSDI-02;<br>und 5AC901.CSSD-02; SSD für 5PP5IO.GMAC-00; Hinweis:<br>Beachten Sie das Manual zum Einsatz der SSD. |           |

Tabelle 69: 5AC801.SSDI-02 - Bestelldaten

# 3.6.7.3 Technische Daten

# Vorsicht!

Ein plötzlicher Spannungsausfall kann zum Datenverlust führen! In sehr seltenen Fällen kann es darüber hinaus zu einer Beschädigung des Massenspeichers kommen!

Um einem Datenverlust bzw. einer Beschädigung vorbeugend entgegen zu wirken, wird die Verwendung einer USV empfohlen.

# Information:

Die nachfolgend angegebenen Kenndaten, Merkmale und Grenzwerte sind nur für dieses Zubehörteil alleine gültig und können von denen zum Gesamtgerät abweichen. Für das Gesamtgerät, in dem z.B. dieses Zubehör verbaut ist, gelten die zum Gesamtgerät angegebenen Daten.

| Produktbezeichnung     | 5AC801.SSDI-02                                                   |
|------------------------|------------------------------------------------------------------|
| Allgemeines            |                                                                  |
| Zertifizierungen       |                                                                  |
| CE                     | Ja                                                               |
| cULus                  | Ja                                                               |
| GOST-R                 | Ja                                                               |
| GL                     | Ja 1)                                                            |
| Solid State Drive      |                                                                  |
| Kapazität              | 180 GByte                                                        |
| Datenverlässlichkeit   | < 1 nichtbehebbarer Fehler in 10 <sup>16</sup> Bit Lesezugriffen |
| MTBF                   | 1.200.000 Stunden                                                |
| S.M.A.R.T. Support     | Ja                                                               |
| Schnittstelle          | SATA                                                             |
| Wartung                | keine                                                            |
| kontinuierliches Lesen | max. 550 MByte/s bei SATA 6 GBit/s                               |
|                        | max. 280 MByte/s bei SATA 3 GBit/s                               |

Tabelle 70: 5AC801.SSDI-02 - Technische Daten

## Technische Daten • Einzelkomponenten

| Produktbezeichnung         | 5AC801.SSDI-02                                                           |
|----------------------------|--------------------------------------------------------------------------|
| kontinuierliches Schreiben | max. 520 MByte/s bei SATA 6 GBit/s<br>max. 260 MByte/s bei SATA 3 GBit/s |
|                            |                                                                          |
| 4k lesen                   | 50.000                                                                   |
| 4k schreiben               |                                                                          |
| typisch                    | 60.000                                                                   |
| maximal                    | 80.000                                                                   |
| Endurance                  |                                                                          |
| MLC-Flash                  | Ja                                                                       |
| Kompatibilität             | SATA Revision 3.0 complient                                              |
|                            | ACS-2                                                                    |
|                            | SSD Enhanced SMART ATA feature set                                       |
|                            | Native Command Queuing (NCQ) Kommando                                    |
| Umgebungsbedingungen       |                                                                          |
| Temperatur                 |                                                                          |
| Betrieb                    | 0 bis 70°C                                                               |
| Lagerung                   | -55 bis 95°C                                                             |
| Transport                  | -55 bis 95°C                                                             |
| Luftfeuchtigkeit           |                                                                          |
| Betrieb                    | 5 bis 95%, nicht kondensierend                                           |
| Lagerung                   | 5 bis 95%, nicht kondensierend                                           |
| Transport                  | 5 bis 95%, nicht kondensierend                                           |
| Vibration                  |                                                                          |
| Betrieb                    | 5 bis 700 Hz: 2,17 g                                                     |
| Lagerung                   | 5 bis 800 Hz: 3,13 g                                                     |
| Transport                  | 5 bis 800 Hz: 3,13 g                                                     |
| Schock                     |                                                                          |
| Betrieb                    | 1500 g, 0,5 ms                                                           |
| Lagerung                   | 1500 g, 0,5 ms                                                           |
| Transport                  | 1500 g, 0,5 ms                                                           |
| Meereshöhe                 |                                                                          |
| Betrieb                    | -300 bis 12.192 m                                                        |
| Lagerung                   | -300 bis 12.192 m                                                        |
| Transport                  | -300 bis 12.192 m                                                        |
| Mechanische Eigenschaften  |                                                                          |
| Montage                    | fix <sup>3</sup> )                                                       |
| Abmessungen                |                                                                          |
| Breite                     | 13 mm                                                                    |
| Höhe                       | 98 mm                                                                    |
| Tiefe                      | 105 mm                                                                   |
| Gewicht                    | 118 g                                                                    |
| Herstellerinformation      |                                                                          |
| Hersteller                 | Intel                                                                    |
| Herstellerbezeichnung      | SSDSC2CW180A3                                                            |

Tabelle 70: 5AC801.SSDI-02 - Technische Daten

Ja, jedoch nur zutreffend wenn alle im Gesamtgerät verbauten Komponenten diese Zulassung haben. IOPS: Random Read and Write Input/Output Operations per Second

1) 2) 3) Montageweise auf Slide-in compact.

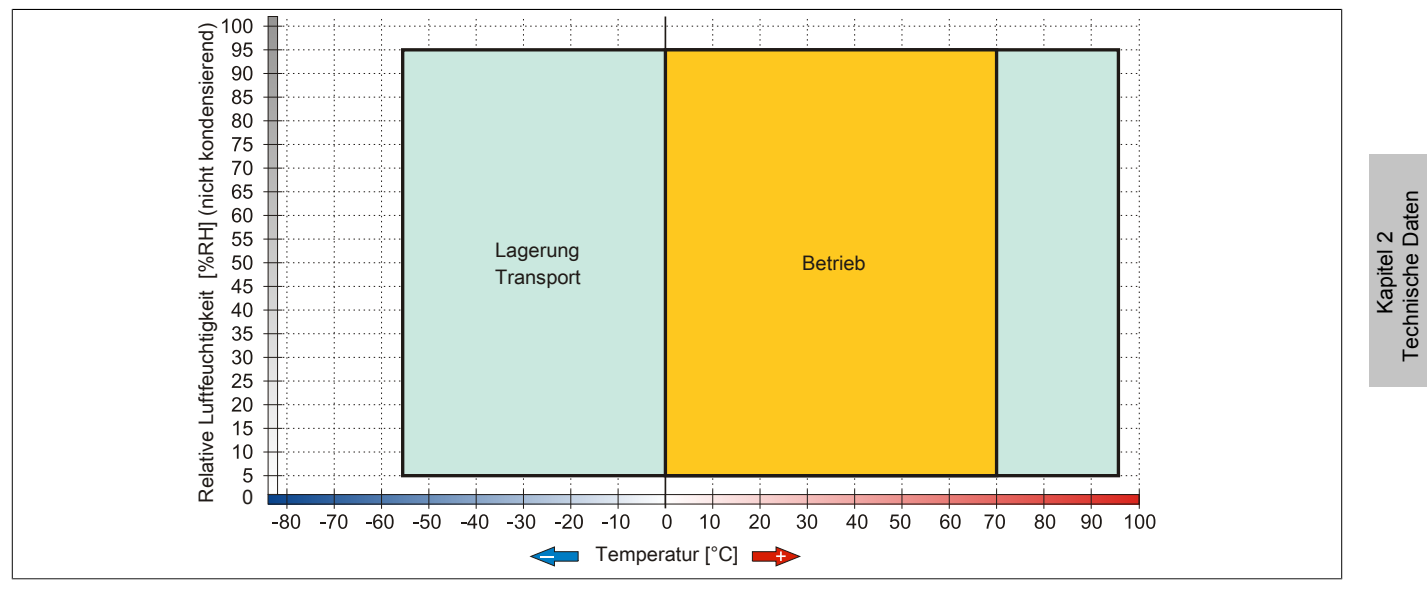

Abbildung 47: 5AC801.SSDI-02 - Temperatur Luftfeuchtediagramm

## 3.6.8 5AC801.SSDI-03

## 3.6.8.1 Allgemeines

Dieses 60 GByte Slide-in compact SSD (Solid State Drive) Laufwerk kann in APC810 und PPC800 Systemeinheiten verwendet werden. Die SSD basiert auf der Multi Level Cell (MLC) Technologie.

## Bei Verwendung in einem APC810

# Information:

Die Slide-in compact SSD kann in der 5 Card Slot Variante des APC810 im Slide-in Slot 2 mit dem 5AC801.ADAS-00 Adapter nicht verwendet werden.

Intern wird das Slide-in compact Laufwerk bei Steckung in den Slide-in compact Slot als SATA angesprochen.

## 3.6.8.2 Bestelldaten

| Bestellnummer  | Kurzbeschreibung                                                                                               | Abbildung                                                                                                    |
|----------------|----------------------------------------------------------------------------------------------------|----------------------------------------------------------------------------------------------------|
|                | Laufwerke                                                                                                    |                                                                                                    |
| 5AC801.SSDI-03 | 60 GByte SATA SSD (MLC), Slide-in compact.                                                                     | and the second second s |
|                | Optionales Zubehör                                                                                             | 2 11 10                                                                                                    |
|                | Laufwerke                                                                                                    | · · · · · · · · · · · · · · · · · · ·                                                                                                    |
| 5MMSSD.0060-01 | 60 GByte SATA SSD (MLC); Ersatzteil für 5AC801.SSDI-03<br>und 5AC901.CSSD-03; SSD für 5PP5IO.GMAC-00; Hinweis: | · · · 67                                                                                                    |
|                | Beachten Sie das Manual zum Einsatz der SSD.                                                                   |                                                                                                    |

Tabelle 71: 5AC801.SSDI-03 - Bestelldaten

## 3.6.8.3 Technische Daten

# Vorsicht!

Ein plötzlicher Spannungsausfall kann zum Datenverlust führen! In sehr seltenen Fällen kann es darüber hinaus zu einer Beschädigung des Massenspeichers kommen!

Um einem Datenverlust bzw. einer Beschädigung vorbeugend entgegen zu wirken, wird die Verwendung einer USV empfohlen.

# Information:

Die nachfolgend angegebenen Kenndaten, Merkmale und Grenzwerte sind nur für dieses Zubehörteil alleine gültig und können von denen zum Gesamtgerät abweichen. Für das Gesamtgerät, in dem z.B. dieses Zubehör verbaut ist, gelten die zum Gesamtgerät angegebenen Daten.

| Produktbezeichnung         | 5AC801.SSDI-03                                                   |
|----------------------------|------------------------------------------------------------------|
| Allgemeines                |                                                                  |
| Zertifizierungen           |                                                                  |
| CE                         | Ja                                                               |
| cULus                      | Ja                                                               |
| GOST-R                     | Ja                                                               |
| GL                         | Ja <sup>1)</sup>                                                 |
| Solid State Drive          |                                                                  |
| Kapazität                  | 60 GByte                                                         |
| Datenverlässlichkeit       | < 1 nichtbehebbarer Fehler in 10 <sup>15</sup> Bit Lesezugriffen |
| MTBF                       | 1.500.000 Stunden                                                |
| S.M.A.R.T. Support         | Ja                                                               |
| Schnittstelle              | SATA                                                             |
| Wartung                    | keine                                                            |
| kontinuierliches Lesen     | max. 510 MByte/s                                                 |
| kontinuierliches Schreiben | max. 430 MByte/s                                                 |
| IOPS <sup>2)</sup>         |                                                                  |
| 4k lesen                   | max. 55.000 (random)                                             |
| 4k schreiben               | max. 25.000 (random)                                             |
| Endurance                  |                                                                  |
| garantierte Datenmenge     |                                                                  |
| garantiert                 | 35 TBW <sup>3)</sup>                                             |
| MLC-Flash                  | Ja                                                               |

Tabelle 72: 5AC801.SSDI-03 - Technische Daten

| Produktbezeichnung        | 5AC801.SSDI-03                     |
|---------------------------|------------------------------------|
| Kompatibilität            | SATA Revision 3.0 complient        |
|                           | ACS-2                              |
|                           | SSD Enhanced SMART ATA feature set |
| II                        |                                    |
| Umgebungsbedingungen      |                                    |
| lemperatur                |                                    |
| Betrieb                   | 0 bis 70°C                         |
| Lagerung                  | -40 bis 95°C                       |
| Transport                 | -40 bis 95°C                       |
| Luftfeuchtigkeit          |                                    |
| Betrieb                   | 8 bis 95%, nicht kondensierend     |
| Lagerung                  | 8 bis 95%, nicht kondensierend     |
| Transport                 | 8 bis 95%, nicht kondensierend     |
| Vibration                 |                                    |
| Betrieb                   | 10 bis 2000 Hz: 20 g               |
| Lagerung                  | 10 bis 2000 Hz: 20 g               |
| Transport                 | 10 bis 2000 Hz: 20 g               |
| Schock                    |                                    |
| Betrieb                   | 1500 g, 0,5 ms                     |
| Lagerung                  | 1500 g, 0,5 ms                     |
| Transport                 | 1500 g, 0,5 ms                     |
| Meereshöhe                |                                    |
| Betrieb                   | -300 bis 12.192 m                  |
| Lagerung                  | -300 bis 12.192 m                  |
| Transport                 | -300 bis 12.192 m                  |
| Mechanische Eigenschaften |                                    |
| Montage                   | fix <sup>4</sup> )                 |
| Abmessungen               |                                    |
| Breite                    | 13 mm                              |
| Höhe                      | 98 mm                              |
| Tiefe                     | 105 mm                             |
| Gewicht                   | 118 g                              |
| Herstellerinformation     |                                    |
| Hersteller                | Toshiba                            |
| Herstellerbezeichnung     | THNSNH060GBST                      |

### Tabelle 72: 5AC801.SSDI-03 - Technische Daten

Ja, jedoch nur zutreffend wenn alle im Gesamtgerät verbauten Komponenten diese Zulassung haben.

1) 2) 3) IOPS: Random Read and Write Input/Output Operations per Second

TBW: Terabyte written

4) Montageweise auf Slide-in compact.

## 3.6.8.4 Temperatur Luftfeuchtediagramm

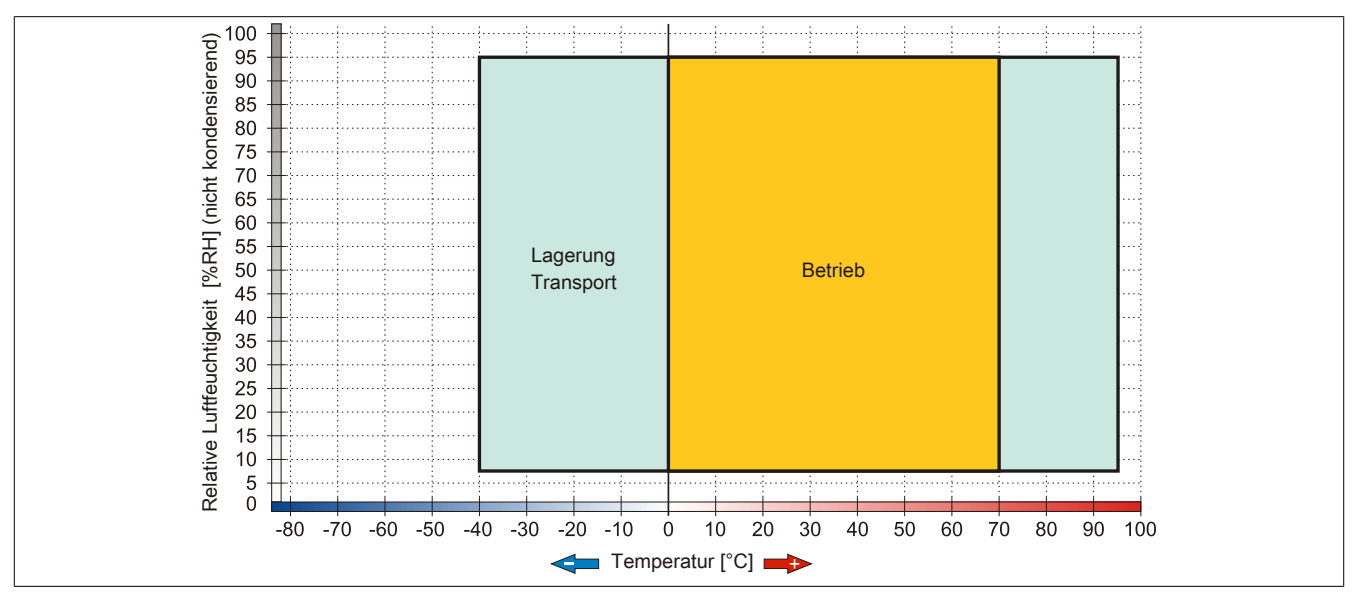

Abbildung 48: 5AC801.SSDI-03 - Temperatur Luftfeuchtediagramm

## 3.6.9 5AC801.SSDI-04

## 3.6.9.1 Allgemeines

Dieses 128 GByte Slide-in compact SSD (Solid State Drive) Laufwerk kann in APC810 und PPC800 Systemeinheiten verwendet werden. Die SSD basiert auf der Multi Level Cell (MLC) Technologie.

## Bei Verwendung in einem APC810

# Information:

Die Slide-in compact SSD kann in der 5 Card Slot Variante des APC810 im Slide-in Slot 2 mit dem 5AC801.ADAS-00 Adapter nicht verwendet werden.

Intern wird das Slide-in compact Laufwerk bei Steckung in den Slide-in compact Slot als SATA angesprochen.

## 3.6.9.2 Bestelldaten

| Bestellnummer  | Kurzbeschreibung                                                                                                    | Abbildung    |
|----------------|----------------------------------------------------------------------------------------------------|--------------|
|                | Laufwerke                                                                                                    |              |
| 5AC801.SSDI-04 | 128 GByte SATA SSD (MLC), Slide-in compact.                                                                                                    |              |
|                | Optionales Zubehör                                                                                                    |              |
|                | Laufwerke                                                                                                    | Common State |
| 5MMSSD.0128-01 | 128 GByte SATA SSD (MLC); Ersatzteil für 5AC801.SSDI-04<br>und 5AC901.CSSD-04; SSD für 5PP5IO.GMAC-00; Hinweis:<br>Beachten Sie das Manual zum Einsatz der SSD. |              |

Tabelle 73: 5AC801.SSDI-04 - Bestelldaten

## 3.6.9.3 Technische Daten

# Vorsicht!

Ein plötzlicher Spannungsausfall kann zum Datenverlust führen! In sehr seltenen Fällen kann es darüber hinaus zu einer Beschädigung des Massenspeichers kommen!

Um einem Datenverlust bzw. einer Beschädigung vorbeugend entgegen zu wirken, wird die Verwendung einer USV empfohlen.

# Information:

Die nachfolgend angegebenen Kenndaten, Merkmale und Grenzwerte sind nur für dieses Zubehörteil alleine gültig und können von denen zum Gesamtgerät abweichen. Für das Gesamtgerät, in dem z.B. dieses Zubehör verbaut ist, gelten die zum Gesamtgerät angegebenen Daten.

| Produktbezeichnung   | 5AC801.SSDI-04                                                   |      |
|----------------------|------------------------------------------------------------------|------|
| Revision             | CO                                                               | D0   |
| Allgemeines          |                                                                  |      |
| Zertifizierungen     |                                                                  |      |
| CE                   | J                                                                | a    |
| cULus                | Ja                                                               |      |
| GOST-R               | Ja                                                               |      |
| GL                   | Ja 1)                                                            |      |
| Solid State Drive    |                                                                  |      |
| Kapazität            | 128 0                                                            | Byte |
| Datenverlässlichkeit | < 1 nichtbehebbarer Fehler in 10 <sup>15</sup> Bit Lesezugriffen |      |
| MTBF                 | 1.500.000 Stunden                                                |      |
| S.M.A.R.T. Support   | Ja                                                               |      |
| Schnittstelle        | SATA                                                             |      |
| Wartung              | keine                                                            |      |

Tabelle 74: 5AC801.SSDI-04, 5AC801.SSDI-04 - Technische Daten

| Produktbezeichnung         | 5AC801.SSDI-04                        |  |
|----------------------------|---------------------------------------|--|
| kontinuierliches Lesen     | max. 510 MByte/s                      |  |
| kontinuierliches Schreiben | max. 450 MByte/s                      |  |
| IOPS <sup>2)</sup>         |                                       |  |
| 4k lesen                   | max. 85.000 (random)                  |  |
| 4k schreiben               | max. 35.000 (random)                  |  |
| Endurance                  |                                       |  |
| garantierte Datenmenge     |                                       |  |
| garantiert                 | 74 TBW <sup>3)</sup>                  |  |
| MLC-Flash                  | Ja                                    |  |
| Kompatibilität             | SATA Revision 3.0 complient           |  |
|                            | ACS-2                                 |  |
|                            | SSD Enhanced SMART ATA feature set    |  |
|                            | Native Command Queuing (NCQ) Kommando |  |
| Umgebungsbedingungen       |                                       |  |
| lemperatur                 |                                       |  |
| Betrieb                    |                                       |  |
| Lagerung                   |                                       |  |
|                            | -40 bis 95°C                          |  |
| Luttreuchtigkeit           |                                       |  |
| Betrieb                    |                                       |  |
| Lagerung                   |                                       |  |
|                            | ö bis 95%, nicht kondensierend        |  |
| VIDration                  | 10 bio 2000 Ust 20 c                  |  |
| Betrieb                    | 10 DIS 2000 HZ: 20 g                  |  |
| Lagerung                   | 10 bis 2000 Fiz. 20 g                 |  |
| Schock                     | 10 bis 2000 Hz. 20 g                  |  |
| Betrich                    | 1500 g 0.5 mg                         |  |
|                            | 1500 g, 0,5 ms                        |  |
| Transport                  | 1500 g, 0,5 ms                        |  |
| Meereshöhe                 | 1966 g, 0,5 m3                        |  |
| Betrieb                    | -300 bis 12 192 m                     |  |
|                            | -300 bis 12.192 m                     |  |
| Transport                  | -300 bis 12.192 m                     |  |
| Mechanische Eigenschaften  |                                       |  |
| Montage                    | fix <sup>4</sup> )                    |  |
| Abmessunaen                |                                       |  |
| Breite                     | 13 mm                                 |  |
| Höhe                       | 98 mm                                 |  |
| Tiefe                      | 105 mm                                |  |
| Gewicht                    | 118 g                                 |  |
| Herstellerinformation      |                                       |  |
| Hersteller                 | Toshiba                               |  |
| Herstellerbezeichnung      | THNSNH128GBST THNSNJ128WCST           |  |
| 5                          |                                       |  |

### Tabelle 74: 5AC801.SSDI-04, 5AC801.SSDI-04 - Technische Daten

Ja, jedoch nur zutreffend wenn alle im Gesamtgerät verbauten Komponenten diese Zulassung haben. IOPS: Random Read and Write Input/Output Operations per Second

TBW: Terabyte written

1) 2) 3) 4) Montageweise auf Slide-in compact.

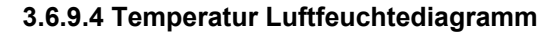

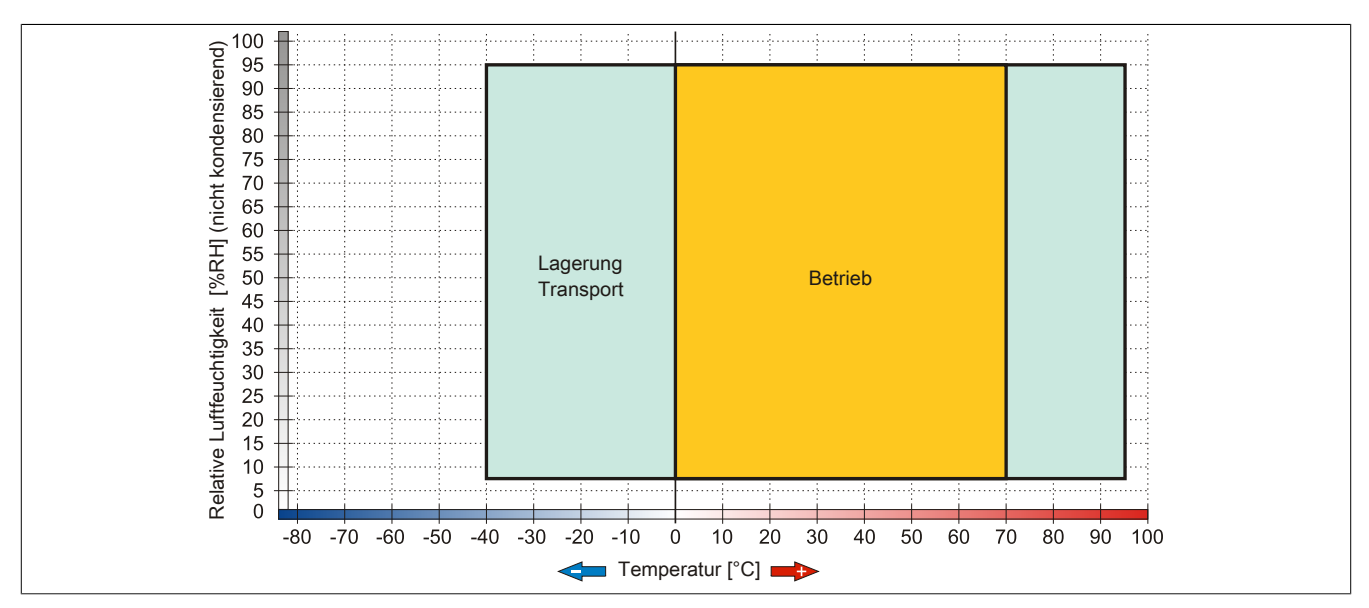

Abbildung 49: 5AC801.SSDI-04 Rev. ≤ C0 - Temperatur Luftfeuchtediagramm

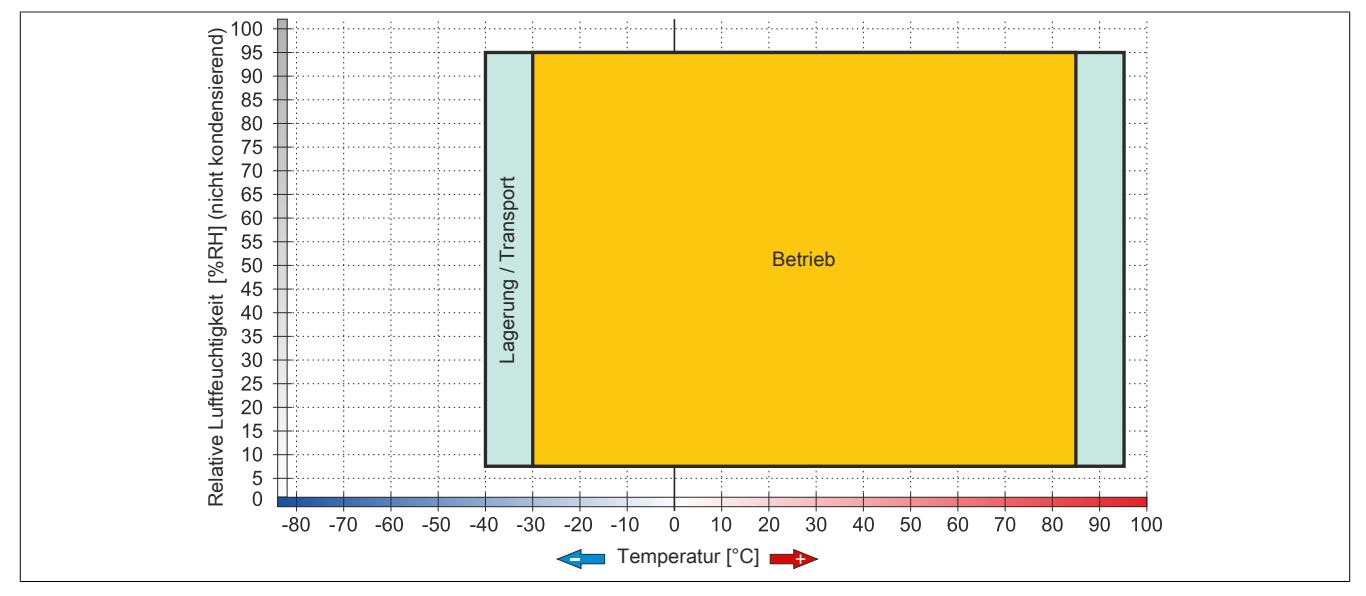

Abbildung 50: 5AC801.SSDI-04 Rev. ≥ D0 - Temperatur Luftfeuchtediagramm

# 3.6.10 5AC801.SSDI-05

# 3.6.10.1 Allgemeines

Dieses 256 GByte Slide-in compact SSD (Solid State Drive) Laufwerk kann in APC810 und PPC800 Systemeinheiten verwendet werden. Die SSD basiert auf der Multi Level Cell (MLC) Technologie.

# Bei Verwendung in einem APC810

# Information:

Die Slide-in compact SSD kann in der 5 Card Slot Variante des APC810 im Slide-in Slot 2 mit dem 5AC801.ADAS-00 Adapter nicht verwendet werden.

Intern wird das Slide-in compact Laufwerk bei Steckung in den Slide-in compact Slot als SATA angesprochen.

# 3.6.10.2 Bestelldaten

| Bestellnummer  | Kurzbeschreibung                                      | Abbildung                                                                                                    |
|----------------|-------------------------------------------------------|----------------------------------------------------------------------------------------------------|
|                | Laufwerke                                             |                                                                                                    |
| 5AC801.SSDI-05 | 256 GByte SATA SSD (MLC), Slide-in compact.           |                                                                                                    |
|                | Optionales Zubehör                                    |                                                                                                    |
|                | Laufwerke                                             | Commission of the local division of the local division of the loca |
| 5MMSSD.0256-00 | 256 GByte SSD MLC - Slide-in compact - Toshiba - SATA |                                                                                                    |

Tabelle 75: 5AC801.SSDI-05 - Bestelldaten

# 3.6.10.3 Technische Daten

# Vorsicht!

Ein plötzlicher Spannungsausfall kann zum Datenverlust führen! In sehr seltenen Fällen kann es darüber hinaus zu einer Beschädigung des Massenspeichers kommen!

Um einem Datenverlust bzw. einer Beschädigung vorbeugend entgegen zu wirken, wird die Verwendung einer USV empfohlen.

# Information:

Die nachfolgend angegebenen Kenndaten, Merkmale und Grenzwerte sind nur für dieses Zubehörteil alleine gültig und können von denen zum Gesamtgerät abweichen. Für das Gesamtgerät, in dem z.B. dieses Zubehör verbaut ist, gelten die zum Gesamtgerät angegebenen Daten.

| Produktbezeichnung     | 5AC801.SSDI-05                                                   |
|------------------------|------------------------------------------------------------------|
| Allgemeines            |                                                                  |
| Zertifizierungen       |                                                                  |
| CE                     | Ja                                                               |
| cULus                  | Ja                                                               |
| GOST-R                 | Ja                                                               |
| GL                     | Ja 1)                                                            |
| Solid State Drive      |                                                                  |
| Kapazität              | 256 GByte                                                        |
| Datenverlässlichkeit   | < 1 nichtbehebbarer Fehler in 10 <sup>15</sup> Bit Lesezugriffen |
| MTBF                   | 1.500.000 Stunden                                                |
| S.M.A.R.T. Support     | Ja                                                               |
| Schnittstelle          | SATA                                                             |
| Wartung                | keine                                                            |
| kontinuierliches Lesen | max. 510 MByte/s                                                 |

Tabelle 76: 5AC801.SSDI-05 - Technische Daten

# Technische Daten • Einzelkomponenten

| Produktbezeichnung         | 5AC801.SSDI-05                        |
|----------------------------|---------------------------------------|
| kontinuierliches Schreiben | max. 460 MByte/s                      |
|                            |                                       |
| 4k lesen                   | max. 90.000 (random)                  |
| 4k schreiben               | max. 35.000 (random)                  |
| Endurance                  |                                       |
| garantierte Datenmenge     |                                       |
| garantiert                 | 148 TBW <sup>3)</sup>                 |
| MLC-Flash                  | Ja                                    |
| Kompatibilität             | SATA Revision 3.0 complient           |
| •                          | ACS-2                                 |
|                            | SSD Enhanced SMART ATA feature set    |
|                            | Native Command Queuing (NCQ) Kommando |
| Umgebungsbedingungen       |                                       |
| Temperatur                 |                                       |
| Betrieb                    | -30 bis 85°C                          |
| Lagerung                   | -40 bis 95°C                          |
| Transport                  | -40 bis 95°C                          |
| Luftfeuchtigkeit           |                                       |
| Betrieb                    | 8 bis 95%, nicht kondensierend        |
| Lagerung                   | 8 bis 95%, nicht kondensierend        |
| Transport                  | 8 bis 95%, nicht kondensierend        |
| Vibration                  |                                       |
| Betrieb                    | 10 bis 2000 Hz: 20 g                  |
| Lagerung                   | 10 bis 2000 Hz: 20 g                  |
| Transport                  | 10 bis 2000 Hz: 20 g                  |
| Schock                     |                                       |
| Betrieb                    | 1500 g, 0,5 ms                        |
| Lagerung                   | 1500 g, 0,5 ms                        |
| Transport                  | 1500 g, 0,5 ms                        |
| Meereshöhe                 |                                       |
| Betrieb                    | -300 bis 12.192 m                     |
| Lagerung                   | -300 bis 12.192 m                     |
| Transport                  | -300 bis 12.192 m                     |
| Mechanische Eigenschaften  |                                       |
| Montage                    | fix <sup>4)</sup>                     |
| Abmessungen                |                                       |
| Breite                     | 13 mm                                 |
| Höhe                       | 98 mm                                 |
| Tiefe                      | 105 mm                                |
| Gewicht                    | 118 g                                 |
| Herstellerinformation      |                                       |
| Hersteller                 | Toshiba                               |
| Herstellerbezeichnung      | THNSNJ256WCST                         |

Tabelle 76: 5AC801.SSDI-05 - Technische Daten

Ja, jedoch nur zutreffend wenn alle im Gesamtgerät verbauten Komponenten diese Zulassung haben. 1) 2) 3) 4)

IOPS: Random Read and Write Input/Output Operations per Second

TBW: Terabyte written Montageweise auf Slide-in compact.

# 3.6.10.4 Temperatur Luftfeuchtediagramm

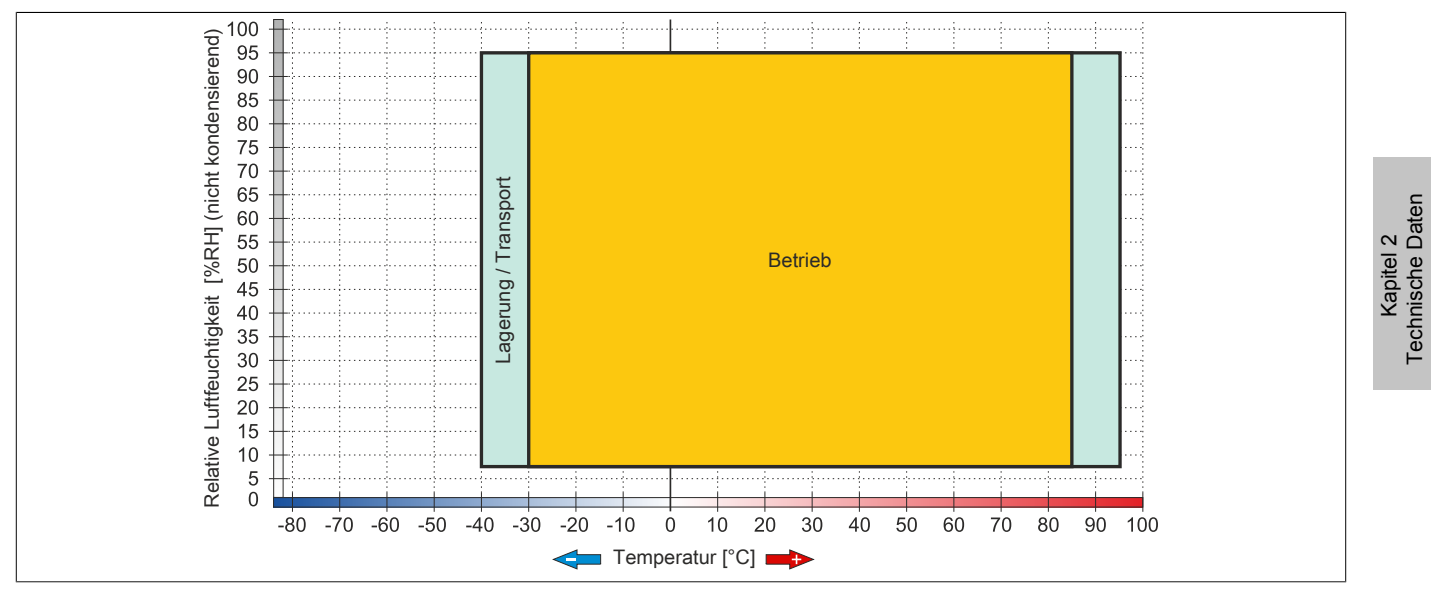

Abbildung 51: 5AC801.SSDI-05 - Temperatur Luftfeuchtediagramm

### 3.6.11 5AC801.ADAS-00

### 3.6.11.1 Allgemeines

Der Hard Disk Adapter ist ein Slide-in Adapter, in welchen man Slide-in compact Laufwerke stecken und somit am B&R Industrie PC betreiben kann. Dieser Adapter kann in APC810 und PPC800 Systemeinheiten mit Slide-in Laufwerkeinschub verwendet werden.

### Bei Verwendung in einem APC810

# Information:

Der Slide-in compact Adapter kann aus mechanischen Gegebenheiten (Schließen der Fronttüre) nur im Slide-in Slot 1 gesteckt werden.

# 3.6.11.2 Bestelldaten

Tabelle 77: 5AC801.ADAS-00 - Bestelldaten

## 3.6.11.3 Technische Daten

| Produktbezeichnung        | 5AC801.ADAS-00   |
|---------------------------|------------------|
| Allgemeines               |                  |
| Zertifizierungen          |                  |
| CE                        | Ja               |
| cULus                     | Ja               |
| GOST-R                    | Ja               |
| GL                        | Ja <sup>1)</sup> |
| Mechanische Eigenschaften |                  |
| Abmessungen               |                  |
| Breite                    | 22 mm            |
| Höhe                      | 172,5 mm         |
| Tiefe                     | 150 mm           |
| Gewicht                   | 328 g            |

Tabelle 78: 5AC801.ADAS-00 - Technische Daten

1) Ja, jedoch nur zutreffend wenn alle im Gesamtgerät verbauten Komponenten diese Zulassung haben.

# 3.6.12 5AC801.HDDS-00

# 3.6.12.1 Allgemeines

Diese 40 GByte Hard Disk ist für den 24 Stunden Betrieb (24x7) spezifiziert und bietet zusätzlich eine erweiterte Temperaturspezifikation (ET). Das Slide-in Laufwerk kann in APC810 und PPC800 Systemeinheiten mit Slide-in Laufwerkeinschub verwendet werden.

# Information:

Ein nachträglicher Ein- und Ausbau eines Slide-in Laufwerkes ist jederzeit möglich.

# Bei Verwendung in einem APC810

Intern wird das Slide-in Laufwerk bei Steckung in den Slide-in Slot 1 oder Slide-in Slot 2 als SATA und USB angesprochen.

# 3.6.12.2 Bestelldaten

| Bestellnummer  | Kurzbeschreibung                                                                                                    | Abbildung                             |
|----------------|----------------------------------------------------------------------------------------------------|---------------------------------------|
|                | Laufwerke                                                                                                    | · · · · · · · · · · · · · · · · · · · |
| 5AC801.HDDS-00 | 40 GByte SATA Hard Disk, Slide-in; 24/7 Hard Disk mit erwei-<br>tertem Temperaturbereich. Hinweis: Beachten Sie das Manual<br>zum Einsatz der Hard Disk. |                                       |

Tabelle 79: 5AC801.HDDS-00 - Bestelldaten

# 3.6.12.3 Technische Daten

# Information:

Die nachfolgend angegebenen Kenndaten, Merkmale und Grenzwerte sind nur für diese Einzelkomponente alleine gültig und können von denen zum Gesamtgerät abweichen. Für das Gesamtgerät, in dem z.B. diese Einzelkomponente verwendet ist, gelten die zum Gesamtgerät angegebenen Daten.

| Produktbezeichnung  | 5AC801.HDDS-00                       |
|---------------------|--------------------------------------|
| Allgemeines         |                                      |
| Zertifizierungen    |                                      |
| CE                  | Ja                                   |
| cULus               | Ja                                   |
| GOST-R              | Ja                                   |
| GL                  | Ja 1)                                |
| Hard Disk           |                                      |
| Kapazität           | 40 GByte                             |
| Anzahl der Köpfe    | 1                                    |
| Anzahl der Sektoren | 78.140.160                           |
| Bytes pro Sektor    | 512                                  |
| Cache               | 8 MByte                              |
| Drehzahl            | 5400 rpm ±1%                         |
| Hochlaufzeit        | typ. 3 s (von 0 rpm auf Lesezugriff) |
| MTBF                | 750.000 POH <sup>2</sup> )           |
| S.M.A.R.T. Support  | Ja                                   |
| Schnittstelle       | SATA                                 |
| Zugriffszeit        | 5,6 ms                               |
| Datentransferrate   |                                      |
| intern              | max. 450 MBits/s                     |
| zum / vom Host      | max. 150 MByte/s (Ultra-DMA Mode 5)  |

Tabelle 80: 5AC801.HDDS-00 - Technische Daten

# Technische Daten • Einzelkomponenten

| Produktbezeichnung        | 5AC801.HDDS-00                                        |  |
|---------------------------|-------------------------------------------------------|--|
| Positionierzeit           |                                                       |  |
| minimal (Spur zu Spur)    | 1 ms                                                  |  |
| nominal (Lesezugriff)     | 12,5 ms                                               |  |
| maximal (Lesezugriff)     | 23 ms                                                 |  |
| Umgebungsbedingungen      |                                                       |  |
| Temperatur <sup>3)</sup>  |                                                       |  |
| Betrieb <sup>4)</sup>     | -30 bis 85°C                                          |  |
| Betrieb - 24 Stunden 5)   | -30 bis 85°C                                          |  |
| Lagerung                  | -40 bis 95°C                                          |  |
| Transport                 | -40 bis 95°C                                          |  |
| Luftfeuchtigkeit 6)       |                                                       |  |
| Betrieb                   | 5 bis 90%, nicht kondensierend                        |  |
| Lagerung                  | 5 bis 95%, nicht kondensierend                        |  |
| Transport                 | 5 bis 95%, nicht kondensierend                        |  |
| Vibration                 |                                                       |  |
| Betrieb                   | 5 bis 500 Hz: 2 g; keine nicht behebbaren Fehler      |  |
| Lagerung                  | 5 bis 500 Hz: 5 g; keine nicht behebbaren Fehler      |  |
| Transport                 | 5 bis 500 Hz: 5 g; keine nicht behebbaren Fehler      |  |
| Schock                    |                                                       |  |
| Betrieb                   | 300 g und 2 ms Dauer; keine nicht behebbaren Fehler   |  |
|                           | 150 g und 11 ms Dauer; keine nicht behebbaren Fehler  |  |
| Lagerung                  | 800 g und 2 ms Dauer; keine nicht behebbaren Fehler   |  |
|                           | 400 g und 0,5 ms Dauer; keine nicht behebbaren Fehler |  |
| Transport                 | 800 g und 2 ms Dauer; keine nicht behebbaren Fehler   |  |
|                           | 400 g und 0,5 ms Dauer; keine nicht behebbaren Fehler |  |
| Meereshöhe                |                                                       |  |
| Betrieb                   | -300 bis 5000 m                                       |  |
| Lagerung                  | -300 bis 12192 m                                      |  |
| Mechanische Eigenschaften |                                                       |  |
| Montage                   | fix <sup>7</sup>                                      |  |
| Abmessungen               |                                                       |  |
| Breite                    | 22 mm                                                 |  |
| Höhe                      | 172,5 mm                                              |  |
| Tiefe                     | 150 mm                                                |  |
| Gewicht                   | 387 g                                                 |  |
| Herstellerinformation     |                                                       |  |
| Hersteller                | Seagate                                               |  |
| Herstellerbezeichnung     | ST940817SM                                            |  |

### Tabelle 80: 5AC801.HDDS-00 - Technische Daten

- 1) Ja, jedoch nur zutreffend wenn alle im Gesamtgerät verbauten Komponenten diese Zulassung haben.
- 2) Bei 8760 POH (Power On Hours) pro Jahr und 70°C Oberflächentemperatur.
- 3) Temperaturangaben bei 305 Meter Meereshöhe. Die Temperaturspezifikation muss linear alle 305 Meter um 1°C verringert werden. Die Temperatur Zuund Abnahme darf pro Stunde maximal 20°C betragen.
- 4) Standardbetrieb bedeutet 333 POH (Power On Hours) pro Monat.
- 5) 24 Stundenbetrieb bedeutet 732 POH (Power On Hours) pro Monat.
- 6) Luftfeuchtigkeitsgradient: Maximal 15% pro Stunde.
- 7) Montageweise auf Slide-in compact.

### 3.6.12.4 Temperatur Luftfeuchtediagramm

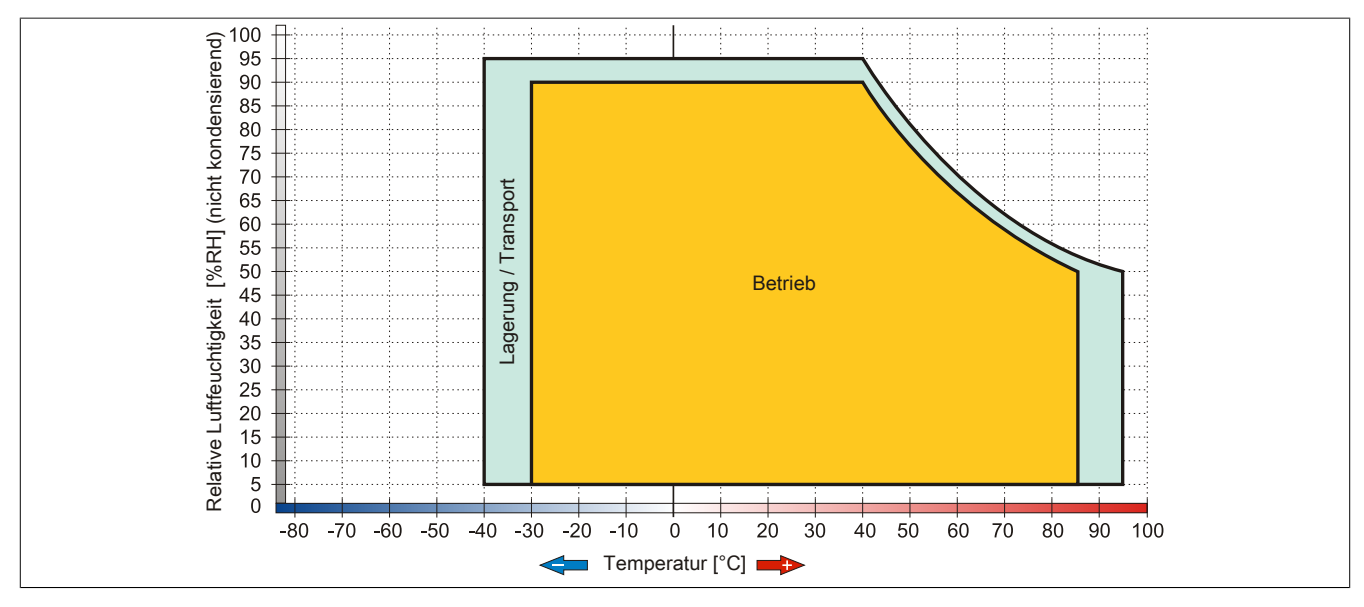

Abbildung 52: 5AC801.HDDS-00 - Temperatur Luftfeuchtediagramm

# 3.6.13 5AC801.DVDS-00

# 3.6.13.1 Allgemeines

Das DVD-ROM Slide-in Laufwerk kann in APC810 und PPC800 Systemeinheiten mit Slide-in Laufwerkeinschub verwendet werden.

# Information:

Ein nachträglicher Ein- und Ausbau eines Slide-in Laufwerkes ist jederzeit möglich.

# Bei Verwendung in einem APC810

Intern wird das Slide-in Laufwerk bei Steckung in den Slide-in Slot 1 oder Slide-in Slot 2 als SATA und USB angesprochen.

# 3.6.13.2 Bestelldaten

| Bestellnummer  | Kurzbeschreibung                 | Abbildung |
|----------------|----------------------------------|-----------|
|                | Laufwerke                        |           |
| 5AC801.DVDS-00 | DVD-ROM SATA Laufwerk, Slide-in. |           |

Tabelle 81: 5AC801.DVDS-00 - Bestelldaten

# 3.6.13.3 Technische Daten

# Information:

Die nachfolgend angegebenen Kenndaten, Merkmale und Grenzwerte sind nur für diese Einzelkomponente alleine gültig und können von denen zum Gesamtgerät abweichen. Für das Gesamtgerät, in dem z.B. diese Einzelkomponente verwendet ist, gelten die zum Gesamtgerät angegebenen Daten.

| Produktbezeichnung | 5AC801.DVDS-00                                                                      |
|--------------------|-------------------------------------------------------------------------------------|
| Allgemeines        |                                                                                     |
| Zertifizierungen   |                                                                                     |
| CE                 | Ja                                                                                  |
| cULus              | Ja                                                                                  |
| GOST-R             | Ja                                                                                  |
| GL                 | Ja <sup>1)</sup>                                                                    |
| CD / DVD Laufwerk  |                                                                                     |
| Datentransferrate  | max. 1,5 GBit/s                                                                     |
| Drehzahl           | max. 5090 rpm ±1%                                                                   |
| Geräuschpegel      | ca. 45 dBA in 50 cm Entfernung (voller Lesezugriff)                                 |
| Kompatible Formate | CD-DA, CD-ROM Mode 1/ Mode 2                                                        |
|                    | CD-ROM XA Mode 2 (Form 1, Form 2)                                                   |
|                    | Photo CD (single/multi-session)                                                     |
|                    | Enhanced CD, CD-Text                                                                |
|                    | DVD-ROM, DVD-Video (Double Layer), DVD-R (Single/Multi-border), DVD-R DL (Sing-     |
|                    | le/Multi-border), DVD-RW (Single/Multi-border), DVD+R (Single/Multi session), DVD+R |
|                    | DL (Single/Multi session), DVD+RW (Single/Multi session), DVD-RAM (4,7 GB, 2,6 GB)  |
| Laserklasse        | Class 1 Laser                                                                       |
| Lebensdauer        | 60.000 POH (Power On Hours)                                                         |
| Schnittstelle      | SATA                                                                                |
| Hochlaufzeit       |                                                                                     |
| CD                 | max. 19 Sekunden (von 0 rpm auf Lesezugriff)                                        |
| DVD                | max. 19 Sekunden (von 0 rpm auf Lesezugriff)                                        |

Tabelle 82: 5AC801.DVDS-00 - Technische Daten

### Technische Daten • Einzelkomponenten

| Produktbezeichnung        | 5AC801.DVDS-00                                                    |
|---------------------------|-------------------------------------------------------------------|
| Zugriffszeit              |                                                                   |
| CD                        | durchschnittlich 130 ms                                           |
| DVD                       | durchschnittlich 140 ms                                           |
| Lesbare Medien            |                                                                   |
| CD                        | CD-ROM (12 cm, 8 cm), CD-A CD-R, CD-RW                            |
| DVD                       | DVD-ROM, DVD-R, DVD-R DL, DVD-RW, DVD+R DVD+R DL, DVD+RW, DVD-RAM |
| Lesegeschwindigkeit       |                                                                   |
| CD                        | 24x                                                               |
| DVD                       | 8x                                                                |
| Umgebungsbedingungen      |                                                                   |
| Temperatur <sup>2)</sup>  |                                                                   |
| Betrieb                   | 5 bis 55°C 3)                                                     |
| Lagerung                  | -20 bis 60°C                                                      |
| Transport                 | -40 bis 65°C                                                      |
| Luftfeuchtigkeit          |                                                                   |
| Betrieb                   | 8 bis 80%, nicht kondensierend                                    |
| Lagerung                  | 5 bis 95%, nicht kondensierend                                    |
| Transport                 | 5 bis 95%, nicht kondensierend                                    |
| Vibration                 |                                                                   |
| Betrieb                   | 5 bis 500 Hz: 0,2g                                                |
| Lagerung                  | 5 bis 500 Hz: 2g                                                  |
| Transport                 | 5 bis 500 Hz: 2g                                                  |
| Schock                    |                                                                   |
| Betrieb                   | 5 g und 11 ms Dauer                                               |
| Lagerung                  | 60 g und 11 ms Dauer                                              |
|                           | 200 g und 2 ms Dauer                                              |
| Transport                 | 60 g und 11 ms Dauer                                              |
|                           | 200 g und 2 ms Dauer                                              |
| Mechanische Eigenschaften |                                                                   |
| Abmessungen               |                                                                   |
| Breite                    | 22 mm                                                             |
| Höhe                      | 172,5 mm                                                          |
| Tiefe                     | 150 mm                                                            |
| Gewicht                   | 455 g                                                             |

### Tabelle 82: 5AC801.DVDS-00 - Technische Daten

1) Ja, jedoch nur zutreffend wenn alle im Gesamtgerät verbauten Komponenten diese Zulassung haben.

2) Die Temperaturangaben entsprechen einer Angabe bei 500 Metern ü. NN. Herabsenkung (Derating) der max. Umgebungstemperatur typisch 1°C pro 1000 Meter ab 500 Meter ü. NN.

3) Oberflächentemperatur des Laufwerks.

### 3.6.13.4 Temperatur Luftfeuchtediagramm

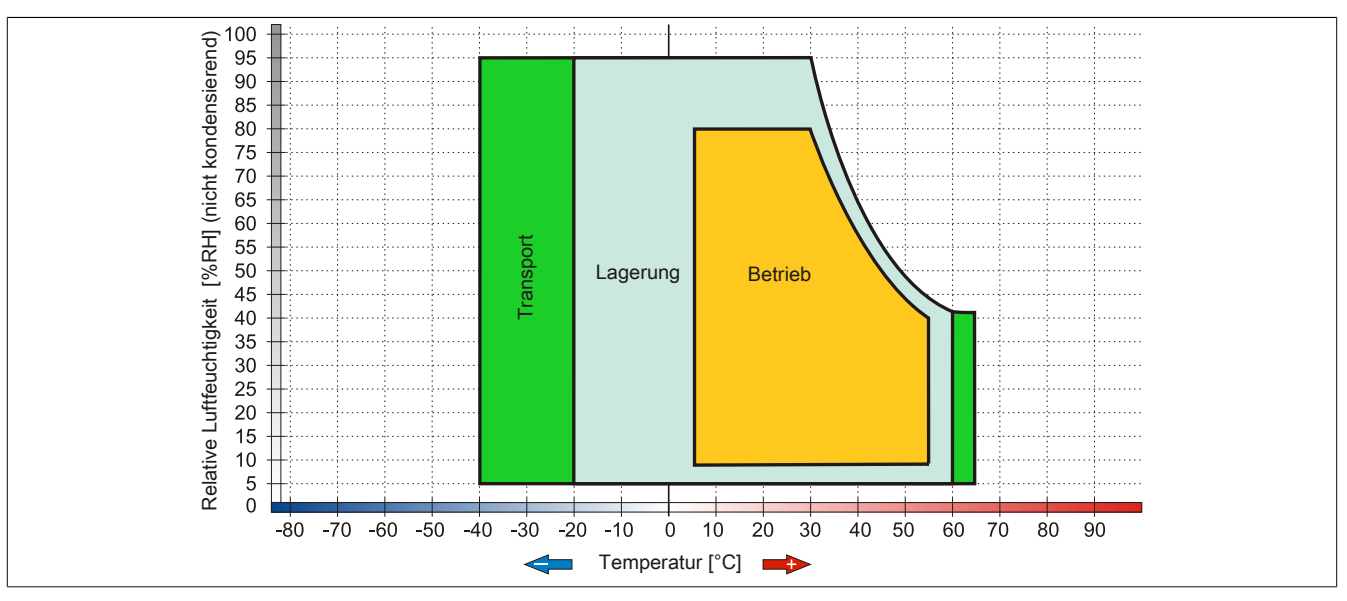

Abbildung 53: 5AC801.DVDS-00 - Temperatur Luftfeuchtediagramm

### 3.6.13.5 Hot-Plug Fähigkeit

Hardwarerevision B0 des Slide-in DVD-ROM - 5AC801.DVDS-00 bietet keine SATA Hotplugfähigkeit. Andere Hardwarerevisionen sind hotplugfähig.

# 3.6.14 5AC801.DVRS-00

# 3.6.14.1 Allgemeines

Das DVD-R/RW Slide-in Laufwerk kann in APC810 und PPC800 Systemeinheiten mit Slide-in Laufwerkeinschub verwendet werden.

# Information:

Ein nachträglicher Ein- und Ausbau eines Slide-in Laufwerkes ist jederzeit möglich.

# Bei Verwendung in einem APC810

Intern wird das Slide-in Laufwerk bei Steckung in den Slide-in Slot 1 oder Slide-in Slot 2 als SATA und USB angesprochen.

# 3.6.14.2 Bestelldaten

| Bestellnummer  | Kurzbeschreibung                                                                | Abbildung |
|----------------|---------------------------------------------------------------------------------|-----------|
|                | Laufwerke                                                                       |           |
| 5AC801.DVRS-00 | DVD-R/RW DVD+R/RW SATA Laufwerk, Slide-in.                                      |           |
|                | Optionales Zubehör                                                              |           |
|                | Sonstiges                                                                       |           |
| 5SWUTI.0000-00 | OEM Nero CD-RW Software, nur in Verbindung mit einem CD-RW Laufwerk erhältlich. |           |

Tabelle 83: 5AC801.DVRS-00 - Bestelldaten

# 3.6.14.3 Technische Daten

# Information:

Die nachfolgend angegebenen Kenndaten, Merkmale und Grenzwerte sind nur für diese Einzelkomponente alleine gültig und können von denen zum Gesamtgerät abweichen. Für das Gesamtgerät, in dem z.B. diese Einzelkomponente verwendet ist, gelten die zum Gesamtgerät angegebenen Daten.

| Produktbezeichnung   | 5AC801.DVRS-00                                          |
|----------------------|---------------------------------------------------------|
| Allgemeines          |                                                         |
| Zertifizierungen     |                                                         |
| CE                   | Ja                                                      |
| cULus                | Ja                                                      |
| GOST-R               | Ja                                                      |
| GL                   | Ja <sup>1)</sup>                                        |
| CD / DVD Laufwerk    |                                                         |
| Datenpufferkapazität | 2 MByte                                                 |
| Datentransferrate    | max. 33,3 MByte/s                                       |
| Drehzahl             | max. 5160 rpm ±1%                                       |
| Geräuschpegel        | ca. 45 dBA in 50 cm Entfernung (voller Lesezugriff)     |
| Kompatible Formate   | CD-DA, CD-ROM Mode 1/ Mode 2                            |
|                      | CD-ROM XA Mode 2 (Form 1, Form 2)                       |
|                      | Photo CD (single/multi-session), Enhanced CD, CD-Text   |
|                      | DVD-ROM, DVD-R, DVD-R (Double Layer), DVD-RW, DVD-Video |
|                      | DVD-RAM (4,7 GB, 2,6 GB)                                |
|                      | DVD+R, DVD+R (Double Layer), DVD+RW                     |
| Laserklasse          | Class 1 Laser                                           |
| Lebensdauer          | 60.000 POH (Power On Hours)                             |
| Schnittstelle        | SATA                                                    |
| Hochlaufzeit         |                                                         |
| CD                   | max. 14 Sekunden (von 0 rpm auf Lesezugriff)            |
| DVD                  | max. 15 Sekunden (von 0 rpm auf Lesezugriff)            |

Tabelle 84: 5AC801.DVRS-00 - Technische Daten

# Technische Daten • Einzelkomponenten

| Produkthezeichnung        | 5AC801 DVRS-00                                                                   |
|---------------------------|----------------------------------------------------------------------------------|
| Zugriffezoit              | 320001.0410-00                                                                   |
| Zuginiszen                |                                                                                  |
|                           |                                                                                  |
|                           | durchschnittlich 150 ms (8x)                                                     |
| Lesbare Medien            |                                                                                  |
| CD                        | CD/CD-ROM (12 cm, 8 cm), CD-R, CD-RW                                             |
| DVD                       | DVD-ROM, DVD-R, DVD-R (Double Layer), DVD-RW. DVD-                               |
|                           | RAM, DVD+R, DVD+R (Double Layer),DVD+RW, DVD-RAM                                 |
| Beschreibbare Medien      |                                                                                  |
| CD                        | CD-R, CD-RW                                                                      |
| DVD                       | DVD-R/RW, DVD-R (Double Layer), DVD-RAM (4,7 GB), DVD+R/RW, DVD+R (Double Layer) |
| Lesegeschwindigkeit       |                                                                                  |
| CD                        | 24x                                                                              |
| DVD                       | 8x                                                                               |
| Schreibgeschwindigkeit    |                                                                                  |
| CD-R                      | 24x, 16x, 10x und 4x                                                             |
| CD-RW                     | 24x, 16x, 10x und 4x                                                             |
| DVD+R                     | 8x, 4x und 2,4x                                                                  |
| DVD+R (Double Laver)      | 6x, 4x und 2,4x                                                                  |
| DVD+RW                    | 4x und 2x                                                                        |
| DVD-R                     | 8x. 4x und 2x                                                                    |
| DVD-R (Double Laver)      | 6x. 4x und 2x                                                                    |
| DVD-RAM <sup>2)</sup>     | 5x 3x und 2x                                                                     |
| DVD-RW                    |                                                                                  |
| Schreihmethoden           |                                                                                  |
|                           | Disc at once. Session at once. Packet write. Track at once                       |
|                           | Disc at once, Jession at once, Facket when a once                                |
| Umgebungsbedingungen      | Disc at once, incremental, over while, Sequential, Multi-session                 |
|                           |                                                                                  |
| Potrich                   | $F$ bia $FF^{O}C^{4}$                                                            |
| Bettieb                   |                                                                                  |
| Lagerung                  | -20 bis 60 C                                                                     |
|                           | -40 DIS 65 C                                                                     |
|                           |                                                                                  |
| Betrieb                   | 8 bis 80%, nicht kondensierend                                                   |
| Lagerung                  | 5 bis 95%, nicht kondensierend                                                   |
| Iransport                 | 5 bis 95%, nicht kondensierend                                                   |
| Vibration                 |                                                                                  |
| Betrieb                   | 5 bis 500 Hz: 0,2g                                                               |
| Lagerung                  | 5 bis 500 Hz: 2g                                                                 |
| Transport                 | 5 bis 500 Hz: 2g                                                                 |
| Schock                    |                                                                                  |
| Betrieb                   | bei max. 5 g und 11 ms Dauer                                                     |
| Lagerung                  | bei max. 60 g und 11 ms Dauer                                                    |
|                           | bei max. 200 g und 2 ms Dauer                                                    |
| Transport                 | bei max. 60 g und 11 ms Dauer                                                    |
|                           | bei max. 200 g und 2 ms Dauer                                                    |
| Mechanische Eigenschaften |                                                                                  |
| Abmessungen               |                                                                                  |
| Breite                    | 22 mm                                                                            |
| Höhe                      | 172,5 mm                                                                         |
| Tiefe                     | 150 mm                                                                           |
| Gewicht                   | 400 g                                                                            |

Tabelle 84: 5AC801.DVRS-00 - Technische Daten

1) Ja, jedoch nur zutreffend wenn alle im Gesamtgerät verbauten Komponenten diese Zulassung haben.

2) RAM Treiber werden vom Hersteller nicht zur Verfügung gestellt. Unterstützung der RAM Funktion durch die Brennsoftware "Nero" (Best. Nr. 5SWUTI.0000-00) oder anderer Brennsoftwarepakete bzw. Treibern von Drittanbietern.

 Die Temperaturangaben entsprechen einer Angabe bei 500 Metern. Herabsenkung (Derating) der max. Umgebungstemperatur typisch 1°C pro 1000 Meter ab 500 Metern ü. NN.

4) Oberflächentemperatur des Laufwerks.

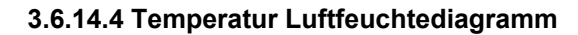

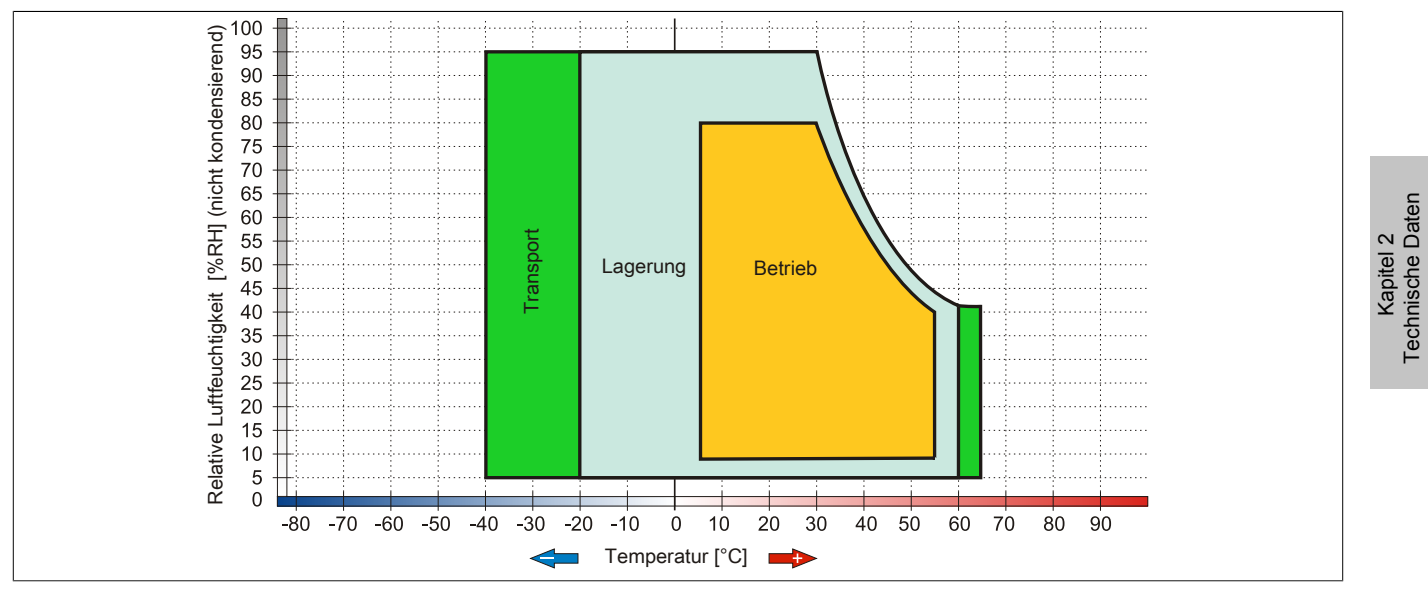

Abbildung 54: 5AC801.DVRS-00 - Temperatur Luftfeuchtediagramm

# 3.6.15 5ACPCI.RAIC-03

## 3.6.15.1 Allgemeines

Dieser SATA RAID Controller unterstützt RAID Level 0 und 1 und ist in einen PCI Slot steckbar. Die verwendeten Hard Disks sind für den 24 Stunden Betrieb (24x7) spezifiziert und bieten zusätzlich eine erweiterte Temperaturspezifikation (ET).

- SATA RAID Controller
- RAID Level 0 (Aufteilung) und 1 (Spiegelung)
- 2 SATA Hard Disk Laufwerke (geeignet für 24 Stunden Betrieb)
- Benötigt nur 1 PCI Slot
- Übertragungsraten bis zu 150 MByte/s

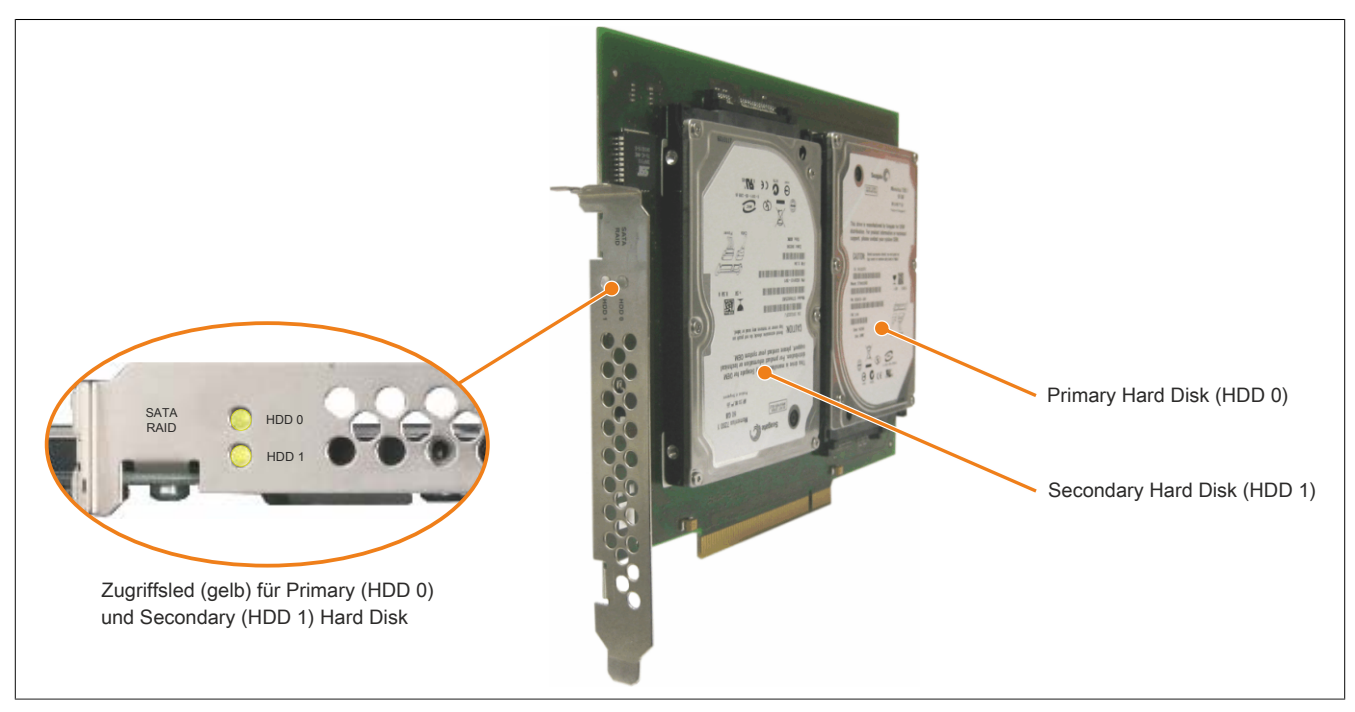

Abbildung 55: PCI SATA RAID Controller

# Information:

Der PCI SATA RAID Controller kann nicht als Ersatz für eine "Unterbrechungsfreie Stromversorgung (USV)" eingesetzt werden. Wird das Betriebssystem nicht korrekt beendet, so wird dies beim nächsten Starten des Systems als Fehlerzustand (bei RAID 1 Verbund) erkannt und ein kompletter Rebuild durchgeführt. Dies nimmt in der Regel bei einer Speichergröße von 160 GByte ca. 160 Minuten (konfigurierbar) in Anspruch.

### 3.6.15.2 Bestelldaten

| Bestellnummer  | Kurzbeschreibung                                                                                                    | Abbildung                                                                                                    |
|----------------|----------------------------------------------------------------------------------------------------|----------------------------------------------------------------------------------------------------|
|                | Laufwerke                                                                                                    |                                                                                                    |
| 5ACPCI.RAIC-03 | PCI RAID System SATA 2x 160 GByte; Hinweis: Beachten Sie das Manual zum Einsatz der Harddisk.                           | and the second second sec |
|                | Optionales Zubehör                                                                                                    |                                                                                                    |
|                | Laufwerke                                                                                                    | C ( 1 )                                                                                                    |
| 5ACPCI.RAIC-04 | 160 GByte SATA Hard Disk Ersatzteil für 5ACPCI.RAIC-03; Hin-<br>weis: Beachten Sie das Manual zum Einsatz der Harddisk. |                                                                                                    |

Tabelle 85: 5ACPCI.RAIC-03 - Bestelldaten

### 3.6.15.3 Technische Daten

# Information:

Die nachfolgend angegebenen Kenndaten, Merkmale und Grenzwerte sind nur für diese Einzelkomponente alleine gültig und können von denen zum Gesamtgerät abweichen. Für das Gesamtgerät, in dem z.B. diese Einzelkomponente verwendet ist, gelten die zum Gesamtgerät angegebenen Daten.

| Produktbezeichnung         | 5ACPCI.RAIC-03                                             |
|----------------------------|------------------------------------------------------------|
| Allgemeines                |                                                            |
| Anzahl der Hard Disks      | 2                                                          |
| Zertifizierungen           |                                                            |
| CE                         | Ja                                                         |
| Controller                 |                                                            |
| Тур                        | Sil 3512 SATA Link                                         |
| Spezifikation              | Serial ATA 1.0                                             |
| Datenübertragungsrate      | max. 1,5 GBit/s (150 MByte/s)                              |
| RAID Level                 | unterstützt RAID 0, 1                                      |
| BIOS Extension ROM Bedarf  | ca. 32 kByte                                               |
| Hard Disk                  |                                                            |
| Kapazität                  | 160 GByte                                                  |
| Anzahl der Köpfe           | 3                                                          |
| Anzahl der Sektoren        | 312.581.808                                                |
| Bytes pro Sektor           | 512                                                        |
| Cache                      | 8 MByte                                                    |
| Drehzahl                   | 5400 rpm ±1%                                               |
| Hochlaufzeit               | typ. 4 s (von 0 rpm auf Lesezugriff)                       |
| Lebensdauer                | 5 Jahre                                                    |
| S.M.A.R.T. Support         | Ja                                                         |
| Zugriffszeit               | 5,56 ms                                                    |
| unterstützte Transfermodi  | SATA 1.0, PIO Modus 0-4, Multiword DMA Modus 0-2, UDMA 0-5 |
| Datentransferrate          |                                                            |
| intern                     | max. 84,6 MBits/s                                          |
| zum / vom Host             | max. 150 MByte/s                                           |
| Positionierzeit            |                                                            |
| minimal (Spur zu Spur)     | 1,5 ms                                                     |
| nominal (Lesezugriff)      | 12 ms                                                      |
| maximal (Lesezugriff)      | 22 ms                                                      |
| Elektrische Eigenschaften  |                                                            |
| Leistungsaufnahme          | 0,3 A bei 3,3 V (PCI Bus)                                  |
| Harrish and the Production | 1 A DEI 5 V (PCI BUS)                                      |
|                            |                                                            |
| Detrich 2                  | 15 his 00°C                                                |
| Betrieb 24 Stunden 3)      | -15 bis 80 C                                               |
| Betheb - 24 Stunden %      |                                                            |
|                            | -40 bis 30 0                                               |
|                            |                                                            |
| Betrieb                    | 8 his 90% nicht kondensierend 4)                           |
|                            | 5 his 95%, nicht kondensierend 5                           |
| Transport                  | 5 his 95%, nicht kondensierend 5                           |
|                            |                                                            |

Tabelle 86: 5ACPCI.RAIC-03 - Technische Daten

| Produktbezeichnung        | 5ACPCI.RAIC-03                                                                       |
|---------------------------|--------------------------------------------------------------------------------------|
| Vibration 6)              |                                                                                      |
| Betrieb (dauerhaft)       | 5 bis 500 Hz: max. 0,125 g; Dauer 1 Oktave pro Minute; keine nicht behebbaren Fehler |
| Betrieb (gelegentlich)    | 5 bis 500 Hz: max. 0,25 g; Dauer 1 Oktave pro Minute; keine nicht behebbaren Fehler  |
| Lagerung                  | 5 bis 500 Hz: max. 5 g; Dauer 0,5 Oktaven pro Minute; keine Beschädigung             |
| Transport                 | 5 bis 500 Hz: max. 5 g; Dauer 0,5 Oktaven pro Minute; keine Beschädigung             |
| Schock                    |                                                                                      |
| Betrieb                   | max. 125 g, 2 ms; keine nicht behebbaren Fehler                                      |
| Lagerung                  | max. 400 g, 2 ms; keine Beschädigung                                                 |
|                           | max. 450 g, 1 ms; keine Beschädigung                                                 |
|                           | max. 200 g, 0,5 ms; keine Beschädigung                                               |
| Transport                 | max. 400 g, 2 ms; keine Beschädigung                                                 |
|                           | max. 450 g, 1 ms; keine Beschädigung                                                 |
|                           | max. 200 g, 0,5 ms; keine Beschädigung                                               |
| Meereshöhe                |                                                                                      |
| Betrieb                   | -300 bis 3048 m                                                                      |
| Lagerung                  | -300 bis 12192 m                                                                     |
| Mechanische Eigenschaften |                                                                                      |
| Montage 7)                | fix                                                                                  |
| Abmessungen               |                                                                                      |
| Breite                    | 70 mm                                                                                |
| Länge                     | 100 mm                                                                               |
| Höhe                      | 9,5 mm                                                                               |
| Gewicht                   | 350 g                                                                                |
| Herstellerinformation     |                                                                                      |
| Hersteller                | Fujitsu                                                                              |
| Herstellerbezeichnung     | M120-ESW MHY2160BH-ESW                                                               |

### Tabelle 86: 5ACPCI.RAIC-03 - Technische Daten

- 1) Temperaturangaben bei 305 Meter Meereshöhe. Die Temperaturspezifikation muss linear alle 305 Meter um 1°C verringert werden. Die Temperatur Zuund Abnahme darf pro Minute maximal 3°C betragen.
- 2) Standardbetrieb bedeutet 333 POH (Power On Hours) pro Monat.

24 Stundenbetrieb bedeutet 732 POH (Power On Hours) pro Monat.

Maximalfeuchtigkeit bei 29°C.

Maximalfeuchtigkeit bei 40°C.

Bei Einsatz in vibrations- und schockgefährdeten Bereichen besteht im Betrieb die Möglichkeit von Performanceeinbrüchen (absinken der Übertragungsrate).
Montageweise auf PCI Einschub.

# 3.6.15.4 Temperatur Luftfeuchtediagramm

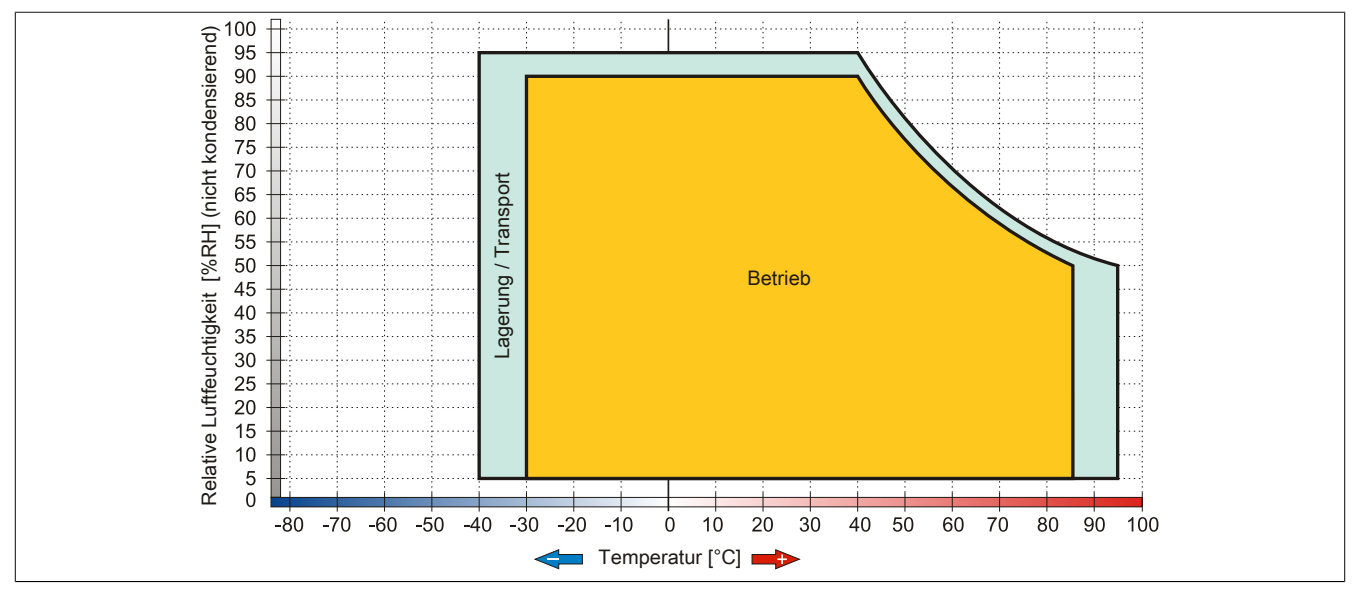

Abbildung 56: 5ACPCI.RAIC-03 - Temperatur Luftfeuchtediagramm

# 3.6.15.5 Treibersupport

Für den Betrieb des PCI SATA RAID Controllers sind spezielle Treiber notwendig. Es stehen für die unterstützten und freigegebenen Betriebssysteme im Downloadbereich der B&R Homepage (<u>www.br-automation.com</u>) Treiber zum Download bereit.

Ebenfalls auf der B&R Homepage ist die auf .NET basierende SATA Raid™ Serial ATA RAID Management Software zu finden.

# Information:

Benötigte Treiber sind nur von der B&R Homepage, nicht aber von den Herstellerseiten, herunterzuladen.

# 3.6.15.6 Konfiguration

Konfiguration eines SATA RAID Verbundes 3 "Inbetriebnahme", Abschnitt 7 "Konfiguration eines SATA RAID Verbundes" auf Seite 215.

# 3.6.15.7 Tauschen einer HDD

Eine Hard Disk kann im Fehlerfalle bei RAID1 (Spiegelung) Konfiguration einfach getauscht werden ohne das System neu installieren zu müssen. Dazu ist die Ersatz SATA HDD 160GB 5ACPCI.RAIC-04 als Ersatzteil für eine HDD verfügbar.

Eine Tauschanleitung dazu siehe Kapitel 7 "Wartung / Instandhaltung", Abschnitt 11 "Tauschen einer PCI SATA RAID Hard Disk bei RAID 1" auf Seite 410.

### 3.6.16 5ACPCI.RAIC-04

### 3.6.16.1 Allgemeines

Die Hard Disk kann als Ersatzteil für eine HDD des PCI SATA RAID Controllers 5ACPCI.RAIC-03 verwendet werden.

### 3.6.16.2 Bestelldaten

| Bestellnummer  | Kurzbeschreibung                                                                                                    | Abbildung |
|----------------|----------------------------------------------------------------------------------------------------|-----------|
|                | Laufwerke                                                                                                    |           |
| 5ACPCI.RAIC-04 | 160 GByte SATA Hard Disk Ersatzteil für 5ACPCI.RAIC-03; Hin-<br>weis: Beachten Sie das Manual zum Einsatz der Harddisk. |           |

Tabelle 87: 5ACPCI.RAIC-04 - Bestelldaten

# 3.6.16.3 Technische Daten

# Information:

Die nachfolgend angegebenen Kenndaten, Merkmale und Grenzwerte sind nur für diese Einzelkomponente alleine gültig und können von denen zum Gesamtgerät abweichen. Für das Gesamtgerät, in dem z.B. diese Einzelkomponente verwendet ist, gelten die zum Gesamtgerät angegebenen Daten.

| Produktbezeichnung        | 5ACPCI.RAIC-04                                                                       |
|---------------------------|--------------------------------------------------------------------------------------|
| Allgemeines               |                                                                                      |
| Zertifizierungen          |                                                                                      |
| CE                        | Ja                                                                                   |
| Hard Disk                 |                                                                                      |
| Kapazität                 | 160 GByte                                                                            |
| Anzahl der Köpfe          | 3                                                                                    |
| Anzahl der Sektoren       | 312.581.808                                                                          |
| Bytes pro Sektor          | 512                                                                                  |
| Cache                     | 8 MByte                                                                              |
| Drehzahl                  | 5400 rpm ±1%                                                                         |
| Hochlaufzeit              | typ. 4 s (von 0 rpm auf Lesezugriff)                                                 |
| Lebensdauer               | 5 Jahre                                                                              |
| S.M.A.R.T. Support        | Ja                                                                                   |
| Zugriffszeit              | 5,56 ms                                                                              |
| unterstützte Transfermodi | SATA 1.0, PIO Modus 0-4, Multiword DMA Modus 0-2, UDMA 0-5                           |
| Datentransferrate         |                                                                                      |
| intern                    | max. 84,6 MBits/s                                                                    |
| zum / vom Host            | max. 150 MByte/s                                                                     |
| Positionierzeit           |                                                                                      |
| minimal (Spur zu Spur)    | 1,5 ms                                                                               |
| nominal (Lesezugriff)     | 12 ms                                                                                |
| maximal (Lesezugriff)     | 22 ms                                                                                |
| Elektrische Eigenschaften |                                                                                      |
| Leistungsaufnahme         | 0,3 A bei 3,3 V (PCI Bus)                                                            |
|                           | 1 A bei 5 V (PCI Bus)                                                                |
| Umgebungsbedingungen      |                                                                                      |
|                           |                                                                                      |
| Betrieb <sup>2)</sup>     | -15 bis 80°C                                                                         |
| Betrieb - 24 Stunden 3)   | -15 bis 80°C                                                                         |
| Lagerung                  | -40 bis 95°C                                                                         |
|                           | -40 bis 95°C                                                                         |
|                           |                                                                                      |
| Betrieb                   | 8 bis 90%, nicht kondensierend <sup>4</sup> /                                        |
| Lagerung                  | 5 bis 95%, nicht kondensierend <sup>5</sup>                                          |
|                           | 5 DIS 95%, NICHT KONGENSIERENG 9                                                     |
| Vibration %               | 5 bis 500 Llay may 0,125 at Daviar 1 Oktava ara Minuta kaina niaht bah-hharar 5-hlar |
| Betrieb (dauernatt)       | 5 bis 500 Hz; max, 0,125 g; Dauer 1 Oktave pro Minute; keine nicht behebbaren Fehler |
|                           | 5 bis 500 Hz; max. 0,25 g; Dauer 1 Oktave pro Minute; keine nicht benebbaren Fehler  |
|                           | 5 bis 500 Hz; max. 5 g; Dauer 0,5 Oktaven pro Minute; keine Beschädigung             |
| Transport                 | 5 bis 500 Hz. max. 5 g, Dauer 0,5 Oktaven pro Minute; keine Beschadigung             |

Tabelle 88: 5ACPCI.RAIC-04 - Technische Daten

| Produktbezeichnung        | 5ACPCI.RAIC-04                                  |
|---------------------------|-------------------------------------------------|
| Schock                    |                                                 |
| Betrieb                   | max. 125 g, 2 ms; keine nicht behebbaren Fehler |
| Lagerung                  | max. 400 g, 2 ms; keine Beschädigung            |
|                           | max. 450 g, 1 ms; keine Beschädigung            |
|                           | max. 200 g, 0,5 ms; keine Beschädigung          |
| Transport                 | max. 400 g, 2 ms; keine Beschädigung            |
|                           | max. 450 g, 1 ms; keine Beschädigung            |
|                           | max. 200 g, 0,5 ms; keine Beschädigung          |
| Meereshöhe                |                                                 |
| Betrieb                   | -300 bis 3048 m                                 |
| Lagerung                  | -300 bis 12192 m                                |
| Mechanische Eigenschaften |                                                 |
| Abmessungen               |                                                 |
| Breite                    | 70 mm                                           |
| Länge                     | 100 mm                                          |
| Höhe                      | 9,5 mm                                          |
| Gewicht                   | 350 g                                           |
| Herstellerinformation     |                                                 |
| Hersteller                | Fujitsu                                         |
| Herstellerbezeichnung     | M120-ESW MHY2160BH-ESW                          |

### Tabelle 88: 5ACPCI.RAIC-04 - Technische Daten

Temperaturangaben bei 305 Meter Meereshöhe. Die Temperaturspezifikation muss linear alle 305 Meter um 1°C verringert werden. Die Temperatur Zu-1) und Abnahme darf pro Minute maximal 3°C betragen.

2) Standardbetrieb bedeutet 333 POH (Power On Hours) pro Monat.

3) 4) 24 Stundenbetrieb bedeutet 732 POH (Power On Hours) pro Monat.

Maximalfeuchtigkeit bei 29°C.

5) Maximalfeuchtigkeit bei 40°C.

6) Bei Einsatz in vibrations- und schockgefährdeten Bereichen besteht im Betrieb die Möglichkeit von Performanceeinbrüchen (absinken der Übertragungsrate).

### 3.6.16.4 Temperatur Luftfeuchtediagramm

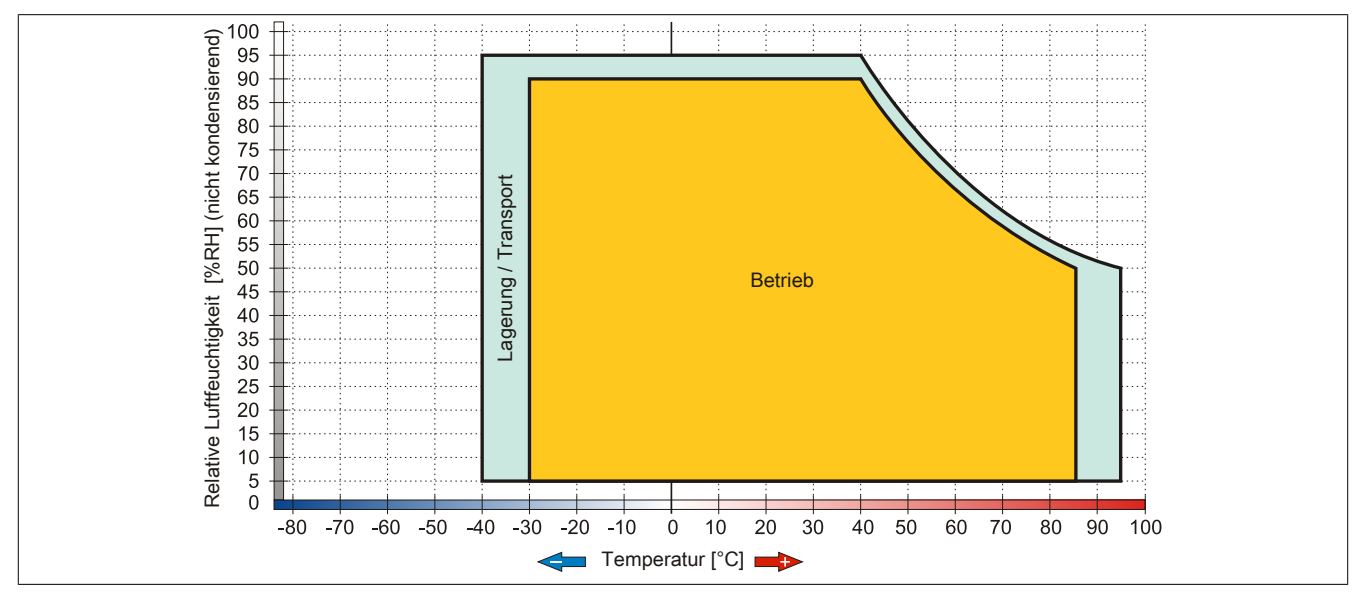

Abbildung 57: 5ACPCI.RAIC-04 - Temperatur Luftfeuchtediagramm

# 3.6.17 5ACPCI.RAIC-05

## 3.6.17.1 Allgemeines

Dieser SATA RAID Controller unterstützt RAID Level 0 und 1 und ist in einen PCI Slot steckbar. Die verwendeten 250 GByte Hard Disks sind für den 24 Stunden Betrieb (24x7) spezifiziert.

- SATA RAID Controller
- RAID Level 0 (Aufteilung) und 1 (Spiegelung)
- 2 SATA Hard Disk Laufwerke (geeignet für 24 Stunden Betrieb)
- Benötigt nur 1 PCI Slot
- Übertragungsraten bis zu 150 MByte/s

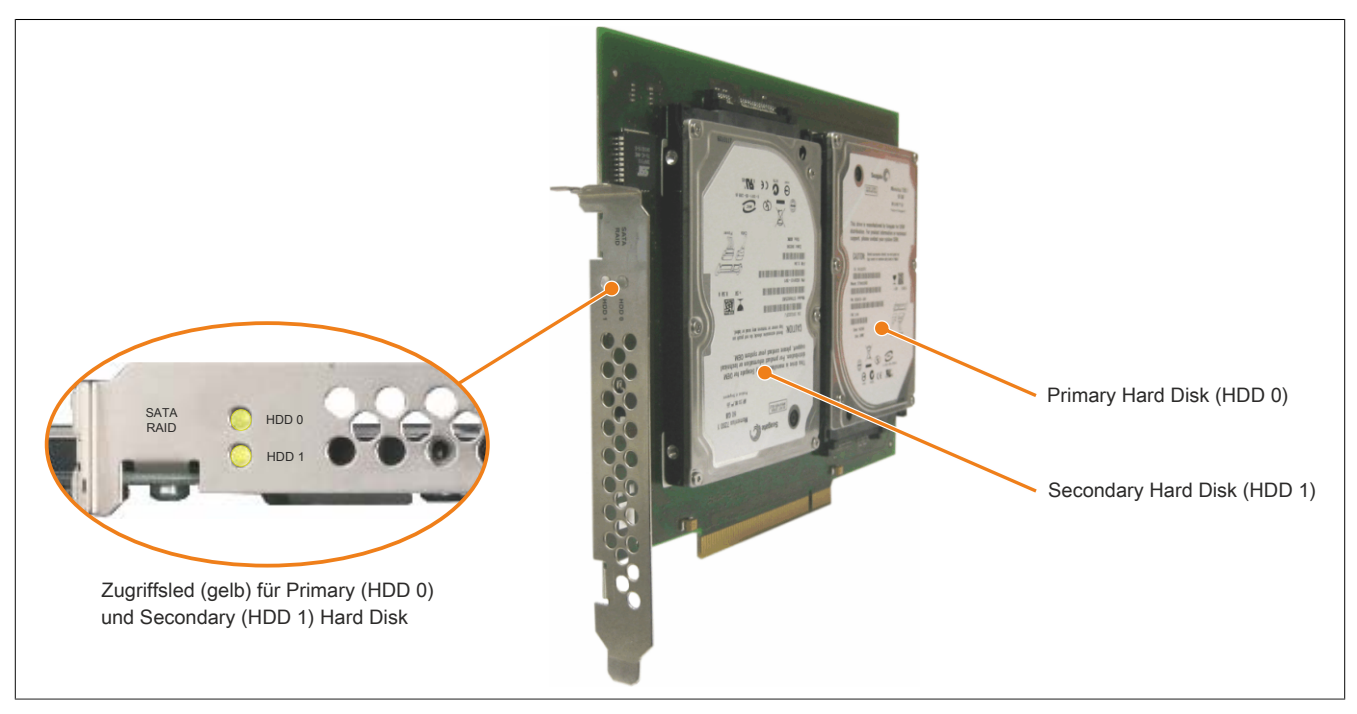

Abbildung 58: PCI SATA RAID Controller

# Information:

Der PCI SATA RAID Controller kann nicht als Ersatz für eine "Unterbrechungsfreie Stromversorgung (USV)" eingesetzt werden. Wird das Betriebssystem nicht korrekt beendet, so wird dies beim nächsten Starten des Systems als Fehlerzustand (bei RAID 1 Verbund) erkannt und ein kompletter Rebuild durchgeführt. Dies nimmt in der Regel bei einer Speichergröße von 250 GByte ca. 250 Minuten (konfigurierbar) in Anspruch.

## 3.6.17.2 Bestelldaten

| Bestellnummer  | Kurzbeschreibung                                                                                                    | Abbildung                               |
|----------------|----------------------------------------------------------------------------------------------------|-----------------------------------------|
|                | Laufwerke                                                                                                    |                                         |
| 5ACPCI.RAIC-05 | PCI RAID System SATA 2x 250 GByte; Hinweis: Beachten Sie das Manual zum Einsatz der Hard Disk.                                                 | ( ) ( ) ( ) ( ) ( ) ( ) ( ) ( ) ( ) ( ) |
|                | Optionales Zubehör                                                                                                    | A State State State                     |
|                | Laufwerke                                                                                                    | Sel 1                                   |
| 5MMHDD.0250-00 | 250 GByte SATA Hard Disk Ersatzteil für 5AC801.HDDI-03 und<br>5ACPCI.RAIC-05; Hinweis: Beachten Sie das Manual zum Ein-<br>satz der Hard Disk. |                                         |

Tabelle 89: 5ACPCI.RAIC-05 - Bestelldaten

# 3.6.17.3 Technische Daten

| Produktbezeichnung                 | 5ACPCI.RAIC-05                                                                       |
|------------------------------------|--------------------------------------------------------------------------------------|
| Allgemeines                        |                                                                                      |
| Anzahl der Hard Disks              | 2                                                                                    |
| Zertifizierungen                   |                                                                                      |
|                                    |                                                                                      |
|                                    | Ja                                                                                   |
|                                    | Ja                                                                                   |
| GUSI-K                             | Ja                                                                                   |
| Controller                         |                                                                                      |
| Тур                                | Sil 3512 SATA Link                                                                   |
| Spezifikation                      | Serial ATA 1.0                                                                       |
| Datenübertragungsrate              | max. 1,5 GBit/s (150 MByte/s)                                                        |
| RAID Level                         | unterstützt RAID 0. 1                                                                |
| BIOS Extension ROM Bedarf          | ca 32 kByte                                                                          |
| Hard Disk                          | 00.02 http://                                                                        |
|                                    | 250 CD:40                                                                            |
|                                    | 200 GB/ie                                                                            |
| Anzani der Kopte                   |                                                                                      |
| Anzahl der Sektoren                | 488.397.168                                                                          |
| Bytes pro Sektor                   | 512                                                                                  |
| Cache                              | 8 MByte                                                                              |
| Drehzahl                           | 5400 rpm ±0.2%                                                                       |
| Hochlaufzeit                       | typ, 3.6 s (yon 0 rom auf Lesezugriff)                                               |
| SMART Support                      |                                                                                      |
|                                    | Ja<br>5 56 mg                                                                        |
| Zuginiszen                         | 0,00 mis                                                                             |
| unterstutzte Transfermodi          | SATA 1.0, Serial ATA Revision 2.6                                                    |
| -                                  | PIO Modus 0-4, Multiword DMA Modus 0-2, UDMA Modus 0-6                               |
| Datentransferrate                  |                                                                                      |
| intern                             | max. 1175 MBit/s                                                                     |
| zum / vom Host                     | max. 150 MByte/s                                                                     |
| Positionierzeit                    |                                                                                      |
| minimal (Spur zu Spur)             | 1 ms                                                                                 |
| nominal (Lesezugriff)              | 14 ms                                                                                |
| maximal (Lesezugriff)              | 30 ms                                                                                |
| Elektrische Eigenschaften          |                                                                                      |
|                                    |                                                                                      |
| Leistungsaumanne                   |                                                                                      |
| Umashungshadingungan               |                                                                                      |
|                                    |                                                                                      |
|                                    |                                                                                      |
|                                    |                                                                                      |
| Betrieb - 24 Stunden <sup>3)</sup> | 0 bis 60°C                                                                           |
| Lagerung                           | -40 bis 70°C                                                                         |
| Transport                          | -40 bis 70°C                                                                         |
| Luftfeuchtigkeit 4)                |                                                                                      |
| Betrieb                            | 5 bis 95%, nicht kondensierend                                                       |
| Lagerung                           | 5 bis 95%, nicht kondensierend                                                       |
| Transport                          | 5 bis 95%. nicht kondensierend                                                       |
| Vibration <sup>5)</sup>            |                                                                                      |
| Betrieb (dauerhaft)                | 5 his 500 Hz; may 0 125 g; Dauer 1 Oktavo pro Miguto; kojno nicht hebehbaren Echler  |
| Betrieb (daternalt)                | 5 bis 500 Hz; max, 0,125 y, Dauer 1 Oktave pro Minute; keine nicht behebberen Fehler |
|                                    | 5 bis 500 Hz. max. 0,25 y, Dauer 1 Oktave pro Minute, keine nicht benebbaren Fenier  |
| Lagerung                           | 5 bis 500 Hz: 5 g; Dauer 0,5 Oktaven pro Minute; keine Beschädigung                  |
| I ransport                         | 5 bis 500 Hz: 5 g; Dauer 0,5 Oktaven pro Minute; keine Beschädigung                  |
| Schock 5)                          |                                                                                      |
| Betrieb                            | max. 125 g, 2 ms; keine nicht behebbaren Fehler                                      |
| Lagerung                           | max. 400 g, 2 ms; keine Beschädigung                                                 |
|                                    | max. 500 g, 1 ms; keine Beschädigung                                                 |
|                                    | max. 300 g, 0,5 ms; keine Beschädigung                                               |
| Transport                          | max. 400 g, 2 ms; keine Beschädigung                                                 |
|                                    | max. 500 g, 1 ms; keine Beschädigung                                                 |
|                                    | max. 300 g, 0,5 ms; keine Beschädigung                                               |
| Meereshöhe                         |                                                                                      |
| Betrieb                            | - 300 bis 3048 m                                                                     |
| Lagerung                           | - 300 bis 12192 m                                                                    |
| Mechanische Figenschaften          |                                                                                      |
| Montage                            | E., 6)                                                                               |
|                                    |                                                                                      |
| Gewicht                            | 350 g                                                                                |
| Herstellerinformation              |                                                                                      |
| Hersteller                         | Seagate                                                                              |
| Herstellerbezeichnung              | ST9250315AS                                                                          |

#### Tabelle 90: 5ACPCI.RAIC-05 - Technische Daten

1) Temperaturangaben bei 305 Meter Meereshöhe. Die Temperaturspezifikation muss linear alle 305 Meter um 1°C verringert werden. Die Temperatur Zuund Abnahme darf pro Stunde maximal 20°C betragen.

2) Standardbetrieb bedeutet 333 POH (Power On Hours) pro Monat.

3) 24 Stundenbetrieb bedeutet 732 POH (Power On Hours) pro Monat.

### Technische Daten • Einzelkomponenten

- 4) Luftfeuchtigkeitsgradient: Maximal 30% pro Stunde.
- 5) Bei Einsatz in vibrations- und schockgefährdeten Bereichen besteht im Betrieb die Möglichkeit von Performanceeinbrüchen (absinken der Übertragungsrate).
- 6) Montageweise auf PCI Einschub.

3.6.17.4 Temperatur Luftfeuchtediagramm

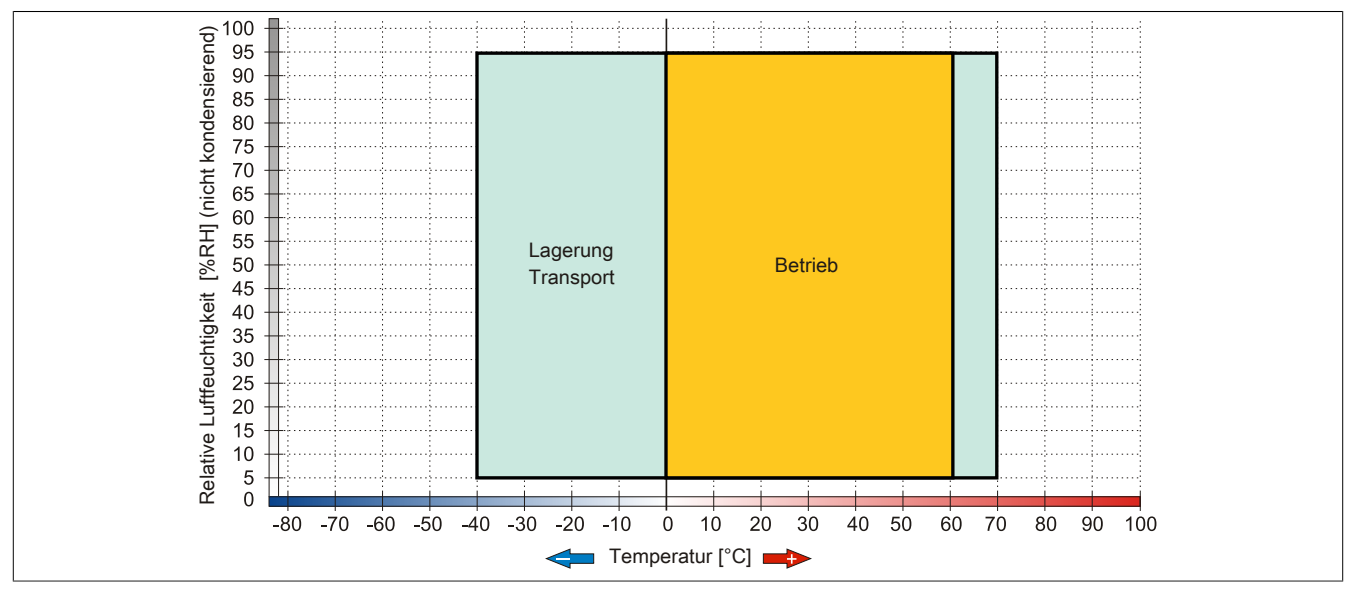

Abbildung 59: 5ACPCI.RAIC-05 - Temperatur Luftfeuchtediagramm

### 3.6.17.5 Treibersupport

Für den Betrieb des PCI SATA RAID Controllers sind spezielle Treiber notwendig. Es stehen für die unterstützten und freigegebenen Betriebssysteme im Downloadbereich der B&R Homepage (<u>www.br-automation.com</u>) Treiber zum Download bereit.

Ebenfalls auf der B&R Homepage ist die auf .NET basierende SATA Raid™ Serial ATA RAID Management Software zu finden.

# Information:

Benötigte Treiber sind nur von der B&R Homepage, nicht aber von den Herstellerseiten, herunterzuladen.

## 3.6.17.6 Konfiguration

Konfiguration eines SATA RAID Verbundes 3 "Inbetriebnahme", Abschnitt 7 "Konfiguration eines SATA RAID Verbundes" auf Seite 215.

## 3.6.17.7 Tauschen einer HDD

Eine Hard Disk kann im Fehlerfalle bei RAID1 (Spiegelung) Konfiguration einfach getauscht werden ohne das System neu installieren zu müssen. Dazu ist die Ersatz SATA HDD 250GB 5MMHDD.0250-00 als Ersatzteil für eine HDD verfügbar.

Eine Tauschanleitung dazu siehe "Tauschen einer PCI SATA RAID Hard Disk bei RAID 1" auf Seite 410.
# 3.6.18 5ACPCI.RAIC-06

# 3.6.18.1 Allgemeines

Dieser SATA RAID Controller unterstützt RAID Level 0 und 1 und ist in einen PCI Slot steckbar. Die verwendeten 500 GByte Hard Disks sind für den 24 Stunden Betrieb (24x7) spezifiziert.

- SATA RAID Controller
- RAID Level 0 (Aufteilung) und 1 (Spiegelung)
- 2x 500 GByte SATA Hard Disk (geeignet für 24 Stunden Betrieb)
- Benötigt nur 1 PCI Slot
- Übertragungsraten bis zu 150 MByte/s

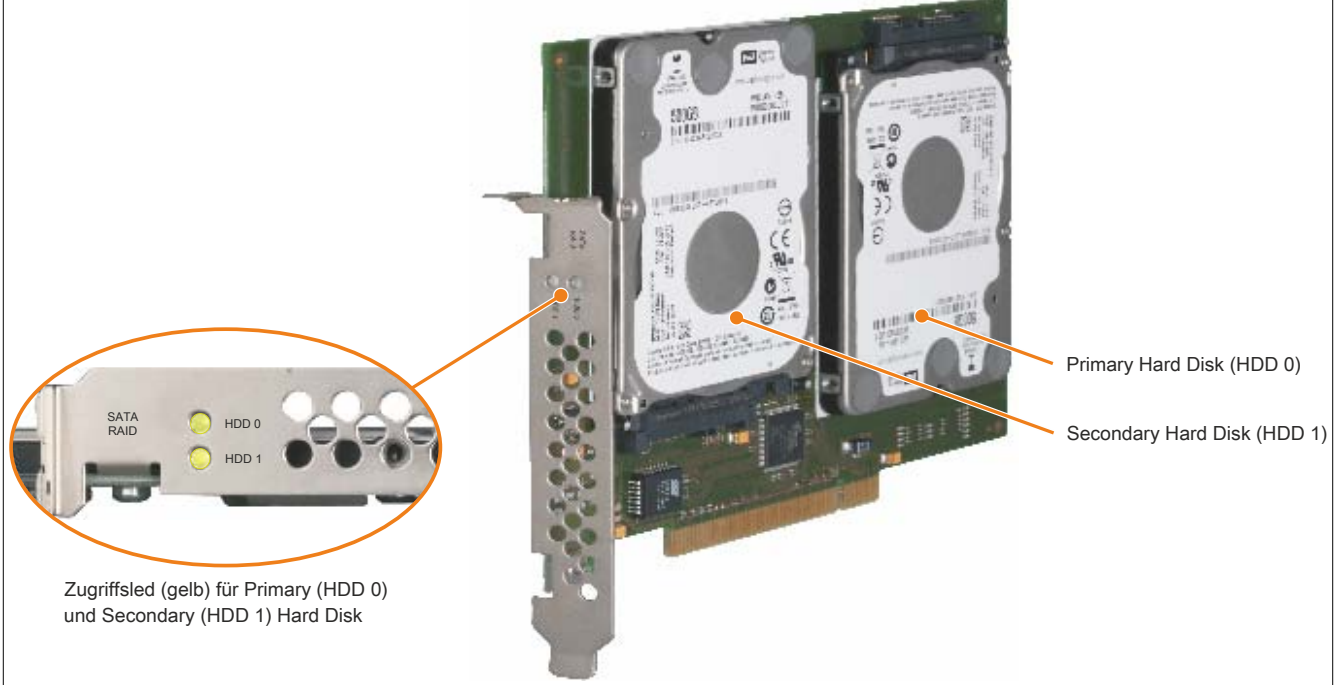

Abbildung 60: PCI SATA RAID Controller

# Information:

Der PCI SATA RAID Controller kann nicht als Ersatz für eine "Unterbrechungsfreie Stromversorgung (USV)" eingesetzt werden. Wird das Betriebssystem nicht korrekt beendet, so wird dies beim nächsten Starten des Systems als Fehlerzustand (bei RAID 1 Verbund) erkannt und ein kompletter Rebuild durchgeführt. Dies nimmt in der Regel bei einer Speichergröße von 500 GByte ca. 500 Minuten (konfigurierbar) in Anspruch.

## 3.6.18.2 Bestelldaten

| Bestellnummer  | Kurzbeschreibung                                                                                                    | Abbildung                                                                                                    |
|----------------|----------------------------------------------------------------------------------------------------|----------------------------------------------------------------------------------------------------|
|                | Laufwerke                                                                                                    |                                                                                                    |
| 5ACPCI.RAIC-06 | PCI RAID System SATA 2x 500 GByte; Hinweis: Beachten Sie das Manual zum Einsatz der Hard Disk.                                                               | A DECEMBER OF THE OWNER OF THE OWNER |
|                | Optionales Zubehör                                                                                                    | A STATE OF STATE                                                                                                    |
|                | Laufwerke                                                                                                    | Sells Hanne                                                                                                    |
| 5MMHDD.0500-00 | 500 GByte SATA Hard Disk Ersatzteil für 5AC801.HDDI-04,<br>5AC901.CHDD-01 und 5ACPCI.RAIC-06; Hinweis: Beachten<br>Sie das Manual zum Einsatz der Hard Disk. |                                                                                                    |

Tabelle 91: 5ACPCI.RAIC-06 - Bestelldaten

### 3.6.18.3 Technische Daten

# Information:

Die nachfolgend angegebenen Kenndaten, Merkmale und Grenzwerte sind nur für dieses Zubehörteil alleine gültig und können von denen zum Gesamtgerät abweichen. Für das Gesamtgerät, in dem z.B. dieses Zubehör verbaut ist, gelten die zum Gesamtgerät angegebenen Daten.

| Produktbezeichnung               | 5ACPCI.RAIC-06                                                  |
|----------------------------------|-----------------------------------------------------------------|
| Allgemeines                      |                                                                 |
| Kapazität                        | 2x 500 GByte                                                    |
| Anzahl der Hard Disks            | 2                                                               |
| Zertifizierungen                 |                                                                 |
| CE                               | Ja                                                              |
| cULus                            | Ja                                                              |
| cULus HazLoc Class 1 Division 2  | Ja 1)                                                           |
| GOST-R                           | Ja                                                              |
| Controller                       |                                                                 |
| Τνρ                              | Sil 3512 SATA Link                                              |
| Spezifikation                    | Serial ATA 1.0                                                  |
| Datenübertragungsrate            | max. 1.5 GBit/s (150 MBvte/s)                                   |
| RAID Level                       | unterstützt RAID 0, 1                                           |
| BIOS Extension ROM Bedarf        | ca. 32 kBvte                                                    |
| Hard Disk <sup>2)</sup>          |                                                                 |
| Kapazität                        | 500 GBvte                                                       |
| Anzahl der Köpfe                 | 2                                                               |
| Anzahl der Sektoren              | 976.773.168                                                     |
| Bytes pro Sektor                 | 512 (logical) / 4096 (physical)                                 |
| Cache                            | 16 MByte                                                        |
| Drehzahl                         | 5400 rpm +0.2%                                                  |
| Hochlaufzeit                     | $\frac{3400}{101}$ from a f Lesezugriff)                        |
|                                  | 5 Jahre                                                         |
| MTRE                             |                                                                 |
|                                  |                                                                 |
| Solution Solution                | Ja                                                              |
| Zugriffezeit                     | 5ATA                                                            |
| Luginiszen                       | 3,5 III5<br>SATA II                                             |
|                                  | SATATI                                                          |
| Datentransferrate                | mov. 147 MD to/o                                                |
|                                  | IIIdX. 147 MByte/s                                              |
|                                  |                                                                 |
|                                  | 11 mg                                                           |
| maximal (Lesezugriff)            | 11 ms                                                           |
|                                  | 211115                                                          |
|                                  |                                                                 |
| Betrieh 5)                       | 0 his 60°C                                                      |
| Betrieb 24 Stunden <sup>6)</sup> |                                                                 |
|                                  | -40 bis 50 C                                                    |
| Transport                        | -40 bis 70 °C                                                   |
|                                  |                                                                 |
| Betrieb                          | 5 bis 95% nicht kondensierend                                   |
|                                  | 5 bis 95%, nicht kondensierend                                  |
| Transport                        | 5 bis 95%, nicht kondensierend                                  |
| Vibration <sup>8)</sup>          |                                                                 |
| Betrieb (dauerhaft)              | 5 bis 500 Hz: 0 125 g: keine nicht behebbaren Fehler            |
| Betrieb (gelegentlich)           | 5 bis 500 Hz: $0.25 \mathrm{g}$ ; keine nicht behebbaren Fehler |
|                                  | 10 bis 500 Hz; 5 g; keine nicht behebbaren Fehler               |
| Transport                        | 10 bis 500 Hz; 5 g; keine nicht behebbaren Fehler               |
| Schock                           |                                                                 |
| Betrieb                          | 200 g und 2 ms Dauer: keine nicht behebbaren Fehler             |
| Lagerung                         | 1000 g und 2 ms Dauer; keine nicht behebbaren Fehler            |
| Transport                        | 1000 g und 2 ms Dauer; keine nicht behebbaren Fehler            |
| Meereshöhe                       |                                                                 |
| Betrieb                          | -305 bis 3048 m                                                 |
| Lagerung                         | -305 bis 12192 m                                                |
| Mechanische Eigenschaften        |                                                                 |
| Montage                          | fix <sup>9)</sup>                                               |

Tabelle 92: 5ACPCI.RAIC-06 - Technische Daten

| Produktbezeichnung    | 5ACPCI.RAIC-06  |
|-----------------------|-----------------|
| Gewicht               | 350 g           |
| Herstellerinformation |                 |
| Hersteller            | Western Digital |
| Herstellerbezeichnung | WD5000LUCT      |

#### Tabelle 92: 5ACPCI.RAIC-06 - Technische Daten

- 1) Ja, jedoch nur zutreffend wenn alle im Gesamtgerät verbauten Komponenten diese Zulassung haben.
- 2) Technische Daten für eine Hard Disk.
- 3) Bei 8760 POH (Power On Hours) pro Jahr und 25°C Oberflächentemperatur.
- 4) Temperaturangaben bei 305 Meter Meereshöhe. Die Temperaturspezifikation muss linear alle 305 Meter um 1°C verringert werden. Die Temperatur Zuund Abnahme darf pro Stunde maximal 20°C betragen.
- 5) Standardbetrieb bedeutet 333 POH (Power On Hours) pro Monat.
- 6) 24 Stundenbetrieb bedeutet 732 POH (Power On Hours) pro Monat.
- 7) Luftfeuchtigkeitsgradient: Maximal 20% pro Stunde.
- 8) Bei Einsatz in vibrations- und schockgefährdeten Bereichen besteht im Betrieb die Möglichkeit von Performanceeinbrüchen (absinken der Übertragungsrate).
- 9) Montageweise auf PCI Einschub.

#### 3.6.18.4 Temperatur Luftfeuchtediagramm

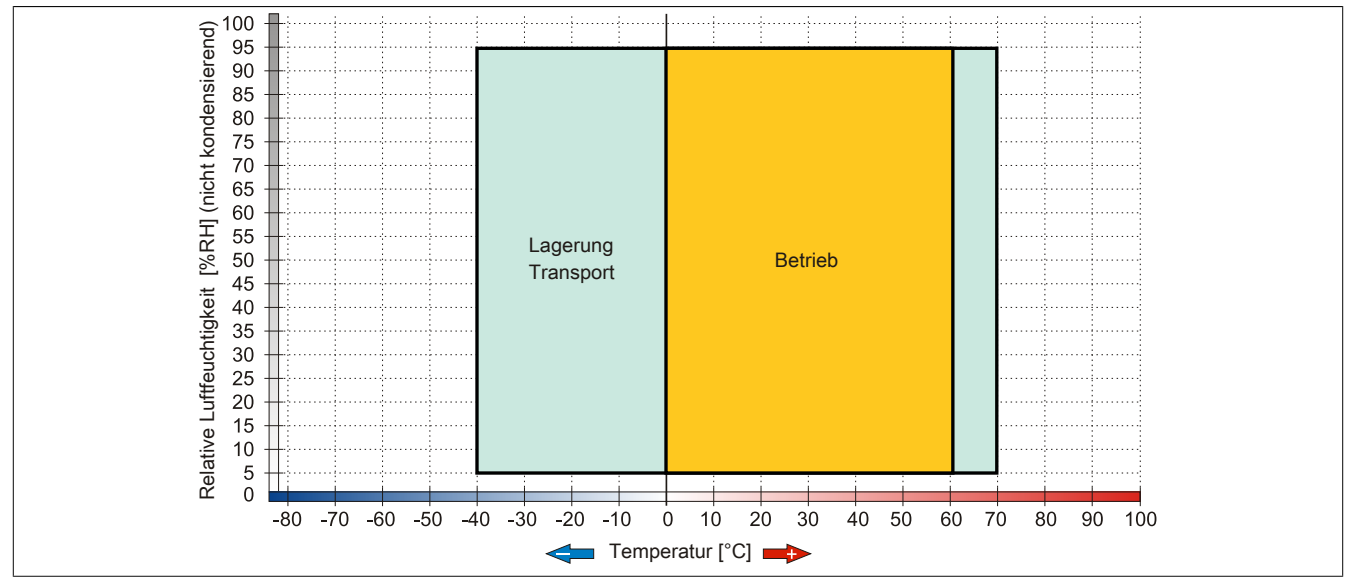

Abbildung 61: 5ACPCI.RAIC-06 - Temperatur Luftfeuchtediagramm

## 3.6.18.5 Treibersupport

Für den Betrieb des PCI SATA RAID Controllers sind spezielle Treiber notwendig. Es stehen für die unterstützten und freigegebenen Betriebssysteme im Downloadbereich der B&R Homepage (<u>www.br-automation.com</u>) Treiber zum Download bereit.

Ebenfalls auf der B&R Homepage ist die auf .NET basierende SATA Raid™ Serial ATA RAID Management Software zu finden.

# Information:

Benötigte Treiber sind nur von der B&R Homepage, nicht aber von den Herstellerseiten, herunterzuladen.

# 3.6.18.6 Konfiguration

Konfiguration eines SATA RAID Verbundes 3 "Inbetriebnahme", Abschnitt 7 "Konfiguration eines SATA RAID Verbundes" auf Seite 215.

## 3.6.18.7 Tauschen einer HDD

Eine Hard Disk kann im Fehlerfalle bei RAID1 (Spiegelung) Konfiguration einfach getauscht werden ohne das System neu installieren zu müssen. Dazu ist die Ersatz SATA HDD 500 GByte 5MMHDD.0500-00 als Ersatzteil für eine Hard Disk verfügbar.

Eine Tauschanleitung dazu siehe "Tauschen einer PCI SATA RAID Hard Disk bei RAID 1" auf Seite 410.

# 3.6.19 5MMHDD.0250-00

# 3.6.19.1 Allgemeines

Diese 250 GByte Hard Disk kann als Ersatzteil oder als Zubehörteil verwendet werden.

- 250 GByte Hard Disk
- Ersatz Hard Disk für die Hard Disk 5AC801.HDDI-03 oder für den RAID Controller 5ACPCI.RAIC-05
- Zubehör für APC510 (optionale Hard Disk für I/O-Board)
- für 24 Stunden Betrieb spezifiziert
- S.M.A.R.T. Support

# 3.6.19.2 Bestelldaten

| Bestellnummer  | Kurzbeschreibung                                                                                                    | Abbildung |
|----------------|----------------------------------------------------------------------------------------------------|-----------|
|                | Laufwerke                                                                                                    |           |
| 5MMHDD.0250-00 | 250 GByte SATA Hard Disk Ersatzteil für 5AC801.HDDI-03 und<br>5ACPCI.RAIC-05; Hinweis: Beachten Sie das Manual zum Ein-<br>satz der Hard Disk. |           |

Tabelle 93: 5MMHDD.0250-00 - Bestelldaten

# 3.6.19.3 Technische Daten

# Information:

Die nachfolgend angegebenen Kenndaten, Merkmale und Grenzwerte sind nur für diese Einzelkomponente alleine gültig und können von denen zum Gesamtgerät abweichen. Für das Gesamtgerät, in dem z.B. diese Einzelkomponente verwendet ist, gelten die zum Gesamtgerät angegebenen Daten.

| Produktbezeichnung              | 5MMHDD.0250-00                                         |
|---------------------------------|--------------------------------------------------------|
| Allgemeines                     |                                                        |
| Zertifizierungen                |                                                        |
| CE                              | Ja                                                     |
| cULus                           | Ja                                                     |
| cULus HazLoc Class 1 Division 2 | Ja                                                     |
| GOST-R                          | Ja                                                     |
| Hard Disk                       |                                                        |
| Kapazität                       | 250 GByte                                              |
| Anzahl der Köpfe                | 1                                                      |
| Anzahl der Sektoren             | 488.397.168                                            |
| Bytes pro Sektor                | 512                                                    |
| Cache                           | 8 MByte                                                |
| Drehzahl                        | 5400 rpm ±0,2%                                         |
| Hochlaufzeit                    | typ. 3,6 s (von 0 rpm auf Lesezugriff)                 |
| MTBF                            | 550.000 POH <sup>1)</sup>                              |
| S.M.A.R.T. Support              | Ja                                                     |
| Schnittstelle                   | SATA                                                   |
| Zugriffszeit                    | 5,56 ms                                                |
| unterstützte Transfermodi       | SATA 1.0, Serial ATA Revision 2.6                      |
|                                 | PIO Modus 0-4, Multiword DMA Modus 0-2, UDMA Modus 0-6 |
| Datentransferrate               |                                                        |
| intern                          | max. 1175 MBit/s                                       |
| zum / vom Host                  | max. 150 MByte/s (SATA I), max. 300 MByte/s (SATA II)  |
| Positionierzeit                 |                                                        |
| minimal (Spur zu Spur)          | 1 ms                                                   |
| nominal (Lesezugriff)           | 14 ms                                                  |
| maximal (Lesezugriff)           | 30 ms                                                  |
| Umgebungsbedingungen            |                                                        |
| Temperatur <sup>2)</sup>        |                                                        |
|                                 | 0 bis 60°C                                             |
| Betried - 24 Stunden 4)         |                                                        |
|                                 | -40 bis 70°C                                           |
| Iransport                       | -40 DIS 70°C                                           |

Tabelle 94: 5MMHDD.0250-00 - Technische Daten

| Produktbezeichnung        | 5MMHDD.0250-00                                        |
|---------------------------|-------------------------------------------------------|
| Luftfeuchtigkeit 5)       |                                                       |
| Betrieb                   | 5 bis 95%, nicht kondensierend                        |
| Lagerung                  | 5 bis 95%, nicht kondensierend                        |
| Transport                 | 5 bis 95%, nicht kondensierend                        |
| Vibration                 |                                                       |
| Betrieb                   | 5 bis 500 Hz: 0,5 g; keine nicht behebbaren Fehler    |
| Lagerung                  | 5 bis 500 Hz: 5 g; keine nicht behebbaren Fehler      |
| Transport                 | 5 bis 500 Hz: 5 g; keine nicht behebbaren Fehler      |
| Schock                    |                                                       |
| Betrieb                   | 350 g und 2 ms Dauer; keine nicht behebbaren Fehler   |
| Lagerung                  | 800 g und 2 ms Dauer; keine nicht behebbaren Fehler   |
|                           | 1000 g und 1 ms Dauer; keine nicht behebbaren Fehler  |
|                           | 600 g und 0,5 ms Dauer; keine nicht behebbaren Fehler |
| Transport                 | 800 g und 2 ms Dauer; keine nicht behebbaren Fehler   |
|                           | 1000 g und 1 ms Dauer; keine nicht behebbaren Fehler  |
|                           | 600 g und 0,5 ms Dauer; keine nicht behebbaren Fehler |
| Meereshöhe                |                                                       |
| Betrieb                   | -300 bis 3048 m                                       |
| Lagerung                  | -300 bis 12192 m                                      |
| Mechanische Eigenschaften |                                                       |
| Abmessungen               |                                                       |
| Breite                    | 9,5 mm                                                |
| Höhe                      | 69 mm                                                 |
| Tiefe                     | 100 mm                                                |
| Gewicht                   | 100 g                                                 |
| Herstellerinformation     |                                                       |
| Hersteller                | Seagate                                               |
| Herstellerbezeichnung     | ST9250315AS                                           |

Tabelle 94: 5MMHDD.0250-00 - Technische Daten

 Temperaturangaben bei 305 Meter Meereshöhe. Die Temperaturspezifikation muss linear alle 305 Meter um 1°C verringert werden. Die Temperatur Zuund Abnahme darf pro Stunde maximal 20°C betragen.

3) Standardbetrieb bedeutet 333 POH (Power On Hours) pro Monat.

4) 24 Stundenbetrieb bedeutet 732 POH (Power On Hours) pro Monat.

5) Luftfeuchtigkeitsgradient: Maximal 30% pro Stunde.

## 3.6.19.4 Temperatur Luftfeuchtediagramm

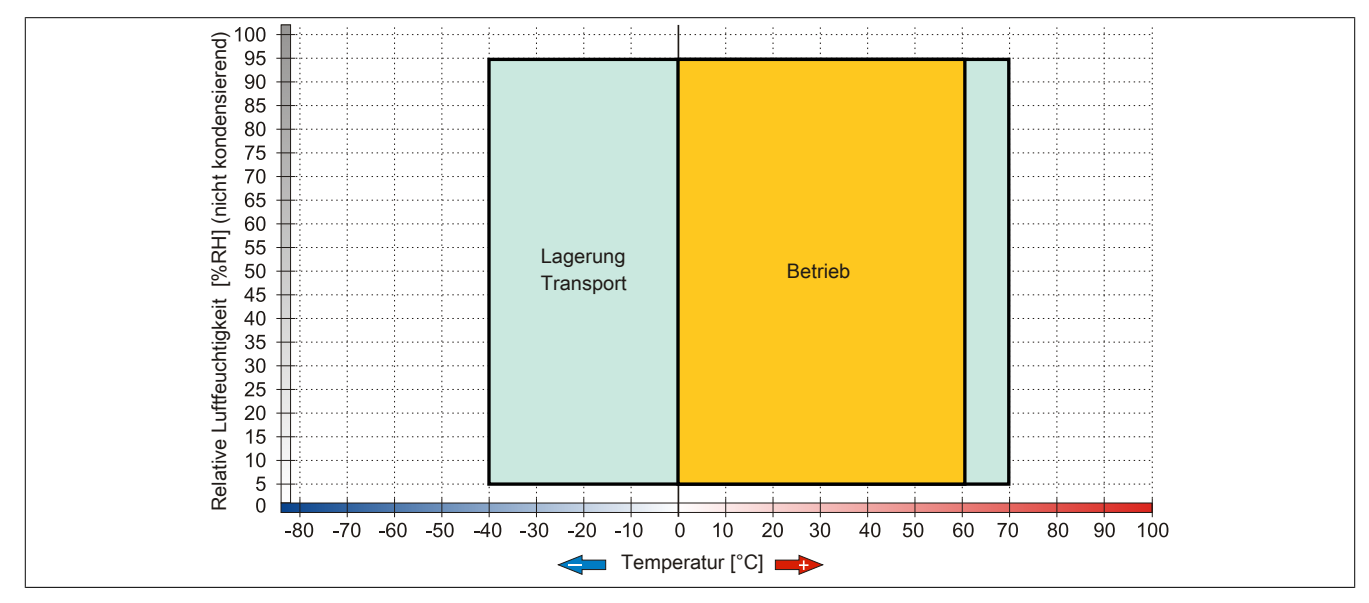

#### Abbildung 62: 5MMHDD.0250-00 - Temperatur Luftfeuchtediagramm

<sup>1)</sup> Bei 8760 POH (Power On Hours) pro Jahr und 25°C Oberflächentemperatur.

# 3.6.20 5MMHDD.0500-00

# 3.6.20.1 Allgemeines

Diese 500 GByte Hard Disk kann als Ersatzteil oder als Zubehörteil verwendet werden.

- 500 GByte Hard Disk
- Ersatz Hard Disk f
  ür die Hard Disk 5AC801.HDDI-04 bzw. 5AC901.CHDD-01 oder f
  ür den RAID Controller 5ACPCI.RAIC-06
- Zubehör für APC510 (optionale Hard Disk für I/O-Board)
- für 24 Stunden Betrieb spezifiziert
- S.M.A.R.T. Support

## 3.6.20.2 Bestelldaten

| Bestellnummer  | Kurzbeschreibung                                                                                                    | Abbildung |
|----------------|----------------------------------------------------------------------------------------------------|-----------|
|                | Laufwerke                                                                                                    |           |
| 5MMHDD.0500-00 | 500 GByte SATA Hard Disk Ersatzteil für 5AC801.HDDI-04,<br>5AC901.CHDD-01 und 5ACPCI.RAIC-06; Hinweis: Beachten<br>Sie das Manual zum Einsatz der Hard Disk. |           |

Tabelle 95: 5MMHDD.0500-00 - Bestelldaten

# 3.6.20.3 Technische Daten

# Information:

Die nachfolgend angegebenen Kenndaten, Merkmale und Grenzwerte sind nur für dieses Zubehörteil alleine gültig und können von denen zum Gesamtgerät abweichen. Für das Gesamtgerät, in dem z.B. dieses Zubehör verbaut ist, gelten die zum Gesamtgerät angegebenen Daten.

| Produktbezeichnung              | 5MMHDD.0500-00                                        |
|---------------------------------|-------------------------------------------------------|
| Allgemeines                     |                                                       |
| Zertifizierungen                |                                                       |
| CE                              | Ja                                                    |
| cULus                           | Ja                                                    |
| cULus HazLoc Class 1 Division 2 | Ja 1)                                                 |
| GOST-R                          | Ja                                                    |
| Hard Disk                       |                                                       |
| Kapazität                       | 500 GByte                                             |
| Anzahl der Köpfe                | 2                                                     |
| Anzahl der Sektoren             | 976.773.168                                           |
| Bytes pro Sektor                | 512 (logical) / 4096 (physical)                       |
| Cache                           | 16 MByte                                              |
| Drehzahl                        | 5400 rpm ±0,2%                                        |
| Hochlaufzeit                    | typ. 3,5 s (von 0 rpm auf Lesezugriff)                |
| Lebensdauer                     | 5 Jahre                                               |
| MTBF                            | 1.000.000 POH <sup>2)</sup>                           |
| S.M.A.R.T. Support              | Ja                                                    |
| Schnittstelle                   | SATA                                                  |
| Zugriffszeit                    | 5,5 ms                                                |
| unterstützte Transfermodi       | SATA II                                               |
| Datentransferrate               |                                                       |
| intern                          | max. 147 MByte/s                                      |
| zum / vom Host                  | max. 150 MByte/s (SATA I), max. 300 MByte/s (SATA II) |
| Positionierzeit                 |                                                       |
| nominal (Lesezugriff)           | 11 ms                                                 |
| maximal (Lesezugriff)           | 21 ms                                                 |

Tabelle 96: 5MMHDD.0500-00 - Technische Daten

| Produktbezeichnung        | 5MMHDD.0500-00                                       |
|---------------------------|------------------------------------------------------|
| Umgebungsbedingungen      |                                                      |
| Temperatur <sup>3)</sup>  |                                                      |
| Betrieb <sup>4)</sup>     | 0 bis 60°C                                           |
| Betrieb - 24 Stunden 5)   | 0 bis 60°C                                           |
| Lagerung                  | -40 bis 70°C                                         |
| Transport                 | -40 bis 70°C                                         |
| Luftfeuchtigkeit 6)       |                                                      |
| Betrieb                   | 5 bis 95%, nicht kondensierend                       |
| Lagerung                  | 5 bis 95%, nicht kondensierend                       |
| Transport                 | 5 bis 95%, nicht kondensierend                       |
| Vibration                 |                                                      |
| Betrieb (dauerhaft)       | 5 bis 500 Hz: 0,25 g; keine nicht behebbaren Fehler  |
| Betrieb (gelegentlich)    | 5 bis 500 Hz: 0,5 g; keine nicht behebbaren Fehler   |
| Lagerung                  | 10 bis 500 Hz: 5 g; keine nicht behebbaren Fehler    |
| Transport                 | 10 bis 500 Hz: 5 g; keine nicht behebbaren Fehler    |
| Schock                    |                                                      |
| Betrieb                   | 400 g und 2 ms Dauer; keine nicht behebbaren Fehler  |
| Lagerung                  | 1000 g und 2 ms Dauer; keine nicht behebbaren Fehler |
| Transport                 | 1000 g und 2 ms Dauer; keine nicht behebbaren Fehler |
| Meereshöhe                |                                                      |
| Betrieb                   | -305 bis 3048 m                                      |
| Lagerung                  | -305 bis 12192 m                                     |
| Mechanische Eigenschaften |                                                      |
| Abmessungen               |                                                      |
| Breite                    | 7 mm                                                 |
| Höhe                      | 69 mm                                                |
| Tiefe                     | 100 mm                                               |
| Gewicht                   | 100 g                                                |
| Herstellerinformation     |                                                      |
| Hersteller                | Western Digital                                      |
| Herstellerbezeichnung     | WD5000LUCT                                           |

Tabelle 96: 5MMHDD.0500-00 - Technische Daten

1) Ja, jedoch nur zutreffend wenn alle im Gesamtgerät verbauten Komponenten diese Zulassung haben.

2) Bei 8760 POH (Power On Hours) pro Jahr und 25°C Oberflächentemperatur.

3) Temperaturangaben bei 305 Meter Meereshöhe. Die Temperaturspezifikation muss linear alle 305 Meter um 1°C verringert werden. Die Temperatur Zuund Abnahme darf pro Stunde maximal 20°C betragen.

4) Standardbetrieb bedeutet 333 POH (Power On Hours) pro Monat.

5) 24 Stundenbetrieb bedeutet 732 POH (Power On Hours) pro Monat.

6) Luftfeuchtigkeitsgradient: Maximal 20% pro Stunde.

### 3.6.20.4 Temperatur Luftfeuchtediagramm

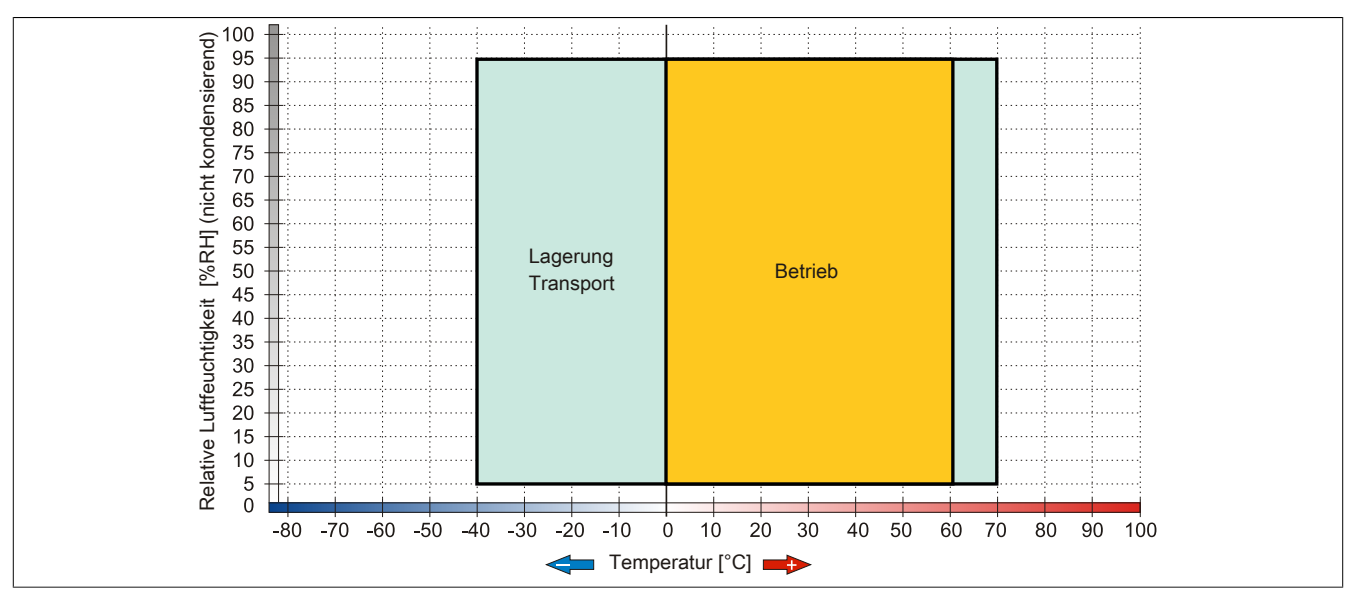

Abbildung 63: 5MMHDD.0500-00 - Temperatur Luftfeuchtediagramm

# 3.6.21 5MMSSD.0060-00

# 3.6.21.1 Allgemeines

Dieses 60 GByte SSD (Solid State Drive) Laufwerk kann als Ersatzteil oder Zubehörteil verwendet werden. Die SSD basiert auf der Multi Level Cell (MLC) Technologie.

- Ersatzlaufwerk für die SSD Laufwerke 5AC801.SSDI-01 bzw. 5AC901.CSSD-01
- Zubehör für APC510 (optionale SSD für I/O Board)

# 3.6.21.2 Bestelldaten

| Bestellnummer  | Kurzbeschreibung                                                                                                    | Abbildung |
|----------------|----------------------------------------------------------------------------------------------------|-----------|
|                | Laufwerke                                                                                                    |           |
| 5MMSSD.0060-00 | 60 GByte SATA SSD (MLC); Ersatzteil für 5AC801.SSDI-01<br>und 5AC901.CSSD-01; SSD für 5PP5IO.GMAC-00; Hinweis:<br>Beachten Sie das Manual zum Einsatz der SSD. |           |

Tabelle 97: 5MMSSD.0060-00 - Bestelldaten

## 3.6.21.3 Technische Daten

# Vorsicht!

Ein plötzlicher Spannungsausfall kann zum Datenverlust führen! In sehr seltenen Fällen kann es darüber hinaus zu einer Beschädigung des Massenspeichers kommen!

Um einem Datenverlust bzw. einer Beschädigung vorbeugend entgegen zu wirken, wird die Verwendung einer USV empfohlen.

# Information:

Die nachfolgend angegebenen Kenndaten, Merkmale und Grenzwerte sind nur für dieses Zubehörteil alleine gültig und können von denen zum Gesamtgerät abweichen. Für das Gesamtgerät, in dem z.B. dieses Zubehör verbaut ist, gelten die zum Gesamtgerät angegebenen Daten.

| Produktbezeichnung              | 5MMSSD.0060-00                                                   |
|---------------------------------|------------------------------------------------------------------|
| Allgemeines                     |                                                                  |
| Zertifizierungen                |                                                                  |
| CE                              | Ja                                                               |
| cULus                           | Ja                                                               |
| cULus HazLoc Class 1 Division 2 | Ja <sup>1)</sup>                                                 |
| GOST-R                          | Ja                                                               |
| Solid State Drive               |                                                                  |
| Kapazität                       | 60 GByte                                                         |
| Datenverlässlichkeit            | < 1 nichtbehebbarer Fehler in 10 <sup>16</sup> Bit Lesezugriffen |
| MTBF                            | 1.200.000 Stunden                                                |
| S.M.A.R.T. Support              | Ja                                                               |
| Schnittstelle                   | SATA                                                             |
| Wartung                         | keine                                                            |
| kontinuierliches Lesen          | max. 550 MByte/s bei SATA 6 GBit/s                               |
|                                 | max. 280 MByte/s bei SATA 3 GBit/s                               |
| kontinuierliches Schreiben      | max. 475 MByte/s bei SATA 6 GBit/s                               |
|                                 | max. 245 MByte/s bei SATA 3 GBit/s                               |
| IOPS <sup>2</sup> )             |                                                                  |
| 4k lesen                        | 15.000                                                           |
| 4k schreiben                    |                                                                  |
| typisch                         | 23.000                                                           |
| maximal                         | 80.000                                                           |
| Endurance                       |                                                                  |
| MLC-Flash                       | Ja                                                               |

Tabelle 98: 5MMSSD.0060-00 - Technische Daten

| Produktbezeichnung        | 5MMSSD.0060-00                        |
|---------------------------|---------------------------------------|
| Kompatibilität            | SATA Revision 3.0 complient           |
|                           | ACS-2                                 |
|                           | SSD Enhanced SMART ATA feature set    |
|                           | Native Command Queuing (NCQ) Kommando |
| Umgebungsbedingungen      |                                       |
| Temperatur                |                                       |
| Betrieb                   | 0 bis 70°C                            |
| Lagerung                  | -55 bis 95°C                          |
| Transport                 | -55 bis 95°C                          |
| Luftfeuchtigkeit          |                                       |
| Betrieb                   | 5 bis 95%, nicht kondensierend        |
| Lagerung                  | 5 bis 95%, nicht kondensierend        |
| Transport                 | 5 bis 95%, nicht kondensierend        |
| Vibration                 |                                       |
| Betrieb                   | 5 bis 700 Hz: 2,17 g                  |
| Lagerung                  | 5 bis 800 Hz: 3,13 g                  |
| Transport                 | 5 bis 800 Hz: 3,13 g                  |
| Schock                    |                                       |
| Betrieb                   | 1500 g, 0,5 ms                        |
| Lagerung                  | 1500 g, 0,5 ms                        |
| Transport                 | 1500 g, 0,5 ms                        |
| Meereshöhe                |                                       |
| Betrieb                   | -300 bis 12.192 m                     |
| Lagerung                  | -300 bis 12.192 m                     |
| Transport                 | -300 bis 12.192 m                     |
| Mechanische Eigenschaften |                                       |
| Abmessungen               |                                       |
| Breite                    | 9,5 mm                                |
| Höhe                      | 69 mm                                 |
| Tiefe                     | 100 mm                                |
| Gewicht                   | 78 g                                  |
| Herstellerinformation     |                                       |
| Hersteller                | Intel                                 |
| Herstellerbezeichnung     | SSDSC2CW060A3                         |

#### Tabelle 98: 5MMSSD.0060-00 - Technische Daten

1) Ja, jedoch nur zutreffend wenn alle im Gesamtgerät verbauten Komponenten diese Zulassung haben.

2) IOPS: Random Read and Write Input/Output Operations per Second

#### 3.6.21.4 Temperatur Luftfeuchtediagramm

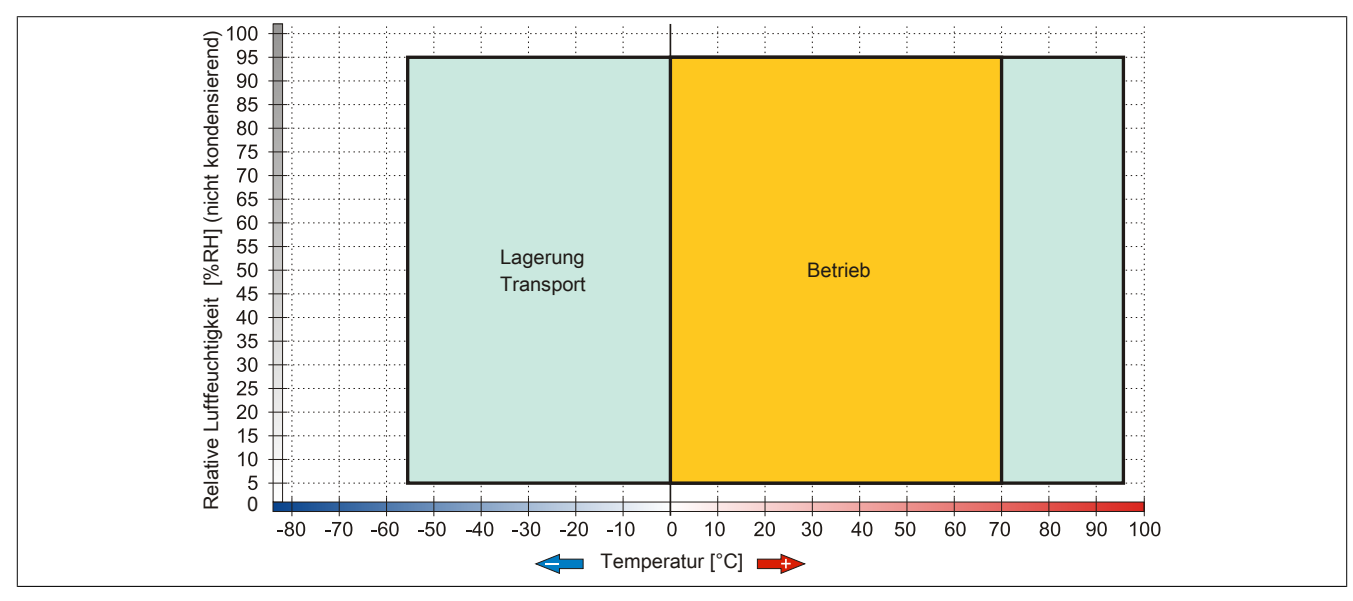

Abbildung 64: 5MMSSD.0060-00 - Temperatur Luftfeuchtediagramm

# 3.6.22 5MMSSD.0060-01

## 3.6.22.1 Allgemeines

Dieses 60 GByte SSD (Solid State Drive) Laufwerk kann als Ersatzteil oder Zubehörteil verwendet werden. Die SSD basiert auf der Multi Level Cell (MLC) Technologie.

- Ersatzlaufwerk für die SSD Laufwerke 5AC801.SSDI-03 bzw. 5AC901.CSSD-03
- Zubehör für APC510 (optionale SSD für I/O Board)

#### 3.6.22.2 Bestelldaten

| Bestellnummer  | Kurzbeschreibung                                                                                                    | Abbildung |
|----------------|----------------------------------------------------------------------------------------------------|-----------|
|                | Laufwerke                                                                                                    |           |
| 5MMSSD.0060-01 | 60 GByte SATA SSD (MLC); Ersatzteil für 5AC801.SSDI-03<br>und 5AC901.CSSD-03; SSD für 5PP5IO.GMAC-00; Hinweis:<br>Beachten Sie das Manual zum Einsatz der SSD. |           |

Tabelle 99: 5MMSSD.0060-01 - Bestelldaten

#### 3.6.22.3 Technische Daten

# Vorsicht!

Ein plötzlicher Spannungsausfall kann zum Datenverlust führen! In sehr seltenen Fällen kann es darüber hinaus zu einer Beschädigung des Massenspeichers kommen!

Um einem Datenverlust bzw. einer Beschädigung vorbeugend entgegen zu wirken, wird die Verwendung einer USV empfohlen.

# Information:

Die nachfolgend angegebenen Kenndaten, Merkmale und Grenzwerte sind nur für dieses Zubehörteil alleine gültig und können von denen zum Gesamtgerät abweichen. Für das Gesamtgerät, in dem z.B. dieses Zubehör verbaut ist, gelten die zum Gesamtgerät angegebenen Daten.

| Produktbezeichnung              | 5MMSSD.0060-01                                                   |  |
|---------------------------------|------------------------------------------------------------------|--|
| Allgemeines                     |                                                                  |  |
| Zertifizierungen                |                                                                  |  |
| CE                              | Ja                                                               |  |
| cULus                           | Ja                                                               |  |
| cULus HazLoc Class 1 Division 2 | Ja 1)                                                            |  |
| GOST-R                          | Ja                                                               |  |
| Solid State Drive               |                                                                  |  |
| Kapazität                       | 60 GByte                                                         |  |
| Datenverlässlichkeit            | < 1 nichtbehebbarer Fehler in 10 <sup>15</sup> Bit Lesezugriffen |  |
| MTBF                            | 1.500.000 Stunden                                                |  |
| S.M.A.R.T. Support              | Ja                                                               |  |
| Schnittstelle                   | SATA                                                             |  |
| Wartung                         | keine                                                            |  |
| kontinuierliches Lesen          | max. 510 MByte/s                                                 |  |
| kontinuierliches Schreiben      | max. 430 MByte/s                                                 |  |
| IOPS <sup>2)</sup>              |                                                                  |  |
| 4k lesen                        | max. 55.000 (random)                                             |  |
| 4k schreiben                    | max. 25.000 (random)                                             |  |
| Endurance                       |                                                                  |  |
| garantierte Datenmenge          |                                                                  |  |
| garantiert                      | 35 TBW <sup>3)</sup>                                             |  |
| MLC-Flash                       | Ja                                                               |  |
| Kompatibilität                  | SATA Revision 3.0 complient                                      |  |
|                                 | ACS-2                                                            |  |
|                                 | SSD Enhanced SMART ATA feature set                               |  |
|                                 | Native Command Queuing (NCQ) Kommando                            |  |

Tabelle 100: 5MMSSD.0060-01 - Technische Daten

| Produktbezeichnung        | 5MMSSD.0060-01                 |
|---------------------------|--------------------------------|
| Umgebungsbedingungen      |                                |
| Temperatur                |                                |
| Betrieb                   | 0 bis 70°C                     |
| Lagerung                  | -40 bis 95°C                   |
| Transport                 | -40 bis 95°C                   |
| Luftfeuchtigkeit          |                                |
| Betrieb                   | 8 bis 95%, nicht kondensierend |
| Lagerung                  | 8 bis 95%, nicht kondensierend |
| Transport                 | 8 bis 95%, nicht kondensierend |
| Vibration                 |                                |
| Betrieb                   | 10 bis 2000 Hz: 20 g           |
| Lagerung                  | 10 bis 2000 Hz: 20 g           |
| Transport                 | 10 bis 2000 Hz: 20 g           |
| Schock                    |                                |
| Betrieb                   | 1500 g, 0,5 ms                 |
| Lagerung                  | 1500 g, 0,5 ms                 |
| Transport                 | 1500 g, 0,5 ms                 |
| Meereshöhe                |                                |
| Betrieb                   | -300 bis 12.192 m              |
| Lagerung                  | -300 bis 12.192 m              |
| Transport                 | -300 bis 12.192 m              |
| Mechanische Eigenschaften |                                |
| Abmessungen               |                                |
| Breite                    | 9,5 mm                         |
| Höhe                      | 69 mm                          |
| Tiefe                     | 100 mm                         |
| Gewicht                   | 78 g                           |
| Herstellerinformation     |                                |
| Hersteller                | Toshiba                        |
| Herstellerbezeichnung     | THNSNH060GBST                  |

#### Tabelle 100: 5MMSSD.0060-01 - Technische Daten

1) Ja, jedoch nur zutreffend wenn alle im Gesamtgerät verbauten Komponenten diese Zulassung haben.

2) IOPS: Random Read and Write Input/Output Operations per Second

Ja, jedoch nur zutreffen
 IOPS: Random Read ar
 TBW: Terabyte written

# 3.6.22.4 Temperatur Luftfeuchtediagramm

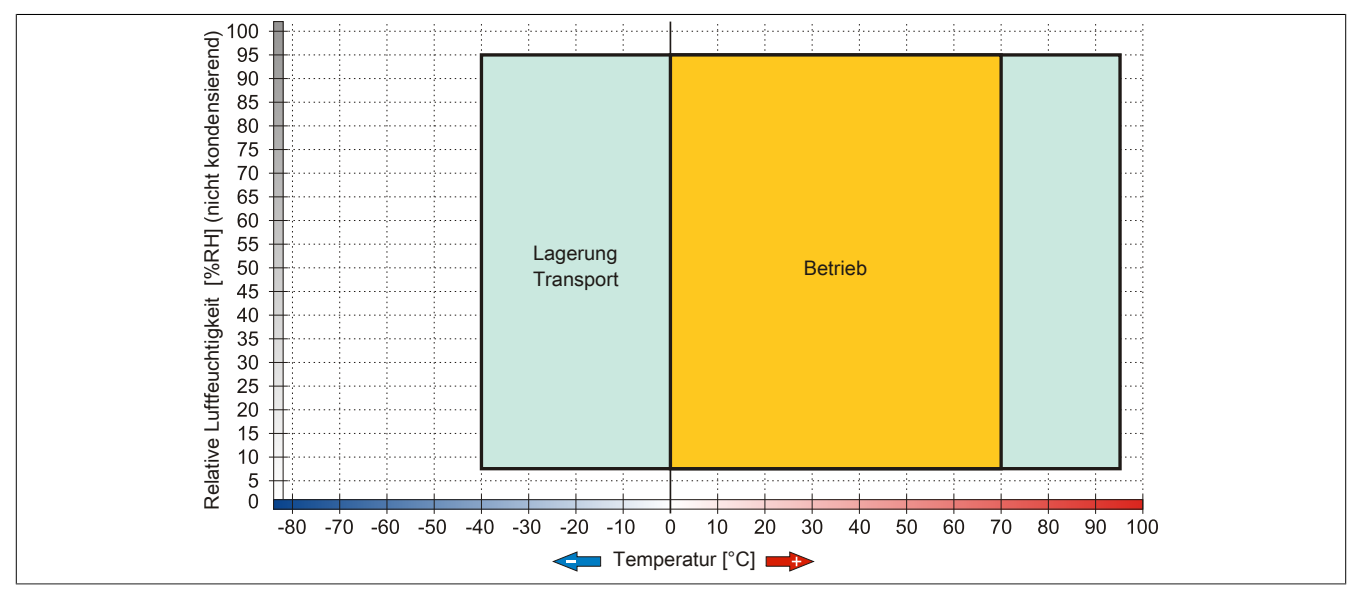

#### Abbildung 65: 5MMSSD.0060-01 - Temperatur Luftfeuchtediagramm

### 3.6.23 5MMSSD.0128-01

#### 3.6.23.1 Allgemeines

Dieses 128 GByte SSD (Solid State Drive) Laufwerk kann als Ersatzteil oder Zubehörteil verwendet werden. Die SSD basiert auf der Multi Level Cell (MLC) Technologie.

- Ersatzlaufwerk für die SSD Laufwerke 5AC801.SSDI-04 bzw. 5AC901.CSSD-04
- Zubehör für APC510 (optionale SSD für I/O Board)

#### 3.6.23.2 Bestelldaten

| Bestellnummer  | Kurzbeschreibung                                                                                                    | Abbildung |
|----------------|----------------------------------------------------------------------------------------------------|-----------|
|                | Laufwerke                                                                                                    |           |
| 5MMSSD.0128-01 | 128 GByte SATA SSD (MLC); Ersatzteil für 5AC801.SSDI-04<br>und 5AC901.CSSD-04; SSD für 5PP5IO.GMAC-00; Hinweis:<br>Beachten Sie das Manual zum Einsatz der SSD. |           |

Tabelle 101: 5MMSSD.0128-01 - Bestelldaten

### 3.6.23.3 Technische Daten

# Vorsicht!

Ein plötzlicher Spannungsausfall kann zum Datenverlust führen! In sehr seltenen Fällen kann es darüber hinaus zu einer Beschädigung des Massenspeichers kommen!

Um einem Datenverlust bzw. einer Beschädigung vorbeugend entgegen zu wirken, wird die Verwendung einer USV empfohlen.

# Information:

Die nachfolgend angegebenen Kenndaten, Merkmale und Grenzwerte sind nur für dieses Zubehörteil alleine gültig und können von denen zum Gesamtgerät abweichen. Für das Gesamtgerät, in dem z.B. dieses Zubehör verbaut ist, gelten die zum Gesamtgerät angegebenen Daten.

| Produktbezeichnung              | 5MMSSD.0128-01            |                              |
|---------------------------------|---------------------------|------------------------------|
| Revision                        | CO                        | D0                           |
| Allgemeines                     |                           |                              |
| Zertifizierungen                |                           |                              |
| CE                              | J                         | a                            |
| cULus                           | J                         | a                            |
| cULus HazLoc Class 1 Division 2 | Ja                        | <b>1</b> 1)                  |
| GOST-R                          | J                         | a                            |
| Solid State Drive               |                           |                              |
| Kapazität                       | 128 0                     | GByte                        |
| Datenverlässlichkeit            | < 1 nichtbehebbarer Fehle | er in 10¹⁵ Bit Lesezugriffen |
| MTBF                            | 1.500.000                 | ) Stunden                    |
| S.M.A.R.T. Support              | Ja                        |                              |
| Schnittstelle                   | SATA                      |                              |
| Wartung                         | keine                     |                              |
| kontinuierliches Lesen          | max. 510 MByte/s          |                              |
| kontinuierliches Schreiben      | max. 450                  | MByte/s                      |
| IOPS <sup>2)</sup>              |                           |                              |
| 4k lesen                        | max. 85.00                | 0 (random)                   |
| 4k schreiben                    | max. 35.000 (random)      |                              |
| Endurance                       |                           |                              |
| garantierte Datenmenge          |                           |                              |
| garantiert                      | 74 T                      | BW <sup>3)</sup>             |
| MLC-Flash                       | Ja                        |                              |

Tabelle 102: 5MMSSD.0128-01, 5MMSSD.0128-01 - Technische Daten

| Produktbezeichnung        | 5MMSSI                             | D.0128-01           |
|---------------------------|------------------------------------|---------------------|
| Kompatibilität            | SATA Revision 3.0 complient        |                     |
|                           | ACS-2                              |                     |
|                           | SSD Enhanced SMART ATA feature set |                     |
|                           | Native Command Que                 | uing (NCQ) Kommando |
| Umgebungsbedingungen      |                                    |                     |
| Temperatur                |                                    |                     |
| Betrieb                   | 0 bis 70°C                         | -30 bis 85°C        |
| Lagerung                  | -40 bi                             | s 95°C              |
| Transport                 | -40 bi                             | s 95°C              |
| Luftfeuchtigkeit          |                                    |                     |
| Betrieb                   | 8 bis 95%, nich                    | t kondensierend     |
| Lagerung                  | 8 bis 95%, nich                    | t kondensierend     |
| Transport                 | 8 bis 95%, nich                    | t kondensierend     |
| Vibration                 |                                    |                     |
| Betrieb                   | 10 bis 200                         | 00 Hz: 20 g         |
| Lagerung                  | 10 bis 200                         | 00 Hz: 20 g         |
| Transport                 | 10 bis 2000 Hz: 20 g               |                     |
| Schock                    |                                    |                     |
| Betrieb                   | 1500 g, 0,5 ms                     |                     |
| Lagerung                  | 1500 g, 0,5 ms                     |                     |
| Transport                 | 1500 g, 0,5 ms                     |                     |
| Meereshöhe                |                                    |                     |
| Betrieb                   | -300 bis 12.192 m                  |                     |
| Lagerung                  | -300 bis 12.192 m                  |                     |
| Transport                 | -300 bis 12.192 m                  |                     |
| Mechanische Eigenschaften |                                    |                     |
| Abmessungen               |                                    |                     |
| Breite                    | 9,5 mm                             | 7 mm                |
| Höhe                      | 69 mm                              |                     |
| Tiefe                     | 100 mm                             |                     |
| Gewicht                   | 78 g                               |                     |
| Herstellerinformation     |                                    |                     |
| Hersteller                | Toshiba                            |                     |
| Herstellerbezeichnung     | THNSNH128GBST THNSNJ128WCST        |                     |

#### Tabelle 102: 5MMSSD.0128-01, 5MMSSD.0128-01 - Technische Daten

Ja, jedoch nur zutreffend wenn alle im Gesamtgerät verbauten Komponenten diese Zulassung haben. 1)

2) 3) IOPS: Random Read and Write Input/Output Operations per Second

TBW: Terabyte written

#### 3.6.23.4 Temperatur Luftfeuchtediagramm

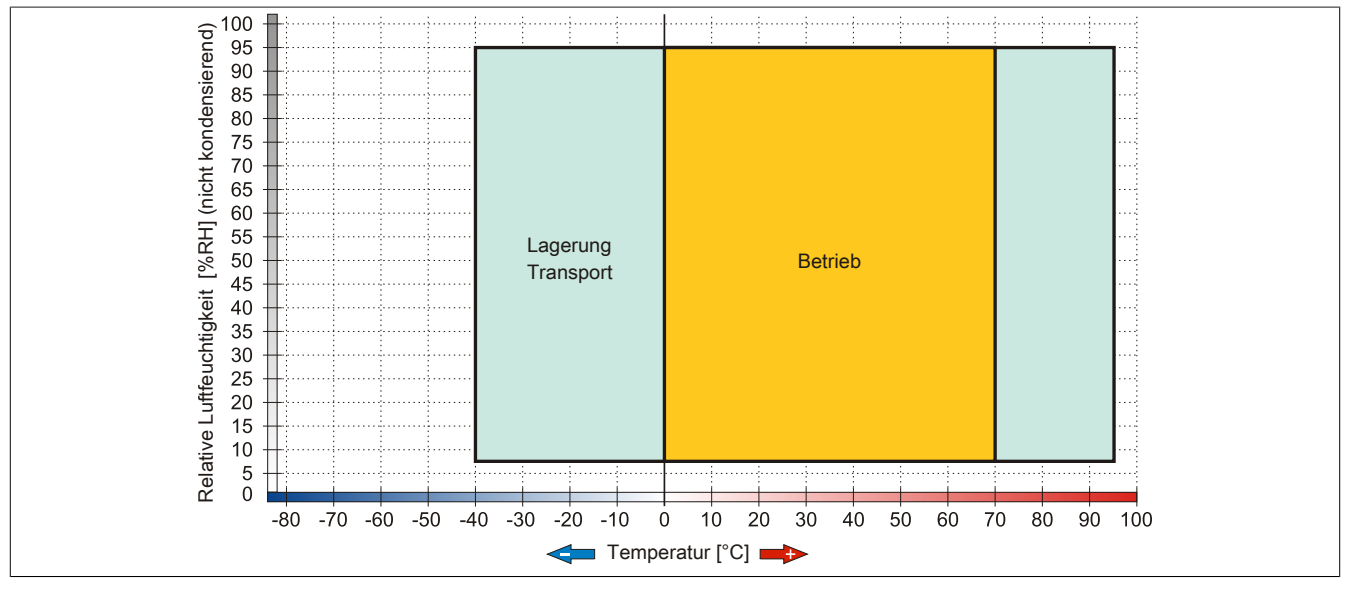

Abbildung 66: 5MMSSD.0128-01 - Temperatur Luftfeuchtediagramm Rev. ≤ C0

157

Kapitel 2 Technische Daten

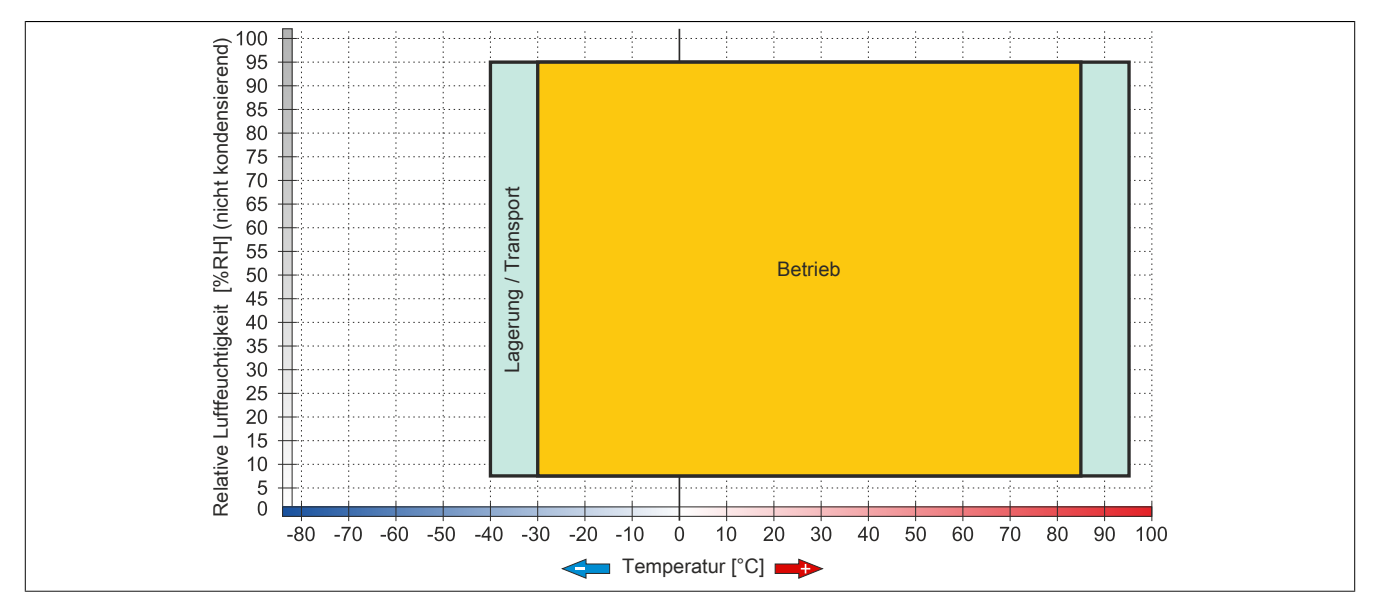

Abbildung 67: 5MMSSD.0128-01 - Temperatur Luftfeuchtediagramm Rev. ≥ D0

# 3.6.24 5MMSSD.0180-00

# 3.6.24.1 Allgemeines

Dieses 180 GByte SSD (Solid State Drive) Laufwerk kann als Erstzteil oder Zubehörteil verwendet werden. Die SSD basiert auf der Multi Level Cell (MLC) Technologie.

- Ersatzlaufwerk für die SSD Laufwerke 5AC801.SSDI-02 bzw. 5AC901.CSSD-02
- Zubehör für APC510 (optionale SSD für I/O Board)

# 3.6.24.2 Bestelldaten

| Bestellnummer  | Kurzbeschreibung                                                                                                    | Abbildung |
|----------------|----------------------------------------------------------------------------------------------------|-----------|
|                | Laufwerke                                                                                                    |           |
| 5MMSSD.0180-00 | 180 GByte SATA SSD (MLC); Ersatzteil für 5AC801.SSDI-02;<br>und 5AC901.CSSD-02; SSD für 5PP5IO.GMAC-00; Hinweis:<br>Beachten Sie das Manual zum Einsatz der SSD. |           |

Tabelle 103: 5MMSSD.0180-00 - Bestelldaten

# 3.6.24.3 Technische Daten

# Vorsicht!

Ein plötzlicher Spannungsausfall kann zum Datenverlust führen! In sehr seltenen Fällen kann es darüber hinaus zu einer Beschädigung des Massenspeichers kommen!

Um einem Datenverlust bzw. einer Beschädigung vorbeugend entgegen zu wirken, wird die Verwendung einer USV empfohlen.

# Information:

Die nachfolgend angegebenen Kenndaten, Merkmale und Grenzwerte sind nur für dieses Zubehörteil alleine gültig und können von denen zum Gesamtgerät abweichen. Für das Gesamtgerät, in dem z.B. dieses Zubehör verbaut ist, gelten die zum Gesamtgerät angegebenen Daten.

| Produktbezeichnung              | 5MMSSD.0180-00                                                   |
|---------------------------------|------------------------------------------------------------------|
| Allgemeines                     |                                                                  |
| Zertifizierungen                |                                                                  |
| CE                              | Ja                                                               |
| cULus                           | Ja                                                               |
| cULus HazLoc Class 1 Division 2 | Ja <sup>1)</sup>                                                 |
| GOST-R                          | Ja                                                               |
| Solid State Drive               |                                                                  |
| Kapazität                       | 180 GByte                                                        |
| Datenverlässlichkeit            | < 1 nichtbehebbarer Fehler in 10 <sup>16</sup> Bit Lesezugriffen |
| MTBF                            | 1.200.000 Stunden                                                |
| S.M.A.R.T. Support              | Ja                                                               |
| Schnittstelle                   | SATA                                                             |
| Wartung                         | keine                                                            |
| kontinuierliches Lesen          | max. 550 MByte/s bei SATA 6 GBit/s                               |
|                                 | max. 280 MByte/s bei SATA 3 GBit/s                               |
| kontinuierliches Schreiben      | max. 520 MByte/s bei SATA 6 GBit/s                               |
|                                 | max. 260 MByte/s bei SATA 3 GBit/s                               |
| IOPS <sup>2</sup> )             |                                                                  |
| 4k lesen                        | 50.000                                                           |
| 4k schreiben                    |                                                                  |
| typisch                         | 60.000                                                           |
| maximal                         | 80.000                                                           |
| Endurance                       |                                                                  |
| MLC-Flash                       | Ja                                                               |

Tabelle 104: 5MMSSD.0180-00 - Technische Daten

# Technische Daten • Einzelkomponenten

| Due du latha e sta hausse a |                                             |
|-----------------------------|---------------------------------------------|
| Produktbezeichnung          | 5MM55D.0180-00                              |
| Kompatibilitat              | SATA Revision 3.0 compliant                 |
|                             | ACG-2<br>SSD Enhanced SMART ATA feature set |
|                             | Native Command Queuing (NCQ) Kommando       |
| Umgebungsbedingungen        |                                             |
| Temperatur                  |                                             |
| Betrieb                     | 0 bis 70°C                                  |
| Lagerung                    | -55 bis 95°C                                |
| Transport                   | -55 bis 95°C                                |
| Luftfeuchtigkeit            |                                             |
| Betrieb                     | 5 bis 95%, nicht kondensierend              |
| Lagerung                    | 5 bis 95%, nicht kondensierend              |
| Transport                   | 5 bis 95%, nicht kondensierend              |
| Vibration                   |                                             |
| Betrieb                     | 5 bis 700 Hz: 2,17 g                        |
| Lagerung                    | 5 bis 800 Hz: 3,13 g                        |
| Transport                   | 5 bis 800 Hz: 3,13 g                        |
| Schock                      |                                             |
| Betrieb                     | 1500 g, 0,5 ms                              |
| Lagerung                    | 1500 g, 0,5 ms                              |
| Transport                   | 1500 g, 0,5 ms                              |
| Meereshöhe                  |                                             |
| Betrieb                     | -300 bis 12.192 m                           |
| Lagerung                    | -300 bis 12.192 m                           |
| Transport                   | -300 bis 12.192 m                           |
| Mechanische Eigenschaften   |                                             |
| Abmessungen                 |                                             |
| Breite                      | 9,5 mm                                      |
| Höhe                        | 69 mm                                       |
| Tiefe                       | 100 mm                                      |
| Gewicht                     | 78 g                                        |
| Herstellerinformation       |                                             |
| Hersteller                  | Intel                                       |
| Herstellerbezeichnung       | SSDSC2CW180A3                               |

#### Tabelle 104: 5MMSSD.0180-00 - Technische Daten

1) Ja, jedoch nur zutreffend wenn alle im Gesamtgerät verbauten Komponenten diese Zulassung haben.

2) IOPS: Random Read and Write Input/Output Operations per Second

#### 3.6.24.4 Temperatur Luftfeuchtediagramm

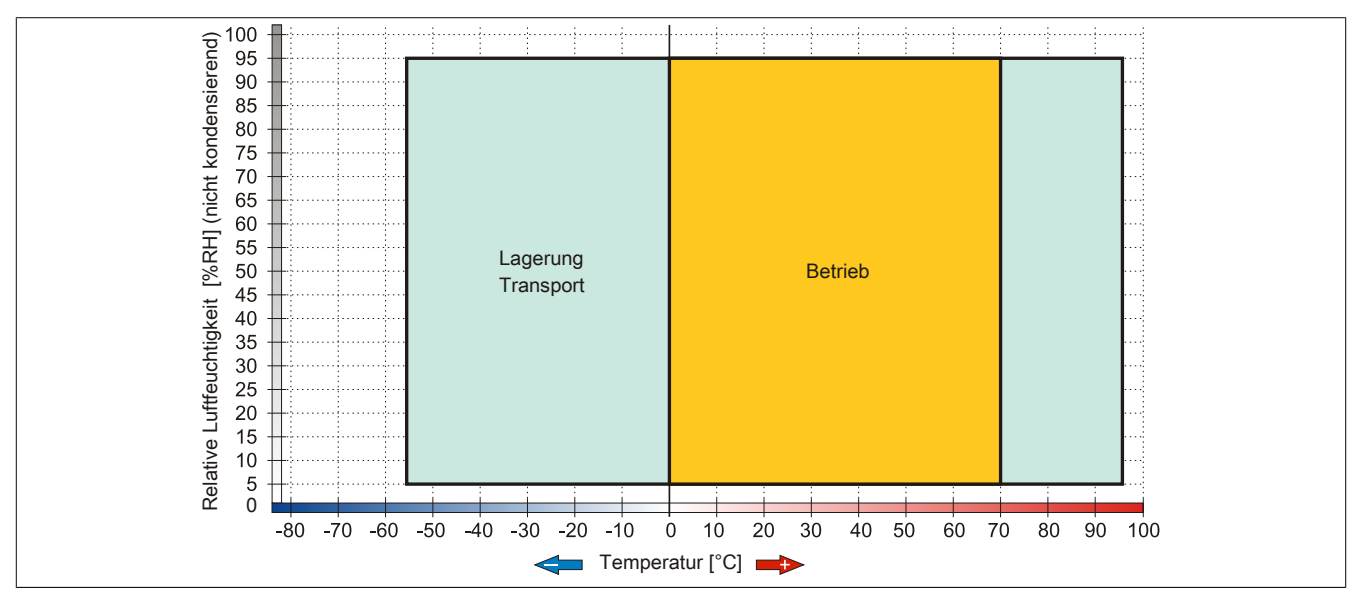

Abbildung 68: 5MMSSD.0180-00 - Temperatur Luftfeuchtediagramm

Kapitel 2 Technische Daten

# 3.6.25 5MMSSD.0256-00

# 3.6.25.1 Allgemeines

Dieses 256 GByte SSD (Solid State Drive) Laufwerk kann als Ersatzteil oder Zubehörteil verwendet werden. Die SSD basiert auf der Multi Level Cell (MLC) Technologie.

- Ersatzlaufwerk für die SSD Laufwerke 5AC801.SSDI-05 bzw. 5AC901.CSSD-05
- Zubehör für APC510 (optionale SSD für I/O Board)

# 3.6.25.2 Bestelldaten

| Bestellnummer  | Kurzbeschreibung                                      | Abbildung |
|----------------|-------------------------------------------------------|-----------|
|                | Laufwerke                                             |           |
| 5MMSSD.0256-00 | 256 GByte SSD MLC - Slide-in compact - Toshiba - SATA |           |
|                |                                                       |           |

Tabelle 105: 5MMSSD.0256-00 - Bestelldaten

# 3.6.25.3 Technische Daten

# Vorsicht!

Ein plötzlicher Spannungsausfall kann zum Datenverlust führen! In sehr seltenen Fällen kann es darüber hinaus zu einer Beschädigung des Massenspeichers kommen!

Um einem Datenverlust bzw. einer Beschädigung vorbeugend entgegen zu wirken, wird die Verwendung einer USV empfohlen.

# Information:

Die nachfolgend angegebenen Kenndaten, Merkmale und Grenzwerte sind nur für dieses Zubehörteil alleine gültig und können von denen zum Gesamtgerät abweichen. Für das Gesamtgerät, in dem z.B. dieses Zubehör verbaut ist, gelten die zum Gesamtgerät angegebenen Daten.

| Produktbezeichnung              | 5MMSSD.0256-00                                                   |
|---------------------------------|------------------------------------------------------------------|
| Allgemeines                     |                                                                  |
| Zertifizierungen                |                                                                  |
| CE                              | Ja                                                               |
| cULus                           | Ja                                                               |
| cULus HazLoc Class 1 Division 2 | Ja 1)                                                            |
| Solid State Drive               |                                                                  |
| Kapazität                       | 256 GByte                                                        |
| Datenverlässlichkeit            | < 1 nichtbehebbarer Fehler in 10 <sup>15</sup> Bit Lesezugriffen |
| MTBF                            | 1.500.000 Stunden                                                |
| S.M.A.R.T. Support              | Ja                                                               |
| Schnittstelle                   | SATA                                                             |
| Wartung                         | keine                                                            |
| kontinuierliches Lesen          | max. 510 MByte/s                                                 |
| kontinuierliches Schreiben      | max. 460 MByte/s                                                 |
| IOPS <sup>2)</sup>              |                                                                  |
| 4k lesen                        | max. 90.000 (random)                                             |
| 4k schreiben                    | max. 35.000 (random)                                             |
| Endurance                       |                                                                  |
| garantierte Datenmenge          |                                                                  |
| garantiert                      | 148 TBW <sup>3)</sup>                                            |
| MLC-Flash                       | Ja                                                               |
| Kompatibilität                  | SATA Revision 3.0 complient                                      |
|                                 | ACS-2                                                            |
|                                 | SSD Enhanced SMART ATA feature set                               |
|                                 | Native Command Queuing (NCQ) Kommando                            |

Tabelle 106: 5MMSSD.0256-00 - Technische Daten

# Technische Daten • Einzelkomponenten

| Produktbezeichnung        | 5MMSSD.0256-00                 |  |
|---------------------------|--------------------------------|--|
| Umgebungsbedingungen      |                                |  |
| Temperatur                |                                |  |
| Betrieb                   | -30 bis 85°C                   |  |
| Lagerung                  | -40 bis 95°C                   |  |
| Transport                 | -40 bis 95°C                   |  |
| Luftfeuchtigkeit          |                                |  |
| Betrieb                   | 8 bis 95%, nicht kondensierend |  |
| Lagerung                  | 8 bis 95%, nicht kondensierend |  |
| Transport                 | 8 bis 95%, nicht kondensierend |  |
| Vibration                 |                                |  |
| Betrieb                   | 10 bis 2000 Hz: 20 g           |  |
| Lagerung                  | 10 bis 2000 Hz: 20 g           |  |
| Transport                 | 10 bis 2000 Hz: 20 g           |  |
| Schock                    |                                |  |
| Betrieb                   | 1500 g, 0,5 ms                 |  |
| Lagerung                  | 1500 g, 0,5 ms                 |  |
| Transport                 | 1500 g, 0,5 ms                 |  |
| Meereshöhe                |                                |  |
| Betrieb                   | -300 bis 12.192 m              |  |
| Lagerung                  | -300 bis 12.192 m              |  |
| Transport                 | -300 bis 12.192 m              |  |
| Mechanische Eigenschaften |                                |  |
| Abmessungen               |                                |  |
| Breite                    | 7 mm                           |  |
| Höhe                      | 69 mm                          |  |
| Tiefe                     | 100 mm                         |  |
| Gewicht                   | 78 g                           |  |
| Herstellerinformation     |                                |  |
| Hersteller                | Toshiba                        |  |
| Herstellerbezeichnung     | THNSNJ256WCST                  |  |

#### Tabelle 106: 5MMSSD.0256-00 - Technische Daten

1) Ja, jedoch nur zutreffend wenn alle im Gesamtgerät verbauten Komponenten diese Zulassung haben.

2) IOPS: Random Read and Write Input/Output Operations per Second

Ja, jedoch nur zutreffen
 IOPS: Random Read an
 TBW: Terabyte written

# 3.6.25.4 Temperatur Luftfeuchtediagramm

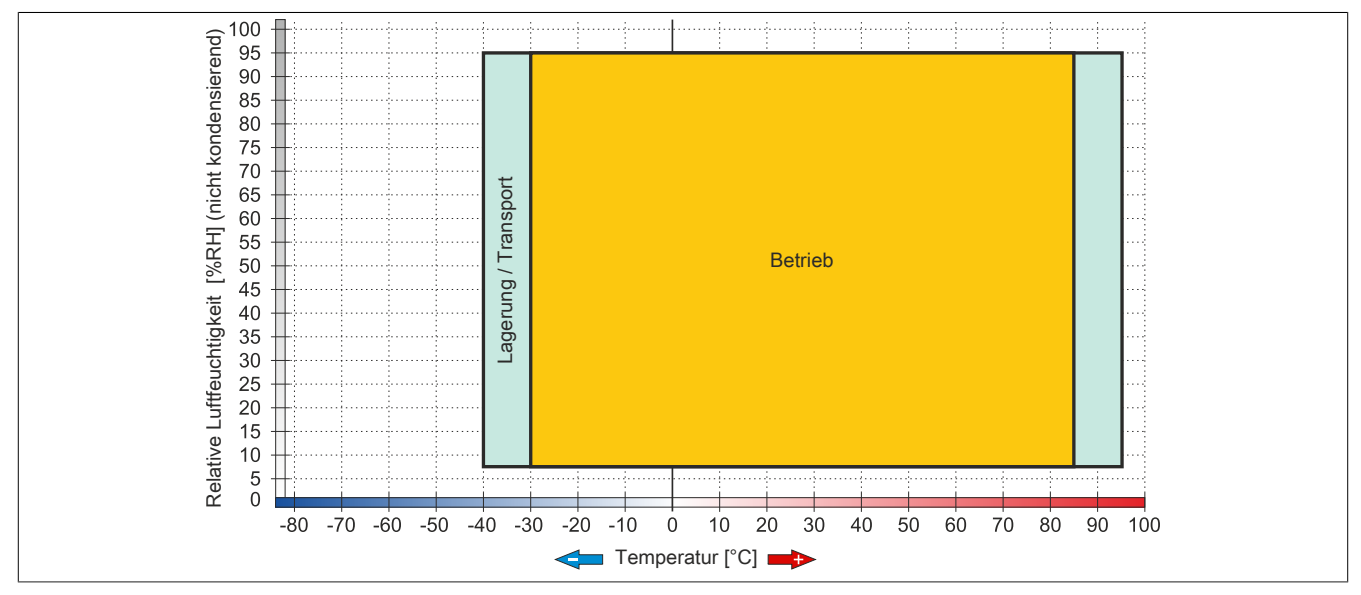

#### Abbildung 69: 5MMSSD.0256-00 - Temperatur Luftfeuchtediagramm

# 3.7 Lüfter Kit

# Information:

Lüfter sind notwendig wenn Komponenten eingesetzt werden, die eine eingeschränkte Umgebungstemperatur aufweisen, z.B. RAID Controller, DVD Combo, PCI Karten.

Die Lüfter bzw. Staubfilter stellen ein Verschleißteil dar und müssen in angemessenem Abstand kontrolliert und bei nicht ausreichender Funktion (z. B. durch Verschmutzung) gereinigt oder ausgetauscht werden.

Für Informationen zu den Einschaltgrenzen des Lüfters siehe Anhang A.

# 3.7.1 5PC810.FA01-00

# 3.7.1.1 Allgemeines

Dieses Lüfter Kit kann optional bei Systemeinheiten mit 1 Card Slot eingebaut werden.

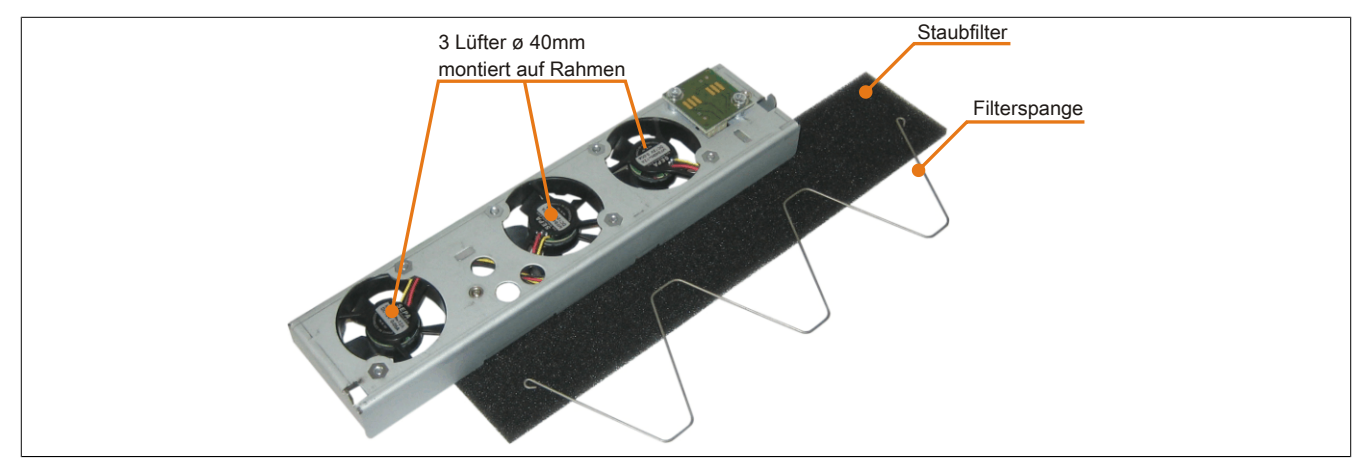

Abbildung 70: 5PC810.FA01-00 - Lüfter Kit

# 3.7.1.2 Bestelldaten

| Bestellnummer  | Kurzbeschreibung                                      | Abbildung |
|----------------|-------------------------------------------------------|-----------|
|                | Lüfter Kit                                            |           |
| 5PC810.FA01-00 | APC810 Lüfterkit für Systemeinheit 5PC810.SX01-00.    |           |
|                | Optionales Zubehör                                    |           |
|                | Zubehör                                               |           |
| 5AC801.FA01-00 | APC810 Ersatz Lüfterfilter für 5PC810.SX01-00; 5 Stk. |           |

Tabelle 107: 5PC810.FA01-00 - Bestelldaten

# 3.7.1.3 Technische Daten

| Produktbezeichnung              | 5PC810.FA01-00         |  |
|---------------------------------|------------------------|--|
| Allgemeines                     |                        |  |
| Anzahl der Lüfter               | 3                      |  |
| Drehzahl                        | max. 6100 rpm          |  |
| Geräuschpegel                   | 21 dB                  |  |
| Lebensdauer                     | 29000 Stunden bei 70°C |  |
|                                 | 95000 Stunden bei 20°C |  |
| Тур                             | doppelt kugelgelagert  |  |
| Zertifizierungen                |                        |  |
| CE                              | Ja                     |  |
| cULus HazLoc Class 1 Division 2 | Ja                     |  |
| ATEX Zone 22                    | Ja                     |  |
| GOST-R                          | Ja                     |  |
| GL                              | Ja                     |  |

Tabelle 108: 5PC810.FA01-00 - Technische Daten

| lechnische Daten • Einzelkomponenten |                |
|--------------------------------------|----------------|
|                                      |                |
| Produktbezeichnung                   | 5PC810.FA01-00 |
| Mechanische Eigenschaften            |                |
| Abmessungen                          |                |
| Lüfter                               |                |
| Breite                               | 40 mm          |
| Höhe                                 | 40 mm          |
| Tiefe                                | 10 mm          |

Tabelle 108: 5PC810.FA01-00 - Technische Daten

Informationen zum Einbau bzw. Tauschen des Lüfter Kits siehe Kapitel "Wartung / Instandhaltung", Abschnitt 6 "Lüfter Kit Einbau / Tausch" auf Seite 391.

# 3.7.2 5PC810.FA02-01

# 3.7.2.1 Allgemeines

Diese Lüfter Kits können optional bei Systemeinheiten mit 2 Card Slots eingebaut werden.

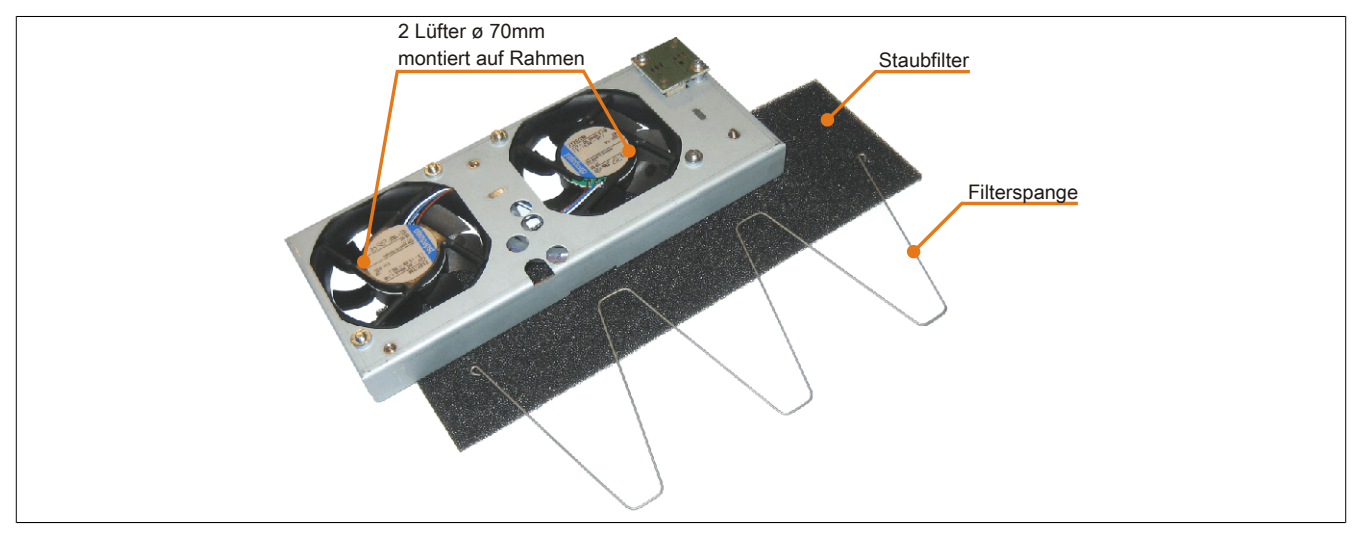

Abbildung 71: 5PC810.FA02-01 - Lüfter Kit

## 3.7.2.2 Bestelldaten

| Bestellnummer  | Kurzbeschreibung                                           | Abbildung |
|----------------|------------------------------------------------------------|-----------|
|                | Lüfter Kit                                                 |           |
| 5PC810.FA02-01 | APC810 Lüfterkit für Systemeinheit 5PC810.SX02-00 ab Revi- |           |
|                | sion D0.                                                   | · · ·     |
|                | Optionales Zubehör                                         |           |
|                | Zubehör                                                    |           |
| 5AC801.FA02-00 | APC810 Ersatz Lüfterfilter für 5PC810.SX02-00; 5 Stk.      |           |

Tabelle 109: 5PC810.FA02-01 - Bestelldaten

# 3.7.2.3 Technische Daten

| Produktbezeichnung | 5PC810.FA02-01         |  |
|--------------------|------------------------|--|
| Allgemeines        |                        |  |
| Anzahl der Lüfter  | 2                      |  |
| Drehzahl           | max. 4300 rpm ±12,5%   |  |
| Geräuschpegel      | 32 dB                  |  |
| Lebensdauer        | 60000 Stunden bei 40°C |  |
| Тур                | doppelt kugelgelagert  |  |

Tabelle 110: 5PC810.FA02-01 - Technische Daten

| Produktbezeichnung              | 5PC810.FA02-01 |
|---------------------------------|----------------|
| Zertifizierungen                |                |
| CE                              | Ja             |
| cULus HazLoc Class 1 Division 2 | Ja             |
| ATEX Zone 22                    | Ja             |
| GOST-R                          | Ja             |
| GL                              | Ja             |
| Mechanische Eigenschaften       |                |
| Abmessungen                     |                |
| Lüfter                          |                |
| Breite                          | 70 mm          |
| Höhe                            | 70 mm          |
| Tiefe                           | 15 mm          |

Tabelle 110: 5PC810.FA02-01 - Technische Daten

Informationen zum Einbau bzw. Tauschen des Lüfter Kits siehe Kapitel "Wartung / Instandhaltung", Abschnitt 6 "Lüfter Kit Einbau / Tausch" auf Seite 391.

# 3.7.3 5PC810.FA03-00

### 3.7.3.1 Allgemeines

Dieses Lüfter Kit kann optional bei Systemeinheiten mit 3 Card Slots eingebaut werden.

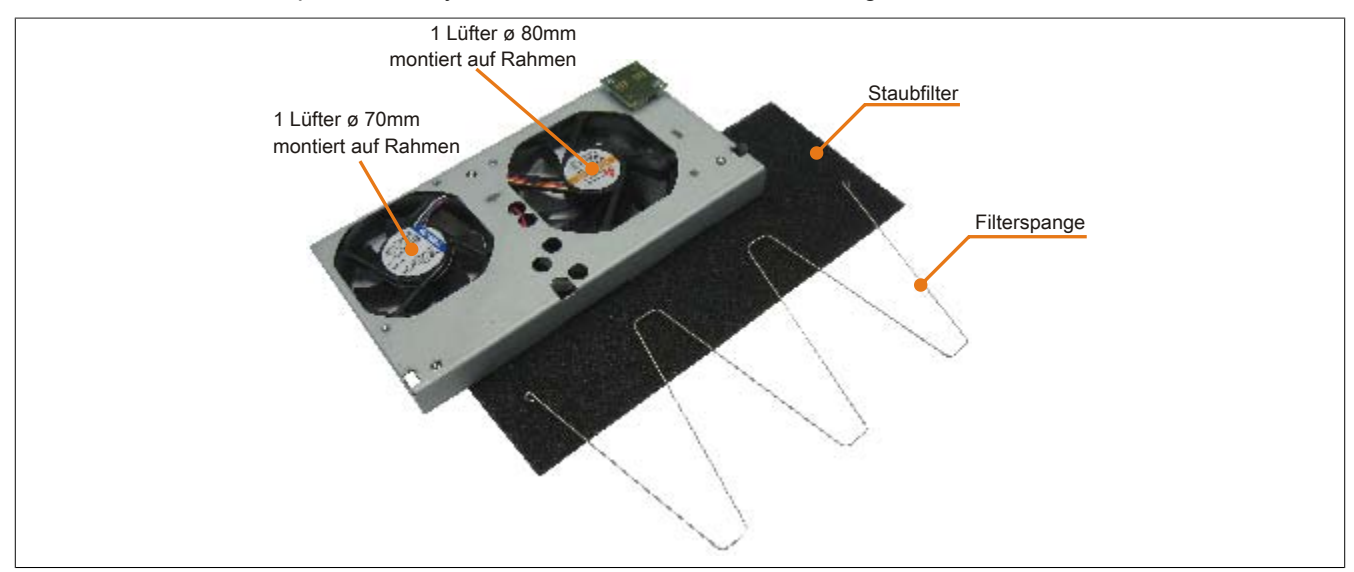

Abbildung 72: 5PC810.FA03-00 - Lüfter Kit

# 3.7.3.2 Bestelldaten

| Bestellnummer  | Kurzbeschreibung                                      | Abbildung |
|----------------|-------------------------------------------------------|-----------|
|                | Lüfter Kit                                            |           |
| 5PC810.FA03-00 | APC810 Lüfterkit für Systemeinheit 5PC810.SX03-00.    |           |
|                | Optionales Zubehör                                    |           |
|                | Zubehör                                               |           |
| 5AC801.FA03-00 | APC810 Ersatz Lüfterfilter für 5PC810.SX03-00; 5 Stk. |           |

Tabelle 111: 5PC810.FA03-00 - Bestelldaten

#### 3.7.3.3 Technische Daten

| Produktbezeichnung        | 5PC810.FA03-00                                                       |  |
|---------------------------|----------------------------------------------------------------------|--|
| Allgemeines               |                                                                      |  |
| Anzahl der Lüfter         | 2                                                                    |  |
| Drehzahl                  | Lüfter 1: max. 4300 rpm ±12,5%<br>Lüfter 2: max. 3200 rpm ±10%       |  |
| Geräuschpegel             | Lüfter 1: 32 dB<br>Lüfter 2: 33 dB                                   |  |
| Lebensdauer               | Lüfter 1: 60000 Stunden bei 40°C<br>Lüfter 2: 75000 Stunden bei 40°C |  |
| Тур                       | doppelt kugelgelagert                                                |  |
| Zertifizierungen          |                                                                      |  |
| CE                        | Ja                                                                   |  |
| GOST-R                    | Ja                                                                   |  |
| Mechanische Eigenschaften |                                                                      |  |
| Abmessungen               |                                                                      |  |
| Lüfter                    |                                                                      |  |
| Breite                    | Lüfter 1: 70 mm<br>Lüfter 2: 80 mm                                   |  |
| Höhe                      | Lüfter 1: 70 mm<br>Lüfter 2: 80 mm                                   |  |
| Tiefe                     | Lüfter 1: 15 mm<br>Lüfter 2: 15 mm                                   |  |

Tabelle 112: 5PC810.FA03-00 - Technische Daten

Informationen zum Einbau bzw. Tauschen des Lüfter Kits siehe Kapitel "Wartung / Instandhaltung", Abschnitt 6 "Lüfter Kit Einbau / Tausch" auf Seite 391.

# 3.7.4 5PC810.FA05-00

# 3.7.4.1 Allgemeines

Dieses Lüfter Kit kann optional bei Systemeinheiten mit 5 Card Slots eingebaut werden.

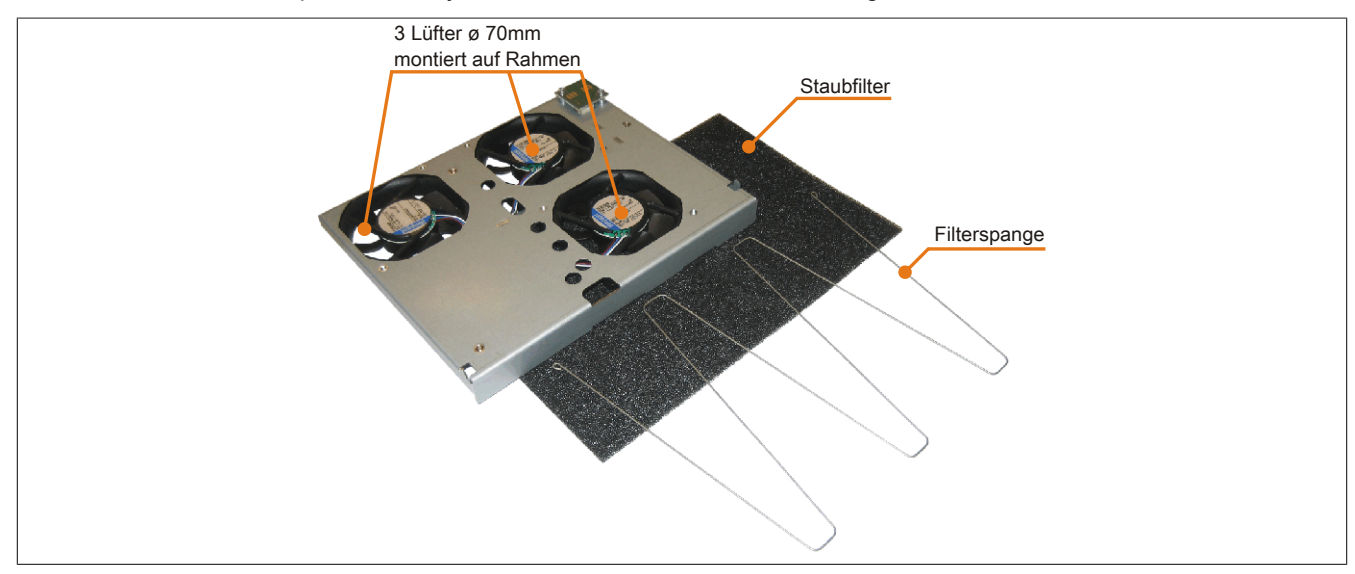

Abbildung 73: 5PC810.FA05-00 - Lüfter Kit

# 3.7.4.2 Bestelldaten

| Bestellnummer  | Kurzbeschreibung                                      | Abbildung |
|----------------|-------------------------------------------------------|-----------|
|                | Lüfter Kit                                            |           |
| 5PC810.FA05-00 | APC810 Lüfterkit für Systemeinheit 5PC810.SX05-00.    |           |
|                | Optionales Zubehör                                    |           |
|                | Zubehör                                               |           |
| 5AC801.FA05-00 | APC810 Ersatz Lüfterfilter für 5PC810.SX05-00; 5 Stk. |           |

Tabelle 113: 5PC810.FA05-00 - Bestelldaten

# 3.7.4.3 Technische Daten

| Produktbezeichnung        | 5PC810.FA05-00         |  |
|---------------------------|------------------------|--|
| Allgemeines               |                        |  |
| Anzahl der Lüfter         | 3                      |  |
| Drehzahl                  | max. 4300 rpm ±10%     |  |
| Geräuschpegel             | 32 dB                  |  |
| Lebensdauer               | 60000 Stunden bei 40°C |  |
| Тур                       | doppelt kugelgelagert  |  |
| Zertifizierungen          |                        |  |
| CE                        | Ja                     |  |
| GOST-R                    | Ja                     |  |
| Mechanische Eigenschaften |                        |  |
| Abmessungen               |                        |  |
| Lüfter                    |                        |  |
| Breite                    | 70 mm                  |  |
| Höhe                      | 70 mm                  |  |
| Tiefe                     | 15 mm                  |  |

Tabelle 114: 5PC810.FA05-00 - Technische Daten

Informationen zum Einbau bzw. Tauschen des Lüfter Kits siehe Kapitel "Wartung / Instandhaltung", Abschnitt 6 "Lüfter Kit Einbau / Tausch" auf Seite 391.

# 3.8 AP Link Steckkarten

AP Link Steckkarten können bei den APC810 Systemeinheiten 5PC810.SX02-00, 5PC810.SX03-00 und 5PC810.SX05-00 montiert werden.

# 3.8.1 5AC801.SDL0-00

### 3.8.1.1 Allgemeines

Mit einer AP Link Grafikadapter Steckkarte ist es möglich einen 2-ten Grafikstrang zu realisieren. Bei diesem stehen die Signale DVI und SDL zur Verfügung. RGB Signale werden nicht unterstützt. Details sind den Technische Daten des verwendeten CPU Boards zu entnehmen.

# Information:

Die Montage des AP Link SDL Transmitters ist nur in Verbindung mit den Systemeinheiten 5PC810.SX02-00, 5PC810.SX03-00 und 5PC810.SX05-00 möglich.

Informationen zum Einbau des AP Link SDL Transmitters siehe "AP Link Montage" auf Seite 409.

# Information:

Das hot-plugging der Anzeigegeräte am AP Link SDL Transmitter wird nicht unterstützt.

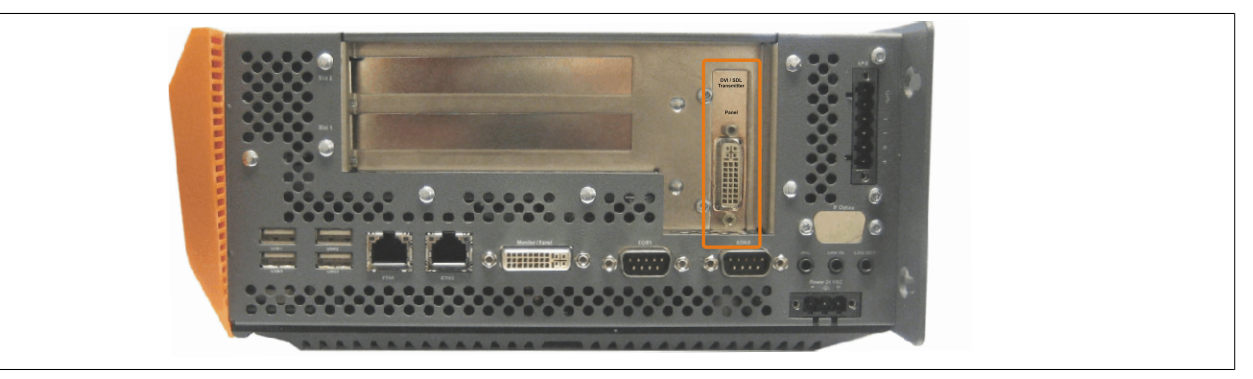

Abbildung 74: 5PC810.SX02-00 - Montagebeispiel mit der Systemeinheit

# 3.8.1.2 Bestelldaten

| Bestellnummer  | Kurzbeschreibung                     | Abbildung |
|----------------|--------------------------------------|-----------|
|                | Automation Panel Link Steckkarten    |           |
| 5AC801.SDL0-00 | Smart Display Link/DVI-D Transmitter |           |

Tabelle 115: 5AC801.SDL0-00 - Bestelldaten

## 3.8.1.3 Technische Daten

| Produktbezeichnung | 5AC801.SDL0-00   |
|--------------------|------------------|
| Allgemeines        |                  |
| Zertifizierungen   |                  |
| CE                 | Ja               |
| GOST-R             | Ja               |
| GL                 | Ja <sup>1)</sup> |

Tabelle 116: 5AC801.SDL0-00 - Technische Daten

| Produktbezeichnung 5AC801.SDL0-00 |              |  |  |  |
|-----------------------------------|--------------|--|--|--|
| Schnittstellen                    |              |  |  |  |
| Panel / Monitor Schnittstelle     |              |  |  |  |
| Ausführung                        | DVI-D Buchse |  |  |  |
| Тур                               | SDL/DVI      |  |  |  |

Tabelle 116: 5AC801.SDL0-00 - Technische Daten

1) Ja, jedoch nur zutreffend wenn alle im Gesamtgerät verbauten Komponenten diese Zulassung haben.

#### 3.8.1.4 Pinbelegung

Tashniasha Datan a Finzalkampana

| Pin | Belegung                                        | Beschreibung                                   | Pin | Belegung                     | Beschreibung                   |                      |
|-----|-------------------------------------------------|------------------------------------------------|-----|------------------------------|--------------------------------|----------------------|
| 1   | TMDS Data 2-                                    | DVI Lane 2 (negative)                          | 16  | HPD                          | Hot plug detect                |                      |
| 2   | TMDS Data 2+                                    | DVI Lane 2 (positive)                          | 17  | TMDS Data 0-                 | DVI Lane 0 (negative)          |                      |
| 3   | TMDS Data 2/4<br>SHIELD                         | Shield of Data pair 2 and 4                    | 18  | TMDS Data 0+                 | DVI Lane 0 (positive)          |                      |
| 4   | SDL-                                            | SDL Lane (negative)                            | 19  | TMDS Data 0/<br>XUSB1 SHIELD | Shield of Data pair 0 and USB1 |                      |
| 5   | SDL+                                            | SDL Lane (positive)                            | 20  | XUSB1-                       | USB Lane 1 (negative)          |                      |
| 6   | DDC Clock                                       | DDC based control signal (clock)               | 21  | XUSB1+                       | USB Lane 1 (positive)          | DVI 24-polig, female |
| 7   | DDC Data                                        | DDC based control signal (data)                | 22  | TMDS Clock<br>Shield         | Shield of Clock pair           |                      |
| 8   | n.c.                                            | not connected                                  | 23  | TMDS Clock+                  | DVI Clock (positive)           |                      |
| 9   | TMDS Data 1-                                    | DVI Lane 1 (negative)                          | 24  | TMDS Clock -                 | DVI Clock (negative)           |                      |
| 10  | TMDS DATA 1+                                    | DVI Lane 1 (negative) HDMI<br>Clock (positive) | C1  | n.c.                         | not connected                  |                      |
| 11  | TMDS DATA 1/<br>XUSB0 SHIELD                    | Shield of Data pair 1 and USB0                 | C2  | n.c.                         | not connected                  |                      |
| 12  | XUSB0-                                          | USB Lane 0 (negative)                          | C3  | n.c.                         | not connected                  |                      |
| 13  | XUSB0+                                          | USB Lane 0 (positive)                          | C4  | n.c.                         | not connected                  |                      |
| 14  | +5 V Power <sup>1)</sup>                        | +5V Power Supply                               | C5  | n.c.                         | not connected                  |                      |
| 15  | Ground (return<br>for +5 V, HSync<br>and VSync) | Ground                                         |     |                              |                                |                      |

Tabelle 117: Pinbelegung DVI Anschluss

1) Wird intern durch eine Multifuse abgesichert.

## 3.8.1.5 Kabellängen und Auflösungen bei SDL Übertragung

Die nachfolgende Tabelle zeigt den Zusammenhang zwischen Segmentlänge und max. Auflösung in Abhängigkeit des SDL Kabels:

| SDL Kabel        | Auflösung      |                |                |                |                |                |                |
|------------------|----------------|----------------|----------------|----------------|----------------|----------------|----------------|
|                  | VGA            | SVGA           | XGA            | HD             | SXGA           | UXGA           | FHD            |
| Segmentlänge [m] | 640 x 480      | 800 x 600      | 1024 x 768     | 1366 x 768     | 1280 x 1024    | 1600 x 1200    | 1920 x 1080    |
|                  | 5CASDL.0018-00 | 5CASDL.0018-00 | 5CASDL.0018-00 | 5CASDL.0018-00 | 5CASDL.0018-00 | 5CASDL.0018-00 | 5CASDL.0018-00 |
| 1,8              | 5CASDL.0018-01 | 5CASDL.0018-01 | 5CASDL.0018-01 | 5CASDL.0018-01 | 5CASDL.0018-01 | 5CASDL.0018-01 | 5CASDL.0018-01 |
|                  | 5CASDL.0018-03 | 5CASDL.0018-03 | 5CASDL.0018-03 | 5CASDL.0018-03 | 5CASDL.0018-03 | 5CASDL.0018-03 | 5CASDL.0018-03 |
|                  | 5CASDL.0050-00 | 5CASDL.0050-00 | 5CASDL.0050-00 | 5CASDL.0050-00 | 5CASDL.0050-00 | 5CASDL.0050-00 | 5CASDL.0050-00 |
| 5                | 5CASDL.0050-01 | 5CASDL.0050-01 | 5CASDL.0050-01 | 5CASDL.0050-01 | 5CASDL.0050-01 | 5CASDL.0050-01 | 5CASDL.0050-01 |
|                  | 5CASDL.0050-03 | 5CASDL.0050-03 | 5CASDL.0050-03 | 5CASDL.0050-03 | 5CASDL.0050-03 | 5CASDL.0050-03 | 5CASDL.0050-03 |
|                  | 5CASDL.0100-00 | 5CASDL.0100-00 | 5CASDL.0100-00 | 5CASDL.0100-00 | 5CASDL.0100-00 | 5CASDL.0100-00 | 5CASDL.0100-00 |
| 10               | 5CASDL.0100-01 | 5CASDL.0100-01 | 5CASDL.0100-01 | 5CASDL.0100-01 | 5CASDL.0100-01 | 5CASDL.0100-01 | 5CASDL.0100-01 |
|                  | 5CASDL.0100-03 | 5CASDL.0100-03 | 5CASDL.0100-03 | 5CASDL.0100-03 | 5CASDL.0100-03 | 5CASDL.0100-03 | 5CASDL.0100-03 |
|                  | 5CASDL.0150-00 | 5CASDL.0150-00 | 5CASDL.0150-00 | 5CASDL.0150-00 | 5CASDL.0150-00 | -              | -              |
| 15               | 5CASDL.0150-01 | 5CASDL.0150-01 | 5CASDL.0150-01 | 5CASDL.0150-01 | 5CASDL.0150-01 | -              | -              |
|                  | 5CASDL.0150-03 | 5CASDL.0150-03 | 5CASDL.0150-03 | 5CASDL.0150-03 | 5CASDL.0150-03 | -              | 5CASDL.0150-03 |
| 20               | 5CASDL.0200-00 | 5CASDL.0200-00 | 5CASDL.0200-00 | 5CASDL.0200-00 | 5CASDL.0200-00 | -              | -              |
| 20               | 5CASDL.0200-03 | 5CASDL.0200-03 | 5CASDL.0200-03 | 5CASDL.0200-03 | 5CASDL.0200-03 | -              | 5CASDL.0200-03 |
| 25               | 5CASDL.0250-00 | 5CASDL.0250-00 | 5CASDL.0250-00 | 5CASDL.0250-00 | -              | -              | -              |
| 25               | 5CASDL.0250-03 | 5CASDL.0250-03 | 5CASDL.0250-03 | 5CASDL.0250-03 | -              | -              | -              |
| 20               | 5CASDL.0300-00 | 5CASDL.0300-00 | -              | -              | -              | -              | -              |
| 30               | 5CASDL.0300-03 | 5CASDL.0300-03 | 5CASDL.0300-13 | 5CASDL.0300-13 | 5CASDL.0300-13 | -              | 5CASDL.0300-13 |
| 40               | 5CASDL.0400-13 | 5CASDL.0400-13 | 5CASDL.0400-13 | 5CASDL.0400-13 | 5CASDL.0400-13 | -              | 5CASDL.0400-13 |

Tabelle 118: Kabellängen und Auflösungen bei SDL Übertragung

# 3.8.1.6 Kabellängen und Auflösungen bei DVI Übertragung

Die nachfolgende Tabelle zeigt den Zusammenhang zwischen Segmentlänge und max. Auflösung in Abhängigkeit des DVI Kabels:

| DVI Kabel        | Auflösung        |                   |                   |                  |                     |                     |                    |
|------------------|------------------|-------------------|-------------------|------------------|---------------------|---------------------|--------------------|
| Segmentlänge [m] | VGA<br>640 x 480 | SVGA<br>800 x 600 | XGA<br>1024 x 768 | HD<br>1366 x 768 | SXGA<br>1280 x 1024 | UXGA<br>1600 x 1200 | FHD<br>1920 x 1080 |
| 1,8              | 5CADVI.0018-00   | 5CADVI.0018-00    | 5CADVI.0018-00    | 5CADVI.0018-00   | 5CADVI.0018-00      | 5CADVI.0018-00      | 5CADVI.0018-00     |
| 5                | 5CADVI.0050-00   | 5CADVI.0050-00    | 5CADVI.0050-00    | 5CADVI.0050-00   | 5CADVI.0050-00      | 5CADVI.0050-00      | 5CADVI.0050-00     |

Tabelle 119: Kabellängen und Auflösungen bei DVI Übertragung

Die maximale Kabellänge bei der DVI Übertragung ist aufgrund der USB Spezifikation auf 5 m begrenzt.

## 3.8.2 5AC801.RDYR-00

### 3.8.2.1 Allgemeines

Da das Ready Relais 5AC801.RDYR-00 die Relaiskontakte schaltet sobald der B&R Automation PC 810 gebootet hat und intern mit allen Spannungen versorgt ist, können an das Relais zusätzliche Geräte angeschlossen werden, die somit ebenfalls eingeschaltet werden.

Das Ready Relais 5AC801.RDYR-00 ist nur für den Einbau in einem AP Link Slot bestimmt.

# Information:

Die Montage des Ready Relais ist nur in Verbindung mit den Systemeinheiten 5PC810.SX02-00, 5PC810.SX03-00 und 5PC810.SX05-00 möglich.

Informationen zum Einbau des Ready Relais siehe "AP Link Montage" auf Seite 409.

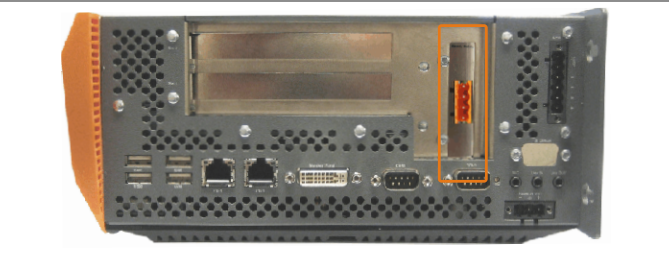

Abbildung 75: Montagebeispiel mit der Systemeinheit 5PC810.SX02-00

## 3.8.2.2 Bestelldaten

| Bestellnummer  | Kurzbeschreibung                                                | Abbildung    |
|----------------|-----------------------------------------------------------------|--------------|
|                | Automation Panel Link Steckkarten                               |              |
| 5AC801.RDYR-00 | Ready Relais für APC810                                         | Handy Relain |
|                | Erforderliches Zubehör                                          |              |
|                | Feldklemmen                                                     |              |
| 0TB704.9       | Zubehör Feldklemme, 4-polig, Schraubklemme 2,5 mm <sup>2</sup>  | 22           |
| 0TB704.91      | Zubehör Feldklemme, 4-polig, Federzugklemme 2,5 mm <sup>2</sup> |              |

Tabelle 120: 5AC801.RDYR-00 - Bestelldaten

# 3.8.2.3 Pinbelegung

|                | Ready Relais Pinbelegung                                                 |  |  |  |  |  |
|----------------|--------------------------------------------------------------------------|--|--|--|--|--|
| Pi<br>Schließe | nbelegung 4-polige Steckerleiste<br>r und Öffner, max. 30 VDC, max. 10 A |  |  |  |  |  |
| Pin            | Belegung                                                                 |  |  |  |  |  |
| 1              | Schließer                                                                |  |  |  |  |  |
| 2              | Wechselkontakt                                                           |  |  |  |  |  |
| 3              | Öffner                                                                   |  |  |  |  |  |
| 4              | n.c.                                                                     |  |  |  |  |  |
|                |                                                                          |  |  |  |  |  |

Tabelle 121: 5AC801.RDYR-00 - Pinbelegung Ready Relais

# 3.9 Ready Relais

# 3.9.1 5AC801.RDYR-01

# 3.9.2 Allgemeines

Da das Ready Relais 5AC801.RDYR-01 die Relaiskontakte schaltet sobald der B&R Automation PC 810 gebootet hat und intern mit allen Spannungen versorgt ist, können an das Relais zusätzliche Geräte angeschlossen werden, die somit ebenfalls eingeschaltet werden.

Das Ready Relais 5AC801.RDYR-01 kann nur in den Add-on USV Steckplatz des APC810 gesteckt werden, hierzu muss dieser Steckplatz noch frei verfügbar sein.

In dem Beipackzettel ist beschrieben, wie die Aufklebestreifen an den Automation PC 810 anzubringen sind.

# Information:

Informationen zur Montage des Ready Relais siehe Kapitel 7 "Wartung / Instandhaltung" Abschnitt 13 "Montage des Ready Relais /2 am Add-on USV Steckplatz" auf Seite 413.

# 3.9.3 Bestelldaten

| Bestellnummer  | Kurzbeschreibung                                                          | Abbildung |
|----------------|---------------------------------------------------------------------------|-----------|
|                | Zubehör                                                                   |           |
| 5AC801.RDYR-01 | Ready Relais für APC810 für die Montage an einem Add-on<br>USV Steckplatz |           |

Tabelle 122: 5AC801.RDYR-01 - Bestelldaten

# 3.9.4 Pinbelegung

| Pin | Belegung | Beschreibung              | Abbildung                                 |
|-----|----------|---------------------------|-------------------------------------------|
| 1   | -        | nicht verbunden           |                                           |
| 2   | -        | nicht verbunden           |                                           |
| 3   | NO       | normally open (Schließer) |                                           |
| 4   | COM      | Wechselkontakt            |                                           |
| 5   | NC       | normally closed (Öffner)  |                                           |
| 6   | -        | nicht verbunden           |                                           |
|     |          |                           | NO                                        |
|     |          |                           | сом — — — — — — — — — — — — — — — — — — — |
|     |          |                           | NC w/It                                   |
|     |          |                           |                                           |
|     |          |                           |                                           |

Tabelle 123: 5AC801.RDYR-01 - Pinbelegung

# 3.9.5 Lieferumfang

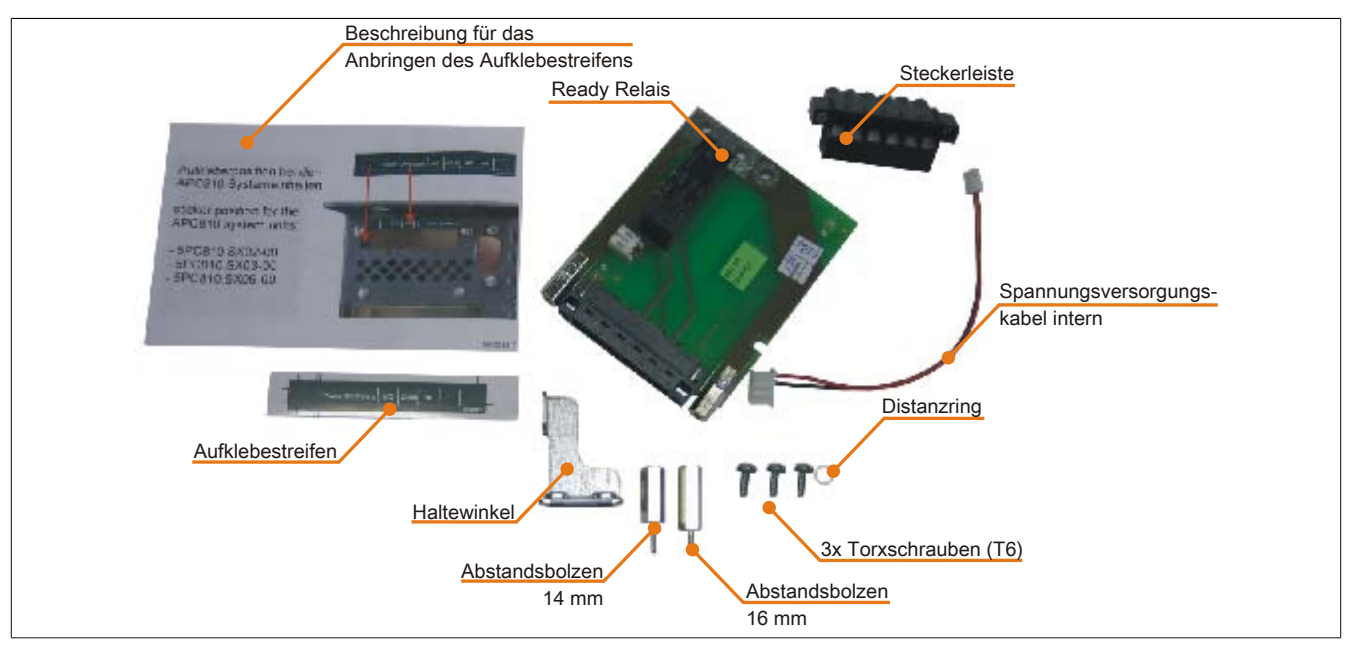

Abbildung 76: 5AC801.RDYR-01 - Lieferumfang

Kapitel 2 Technische Daten

# 3.10 Schnittstellenoptionen (IF Option)

# 3.10.1 Allgemeines

Es kann eine zusätzliche Schnittstelle (CAN oder kombinierte RS232/422/485) in den IF Option Steckplatz des APC810 montiert werden.

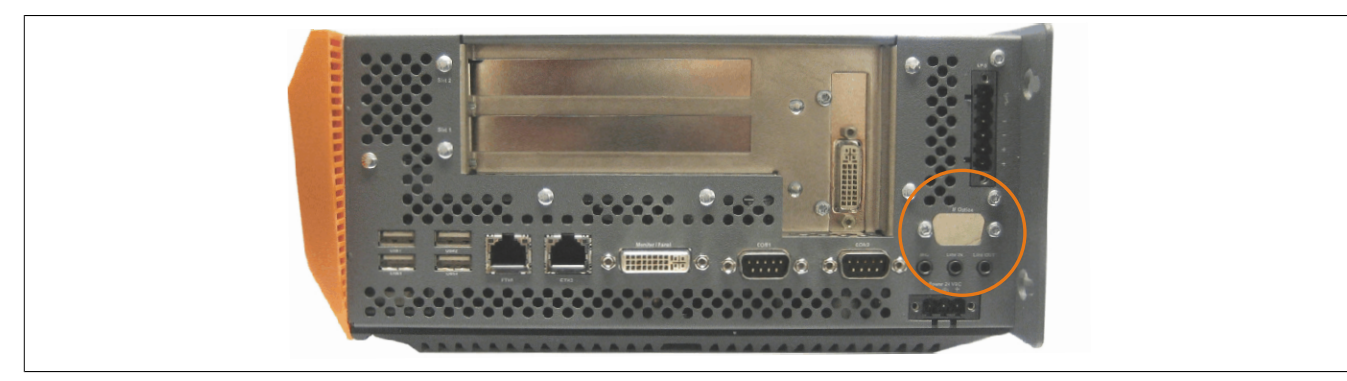

Abbildung 77: Schnittstellenoptionen (IF Option)

# Information:

Ein nachträglicher Ein- und Ausbau einer Schnittstellenoption ist jederzeit möglich.

# Information:

Der Ein- und Ausbau einer Schnittstellenoption darf nur in spannungslosem Zustand erfolgen.

# 3.10.2 5AC600.CANI-00

# 3.10.2.1 Allgemeines

Das Add-on CAN Interface ist mit einem Intel 82527 CAN Controller ausgerüstet, welcher der CAN Spezifikation 2.0 Part A/B entspricht. Der CAN-Controller kann einen NMI (Non Maskable Interrupt) auslösen.

# 3.10.2.2 Bestelldaten

| Bestellnummer  | Kurzbeschreibung                                               | Abbildung |
|----------------|----------------------------------------------------------------|-----------|
|                | Serialadapter                                                  |           |
| 5AC600.CANI-00 | CAN Interface; Zum Einbau in einen APC620, APC810 oder PPC700. |           |

#### Tabelle 124: 5AC600.CANI-00 - Bestelldaten

# 3.10.2.3 Technische Daten

| Produktbezeichnung  | 5AC600.CANI-00                                          |
|---------------------|---------------------------------------------------------|
| Allgemeines         |                                                         |
| Zertifizierungen    |                                                         |
| CE                  | Ja                                                      |
| cULus               | Ja                                                      |
| GOST-R              | Ja                                                      |
| Schnittstellen      |                                                         |
| CAN                 |                                                         |
| Anzahl              | 1                                                       |
| Controller          | Bosch CC770 (kompatibel zum Intel 82527 CAN Controller) |
| Ausführung          | 9-poliger DSUB Stecker                                  |
| Abschlusswiderstand |                                                         |
| Тур                 | aktivier- und deaktivierbar mittels Schiebeschalter     |
| Defaulteinstellung  | deaktiviert                                             |

Tabelle 125: 5AC600.CANI-00 - Technische Daten

# 3.10.2.4 Pinbelegung

|                                  | Add-on CAN        |                                      |
|----------------------------------|-------------------|--------------------------------------|
| Тур                              | potenzialgetrennt |                                      |
| Übertragungs-<br>geschwindigkeit | max. 500 kBit/s   |                                      |
| Buslänge                         | max. 1000 Meter   |                                      |
| Pin                              | Belegung          | 9-poliger DSOB-Stecker               |
| 1                                | n.c.              |                                      |
| 2                                | CAN LOW           | $6 \left\  \circ \circ \right\ ^{1}$ |
| 3                                | GND               | 00                                   |
| 4                                | n.c.              |                                      |
| 5                                | n.c.              | 9 0 5                                |
| 6                                | Reserviert        |                                      |
| 7                                | CAN HIGH          |                                      |
| 8                                | n.c.              |                                      |
| 9                                | n.c.              |                                      |

## Tabelle 126: Pinbelegung CAN

## 3.10.2.5 I/O Adresse und IRQ

| Ressource   | Default-Einstellung | Weitere Einstellmöglichkeiten |
|-------------|---------------------|-------------------------------|
| I/O Adresse | 384h / 385h         | -                             |
| IRQ         | IRQ10               | NMI <sup>1</sup>              |

Tabelle 127: Add-on CAN - I/O Adresse und IRQ

1 NMI = Non Maskable Interrupt.

Die Einstellung des IRQ kann im BIOS Setup geändert werden. Bei Veränderung ist auf einen möglichen Konflikt mit einer anderen Ressource zu achten.

| I/O Adresse | Register       | Funktion                                                       |
|-------------|----------------|----------------------------------------------------------------|
| 384h        | Adressregister | Definiert die Registernummer, auf die zugegriffen werden soll. |
| 385h        | Datenregister  | Zugriff auf das im Adressregister definierte Register.         |

#### 3.10.2.6 Buslänge und Kabeltyp

Der zu verwendende Kabeltyp hängt weitgehend von der geforderten Buslänge und der Knotenzahl ab. Die Buslänge wird von der Übertragungsrate bestimmt. Nach CiA (CAN in Automation) ist die maximale Buslänge 1000 Meter.

Bei einer maximal erlaubten Oszillatortoleranz von 0,121 % sind folgende Buslängen zulässig:

| Ausdehnung [m] | Übertragungsrate [kBit/s] |
|----------------|---------------------------|
| ≤ 1000         | typ. 50                   |
| ≤ 200          | typ. 250                  |
| ≤ 60           | typ. 500                  |

Tabelle 128: CAN Buslänge und Übertragungsrate

Vorzugsweise sollte das verwendete Kabelmaterial folgende Eigenschaften aufweisen bzw. nur geringfügig davon abweichen um eine optimale Übertragungsrate zu erreichen.

| CAN Kabel                                                                           | Eigenschaft                                                                                                    |
|-------------------------------------------------------------------------------------|----------------------------------------------------------------------------------------------------|
| Signalleiter<br>Kabelquerschnitt<br>Aderisolation<br>Leiterwiderstand<br>Verseilung | 2x 0,25 mm² (24AWG/19), verzinnte Cu-Litze<br>PE<br>≤ 82 Ω / km<br>Adern zum Paar verseilt<br>Paarschirmung mit Aluminiumfolie |
| Groundleiter<br>Kabelquerschnitt<br>Aderisolation<br>Leiterwiderstand               | 1x 0,34 mm² (22AWG/19), verzinnte Cu-Litze<br>PE<br>≤ 59 Ω / km                                                                |
| Außenmantel<br>Material<br>Eigenschaften<br>Gesamtschirmung                         | PUR Mischung<br>halogenfrei<br>aus verzinnten Cu-Drähten                                                                       |

Tabelle 129: CAN Kabel Anforderungen

# 3.10.2.7 Abschlusswiderstand

Die Verdrahtung eines CAN-Netzes erfolgt in Busstruktur, wobei die beiden Busenden mit einem Abschlusswiderstand zu beschalten sind. Die Add-on CAN Interface Schnittstelle besitzt einen integrierten Abschlusswiderstand (Auslieferungszustand: deaktiviert auf Stellung "Aus").

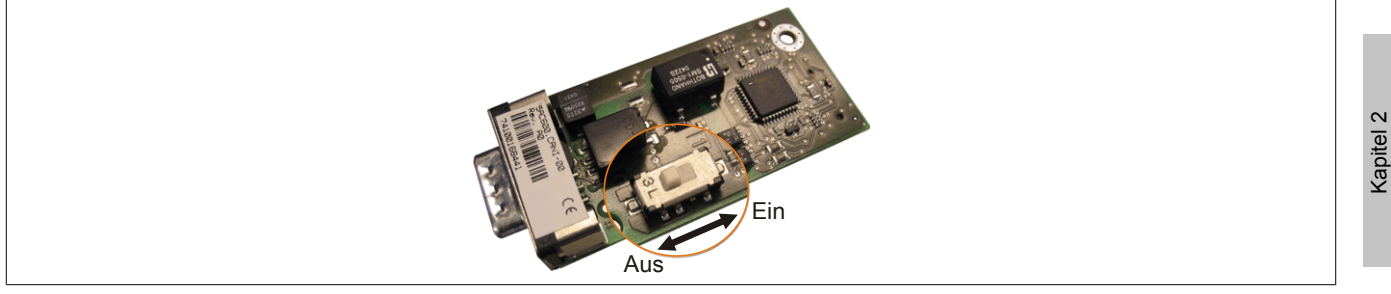

Abbildung 78: 5AC600.CANI-00 - Abschlusswiderstand Add-on CAN Interface

# 3.10.2.8 Lieferumfang

Für den Einbau sind die im Montagekit beigelegten Schrauben zu verwenden.

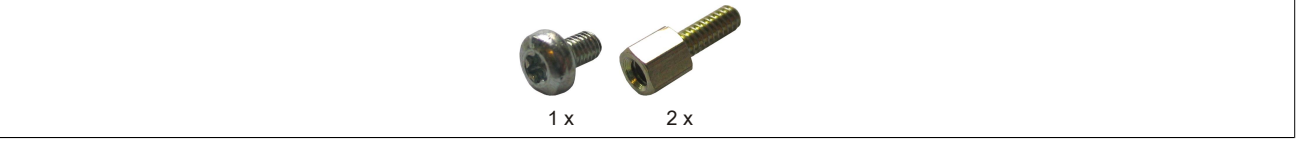

Abbildung 79: 5AC600.CANI-00 - Lieferumfang / Montagematerial

# 3.10.2.9 Treibersupport

Auf Grund der Dual Core Prozessoren ist für Betrieb die INACAN.SYS Treiberversion 2.36, enthalten im PVI Setup 2.6.0.3105, Voraussetzung.

# Information:

Benötigte Treiber sind nur von der B&R Homepage, nicht aber von den Herstellerseiten, herunterzuladen.

## 3.10.3 5AC600.485I-00

## 3.10.3.1 Allgemeines

Die Serielle Schnittstelle ist eine kombinierte RS232/RS422/RS485-Schnittstelle. Die Auswahl der Betriebsart (RS232/RS422/RS485) erfolgt dabei automatisch je nach elektrischer Anschaltung.

### 3.10.3.2 Bestelldaten

| Bestellnummer  | Kurzbeschreibung                                                            | Abbildung |
|----------------|-----------------------------------------------------------------------------|-----------|
|                | Serialadapter                                                               |           |
| 5AC600.485I-00 | RS232/422/485 Interface; zum Einbau in einen APC620,<br>APC810 oder PPC700. |           |

Tabelle 130: 5AC600.485I-00 - Bestelldaten

# 3.10.3.3 Technische Daten

| Produktbezeichnung | 5AC600.485I-00                               |
|--------------------|----------------------------------------------|
| Allgemeines        |                                              |
| Zertifizierungen   |                                              |
| CE                 | Ja                                           |
| cULus              | Ja                                           |
| GOST-R             | Ja                                           |
| GL                 | Ja 1)                                        |
| Schnittstellen     |                                              |
| COM1               |                                              |
| Тур                | RS232, nicht modemfähig, galvanisch getrennt |
| Ausführung         | 9-poliger DSUB Stecker                       |
| max. Baudrate      | 115 kBit/s                                   |

Tabelle 131: 5AC600.485I-00 - Technische Daten

1) Ja, jedoch nur zutreffend wenn alle im Gesamtgerät verbauten Komponenten diese Zulassung haben.

## 3.10.3.4 Pinbelegung

| Add-on RS232/422/485             |                          |                           |                        |
|----------------------------------|--------------------------|---------------------------|------------------------|
|                                  | RS232                    | RS422/485                 |                        |
| Тур                              | RS232 nicht<br>galvanisc | modemfähig;<br>h getrennt |                        |
| UART                             | 16550 kompatib           | el, 16 Byte FIFO          |                        |
| Übertragungs-<br>geschwindigkeit | max. 11                  | 5 kBit/s                  | 9-poliger DSUB-Stecker |
| Buslänge                         | max. 15 Meter            | max. 1200 Meter           |                        |
| Pin                              | Belegung RS232           | Belegung RS422            |                        |
| 1                                | n.c.                     | TXD\                      | 6                      |
| 2                                | RXD                      | n.c.                      |                        |
| 3                                | TXD                      | n.c.                      | 9 0                    |
| 4                                | n.c.                     | TXD                       | 5                      |
| 5                                | GND                      | GND                       |                        |
| 6                                | n.c.                     | RXD\                      |                        |
| 7                                | RTS                      | n.c.                      |                        |
| 8                                | CTS                      | n.c.                      |                        |
| 9                                | n.c.                     | RXD                       |                        |

Tabelle 132: Pinbelegung RS232/RS422

## 3.10.3.5 I/O Adresse und IRQ

| Ressource   | Default-Einstellung | Weitere Einstellmöglichkeiten |
|-------------|---------------------|-------------------------------|
| I/O Adresse | 2E8h                | 238, 2F8, 338, 3E8, 3F8       |
| IRQ         | IRQ10               | IRQ 3, 4, 5, 7, 11, 12        |

Tabelle 133: Add-on RS232/422/485 - I/O Adresse und IRQ

Die Einstellung der I/O Adresse und des IRQ kann im BIOS Setup (unter "Advanced" - Untermenü "Baseboard/Panel Features" - Untermenü "Legacy Devices" Einstellung "COM E") geändert werden. Bei Veränderung ist auf einen möglichen Konflikt mit einer anderen Ressource zu achten.

# 3.10.3.6 Buslänge und Kabeltyp RS232

Die maximale Übertragungsrate von 115 kBit/s ist von der Kabellänge und vom verwendeten Kabeltyp abhängig.

| Ausdehnung [m] | Übertragungsrate [kBit/s] |
|----------------|---------------------------|
| ≤ 15           | typ. 64                   |
| ≤ 10           | typ. 115                  |
| ≤ 5            | typ. 115                  |

Tabelle 134: RS232 Buslänge und Übertragungsrate

Vorzugsweise sollte das verwendete Kabelmaterial folgende Eigenschaften aufweisen bzw. nur geringfügig davon abweichen um eine optimale Übertragungsrate zu erreichen.

| RS232 Kabel      |                                                        |
|------------------|--------------------------------------------------------|
| Signalleiter     |                                                        |
| Kabelquerschnitt | 4x 0,16 mm² (26AWG), verzinnte Cu-Litze                |
| Aderisolation    | PE                                                     |
| Leiterwiderstand | $\leq 82 \Omega / km$                                  |
| Verseilung       | Agern zum Paar verseit                                 |
| Schirm           | Faalschillhung hit Aluminiumoie                        |
| Groundleiter     |                                                        |
| Kabelquerschnitt | 1x 0,34 mm <sup>2</sup> (22AWG/19), verzinnte Cu-Litze |
| Aderisolation    | PE                                                     |
| Leiterwiderstand | ≤ 59 Ω / km                                            |
| Außenmantel      |                                                        |
| Material         | PUR Mischung                                           |
| Eigenschaften    | halogenfrei                                            |
| Gesamtschirmung  | aus verzinnten Cu-Drähten                              |

Tabelle 135: RS232 Kabel Anforderungen

## 3.10.3.7 Buslänge und Kabeltyp RS422

Die RTS- Leitung muss eingeschaltet werden um den Sender aktiv zu schalten.

Die maximale Übertragungsrate von 115 kBit/s ist von der Kabellänge und vom verwendeten Kabeltyp abhängig.

| Ausdehnung [m] | Übertragungsrate [kBit/s] |
|----------------|---------------------------|
| 1200           | typ. 115                  |
|                |                           |

Tabelle 136: RS422 Buslänge und Übertragungsraten

Vorzugsweise sollte das verwendete Kabelmaterial folgende Eigenschaften aufweisen bzw. nur geringfügig davon abweichen um eine optimale Übertragungsrate zu erreichen.

| RS422 Kabel      | Eigenschaft                                             |
|------------------|---------------------------------------------------------|
| Signalleiter     |                                                         |
| Kabelquerschnitt | 4x 0,25 mm² (24AWG/19), verzinnte Cu-Litze              |
| Aderisolation    | PE                                                      |
| Leiterwiderstand | ≤ 82 Ω / km Adern                                       |
| Verseilung       | Zuiti Paar verseiit<br>Paarschirmung mit Aluminiumfolie |
| Schirm           |                                                         |
| Groundleiter     |                                                         |
| Kabelquerschnitt | 1x 0,34 mm² (22AWG/19), verzinnte Cu-Litze              |
| Aderisolation    | PE                                                      |
| Leiterwiderstand | $\leq$ 59 $\Omega$ / km                                 |
| Außenmantel      |                                                         |
| Material         | PUR Mischung                                            |
| Eigenschaften    | halogenfrei                                             |
| Gesamtschirmung  | aus verzinnten Cu-Drähten                               |

Tabelle 137: RS422 Kabel Anforderungen

## 3.10.3.8 Betrieb als RS485-Schnittstelle

Für den Betrieb sind die Pins der RS422 Defaultschnittstelle (1, 4, 6 und 9) zu verwenden. Dazu sind die Pins wie abgebildet zu verbinden.

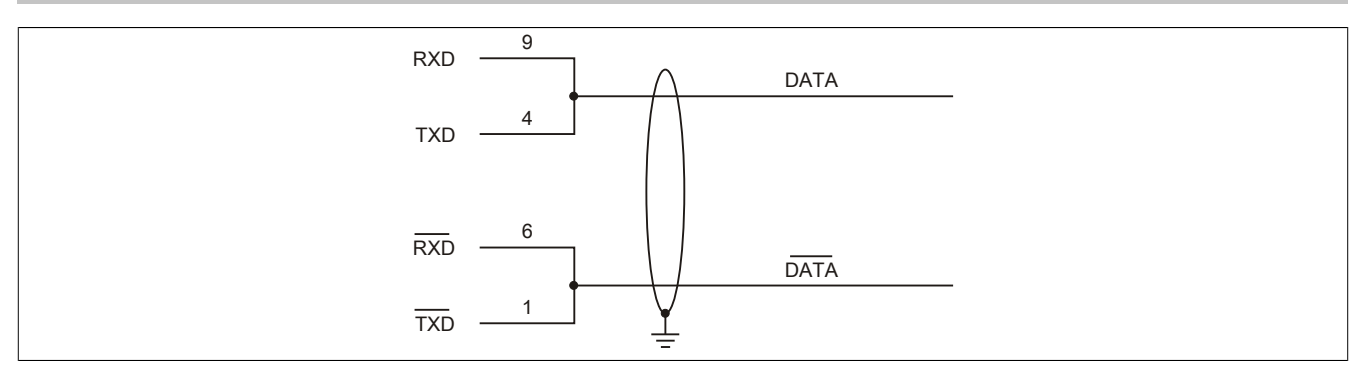

Abbildung 80: Add-on RS232/422/485 Interface - Betrieb im RS485 Modus

Das Schalten der RTS Leitung muss für jedes Senden wie auch Empfangen vom Treiber durchgeführt werden, es gibt keine automatische Rückschaltung. Dies kann nicht in Windows konfiguriert werden.

Bei großen Leitungslängen kann es durch den Spannungsabfall zu größeren Potentialdifferenzen zwischen den Busteilnehmern kommen, die die Kommunikation behindern. Dies kann durch mitführen der Masseleitung verbessert werden.

Die Leitungsenden der RS485 Schnittstelle sollten (zumindest bei größeren Leitungslängen bzw. größeren Übertragungsraten) abgeschlossen werden. Dazu kann in der Regel ein passiver Abschluss durch verbinden der Signalleitungen über jeweils einen 120  $\Omega$  Widerstand an den beiden Busenden verwendet werden.

# 3.10.3.9 Buslänge und Kabeltyp RS485

Die maximale Übertragungsrate von 115 kBit/s ist von der Kabellänge und vom verwendeten Kabeltyp abhängig.

| Ausdehnung [m] | Übertragungsrate [kBit/s] |
|----------------|---------------------------|
| 1200           | typ. 115                  |
|                |                           |

Tabelle 138: RS485 Buslänge und Übertragungsraten

Vorzugsweise sollte das verwendete Kabelmaterial folgende Eigenschaften aufweisen bzw. nur geringfügig davon abweichen um eine optimale Übertragungsrate zu erreichen.

| RS485 Kabel      | Eigenschaft                                                |
|------------------|------------------------------------------------------------|
| Signalleiter     |                                                            |
| Kabelquerschnitt | 4x 0,25 mm <sup>2</sup> (24AWG/19), verzinnte Cu-Litze     |
| Aderisolation    | PE                                                         |
| Leiterwiderstand | $\leq 82 \Omega / km$                                      |
| Verseilung       | Adem zum Paar verselit<br>Paarschirmung mit Aluminiumfolio |
| Schirm           |                                                            |
| Groundleiter     |                                                            |
| Kabelquerschnitt | 1x 0,34 mm <sup>2</sup> (22AWG/19), verzinnte Cu-Litze     |
| Aderisolation    | PE                                                         |
| Leiterwiderstand | $\leq$ 59 $\Omega$ / km                                    |
| Außenmantel      |                                                            |
| Material         | PUR Mischung                                               |
| Eigenschaften    | halogenfrei                                                |
| Gesamtschirmung  | aus verzinnten Cu-Drähten                                  |

Tabelle 139: RS422 Kabel Anforderungen

## 3.10.3.10 Lieferumfang

Für den Einbau sind die im Montagekit beigelegten Schrauben zu verwenden.

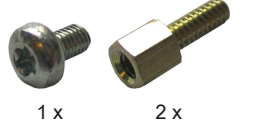

Abbildung 81: 5AC600.485I-00 - Lieferumfang / Montagematerial
# Kapitel 3 • Inbetriebnahme

# 1 Montage

Die Geräte werden mit den am Gehäuse befindlichen Befestigungslaschen montiert. Die Laschen sind für M5 Schrauben konzipiert.

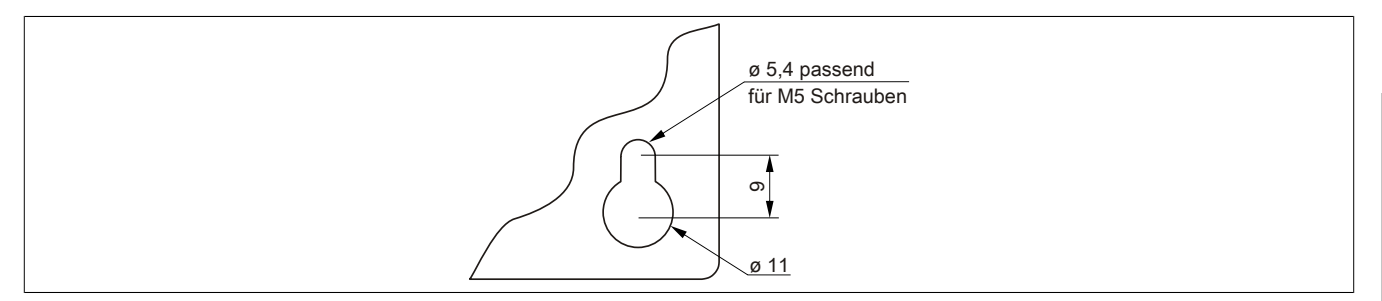

Abbildung 82: Befestigungslasche

Die genaue Position für die Befestigungsbohrungen kann aus den Bohrschablonen im 2 "Technische Daten", Abschnitt "Einzelkomponenten" auf Seite 68 entnommen werden.

#### 1.1 Vorgehensweise

- 1. Den Schaltschrank mit den benötigten Bohrungen versehen. Die genaue Position für die Befestigungsbohrungen kann aus den Bohrschablonen entnommen werden.
- 2. Den B&R Industrie PC mit M5 Schrauben am Schaltschrank montieren.

#### 1.2 Wichtige Informationen zur Montage

- Es müssen die klimatischen Umgebungsbedingungen beachtet werden.
- Das Gerät muss auf planer Oberfläche montiert werden.
- Das Gerät ist nur für den Betrieb in geschlossenen Räumen zugelassen.
- Das Gerät darf nicht direkter Sonnenbestrahlung ausgesetzt werden.
- Die Lüftungslöcher dürfen nicht verdeckt werden.
- Bei der Montage des Geräts sind unbedingt die zulässigen Einbaulagen zu beachten.
- Es ist darauf zu achten, dass die Wand oder das Schaltschrankblech das vierfache Gesamtgewicht des Geräts tragen kann.
- Beim Anschluss von Kabeln (DVI, SDL, USB, etc.) ist auf den Biegeradius zu achten.

### 1.3 Einbaulagen

Ein APC810 System darf nur wie nachfolgend abgebildet bzw. beschrieben montiert werden.

#### 1.3.1 Einbaulage - senkrecht

Diese Art der Montage kann sowohl für APC810 Systeme mit und ohne Lüfter Kit verwendet werden.

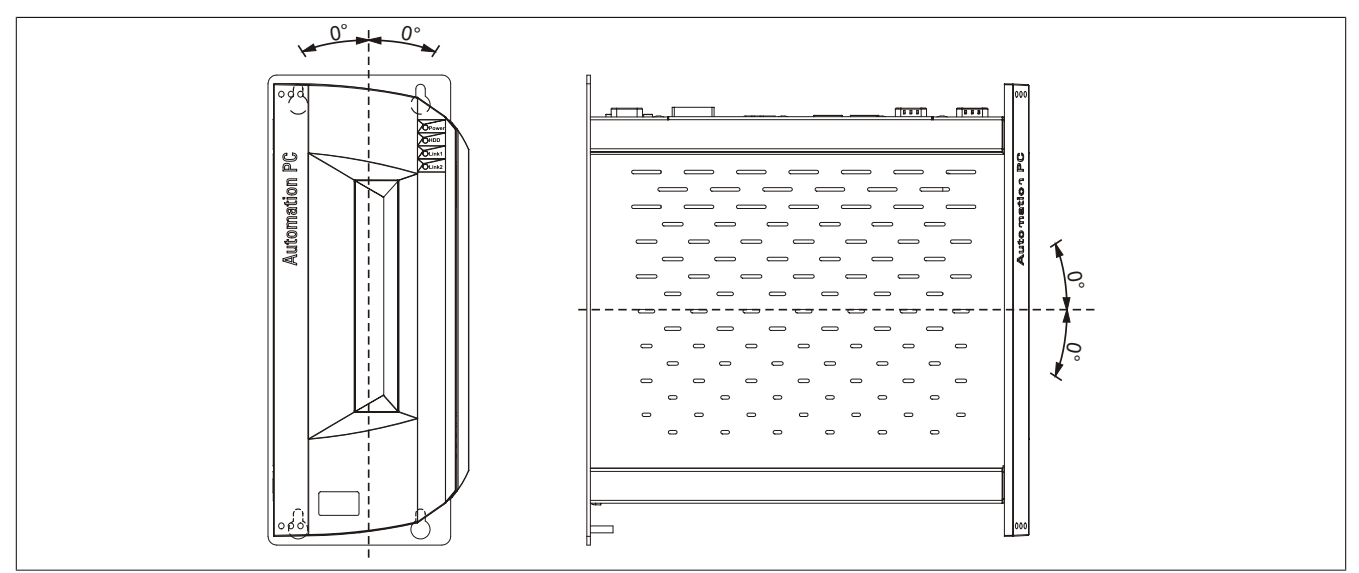

Abbildung 83: Einbaulage - senkrecht

Bei der Montage ist darauf zu achten, dass die Abstände wie in Abschnitt "Luftzirkulationsabstände" auf Seite 183 eingehalten werden, um eine natürliche Luftzirkulation zu erreichen.

#### 1.3.2 Einbaulage - waagrecht

Der Betrieb in waagrechter Einbaulage (Kühlkörper nach oben) ist nur in Verbindung mit einem Lüfter Kit erlaubt. Die maximale Umgebungstemperaturspezifikation muss um 5°C herabgesetzt werden.

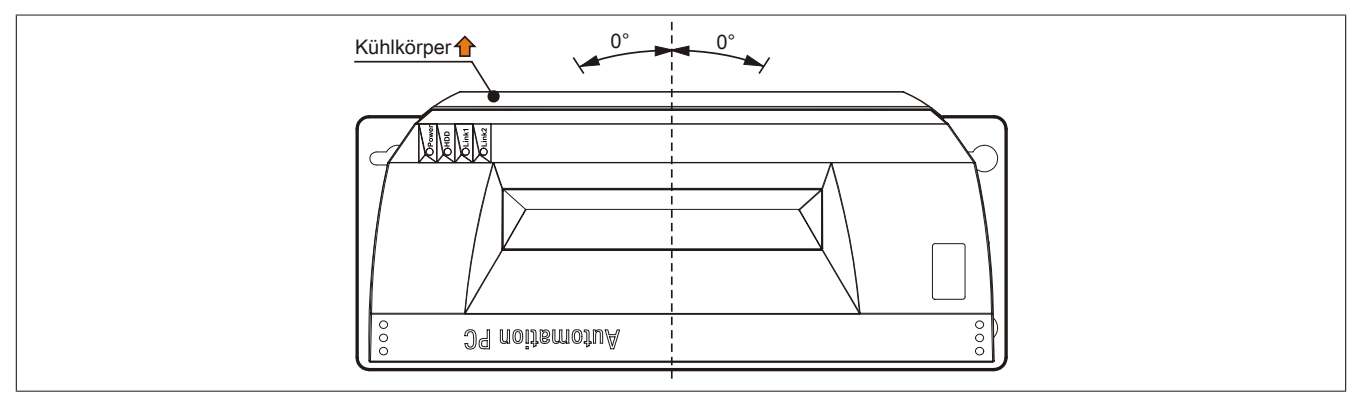

Abbildung 84: Einbaulage - waagrecht

Bei der Montage ist darauf zu achten, dass die Abstände wie in Abschnitt "Luftzirkulationsabstände" auf Seite 183 eingehalten werden, um eine natürliche Luftzirkulation zu erreichen.

### 1.4 Luftzirkulationsabstände

Um eine ausreichende Luftzirkulation zu gewährleisten ist oberhalb, unterhalb, seitlich und rückseitig des Automation PC 810 ein spezifizierter Freiraum vorzusehen. Der minimal spezifizierte Freiraum kann den nachfolgenden Zeichnungen entnommen werden. Dieser ist für sämtliche Automation PC 810 Varianten gültig.

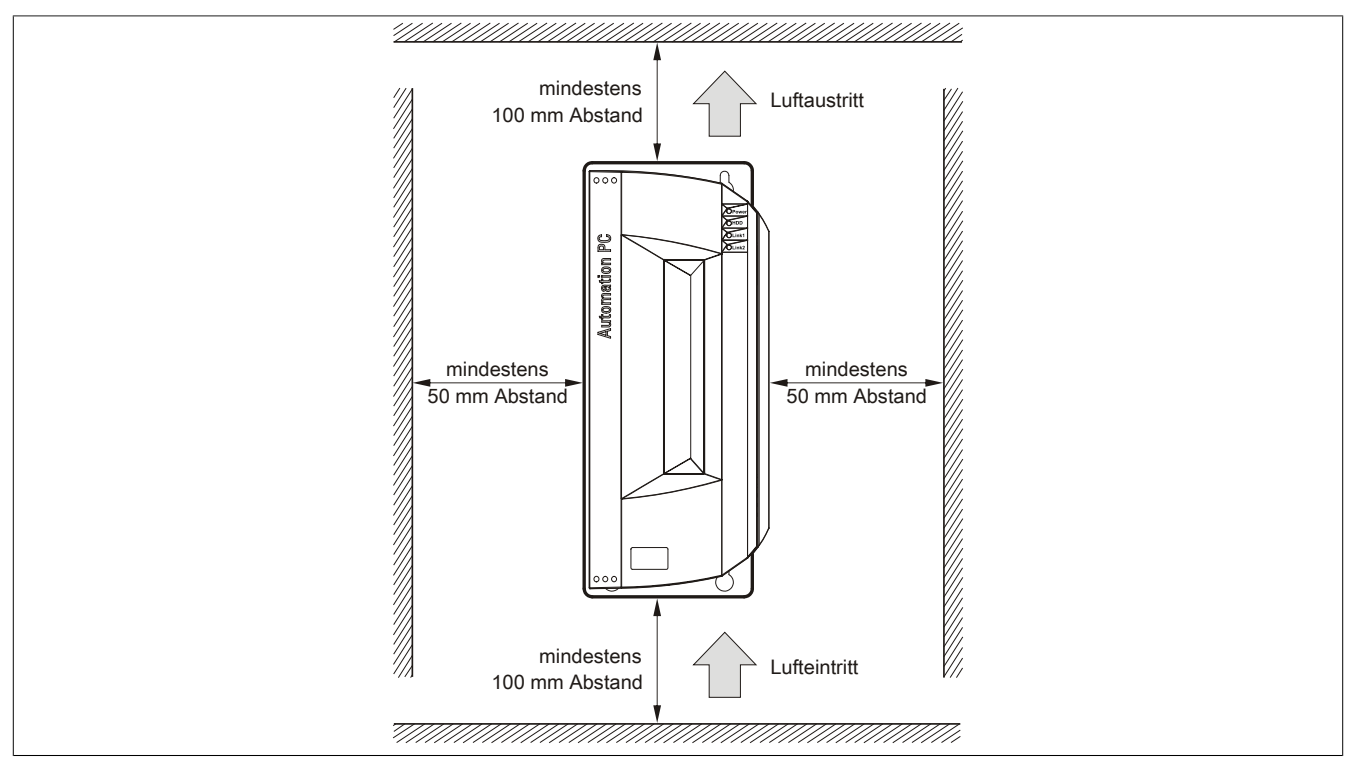

Abbildung 85: Standardmontage - Montageabstände

Diese definierten Abstände gelten sowohl für die senkrechte als auch die waagrechte Montage des APC810.

### Information:

Die angegebenen Luftzirkulationsabstände gelten für den Worst Case Betrieb bei der maximal spezifizierten Umgebungstemperatur (siehe "Temperaturangaben" im Kapitel "Technische Daten").

Können die angegebenen Luftzirkulationsabstände nicht eingehalten werden, sind die maximal spezifizierten Temperaturen der Temperatursensoren (siehe "Temperatursensorpositionen" im Kapitel "Technische Daten") vom Anwender zu überwachen und bei Überschreiten dieser Werte entsprechende Maßnahmen zu setzen.

# 2 Anschluss von Kabeln

Beim Anschluss bzw. der Verlegung von Kabeln muss die Biegeradiusspezifikation eingehalten werden.

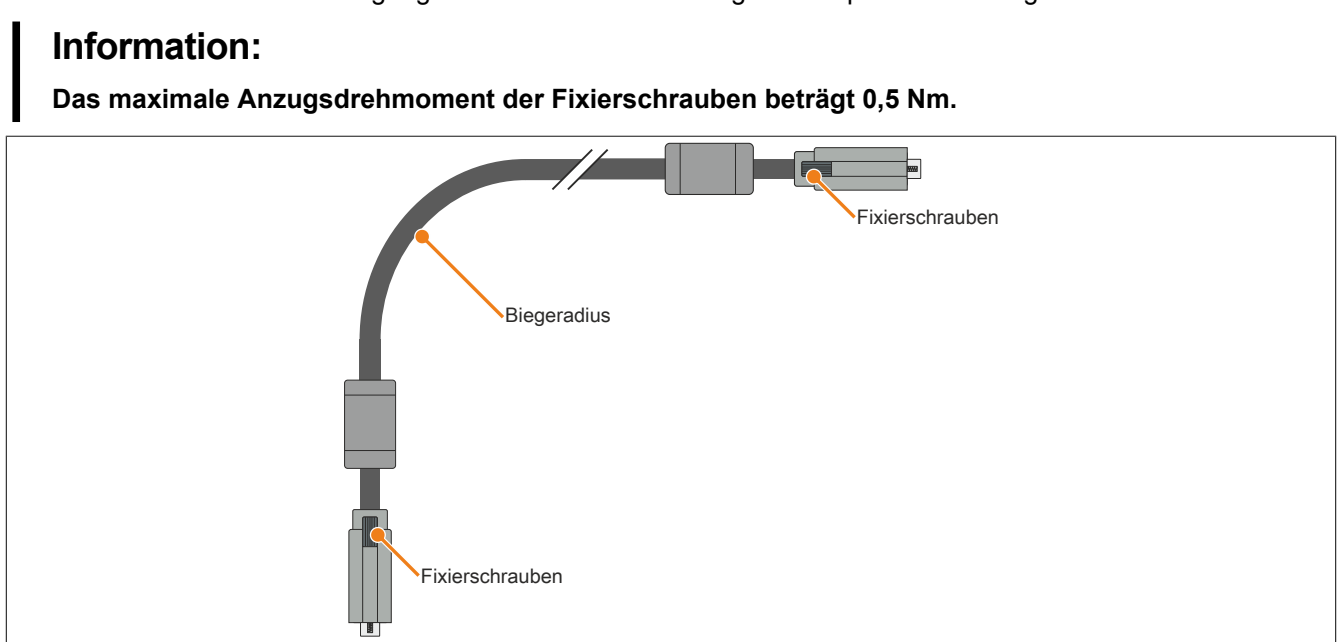

Abbildung 86: Biegeradius Kabelanschluss

# Information:

Der spezifizierte Biegeradius ist dem Automation Panel 800 bzw. dem Automation Panel 900 Anwenderhandbuch, welches in elektronischer Form (pdf) von der B&R Homepage <u>www.br-automation.com</u> heruntergeladen werden kann, zu entnehmen.

# 3 Erdungskonzept

Die Funktionserde ist ein Strompfad niedriger Impedanz zwischen Stromkreisen und Erde, der nicht als Schutzmaßnahme sondern z.B. zur Verbesserung der Störfestigkeit gedacht ist. Sie dient lediglich der Störungsableitung und nicht als Berührungsschutz für Personen.

Die Funktionserde des Gerätes besitzt 2 Anschlüsse:

- Spannungsversorgung
- Erdungsanschluss

Um eine sichere Ableitung von elektrischen Störungen zu gewährleisten, sind folgende Punkte zu beachten:

- Gerät auf möglichst kurzem Weg mit dem zentralen Erdungspunkt am Schaltschrank verbinden.
- Ausführung der Kabel mit mind. 2,5 mm<sup>2</sup> pro Anschluss; wird ein Kabel mit Aderendhülse an der Feldklemme 0TB103.9 oder 0TB103.91 verwendet ist ein Kabel mit maximal 1,5 mm<sup>2</sup> pro Anschluss möglich.
- Schirmungskonzept der Leiter beachten; alle an das Gerät angeschlossenen Datenkabel sind mit geschirmten Leitungen auszuführen.

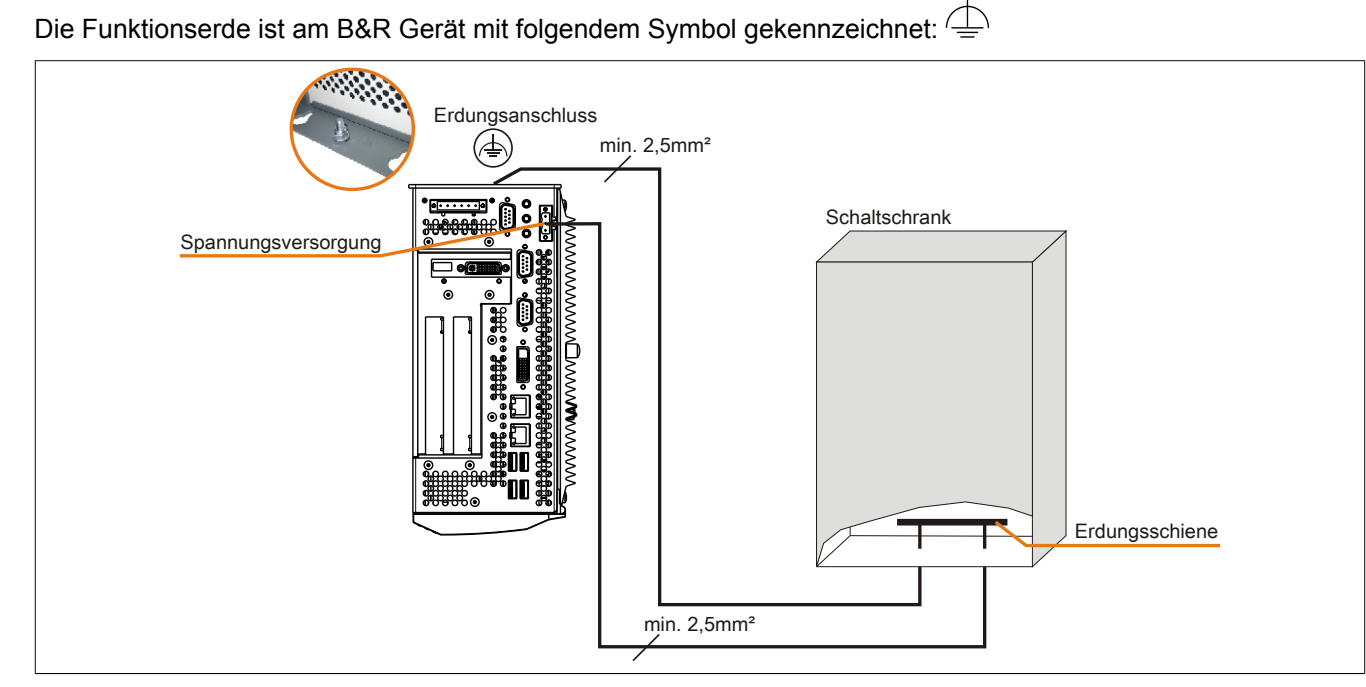

Abbildung 87: Erdungskonzept

# 4 Allgemeine Anleitung zur Vorgehensweise bei Temperaturtests

Zweck dieser Anleitung ist die allgemeine Vorgehensweise von applikationsspezifischen Temperaturtests mit B&R Industrie PCs oder Power Panels zu erklären. Diese Anleitung stellt jedoch lediglich eine Richtlinie dar.

#### 4.1 Vorgehensweise

Um genaue Ergebnisse zu erhalten, sollten die Testbedingungen den Bedingungen im Feldeinsatz entsprechen. Dies bedeutet, dass während den Temperaturtests die Zielapplikation laufen sollte, der PC im später verwendeten Schaltschrankgehäuse montiert sein sollte, etc.

Weiters sollte ein Temperatursensor für das zu testende Gerät montiert werden, um die Umgebungstemperatur laufend zu überwachen. Um korrekte Werte zu erhalten, ist dieser in einem Abstand von ca. 5 bis 10 cm vom B&R Industrie PC, in der Nähe der Luftansaugung (nicht in der Nähe der Abgabeluft), anzubringen.

Jeder B&R Industrie PC oder jedes Power Panel ist mit internen Temperatursensoren ausgestattet. Je nach Gerätefamilie sind diese an verschiedenen Positionen angebracht. Die Anzahl und Temperaturgrenzen sind je nach Gerätefamilie unterschiedlich.

Angaben zur Lage der Temperatursensoren sowie deren maximal spezifizierte Temperaturen sind dem Abschnitt "Temperatursensorpositionen" im 2 "Technische Daten" zu entnehmen.

Zur optimalen Bestimmung und Beurteilung der Temperatursituation wird eine Mindesttestzeit von 8 Stunden empfohlen.

#### 4.2 Auswertung der Temperaturen unter Windows Betriebssystemen

#### 4.2.1 Auswertung mit dem B&R Control Center

Zur Auswertung der Temperaturen kann das B&R Control Center verwendet werden. Die Temperaturen können im Reiter "Temperaturen" angesehen werden. Das B&R Control Center kann als freier Download von der B&R Homepage (<u>www.br-automation.com</u>) heruntergeladen werden. Das B&R Control Center verwendet das B&R Automation Device Interface (ADI).

| istik Anwendereinstellungen Fabrikseinstellungen Versionen Βε<br>slau Tastan LEDs Temperaturen Liiter Schalter LU                                                                                                    |                  |
|----------------------------------------------------------------------------------------------------|------------------|
| and a store in the statement of the statement of the store of the statement of the statement of the statemen | Bericht  <br>USV |
| Temperaturwerte des PC und von angeschlossenen Panels werden hier<br>angezeigt.                                                                                                    | Ħ                |
| PU Board Panel                                                                                                    | 1                |
| PU: 10 / 50 °C/°F Panel: AP Link (0)                                                                                                    | -                |
| oard: 40 / 104 °C/°F Display: 35 / 95 °C/                                                                                                    | C/°F             |
| aseboard                                                                                                    |                  |
| :oard I/O: 43 / 109 °C/°F Slide-In 1: 0 / 32 °C/                                                                                                    | C/°F             |
| oard ETH2: 42 / 107 °C/°F Slide-In 2: 0 / 32 °C/                                                                                                    | C/°F             |
| oard Netzteil: 42 / 107 °C/°F IF Slat (n.v.) °C/                                                                                                    | 57°F             |
| TH2: 54 / 129 °C/*F                                                                                                    |                  |
| letzteil: 42 / 107 °C/°F                                                                                                    |                  |

Ist eine historische Aufzeichnung der Daten notwendig, so kann eine eigene Applikation erstellt werden.

### Information:

Zur Erstellung einer eigenen Applikation sind auf der B&R Homepage (<u>www.br-automation.com</u>) eigene SDK's verfügbar, wie z.B. das ADI .NET SDK.

#### 4.2.2 Auswertung mit dem BurnIn Tool von Passmark

Wird zur Temperaturauswertung keine eigene Applikation erstellt bzw. verwendet, so empfiehlt B&R die Verwendung des Softwaretools BurnIn Test der Firma Passmark.

Das Softwaretool BurnIn ist in einer Standard und Professional Version erhältlich. Zusätzlich zum Softwarepaket sind auch noch verschiedene Loopback Adapter (Seriell, Parallel, USB, …) und Test-CDs bzw. DVDs erhältlich. Je nach Ausbaustufe der Software und vorhandenen Loopback Adapter kann eine entsprechend hohe Systemund Peripherielast erzeugt werden.

### Information:

Loopback Adapter können ebenfalls von der Firma Passmark bezogen werden. Mehr Informationen dazu sind unter <u>www.passmark.com</u> zu finden.

Die nachfolgenden Screenshots beziehen sich auf die Passmark BurnIn Pro Version V4 anhand eines APC810 2 Slot mit DVD.

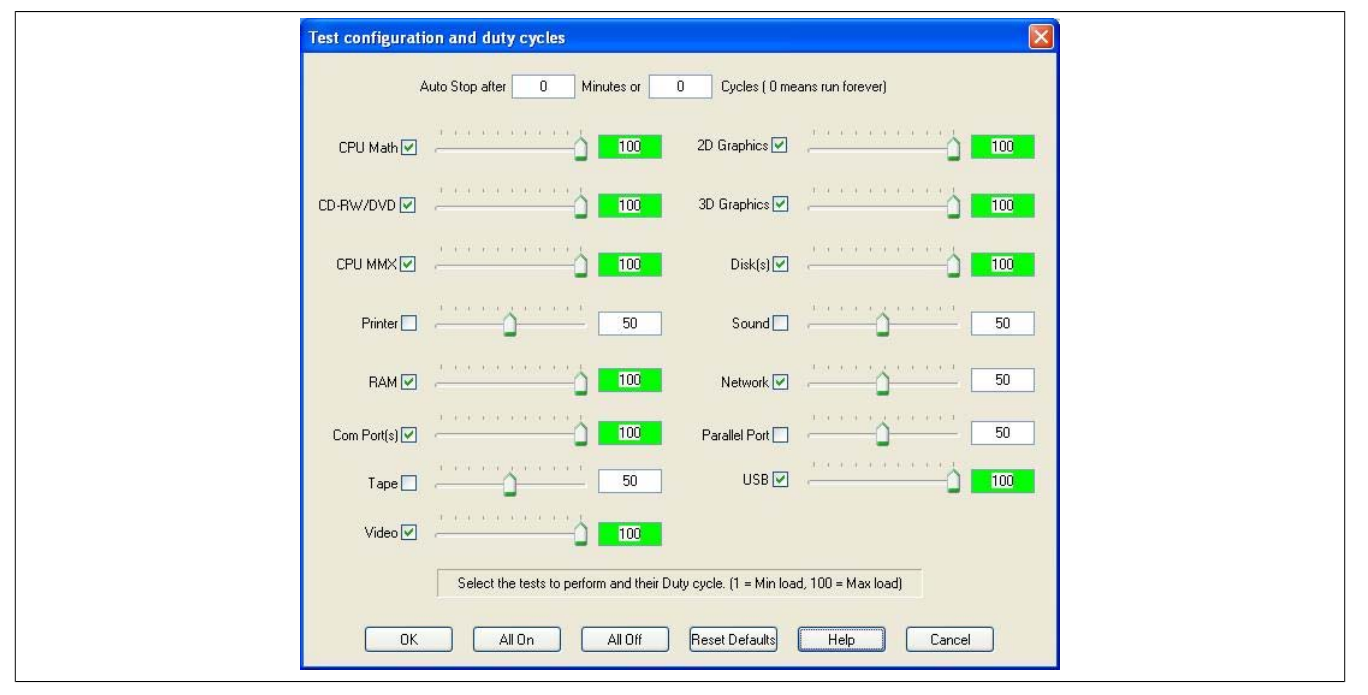

Abbildung 88: Einstellungen für Passmark BurnIn Pro V4 anhand eines APC810 2 Slot mit DVD

| Machine Name: APC812 Config file: LastUsed.cfg   CPU Manufacturer: GenuineIntel CPU Type: Intel(R) Core(TM)2 CPU T   CPU Speed: 2166.9 MHz / 2167.1 MHz Stop time: - Duration:   Duration: - - T   Temperature: (Min / Current / Max) - - | 7400 @ 2.16GHz |
|----------------------------------------------------------------------------------------------------|----------------|
| Toet Name                                                                                                    |                |
| Cycle Operations Errors Last Error Description                                                                                                    |                |
| CPU - Maths 0 0 No errors                                                                                                    |                |
| CPU - MMX / SSE 0 0 0 No errors                                                                                                    |                |
| Memory (RAM) 0 0 0 No errors                                                                                                    |                |
| 👮 2D Graphics 0 0 0 No errors                                                                                                    |                |
| A 3D Graphics 0 0 0 No errors                                                                                                    |                |
| Disk (C: ) 0 0 0 No errors                                                                                                    |                |
| The Network 1 0 0 No errors                                                                                                    |                |
| Metwork 2 0 0 0 No errors                                                                                                    |                |
| O 0 0 No errors                                                                                                    |                |
| 🐗 USB Plug 1 0 0 No errors                                                                                                    | 2              |
| 🐗 USB Plug 2 0 0 0 No errors                                                                                                    |                |
| 🐗 USB Plug 3 0 0 0 No errors                                                                                                    |                |
| 🐗 USB Plug 4 0 0 No errors                                                                                                    |                |
| Video Playback 0 0 No errors                                                                                                    |                |
| Serial Port 1 0 0 No errors                                                                                                    |                |
| Serial Port 2 0 0 No errors                                                                                                    |                |

Abbildung 89: Testübersicht eines APC810 2 Slot mit DVD

Je nach Verfügbarkeit der Loopback Adapter und DVDs muss eine entsprechende Feineinstellung in den jeweiligen Testproperties vorgenommen werden.

### Information:

Stehen keine USB- Loopback Adapter zur Verfügung, so können auch USB Memory Sticks verwendet werden. Die USB Memory Sticks müssen unter Windows als formatiertes Laufwerk zur Verfügung stehen. Der Test USB ist dann abzuwählen und die USB Memory Stick Laufwerke müssen in den Diskproperties als Testdevice konfiguriert werden.

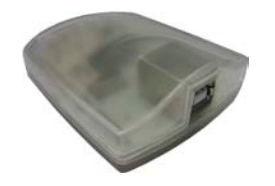

### Information:

Serielle Loopback Adapter können relativ einfach selbst erstellt werden. Dazu sind lediglich einige Pins mit Drähten an der seriellen Schnittstelle zu verbinden.

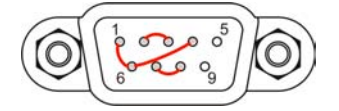

#### 4.3 Auswertung der Temperaturen unter Nicht- Windows Betriebssystemen

Für Anwendungen, die nicht unter Windows laufen, kann die Auswertung der Temperaturen mit Hilfe der B&R Implementierungsanleitung durchgeführt werden. Zusätzlich zur Implementierungsanleitung sind auch lauffähige MS-DOS Beispielprogramme verfügbar.

Die Implementierungsanleitung beschreibt nur die gerätespezifischen Funktionen und nicht die Hauptfunktion der Beispielprogramme.

Wird der Code aus den Beispielprogrammen übernommen, sind die Hinweise in der Implementierungsanleitung zu den TODO Anweisungen, I/O Zugriffsfunktionen usw. zu beachten!

# Information:

Für jeden B&R Industrie PC oder jedes Power Panel können Beispielprogramme und Implementierungsanleitungen von der B&R Homepage (<u>www.br-automation.com</u>) kostenlos heruntergeladen werden.

#### 4.4 Auswertung der Messergebnisse

Der aufgezeichnete maximale Temperaturwert jedes einzelnen Sensors darf die in den Anwenderhandbüchern spezifizierte Temperaturgrenze nicht überschreiten.

Wenn die Temperaturtests nicht in einer geregelten Klimakammer durchgeführt werden können, so können diese z.B. in Büroumgebung durchgeführt werden. Dabei ist allerdings die Erfassung der Umgebungstemperatur notwendig. Auf Grund der im Hause B&R gewonnenen Erfahrung, können bei passiven Systemen (Systeme ohne Lüfter Kit) die gemessenen Temperaturwerte linear zur Umgebungstemperatur hochgerechnet werden. Um auch die Temperaturwerte bei Systemen mit Lüfter Kit hochrechnen zu können, müssen die Lüfter laufen. Weiters ist dabei auf die Drehzahl, usw. zu achten.

Werden die Temperaturtests in einer geregelten Klimakammer mit Lüfter durchgeführt, so werden die zu testenden Geräte durch diesen Lüfter gekühlt und somit auch die Messergebnisse verfälscht. Bei passiven Geräten sind die Messergebnisse somit unbrauchbar. Um jedoch auch Temperaturtests in Klimakammern mit Lüfter durchführen zu können ohne die Messergebnisse zu verfälschen, ist der Lüfter der Klimakammer auszuschalten und eine entsprechend große Vorlaufzeit (mehrere Stunden) einzuhalten.

#### Beispiel anhand eines APC810 2 Slot

Nachfolgendes Beispiel ist nur unter Einhaltung der Montage- und Einbaulagenvorschriften laut Anwenderhandbuch gültig.

| Temperatursensor    | Gemessene Temperatur | Hochgerechnete Temperatur |      |  |
|---------------------|----------------------|---------------------------|------|--|
| Umgebungstemperatur | 20°C                 | 35°C                      | 45°C |  |
| CPU                 | 48°C                 | 63°C                      | 73°C |  |
| CPU Board           | 51°C                 | 66°C                      | 76°C |  |
| Board I/O           | 51°C                 | 66°C                      | 76°C |  |
| Board ETH2          | 52°C                 | 67°C                      | 77°C |  |
| Board Netzteil      | 51°C                 | 66°C                      | 76°C |  |
| ETH2                | 65°C                 | 80°C                      | 90°C |  |
| Netzteil            | 51°C                 | 66°C                      | 76°C |  |

Tabelle 140: Auswertungsbeispiel anhand eines APC810 2 Slot

# 5 Anschlussbeispiele

Die nachfolgenden Beispiele bieten einen Überblick über die Konfigurationsmöglichkeiten, in welcher Art Automation Panel 900 Geräte und/oder Automation Panel 800 mit dem APC810 verbunden werden können. Es sollen dabei unter anderem folgende Fragen beantwortet werden:

- Wie können Automation Panel 900 Geräte am Monitor / Panel Ausgang des APC810 angeschlossen werden und worauf ist Acht zu geben?
- Wie können Automation Panel 800 Geräte am Monitor / Panel Ausgang des APC810 angeschlossen werden und worauf ist Acht zu geben?
- Wie können Automation Panel 900 Geräte gleichzeitig am Monitor / Panel Ausgang und am optionalen SDL AP Link des APC810 angeschlossen werden und worauf ist Acht zu geben?
- Was bedeutet "Display Clone" und "Erweiterter Desktop" Betrieb?
- Wie viele Automation Panel 900 Geräte können pro Strang angeschlossen werden?
- Wie viele Automation Panel 900 Geräte können mit einem Automation Panel 800 Gerät pro Strang angeschlossen werden?
- Wie werden die angeschlossenen Geräte intern nummeriert?
- Gibt es Einschränkungen bei der Segmentlänge, wenn ja welche?
- Welche Kabel und Linkbaugruppen werden benötigt?
- Müssen BIOS Einstellungen für eine bestimmte Konfiguration geändert werden?

### 5.1 Auswahl der Displayeinheiten

Wenn ein Automation Panel 800 und ein Automation Panel 900 an einem Strang angeschlossen werden sollen, müssen die Geräte den gleichen Displaytyp besitzen. In der folgenden Tabelle werden die möglichen AP900 Geräte aufgelistet die mit einem AP800 Gerät an einem Strang angeschlossen werden können.

| Automation Panel 800 | Automation Panel 900 |
|----------------------|----------------------|
| 5AP820.1505-00       | 5AP920.1505-01       |
|                      | 5AP951.1505-01       |
|                      | 5AP980.1505-01       |
|                      | 5AP981.1505-01       |
| 5AP880.1505-00       | 5AP920.1505-01       |
|                      | 5AP951.1505-01       |
|                      | 5AP980.1505-01       |
|                      | 5AP981.1505-01       |

### 5.2 Ein Automation Panel 900 über DVI onboard

An die integrierte DVI Schnittstelle (onboard) ist ein Automation Panel 900 mit max. SXGA Auflösung angeschlossen. Alternativ kann auch ein Office TFT mit DVI Schnittstelle oder ein analoger Monitor (über Adapter Best. Nr. 5AC900.1000-00) betrieben werden. Touch Screen und USB werden jeweils über eigene Kabel geführt. Sollen USB Geräte am Automation Panel 900 betrieben werden, so kann die Distanz max. 5 Meter betragen. USB Geräte können nur direkt (ohne Hub) an die Automation Panel angeschlossen werden.

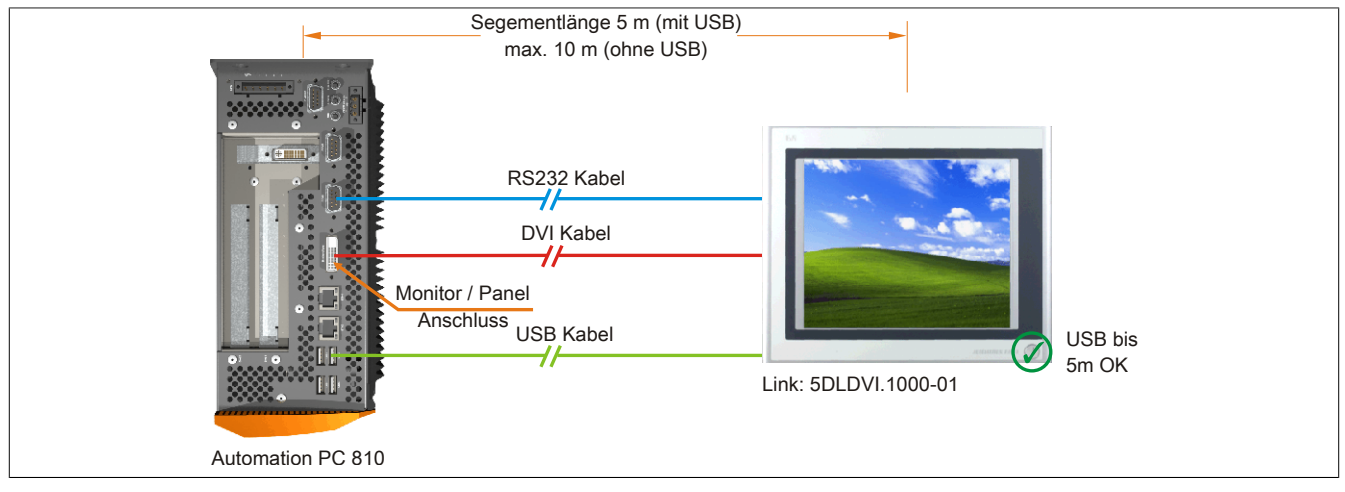

Abbildung 90: Ein Automation Panel 900 über DVI onboard (Symbolfoto)

#### 5.2.1 Voraussetzung Grundsystem

Die nachfolgende Tabelle zeigt die möglichen Kombinationen von APC810 Systemeinheit und CPU Board um die in der obigen Abbildung gezeigte Konfiguration zu realisieren. Tritt bei der Kombination eine Einschränkung der max. Auflösung auf, so kann man dies auch folgender Tabelle entnehmen (z.B. für den Anschluss eines nicht B&R Automation Panel 900 Gerätes).

| CPU Board      | mit Systemeinheit |                |                |                | Einschränkung |
|----------------|-------------------|----------------|----------------|----------------|---------------|
|                | 5PC810.SX01-00    | 5PC810.SX02-00 | 5PC810.SX03-00 | 5PC810.SX05-00 | Auflösung     |
| 5PC800.BM45-00 | 1                 | √              | 1              | 1              | max. SXGA     |
| 5PC800.BM45-01 | √                 | $\checkmark$   | √              | √              | max. SXGA     |

Tabelle 142: Mögliche Kombinationen von Systemeinheit und CPU Board

#### 5.2.2 Linkbaugruppe

# Information:

Für jedes verwendete Gerät muss die entsprechende Linkbaugruppe ausgewählt werden!

| Bestellnummer  | Beschreibung                                                                                                    | Anmerkung                |
|----------------|----------------------------------------------------------------------------------------------------|--------------------------|
| 5DLDVI.1000-01 | Automation Panel Link DVI Receiver<br>Anschlüsse für DVI-D, RS232 und USB 2.0 (Typ B); 24 VDC (Schraubklemme 0TB103.9 oder Federzug-<br>klemme 0TB103.91 gesondert bestellen). | für Automation Panel 900 |

Tabelle 143: Linkbaugruppen

#### 5.2.3 Kabel

Auswahl jeweils eines Automation Panel 900 Kabels aus den 3 benötigten Typen.

| Bestellnummer  | Beschreibung                                                                                   | Länge        |
|----------------|------------------------------------------------------------------------------------------------|--------------|
| 5CADVI.0018-00 | DVI-D Kabel, 1,8 m.                                                                            | 1,8 m ±50 mm |
| 5CADVI.0050-00 | DVI-D Kabel, 5 m.                                                                              | 5 m ±80 mm   |
| 5CADVI.0100-00 | DVI-D Kabel, 10 m.                                                                             | 10 m ±100 mm |
| 9A0014.02      | RS232 Verlängerungskabel zum Betrieb einer abgesetzten Displayeinheit mit Touch Screen, 1,8 m. | 1,8 m ±50 mm |
| 9A0014.05      | RS232 Verlängerungskabel zum Betrieb einer abgesetzten Displayeinheit mit Touch Screen, 5 m.   | 5 m ±80 mm   |
| 9A0014.10      | RS232 Verlängerungskabel zum Betrieb einer abgesetzten Displayeinheit mit Touch Screen, 10 m.  | 10 m ±100 mm |
| 5CAUSB.0018-00 | USB 2.0 Verbindungskabel Typ A - Typ B, 1,8 m.                                                 | 1,8 m ±30 mm |
| 5CAUSB.0050-00 | USB 2.0 Verbindungskabel Typ A - Typ B, 5 m.                                                   | 5 m ±50 mm   |

Tabelle 144: Kabel für DVI Konfigurationen

# Information:

Detaillierte technische Daten zu den Kabeln siehe Automation Panel 900 Anwenderhandbuch. Dieses kann in elektronischer Form (pdf) von der B&R Homepage <u>www.br-automation.com</u> heruntergeladen werden.

#### 5.2.4 Mögliche Automation Panel Geräte, Auflösungen und Segmentlängen

Es können folgende Automation Panel 900 Geräte verwendet werden, wobei in seltenen Fällen eine Einschränkung der Segmentlänge in Abhängigkeit der Auflösung besteht.

| Bestellnummer  | Diagonale | Auflösung | Touchscreen  | Tasten | max. Segmentlänge        |
|----------------|-----------|-----------|--------------|--------|--------------------------|
| 5AP920.1043-01 | 10,4"     | VGA       | $\checkmark$ | -      | 5 m / 10 m <sup>1)</sup> |
| 5AP920.1214-01 | 12,1"     | SVGA      | $\checkmark$ | -      | 5 m / 10 m <sup>1)</sup> |
| 5AP920.1505-01 | 15,0"     | XGA       | $\checkmark$ | -      | 5 m / 10 m <sup>1)</sup> |
| 5AP920.1706-01 | 17,0"     | SXGA      | $\checkmark$ | -      | 5 m / 10 m <sup>1)</sup> |
| 5AP920.1906-01 | 19,0"     | SXGA      | $\checkmark$ | -      | 5 m / 10 m <sup>1)</sup> |

Tabelle 145: Mögliche Automation Panel Geräte, Auflösungen und Segmentlängen

1) Keine USB Unterstützung am Automation Panel 900 möglich, da USB nur bis 5 m begrenzt einsetzbar ist.

### Information:

Bei der Übertragunsart DVI ist kein Auslesen von Statistikwerten bei den Automation Panel 900 Geräten möglich.

#### 5.2.5 BIOS Einstellungen

Es müssen für den Betrieb keine speziellen BIOS Einstellungen vorgenommen werden.

# 5.3 Ein Automation Panel 900 über SDL onboard

An die integrierte SDL Schnittstelle (onboard) ist ein Automation Panel 900 über SDL Kabel angeschlossen. USB Geräte können nur direkt (ohne Hub) an die Automation Panel angeschlossen werden.

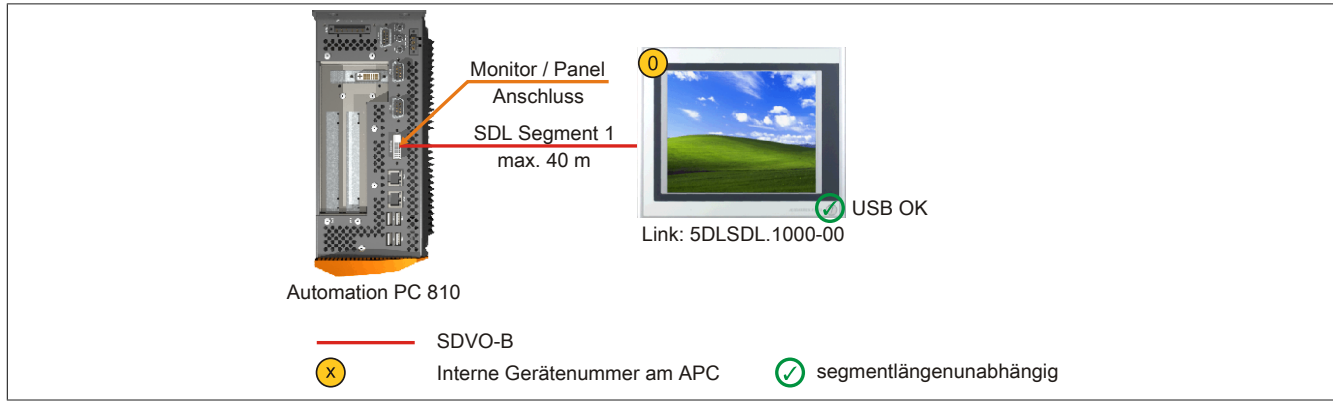

Abbildung 91: Ein Automation Panel 900 über SDL onboard (Symbolfoto)

### 5.3.1 Voraussetzung Grundsystem

Die nachfolgende Tabelle zeigt die möglichen Kombinationen von APC810 Systemeinheit und CPU Board um die in der obigen Abbildung gezeigte Konfiguration zu realisieren. Tritt bei der Kombination eine Einschränkung der max. Auflösung auf, so kann man dies auch folgender Tabelle entnehmen (z.B. für den Anschluss eines nicht B&R Automation Panel 900 Gerätes).

| CPU Board      | mit Systemeinheit |                |                |                | Einschränkung |
|----------------|-------------------|----------------|----------------|----------------|---------------|
|                | 5PC810.SX01-00    | 5PC810.SX02-00 | 5PC810.SX03-00 | 5PC810.SX05-00 | Auflösung     |
| 5PC800.BM45-00 | √                 | √              | √              | √              | max. UXGA     |
| 5PC800.BM45-01 | 1                 | 1              | 1              | √              | max. UXGA     |

Tabelle 146: Mögliche Kombinationen von Systemeinheit und CPU Board

#### 5.3.2 Linkbaugruppe

### Information:

#### Für jedes verwendete Gerät muss die entsprechende Linkbaugruppe ausgewählt werden!

| Bestellnummer  | Beschreibung                                                                                      | Anmerkung                |
|----------------|---------------------------------------------------------------------------------------------------|--------------------------|
| 5DLSDL.1000-00 | Automation Panel Link SDL Receiver                                                                | für Automation Panel 900 |
|                | Anschluss für SDL in; Übertragung von Displaydaten, Touch Screen, USB 1.1, Matrixtasten, und Ser- |                          |
|                | vicedaten; 24 VDC (Schraubklemme 0TB103.9 oder Federzugklemme 0TB103.91 gesondert bestellen).     |                          |

Tabelle 147: Linkbaugruppen

#### 5.3.3 Kabel

Auswahl eines Automation Panel 900 Kabels aus der nachfolgenden Tabelle.

| Bestellnummer  | Beschreibung                       | Länge        |
|----------------|------------------------------------|--------------|
| 5CASDL.0018-00 | SDL Kabel, 1,8 m.                  | 1,8 m ±30 mm |
| 5CASDL.0050-00 | SDL Kabel, 5 m.                    | 5 m ±30 mm   |
| 5CASDL.0100-00 | SDL Kabel, 10 m.                   | 10 m ±50 mm  |
| 5CASDL.0150-00 | SDL Kabel, 15 m.                   | 15 m ±100 mm |
| 5CASDL.0200-00 | SDL Kabel, 20 m.                   | 20 m ±100 mm |
| 5CASDL.0250-00 | SDL Kabel, 25 m.                   | 25 m ±100 mm |
| 5CASDL.0300-00 | SDL Kabel, 30 m.                   | 30 m ±100 mm |
| 5CASDL.0018-03 | SDL Kabel flex, 1,8 m.             | 1,8 m ±20 mm |
| 5CASDL.0050-03 | SDL Kabel flex, 5 m.               | 5 m ±45 mm   |
| 5CASDL.0100-03 | SDL Kabel flex, 10 m.              | 10 m ±90 mm  |
| 5CASDL.0150-03 | SDL Kabel flex, 15 m.              | 15 m ±135 mm |
| 5CASDL.0200-03 | SDL Kabel flex, 20 m.              | 20 m ±180 mm |
| 5CASDL.0250-03 | SDL Kabel flex, 25 m.              | 25 m ±225 mm |
| 5CASDL.0300-03 | SDL Kabel flex, 30 m.              | 30 m ±270 mm |
| 5CASDL.0300-13 | SDL Kabel flex mit Extender, 30 m. | 30 m ±280 mm |
| 5CASDL.0400-13 | SDL Kabel flex mit Extender, 40 m. | 40 m ±380 mm |
| 5CASDL.0430-13 | SDL Kabel flex mit Extender, 43 m. | 43 m ±410 mm |

Tabelle 148: Kabel für SDL Konfigurationen

| Bestellnummer  | Beschreibung                     | Länge        |
|----------------|----------------------------------|--------------|
| 5CASDL.0018-01 | SDL Kabel; 45° Anschluss, 1,8 m. | 1,8 m ±30 mm |
| 5CASDL.0050-01 | SDL Kabel; 45° Anschluss, 5 m.   | 5 m ±50 mm   |
| 5CASDL.0100-01 | SDL Kabel; 45° Anschluss, 10 m.  | 10 m ±100 mm |
| 5CASDL.0150-01 | SDL Kabel; 45° Anschluss, 15 m.  | 15 m ±100 mm |

Tabelle 148: Kabel für SDL Konfigurationen

### Information:

Detaillierte technische Daten zu den Kabeln siehe Automation Panel 900 Anwenderhandbuch. Dieses kann in elektronischer Form (pdf) von der B&R Homepage <u>www.br-automation.com</u> heruntergeladen werden.

#### 5.3.3.1 Kabellängen und Auflösungen bei SDL Übertragung

Die nachfolgende Tabelle zeigt den Zusammenhang zwischen Segmentlänge und max. Auflösung in Abhängigkeit des SDL Kabels:

| Kabel            | Auflösung      |                |                |                |                |
|------------------|----------------|----------------|----------------|----------------|----------------|
| Segmentlänge [m] | VGA            | SVGA           | XGA            | SXGA           | UXGA           |
|                  | 640 x 480      | 800 x 600      | 1024 x 768     | 1280 x 1024    | 1600 x 1200    |
|                  | 5CASDL.0018-00 | 5CASDL.0018-00 | 5CASDL.0018-00 | 5CASDL.0018-00 | 5CASDL.0018-00 |
| 1,8              | 5CASDL.0018-01 | 5CASDL.0018-01 | 5CASDL.0018-01 | 5CASDL.0018-01 | 5CASDL.0018-01 |
|                  | 5CASDL.0018-03 | 5CASDL.0018-03 | 5CASDL.0018-03 | 5CASDL.0018-03 | 5CASDL.0018-03 |
|                  | 5CASDL.0050-00 | 5CASDL.0050-00 | 5CASDL.0050-00 | 5CASDL.0050-00 | 5CASDL.0050-00 |
| 5                | 5CASDL.0050-01 | 5CASDL.0050-01 | 5CASDL.0050-01 | 5CASDL.0050-01 | 5CASDL.0050-01 |
|                  | 5CASDL.0050-03 | 5CASDL.0050-03 | 5CASDL.0050-03 | 5CASDL.0050-03 | 5CASDL.0050-03 |
|                  | 5CASDL.0100-00 | 5CASDL.0100-00 | 5CASDL.0100-00 | 5CASDL.0100-00 | 5CASDL.0100-00 |
| 10               | 5CASDL.0100-01 | 5CASDL.0100-01 | 5CASDL.0100-01 | 5CASDL.0100-01 | 5CASDL.0100-01 |
|                  | 5CASDL.0100-03 | 5CASDL.0100-03 | 5CASDL.0100-03 | 5CASDL.0100-03 | 5CASDL.0100-03 |
|                  | 5CASDL.0150-00 | 5CASDL.0150-00 | 5CASDL.0150-00 | 5CASDL.0150-00 | -              |
| 15               | 5CASDL.0150-01 | 5CASDL.0150-01 | 5CASDL.0150-01 | 5CASDL.0150-01 | -              |
|                  | 5CASDL.0150-03 | 5CASDL.0150-03 | 5CASDL.0150-03 | 5CASDL.0150-03 | -              |
| 20               | 5CASDL.0200-00 | 5CASDL.0200-00 | 5CASDL.0200-00 | 5CASDL.0200-00 | -              |
| 20               | 5CASDL.0200-03 | 5CASDL.0200-03 | 5CASDL.0200-03 | 5CASDL.0200-03 | -              |
| 25               | 5CASDL.0250-00 | 5CASDL.0250-00 | 5CASDL.0250-00 | -              | -              |
| 25               | 5CASDL.0250-03 | 5CASDL.0250-03 | 5CASDL.0250-03 | -              | -              |
| 20               | 5CASDL.0300-00 | 5CASDL.0300-00 | -              | -              | -              |
| 30               | 5CASDL.0300-03 | 5CASDL.0300-03 | 5CASDL.0300-13 | 5CASDL.0300-13 | -              |
| 40               | 5CASDL.0400-13 | 5CASDL.0400-13 | 5CASDL.0400-13 | 5CASDL.0400-13 | -              |

Tabelle 149: Kabellängen und Auflösungen bei SDL Übertragung

#### 5.3.4 BIOS Einstellungen

Es müssen für den Betrieb keine speziellen BIOS Einstellungen vorgenommen werden.

Für nähere Informationen siehe Anwenderhandbuch des verwendeten B&R Industrie PCs.

#### Touch Screen Funktionalität

Für den Betrieb des Touch Screens des angeschlossenen Panels am Monitor / Panel Anschluss, muss die COM C im BIOS aktiviert/Enabled werden (zu finden im BIOS Menü unter "Advanced - Baseboard / Panel Features - Legacy Devices").

# 5.4 Ein Automation Panel 800 über SDL onboard

An die integrierte SDL Schnittstelle (onboard) ist ein Automation Panel 800 über SDL Kabel angeschlossen. USB Geräte können nur direkt (ohne Hub) am Extension Keyboard angeschlossen werden.

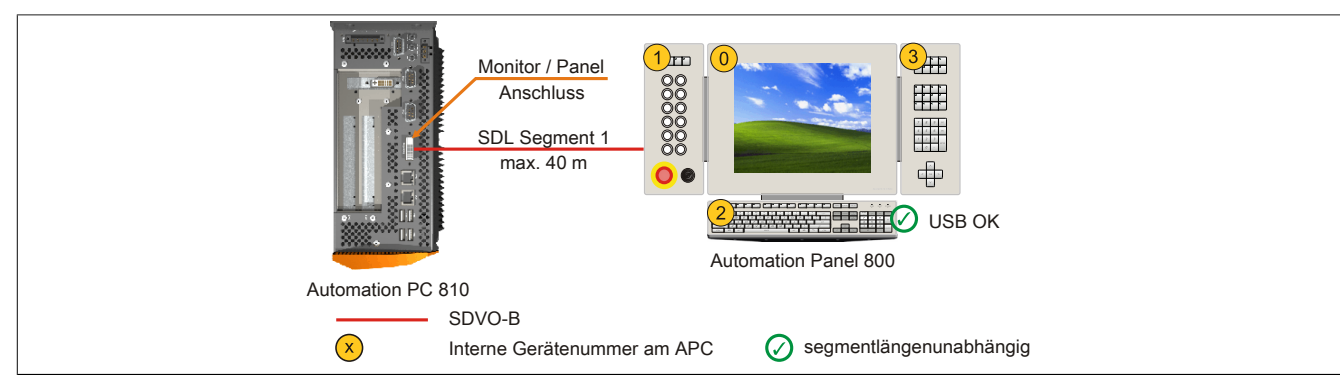

Abbildung 92: Ein Automation Panel 800 über SDL onboard (Symbolfoto)

#### 5.4.1 Voraussetzung Grundsystem

Die nachfolgende Tabelle zeigt die möglichen Kombinationen von APC810 Systemeinheit und CPU Board um die in der obigen Abbildung gezeigte Konfiguration zu realisieren. Tritt bei der Kombination eine Einschränkung der max. Auflösung auf, so kann man dies auch folgender Tabelle entnehmen (z.B. für den Anschluss eines nicht B&R Automation Panel 900 Gerätes).

| CPU Board      |                | Einschränkung  |                |                |           |
|----------------|----------------|----------------|----------------|----------------|-----------|
|                | 5PC810.SX01-00 | 5PC810.SX02-00 | 5PC810.SX03-00 | 5PC810.SX05-00 | Auflösung |
| 5PC800.BM45-00 | √              | $\checkmark$   | √              | 1              | max. UXGA |
| 5PC800.BM45-01 | $\checkmark$   | $\checkmark$   | √              | √              | max. UXGA |

Tabelle 150: Mögliche Kombinationen von Systemeinheit und CPU Board

#### 5.4.2 Kabel

Auswahl eines Automation Panel 800 SDL Kabels aus der nachfolgenden Tabelle.

| Bestellnummer  | Beschreibung                                                | Länge        |
|----------------|-------------------------------------------------------------|--------------|
| 5CASDL.0018-20 | SDL Kabel flex für Automation Panel 800, 1,8 m.             | 1,8 m ±20 mm |
| 5CASDL.0050-20 | SDL Kabel flex für Automation Panel 800, 5 m.               | 5 m ±45 mm   |
| 5CASDL.0100-20 | SDL Kabel flex für Automation Panel 800, 10 m.              | 10 m ±90 mm  |
| 5CASDL.0150-20 | SDL Kabel flex für Automation Panel 800, 15 m.              | 15 m ±135 mm |
| 5CASDL.0200-20 | SDL Kabel flex für Automation Panel 800, 20 m.              | 20 m ±180 mm |
| 5CASDL.0250-20 | SDL Kabel flex für Automation Panel 800, 25 m.              | 25 m ±230 mm |
| 5CASDL.0300-30 | SDL Kabel flex für Automation Panel 800 mit Extender, 30 m. | 30 m ±280 mm |
| 5CASDL.0400-30 | SDL Kabel flex für Automation Panel 800 mit Extender, 40 m. | 40 m ±380 mm |

Tabelle 151: Kabel für SDL Konfigurationen

# Information:

Detaillierte technische Daten zu den Kabeln siehe Automation Panel 800 Anwenderhandbuch. Dieses kann in elektronischer Form (pdf) von der B&R Homepage <u>www.br-automation.com</u> heruntergeladen werden.

#### 5.4.2.1 Kabellängen und Auflösungen bei SDL Übertragung

Die nachfolgende Tabelle zeigt den Zusammenhang zwischen Segmentlänge und max. Auflösung in Abhängigkeit des SDL Kabels:

| Kabel            | Auflösung         |
|------------------|-------------------|
| Segmentlänge [m] | XGA<br>1024 x 768 |
| 1,8              | 5CASDL.0018-20    |
| 5                | 5CASDL.0050-20    |
| 10               | 5CASDL.0100-20    |
| 15               | 5CASDL.0150-20    |

Tabelle 152: Kabellängen und Auflösungen bei SDL Übertragung

#### Inbetriebnahme • Anschlussbeispiele

| Kabel            | Auflösung      |
|------------------|----------------|
|                  | XGA            |
| Segmentlänge [m] | 1024 x 768     |
| 20               | 5CASDL.0200-20 |
| 25               | 5CASDL.0250-20 |
| 30               | 5CASDL.0300-30 |
| 40               | 5CASDL.0400-30 |

Tabelle 152: Kabellängen und Auflösungen bei SDL Übertragung

#### 5.4.3 BIOS Einstellungen

Es müssen für den Betrieb keine speziellen BIOS Einstellungen vorgenommen werden.

Für nähere Informationen siehe Anwenderhandbuch des verwendeten B&R Industrie PCs.

#### Touch Screen Funktionalität

Für den Betrieb des Touch Screens des angeschlossenen Panels am Monitor / Panel Anschluss, muss die COM C im BIOS aktiviert/Enabled werden (zu finden im BIOS Menü unter "Advanced - Baseboard / Panel Features - Legacy Devices").

### 5.5 Ein AP900 und ein AP800 über SDL onboard

An die integrierte SDL Schnittstelle (onboard) sind ein Automation Panel 900 und ein Automation Panel 800 über SDL angeschlossen.

USB wird bis zu einer maximalen Distanz (Segment 1 + Segment 2) von 30 m an den beiden Displays unterstützt. Ab einer maximalen Distanz von 30 m steht USB ausschließlich nur am ersten Display (front- und rückseitig), bis maximal 40 m, zur Verfügung. USB Geräte können nur direkt (ohne Hub) am Automation Panel 900 bzw. am Extension Keyboard angeschlossen werden.

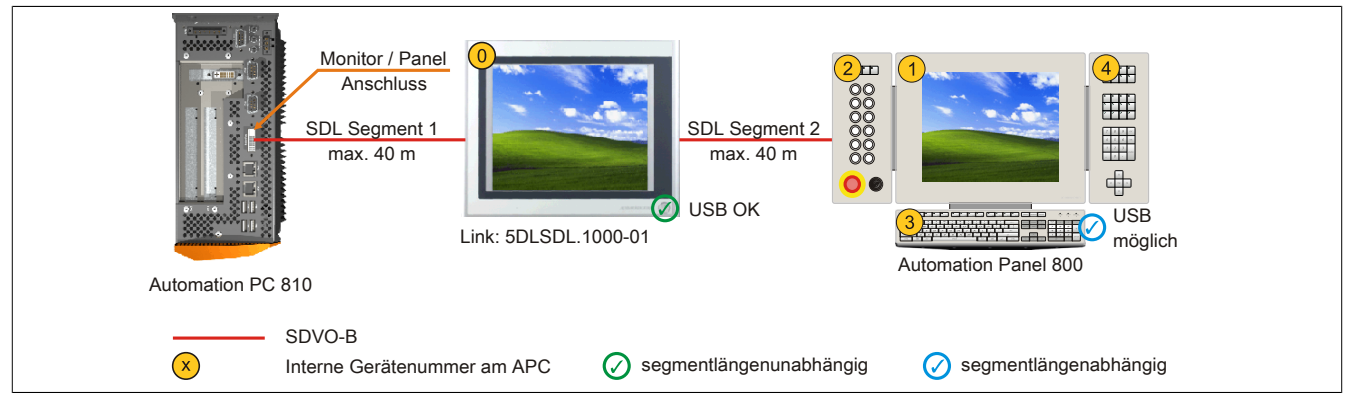

Abbildung 93: Ein AP900 und ein AP800 über SDL onboard (Symbolfoto)

#### 5.5.1 Voraussetzung Grundsystem

Die nachfolgende Tabelle zeigt die möglichen Kombinationen von APC810 Systemeinheit und CPU Board um die in der obigen Abbildung gezeigte Konfiguration zu realisieren. Tritt bei der Kombination eine Einschränkung der max. Auflösung auf, so kann man dies auch folgender Tabelle entnehmen (z.B. für den Anschluss eines nicht B&R Automation Panel 900 Gerätes).

| CPU Board      | mit Systemeinheit |                |                |                | Einschränkung |
|----------------|-------------------|----------------|----------------|----------------|---------------|
|                | 5PC810.SX01-00    | 5PC810.SX02-00 | 5PC810.SX03-00 | 5PC810.SX05-00 | Auflösung     |
| 5PC800.BM45-00 | 1                 | $\checkmark$   | √              | √              | max. UXGA     |
| 5PC800.BM45-01 | √                 | $\checkmark$   | √              | $\checkmark$   | max. UXGA     |

Tabelle 153: Mögliche Kombinationen von Systemeinheit und CPU Board

#### 5.5.2 Linkbaugruppe

# Information:

Für jedes verwendete Gerät muss die entsprechende Linkbaugruppe ausgewählt werden!

| Bestellnummer  | Beschreibung                                                                                                    | Anmerkung                |
|----------------|----------------------------------------------------------------------------------------------------|--------------------------|
| 5DLSDL.1000-01 | Automation Panel Link SDL Transceiver<br>Anschlüsse für SDL in und SDL out; Übertragung von Displaydaten, Touch Screen, USB 1.1, Matrixtasten,<br>und Servicedaten; 24 VDC (Schraubklemme 0TB103.9 oder Federzugklemme 0TB103.91 gesondert<br>bestellen). | für Automation Panel 900 |

Tabelle 154: Linkbaugruppen

#### 5.5.3 Kabel

Auswahl eines SDL Kabels für den Anschluss des AP900 Displays an das AP900 Display siehe "Kabel" auf Seite 193.

Auswahl eines SDL Kabels für den Anschluss des AP800 Displays an das AP900 Display siehe "Kabel" auf Seite 195.

# Information:

Detaillierte technische Daten zu den Kabeln siehe Kapitel "Zubehör".

#### 5.5.4 BIOS Einstellungen

Es müssen für den Betrieb keine speziellen BIOS Einstellungen vorgenommen werden.

Für nähere Informationen siehe Anwenderhandbuch des verwendeten B&R Industrie PCs.

#### Touch Screen Funktionalität

Für den Betrieb des Touch Screens des angeschlossenen Panels am Monitor / Panel Anschluss, muss die COM C im BIOS aktiviert/Enabled werden (zu finden im BIOS Menü unter "Advanced - Baseboard / Panel Features - Legacy Devices").

### 5.6 Vier Automation Panel 900 über SDL onboard

An die integrierte SDL Schnittstelle (onboard) ist ein Automation Panel 900 über SDL Kabel angeschlossen. An diesem Automation Panel werden bis zu drei weitere Automation Panel des selben Typs über SDL Kabel betrieben. Alle vier Panel zeigen den gleichen Bildinhalt an (Display Clone).

USB wird bis zu einer maximalen Distanz (SDL Segment 1 + SDL Segment 2) von 30 m an den ersten beiden Panel (front- und rückseitig) unterstützt. Ab einer Distanz von 30 m steht USB ausschließlich nur mehr am ersten Panel (front- und rückseitig) zur Verfügung. USB Geräte können nur direkt (ohne Hub) an die Automation Panel angeschlossen werden.

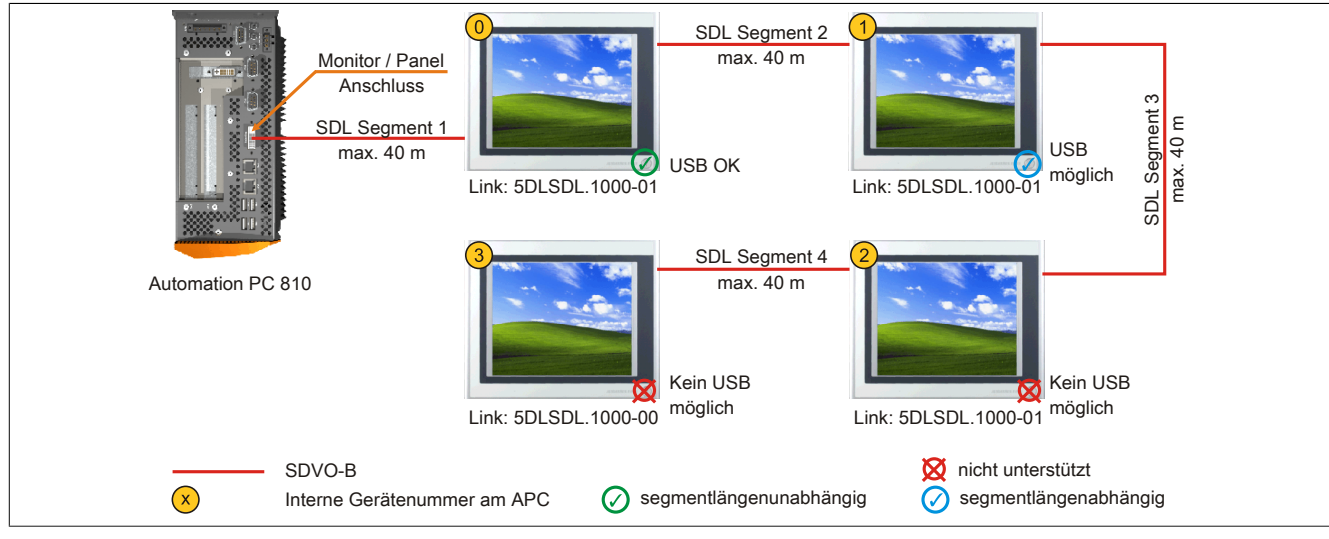

Abbildung 94: Vier Automation Panel 900 über SDL onboard (Symbolfoto)

#### 5.6.1 Voraussetzung Grundsystem

Die nachfolgende Tabelle zeigt die möglichen Kombinationen von APC810 Systemeinheit und CPU Board um die in der obigen Abbildung gezeigte Konfiguration zu realisieren. Tritt bei der Kombination eine Einschränkung der max. Auflösung auf, so kann man dies auch folgender Tabelle entnehmen (z.B. für den Anschluss eines nicht B&R Automation Panel 900 Gerätes).

| CPU Board      |                | Einschränkung  |                |                |           |
|----------------|----------------|----------------|----------------|----------------|-----------|
|                | 5PC810.SX01-00 | 5PC810.SX02-00 | 5PC810.SX03-00 | 5PC810.SX05-00 | Auflösung |
| 5PC800.BM45-00 | 1              | 1              | 1              | 1              | max. UXGA |
| 5PC800.BM45-01 | 1              | √              | √              | √              | max. UXGA |

Tabelle 155: Mögliche Kombinationen von Systemeinheit und CPU Board

#### 5.6.2 Linkbaugruppen

# Information:

#### Für jedes verwendete Gerät muss die entsprechende Linkbaugruppe ausgewählt werden!

| Bestellnummer  | Beschreibung                                                                                          | Anmerkung                |
|----------------|----------------------------------------------------------------------------------------------------|--------------------------|
| 5DLSDL.1000-00 | Automation Panel Link SDL Receiver                                                                    | für Automation Panel 900 |
|                | Anschluss für SDL in; Übertragung von Displaydaten, Touch Screen, USB 1.1, Matrixtasten, und Ser-     |                          |
|                | vicedaten; 24 VDC (Schraubklemme 0TB103.9 oder Federzugklemme 0TB103.91 gesondert bestellen).         |                          |
| 5DLSDL.1000-01 | Automation Panel Link SDL Transceiver                                                                 | für Automation Panel 900 |
|                | Anschlüsse für SDL in und SDL out; Übertragung von Displaydaten, Touch Screen, USB 1.1, Matrixtasten, |                          |
|                | und Servicedaten; 24 VDC (Schraubklemme 0TB103.9 oder Federzugklemme 0TB103.91 gesondert              |                          |
|                | bestellen).                                                                                           |                          |

Tabelle 156: Linkbaugruppen

#### 5.6.3 Kabel

Auswahl eines Automation Panel 900 Kabels aus der nachfolgenden Tabelle.

#### Inbetriebnahme • Anschlussbeispiele

| Bestellnummer  | Beschreibung                       | Länge        |
|----------------|------------------------------------|--------------|
| 5CASDL.0018-00 | SDL Kabel, 1,8 m.                  | 1,8 m ±30 mm |
| 5CASDL.0050-00 | SDL Kabel, 5 m.                    | 5 m ±30 mm   |
| 5CASDL.0100-00 | SDL Kabel, 10 m.                   | 10 m ±50 mm  |
| 5CASDL.0150-00 | SDL Kabel, 15 m.                   | 15 m ±100 mm |
| 5CASDL.0200-00 | SDL Kabel, 20 m.                   | 20 m ±100 mm |
| 5CASDL.0250-00 | SDL Kabel, 25 m.                   | 25 m ±100 mm |
| 5CASDL.0300-00 | SDL Kabel, 30 m.                   | 30 m ±100 mm |
| 5CASDL.0018-03 | SDL Kabel flex, 1,8 m.             | 1,8 m ±20 mm |
| 5CASDL.0050-03 | SDL Kabel flex, 5 m.               | 5 m ±45 mm   |
| 5CASDL.0100-03 | SDL Kabel flex, 10 m.              | 10 m ±90 mm  |
| 5CASDL.0150-03 | SDL Kabel flex, 15 m.              | 15 m ±135 mm |
| 5CASDL.0200-03 | SDL Kabel flex, 20 m.              | 20 m ±180 mm |
| 5CASDL.0250-03 | SDL Kabel flex, 25 m.              | 25 m ±225 mm |
| 5CASDL.0300-03 | SDL Kabel flex, 30 m.              | 30 m ±270 mm |
| 5CASDL.0300-13 | SDL Kabel flex mit Extender, 30 m. | 30 m ±280 mm |
| 5CASDL.0400-13 | SDL Kabel flex mit Extender, 40 m. | 40 m ±380 mm |
| 5CASDL.0430-13 | SDL Kabel flex mit Extender, 43 m. | 43 m ±410 mm |
| 5CASDL.0018-01 | SDL Kabel; 45° Anschluss, 1,8 m.   | 1,8 m ±30 mm |
| 5CASDL.0050-01 | SDL Kabel; 45° Anschluss, 5 m.     | 5 m ±50 mm   |
| 5CASDL.0100-01 | SDL Kabel; 45° Anschluss, 10 m.    | 10 m ±100 mm |
| 5CASDL.0150-01 | SDL Kabel; 45° Anschluss, 15 m.    | 15 m ±100 mm |

Tabelle 157: Kabel für SDL Konfigurationen

# Information:

Detaillierte technische Daten zu den Kabeln siehe Automation Panel 900 Anwenderhandbuch. Dieses kann in elektronischer Form (pdf) von der B&R Homepage <u>www.br-automation.com</u> heruntergeladen werden.

#### 5.6.3.1 Kabellängen und Auflösungen bei SDL Übertragung

Die nachfolgende Tabelle zeigt den Zusammenhang zwischen Segmentlänge und max. Auflösung in Abhängigkeit des SDL Kabels:

| Kabel Auflösung  |                |                |                |                |                |
|------------------|----------------|----------------|----------------|----------------|----------------|
| Segmentlänge [m] | VGA            | SVGA           | XGA            | SXGA           | UXGA           |
|                  | 640 x 480      | 800 x 600      | 1024 x 768     | 1280 x 1024    | 1600 x 1200    |
|                  | 5CASDL.0018-00 | 5CASDL.0018-00 | 5CASDL.0018-00 | 5CASDL.0018-00 | 5CASDL.0018-00 |
| 1,8              | 5CASDL.0018-01 | 5CASDL.0018-01 | 5CASDL.0018-01 | 5CASDL.0018-01 | 5CASDL.0018-01 |
|                  | 5CASDL.0018-03 | 5CASDL.0018-03 | 5CASDL.0018-03 | 5CASDL.0018-03 | 5CASDL.0018-03 |
|                  | 5CASDL.0050-00 | 5CASDL.0050-00 | 5CASDL.0050-00 | 5CASDL.0050-00 | 5CASDL.0050-00 |
| 5                | 5CASDL.0050-01 | 5CASDL.0050-01 | 5CASDL.0050-01 | 5CASDL.0050-01 | 5CASDL.0050-01 |
|                  | 5CASDL.0050-03 | 5CASDL.0050-03 | 5CASDL.0050-03 | 5CASDL.0050-03 | 5CASDL.0050-03 |
|                  | 5CASDL.0100-00 | 5CASDL.0100-00 | 5CASDL.0100-00 | 5CASDL.0100-00 | 5CASDL.0100-00 |
| 10               | 5CASDL.0100-01 | 5CASDL.0100-01 | 5CASDL.0100-01 | 5CASDL.0100-01 | 5CASDL.0100-01 |
|                  | 5CASDL.0100-03 | 5CASDL.0100-03 | 5CASDL.0100-03 | 5CASDL.0100-03 | 5CASDL.0100-03 |
|                  | 5CASDL.0150-00 | 5CASDL.0150-00 | 5CASDL.0150-00 | 5CASDL.0150-00 | -              |
| 15               | 5CASDL.0150-01 | 5CASDL.0150-01 | 5CASDL.0150-01 | 5CASDL.0150-01 | -              |
|                  | 5CASDL.0150-03 | 5CASDL.0150-03 | 5CASDL.0150-03 | 5CASDL.0150-03 | -              |
| 20               | 5CASDL.0200-00 | 5CASDL.0200-00 | 5CASDL.0200-00 | 5CASDL.0200-00 | -              |
| 20               | 5CASDL.0200-03 | 5CASDL.0200-03 | 5CASDL.0200-03 | 5CASDL.0200-03 | -              |
| 25               | 5CASDL.0250-00 | 5CASDL.0250-00 | 5CASDL.0250-00 | -              | -              |
| 25               | 5CASDL.0250-03 | 5CASDL.0250-03 | 5CASDL.0250-03 | -              | -              |
| 20               | 5CASDL.0300-00 | 5CASDL.0300-00 | -              | -              | -              |
| 30               | 5CASDL.0300-03 | 5CASDL.0300-03 | 5CASDL.0300-13 | 5CASDL.0300-13 | -              |
| 40               | 5CASDL.0400-13 | 5CASDL.0400-13 | 5CASDL.0400-13 | 5CASDL.0400-13 | -              |

Tabelle 158: Kabellängen und Auflösungen bei SDL Übertragung

#### 5.6.4 BIOS Einstellungen

Es müssen für den Betrieb keine speziellen BIOS Einstellungen vorgenommen werden.

Für nähere Informationen siehe Anwenderhandbuch des verwendeten B&R Industrie PCs.

#### Touch Screen Funktionalität

Für den Betrieb des Touch Screens des angeschlossenen Panels am Monitor / Panel Anschluss, muss die COM C im BIOS aktiviert/Enabled werden (zu finden im BIOS Menü unter "Advanced - Baseboard / Panel Features - Legacy Devices").

### 5.7 Ein Automation Panel 900 über SDL AP Link

An den optionalen SDL Transmitter (AP Link) ist ein Automation Panel 900 über SDL Kabel angeschlossen. USB Geräte können nur direkt (ohne Hub) an die Automation Panel angeschlossen werden.

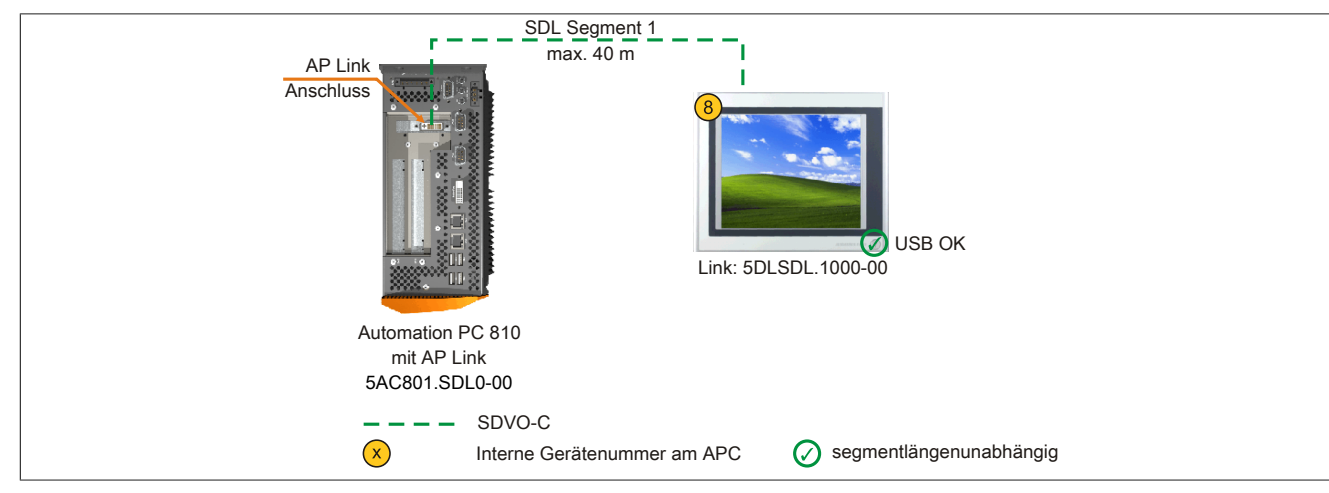

Abbildung 95: Ein Automation Panel 900 über SDL AP Link (Symbolfoto)

#### 5.7.1 Voraussetzung Grundsystem

Die nachfolgende Tabelle zeigt die möglichen Kombinationen von APC810 Systemeinheit und CPU Board um die in der obigen Abbildung gezeigte Konfiguration zu realisieren. Tritt bei der Kombination eine Einschränkung der max. Auflösung auf, so kann man dies auch folgender Tabelle entnehmen (z.B. für den Anschluss eines nicht B&R Automation Panel 900 Gerätes).

| CPU Board      |                  | Einschränkung  |                |                |           |
|----------------|------------------|----------------|----------------|----------------|-----------|
|                | 5PC810.SX01-001) | 5PC810.SX02-00 | 5PC810.SX03-00 | 5PC810.SX05-00 | Auflösung |
| 5PC800.BM45-00 | -                | $\checkmark$   | √              | √              | max. UXGA |
| 5PC800.BM45-01 | -                | $\checkmark$   | √              | √              | max. UXGA |

Tabelle 159: Mögliche Kombinationen von Systemeinheit und CPU Board

1) Keine Möglichkeit zur AP Link Montage.

#### 5.7.2 Linkbaugruppe

### Information:

#### Für jedes verwendete Gerät muss die entsprechende Linkbaugruppe ausgewählt werden!

| Bestellnummer  | Beschreibung                                                                                      | Anmerkung                |
|----------------|---------------------------------------------------------------------------------------------------|--------------------------|
| 5DLSDL.1000-00 | Automation Panel Link SDL Receiver                                                                | für Automation Panel 900 |
|                | Anschluss für SDL in; Übertragung von Displaydaten, Touch Screen, USB 1.1, Matrixtasten, und Ser- |                          |
|                | vicedaten; 24 VDC (Schraubklemme 0TB103.9 oder Federzugklemme 0TB103.91 gesondert bestellen).     |                          |
| 5AC801.SDL0-00 | APC810 AP Link SDL Transmitter                                                                    | für Automation PC 810    |
|                | Automation Panel Link Transmitter SDL                                                             |                          |

Tabelle 160: Linkbaugruppen

#### 5.7.3 Kabel

Auswahl eines Automation Panel 900 Kabels aus der nachfolgenden Tabelle.

| Bestellnummer  | Beschreibung           | Länge        |
|----------------|------------------------|--------------|
| 5CASDL.0018-00 | SDL Kabel, 1,8 m.      | 1,8 m ±30 mm |
| 5CASDL.0050-00 | SDL Kabel, 5 m.        | 5 m ±30 mm   |
| 5CASDL.0100-00 | SDL Kabel, 10 m.       | 10 m ±50 mm  |
| 5CASDL.0150-00 | SDL Kabel, 15 m.       | 15 m ±100 mm |
| 5CASDL.0200-00 | SDL Kabel, 20 m.       | 20 m ±100 mm |
| 5CASDL.0250-00 | SDL Kabel, 25 m.       | 25 m ±100 mm |
| 5CASDL.0300-00 | SDL Kabel, 30 m.       | 30 m ±100 mm |
| 5CASDL.0018-03 | SDL Kabel flex, 1,8 m. | 1,8 m ±20 mm |
| 5CASDL.0050-03 | SDL Kabel flex, 5 m.   | 5 m ±45 mm   |
| 5CASDL.0100-03 | SDL Kabel flex, 10 m.  | 10 m ±90 mm  |
| 5CASDL.0150-03 | SDL Kabel flex, 15 m.  | 15 m ±135 mm |
| 5CASDL.0200-03 | SDL Kabel flex, 20 m.  | 20 m ±180 mm |

Tabelle 161: Kabel für SDL Konfigurationen

| Bestellnummer  | Beschreibung                       | Länge        |
|----------------|------------------------------------|--------------|
| 5CASDL.0250-03 | SDL Kabel flex, 25 m.              | 25 m ±225 mm |
| 5CASDL.0300-03 | SDL Kabel flex, 30 m.              | 30 m ±270 mm |
| 5CASDL.0300-13 | SDL Kabel flex mit Extender, 30 m. | 30 m ±280 mm |
| 5CASDL.0400-13 | SDL Kabel flex mit Extender, 40 m. | 40 m ±380 mm |
| 5CASDL.0430-13 | SDL Kabel flex mit Extender, 43 m. | 43 m ±410 mm |
| 5CASDL.0018-01 | SDL Kabel; 45° Anschluss, 1,8 m.   | 1,8 m ±30 mm |
| 5CASDL.0050-01 | SDL Kabel; 45° Anschluss, 5 m.     | 5 m ±50 mm   |
| 5CASDL.0100-01 | SDL Kabel; 45° Anschluss, 10 m.    | 10 m ±100 mm |
| 5CASDL.0150-01 | SDL Kabel; 45° Anschluss, 15 m.    | 15 m ±100 mm |

Tabelle 161: Kabel für SDL Konfigurationen

# Information:

Detaillierte technische Daten zu den Kabeln siehe Automation Panel 900 Anwenderhandbuch. Dieses kann in elektronischer Form (pdf) von der B&R Homepage <u>www.br-automation.com</u> heruntergeladen werden.

### 5.7.3.1 Kabellängen und Auflösungen bei SDL Übertragung

Die nachfolgende Tabelle zeigt den Zusammenhang zwischen Segmentlänge und max. Auflösung in Abhängigkeit des SDL Kabels:

| Kabel            | Auflösung      |                |                |                |                |
|------------------|----------------|----------------|----------------|----------------|----------------|
| Segmentlänge [m] | VGA            | SVGA           | XGA            | SXGA           | UXGA           |
|                  | 640 x 480      | 800 x 600      | 1024 x 768     | 1280 x 1024    | 1600 x 1200    |
|                  | 5CASDL.0018-00 | 5CASDL.0018-00 | 5CASDL.0018-00 | 5CASDL.0018-00 | 5CASDL.0018-00 |
| 1,8              | 5CASDL.0018-01 | 5CASDL.0018-01 | 5CASDL.0018-01 | 5CASDL.0018-01 | 5CASDL.0018-01 |
|                  | 5CASDL.0018-03 | 5CASDL.0018-03 | 5CASDL.0018-03 | 5CASDL.0018-03 | 5CASDL.0018-03 |
|                  | 5CASDL.0050-00 | 5CASDL.0050-00 | 5CASDL.0050-00 | 5CASDL.0050-00 | 5CASDL.0050-00 |
| 5                | 5CASDL.0050-01 | 5CASDL.0050-01 | 5CASDL.0050-01 | 5CASDL.0050-01 | 5CASDL.0050-01 |
|                  | 5CASDL.0050-03 | 5CASDL.0050-03 | 5CASDL.0050-03 | 5CASDL.0050-03 | 5CASDL.0050-03 |
|                  | 5CASDL.0100-00 | 5CASDL.0100-00 | 5CASDL.0100-00 | 5CASDL.0100-00 | 5CASDL.0100-00 |
| 10               | 5CASDL.0100-01 | 5CASDL.0100-01 | 5CASDL.0100-01 | 5CASDL.0100-01 | 5CASDL.0100-01 |
|                  | 5CASDL.0100-03 | 5CASDL.0100-03 | 5CASDL.0100-03 | 5CASDL.0100-03 | 5CASDL.0100-03 |
|                  | 5CASDL.0150-00 | 5CASDL.0150-00 | 5CASDL.0150-00 | 5CASDL.0150-00 | -              |
| 15               | 5CASDL.0150-01 | 5CASDL.0150-01 | 5CASDL.0150-01 | 5CASDL.0150-01 | -              |
|                  | 5CASDL.0150-03 | 5CASDL.0150-03 | 5CASDL.0150-03 | 5CASDL.0150-03 | -              |
| 20               | 5CASDL.0200-00 | 5CASDL.0200-00 | 5CASDL.0200-00 | 5CASDL.0200-00 | -              |
| 20               | 5CASDL.0200-03 | 5CASDL.0200-03 | 5CASDL.0200-03 | 5CASDL.0200-03 | -              |
| 25               | 5CASDL.0250-00 | 5CASDL.0250-00 | 5CASDL.0250-00 | -              | -              |
| 25               | 5CASDL.0250-03 | 5CASDL.0250-03 | 5CASDL.0250-03 | -              | -              |
| 20               | 5CASDL.0300-00 | 5CASDL.0300-00 | -              | -              | -              |
| 30               | 5CASDL.0300-03 | 5CASDL.0300-03 | 5CASDL.0300-13 | 5CASDL.0300-13 | -              |
| 40               | 5CASDL.0400-13 | 5CASDL.0400-13 | 5CASDL.0400-13 | 5CASDL.0400-13 | -              |

Tabelle 162: Kabellängen und Auflösungen bei SDL Übertragung

#### 5.7.4 BIOS Einstellungen

Es müssen für den Betrieb keine speziellen BIOS Einstellungen vorgenommen werden.

Für nähere Informationen siehe Anwenderhandbuch des verwendeten B&R Industrie PCs.

#### Touch Screen Funktionalität

Für den Betrieb des Touch Screens des angeschlossenen Panels am AP Link Anschluss, muss die COM D im BIOS aktiviert/Enabled werden (zu finden im BIOS Menü unter "Advanced - Baseboard / Panel Features - Legacy Devices").

### 5.8 Vier Automation Panel 900 über SDL AP Link

An den optionalen SDL Transmitter (AP Link) ist ein Automation Panel 900 über ein SDL Kabel angeschlossen. An diesem Automation Panel werden drei weitere Automation Panel des selben Typs über SDL betrieben. Alle vier Panel zeigen den gleichen Bildinhalt an (Display Clone).

USB wird bis zu einer maximalen Distanz (SDL Segment 1 + SDL Segment 2) von 30 m an den ersten beiden Panel (front- und rückseitig) unterstützt. Ab einer Distanz von 30 m steht USB ausschließlich nur mehr am ersten Panel (front- und rückseitig) zur Verfügung. USB Geräte können nur direkt (ohne Hub) an die Automation Panel angeschlossen werden.

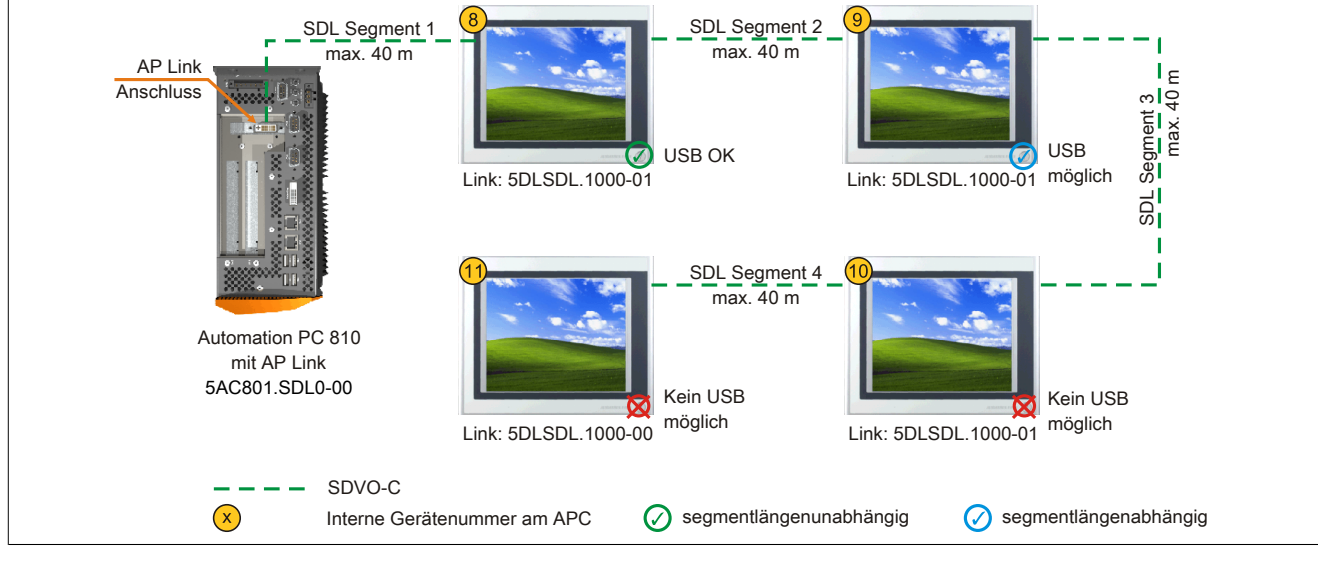

Abbildung 96: Vier Automation Panel 900 über SDL AP Link (Symbolfoto)

#### 5.8.1 Voraussetzung Grundsystem

Die nachfolgende Tabelle zeigt die möglichen Kombinationen von APC810 Systemeinheit und CPU Board um die in der obigen Abbildung gezeigte Konfiguration zu realisieren. Tritt bei der Kombination eine Einschränkung der max. Auflösung auf, so kann man dies auch folgender Tabelle entnehmen (z.B. für den Anschluss eines nicht B&R Automation Panel 900 Gerätes).

| CPU Board      |                  | Einschränkung  |                |                |           |
|----------------|------------------|----------------|----------------|----------------|-----------|
|                | 5PC810.SX01-001) | 5PC810.SX02-00 | 5PC810.SX03-00 | 5PC810.SX05-00 | Auflösung |
| 5PC800.BM45-00 | -                | 1              | 1              | 1              | max. UXGA |
| 5PC800.BM45-01 | -                | 1              | √              | √              | max. UXGA |

Tabelle 163: Mögliche Kombinationen von Systemeinheit und CPU Board

1) Keine Möglichkeit zur AP Link Montage.

#### 5.8.2 Linkbaugruppe

# Information:

Für jedes verwendete Gerät muss die entsprechende Linkbaugruppe ausgewählt werden!

| Bestellnummer  | Beschreibung                                                                                          | Anmerkung                |
|----------------|----------------------------------------------------------------------------------------------------|--------------------------|
| 5DLSDL.1000-00 | Automation Panel Link SDL Receiver                                                                    | für Automation Panel 900 |
|                | Anschluss für SDL in; Übertragung von Displaydaten, Touch Screen, USB 1.1, Matrixtasten, und Ser-     |                          |
|                | vicedaten; 24 VDC (Schraubklemme 0TB103.9 oder Federzugklemme 0TB103.91 gesondert bestellen).         |                          |
| 5DLSDL.1000-01 | Automation Panel Link SDL Transceiver                                                                 | für Automation Panel 900 |
|                | Anschlüsse für SDL in und SDL out; Übertragung von Displaydaten, Touch Screen, USB 1.1, Matrixtasten, |                          |
|                | und Servicedaten; 24 VDC (Schraubklemme 01B103.9 oder Federzugklemme 01B103.91 gesondert              |                          |
|                | bestellen).                                                                                           |                          |
| 5AC801.SDL0-00 | APC810 AP Link SDL Transmitter                                                                        | für Automation PC 810    |
|                | Automation Panel Link Transmitter SDL                                                                 |                          |

Tabelle 164: Linkbaugruppen

#### 5.8.3 Kabel

Auswahl eines Automation Panel 900 Kabels aus der nachfolgenden Tabelle.

#### Inbetriebnahme • Anschlussbeispiele

| Bestellnummer  | Beschreibung                       | Länge        |
|----------------|------------------------------------|--------------|
| 5CASDL.0018-00 | SDL Kabel, 1,8 m.                  | 1,8 m ±30 mm |
| 5CASDL.0050-00 | SDL Kabel, 5 m.                    | 5 m ±30 mm   |
| 5CASDL.0100-00 | SDL Kabel, 10 m.                   | 10 m ±50 mm  |
| 5CASDL.0150-00 | SDL Kabel, 15 m.                   | 15 m ±100 mm |
| 5CASDL.0200-00 | SDL Kabel, 20 m.                   | 20 m ±100 mm |
| 5CASDL.0250-00 | SDL Kabel, 25 m.                   | 25 m ±100 mm |
| 5CASDL.0300-00 | SDL Kabel, 30 m.                   | 30 m ±100 mm |
| 5CASDL.0018-03 | SDL Kabel flex, 1,8 m.             | 1,8 m ±20 mm |
| 5CASDL.0050-03 | SDL Kabel flex, 5 m.               | 5 m ±45 mm   |
| 5CASDL.0100-03 | SDL Kabel flex, 10 m.              | 10 m ±90 mm  |
| 5CASDL.0150-03 | SDL Kabel flex, 15 m.              | 15 m ±135 mm |
| 5CASDL.0200-03 | SDL Kabel flex, 20 m.              | 20 m ±180 mm |
| 5CASDL.0250-03 | SDL Kabel flex, 25 m.              | 25 m ±225 mm |
| 5CASDL.0300-03 | SDL Kabel flex, 30 m.              | 30 m ±270 mm |
| 5CASDL.0300-13 | SDL Kabel flex mit Extender, 30 m. | 30 m ±280 mm |
| 5CASDL.0400-13 | SDL Kabel flex mit Extender, 40 m. | 40 m ±380 mm |
| 5CASDL.0430-13 | SDL Kabel flex mit Extender, 43 m. | 43 m ±410 mm |
| 5CASDL.0018-01 | SDL Kabel; 45° Anschluss, 1,8 m.   | 1,8 m ±30 mm |
| 5CASDL.0050-01 | SDL Kabel; 45° Anschluss, 5 m.     | 5 m ±50 mm   |
| 5CASDL.0100-01 | SDL Kabel; 45° Anschluss, 10 m.    | 10 m ±100 mm |
| 5CASDL.0150-01 | SDL Kabel; 45° Anschluss, 15 m.    | 15 m ±100 mm |

Tabelle 165: Kabel für SDL Konfigurationen

# Information:

Detaillierte technische Daten zu den Kabeln siehe Automation Panel 900 Anwenderhandbuch. Dieses kann in elektronischer Form (pdf) von der B&R Homepage <u>www.br-automation.com</u> heruntergeladen werden.

#### 5.8.3.1 Kabellängen und Auflösungen bei SDL Übertragung

Die nachfolgende Tabelle zeigt den Zusammenhang zwischen Segmentlänge und max. Auflösung in Abhängigkeit des SDL Kabels:

| Kabel            | Auflösung      |                |                |                |                |
|------------------|----------------|----------------|----------------|----------------|----------------|
| Segmentlänge [m] | VGA            | SVGA           | XGA            | SXGA           | UXGA           |
|                  | 640 x 480      | 800 x 600      | 1024 x 768     | 1280 x 1024    | 1600 x 1200    |
|                  | 5CASDL.0018-00 | 5CASDL.0018-00 | 5CASDL.0018-00 | 5CASDL.0018-00 | 5CASDL.0018-00 |
| 1,8              | 5CASDL.0018-01 | 5CASDL.0018-01 | 5CASDL.0018-01 | 5CASDL.0018-01 | 5CASDL.0018-01 |
|                  | 5CASDL.0018-03 | 5CASDL.0018-03 | 5CASDL.0018-03 | 5CASDL.0018-03 | 5CASDL.0018-03 |
|                  | 5CASDL.0050-00 | 5CASDL.0050-00 | 5CASDL.0050-00 | 5CASDL.0050-00 | 5CASDL.0050-00 |
| 5                | 5CASDL.0050-01 | 5CASDL.0050-01 | 5CASDL.0050-01 | 5CASDL.0050-01 | 5CASDL.0050-01 |
|                  | 5CASDL.0050-03 | 5CASDL.0050-03 | 5CASDL.0050-03 | 5CASDL.0050-03 | 5CASDL.0050-03 |
|                  | 5CASDL.0100-00 | 5CASDL.0100-00 | 5CASDL.0100-00 | 5CASDL.0100-00 | 5CASDL.0100-00 |
| 10               | 5CASDL.0100-01 | 5CASDL.0100-01 | 5CASDL.0100-01 | 5CASDL.0100-01 | 5CASDL.0100-01 |
|                  | 5CASDL.0100-03 | 5CASDL.0100-03 | 5CASDL.0100-03 | 5CASDL.0100-03 | 5CASDL.0100-03 |
|                  | 5CASDL.0150-00 | 5CASDL.0150-00 | 5CASDL.0150-00 | 5CASDL.0150-00 | -              |
| 15               | 5CASDL.0150-01 | 5CASDL.0150-01 | 5CASDL.0150-01 | 5CASDL.0150-01 | -              |
|                  | 5CASDL.0150-03 | 5CASDL.0150-03 | 5CASDL.0150-03 | 5CASDL.0150-03 | -              |
| 20               | 5CASDL.0200-00 | 5CASDL.0200-00 | 5CASDL.0200-00 | 5CASDL.0200-00 | -              |
| 20               | 5CASDL.0200-03 | 5CASDL.0200-03 | 5CASDL.0200-03 | 5CASDL.0200-03 | -              |
| 25               | 5CASDL.0250-00 | 5CASDL.0250-00 | 5CASDL.0250-00 | -              | -              |
| 25               | 5CASDL.0250-03 | 5CASDL.0250-03 | 5CASDL.0250-03 | -              | -              |
| 20               | 5CASDL.0300-00 | 5CASDL.0300-00 | -              | -              | -              |
| 30               | 5CASDL.0300-03 | 5CASDL.0300-03 | 5CASDL.0300-13 | 5CASDL.0300-13 | -              |
| 40               | 5CASDL.0400-13 | 5CASDL.0400-13 | 5CASDL.0400-13 | 5CASDL.0400-13 | -              |

Tabelle 166: Kabellängen und Auflösungen bei SDL Übertragung

#### 5.8.4 BIOS Einstellungen

Es müssen für den Betrieb keine speziellen BIOS Einstellungen vorgenommen werden.

Für nähere Informationen siehe Anwenderhandbuch des verwendeten B&R Industrie PCs.

#### Touch Screen Funktionalität

Für den Betrieb des Touch Screens des angeschlossenen Panels am AP Link Anschluss, muss die COM D im BIOS aktiviert/Enabled werden (zu finden im BIOS Menü unter "Advanced - Baseboard / Panel Features - Legacy Devices").

### 5.9 Zwei Automation Panel 900 über SDL onboard und SDL AP Link

An die integrierte SDL Schnittstelle (onboard) ist ein Automation Panel 900 (max. UXGA) über SDL angeschlossen. An dem optionalen SDL Transmitter (AP Link) wird ein weiteres Automation Panel 900 (max. UXGA) über SDL betrieben. Die Automation Panel zeigen unterschiedliche Bildinhalte (Erweiterter Desktop) und können verschiedene Typen sein.

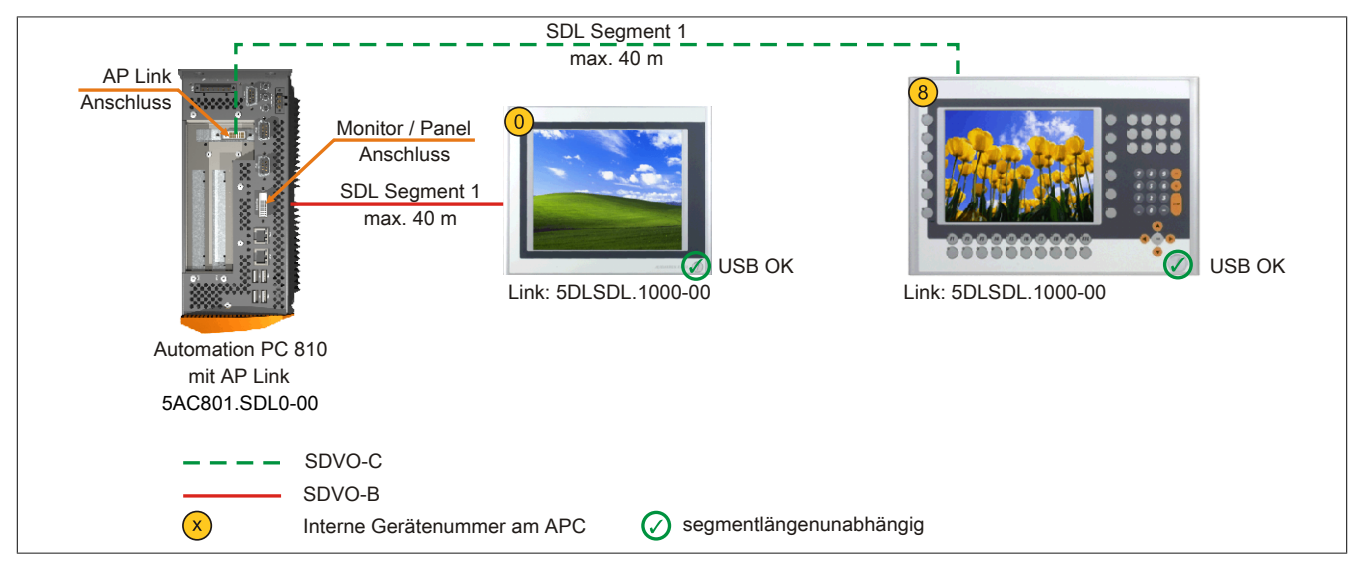

Abbildung 97: Zwei Automation Panel 900 über SDL onboard und SDL AP Link (Symbolfoto)

#### 5.9.1 Voraussetzung Grundsystem

Die nachfolgende Tabelle zeigt die möglichen Kombinationen von APC810 Systemeinheit und CPU Board um die in der obigen Abbildung gezeigte Konfiguration zu realisieren. Tritt bei der Kombination eine Einschränkung der max. Auflösung auf, so kann man dies auch folgender Tabelle entnehmen (z.B. für den Anschluss eines nicht B&R Automation Panel 900 Gerätes).

| CPU Board      |                  | Einschränkung  |                |                |           |
|----------------|------------------|----------------|----------------|----------------|-----------|
|                | 5PC810.SX01-001) | 5PC810.SX02-00 | 5PC810.SX03-00 | 5PC810.SX05-00 | Auflösung |
| 5PC800.BM45-00 | -                | 1              | 1              | 1              | max. UXGA |
| 5PC800.BM45-01 | -                | √              | √              | √              | max. UXGA |

Tabelle 167: Mögliche Kombinationen von Systemeinheit und CPU Board

1) Keine Möglichkeit zur AP Link Montage.

#### 5.9.2 Linkbaugruppe

### Information:

Für jedes verwendete Gerät muss die entsprechende Linkbaugruppe ausgewählt werden!

| Bestellnummer  | Beschreibung                                                                                      | Anmerkung                |
|----------------|---------------------------------------------------------------------------------------------------|--------------------------|
| 5DLSDL.1000-00 | Automation Panel Link SDL Receiver                                                                | für Automation Panel 900 |
|                | Anschluss für SDL in; Übertragung von Displaydaten, Touch Screen, USB 1.1, Matrixtasten, und Ser- |                          |
|                | vicedaten; 24 VDC (Schraubklemme 0TB103.9 oder Federzugklemme 0TB103.91 gesondert bestellen).     |                          |
| 5AC801.SDL0-00 | APC810 AP Link SDL Transmitter                                                                    | für Automation PC 810    |
|                | Automation Panel Link Transmitter SDL                                                             |                          |

Tabelle 168: Linkbaugruppen

#### 5.9.3 Kabel

Auswahl eines Automation Panel 900 Kabels aus der nachfolgenden Tabelle.

| Bestellnummer  | Beschreibung      | Länge        |
|----------------|-------------------|--------------|
| 5CASDL.0018-00 | SDL Kabel, 1,8 m. | 1,8 m ±30 mm |
| 5CASDL.0050-00 | SDL Kabel, 5 m.   | 5 m ±30 mm   |
| 5CASDL.0100-00 | SDL Kabel, 10 m.  | 10 m ±50 mm  |
| 5CASDL.0150-00 | SDL Kabel, 15 m.  | 15 m ±100 mm |
| 5CASDL.0200-00 | SDL Kabel, 20 m.  | 20 m ±100 mm |
| 5CASDL.0250-00 | SDL Kabel, 25 m.  | 25 m ±100 mm |
| 5CASDL.0300-00 | SDL Kabel, 30 m.  | 30 m ±100 mm |

Tabelle 169: Kabel für SDL Konfigurationen

#### Inbetriebnahme • Anschlussbeispiele

| Bestellnummer  | Beschreibung                       | Länge        |
|----------------|------------------------------------|--------------|
| 5CASDL.0018-03 | SDL Kabel flex, 1,8 m.             | 1,8 m ±20 mm |
| 5CASDL.0050-03 | SDL Kabel flex, 5 m.               | 5 m ±45 mm   |
| 5CASDL.0100-03 | SDL Kabel flex, 10 m.              | 10 m ±90 mm  |
| 5CASDL.0150-03 | SDL Kabel flex, 15 m.              | 15 m ±135 mm |
| 5CASDL.0200-03 | SDL Kabel flex, 20 m.              | 20 m ±180 mm |
| 5CASDL.0250-03 | SDL Kabel flex, 25 m.              | 25 m ±225 mm |
| 5CASDL.0300-03 | SDL Kabel flex, 30 m.              | 30 m ±270 mm |
| 5CASDL.0300-13 | SDL Kabel flex mit Extender, 30 m. | 30 m ±280 mm |
| 5CASDL.0400-13 | SDL Kabel flex mit Extender, 40 m. | 40 m ±380 mm |
| 5CASDL.0430-13 | SDL Kabel flex mit Extender, 43 m. | 43 m ±410 mm |
| 5CASDL.0018-01 | SDL Kabel; 45° Anschluss, 1,8 m.   | 1,8 m ±30 mm |
| 5CASDL.0050-01 | SDL Kabel; 45° Anschluss, 5 m.     | 5 m ±50 mm   |
| 5CASDL.0100-01 | SDL Kabel; 45° Anschluss, 10 m.    | 10 m ±100 mm |
| 5CASDL.0150-01 | SDL Kabel; 45° Anschluss, 15 m.    | 15 m ±100 mm |

Tabelle 169: Kabel für SDL Konfigurationen

# Information:

Detaillierte technische Daten zu den Kabeln siehe Automation Panel 900 Anwenderhandbuch. Dieses kann in elektronischer Form (pdf) von der B&R Homepage <u>www.br-automation.com</u> heruntergeladen werden.

#### 5.9.3.1 Kabellängen und Auflösungen bei SDL Übertragung

Die nachfolgende Tabelle zeigt den Zusammenhang zwischen Segmentlänge und max. Auflösung in Abhängigkeit des SDL Kabels:

| Kabel            | Auflösung      |                |                |                |                |  |  |
|------------------|----------------|----------------|----------------|----------------|----------------|--|--|
| Segmentlänge [m] | VGA            | SVGA           | XGA            | SXGA           | UXGA           |  |  |
|                  | 640 x 480      | 800 x 600      | 1024 x 768     | 1280 x 1024    | 1600 x 1200    |  |  |
|                  | 5CASDL.0018-00 | 5CASDL.0018-00 | 5CASDL.0018-00 | 5CASDL.0018-00 | 5CASDL.0018-00 |  |  |
| 1,8              | 5CASDL.0018-01 | 5CASDL.0018-01 | 5CASDL.0018-01 | 5CASDL.0018-01 | 5CASDL.0018-01 |  |  |
|                  | 5CASDL.0018-03 | 5CASDL.0018-03 | 5CASDL.0018-03 | 5CASDL.0018-03 | 5CASDL.0018-03 |  |  |
|                  | 5CASDL.0050-00 | 5CASDL.0050-00 | 5CASDL.0050-00 | 5CASDL.0050-00 | 5CASDL.0050-00 |  |  |
| 5                | 5CASDL.0050-01 | 5CASDL.0050-01 | 5CASDL.0050-01 | 5CASDL.0050-01 | 5CASDL.0050-01 |  |  |
|                  | 5CASDL.0050-03 | 5CASDL.0050-03 | 5CASDL.0050-03 | 5CASDL.0050-03 | 5CASDL.0050-03 |  |  |
|                  | 5CASDL.0100-00 | 5CASDL.0100-00 | 5CASDL.0100-00 | 5CASDL.0100-00 | 5CASDL.0100-00 |  |  |
| 10               | 5CASDL.0100-01 | 5CASDL.0100-01 | 5CASDL.0100-01 | 5CASDL.0100-01 | 5CASDL.0100-01 |  |  |
|                  | 5CASDL.0100-03 | 5CASDL.0100-03 | 5CASDL.0100-03 | 5CASDL.0100-03 | 5CASDL.0100-03 |  |  |
|                  | 5CASDL.0150-00 | 5CASDL.0150-00 | 5CASDL.0150-00 | 5CASDL.0150-00 | -              |  |  |
| 15               | 5CASDL.0150-01 | 5CASDL.0150-01 | 5CASDL.0150-01 | 5CASDL.0150-01 | -              |  |  |
|                  | 5CASDL.0150-03 | 5CASDL.0150-03 | 5CASDL.0150-03 | 5CASDL.0150-03 | -              |  |  |
| 20               | 5CASDL.0200-00 | 5CASDL.0200-00 | 5CASDL.0200-00 | 5CASDL.0200-00 | -              |  |  |
| 20               | 5CASDL.0200-03 | 5CASDL.0200-03 | 5CASDL.0200-03 | 5CASDL.0200-03 | -              |  |  |
| 25               | 5CASDL.0250-00 | 5CASDL.0250-00 | 5CASDL.0250-00 | -              | -              |  |  |
| 25               | 5CASDL.0250-03 | 5CASDL.0250-03 | 5CASDL.0250-03 | -              | -              |  |  |
| 20               | 5CASDL.0300-00 | 5CASDL.0300-00 | -              | -              | -              |  |  |
|                  | 5CASDL.0300-03 | 5CASDL.0300-03 | 5CASDL.0300-13 | 5CASDL.0300-13 | -              |  |  |
| 40               | 5CASDL.0400-13 | 5CASDL.0400-13 | 5CASDL.0400-13 | 5CASDL.0400-13 | -              |  |  |

Tabelle 170: Kabellängen und Auflösungen bei SDL Übertragung

#### 5.9.4 BIOS Einstellungen

Es müssen für den Betrieb keine speziellen BIOS Einstellungen vorgenommen werden.

Für nähere Informationen siehe Anwenderhandbuch des verwendeten B&R Industrie PCs.

#### Touch Screen Funktionalität

Für den Betrieb des Touch Screens der angeschlossenen Panel am Monitor / Panel bzw. AP Link Anschluss, muss die COM C bzw. COM D im BIOS aktiviert/Enabled werden (zu finden im BIOS Menü unter "Advanced - Baseboard / Panel Features - Legacy Devices").

# 5.10 Acht Automation Panel 900 über SDL onboard und SDL AP Link

An der integrierten SDL Schnittstelle (onboard) sind vier Automation Panel 900 (max. UXGA) über SDL angeschlossen. An den optionalen SDL Transmitter (AP Link) werden zusätzlich vier Automation Panel 900 (max. UX-GA) betrieben. Die Automation Panel in jedem Strang müssen jeweils vom gleichen Typ sein. Die Bildinhalte der beiden Stränge sind verschieden (Erweiterter Desktop), wobei die Panel im jeweiligen Strang denselben Bildinhalt (Display Clone) zeigen.

USB wird bis zu einer maximalen Distanz (SDL Segment 1 + SDL Segment 2) von 30 m an den ersten beiden Panel (front- und rückseitig) der beiden Stränge unterstützt. Ab einer Distanz von 30 m steht USB ausschließlich nur mehr jeweils am ersten Panel jedes Stranges zur Verfügung. USB Geräte können dabei nur direkt (ohne Hub) an die Automation Panel angeschlossen werden.

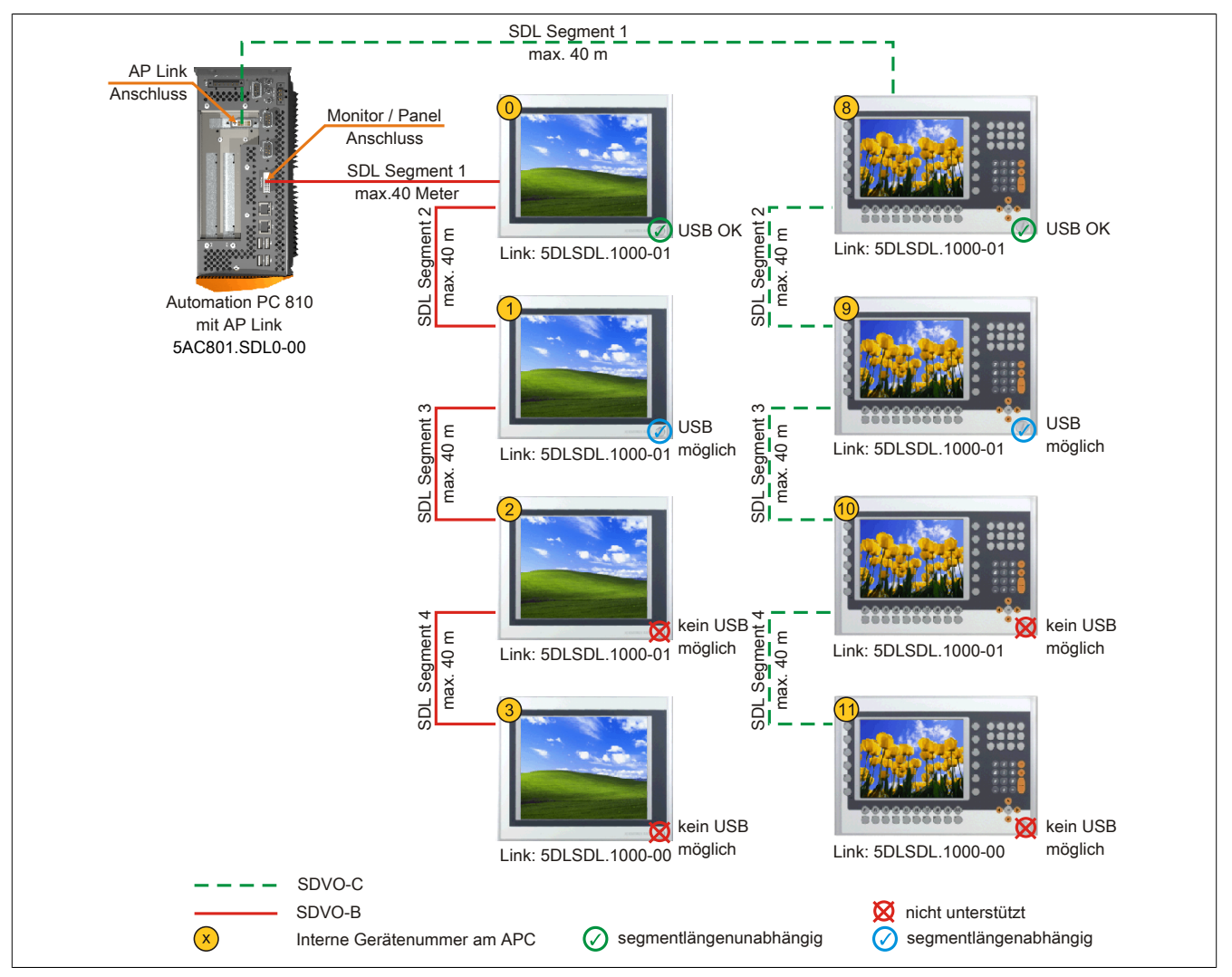

Abbildung 98: Acht Automation Panel 900 über SDL onboard und SDL AP Link (Symbolfoto)

### 5.10.1 Voraussetzung Grundsystem

Die nachfolgende Tabelle zeigt die möglichen Kombinationen von APC810 Systemeinheit und CPU Board um die in der obigen Abbildung gezeigte Konfiguration zu realisieren. Tritt bei der Kombination eine Einschränkung der max. Auflösung auf, so kann man dies auch folgender Tabelle entnehmen (z.B. für den Anschluss eines nicht B&R Automation Panel 900 Gerätes).

| CPU Board      |                  | Einschränkung  |                |                |           |
|----------------|------------------|----------------|----------------|----------------|-----------|
|                | 5PC810.SX01-001) | 5PC810.SX02-00 | 5PC810.SX03-00 | 5PC810.SX05-00 | Auflösung |
| 5PC800.BM45-00 | -                | √              | 1              | √              | max. UXGA |
| 5PC800.BM45-01 | -                | $\checkmark$   | √              | √              | max. UXGA |

Tabelle 171: Mögliche Kombinationen von Systemeinheit und CPU Board

<sup>1)</sup> Keine Möglichkeit zur AP Link Montage.

#### 5.10.2 Linkbaugruppe

# Information:

#### Für jedes verwendete Gerät muss die entsprechende Linkbaugruppe ausgewählt werden!

| Bestellnummer  | Beschreibung                                                                                                    | Anmerkung                |
|----------------|----------------------------------------------------------------------------------------------------|--------------------------|
| 5DLSDL.1000-00 | Automation Panel Link SDL Receiver<br>Anschluss für SDL in; Übertragung von Displaydaten, Touch Screen, USB 1.1, Matrixtasten, und Ser-<br>vicedaten; 24 VDC (Schraubklemme 0TB103.9 oder Federzugklemme 0TB103.91 gesondert bestellen).                  | für Automation Panel 900 |
| 5DLSDL.1000-01 | Automation Panel Link SDL Transceiver<br>Anschlüsse für SDL in und SDL out, Übertragung von Displaydaten, Touch Screen, USB 1.1, Matrixtasten,<br>und Servicedaten; 24 VDC (Schraubklemme 0TB103.9 oder Federzugklemme 0TB103.91 gesondert<br>bestellen). | für Automation Panel 900 |
| 5AC801.SDL0-00 | APC810 AP Link SDL Transmitter<br>Automation Panel Link Transmitter SDL                                                                                                    | für Automation PC 810    |

Tabelle 172: Linkbaugruppen

#### 5.10.3 Kabel

Auswahl eines Automation Panel 900 Kabels aus der nachfolgenden Tabelle.

| Bestellnummer  | Beschreibung                       | Länge        |
|----------------|------------------------------------|--------------|
| 5CASDL.0018-00 | SDL Kabel, 1,8 m.                  | 1,8 m ±30 mm |
| 5CASDL.0050-00 | SDL Kabel, 5 m.                    | 5 m ±30 mm   |
| 5CASDL.0100-00 | SDL Kabel, 10 m.                   | 10 m ±50 mm  |
| 5CASDL.0150-00 | SDL Kabel, 15 m.                   | 15 m ±100 mm |
| 5CASDL.0200-00 | SDL Kabel, 20 m.                   | 20 m ±100 mm |
| 5CASDL.0250-00 | SDL Kabel, 25 m.                   | 25 m ±100 mm |
| 5CASDL.0300-00 | SDL Kabel, 30 m.                   | 30 m ±100 mm |
| 5CASDL.0018-03 | SDL Kabel flex, 1,8 m.             | 1,8 m ±20 mm |
| 5CASDL.0050-03 | SDL Kabel flex, 5 m.               | 5 m ±45 mm   |
| 5CASDL.0100-03 | SDL Kabel flex, 10 m.              | 10 m ±90 mm  |
| 5CASDL.0150-03 | SDL Kabel flex, 15 m.              | 15 m ±135 mm |
| 5CASDL.0200-03 | SDL Kabel flex, 20 m.              | 20 m ±180 mm |
| 5CASDL.0250-03 | SDL Kabel flex, 25 m.              | 25 m ±225 mm |
| 5CASDL.0300-03 | SDL Kabel flex, 30 m.              | 30 m ±270 mm |
| 5CASDL.0300-13 | SDL Kabel flex mit Extender, 30 m. | 30 m ±280 mm |
| 5CASDL.0400-13 | SDL Kabel flex mit Extender, 40 m. | 40 m ±380 mm |
| 5CASDL.0430-13 | SDL Kabel flex mit Extender, 43 m. | 43 m ±410 mm |
| 5CASDL.0018-01 | SDL Kabel; 45° Anschluss, 1,8 m.   | 1,8 m ±30 mm |
| 5CASDL.0050-01 | SDL Kabel; 45° Anschluss, 5 m.     | 5 m ±50 mm   |
| 5CASDL.0100-01 | SDL Kabel; 45° Anschluss, 10 m.    | 10 m ±100 mm |
| 5CASDL.0150-01 | SDL Kabel; 45° Anschluss, 15 m.    | 15 m ±100 mm |

Tabelle 173: Kabel für SDL Konfigurationen

# Information:

Detaillierte technische Daten zu den Kabeln siehe Automation Panel 900 Anwenderhandbuch. Dieses kann in elektronischer Form (pdf) von der B&R Homepage <u>www.br-automation.com</u> heruntergeladen werden.

#### 5.10.3.1 Kabellängen und Auflösungen bei SDL Übertragung

Die nachfolgende Tabelle zeigt den Zusammenhang zwischen Segmentlänge und max. Auflösung in Abhängigkeit des SDL Kabels:

| Kabel            | Auflösung                                          |                                                    |                                                    |                                                    |                |
|------------------|----------------------------------------------------|----------------------------------------------------|----------------------------------------------------|----------------------------------------------------|----------------|
| Segmentlänge [m] | VGA                                                | SVGA                                               | XGA                                                | SXGA                                               | UXGA           |
|                  | 640 x 480                                          | 800 x 600                                          | 1024 x 768                                         | 1280 x 1024                                        | 1600 x 1200    |
| 1,8              | 5CASDL.0018-00                                     | 5CASDL.0018-00                                     | 5CASDL.0018-00                                     | 5CASDL.0018-00                                     | 5CASDL.0018-00 |
|                  | 5CASDL.0018-01                                     | 5CASDL.0018-01                                     | 5CASDL.0018-01                                     | 5CASDL.0018-01                                     | 5CASDL.0018-01 |
|                  | 5CASDL.0018-03                                     | 5CASDL.0018-03                                     | 5CASDL.0018-03                                     | 5CASDL.0018-03                                     | 5CASDL.0018-03 |
| 5                | 5CASDL.0050-00                                     | 5CASDL.0050-00                                     | 5CASDL.0050-00                                     | 5CASDL.0050-00                                     | 5CASDL.0050-00 |
|                  | 5CASDL.0050-01                                     | 5CASDL.0050-01                                     | 5CASDL.0050-01                                     | 5CASDL.0050-01                                     | 5CASDL.0050-01 |
|                  | 5CASDL.0050-03                                     | 5CASDL.0050-03                                     | 5CASDL.0050-03                                     | 5CASDL.0050-03                                     | 5CASDL.0050-03 |
| 10               | 5CASDL.0100-00                                     | 5CASDL.0100-00                                     | 5CASDL.0100-00                                     | 5CASDL.0100-00                                     | 5CASDL.0100-00 |
|                  | 5CASDL.0100-01                                     | 5CASDL.0100-01                                     | 5CASDL.0100-01                                     | 5CASDL.0100-01                                     | 5CASDL.0100-01 |
|                  | 5CASDL.0100-03                                     | 5CASDL.0100-03                                     | 5CASDL.0100-03                                     | 5CASDL.0100-03                                     | 5CASDL.0100-03 |
| 15               | 5CASDL.0150-00<br>5CASDL.0150-01<br>5CASDL.0150-03 | 5CASDL.0150-00<br>5CASDL.0150-01<br>5CASDL.0150-03 | 5CASDL.0150-00<br>5CASDL.0150-01<br>5CASDL.0150-03 | 5CASDL.0150-00<br>5CASDL.0150-01<br>5CASDL.0150-03 |                |

Tabelle 174: Kabellängen und Auflösungen bei SDL Übertragung

| Kabel            | Auflösung        |                   |                   |                     |                     |  |  |
|------------------|------------------|-------------------|-------------------|---------------------|---------------------|--|--|
| Segmentlänge [m] | VGA<br>640 x 480 | SVGA<br>800 x 600 | XGA<br>1024 x 768 | SXGA<br>1280 x 1024 | UXGA<br>1600 x 1200 |  |  |
| 20               | 5CASDL.0200-00   | 5CASDL.0200-00    | 5CASDL.0200-00    | 5CASDL.0200-00      | -                   |  |  |
| 20               | 5CASDL.0200-03   | 5CASDL.0200-03    | 5CASDL.0200-03    | 5CASDL.0200-03      | -                   |  |  |
| 25               | 5CASDL.0250-00   | 5CASDL.0250-00    | 5CASDL.0250-00    | -                   | -                   |  |  |
| 20               | 5CASDL.0250-03   | 5CASDL.0250-03    | 5CASDL.0250-03    | -                   | -                   |  |  |
| 20               | 5CASDL.0300-00   | 5CASDL.0300-00    | -                 | -                   | -                   |  |  |
| 30               | 5CASDL.0300-03   | 5CASDL.0300-03    | 5CASDL.0300-13    | 5CASDL.0300-13      | -                   |  |  |
| 40               | 5CASDL.0400-13   | 5CASDL.0400-13    | 5CASDL.0400-13    | 5CASDL.0400-13      | -                   |  |  |

Tabelle 174: Kabellängen und Auflösungen bei SDL Übertragung

#### 5.10.4 BIOS Einstellungen

Es müssen für den Betrieb keine speziellen BIOS Einstellungen vorgenommen werden.

Für nähere Informationen siehe Anwenderhandbuch des verwendeten B&R Industrie PCs.

#### **Touch Screen Funktionalität**

Für den Betrieb des Touch Screens der angeschlossenen Panel am Monitor / Panel bzw. AP Link Anschluss, muss die COM C bzw. COM D im BIOS aktiviert/Enabled werden (zu finden im BIOS Menü unter "Advanced - Baseboard / Panel Features - Legacy Devices").

#### 5.11 Sechs AP900 und zwei AP800 über SDL onboard und SDL AP Link

An der integrierten SDL Schnittstelle (onboard) sind drei Automation Panel 900 (max. UXGA) und ein Automation Panel 800 über SDL angeschlossen. An den optionalen SDL Transmitter werden zusätzlich drei Automation Panel 900 (max. UXGA) und ein Autoamtion Panel 800 betrieben. Die Automation Panel in jedem Strang müssen jeweils vom gleichen Typ sein. Die Bildinhalte der beiden Stränge sind verschieden (Erweiterter Desktop), wobei die Displays im jeweiligen Strang denselben Bildinhalt (Display Clone) zeigen.

USB wird bis zu einer maximalen Distanz (Segment 1 + Segment 2) von 30 m an den ersten beiden Displays unterstützt. Ab einer maximalen Distanz von 30 m steht USB ausschließlich nur am ersten Display (front- und rückseitig), bis maximal 40 m, zur Verfügung. USB Geräte können nur direkt (ohne Hub) an den Automation Panel 900 Geräten angeschlossen werden.

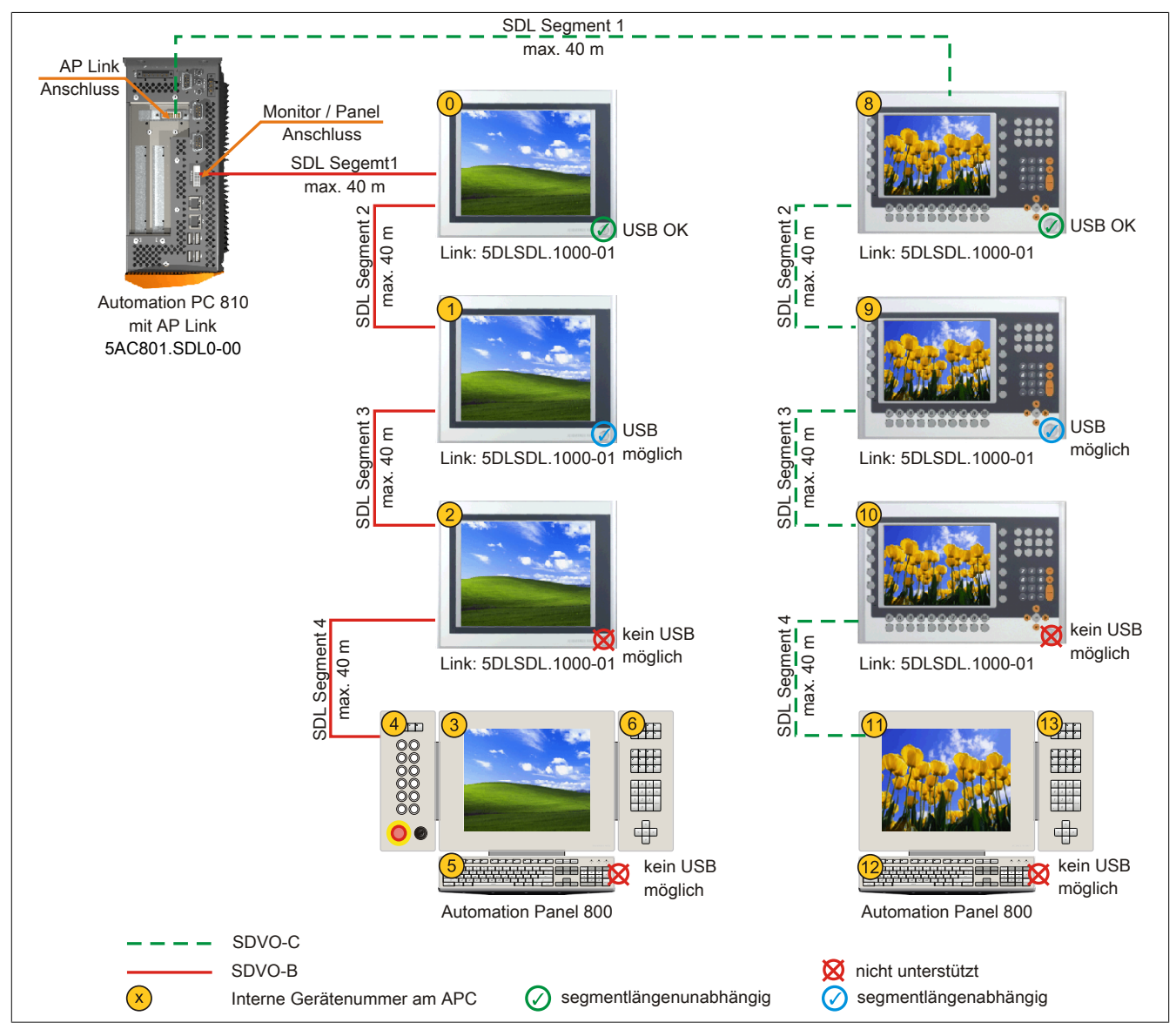

Abbildung 99: Sechs AP900 und zwei AP800 über SDL onboard und SDL AP Link (Symbolfoto)

#### 5.11.1 Voraussetzung Grundsystem

Die nachfolgende Tabelle zeigt die möglichen Kombinationen von APC810 Systemeinheit und CPU Board um die in der obigen Abbildung gezeigte Konfiguration zu realisieren. Tritt bei der Kombination eine Einschränkung der max. Auflösung auf, so kann man dies auch folgender Tabelle entnehmen (z.B. für den Anschluss eines nicht B&R Automation Panel 900 Gerätes).

| CPU Board      |                  | Einschränkung  |                |                |           |
|----------------|------------------|----------------|----------------|----------------|-----------|
|                | 5PC810.SX01-001) | 5PC810.SX02-00 | 5PC810.SX03-00 | 5PC810.SX05-00 | Auflösung |
| 5PC800.BM45-00 | -                | 1              | 1              | √              | max. UXGA |
| 5PC800.BM45-01 | -                | 1              | 1              | 1              | max. UXGA |

Tabelle 175: Mögliche Kombinationen von Systemeinheit und CPU Board

1) Keine Möglichkeit zur AP Link Montage.

#### 5.11.2 Linkbaugruppe

# Information:

Für jedes verwendete Gerät muss die entsprechende Linkbaugruppe ausgewählt werden!

| Bestellnummer  | Beschreibung                                                                                                    | Anmerkung                |
|----------------|----------------------------------------------------------------------------------------------------|--------------------------|
| 5DLSDL.1000-01 | Automation Panel Link SDL Transceiver<br>Anschlüsse für SDL in und SDL out; Übertragung von Displaydaten, Touch Screen, USB 1.1, Matrixtasten,<br>und Servicedaten; 24 VDC (Schraubklemme 0TB103.9 oder Federzugklemme 0TB103.91 gesondert<br>bestellen). | für Automation Panel 900 |
| 5AC801.SDL0-00 | APC810 AP Link SDL Transmitter<br>Automation Panel Link Transmitter SDL                                                                                                    | für Automation PC 810    |

Tabelle 176: Linkbaugruppen

#### 5.11.3 Kabel

Auswahl eines SDL Kabels für den Anschluss des AP900 Displays an das AP900 Display siehe "Kabel" auf Seite 193.

Auswahl eines SDL Kabels für den Anschluss des AP800 Displays an das AP900 Display siehe "Kabel" auf Seite 195.

# Information:

Detaillierte technische Daten zu den Kabeln siehe Kapitel "Zubehör".

#### 5.11.3.1 Kabellängen und Auflösungen bei SDL Übertragung

Die nachfolgende Tabelle zeigt den Zusammenhang zwischen Segmentlänge und max. Auflösung in Abhängigkeit des SDL Kabels:

| Kabel            |                  | Auflösung         |                   |                     |                     |  |  |  |  |
|------------------|------------------|-------------------|-------------------|---------------------|---------------------|--|--|--|--|
| Segmentlänge [m] | VGA<br>640 x 480 | SVGA<br>800 x 600 | XGA<br>1024 x 768 | SXGA<br>1280 x 1024 | UXGA<br>1600 x 1200 |  |  |  |  |
|                  | -                | -                 | 5CASDL.0018-00    | -                   | -                   |  |  |  |  |
| 1 0              | -                | -                 | 5CASDL.0018-01    | -                   | -                   |  |  |  |  |
| 1,0              | -                | -                 | 5CASDL.0018-20    | -                   | -                   |  |  |  |  |
|                  | -                | -                 | 5CASDL.0018-03    | -                   | -                   |  |  |  |  |
|                  | -                | -                 | 5CASDL.0050-00    | -                   | -                   |  |  |  |  |
| F                | -                | -                 | 5CASDL.0050-01    | -                   | -                   |  |  |  |  |
| 5                | -                | -                 | 5CASDL.0050-20    | -                   | -                   |  |  |  |  |
|                  | -                | -                 | 5CASDL.0050-03    | -                   | -                   |  |  |  |  |
|                  | -                | -                 | 5CASDL.0100-00    | -                   | -                   |  |  |  |  |
| 10               | -                | -                 | 5CASDL.0100-01    | -                   | -                   |  |  |  |  |
| 10               | -                | -                 | 5CASDL.0100-20    | -                   | -                   |  |  |  |  |
|                  | -                | -                 | 5CASDL.0100-03    | -                   | -                   |  |  |  |  |
|                  | -                | -                 | 5CASDL.0150-00    | -                   | -                   |  |  |  |  |
| 45               | -                | -                 | 5CASDL.0150-01    | -                   | -                   |  |  |  |  |
| 15               | -                | -                 | 5CASDL.0150-20    | -                   | -                   |  |  |  |  |
|                  | -                | -                 | 5CASDL.0150-03    | -                   | -                   |  |  |  |  |
|                  | -                | -                 | 5CASDL.0200-00    | -                   | -                   |  |  |  |  |
| 20               | -                | -                 | 5CASDL.0200-20    | -                   | -                   |  |  |  |  |
|                  | -                | -                 | 5CASDL.0200-03    | -                   |                     |  |  |  |  |
|                  | -                | -                 | 5CASDL.0250-00    | -                   | -                   |  |  |  |  |
| 25               | -                | _                 | 5CASDL.0250-20    | -                   | -                   |  |  |  |  |
|                  | -                | -                 | 5CASDL.0250-03    | -                   | -                   |  |  |  |  |
| 30               | -                | -                 | 5CASDL.0300-10    | _                   | -                   |  |  |  |  |
|                  | -                | -                 | 5CASDL.0300-13    | -                   | -                   |  |  |  |  |
|                  | -                | -                 | 5CASDL.0300-30    | -                   | -                   |  |  |  |  |
|                  | -                | -                 | 5CASDL.0400-10    | -                   | -                   |  |  |  |  |
| 40               | -                | -                 | 5CASDL.0400-13    | _                   | -                   |  |  |  |  |
|                  | -                | -                 | 5CASDL.0400-30    | -                   | -                   |  |  |  |  |

Tabelle 177: Segmentlängen, Auflösungen und SDL Kabel

#### 5.11.4 BIOS Einstellungen

Es müssen für den Betrieb keine speziellen BIOS Einstellungen vorgenommen werden. Für nähere Informationen siehe Anwenderhandbuch des verwendeten B&R Industrie PCs.

#### Touch Screen Funktionalität

Für den Betrieb des Touch Screens der angeschlossenen Panel am Monitor / Panel bzw. AP Link Anschluss, muss die COM C bzw. COM D im BIOS aktiviert/Enabled werden (zu finden im BIOS Menü unter "Advanced - Baseboard / Panel Features - Legacy Devices").

# 6 Anschluss von USB Peripheriegeräten

# Warnung!

An die USB Schnittstellen können USB Peripheriegeräte angeschlossen werden. Auf Grund der Vielfältigkeit am Markt erhältlichen USB Geräte, kann B&R keine Garantie für deren Funktion übernehmen. Für die bei B&R erhältlichen USB Geräte wird die Funktion gewährleistet.

### 6.1 Lokal am APC810

An die 5 USB Schnittstellen können verschiedenste USB Peripheriegeräte angeschlossen werden. Dabei können die USB Schnittstellen USB1, USB3 und USB5 hierzu jeweils mit 1A bzw. die USB Schnittstellen USB2 und USB4 jeweils mit 500 mA belastet werden. Die Übertragungsgeschwindigkeit beträgt maximal USB 2.0.

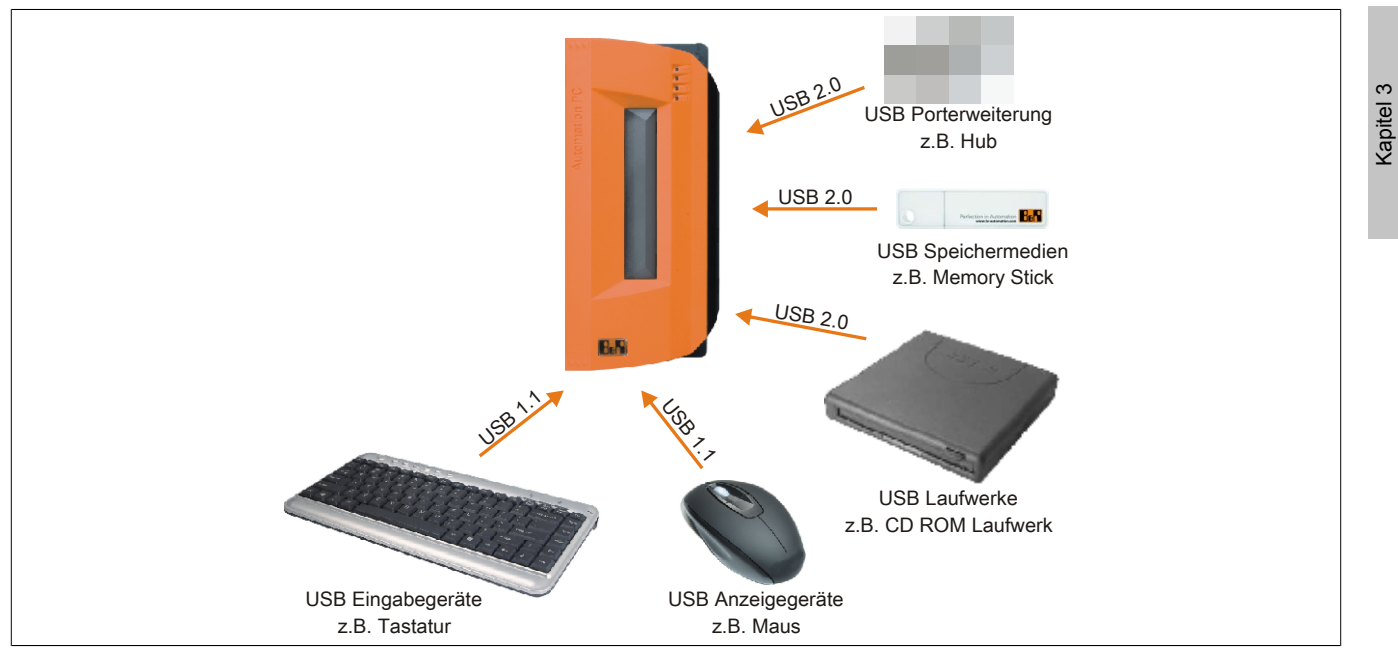

Abbildung 100: Anschluss von USB Peripheriegeräten lokal am APC810

Inbetriebnahme

### 6.2 Remote am Automation Panel 900 über DVI

An die 2 oder 3 USB Schnittstellen am Automation Panel 900 können verschiedenste USB Peripheriegeräte angeschlossen werden. Dabei können diese jeweils mit 500 mA belastet werden. Die Übertragungsgeschwindigkeit beträgt maximal USB 2.0.

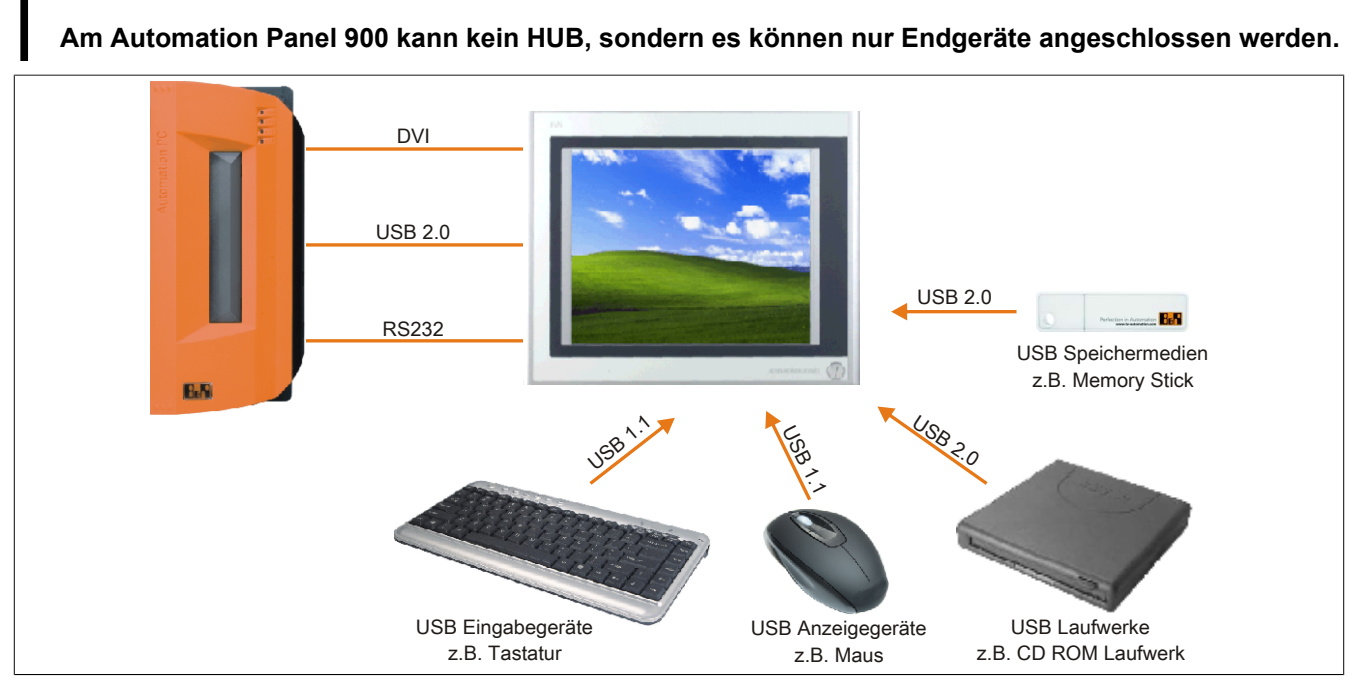

Abbildung 101: Anschluss von USB Peripheriegeräten remote am AP900 über DVI

### 6.3 Remote am Automation Panel 800 / 900 über SDL

An die 2 oder 3 USB Schnittstellen am Automation Panel 900 bzw. USB Anschlüsse bei Automation Panel 800 Geräten können verschiedenste USB Peripheriegeräte angeschlossen werden. Dabei können diese jeweils mit 500 mA belastet werden. Die Übertragungsgeschwindigkeit beträgt maximal USB 1.1.

# Information:

Information:

Am Automation Panel 800/900 kann kein HUB, sondern es können nur Engeräte angeschlossen werden.

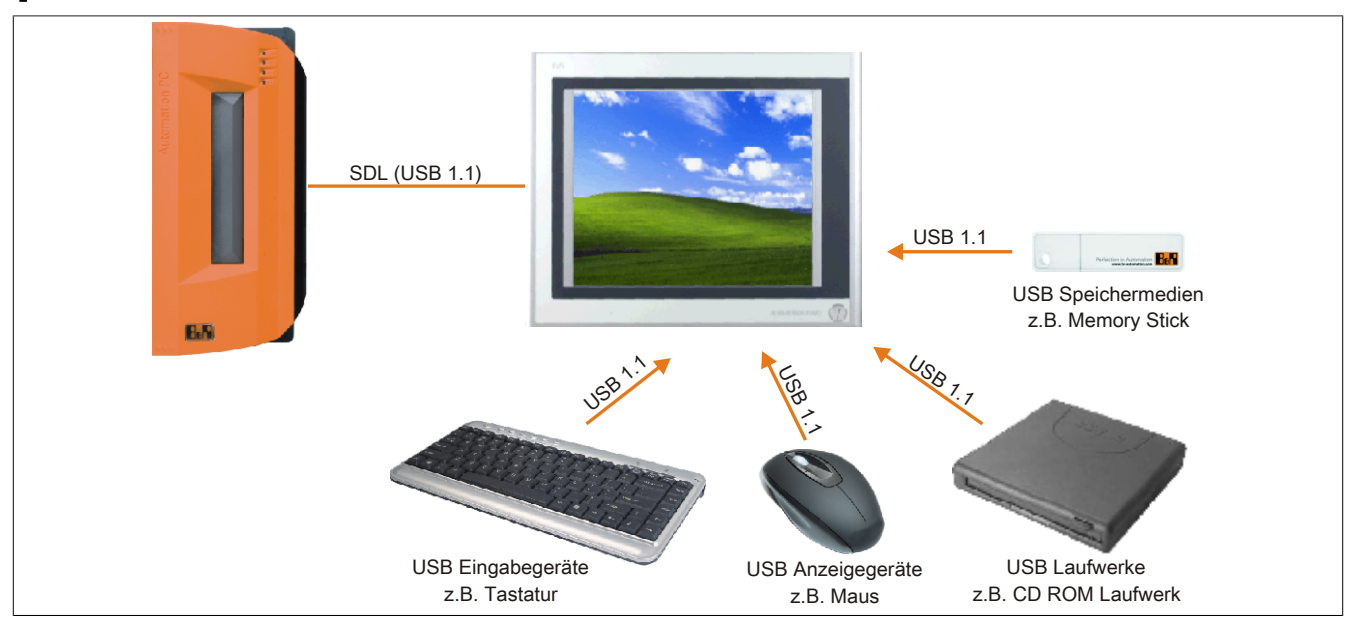

Abbildung 102: Anschluss von USB Peripheriegeräten remote am AP800/900 über SDL

# 7 Konfiguration eines SATA RAID Verbundes

# Information:

Die nachfolgende Softwarebeschreibung ist für die PCI SATA Controller 5ACPCI.RAIC-01, 5ACPCI.RAIC-03, 5ACPCI.RAIC-05 und 5ACPCI.RAIC-06 gültig.

Für die Konfiguration ist es notwendig in das BIOS des "RAID Configuration Utility" einzusteigen. Nach dem POST <Strg+S> oder <F4> Drücken um das RAID BIOS aufzurufen.

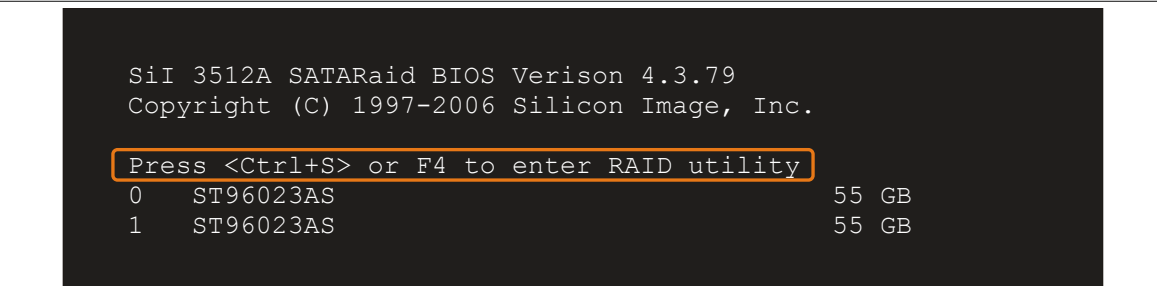

Abbildung 103: Einstieg in das RAID Configuration Utility

| Create RAID set     Delete RAID set     Rebuild Mirrored set     Resolve Conflicts     Low Level Format     * 0 FM   ST96023AS     1 SM   ST96023AS     55GB     1 SM   ST96023AS     55GB     1 SM   ST96023AS     55GB     1 SM     ST96023AS     55GB | RAID Configuration                                                                                  | utility - Silicon | Image I      | Inc. Copyright (C) 2006                                            |
|----------------------------------------------------------------------------------------------------|----------------------------------------------------------------------------------------------------|-------------------|--------------|--------------------------------------------------------------------|
| * 0 PM ST96023AS 55GB<br>1 SM ST96023AS 55GB                                                                                                    | Create RAID set<br>Delete RAID set<br>Rebuild Mirrored set<br>Resolve Conflicts<br>Low Level Format | I                 |              | Press " Enter" to create RAID<br>set                               |
| ↑↓ Select Menu<br>ESC Previous Menu<br>Enter Select<br>Ctrl-E Exit                                                                                                    | * 0 PM ST96023AS<br>1 SM ST96023AS                                                                  |                   | 55GB<br>55GB |                                                                    |
|                                                                                                    |                                                                                                    |                   |              | ↑↓ Select Menu<br>ESC Previous Menu<br>Enter Select<br>Ctrl-E Exit |

Abbildung 104: RAID Configuration Utility - Menü

#### Folgende Tasten können nach dem Einstieg in das BIOS Setup verwendet werden:

| Taste    | Funktion                                                              |
|----------|-----------------------------------------------------------------------|
| Cursor ↑ | Zum vorherigen Objekt.                                                |
| Cursor ↓ | Zum nächsten Objekt.                                                  |
| Enter    | Auswahl des Punktes bzw. Aufruf von Untermenüs.                       |
| ESC      | Rücksprung zum vorherigen Menü.                                       |
| Ctrl+E   | Ausstieg aus dem Setup und Speichern der vorgenommenen Einstellungen. |

Tabelle 178: BIOS relevante Tasten im RAID Configuration Utility

### 7.1 Create RAID Set

| RAID                                              | Configuration                                                   | Utility - Silicor   | n Image I    | nc. Copyr                    | right (C) 2006                                 |
|---------------------------------------------------|-----------------------------------------------------------------|---------------------|--------------|------------------------------|------------------------------------------------|
| Create<br>Delete<br>Rebuild<br>Resolve<br>Low Lev | RAID set<br>RAID set<br>Mirrored set<br>Conflicts<br>rel Format | Striped<br>Mirrored |              | Striped                      | l = RAID O                                     |
| * 0 PM<br>1 SM                                    | ST96023AS<br>ST96023AS                                          |                     | 55GB<br>55GB |                              |                                                |
|                                                   |                                                                 |                     |              | †↓<br>ESC<br>Enter<br>Ctrl-E | Select Menu<br>Previous Menu<br>Select<br>Exit |
|                                                   |                                                                 |                     |              | *                            | First HDD                                      |

Abbildung 105: RAID Configuration Utility - Menü

Über das Menü "Create RAID set" ist es möglich das RAID System als "Striped" = RAID0 oder "Mirrored" = RAID1 neu zu erstellen.

#### 7.2 Create RAID Set - Striped

| RAID Configuration Utility - Silicon Image Inc. Copyright (C) 2006 |              |                                                                                                    |  |  |  |
|--------------------------------------------------------------------|--------------|----------------------------------------------------------------------------------------------------|--|--|--|
| Auto Configuration<br>Manual Configuration                         |              | Press "Enter" to automatica-<br>lly create a striped<br>(RAID 0) set<br>Striped size is 16K<br>First drive is drive 0<br>Second drive is drive 1 |  |  |  |
| * 0 PM ST96023AS<br>1 SM ST96023AS                                 | 55GB<br>55GB | ↓ Select Menu<br>ESC Previous Menu<br>Enter Select<br>Ctrl-E Exit* First HDD                                                                     |  |  |  |

Abbildung 106: RAID Configuration Utility - Create RAID set - Striped

### "Auto Configuration"

Bei der Auto Configuration werden alle Einstellungen optimal angepasst.

### "Manual Configuration"

Es ist möglich die erste und zweite HDD zu bestimmen sowie die "Chunk Size" (=Blockgröße, applikationsabhängig) auszuwählen.
#### 7.3 Create RAID Set - Mirrored

| RAID Configuration Utility - Silicon Image | Inc. Copyright (C) 2006                                                                                                    |
|--------------------------------------------|----------------------------------------------------------------------------------------------------|
| Auto Configuration<br>Manual Configuration | Press "Enter" to automatica-<br>lly create a mirrored<br>(RAID 1) set<br>For migrating single HDD<br>into RAID 1 set, use Manual<br>configuration instead |
| * 0 PM ST96023AS 55G<br>1 SM ST96023AS 55G | t↓ Select Menu<br>ESC Previous Menu                                                                                                    |
|                                            | Enter Select<br>Ctrl-E Exit<br>* First HDD                                                                                                    |

Abbildung 107: RAID Configuration Utility - Create RAID set - Mirrored

#### "Auto Configuration"

Bei der Auto Configuration werden alle Einstellungen optimal angepasst.

#### "Manual Configuration"

Es ist möglich die "Source" und "Target" HDD zu bestimmen, sowie ob sofort ein Rebuild (Spiegelung) durchgeführt werden soll (Dauer ca. 50 Minuten) oder nicht.

#### 7.4 Delete RAID Set

| RAID Configuration                                                                                  | Utility - Silicon Image I                             | nc. Copyright (C) 2006                                                                           |
|----------------------------------------------------------------------------------------------------|-------------------------------------------------------|--------------------------------------------------------------------------------------------------|
| Create RAID set<br>Delete RAID set<br>Rebuild Mirrored set<br>Resolve Conflicts<br>Low Level Format | Set0                                                  |                                                                                                  |
| 0 PM ST96023AS<br>1 SM ST96023AS                                                                    | 55GB<br>55GB                                          |                                                                                                  |
| * Set0 SiI Striped Set<br>0 ST96023AS<br>1 ST96023AS                                                | <pm> 111GB<br/>Chunk Size 16k<br/>Chunk Size 16k</pm> | <pre>↑↓ Select Menu<br/>ESC Previous Menu<br/>Enter Select<br/>Ctrl-E Exit<br/>* First HDD</pre> |

Abbildung 108: RAID Configuration Utility - Delete RAID set

Über das Menü "Delete RAID set" kann ein bestehender RAID Verbund aufgelöst werden.

## 7.5 Rebuild Mirrored Set

| RAID Configuration                                                                                  | Utility - Silicon Image I              | nc. Copyright (C) 2006                                                         |
|----------------------------------------------------------------------------------------------------|----------------------------------------|--------------------------------------------------------------------------------|
| Create RAID set<br>Delete RAID set<br>Rebuild Mirrored set<br>Resolve Conflicts<br>Low Level Format | onlinerebuild<br>offlinerebuild        | Rebuild help                                                                   |
| 0 PM ST96023AS<br>1 SM ST96023AS                                                                    | 55GB<br>55GB                           |                                                                                |
| * Set0 SiI Mirrored Set<br>0 ST96023AS<br>1 ST96023AS                                               | <pm> 55GB<br/>Current<br/>rebuild</pm> | ↑↓ Select Menu<br>ESC Previous Menu<br>Enter Select<br>Ctrl-E Exit * First HDD |

Abbildung 109: RAID Configuration Utility - Rebuild Mirrored set

Über das Menü "Rebuild Mirrored set" kann ein Rebuild Vorgang bei RAID 1 Verbund bei einem Fehlerfalle, nach vorheriger Unterbrechung des Rebuild Vorganges oder beim Tausch einer Hard Disk neu gestartet werden.

Bei der Auswahl "onlinerebuild" wird der Rebuild nach dem Hochfahren des Systems im laufenden Betrieb durchgeführt. Durch z.B. das installierte SATA RAID Konfigurationsprogramm wird ein Event Pop Up angezeigt: SA-TARaid detected a new event und der Rebuild wird gestartet. Dauer des kompletten Rebuilds beträgt ca. 50 Minuten.

Bei der Auswahl "offlinerebuild" wird sofort ein Rebuild vor dem Start des Beriebssystems durchgeführt (Dauer abhänging von der jeweiligen Speichergröße).

## 7.6 Resolve Conflicts

| RAID Configuration                                                                                  | Utility - Silicon Image I              | nc. Copyright (C) 2006                                                         |
|----------------------------------------------------------------------------------------------------|----------------------------------------|--------------------------------------------------------------------------------|
| Create RAID set<br>Delete RAID set<br>Rebuild Mirrored set<br>Resolve Conflicts<br>Low Level Format |                                        | Help for resolving<br>conflicts                                                |
| 0 PM ST96023AS<br>1 SM ST96023AS                                                                    | 55GB<br>55GB                           |                                                                                |
| * Set0 SiI Mirrored Set<br>0 ST96023AS<br>1 ST96023AS                                               | <pm> 55GB<br/>Current<br/>Current</pm> | ♦↓ Select Menu<br>ESC Previous Menu<br>Enter Select<br>Ctrl-E Exit * First HDD |

Abbildung 110: RAID Configuration Utility - Resolve Conflicts

Über das Menü "Resolve Conflicts" kann man Konflikte eines RAID Verbundes lösen. Diese Funktion steht nur zur Verfügung, wenn der Status der Festplatten "conflict" ist.

### 7.7 Low Level Format

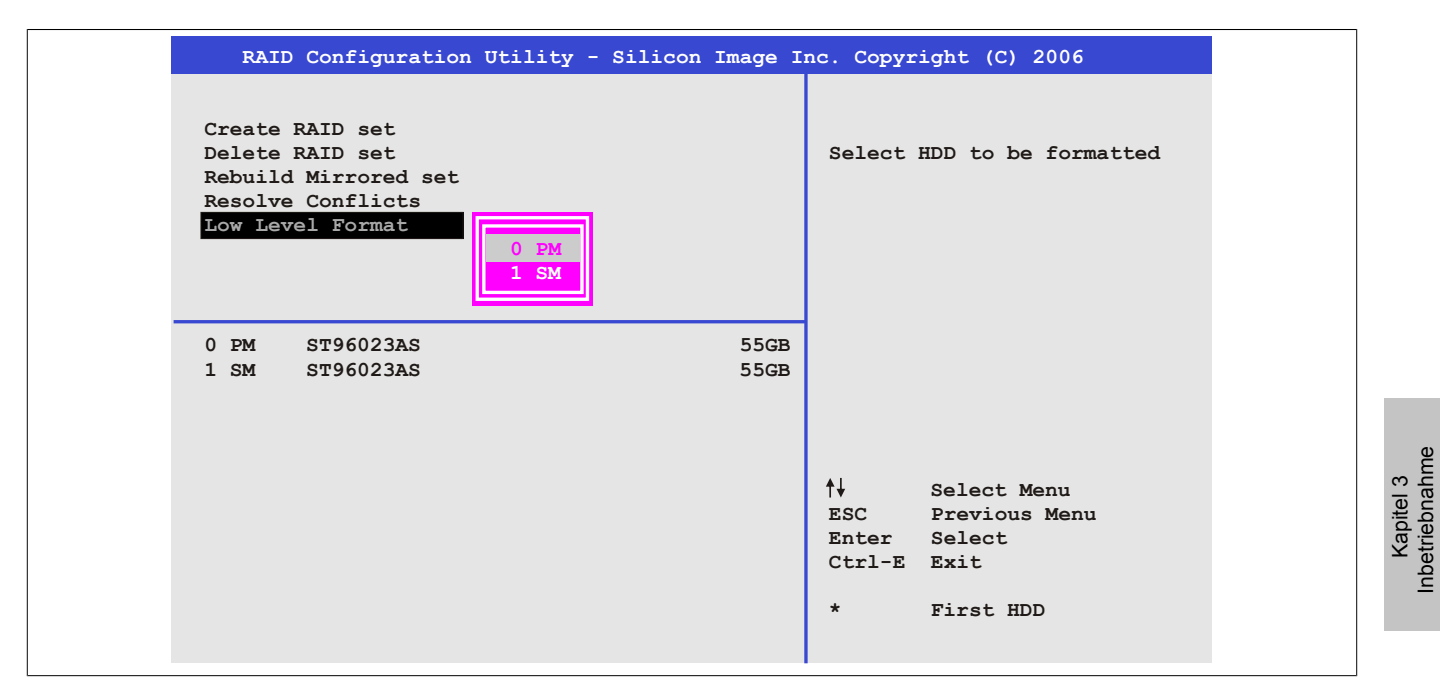

Abbildung 111: RAID Configuration Utility - Low Level Format

Über das Menü "Low Level Format" können einzelne Hard Disks formatiert werden. Zu diesem Zweck darf kein RAID Verbund konfiguriert sein. Ein Low Level Format einer Festplatte dauert ca. 40 Minuten.

## 8 Bekannte Probleme / Eigenheiten

## 8.1 Probleme / Eigenheiten des ersten Fertigungsloses

Die nachfolgend aufgelisteten Punkte sind bis einschließlich 07.05.2008 bei den APC800 Geräten des ersten Fertigungsloses bekannt:

- Die Hardware Security Key Schnittstelle wird ab der MTCX FPGA Version 00.06 unterstützt.
- Sporadisch konnte es bei einem Power On passieren, dass die ETH2 Schnittstelle nicht initialisiert wurde und diese somit nicht funktionierte. Das Problem konnte durch einen Reset bzw. Warmstart (Strg+Alt+Entf) behoben werden. Ab der MTCX FPGA Version 00.03 ist dieses Problem behoben.
- First Boot Agent Windows XP Embedded und eingebautes SATA HDD Laufwerk Vor dem Einstecken einer CompactFlash mit einem Windows XP Embedded Image und Ausführung des First Boot Agent muss die BIOS Einstellung "Legacy IDE Channels" unter Advanced - IDE Configuration auf "PATA only" eingestellt werden oder es kann das SATA Laufwerk zuvor entfernt werden.
- Bei Verwendung von zwei Grafiksträngen werden beim Windows XP Grafiktreiber die Bezeichnungen "Digitalanzeige" für den Monitor / Panel Stecker und "Digitalanzeige 2" für den AP Link Stecker zugewiesen. In der Betriebsart "Erweiterter Desktop" zeigt sich folgendes Verhalten: Wird das Anzeigegerät Digitalanzeige am Monitor / Panel Stecker entfernt (z.B. Kabelbruch), so wird automatisch die Digitalanzeige 2 zur Digitalanzeige und somit wechseln auch die getätigten Einstellungen im Grafiktreiber von der Digitalanzeige 2 zur Digitalanzeige über. Beim nächsten Reboot des Systems wird der Bildinhalt vom Monitor / Panel Stecker auf den AP Link Stecker umgeleitet. Wird nun die BIOS Option "SDVO/DVI Hotplug Support" auf "Enabled" (zu finden unter dem BIOS Menüpunkt "Advanced - Graphics Configuration") gestellt wird sofort der Bildinhalt automatisch vom getrennten Monitor / Panel Stecker auf den 2'ten Grafikstrang am AP Link Stecker umgeleitet.
- Besonderheiten beim "Kurzen Ausschalten" Befindet sich der APC810 im "Standby" Betrieb Power LED leuchtet rot (z.B. Windows XP herunterfahren) hält die Pufferung auf Grund von Kondensatoren und dem geringen Leistungsverbrauch etwas länger an. Ist im BIOS die Option "Power Loss Control" auf "Power On" oder "Last State" eingestellt, kann es trotzdem vorkommen, dass das System nicht wieder neu startet, da kein Power Off/On erkannt wurde. Um mit diesen Systemeinheiten sicher zu gehen, dass das System nach einem Power Off/On wieder startet, sollte die Abschaltzeit mindestens 10 Sekunden betragen.
- Ab der MTCX PX32 Firmware ≥ V00.11 ist der Reset Taster nur mehr Flanken getriggert, das heißt, dass das Gerät trotz gedrückter Reset Taste durchbootet. Bei MTCX PX32 Firmware < V00.11 startet das System bei längerem Drücken (ca. 10 Sekunden) und wiederloslassen des Reset Tasters nicht mehr.

## 8.2 Probleme / Eigenheiten nachfolgender Fertigungslose

- Hardwarerevision B0 des Slide-in DVD-ROM 5AC801.DVDS-00 bietet keine SATA Hotplugfähigkeit. Andere Hardwarerevisionen sind hotplugfähig.
- Die MIC-, Line IN- und Line OUT-Ein/Ausgänge werden aufgrund des Intel GM45 Chipsets nicht unterstützt.
- Der CompactFlash Slot 2 wird aufgrund des Intel GM45 Chipsets nicht unterstützt.
- Im Daisy Chain Betrieb von mehreren AP800/AP900 Geräten via SDL kann es bei der Erkennung des Touchcontrollers zur Anzeige eines roten "X" beim Touchcontroller Status im Control Center Applet des Touchtreibers kommen. Die Funktion des Touchsystems ist dadurch nicht beeinträchtigt. Dies kann durch Einstellen einer Panel Sperrzeit von 50 ms vermieden werden. Die Panel Sperrzeit kann mit dem B&R Key Editor konfiguriert werden.

# Kapitel 4 • Software

## **1 BIOS Optionen**

## Information:

Die nachfolgenden Abbildungen bzw. BIOS Menüpunkte einschließlich Beschreibungen beziehen sich auf die BIOS Version 1.17. Es kann daher vorkommen, dass diese Abbildungen bzw. BIOS Beschreibungen nicht mit der installierten BIOS Version übereinstimmen.

## 1.1 Allgemeines

BIOS ist die Abkürzung für "Basic Input and Output System". Es ist die grundlegende standardisierte Verbindung zwischen Anwender und System (Hardware). Bei diesem B&R Industrie PC wird das BIOS des American Megatrends Inc. verwendet.

Das BIOS Setup Utility ermöglicht die Modifizierung grundlegender Einstellungen der Systemkonfiguration. Diese Einstellungen werden im CMOS und im EEPROM (als Backup) gespeichert.

Die CMOS Daten werden durch eine Batterie - sofern vorhanden - gepuffert und bleiben auch im spannungslosen Zustand (keine 24 VDC Versorgung) des B&R Industrie PCs erhalten.

## 1.2 BIOS Setup und Startvorgang

Sofort nach dem Einschalten der Spannungsversorgung des B&R Industrie PCs bzw. Drücken des Power Buttons wird das BIOS aktiviert. Es wird überprüft, ob die Setupdaten aus dem EEPROM "OK" sind. Sind diese "OK", werden sie in das CMOS übertragen. Sind diese "nicht OK", werden die CMOS Daten auf Gültigkeit überprüft. Sind die CMOS Daten auch fehlerhaft, so wird eine Fehlermeldung ausgegeben und man kann mit der Taste <F1> den Bootvorgang problemlos fortsetzen. Damit die Fehlermeldung nicht bei jedem Neustart erscheint, ist mit der Taste <Entf> das BIOS Setup aufzurufen und neu zu speichern.

Das BIOS liest die Systemkonfigurationsinformation, überprüft das System und konfiguriert es durch den Power On Self Test (POST).

Nach Abschluss dieser "Vorbereitungen" durchsucht das BIOS die im System vorhandenen Datenspeicher (Festplatte, Diskettenlaufwerk, usw.) nach einem Betriebssystem. Das BIOS startet das Betriebssystem und übergibt diesem die Kontrolle über die Systemoperationen.

Um ins BIOS Setup zu gelangen, muss die "Entf" Taste nach dem Initialisieren des USB Controllers gedrückt werden, sobald folgende Nachricht am Bildschirm erscheint (während POST): "Press DEL to run Setup"

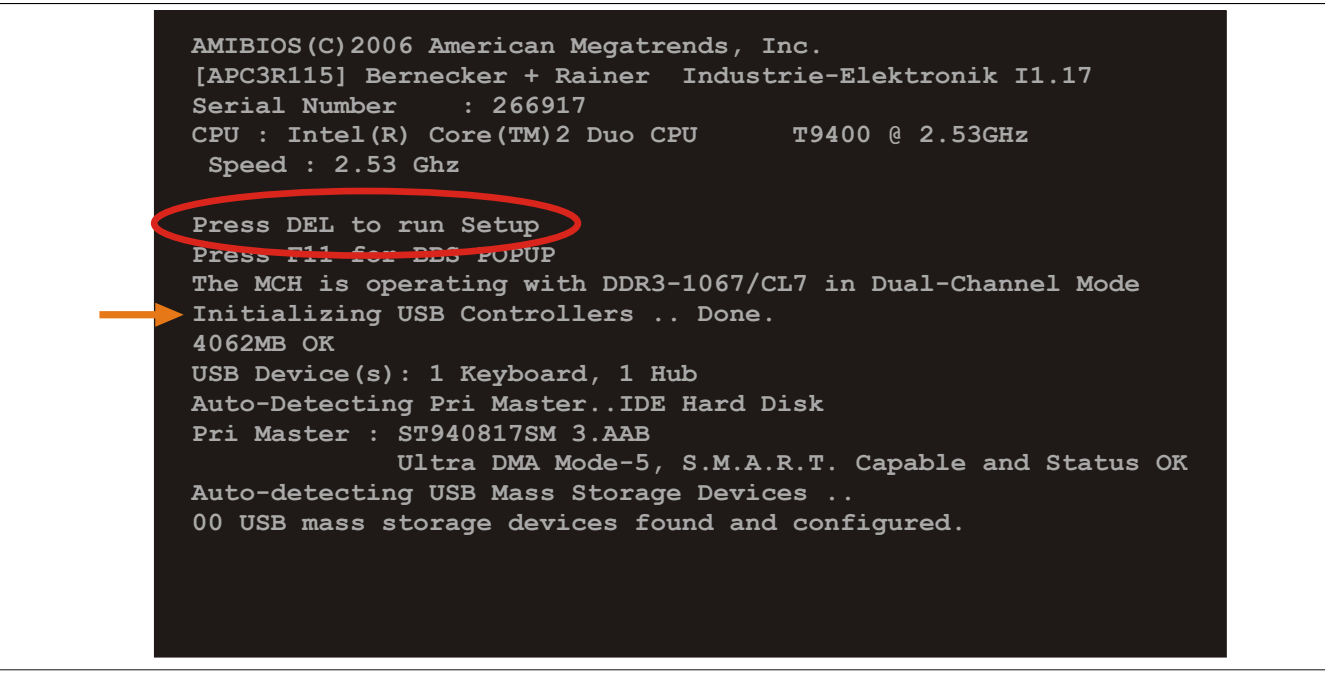

Abbildung 112: GM45 Boot Screen

### 1.2.1 BIOS Setup Tasten

Folgende Tasten sind während dem POST aktiviert:

## Information:

Die Tastensignale der USB Tastatur werden erst nach dem Initialisieren des USB Controllers angenommen.

| Tasten          | Funktion                                                                                                    |
|-----------------|----------------------------------------------------------------------------------------------------|
| Entf            | Einstieg in das BIOS Setup Menü.                                                                                                    |
| F12             | Mit F12 kann vom Netzwerk gebootet werden.                                                                                                    |
| F11             | Aufruf des Bootmenüs. Es werden sämtliche bootfähigen Geräte die mit dem System verbunden sind aufgelistet. Mit<br>Cursor ↑ und Cursor ↓ und durch Bestätigen von <enter> wird von diesem Gerät gebootet.</enter> |
|                 | Please select boot device:                                                                                                    |
|                 | HDD:SM-SILICONSYSTEMS INC 512MB                                                                                                    |
|                 |                                                                                                    |
|                 | <pre>↑ and ↓ to move selection<br/>ENTER to select boot device<br/>ESC to boot using defaults</pre>                                                                                                    |
| <pause></pause> | Mit der <pause> Taste kann der POST angehalten werden. Nach Drücken jeder anderen beliebigen Taste läuft der POST weiter.</pause>                                                                                 |

Tabelle 179: Biosrelevante Tasten beim POST

Folgende Tasten können nach dem Einstieg in das BIOS Setup verwendet werden:

| Taste    | Funktion                                                                       |
|----------|--------------------------------------------------------------------------------|
| F1       | Generelle Hilfe.                                                               |
| Cursor ↑ | Zum vorigen Objekt.                                                            |
| Cursor ↓ | Zum nächsten Objekt.                                                           |
| Cursor ← | Zum vorigen Objekt.                                                            |
| Cursor → | Zum nächsten Objekt.                                                           |
| +-       | Ändert die Einstellung der ausgewählten Funktion.                              |
| Enter    | In das ausgewählte Menü wechseln.                                              |
| Bild ↑   | Auf die vorherige Seite wechseln.                                              |
| Bild ↓   | Auf die nächste Seite wechseln.                                                |
| Pos 1    | Man springt zum ersten BIOS Menüpunkt bzw. Objekt.                             |
| Ende     | Man springt zum letzten BIOS Menüpunkt bzw. Objekt.                            |
| F2 / F3  | Die Farben des BIOS Setups werden getauscht.                                   |
| F7       | Änderungen werden zurückgesetzt.                                               |
| F9       | CMOS Default Werte für alle BIOS Einstellungen werden geladen und eingestellt. |
| F10      | Speichern und schließen.                                                       |
| Esc      | Untermenü verlassen.                                                           |

Tabelle 180: Biosrelevante Tasten im BIOS Menü

### 1.3 Main

Unmittelbar nach Drücken der Taste "Entf" beim Systemstart erscheint das Hauptmenü des BIOS Setups:

| Main Advanced                                                                                                    | Boot Security                 | Power Exit                                                                                                    |
|----------------------------------------------------------------------------------------------------|-------------------------------|----------------------------------------------------------------------------------------------------|
| System Time<br>System Date<br>BIOS ID : APC3R117                                                                                                    | [13:26:51]<br>[Mon 02/08/201: | 2] Use [ENTER], [TAB]<br>or [SHIFT-TAB] to<br>select a field.                                                                                                    |
| Processor : Intel(R)<br>CPU Frequency : 2533MHZ<br>System Memory : 4062MB                                                                                            | Core(TM)2 Duo CPU T           | Use [+] or [-] to<br>9400 configure system Time.                                                                                                    |
| Board Information<br>Product Revision : A.0<br>Serial Number : 2669<br>BC Firmware Rev. : 907<br>MAC Address (ETH1): 00:1<br>Boot Counter : 37<br>Running Time : 16h | 17<br>3:95:00:F2:90           | <ul> <li>↔ Select Screen</li> <li>†↓ Select Item</li> <li>+- Change Field</li> <li>Tab Select Field</li> <li>F1 General Help</li> <li>F10 Save and Exit</li> <li>ESC Exit</li> </ul> |

#### Abbildung 113: GM45 Main Menü

| BIOS Einstellung   | Bedeutung                                                                                                    | Einstellmöglichkeiten          | Wirkung                                                                                  |
|--------------------|----------------------------------------------------------------------------------------------------|--------------------------------|------------------------------------------------------------------------------------------|
| System Time        | Ist die aktuell eingestellte Systemzeit. Wird nach<br>dem Ausschalten des Systems durch eine Batte-<br>rie (CMOS-Batterie) gepuffert. | Veränderung der Systemzeit     | Individuelle Einstellung der Systemzeit im For-<br>mat Stunde:Minute:Sekunde (hh:mm:ss). |
| System Date        | Ist das aktuell eingestellte Systemdatum. Wird nach dem Ausschalten des Systems durch eine Batterie (CMOS-Batterie) gepuffert.        | Veränderung vom<br>Systemdatum | Individuelle Einstellung des Systemdatums im<br>Format Monat:Tag:Jahr (mm:dd:yyyy).      |
| BIOS ID            | Anzeige der BIOS Erkennung.                                                                                                    | keine                          | -                                                                                        |
| Processor          | Anzeige des Prozessortyps.                                                                                                    | keine                          | -                                                                                        |
| CPU Frequency      | Anzeige der Prozessor Frequenz.                                                                                                    | keine                          | -                                                                                        |
| System Memory      | Anzeige der Arbeitsspeichergröße.                                                                                                    | keine                          | -                                                                                        |
| Product Revision   | Anzeige der HW-Revision des CPUBoards.                                                                                                | keine                          | -                                                                                        |
| Serial Number      | Anzeige der Serialnummer des CPUBoards.                                                                                               | keine                          | -                                                                                        |
| BC Firmware Rev.   | Anzeige der Firmware Revision des CPUBoard-<br>controllers.                                                                           | keine                          | -                                                                                        |
| MAC Address (ETH1) | Anzeige der vergebenen MAC Adresse der ETH1 Schnittstelle.                                                                            | keine                          | -                                                                                        |
| Boot Counter       | Anzeige des Boot Zählers - jeder Neustart erhöht den Zähler um Eins (max. 16777215).                                                  | keine                          | -                                                                                        |
| Running Time       | Anzeige der Laufzeit in ganzen Stunden. (max. 65535).                                                                                 | keine                          | -                                                                                        |

Tabelle 181: GM45 Main Menü Einstellmöglichkeiten

## 1.4 Advanced

| Main        | Advanced     | Boot    | Security | Power |       | Exit             |
|-------------|--------------|---------|----------|-------|-------|------------------|
| Advanced    | Settings     |         |          |       |       |                  |
| ►ACPI Conf  | iguration    |         |          |       |       |                  |
| ▶ PCI Confi | guration     |         |          |       |       |                  |
| ► PCI Expre | ss Configura | tion    |          |       |       |                  |
| ▶ Graphics  | Configuratio | n       |          |       |       |                  |
| ► CPU Confi | guration     |         |          |       |       |                  |
| ► Chipset C | onfiguration | L       |          |       |       |                  |
| ►I/O Inter  | face Configu | ration  |          |       |       |                  |
| ► CLOCK COn | riguration   |         |          |       |       |                  |
| NUSB Confi  | guration     |         |          |       |       |                  |
| Keyboard/   | Mouse Config | uration |          |       | ↔     | Select Screen    |
| CPU Board   | Monitor      |         |          |       | t↓    | Select Item      |
| ▶ Baseboard | /Panel Featu | res     |          |       | Enter | Go to Sub Screen |
|             | ,            |         |          |       | F1    | General Help     |
|             |              |         |          |       | F10   | Save and Exit    |
|             |              |         |          |       | ESC   | Exit             |
|             |              |         |          |       |       |                  |
|             |              |         |          |       |       |                  |

| Abbildung | 114: GM45 | Advanced Menü |
|-----------|-----------|---------------|
|-----------|-----------|---------------|

| BIOS Einstellung                  | Bedeutung                                                                                                   | Einstellmöglichkeiten | Wirkung                                                                        |
|-----------------------------------|----------------------------------------------------------------------------------------------------|-----------------------|--------------------------------------------------------------------------------|
| ACPI Configuration                | Konfiguration der ACPI Geräte.                                                                              | Enter                 | öffnen des Submenüs<br>siehe "ACPI Configuration" auf Seite 226                |
| PCI Configuration                 | Konfiguration der PCI Geräte.                                                                               | Enter                 | öffnen des Submenüs<br>siehe "PCI Configuration" auf Seite 227                 |
| PCI Express Configurati-<br>on    | Konfiguration der PCI Express Configuration.                                                                | Enter                 | öffnen des Submenüs<br>siehe "PCI Express Configuration" auf Seite<br>230      |
| Graphics Configuration            | Konfiguration der Grafikeinstellungen.                                                                      | Enter                 | öffnen des Submenüs<br>siehe "Graphics Configuration" auf Seite 232            |
| CPU Configuration                 | Konfiguration der CPU Einstellungen.                                                                        | Enter                 | öffnen des Submenüs<br>siehe "CPU Configuration" auf Seite 234                 |
| Chipset Configuration             | Konfiguration der Chipset Funktionen.                                                                       | Enter                 | öffnen des Submenüs<br>siehe "Chipset Configuration" auf Seite 236             |
| I/O Interface Configurati-<br>on  | Konfiguration der I/O Geräte.                                                                               | Enter                 | öffnen des Submenüs<br>siehe "I/O Interface Configuration" auf Seite<br>237    |
| Clock Configuration               | Konfiguration der Clock Einstellungen.                                                                      | Enter                 | öffnen des Submenüs siehe "Clock Configuration" auf Seite 238                  |
| IDE Configuration                 | Konfiguration der IDE Funktionen.                                                                           | Enter                 | öffnen des Submenüs<br>siehe "IDE Configuration" auf Seite 238                 |
| USB Configuration                 | Konfiguration der USB Einstellungen.                                                                        | Enter                 | öffnen des Submenüs<br>siehe "USB Configuration" auf Seite 244                 |
| Keyboard/Mouse Confi-<br>guration | Konfiguration der Keyboard/Mouse Optionen.                                                                  | Enter                 | öffnen des Submenüs<br>siehe "Keyboard/Mouse Configuration" auf Sei-<br>te 245 |
| CPU Board Monitor                 | Zeigt die aktuellen Spannungen wie auch die ak-<br>tuellen Temperaturen des verwendeten Prozes-<br>sors an. | Enter                 | öffnen des Submenüs<br>siehe "CPU Board Monitor" auf Seite 246                 |
| Baseboard/Panel Fea-<br>tures     | Anzeige gerätespezifischer Informationen und<br>Einstellung gerätespezifischer Werte.                       | Enter                 | öffnen des Submenüs<br>siehe "Baseboard/Panel Features" auf Seite<br>247       |

Tabelle 182: GM45 Advanced Menü

## 1.4.1 ACPI Configuration

| ACPI Settings                |             | Enable / Disable  |  |
|------------------------------|-------------|-------------------|--|
| ACPI Aware O/S [Yes]         |             | Operating System. |  |
| ACPI Version Features        | [ACPI v2.0] | ENABLE: If OS     |  |
| ACPI APIC support            | [Enabled]   | supports ACPI.    |  |
| Suspend mode                 | [S1 (POS)]  |                   |  |
| USB Device Wakeup from S3/S4 | [Disabled]  | DISABLE: If OS    |  |
|                              |             | does not support  |  |
| Active Cooling Trip Point    | [Disabled]  | ACPI.             |  |
| Passive Cooling Trip Point   | [Disabled]  |                   |  |
| Critical Trip Point          | [105°C]     |                   |  |
|                              |             | ← Select Screen   |  |
|                              |             | ↑↓ Select Item    |  |
|                              |             | +- Change Option  |  |
|                              |             | F1 General Help   |  |
|                              |             | F10 Save and Exit |  |
|                              |             | ESC Exit          |  |

#### Abbildung 115: GM45 Advanced ACPI Configuration

| BIOS Einstellung           | Bedeutung                                                                                                    | Einstellmöglichkeiten                          | Wirkung                                                                                                    |
|----------------------------|----------------------------------------------------------------------------------------------------|------------------------------------------------|----------------------------------------------------------------------------------------------------|
| ACPI Aware O/S             | Über diese Funktion wird festgelegt, ob das Be-                                                                                     | Yes                                            | Das Betriebssystem unterstützt ACPI.                                                                                                    |
|                            | triebssystem die ACPI-Funktion (Advanced Con-<br>figuration and Power Interface) unterstützt.                                       | No                                             | Das Betriebssystem unterstützt ACPI nicht.                                                                                                    |
| ACPI Version Features      | Option zum Einstellen der zu unterstützenden                                                                                        | ACPI v1.0                                      | Nutzen der ACPI Funktionen gemäß v1.0                                                                                                    |
|                            | Energieoptionsspezifikationen. Die Nutzung der                                                                                      | ACPI v2.0                                      | Nutzen der ACPI Funktionen gemäß v2.0                                                                                                    |
|                            | ACPI-Funktionen setzt eine entsprechende Un-<br>terstützung in den Treibern sowie in den einge-<br>setzten Betriebssystemen voraus. | ACPI v3.0                                      | Nutzen der ACPI Funktionen gemäß v3.0                                                                                                    |
| ACPI APIC support          | Über diese Option wird die Unterstützung des                                                                                        | Enabled                                        | Aktivierung der Funktion.                                                                                                    |
|                            | Advanced Programmable Interrupt Controllers im Prozessor festgelegt.                                                                | Disabled                                       | Deaktivierung der Funktion                                                                                                    |
| Suspend mode               | Auswahl des ACPI Status welcher bei Aktivierung<br>des Suspend Modus verwendet werden soll.                                         | S1 (POS)                                       | Einstellung S1 als Suspend Mode. Es werden<br>nur wenige Funktionen ausgeschaltet und diese<br>stehen auf Tastendruck wieder zur Verfügung.                      |
|                            |                                                                                                    | S3 (STR)                                       | Einstellung S3 als Suspend Mode. Hier wird der<br>aktuelle Zustand des Betriebssystems in das<br>RAM geschrieben und nur dieser wird dann mit<br>Strom versorgt. |
| USB Device Wakeup from     | Mit dieser Option kann eine Aktivität an einem an-                                                                                  | Enabled                                        | Aktivierung der Funktion.                                                                                                    |
| S3/S4                      | geschlossenen USB-Gerät das System aus dem S3/S4 Schlafzustand aufwecken.                                                           | Disabled                                       | Deaktivierung der Funktion.                                                                                                    |
| Active Cooling Trip Point  | Über diese Funktion wird ein optionaler CPU Lüf-                                                                                    | Disabled                                       | Deaktivierung der Funktion.                                                                                                    |
|                            | ter über das Betriebssystem eingeschaltet, wenn die eingestellte CPU Temperatur erreicht ist.                                       | 50°C, 60°C, 70°C, 80°C, 90°C                   | Temperatureinstellung für den Active Cooling<br>Trip Point. In 10 Grad Schritten einstellbar.                                                                    |
| Passive Cooling Trip Point | Über diese Funktion wird eingestellt, bei welcher                                                                                   | Disabled                                       | Deaktivierung der Funktion.                                                                                                    |
|                            | CPU Temperatur das Betriebssystem die CPU Geschwindigkeit drosselt.                                                                 | 50°C, 60°C, 70°C, 80°C, 90°C                   | Temperatureinstellung für den Passive Cooling<br>Trip Point. In 10 Grad Schritten einstellbar.                                                                   |
| Critical Trip Point        | Über diese Funktion wird eingestellt, bei welcher<br>CPU Temperatur das Betriebssystem das Sys-<br>tem herunterfährt.               | 80°C, 85°C, 90°C, 95°C,<br>100°C, 105°C, 110°C | Temperatureinstellung für den Critical Trip<br>Point. In 5 Grad Schritten einstellbar.                                                                           |

Tabelle 183: GM45 Advanced ACPI Configuration Einstellmöglichkeiten

## 1.4.2 PCI Configuration

| Advanced PCI/PnP Settings  |       | NO: 1         | ets the BIOS                        |
|----------------------------|-------|---------------|-------------------------------------|
|                            |       | confi         | gure all the                        |
| Plug & Play O/S            | [Yes] | devic         | e in the system                     |
| PCI Latency Timer          | [64]  | YES:          | lets the                            |
| Allocate IRQ to PCI VGA    | [Yes] | opera         | ting system                         |
| Allocate IRQ to SMBUS HC   | [Yes] | confi         | gure Plug and                       |
| Allocate IRQ to PCIEX2     | [Yes] | Play<br>requi | (PnP) devices n<br>red for boot if. |
| PCI IRQ Resource Exclusion |       | your<br>and F | system has a Pl<br>Play operating   |
| PCI Interrupt Routing      |       | syste         | em.                                 |
|                            |       | →             | Select Screen                       |
|                            |       | ↑ <b>+</b>    | Select Item                         |
|                            |       | +-            | Change Option                       |
|                            |       | F1            | General Help                        |
|                            |       | FIO           | Save and Exit                       |
|                            |       | ESC           | Exit                                |

### Abbildung 116: GM45 Advanced PCI Configuration

| BIOS Einstellung                | Bedeutung                                                                                                    | Einstellmöglichkeiten                  | Wirkung                                                                    |
|---------------------------------|----------------------------------------------------------------------------------------------------|----------------------------------------|----------------------------------------------------------------------------|
| Plug & Play O/S                 | Dem BIOS kann hier mitgeteilt werden ob das verwendete Betriebssystem Plug & Play-fähig ist.                                                                                                    | Yes                                    | Das Betriebssystem übernimmt die Verteilung der Ressourcen.                |
|                                 |                                                                                                    | No                                     | BIOS übernimmt die Verteilung der Ressour-<br>cen.                         |
| PCI Latency Timer               | Diese Option kontrolliert, wie lange (in PCI-Ticks)<br>eine Karte des PCI-Bus den Master noch für sich<br>beanspruchen darf, wenn eine andere PCI-Karte<br>bereits einen Zugriff angemeldet hat. | 32, 64, 96, 128,<br>160, 192, 224, 248 | Manuelle Einstellung des Wertes in PCI-Ticks.                              |
| Allocate IRQ to PCI VGA         | Mit dieser Funktion wird festgelegt ob dem PCI                                                                                                    | Yes                                    | Automatische Zuweisung eines Interrupts.                                   |
|                                 | VGA ein Interrupt zugewiesen wird.                                                                                                    | No                                     | Keine Zuweisung eines Interrupts.                                          |
| Allocate IRQ to SMBUS           | Mit dieser Funktion wird festgelegt, ob der SM                                                                                                    | Yes                                    | Automatische Zuweisung eines PCI Interrupts.                               |
| HC                              | (System Management) Bus Controller einen PCI<br>Interrupt zugewiesen bekommt oder nicht.                                                                                                    | No                                     | Keine Zuweisung eines Interrrupts.                                         |
| Allocate IRQ to PCIEX2          | Mit dieser Funktion wird festgelegt, ob der                                                                                                    | Yes                                    | Automatische Zuweisung eines PCI Interrupts.                               |
|                                 | PCIEX2 einen PCI Interrupt zugewiesen be-<br>kommt oder nicht.                                                                                                    | No                                     | Keine Zuweisung eines Interrrupts.                                         |
| PCI IRQ Resource Exclu-<br>sion | Konfiguration der PCI IRQ Resource Einstellun-<br>gen für ISA Legacy Geräte.                                                                                                    | Enter                                  | öffnen des Submenüs<br>siehe "PCI IRQ Resource Exclusion" auf Seite<br>228 |
| PCI Interrupt Routing           | Konfiguration des PCI Interrupt Routings                                                                                                    | Enter                                  | öffnen des Submenüs<br>siehe "PCI Interrupt Routing" auf Seite 229         |

Tabelle 184: GM45 Advanced PCI Configuration Einstellmöglichkeiten

## 1.4.2.1 PCI IRQ Resource Exclusion

| PCI IRQ Resource                                                                          | Exclusion                                                                                                    | Available: Specified                                                                                                    |
|-------------------------------------------------------------------------------------------|----------------------------------------------------------------------------------------------------|----------------------------------------------------------------------------------------------------|
| IRQ3<br>IRQ4<br>IRQ5<br>IRQ6<br>IRQ7<br>IRQ9<br>IRQ10<br>IRQ11<br>IRQ12<br>IRQ14<br>IRQ15 | [Allocated]<br>[Allocated]<br>[Available]<br>[Available]<br>[Allocated]<br>[Available]<br>[Available]<br>[Available]<br>[Allocated]<br>[Allocated] | IRQ is available to be<br>used by PCI/PnP<br>devices.<br>Reserved: Specified<br>IRQ is reserved for<br>use by Legacy ISA<br>devices.<br>↔ Select Screen |
|                                                                                           |                                                                                                    | +- Change Option<br>F1 General Help<br>F10 Save and Exit<br>ESC Exit                                                                                    |

#### Abbildung 117: GM45 Advanced PCI IRQ Resource Exclusion

| BIOS Einstellung | Bedeutung                                     | Einstellmöglichkeiten | Wirkung                                       |
|------------------|-----------------------------------------------|-----------------------|-----------------------------------------------|
| IRQx             | IRQ Interruptzuweisung für Legacy ISA Geräte. | Allocated             | Vom System belegt - kann nicht verwendet wer- |
|                  |                                               |                       | den.                                          |
|                  |                                               | Available             | Verfügbar - kann verwendet werden.            |
|                  |                                               | Reserved              | Reserviert - kann nicht verwendet werden.     |

Tabelle 185: GM45 Advanced PCI IRQ Resource Exclusion Einstellmöglichkeiten

## 1.4.2.2 PCI Interrupt Routing

| PCI Interrupt Routing                          | Select fixed IRQ for |
|------------------------------------------------|----------------------|
|                                                | set AUTO to let the  |
| PIRQ A (VGA, UHCI2, PCIEU, ETH2) [Auto]        | BIOS and OS route an |
| PIRQ B (PCIEI, HDA, ETHI) [Auto]               | INQ TO THIS line.    |
| PIRQ C (PCIE2) [Auto]                          | Males sums that the  |
| PIRQ D (UHCII, PCIE3, SATA) [Auto]             | Make sure that the   |
| PIRQ E (INTD, SMB, OHCI3, EHCII) [Auto]        | selected IRQ is not  |
| PIRQ F (INTA) [Auto]                           | assigned to legacy i |
| PIRO G (INIB) [Auto]                           |                      |
| 1st Exclusive PCI[None]2nd Exclusive PCI[None] |                      |
| PCIER · PCI Express Poot Port p                | Select Screen        |
| INTD · External DCT Bus INTD Line              | Al Select Item       |
| SMB : System Management Bus Controller         | +- Change Option     |
| HDA : Intel High Definition Audio              | F1 General Help      |
|                                                | F10 Save and Exit    |
|                                                | ESC Exit             |

#### Abbildung 118: GM45 Advanced PCI Interrupt Routing

| BIOS Einstellung                  | Bedeutung                                                                                | Einstellmöglichkeiten | Wirkung                                                       |
|-----------------------------------|------------------------------------------------------------------------------------------|-----------------------|---------------------------------------------------------------|
| PIRQ A<br>(VGA,UHCI2,PCIE0,       | Option zum Einstellen des PIRQ A.                                                        | Auto                  | Automatische Zuordnung durch das BIOS und das Betriebssystem. |
| ETH2)                             |                                                                                          | 5,6,7,9,10,11,12      | Manuelle Zuordnung.                                           |
| PIRQ B<br>(PCIE1,HDA,ETH1)        | Option zum Einstellen des PIRQ B.                                                        | Auto                  | Automatische Zuordnung durch das BIOS und das Betriebssystem. |
|                                   |                                                                                          | 5,6,7,9,10,11,12      | Manuelle Zuordnung.                                           |
| PIRQ C (PCIE2)                    | Option zum Einstellen des PIRQ C.                                                        | Auto                  | Automatische Zuordnung durch das BIOS und das Betriebssystem. |
|                                   |                                                                                          | 5,6,7,9,10,11,12      | Manuelle Zuordnung.                                           |
| PIRQ D (UHCI1,PCIE3,<br>SATA)     | Option zum Einstellen des PIRQ D.                                                        | Auto                  | Automatische Zuordnung durch das BIOS und das Betriebssystem. |
|                                   |                                                                                          | 5,6,7,9,10,11,12      | Manuelle Zuordnung.                                           |
| PIRQ E (INTD,<br>SMB,UHCI3,EHCI1) | Option zum Einstellen des PIRQ E.                                                        | Auto                  | Automatische Zuordnung durch das BIOS und das Betriebssystem. |
|                                   |                                                                                          | 5,6,7,9,10,11,12      | Manuelle Zuordnung.                                           |
| PIRQ F (INTA)                     | Option zum Einstellen des PIRQ F.                                                        | Auto                  | Automatische Zuordnung durch das BIOS und das Betriebssystem. |
|                                   |                                                                                          | 5,6,7,9,10,11,12      | Manuelle Zuordnung.                                           |
| PIRQ G (INTB)                     | Option zum Einstellen des PIRQ G.                                                        | Auto                  | Automatische Zuordnung durch das BIOS und das Betriebssystem. |
|                                   |                                                                                          | 5,6,7,9,10,11,12      | Manuelle Zuordnung.                                           |
| PIRQ H (INTC,UHCI0, EH-<br>CI0)   | Option zum Einstellen des PIRQ H.                                                        | Auto                  | Automatische Zuordnung durch das BIOS und das Betriebssystem. |
|                                   |                                                                                          | 5,6,7,9,10,11,12      | Manuelle Zuordnung.                                           |
| 1 st Exclusive PCI                | Mit dieser Option wird festgelegt, ob der unter                                          | None                  | Es wird kein Interrupt zugewiesen.                            |
|                                   | PIRQ x zugewiesene IRQ exklusive (kein IRQ sharing) behandelt wird.                      | х                     | Zuweisung des PIRQ als 1st Exclusiv PCI IRQ.                  |
|                                   | Information:<br>Wird nur angezeigt wenn ein PIRQ ma-<br>nuell eingestellt wird (z.B. 5). |                       |                                                               |

Tabelle 186: GM45 Advanced PCI Interrupt Routing Einstellmöglichkeiten

| BIOS Einstellung   | Bedeutung                                                           | Einstellmöglichkeiten | Wirkung                                      |
|--------------------|---------------------------------------------------------------------|-----------------------|----------------------------------------------|
| 2 nd Exclusive PCI | Mit dieser Option wird festgelegt, ob der unter                     | None                  | Es wird kein Interrupt zugewiesen.           |
|                    | PIRQ x zugewiesene IRQ exklusive (kein IRQ sharing) behandelt wird. | x                     | Zuweisung des PIRQ als 2nd Exclusiv PCI IRQ. |
|                    |                                                                     |                       |                                              |
|                    | Wird nur angezeigt wenn zwei PIRQ ma-<br>nuell eingestellt werden.  |                       |                                              |

Tabelle 186: GM45 Advanced PCI Interrupt Routing Einstellmöglichkeiten

## 1.4.3 PCI Express Configuration

| CI Express Configuration     |            | Enabl      | le/Disable      |
|------------------------------|------------|------------|-----------------|
|                              |            | PCI E      | Express LOs and |
| ctive State Power-Management | [Disabled] | L1 1i      | ink power       |
| PCIE Port 0                  | [Auto]     | state      | 25.             |
| PCIE Port 1                  | [Auto]     |            |                 |
| PCIE Port 2                  | [Auto]     |            |                 |
| PCIE Port 3                  | [Auto]     |            |                 |
| PCIE Port 4 (ETH2)           | [Auto]     |            |                 |
| PCIE High Priority Port      | [Disabled] |            |                 |
| es. PCIE Hotplug Resources   | [No]       |            |                 |
|                              |            | ↔          | Select Screen   |
| PCIE Port 0 IOxAPCI Enable   | [Disabled] | ↑↓         | Select Item     |
| PCIE Port 1 IOxAPCI Enable   | [Disabled] | +-         | Change Option   |
| PCIE Port 2 IOxAPCI Enable   | [Disabled] | F1         | General Help    |
| PCIE Port 3 IOxAPCI Enable   | [Disabled] | <b>F10</b> | Save and Exit   |
|                              |            | ESC        | Exit            |
|                              |            |            |                 |

| Abbildung 119: GM45 Advanced PCI Express Configuration | Abbildung | 119: GM45 | Advanced | PCI Express | Configuration |
|--------------------------------------------------------|-----------|-----------|----------|-------------|---------------|
|--------------------------------------------------------|-----------|-----------|----------|-------------|---------------|

| BIOS Einstellung        | Bedeutung                                                                                        | Einstellmöglichkeiten | Wirkung                                                       |
|-------------------------|--------------------------------------------------------------------------------------------------|-----------------------|---------------------------------------------------------------|
| Active State Power- Ma- | Option zum Einstellen einer Energiesparfunktion                                                  | Enabled               | Aktivierung der Funktion.                                     |
| nagement                | (L0s/L1) für PCIE Slots wenn diese nicht sämtli-<br>che Leistung benötigen.                      | Disabled              | Deaktivierung der Funktion.                                   |
| PCIE Port 0             | Mit dieser Option aktivieren oder deaktivieren Sie die PCI Express-Anschlussfunktion.            | Auto                  | Automatische Zuordnung durch das BIOS und das Betriebssystem. |
|                         |                                                                                                  | Enabled               | Aktivierung der Funktion.                                     |
|                         | Information:                                                                                     | Disabled              | Deaktivierung der Funktion.                                   |
|                         | Verwenden Sie keine PCI-Express Gerä-<br>te sollten sie die Option deaktivieren.                 |                       |                                                               |
| PCIE Port 1             | Mit dieser Option aktivieren oder deaktivie-<br>ren Sie die PCI Express-Anschlussfunktion.       | Auto                  | Automatische Zuordnung durch das BIOS und das Betriebssystem. |
|                         |                                                                                                  | Enabled               | Aktivierung der Funktion.                                     |
|                         | Information:                                                                                     | Disabled              | Deaktivierung der Funktion.                                   |
|                         | Verwenden Sie keine PCI-Express Ge-<br>räte sollten sie die Option deaktivieren.                 |                       |                                                               |
| PCIE Port 2             | Mit dieser Option aktivieren oder deaktivieren Sie die PCI Express-Anschlussfunktion.            | Auto                  | Automatische Zuordnung durch das BIOS und das Betriebssystem. |
|                         |                                                                                                  | Enabled               | Aktivierung der Funktion.                                     |
|                         | INTORMATION:<br>Verwenden Sie keine PCI-Express Gerä-<br>te sollten sie die Option deaktivieren. | Disabled              | Deaktivierung der Funktion.                                   |
| PCIE Port 3             | Mit dieser Option aktivieren oder deaktivieren Sie die PCI Express-Anschlussfunktion.            | Auto                  | Automatische Zuordnung durch das BIOS und das Betriebssystem. |

Tabelle 187: GM45 Advanced PCI Express Configuration Einstellmöglichkeiten

| BIOS Einstellung        | Bedeutung                                                                                                    | Einstellmöglichkeiten | Wirkung                                                       |
|-------------------------|----------------------------------------------------------------------------------------------------|-----------------------|---------------------------------------------------------------|
|                         |                                                                                                    | Enabled               | Aktivierung der Funktion.                                     |
|                         | Information:<br>Verwenden Sie keine PCI-Express Gerä-<br>te sollten sie die Option deaktivieren.                                                                                                    | Disabled              | Deaktivierung der Funktion.                                   |
| PCIE Port 4 (ETH2)      | Mit dieser Option aktivieren oder deaktivieren Sie die PCI Express-Anschlussfunktion.                                                                                                    | Auto                  | Automatische Zuordnung durch das BIOS und das Betriebssystem. |
|                         |                                                                                                    | Enabled               | Aktivierung der Funktion.                                     |
|                         | INTORMATION:<br>Verwenden Sie keine PCI-Express Gerä-<br>te sollten sie die Option deaktivieren.                                                                                                    | Disabled              | Deaktivierung der Funktion.                                   |
| PCIE High Priority Port | Mit dieser Option aktivieren oder deaktivieren Sie                                                                                                    | Disabled              | Deaktivierung der Funktion.                                   |
|                         | den Prioritätsport für den PCIE.                                                                                                    | Port 0                | Aktivierung des Port 0 als Prioritätsport.                    |
|                         |                                                                                                    | Port 1                | Aktivierung des Port 1 als Prioritätsport.                    |
|                         |                                                                                                    | Port 2                | Aktivierung des Port 2 als Prioritätsport.                    |
|                         |                                                                                                    | Port 3                | Aktivierung des Port 3 als Prioritätsport.                    |
|                         |                                                                                                    | ETH2                  | Aktivierung des ETH2 Port als Prioritätsport.                 |
|                         |                                                                                                    | ETH1                  | Aktivierung des ETH1 Port als Prioritätsport.                 |
| Res. PCIE Hotplug Re-   | Mit dieser Option kann eine I/O und Memory Re-                                                                                                    | Yes                   | Resource wird reserviert.                                     |
| source                  | source für einen nicht benützten PCIE Port reser-<br>viert werden. Einen PCIE Port auf Enabled zu set-<br>zen und Resourcen zu reservieren ist für eine Ex-<br>pressCard hot-plug Unterstützung am betreffen-<br>den Port notwendig. | No                    | Resource wird nicht reserviert.                               |
| PCIE Port 0 IOxAPIC     | Mit dieser Option aktivieren oder deaktivieren                                                                                                    | Enabled               | Aktivierung der Funktion.                                     |
| Enable                  | Sie den APIC (Advanced Programmable Interrupt<br>Controller) am PCIE Port 0. Bei aktiviertem APIC-<br>Modus werden die dem System zur Verfügung<br>stehenden IRQ-Ressourcen erweitert.                                               | Disabled              | Deaktivierung der Funktion.                                   |
| PCIE Port 1 IOxAPIC     | Mit dieser Option aktivieren oder deaktivieren                                                                                                    | Enabled               | Aktivierung der Funktion.                                     |
| Enable                  | Sie den APIC (Advanced Programmable Interrupt<br>Controller) am PCIE Port 1. Bei aktiviertem APIC-<br>Modus werden die dem System zur Verfügung<br>stehenden IRQ-Ressourcen erweitert.                                               | Disabled              | Deaktivierung der Funktion.                                   |
| PCIE Port 2 IOxAPIC     | Mit dieser Option aktivieren oder deaktivieren                                                                                                    | Enabled               | Aktivierung der Funktion.                                     |
| Enable                  | Sie den APIC (Advanced Programmable Interrupt<br>Controller) am PCIE Port 2. Bei aktiviertem APIC-<br>Modus werden die dem System zur Verfügung<br>stehenden IRQ-Ressourcen erweitert.                                               | Disabled              | Deaktivierung der Funktion.                                   |
| PCIE Port 3 IOxAPIC     | Mit dieser Option aktivieren oder deaktivieren                                                                                                    | Enabled               | Aktivierung der Funktion.                                     |
| Enable                  | Sie den APIC (Advanced Programmable Interrupt<br>Controller) am PCIE Port 3. Bei aktiviertem APIC-<br>Modus werden die dem System zur Verfügung<br>stehenden IRQ-Ressourcen erweitert.                                               | Disabled              | Deaktivierung der Funktion.                                   |

Tabelle 187: GM45 Advanced PCI Express Configuration Einstellmöglichkeiten

### 1.4.4 Graphics Configuration

| Graphics Configuration                       |                            | Select           | primary video            |
|----------------------------------------------|----------------------------|------------------|--------------------------|
| Primary Video Device                         | [Internal VGA]             | adapte<br>during | r to be used<br>boot up. |
| Internal Graphics Mode Select<br>DVMT Memory | [Enabled, 32MB]<br>[256MB] |                  |                          |
| Boot Display Device                          | [Auto]                     |                  |                          |
| Boot Display Preference                      | [SDVO-B SDVO-C LFP]        |                  |                          |
| Alway Try Auto Panel Detect                  | [No]                       |                  |                          |
| Local Flat Panel Type                        | [Auto]                     |                  |                          |
| SDVO Local Flat Panel Type                   | [Disabled]                 |                  |                          |
| Local Flat Panel Scaling                     | [Centering]                |                  |                          |
|                                              |                            |                  | Select Screen            |
| SDVO Port B Configuration                    | [SDVO DVI]                 | T+               | Select Item              |
| SDVO Port C Configuration                    | [SDVO DVI]                 | +-               | Change Option            |
|                                              |                            | F1               | General Help             |
| SDVO/DVI Hotplug Support                     | [Enabled]                  | <b>F10</b>       | Save and Exit            |
| Display Mode Persistence                     | [Enabled]                  | ESC 3            | Exit                     |

### Abbildung 120: GM45 Advanced Graphics Configuration

| BIOS Einstellung              | Bedeutung                                                                                            | Einstellmöglichkeiten                                | Wirkung                                                                                                  |
|-------------------------------|----------------------------------------------------------------------------------------------------|------------------------------------------------------|----------------------------------------------------------------------------------------------------|
| Primary Video Device          | Option zur Auswahl des primären Anzeigegerä-<br>tes.                                                 | Internal VGA                                         | Als Anzeigegerät wird der interne Grafikchip<br>am CPU Board verwendet (Monitor / Panel An-<br>schluss). |
|                               |                                                                                                    | PCI / Int. VGA                                       | Als Anzeigegerät wird der Grafikchip einer ge-<br>steckten Grafikkarte verwendet.                        |
| Internal Graphics Mode Select | Option zur Einstellung der Speichergröße, wel-<br>che für den internen Grafikcontroller verwendet    | Disabled                                             | Keine Reservierung - Deaktivierung des Grafik-<br>controllers.                                           |
| werden kann.                  | Enabled, 32MB                                                                                        | 32MB Hauptspeicher wird zur Verfügung ge-<br>stellt. |                                                                                                    |
|                               | Enabled, 64MB                                                                                        | 64MB Hauptspeicher wird zur Verfügung ge-<br>stellt. |                                                                                                    |
|                               |                                                                                                    | Enabled, 128MB                                       | 128MB Hauptspeicher wird zur Verfügung ge-<br>stellt.                                                    |
| DVMT Memory                   | Option zur Einstellung der verwendeten Spei-<br>chergröße für den DVMT Modus.                        | 128MB                                                | 128MB Hauptspeicher können verwendet wer-<br>den.                                                        |
|                               | 256MB                                                                                                | 256MB Hauptspeicher können verwendet wer-<br>den.    |                                                                                                    |
|                               |                                                                                                    | Maximum DVMT                                         | Der restliche freie Hauptspeicher kann verwendet werden.                                                 |
| Boot Display Device           | Hier kann festgelegt werden, welcher Videokanal                                                      | Auto                                                 | Automatische Auswahl.                                                                                    |
|                               | für ein Anzeigegerät beim Booten aktiviert wer-<br>den soll.                                         | CRT only                                             | Nur den CRT (Cathode Ray Tube) Kanal benutzen.                                                           |
|                               |                                                                                                    | TV only                                              | Nur den TV Kanal benutzten.                                                                              |
|                               |                                                                                                    | SDVO only                                            | Nur den SDVO (Serial Digital Video Out) Kanal benutzten.                                                 |
|                               |                                                                                                    | CRT + SDVO                                           | CRT und SDVO Kanal benutzen.                                                                             |
|                               |                                                                                                    | LFP only                                             | Nur den LFP (Local Flat Panel) Kanal benutzen.                                                           |
|                               |                                                                                                    | CRT + LFP                                            | CRT + LFP Kanal benutzen.                                                                                |
| Boot Display Preference       | Die Option legt die Reihenfolge fest, in welcher<br>die Geräte an den angeschlossenen Kanälen        | LFP SDVO-B SDVO-C                                    | Local Flat Panel - Serial Digital Video B output<br>- Serial Video C output.                             |
|                               | LFP und SDVO überprüft und gebootet werden<br>sollen.                                                | LFP SDVO-C SDVO-B                                    | Local Flat Panel - Serial Digital Video C output<br>- Serial Video B output.                             |
|                               | Information                                                                                          | SDVO-B SDVO-C LFP                                    | Serial Digital Video B output - Serial Digital Vi-<br>deo C output - Local Flat Panel.                   |
|                               | Die Einstellung macht nur Sinn, wenn<br>die Option Boot Display Device auf "Au-<br>to" gestellt ist. | SDVO-C SDVO-B LFP                                    | Serial Digital Video C output - Serial Digital Vi-<br>deo B output - Local Flat Panel.                   |

Tabelle 188: GM45 Advanced Graphics Configuration Einstellmöglichkeiten

| BIOS Finstellung          | Bedeutung                                                                                                    | Finstellmöglichkeiten  | Wirkung                                                                                              |
|---------------------------|----------------------------------------------------------------------------------------------------|------------------------|----------------------------------------------------------------------------------------------------|
|                           | Die Optien sucht zuerst EDID Deten in einem ex                                                                                                | No                     | Deaktiviorung der Eusktion                                                                           |
| tect                      | ternen EEPROM, um den LFP zu konfigurieren.<br>Wurden keine EDID Daten gefunden, werden die<br>unter "Local Flat Panel Type" ausgewählten Da- | Yes                    | Aktivierung der Funktion.                                                                            |
| Local Flat Panel Type     | ten verwendet.<br>Mit dieser Option kann ein vordefiniertes Profil für<br>den LVDS Kanal eingestellt werden                                   | Auto                   | Automatische Erkennung und Einstellung an-<br>hand der EDID Daten                                    |
|                           |                                                                                                    | VGA 1x18 (002h)        | 640 x 480                                                                                            |
|                           |                                                                                                    | VGA 1x18 (00211)       | 640 x 480                                                                                            |
|                           |                                                                                                    | SVGA 1x18 (010h)       | 800 x 600                                                                                            |
|                           |                                                                                                    | XCA 1x18 (006b)        | 1024 x 768                                                                                           |
|                           |                                                                                                    | XGA 1x18 (0001)        | 1024 x 768                                                                                           |
|                           |                                                                                                    | XGA 1x24 (008h)        | 1024 x 768                                                                                           |
|                           |                                                                                                    | XGA 2x24 (012h)        | 1024 x 768                                                                                           |
|                           |                                                                                                    | SXGA 2x24 (00Ab)       | 1280 x 1024                                                                                          |
|                           |                                                                                                    | SXGA 2x24 (018h)       | 1280 x 1024                                                                                          |
|                           |                                                                                                    | UXGA 2x24 (00Ch)       | 1600 x 1200                                                                                          |
|                           |                                                                                                    | Customized EDID 1      | Benutzerdefiniertes Profil                                                                           |
|                           |                                                                                                    | Customized EDID 2      | Benutzerdefiniertes Profil                                                                           |
|                           |                                                                                                    | Customized EDID 3      | Benutzerdefiniertes Profil                                                                           |
| SDVO Local Flat Panel Ty- | Mit dieser Option kann ein vordefiniertes Profil für                                                                                          | Disabled               | Deaktiviert die Funktion.                                                                            |
| ре                        | den SDVO LVDS Kanal eingestellt werden.                                                                                                    | Auto                   | Automatische Erkennung und Einstellung an-<br>hand der EDID Daten.                                   |
|                           | Information:                                                                                                    | VGA 1x18 (002h)        | 640 x 480                                                                                            |
|                           | Es muss ain SDVO LVDS Sondar an ai                                                                                                    | VGA 1x18 (013h)        | 640 x 480                                                                                            |
|                           | nen der SDVO Ports angeschlossen und                                                                                                    | SVGA 1x18 (01Ah)       | 800 x 600                                                                                            |
|                           | der betreffende SDVO Port Device auf                                                                                                    | XGA 1x18 (006h)        | 1024 x 768                                                                                           |
|                           | LVDS gestellt sein.                                                                                                    | XGA 2x18 (007h)        | 1024 x 768                                                                                           |
|                           | -                                                                                                    | XGA 1x24 (008h)        | 1024 x 768                                                                                           |
|                           |                                                                                                    | XGA 2x24 (012h)        | 1024 x 768                                                                                           |
|                           |                                                                                                    | SXGA 2x24 (00Ah)       | 1280 x 1024                                                                                          |
|                           |                                                                                                    | SXGA 2x24 (018h)       | 1280 x 1024                                                                                          |
|                           |                                                                                                    | UXGA 2X24 (UUCh)       | 1600 X 1200<br>Deputzerdefiniertes Drefil                                                            |
|                           |                                                                                                    | Customized EDID 1      | Benutzerdefiniertes Profil                                                                           |
|                           |                                                                                                    | Customized EDID 1      | Benutzerdefiniertes Profil                                                                           |
| Local Flat Panel Scaling  | Option zur Ausgabemöglichkeit des Bildinhaltes<br>in Abhängigkeit des eingestellten Local Flat Pa-                                            | Centering              | Der Bildinhalt wird zentriert am Display ausge-<br>geben.                                            |
|                           | nel Types.                                                                                                    | Expand Text            | Der Text wird auf die gesamte Größe des Dis-<br>plays ausgedehnt dargestellt.                        |
|                           |                                                                                                    | Expand Graphics        | Grafiken werden auf die gesamte Größe des<br>Displays ausgedehnt dargestellt.                        |
|                           |                                                                                                    | Expand Text & Graphics | Text und Grafiken werden auf die gesamte Größe des Displays ausgedehnt dargestellt.                  |
| SDVO Port B Configuration | Option zur Auswahl des Anzeigegerates welches                                                                                                 | Disabled               | Kein Anzeigegerät angeschlossen.                                                                     |
|                           | Port als HDMI oder Display Port konfigurieren.                                                                                                | HDIMI Port             | Port wird als HDMI-Port konfiguriert.                                                                |
|                           |                                                                                                    |                        | Videosignale werden für ein SDV/O DV/Lkompa-                                                         |
|                           |                                                                                                    | SDVO TV                | tibles Anzeigegerät optimiert ausgegeben.                                                            |
|                           |                                                                                                    | SDVO CRT               | tibles Anzeigegerät optimiert ausgegeben.                                                            |
|                           |                                                                                                    | SDVO LVDS              | patibles Anzeigegerät optimiert ausgegeben.<br>Videosignale werden für ein SDVO LVDS kom-            |
|                           |                                                                                                    | SDVO DVI-Analog        | patibles Anzeigegerät optimiert ausgegeben.<br>Videosignale werden für ein analoges SDVO             |
|                           |                                                                                                    |                        | DVI kompatibles Anzeigegerät optimiert ausge-<br>geben.                                              |
| SDVO Port C Configuration | Option zur Auswahl des Anzeigegerätes welches                                                                                                 | Disabled               | Kein Anzeigegerät angeschlossen.                                                                     |
|                           | am SDVU Port C angeschlossen ist oder dem                                                                                                    | HDMI Port              | Port wird als HDMI-Port konfiguriert.                                                                |
|                           | i ortalo ribini oder biopiay i ort torniguneren.                                                                                              | Display Port           | Port wird als Display-Port konfiguriert.                                                             |
|                           |                                                                                                    |                        | tibles Anzeigegerät optimiert ausgegeben.                                                            |
|                           |                                                                                                    |                        | videosignale werden für ein SDVO TV kompa-<br>tibles Anzeigegerät optimiert ausgegeben.              |
|                           |                                                                                                    | SDVO CRT               | videosignale werden für ein SDVO CRT kom-<br>patibles Anzeigegerät optimiert ausgegeben.             |
|                           |                                                                                                    | SDVO LVDS              | Videosignale werden für ein SDVO LVDS kom-<br>patibles Anzeigegerät optimiert ausgegeben.            |
|                           |                                                                                                    | SDVO DVI-Analog        | Videosignale werden für ein analoges SDVO<br>DVI kompatibles Anzeigegerät optimiert ausge-<br>geben. |

Tabelle 188: GM45 Advanced Graphics Configuration Einstellmöglichkeiten

Kapitel 4 Software

#### Software • BIOS Optionen

|                               | Dedeuture                                                                                                    | Einstellus änlightesiten | 14/5-1                                                                         |
|-------------------------------|----------------------------------------------------------------------------------------------------|--------------------------|--------------------------------------------------------------------------------|
| BIOS Einstellung              | Bedeutung                                                                                                    | Einstellmoglichkeiten    | wirkung                                                                        |
| SDVO/DVI Hotplug Sup-<br>port | Ist die Option auf Enabled gestellt, so unterstützt der Windows XP Grafik Treiber "hotplug" und                                                                                                    | Enabled                  | Aktivierung des "Hotplug"- und "Configuration mode persistence"- Modus.        |
|                               | "configuration mode persistence" für DVI- Moni-<br>tore, die an einen DVI SDVO Transmitter ange-<br>schlossen sind. "Hotplug"-Unterstützung bedeu-<br>tet, dass ein angeschlossener DVI Monitor wäh-<br>rend laufendem Bestriebssystem automatisch er-<br>kannt und aktiviert wird. "Configuration mode per-<br>sistance" bedeutet, dass z.B. eine duale DVI<br>Anzeigekonfiguration automatisch wiederherge-<br>stellt wird wenn beide DVI Monitore wieder an-<br>geschlossen sind auch wenn während eines frü-<br>heren Bootvorgangs nur ein DVI Monitor ange-<br>schlossen und aktiviert wurde. | Disabled                 | Deaktivierung des "Hotplug"- und "Configurati-<br>on mode persistence"- Modus. |
| Display Mode Persistence      | Display Mode Persistance bedeutet, dass sich                                                                                                    | Enabled                  | Aktivierung der Funktion.                                                      |
|                               | das Betriebssystem an vergangene Display-An-<br>schlusskonfigurationen erinnern und wiederher-<br>stellen kann. z.B. wird eine duale DVI An-<br>zeigekonfiguration automatisch wiederhergestellt<br>wenn beide DVI Monitore wieder angeschlos-<br>sen werden, auch wenn während eines früheren<br>Bootvorgangs nur ein DVI Monitor angeschlos-<br>sen und aktiviert wurde.                                                                                                    | Disabled                 | Deaktivierung der Funktion.                                                    |

Tabelle 188: GM45 Advanced Graphics Configuration Einstellmöglichkeiten

## 1.4.5 CPU Configuration

| Advanced                                                                                                    |                                                                                                    |                                    |                                                                                        |
|----------------------------------------------------------------------------------------------------|----------------------------------------------------------------------------------------------------|------------------------------------|----------------------------------------------------------------------------------------|
| Configure advanced CPU setting<br>Module Version:3F.15                                                                                                    | S                                                                                                    | Selec<br>Revis                     | t MPS<br>ion.                                                                          |
| Manufacturer:Intel<br>Intel(R) Core(TM)2 Duo CPU<br>Frequency :2.53GHz<br>FSB Speed :1066MHz<br>Cache L1 :64 KB<br>Cache L2 :6144 KB<br>Ratio Actual Value:9.5                                                                                                    | T9400 @2.53GHz                                                                                                    |                                    |                                                                                        |
| MPS Revision<br>Max. CPUID Value Limit<br>Intel (R) Virtualization Tech.<br>Execute-Disable Bit Capability<br>Core Multi-Processing<br>Intel(R) SpeedStep(tm) Tech.<br>Boot CPU Speed<br>On Demand Clock Modulation<br>Intel(R) C-State Tech.<br>Enhanced C-States | <pre>[1.4]<br/>[Disabled]<br/>[Enabled]<br/>[Enabled]<br/>[Enabled]<br/>[Maximum]<br/>[Disabled]<br/>[Enabled]<br/>[Enabled]</pre> | ++<br>↑↓<br>+-<br>F1<br>F10<br>ESC | Select Screen<br>Select Item<br>Change Option<br>General Help<br>Save and Exit<br>Exit |

#### Abbildung 121: GM45 Advanced CPU Board Monitor

| BIOS Einstellung      | Bedeutung                                                                                                    | Einstellmöglichkeiten | Wirkung                                                                                                    |
|-----------------------|----------------------------------------------------------------------------------------------------|-----------------------|----------------------------------------------------------------------------------------------------|
| MPS Revision          | Diese Option unterstützt den Einsatz von mehre-<br>ren CPUs (MPS=Multiprozessorsystem).                              | 1.1                   | Einstellung der MPS Unterstützung Revision 1.1                                                                                           |
|                       |                                                                                                    | 1.4                   | Einstellung der MPS Unterstützung Revision 1.4                                                                                           |
| Max CPUID Value Limit | Option zur Limitierung des CPUID Eingangswer-<br>tes. Dies kann z.B. bei älteren Betriebssystemen<br>notwendig sein. | Enabled               | Der Prozessor limitiert bei Bedarf den maxima-<br>len CPUID Eingangswert auf 03h wenn der Pro-<br>zessor einen höheren Wert unterstützt. |
|                       |                                                                                                    | Disabled              | Bei Anfrage des CPUID Eingangswertes liefert<br>der Prozessor den aktuell maximalen Wert zu-<br>rück.                                    |

Tabelle 189: GM45 Advanced CPU Configuration Einstellmöglichkeiten

| BIOS Einstellung                | Bedeutung                                                                                                    | Einstellmöglichkeiten                        | Wirkung                                                                                                    |
|---------------------------------|----------------------------------------------------------------------------------------------------|----------------------------------------------|----------------------------------------------------------------------------------------------------|
| Intel(R) Virtualization Tech.   | Option zum Aktivieren oder Deaktivieren einer                                                                                                    | Disabled                                     | Deaktivierung der Funktion.                                                                                                    |
|                                 | Virtuellen Maschine.<br>Information:<br>Um eine Änderung der Einstellung wirk-<br>sam zu machen, ist ein Neustart erfor-<br>derlich.                           | Enabled                                      | Ist die Funktion aktiviert, kann eine Virtulle Ma-<br>schine die zusätzlichen Hardwarekapazitäten<br>verwenden.                          |
| Execute-Disable Bit Capa-       | Option zum Aktivieren oder Deaktivieren der                                                                                                    | Enabled                                      | Aktivierung der Funktion.                                                                                                    |
| bility                          | Hardwareunterstützung zur Unterbindung der<br>Datenausführung.                                                                                                 | Disabled                                     | Deaktivierung der Funktion.                                                                                                    |
| Core Multi-Processing           | Bei einem Dual Core Prozessor kann mit dieser<br>Option ein Kern deaktiviert werden.                                                                           | Enabled                                      | Bei einem Dual Core Prozessor werden beide Kerne genutzt.                                                                                |
|                                 |                                                                                                    | Disbaled                                     | Bei einem Dual Core Prozessor wird nur ein Kern verwendet.                                                                               |
| Intel(R) SpeedStep(tm)<br>Tech. | Option zum Regeln der Intel(R) SpeedStep(TM)<br>Technologie. Der Prozessor wird entsprechend                                                                   | Enabled                                      | Die Prozessorgeschwindigkeit wird durch das<br>Betriebssystem geregelt.                                                                  |
|                                 | der Menge von auszuführenden Berechnungen<br>hoch- oder heruntergetaktet. Dadurch hängt der<br>Energieverbrauch stark von der Auslastung des<br>Prozessors ab. | Disabled                                     | Deaktivierung der SpeedStep Technologie.                                                                                                 |
| Boot CPU Speed                  | Option zum Einstellen der CPU Geschwindigkeit.                                                                                                    | Maximum                                      | Maximale CPU Geschwindigkeit                                                                                                    |
|                                 | Information:<br>Durch Aktivierung der Intel SpeedStep<br>Technologie kann diese Einstellung bei<br>ACPI Betriebssystemen wieder verän-<br>dert werden.         | Minimum                                      | Die CPU Geschwindigkeit wird gedrosselt.<br>LFM = Low Frequency Mode = 1,6 GHz                                                           |
| On Demand Clock Modula-         | Option zum Einstellen der CPU Performance mit-                                                                                                    | Disabled                                     | Deaktivierung der Funktion.                                                                                                    |
| tion                            | tels "On Demand Clock Modulation".                                                                                                    | 12,5%, 25%, 37,5%,<br>50%, 62,5%, 75%, 87,5% | z.B.: 75% bedeutet eine Performance Verringe-<br>rung um 25%                                                                             |
| Intel(R) C-State Tech.          | Diese Einstellung erlaubt dem Betriebssystem<br>die Taktfrequenz der Prozessoren selbst einzu-                                                                 | Disabled                                     | Deaktivierung der Funktion. Beide Prozessoren werden mit der selben Frequenz betrieben.                                                  |
|                                 | teilen, es kann somit Energie gespart werden.                                                                                                    | Enabled                                      | Aktivierung der Funktion. Die Prozessoren wer-<br>den mit unterschiedlicher Frequenz betrieben,<br>es kann somit Energie gespart werden. |
| Enhanced C-States1)             | Diese Einstellung erlaubt dem Betriebssystem                                                                                                    | Disabled                                     | Deaktivierung der Funktion.                                                                                                    |
|                                 | die Taktfrequenz der Prozessoren selbst einzu-<br>teilen, es kann somit Energie gespart werden.                                                                | Enabled                                      | Aktivierung der Funktion.                                                                                                    |

Tabelle 189: GM45 Advanced CPU Configuration Einstellmöglichkeiten

1) Einstellung nur sichtbar, wenn Intel(R) C-State Tech. auf Enabled gestellt ist.

### 1.4.6 Chipset Configuration

| Advanced Chipset Settings  |            | Options           |
|----------------------------|------------|-------------------|
| DRAM Refresh Rate          | [Auto]     | Auto              |
| Memory Hole                | [Disabled] | 7,8µs             |
| DIMM Thermal Control       | [Disabled] | 3,9µs             |
| High Precision Event Timer | [Disabled] |                   |
| IOAPIC                     | [Enabled]  |                   |
| APIC ACPI SCI IRQ          | [Disabled] |                   |
| POST Code Output           | [PCI]      | ↔ Select Screen   |
|                            |            | 1+ Select Item    |
|                            |            | +- Change Option  |
|                            |            | FI General Help   |
|                            |            | FIU Save and Exit |
|                            |            | ESC EXIT          |
|                            |            |                   |

### Abbildung 122: GM45 Advanced Chipset Configuration

| BIOS Einstellung           | Bedeutung                                                                                                    | Einstellmöglichkeiten                       | Wirkung                                                                                                    |
|----------------------------|----------------------------------------------------------------------------------------------------|---------------------------------------------|----------------------------------------------------------------------------------------------------|
| DRAM Refresh Rate          | Option zum Einstellen der DRAM Refresh Rate.                                                                                                    | Auto                                        | DRAM Refresh wird aus den SPD Daten des<br>DRAM Moduls gelesen.                                                   |
|                            |                                                                                                    | 7,8µs                                       | Manuelle Einstellung der DRAM Refresh Rate.                                                                       |
|                            |                                                                                                    | 3,9µs                                       | Manuelle Einstellung der DRAM Refresh Rate.                                                                       |
| Memory Hole                | Option interessant für ISA-Karten mit einem                                                                                                    | Disabled                                    | Deaktivierung der Funktion.                                                                                       |
|                            | Framebuffer. Bei einem APC810 nicht von Be-<br>deutung.                                                                                                    | 15MB-16MB                                   | Der Adressbereich wird reserviert.                                                                                |
| DIMM Thermal Control       | Option zum Einstellen der maximalen Oberflä-                                                                                                    | Disabled                                    | Keine Begrenzung der Oberflächentemperatur.                                                                       |
|                            | chentemperatur der DIMM Module. Wird die ein-<br>gestellte Oberflächentemperatur erreicht, dann<br>wird durch eine Limitierung der Speicherband-<br>breite eine Kühlung des Modules erreicht. | 40°C, 50°C, 60°C,<br>70°C, 80°C, 85°C, 90°C | Temperaturgrenzwert für die Limitierung.                                                                          |
| High Precision Event Timer | Der HPET ist ein Zeitgeber im PC. Er ist in der La-<br>ge einen Interrupt mit sehr hoher Präzision aus-<br>zulösen und andere Programme können diverse                                        | Enabled                                     | Aktivierung der Funktion. Bei Mulitmedia An-<br>wendungen wird empfohlen, die Funktion auf<br>Enabled zu stellen. |
|                            | Anwendungen besser synchronisieren.                                                                                                    | Disabled                                    | Deaktivierung der Funktion.                                                                                       |
| IOAPIC                     | Diese Option wird verwendet, um den APIC (Ad-<br>vanced Programmable Interrupt Controller) zu<br>aktivieren oder zu deaktivieren.                                                             | Enabled                                     | Bei aktiviertem APIC-Modus werden die dem<br>System zur Verfügung stehenden IRQ-Res-<br>sourcen erweitert.        |
|                            |                                                                                                    | Disabled                                    | Deaktivierung der Funktion.                                                                                       |
|                            | Information:<br>Bei aktiviertem APIC-Modus werden die<br>dem System zur Verfügung stehenden<br>IRQ-Ressourcen erweitert.                                                                      |                                             |                                                                                                    |
| APIC ACPI SCI IRQ          | Diese Option wird verwendet, um den SCI IRQ                                                                                                    | Enabled                                     | IRQ20 wird für SCI verwendet.                                                                                     |
|                            | bei APIC (Advanced Programmable Interrupt Controller) Modus zu modifizieren.                                                                                                    | Disabled                                    | IRQ9 wird für SCI verwendet.                                                                                      |
| POST Code Output           | Diese Option wird verwendet, wenn der Port                                                                                                    | PCI                                         | Port 80h/84h wird zum PCI Bus geroutet.                                                                           |
|                            | 80h/84h BIOS POST Code Output zum PCI Bus oder LPC Bus geroutet werden soll.                                                                                                    | LPC                                         | Port 80h/84h wird zum LPC Bus geroutet.                                                                           |

Tabelle 190: GM45 Advanced Chipset Einstellmöglichkeiten

### 1.4.7 I/O Interface Configuration

| I/O Interface Configuration                     |                         | - Options                                                                                                    |
|-------------------------------------------------|-------------------------|----------------------------------------------------------------------------------------------------|
| HDA Controller<br>Onboard Gbe Controller (ETH1) | [Disabled]<br>[Enabled] | Enabled<br>Disabled                                                                                                    |
|                                                 |                         | <ul> <li>↔ Select Screen</li> <li>↑↓ Select Item</li> <li>+- Change Option</li> <li>F1 General Help</li> <li>F10 Save and Exit</li> <li>ESC Exit</li> </ul> |

Abbildung 123: GM45 Advanced I/O Interface Configuration

| BIOS Einstellung       | Bedeutung                                          | Einstellmöglichkeiten | Wirkung                                      |
|------------------------|----------------------------------------------------|-----------------------|----------------------------------------------|
| HDA Controller         | Diese Option wird verwendet, um den HDA Con-       | Enabled               | Aktivierung des HDA Controllers.             |
|                        | troller ein- oder auszuschalten.                   | Disabled              | Deaktivierung des HDA Controllers.           |
|                        | Information:                                       |                       |                                              |
|                        | Das GM45 CPU Board besitzt keinen Sound-Contoller. |                       |                                              |
| Onboard Gbe Controller | Diese Option wird verwendet, um den Onboard        | Disabled              | Onboard Ethernet Controller wird ausgeschal- |
| (ETH1)                 | Ethernet Controller ein- oder auszuschalten.       |                       | tet.                                         |
|                        |                                                    | Enabled               | Onboard Ethernet Controller wird eingeschal- |
|                        |                                                    |                       | tet.                                         |

Tabelle 191: GM45 Advanced I/O Interface Configuration Einstellmöglichkeiten

#### 1.4.8 Clock Configuration

| Clock Configuration |            | Enable clock                                             |
|---------------------|------------|----------------------------------------------------------|
| Spread Spectrum     | [Disabled] | modulation to reduce<br>EMI.                             |
|                     |            |                                                          |
|                     |            | ↔ Select Screen ↑↓ Select Item                           |
|                     |            | +- Change Option<br>F1 General Help<br>F10 Save and Exit |

Abbildung 124: GM45 Advanced Clock Configuration

| BIOS Einstellung | Bedeutung                                                                                 | Einstellmöglichkeiten | Wirkung                     |
|------------------|-------------------------------------------------------------------------------------------|-----------------------|-----------------------------|
| Spread Spectrum  | Mit dieser Option kann der Takt geringfügig fre-                                          | Enabled               | Aktivierung der Funktion.   |
|                  | quenzmoduliert werden, wodurch sich die elek-<br>tromagnetische Störstrahlung verringert. | Disabled              | Deaktivierung der Funktion. |

Tabelle 192: GM45 Advanced Clock Configuration Einstellmöglichkeiten

#### 1.4.9 IDE Configuration

| IDE Configuration                                                                                                    |                                                                           | Options                                                                                                    |
|----------------------------------------------------------------------------------------------------|---------------------------------------------------------------------------|----------------------------------------------------------------------------------------------------|
| SATA Port 0/1<br>SATA Port 2/3(opt. PATA Port)<br>PATA Detection Time Out (Sec)                                           | [Compatible]<br>[Enabled]<br>[3]                                          | Disabled<br>Compatible<br>Enhanced                                                                                                    |
| <ul> <li>Primary IDE Master</li> <li>Secondary IDE Master</li> <li>Third IDE Master</li> <li>Fourth IDE Master</li> </ul> | : [Hard Disk]<br>: [Not Detected]<br>: [Not Detected]<br>: [Not Detected] |                                                                                                    |
| Hard Disk Write Protect<br>IDE Detect Time Out (Sec)                                                                      | [Disabled]<br>[35]                                                        | <ul> <li>↔ Select Screen</li> <li>↑↓ Select Item</li> <li>+- Change Option</li> <li>F1 General Help</li> <li>F10 Save and Exit</li> <li>ESC Exit</li> </ul> |

Abbildung 125: GM45 Advanced IDE Configuration

| BIOS Einstellung                            | Bedeutung                                                                                                    | Einstellmöglichkeiten        | Wirkung                                                                                                    |
|---------------------------------------------|----------------------------------------------------------------------------------------------------|------------------------------|----------------------------------------------------------------------------------------------------|
| SATA Port 0/1                               | Option zum Konfigurieren des integrierten SATA<br>Controllers.                                                                    | Compatible                   | Der Controller arbeitet in Legacy oder Compa-<br>tible Modus.                                                                                                    |
|                                             |                                                                                                    | Disabled                     | Deaktivierung des Controllers und beider Ports.                                                                                                    |
|                                             |                                                                                                    | Enhanced                     | Der Controller arbeitet in Enhanced oder Native Modus.                                                                                                    |
| Configure SATA Port 0/1<br>as <sup>1)</sup> | Hier können die von der Southbridge unterstütz-<br>ten Serial ATA Anschlüsse 0/1 eingestellt werden.                              | IDE                          | Die Serial ATA-Festplatte wird als Parallel ATA physikalisches Speicherlaufwerk benutzt.                                                                                                    |
|                                             |                                                                                                    | RAID                         | Hier kann RAID 0, 1, 5, 10 oder die Intel® Matrix<br>Storage Technologie mit der Serial ATA Fest-<br>platte konfiguriert werden.                                                                                                    |
|                                             |                                                                                                    | AHCI                         | Mit der Einstellung AHCI kann man den inter-<br>nen Speichertreiber der SATA-Funktionen akti-<br>vieren, welche die Speicherleistung bei zufälli-<br>gem Schreib-Lese-Zugriff erhöhen, indem das<br>Laufwerk die Reihenfolge der Befehle selbst<br>festlegt. |
| Hot Plug <sup>2)</sup>                      | Option zum Ein- oder Ausschalten des SATA hot-                                                                                    | Disabled                     | Deaktivierung der Funktion.                                                                                                    |
|                                             | plug Supports.                                                                                                    | Enabled                      | Aktivierung der Funktion.                                                                                                    |
| SATA Port 2/3 (opt. PATA                    | Option zum Ein- oder Ausschalten des integrier-                                                                                   | Disabled                     | Deaktivierung der Funktion.                                                                                                    |
| Port)                                       | ten SATA Controllers 2 und 3.                                                                                                    | Enabled                      | Aktivierung der Funktion.                                                                                                    |
| PATA Detection Time Out (Sec) <sup>3)</sup> | Einstellung des Zeitüberschreitungsgrenzwertes<br>der ATA/ATAPI Geräteerkennung. Diese Option<br>gilt nur für PATA- Kanäle.       | 0,1,2,3,5,10,15,30           | Zeiteinstellung in Sekunden.                                                                                                    |
| Primary IDE Master                          | Hier wird das im System vorhandene Laufwerk,<br>das am primären IDE Master Port angeschlossen<br>ist, parametriert.               | Enter                        | öffnen des Submenüs<br>siehe "Primary IDE Master" auf Seite 240                                                                                                    |
| Secondary IDE Master                        | Hier wird das im System vorhandene Laufwerk,<br>das am sekundären IDE Master Port angeschlos-<br>sen ist, parametriert.           | Enter                        | öffnen des Submenüs<br>siehe "Secondary IDE Master" auf Seite 241                                                                                                    |
| Third IDE Master                            | Hier wird das im System vorhandene Laufwerk,<br>das am dritten IDE Master Port angeschlossen<br>ist, parametriert.                | Enter                        | öffnen des Submenüs<br>siehe "Third IDE Master" auf Seite 242                                                                                                    |
| Fourth IDE Master                           | Hier wird das im System vorhandene Laufwerk,<br>das am vierten IDE Master Port angeschlossen<br>ist, parametriert.                | Enter                        | öffnen des Submenüs<br>siehe "Fourth IDE Master" auf Seite 243                                                                                                    |
| Hard Disk Write Protect                     | Hier kann der Schreibschutz für die Festplatte ak-                                                                                | Enabled                      | Aktivierung der Funktion.                                                                                                    |
|                                             | tiviert/deaktiviert werden.                                                                                                    | Disabled                     | Deaktivierung der Funktion.                                                                                                    |
| IDE Detect Time Out (Sec)                   | Einstellung des Zeitüberschreitungsgrenzwertes<br>der ATA/ATAPI Geräteerkennung. Diese Option<br>gilt für SATA- und PATA- Kanäle. | 0, 5, 10, 15, 20, 25, 30, 35 | Zeiteinstellung in Sekunden.                                                                                                    |

#### Tabelle 193: GM45 Advanced IDE Configuration Einstellmöglichkeiten

1) Diese Einstellungen sind nur möglich, wenn SATA Port 0/1 auf Enhanced eingestellt ist.

2) 3) Diese Einstellungen sind nur möglich, wenn *Configure SATA Port 0/1 as* auf *RAID* oder *AHCI* eingestellt ist. Diese Einstellungen sind nur möglich, wenn *SATA Port 2/3 (opt. PATA Port)* auf *Enabled* eingestellt ist.

## 1.4.9.1 Primary IDE Master

| ected |
|-------|
|       |
|       |
|       |
|       |
|       |
|       |
|       |
|       |
| creen |
| tem   |
| ption |
| Help  |
|       |
|       |

### Abbildung 126: GM45 Primary IDE Master

| BIOS Einstellung           | Bedeutung                                                                                                    | Einstellmöglichkeiten | Wirkung                                                                       |
|----------------------------|----------------------------------------------------------------------------------------------------|-----------------------|-------------------------------------------------------------------------------|
| Туре                       | Hier wird der Typ des am Primary Master ange-                                                                                                    | Not Installed         | Kein Laufwerk installiert.                                                    |
|                            | schlossenen Laufwerks parametriert.                                                                                                    | Auto                  | Automatische Erkennung des Laufwerks und<br>Einstellung der richtigen Werte.  |
|                            |                                                                                                    | CD/DVD                | CD-/DVD-Laufwerk.                                                             |
|                            |                                                                                                    | ARMD                  | ARMD-Laufwerk (Zip-Laufwerk).                                                 |
| LBA/Large Mode             | Mit dieser Option wird der Logical-Block- Addres-                                                                                                    | Disabled              | Deaktivierung der Funktion.                                                   |
|                            | sing/Large Modus für IDE aktiviert.                                                                                                    | Auto                  | Automatische Aktivierung der Funktion wenn es<br>vom System unterstützt wird. |
| Block (Multi-Sector Trans- | Mit dieser Option wird der Block-Mode von IDE-                                                                                                    | Disabled              | Deaktivierung der Funktion.                                                   |
| fer)                       | Festplatten aktiviert. Bei Aktivierung dieser Opti-<br>on wird die Zahl der Blöcke pro Anforderung aus<br>dem Konfigurationssektor der Festplatte ausge-<br>lesen.                                  | Auto                  | Automatische Aktivierung der Funktion wenn es<br>vom System unterstützt wird. |
| PIO Mode                   | Der PIO-Modus bestimmt die Datenrate der Fest-                                                                                                    | Auto                  | Automatische Einstellung des PIO Modus.                                       |
|                            | platte.                                                                                                    | 0, 1, 2, 3, 4         | Manuelle Einstellung des PIO Modes.                                           |
|                            | Information:<br>Diese Option ist beim APC810 nicht vor-<br>handen. Somit ist diese Einstellung un-<br>relevant.                                                                                     |                       |                                                                               |
| DMA Mode                   | Hier wird die Datenübertragungsrate zum und<br>vom Primary Master Laufwerk festgelegt. Der                                                                                                    | Auto                  | Automatische Festlegung der Übertragungsra-<br>te.                            |
|                            | DMA-Mode muss unter Windows im Gerätema-<br>nager aktiviert werden, erst dann ist die volle Per-<br>formance garantiert. Kann nur bei manueller Ein-<br>stellung des Laufwerkes eingestellt werden. | Disabled              | Manuelle Festlegung der Übertragungsrate.                                     |
| S.M.A.R.T.                 | Überwachungsfunktion moderner Festplatten                                                                                                    | Auto                  | Automatische Erkennung und Aktivierung.                                       |
|                            | (Self-Monitoring, Analysis and Reporting Tech-                                                                                                    | Enabled               | Aktivierung der Funktion.                                                     |
|                            | nology).                                                                                                    | Disabled              | Deaktivierung der Funktion.                                                   |
| 32 Bit Data Transfer       | Diese Funktion ermöglicht den 32-Bit IDE Daten-                                                                                                    | Enabled               | Aktivierung der Funktion.                                                     |
|                            | transfer.                                                                                                    | Disabled              | Deaktivierung der Funktion.                                                   |

Tabelle 194: GM45 Primary IDE Master Einstellmöglichkeiten

### 1.4.9.2 Secondary IDE Master

| Secondary IDE Master          |           | Sele        | Select the type               |  |
|-------------------------------|-----------|-------------|-------------------------------|--|
| Device :Not Detected          |           | of de to ti | evice connected<br>he system. |  |
| Туре                          | [Auto]    |             |                               |  |
| LBA/Large Mode                | [Auto]    |             |                               |  |
| Block (Multi-Sector Transfer) | [Auto]    |             |                               |  |
| PIO Mode                      | [Auto]    |             |                               |  |
| DMA Mode                      | [Auto]    |             |                               |  |
| S.M.A.R.T.                    | [Auto]    |             |                               |  |
| 32Bit Data Transfer           | [Enabled] |             |                               |  |
|                               |           | ↔           | Select Screen                 |  |
|                               |           | ↑↓          | Select Item                   |  |
|                               |           | +-          | Change Option                 |  |
|                               |           | F1          | General Help                  |  |
|                               |           | <b>F10</b>  | Save and Exit                 |  |
|                               |           | ESC         | Exit                          |  |

#### Abbildung 127: GM45 Secondary IDE Master

| BIOS Einstellung           | Bedeutung                                                                                                    | Einstellmöglichkeiten | Wirkung                                                                       |
|----------------------------|----------------------------------------------------------------------------------------------------|-----------------------|-------------------------------------------------------------------------------|
| Туре                       | Hier wird der Typ des am Secondary Master an-                                                                                                    | Not Installed         | Kein Laufwerk installiert.                                                    |
|                            | geschlossenen Laufwerks parametriert.                                                                                                    | Auto                  | Automatische Erkennung des Laufwerks und Einstellung der richtigen Werte.     |
|                            |                                                                                                    | CD/DVD                | CD-/DVD-Laufwerk.                                                             |
|                            |                                                                                                    | ARMD                  | ARMD-Laufwerk (Zip-Laufwerk).                                                 |
| LBA/Large Mode             | Mit dieser Option wird das Logical-Block- Addres-                                                                                                    | Disabled              | Deaktivierung der Funktion.                                                   |
|                            | sıng/Large Modus für IDE aktiviert.                                                                                                    |                       | Automatische Aktivierung der Funktion wenn es<br>vom System unterstützt wird. |
| Block (Multi-Sector Trans- | Mit dieser Option wird der Block-Mode von IDE-                                                                                                    | Disabled              | Deaktivierung der Funktion.                                                   |
| fer)                       | rer) Festplatten aktiviert. Bei Aktivierung dieser Opti-<br>on wird die Zahl der Blöcke pro Anforderung aus<br>dem Konfigurationssektor der Festplatte ausge-<br>lesen.                             | Auto                  | Automatische Aktivierung der Funktion wenn es<br>vom System unterstützt wird. |
| PIO Mode                   | Der PIO-Modus bestimmt die Datenrate der Fest-<br>platte.                                                                                                    | Auto                  | Automatische Einstellung des PIO Modus.                                       |
|                            |                                                                                                    | 0, 1, 2, 3, 4         | Manuelle Einstellung des PIO Modes.                                           |
|                            | Information:<br>Diese Option ist beim APC810 nicht vor-<br>handen. Somit ist diese Einstellung un-<br>relevant.                                                                                     |                       |                                                                               |
| DMA Mode                   | Hier wird die Datenübertragungsrate zum und vom Secondary Master Laufwerk festgelegt. Der                                                                                                    | Auto                  | Automatische Festlegung der Übertragungsra-<br>te.                            |
|                            | DMA-Mode muss unter Windows im Gerätema-<br>nager aktiviert werden, erst dann ist die volle Per-<br>formance garantiert. Kann nur bei manueller Ein-<br>stellung des Laufwerkes eingestellt werden. | Disabled              | Manuelle Festlegung der Übertragungsrate.                                     |
| S.M.A.R.T.                 | Überwachungsfunktion moderner Festplatten                                                                                                    | Auto                  | Automatische Erkennung und Aktivierung.                                       |
|                            | (Self-Monitoring, Analysis and Reporting Tech-                                                                                                    | Enabled               | Aktivierung der Funktion.                                                     |
|                            | nology).                                                                                                    | Disabled              | Deaktivierung der Funktion.                                                   |
| 32 Bit Data Transfer       | Diese Funktion ermöglicht den 32-Bit IDE Daten-                                                                                                    | Enabled               | Aktivierung der Funktion.                                                     |
|                            | transfer.                                                                                                    | Disabled              | Deaktivierung der Funktion.                                                   |

Tabelle 195: GM45 Secondary IDE Master Einstellmöglichkeiten

#### 1.4.9.3 Third IDE Master

| Third IDE Master            |           | Select the type                    |
|-----------------------------|-----------|------------------------------------|
| Device :Not Detected        |           | of device connected to the system. |
| Туре                        | [Auto]    |                                    |
| LBA/Large Mode              | [Auto]    |                                    |
| Block (Multi-Sector Transfe | r) [Auto] |                                    |
| PIO Mode                    | [Auto]    |                                    |
| DMA Mode                    | [Auto]    |                                    |
| S.M.A.R.T.                  | [Auto]    |                                    |
| 32Bit Data Transfer         | [Enabled] |                                    |
|                             |           | ↔ Select Screen                    |
|                             |           | ↑↓ Select Item                     |
|                             |           | +- Change Option                   |
|                             |           | F1 General Help                    |
|                             |           | F10 Save and Exit                  |
|                             |           | ESC Exit                           |

#### Abbildung 128: GM45 Third IDE Master

| BIOS Einstellung           | Bedeutung                                                                                                    | Einstellmöglichkeiten | Wirkung                                                                       |
|----------------------------|----------------------------------------------------------------------------------------------------|-----------------------|-------------------------------------------------------------------------------|
| Туре                       | Hier wird der Typ des am Third Master ange-                                                                                                    | Not Installed         | Kein Laufwerk installiert.                                                    |
|                            | schlossenen Laufwerks parametriert.                                                                                                    | Auto                  | Automatische Erkennung des Laufwerks und Einstellung der richtigen Werte.     |
|                            |                                                                                                    | CD/DVD                | CD-/DVD-Laufwerk.                                                             |
|                            |                                                                                                    | ARMD                  | ARMD-Laufwerk (Zip-Laufwerk).                                                 |
| LBA/Large Mode             | Mit dieser Option wird der Logical-Block- Addres-                                                                                                    | Disabled              | Deaktivierung der Funktion.                                                   |
|                            | sing/Large Modus für IDE aktiviert.                                                                                                    | Auto                  | Automatische Aktivierung der Funktion wenn es<br>vom System unterstützt wird. |
| Block (Multi-Sector Trans- | Mit dieser Option wird der Block-Mode von IDE-                                                                                                    | Disabled              | Deaktivierung der Funktion.                                                   |
| fer)                       | Festplatten aktiviert. Bei Aktivierung dieser Opti-<br>on wird die Zahl der Blöcke pro Anforderung aus<br>dem Konfigurationssektor der Festplatte ausge-<br>lesen.                            | Auto                  | Automatische Aktivierung der Funktion wenn es<br>vom System unterstützt wird. |
| PIO Mode                   | Der PIO-Modus bestimmt die Datenrate der Fest-                                                                                                    | Auto                  | Automatische Einstellung des PIO Modus.                                       |
|                            | platte.                                                                                                    | 0, 1, 2, 3, 4         | Manuelle Einstellung des PIO Modes.                                           |
|                            | Information:<br>Diese Option ist beim APC810 nicht vor-<br>handen. Somit ist diese Einstellung un-<br>relevant.                                                                               |                       |                                                                               |
| DMA Mode                   | Hier wird die Datenübertragungsrate zum und<br>vom Third Master Laufwerk festgelegt. Der DMA-                                                                                                 | Auto                  | Automatische Festlegung der Übertragungsra-<br>te.                            |
|                            | Mode muss unter Windows im Gerätemanager<br>aktiviert werden, erst dann ist die volle Perfor-<br>mance garantiert. Kann nur bei manueller Einstel-<br>lung des Laufwerkes eingestellt werden. | Disabled              | Manuelle Festlegung der Übertragungsrate.                                     |
| S.M.A.R.T.                 | Überwachungsfunktion moderner Festplatten                                                                                                    | Auto                  | Automatische Erkennung und Aktivierung.                                       |
|                            | (Self-Monitoring, Analysis and Reporting Tech-                                                                                                    | Enabled               | Aktivierung der Funktion.                                                     |
|                            | nology).                                                                                                    | Disabled              | Deaktivierung der Funktion.                                                   |
| 32 Bit Data Transfer       | Diese Funktion ermöglicht den 32-Bit IDE Daten-                                                                                                    | Enabled               | Aktivierung der Funktion.                                                     |
|                            | transfer.                                                                                                    | Disabled              | Deaktivierung der Funktion.                                                   |

Tabelle 196: GM45 Third IDE Master Einstellmöglichkeiten

### 1.4.9.4 Fourth IDE Master

| Fourth IDE Master             |           | Sele       | Select the type               |  |
|-------------------------------|-----------|------------|-------------------------------|--|
| Device :Not Detected          |           | of de to t | evice connected<br>he system. |  |
| Туре                          | [Auto]    |            |                               |  |
| LBA/Large Mode                | [Auto]    |            |                               |  |
| Block (Multi-Sector Transfer) | [Auto]    |            |                               |  |
| PIO Mode                      | [Auto]    |            |                               |  |
| DMA Mode                      | [Auto]    |            |                               |  |
| S.M.A.R.T.                    | [Auto]    |            |                               |  |
| 32Bit Data Transfer           | [Enabled] |            |                               |  |
|                               |           | ↔          | Select Screen                 |  |
|                               |           | ↑↓         | Select Item                   |  |
|                               |           | +-         | Change Option                 |  |
|                               |           | F1         | General Help                  |  |
|                               |           | <b>F10</b> | Save and Exit                 |  |
|                               |           | ESC        | Exit                          |  |

#### Abbildung 129: GM45 Fourth IDE Master

| BIOS Einstellung           | Bedeutung                                                                                                    | Einstellmöglichkeiten                     | Wirkung                                                                       |
|----------------------------|----------------------------------------------------------------------------------------------------|-------------------------------------------|-------------------------------------------------------------------------------|
| Туре                       | Hier wird der Typ des am Fourth Master ange-                                                                                                    | Not Installed                             | Kein Laufwerk installiert.                                                    |
|                            | schlossenen Laufwerks parametriert.                                                                                                    | Auto                                      | Automatische Erkennung des Laufwerks und<br>Einstellung der richtigen Werte.  |
|                            |                                                                                                    | CD/DVD                                    | CD-/DVD-Laufwerk.                                                             |
|                            |                                                                                                    | ARMD                                      | ARMD-Laufwerk (Zip-Laufwerk).                                                 |
| LBA/Large Mode             | Mit dieser Option wird das Logical-Block- Addres-                                                                                                    | Disabled                                  | Deaktivierung der Funktion.                                                   |
|                            | sing/Large Modus für IDE aktiviert.                                                                                                    | Auto                                      | Automatische Aktivierung der Funktion wenn es<br>vom System unterstützt wird. |
| Block (Multi-Sector Trans- | Mit dieser Option wird der Block-Mode von IDE-                                                                                                    | Disabled                                  | Deaktivierung der Funktion.                                                   |
| fer)                       | r) Festplatten aktiviert. Bei Aktivierung dieser Opti-<br>on wird die Zahl der Blöcke pro Anforderung aus<br>dem Konfigurationssektor der Festplatte ausge-<br>lesen.                               | Auto                                      | Automatische Aktivierung der Funktion wenn es<br>vom System unterstützt wird. |
| PIO Mode                   | Der PIO-Modus bestimmt die Datenrate der Fest-<br>platte.                                                                                                    | Auto                                      | Automatische Einstellung des PIO Modus.                                       |
|                            |                                                                                                    | 0, 1, 2, 3, 4                             | Manuelle Einstellung des PIO Modes.                                           |
|                            | Information:<br>Diese Option ist beim APC810 nicht vor-<br>handen. Somit ist diese Einstellung un-<br>relevant.                                                                                     |                                           |                                                                               |
| DMA Mode                   | Hier wird die Datenübertragungsrate zum und vom Fourth Master Laufwerk festgelegt. Der                                                                                                    | Auto                                      | Automatische Festlegung der Übertragungsra-<br>te.                            |
|                            | DMA-Mode muss unter Windows im Gerätema-<br>nager aktiviert werden, erst dann ist die volle Per-<br>formance garantiert. Kann nur bei manueller Ein-<br>stellung des Laufwerkes eingestellt werden. | Manuelle Festlegung der Übertragungsrate. |                                                                               |
| S.M.A.R.T.                 | Überwachungsfunktion moderner Festplatten                                                                                                    | Auto                                      | Automatische Erkennung und Aktivierung.                                       |
|                            | (Self-Monitoring, Analysis and Reporting Tech-                                                                                                    | Enabled                                   | Aktivierung der Funktion.                                                     |
|                            | nology).                                                                                                    | Disabled                                  | Deaktivierung der Funktion.                                                   |
| 32 Bit Data Transfer       | Diese Funktion ermöglicht den 32-Bit IDE Daten-                                                                                                    | Enabled                                   | Aktivierung der Funktion.                                                     |
|                            | transfer.                                                                                                    | Disabled                                  | Deaktivierung der Funktion.                                                   |

Tabelle 197: GM45 Fourth IDE Master Einstellmöglichkeiten

## 1.4.10 USB Configuration

| Advanced                     |               |                   |               |
|------------------------------|---------------|-------------------|---------------|
| USB Configuration            |               |                   | Options       |
| USB Devices Enabled :        |               | <br>Disab         | led           |
| 1 Keyboard, 1 Hub            |               | 2 USB             | Ports         |
| - /                          |               | 4 USB             | Ports         |
| USB Functions                | [8 USB Ports] | 6 USB             | Ports         |
| USB 2.0 Controller           | [Enabled]     | 8 USB             | Ports         |
| Legacy USB Support           | [Enabled]     |                   |               |
| USB Legacy POST-Always       | [Enabled]     |                   |               |
| USB Keyboard Legacy Support  | [Enabled]     |                   |               |
| USB Mouse Legacy Support     | [Disabled]    |                   |               |
| USB Storage Device Support   | [Enabled]     | $\leftrightarrow$ | Select Screen |
| Port 64/60 Emulation         | [Disabled]    | ↑↓                | Select Item   |
| USB 2.0 Controller Mode      | [HiSpeed]     | +-                | Change Option |
| BIOS EHCI Hand-Off           | [Disabled]    | F1                | General Help  |
| USB Beep Message             | [Enabled]     | <b>F10</b>        | Save and Exit |
| USB Stick Default Emulation  | [Hard Disk]   | ESC               | Exit          |
| USB Mass Storage Reset Delay | [20 Sec]      |                   |               |
| Special Delay for USB HDDs   | [Disabled]    |                   |               |

#### Abbildung 130: GM45 Advanced USB Configuration

| BIOS Einstellung            | Bedeutung                                                                                                    | Einstellmöglichkeiten                | Wirkung                                                                                                    |
|-----------------------------|----------------------------------------------------------------------------------------------------|--------------------------------------|----------------------------------------------------------------------------------------------------|
| USB Function                | Hier können die USB-Ports aktiviert/deaktiviert                                                                                                    | Disabled                             | Deaktivierung der USB-Ports.                                                                                                    |
|                             | werden.                                                                                                    | 2 USB Ports                          | USB1, USB3 werden aktiviert.                                                                                                    |
|                             | Die USB Nummern (z.B. USB1, USB3, usw.) sind                                                                                                    | 4 USB Ports                          | USB1, USB2, USB3, USB4 werden aktiviert.                                                                                                    |
|                             | am Genause des APC810 aufgedruckt).                                                                                                    | 6 USB Ports                          | USB1, USB2, USB3, USB4, USB5 werden ak-                                                                                                    |
|                             |                                                                                                    |                                      | tiviert.                                                                                                    |
|                             |                                                                                                    | 8 USB Ports                          | USB1, USB2, USB3, USB4, USB5, USB an ei-<br>nem AP über SDL werden aktiviert.                                                                                           |
| USB 2.0 Controller          | Option zum Aktivieren bzw. Deaktivieren des USB 2.0 Modus.                                                                                                    | Enabled                              | Alle USB Schnittstellen laufen im USB 2.0 Mo-<br>dus.                                                                                                    |
|                             |                                                                                                    | Disabled                             | Alle USB Schnittstellen laufen im USB 1.1 Mo-<br>dus.                                                                                                    |
| Legacy USB Support          | Hier kann der Legacy USB Support aktiviert/de-                                                                                                    | Enabled                              | Aktivierung der Funktion.                                                                                                    |
|                             | aktiviert werden. Es funktioniert keine USB                                                                                                    | Disabled                             | Deaktivierung der Funktion.                                                                                                    |
|                             | Schnittstelle während des Startens. Nach dem<br>Betriebssystemstart steht der USB Support wie-<br>der zur Verfügung. Eine USB Tastatur wird wäh-<br>rend des POST noch erkannt. | Auto                                 | Automatische Aktivierung.                                                                                                    |
| USB Legacy POST-Always      | Legacy USB Support ist während des POST<br>(Power On Self Test) gleichgültig der Legacy USB<br>Support Einstellung aktiviert.                                                   | keine (automa-<br>tisch auf Enabled) | Das BIOS Setup kann während des POST mit-<br>tels einer USB Tastatur aufgerufen werden.                                                                                 |
| USB Keyboard Legacy         | Hier kann die USB-Keyboard Unterstützung akti-                                                                                                    | Enabled                              | Aktivierung der Funktion.                                                                                                    |
| Support                     | viert/deaktiviert werden.                                                                                                    | Disabled                             | Deaktivierung der Funktion.                                                                                                    |
| USB Mouse Legacy Sup-       | Hier kann die USB-Mouse Unterstützung akti-                                                                                                    | Enabled                              | Aktivierung der Funktion.                                                                                                    |
| port                        | viert/deaktiviert werden.                                                                                                    | Disabled                             | Deaktivierung der Funktion.                                                                                                    |
| USB Storage Device Sup-     | Hier kann die USB-Massenspeichergerät Unter-                                                                                                    | Enabled                              | Aktivierung der Funktion.                                                                                                    |
| port                        | stützung aktiviert/deaktiviert werden.                                                                                                    | Disabled                             | Deaktivierung der Funktion.                                                                                                    |
| Port 64/60 Emulation        | Hier kann die Port 64/60 Emulation aktiviert/de-                                                                                                    | Enabled                              | USB-Keyboard funktioniert unter Windows NT.                                                                                                    |
|                             | aktiviert werden.                                                                                                    | Disabled                             | USB-Keyboard funktioniert unter allen Syste-<br>men außer Windows NT.                                                                                                   |
| USB 2.0 Controller Mode     | Hier können Einstellungen für den USBController                                                                                                    | Full Speed                           | 12 MBps                                                                                                    |
|                             | vorgenommen werden.                                                                                                    | Hi Speed                             | 480 MBps                                                                                                    |
| BIOS EHCI Hand- Off         | Hier kann die Unterstützung für Betriebssysteme                                                                                                    | Enabled                              | Aktivierung der Funktion.                                                                                                    |
|                             | ohne vollautomatische EHCIFunktion eingerich-<br>tet werden.                                                                                                    | Disabled                             | Deaktivierung der Funktion.                                                                                                    |
| USB Beep Message            | Option zur Ausgabe jeweils eines Pieptones,                                                                                                    | Enabled                              | Aktivierung der Funktion.                                                                                                    |
|                             | wenn ein USB Gerät während des POST vom BIOS erkannt wurde.                                                                                                    | Disabled                             | Deaktivierung der Funktion.                                                                                                    |
| USB Stick Default Emulation | Hier kann eingestellt werden, wie ein USB-Gerät verwendet wird.                                                                                                    | Auto                                 | USB-Geräte, deren Speicherkapazität kleiner<br>als 530MB ist werden als Diskettenlaufwerk und<br>die anderen Geräte mit größerer Kapazität als<br>Festplatte simuliert. |

Tabelle 198: GM45 Advanced USB Configuration Einstellmöglichkeiten

| BIOS Einstellung                | Bedeutung                                                                                                    | Einstellmöglichkeiten                               | Wirkung                                                                                                    |
|---------------------------------|----------------------------------------------------------------------------------------------------|-----------------------------------------------------|----------------------------------------------------------------------------------------------------|
|                                 | Sociality                                                                                                    | Hard Disk                                           | Ein als HDD formatiertes Laufwerk als FDD<br>(z.B. ZIP-Laufwerk) kann zum Starten des Sys-<br>tems verwendet werden. |
| USB Mass Storage Reset<br>Delay | Hier kann die Zeit, die der POST für USB Spei-<br>chergeräte nach dem Gerätestartbefehl warten<br>soll, eingestellt werden.<br>Information:<br>Die Meldung "No USB Mass Storage de-<br>vice detected" (Kein USB Massenspei-<br>chergerät entdeckt) wird angzeigt, wenn<br>kein USB Massenspeichergerät instal-<br>liert wurde. | 10 Sec, 20 Sec, 30 Sec, 40 Sec                      | Manuelle Einstellung des Wertes.                                                                                     |
| Special Delay for USB<br>HDDs   | Option zum Einstellen eines Boot Delay (Boot-<br>verzögerung) vor der USB 2.0 Geräteaufzählung,                                                                                                    | Disabled                                            | Deaktivierung der Funktion. Es wird kein Boot Delay hinzugefügt.                                                     |
|                                 | um das Booten von langsam hochlaufe USB De-<br>vices (z.B. USB Hard Disks) zu ermöglichen.                                                                                                    | 1 Sec, 2 Sec, 3 Sec, 4<br>Sec, 5 Sec, 7 Sec, 10 Sec | Es wird ein Boot Delay von 1, 2, 3, 4, 5, 7 bzw.<br>10 Sekunden hinzugefügt.                                         |
|                                 | Information:<br>Diese Option sollte nur bei Bedarf ver-<br>wendet werden, da der Bootvorgang<br>dann immer um die eingestellte Zeit län-<br>ger dauert.                                                                                                    |                                                     |                                                                                                    |

Tabelle 198: GM45 Advanced USB Configuration Einstellmöglichkeiten

## 1.4.11 Keyboard/Mouse Configuration

| Keyboard/Mouse Configuration      |                | Select Power-on stat                                                                                                    |
|-----------------------------------|----------------|----------------------------------------------------------------------------------------------------|
| Bootup Num-Lock<br>Typematic Rate | [On]<br>[Fast] | for Numlock.                                                                                                    |
|                                   |                | <ul> <li>↔ Select Screen</li> <li>↑↓ Select Item</li> <li>+- Change Option</li> <li>F1 General Help</li> <li>F10 Save and Exit</li> <li>F02 Evit</li> </ul> |

#### Abbildung 131: GM45 Advanced Keyboard/Mouse Configuration

| BIOS Einstellung | Bedeutung                                                                                      | Einstellmöglichkeiten | Wirkung                                                                    |
|------------------|------------------------------------------------------------------------------------------------|-----------------------|----------------------------------------------------------------------------|
| Bootup Num-Lock  | Mit diesem Feld kann man den Zustand der Zeh-<br>nertastatur (NumLock) beim Booten des Systems | Off                   | Vom numerischen Tastenblock sind lediglich die Cursorfunktionen aktiviert. |
|                  | definieren.                                                                                    | On                    | Numerischer Tastenblock ist aktiviert.                                     |
| Typematic Rate   | Hier wird die Tastenwiederholfunktion eingestellt.                                             | Slow                  | Langsame Tastenwiederholung.                                               |
|                  |                                                                                                | Fast                  | Schnelle Tastenwiederholung.                                               |

Tabelle 199: GM45 Advanced Keyboard/Mouse Configuration Einstellmöglichkeiten

#### 1.4.12 CPU Board Monitor

## Information:

Die angezeigten Spannungswerte (z.B. Corespannung, Batteriespannung) auf dieser BIOS Setup Seite stellen ungeeichte Informationswerte dar. Daraus können keine Schlüsse über mögliche Alarme bzw. Fehlerzustände der Hardware gezogen werden. Die verwendeten Hardwarekomponenten verfügen über automatische Diagnosefunktionen im Fehlerfalle.

| Hardware Health Configuration  |             |              | Options       |
|--------------------------------|-------------|--------------|---------------|
| H/W Health Function            | [Enabled]   | Disa<br>Enab | bled<br>led   |
| Hardware Health Event Monitori | ng          |              |               |
| Board Temperature              | :63°C/145°F |              |               |
| CPU Temperature                | :47°C/116°F |              |               |
| Top DIMM Environment Temp.     | :53°C/161°F |              |               |
| Bottom DIMM Environment Temp.  | :54°C/161°F |              |               |
| CPU Fan Speed                  | :0 RPM      |              |               |
|                                |             | →            | Select Screen |
| VcoreA                         | :0.960 V    | <b>↑</b> ↓   | Select Item   |
| +3.3VSB                        | :3.351 V    | +-           | Change Option |
| +5VSB                          | :5.080 V    | F1           | General Help  |
| +12Vin                         | :12.187 V   | <b>F10</b>   | Save and Exit |
| VRTC                           | :3.322 V    | ESC          | Exit          |

#### Abbildung 132: GM45 Advanced CPU Board Monitor

| BIOS Finstellung       | Bedeutung                                       | Finstellmöglichkeiten | Wirkung                                      |
|------------------------|-------------------------------------------------|-----------------------|----------------------------------------------|
|                        | Option zum Anzeigen sämtlicher Worte auf dieser | Enabled               | Anzoigon cömtlicher Worte                    |
|                        | Soite                                           | Enabled               |                                              |
|                        | Selle.                                          | Disabled              | Es werden keine Werte auf dieser Seite ange- |
|                        |                                                 |                       | zeigt.                                       |
| Board Temperature      | Temperaturanzeige der Boardtemperatur in Grad   | keine                 | -                                            |
|                        | Celsius und Fahrenheit.                         |                       |                                              |
| CPU Temperature        | Anzeige der Prozessortemperatur in Grad Celci-  | keine                 | -                                            |
|                        | us und Fahrenheit.                              |                       |                                              |
| Top DIMM Enviroment    | Anzeige der Temperatur des 1. DRAM Moduls.      | keine                 | -                                            |
| Temp.                  |                                                 |                       |                                              |
| Bottom DIMM Enviroment | Anzeige der Temperatur des 2 DRAM Moduls        | keine                 | -                                            |
| Temp                   |                                                 |                       |                                              |
| CPU Ean Spood          | Anzeige der Umdrehungsgeschwindigkeit eines     | koino                 |                                              |
| CF 0 T all Speed       | Prozossorlüfters                                | Keine                 | -                                            |
|                        | Prozessoriuliers.                               |                       |                                              |
| VcoreA                 | Anzeige der Prozessorkernspannung A in volt.    | keine                 | -                                            |
| +3.3VSB                | Anzeige der aktuell anliegenden Spannung der    | keine                 | -                                            |
|                        | 3,3 Volt Versorgung.                            |                       |                                              |
| +5VSB                  | Anzeige der aktuell anliegenden Spannung der 5  | keine                 | -                                            |
|                        | Volt Versorgung.                                |                       |                                              |
| +12Vin                 | Anzeige der aktuell anliegenden Spannung der    | keine                 | -                                            |
|                        | 12 Volt Versorgung.                             |                       |                                              |
| VRTC                   | Anzeige der Batteriespannung in Volt            | keine                 | -                                            |
| VICIO 1                |                                                 | Kolite                |                                              |

Tabelle 200: GM45 Advanced CPU Board Monitor Einstellmöglichkeiten

#### 1.4.13 Baseboard/Panel Features

| Baseboard/Panel F  | eatures        |                       |
|--------------------|----------------|-----------------------|
| ▶Panel Control     |                |                       |
| ▶Baseboard Monitor |                |                       |
| ▶Legacy Devices    |                |                       |
| Versions           |                |                       |
| BIOS:              | R117           |                       |
| MTCX PX32:         | V1.00          |                       |
| MTCX FPGA:         | V1.02          |                       |
| CMOS Profil:       | Oh             |                       |
| Device ID:         | 0000AC7h       | ← Select Screen       |
| Compatibility ID:  | 0000h          | t↓ Select Item        |
| Serial Number:     | A3C70168427    | Enter Go to Sub Scree |
| Product Name:      | 5PC810.SX02-00 | F1 General Help       |
| User Serial ID:    | 0000000h       | F10 Save and Exit     |
|                    |                | ESC Exit              |

#### Abbildung 133: GM45 Advanced Baseboard/Panel Features

| BIOS Einstellung  | Bedeutung                                                                                                    | Einstellmöglichkeiten | Wirkung                                                        |
|-------------------|----------------------------------------------------------------------------------------------------|-----------------------|----------------------------------------------------------------|
| Panel Control     | Hier können spezielle Einstellungen für ange-<br>schlossene Panel (Displayeinheiten) vorgenom-<br>men werden.                                                                                                    | Enter                 | öffnen des Submenüs<br>siehe "Panel Control" auf Seite 248     |
| Baseboard Monitor | Anzeige verschiedener Temperaturwerte und Lüfterdrehzahlen.                                                                                                    | Enter                 | öffnen des Submenüs<br>siehe "Baseboard Monitor" auf Seite 249 |
| Legacy Devices    | Hier können spezielle Einstellungen für die Schnittstellen vorgenommen werden.                                                                                                    | Enter                 | öffnen des Submenüs siehe "Legacy Devices" auf Seite 250       |
| BIOS              | Anzeige der BIOS Version                                                                                                    | keine                 | -                                                              |
| MTCX PX32         | Anzeige der MTCX PX32 Firmwareversion.                                                                                                    | keine                 | -                                                              |
| MTCX FPGA         | Anzeige der MTCX FPGA Firmwareversion.                                                                                                    | keine                 | -                                                              |
| CMOS Profil       | Zeigt die CMOS Profil Nummer an.                                                                                                    | keine                 | -                                                              |
| Device ID         | Hexwertanzeige der Hardware-Geräte ID.                                                                                                    | keine                 | -                                                              |
| Compatibility ID  | Zeigt die Version des Gerätes innerhalb der glei-<br>chen B&R Geräteerkennung an. Diese ID wird für<br>das Automation Runtime benötigt.                                                                                                    | keine                 | -                                                              |
| Serial Number     | Anzeige der B&R Serialnummer.                                                                                                    | keine                 | -                                                              |
| Product Name      | Anzeige der B&R Bestellnummer.                                                                                                    | keine                 | -                                                              |
| User Serial ID    | Anzeige der User Serial ID. Dieser 8-stellige Hex-<br>wert steht dem Anwender frei zur Verfügung (um<br>z.B. bei dem Gerät eine eindeutige Identifizierung<br>zu ermöglichen) und kann nur mit dem bei B&R<br>erhältlichen "B&R Control Center" über den ADI<br>Treiber verändert werden. | keine                 | -                                                              |

Tabelle 201: GM45 Advanced Baseboard/Panel Features Einstellmöglichkeiten

### 1.4.13.1 Panel Control

| Panel Control       |            | Panel 0-14: connected  |
|---------------------|------------|------------------------|
|                     |            | to Automation Panel    |
| Select Panel Number | [0]        | Link or Monitor/Panel  |
| Version:            | V1.16      | connector.             |
| Brightness:         |            | Panel 15: connected or |
| Temperature:        | 41°C/105°E | Panel PC Link.         |
| Fan Speed:          | 100 RPM    | Note: DVI and PPC Link |
| Reys/Leds.          | 120/120    | Will Show no Valid     |
|                     |            | only the brightness    |
|                     |            | option will work.      |
|                     |            | ↔ Select Screen        |
|                     |            | <b>↑↓</b> Select Item  |
|                     |            | +- Change Option       |
|                     |            | F1 General Help        |
|                     |            | F10 Save and Exit      |
|                     |            | ESC Exit               |

#### Abbildung 134: GM45 Panel Control

| BIOS Einstellung    | Bedeutung                                                                           | Einstellmöglichkeiten                                       | Wirkung                                                                                                    |
|---------------------|-------------------------------------------------------------------------------------|-------------------------------------------------------------|----------------------------------------------------------------------------------------------------|
| Select Panel Number | Auswahl der Panelnummer, bei dem Werte aus-<br>gelesen bzw. geändert werden sollen. | 015                                                         | Panelauswahl 0 15.<br>Panel 15 ist speziell für Panel PC 800 Systeme<br>vorgesehen.                                                                                   |
| Version             | Anzeige der Firmwareversion des SDLR Control-<br>lers.                              | keine                                                       | -                                                                                                    |
| Brightness          | Einstellung der Helligkeit beim ausgewählten Pa-<br>nel.                            | 0%, 10%, 20%, 30%,<br>40%, 50%, 60%, 70%,<br>80%, 90%, 100% | Einstellung der Helligkeit in % beim ausgewähl-<br>ten Panel. Wird erst beim Speichern und Neu-<br>start des Systems wirksam (z.B. durch Drücken<br>von <f10>).</f10> |
| Temperature         | Temperaturanzeige des ausgewählten Panels in<br>Grad Celsius und Fahrenheit.        | keine                                                       | -                                                                                                    |
| Fan Speed           | Lüfterumdrehungsanzeige des ausgewählten Panels.                                    | keine                                                       | -                                                                                                    |
| Keys/Leds           | Anzeige der vorhandenen Tasten und LEDs des ausgewählten Panels.                    | keine                                                       | -                                                                                                    |

Tabelle 202: GM45 Panel Control Einstellmöglichkeiten

### 1.4.13.2 Baseboard Monitor

| Baseboard Monitor |            |            |               |
|-------------------|------------|------------|---------------|
| CMOS Battery:     | Good       |            |               |
| Temperatures      |            |            |               |
| Board I/O:        | 45°C/113°F |            |               |
| Board ETH2:       | 39°C/102°F |            |               |
| Board Power:      | 43°C/109°F |            |               |
| Power Supply:     | 39°C/102°F |            |               |
| ETH2 Controller:  | 65°C/149°F |            |               |
| Slide-In Drive 1: | 00°C/32°F  |            |               |
| Slide-In Drive 2: | 00°C/32°F  |            |               |
|                   |            | ↔          | Select Screen |
| Fan Speeds        |            | ↑↓         | Select Item   |
| Case 1:           | 00 RPM     | F1         | General Help  |
| Case 2:           | 00 RPM     | <b>F10</b> | Save and Exit |
| Case 3:           | 00 RPM     | ESC        | Exit          |
| Case 4:           | 00 RPM     |            |               |

#### Abbildung 135: GM45 Baseboard Monitor

| BIOS Einstellung | Bedeutung                                                                                                    | Einstellmöglichkeiten | Wirkung |
|------------------|----------------------------------------------------------------------------------------------------|-----------------------|---------|
| CMOS Battery     | Zeigt den Status der Batterie an.<br>n.a not available<br>Good - Batterie ist in Ordnung.<br>Bad - Batterie ist kaputt. | keine                 | -       |
| Board I/O        | Anzeige der Temperatur im I/O Bereich in Grad Celsius und Fahrenheit.                                                   | keine                 | -       |
| Board ETH2       | Anzeige der Temperatur im ETH2 Controller<br>Chipbereich in Grad Celsius und Fahrenheit.                                | keine                 | -       |
| Board Power      | Anzeige der Netzteiltemperatur in Grad Celsius und Fahrenheit.                                                          | keine                 | -       |
| Power Supply     | Anzeige der Temperatur im Netzteil in Grad Celsius und Fahrenheit.                                                      | keine                 | -       |
| ETH2 Controller  | Anzeige der Temperatur des ETH2 Controllers in<br>Grad Celsius und Fahrenheit.                                          | keine                 | -       |
| Slide-In Drive 1 | Anzeige der Temperatur des Slide-in Laufwerks<br>1 in Grad Celsius und Fahrenheit.                                      | keine                 | -       |
| Slide-In Drive 2 | Anzeige der Temperatur des Slide-in Laufwerks<br>2 in Grad Celsius und Fahrenheit.                                      | keine                 | -       |
| Case 1           | Anzeige der Lüfterumdrehungsgeschwindigkeit<br>des Gehäuselüfters 1.                                                    | keine                 | -       |
| Case 2           | Anzeige der Lüfterumdrehungsgeschwindigkeit<br>des Gehäuselüfters 2.                                                    | keine                 | -       |
| Case 3           | Anzeige der Lüfterumdrehungsgeschwindigkeit des Gehäuselüfters 3.                                                       | keine                 | -       |
| Case 4           | Anzeige der Lüfterumdrehungsgeschwindigkeit<br>des Gehäuselüfters 4.                                                    | keine                 | -       |

Tabelle 203: GM45 Baseboard Monitor Einstellmöglichkeiten

## 1.4.13.3 Legacy Devices

| Legacy Devices              |                            | Enabl     | e/Disable the                 |
|-----------------------------|----------------------------|-----------|-------------------------------|
| COM A:<br>Base I/O address: | [Enabled]<br>[3F8]         |           | port.                         |
| Interrupt:                  | [IRQ 4]                    |           |                               |
| COM B:                      | [Enabled]                  |           |                               |
| Base I/O address:           | [2F8]                      |           |                               |
| Interrupt:                  | [IRQ 3]                    |           |                               |
| COM C:                      | [Disabled]                 |           |                               |
| COM D:                      | [Disabled]                 |           |                               |
| COM E:                      | [Disabled]                 |           |                               |
| CAN:                        | [Disabled]                 | t<br>↓    | Select Item<br>Select Screen  |
| Hardware Security Key:      | [Enabled]                  | +-        | Change Option                 |
| Base I/O address            | [378]                      | F1<br>F10 | General Help<br>Save and Exit |
| ETH2 LAN controller:        | [Enabled]                  | ESC       | Exit                          |
| ETH2 MAC Address:           | 00:60:65:07:70: <b>F</b> 2 |           |                               |

#### Abbildung 136: GM45 Legacy Devices

| BIOS Einstellung      | Bedeutung                                                              | Einstellmöglichkeiten                                        | Wirkung                                                          |
|-----------------------|------------------------------------------------------------------------|--------------------------------------------------------------|------------------------------------------------------------------|
| COM A                 | Einstellung für die serielle Schnittstelle COM1 im                     | Enabled                                                      | Aktivierung der Schnittstelle.                                   |
|                       | System.                                                                | Disabled                                                     | Deaktivierung der Schnittstelle.                                 |
| Base I/O address      | Auswahl der Base I/O Adresse des COM Ports.                            | 238, 2E8, 2F8,<br>328, 338, 3E8, 3F8                         | Zuweisung der ausgewählten Base I/O Adresse.                     |
| Interrupt             | Auswahl des Interrupts für den COM Port.                               | IRQ 3, IRQ 4, IRQ 5, IRQ 6,<br>IRQ 7, IRQ 10, IRQ 11, IRQ 12 | Zuweisung des ausgewählten Interrupts.                           |
| COM B                 | Einstellung für die serielle Schnittstelle COM2 im                     | Disabled                                                     | Deaktivierung der Schnittstelle.                                 |
|                       | System.                                                                | Enabled                                                      | Aktivierung der Schnittstelle.                                   |
| Base I/O address      | Auswahl der Base I/O Adresse des COM Ports.                            | 238, 2E8, 2F8,<br>328, 338, 3E8, 3F8                         | Zuweisung der ausgewählten Base I/O Adresse.                     |
| Interrupt             | Auswahl des Interrupts für den COM Port.                               | IRQ 3, IRQ 4, IRQ 5, IRQ 6,<br>IRQ 7, IRQ 10, IRQ 11, IRQ 12 | Zuweisung des ausgewählten Interrupts.                           |
| COM C                 | Einstellung des COM Ports für den Touch                                | Enabled                                                      | Aktivierung der Schnittstelle.                                   |
|                       | Screen am Monitor/Panel Stecker.                                       | Disabled                                                     | Deaktivierung der Schnittstelle.                                 |
| Base I/O address      | Auswahl der Base I/O Adresse des COM Ports.                            | 238, 2E8, 2F8,<br>328, 338, 3E8, 3F8                         | Zuweisung der ausgewählten Base I/O Adresse.                     |
| Interrupt             | Auswahl des Interrupts für den COM Port.                               | IRQ 3, IRQ 4, IRQ 5, IRQ 6,<br>IRQ 7, IRQ 10, IRQ 11, IRQ 12 | Zuweisung des ausgewählten Interrupts.                           |
| COM D                 | Einstellung des COM Ports für den Touch                                | Enabled                                                      | Aktivierung der Schnittstelle.                                   |
|                       | Screen am AP Link Stecker.                                             | Disabled                                                     | Deaktivierung der Schnittstelle.                                 |
| Base I/O address      | Auswahl der Base I/O Adresse des COM Ports.                            | 238, 2E8, 2F8,<br>328, 338, 3E8, 3F8                         | Zuweisung der ausgewählten Base I/O Adresse.                     |
| Interrupt             | Auswahl des Interrupts für den COM Port.                               | IRQ 3, IRQ 4, IRQ 5, IRQ 6,<br>IRQ 7, IRQ 10, IRQ 11, IRQ 12 | Zuweisung des ausgewählten Interrupts.                           |
| COM E                 | Einstellung des COM Ports der B&R Add-on                               | Enabled                                                      | Aktivierung der Schnittstelle.                                   |
|                       | Schnittstellenoption 5AC600.485I-00 (IF-Option).                       | Disabled                                                     | Deaktivierung der Schnittstelle.                                 |
| Base I/O address      | Auswahl der Base I/O Adresse des COM Ports.                            | 238, 2E8, 2F8,<br>328, 338, 3E8, 3F8                         | Zuweisung der ausgewählten Base I/O Adresse.                     |
| Interrupt             | Auswahl des Interrupts für den COM Port.                               | IRQ 3, IRQ 4, IRQ 5, IRQ 6,<br>IRQ 7, IRQ 10, IRQ 11, IRQ 12 | Zuweisung des ausgewählten Interrupts.                           |
| CAN                   | Einstellung des CAN Ports der B&R Add-on                               | Disabled                                                     | Deaktivierung der Schnittstelle.                                 |
|                       | CAN Schnittstellenkarte 5AC600.CANI- 00 (IF-<br>Option).               | Enabled                                                      | Aktivierung der Schnittstelle.                                   |
| Base I/O address      | Anzeige der Base I/O Adresse des CAN Ports.                            | keine                                                        | -                                                                |
| Interrupt             | Auswahl des Interrupts für den CAN Port.                               | IRQ 10, NMI                                                  | Zuweisung des ausgewählten Interrupts.                           |
| Hardware Security Key | Hier werden Einstellungen für den Hardware Se-                         | Disabled                                                     | Deaktivierung der Schnittstelle.                                 |
|                       | curity Key (Dongle) vorgenommen.                                       | Enabled                                                      | Aktivierung der Schnittstelle.                                   |
| Base I/O adress       | Auswahl der Base I/O Adresse der Hardware Se-<br>curity Schnittstelle. | 278, 378, 3BC                                                | Zuweisung für die Base I/O Adresse für den par-<br>allelen Port. |

Tabelle 204: GM45 Legacy Devices Einstellmöglichkeiten

| BIOS Einstellung    | Bedeutung                                                                   | Einstellmöglichkeiten | Wirkung                        |
|---------------------|-----------------------------------------------------------------------------|-----------------------|--------------------------------|
| ETH2 LAN controller | Hier kann der Onboard LAN Controller (ETH2) ein- bzw. ausgeschaltet werden. | Enabled               | Aktivierung des Controllers.   |
|                     |                                                                             | Disabled              | Deaktivierung des Controllers. |
| ETH2 MAC Address    | Zeigt die MAC-Adresse des Ethernet 2 Control-                               | keine                 | -                              |
|                     | iers.                                                                       |                       |                                |

Tabelle 204: GM45 Legacy Devices Einstellmöglichkeiten

## 1.5 Boot

| Boot Priority Selection     | [Type Based]                                  | The device based boot             |
|-----------------------------|-----------------------------------------------|-----------------------------------|
| Boot Device Priority        | priority list allows<br>to select from a list |                                   |
| 1st Boot Device             | [Primary Maste                                | r] of currently detected devices. |
| 2nd Boot Device             | [Secondary Mas                                | ter] The type based boot          |
| 3rd Boot Device             | [USB Floppy]                                  | priority list allows              |
| 4th Boot Device             | [USB Removable                                | Devi] to select device type       |
| 5th Boot Device             | [USB Harddisk]                                | even if a respective              |
| 6th Boot Device             | [USB CDROM]                                   | device is not (yet)               |
| 7th Boot Device             | [Fourth Master                                | j present.                        |
| Sth Boot Device             | [Disabled]                                    | Coloct Comon                      |
| Boot Sottings Configurati   | 07                                            | ↔ Select Screen                   |
| Boot Settings Configuration | .011                                          | t- Change Option                  |
| Quick Boot                  | [Enabled]                                     | F1 General Help                   |
| Ouiet Boot                  | [Disabled]                                    | F10 Save and Exit                 |
| Automatic Boot List Retry   | <pre>/ [Disabled]</pre>                       | ESC Exit                          |
| AddOn ROM Display Mode      | [Keep Current]                                |                                   |
| Halt On Error               | [Disabled]                                    |                                   |
| Hit 'DEL' Message Display   | [Enabled]                                     |                                   |
| Interrupt 19 Capture        | [Disabled]                                    |                                   |
| PXE Boot to LAN             | [Disabled]                                    |                                   |
| Slide-In 2 Option-ROM       | [Disabled]                                    |                                   |
|                             |                                               |                                   |

#### Abbildung 137: GM45 Boot Menü

| BIOS Einstellung        | Bedeutung                                                                                     | Einstellmöglichkeiten | Wirkung                                                                                                    |
|-------------------------|-----------------------------------------------------------------------------------------------|-----------------------|----------------------------------------------------------------------------------------------------|
| Boot Priority Selection | Hier kann eingestellt werden, nach welcher Me-<br>thode die Laufwerke gebootet werden sollen. | Device Based          | Es werden nur die vom System erkannten Ge-<br>räte aufgelistet. Bei dieser Liste kann danach<br>die Reihenfolge geändert werden.                            |
|                         |                                                                                               |                       | Information:<br>Es ist entweder die Device Based oder<br>die Type Based Methode zu verwen-<br>den. Ein Mischbetrieb ist nicht zuläs-<br>sig.                |
|                         |                                                                                               | Type Based            | Mann kann die Bootreihenfolge einer Gerätety-<br>penliste ändern. Es ist auch möglich nicht an-<br>geschlossene Gerätetypen in dieser Liste anzu-<br>geben. |
|                         |                                                                                               |                       | Information:<br>Es ist entweder die Device Based oder<br>die Type Based Methode zu verwen-<br>den. Ein Mischbetrieb ist nicht zuläs-<br>sig.                |

Tabelle 205: GM45 Boot Menü Einstellmöglichkeiten

Kapitel 4 Software

## Software • BIOS Optionen

| BIOS Einstellung          | Bedeutung                                                                                                    | Einstellmöglichkeiten            | Wirkung                                                           |
|---------------------------|----------------------------------------------------------------------------------------------------|----------------------------------|-------------------------------------------------------------------|
| 1st Boot Device           | Unter dieser Option können die Boot- Laufwerke                                                                                  | Disabled, Primary Master, Pri-   | Auswahl der gewünschten Reihenfolge.                              |
| 2nd Boot Device           | eingestellt werden.                                                                                                    | mary Slave, Secondary Master,    |                                                                   |
| 3rd Boot Device           |                                                                                                    | Secondary Slave, Legacy Flop-    |                                                                   |
| 4th Boot Device           | -                                                                                                    | py, USB Floppy, USB Harddisk,    |                                                                   |
| 5th Boot Device           | -                                                                                                    | able Device Onboard I AN Ex-     |                                                                   |
| 6th Boot Device           | -                                                                                                    | ternal LAN, PCI Mass Storage.    |                                                                   |
| 7th Boot Device           | -                                                                                                    | PCI SCSI Card, Any PCI BEV       |                                                                   |
| 8th Boot Device           | -                                                                                                    | Device, Third Master, Third Sla- |                                                                   |
|                           |                                                                                                    | ve, PCI RAID, Lacal BEV ROM,     |                                                                   |
|                           |                                                                                                    | Fourth Master, Fourth Slave      |                                                                   |
| Quick Boot                | Diese Funktion verringert die Zeit zum Booten                                                                                   | Enabled                          | Aktivierung der Funktion.                                         |
|                           | durch überspringen von einigen POST Vorgan-<br>gen.                                                                             | Disabled                         | Deaktivierung der Funktion.                                       |
| Quiet Boot                | Bestimmt, ob POST Nachricht oder das OEM Logo (Default=schwarzer Hintergrund) angezeigt                                         | Enabled                          | Anzeige des OEM Logos anstatt der POST Nachricht.                 |
|                           | wird.                                                                                                    | Disabled                         | Anzeige der POST Nachricht.                                       |
| Automatic Boot List Retry | Mit dieser Option wird versucht, das Betriebssys-                                                                               | Enabled                          | Aktivierung der Funktion.                                         |
|                           | tem bei einem Fehlstart automatisch neu zu star-<br>ten.                                                                        | Disabled                         | Deaktivierung der Funktion.                                       |
| AddOn ROM Display Mode    | Setzt das Anzeigemodus für das ROM (während dem Bootvorgang).                                                                   | Force BIOS                       | Ein weiterer BIOS Teil kann angezeigt werden.                     |
|                           |                                                                                                    | Keep Current                     | BIOS Informationen werden angezeigt.                              |
| Halt On Error             | Die Option legt fest, ob nach einem Fehler der<br>Systemstart während des Power On Self Test<br>(POST) fortgesetzt werden soll. | Enabled                          | System hält an. Bei jedem Fehler wird das Sys-<br>tem angehalten. |
|                           |                                                                                                    | Disabled                         | System hält nicht an. Alle Fehler werden igno-<br>riert.          |
| Hit 'DEL' Message Display | Hier können Einstellungen für die Anzeige der                                                                                   | Enabled                          | Die Nachricht wird angezeigt.                                     |
|                           | "Hit 'DEL' Message" vorgenommen werden.                                                                                         | Disabled                         | Die Nachricht wird nicht angezeigt.                               |
|                           | Information:                                                                                                    |                                  |                                                                   |
|                           | Wenn Quiet Boot aktiviert ist wird die Nachricht nicht angezeigt.                                                               |                                  |                                                                   |
| Interrupt 19 Capture      | Mit dieser Funktion kann die BIOS Unterbre-<br>chung eingeschlossen werden.                                                     | Enabled                          | Aktivierung der Funktion.                                         |
|                           |                                                                                                    | Disabled                         | Deaktivierung der Funktion.                                       |
| PXE Boot to LAN           | Aktivierung/Deaktivierung der Funktion vom LAN (ETH1) zu booten.                                                                | Enabled                          | Aktivierung der Funktion.                                         |
|                           |                                                                                                    | Disabled                         | Deaktivierung der Funktion.                                       |
| Slide-In 2 Option-ROM     | Aktivierung/Deaktivierung der Funktion von ei-                                                                                  | Enabled                          | Aktivierung der Funktion.                                         |
|                           | nem Option ROM für ein Slide-in 2 Laufwerk.                                                                                     | Disabled                         | Deaktivierung der Funktion.                                       |
| Power Loss Control        | Stellt fest ob das System nach einem Leistungs-                                                                                 | Remain Off                       | Bleibt ausgeschaltet.                                             |
|                           | abfall an/aus ist.                                                                                                    | Turn On                          | Schaltet ein.                                                     |
|                           |                                                                                                    | Last State                       | Aktiviert den vorherigen Zustand.                                 |

Tabelle 205: GM45 Boot Menü Einstellmöglichkeiten
# 1.6 Security

| Marin                           | Advanced                                        | Boot                                      | Security            | Power | E                                  | kit                                                                     |
|---------------------------------|-------------------------------------------------|-------------------------------------------|---------------------|-------|------------------------------------|-------------------------------------------------------------------------|
| Security                        | Settings                                        |                                           |                     |       | Insta                              | ll or Change the                                                        |
| Supervis                        | or Password                                     | :Not Insta                                | lled                |       | passw                              | ord.                                                                    |
| User Pas                        | sword                                           | :Not Insta                                | lled                |       |                                    |                                                                         |
| Change S                        | upervisor Pas                                   | sword                                     |                     |       |                                    |                                                                         |
| Change U                        | ser Password                                    | 0.010                                     |                     |       |                                    |                                                                         |
| Deet Coo                        | ton Winne Dro                                   | tection []                                |                     |       |                                    |                                                                         |
| BOOL SEC                        | tor virus Pro                                   | tection [                                 | Disabled]           |       |                                    |                                                                         |
| Hard Die                        | k Security                                      |                                           |                     |       |                                    |                                                                         |
| hard Dis                        | -                                               |                                           |                     |       |                                    |                                                                         |
| Ask HDD                         | Password on E                                   | very Boot[]                               | No]                 | ·     |                                    |                                                                         |
| Ask HDD<br>▶Hard Di             | Password on E<br>sk Security U                  | very Boot[]<br>ser Passwo:                | No]<br>rds          |       | <b>↔</b>                           | Select Screen                                                           |
| Ask HDD<br>▶Hard Di<br>▶Hard Di | Password on E<br>sk Security U<br>sk Security M | very Boot[]<br>ser Passwo:<br>aster Passw | No]<br>rds<br>words |       | ↔<br>†↓<br>Enter                   | Select Screen<br>Select Item                                            |
| Ask HDD<br>▶Hard Di<br>▶Hard Di | Password on E<br>sk Security U<br>sk Security M | very Boot[]<br>ser Passwo:<br>aster Passw | No]<br>rds<br>words |       | <pre></pre>                        | Select Screen<br>Select Item<br>Change<br>General Help                  |
| Ask HDD<br>▶Hard Di<br>▶Hard Di | Password on E<br>sk Security U<br>sk Security M | very Boot[]<br>ser Passwo:<br>aster Passw | No]<br>rds<br>words |       | <pre> +  +  +  Enter F1 F10 </pre> | Select Screen<br>Select Item<br>Change<br>General Help<br>Save and Exit |

#### Abbildung 138: GM45 Security Menü

| BIOS Einstellung                         | Bedeutung                                                                                                    | Einstellmöglichkeiten | Wirkung                                                                            |
|------------------------------------------|----------------------------------------------------------------------------------------------------|-----------------------|------------------------------------------------------------------------------------|
| Supervisor Password                      | Anzeige ob ein Supervisor Passwort vorhanden ist oder nicht.                                                                                                    | keine                 | -                                                                                  |
| User Password                            | Anzeige ob ein User Passwort vorhanden ist oder nicht.                                                                                                    | keine                 | -                                                                                  |
| Change Supervisor Pass-<br>word          | Funktion zum Eingeben/Ändern eines Supervisor<br>Passwortes. Nur mit dem Supervisor Passwort<br>können alle BIOS Einstellungen editiert werden.                                      | Enter                 | Passwort eingeben.                                                                 |
| Change User Password                     | Funktion zum Eingeben eines User Passwortes.<br>Mit dem User Passwort können nur bestimmte<br>BIOS Einstellungen editiert werden.                                                    | Enter                 | Passwort eingeben.                                                                 |
| Boot Sector Virus Protec-                | Mit dieser Option wird beim Zugriff durch ein Pro-                                                                                                    | Enabled               | Aktivierung der Funktion.                                                          |
| tion                                     | gramm oder Virus auf den Bootsektor eine War-<br>nung ausgegeben.<br>Information:<br>Mit dieser Option wird nur der Bootsek-<br>tor geschützt, nicht aber die gesamte<br>Festplatte. | Disabled              | Deaktivierung der Funktion.                                                        |
| Ask HDD Password on<br>Every Boot        | Mit dieser Option kann eingestellt werden, ob ein<br>Hard Disk Passwort bei jedem Bootvorgang ein-                                                                                   | Yes                   | Bei jedem Bootvorgang muss das Hard Disk<br>Passwort eingegeben werden             |
| Every boot                               | gegeben werden muss.                                                                                                    | Νο                    | Beim Bootvorgang muss kein Hard Disk Pass-                                         |
|                                          | Information:<br>Diese Option ist nur sinnvoll, wenn ein<br>Hard Disk User Security Passwort ge-<br>setzt ist.                                                                        |                       | wort eingegeben werden.                                                            |
| Hard Disk Security User<br>Passwords     | Hier kann das Hard Disk Security User Passwort erstellt werden.                                                                                                    | Enter                 | öffnen des Submenüs<br>siehe "Hard Disk Security User Password" auf<br>Seite 254   |
| Hard Disk Security Mas-<br>ter Passwords | Hier kann das Hard Disk Security Master Pass-<br>wort erstellt werden.                                                                                                    | Enter                 | öffnen des Submenüs<br>siehe "Hard Disk Security Master Password"<br>auf Seite 254 |

Tabelle 206: GM45 Security Menü Einstellmöglichkeiten

### 1.6.1 Hard Disk Security User Password

| BIOS SETUP U                      | VILITY                               |
|-----------------------------------|--------------------------------------|
| Securit                           | 7                                    |
| Hard Disk Security User Passwords |                                      |
| Primary Slave HDD User Password   |                                      |
|                                   |                                      |
|                                   |                                      |
|                                   |                                      |
|                                   |                                      |
|                                   | select Cores                         |
|                                   | ↑↓ Select Item                       |
|                                   | F1 General Help<br>F10 Save and Exit |
|                                   | ESC Exit                             |
|                                   |                                      |
|                                   |                                      |
| v02.59 (C)Copyright 1985-2005, 2  | merican Megatrends, Inc.             |

Abbildung 139: GM45 Hard Disk Security User Password

| BIOS Einstellung                   | Bedeutung                                                                                                    | Einstellmöglichkeiten | Wirkung            |
|------------------------------------|----------------------------------------------------------------------------------------------------|-----------------------|--------------------|
| Primary Slave HDD User<br>Password | Mit dieser Funktion ist es möglich das User Pass-<br>wort jeder Festplatte einzustellen oder zu ändern<br>ohne das Gerät neu zu booten. Mit dem User<br>Passwort können nur bestimmte BIOS Einstellun-<br>gen adlitist uverden. | Enter                 | Passwort eingeben. |
|                                    | gen eullen werden.                                                                                                    |                       |                    |

Tabelle 207: GM45 Hard Disk Security User Password

#### 1.6.2 Hard Disk Security Master Password

| Primary Slave HDD Mas | ter Password |          |                             |
|-----------------------|--------------|----------|-----------------------------|
|                       |              |          |                             |
|                       |              |          |                             |
|                       |              | <b>↔</b> | Select Screen               |
|                       |              | F1       | Select Item<br>General Help |
|                       |              | F10      | Save and Exit               |

Abbildung 140: GM45 Hard Disk Security Master Password

| BIOS Einstellung         | Bedeutung                                      | Einstellmöglichkeiten | Wirkung            |
|--------------------------|------------------------------------------------|-----------------------|--------------------|
| Primary Slave HDD Master | Mit dieser Funktion ist es möglich das Master  | Enter                 | Passwort eingeben. |
| Password                 | Passwort jeder Festplatte einzustellen oder zu |                       |                    |
|                          | ändern ohne das Gerät neu zu booten.           |                       |                    |

Tabelle 208: GM45 Hard Disk Securitiy Master Password

#### 1.7 Power

| Congigure power management | and control | E   | Inable or disable |
|----------------------------|-------------|-----|-------------------|
|                            |             | Z   | APM.              |
| Power Management/APM       | [Enabled]   |     |                   |
| Suspend Time Out           | [Disabled]  |     |                   |
| Video Power Down Mode      | [Suspend]   |     |                   |
| Hard Disk Power Down Mode  | [Suspend]   |     |                   |
| Keyboard & PS/2 Mouse      | [MONITOR]   |     |                   |
| FDC/LPT/COM Ports          | [MONITOR]   |     |                   |
| Primary Master IDE         | [MONITOR]   |     |                   |
| Primary Slave IDE          | [MONITOR]   |     |                   |
| Secondary Master IDE       | [MONITOR]   |     |                   |
| Secondary Slave IDE        | [MONITOR]   |     |                   |
|                            |             |     | ↔ Select Screen   |
| Resume On Ring             | [Disabled]  |     | †↓ Select Item    |
| Resume On PME#             | [Disabled]  | - 4 | - Change Option   |
| Resume On RTC Alarm        | [Disabled]  | E   | 1 General Help    |
|                            |             | E   | 10 Save and Exit  |
| Power Button Mode          | [On/Off]    | F   | ESC Exit          |

#### Abbildung 141: GM45 Power Menü

| BIOS Einstellung      | Bedeutung                                                                                                    | Einstellmöglichkeiten                                                             | Wirkung                                                                                                    |
|-----------------------|----------------------------------------------------------------------------------------------------|-----------------------------------------------------------------------------------|----------------------------------------------------------------------------------------------------|
| Power Management/ APM | Diese Option schaltet die APM-Funktionalität ein                                                                                                | Enabled                                                                           | Aktivierung der Funktion.                                                                                                    |
|                       | oder aus. Es handelt sich hierbei um eine erwei-<br>terte Plug & Play- und Power Management-Funk-<br>tionalität.                                |                                                                                   | Deaktivierung der Funktion.                                                                                                    |
| Suspend Time Out      | Unter dieser Option stellen Sie ein, nach welcher Zeitspanne der Inaktivität des Systems, dieses in den Suspend Modus (es werden alle Komponen- | 1 Min, 2 Min, 4 Min, 8 Min,<br>10 Min, 20 Min, 30 Min,<br>40 Min, 50 Min, 60 Min; | Manuelle Einstellung des Wertes.                                                                                                    |
|                       | ten, außer der CPU, soweit wie möglich abge-<br>schaltet) gefahren wird.                                                                        | Disabled                                                                          | Deaktivierung der Funktion.                                                                                                    |
| Video Power Down Mode | Unter dieser Option wird der Energiesparmodus                                                                                                   | Disabled                                                                          | Kein Ausschalten des Bildschirms.                                                                                                    |
|                       | für den Bildschirm festgelegt.                                                                                                    | Standby                                                                           | Bildschirm geht in Standby Modus.                                                                                                    |
|                       |                                                                                                    | Suspend                                                                           | Bildschirm geht in Suspend Modus.                                                                                                    |
| Hard Disk Power Down  | Unter dieser Option wird der Energiesparmodus                                                                                                   | Disabled                                                                          | Kein Ausschalten des Bildschirms.                                                                                                    |
| Mode                  | für die Festplatte festgelegt.                                                                                                    | Standby                                                                           | Bildschirm geht in Standby Modus.                                                                                                    |
|                       |                                                                                                    | Suspend                                                                           | Bildschirm geht in Suspend Modus.                                                                                                    |
| Keyboard & PS/2 Mouse | Hier kann die Überwachung von Aktivitäten wäh-<br>rend des Stromsparmodus festgelegt werden.                                                    | MONITOR                                                                           | Bei Aktivitäten am Keyboard oder der PS/2<br>Mouse kehrt das System aus dem jeweiligen<br>Stromsparmodus in den Normalzustand zu-<br>rück.                          |
|                       |                                                                                                    | IGNORE                                                                            | Aktivitäten werden ignoriert.                                                                                                    |
| FDC/LPT/COM Ports     | Hier kann die Überwachung von Aktivitäten wäh-<br>rend des Stromsparmodus festgelegt werden.                                                    | MONITOR                                                                           | Bei Aktivitäten am Parallel Port, dem Serial 1&2<br>Port oder dem Floppy Port kehrt das System<br>aus dem jeweiligen Stromsparmodus in den<br>Normalzustand zurück. |
|                       |                                                                                                    | IGNORE                                                                            | Aktivitäten werden ignoriert.                                                                                                    |
| Primary Master IDE    | Hier kann die Überwachung von Aktivitäten wäh-<br>rend des Stromsparmodus festgelegt werden.                                                    | MONITOR                                                                           | Bei Aktivitäten am IRQ des jeweiligen Anschlus-<br>ses bzw. Gerätes kehrt das System aus dem<br>jeweiligen Stromsparmodus in den Normalzu-<br>stand zurück.         |
|                       |                                                                                                    | IGNORE                                                                            | Aktivitäten werden ignoriert.                                                                                                    |
| Primary Slave IDE     | Hier kann die Überwachung von Aktivitäten wäh-<br>rend des Stromsparmodus festgelegt werden.                                                    | MONITOR                                                                           | Bei Aktivitäten am IRQ des jeweiligen Anschlus-<br>ses bzw. Gerätes kehrt das System aus dem<br>jeweiligen Stromsparmodus in den Normalzu-<br>stand zurück.         |
|                       |                                                                                                    | IGNORE                                                                            | Aktivitäten werden ignoriert.                                                                                                    |

Tabelle 209: GM45 Power Menü Einstellmöglichkeiten

# Software • BIOS Optionen

| BIOS Einstellung     | Bedeutung                                                                                    | Einstellmöglichkeiten | Wirkung                                                                                                    |
|----------------------|----------------------------------------------------------------------------------------------|-----------------------|----------------------------------------------------------------------------------------------------|
| Secondary Master IDE | Hier kann die Überwachung von Aktivitäten wäh-<br>rend des Stromsparmodus festgelegt werden. | MONITOR               | Bei Aktivitäten am IRQ des jeweiligen Anschlus-<br>ses bzw. Gerätes kehrt das System aus dem<br>jeweiligen Stromsparmodus in den Normalzu-<br>stand zurück. |
|                      |                                                                                              | IGNORE                | Aktivitäten werden ignoriert.                                                                                                    |
| Secondary Slave IDE  | Hier kann die Überwachung von Aktivitäten wäh-<br>rend des Stromsparmodus festgelegt werden. | MONITOR               | Bei Aktivitäten am IRQ des jeweiligen Anschlus-<br>ses bzw. Gerätes kehrt das System aus dem<br>jeweiligen Stromsparmodus in den Normalzu-<br>stand zurück. |
|                      |                                                                                              | IGNORE                | Aktivitäten werden ignoriert.                                                                                                    |
| Resume On Ring       | Bei einem eingehenden Anruf am Modem wird der PC aus dem Stromsparmodus geholt.              | Enabled               | Aktivierung der Funktion.                                                                                                    |
|                      |                                                                                              | Disabled              | Deaktivierung der Funktion.                                                                                                    |
| Resume On PME#       | Unter dieser Option können Sie die PME Weck-                                                 | Enabled               | Aktivierung der Funktion.                                                                                                    |
|                      | funktion ein- bzw. ausschalten.                                                              | Disabled              | Deaktivierung der Funktion.                                                                                                    |
| Resume On RTC Alarm  | Unter dieser Option können Sie den Alarm akti-                                               | Enabled               | Aktivierung der Funktion.                                                                                                    |
|                      | vieren und Datum und Uhrzeit für den System-<br>start eingeben.                              | Disabled              | Deaktivierung der Funktion.                                                                                                    |
| Power Button Mode    | Diese Funktion legt fest, welche Funktion der                                                | On/Off                | Power Taster schaltet Ein/Aus.                                                                                                    |
|                      | Power Taster haben soll.                                                                     | Suspend               | Unterdrückt die Funktion.                                                                                                    |

Tabelle 209: GM45 Power Menü Einstellmöglichkeiten

### 1.8 Exit

| Main Advanced                       | Boot      | Security | Power | Exit                    |                      |
|-------------------------------------|-----------|----------|-------|-------------------------|----------------------|
| Exit Options                        |           |          |       | Exit system             | setup                |
| Save Changes and Exi                | t<br>Fwit |          |       | changes.                | g the                |
| Discard Changes and Discard Changes | BATC      |          |       | F10 key can             | be used              |
| Load CMOS Defaults                  |           |          |       | op                      |                      |
|                                     |           |          |       |                         |                      |
|                                     |           |          |       | ↔ Selec                 | t Screen             |
|                                     |           |          |       | ↑↓ Selec<br>Enter Go to | t Item<br>Sub Screen |
|                                     |           |          |       | F1 Gener                | al Help              |
|                                     |           |          |       | ESC Exit                | and Exit             |
|                                     |           |          |       |                         |                      |
|                                     |           |          |       |                         |                      |

#### Abbildung 142: GM45 Exit Menü

| BIOS Einstellung         | Bedeutung                                                                                                    | Einstellmöglichkeiten | Wirkung |
|--------------------------|----------------------------------------------------------------------------------------------------|-----------------------|---------|
| Save Changes and Exit    | Bei diesem Punkt wird das BIOS Setup beendet.<br>Vorgenommene Änderungen werden nach Be-<br>stätigung im CMOS gespeichert und das System<br>wird rebootet.                                     | OK / Cancel           |         |
| Discard Changes and Exit | Bei diesem Punkt wird das BIOS Setup beendet,<br>ohne die vorgenommenen Änderungen zu spei-<br>chern. Das System wird zusätzlich rebootet.                                                     | OK / Cancel           |         |
| Discard Changes          | Wurden Einstellungen vorgenommen und man<br>weiß nicht mehr welche, so können diese (sofern<br>sie nicht schon gespeichert wurden) wieder zu-<br>rückgesetz werden.                            | OK / Cancel           |         |
| Load CMOS Defaults       | Bei diesem Punkt werden die in Abhängigkeit der<br>DIP Switch Stellungen definierten CMOS Default<br>Werte geladen. Diese Werte werden für alle BIOS<br>Einstellungen geladen und eingestellt. | OK / Cancel           |         |

Tabelle 210: GM45 Exit Menü Einstellmöglichkeiten

### 1.9 BIOS Defaulteinstellungen

Mit Hilfe des CMOS Profile Hex Schalters lassen sich je nach Stellung vordefinierte BIOS Profileinstellungen laden.

# Information:

# Die bei der Lieferung eingestellte Position des Schalters stellt die optimalen BIOS Defaultwerte für dieses System dar und sollte daher nicht geändert werden.

Die nachfolgend aufgelisteten BIOS Einstellungen entsprechen jenen Einstellungen, welche nach dem Ausführen der Funktion "Load Setup Defaults" im BIOS Setup Hauptmenü "Exit" oder beim Drücken von <F9> bei den einzelnen BIOS Setup Seiten für diese BIOS Setup Seite optimierten Werte.

| Profilnummer | Optimiert für                                                  | Schalterstellung | Anmerkung                                                                                                    |
|--------------|----------------------------------------------------------------|------------------|----------------------------------------------------------------------------------------------------|
| Profil 0     | Reserviert                                                     | 0                |                                                                                                    |
| Profil 1     | Systemeinheit 5PC810.SX01-00 / 5PC810.SX02-00 / 5PC810.SX03-00 | 1                | Die Defaulteinstellungen für diese Profile befinden sich<br>im APC810 Anwenderhandbuch. Dieses kann kosten-                                                     |
| Profil 2     | Systemeinheit 5PC810.SX05-00                                   | 2                | los von der B&R Homepage heruntergeladen werden.                                                                                                    |
| Profil 3     | Systemeinheit 5PC820.SX01-00 / 5PC820.SX01-01                  | 3                | Die Defaulteinstellungen für dieses Profil befinden sich<br>im APC820 Anwenderhandbuch. Dieses kann kosten-<br>los von der B&R Homepage heruntergeladen werden. |
| Profil 4     | Reserviert                                                     | 4                |                                                                                                    |
| Profil 5     | Systemeinheit 5PC820.1505-00 / 5PC820.1906-00                  | 5                | Die Defaulteinstellungen für diese Profile befinden sich<br>im PPC800 Anwenderhandbuch. Dieses kann kosten-<br>los von der B&R Homepage heruntergeladen werden. |

Tabelle 211: Profilübersicht

Die nachfolgenden Seiten geben einen Überblick über die BIOS Defaulteinstellungen abhängig von der CMOS Profil Schalterstellung. Gelb eingefärbte Einstellungen stellen die Abweichungen zum BIOS Defaultprofil (=Profil 0) dar.

#### 1.9.1 Main

| Einstellung / Anzeige | Profil 0 | Profil 1 | Profil 2 | Meine Einstellung |
|-----------------------|----------|----------|----------|-------------------|
| System Time           | -        | -        | -        |                   |
| System Date           | -        | -        | -        |                   |
| BIOS ID               | -        | -        | -        |                   |
| Prozessor             | -        | -        | -        |                   |
| CPU Frequency         | -        | -        | -        |                   |
| System Memory         | -        | -        | -        |                   |
| Product Revision      | -        | -        | -        |                   |
| Serial Number         | -        | -        | -        |                   |
| BC Firmware Rev.      | -        | -        | -        |                   |
| MAC Address (ETH1)    | -        | -        | -        |                   |
| Boot Counter          | -        | -        | -        |                   |
| Running Time          | -        | -        | -        |                   |

Tabelle 212: GM45 Main Profileinstellungsübersicht

### 1.9.2 Advanced

### 1.9.2.1 ACPI Configuration

| Einstellung / Anzeige        | Profil 0  | Profil 1  | Profil 2  | Meine Einstellung |
|------------------------------|-----------|-----------|-----------|-------------------|
| ACPI Aware O/S               | Yes       | Yes       | Yes       |                   |
| ACPI Version Features        | ACPI v2.0 | ACPI v2.0 | ACPI v2.0 |                   |
| ACPI APIC support            | Enabled   | Enabled   | Enabled   |                   |
| Suspend mode                 | S1 (POS)  | S1 (POS)  | S1 (POS)  |                   |
| USB Device Wakeup from S3/S4 | Disabled  | Disabled  | Disabled  |                   |
| Active Cooling Trip Point    | Disabled  | Disabled  | Disabled  |                   |
| Passive Cooling Trip Point   | Disabled  | Disabled  | Disabled  |                   |
| Critical Trip Point          | 105°C     | 105°C     | 105°C     |                   |

Tabelle 213: GM45 Advanced - ACPI Configuration Profileinstellungsübersicht

#### 1.9.2.2 PCI Configuration

| Einstellung / Anzeige      | Profil 0  | Profil 1  | Profil 2  | Meine Einstellung |
|----------------------------|-----------|-----------|-----------|-------------------|
| Plug & Play O/S            | No        | Yes       | Yes       |                   |
| PCI Latency Timer          | 64        | 64        | 64        |                   |
| Allocate IRQ to PCI VGA    | Yes       | Yes       | Yes       |                   |
| Allocate IRQ to SMBUS HC   | Yes       | Yes       | Yes       |                   |
| PCI IRQ Resource Exclusion |           |           |           |                   |
| IRQ3                       | Allocated | Allocated | Allocated |                   |
| IRQ4                       | Allocated | Allocated | Allocated |                   |
| IRQ5                       | Available | Available | Available |                   |
| IRQ6                       | Available | Available | Available |                   |
| IRQ7                       | Available | Available | Available |                   |
| IRQ9                       | Allocated | Allocated | Allocated |                   |
| IRQ10                      | Available | Available | Available |                   |
| IRQ11                      | Available | Available | Available |                   |
| IRQ12                      | Available | Available | Available |                   |
| IRQ14                      | Allocated | Allocated | Allocated |                   |
| IRQ15                      | Allocated | Allocated | Allocated |                   |
| PCI Interrupt Routing      |           |           |           |                   |
| PIRQ A                     | Auto      | Auto      | Auto      |                   |
| (VGA,UHCI2,PCIE0, ETH2)    |           |           |           |                   |
| PIRQ B                     | Auto      | Auto      | Auto      |                   |
| (PCIE1,HDA,ETH1)           |           |           |           |                   |
| PIRQ C                     | Auto      | Auto      | Auto      |                   |
|                            | A 4 -     | A 4 -     | A 4 -     |                   |
| (UHCI1 PCIE3 SATA)         | Auto      | Auto      | Auto      |                   |
|                            | Διιτο     | Auto      | Auto      |                   |
| (INTD.UHCI3.PATA)          | 71010     | 7,010     | 71010     |                   |
| PIRQ F (INTA)              | Auto      | Auto      | Auto      |                   |
| PIRQ G (INTB)              | Auto      | Auto      | Auto      |                   |
| PIRQ H                     | Auto      | Auto      | Auto      |                   |
| (INTC,UHCI0, EHCI0)        |           |           |           |                   |
| 1st Exclusive PCI          | -         | -         | -         |                   |
| 2nd Exclusive PCI          | -         | -         | -         |                   |

Tabelle 214: GM45 Advanced - PCI Configuration Profileinstellungsübersicht

### 1.9.2.3 PCI Express Configuration

| Einstellung / Anzeige         | Profil 0 | Profil 1 | Profil 2 | Meine Einstellung |
|-------------------------------|----------|----------|----------|-------------------|
| Active State Power-Management | Disabled | Disabled | Disabled |                   |
| PCIE Port 0                   | Auto     | Auto     | Auto     |                   |
| PCIE Port 1                   | Auto     | Auto     | Auto     |                   |
| PCIE Port 2 (IF-Slot)         | Auto     | Auto     | Auto     |                   |
| PCIE Port 3                   | Auto     | Auto     | Auto     |                   |
| PCIE Port 4 (ETH2)            | Auto     | Auto     | Auto     |                   |
| PCIE High Priority Port       | Disabled | Disabled | Disabled |                   |
| Res. PCIE Hotplug Resource    | No       | No       | No       |                   |
| PCIE Port 0 IOxAPIC Enable    | Disabled | Disabled | Disabled |                   |
| PCIE Port 1 IOxAPIC Enable    | Disabled | Disabled | Disabled |                   |
| PCIE Port 2 IOxAPIC Enable    | Disabled | Disabled | Disabled |                   |
| PCIE Port 3 IOxAPIC Enable    | Disabled | Disabled | Disabled |                   |

Tabelle 215: GM45 Advanced - PCI Express Configuration Profileinstellungsübersicht

#### 1.9.2.4 Graphics Configuration

| Einstellung / Anzeige         | Profil 0          | Profil 1          | Profil 2          | Meine Einstellung |
|-------------------------------|-------------------|-------------------|-------------------|-------------------|
| Primary Video Device          | Internal VGA      | Internal VGA      | Internal VGA      |                   |
| Internal Graphics Mode Select | Enabled, 32MB     | Enabled, 32MB     | Enabled, 32MB     |                   |
| DVMT Memory                   | 256MB             | 256MB             | 256MB             |                   |
| Boot Display Device           | Auto              | Auto              | Auto              |                   |
| Boot Display Preference       | SDVO-B SDVO-C LFP | SDVO-B SDVO-C LFP | SDVO-B SDVO-C LFP |                   |
| Always Try Auto Panel Detect  | No                | No                | No                |                   |
| Local Flat Panel Type         | Auto              | Auto              | Auto              |                   |
| SDVO Local Flat Panel Type    | Disabled          | Disabled          | Disabled          |                   |
| Local Flat Panel Scaling      | Centering         | Centering         | Centering         |                   |
| SDVO Port B Configuration     | SDVO DVI          | SDVO DVI          | SDVO DVI          |                   |
| SDVO Port C Configuration     | SDVO DVI          | SDVO DVI          | SDVO DVI          |                   |
| SDVO/DVI Hotplug Support      | Enabled           | Enabled           | Enabled           |                   |
| Display Mode Persistance      | Enabled           | Enabled           | Enabled           |                   |

Tabelle 216: GM45 Advanced - Graphics Configuration Profileinstellungsübersicht

#### 1.9.2.5 CPU Configuration

| Einstellung / Anzeige          | Profil 0 | Profil 1 | Profil 2 | Meine Einstellung |
|--------------------------------|----------|----------|----------|-------------------|
| MPS Revision                   | 1.4      | 1.4      | 1.4      |                   |
| Max CPUID Value Limit          | Disabled | Disabled | Disabled |                   |
| Intel(R) Virtualization Tech   | Enabled  | Enabled  | Enabled  |                   |
| Execute-Disable Bit Capability | Enabled  | Enabled  | Enabled  |                   |
| Intel(R) SpeedStep(tm) tech.   | Enabled  | Enabled  | Enabled  |                   |
| Intel(R) C-State Tech.         | Disabled | Disabled | Disabled |                   |
| Enhanced C-States              | Disabled | Disabled | Disabled |                   |

Tabelle 217: GM45 Advanced - CPU Configuration Profileinstellungsübersicht

### 1.9.2.6 Chipset Configuration

| Einstellung / Anzeige      | Profil 0 | Profil 1 | Profil 2 | Meine Einstellung |
|----------------------------|----------|----------|----------|-------------------|
| DRAM Refresh Rate          | Auto     | Auto     | Auto     |                   |
| Memory Hole                | Disabled | Disabled | Disabled |                   |
| DIMM Thermal Control       | Disabled | Disabled | Disabled |                   |
| TMRC Mode                  | Disabled | Disabled | Disabled |                   |
| TS on DIMM                 | Disabled | Disabled | Disabled |                   |
| High Precision Event Timer | Disabled | Disabled | Disabled |                   |
| IOAPIC                     | Enabled  | Enabled  | Enabled  |                   |
| APIC ACPI SCI IRQ          | Disabled | Disabled | Disabled |                   |
| POST Code Output           | PCI      | PCI      | PCI      |                   |

Tabelle 218: GM45 Advanced - Chipset Configuration Profileinstellungsübersicht

#### 1.9.2.7 I/O Interface Configuration

| Einstellung / Anzeige         | Profil 0 | Profil 1 | Profil 2 | Meine Einstellung |
|-------------------------------|----------|----------|----------|-------------------|
| HDA Controller                | Disabled | Disabled | Disabled |                   |
| Onboard Gbe Controller (ETH1) | Enabled  | Enabled  | Enabled  |                   |

Tabelle 219: GM45 Advanced - I/O Interface Configuration Profileinstellungsübersicht

#### 1.9.2.8 Clock Configuration

| Einstellung / Anzeige | Profil 0 | Profil 1 | Profil 2 | Meine Einstellung |
|-----------------------|----------|----------|----------|-------------------|
| Spread Spectrum       | Disabled | Disabled | Disabled |                   |

Tabelle 220: GM45 Advanced - Clock Configuration Profileinstellungsübersicht

### 1.9.2.9 IDE Configuration

| Einstellung / Anzeige          | Profil 0   | Profil 1   | Profil 2   | Meine Einstellung |
|--------------------------------|------------|------------|------------|-------------------|
| SATA Port 0/1                  | Compatible | Compatible | Compatible |                   |
| SATA Port 2/3 (opt. PATA Port) | Enabled    | Enabled    | Enabled    |                   |
| PATA Detection Time Out (Sec)  | 3          | 3          | 3          |                   |
| Hard Disk Write Protect        | Disabled   | Disabled   | Disabled   |                   |
| IDE Detect TIme Out (Sec)      | 35         | 35         | 35         |                   |
| Primary IDE Master             |            |            |            |                   |
| Туре                           | Auto       | Auto       | Auto       |                   |
| LBA/Large Mode                 | Auto       | Auto       | Auto       |                   |
| Block (Multi-Sector Transfer)  | Auto       | Auto       | Auto       |                   |
| PIO Mode                       | Auto       | Auto       | Auto       |                   |
| DMA Mode                       | Auto       | Auto       | Auto       |                   |
| S.M.A.R.T.                     | Auto       | Auto       | Auto       |                   |
| 32Bit Data Transfer            | Enabled    | Enabled    | Enabled    |                   |
| Secondary IDE Master           |            |            |            |                   |
| Туре                           | Auto       | Auto       | Auto       |                   |
| LBA/Large Mode                 | Auto       | Auto       | Auto       |                   |
| Block (Multi-Sector Transfer)  | Auto       | Auto       | Auto       |                   |
| PIO Mode                       | Auto       | Auto       | Auto       |                   |
| DMA Mode                       | Auto       | Auto       | Auto       |                   |
| S.M.A.R.T.                     | Auto       | Auto       | Auto       |                   |
| 32Bit Data Transfer            | Enabled    | Enabled    | Enabled    |                   |
| Third IDE Master               |            |            |            |                   |
| Туре                           | Auto       | Auto       | Auto       |                   |
| LBA/Large Mode                 | Auto       | Auto       | Auto       |                   |
| Block (Multi-Sector Transfer)  | Auto       | Auto       | Auto       |                   |

Tabelle 221: GM45 Advanced - IDE Configuration Profileinstellungsübersicht

#### Software • BIOS Optionen

| Einstellung / Anzeige         | Profil 0 | Profil 1 | Profil 2 | Meine Einstellung |
|-------------------------------|----------|----------|----------|-------------------|
| PIO Mode                      | Auto     | Auto     | Auto     |                   |
| DMA Mode                      | Auto     | Auto     | Auto     |                   |
| S.M.A.R.T.                    | Auto     | Auto     | Auto     |                   |
| 32Bit Data Transfer           | Enabled  | Enabled  | Enabled  |                   |
| Fourth IDE Master             |          |          |          |                   |
| Туре                          | Auto     | Auto     | Auto     |                   |
| LBA/Large Mode                | Auto     | Auto     | Auto     |                   |
| Block (Multi-Sector Transfer) | Auto     | Auto     | Auto     |                   |
| PIO Mode                      | Auto     | Auto     | Auto     |                   |
| DMA Mode                      | Auto     | Auto     | Auto     |                   |
| S.M.A.R.T.                    | Auto     | Auto     | Auto     |                   |
| 32Bit Data Transfer           | Enabled  | Enabled  | Enabled  |                   |

Tabelle 221: GM45 Advanced - IDE Configuration Profileinstellungsübersicht

#### 1.9.2.10 USB Configuration

| Einstellung / Anzeige        | Profil 0    | Profil 1    | Profil 2    | Meine Einstellung |
|------------------------------|-------------|-------------|-------------|-------------------|
| USB Function                 | 8 USB Ports | 8 USB Ports | 8 USB Ports |                   |
| USB 2.0 Controller           | Enabled     | Enabled     | Enabled     |                   |
| Legacy USB Support           | Enabled     | Enabled     | Enabled     |                   |
| USB Legacy POST-Always       | -           | -           | -           |                   |
| USB Keyboard Legacy Support  | Enabled     | Enabled     | Enabled     |                   |
| USB Mouse Legacy Support     | Disabled    | Disabled    | Disabled    |                   |
| USB Storage Device Support   | Enabled     | Enabled     | Enabled     |                   |
| Port 64/60 Emulation         | Disabled    | Disabled    | Disabled    |                   |
| USB 2.0 Controller Mode      | HiSpeed     | HiSpeed     | HiSpeed     |                   |
| BIOS EHCI Hand-Off           | Disabled    | Disabled    | Disabled    |                   |
| USB Beep Message             | Enabled     | Enabled     | Enabled     |                   |
| USB Stick Default Emulation  | Hard Disk   | Hard Disk   | Hard Disk   |                   |
| USB Mass Storage Reset Delay | 20 Sec      | 20 Sec      | 20 Sec      |                   |

Tabelle 222: GM45 Advanced - USB Configuration Profileinstellungsübersicht

#### 1.9.2.11 Keyboard/Mouse Configuration

| Einstellung / Anzeige | Profil 0 | Profil 1 | Profil 2 | Meine Einstellung |
|-----------------------|----------|----------|----------|-------------------|
| Bootup Num-Lock       | On       | On       | On       |                   |
| Typematic Rate        | Fast     | Fast     | Fast     |                   |

Tabelle 223: GM45 Advanced - Keyboard/Mouse Configuration Profileinstellungsübersicht

#### 1.9.2.12 CPU Board Monitor

| Einstellung / Anzeige | Profil 0 | Profil 1 | Profil 2 | Meine Einstellung |
|-----------------------|----------|----------|----------|-------------------|
| H/W Health Function   | Enabled  | Enabled  | Enabled  |                   |

Tabelle 224: GM45 Advanced - CPU Board Monitor Profileinstellungsübersicht

#### 1.9.2.13 Baseboard/Panel Features

| Einstellung / Anzeige | Profil 0 | Profil 1 | Profil 2 | Meine Einstellung |
|-----------------------|----------|----------|----------|-------------------|
| Panel Control         |          |          |          |                   |
| Select Panel Number   | -        | -        | -        |                   |
| Version               | -        | -        | -        |                   |
| Brightness            | 100%     | 100%     | 100%     |                   |
| Temperature           | -        | -        | -        |                   |
| Fan Speed             | -        | -        | -        |                   |
| Keys/Leds             | -        | -        | -        |                   |
| Baseboard Monitor     |          |          |          |                   |
| CMOS Battery          | -        | -        | -        |                   |
| Board I/O             | -        | -        | -        |                   |
| Board ETH2            | -        | -        | -        |                   |
| Board Power           | -        | -        | -        |                   |
| Power Supply          | -        | -        | -        |                   |
| Slide-In Drive 1      | -        | -        | -        |                   |
| Slide-In Drive 2      | -        | -        | -        |                   |
| ETH2 Controller       | -        | -        | -        |                   |
| Case 1                | -        | -        | -        |                   |
| Case 2                | -        | -        | -        |                   |

Tabelle 225: GM45 Advanced - Baseboard/Panel Features Profileinstellungsübersicht

|                       |          |          | 1        |                   |
|-----------------------|----------|----------|----------|-------------------|
| Einstellung / Anzeige | Profil 0 | Profil 1 | Profil 2 | Meine Einstellung |
| Case 3                | -        | -        | -        |                   |
| Case 4                | -        | -        | -        |                   |
| Legacy Devices        |          |          |          |                   |
| COM A                 | Enabled  | Enabled  | Enabled  |                   |
| Base I/O address      | 3F8      | 3F8      | 3F8      |                   |
| Interrupt             | IRQ4     | IRQ4     | IRQ4     |                   |
| COM B                 | Enabled  | Enabled  | Enabled  |                   |
| Base I/O address      | 2F8      | 2F8      | 2F8      |                   |
| Interrupt             | IRQ3     | IRQ3     | IRQ3     |                   |
| COM C                 | Enabled  | Disabled | Disabled |                   |
| Base I/O address      | 3E8      | -        | -        |                   |
| Interrupt             | IRQ11    | -        | -        |                   |
| COM D                 | Disabled | Disabled | Disabled |                   |
| Base I/O address      | -        | -        | -        |                   |
| Interrupt             | -        | -        | -        |                   |
| COM E                 | Disabled | Disabled | Disabled |                   |
| Base I/O address      | -        | -        | -        |                   |
| Interrupt             | -        | -        | -        |                   |
| CAN                   | Disabled | Disabled | Disabled |                   |
| Hardware Security Key | Enabled  | Enabled  | Enabled  |                   |
| Base I/O address      | 378      | 378      | 378      |                   |
| ETH2 LAN Controller   | Enabled  | Enabled  | Enabled  |                   |
| ETH2 MAC Adress       | -        | -        | -        |                   |

Tabelle 225: GM45 Advanced - Baseboard/Panel Features Profileinstellungsübersicht

#### 1.9.3 Boot

| Einstellung / Anzeige     | Profil 0             | Profil 1             | Profil 2             | Meine Einstellung |
|---------------------------|----------------------|----------------------|----------------------|-------------------|
| Boot Priority Selection   | Type Based           | Type Based           | Type Based           |                   |
| 1st Boot Device           | Onboard LAN          | Primary Master       | Primary Master       |                   |
| 2nd Boot Device           | Primary Master       | Secondary Master     | Secondary Master     |                   |
| 3rd Boot Device           | Primary Slave        | USB Floppy           | USB Floppy           |                   |
| 4th Boot Device           | USB Floppy           | USB Removable Device | USB Removable Device |                   |
| 5th Boot Device           | USB Removable Device | USB Harddisk         | USB Harddisk         |                   |
| 6th Boot Device           | USB CDROM            | USB CDROM            | USB CDROM            |                   |
| 7th Boot Device           | Fourth Master        | Fourth Master        | Fourth Master        |                   |
| 8th Boot Device           | Disabled             | Disabled             | Disabled             |                   |
| Quick Boot                | Enabled              | Enabled              | Enabled              |                   |
| Quiet Boot                | Disabled             | Disabled             | Disabled             |                   |
| Automatic Boot List Retry | Disabled             | Disabled             | Disabled             |                   |
| Add-on ROM Display Mode   | Keep Current         | Keep Current         | Keep Current         |                   |
| Halt On Error             | Disabled             | Disabled             | Disabled             |                   |
| Hit "DEL" Message Display | Enabled              | Enabled              | Enabled              |                   |
| Interrupt 19 Capture      | Disabled             | Disabled             | Disabled             |                   |
| PXE Boot to LAN           | Enabled              | Disabled             | Disabled             |                   |
| Slide-In 2 Option ROM     | Enabled              | Disabled             | Enabled              |                   |
| Power Loss Control        | Turn On              | Turn On              | Turn On              |                   |

Tabelle 226: GM45 Main Profileinstellungsübersicht

### 1.9.4 Security

| Einstellung / Anzeige              | Profil 0 | Profil 1 | Profil 2 | Meine Einstellung |
|------------------------------------|----------|----------|----------|-------------------|
| Supervisor Password                | -        | -        | -        |                   |
| User Password                      | -        | -        | -        |                   |
| Boot Sector Virus Protection       | Disabled | Disabled | Disabled |                   |
| Ask HDD Password on Every Boot     | No       | No       | No       |                   |
| Hard Disk Security User Password   | -        | -        | -        |                   |
| Hard Disk Security Master Password | -        | -        | -        |                   |

Tabelle 227: GM45 Security Profileinstellungsübersicht

#### 1.9.5 Power

| Einstellung / Anzeige     | Profil 0 | Profil 1 | Profil 2 | Meine Einstellung |
|---------------------------|----------|----------|----------|-------------------|
| Power Management/APM      | Enabled  | Enabled  | Enabled  |                   |
| Suspend Time Out          | Disabled | Disabled | Disabled |                   |
| Video Power Down Mode     | Suspend  | Suspend  | Suspend  |                   |
| Hard Disk Power Down Mode | Suspend  | Suspend  | Suspend  |                   |
| Keyboard & PS/2 Mouse     | MONITOR  | MONITOR  | MONITOR  |                   |
| FDC/LPT/COM Ports         | MONITOR  | MONITOR  | MONITOR  |                   |

Tabelle 228: GM45 Power Profileinstellungsübersicht

# Software • BIOS Optionen

|                       | D. CLA   | D - Cl 4 |          | NA                |
|-----------------------|----------|----------|----------|-------------------|
| Einstellung / Anzeige | Profil 0 | Profil 1 | Profil 2 | Meine Einstellung |
| Primary Master IDE    | MONITOR  | MONITOR  | MONITOR  |                   |
| Primary Slave IDE     | MONITOR  | MONITOR  | MONITOR  |                   |
| Secondary Master IDE  | MONITOR  | MONITOR  | MONITOR  |                   |
| Secondary Slave IDE   | MONITOR  | MONITOR  | MONITOR  |                   |
| Resume On Ring        | Disabled | Disabled | Disabled |                   |
| Resume On PME#        | Disabled | Disabled | Disabled |                   |
| Resume On RTC Alarm   | Disabled | Disabled | Disabled |                   |
| Power Button Mode     | On/Off   | On/Off   | On/Off   |                   |

Tabelle 228: GM45 Power Profileinstellungsübersicht

# 1.10 BIOS Fehlersignale (Beep Codes)

Während des Booten eines B&R Industrie PCs können von Seiten des BIOS folgende Meldungen bzw. Fehler auftreten, die durch verschiedene Piepscodes signalisiert werden.

| Piepsintervall | Bedeutung                                                                                                    | erforderliche Benutzerreaktion                                                                                                    |
|----------------|----------------------------------------------------------------------------------------------------|----------------------------------------------------------------------------------------------------|
| 1x kurz        | Speicher - Refresh ausgefallen.                                                                                                    | BIOS Default Werte laden. Falls der Fehler weiter besteht Industrie PC zur Überprüfung an B&R schicken.                                                                       |
| 2x kurz        | Parity Error: POST fehlerhaft (eine der Hardwaretestprozeduren ist fehlerhaft).                                                                    | Den korrekten Sitz der gesteckten Karten überprüfen. Falls der Feh-<br>ler weiter besteht Industrie PC zur Überprüfung an B&R schicken.                                       |
| 3x kurz        | Base 64 KB Memory Failure: Basis - Speicher defekt, RAM-Fehler innerhalb der ersten 64 KB.                                                         | Industrie PC zur Überprüfung an B&R schicken.                                                                                                    |
| 4x kurz        | Timer not Operational: System - Timer.                                                                                                    | Industrie PC zur Überprüfung an B&R schicken.                                                                                                    |
| 5x kurz        | Prozessor Error: Prozessor defekt.                                                                                                    | Industrie PC zur Überprüfung an B&R schicken.                                                                                                    |
| 6x kurz        | 8042 Gate A20 Failure: Tastatur-Controller defekt (8042- Baustein/<br>A20 Gate). Prozessor kann nicht in den Protected Mode schalten.              | Industrie PC zur Überprüfung an B&R schicken.                                                                                                    |
| 7x kurz        | Prozessor Exception Interrupt Error: Virtual Mode Ausnahmefehler (CPU hat einen Interruptfehler generiert).                                        | Industrie PC zur Überprüfung an B&R schicken.                                                                                                    |
| 8x kurz        | Display Memory Read/Write Error: Videospeicher nicht ansprechbar;<br>Grafikkarte defekt oder nicht eingebaut (kein fataler Fehler).                | Bei gesteckter Grafikkarte diese auf korrekten Sitz überprüfen und<br>eventuell austauschen. Falls der Fehler weiter besteht Industrie PC<br>zur Überprüfung an B&R schicken. |
| 9x kurz        | ROM-Checksum Error: ROM-BIOS-Checksumme nicht korrekt,<br>EPROM, EEPROM oder Flash-ROM-Baustein defekt, BIOS defekt<br>oder nicht korrekt updated. | Industrie PC zur Überprüfung an B&R schicken.                                                                                                    |
| 10x kurz       | CMOS Shutdown Register Read/Write Error: CMOS kann nicht ge-<br>lesen/geschrieben werden.                                                          | Industrie PC zur Überprüfung an B&R schicken.                                                                                                    |
| 11x kurz       | Cache Error / external Cache Bad: L2 - Cache auf dem Mainboard defekt.                                                                             | Industrie PC zur Überprüfung an B&R schicken.                                                                                                    |

Tabelle 229: BIOS Postcode Meldungen BIOS GM45

#### 1.11 Ressourcenaufteilung

#### 1.11.1 RAM-Adressbelegung

| RAM Adresse                              | Adresse in Hex    | Ressource                                    |
|------------------------------------------|-------------------|----------------------------------------------|
| (TOM - 384 kB) – TOM <sup>1)</sup>       | N.A.              | ACPI reclaim, MPS und NVS area <sup>2)</sup> |
| (TOM - 128 MB - 384 kB) – (TOM - 384 kB) | N.A.              | VGA frame buffer <sup>3)</sup>               |
| 1024 kB – (TOM - 128 MB - 384 kB)        | 100000h - N.A.    | Extended memory                              |
| 869 kB – 1024 kB                         | 0E0000h - 0FFFFh  | Runtime BIOS                                 |
| 832 kB – 869 kB                          | 0D0000h - 0DFFFFh | Upper memory                                 |
| 640 kB – 832 kB                          | 0A0000h - 0CFFFFh | Video memory and BIOS                        |
| 639 kB – 640 kB                          | 09FC00h - 09FFFFh | Extended BIOS data                           |
| 0 – 639 kB                               | 000000h - 09FC00h | Conventional memory                          |

Tabelle 230: RAM-Adressbelegung

1) TOM - Top of memory: max. installierter DRAM

2) Nur wenn ACPI Aware OS im Setup auf "YES" eingestellt ist.

Der VGA Grafikspeicher kann im Setup auf 32 MB reduziert werden.

#### 1.11.2 I/O-Adressbelegung

| I/O Adresse   | Ressource                           |
|---------------|-------------------------------------|
| 0000h - 00FFh | Motherboard Resourcen               |
| 0170h - 0177h | Secondary IDE Kanal                 |
| 01F0h - 01F7h | Primary IDE Kanal                   |
| 0238h - 023Fh | COM5                                |
| 0278h - 027Fh | Hardware Security Key (LPT2)        |
| 02E8h - 02EFh | COM4                                |
| 02F8h - 02FFh | COM2                                |
| 0376h - 0376h | Secondary IDE Kanal Kommando Port   |
| 0377h - 0377h | Secondary IDE Kanal Status Port     |
| 0378h - 037Fh | Hardware Security Key (LPT1)        |
| 0384h - 0385h | CAN Controller                      |
| 03B0h - 03DFh | Video System                        |
| 03E8h - 03EFh | COM3                                |
| 03F6h - 03F6h | Primary IDE Kanal Kommando Port     |
| 03F7h - 03F7h | Primary IDE Kanal Status Port       |
| 03F8h - 03FFh | COM1                                |
| 04D0h - 04D1h | Motherboard Resourcen               |
| 0500h - 053Fh | Motherboard Resourcen               |
| 0800h - 087Fh | Motherboard Resourcen               |
| 0A00h - 0A7Fh | Motherboard Resourcen               |
| 0CF8h - 0CFBh | PCI Config Address Register         |
| 0CFCh - 0CFFh | PCI Config Data Register            |
| 0D00h - FFFFh | PCI / PCI Express Bus <sup>1)</sup> |
| 4100h - 417Fh | MTCX                                |
| FF00h - FF07h | IDE Bus Master Register             |

#### Tabelle 231: I/O-Adressbelegung

1) Das BIOS weist dem PCI und PCI Express Bus I/O Resourcen von FFF0h abwärts zu. Nicht PnP/PCI/PCI Express fähige Geräte dürfendie I/O Resourcen in diesem Bereich nicht verwenden.

#### 1.11.3 Interrupt- Zuweisungen in PIC Mode

| IRQ                | ·                      | 0 | 1 | 2 | 3 | 4 | 5 | 6 | 7 | 8 | 9 | 10 | 11 | 12 | 13 | 14 | 15 | NMI | NONE |
|--------------------|------------------------|---|---|---|---|---|---|---|---|---|---|----|----|----|----|----|----|-----|------|
| Systemt            | imer                   | • |   |   |   |   |   |   |   |   |   |    |    |    |    |    |    |     |      |
| Tastatur           |                        |   | • |   |   |   |   |   |   |   |   |    |    |    |    |    |    |     |      |
| IRQ Kas            | kade                   |   |   | • |   |   |   |   |   |   |   |    |    |    |    |    |    |     |      |
| COM1 (             | Serial port A)         |   |   |   | 0 | • | 0 | 0 | 0 |   |   | 0  | 0  | 0  |    |    |    |     |      |
| COM2 (             | Serial port B)         |   |   |   | • | 0 | 0 | 0 | 0 |   |   | 0  | 0  | 0  |    |    |    |     |      |
| ACPI <sup>1)</sup> |                        |   |   |   |   |   |   |   |   |   | • |    |    |    |    |    |    |     |      |
| Echtzeit           | uhr                    |   |   |   |   |   |   |   |   | • |   |    |    |    |    |    |    |     |      |
| Coproze            | ssor (FPU)             |   |   |   |   |   |   |   |   |   |   |    |    |    | •  |    |    |     |      |
| Primär II          | DE Kanal <sup>2)</sup> |   |   |   |   |   |   |   |   |   |   |    |    |    |    | •  |    |     |      |
| Seconda            | ary IDE Kanal2)        |   |   |   |   |   |   |   |   |   |   |    |    |    |    |    | •  |     |      |
|                    | COM3<br>(COM C)        |   |   |   | 0 | 0 | 0 | 0 | 0 |   |   | 0  | 0  | 0  |    |    |    |     | •    |
| B&R                | COM4<br>(COM D)        |   |   |   | 0 | 0 | 0 | 0 | 0 |   |   | 0  | 0  | 0  |    |    |    |     | •    |
|                    | COM5<br>(COM E)        |   |   |   | 0 | 0 | 0 | 0 | 0 |   |   | 0  | 0  | 0  |    |    |    |     | •    |
|                    | CAN                    |   |   |   | 0 | 0 | 0 | 0 | 0 |   |   | 0  | 0  | 0  |    |    |    | 0   | •    |

Tabelle 232: IRQ Interrupt Zuweisungen PIC Mode

1) Advanced Configuration and Power Interface.

2) Wird die SATA Configuration im BIOS für alle SARA Ports auf Enhanced Mode gesetzt, werden die IRQ's 14 und 15 für das Systemfreigegeben und die SATA Ports verwenden irgenwelche anderen IRQ's.

• ... Standardeinstellung

• ... mögliche Einstellung

#### 1.11.4 Interrupt- Zuweisungen in APIC Mode

Im APIC (Advanced Programmable Interrupt Controller) Mode stehen ingesamt 23 IRQs zur Verfügung. Die Aktivierung der Option wird nur dann wirksam, wenn diese vor der Installation des Windows Betriebssystems aktiviert wird.

| IRQ                  |                         | 0 | 1 | 2 | 3 | 4 | 5 | 6 | 7 | 8 | 9 | 10 | 11 | 12 | 13 | 14 | 15 | 16 | 17 | 18 | 19 | 20 | 21 | 22 | 23 | NMI | NO-<br>NE |
|----------------------|-------------------------|---|---|---|---|---|---|---|---|---|---|----|----|----|----|----|----|----|----|----|----|----|----|----|----|-----|-----------|
| Systemt              | mer                     | ٠ |   |   |   |   |   |   |   |   |   |    |    |    |    |    |    |    |    |    |    |    |    |    |    |     |           |
| Tastatur             |                         |   | • |   |   |   |   |   |   |   |   |    |    |    |    |    |    |    |    |    |    |    |    |    |    |     |           |
| IRQ Kas              | kade                    |   |   | • |   |   |   |   |   |   |   |    |    |    |    |    |    |    |    |    |    |    |    |    |    |     |           |
| COM1 (\$             | Serial port A)          |   |   |   | 0 | • | 0 | 0 | 0 |   |   | 0  | 0  | 0  |    |    |    |    |    |    |    |    |    |    |    |     |           |
| COM2 (8              | Serial port B)          |   |   |   | ٠ | 0 | 0 | 0 | 0 |   |   | 0  | 0  | 0  |    |    |    |    |    |    |    |    |    |    |    |     |           |
| ACPI <sup>1)</sup>   |                         |   |   |   |   |   |   |   |   |   | • |    |    |    |    |    |    |    |    |    |    |    |    |    |    |     |           |
| Echtzeit             | uhr                     |   |   |   |   |   |   |   |   | • |   |    |    |    |    |    |    |    |    |    |    |    |    |    |    |     |           |
| Coproze              | ssor (FPU)              |   |   |   |   |   |   |   |   |   |   |    |    |    | •  |    |    |    |    |    |    |    |    |    |    |     |           |
| Primary              | IDE Kanal <sup>2)</sup> |   |   |   |   |   |   |   |   |   |   |    |    |    |    | •  |    |    |    |    |    |    |    |    |    |     |           |
| Seconda              | ry IDE Kanal2)          |   |   |   |   |   |   |   |   |   |   |    |    |    |    |    | •  |    |    |    |    |    |    |    |    |     |           |
|                      | COM3<br>(COM C)         |   |   |   | 0 | 0 | 0 | 0 | 0 |   |   | 0  | 0  | 0  |    |    |    |    |    |    |    |    |    |    |    |     | •         |
| B&R                  | COM4<br>(COM D)         |   |   |   | 0 | 0 | 0 | 0 | 0 |   |   | 0  | 0  | 0  |    |    |    |    |    |    |    |    |    |    |    |     | •         |
|                      | COM5<br>(COM E)         |   |   |   | 0 | 0 | 0 | 0 | 0 |   |   | 0  | 0  | 0  |    |    |    |    |    |    |    |    |    |    |    |     | •         |
|                      | CAN                     |   |   |   | 0 | 0 | 0 | 0 | 0 |   |   | 0  | 0  | 0  |    |    |    |    |    |    |    |    |    |    |    | 0   | •         |
| PIRQ A <sup>3</sup>  | )                       |   |   |   |   |   |   |   |   |   |   |    |    |    |    |    |    | •  |    |    |    |    |    |    |    |     |           |
| PIRQ B <sup>4</sup>  | )                       |   |   |   |   |   |   |   |   |   |   |    |    |    |    |    |    |    | •  |    |    |    |    |    |    |     |           |
| PIRQ C <sup>5</sup>  | )                       |   |   |   |   |   |   |   |   |   |   |    |    |    |    |    |    |    |    | ٠  |    |    |    |    |    |     |           |
| PIRQ D <sup>6</sup>  | )                       |   |   |   |   |   |   |   |   |   |   |    |    |    |    |    |    |    |    |    | •  |    |    |    |    |     |           |
| PIRQ E7              | )                       |   |   |   |   |   |   |   |   |   |   |    |    |    |    |    |    |    |    |    |    | •  |    |    |    |     |           |
| PIRQ F <sup>8</sup>  |                         |   |   |   |   |   |   |   |   |   |   |    |    |    |    |    |    |    |    |    |    |    | •  |    |    |     |           |
| PIRQ G <sup>s</sup>  | )                       |   |   |   |   |   |   |   |   |   |   |    |    |    |    |    |    |    |    |    |    |    |    | •  |    |     |           |
| PIRQ H <sup>10</sup> |                         |   |   |   |   |   |   |   |   |   |   |    |    |    |    |    |    |    |    |    |    |    |    |    | •  |     |           |

#### Tabelle 233: IRQ Interrupt Zuweisungen APIC Mode

1) Advanced Configuration and Power Interface.

2) Wird die SATA Configuration im BIOS für alle SARA Ports auf Enhanced Mode gesetzt, werden die IRQs 14 und 15 für das Systemfreigegeben und die SATA Ports verwenden irgenwelche anderen IRQ's.

- 3) PIRQ A: für PCIe; UHCI Host Controller 2, VGA Controller, PCI Express Root Port 0, PCI-EX to SATA Bridge
- 4) PIRQ B: für PCIe; HDA Audio, PCI Express Root Port 1, onboard Gigabit LAN Controller
- 5) PIRQ C: für PCIe; PCI Express Root Port 2
- 6) PIRQ D: für PCIe; UHCI Host Controller 1, Serial ATA Controller 0 + 1 in enhanced/native Modus, PCI Express Root Port 3
- 7) PIRQ E: PCI Bus INTD, UHCI Host Controller 3, EHCI Host Controller 1, SM-Bus Controller
- 8) PIRQ F: PCI Bus INTA
- 9) PIRQ G: PCI Bus INTB
- 10) PIRQ H: PCI Bus INTC, UHCI Host Controller 0, EHCI Host Controller 0

#### • ... Standardeinstellung

o ... mögliche Einstellung

### Software • BIOS Optionen

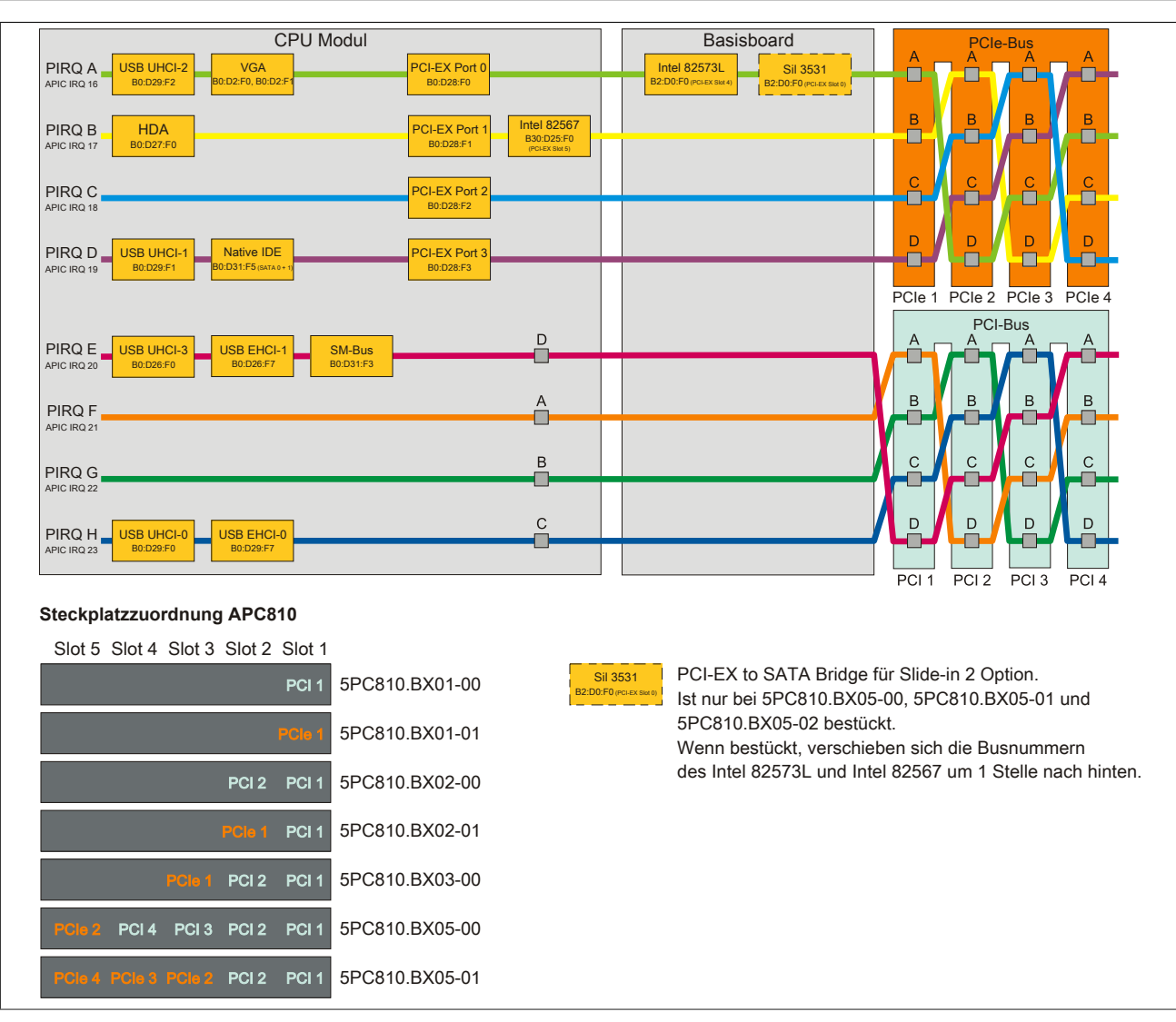

Abbildung 143: PCI und PCIe Routing mit aktiviertem APIC CPU Boards GM45 (Buseinheiten 5PC810.BX0x-0x)

Kapitel 4 Software

| CPU Modul                                                                                                    |                                            | Basisboard                                                                         |                                                                |
|----------------------------------------------------------------------------------------------------|--------------------------------------------|------------------------------------------------------------------------------------|----------------------------------------------------------------|
| PIRQ A USB UHCI-2 VGA PC<br>APIC IRQ 16 B0:D29:F2 B0:D2:F0, B0:D2:F1                                                                                                    | CI-EX Port 0<br>B0:D28:F0<br>B2:T          | tel 82573L<br>50:F0 (PCLEX Set 4)<br>B2:D0:F0 (PCLEX Set 9)                        | •                                                              |
| PIRQ B HDA B0:027:F0 PC                                                                                                    | CI-EX Port 1<br>B0:D28:F1                  |                                                                                    |                                                                |
| PIRQ C PC                                                                                                    | DI-EX Port 2<br>B0:D28:F2                  |                                                                                    |                                                                |
| PIRQ D USB UHCI-1 Native IDE PC                                                                                                    | DI-EX Port 3<br>B0:D28:F3                  |                                                                                    |                                                                |
|                                                                                                    | D                                          |                                                                                    |                                                                |
| APIC IRQ 20 80.D26.F0 80.D26.F7 80.D31.F3                                                                                                    | A                                          |                                                                                    | в в в в в                                                      |
| APIC IRQ 21 PIRQ G                                                                                                    | В                                          |                                                                                    |                                                                |
| APIC IRQ 22 PIRQ H USB UHCI-0 APIC IRQ 23 B0.029-F0 B0.029-F7 B0.029-F7 B0.029 B0.029-F7 B0.029 B0.029 | c                                          |                                                                                    |                                                                |
| Steckplatzzuordnung APC810                                                                                                    |                                            |                                                                                    | PCI1 PCI2 PCI3 PCI4 PCI5                                       |
| Slot 5 Slot 4 Slot 3 Slot 2 Slot 1                                                                                                    |                                            |                                                                                    |                                                                |
| PCI5 PCI4 PCI3 PCI2 PCI1 5PC810.B                                                                                                    | X05-02 Sil 3531<br>B2:D0:F0 (PC-EX Ber 0)  | PCI-EX to SATA Bridge für<br>Ist nur bei 5PC810.BX05-0                             | r Slide-in 2 Option.<br>5PC810.BX05-01 und                     |
| <ol> <li>I)</li> <li>Die Steckplätze PCI4 und PCI5 liegen hinter<br/>PCI to PCI Bridge. (siehe Blockschaltbild des</li> </ol>                                                                                                    | einer zusätzlichen<br>55PC810.BX05-02 Bus) | 5PC810.BX05-02 bestückt<br>Wenn bestückt, verschiebe<br>des Intel 82573L und Intel | t.<br>en sich die Busnummern<br>82567 um 1 Stelle nach hinten. |
|                                                                                                    |                                            |                                                                                    |                                                                |

Abbildung 144: PCI und PCIe Routing mit aktiviertem APIC CPU Boards GM45 (Buseinheit 5PC810.BX05-02)

# 2 Upgradeinformationen

# Warnung!

Das BIOS und die Firmware von B&R Geräten sind stets auf dem aktuellsten Stand zu halten. Neue Versionen können von der B&R Homepage (<u>www.br-automation.com</u>) heruntergeladen werden.

# 2.1 BIOS Upgrade

Ein Upgrade kann z.B. aus folgendem Grund notwendig sein:

 Um die im BIOS Setup implementierten Funktionen zu aktualisieren bzw. neu realisierte Funktionen oder Komponenten hinzuzufügen (Informationen über Änderungen können der Liesmich bzw. der Readme Datei des BIOS Upgrades entnommen werden).

### 2.1.1 Was muss ich wissen?

# Information:

# Bei einem BIOS Upgrade werden individuell gespeicherte BIOS Einstellungen gelöscht.

Bevor man mit dem Upgrade beginnt, ist es sinnvoll die verschiedenen Softwareversionen festzustellen.

### 2.1.1.1 Welche BIOS Version und Firmware ist bereits am APC810 installiert?

Diese Informationen sind auf folgender BIOS Setupseite zu finden:

- Nach dem Einschalten des APC810 gelangt man mit "Entf" ins BIOS Setup.
- Unter dem BIOS Hauptmenü "Advanced" den Unterpunkt "Baseboard/Panel Features" auswählen.

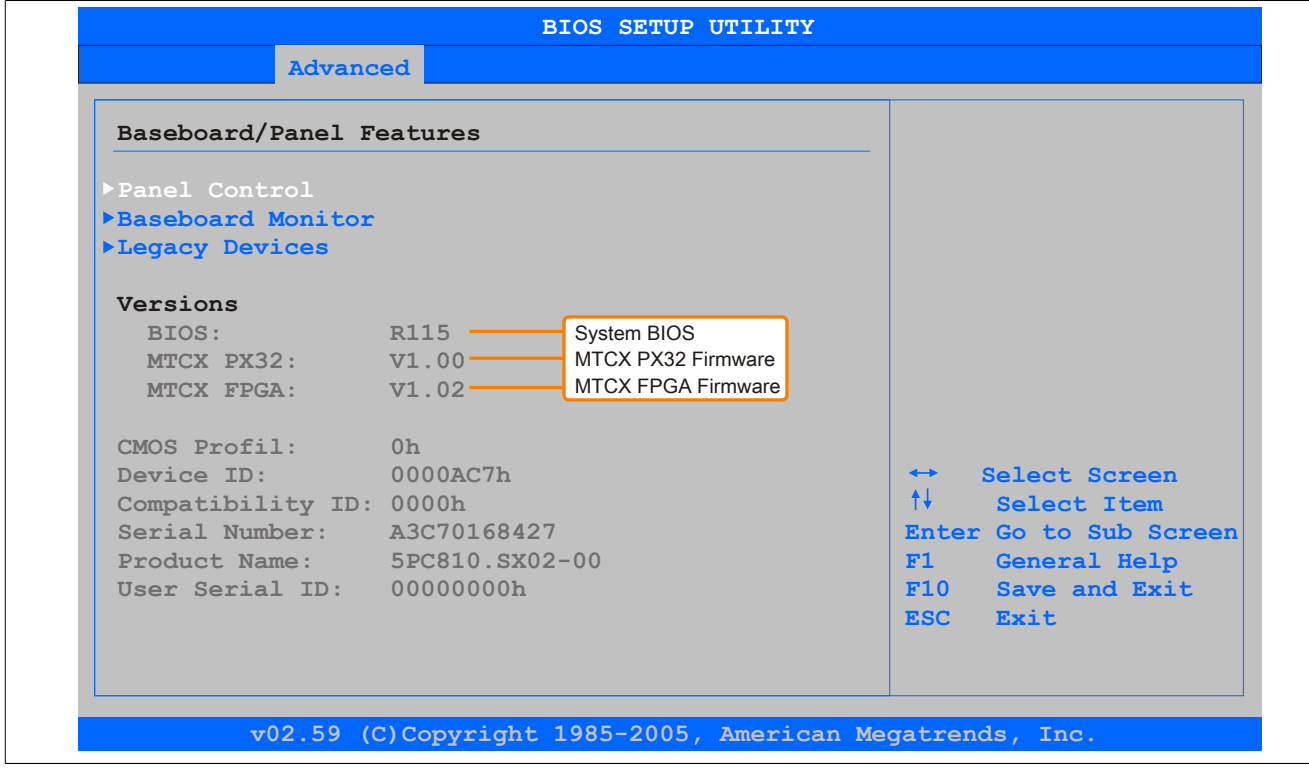

Abbildung 145: Softwareversion

#### 2.1.1.2 Welche Firmware ist am Automation Panel Link Transmitter installiert?

Diese Informationen sind auf folgender BIOS Setupseite zu finden:

- Nach dem Einschalten des APC810 gelangt man mit "Entf" ins BIOS Setup.
- Unter dem BIOS Hauptmenü "Advanced" den Unterpunkt "Baseboard/Panel Features" und danach den Punkt "Panel Control" auswählen.

# Information:

Die Version kann nur bei angeschlossenem Automation Panel mit AP Link SDL Transmitter (5AC801.SDL0-00) angezeigt werden.

| Panel Control                                                                              |                                                                                             | Panel 0-14: connected                                                                                                    |
|--------------------------------------------------------------------------------------------|---------------------------------------------------------------------------------------------|----------------------------------------------------------------------------------------------------|
| Select Panel Number<br>Version:<br>Brightness:<br>Temperature:<br>Fan Speed:<br>Keys/Leds: | [0]<br>V1.17<br>[100%]<br>Firmware des<br>SDLR Controlle<br>41°C/105°F<br>00 RPM<br>128/128 | to Automation Panel<br>Link or Monitor/Panel<br>connector.<br>Panel 15: connected or<br>Panel PC Link.<br>Note: DVI and PPC Link<br>will show no valid<br>values. On PPC Link<br>only the brightness<br>option will work.<br>Select Screen<br>†<br>Select Item<br>+- Change Option<br>F1 General Help<br>F10 Save and Exit<br>ESC Exit |

Abbildung 146: Firmwareversion des AP Link SDL Transmitter

#### 2.1.2 Vorgangsweise mit MS-DOS

- 1. ZIP Datei von der B&R Homepage (www.br-automation.com) downloaden.
- 2. Bootfähiges Medium erstellen.

# Information:

Unter MS-DOS, Win95 und Win98 kann eine leere HD Diskette mit der Kommandozeile "sys a:" oder "format a: /s" bootfähig gemacht werden.

Informationen zum Erstellen einer Bootdiskette unter Windows XP siehe Seite 275.

Informationen zum Erstellen eines USB Memory Sticks für ein B&R Upgrade siehe Seite 277.

Informationen zum Erstellen einer CompactFlash Karte für ein B&R Upgrade siehe Seite 278.

- 3. Den Inhalt der \*.zip Datei auf das bootfähige Medium kopieren. Falls der B&R Upgrade bereits beim Erstellen mittels B&R Embedded OS Installer hinzugefügt wurde, entfällt dieser Schritt.
- 4. Das bootfähige Medium am B&R Gerät anstecken und das Gerät neu booten.
- 5. Nach dem Start gelangt man in folgendes Bootmenü:

1. Upgrade AMI BIOS for BM45 (5PC800.BM45-00, -01)

```
2. Exit
```

zu Punkt 1:

Das BIOS wird automatisch aktualisiert (Default nach 5 Sekunden).

zu Punkt 2: Ausstieg in die Shell (MS-DOS).

# Information:

Wird innerhalb von 5 Sekunden keine Taste gedrückt, so wird automatisch der Punkt 1 "Upgrade AMI BIOS for BM45" ausgeführt und der Industrie PC selbstständig aktualisiert.

- 6. Nach erfolgreichem Upgrade muss das System neu gebootet werden.
- 7. Reboot und Taste "Del" drücken um in das BIOS Setup Menü zu gelangen und Setup Defaults laden, danach "Save Changes and Exit" anwählen.

#### 2.2 Firmwareupgrade

Mit der "Firmware Upgrade (MTCX, SDLT, SDLR, USV)" Software ist es möglich, je nach Ausführung des APC810 Systems die Firmware mehrerer Controller (MTCX, SDLT, SDLR, UPSI) zu aktualisieren.

Ein aktuelles Firmware Upgrade kann direkt über den Downloadbereich der B&R Homepage (<u>www.br-automation.com</u>) heruntergeladen werden.

#### 2.2.1 Vorgangsweise

Um einen Firmwareupgrade durchzuführen, sind folgende Schritte auszuführen:

- 1. ZIP Datei von der B&R Homepage (www.br-automation.com) downloaden.
- 2. Bootfähiges Medium erstellen.

# Information:

Unter MS-DOS, Win95 und Win98 kann eine leere HD Diskette mit der Kommandozeile "sys a:" oder "format a: /s" bootfähig gemacht werden.

Informationen zum Erstellen einer Bootdiskette unter Windows XP siehe Seite 275.

Informationen zum Erstellen eines USB Memory Sticks für ein B&R Upgrade siehe Seite 277.

Informationen zum Erstellen einer CompactFlash Karte für ein B&R Upgrade siehe Seite 278.

- 3. Den Inhalt der \*.zip Datei auf das bootfähige Medium kopieren. Falls der B&R Upgrade bereits beim Erstellen mittels B&R Embedded OS Installer hinzugefügt wurde, entfällt dieser Schritt.
- 4. Das bootfähige Medium am B&R Gerät anstecken und das Gerät neu booten.
- 5. Nach dem Start gelangt man in folgendes Bootmenü:

# Information:

Die nachfolgenden Bootmenüoptionen einschließlich Beschreibung beziehen sich auf die Version 1.00 der APC800 Upgrade (MTCX, SDLT, SDLR, UPSI) Disks. Es kann daher vorkommen, dass diese Beschreibungen nicht mit der vorliegenden Version übereinstimmen.

```
1. Upgrade MTCX (APC810) PX32 and FPGA
2. Upgrade SDLT (APC810) only
3. Upgrade SDLR (AP800/AP900) on Monitor/Panel
3.1 Upgrade SDLR on AP 0 (AP800/AP900)
3.2 Upgrade SDLR on AP 1 (AP800/AP900)
3.3 Upgrade SDLR on AP 2 (AP800/AP900)
3.4 Upgrade SDLR on AP 3 (AP800/AP900)
3.5 Upgrade all SDLR (AP800/AP900)
3.6 Return to Main Menu
4. Upgrade SDLR (AP800/AP900) on AP Link Slot
4.1 Upgrade SDLR on AP 8 (AP800/AP900)
4.2 Upgrade SDLR on AP 9 (AP800/AP900)
4.3 Upgrade SDLR on AP 10 (AP800/AP900)
4.4 Upgrade SDLR on AP 11 (AP800/AP900)
4.5 Upgrade all SDLR (AP800/AP900)
4.6 Return to Main Menu
5. Upgrade Add-on UPS (Firmware and Battery Settings)
5.1 Upgrade Add-on UPS Firmware (5AC600.UPSI-00)
5.2 Upgrade Battery Settings(5AC600.UPSB-00)
5.3 Return to Main Menu
6. Exit
```

#### zu Punkt 1:

Es wird automatisch der PX32 und FPGA des MTCX aktualisiert (Default nach 5 sec).

zu Punkt 2:

Es wird automatisch der FPGA des SDLT Controllers am AP Link Slot aktualisiert.

zu Punkt 3:

Es wird das Submenü 1 zum Upgrade der SDLR Controller am Monitor/Panel Stecker geöffnet.

3.1 Upgrade SDLR on AP 0 (AP800/AP900)

Es wird automatisch der SDLR Controller auf Automation Panel 0 aktualisiert.

3.2 Upgrade SDLR on AP 1 (AP800/AP900) Es wird automatisch der SDLR Controller auf Automation Panel 1 aktualisiert.

3.3 Upgrade SDLR on AP 2 (AP800/AP900) Es wird automatisch der SDLR Controller auf Automation Panel 2 aktualisiert.

3.4 Upgrade SDLR on AP 3 (AP800/AP900) Es wird automatisch der SDLR Controller auf Automation Panel 3 aktualisiert.

3.5 Upgrade all SDLR (AP800/AP900) Es werden automatisch alle SDLR Controller auf allen Automation Panels am Monitor/ Panel aktualisiert (Default nach 5 sec).

3.6 Return to Main Menu Zurück ins Hauptmenü

zu Punkt 4: Es wird das Submenü 2 zum Upgrade der SDLR Controller am AP Link Slot geöffnet.

*4.1 Upgrade SDLR on AP 8 (AP800/AP900)* Es wird automatisch der SDLR Controller auf Automation Panel 8 aktualisiert.

4.2 Upgrade SDLR on AP 9 (AP800/AP900) Es wird automatisch der SDLR Controller auf Automation Panel 9 aktualisiert.

4.3 Upgrade SDLR on AP 10 (AP800/AP900) Es wird automatisch der SDLR Controller auf Automation Panel 10 aktualisiert.

*4.4 Upgrade SDLR on AP 11 (AP800/AP900)* Es wird automatisch der SDLR Controller auf Automation Panel 11 aktualisiert.

4.5 Upgrade all SDLR (AP800/AP900) Es werden automatisch alle SDLR Controller auf allen Automation Panels am AP Link Slot aktualisiert (Default nach 5 sec).

4.6 Return to Main Menu Zurück ins Hauptmenü

zu Punkt 5:

Es wird das Submenü 3 zum Upgrade der Add-on UPS Firmware und Upgrade der Batterie Settings geöffnet.

*5.1 Upgrade Add-on UPS Firmware (5AC600.UPSI-00)* Es wird automatisch die Firmware der Add-on UPSI aktualisiert.

5.2 Upgrade Battery Settings (5AC600.UPSB-00) Es werden automatisch die Battery Settings für 5AC600.UPSB-00 aktualisiert.

5.3 Return to Main Menu Zurück ins Hauptmenü

zu Punkt 6: Ausstieg in die Shell (MS-DOS).

# Information:

Nach erfolgreichem Upgrade muss ein Power Off/On des Systems durchgeführt werden.

#### 2.2.2 Mögliche Upgradeprobleme und Softwareabhängigkeiten (für V1.00)

- Ein Update der SDLR Firmware ist nur bei angeschlossenem Automation Panel mit Automation Panel Link Transceiver (5DLSDL.1000-01) oder Automation Panel Link Receiver (5DLSDL.1000-00) möglich.
- Automation Panel Link Transceiver (5DLSDL.1000-01) oder Automation Panel Link Receiver (5DLSDL.1000-00) mit Firmware Version kleiner oder gleich V00.10 dürfen nicht mehr mit Automation Panel Link Transceiver (5DLSDL.1000-01) oder Automation Panel Link Receiver (5DLSDL.1000-00) mit Firmware größer oder gleich V01.04 gemischt werden. In dieser Kombination ist ein Daisy Chain Betrieb nicht möglich.
- Ist eine UPS (z.B.: 5AC600.UPSI-00) + Batterieeinheit (z.B.: 5AC600.UPSB-00) am System angeschlossen und einsatzfähig, dann muss nach einem Upgrade des MTCX bzw. SDLT entweder die Batterieeinheit abgeschlossen oder der Power Button betätigt werden (um das System in den Standby Modus zu versetzen), bevor der geforderte PowerOff/ On durchgeführt wird. Wird dies nicht beachtet hat der Firmware Upgrade nicht funktioniert, da ja die UPS das System buffert.
- Die Funktion Legacy Mouse Support und Keyboard Kontroller Reset ist erst ab der Kombination MTCX PX32 V00.12 und MTCX FPGA V00.09 (inkludiert in APC810 MTCX Upgrade Disk V00.05) gegeben.

### 2.3 MS-DOS Bootdiskette erstellen unter Windows XP

- 1. Eine leere 1,44MB HD Diskette in das Diskettenlaufwerk stecken
- 2. Windows Explorer öffnen
- 3. Mit der rechten Maustaste auf das 3½-Diskettenlaufwerk Symbol klicken und den Punkt "Formatieren..." auswählen.

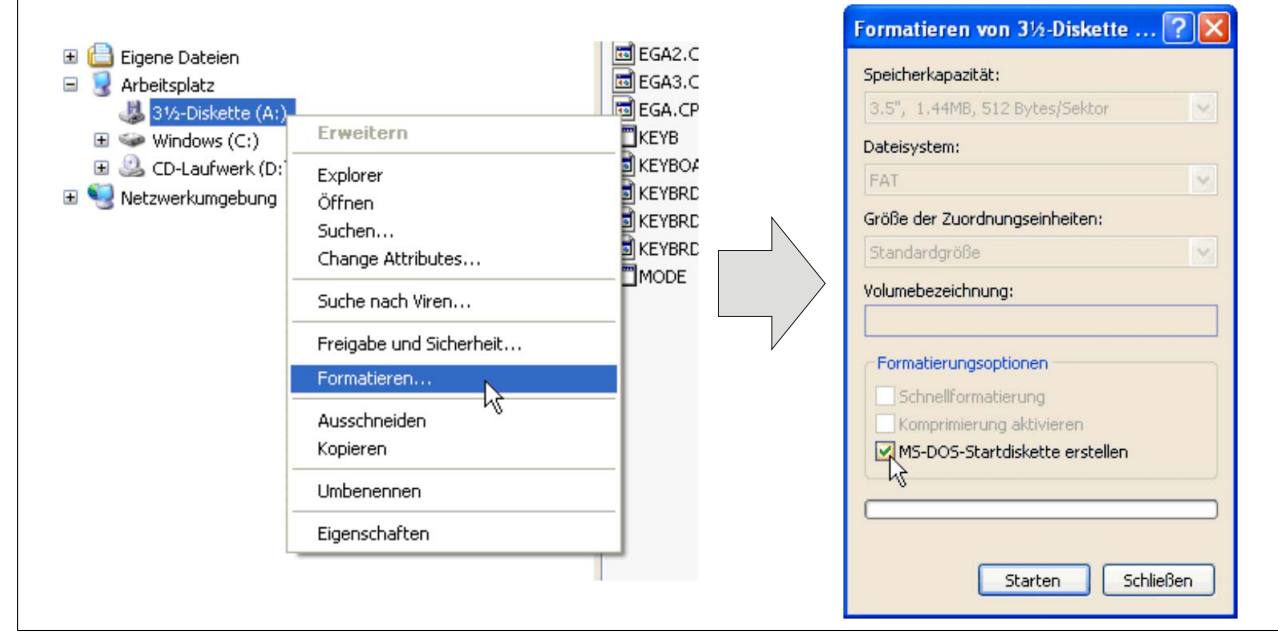

Abbildung 147: Bootdiskette erstellen unter Windows XP Schritt 1

4. Danach die Checkbox "MS-DOS-Startdiskette erstellen" anhaken, "Starten" drücken und die nachfolgende Warnmeldung mit "OK" bestätigen.

| Formatieren von 3½-Diskette (A:)                                                                                                    |
|----------------------------------------------------------------------------------------------------|
| ACHTUNG: Beim Formatieren werden ALLE Daten auf diesem Datenträger gelöscht.<br>Klicken Sie auf "OK", um den Datenträger zu formatieren. Klicken Sie auf "Abbrechen", um den Vorgang abzubrechen. |

Abbildung 148: Bootdiskette erstellen unter Windows XP Schritt 2

| Formatieren von 3½-Diskette (A:) 🔀 | X |
|------------------------------------|---|
| Formatieren abgeschlossen.         |   |
| ОК                                 |   |

Abbildung 149: Bootdiskette erstellen unter Windows XP Schritt 3

Nach der Erstellung der Startdiskette müssen nun nachträglich einige Dateien dieser Diskette gelöscht werden, da dies wegen der Größe der Updates erforderlich ist.

Dazu müssen alle Dateien (versteckte Systemdateien,...) auf der Diskette angezeigt werden.

Im Explorer- Menüpunkt "Extras" die Option "Ordneroptionen…", Registrierkarte "Ansicht", Punkt "Geschützte Systemdateien ausblenden (empfohlen)" (ist standardmäßig aktiviert) nun deaktivieren und den Punkt "Alle Dateien und Ordner anzeigen" aktivieren.

|            | Vorher                     | Nachher          |           |        |                            |                  |  |  |
|------------|----------------------------|------------------|-----------|--------|----------------------------|------------------|--|--|
| Name 🔺     | Größe Typ                  | Geändert am      | Name 🔺    | Größe  | Тур                        | Geändert am      |  |  |
| 1 DISPLAY  | 17 KB Systemdatei          | 08.06.2000 17:00 | AUTOEXEC  | 1 KB   | Stapelverarbeitungsdatei f | 04.10.2004 15:14 |  |  |
| EGA2.CPI   | 58 KB CPI-Datei            | 08.06.2000 17:00 | COMMAND   | 91 KB  | Anwendung für MS-DOS       | 08.06.2000 17:00 |  |  |
| EGA3.CPI   | 58 KB CPI-Datei            | 08.06.2000 17:00 | CONFIG    | 1 KB   | Systemdatei                | 04.10.2004 15:14 |  |  |
| EGA.CPI    | 58 KB CPI-Datei            | 08.06.2000 17:00 | DISPLAY   | 17 KB  | Systemdatei                | 08.06.2000 17:00 |  |  |
| ЕКЕҮВ      | 22 KB Anwendung für MS-DOS | 08.06.2000 17:00 | EGA2.CPI  | 58 KB  | CPI-Datei                  | 08.06.2000 17:00 |  |  |
| I KEYBOARD | 34 KB Systemdatei          | 08.06.2000 17:00 | EGA3.CPI  | 58 KB  | CPI-Datei                  | 08.06.2000 17:00 |  |  |
| E KEYBRD2  | 32 KB Systemdatei          | 08.06.2000 17:00 | EGA.CPI   | 58 KB  | CPI-Datei                  | 08.06.2000 17:00 |  |  |
| E KEYBRD3  | 31 KB Systemdatei          | 08.06.2000 17:00 | IO        | 114 KB | Systemdatei                | 15.05.2001 18:57 |  |  |
| E KEYBRD4  | 13 KB Systemdatei          | 08.06.2000 17:00 | E KEYB    | 22 KB  | Anwendung für MS-DOS       | 08.06.2000 17:00 |  |  |
| MODE       | 29 KB Anwendung für MS-DOS | 08.06.2000 17:00 | KEYBOARD  | 34 KB  | Systemdatei                | 08.06.2000 17:00 |  |  |
| -          | -                          |                  | KEYBRD2   | 32 KB  | Systemdatei                | 08.06.2000 17:00 |  |  |
|            |                            |                  | T KEYBRD3 | 31 KB  | Systemdatei                | 08.06.2000 17:00 |  |  |
|            |                            |                  | KEYBRD4   | 13 KB  | Systemdatei                | 08.06.2000 17:00 |  |  |
|            |                            |                  | MODE      | 29 KB  | Anwendung für MS-DOS       | 08.06.2000 17:00 |  |  |
|            |                            |                  | msdos     | 1 KB   | Systemdatei                | 07.04.2001 13:40 |  |  |

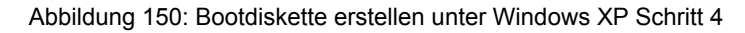

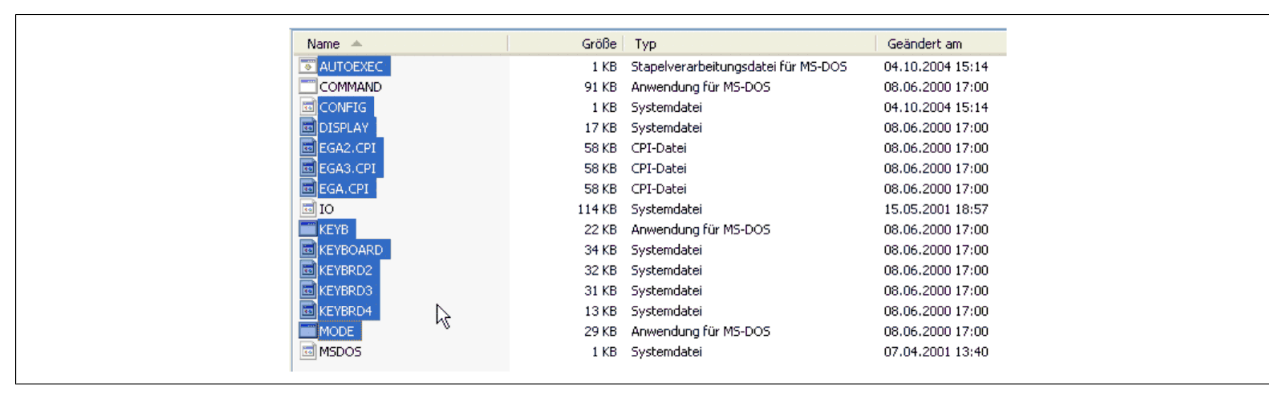

Abbildung 151: Bootdiskette erstellen unter Windows XP Schritt 5

Es können nun alle Dateien (markiert) bis auf Command.com, IO.sys und MSDOS.sys gelöscht werden.

# 2.4 So erstellen Sie einen bootfähigen USB Memory Stick für B&R Upgrade Files

Von den bei B&R erhältlichen USB Memory Sticks ist es möglich in Verbindung mit einem B&R Industrie PC ein Upgrade (z.B. BIOS Upgrade) durchzuführen. Dazu muss der USB Memory Stick speziell vorbereitet werden. Dies erfolgt mit dem B&R Embedded OS Installer, welcher von der B&R Homepage (<u>www.br-automation.com</u>) kostenlos heruntergeladen werden kann.

# 2.4.1 Was wird benötigt

Folgende Peripherie wird für das Erzeugen eines bootfähigen USB Memory Sticks benötigt:

- B&R USB Memory Stick
- B&R Industrie PC
- USB Media Drive
- B&R Embedded OS Installer (mindestens V3.00)

# 2.4.2 Vorgangsweise

- 1. Verbinden des USB-Memorysticks mit dem PC.
- Falls die Laufwerksliste nicht automatisch aktualisiert wird, muss die Liste mit dem Befehl Laufwerke > Aktualisieren aktualisiert werden.
- 3. Markieren des USB-Memorysticks in der Laufwerksliste.
- 4. Wechseln auf die Registerkarte Aktion und als Aktionstyp Ein B&R Upgrade auf einen USB-Memorystick installieren auswählen.
- Den Pfad zu den MS-DOS Betriebssystemdateien angeben. Wenn die Dateien Teil eines ZIP-Archivs sind, auf die Schaltfläche Aus einer ZIP-Datei... klicken. Falls die Dateien in einem Verzeichnis auf der Festplatte gespeichert sind, auf die Schaltfläche Aus einem Verzeichnis... klicken.
- In die Textbox B&R Upgrade kann optional der Pfad zur ZIP-Datei der B&R Upgrade Disk angegeben und die Datei ausgewählt werden.
- 7. In der Symbolleiste auf die Schaltfläche Aktion starten klicken.

| 📴 B&R Embedded OS Installer                                                                                                    | 1 |
|----------------------------------------------------------------------------------------------------|---|
| Datei Laufwerke Extras ?                                                                                                    |   |
| Altuslisieren Betrachten Altion starten Image öffnen Image erzeugen Image wiederberstelen Erweiterte Erostelungen                                                                                                    |   |
| Ref Computer     Computer     Computer |   |
| Aktion Identifikations-Datei                                                                                                    |   |
| Abonshyp     Wahlen Sie den Typ der Abon:     Ein B&R Ubgrade auf einen USB-Menorystäck, installeren     Erstellt einen bostbaren USB-Menorystäck, installeren     Erstellt einen bostbaren USB-Menorystäck, installeren     Ste benötigen ein Windows 50 oder Windows 54 KE-5005.                                                                                                    |   |
| Betriebssystem-Dateien                                                                                                    |   |
| Wählen Sie die Win/6(96)Me MS-005 Dateien aus: Aus einem Verzeichnis Aus einer ZIP-Datei  C:/MS-005\                                                                                                    |   |
| BBR Lipgrade<br>Wählen Sie das ZIP-Archiv mit dem BBR Lipgrade aus:<br>CLUPC_APC800_PPC800_BIOS8945GHE_V0114                                                                                                    |   |
|                                                                                                    |   |
|                                                                                                    |   |

Abbildung 152: Erstellung eines USB Memory Sticks für B&R Upgrade Files

# 2.4.3 Woher bekomme ich MS-DOS?

Das Erstellen einer MS-DOS Bootdiskette kann im Abschnitt siehe "MS-DOS Bootdiskette erstellen unter Windows XP" auf Seite 275 nachgelesen werden. Abschließend sind die Dateien von der Diskette auf die Festplatte zu kopieren.

### 2.5 So erstellen Sie eine bootfähige CompactFlash Karte für B&R Upgrade Files

Von den bei B&R erhältlichen CompactFlash Karten ist es möglich in Verbindung mit einem B&R Industrie PC ein Upgrade (z.B. BIOS Upgrade) durchzuführen. Dazu muss die CompactFlash Karte speziell vorbereitet werden. Dies erfolgt mit dem B&R Embedded OS Installer, welcher von der B&R Homepage (<u>www.br-automation.com</u>) kostenlos heruntergeladen werden kann.

#### 2.5.1 Was wird benötigt?

Folgende Peripherie wird für das Erzeugen einer bootfähigen CompactFlash benötigt:

- CompactFlash Karte
- B&R Industrie PC
- USB Media Drive
- B&R Embedded OS Installer (mindestens V3.10)

#### 2.5.2 Vorgangsweise

- 1. Einstecken der CompactFlash Karte in den CF-Slot des Industrie PCs.
- Falls die Laufwerksliste nicht automatisch aktualisiert wird, muss die Liste mit dem Befehl Laufwerke > Aktualisieren aktualisiert werden.
- 3. Markieren der CompactFlash Karte in der Laufwerksliste.
- 4. Wechseln auf die Registerkarte Aktion und als Aktionstyp Ein B&R Upgrade auf eine CompactFlash Karte installieren auswählen.
- Den Pfad zu den MS-DOS Betriebssystemdateien angeben. Wenn die Dateien Teil eines ZIP-Archivs sind, auf die Schaltfläche Aus einer ZIP-Datei... klicken. Falls die Dateien in einem Verzeichnis auf der Festplatte gespeichert sind, auf die Schaltfläche Aus einem Verzeichnis... klicken.
- 6. In die Textbox **B&R Upgrade** kann optional der Pfad zur ZIP-Datei der B&R Upgrade Disk angegeben und die Datei ausgewählt werden.
- 7. In der Symbolleiste auf die Schaltfläche Aktion starten klicken.

| 🔛 B&R Embedded OS Installer                                                                                                    |                  |
|----------------------------------------------------------------------------------------------------|------------------|
| Qatei Laufwerke Extras ?                                                                                                    |                  |
| Aktualisieren Betrachten Aktion starten Image offren Image erzugen Image wiederherstellen Erwekterte Erwi                                                                                                    | tellungen        |
| Force and the second second seco |                  |
| Aktion Identifications-Dutei                                                                                                    |                  |
| Aktionstyp Wählen Sie den Typ der Aktion En 854 Upgrade auf eine CompactFlash Karte installeren Erstellt eine bootbare CompactFlash Karte, mit welcher ein Upgrade durchgefü Sie benötigen ein Windows 95, Windows 96 oder Windows ME MS-DOS.                                                                                                    | Ent werden kann. |
| Verwenden Sie die Funktion "Erweiterte Einstellungen" um die Konfiguration des Betriebssystems anzupassen.<br>Betriebssystem-Dakeien                                                                                                    |                  |
| Wählen Sie die Win95(98)Me MS-DOS Dateien aus:         Aus einem Verzeichnis         Aus ein           [C:IMS-DOS]         [C:IMS-DOS]         [C:IMS-DOS]                                                                                                    | ner ZIP-Datel    |
| BBR Lipgrade<br>Wählen Sie das ZIP-Archiv mit dem BBR Lipgrade aus:<br>C1/LPG_APC600_PPC600_BIOS894564E_V0114                                                                                                    |                  |
|                                                                                                    |                  |
| 1                                                                                                    |                  |

Abbildung 153: Erstellung einer CompactFlash Karte für B&R Upgrade Files

#### 2.5.3 Woher bekomme ich MS-DOS?

Das Erstellen einer MS-DOS Bootdiskette kann im Abschnitt siehe "MS-DOS Bootdiskette erstellen unter Windows XP" auf Seite 275 nachgelesen werden. Abschließend sind die Dateien von der Diskette auf die Festplatte zu kopieren.

#### 2.6 Upgradeprobleme

Mögliche Upgradeprobleme können in den Liesmich.txt bzw. Readme.txt Dateien der Upgrade Disks nachgelesen werden.

# **3 Microsoft DOS**

### 3.1 Bestelldaten

| Bestellnummer | Kurzbeschreibung                                                                                  | Abbildung                                                                                        |
|---------------|---------------------------------------------------------------------------------------------------|--------------------------------------------------------------------------------------------------|
|               | MS-DOS                                                                                            |                                                                                                  |
| 9S0000.01-010 | OEM Microsoft MS-DOS 6.22, Deutsch Disketten, Lieferung nur<br>in Verbindung mit einem neuen PC.  | DOS622 Deutsch                                                                                   |
| 9S0000.01-020 | OEM Microsoft MS-DOS 6.22, Englisch Disketten, Lieferung nur<br>in Verbindung mit einem neuen PC. | Perfection in Automation                                                                         |
|               |                                                                                                   | Recovery Diskette                                                                                |
|               |                                                                                                   | Darf nur für Backup oder Archivierungszwecke für B&R<br>Automatisierungsgeräte verwendet werden! |
|               |                                                                                                   | www.br-automation.com                                                                            |

Tabelle 234: 9S0000.01-010, 9S0000.01-020 - Bestelldaten

### 3.2 Bekannte Probleme

Für folgende Hardwarekomponenten stehen keine Treiber zur Verfügung oder es ist mit Einschränkungen zu rechnen:

- AC97 Sound keine Unterstützung
- USB 2.0 es kann nur USB 1.1 Geschwindigkeit erreicht werden.
- Ein zweiter Grafikstrang und somit der Erweiterte Desktop Modus kann nicht genutzt werden.
- Einige "ACPI Control" Funktionen des BIOS können nicht verwendet werden.

### 3.3 Auflösungen und Farbtiefe

Die nachfolgende Tabelle zeigt die getesteten Auflösungen und Farbtiefen am Monitor / Panel Stecker mit 945GME CPU Boards.

|                     | Farbtiefe    |        |              |  |  |
|---------------------|--------------|--------|--------------|--|--|
| Auflösungen bei DVI | 8 Bit        | 16 Bit | 24 Bit       |  |  |
| 640 x 480           | ✓            | √      | $\checkmark$ |  |  |
| 800 x 600           | √            | ✓      | ✓            |  |  |
| 1024 x 768          | √            | √      | ✓            |  |  |
| 1280 x 1024         | $\checkmark$ | ✓      | ✓            |  |  |

Tabelle 235: Getestete Auflösungen und Farbtiefen bei DVI Signalen

|                     | Farbtiefe |        |              |  |  |  |
|---------------------|-----------|--------|--------------|--|--|--|
| Auflösungen bei RGB | 8 Bit     | 16 Bit | 24 Bit       |  |  |  |
| 640 x 480           | √         | √      | ✓            |  |  |  |
| 800 x 600           | ✓         | ✓      | $\checkmark$ |  |  |  |
| 1024 x 768          | √         | √      | ✓            |  |  |  |
| 1280 x 1024         | √         | √      | √            |  |  |  |
| 1600 x 1200         | √         | √      | ✓            |  |  |  |
| 1920 x 1440         | ✓         | √      | ✓            |  |  |  |

Tabelle 236: Getestete Auflösungen und Farbtiefen bei RGB Signalen

# 4 Windows XP Professional

### 4.1 Allgemeines

# Information:

Abkündigung des Supportes für Windows XP durch Microsoft:

Ab dem 08. April 2014 werden für Windows XP keine Sicherheitsupdates, Hotfixes, kostenloser oder bezahlter Support sowie technische Ressourcen mehr angeboten.

### 4.2 Bestelldaten

| Bestellnummer   | Kurzbeschreibung                                                                                                    | Abbildung    |
|-----------------|----------------------------------------------------------------------------------------------------|--------------|
|                 | Windows XP Professional                                                                                                   |              |
| 5SWWXP.0600-ENG | Microsoft OEM Windows XP Professional Service Pack 3, CD,<br>Englisch. Lieferung nur in Verbindung mit einem Gerät.       |              |
| 5SWWXP.0600-GER | Microsoft OEM Windows XP Professional Service Pack 3, CD, Deutsch. Lieferung nur in Verbindung mit einem Gerät.           |              |
| 5SWWXP.0600-MUL | Microsoft OEM Windows XP Professional Service Pack 3, CD,<br>Multilanguage. Lieferung nur in Verbindung mit einem Gerät.  | Microsoft    |
| 5SWWXP.0500-ENG | Microsoft OEM Windows XP Professional Service Pack 2c, CD,<br>Englisch. Lieferung nur in Verbindung mit einem Gerät.      | Windows XP   |
| 5SWWXP.0500-GER | Microsoft OEM Windows XP Professional Service Pack 2c, CD,<br>Deutsch. Lieferung nur in Verbindung mit einem Gerät.       | Professional |
| 5SWWXP.0500-MUL | Microsoft OEM Windows XP Professional Service Pack 2c, CD,<br>Multilanguage. Lieferung nur in Verbindung mit einem Gerät. | Professional |

Tabelle 237: 5SWWXP.0600-ENG, 5SWWXP.0600-GER, 5SWWXP.0600-MUL, 5SWWXP.0500-ENG, 5SWWXP.0500-GER, 5SWWXP.0500-MUL - Bestelldaten

# 4.3 Übersicht

| Bestellnummer   | Edition      | Zielsystem                                                                                                    | Chipsatz                                     | Service Pack | Sprache            | Vorinstalliert | Benötigter Spei-<br>cherplatz auf<br>Datenträger | Mindestgröße Ar-<br>beitsspeicher |
|-----------------|--------------|----------------------------------------------------------------------------------------------------|----------------------------------------------|--------------|--------------------|----------------|--------------------------------------------------|-----------------------------------|
| 5SWWXP.0600-ENG | Professional | APC510<br>APC511<br>APC620<br>APC810<br>APC820<br>APC910<br>PPC700<br>PPC725<br>PPC800<br>PPC300<br>PPC300<br>PPC300 | 945GME<br>GM45<br>QM77/HM76<br>NM10<br>US15W | SP3          | Englisch           | auf Wunsch     | ≤ 2,1 GByte                                      | 128 MByte                         |
| 5SWWXP.0600-GER | Professional | APC510<br>APC511<br>APC620<br>APC810<br>APC820<br>APC910<br>PPC700<br>PPC725<br>PPC800<br>PPC900<br>PPC900<br>PPC900 | 945GME<br>GM45<br>QM77/HM76<br>NM10<br>US15W | SP3          | Deutsch            | auf Wunsch     | ≤ 2,1 GByte                                      | 128 MByte                         |
| 5SWWXP.0600-MUL | Professional | APC510<br>APC511<br>APC620<br>APC810<br>APC820<br>APC910<br>PPC700<br>PPC725<br>PPC800<br>PPC900<br>PPC900<br>PP500  | 945GME<br>GM45<br>QM77/HM76<br>NM10<br>US15W | SP3          | Multilangua-<br>ge | auf Wunsch     | ≤ 2,1 GByte                                      | 128 MByte                         |
| 5SWWXP.0500-ENG | Professional | APC620<br>APC810<br>APC820<br>PPC700<br>PPC725<br>PPC800                                                             | 945GME<br>GM45                               | SP2c         | Englisch           | auf Wunsch     | ≤ 2,1 GByte                                      | 128 MByte                         |

| Bestellnummer   | Edition      | Zielsystem                                               | Chipsatz       | Service Pack | Sprache            | Vorinstalliert | Benötigter Spei-<br>cherplatz auf<br>Datenträger | Mindestgröße Ar-<br>beitsspeicher |
|-----------------|--------------|----------------------------------------------------------|----------------|--------------|--------------------|----------------|--------------------------------------------------|-----------------------------------|
| 5SWWXP.0500-GER | Professional | APC620<br>APC810<br>APC820<br>PPC700<br>PPC725<br>PPC800 | 945GME<br>GM45 | SP2c         | Deutsch            | auf Wunsch     | ≤ 2,1 GByte                                      | 128 MByte                         |
| 5SWWXP.0500-MUL | Professional | APC620<br>APC810<br>APC820<br>PPC700<br>PPC725<br>PPC800 | 945GME<br>GM45 | SP2c         | Multilangua-<br>ge | auf Wunsch     | ≤ 2,1 GByte                                      | 128 MByte                         |

### 4.4 Installation

Auf Wunsch wird die benötigte Windows XP Professional Version schon im Hause B&R auf dem gewünschten Massenspeicher (z.B. CompactFlash Karte, etc.) vorinstalliert. Dabei werden auch alle notwendigen Treiber (Grafik, Netzwerk, usw.) für den Betrieb mitinstalliert.

### 4.4.1 Installation auf PCI SATA RAID Controller - 5ACPCI.RAIC-03, 5ACPCI.RAIC-05, 5ACPCI.RAIC-06

Um Windows XP Professional auf dem PCI SATA RAID Controller zu installieren, sind folgende Schritte notwendig:

- 1. Herunterladen des RAID-Treibers von der B&R Homepage <u>www.br-automation.com</u> und die Dateien auf eine Diskette kopieren.
- 2. Das Media Drive (5MD900.USB2-01 oder 5MD900.USB2-00) an die USB-Schnittstelle anstecken.
- 3. Diskette und Windows XP Professional CD in das Media Drive einlegen und von der CD booten.
- 4. Im Setup die Taste F6 drücken, um ein Dritthersteller SCSI oder einen Treiber zu installieren.
- 5. Die Taste "s" drücken, wenn gefragt wird ob ein zusätzliches Laufwerk installiert werden soll. Die Diskette in das Floppy Laufwerk stecken. "Enter" drücken und den Treiber auswählen.
- 6. Den Setup Anweisungen folgen.
- 7. Das Setup kopiert die Dateien in den Windows XP Professional Ordner und startet den B&R Industrie PC neu.

### 4.4.2 Besonderheit 5PCI Slot Variante

Bei Installation auf eine Slide-in HDD, welche im Slide-in Slot 2 (liegt hinter der PCI to SATA Bridge) des APC810 betrieben wird, sind folgende Schritte notwendig:

- 1. Herunterladen des Si3531 SATA Treibers von der B&R Homepage <u>www.br-automation.com</u> und die Dateien auf eine Diskette kopieren.
- 2. Das Media Drive (5MD900.USB2-01 oder 5MD900.USB2-00) an die USB-Schnittstelle anstecken.
- 3. Diskette und Windows XP Professional CD in das Media Drive einlegen und von der CD booten.
- 4. Im Setup die Taste F6 drücken, um ein Dritthersteller SCSI oder einen Treiber zu installieren.
- 5. Die Taste "s" drücken, wenn gefragt wird ob ein zusätzliches Laufwerk installiert werden soll. Die Diskette in das Floppy Laufwerk stecken. "Enter" drücken und den Treiber auswählen.
- 6. Den Setup Anweisungen folgen.
- Das Setup kopiert die Dateien in den Windows XP Professional Ordner und startet den Automation PC 810 neu.

# Information:

- Nicht alle USB-FDD Laufwerke werden vom Windows XP Setup unterstützt (siehe Microsoft KB 916196).
- Abhängig vom System muss evtl. die Bootreihenfolge im BIOS angepasst werden.

#### 4.5 Treiber

Aktuelle Treiber für alle freigegebenen Betriebssysteme stehen im Downloadbereich der B&R Homepage <u>www.br-automation.com</u> zum Download bereit.

# Information:

Benötigte Treiber sind nur von der B&R Homepage, nicht aber von den Herstellerseiten, herunterzuladen.

# 5 Windows 7

### 5.1 Allgemeines

Windows® 7 bietet eine Vielzahl innovativer Features und Leistungsverbesserungen. Die 64 Bit Varianten nutzen die aktuelle PC Infrastruktur voll aus. Schnelleres Versetzen in den Energiesparmodus, schnelleres Wiederherstellen, geringere Speichernutzung und schnelleres Erkennen von USB-Geräten sind nur einige der Vorteile, die Windows® 7 bietet. In der Professional Ausführung steht Windows® 7 in den Sprachvarianten Deutsch und Englisch zur Verfügung, während Windows® 7 Ultimate bis zu 35 Sprachen (ab Service Pack 1 bis zu 36 Sprachen) unterstützt. Eine Produktaktivierung ist beim Einsatz auf B&R PCs nicht erforderlich, ein großer Vorteil für einfache logistische Abläufe im Zuge der Maschinenautomatisierung.

Alle von B&R angebotenen Windows® Betriebssysteme stammen von der Microsoft Embedded Division. Dies bedeutet eine gegenüber dem Consumermarkt erheblich längere Verfügbarkeit.

### 5.2 Bestelldaten

| Bestellnummer   | Kurzbeschreibung                                                                                                    | Abbildung   |
|-----------------|----------------------------------------------------------------------------------------------------|-------------|
|                 | Windows 7 Professional/Ultimate                                                                                                   |             |
| 5SWWI7.0100-ENG | Microsoft OEM Windows 7 Professional 32-Bit, DVD, Englisch.<br>Lieferung nur in Verbindung mit einem Gerät.                       | Nindows 7 🔁 |
| 5SWWI7.1100-ENG | Microsoft OEM Windows 7 Professional 32-Bit, Service Pack 1,<br>DVD, Englisch. Lieferung nur in Verbindung mit einem Gerät.       |             |
| 5SWWI7.0100-GER | Microsoft OEM Windows 7 Professional 32-Bit, DVD, Deutsch.<br>Lieferung nur in Verbindung mit einem Gerät.                        |             |
| 5SWWI7.1100-GER | Microsoft OEM Windows 7 Professional 32-Bit, Service Pack 1,<br>DVD, Deutsch. Lieferung nur in Verbindung mit einem Gerät.        |             |
| 5SWWI7.0300-MUL | Microsoft OEM Windows 7 Ultimate 32-Bit, DVD, Multilanguage.<br>Lieferung nur in Verbindung mit einem Gerät.                      |             |
| 5SWWI7.1300-MUL | Microsoft OEM Windows 7 Ultimate 32-Bit, Service Pack 1,<br>DVD, Multilanguage. Lieferung nur in Verbindung mit einem Ge-<br>rät. |             |
| 5SWWI7.0200-ENG | Microsoft OEM Windows 7 Professional 64-Bit, DVD, Englisch.<br>Lieferung nur in Verbindung mit einem Gerät.                       |             |
| 5SWWI7.1200-ENG | Microsoft OEM Windows 7 Professional 64-Bit, Service Pack 1,<br>DVD, Englisch. Lieferung nur in Verbindung mit einem Gerät.       |             |
| 5SWWI7.0200-GER | Microsoft OEM Windows 7 Professional 64-Bit, DVD, Deutsch.<br>Lieferung nur in Verbindung mit einem Gerät.                        |             |
| 5SWWI7.1200-GER | Microsoft OEM Windows 7 Professional 64-Bit, Service Pack 1,<br>DVD, Deutsch. Lieferung nur in Verbindung mit einem Gerät.        |             |
| 5SWWI7.0400-MUL | Microsoft OEM Windows 7 Ultimate 64-Bit, DVD, Multilanguage.<br>Lieferung nur in Verbindung mit einem Gerät.                      |             |
| 5SWWI7.1400-MUL | Microsoft OEM Windows 7 Ultimate 64-Bit, Service Pack 1,<br>DVD, Multilanguage. Lieferung nur in Verbindung mit einem Ge-<br>rät. |             |

Tabelle 238: 5SWWI7.0100-ENG, 5SWWI7.1100-ENG, 5SWWI7.0100-GER, 5SWWI7.1100-GER, 5SWWI7.0300-MUL, 5SWWI7.1300-MUL, 5SWWI7.0200-ENG, 5SWWI7.1200-ENG, 5SW-WI7.0200-GER, 5SWWI7.1200-GER, 5SWWI7.0400-MUL, 5SWWI7.1400-MUL - Bestelldaten

# 5.3 Übersicht

| Bestellnummer   | Edition      | Zielsystem                                                        | Chipsatz                                     | Service<br>Pack | Architek-<br>tur | Sprache  | Vorinstalliert | Benötigter Spei-<br>cherplatz auf<br>Datenträger | Mindestgröße<br>Arbeitsspeicher |
|-----------------|--------------|-------------------------------------------------------------------|----------------------------------------------|-----------------|------------------|----------|----------------|--------------------------------------------------|---------------------------------|
| 5SWWI7.0100-ENG | Professional | APC510<br>APC511<br>APC810<br>APC910<br>PPC800<br>PP500           | 945GME<br>GM45<br>QM77/HM76<br>US15W         |                 | 32-Bit           | Englisch | auf Wunsch     | 16 GByte                                         | 1 GByte                         |
| 5SWWI7.1100-ENG | Professional | APC510<br>APC511<br>APC810<br>APC910<br>PPC800<br>PPC900<br>PP500 | 945GME<br>GM45<br>QM77/HM76<br>NM10<br>US15W | SP1             | 32-Bit           | Englisch | auf Wunsch     | 16 GByte                                         | 1 GByte                         |
| 5SWWI7.0100-GER | Professional | APC510<br>APC511<br>APC810<br>APC910<br>PPC800<br>PP500           | 945GME<br>GM45<br>QM77/HM76<br>US15W         |                 | 32-Bit           | Deutsch  | auf Wunsch     | 16 GByte                                         | 1 GByte                         |

| Bestellnummer   | Edition      | Zielsystem                                                        | Chipsatz                                         | Service<br>Pack | Architek-<br>tur | Sprache            | Vorinstalliert | Benötigter Spei-<br>cherplatz auf<br>Datenträger | Mindestgröße<br>Arbeitsspeicher |
|-----------------|--------------|-------------------------------------------------------------------|--------------------------------------------------|-----------------|------------------|--------------------|----------------|--------------------------------------------------|---------------------------------|
| 5SWWI7.1100-GER | Professional | APC510<br>APC511<br>APC810<br>APC910<br>PPC800<br>PPC900<br>PP500 | 945GME<br>GM45<br>QM77/HM76<br>NM10<br>US15W     | SP1             | 32-Bit           | Deutsch            | auf Wunsch     | 16 GByte                                         | 1 GByte                         |
| 5SWWI7.0300-MUL | Ultimate     | APC510<br>APC511<br>APC810<br>APC910<br>PPC800<br>PP500           | 945GME<br>GM45<br>QM77/HM76<br>US15W             |                 | 32-Bit           | Multilangua-<br>ge | auf Wunsch     | 16 GByte <sup>1)</sup>                           | 1 GByte                         |
| 5SWWI7.1300-MUL | Ultimate     | APC510<br>APC511<br>APC810<br>APC910<br>PPC800<br>PPC900<br>PP500 | 945GME<br>GM45<br>QM77/HM76<br>NM10<br>US15W     | SP1             | 32-Bit           | Multilangua-<br>ge | auf Wunsch     | 16 GByte <sup>1)</sup>                           | 1 GByte                         |
| 5SWWI7.0200-ENG | Professional | APC810<br>APC910<br>PPC800                                        | 945GME Intel®<br>Core™2 Duo<br>GM45<br>QM77/HM76 |                 | 64-Bit           | Englisch           | auf Wunsch     | 20 GByte                                         | 2 GByte                         |
| 5SWWI7.1200-ENG | Professional | APC810<br>APC910<br>PPC800<br>PPC900                              | 945GME Intel®<br>Core™2 Duo<br>GM45<br>QM77/HM76 | SP1             | 64-Bit           | Englisch           | auf Wunsch     | 20 GByte                                         | 2 GByte                         |
| 5SWWI7.0200-GER | Professional | APC810<br>APC910<br>PPC800                                        | 945GME Intel®<br>Core™2 Duo<br>GM45<br>QM77/HM76 |                 | 64-Bit           | Deutsch            | auf Wunsch     | 20 GByte                                         | 2 GByte                         |
| 5SWWI7.1200-GER | Professional | APC810<br>APC910<br>PPC800<br>PPC900                              | 945GME Intel®<br>Core™2 Duo<br>GM45<br>QM77/HM76 | SP1             | 64-Bit           | Deutsch            | auf Wunsch     | 20 GByte                                         | 2 GByte                         |
| 5SWWI7.0400-MUL | Ultimate     | APC810<br>APC910<br>PPC800                                        | 945GME Intel®<br>Core™2 Duo<br>GM45<br>QM77/HM76 |                 | 64-Bit           | Multilangua-<br>ge | auf Wunsch     | 20 GByte <sup>1)</sup>                           | 2 GByte                         |
| 5SWWI7.1400-MUL | Ultimate     | APC810<br>APC910<br>PPC800<br>PPC900                              | 945GME Intel®<br>Core™2 Duo<br>GM45<br>QM77/HM76 | SP1             | 64-Bit           | Multilangua-<br>ge | auf Wunsch     | 20 GByte <sup>1)</sup>                           | 2 GByte                         |

1) Bei der Mindestgröße des Datenträgers wird der Speicherbedarf der zusätzlichen Sprachpakete nicht berücksichtigt.

# 5.4 Installation

Auf Wunsch wird die benötigte Windows 7 Version schon im Hause B&R auf dem gewünschten Massenspeicher (z.B. CompactFlash Karte, etc.) vorinstalliert. Dabei werden auch alle notwendigen Treiber (Grafik, Netzwerk, usw.) für den Betrieb mitinstalliert.

#### 5.4.1 Installation auf PCI SATA RAID Controller - 5ACPCI.RAIC-03, 5ACPCI.RAIC-05, 5ACPCI.RAIC-06

Um Windows 7 auf dem PCI SATA RAID Controler zu installieren, sind folgende Schritte notwendig:

- 1. Herunterladen des Raid-Treibers für Windows 7 von der B&R Homepage <u>www.br-automation.com</u> und die Daten auf ein Verzeichnis eines USB Memory Sticks kopieren.
- 2. Mit Windows 7 DVD booten.
- 3. Den Installationsdialogen folgen bis der Dialog "Wo möchten Sie Windows installieren?" angezeigt wird.
- 4. Den USB Memory Stick mit den RAID Treibern an einen freien USB-Port anstecken.
- 5. Auf "Treiber laden" klicken, und mit dem Durchsuchen Button auf das Verzeichnis mit den RAID-Treibern gehen. Anschließend auf Weiter klicken.
- 6. Den USB Memory Stick entfernen.
- 7. Nun kann die Windows 7 Installation wie gewohnt durchgeführt werden.

#### 5.4.2 Besonderheit 5PCI Slot Variante

Bei der Installation auf eine Slide-in HDD, welche im Slide-in Slot 2 (liegt hinter der PCI to SATA Bridge) des APC810 betrieben wird, sind folgende Schritte notwendig:

- 1. Herunterladen des Sil3531 SATA Treibers für Windows 7 von der B&R Homepage <u>www.br-automation.com</u> und die Daten auf ein Verzeichnis eines USB Memory Sticks kopieren.
- 2. Mit Windows7 DVD booten.
- 3. Den Installationsdialogen folgen bis der Dialog "Wo möchten Sie Windows installieren?" angezeigt wird.
- 4. Den USB Memory Stick mit den RAID Treibern an einen freien USB-Port anstecken.
- 5. Auf "Treiber laden" klicken, und mit dem Durchsuchen Button auf das Verzeichnis mit den RAID-Treibern gehen. Anschließend auf Weiter klicken.
- 6. Den USB Memory Stick entfernen.
- 7. Nun kann die Windows 7 Installation wie gewohnt durchgeführt werden.

# Information:

Abhängig vom System muss evtl. die Bootreihenfolge im BIOS angepasst werden.

### 5.5 Eigenheiten, Einschränkungen

- In Windows 7 ist kein Beep.sys mehr enthalten, somit ist auch z.B. bei einem Tastendruck kein akustisches Signal mehr hörbar.
- Die Ermittlung der Windows 7 Systembewertung (Systemklassifikation) wird aktuell nicht unterstützt (dies gilt nicht für PP500, APC510, APC511, APC910 und PPC800 mit NM10 Chipsatz).

### 5.6 Treiber

Aktuelle Treiber für alle freigegebenen Betriebssysteme stehen im Downloadbereich der B&R Homepage <u>www.br-automation.com</u> zum Download bereit.

# Information:

Benötigte Treiber sind nur von der B&R Homepage, nicht aber von den Herstellerseiten, herunterzuladen.

# 6 Windows Embedded Standard 2009

### 6.1 Allgemeines

Windows® Embedded Standard 2009 ist die modulare Variante von Windows® XP Professional. Es kommt zum Einsatz wenn XP Applikationen bei minimierter Betriebssystemgröße ablaufen sollen. In Kombination mit Compact-Flash Speichern ermöglicht Windows® Embedded Standard 2009 den Einsatz des Microsoft Desktop Betriebssystems bei rauen Umgebungsbedingungen. Zusätzlich zu bekannten Features von Windows® XP Professional ist Windows® Embedded Standard 2009 durch einen Write Filter für einzelne Speicherpartitionen in Bezug auf die Zuverlässigkeit verbessert worden. Durch den Schutz einzelner Partitionen, wie der Bootpartition kann das PC System auch nach einem Stromausfall wieder problemlos gestartet werden. Um den Einstieg bei Windows® Embedded Standard 2009 so einfach wie möglich zu gestalten bietet B&R komplette Images für Industrie PCs, Power Panel und Mobile Panel an. Neben Windows® Embedded Standard 2009 steht auch das Standard Betriebssystem Windows® XP Professional in den Varianten deutsch, englisch und multilanguage zur Verfügung.

Windows® Embedded Standard 2009 basiert auf den gleichen Binaries wie Windows® XP Professional mit Service Pack 3 und ist für die verwendete Hardware optimal zugeschnitten, d.h. es sind nur die Funktionen und Module enthalten, die für das jeweilige Gerät benötigt werden. Aufbauend auf der bewährten Codebasis von Windows® XP Professional mit SP3 liefert Windows® Embedded Standard 2009 in der Industrie führende Zuverlässigkeit, Sicherheitsverbesserungen und Performance zusammen mit den neuesten Möglichkeiten des Webbrowsing und umfangreiche Geräteunterstützung.

### 6.2 Bestelldaten

| Bestellnummer   | Kurzbeschreibung                                                                                                    | Abbildung                         |
|-----------------|----------------------------------------------------------------------------------------------------|-----------------------------------|
|                 | Windows Embedded Standard 2009                                                                                                    |                                   |
| 5SWWXP.0733-ENG | Microsoft OEM Windows Embedded Standard 2009, Englisch;<br>für APC810 GM45 Chipsatz; CompactFlash separat bestellen<br>(mind. 1 GByte). | Windows Embedded<br>Standard 2009 |
|                 | Erforderliches Zubehör                                                                                                    |                                   |
|                 | CompactFlash                                                                                                    |                                   |
| 5CFCRD.016G-06  | CompactFlash 16 GByte B&R (SLC)                                                                                                    |                                   |
| 5CFCRD.032G-06  | CompactFlash 32 GByte B&R (SLC)                                                                                                    |                                   |
| 5CFCRD.1024-06  | CompactFlash 1 GByte B&R (SLC)                                                                                                    |                                   |
| 5CFCRD.2048-06  | CompactFlash 2 GByte B&R (SLC)                                                                                                    |                                   |
| 5CFCRD.4096-06  | CompactFlash 4 GByte B&R (SLC)                                                                                                    |                                   |
| 5CFCRD.8192-06  | CompactFlash 8 GByte B&R (SLC)                                                                                                    |                                   |

Tabelle 239: 5SWWXP.0733-ENG - Bestelldaten

# 6.3 Übersicht

| Bestellnummer   | Zielsystem | Chipsatz | Sprache  | Vorinstalliert | Mindestgröße Datenträger | Mindestgröße Arbeitsspeicher |
|-----------------|------------|----------|----------|----------------|--------------------------|------------------------------|
| 5SWWXP.0733-ENG | APC810     | GM45     | Englisch | Ja             | 1 GByte                  | 256 MByte                    |

### 6.4 Features mit WES2009 (Windows Embedded Standard 2009)

Die Feature Liste zeigt die wesentlichen Gerätefunktionen von Windows Embedded Standard 2009.

| Funktion                           | vorhanden      |
|------------------------------------|----------------|
| Enhanced Write Filter (EWF)        | $\checkmark$   |
| File Based Write Filter (FBWF)     | $\checkmark$   |
| Pagefile                           | konfigurierbar |
| Administrator Account              | $\checkmark$   |
| User Account                       | konfigurierbar |
| Explorer Shell                     | $\checkmark$   |
| Registry Filter                    | $\checkmark$   |
| Internet Explorer 7.0              | $\checkmark$   |
| Internet Information Service (IIS) | -              |
| Terminal Service                   | $\checkmark$   |
| Windows Firewall                   | $\checkmark$   |
| MSN-Explorer                       | -              |
| Outlook Express                    | -              |
| Administrative Tools               | $\checkmark$   |
| Remote Desktop                     | $\checkmark$   |
| Remote Assistance                  | -              |
| .NET Framework                     | -              |
| ASP.NET                            | -              |
| Local Network Bridge               | $\checkmark$   |

Tabelle 240: Gerätefunktionen unter Windows Embedded Standard 2009

| Funktion                       | vorhanden    |
|--------------------------------|--------------|
| Codepages/User Locale/Keyboard | $\checkmark$ |
| Disk Management Service        | $\checkmark$ |
| Windows Installer Service      | $\checkmark$ |
| Class Installer                | $\checkmark$ |
| CoDevice Installer             | $\checkmark$ |
| Media Player 6.4               | $\checkmark$ |
| DirectX 9.0c                   | $\checkmark$ |
| Accessories                    | $\checkmark$ |
| Anzahl der Fonts               | 89           |

Tabelle 240: Gerätefunktionen unter Windows Embedded Standard 2009

### 6.5 Installation

Auf Wunsch wird Windows Embedded Standard 2009 schon im Hause B&R auf einer geeigneten CompactFlash Karte (mind. 1 GByte) vorinstalliert. Nach dem ersten Einschalten wird das System automatisch konfiguriert. Dieser Vorgang nimmt ca. 10 Minuten in Anspruch und das Gerät wird dabei außerdem einige Male automatisch rebootet.

### 6.6 Treiber

Das Betriebssystem enthält alle für den Betrieb notwendigen Treiber. Sollte eine ältere Treiberversion installiert sein, kann die aktuellste Version über die B&R Homepage (<u>www.br-automation.com</u>) heruntergeladen und installiert werden. Dabei ist nur auf einen deaktivierten "Enhanced Write Filter (EWF)" zu achten.

#### 6.6.1 Touch Screen Treiber

Sollen Automation Panel 800 bzw. Automation Panel 900 Touch Screen Geräte betrieben werden, so muss der Touch Screen Treiber manuell nachinstalliert bzw. im Geräte-Manager die Touch Screen Schnittstelle aktualisiert werden. Der Treiber kann im Downloadbereich der B&R Homepage (<u>www.br-automation.com</u>) heruntergeladen werden. Dabei ist nur auf einen aktivierten "Enhanced Write Filter (EWF)" zu achten.

# Information:

Benötigte Treiber sind nur von der B&R Homepage, nicht aber von den Herstellerseiten, herunterzuladen.

# 7 Windows Embedded Standard 7

### 7.1 Allgemeines

Das Pendant zu Windows® XP Embedded heißt in der neuen Variante Windows® Embedded Standard 7. Wie bei den Vorgängerversionen bietet das embedded Betriebssystem die volle Systemunterstützung von B&R Industrie PCs. Windows® Embedded Standard 7 beinhaltet neben neuen Features, die auch in Windows® 7 Professional enthalten sind, die bewährten embedded Komponenten wie Enhanced Write Filter, File-Based Write Filter, Registry Filter und USB Boot. Windows® Embedded Standard 7 wird in zwei Versionen geliefert. Der wesentliche Unterschied besteht in der Möglichkeit der mehrsprachigen Ausführung. Die Basisvariante Windows® Embedded Standard 7 Premium mehrere gleichzeitig installierte Sprachen unterstützt.

Bei Windows® Embedded Standard 7 hat Microsoft beim Thema Sicherheit nochmals nachgelegt. Der AppLocker der Premium Variante kann die Ausführung von unbekannten und möglicherweise unerwünschten Applikationen verhindern, die zum Beispiel über Netzwerk oder direkt angeschlossene Laufwerke installiert werden sollen. Dabei kann abgestuft zwischen Skripten (.ps1, .bat, .cmd, .vbs, and .js), Installer Files (.msi, .msp) und Libraries (.dll, .ocx) unterschieden werden. Der AppLocker kann so konfiguriert werden, dass er verbotene Aktivitäten aufzeichnet und im EventViewer darstellt. Windows® Embedded Standard 7 wird sowohl als 32-Bit als auch als 64-Bit Version angeboten.<sup>4)</sup> Damit werden auch anspruchsvolle Applikationen unterstützt, die auf 64-Bit Basis laufen.

### 7.2 Bestelldaten

| Bestellnummer   | Kurzbeschreibung                                                                                                    | Abbildung                   |
|-----------------|----------------------------------------------------------------------------------------------------|-----------------------------|
|                 | Windows Embedded Standard 7                                                                                                    |                             |
| 5SWWI7.1533-ENG | Microsoft OEM Windows Embedded Standard 7 32-Bit, Service<br>Pack 1, Englisch; für APC810 mit GM45 Chipsatz; Compact-<br>Flash separat bestellen (mind. 16 GByte).               | Windows Embedded Standard 7 |
| 5SWWI7.1633-ENG | Microsoft OEM Windows Embedded Standard 7 64-Bit, Service<br>Pack 1, Englisch; für APC810 mit GM45 Chipsatz; Compact-<br>Flash separat bestellen (mind. 16 GByte).               |                             |
| 5SWWI7.1733-MUL | Microsoft OEM Windows Embedded Standard 7 Premium 32-<br>Bit, Service Pack 1 Multilanguage; für APC810 mit GM45 Chip-<br>satz; CompactFlash separat bestellen (mind. 16 GByte).  |                             |
| 5SWWI7.1833-MUL | Microsoft OEM Windows Embedded Standard 7 Premium 64-<br>Bit, Service Pack 1, Multilanguage; für APC810 mit GM45 Chip-<br>satz; CompactFlash separat bestellen (mind. 16 GByte). |                             |
|                 | Erforderliches Zubehör                                                                                                    |                             |
|                 | CompactFlash                                                                                                    |                             |
| 5CFCRD.016G-06  | CompactFlash 16 GByte B&R (SLC)                                                                                                    |                             |
| 5CFCRD.032G-06  | CompactFlash 32 GByte B&R (SLC)                                                                                                    |                             |
|                 | Optionales Zubehör                                                                                                    |                             |
|                 | Windows Embedded Standard 7                                                                                                    |                             |
| 5SWWI7.1900-MUL | Microsoft OEM Windows Embedded Standard 7 32-Bit, Service Pack 1, Language Pack DVD                                                                                              |                             |
| 5SWWI7.2000-MUL | Microsoft OEM Windows Embedded Standard 7 64-Bit, Service Pack 1, Language Pack DVD                                                                                              |                             |

Tabelle 241: 5SWWI7.1533-ENG, 5SWWI7.1633-ENG, 5SWWI7.1733-MUL, 5SWWI7.1833-MUL - Bestelldaten

# 7.3 Übersicht

| Bestellnummer   | Edition  | Zielsystem | Chipsatz | Service<br>Pack | Architektur | Sprache       | Vorinstalliert | Mindestgröße<br>Datenträger | Mindestgröße<br>Arbeitsspeicher |
|-----------------|----------|------------|----------|-----------------|-------------|---------------|----------------|-----------------------------|---------------------------------|
| 5SWWI7.1533-ENG | Embedded | APC810     | GM45     | SP1             | 32-Bit      | Englisch      | auf Wunsch     | 16 GByte                    | 1 GByte                         |
| 5SWWI7.1633-ENG | Embedded | APC810     | GM45     | SP1             | 64-Bit      | Englisch      | auf Wunsch     | 16 GByte                    | 2 GByte                         |
| 5SWWI7.1733-MUL | Premium  | APC810     | GM45     | SP1             | 32-Bit      | Multilanguage | auf Wunsch     | 16 GByte 1)                 | 1 GByte                         |
| 5SWWI7.1833-MUL | Premium  | APC810     | GM45     | SP1             | 64-Bit      | Multilanguage | auf Wunsch     | 16 GByte 1)                 | 2 GByte                         |

1) Bei der Mindestgröße des Datenträgers wird der Speicherbedarf der zusätzlichen Sprachpakete nicht berücksichtigt.

# 7.4 Features mit WES7 (Windows Embedded Standard 7)

Die Feature Liste zeigt die wesentlichen Gerätefunktionen von Windows Embedded Standard 7.

| Funktion                       | Windows Embedded Standard 7 | Windows Embedded Standard 7 Premium |
|--------------------------------|-----------------------------|-------------------------------------|
| Enhanced Write Filter (EWF)    | √                           | √                                   |
| File Based Write Filter (FBWF) | √                           | √                                   |
| Administrator Account          | √                           | ✓                                   |
| User Account                   | konfigurierbar              | konfigurierbar                      |

Tabelle 242: Gerätefunktionen unter Windows Embedded Standard 7

<sup>4) 64-</sup>Bit Versionen werden nicht von allen Systmen unterstützt
| Funktion                                          | Windows Embedded Standard 7 | Windows Embedded Standard 7 Dramium |
|---------------------------------------------------|-----------------------------|-------------------------------------|
|                                                   | Windows Embedded Standard / | Windows Embedded Standard / Premium |
| Windows Explorer Shell                            | ✓                           | ✓                                   |
| Registry Filter                                   | ✓                           | ✓                                   |
| Internet Explorer 8.0                             | 1                           | √                                   |
| Internet Information Service (IIS) 7.0            | 1                           | √                                   |
| AntiMalware (Windows Defender)                    | -                           | 1                                   |
| Add-ons (Snipping tool, Sticky Notes)             | -                           | √                                   |
| Windows Firewall                                  | 1                           | 1                                   |
| .NET Framework 3.5                                | √                           | √                                   |
| 32-Bit und 64-Bit Support                         | √                           | √                                   |
| Remote Dektop Protocol 7.0                        | √                           | ✓                                   |
| File Compression Utility                          | √                           | √                                   |
| Windows Installer Service                         | √                           | ✓                                   |
| Windows XP Mode                                   | -                           | -                                   |
| Media Player 12                                   | √                           | ✓                                   |
| DirectX                                           | √                           | √                                   |
| Multilingual User Interface Packs im selben Image | -                           | √                                   |
| International Components and Language Services    | √                           | ✓                                   |
| Language Pack Setup                               | √                           | √                                   |
| Windows Update                                    | konfigurierbar              | konfigurierbar                      |
| Windows PowerShell 2.0                            | √                           | 1                                   |
| Bitlocker                                         | -                           | 1                                   |
| Applocker                                         | -                           | √                                   |
| Tablet PC Support                                 | -                           | ✓                                   |
| Windows Touch                                     | -                           | ✓                                   |
| Boot from USB Stick                               | √                           | 1                                   |
| Accessorries                                      | ✓                           | ✓                                   |
| Pagefile                                          | konfigurierbar              | konfigurierbar                      |
| Anzahl der Fonts                                  | 134                         | 134                                 |

Tabelle 242: Gerätefunktionen unter Windows Embedded Standard 7

### 7.5 Installation

Auf Wunsch wird Windows Embedded Standard 7 schon im Hause B&R auf einer geeigneten CompactFlash Karte (32-Bit: mind. 8 GByte; 64-Bit: mind. 16 GByte) vorinstalliert. Nach dem ersten Einschalten wird das System automatisch konfiguriert. Dieser Vorgang nimmt ca. 30 Minuten in Anspruch und das Gerät wird dabei außerdem einige Male automatisch rebootet.

# Information:

Wenn der EWF verwendet werden soll, sind während des Setup oder SYSPREP alle Massenspeicher (außer dem Bootlaufwerk) aus dem System zu entfernen. Alternativ können die zusätzlichen Massenspeicher auch im BIOS deaktiviert werden.

### 7.6 Treiber

Das Betriebssystem enthält alle für den Betrieb notwendigen Treiber. Sollte eine ältere Treiberversionen installiert sein, kann die aktuellste Version über die B&R Homepage (<u>www.br-automation.com</u>) heruntergeladen und installiert werden. Dabei ist nur auf einen deaktivierten "Enhanced Write Filter (EWF)" zu achten.

#### 7.6.1 Touch Screen Treiber

Wird während des Windows Embedded Standard 7 Setup ein Touch Controller erkannt, wird der Touch Screen Treiber automatisch installiert. Wurde beim Windows Embedded Standard 7 Setup kein Touch Controller erkannt oder ein Automation Panel 800/900 nachträglich angeschlossen, muss der Touch Screen Treiber manuell nachinstalliert oder in den Touch Screen Einstellungen in der Windows Systemsteuerung die zusätzliche Touch Screen Schnittstelle ausgewählt werden. Der Treiber kann im Downloadbereich der B&R Homepage (www.br-automation.com) heruntergeladen werden. Dabei ist darauf zu achten, dass kein "Enhanced Write Filter (EWF)" oder "File Based Write Filter (FBWF)" aktiviert ist.

# Information:

Benötigte Treiber sind nur von der B&R Homepage, nicht aber von den Herstellerseiten, herunterzuladen.

# 8 Automation Runtime

### 8.1 Allgemeines

Integraler Bestandteil des Automation Studio ist das Echtzeit Betriebssystem. Dieses Echtzeit Betriebssystem bildet den Softwarekern um Anwendungen auf einem Zielsystem laufen zu lassen.

- · Garantiert höchst mögliche Leistung für die eingesetzte Hardware
- Läuft auf allen B&R Zielsystemen
- Macht die Anwendung hardwareunabhängig
- Anwendungen können einfach zwischen B&R Zielsystemen portiert werden
- Garantierter Determinismus durch zyklisches Laufzeitsystem
- Multitasking nach dem deterministischen Verfahren der Laufzeitgarantie
- · Konfiguration der Prioritäten, Zeitklassen und Jitter-Toleranz
- Bis zu 8 verschiedene Zeitklassen mit beliebigen Unterprogrammen
- · Garantierte Reaktion auf Zeitverletzungen und Jitter-Überschreitung
- Ausnahmebehandlung
- · Jitter-Toleranz in allen Task-Klassen konfigurierbar
- Unterstützung aller relevanten Programmiersprachen wie IEC 61131-3 und ANSI-C
- Umfangreiche Funktionsbibliothek nach IEC 61131-3 und zusätzlich die erweiterte Automation Bibliothek
- Zugriff auf alle Netzwerke und Bussysteme durch die Konfiguration in Automation Studio oder über Funktionsaufrufe

Das B&R Automation Runtime ist voll im entsprechenden Zielsystem (Hardware, auf der das Automation Runtime installiert wird) eingebettet. Es ermöglicht damit den Zugriff der Anwenderprogramme auf I/O Systeme (auch via Feldbus) und andere Geräte wie Schnittstellen und Netzwerke.

### 8.2 Bestelldaten

| Bestellnummer | Kurzbeschreibung                                                                     | Abbildung |
|---------------|--------------------------------------------------------------------------------------|-----------|
|               | Automation Runtime                                                                   |           |
| 1A4600.10     | B&R Automation Runtime ARwin, inkl. Lizenzaufkleber und Ko-<br>pierschutz            |           |
| 1A4600.10-2   | B&R Automation Runtime ARwin, ARNC0                                                  |           |
| 1A4600.10-3   | B&R Automation Runtime ARwin+PVIControls inkl. Lizenzauf-<br>kleber und Kopierschutz |           |
| 1A4600.10-4   | B&R Automation Runtime ARwin+ARNC0+PVIControls                                       |           |
| 1A4601.06     | B&R Automation Runtime ARemb, inkl. Lizenzaufkleber und Ko-<br>pierschutz            | V         |
| 1A4601.06-2   | B&R Automation Runtime ARemb, ARNC0                                                  |           |

Tabelle 243: 1A4600.10, 1A4600.10-2, 1A4600.10-3, 1A4600.10-4, 1A4601.06, 1A4601.06-2 - Bestelldaten

#### 8.3 Automation Runtime Windows (ARwin)

Eine Unterstützung des Systems erfolgt durch das ARwin auf Basis eines AS 2.7 / AR 2.xx Upgrades.

#### 8.4 Automation Runtime Embedded (ARemb)

Eine Unterstützung des Systems erfolgt durch das ARemb auf Basis eines AS 3.0.90 / AR 4.00 Upgrades.

# 9 B&R Automation Device Interface (ADI) - Control Center

ADI (Automation Device Interface) ermöglicht den Zugriff auf spezifische Funktionen von B&R Geräten. Die Einstellungen dieser Geräte können mit dem B&R Control Center Applet in der Systemsteuerung ausgelesen und geändert werden.

| can t       | Control Center | souced device mon        | MANTERNE, III   | a report  | -               | 8                   |        |
|-------------|----------------|--------------------------|-----------------|-----------|-----------------|---------------------|--------|
| CPU Board   | Display Keys   | LEDs Ten                 | peratures       | Fans      | Switches        | UPS                 |        |
| V Temperatu | Statistics     | User Settings            | actory Setting  | s V       | ersions         | Report              |        |
| Memory In   | S Firmwar      | re installed on the PC a | and connected   | devices   |                 |                     |        |
| BIOS vers   | CPU Board      | Control Center           |                 |           |                 |                     | 7      |
| Baseboard   | BIOS           | Statistics               | User Settings   | Fac       | tory Settings   | Versions            | Report |
| Firmware v  | Deschared      | Display Keys             | LEDs            | Tempe     | ratures Fan     | s Switches          | UPS    |
| Factory se  | MTC            | Temper                   | ature values of | the PC an | id connected pa | anels are displayed | here.  |
| User settir | MTC            | CPU Board                |                 |           | Panel           |                     |        |
|             | SDL:           | CPU:                     | 36 / 96         | *C/*F     | Panel:          | AP Link (0)         | •      |
| Set All     | Panel          | Board:                   | 38 / 100        | "C/"F     | Display:        | 36 / 96             | "C/"F  |
| Jet Al      | Selec          | Baseboard                |                 |           |                 |                     |        |
|             | SDL:           | Board I/O:               | 41 / 105        | "C/"F     | Slide-In 1:     | 0/32                | *C/*F  |
|             | LIPS           | Board ETH2:              | 39 / 102        | *C/*F     | Slide-In 2:     | 0/32                | °C/*F  |
|             | Firmy          | Board power:             | 40 / 104        | "C/"F     | IF slot:        | (n.a.)              | 1°C/'F |
|             |                | ETH2:                    | 51 / 123        | *C/*F     |                 |                     | 72     |
|             |                | V 1042 807.0             | 10 / 104        | C/F       |                 |                     |        |

Abbildung 154: ADI Control Center Screenshots - Beispiele (Symbolfoto)

# Information:

Die angezeigten Temperatur- und Spannungswerte (z.B. CPU Temperatur, Corespannung, Batteriespannung) auf der entsprechenden ADI Seite stellen ungeeichte Informationswerte dar. Daraus können keine Schlüsse über mögliche Alarme bzw. Fehlzustände der Hardware gezogen werden. Die verwendeten Hardwarekomponenten verfügen über automatische Diagnosefunktionen im Fehlerfalle.

#### 9.1 Funktionen

# Information:

Die vom Automation Device Interface (ADI) - Control Center verfügbaren Funktionen sind von der Gerätefamilie abhängig.

- Ändern von displayspezifischen Parametern
- Auslesen von gerätespezifischen Tasten
- Update der Tastenkonfiguration
- · Aktivierung von gerätespezifischen LEDs einer Folientastatur
- Auslesen bzw. Kalibrieren von Befehlsgeräten (z.B. Schlüsselschalter, Handrad, Joystick, Potentiometer)
- Auslesen von Temperaturen, Lüftergeschwindigkeiten, Statistikdaten und Schalterstellungen
- Auslesen der Betriebsstunden (Power On hours)
- · Auslesen von User Settings und Factory Settings
- Auslesen von Softwareversionen
- · Aktualisieren und Sichern von BIOS und Firmware
- Reporterstellung über das aktuelle System (Supportunterstützung)
- Einstellung des SDL Equalizerwertes für die SDL Kabelanpassung

• Ändern der User Serial ID

Unterstützt werden folgende Systeme:

- Automation PC 510
- Automation PC 511
- Automation PC 620
- Automation PC 810
- Automation PC 820
- Automation PC 910
- Panel PC 300
- Panel PC 700
- Panel PC 725
- Panel PC 800
- Panel PC 900
- Power Panel 100/200
- Power Panel 300/400
- Power Panel 500
- Mobile Panel 40/50
- Mobile Panel 100/200
- angeschlossene Automation Panel 800
- angeschlossene Automation Panel 900

#### 9.2 Installation

Eine detaillierte Beschreibung des Control Centers ist der integrierten Online Hilfe zu entnehmen. Der B&R Automation Device Interface (ADI) Treiber (beinhaltet auch Control Center) kann kostenlos im Downloadbereich der B&R Homepage (<u>www.br-automation.com</u>) heruntergeladen werden.

- 1. Herunterladen und entpacken des ZIP Archives
- 2. Schließen aller Anwendungen
- 3. Starten der Setup.exe Datei (z.B. durch Doppelklick im Explorer)

# Information:

In den B&R Images von Embedded Betriebssystemen ist der ADI Treiber bereits enthalten.

Sollte eine aktuellere ADI Treiberversion existieren (siehe Downloadbereich der B&R Homepage), so kann diese nachinstalliert werden. Bei der Installation ist auf einen deaktivierten "Enhanced Write Filter (EWF)" zu achten.

#### 9.3 SDL Equalizer Einstellung

- 1. Über die Systemsteuerung das Control Center öffnen.
- 2. Die Registerkarte **Display** auswählen
- 3. Auf Einstellungen klicken. Es wird folgender Dialog angezeigt:

| SULEQ    | Values adjust the equiline for different calls lengths           |
|----------|------------------------------------------------------------------|
| , tilte, | here. Use low values (strong equalizer setting) for long cables. |
| 🔽 Use    | automatic setting                                                |
|          | Strong Equalizer Weak                                            |
| 12       |                                                                  |
|          |                                                                  |

Abbildung 155: ADI Control Center - SDL Equalizer Einstellung

In diesem Dialog können Sie die SDL Equalizereinstellung des Displays ändern. Der Equalizer ist im Automation Panel eingebaut und passt das DVI Signal für unterschiedliche Kabellängen an. Der Equalizerwert wird automatisch anhand der Kabellänge ermittelt. Sie können einen anderen Equalizerwert einstellen, um die beste optische Darstellung auf dem Display zu erreichen (z.B. bei schlechter Kabelqualität oder schlechter DVI Signalqualität).

Bei der "Automatischen Einstellung" wird der Wert anhand der Kabellänge optimal eingestellt.

Der Equalizerwert kann nur geändert werden, wenn die Funktion vom Automation Panel 900 unterstützt wird (ab Panel Firmware Version 1.04 oder höher).

#### 9.4 USV Parametrierung

Hier können die Statuswerte einer optional eingebauten B&R Add-on USV angezeigt und die Batterieeinstellungen der USV bearbeitet, aktualisiert und gesichert werden. Ebenfalls können die Systemeinstellungen der USV konfiguriert werden.

| i <b>genschaft</b><br>Statistik<br>Display                       | en von Automation  <br>Anwendereinstellung<br>Tasten LEDs                                                                                             | PC 810<br>en   Fabrikseinstellungen<br>  Temperaturen   Lüfter                                                                      | Versionen<br>Schalter  | <u>?</u> ×<br>Bericht<br>USV |
|------------------------------------------------------------------|----------------------------------------------------------------------------------------------------|----------------------------------------------------------------------------------------------------|------------------------|------------------------------|
| Status -<br>Kommu<br>Batterie<br>Batterie<br>Batterie<br>Keine F | Sie können hier Statust<br>Add-On USV ansehen i<br>nikationsfehler<br>betrieb<br>stand niedrig<br>fehler<br>spolarität verkehrt<br>Pufferbereitschaft | werte einer eingebauten B&R<br>und Einstellungen bearbeiten.<br>Betriebsdaten<br>Batteriespannung:<br>Batteriestrom:<br>Temperatur: | APC USV<br>0.0<br>0.00 | Monitor                      |
| Batterie<br>Status:<br>USV Eir<br>Status:<br>Syst                | einstellungen<br>Gültig<br>Istellungen<br>Gültig<br>em                                                                                                | <u>B</u> earbeiten <u>U</u> pdate<br><u>Ä</u> ndern Update<br>reiber ist aktiv.                                                     | Sich                   | hern                         |

Abbildung 156: ADI Control Center - USV Einstellungen

# Vorsicht!

Die eingebaute USV muss in der Systemsteuerung mit Energieoptionen ausgewählt und konfiguriert werden, damit der Batteriebetrieb unterstützt wird.

# Information:

Der USV Dienst wird erst mit B&R Windows XP Embedded Version 2.10 oder höher unterstützt.

#### 9.4.1 Installation des USV Dienstes für die B&R Add-on USV

- 1. Über die Systemsteuerung das Control Center öffnen.
- 2. Registerkarte USV auswählen.
- 3. Unter **USV Einstellungen** auf **System** klicken. Die **Energieoptionen** in der Systemsteuerung werden geöffnet. (Die **Energieoptionen** können auch direkt aus der **Systemsteuerung** geöffnet werden.)
- 4. Registerkarte USV auswählen und Auswählen klicken.
- Als Hersteller 'Bernecker + Rainer' und als Modell 'APC Add-on USV' auswählen und auf Fertig stellen klicken. Der Wert f
  ür den COM Anschluss wird nur f
  ür eine seriell angeschlossene USV ben
  ötigt und vom APC Add-on USV Treiber ignoriert.
- 6. Auf **Übernehmen** klicken, um den USV Dienst zu starten. Das dauert ein paar Sekunden und danach werden USV Status und Details angezeigt.
- 7. Klicken Sie auf OK.

Das Textfeld neben **System** (auf der **USV** Registerkarte im **Control Center**) zeigt ebenfalls an, ob der B&R USV Treiber aktiv ist.

# Information:

Man benötigt Administratorrechte zum Ändern von Energieoptionen und zum Anzeigen des USV Status.

#### 9.4.2 Statuswerte der USV anzeigen

- 1. Über die Systemsteuerung das Control Center öffnen.
- 2. Registerkarte USV auswählen.

Die angezeigten Werte werden automatisch aktualisiert.

### Information:

Der "Batteriepolarität verkehrt" Zustand wird erst mit USV Firmware Version 1.08 oder höher angezeigt.

Bei USV Firmware Version 1.07 oder kleiner kann es beim Wechsel zwischen Batteriebetrieb und Normalbetrieb zu einem Kommunikationsfehler kommen.

3. USV Monitor auswählen, um die Änderungen des USV Status seit dem letzten Start des Systems bzw. des USV Treibers anzuzeigen.

| State          | Count | Last at        | Gone at  | Total Time |
|----------------|-------|----------------|----------|------------|
| 🚹 Battery defe | 1     | 10/14/2005 3:4 | (active) | 92 second  |
|                |       |                |          |            |
|                |       |                |          |            |
|                |       |                |          |            |
|                |       |                |          |            |
|                |       |                |          |            |

Abbildung 157: ADI Control Center - USV Monitor

Der Dialog wird bei Änderungen des Status automatisch aktualisiert.

Um die angezeigten Zustände aus der Liste zu entfernen, auf Löschen klicken.

### Information:

Der aktuelle Zustand der USV wird auch bei gestartetem USV Dienst in der Windows Systemsteuerung auf der USV Seite bei den Energieoptionen angezeigt.

### Information:

In einer deutschen Windows XP Professional Version wird der Batteriezustand in den Energieoptionen mit "Niedrig" angezeigt, auch wenn die Batterie in Ordnung ist (Windows Fehler). In einer englischen Version werden normalerweise drei Batteriezustände angezeigt: unbekannt, OK, zu ersetzen. Niedriger Batteriestand wird niemals angezeigt.

#### 9.4.3 Batterieeinstellungen der USV bearbeiten

- 1. Über die Systemsteuerung das Control Center öffnen.
- 2. Registerkarte USV auswählen.
- 3. Unter Batterieeinstellungen auf Bearbeiten klicken. Datei "Öffnen" Dialog wird geöffnet.
- 4. Auswahl der Datei mit den Batterieeinstellungen und öffnen der Datei.

| Version:       1.03         Geräte-ID:       00002435         Bezeichnung:       SAC600.UPS8-00         Nennkapazität:       5         Ladeschlussgpannung 1):       13.5         Jiefentladespannung 1):       13.5         Ladestrom:       0.5         Ladespitzenspannung:       15         V       3) 0 = keine Überprüfung; spezifisch für B8R USV Batterien.         Min. Ladetemperatur 2):       -40         Max. Ladetemperatur 2):       80         V       96         Monate      | USV Batterieeinstellungen - 24<br>Sie können hier die K                                                                                                    | 4350103.BI<br>Kenndaten de                        | N<br>r USV Batte                        | rie ändern.                                                                                                    |
|----------------------------------------------------------------------------------------------------|----------------------------------------------------------------------------------------------------|---------------------------------------------------|-----------------------------------------|----------------------------------------------------------------------------------------------------|
| Nennkapazität:       5       Ah       1) Von USV nicht verwendet.         Ladeschlussspannung 1):       13.5       V       2) USV Messbereich / Alarmgrenzen: -30 bis +60 °C.         Ladestrom:       0.5       A       3) 0 = keine Überprüfung; spezifisch für B8R USV Batterien.         Min. Ladetemperatur 2):       -40       °C       4) bei 25 °C         Max. Ladetemperatur 2):       80       °C       4) bei 25 °C         Lebensgauer 1) 3) 4):       96       Monate       000 | Version:<br>Geräte-ID:<br>Bezeichnung:                                                                                                    | 1.03<br>00002435<br>5AC600.UP                     | hex<br>58-00                            |                                                                                                    |
|                                                                                                    | Nennkapazität:<br>Ladeschlussgpannung 1):<br>Tjefentladespannung 1):<br>Ladestrom:<br>Ladestrom:<br>Ladespitzenspannung:<br>Min. Ladetemperatur 2):<br>Max. Ladetemperatur 2):<br>Lebensgauer 1) 3) 4): | 5<br>13.5<br>11.1<br>0.5<br>15<br>-40<br>80<br>96 | Ah<br>V<br>A<br>V<br>°C<br>OC<br>Monate | <ol> <li>1) Von USV nicht<br/>verwendet.</li> <li>2) USV Messbereich /<br/>Alarmgrenzen: -30 bis +60<br/>°C.</li> <li>3) 0 = keine Überprüfung;<br/>spezifisch für B&amp;R USV<br/>Batterien.</li> <li>4) bei 25 °C</li> </ol> |

Abbildung 158: ADI Control Center - USV Batterieeinstellungen

In diesem Dialog kann man Einstellungen für die verwendete USV Batterie bearbeiten.

Durch Klicken auf **OK** werden die geänderten Einstellungen in die Datei geschrieben. Anschließend können die Batterieeinstellungen der USV mit dieser Datei aktualisiert werden.

### Information:

Wenn Einstellungen für nicht von B&R gelieferte Batterien gemacht werden sollen, kopiert man am Besten eine Datei mit Batterieeinstellungen von B&R mit einem neuen Namen ab und passt die Einstellung dieser Datei für die verwendete Batterie an.

Aktuelle Dateien mit Einstellungen für die von B&R gelieferten Batterien können über die B&R "Upgrade PPC800 MTCX" Software aktualisiert werden.

### Information:

- Ladeschlussspannung, Tiefentladespannung, Lebensdauer und Tiefentladezyklen werden von der aktuellen USV Firmware Version 1.10 nicht verwendet.
- Lebensdauer ist erst ab Version 2 der USV Batterieeinstellungen enthalten und nur g
  ültig f
  ür B&R USV Batterien bei 25°C Umgebungstemperatur.
- Tiefentladezyklen ist erst ab Version 3 der USV Batterieeinstellungen enthalten und nur gültig für B&R USV Batterien.

### Information:

Wenn die auf der USV aktuell vorhandenen Batterieeinstellungen bearbeitet werden sollen, müssen diese vorher in einer Datei gesichert werden.

#### 9.4.4 Batterieeinstellungen der USV aktualisieren

- 1. Über die Systemsteuerung das Control Center öffnen.
- 2. Registerkarte USV auswählen.
- 3. Unter Batterieeinstellungen auf Update klicken. Datei "Öffnen" Dialog wird geöffnet.
- 4. Auswahl der Datei mit den Batterieeinstellungen und öffnen der Datei. Der "Download" Dialog wird geöffnet.

Die Übertragung kann durch Klicken auf **Abbrechen** im Download Dialog abgebrochen werden. Abbrechen ist während des Schreibens auf den Flashspeicher deaktiviert.

- Während der Aktualisierung der Batterieeinstellungen ist kein USV- Betrieb möglich.
- Wenn die Übertragung abgebrochen wurde, muss der Vorgang so lange wiederholt werden, bis die Batterieeinstellungen erfolgreich aktualisiert wurden. Andernfalls ist anschließend kein Batteriebetrieb mehr möglich.

Das Löschen der Daten im Flashspeicher kann, abhängig vom verwendeten Speicherbaustein, mehrere Sekunden dauern. Während dieser Zeit wird die Fortschrittsanzeige nicht aktualisiert.

# Information:

Die USV wird nach erfolgreichem Download automatisch neu gestartet. Dabei kann es kurzzeitig zu einem Ausfall der USV- Kommunikation kommen.

### 9.4.5 Batterieeinstellungen der USV sichern

- 1. Über die Systemsteuerung das Control Center öffnen.
- 2. Registerkarte USV auswählen.
- 3. Unter Batterieeinstellungen auf Sichern klicken. "Speichern unter" Dialog wird geöffnet.
- 4. Dateiname eingeben oder eine bestehende Datei auswählen und auf **Speichern** klicken.

# Information:

### Das Sichern von USV Einstellungen wird erst ab USV Firmware Version 1.10 unterstützt.

Die Übertragung kann durch klicken auf **Abbrechen** im "Download" Dialog abgebrochen werden.

### 9.4.6 Systemeinstellungen der USV konfigurieren

- 1. Über die Systemsteuerung das Control Center öffnen.
- 2. Registerkarte USV auswählen.
- 3. Unter USV Einstellungen auf Ändern klicken. Es wird folgender Dialog angezeigt.

| USV Einstellungen                                                                                                    | ? ×                                                                              |
|----------------------------------------------------------------------------------------------------|----------------------------------------------------------------------------------|
| Stromüberwachung          Strombegrenzung (8 A) auss         Bei Überstrom (> 8 A):         Image: Strombegrenzung (8 A) auss         Bei Überstrom (> 8 A):         Image: Strombegrenzung (8 A) auss         Bei Überstrom (> 8 A):         Image: Strombegrenzung (8 A) auss         Bei Überstrom (> 8 A):         Image: Strombegrenzung (8 A) auss         Bei Überstrom (> 8 A):         Image: Strombegrenzung (8 A) auss         Image: Strombegrenzung (8 A) auss         Image: Strombegrenzung (8 A):         Image: Strombegrenzung (8 A):         Image: Strombegrenzung (8 A) | Iten (UL-konform)<br>Irchführen (nicht UL-konform)<br>180 😨 Sek.<br>OK Abbrechen |

Abbildung 159: ADI Control Center - USV Einstellungen

Weitere Informationen zu den Systemeinstellungen der USV finden Sie in der Windows Hilfe.

- Das Ändern von USV Einstellungen wird erst ab USV Firmware Version 1.10 unterstützt. Wenn auf der USV keine geänderten Einstellungen vorhanden sind, werden Fabriks- oder Defaulteinstellungen verwendet.
- Die USV wird nach dem Ändern von USV Einstellungen automatisch neu gestartet. Dabei kann es kurzzeitig zu einem Ausfall der Kommunikation mit der USV kommen.
- Man benötigt Administratorrechte zum Ändern von Energieoptionen und zum Anzeigen des USV Status.

#### 9.4.6.1 Ausschalten der 8 A Strombegrenzung

# Information:

Ein Ausschalten der 8 A Strombegrenzung bei Geräten im Batteriebetrieb ist nicht UL-konform!

Ein "Low Battery" Shutdown bei einem Überstrom von > 8 A bei Geräten im Batteriebetrieb ist nicht UL-konform!

Aktivieren Sie das Kontrollkästchen Strombegrenzung (8 A) ausschalten.

Wenn die Strombegrenzung eingeschaltet ist (Kontrollkästchen ist deaktiviert), prüft die USV im Batteriebetrieb, ob die USV Batterie länger als 16 Sekunden mit mehr als 8 A entladen wird. In diesem Fall wird ein Überstromalarm zum PC signalisiert.

# Information:

#### Die Strombegrenzung wird erst ab USV Firmware Version 1.10 unterstützt.

Durch Aktivieren einer der beiden folgenden Optionen können Sie auswählen, wie sich die USV bei einem Überstromalarm verhält:

Mit innerhalb 1 Minute ausschalten schaltet die USV bei Überstrom innerhalb einer Minute ab.

# Warnung!

#### Das Betriebssystem wird dann bei einem Überstrom Alarm nicht ordnungsgemäß niedergefahren!

Mit **"Low Battery" Shutdown durchführen** signalisiert die USV zusätzlich zum Überstromalarm einen "Low Battery" Alarm und schaltet sich nach der eingestellten **"Low Battery" Abschaltzeit** aus. Dadurch wird das Betriebssystem bei aktiviertem USV Dienst ordnungsgemäß niedergefahren.

#### 9.4.6.2 Ändern der Abschaltzeit der USV bei niedrigem Batteriepegel

Geben Sie die **"Low Battery" Abschaltzeit** in Sekunden an. Das ist die Zeit, die von der USV bei niedrigem Batteriepegel gewartet wird, bevor sie die Stromversorgung abschaltet.

Damit wird verhindert, dass die USV Batterie zu sehr entladen wird, wenn der Windows USV Dienst nicht aktiv ist und die USV daher nicht vom Betriebssystem ausgeschaltet wird.

Wenn der USV Dienst aktiv ist, wird die USV bei niedrigem Batteriepegel vom Betriebssystem mit der Windows USV Dienst **Abschaltzeit** ( siehe "Weitere USV Einstellungen ändern" auf Seite 298) abgeschaltet. Die **"Low Battery" Abschaltzeit** wird dann ignoriert.

### Information:

- Die "Low Battery" Abschaltzeit muss mit mindestens 60 Sekunden angegeben werden, damit das Betriebssystem genug Zeit hat, um bei niedrigem Batteriestand den Abschaltbefehl an die USV zu senden (erfolgt normalerweise nach ca. 30 Sekunden).
- Die "Low Battery" Abschaltzeit kann erst ab USV Firmware Version 1.10 eingestellt werden. USV Firmware Version 1.08 verwendet fix 180 Sekunden als Abschaltzeit. USV Firmware Versionen kleiner 1.08 schalten bei niedrigem Batteriepegel nicht selbständig ab.

#### 9.4.7 Weitere USV Einstellungen ändern

1. Über die Systemsteuerung das Control Center öffnen.

- 2. Registerkarte USV auswählen.
- 3. Unter USV Einstellungen auf Erweitert klicken. Es wird folgender Dialog angezeigt.

| rweiterte US¥ Einstellungen ?X                                                   |
|----------------------------------------------------------------------------------|
| Windows USV Dienst                                                               |
| Abschaltzeit: 180 🕂 Sek.                                                         |
| Ändern Sie diesen Wert nur, wenn Ihr System<br>länger zum Niederfahren benötigt. |
| B&R USV Treiber                                                                  |
| Nachrichten für USV Status<br>ausgeben                                           |
| USV Status mit USV Monitor<br>anzeigen                                           |
| OK Abbrechen                                                                     |

Abbildung 160: ADI Control Center - Erweiterte USV Einstellungen

Man benötigt Administratorrechte zum Anzeigen dieses Dialoges.

#### 9.4.7.1 Abschaltzeit der USV ändern

Unter **Windows USV Dienst** kann die **Abschaltzeit** in Sekunden angegeben werden. Das ist die Zeit, in der gewartet wird, bis die USV die Stromversorgung abschaltet. Dazu wird vom Windows USV Dienst bei einem kritischen Alarm (z.B. bei niedrigem Batteriestand) ein Shutdown Kommando mit der Abschaltzeit an die USV gesendet und das System heruntergefahren.

### Information:

Diese Zeit wird vom Windows USV Dienst ausgewertet, kann aber in den USV Systemeinstellungen der Energieoptionen nicht eingestellt werden. Dieser Wert sollte nur geändert werden, wenn das System länger als die standardmäßig eingestellten 180 Sekunden zum Niederfahren benötigt.

### Vorsicht!

Die angegebene Zeit muss größer sein als die für das Niederfahren des Betriebssystems benötigte Zeit.

#### 9.4.7.2 Benachrichtigungen der USV aktivieren

Unter **B&R USV Treiber** das Kontrollkästchen **Nachrichten für USV Status ausgeben** aktivieren. Es wird dann vom B&R USV Treiber bei jeder Änderung des USV Status eine Meldung ausgegeben.

### Information:

Das Niederfahren des Systems wird nur vom Windows USV Dienst gemeldet. Vom USV Dienst werden auch weitere Benachrichtigungen gesendet, wenn diese in den USV Systemeinstellungen der Energieoptionen aktiviert sind. Diese Benachrichtigungen werden nur ausgegeben, wenn der Windows Nachrichtendienst (Messenger)<sup>5)</sup> gestartet ist und der PC an einem Netzwerk angeschlossen ist. Außerdem werden einige Zustände der B&R Add-on USV vom Windows USV Dienst nicht erkannt und daher nicht gemeldet, z.B. wenn keine Batterieeinstellungen auf der USV vorhanden sind. Die Windows Dienste sind in der Systemsteuerung unter Verwaltung in Dienste zu finden.

Ist zusätzlich das Kontrollkästchen **USV Status mit USV Monitor anzeigen** aktiviert, so wird nicht bei jeder Änderung eine neue Meldung ausgegeben, sondern nur eine allgemeine Meldung und Aufforderung zum Starten des B&R USV Monitors. Solange der USV Monitor aktiv ist, werden keine neuen Meldungen ausgegeben.

<sup>5)</sup> Der Windows Nachrichtendienst wird erst mit B&R Windows XP Embedded Version 2.20 oder höher unterstützt.

Alle Änderungen des USV Status werden unabhängig von diesen Optionen im Windows Ereignisprotokoll (unter "Anwendung") eingetragen.

#### 9.4.8 Ablauf bei einem Powerfail

#### 9.4.8.1 Over Current Shutdown

Wenn im Batteriebetrieb für eine Dauer von 16 Sekunden ein Überstrom >8 A erreicht wird, wird der Over Current Shutdown eingeleitet. Dem System steht insgesamt eine Abschaltzeit von einer Minute zur Verfügung.

Wird während dieser Zeit die Versorgung wieder hergestellt wird der Abschaltvorgang abgebrochen.

# Information:

#### Der Over Current Shutdown hat die höchste Priorität.

#### 9.4.8.2 Low Battery Shutdown

Wird bei einem Spannungsausfall das LowBatteryFlag gesetzt wird der "Low Battery" Shutdown eingeleitet, er verhindert die Totentladung des Akkus. Nach Ablauf der Ausschaltzeit (per Default 3 Minuten) schaltet die USV aus.

Sollte während dem Abschaltvorgang ein "Overcurrent" Shutdown oder ein "Standard" Shutdown erkannt werden, wird der "Low Battery" Shutdown durch den jeweiligen Vorgang ersetzt.

#### 9.4.8.3 Standard Shutdown

Der Standard Shutdown wird bei aktiviertem USV Dienst schlagend, die Ausschaltzeit beträgt per Default 3 Minuten.

Wenn die Versorgungsspannung während der Ausschaltzeit wiederkehrt, wird der Shutdown abgebrochen.

Wenn die Versorgungsspannung während des Abschaltvorganges wiederkehrt läuft der Shutdowntimer solange bis der B&R Industrie PC den Standby Modus erreicht hat und führt dann einen Reboot des Systems aus.

# 10 B&R Automation Device Interface (ADI) Development Kit

Mit dieser Software können Funktionen des B&R Automation Device Interface (ADI) aus Windows Anwendungen angesprochen werden, die z.B. mit folgenden Entwicklungsumgebungen erstellt wurden:

- Microsoft Visual C++ 6.0
- Microsoft Visual Basic 6.0
- Microsoft Embedded Visual C++ 4.0
- Microsoft Visual Studio 2005 (oder neuer)

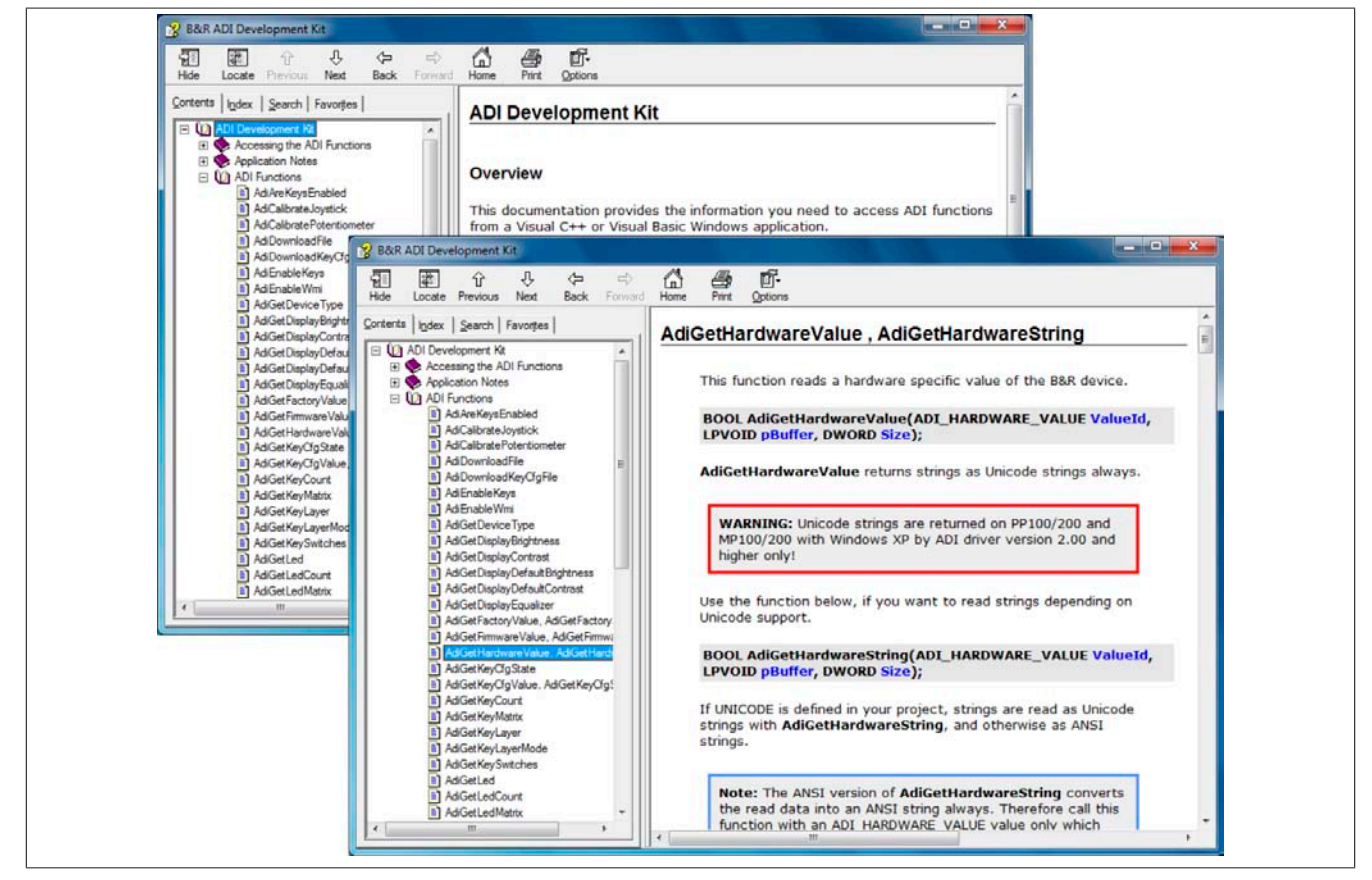

Abbildung 161: ADI Development Kit Screenshots (Version 3.60)

Features:

- Ein Microsoft Visual Basic Modul mit Deklarationen der ADI Funktionen
- Header Dateien und Import Libraries für Microsoft Visual C++
- Hilfedateien für Visual Basic und Visual C++
- Beispielprojekte für Visual Basic und Visual C++
- ADI DLL (für Test der Anwendungen, wenn kein ADI Treiber installiert ist)

Unterstützt werden folgende Systeme (ab Version 3.60):

- Automation PC 510
- Automation PC 511
- Automation PC 620
- Automation PC 810
- Automation PC 820
- Automation PC 910
- Panel PC 300
- Panel PC 700
- Panel PC 800
- Panel PC 900
- Power Panel 100/200
- Power Panel 300/400

301

Kapitel 4 Software

- Power Panel 500
- Mobile Panel 40/50
- Mobile Panel 100/200

Es muss dazu der für das Gerät passende ADI Treiber auf der genannten Produktfamile installiert sein. In den B&R Images von Embedded Betriebssystemen ist der ADI Treiber bereits enthalten.

Eine detaillierte Beschreibung, wie die ADI Funktionen verwendet werden, ist der Online Hilfe zu entnehmen.

Das B&R Automation Device Interface (ADI) Development Kit kann kostenlos im Downloadbereich der B&R Homepage (<u>www.br-automation.com</u>) heruntergeladen werden.

# 11 B&R Automation Device Interface (ADI) .NET SDK

Mit dieser Software können Funktionen des B&R Automation Device Interface (ADI) aus .NET Anwendungen angesprochen werden, die mit Microsoft Visual Studio 2005 (oder neuer) erstellt wurden.

Unterstützte Programmiersprachen:

- Visual Basic
- Visual C++
- Visual C#

Systemvoraussetzungen:

- Entwicklungssystem: PC mit Windows XP/7 mit
  - Microsoft Visual Studio 2005 oder neuer
  - ° Microsoft .NET Framework 2.0 und / oder Microsoft .NET Compact Framework 2.0 oder neuer

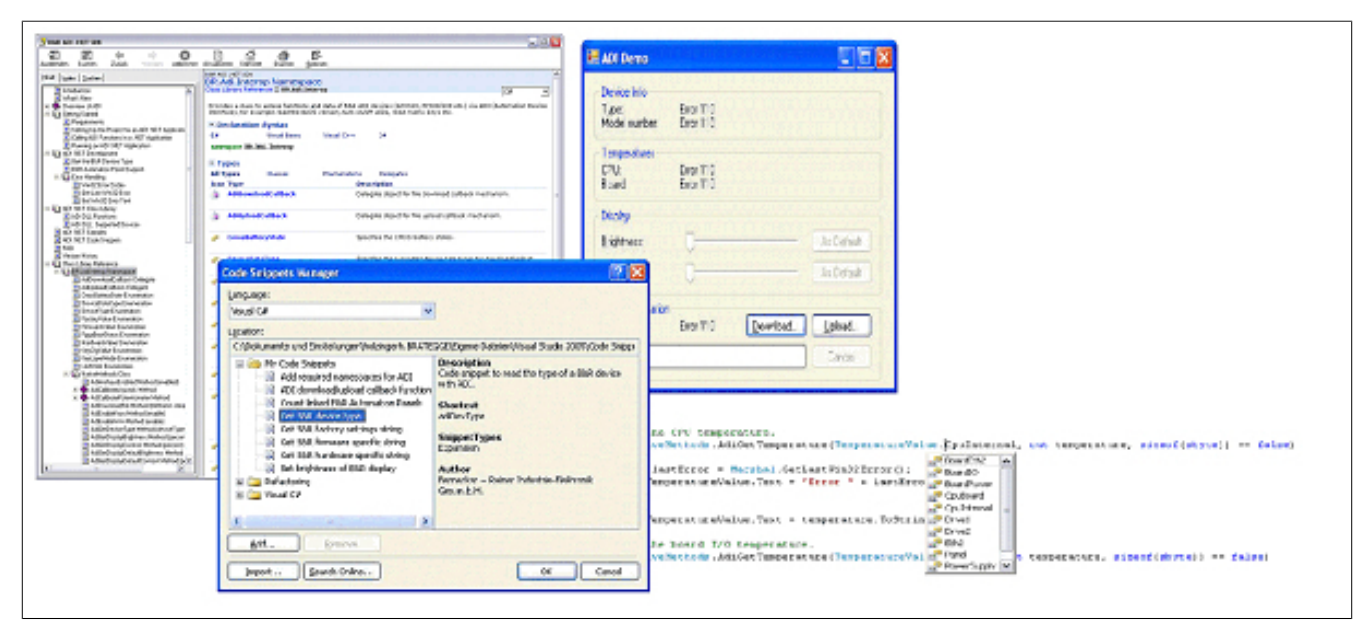

Abbildung 162: ADI .NET SDK Screenshots (Version 2.00)

Features (ab Version 2.00):

- ADI .NET Class Library.
- Hilfedateien im HTML Help 1.0 Format (.chm Datei) und MS Help 2.0 Format (.HxS Datei). (Hilfe ist in Englisch)
- Beispielprojekte und Code Snippets für Visual Basic, Visual C++, Visual C#.
- ADI DLL (für Test der Anwendungen, wenn kein ADI Treiber installiert ist).

Unterstützt werden folgende Systeme (ab Version 2.00):

- Automation PC 510
- Automation PC 511
- Automation PC 620
- Automation PC 810
- Automation PC 820
- Automation PC 910
- Panel PC 300
- Panel PC 700
- Panel PC 800
- Panel PC 900
- Power Panel 100/200
- Power Panel 300/400
- Power Panel 500
- Mobile Panel 40/50

• Mobile Panel 100/200

Es muss dazu der für das Gerät passende ADI Treiber auf der genannten Produktfamile installiert sein. In den B&R Images von Embedded Betriebssystemen ist der ADI Treiber bereits enthalten.

Eine detaillierte Beschreibung, wie die ADI Funktionen verwendet werden, ist der Online Hilfe zu entnehmen.

Das ADI .NET SDK kann kostenlos im Downloadbereich der B&R Homepage (<u>www.br-automation.com</u>) heruntergeladen werden.

# 12 B&R Key Editor

Eine häufig auftretende Anforderung bei Displayeinheiten ist die Anpassung der Funktionstasten und LEDs an die Applikationssoftware. Mit dem B&R Key Editor ist die individuelle Anpassung an die Applikation schnell und problemlos möglich.

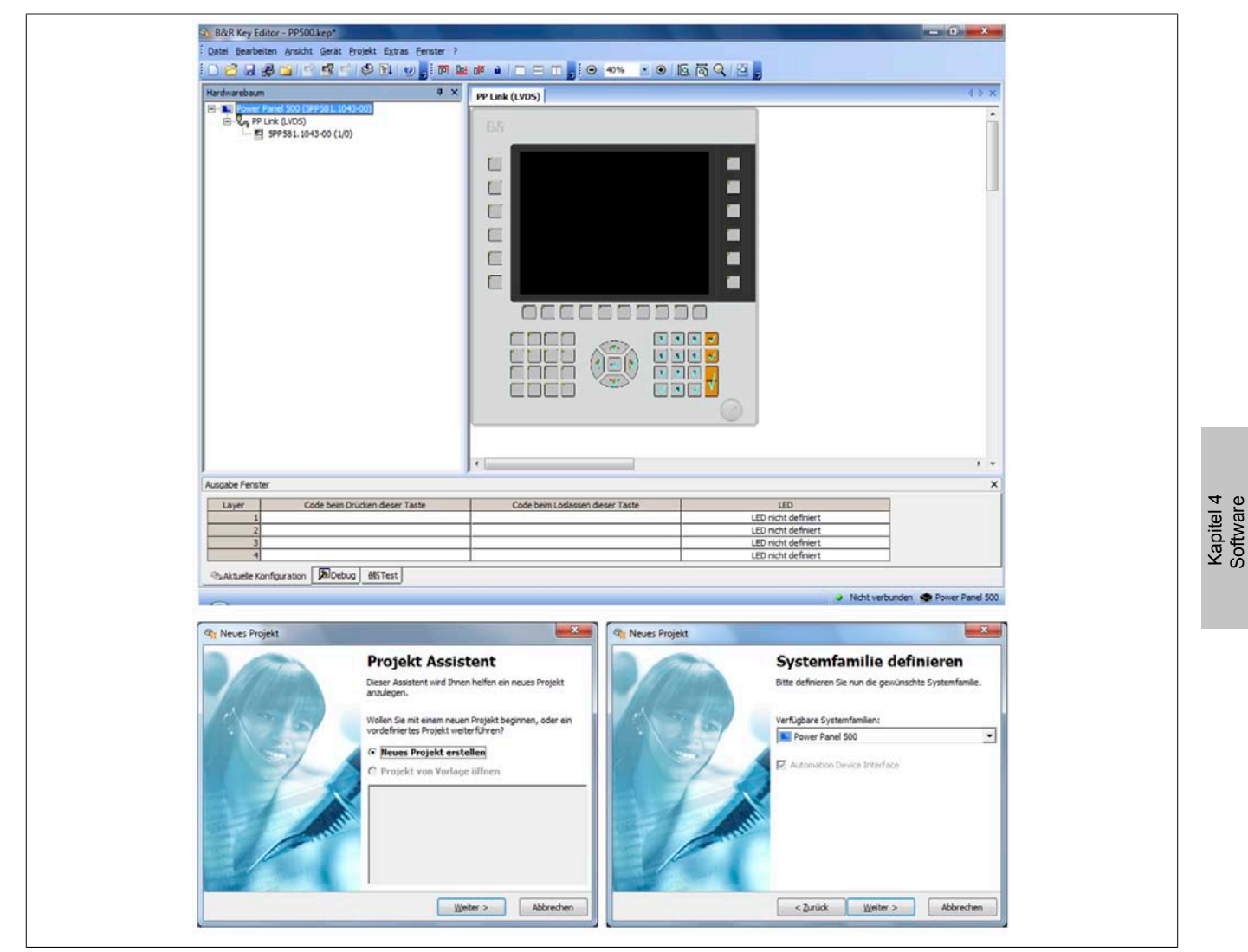

Abbildung 163: B&R Key Editor Screenshots Version 3.40 (Symbolfoto)

Features:

- Parametrierung normaler Tasten wie auf einem Keyboard (A, B, C, etc.)
- Tastenkombinationen (CTRL+C, SHIFT+DEL, etc.) auf einer Taste •
- Spezielle Funktion der Taste (Helligkeit ändern, etc.) •
- LEDs Funktionen zuweisen (HDD Zugriff, Power, etc.) •
- 4-fach Belegung jeder Taste möglich (über Layer) •
- Parametrierung der Panel Sperrzeit beim Anschluss mehrerer Automation Panel 900 Geräte bei Automa-• tion PCs und Panel PCs.

Unterstützt werden folgende Systeme (Version 3.40):

- Automation PC 510
- Automation PC 511
- Automation PC 620 •
- Automation PC 810
- Automation PC 820 •
- Automation PC 910
- Automation Panel 800 ٠
- Automation Panel 830

- Automation Panel 900
- Automation Panel 9x3
- IPC2000, IPC2001, IPC2002
- IPC5000, IPC5600
- IPC5000C, IPC5600C
- Mobile Panel 40/50
- Mobile Panel 100/200
- Panel PC 300
- Panel PC 700
- Panel PC 800
- Panel PC 900
- Power Panel 100/200
- Power Panel 300/400
- Power Panel 500

Eine detaillierte Anleitung zum Parametrieren von Tasten und LEDs ist in der Online Hilfe des B&R Key Editors zu finden. Der B&R Key Editor kann kostenlos im Downloadbereich der B&R Homepage (<u>www.br-automation.com</u>) heruntergeladen werden. Weiters ist dieser auf der B&R HMI Treiber- und Utilities- DVD (Best. Nr. 5SWH-MI.0000-00) zu finden.

# Kapitel 5 • Normen und Zulassungen

# 1 Richtlinien und Erklärungen

### 1.1 CE- Kennzeichnung

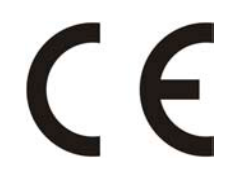

Alle für die gültigen Richtlinien harmonisierten EN-Normen werden für B&R Produkte erfüllt.

### 1.2 EMV-Richtlinie

Die Geräte erfüllen die Anforderungen der EG-Richtlinie "2004/108/EG Elektromagnetische Verträglichkeit" und sind für folgende Einsatzbereiche ausgelegt:

| EN 61131-2:2007   | Speicherprogrammierbare Steuerungen - Teil 2: Betriebsmittelanforderungen und Prüfungen                                      |
|-------------------|----------------------------------------------------------------------------------------------------|
| EN 61000-6-2:2005 | Elektromagnetische Verträglichkeit (EMV) - Teil 6-2: Fachgrundnormen - Störfestig-<br>keit für Industriebereich              |
| EN 61000-6-4:2007 | Elektromagnetische Verträglichkeit (EMV) - Teil 6-4: Fachgrundnormen; Fachgrund-<br>norm Störaussendung für Industriebereich |

#### 1.3 Niederspannungsrichtlinie

Die Geräte erfüllen die Anforderungen der EG-Richtlinie "2006/95/EG Niederspannungsrichtlinie" und sind für folgende Einsatzbereiche ausgelegt:

| EN 61131-2:2007              | Speicherprogrammierbare Steuerungen - Teil 2: Betriebsmittelanforderungen und Prüfungen            |
|------------------------------|----------------------------------------------------------------------------------------------------|
| EN 60204-1:2006 +<br>A1:2009 | Sicherheit von Maschinen - Elektrische Ausrüstung von Maschinen - Teil 1: Allgemeine Anforderungen |

# 2 Zulassungen

# Gefahr!

Ein Gesamtgerät kann nur eine Zulassung erhalten, wenn ALLE darin verbauten und angeschlossenen Einzelkomponenten die entspechende(n) Zulassungen besitzen. Wird eine Einzelkomponente verwendet, welche KEINE entsprechende Zulassung besitzt, so enthält auch das Gesamtgerät KEINE Zulassung.

B&R Produkte und Dienstleistungen entsprechen den zutreffenden Normen. Das sind internationale Normen von Organisationen wie ISO, IEC und CENELEC, sowie nationale Normen von Organisationen wie UL, CSA, FCC, VDE, ÖVE etc. Besondere Aufmerksamkeit widmen wir der Zuverlässigkeit unserer Produkte im Industriebereich.

Sofern nicht anders angegeben liegen folgende Zulassungen vor:

### 2.1 UL Zulassung

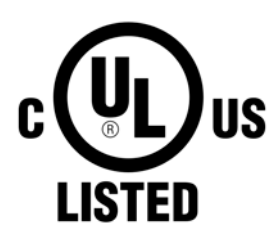

Produkte mit dieser Kennzeichnung sind von Underwriters Laboratories geprüft und als "Industrial Control Equiment" gelistet. Das Prüfzeichen gilt für die USA und Kanada und erleichtert die Zulassung Ihrer Maschinen und Anlagen in diesem Wirtschaftsraum.

Underwriters Laboratories (UL) nach Standard UL508 - 17th Edition Kanadischer (CSA) Standard nach C22.2 No. 142-M1987

### 2.2 Zulassungen für die Verwendung in explosionsgefährdeten Bereichen

2.2.1 UL Haz. Loc. Zulassung

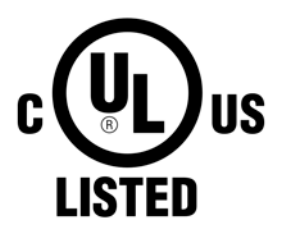

Produkte mit dieser Kennzeichnung sind von Underwriters Laboratories geprüft und als "Industrial Control Equiment for Use in Hazardous Loactions" gelistet. Das Prüfzeichen gilt für die USA und Kanada und erleichtert die Zulassung Ihrer Maschinen und Anlagen in diesem Wirtschaftsraum.

Underwriters Laboratories (UL) nach Standard ANSI/ISA 12.12.01:2011 Kanadischer (CSA) Standard nach C22.2 No. 213-M1987

#### Ind. Cont. Eq. for Haz.Locs. Cl. I, Div. 2, Groups ABCD Listed 2P61

#### 2.2.2 ATEX Zulassung

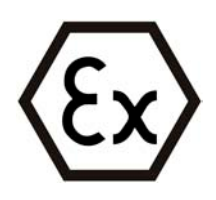

Produkte mit dieser Kennzeichnung sind von einer zugelassenen Zertifizierungsstelle geprüft und für die Verwendung in explosionsgefährdeten Bereichen zugelassen.

II 3D Ex tc IIIA T85°C Dc IP20 Tamb: 0°C to 55°C FTZU 11 E 0001U

#### 2.2.3 Anforderungen zur Verwendung in explosionsgefährdeten Bereichen

#### Allgemeine Sicherheitshinweise

Geräte des Systems Automation PC 810 sind für den Einsatz in der oben beschriebenen Umgebung oder an nicht explosionsgefährdeten Orten geeignet. Die Verdrahtung muss gemäß den nationalen Vorschriften und den Anforderungen der Behörde ausgeführt werden. Geräte müssen in geeigneten Schutzgehäusen eingebaut werden und die Endmontage muss von der zuständigen lokalen Behörde abgenommen werden. Zusatzausrüstung muss für den Einsatzort geeignet sein.

Explosionsgeschützte Geräte sind bestimmungsgemäß einzusetzen und dürfen nur von unterwiesenen Fachkräften gemäß dieser Anleitung und dem zugehörigen Manual betrieben werden. Ein anderer Betrieb gefährdet die Sicherheit und Funktion der Geräte und der angeschlossenen Systeme. Die Verantwortung für das Einhalten der gültigen Sicherheits- und Unfallverhütungsvorschriften, sowie Normen liegt beim Betreiber.

#### Montage und Installation

Geräte des Systems Automation PC 810 sind gemäß dem Anwenderhandbuch zu montieren. Um eine ausreichende Luftzirkulation zu gewährleisten, sind die spezifizierten Freiräume einzuhalten. Die maximale Umgebungstemperatur beträgt 55°C. Bei Verwendung eines Prozessor Boards Kat. Nr. 5PC800.BM45-xxx ist ein Lüfterkit zu verwenden. Das Anzugsdrehmoment für Versorgungsklemmen beträgt 0,5 Nm. Kabel müssen für eine Oberflächentemperatur von 75°C geeignet sein. Geräte müssen bis zum Abschluss der Installationsarbeiten spannungsfrei sein. Geräte sind innerhalb eines Potenzialausgleichssystems einzusetzen und an den Potenzialausgleich anzuschließen. ATEX: Geräte sind in Schutzgehäuse einzubauen, die den Mindestschutzgrad IP54 nach EN 60529 und die Schutzart "tc" gemäß EN 60079-31 aufweisen.

#### Wartung

Staubablagerungen sind regelmäßig zu entfernen.

#### Störung und Demontage

Geräte sind außer Betrieb zu setzen und gegen versehentliche Inbetriebnahme zu schützen. Defekte Geräte sind von unterwiesenen Fachkräften auszutauschen.

Die Batterie (Renata CR2477N) oder Sicherungen nicht unter Spannung oder nur in ungefährlichen Bereichen trennen!

# Gefahr!

Explosionsgefahr - Der Austausch von Komponenten kann die Eignung für Class I, Division 2 beeinträchtigen!

Explosionsgefahr - Steckverbindungen nicht unter Spannung oder nur in ungefährlichen Bereichen trennen!

# Warnung!

Es dürfen nur nichtfunkende USB-Geräte gemäß Bedienungsanleitung verwendet werden!

#### Konformitätsprüfung und Zertifizierung

Die mit "Ex" gekennzeichneten Geräte entsprechen den Richtlinien 2004/108/EG und 94/9/EWG, sowie den harmonisierten Normen EN 61131-2:2007, EN 61000-6-2:2005, EN 61000-6-4:2007, cl. 5.3 EN 60079-0:2009, cl. 6.1.2 EN 60079-31:2009.

Die mit "c-UL-us" gekennzeichneten Geräte entsprechen den Normen CSA Std C22.2 No. 213-M1987, CSA Std C22.2 No. 142-M1987, UL Std 508 - 17th Edition, ANSI/ISA 12.12.01:2011.

#### Produktdokumentation im Detail

Weitere Informationen zu Produkten können der B&R Homepage <u>www.br-automation.com</u> oder den Anwenderhandbüchern entnommen werden.

# Kapitel 6 • Zubehör

Nachfolgendes Zubehör ist von B&R in Zusammenhang mit dem verwendeten Gerät funktionsgeprüft und kann mit diesem betrieben werden. Hierbei ist jedoch auf mögliche Einschränkungen hinsichtlich des Betriebs mit anderen Einzelkomponenten als Gesamtgerät zu achten. Für den Betrieb des Gesamtgerätes gilt, dass sämtliche Einzelspezifikationen der Komponenten einzuhalten sind.

Alle Komponenten, die in diesem Handbuch aufgeführt sind, wurden intensiven System- und Kompatibilitätstests unterzogen und sind entsprechend freigegeben. Für nicht freigegegebenes Zubehör kann B&R keine Funktionsgarantie übernehmen.

# 1 Ersatz CMOS Batterien

### 1.1 0AC201.91 / 4A0006.00-000

#### 1.1.1 Allgemeines

Die Lithiumbatterie wird zur Pufferung der BIOS CMOS Daten und der Echtzeituhr (RTC) benötigt.

Die Batterie stellt ein Verschleißteil dar und muss bei nicht ausreichender Batteriekapazität, Status "Bad", ausgetauscht werden.

#### 1.1.2 Bestelldaten

| Bestellnummer | Kurzbeschreibung                                                                                                    | Abbildung     |
|---------------|----------------------------------------------------------------------------------------------------|---------------|
|               | Batterien                                                                                                    |               |
| 0AC201.91     | Lithium Batterien 4 Stück, 3 V / 950 mAh Knopfzelle Hereby we declare that the Lithium cells contained in this shipment qualify as "partly regulated". Handle with care. If the package is damaged, inspect cells, repack intact cells and protect cells against short circuits. For emergency information, call RENATA SA at + 41 61 319 28 27 | STUDIES THE A |
| 4A0006.00-000 | Lithium Batterie, 3 V / 950 mAh, Knopfzelle                                                                                                    |               |

Tabelle 244: 0AC201.91, 4A0006.00-000 - Bestelldaten

#### 1.1.3 Technische Daten

# Warnung!

Die Batterie darf nur durch eine Renata Batterie vom Typ CR2477N ersetzt werden. Die Verwendung einer anderen Batterie kann eine Feuer- oder Explosionsgefahr darstellen.

Die Batterie kann bei falscher Handhabung explodieren. Batterie nicht aufladen, zerlegen oder in einem Feuer entsorgen.

### Information:

Die nachfolgend angegebenen Kenndaten, Merkmale und Grenzwerte sind nur für dieses Zubehörteil alleine gültig und können von denen zum Gesamtgerät abweichen. Für das Gesamtgerät, in dem z.B. dieses Zubehör verbaut ist, gelten die zum Gesamtgerät angegebenen Daten.

| Produktbezeichnung        | 0AC201.91 4A0006.00-000 |               |  |  |  |
|---------------------------|-------------------------|---------------|--|--|--|
| Allgemeines               |                         |               |  |  |  |
| Lagerzeit                 | max. 3 Jah              | re bei 30°C   |  |  |  |
| Zertifizierungen          |                         |               |  |  |  |
| CE                        | Ja                      |               |  |  |  |
| Elektrische Eigenschaften |                         |               |  |  |  |
| Kapazität                 | 950                     | mAh           |  |  |  |
| Selbstentladung           | <1% pro Jał             | nr (bei 23°C) |  |  |  |
|                           | •                       |               |  |  |  |

Tabelle 245: 0AC201.91, 4A0006.00-000 - Technische Daten

### Zubehör • Ersatz CMOS Batterien

| Produktbezeichnung   | 0AC201.91    | 4A0006.00-000 |  |  |  |
|----------------------|--------------|---------------|--|--|--|
| Spannungsbereich     | 3V           |               |  |  |  |
| Umgebungsbedingungen |              |               |  |  |  |
| Temperatur           |              |               |  |  |  |
| Lagerung             | -20 bis 60°C |               |  |  |  |
| Luftfeuchtigkeit     |              |               |  |  |  |
| Betrieb              | 0 bis        | s 95%         |  |  |  |
| Lagerung             | 0 bis 95%    |               |  |  |  |
| Transport            | 0 bis        | 95%           |  |  |  |

Tabelle 245: 0AC201.91, 4A0006.00-000 - Technische Daten

### 2 Spannungsversorgungsstecker

#### 2.1 0TB103.9x

#### 2.1.1 Allgemeines

Die einreihige 3-polige Feldklemme TB103 wird zur Spannungsversorgung verwendet.

#### 2.1.2 Bestelldaten

| Bestellnummer | Kurzbeschreibung                                                                                                    | Abbildung      |
|---------------|----------------------------------------------------------------------------------------------------|----------------|
|               | Feldklemmen                                                                                                    |                |
| 0TB103.9      | Steckverbinder, 24 VDC, 3-polig female, Schraubklemme 3,31 mm <sup>2</sup> , Vibrationsschutz durch Schraubflansch  | and the second |
| OTB103.91     | Steckverbinder, 24 VDC, 3-polig female, Federzugklemme 3,31 mm <sup>2</sup> , Vibrationsschutz durch Schraubflansch |                |

Tabelle 246: 0TB103.9, 0TB103.91 - Bestelldaten

#### 2.1.3 Technische Daten

# Information:

Die nachfolgend angegebenen Kenndaten, Merkmale und Grenzwerte sind nur für dieses Zubehörteil alleine gültig und können von denen zum Gesamtgerät abweichen. Für das Gesamtgerät, in dem z.B. dieses Zubehör verbaut ist, gelten die zum Gesamtgerät angegebenen Daten.

| Produktbezeichnung                | 0TB103.9                                                   | 0TB103.91                     |  |  |  |
|-----------------------------------|------------------------------------------------------------|-------------------------------|--|--|--|
| Allgemeines                       |                                                            |                               |  |  |  |
| Zertifizierungen                  |                                                            |                               |  |  |  |
| CE                                | i.                                                         | a                             |  |  |  |
| cULus                             | Ji                                                         | a                             |  |  |  |
| GL                                | Ja                                                         | a                             |  |  |  |
| Feldklemme                        |                                                            |                               |  |  |  |
| Anmerkung                         | Vibrationsschutz dur                                       | rch Schraubflansch            |  |  |  |
|                                   | Nenndater                                                  | n nach UL                     |  |  |  |
| Anzahl der Pole                   | 3 (fen                                                     | nale)                         |  |  |  |
| Art der Klemmung                  | Ausführung als Schraubklemme Ausführung als Federzugklemme |                               |  |  |  |
| Kabelart                          | Nur Kupferdrähte (keine Aluminiumdrähte!)                  |                               |  |  |  |
| Kontaktabstand                    | 5,08                                                       | mm                            |  |  |  |
| Anschlussquerschnitt              |                                                            |                               |  |  |  |
| AWG-Leiter                        | AWG 26 bis 14                                              | AWG 26 bis 12                 |  |  |  |
| Aderendhülse mit Kunststoffkragen | 0,20 bis 1                                                 | 1,50 mm²                      |  |  |  |
| eindrähtig                        | 0,20 bis 2                                                 | 2,50 mm²                      |  |  |  |
| feindrähtig                       | 0,20 bis 1,50 mm <sup>2</sup>                              | 0,20 bis 2,50 mm <sup>2</sup> |  |  |  |
| mit Aderendhülse                  | 0,20 bis 1                                                 | 1,50 mm²                      |  |  |  |
| Anzugsmoment                      | 0,4 Nm                                                     | -                             |  |  |  |
| Elektrische Eigenschaften         |                                                            |                               |  |  |  |
| Nennspannung                      | 300 V                                                      |                               |  |  |  |
| Nennstrom <sup>1)</sup>           | 10 A / Kontakt                                             |                               |  |  |  |
| Durchgangswiderstand              | ≤ 5 mΩ                                                     |                               |  |  |  |

Tabelle 247: 0TB103.9, 0TB103.91 - Technische Daten

1) Die jeweiligen Grenzdaten der I/O Module sind zu berücksichtigen!

2) Die Feldklemme in Federzugausführung ist nicht anreihbar.

# 3 Ersatz Lüfterfilter

### 3.1 Allgemeines

# Information:

Die Lüfterfilter stellen ein Verschleißteil dar und müssen in einem angemessenen Zeitabstand kontrolliert werden, ob noch genügend Luftdurchlass für die Kühlung gewährleistet ist. Ein Austausch bzw. die Reinigung des Luftfilters ist dann sinngemäß.

### 3.2 Bestelldaten

| Bestellnummer  | Kurzbeschreibung                                      | Abbildung |
|----------------|-------------------------------------------------------|-----------|
|                | Zubehör                                               |           |
| 5AC801.FA01-00 | APC810 Ersatz Lüfterfilter für 5PC810.SX01-00; 5 Stk. |           |
| 5AC801.FA02-00 | APC810 Ersatz Lüfterfilter für 5PC810.SX02-00; 5 Stk. |           |
| 5AC801.FA03-00 | APC810 Ersatz Lüfterfilter für 5PC810.SX03-00; 5 Stk. |           |
| 5AC801.FA05-00 | APC810 Ersatz Lüfterfilter für 5PC810.SX05-00; 5 Stk. |           |

Tabelle 248: 5AC801.FA01-00, 5AC801.FA02-00, 5AC801.FA03-00, 5AC801.FA05-00 - Bestelldaten

# 4 DVI - Monitor Adapter

### 4.1 5AC900.1000-00

### 4.2 Allgemeines

Mit diesem Adapter ist es möglich, an der DVI-I Schnittstelle einen Standard-Monitor anzuschließen.

### 4.3 Bestelldaten

| Bestellnummer  | Kurzbeschreibung                                                                                            | Abbildung |
|----------------|----------------------------------------------------------------------------------------------------|-----------|
|                | Sonstiges                                                                                                   |           |
| 5AC900.1000-00 | Adapter DVI (Stift) auf CRT (Buchse). Zum Anschluss eines<br>Standard-Monitors an eine DVI-I Schnittstelle. |           |

Tabelle 249: 5AC900.1000-00 - Bestelldaten

# 5 CompactFlash Karten

# 5.1 Allgemeines

CompactFlash Karten sind leicht zu tauschende Speichermedien. Auf Grund der Robustheit gegenüber Umwelt-(Temperatur) und Umgebungseinflüssen (Schock, Vibration, etc...) bieten CompactFlash Karten optimale Werte für den Einsatz als Speichermedium in Industrieumgebung.

### 5.2 Grundlagen

CompactFlash Karten, welche für den Einsatz in der Industrieautomation geeignet sind, müssen eine besonders hohe Zuverlässigkeit haben. Um diese erreichen zu können sind folgende Punkte sehr wichtig:

- Verwendete Flashtechnologie
- Effizienter Algorithmus zur Maximierung der Lebenszeit
- · Gute Mechanismen zur Erkennung und Behebung von Fehlern des Flash Speichers

### 5.2.1 Flashtechnologie

Aktuell sind CompactFlash Karten mit MLC (Multi Level Cell) und SLC (Single Level Cell) Flashbausteinen erhältlich.

SLC Flashes haben eine um Faktor 10 höhere garantierte Lebenszeit als MLC Flashes, wodurch für den industriellen Einsatz nur CompactFlash Karten mit SLC Flashbausteinen zum Einsatz kommen.

### 5.2.2 Wear Leveling

Unter Wear Leveling versteht man einen Algorithmus, welcher zur Maximierung der Lebenszeit einer Compact-Flash eingesetzt werden kann. Zwischen folgenden Algorithmen wird unterschieden:

- Kein Wear Leveling
- Dynamic Wear Leveling
- Static Wear Leveling

Der grundlegende Gedanke von Wear Leveling ist, dass Daten über einen breiten Bereich an Blöcken bzw. Zellen auf dem Datenträger verteilt werden, damit nicht immer die gleichen Bereiche gelöscht und neu programmiert werden müssen.

#### 5.2.2.1 Kein Wear Leveling

Erste CompactFlash Karten hatten keinen Algorithmus implementiert welcher zur Maximierung der Lebenszeit beitrug. Die Lebenszeit der CompactFlash war hier einzig und allein durch die garantierte Lebenszeit der Flashblöcke definiert.

### 5.2.2.2 Dynamic Wear Leveling

Dynamisches Wear Leveling bietet die Möglichkeit beim Schreiben auf ein File, noch nicht benutzte Flashblöcke für die Verteilung zu verwenden.

Wenn der Datenträger schon zu 80% mit Files voll ist, können nur 20% für das Wear Leveling verwendet werden. Die Lebensdauer der CompactFlash hängt hier also ursächlich von nicht benutzten Flashblöcken ab.

#### 5.2.2.3 Static Wear Leveling

Statisches Wear Leveling überwacht zusätzlich, welche Daten nur selten verändert werden. Diese werden dann vom Controller von Zeit zu Zeit in Blöcke verschoben, welche schon häufig programmiert wurden um eine weitere Abnutzung der Zellen zu vermeiden.

#### 5.2.3 Fehlerkorrektur ECC

Bei Inaktivität oder Betrieb einer bestimmten Zelle können Bitfehler entstehen. Durch ein per Hard- oder Software implementiertes Error Correction Coding (ECC) lassen sich viele derartige Fehler erkennen und korrigieren.

#### 5.2.4 S.M.A.R.T. -Support

Self-Monitoring, Analysis and Reporting Technology (kurz S.M.A.R.T., System zur Selbstüberwachung, Analyse und Statusmeldung) ist ein Industriestandard für Massenspeicher der eingeführt wurde, um wichtige Parameter zu überwachen und drohende Ausfälle frühzeitig zu erkennen. Durch die Überwachung und Speicherung von kritischen Leistungs- und Kalibrierdaten wird versucht, die Wahrscheinlichkeit von Fehlerzuständen vorherzusagen.

#### 5.2.5 Maximale Zuverlässigkeit

CompactFlash Karten welche von B&R eingesetzt werden, erzielen durch Verwendung von SLC Flashes in Verbindung mit statischem Wear Leveling gemeinsam mit einem performanten ECC Algorithmus einen Maximalwert an Zuverlässigkeit.

#### 5.3 5CFCRD.xxxx-06

#### 5.3.1 Allgemeines

### Information:

Der gleichzeitige Betrieb von B&R CompactFlash Karten 5CFCRD.xxxx-06 und CompactFlash Karten anderer Hersteller in einem System ist nicht erlaubt. Aufgrund von Technologieunterschieden (ältere, neuere Technologien) kann es beim Systemstart zu Problemen kommen, was auf die unterschiedlichen Hochlaufzeiten zurückzuführen ist.

siehe "Bekannte Probleme / Eigenheiten" auf Seite 328

# Information:

Die CompactFlash Karten 5CFCRD.xxxx-06 werden auf B&R Geräten unter WinCE ab der Version ≥ 6.0 unterstützt.

#### 5.3.2 Bestelldaten

| Bestellnummer  | Kurzbeschreibung                 | Abbildung    |
|----------------|----------------------------------|--------------|
|                | CompactFlash                     |              |
| 5CFCRD.0512-06 | CompactFlash 512 MByte B&R (SLC) |              |
| 5CFCRD.1024-06 | CompactFlash 1 GByte B&R (SLC)   |              |
| 5CFCRD.2048-06 | CompactFlash 2 GByte B&R (SLC)   |              |
| 5CFCRD.4096-06 | CompactFlash 4 GByte B&R (SLC)   | Communduated |
| 5CFCRD.8192-06 | CompactFlash 8 GByte B&R (SLC)   | Mart Flant   |
| 5CFCRD.016G-06 | CompactFlash 16 GByte B&R (SLC)  | SSS 512 Mard |
| 5CFCRD.032G-06 | CompactFlash 32 GByte B&R (SLC)  |              |

Tabelle 250: 5CFCRD.0512-06, 5CFCRD.1024-06, 5CFCRD.2048-06, 5CF-CRD.4096-06, 5CFCRD.8192-06, 5CFCRD.016G-06, 5CFCRD.032G-06 - Bestelldaten

#### 5.3.3 Technische Daten

# Vorsicht!

Ein plötzlicher Spannungsausfall kann zum Datenverlust führen! In sehr seltenen Fällen kann es darüber hinaus zu einer Beschädigung des Massenspeichers kommen!

Um einem Datenverlust bzw. einer Beschädigung vorbeugend entgegen zu wirken, wird die Verwendung einer USV empfohlen.

# Information:

Die nachfolgend angegebenen Kenndaten, Merkmale und Grenzwerte sind nur für dieses Zubehörteil alleine gültig und können von denen zum Gesamtgerät abweichen. Für das Gesamtgerät, in dem z.B. dieses Zubehör verbaut ist, gelten die zum Gesamtgerät angegebenen Daten.

| Produktbezeichnung        | 5CFCRD.<br>0512-06 | 5CFCRD.<br>1024-06 | 5CFCRD.<br>2048-06             | 5CFCRD.<br>4096-06  | 5CFCRD.<br>8192-06 | 5CFCRD.<br>016G-06 | 5CFCRD.<br>032G-06 |
|---------------------------|--------------------|--------------------|--------------------------------|---------------------|--------------------|--------------------|--------------------|
| Allgemeines               |                    |                    |                                |                     |                    |                    |                    |
| Kapazität                 | 512 MByte          | 1 GByte            | 2 GByte                        | 4 GByte             | 8 GByte            | 16 GByte           | 32 GByte           |
| Datenerhaltung            |                    |                    | 10 Jahre                       |                     |                    |                    |                    |
| Datenverlässlichkeit      |                    |                    | < 1 nichtbehebba               | arer Fehler in 1014 | Bit Lesezugriffen  |                    |                    |
| Lifetime Monitoring       |                    |                    | Ja                             |                     |                    |                    |                    |
| MTBF                      |                    |                    | > 3.000.000 Stunden (bei 25°C) |                     |                    |                    |                    |
| Wartung                   |                    | keine              |                                |                     |                    |                    |                    |
| unterstützte Betriebsmodi |                    | PIO                | Mode 0-6, Multiwo              | ord DMA Mode 0-4    | 4, Ultra DMA Moo   | le 0-4             |                    |

Tabelle 251: 5CFCRD.0512-06, 5CFCRD.1024-06, 5CFCRD.2048-06, 5CFCRD.4096-06, 5CFCRD.8192-06, 5CFCRD.016G-06, 5CFCRD.032G-06 - Technische Daten

### Zubehör • CompactFlash Karten

| Produktbezeichnung              | 5CFCRD.                                                                                    | 5CFCRD.         | 5CFCRD.             | 5CFCRD.               | 5CFCRD.         | 5CFCRD.        | 5CFCRD.          |  |  |
|---------------------------------|--------------------------------------------------------------------------------------------|-----------------|---------------------|-----------------------|-----------------|----------------|------------------|--|--|
| kentinuiarliebaa Laaan          | 0512-06                                                                                    | 1024-06         | 2048-06             | 4096-06               | 8192-06         | 016G-06        | 032G-06          |  |  |
| tuniach                         | 22 MDuto/o                                                                                 | 22 MDuto/o      | 22 MDuto/o          | 22 MPuto/a            | 22 MPuto/o      | 26 MPuto/o     | 26 MPuto/o       |  |  |
| maximal                         | 35 MByte/s                                                                                 | 35 MByte/s      | 35 MByte/s          | 34 MByte/s            | 34 MByte/s      | 37 MByte/s     | 37 MByte/s       |  |  |
| kontinuierliches Schreiben      | 00 MDyte/3                                                                                 | 00 MDyte/3      | 00 MDyte/3          | 04 WDyte/3            | 04 MDyte/3      | or mbyters     | or widyters      |  |  |
| typisch                         | 15 MBvte/s                                                                                 | 15 MBvte/s      | 15 MBvte/s          | 14 MBvte/s            | 14 MBvte/s      | 28 MBvte/s     | 28 MBvte/s       |  |  |
| maximal                         | 18 MByte/s                                                                                 | 18 MBvte/s      | 18 MBvte/s          | 17 MByte/s            | 17 MByte/s      | 30 MBvte/s     | 30 MByte/s       |  |  |
| Zertifizierungen                |                                                                                            |                 |                     |                       |                 |                |                  |  |  |
| CE                              |                                                                                            | la              |                     |                       |                 |                |                  |  |  |
| cULus                           |                                                                                            |                 |                     | Ja                    |                 |                |                  |  |  |
| cULus HazLoc Class 1 Division 2 | -                                                                                          | -               | -                   | -                     | -               | Ja             | -                |  |  |
| ATEX Zone 22                    | -                                                                                          | -               | -                   | -                     | -               | Ja             | -                |  |  |
| GL                              |                                                                                            |                 |                     | Ja                    |                 |                |                  |  |  |
| Endurance                       |                                                                                            |                 |                     |                       |                 |                |                  |  |  |
| garantierte Datenmenge          |                                                                                            |                 |                     |                       |                 |                |                  |  |  |
| garantiert 1)                   | 50 TB                                                                                      | 100 TB          | 200 TB              | 400 TB                | 800 TB          | 1600 TB        | 3200 TB          |  |  |
| ergibt bei 5 Jahren 1)          | 27,40                                                                                      | 54,79           | 109,59              | 219,18                | 438,36          | 876,72         | 1753,44          |  |  |
|                                 | GByte/Tag                                                                                  | GByte/Tag       | GByte/Tag           | GByte/Tag             | GByte/Tag       | GByte/Tag      | GByte/Tag        |  |  |
| Lösch- / Schreibzyklen          |                                                                                            |                 |                     |                       |                 |                |                  |  |  |
| garantiert                      |                                                                                            | -               | -                   | 100.000               |                 |                | -                |  |  |
| SLC-Flash                       |                                                                                            |                 |                     | Ja                    |                 |                |                  |  |  |
| Wear Leveling                   |                                                                                            |                 |                     | statisch              |                 |                |                  |  |  |
| Error Correction Coding (ECC)   |                                                                                            |                 |                     | Ja                    |                 |                |                  |  |  |
| S.M.A.R.T. Support              |                                                                                            |                 |                     | Ja                    |                 |                |                  |  |  |
| Unterstützung                   | 1                                                                                          |                 |                     |                       |                 |                |                  |  |  |
| Hardware                        |                                                                                            | PP300/400, PP50 | 00, PPC300, PPC     | 700, PPC725, PP       | C800, APC620, A | APC810, APC820 | )                |  |  |
| Betriebssysteme                 | Naia                                                                                       | l Naia          | l Naia              | l Naia                | Main            | l 1-           | 1 1-             |  |  |
| Windows 7 32-Bit                | Nein                                                                                       | Nein            | Nein                | Nein                  | Nein            | Ja             | Ja               |  |  |
| Windows 7 64-Bit                | Nein                                                                                       | Nein            | Nein                | Nein                  | Nein            | Nein           | Ja               |  |  |
| Windows Embedded Standard /     | Nein                                                                                       | Nein            | Nein                | Nein                  | Ja              | Ja             | Ja               |  |  |
| Windows Embedded Standard 7     | Nein                                                                                       | Nein            | Nein                | Nein                  | Nein            | la             | la               |  |  |
| 64-Bit                          | Nom                                                                                        | I VOIT          | T C III             | Neiti                 | Nem             | 04             | 00               |  |  |
| Windows XP Professional         | Nein                                                                                       | Nein            | Nein                | Ja                    | Ja              | Ja             | Ja               |  |  |
| Windows XP Embedded             | -                                                                                          | -               | -                   | Ja                    |                 |                |                  |  |  |
| Windows Embedded Standard 2009  | Nein                                                                                       | Ja              | Ja                  | Ja                    | Ja              | Ja             | Ja               |  |  |
| Windows CE 6.0                  | Ja                                                                                         | Ja              | Ja                  | Ja                    | Ja              | Ja 2)          | Ja 2)            |  |  |
| Windows CE 5.0                  |                                                                                            | 1               | 1                   | Nein                  | 1               | I              | 1                |  |  |
| Software                        |                                                                                            |                 |                     |                       |                 |                |                  |  |  |
| PVI Transfer Tool               | ≥ V3.2.3.8                                                                                 | ≥ V3.2.3.8      | ≥ V3.2.3.8          | ≥ V3.2.3.8            | ≥ V3.2.3.8      | ≥ V3.6.8.40    | ≥ V4.0.0.8 (Teil |  |  |
|                                 | (Teil von                                                                                  | (Teil von       | (Teil von           | (Teil von             | (Teil von       | (Teil von      | von PVI Deve-    |  |  |
|                                 | PVI Develop-                                                                               | PVI Develop-    | PVI Develop-        | PVI Develop-          | PVI Develop-    | PVI Develop-   | lopment Setup    |  |  |
|                                 | ment Setup ≥                                                                               | ment Setup ≥    | ment Setup ≥        | ment Setup ≥          | ment Setup ≥    | ment Setup ≥   | ≥ V3.0.2.3014)   |  |  |
| D&D Embadded OC Installer       | V2.06.00.3011)                                                                             | V2.06.00.3011)  | V2.06.00.3011)      | V2.06.00.3011)        | V2.06.00.3011)  | V3.0.0.3020)   | > 1/2 01         |  |  |
| Bar Embedded OS Installer       | 2 V3.10                                                                                    | 2 V3.10         | 2 V3.10             | 2 V3.10               | 2 V3.10         | 2 V3.20        | 2 V 3.2 1        |  |  |
| Temperatur                      |                                                                                            |                 | -                   |                       |                 |                |                  |  |  |
| Betrieb                         |                                                                                            |                 |                     | 0 bis 70°C            |                 |                |                  |  |  |
|                                 |                                                                                            |                 |                     | -65 bis 150°C         |                 |                |                  |  |  |
| Transport                       |                                                                                            |                 |                     | -65 bis 150°C         |                 |                |                  |  |  |
|                                 | 1                                                                                          |                 |                     | 00 013 100 0          |                 |                | -                |  |  |
| Betrieb                         |                                                                                            |                 | r                   | nax 85% bei 85°(      |                 |                |                  |  |  |
|                                 |                                                                                            |                 | r                   | nax. 85% bei 85°      | 5               |                |                  |  |  |
| Transport                       |                                                                                            |                 | r                   | nax. 85% bei 85°      | 5               |                |                  |  |  |
| Vibration                       |                                                                                            |                 |                     |                       | -               |                |                  |  |  |
| Betrieb                         |                                                                                            | 20 g peak, 2    | 0 bis 2000 Hz. 4    | pro Richtuna (JED     | DEC JESD22. Me  | thode B103)    |                  |  |  |
|                                 |                                                                                            | 01              | 5,35 g RMS,         | ,<br>15 min pro Ebene | (IEC 68-2-6)    | ,              |                  |  |  |
| Lagerung                        |                                                                                            | 20 g peak, 2    | 0 bis 2000 Hz, 4    | pro Richtung (JEI     | DEC JESD22, Me  | thode B103)    |                  |  |  |
|                                 | 5,35 g RMS, 15 min pro Ebene (IEC 68-2-6)                                                  |                 |                     |                       |                 |                |                  |  |  |
| Transport                       | 20 g peak, 20 bis 2000 Hz, 4 pro Richtung (JEDEC JESD22, Methode B103)                     |                 |                     |                       |                 |                |                  |  |  |
|                                 | 5,35 g RMS, 15 min pro Ebene (IEC 68-2-6)                                                  |                 |                     |                       |                 |                |                  |  |  |
| Schock                          |                                                                                            |                 |                     |                       |                 |                |                  |  |  |
| Betrieb                         | 1,5 kg peak, 0,5 ms 5 mal (JEDEC JESD22, Methode B110)                                     |                 |                     |                       |                 |                |                  |  |  |
| Lagarung                        | 30 g, 11 ms 1 mal (IEC 68-2-27)                                                            |                 |                     |                       |                 |                |                  |  |  |
| Lagerung                        | 1,5 kg peak, 0,5 ms 5 mal (JEDEC JESD22, Methode B110)                                     |                 |                     |                       |                 |                |                  |  |  |
| Transport                       | 30 g, 11 ms 1 mai (IEU 68-2-27)<br>1.5 kg peak 0.5 ms 5 mai / IEDEC, IESD22, Methodo B110) |                 |                     |                       |                 |                |                  |  |  |
|                                 |                                                                                            | 1,51            | 30 a 1 <sup>2</sup> | 1 ms 1 mal (IFC 6     | 8-2-27)         |                |                  |  |  |
| Meereshöhe                      | 1                                                                                          |                 |                     |                       | ,               |                |                  |  |  |
| Betrieb                         | max. 4.572 m                                                                               |                 |                     |                       |                 |                |                  |  |  |

Tabelle 251: 5CFCRD.0512-06, 5CFCRD.1024-06, 5CFCRD.2048-06, 5CFCRD.4096-06, 5CFCRD.8192-06, 5CFCRD.016G-06, 5CFCRD.032G-06 - Technische Daten

| Produktbezeichnung        | 5CFCRD.<br>0512-06 | 5CFCRD.<br>1024-06 | 5CFCRD.<br>2048-06 | 5CFCRD.<br>4096-06 | 5CFCRD.<br>8192-06 | 5CFCRD.<br>016G-06 | 5CFCRD.<br>032G-06 |
|---------------------------|--------------------|--------------------|--------------------|--------------------|--------------------|--------------------|--------------------|
| Mechanische Eigenschaften |                    |                    |                    |                    |                    |                    |                    |
| Abmessungen               |                    |                    |                    |                    |                    |                    |                    |
| Breite                    |                    |                    |                    | 42,8 ±0,10 mm      |                    |                    |                    |
| Länge                     | 36,4 ±0,15 mm      |                    |                    |                    |                    |                    |                    |
| Höhe                      | 3,3 ±0,10 mm       |                    |                    |                    |                    |                    |                    |
| Gewicht                   |                    | 10 g               |                    |                    |                    |                    |                    |

Tabelle 251: 5CFCRD.0512-06, 5CFCRD.1024-06, 5CFCRD.2048-06, 5CFCRD.4096-06, 5CFCRD.8192-06, 5CFCRD.016G-06, 5CFCRD.032G-06 - Technische Daten

1) Endurance bei B&R CFs (Bei linear geschriebener Blockgröße mit ≥ 128 kB)

2) Wird vom B&R Embedded OS Installer nicht unterstützt.

#### 5.3.4 Temperatur Luftfeuchtediagramm

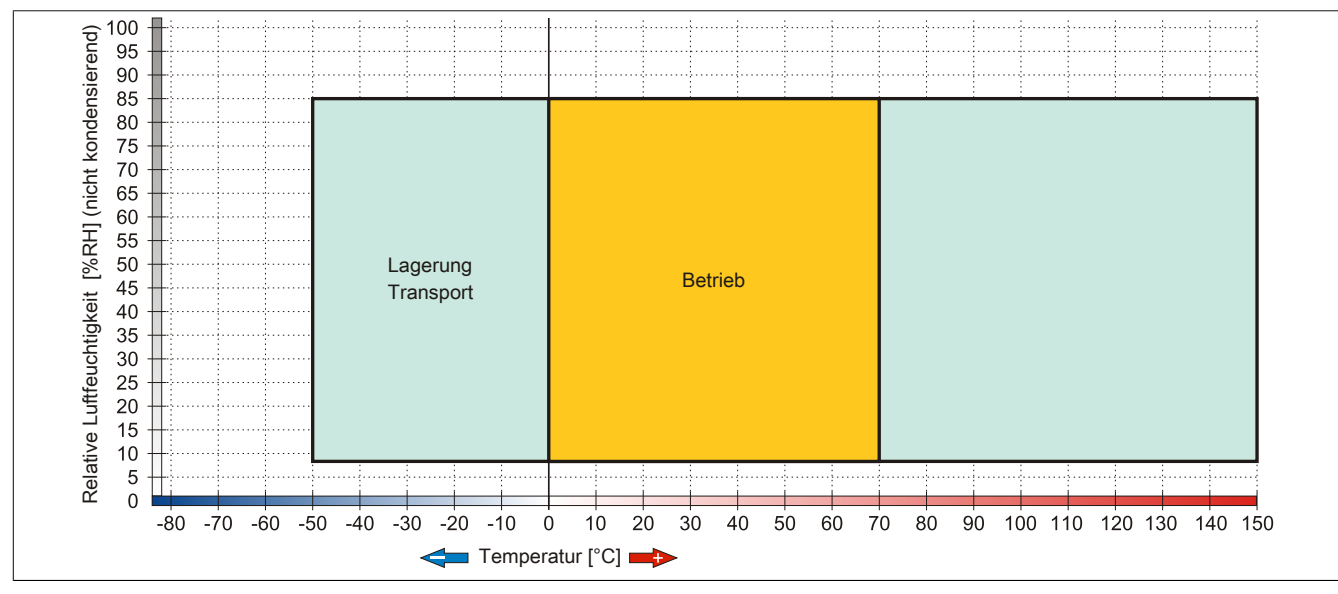

Abbildung 164: 5CFCRD.xxxx-06 - Temperatur Luftfeuchtediagramm CompactFlash Karten

#### 5.3.5 Abmessungen

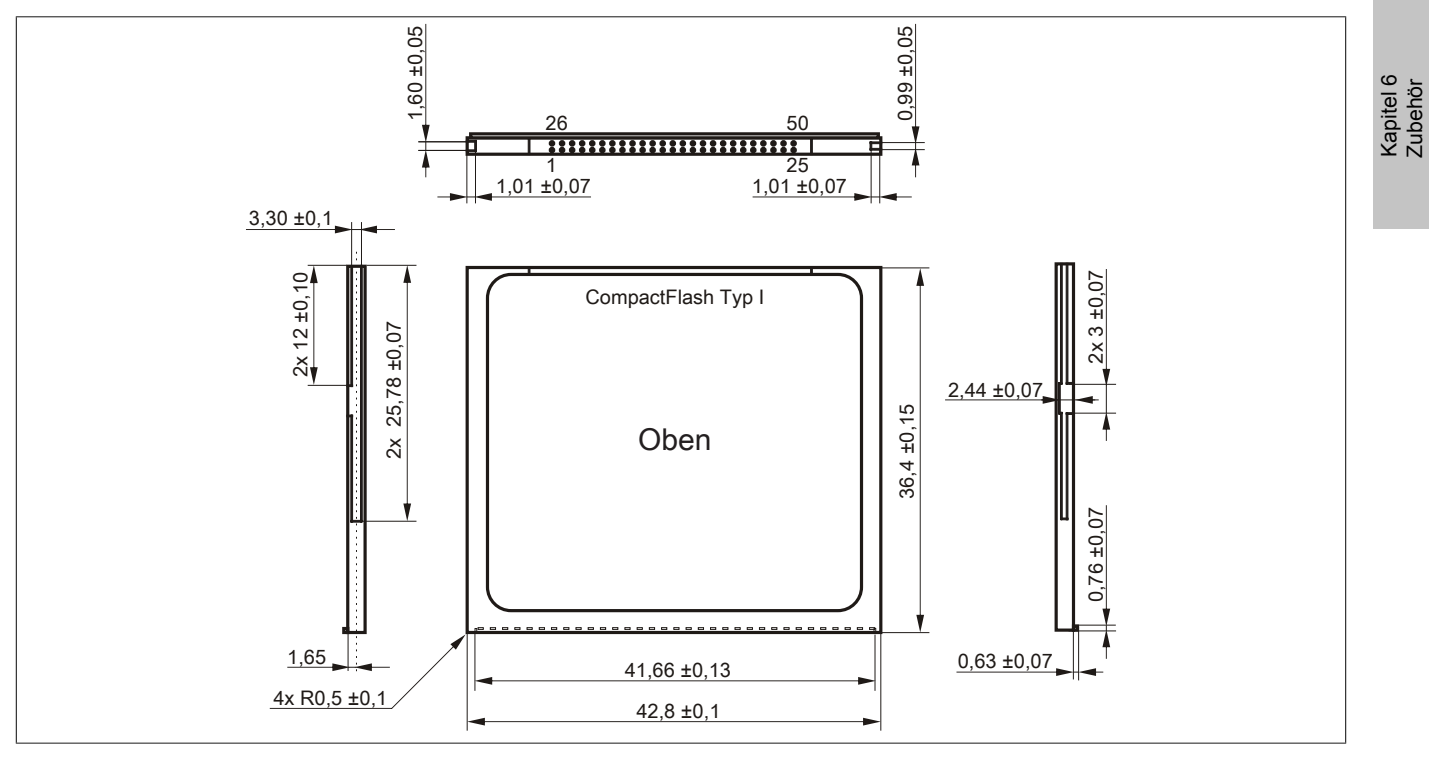

Abbildung 165: Abmessungen CompactFlash Karte Typ I

#### 5.3.6 Benchmark

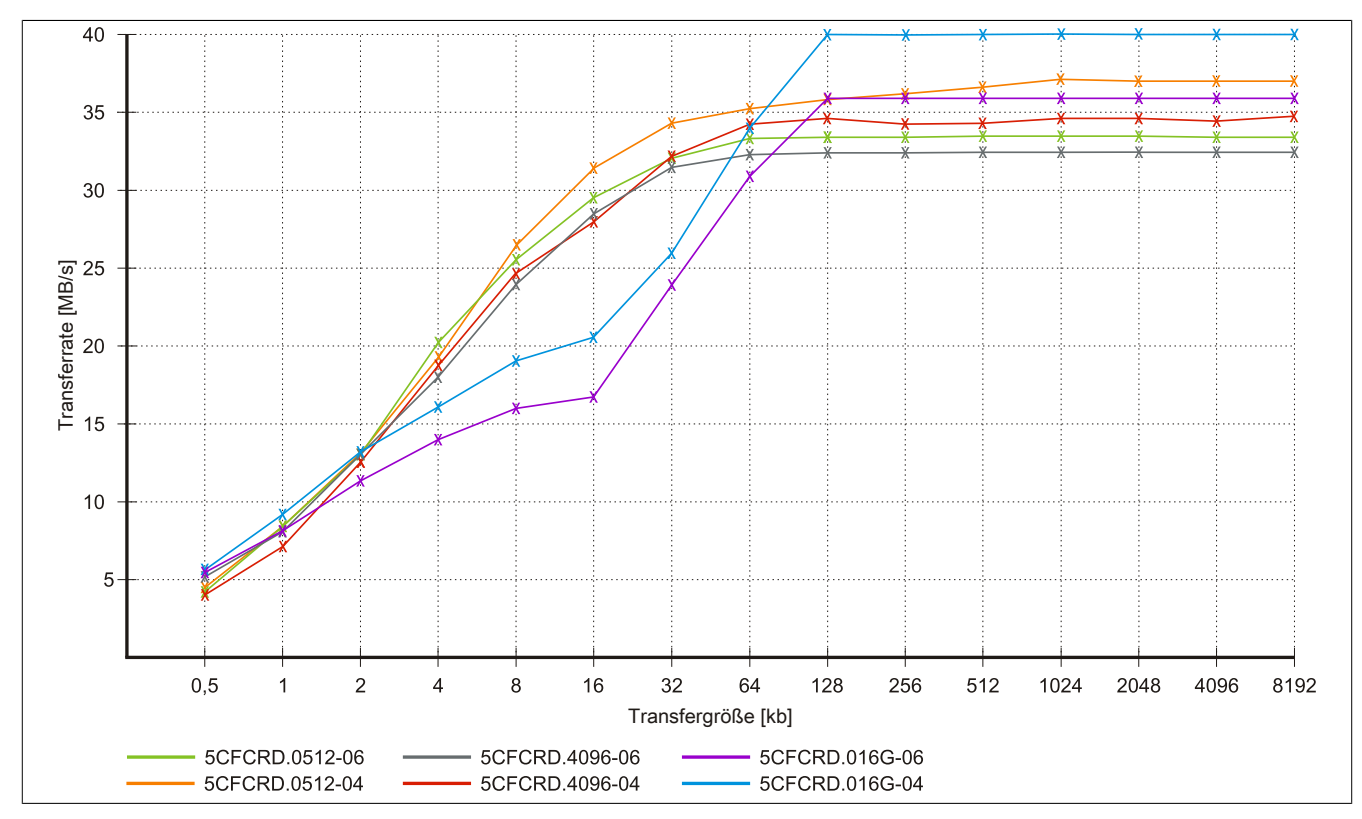

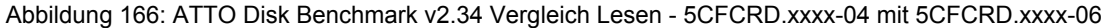

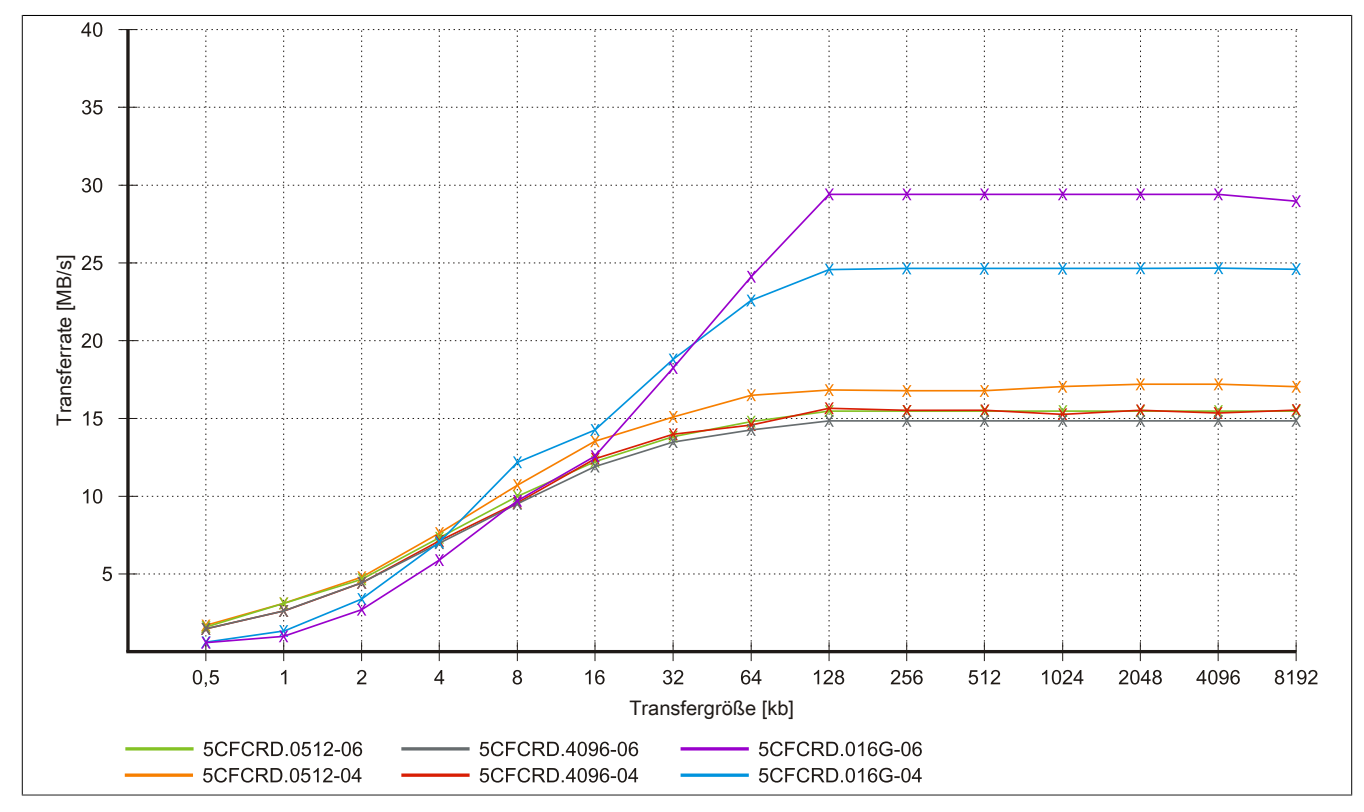

Abbildung 167: ATTO Disk Benchmark v2.34 Vergleich Schreiben - 5CFCRD.xxxx-04 mit 5CFCRD.xxxx-06

#### 5.4 5CFCRD.xxxx-04

#### 5.4.1 Allgemeines

### Information:

Der gleichzeitige Betrieb von B&R CompactFlash Karten 5CFCRD.xxxx-04 und CompactFlash Karten anderer Hersteller in einem System ist nicht erlaubt. Aufgrund von Technologieunterschieden (ältere, neuere Technologien) kann es beim Systemstart zu Problemen kommen, was auf die unterschiedlichen Hochlaufzeiten zurückzuführen ist.

siehe "Bekannte Probleme / Eigenheiten" auf Seite 328

# Information:

Die CompactFlash Karten 5CFCRD.xxxx-04 werden auf B&R Geräten unter WinCE ab der Version ≥ 6.0 unterstützt.

#### 5.4.2 Bestelldaten

| Bestellnummer  | Kurzbeschreibung                 | Abbildung                                                                                                    |
|----------------|----------------------------------|----------------------------------------------------------------------------------------------------|
|                | CompactFlash                     |                                                                                                    |
| 5CFCRD.0512-04 | CompactFlash 512 MByte B&R (SLC) |                                                                                                    |
| 5CFCRD.1024-04 | CompactFlash 1 GByte B&R (SLC)   |                                                                                                    |
| 5CFCRD.2048-04 | CompactFlash 2 GByte B&R (SLC)   |                                                                                                    |
| 5CFCRD.4096-04 | CompactFlash 4 GByte B&R (SLC)   | Community                                                                                                    |
| 5CFCRD.8192-04 | CompactFlash 8 GByte B&R (SLC)   | Mact Flant                                                                                                    |
| 5CFCRD.016G-04 | CompactFlash 16 GByte B&R (SLC)  | STOCKTONE CONCERNMENT<br>STOCKTONE CONCERNMENT<br>STOCKTONE<br>STOCKTONE CONCERNE<br>STOCKTONE<br>STOCKTONE<br>STOCKTONE<br>STOC |

Tabelle 252: 5CFCRD.0512-04, 5CFCRD.1024-04, 5CFCRD.2048-04, 5CFCRD.4096-04, 5CFCRD.8192-04, 5CFCRD.016G-04 - Bestelldaten

#### 5.4.3 Technische Daten

# Vorsicht!

Ein plötzlicher Spannungsausfall kann zum Datenverlust führen! In sehr seltenen Fällen kann es darüber hinaus zu einer Beschädigung des Massenspeichers kommen!

Um einem Datenverlust bzw. einer Beschädigung vorbeugend entgegen zu wirken, wird die Verwendung einer USV empfohlen.

# Information:

Die nachfolgend angegebenen Kenndaten, Merkmale und Grenzwerte sind nur für dieses Zubehörteil alleine gültig und können von denen zum Gesamtgerät abweichen. Für das Gesamtgerät, in dem z.B. dieses Zubehör verbaut ist, gelten die zum Gesamtgerät angegebenen Daten.

| Produktbezeichnung        | 5CFCRD.0512-04 | 5CFCRD.1024-04                 | 5CFCRD.2048-04      | 5CFCRD.4096-04         | 5CFCRD.8192-04 | 5CFCRD.016G-04 |  |  |
|---------------------------|----------------|--------------------------------|---------------------|------------------------|----------------|----------------|--|--|
| Allgemeines               |                |                                |                     |                        |                |                |  |  |
| Kapazität                 | 512 MByte      | 1 GByte                        | 2 GByte             | 4 GByte                | 8 GByte        | 16 GByte       |  |  |
| Datenerhaltung            |                | 10 Jahre                       |                     |                        |                |                |  |  |
| Datenverlässlichkeit      |                | < 1 ni                         | chtbehebbarer Fehle | er in 1014 Bit Lesezug | griffen        |                |  |  |
| Lifetime Monitoring       |                |                                | J                   | а                      |                |                |  |  |
| MTBF                      |                | > 3.000.000 Stunden (bei 25°C) |                     |                        |                |                |  |  |
| Wartung                   | keine          |                                |                     |                        |                |                |  |  |
| unterstützte Betriebsmodi |                | PIO Mode                       | 0-6, Multiword DMA  | Mode 0-4, Ultra DM     | A Mode 0-4     |                |  |  |

Tabelle 253: 5CFCRD.0512-04, 5CFCRD.1024-04, 5CFCRD.2048-04, 5CF-CRD.4096-04, 5CFCRD.8192-04, 5CFCRD.016G-04 - Technische Daten

#### Zubehör • CompactFlash Karten

| Produktbezeichnung             | 5CFCRD.0512-04                                                                                                    | 5CFCRD.1024-04       | 5CFCRD.2048-04       | 5CFCRD.4096-04       | 5CFCRD.8192-04       | 5CFCRD.016G-04       |  |  |  |
|--------------------------------|----------------------------------------------------------------------------------------------------|----------------------|----------------------|----------------------|----------------------|----------------------|--|--|--|
| kontinuierliches Lesen         |                                                                                                    | I                    | I                    | I.                   | I                    |                      |  |  |  |
| typisch                        | 35 MByte/s                                                                                                    | 35 MByte/s           | 35 MByte/s           | 33 MByte/s           | 27 MByte/s           | 36 MByte/s           |  |  |  |
|                                | (240X) <sup>1)</sup>                                                                                                    | (240X) <sup>1)</sup> | (240X) <sup>1)</sup> | (220X) <sup>1)</sup> | (180X) <sup>1)</sup> | (240X) <sup>1)</sup> |  |  |  |
| maximal                        | 37 MByte/s                                                                                                    | 37 MByte/s           | 37 MByte/s           | 34 MByte/s           | 28 MByte/s           | 37 MByte/s           |  |  |  |
|                                | (260X) <sup>1)</sup>                                                                                                    | (260X) <sup>1)</sup> | (260X) <sup>1)</sup> | (226X) <sup>1)</sup> | (186X) <sup>1)</sup> | (247X) <sup>1)</sup> |  |  |  |
| kontinuierliches Schreiben     |                                                                                                    |                      |                      |                      |                      |                      |  |  |  |
| typisch                        | 17 MByte/s                                                                                                    | 17 MByte/s           | 17 MByte/s           | 16 MByte/s           | 15 MByte/s           | 18 MByte/s           |  |  |  |
|                                | (110X)                                                                                                    | (110X)               | (110X)               | (106X)               | (100X)               | (120X)               |  |  |  |
| maximal                        | 20 MByte/s                                                                                                    | 20 MByte/s           | 20 MByte/s           | 18 MByte/s           | 17 MByte/s           | 19 MByte/s           |  |  |  |
|                                | (133X)                                                                                                    | (133X)               | (133X)               | (120X)               | (110X)               | (126X)               |  |  |  |
| Zertifizierungen               |                                                                                                    |                      |                      |                      |                      |                      |  |  |  |
| CE                             |                                                                                                    |                      | J                    | а                    |                      |                      |  |  |  |
| cULus                          |                                                                                                    |                      | J                    | а                    |                      |                      |  |  |  |
| GL                             |                                                                                                    |                      | J                    | а                    |                      |                      |  |  |  |
| Endurance                      | L                                                                                                    |                      |                      |                      |                      |                      |  |  |  |
| garantierte Datenmenge         |                                                                                                    |                      |                      |                      |                      |                      |  |  |  |
| garantiert 2)                  | 50 TB                                                                                                    | 100 TB               | 200 TB               | 400 TB               | 800 TB               | 1600 TB              |  |  |  |
| orgibt boi 5 Johron 2)         | 27.40 CButo/Tog                                                                                                    | 54 70 CPuto/Tog      | 100 50 CByte/Teg     | 210 19 CByte/Teg     | 429.26 CByte/Teg     | 976 72 CPute/Teg     |  |  |  |
|                                | 27,40 Obyter lag                                                                                                    | 54,79 Obyter lay     | 109,59 GDyte/ Tag    | 219,10 Obyte/ Tay    | 430,30 GDyte/Tag     | 010,12 Obyter lag    |  |  |  |
| LOSCH-7 Schreidzykien          | 0.000.000                                                                                                    |                      |                      |                      |                      |                      |  |  |  |
| typisch <sup>3</sup>           | 2.000.000                                                                                                    |                      |                      |                      |                      |                      |  |  |  |
| garantiert                     | 100.000                                                                                                    |                      |                      |                      |                      |                      |  |  |  |
| SLC-Flash                      | Ja                                                                                                    |                      |                      |                      |                      |                      |  |  |  |
| Wear Leveling                  | statisch                                                                                                    |                      |                      |                      |                      |                      |  |  |  |
| Error Correction Coding (ECC)  |                                                                                                    |                      | J                    | а                    |                      |                      |  |  |  |
| S.M.A.R.T. Support             | Nein                                                                                                    |                      |                      |                      |                      |                      |  |  |  |
| Unterstützung                  |                                                                                                    |                      |                      |                      |                      |                      |  |  |  |
| Hardware                       | PP                                                                                                    | 300/400 PP500 PP     | C300 PPC700 PP       | C725 PPC800 APC      | 620 APC810 APC       | 820                  |  |  |  |
| Patriabssystema                |                                                                                                    |                      | 0000,110700,110      | 0720,11 0000,74 0    | 020,74 0010,74 00    | 520                  |  |  |  |
| Mindowo 7 22 Dit               | Noin                                                                                                    | Noin                 | Noin                 | Noin                 | Noin                 |                      |  |  |  |
| Windows 7 52-Bit               | ineiri                                                                                                    | inein                |                      | Inem                 | Nein                 | Ja                   |  |  |  |
| Windows 7 64-Bit               | Nutr                                                                                                    | L N                  | ING<br>L Nutr        | ein<br>I Nutu        | 1 1.                 |                      |  |  |  |
| Windows Embedded Standard 7    | Nein                                                                                                    | Nein                 | Nein                 | Nein                 | Ja                   | Ja                   |  |  |  |
| 32-Bit                         |                                                                                                    |                      |                      |                      |                      |                      |  |  |  |
| Windows Embedded Standard 7    | Nein                                                                                                    | Nein                 | Nein                 | Nein                 | Nein                 | Ja                   |  |  |  |
| 64-Bit                         |                                                                                                    |                      |                      |                      |                      |                      |  |  |  |
| Windows XP Professional        | Nein                                                                                                    | Nein                 | Nein                 | Ja                   | Ja                   | Ja                   |  |  |  |
| Windows XP Embedded            |                                                                                                    |                      | J                    | a                    |                      |                      |  |  |  |
| Windows Embedded Standard 2009 | Nein                                                                                                    | Ja                   | Ja                   | Ja                   | Ja                   | Ja                   |  |  |  |
| Windows CE 6.0                 | Ja                                                                                                    | Ja                   | Ja                   | Ja                   | Ja                   | Ja 4)                |  |  |  |
| Windows CE 5.0                 |                                                                                                    |                      | Ne                   | ein                  |                      |                      |  |  |  |
| Software                       |                                                                                                    |                      |                      |                      |                      |                      |  |  |  |
| PVI Transfer Tool              | ≥ V3.2.3.8 (Teil                                                                                                    | ≥ V3.2.3.8 (Teil     | ≥ V3.2.3.8 (Teil     | ≥ V3.2.3.8 (Teil     | ≥ V3.2.3.8 (Teil     | ≥ V3.6.8.40 (Teil    |  |  |  |
|                                | von PVI Develop-                                                                                                    | von PVI Develop-     | von PVI Develop-     | von PVI Develop-     | von PVI Develop-     | von PVI Deve-        |  |  |  |
|                                | ment Setup ≥                                                                                                    | ment Setup ≥         | ment Setup ≥         | ment Setup ≥         | ment Setup ≥         | lopment Setup        |  |  |  |
|                                | V2.06.00.3011)                                                                                                    | V2.06.00.3011)       | V2.06.00.3011)       | V2.06.00.3011)       | V2.06.00.3011)       | ≥ V3.0.0.3020)       |  |  |  |
| B&R Embedded OS Installer      | ≥ V3.10                                                                                                    | ≥ V3.10              | ≥ V3.10              | ≥ V3.10              | ≥ V3.10              | ≥ V3.20              |  |  |  |
| Umgebungsbedingungen           |                                                                                                    | <u>.</u>             | 1                    |                      | 1                    |                      |  |  |  |
| Temperatur                     |                                                                                                    |                      |                      |                      |                      |                      |  |  |  |
| Betrieb                        | 0 his 70°C                                                                                                    |                      |                      |                      |                      |                      |  |  |  |
|                                | -65 his 150°C                                                                                                    |                      |                      |                      |                      |                      |  |  |  |
| Transport                      | -65 bis 150°C                                                                                                    |                      |                      |                      |                      |                      |  |  |  |
|                                | -05 DIS 150°C                                                                                                    |                      |                      |                      |                      |                      |  |  |  |
| Luttreuchtigkeit               |                                                                                                    |                      |                      |                      |                      |                      |  |  |  |
| Betried                        | max. 85% bei 85°C                                                                                                    |                      |                      |                      |                      |                      |  |  |  |
| Lagerung                       | max. 85% bei 85°C                                                                                                    |                      |                      |                      |                      |                      |  |  |  |
| Transport                      | max. 85% bei 85°C                                                                                                    |                      |                      |                      |                      |                      |  |  |  |
| Vibration                      |                                                                                                    |                      |                      |                      |                      |                      |  |  |  |
| Betrieb                        | 20 g peak, 20 bis 2000 Hz, 4 pro Richtung (JEDEC JESD22, Methode B103)                                                       |                      |                      |                      |                      |                      |  |  |  |
|                                | 5,35 g RMS, 15 min pro Ebene (IEC 68-2-6)<br>Lagerung 20 g peak, 20 bis 2000 Hz, 4 pro Richtung (JEDEC JESD22, Methode B103) |                      |                      |                      |                      |                      |  |  |  |
| Lagerung                       |                                                                                                    |                      |                      |                      |                      |                      |  |  |  |
|                                | 5,35 g RMS, 15 min pro Ebene (IEC 68-2-6)                                                                                    |                      |                      |                      |                      |                      |  |  |  |
| Transport                      |                                                                                                    | 20 g peak, 20 bis    | 2000 Hz, 4 pro Richt | tung (JEDEC JESD2    | 2, Methode B103)     |                      |  |  |  |
|                                | 5,35 g RMS, 15 min pro Ebene (IEC 68-2-6)                                                                                    |                      |                      |                      |                      |                      |  |  |  |
| Schock                         |                                                                                                    |                      |                      |                      |                      |                      |  |  |  |
| Betrieb                        | 1,5 kg peak, 0,5 ms 5 mal (JEDEC JESD22, Methode B110)                                                                       |                      |                      |                      |                      |                      |  |  |  |
|                                | 30 g, 11 ms 1 mal (IEC 68-2-27)                                                                                              |                      |                      |                      |                      |                      |  |  |  |
| Lagerung                       | 1,5 kg peak, 0,5 ms 5 mal (JEDEC JESD22, Methode B110)                                                                       |                      |                      |                      |                      |                      |  |  |  |
|                                | 30 g, 11 ms 1 mal (IEC 68-2-27)                                                                                              |                      |                      |                      |                      |                      |  |  |  |
| Transport                      | 1,5 kg peak, 0,5 ms 5 mal (JEDEC JESD22, Methode B110)                                                                       |                      |                      |                      |                      |                      |  |  |  |
|                                | 30 g, 11 ms 1 mal (IEC 68-2-27)                                                                                              |                      |                      |                      |                      |                      |  |  |  |
| Meereshöhe                     |                                                                                                    |                      |                      |                      |                      |                      |  |  |  |
| Betrieb                        |                                                                                                    |                      | max. 4               | .572 m               |                      |                      |  |  |  |

Tabelle 253: 5CFCRD.0512-04, 5CFCRD.1024-04, 5CFCRD.2048-04, 5CF-CRD.4096-04, 5CFCRD.8192-04, 5CFCRD.016G-04 - Technische Daten

| Produktbezeichnung        | 5CFCRD.0512-04 | 5CFCRD.1024-04 | 5CFCRD.2048-04 | 5CFCRD.4096-04 | 5CFCRD.8192-04 | 5CFCRD.016G-04 |  |  |  |
|---------------------------|----------------|----------------|----------------|----------------|----------------|----------------|--|--|--|
| Mechanische Eigenschaften |                |                |                |                |                |                |  |  |  |
| Abmessungen               |                |                |                |                |                |                |  |  |  |
| Breite                    | 42,8 ±0,10 mm  |                |                |                |                |                |  |  |  |
| Länge                     | 36,4 ±0,15 mm  |                |                |                |                |                |  |  |  |
| Höhe                      | 3,3 ±0,10 mm   |                |                |                |                |                |  |  |  |
| Gewicht                   | 10 g           |                |                |                |                |                |  |  |  |

#### Tabelle 253: 5CFCRD.0512-04, 5CFCRD.1024-04, 5CFCRD.2048-04, 5CF-CRD.4096-04, 5CFCRD.8192-04, 5CFCRD.016G-04 - Technische Daten

- Geschwindigkeitsangaben mit 1X = 150 kByte/s. Alle Angaben beziehen sich auf die Samsung Flash Chips, CompactFlash Karte in UDMA Mode 4, Zykluszeit 30 ns in True-IDE Mode mit sequentiellem Schreiben/Lesen- Test.
- 2) Endurance bei B&R CFs (Bei linear geschriebener Blockgröße mit ≥ 128 kB)
- 3) Abhängig von der durchschnittlichen Filegröße.
- Wird vom B&R Embedded OS Installer nicht unterstützt.

#### 5.4.4 Temperatur Luftfeuchtediagramm

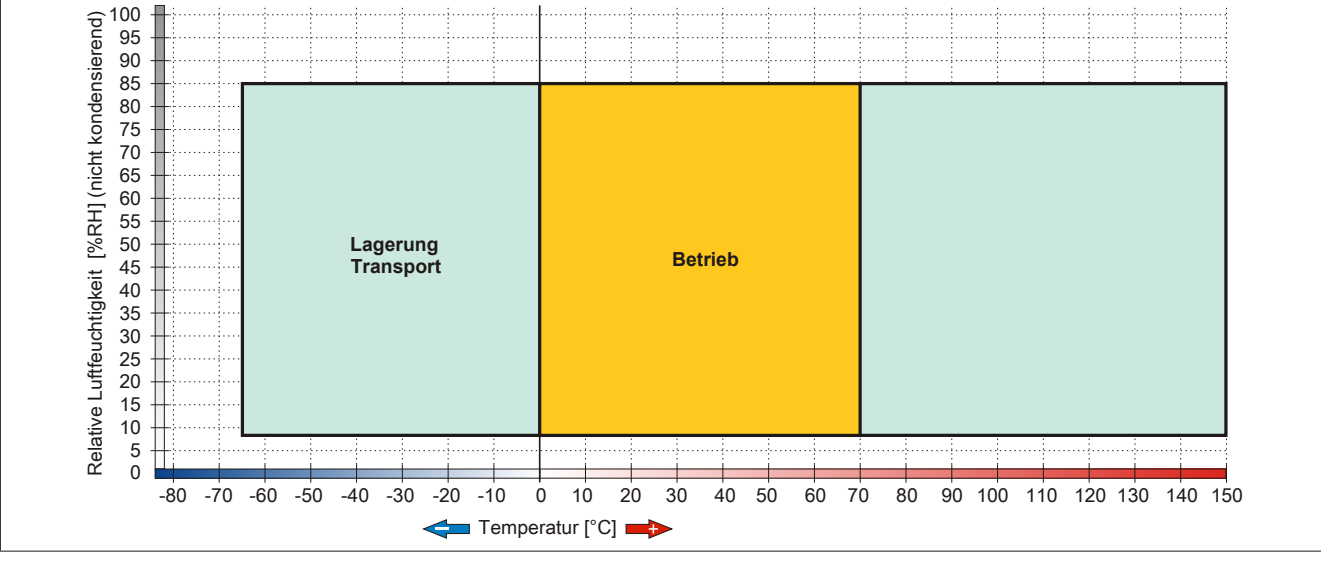

Abbildung 168: 5CFCRD.xxxx-04 - Temperatur Luftfeuchtediagramm CompactFlash Karten

#### 5.4.5 Abmessungen

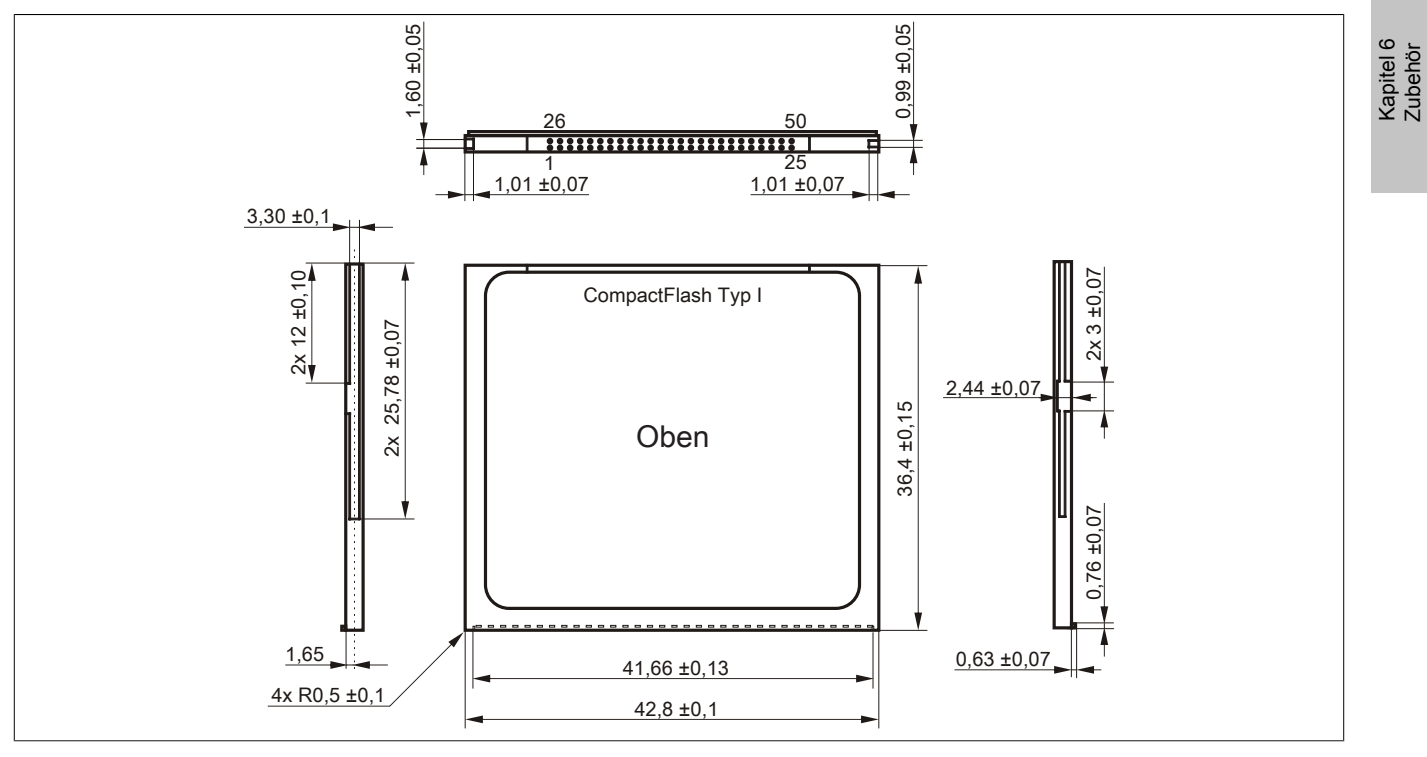

Abbildung 169: Abmessungen CompactFlash Karte Typ I

#### 5.4.6 Benchmark

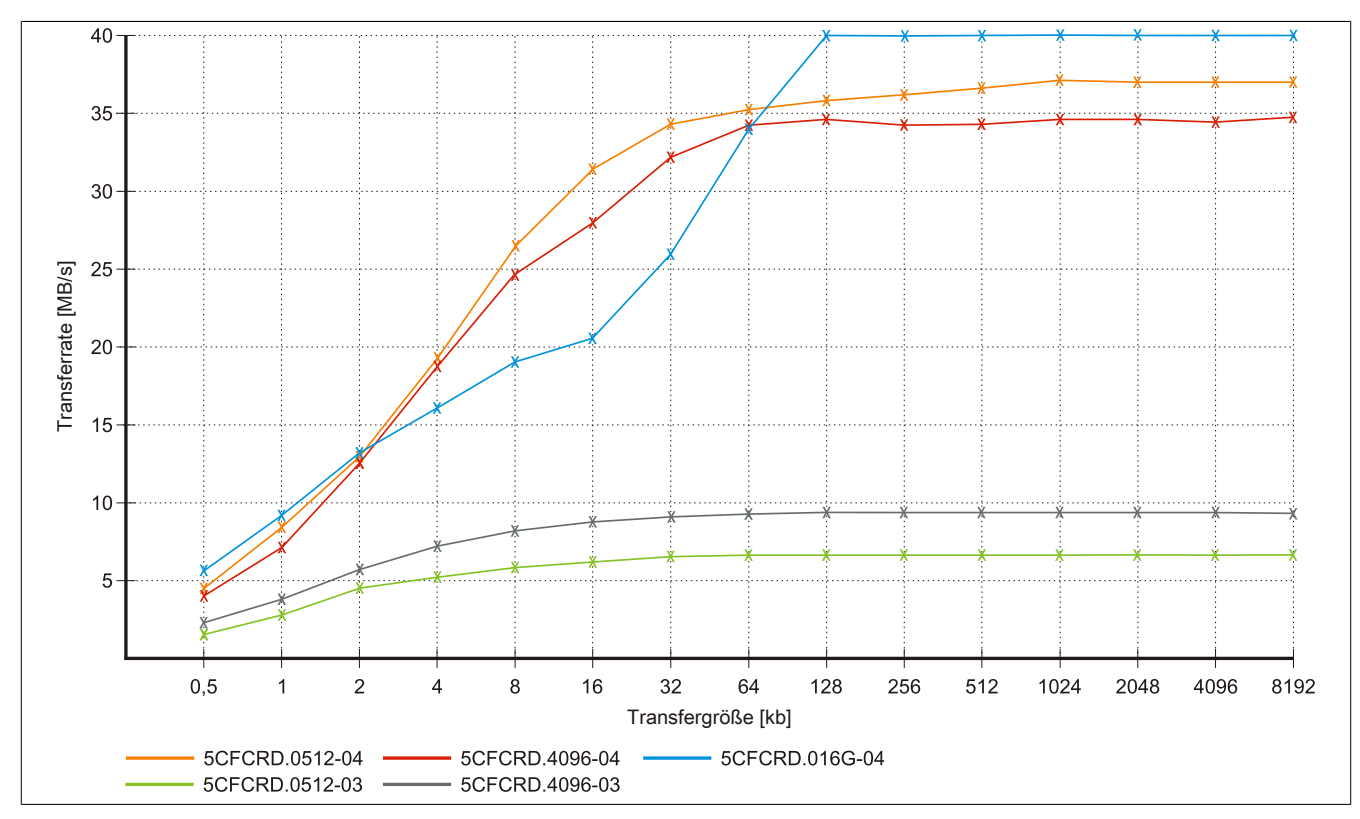

Abbildung 170: ATTO Disk Benchmark v2.34 Vergleich Lesen - 5CFCRD.xxxx-03 mit 5CFCRD.xxxx-04

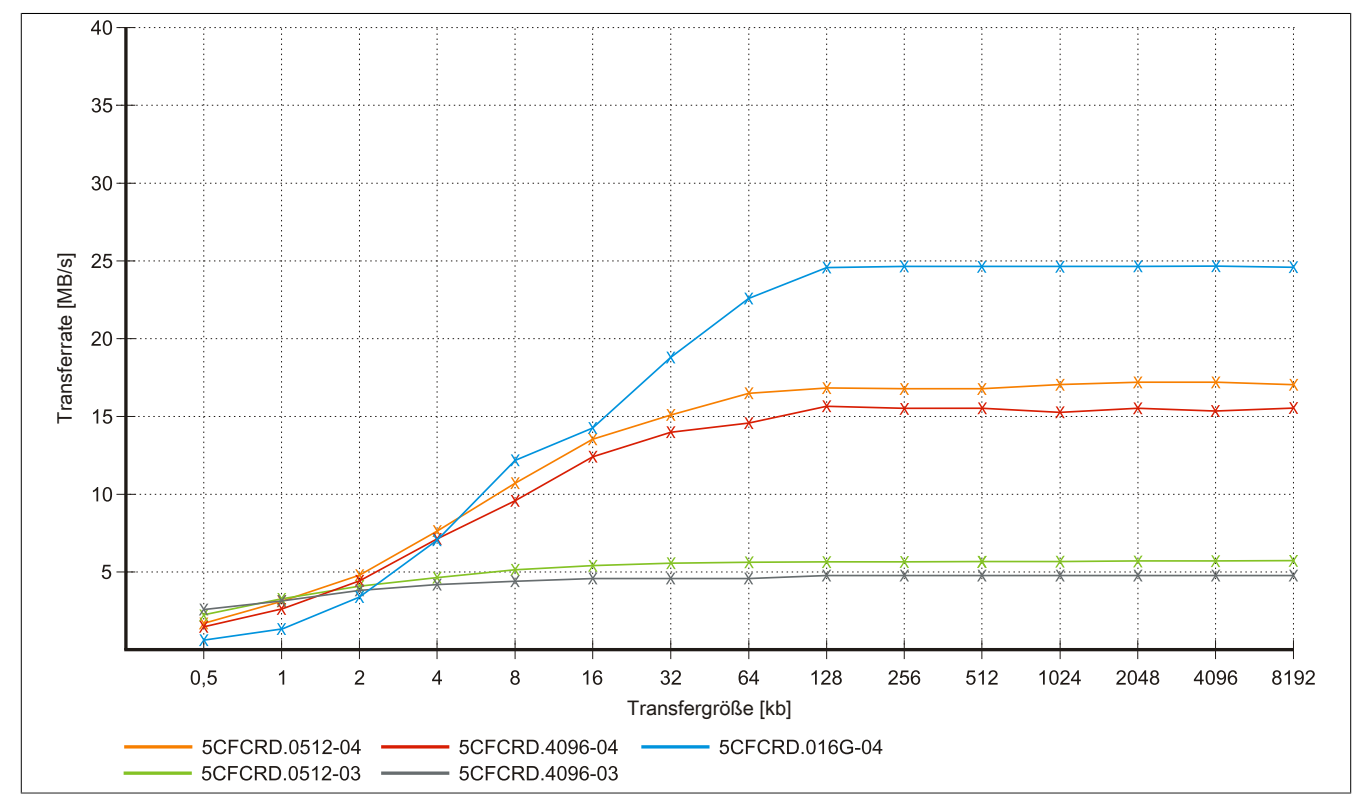

Abbildung 171: ATTO Disk Benchmark v2.34 Vergleich Schreiben - 5CFCRD.xxxx-03 mit 5CFCRD.xxxx-04
## 5.5 5CFCRD.xxxx-03

#### 5.5.1 Allgemeines

## Information:

Der gleichzeitige Betrieb von Western Digital CompactFlash Karten 5CFCRD.xxxx- 03 und Compact-Flash Karten anderer Hersteller in einem System ist nicht erlaubt. Aufgrund von Technologieunterschieden (ältere, neuere Technologien) kann es beim Systemstart zu Problemen kommen, was auf die unterschiedlichen Hochlaufzeiten zurückzuführen ist.

siehe "Bekannte Probleme / Eigenheiten" auf Seite 328

## Information:

Auf Windows CE 5.0 Geräten werden die CompactFlash Karten 5CFCRD.xxxx-03 bis zu 1GB unterstützt.

## Information:

Bei den CompactFlash Karten 5CFCRD.xxxx-03 hat sich lediglich der Aufkleber und die Beschreibung geändert. Die technischen Daten sind unverändert.

### 5.5.2 Bestelldaten

| Bestellnummer  | Kurzbeschreibung                             | Abbildung                                                                                                    |
|----------------|----------------------------------------------|----------------------------------------------------------------------------------------------------|
|                | CompactFlash                                 |                                                                                                    |
| 5CFCRD.0064-03 | CompactFlash 64 MByte Western Digital (SLC)  | CHINES.                                                                                                    |
| 5CFCRD.0128-03 | CompactFlash 128 MByte Western Digital (SLC) | CONTRACTOR OF THE OWNER OF THE OWNER |
| 5CFCRD.0256-03 | CompactFlash 256 MByte Western Digital (SLC) | 11 CONTRACTOR OF THE OWNER                                                                                                    |
| 5CFCRD.0512-03 | CompactFlash 512 MByte Western Digital (SLC) | Site                                                                                                    |
| 5CFCRD.1024-03 | CompactFlash 1 GByte Western Digital (SLC)   | SIIICODD                                                                                                    |
| 5CFCRD.2048-03 | CompactFlash 2 GByte Western Digital (SLC)   | 64 MB POLICE                                                                                                    |
| 5CFCRD.4096-03 | CompactFlash 4 GByte Western Digital (SLC)   | SSD-CG4MATA                                                                                                    |
| 5CFCRD.8192-03 | CompactFlash 8 GByte Western Digital (SLC)   | Andrew 1976                                                                                                    |
|                |                                              |                                                                                                    |

Tabelle 254: 5CFCRD.0064-03, 5CFCRD.0128-03, 5CFCRD.0256-03, 5CFCRD.0512-03, 5CFCRD.1024-03, 5CFCRD.2048-03, 5CFCRD.4096-03, 5CFCRD.8192-03 - Bestelldaten

#### 5.5.3 Technische Daten

# Vorsicht!

Ein plötzlicher Spannungsausfall kann zum Datenverlust führen! In sehr seltenen Fällen kann es zu einer Beschädigung des Massenspeichers kommen!

Um einem Datenverlust bzw. einer Beschädigung vorbeugend entgegen zu wirken, empfiehlt B&R die Verwendung einer USV.

## Information:

Die nachfolgend angegebenen Kenndaten, Merkmale und Grenzwerte sind nur für dieses Zubehörteil alleine gültig und können von denen zum Gesamtgerät abweichen. Für das Gesamtgerät, in dem z.B. dieses Zubehör verbaut ist, gelten die zum Gesamtgerät angegebenen Daten.

## Zubehör • CompactFlash Karten

| Produktbezeichnung             | 5CFCRD.<br>0064-03                   | 5CFCRD.<br>0128-03             | 5CFCRD.<br>0256-03 | 5CFCRD.<br>0512-03              | 5CFCRD.<br>1024-03            | 5CFCRD.<br>2048-03           | 5CFCRD.<br>4096-03 | 5CFCRD.<br>8192-03 |
|--------------------------------|--------------------------------------|--------------------------------|--------------------|---------------------------------|-------------------------------|------------------------------|--------------------|--------------------|
| Allgemeines                    |                                      |                                |                    | 1                               |                               | 1                            | 1                  |                    |
| Kapazität                      | 64 MByte                             | 128 MByte                      | 256 MByte          | 512 MByte                       | 1 GByte                       | 2 GByte                      | 4 GByte            | 8 GByte            |
| Datenerhaltung                 |                                      |                                |                    | 10 J                            | lahre                         |                              |                    |                    |
| Datenverlässlichkeit           |                                      |                                | < 1 nichtb         | ehebbarer Fehle                 | er in 1014 Bit Le             | sezugriffen                  |                    | _                  |
| Lifetime Monitoring            |                                      |                                |                    | J                               | la                            |                              |                    |                    |
| MTBF                           |                                      |                                |                    | > 4.000.000 Stu                 | unden (bei 25°C               | 2)                           |                    | _                  |
| Wartung                        |                                      |                                |                    | ke                              | ine                           | ,                            |                    |                    |
| unterstützte Betriebsmodi      | PIO Mode 0-4. Multiword DMA Mode 0-2 |                                |                    |                                 |                               |                              |                    |                    |
| kontinuierliches Lesen         |                                      |                                |                    | ,                               |                               |                              |                    |                    |
| typisch                        |                                      |                                |                    | 8 ME                            | 3vte/s                        |                              |                    |                    |
| kontinuierliches Schreiben     |                                      |                                |                    |                                 | ,                             |                              |                    | _                  |
| typisch                        |                                      |                                |                    | 6 ME                            | 3vte/s                        |                              |                    |                    |
| Zertifizierungen               |                                      |                                |                    |                                 | ,                             |                              |                    |                    |
| CE                             |                                      |                                |                    | J                               | la                            |                              |                    |                    |
| cULus                          |                                      |                                |                    | J                               | la                            |                              |                    |                    |
| GL                             |                                      |                                |                    | J                               | la                            |                              |                    |                    |
| Endurance                      |                                      |                                |                    | -                               |                               |                              |                    |                    |
| Lösch- / Schreibzyklen         |                                      |                                |                    |                                 |                               |                              |                    |                    |
| typisch                        |                                      |                                |                    | > 2.00                          | 00.000                        |                              |                    |                    |
| SI C-Flash                     |                                      | -                              |                    |                                 | la                            |                              |                    |                    |
| Wear Leveling                  |                                      |                                |                    | stat                            | tisch                         |                              |                    | _                  |
| From Correction Coding (ECC)   |                                      |                                |                    | 3101                            |                               |                              |                    | _                  |
| End Conection County (ECC)     |                                      |                                |                    | J                               | ain                           |                              |                    | _                  |
| S.M.A.K. I. Support            |                                      |                                |                    | 110                             |                               |                              |                    | _                  |
| Unterstutzung                  |                                      | MD400                          |                    | 00 0000/400                     |                               | 00 DD0700 D                  | 00705              | _                  |
| Hardware                       |                                      | MP100                          | 00 Provit 200      | 00, PP300/400,<br>Provit 5000 4 | , PP500, PPC3<br>APC620, APC6 | 00, PPC700, P<br>80 APC810 A | PC725,<br>PC820    |                    |
| Retriebssysteme                |                                      | 1100                           | 00,110112000       | , i iovit 0000, 7               | 1 0020,71 00                  | 00,74 0010,74                | 1 0020             | _                  |
| Windows 7.32 Bit               |                                      |                                |                    | N                               | oin                           |                              |                    |                    |
| Windows 7 52-Bit               |                                      |                                |                    | N                               | oin                           |                              |                    |                    |
| Windows F 04-Dit               | Noin                                 | Noin                           | Noin               | Noin                            | Noin                          | Noin                         | Noin               |                    |
| 32-Bit                         | Neill                                | INCIT                          | Neiti              | INCIT                           | INCIT                         | INCIII                       | INCIT              | Ja                 |
| Windows Embedded Standard 7    |                                      | I                              | 1                  | Ne                              | ein                           | ļ                            | I                  | I                  |
| 64-Bit                         |                                      |                                |                    |                                 |                               |                              |                    |                    |
| Windows XP Professional        | Nein                                 | Nein                           | Nein               | Nein                            | Nein                          | Nein                         | Ja                 | Ja                 |
| Windows XP Embedded            | Nein                                 | Nein                           | Nein               | Ja                              | Ja                            | Ja                           | Ja                 | Ja                 |
| Windows Embedded Standard 2009 | Nein                                 | Nein                           | Nein               | Nein                            | Ja                            | Ja                           | Ja                 | Ja                 |
| Windows CE 6.0                 | Ja                                   | Ja                             | Ja                 | Ja                              | Ja                            | Ja                           | Ja                 | Ja 1)              |
| Windows CE 5.0                 | Ja                                   | Ja                             | Ja                 | Ja                              | Ja                            | Nein                         | Nein               | Nein               |
| Software                       |                                      |                                |                    |                                 |                               |                              |                    |                    |
| PVI Transfer Tool              |                                      |                                | ≥ V2.57 (Teil      | von PVI Develo                  | opment Setup ≥                | 2 V2.5.3.3005)               |                    |                    |
| B&R Embedded OS Installer      | ≥ V2.21                              |                                |                    |                                 |                               |                              |                    |                    |
| Umgebungsbedingungen           |                                      |                                |                    |                                 |                               |                              |                    |                    |
| Temperatur                     |                                      |                                |                    |                                 |                               |                              |                    |                    |
| Betrieb                        |                                      |                                |                    | 0 bis                           | 70°C                          |                              |                    |                    |
| Lagerung                       |                                      |                                |                    | -50 bis                         | s 100°C                       |                              |                    |                    |
| Transport                      | -50 bis 100°C                        |                                |                    |                                 |                               |                              |                    |                    |
| Luftfeuchtigkeit               |                                      |                                |                    |                                 |                               |                              |                    | _                  |
| Betrieb                        |                                      |                                |                    | 8 bis 95%, nich                 | t kondensieren                | d                            |                    |                    |
| Lagerung                       |                                      | 8 bis 95%. nicht kondensierend |                    |                                 |                               |                              |                    |                    |
| Transport                      |                                      |                                |                    | 8 bis 95%, nich                 | t kondensieren                | d                            |                    |                    |
| Vibration                      |                                      |                                |                    |                                 |                               |                              |                    |                    |
| Betrieb                        |                                      |                                |                    | max. 16,3 g (1                  | 59 m/s² 0-peak                | )                            |                    |                    |
| Lagerung                       |                                      |                                |                    | max. 30 q (29                   | 4 m/s <sup>2</sup> 0-peak)    | ,<br>,                       |                    |                    |
| Transport                      |                                      |                                |                    | max. 30 q (29                   | 4 m/s <sup>2</sup> 0-peak)    |                              |                    |                    |
| Schock                         |                                      |                                |                    |                                 | . ,                           |                              |                    |                    |
| Betrieb                        |                                      |                                |                    | max. 1000 a (98                 | 310 m/s² 0-peal               | k)                           |                    |                    |
| Lagerung                       |                                      |                                | n                  | nax. 3000 a (29                 | 430 m/s² 0-pea                | ik)                          |                    |                    |
| Transport                      |                                      |                                | n                  | nax. 3000 a (29                 | 430 m/s² 0-pea                | ık)                          |                    |                    |
| Meereshöhe                     |                                      |                                |                    |                                 |                               | ,                            |                    |                    |
| Betrieb                        |                                      |                                |                    | max 24                          | 4.383 m                       |                              |                    |                    |
| Mechanische Eigenschaften      |                                      |                                |                    | max. 2                          |                               |                              |                    |                    |
| Abmessungen                    |                                      |                                |                    |                                 |                               |                              |                    | _                  |
| Breite                         |                                      |                                |                    | 42.8 +0                         | ).10 mm                       |                              |                    |                    |
| Länge                          |                                      |                                |                    | 36 4 +0                         | ).15 mm                       |                              |                    |                    |
| Höhe                           |                                      |                                |                    | 33+0                            | .10 mm                        |                              |                    |                    |
| Gewicht                        | 11 4 n                               |                                | _                  |                                 |                               |                              |                    |                    |

Tabelle 255: 5CFCRD.0064-03, 5CFCRD.0128-03, 5CFCRD.0256-03, 5CFCRD.0512-03, 5CF-CRD.1024-03, 5CFCRD.2048-03, 5CFCRD.4096-03, 5CFCRD.8192-03 - Technische Daten

1) Wird vom B&R Embedded OS Installer nicht unterstützt.

#### 5.5.4 Temperatur Luftfeuchtediagramm

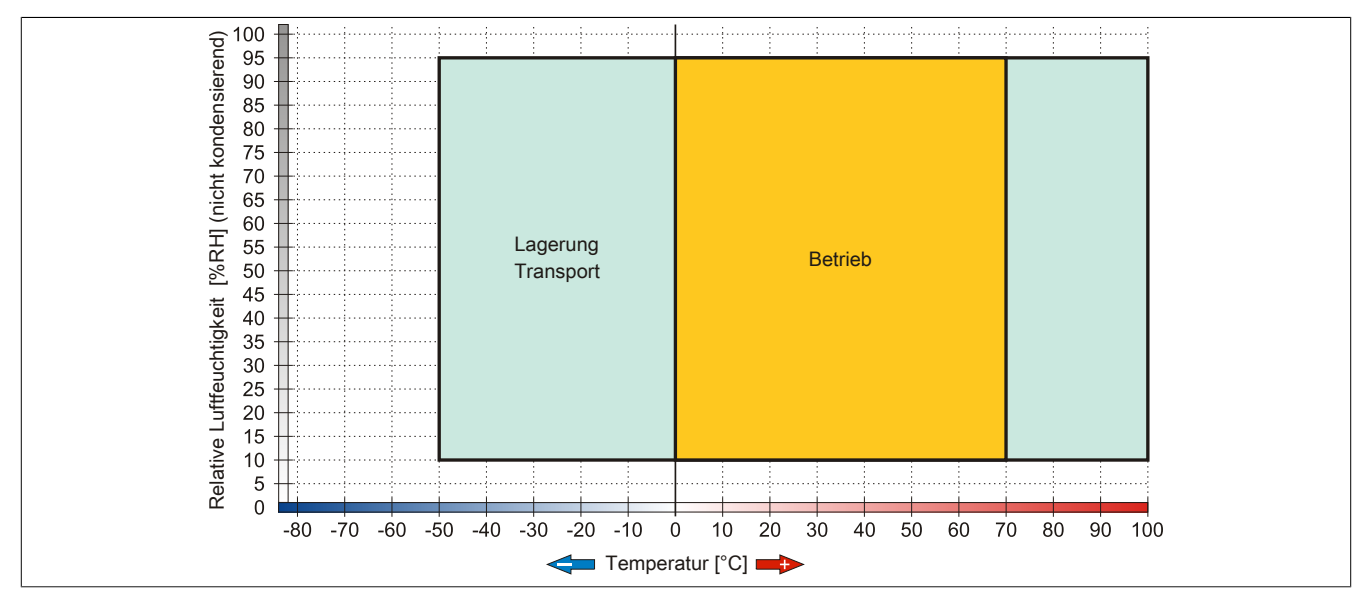

Abbildung 172: 5CFCRD.xxxx-03 - Temperatur Luftfeuchtediagramm CompactFlash Karten

#### 5.5.5 Abmessungen

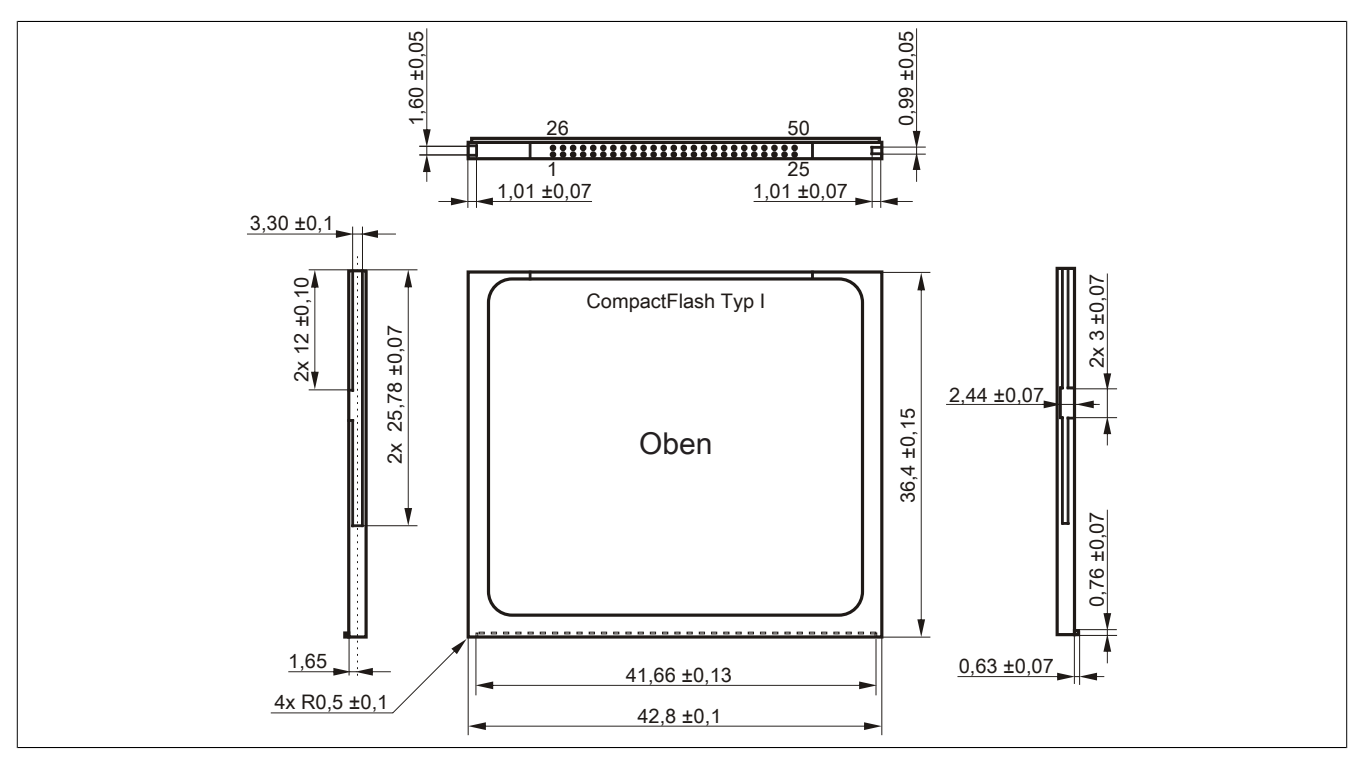

Abbildung 173: Abmessungen CompactFlash Karte Typ I

Kapitel 6 Zubehör

## 5.6 Bekannte Probleme / Eigenheiten

Der nachfolgende Punkt ist bei Geräten mit zwei CompactFlash Slots bekannt:

 Der Betrieb von zwei CompactFlash Karten unterschiedlicher Type kann in Automation PCs und Panel PCs zu Problemen führen. Es kann vorkommen, dass beim Systemstart eine der beiden Karten nicht erkannt wird. Der Grund hierfür liegt in dem unterschiedlich schnellen Hochlaufverhalten. Die CompactFlash Karten älterer Technologie benötigen beim Systemstart erheblich mehr Zeit als CompactFlash Karten mit neuerer Technologie. Dieses Verhalten liegt im Grenzbereich des hierfür während des Hochlaufs zur Verfügung stehenden Zeitfensters. Da die Hochlaufzeit bei den CompactFlash Karten durch die Streuung der verwendeten Bauteile schwankt kann es daher zu dem beschriebenen Problem kommen. Je nach verwendeten CompactFlash Karten kann der Fehler nie, selten oder immer auftreten.

## 6 USB Media Drive

## 6.1 5MD900.USB2-01

### 6.1.1 Allgemeines

Das USB Media Drive ist eine Laufwerkskombination aus Disketten-, DVD-RW/CD-RW- Laufwerk, CompactFlash Slot und rück- und frontseitigem USB Anschluss. Es wird an den USB Anschluss des B&R Industrie PCs angeschlossen.

- Betrieb als Tisch- bzw. Einbaugerät (Hutschienenwinkel)
- Integriertes USB Diskettenlaufwerk
- Integriertes DVD-RW/CD-RW Laufwerk
- Integrierter CompactFlash Slot IDE/ATAPI (Hot Plug fähig)
- Integrierter USB 2.0 Anschluss (bis zu 480 MBit High Speed)
- Versorgung, +24 VDC rückseitig
- USB/B 2.0 Anschluss rückseitig
- optionale Frontklappe

#### 6.1.2 Bestelldaten

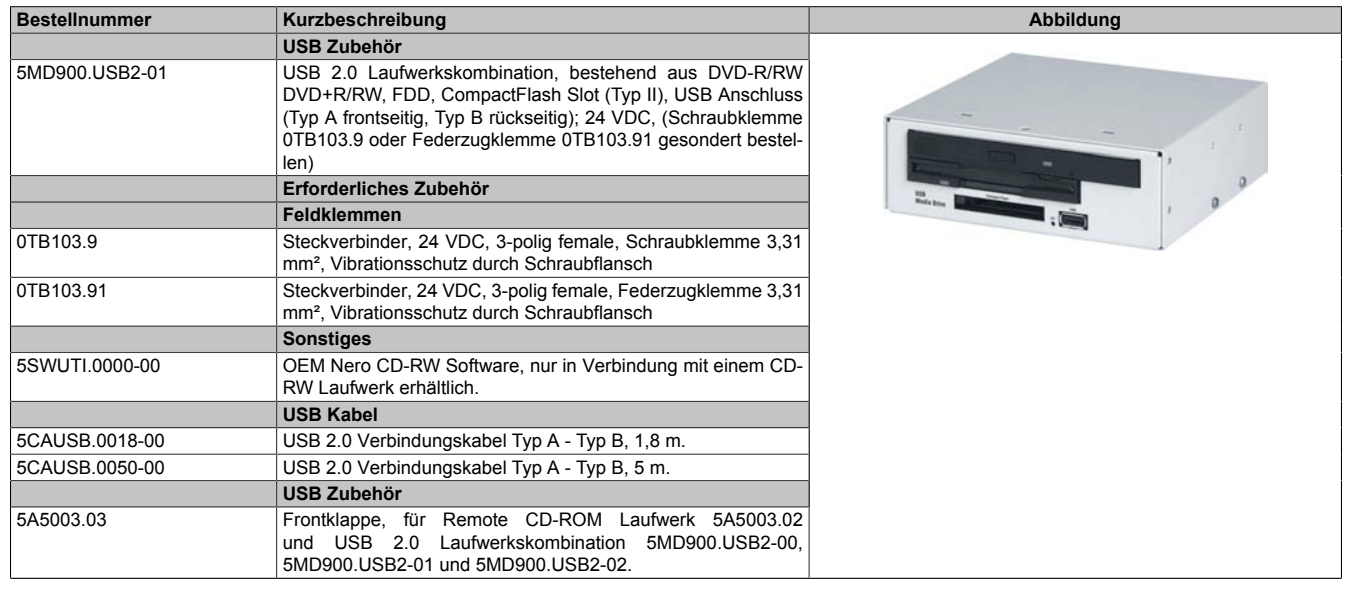

#### Tabelle 256: 5MD900.USB2-01 - Bestelldaten

## 6.1.3 Schnittstellen

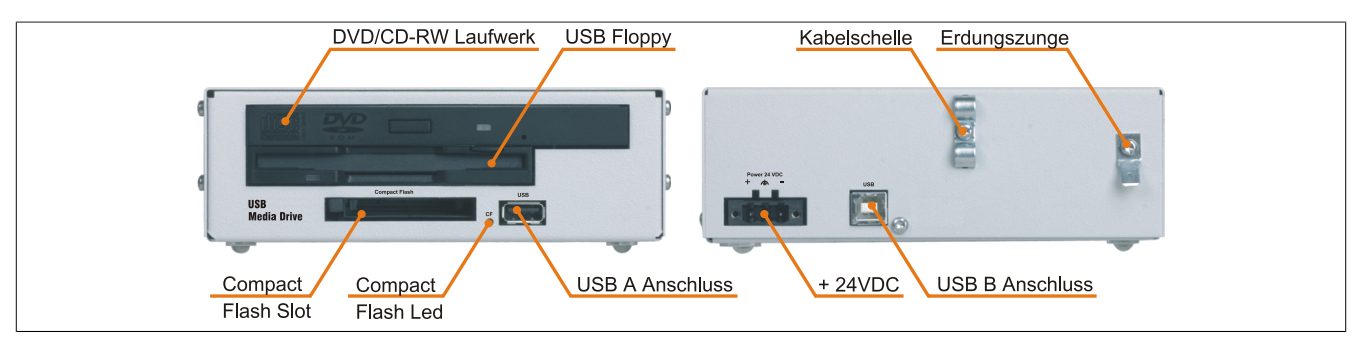

Abbildung 174: 5MD900.USB2-01 - Schnittstellen

Kapitel 6 Zubehör

#### 6.1.4 Technische Daten

# Information:

Die nachfolgend angegebenen Kenndaten, Merkmale und Grenzwerte sind nur für diese Einzelkomponente alleine gültig und können von denen zum Gesamtgerät abweichen. Für das Gesamtgerät, in dem z.B. diese Einzelkomponente verwendet ist, gelten die zum Gesamtgerät angegebenen Daten.

| Produktbezeichnung        | 5MD900.USB2-01                                                                       |
|---------------------------|--------------------------------------------------------------------------------------|
| Allgemeines               |                                                                                      |
| max. Kabellänge           | 5 m (ohne Hub)                                                                       |
| Zertifizierungen          |                                                                                      |
| CE                        | Ja                                                                                   |
| cULus                     | Ja                                                                                   |
| Schnittstellen            |                                                                                      |
| CompactFlash Slot 1       |                                                                                      |
| Τνρ                       | Typ I                                                                                |
| Anschluss                 | IDF/ATAPI                                                                            |
| Activity LED              | signalisiert einen Lese- bzw. Schreibzugriff auf einer gesteckten CompactFlash Karte |
| USB                       |                                                                                      |
| Typ                       | LISB 2.0                                                                             |
| Ausführung                | Tvp A frontseitig                                                                    |
| Additioning               | Typ B rückseitig                                                                     |
| Übertragungsrate          | Low Speed (1.5 MBit/s). Full Speed (12 MBit/s) bis High Speed (480 MBit/s)           |
| Strombelastbarkeit        | max. 500 mA                                                                          |
| CD / DVD Laufwerk         |                                                                                      |
| Datenpufferkanazität      | 8 MBvte                                                                              |
| Datentransferrate         | max_33.3 MByte/s                                                                     |
| Drehzahl                  | max. 50,00 rpm +1%                                                                   |
| Geräuschnegel             | ca 48 dBA in 50 cm Entfernung (voller Lesezugriff)                                   |
| Kompatible Formate        | CD-DA CD-ROM Mode 1/ Mode 2                                                          |
|                           | CD-ROM XA Mode 2 (Form 1 Form 2)                                                     |
|                           | Photo CD (single/multi-session). Enhanced CD, CD-Text                                |
|                           | DVD-ROM, DVD-R, DVD-RW, DVD-Video                                                    |
|                           | DVD-RAM (4,7 GB, 2,6 GB)                                                             |
|                           | DVD+R, DVD+R (Double Layer), DVD+RW                                                  |
| Laserklasse               | Class 1 Laser                                                                        |
| Lebensdauer               | 60.000 POH (Power On Hours)                                                          |
| Schnittstelle             | IDE (ATAPI)                                                                          |
| Hochlaufzeit              |                                                                                      |
| CD                        | max. 14 Sekunden (von 0 rpm auf Lesezugriff)                                         |
| DVD                       | max. 15 Sekunden (von 0 rpm auf Lesezugriff)                                         |
| Zugriffszeit              |                                                                                      |
| CD                        | 130 ms (24x)                                                                         |
| DVD                       | 130 ms (8x)                                                                          |
| Lesbare Medien            |                                                                                      |
| CD                        | CD/CD-ROM (12 cm, 8 cm), CD-R, CD-RW                                                 |
| DVD                       | DVD-ROM, DVD-R, DVD-RW. DVD-RAM, DVD+R, DVD+R (Double Layer), DVD+RW                 |
| Beschreibbare Medien      |                                                                                      |
| CD                        | CD-R, CD-RW                                                                          |
| DVD                       | DVD-R/RW, DVD-RAM (4,7 GB), DVD+R/RW, DVD+R (Double Layer)                           |
| Lesegeschwindigkeit       |                                                                                      |
| CD                        | 24x                                                                                  |
| DVD                       | 8x                                                                                   |
| Schreibgeschwindigkeit    |                                                                                      |
| CD-R                      | 10 bis 24x                                                                           |
| CD-RW                     | 10 bis 24x                                                                           |
| DVD+R                     | 3,3 - 8x                                                                             |
| DVD+R (Double Layer)      | 2,4 - 4x                                                                             |
| DVD+RW                    | 3,3 - 8x                                                                             |
| DVD-R                     | 2 - 6x                                                                               |
| DVD-R (Double Layer)      | 2 - 4x                                                                               |
| DVD-RAM                   | 3 - 5x                                                                               |
| DVD-RW                    | 2 - 6x                                                                               |
| Schreibmethoden           |                                                                                      |
| CD                        | Disc at once, Session at once, Packet write, Track at once                           |
| טעט                       | Disc at once, Incremental, Over write, Sequential, Multi-session                     |
| Diskettenlaufwerk         |                                                                                      |
| Datentransferrate         | 250 kBit/s (720 KByte) bzw. 500 kBit/s (1.25 MByte und 1.44 MByte)                   |
| Diskettenmedien           | High Density (2HD) oder Normal Density (2DD) 3.5" Disketten                          |
| Kapazität                 | 720 kByte / 1.25 MByte / 1.44 MByte (formatiert)                                     |
| MTBF                      | 30.000 POH (Power on Hours)                                                          |
| Rotationsgeschwindigkeit  | bis zu 360 rpm                                                                       |
| Elektrische Eigenschaften |                                                                                      |
| Nennspannung              | 24 VDC ±25%                                                                          |

Tabelle 257: 5MD900.USB2-01 - Technische Daten

| Produktbezeichnung        | 5MD900.USB2-01                                                     |
|---------------------------|--------------------------------------------------------------------|
| Einsatzbedingungen        |                                                                    |
| Schutzart nach EN 60529   | IP65 frontseitig (nur mit optionaler Frontklappe), IP20 rückseitig |
| Umgebungsbedingungen      |                                                                    |
| Temperatur <sup>1)</sup>  |                                                                    |
| Betrieb                   | 5 bis 45°C                                                         |
| Lagerung                  | -20 bis 60°C                                                       |
| Transport                 | -40 bis 60°C                                                       |
| Luftfeuchtigkeit          |                                                                    |
| Betrieb                   | 20 bis 80%                                                         |
| Lagerung                  | 5 bis 90%                                                          |
| Transport                 | 5 bis 95%                                                          |
| Vibration                 |                                                                    |
| Betrieb                   | 5 bis 500 Hz: 0,3 g (2,9 m/s² 0-peak)                              |
| Lagerung                  | 10 bis 100 Hz: 2 g (19,6 m/s <sup>2</sup> 0-peak)                  |
| Transport                 | 10 bis 100 Hz: 2 g (19,6 m/s <sup>2</sup> 0-peak)                  |
| Schock                    |                                                                    |
| Betrieb                   | 5 g, 11 ms                                                         |
| Lagerung                  | 60 g, 11 ms                                                        |
| Transport                 | 60 g, 11 ms                                                        |
| Meereshöhe                |                                                                    |
| Betrieb                   | max. 3000 m                                                        |
| Mechanische Eigenschaften |                                                                    |
| Abmessungen               |                                                                    |
| Breite                    | 156 mm                                                             |
| Höhe                      | 52 mm                                                              |
| Tiefe                     | 140 mm                                                             |
| Gewicht                   | ca. 1100 g (ohne Frontklappe)                                      |

#### Tabelle 257: 5MD900.USB2-01 - Technische Daten

1) Die Temperaturangaben entsprechen einer Angabe bei 500 Metern. Herabsenkung (Derating) der max. Umgebungstemperatur typisch 1°C pro 1000 Meter ab 500 Meter ü. NN.

#### 6.1.5 Abmessungen

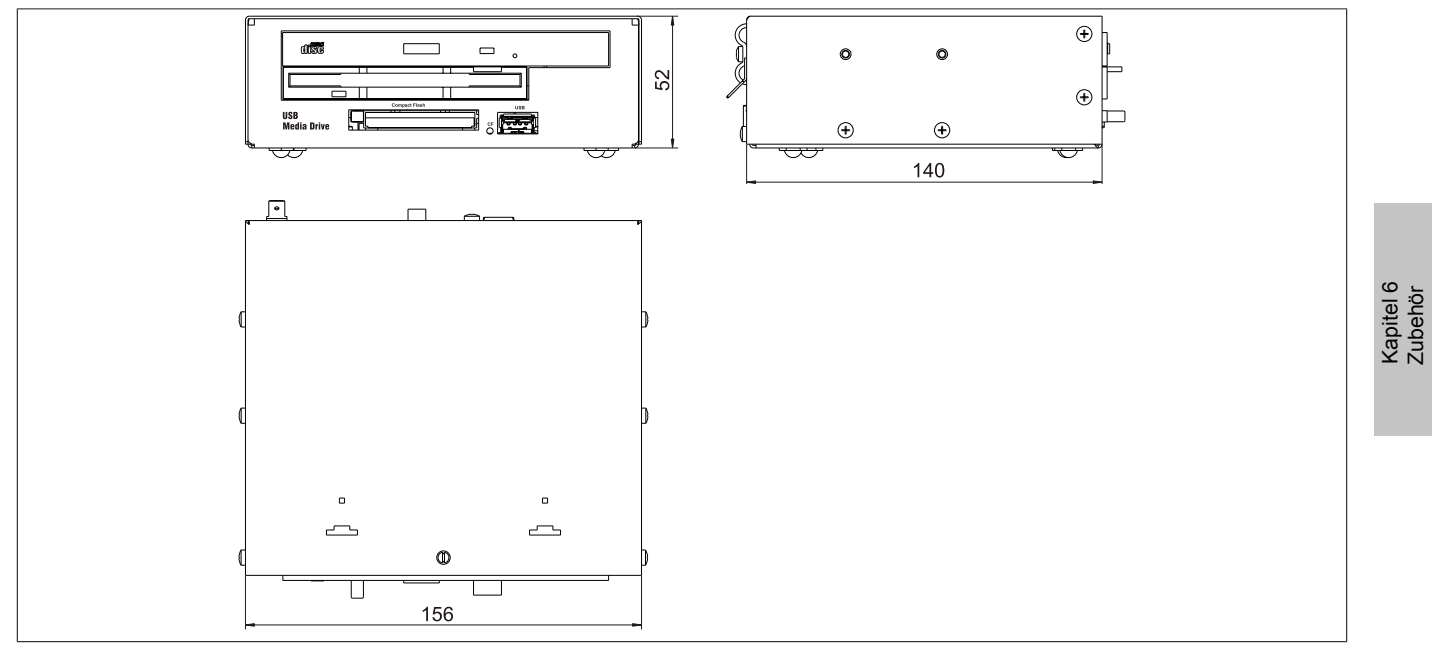

#### Abbildung 175: 5MD900.USB2-01 - Abmessungen

331

#### 6.1.6 Abmessungen mit Frontklappe

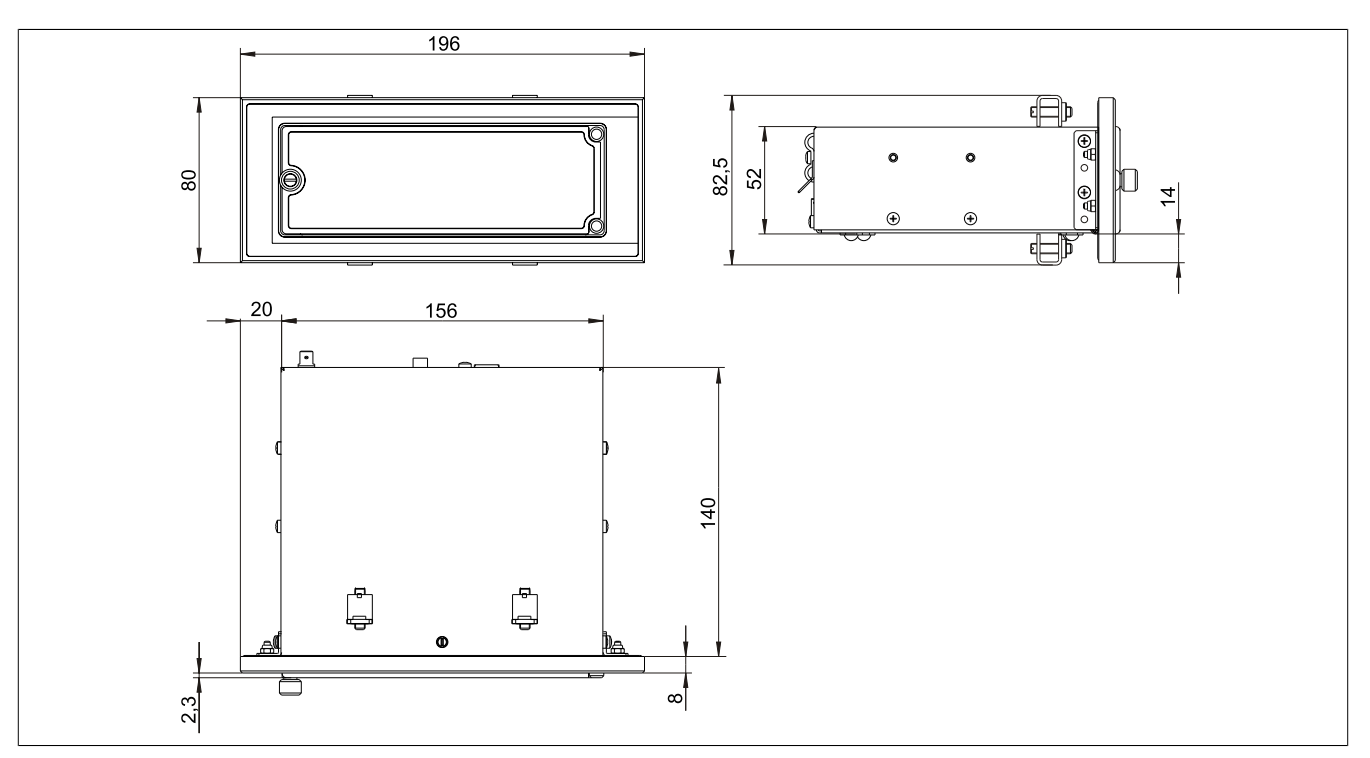

Abbildung 176: Abmessungen USB Media Drive mit Frontklappe

### 6.1.7 Einbau in Wanddurchbrüche

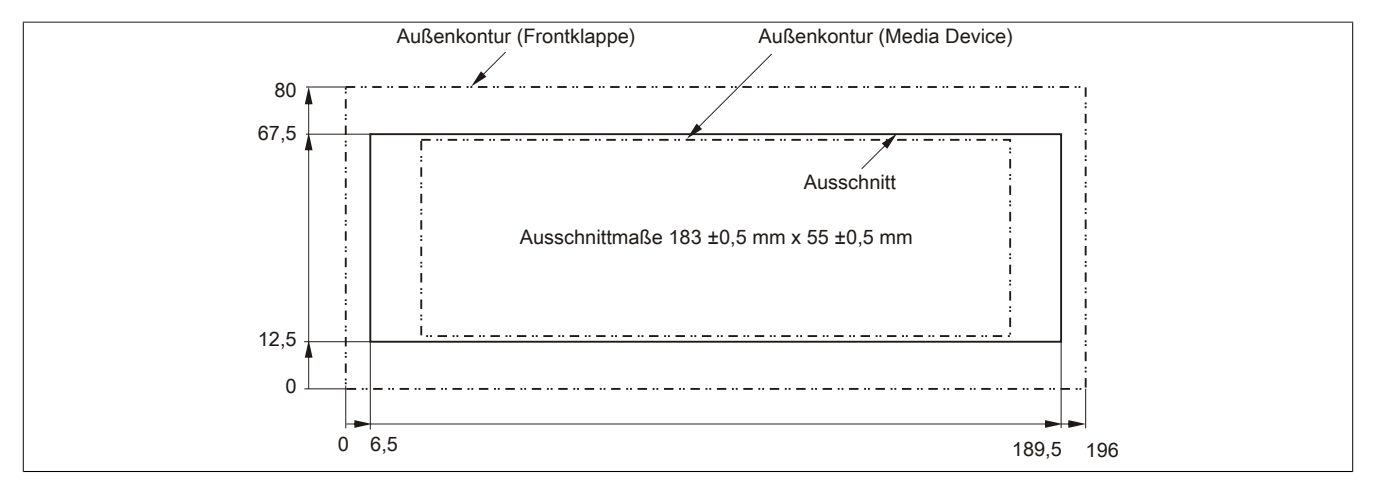

Abbildung 177: Einbauausschnitt USB Media Drive mit Frontklappe

#### 6.1.8 Lieferumfang

| Anzahl | Komponente                  |
|--------|-----------------------------|
| 1      | USB Media Drive Gesamtgerät |
| 2      | Hutschienenwinkel           |

Tabelle 258: 5MD900.USB2-01 - Lieferumfang

#### 6.1.9 Montage

Das USB Media Drive Laufwerk ist sowohl für den Tischbetrieb (aufgeklebte Gummifüße) als auch für den Betrieb als Einbaugerät (2 Hutschienenwinkel werden beigepackt) geeignet.

#### 6.1.9.1 Einbaulagen

Aufgrund der beschränkten Einbaulage bei den verwendeten Komponenten (Floppy, DVDCDRW Laufwerk) darf das USB Media Drive Laufwerk nur wie folgt abgebildet montiert und betrieben werden.

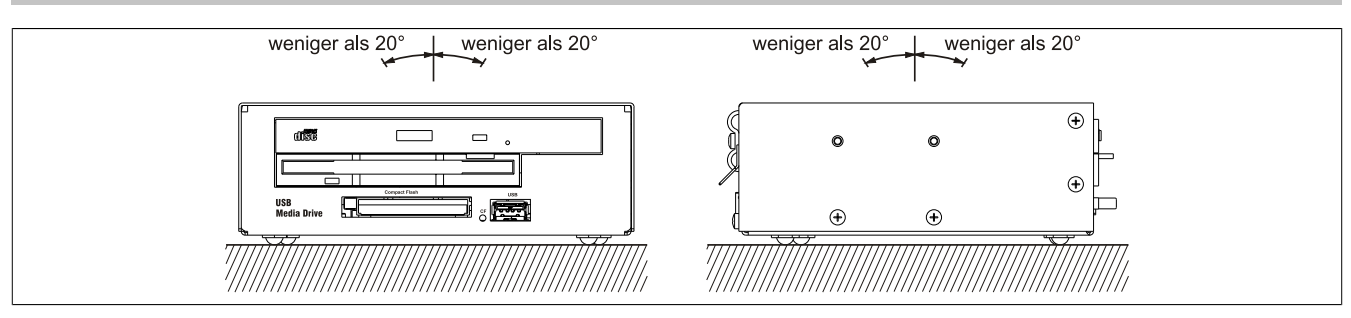

Abbildung 178: 5MD900.USB2-01 - Einbaulage

## 6.2 5MD900.USB2-02

### 6.2.1 Allgemeines

Das USB Media Drive besitzt ein DVD-R/RW DVD+R/RW- Laufwerk, einen CompactFlash Slot sowie einen rückund frontseitigen USB Anschluss. Es wird an den USB Anschluss des B&R Industrie PCs angeschlossen.

- Betrieb als Tisch- bzw. Einbaugerät (Hutschienenwinkel)
- Integriertes DVD-R/RW DVD+R/RW Laufwerk
- Integrierter CompactFlash Slot IDE/ATAPI (Hot Plug fähig)
- Integrierter USB 2.0 Anschluss
- Versorgung, +24 VDC rückseitig
- USB 2.0 Anschluss rückseitig
- optionale Frontklappe

#### 6.2.2 Bestelldaten

| Bestellnummer  | Kurzbeschreibung                                                                                                    | Abbildung |
|----------------|----------------------------------------------------------------------------------------------------|-----------|
|                | USB Zubehör                                                                                                    |           |
| 5MD900.USB2-02 | USB 2.0 Laufwerkskombination, bestehend aus DVD-R/RW<br>DVD+R/RW, CompactFlash Slot (Typ II), USB Anschluss (Typ<br>A frontseitig, Typ B rückseitig); 24 VDC, (Schraubklemme<br>0TB103.9 oder Federzugklemme 0TB103.91 gesondert bestel-<br>len) |           |
|                | Erforderliches Zubehör                                                                                                    |           |
|                | Feldklemmen                                                                                                    |           |
| 0TB103.9       | Steckverbinder, 24 VDC, 3-polig female, Schraubklemme 3,31 mm <sup>2</sup> , Vibrationsschutz durch Schraubflansch                                                                                                    |           |
| 0TB103.91      | Steckverbinder, 24 VDC, 3-polig female, Federzugklemme 3,31 mm², Vibrationsschutz durch Schraubflansch                                                                                                    |           |
|                | Sonstiges                                                                                                    |           |
| 5SWUTI.0000-00 | OEM Nero CD-RW Software, nur in Verbindung mit einem CD-RW Laufwerk erhältlich.                                                                                                    |           |
|                | USB Kabel                                                                                                    |           |
| 5CAUSB.0018-00 | USB 2.0 Verbindungskabel Typ A - Typ B, 1,8 m.                                                                                                    |           |
| 5CAUSB.0050-00 | USB 2.0 Verbindungskabel Typ A - Typ B, 5 m.                                                                                                    |           |

#### Tabelle 259: 5MD900.USB2-02 - Bestelldaten

#### 6.2.3 Schnittstellen

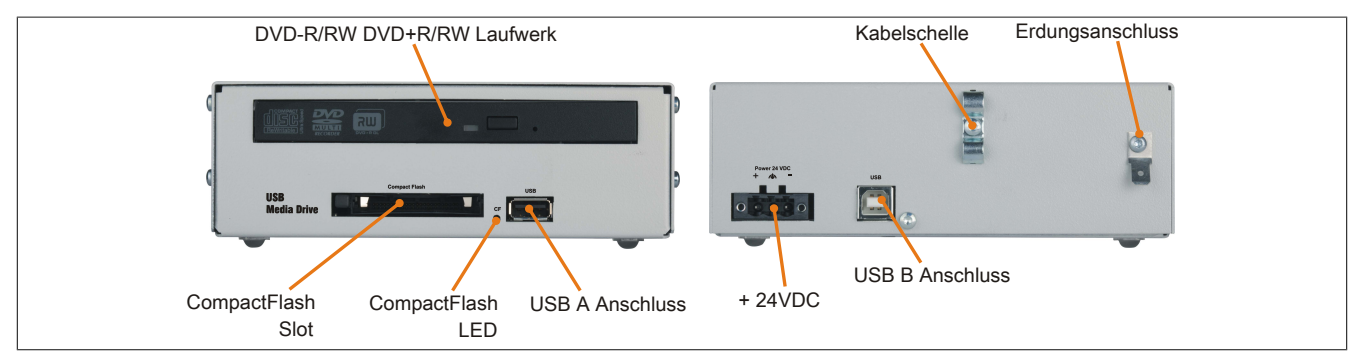

Abbildung 179: 5MD900.USB2-02 - Schnittstellen

## 6.2.4 Technische Daten

| Produktbezeichnung  | 5MD900.USB2-02                                                                       |
|---------------------|--------------------------------------------------------------------------------------|
| Allgemeines         |                                                                                      |
| max. Kabellänge     | 5 m (ohne Hub)                                                                       |
| Zertifizierungen    |                                                                                      |
| CE                  | Ja                                                                                   |
| cULus               | Ja                                                                                   |
| Schnittstellen      |                                                                                      |
| CompactFlash Slot 1 |                                                                                      |
| Тур                 | Тур І                                                                                |
| Anschluss           | IDE/ATAPI                                                                            |
| Activity LED        | signalisiert einen Lese- bzw. Schreibzugriff auf einer gesteckten CompactFlash Karte |

#### Tabelle 260: 5MD900.USB2-02 - Technische Daten

| USB   USB 2.0     Typ   USB 2.0     Ausführung   Typ A frontseitig     Übertragungsrate   Low Speed (1,5 MBit/s), Full Speed (12 MBit/s) bis High Speed (480 MBit/s)     Strombelastbarkeit   max. 500 mA     CD / DVD Laufwerk                                                                                                    |    |
|----------------------------------------------------------------------------------------------------|----|
| Typ   USB 2.0     Ausführung   Typ A frontseitig     Übertragungsrate   Low Speed (1,5 MBit/s), Full Speed (12 MBit/s) bis High Speed (480 MBit/s)     Strombelastbarkeit   max. 500 mA     CD / DVD Laufwerk   max. 500 mA     Datenpufferkapazität   2 MByte     Datentransferrate   max. 33,3 MByte/s     Drehzahl   ca. 45 dBA in 50 cm Entfernung (voller Lesezugriff)     Kompatible Formate   CD-DA, CD-ROM Mode 1/ Mode 2     CD-ROM XA Mode 2 (Form 1, Form 2)   Photo CD (single/multi-session), Enhanced CD, CD-Text |    |
| Typ   COULS     Ausführung   Typ A frontseitig     Übertragungsrate   Low Speed (1,5 MBit/s), Full Speed (12 MBit/s) bis High Speed (480 MBit/s)     Strombelastbarkeit   max. 500 mA     CD / DVD Laufwerk                                                                                                    |    |
| Additionally   Typ B rückseitig     Übertragungsrate   Low Speed (1,5 MBit/s), Full Speed (12 MBit/s) bis High Speed (480 MBit/s)     Strombelastbarkeit   max. 500 mA     CD / DVD Laufwerk                                                                                                    |    |
| Übertragungsrate   Low Speed (1,5 MBit/s), Full Speed (12 MBit/s) bis High Speed (480 MBit/s)     Strombelastbarkeit   max. 500 mA     CD / DVD Laufwerk                                                                                                    |    |
| Strombelastbarkeit max. 500 mA   CD / DVD Laufwerk   Datenpufferkapazität 2 MByte   Datentransferrate max. 33,3 MByte/s   Drehzahl max. 5090 rpm ±1%   Geräuschpegel ca. 45 dBA in 50 cm Entfernung (voller Lesezugriff)   Kompatible Formate CD-DA, CD-ROM Mode 1/ Mode 2   CD-ROM XA Mode 2 (Form 1, Form 2) Photo CD (single/multi-session), Enhanced CD, CD-Text                                                                                                    |    |
| CD / DVD Laufwerk       Datenpufferkapazität     2 MByte       Datentransferrate     max. 33,3 MByte/s       Drehzahl     max. 5090 rpm ±1%       Geräuschpegel     ca. 45 dBA in 50 cm Entfernung (voller Lesezugriff)       Kompatible Formate     CD-DA, CD-ROM Mode 1/ Mode 2       CD-ROM XA Mode 2 (Form 1, Form 2)     Photo CD (single/multi-session), Enhanced CD, CD-Text                                                                                                    |    |
| Datenpufferkapazität     2 MByte       Datentransferrate     max. 33,3 MByte/s       Drehzahl     max. 5090 rpm ±1%       Geräuschpegel     ca. 45 dBA in 50 cm Entfernung (voller Lesezugriff)       Kompatible Formate     CD-DA, CD-ROM Mode 1/ Mode 2       CD-ROM XA Mode 2 (Form 1, Form 2)     Photo CD (single/multi-session), Enhanced CD, CD-Text                                                                                                    |    |
| Datentransferrate     max. 33,3 MByte/s       Drehzahl     max. 5090 rpm ±1%       Geräuschpegel     ca. 45 dBA in 50 cm Entfernung (voller Lesezugriff)       Kompatible Formate     CD-DA, CD-ROM Mode 1/ Mode 2       CD-ROM XA Mode 2 (Form 1, Form 2)     Photo CD (single/multi-session), Enhanced CD, CD-Text                                                                                                    |    |
| Drehzahl     max. 5090 rpm ±1%       Geräuschpegel     ca. 45 dBA in 50 cm Entfernung (voller Lesezugriff)       Kompatible Formate     CD-DA, CD-ROM Mode 1/ Mode 2       CD-ROM XA Mode 2 (Form 1, Form 2)     Photo CD (single/multi-session), Enhanced CD, CD-Text                                                                                                    |    |
| Geräuschpegel     ca. 45 dBA in 50 cm Entfernung (voller Lesezugriff)       Kompatible Formate     CD-DA, CD-ROM Mode 1/ Mode 2       CD-ROM XA Mode 2 (Form 1, Form 2)     Photo CD (single/multi-session), Enhanced CD, CD-Text                                                                                                    |    |
| CD-DA, CD-ROM Mode 1     CD-DA, CD-ROM Mode 2       CD-ROM XA Mode 2 (Form 1, Form 2)     Photo CD (single/multi-session), Enhanced CD, CD-Text                                                                                                    |    |
| CD-ROM XA Mode 2 (Form 1, Form 2)<br>Photo CD (single/multi-session), Enhanced CD, CD-Text                                                                                                    |    |
| Photo CD (single/multi-session), Enhanced CD, CD-Text                                                                                                    |    |
|                                                                                                    |    |
| DVD-ROM, DVD-RW, DVD-Video                                                                                                    |    |
| DVD-RAM (4,7 GB, 2,6 GB)                                                                                                    |    |
| DVD+R, DVD+R (Double Layer), DVD+RW                                                                                                    |    |
| Laserklasse Class 1 Laser                                                                                                    |    |
| Lebensdauer 60.000 POH (Power On Hours)                                                                                                    |    |
| Schnittstelle IDE (ATAPI)                                                                                                    |    |
| Hochlaufzeit                                                                                                    |    |
| CD max. 14 Sekunden (von 0 rpm auf Lesezugriff)                                                                                                    |    |
| DVD max. 15 Sekunden (von 0 rpm auf Lesezugriff)                                                                                                    |    |
| Zugriffszeit                                                                                                    |    |
| CD typ. 140 ms (24x)                                                                                                    |    |
| DVD typ. 150 ms (8x)                                                                                                    |    |
| Lesbare Medien                                                                                                    |    |
| CD CD/CD-ROM (12 cm, 8 cm), CD-R, CD-RW                                                                                                    |    |
| DVD DVD-ROM, DVD-R, DVD-RW. DVD+R, DVD+R (Double Layer), DVD+RW                                                                                                    | RW |
| Beschreibbare Medien                                                                                                    |    |
| CD CD-R, CD-RW                                                                                                    |    |
| DVD DVD-R/RW, DVD-RAM (4,7 GB), DVD+R/RW, DVD+R (Double Layer)                                                                                                    |    |
| Lesegeschwindigkeit                                                                                                    |    |
| CD 24x                                                                                                    |    |
| DVD 8x                                                                                                    |    |
| Schreibgeschwindigkeit                                                                                                    |    |
| CD-R 10 bis 24x                                                                                                    |    |
| CD-RW 10 bis 24x                                                                                                    |    |
| DVD+R 3,3 bis 8x                                                                                                    |    |
| DVD+R (Double Layer) 2,4 bis 4x                                                                                                    |    |
| DVD+RW 3,3 bis 8x                                                                                                    |    |
| DVD-R 2 bis 6x                                                                                                    |    |
| DVD-R (Double Layer) 2 bis 4x                                                                                                    |    |
| DVD-RAM 3 bis 5x                                                                                                    |    |
| DVD-RW 2 bis 6x                                                                                                    |    |
| Schreibmethoden                                                                                                    |    |
| CD Disc at once, Session at once, Packet write, Track at once                                                                                                    |    |
| DVD Disc at once, Incremental, Over write, Sequential                                                                                                    |    |
| Elektrische Eigenschaften                                                                                                    |    |
| Nennspannung 24 VDC ±25%                                                                                                    |    |
| Einsatzbedingungen                                                                                                    |    |
| Schutzart nach EN 60529 IP65 frontseitig (nur mit optionaler Frontklappe), IP20 rückseitig                                                                                                    |    |
| Umgebungsbedingungen                                                                                                    |    |
| Temperatur <sup>1</sup> )                                                                                                    |    |
| Betrieb 5 bis 45°C                                                                                                    |    |
| Lagerung -20 bis 60°C                                                                                                    |    |
| Transport -40 bis 60°C                                                                                                    |    |
| Luftfeuchtigkeit                                                                                                    |    |
| Betrieb 20 bis 80%                                                                                                    |    |
| Lagerung 5 bis 90%                                                                                                    |    |
| Transport 5 bis 95%                                                                                                    |    |
| Vibration                                                                                                    |    |
| Betrieb 5 bis 500 Hz: 0,3 g (2,9 m/s² 0-peak)                                                                                                    |    |
| Lagerung 10 bis 100 Hz: 2 g (19,6 m/s <sup>2</sup> 0-peak)                                                                                                    |    |
| Transport 10 bis 100 Hz: 2 g (19,6 m/s <sup>2</sup> 0-peak)                                                                                                    |    |
| Schock                                                                                                    |    |
| Betrieb 5 g, 11 ms                                                                                                    |    |
| Lagerung 60 g, 11 ms                                                                                                    |    |
| Transport 60 g, 11 ms                                                                                                    |    |
| Meereshöhe                                                                                                    |    |
| Betrieb max. 3000 m                                                                                                    |    |

Tabelle 260: 5MD900.USB2-02 - Technische Daten

#### Zubehör • USB Media Drive

| Produktbezeichnung        | 5MD900.USB2-02                |
|---------------------------|-------------------------------|
| Mechanische Eigenschaften |                               |
| Abmessungen               |                               |
| Breite                    | 156 mm                        |
| Höhe                      | 52 mm                         |
| Tiefe                     | 140 mm                        |
| Gewicht                   | ca. 1100 g (ohne Frontklappe) |

#### Tabelle 260: 5MD900.USB2-02 - Technische Daten

 Die Temperaturangaben entsprechen einer Angabe bei 500 Metern. Herabsenkung (Derating) der max. Umgebungstemperatur typisch 1°C pro 1000 Meter ab 500 Meter ü. NN.

#### 6.2.5 Abmessungen

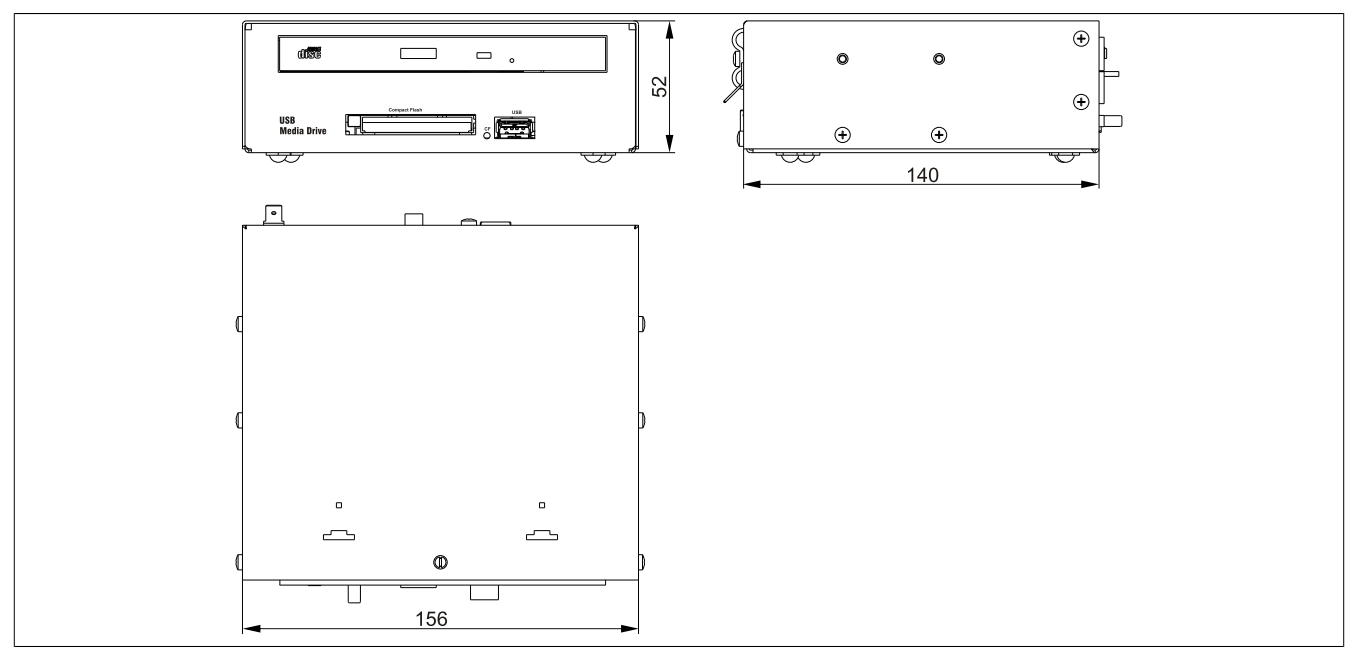

Abbildung 180: 5MD900.USB2-02 - Abmessungen

#### 6.2.6 Abmessungen mit Frontklappe

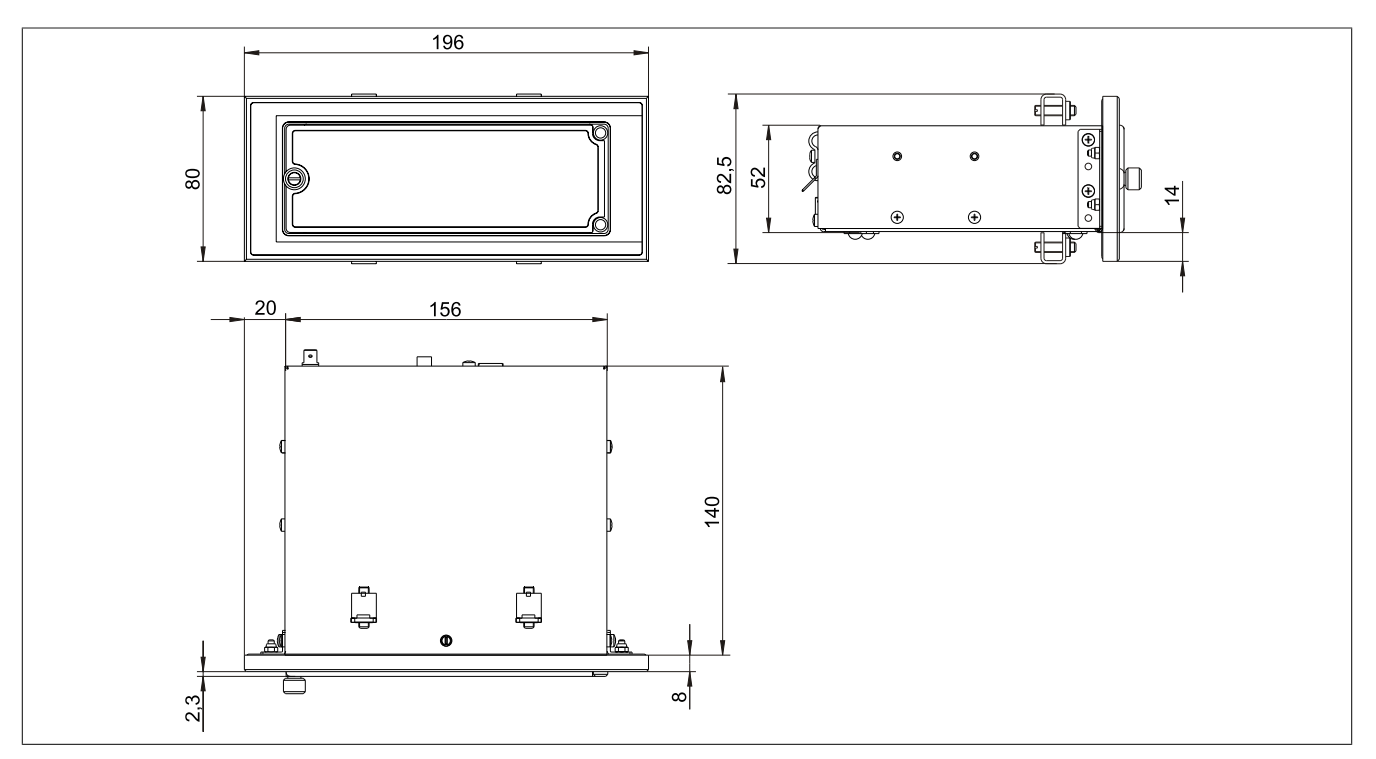

Abbildung 181: Abmessungen USB Media Drive mit Frontklappe

#### 6.2.7 Einbau in Wanddurchbrüche

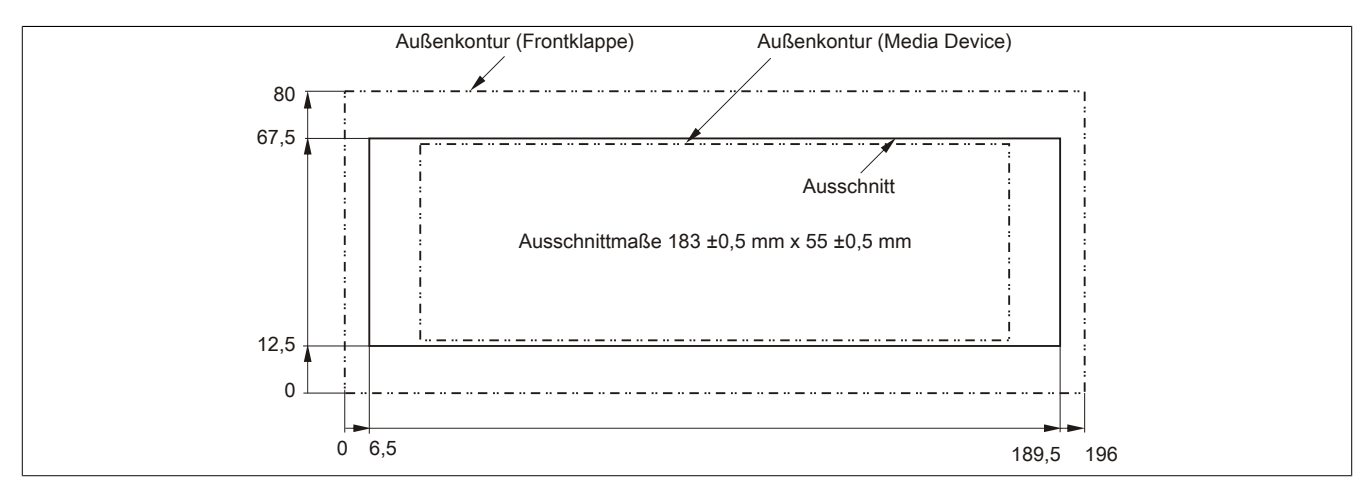

Abbildung 182: Einbauausschnitt USB Media Drive mit Frontklappe

#### 6.2.8 Lieferumfang

| Anzahl | Komponente                  |
|--------|-----------------------------|
| 1      | USB Media Drive Gesamtgerät |
| 2      | Hutschienenwinkel           |

Tabelle 261: 5MD900.USB2-02 - Lieferumfang

#### 6.2.9 Montage

Das USB Media Drive Laufwerk ist sowohl für den Tischbetrieb (aufgeklebte Gummifüße) als auch für den Betrieb als Einbaugerät (2 Hutschienenwinkel werden beigepackt) geeignet.

#### 6.2.9.1 Einbaulagen

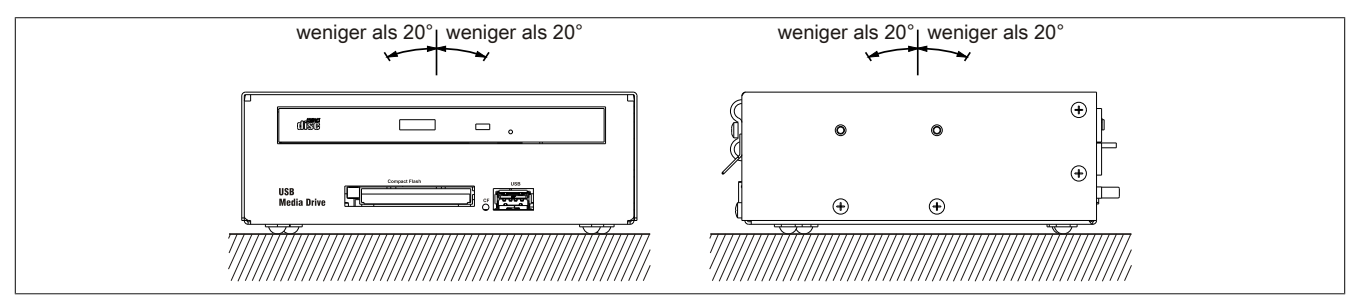

Abbildung 183: 5MD900.USB2-02 - Einbaulage

Kapitel 6 Zubehör

## 6.3 5A5003.03

### 6.3.1 Allgemeines

Diese Frontklappe kann optional an der Vorderseite des USB Media Drive Laufwerks (Best.Nr. 5MD900.USB2-00, 5MD900.USB2-01 bzw. 5MD900.USB2-02) zum Schutz der Schnittstellen montiert werden.

#### 6.3.2 Bestelldaten

| Bestellnummer | Kurzbeschreibung                                                                                                    | Abbildung |
|---------------|----------------------------------------------------------------------------------------------------|-----------|
|               | USB Zubehör                                                                                                    |           |
| 5A5003.03     | Frontklappe, für Remote CD-ROM Laufwerk 5A5003.02<br>und USB 2.0 Laufwerkskombination 5MD900.USB2-00,<br>5MD900.USB2-01 und 5MD900.USB2-02. |           |

Tabelle 262: 5A5003.03 - Bestelldaten

## 6.3.3 Technische Daten

| Produktbezeichnung        | 5A5003.03             |
|---------------------------|-----------------------|
| Allgemeines               |                       |
| Zertifizierungen          |                       |
| CE                        | Ja                    |
| cULus                     | Ja                    |
| Mechanische Eigenschaften |                       |
| Front                     |                       |
| Dekorfolie                |                       |
| Farbe heller Hintergrund  | ähnlich Pantone 427CV |
| Abmessungen               |                       |
| Breite                    | 196 mm                |
| Höhe                      | 80 mm                 |
| Tiefe                     | 8 mm                  |

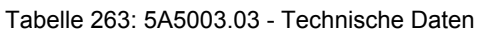

#### 6.3.4 Abmessungen

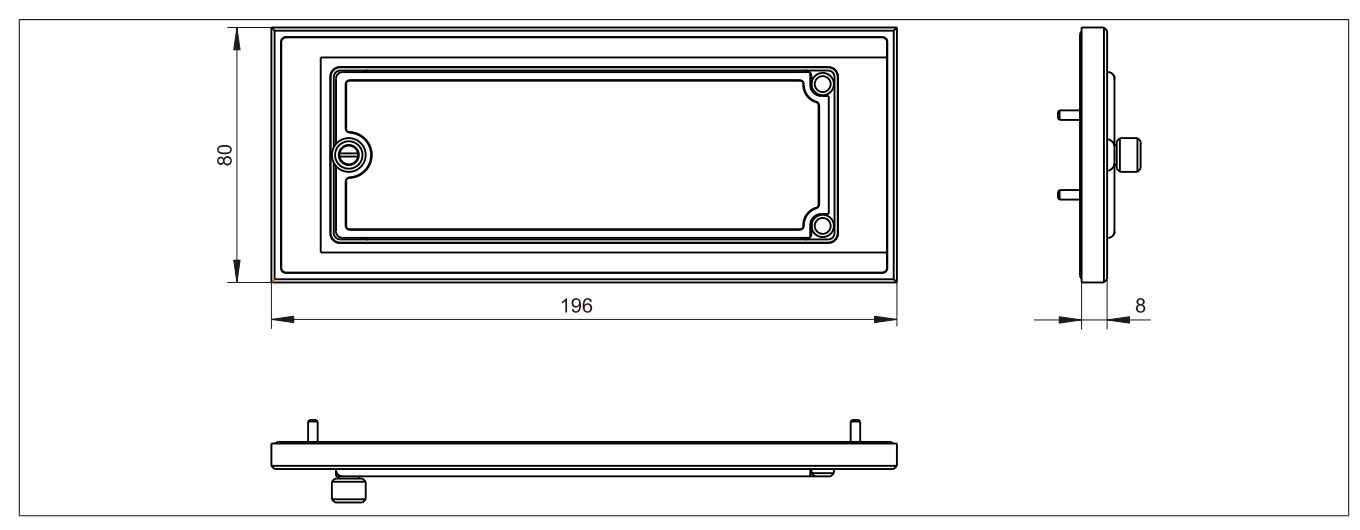

Abbildung 184: 5A5003.03 - Abmessungen

### 6.3.5 Lieferumfang

| Anzahl | Komponente                                    |
|--------|-----------------------------------------------|
| 1      | Frontklappe 5A5003.03 für das USB Media Drive |
| 4      | M3 Sicherungsmutter                           |
| 4      | Haube Halteklammer                            |

Tabelle 264: 5A5003.03 - Lieferumfang

### 6.3.6 Montage

Die Frontklappe wird mittels den 2 Hutschienenwinkel (beigepackt beim USB Media Drive) und den 4 M3 Sicherungsmuttern befestigt. Mit den 4 beiliegenden Halteklammern kann das Gesamtgerät (USB Media Drive + Frontklappe) z.B. in einer Schaltschranktür montiert werden.

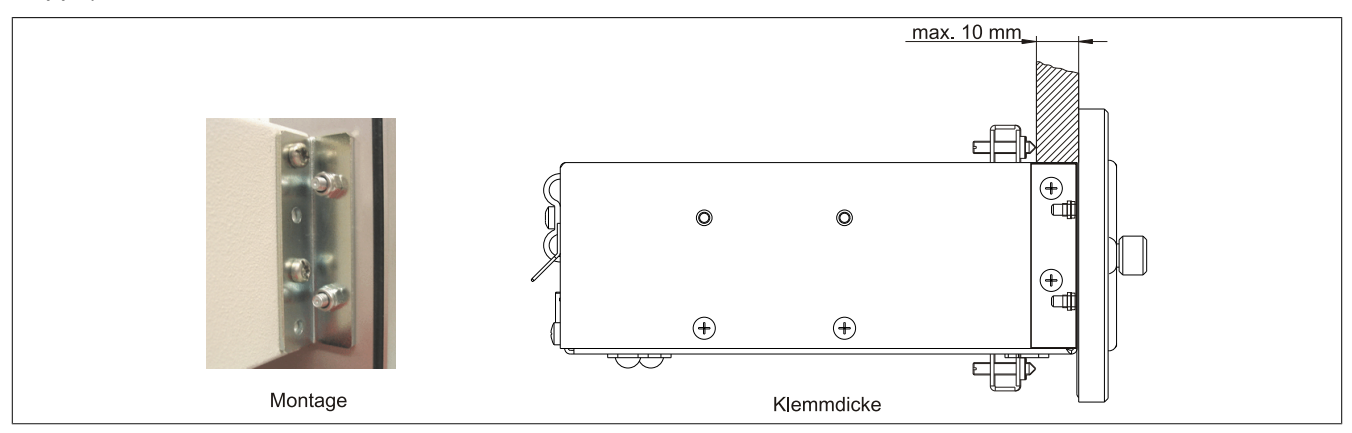

Abbildung 185: Frontklappenmontage und Klemmdicke

#### 6.3.6.1 Einbau in Wanddurchbrüche

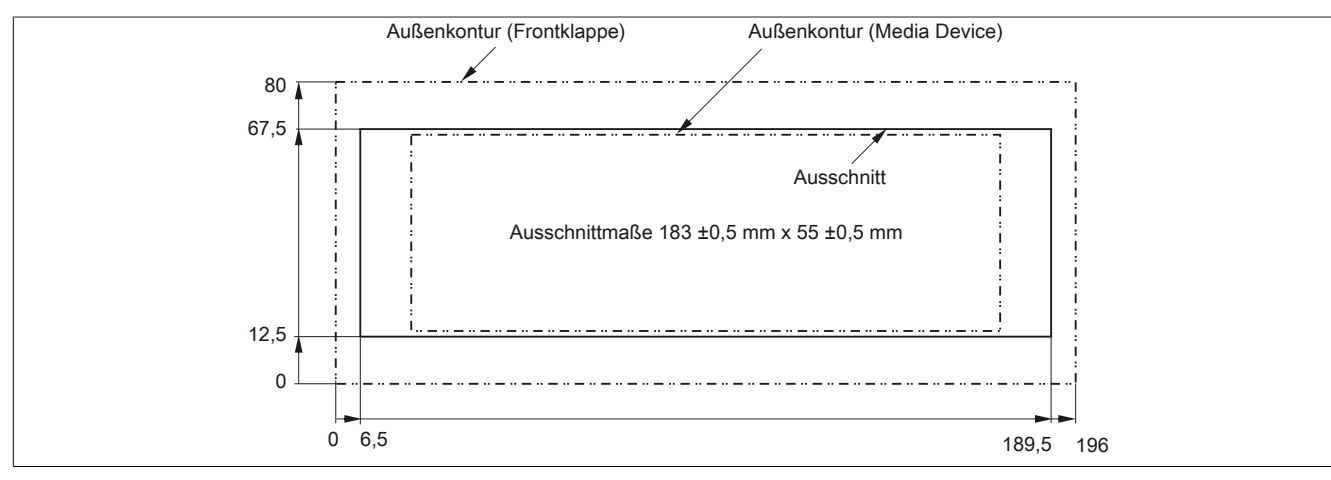

Abbildung 186: Einbauausschnitt USB Media Drive mit Frontklappe

# 7 USB Memory Sticks

## 7.1 5MMUSB.2048-00

### 7.1.1 Allgemeines

USB Memory Sticks sind leicht zu tauschende Speichermedien. Aufgrund des schnellen Datentransfers (USB 2.0) bieten die USB Memory Sticks optimale Werte für den Einsatz als portables Speichermedium. "Hot-PLUG & PLAY" - ohne weitere Treiber (außer bei Windows 98SE) meldet sich der USB Memory Stick sofort als ein weiteres Laufwerk, von dem Daten gelesen oder auf das Daten geschrieben werden können.

## Information:

Auf Grund der Vielzahl der am Markt verfügbaren USB Memory Sticks, bzw. deren kurzen Lebenszyklen, behalten wir uns das Recht vor Alternativprodukte zu liefern. Es kann daher notwendig sein, folgende Maßnahmen zu treffen um auch von diesen USB Sticks booten zu können:

- Der USB Stick muss neu formatiert bzw. in manchen Fällen auch neu partitioniert werden (Partition aktiv schalten).
- Der USB Stick muss in der Bootorder des BIOS an erster Stelle stehen oder es können auch alternativ die IDE Kontroller im BIOS deaktiviert werden. In den meisten Fällen kann dies umgangen werden, wenn noch zusätzlich ein "fdisk / mbr" auf dem USB Memory Stick ausgeführt wird.

### 7.1.2 Bestelldaten

| Bestellnummer  | Kurzbeschreibung                 | Abbildung |
|----------------|----------------------------------|-----------|
|                | USB Zubehör                      |           |
| 5MMUSB.2048-00 | USB 2.0 Memory Stick, 2048 MByte |           |

Tabelle 265: 5MMUSB.2048-00 - Bestelldaten

## 7.1.3 Technische Daten

# Information:

Die nachfolgend angegebenen Kenndaten, Merkmale und Grenzwerte sind nur für dieses Zubehörteil alleine gültig und können von denen zum Gesamtgerät abweichen. Für das Gesamtgerät, in dem z.B. dieses Zubehör verbaut ist, gelten die zum Gesamtgerät angegebenen Daten.

| Produktbezeichnung        | 5MMUSB.2048-00                                                             |  |
|---------------------------|----------------------------------------------------------------------------|--|
| Allgemeines               |                                                                            |  |
| Datenerhaltung            | 10 Jahre                                                                   |  |
| LEDs                      | 1 LED (grün) <sup>1)</sup>                                                 |  |
| MTBF                      | 100.000 Stunden (bei 25°C)                                                 |  |
| Тур                       | USB 1.1, USB 2.0                                                           |  |
| Wartung                   | keine                                                                      |  |
| Zertifizierungen          |                                                                            |  |
| CE                        | Ja                                                                         |  |
| Schnittstellen            |                                                                            |  |
| USB                       |                                                                            |  |
| Тур                       | USB 1.1, USB 2.0                                                           |  |
| Anschluss                 | an jede USB Typ A Schnittstelle                                            |  |
| Übertragungsrate          | Low Speed (1,5 MBit/s), Full Speed (12 MBit/s) bis High Speed (480 MBit/s) |  |
| sequentielles Lesen       | max. 8,7 MByte/s                                                           |  |
| sequentielles Schreiben   | max. 1,7 MByte/s                                                           |  |
| Unterstützung             |                                                                            |  |
| Betriebssysteme           |                                                                            |  |
| Windows XP Professional   | Ja                                                                         |  |
| Windows XP Embedded       | Ja                                                                         |  |
| Windows ME                | Ja                                                                         |  |
| Windows 2000              | Ja                                                                         |  |
| Windows CE 5.0            | Ja                                                                         |  |
| Windows CE 4.2            | Ja                                                                         |  |
| Elektrische Eigenschaften |                                                                            |  |
| Stromaufnahme             | 650 µA Schlafmodus, 150 mA Lesen/Schreiben                                 |  |

Tabelle 266: 5MMUSB.2048-00 - Technische Daten

| Produktbezeichnung        | 5MMUSB.2048-00                                                              |  |
|---------------------------|-----------------------------------------------------------------------------|--|
| Umgebungsbedingungen      |                                                                             |  |
| Temperatur                |                                                                             |  |
| Betrieb                   | 0 bis 45°C                                                                  |  |
| Lagerung                  | -20 bis 60°C                                                                |  |
| Transport                 | -20 bis 60°C                                                                |  |
| Luftfeuchtigkeit          |                                                                             |  |
| Betrieb                   | 10 bis 90%, nicht kondensierend                                             |  |
| Lagerung                  | 5 bis 90%, nicht kondensierend                                              |  |
| Transport                 | 5 bis 90%, nicht kondensierend                                              |  |
| Vibration                 |                                                                             |  |
| Betrieb                   | 10 bis 500 Hz: 2 g (19,6 m/s <sup>2</sup> 0-peak), Schwingungsrate 1/Minute |  |
| Lagerung                  | 10 bis 500 Hz: 2 g (19,6 m/s <sup>2</sup> 0-peak), Schwingungsrate 1/Minute |  |
| Transport                 | 10 bis 500 Hz: 2 g (19,6 m/s <sup>2</sup> 0-peak), Schwingungsrate 1/Minute |  |
| Schock                    |                                                                             |  |
| Betrieb                   | max. 40 g (392 m/s <sup>2</sup> 0-peak) und 11 ms Dauer                     |  |
| Lagerung                  | max. 80 g (784 m/s <sup>2</sup> 0-peak) und 11 ms Dauer                     |  |
| Transport                 | max. 80 g (784 m/s <sup>2</sup> 0-peak) und 11 ms Dauer                     |  |
| Meereshöhe                |                                                                             |  |
| Betrieb                   | max. 3048 m                                                                 |  |
| Lagerung                  | max. 12192 m                                                                |  |
| Transport                 | max. 12192 m                                                                |  |
| Mechanische Eigenschaften |                                                                             |  |
| Abmessungen               |                                                                             |  |
| Breite                    | 19 mm                                                                       |  |
| Länge                     | 52,2 mm                                                                     |  |
| Höhe                      | 7,9 mm                                                                      |  |

Tabelle 266: 5MMUSB.2048-00 - Technische Daten

#### 1) Signalisiert Datenübertragung (Empfang und Sendung).

#### 7.1.4 Temperatur Luftfeuchtediagramm

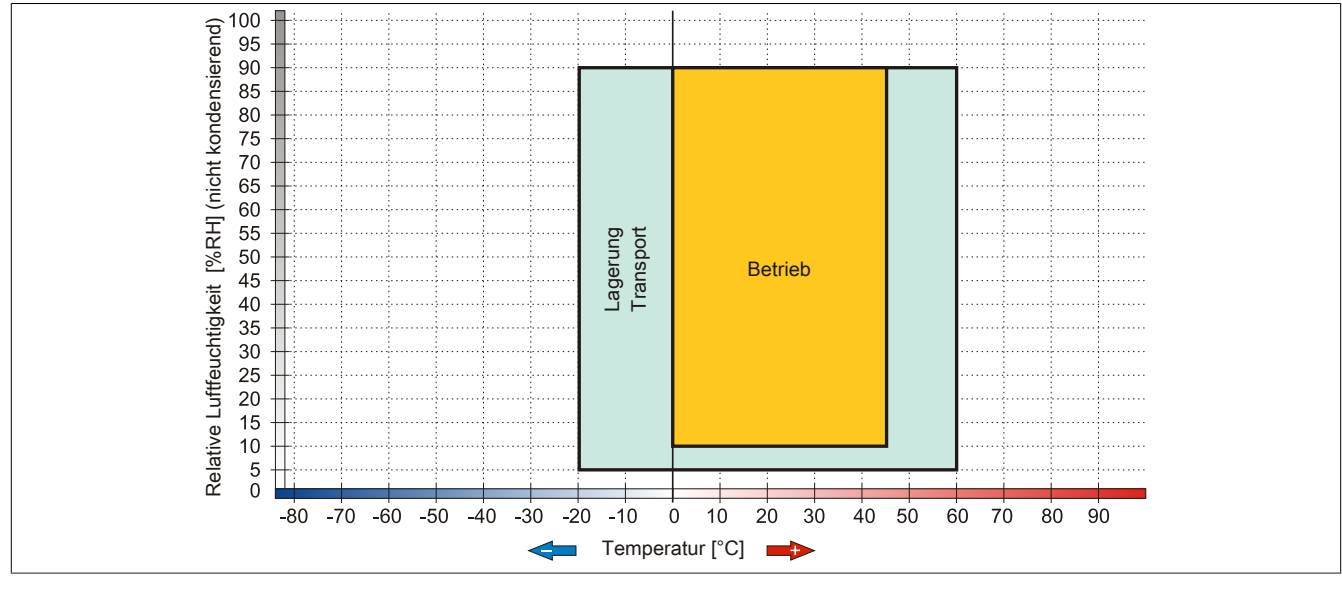

Abbildung 187: 5MMUSB.2048-00 - Temperatur Luftfeuchtediagramm

## 7.2 5MMUSB.xxxx-01

#### 7.2.1 Allgemeines

USB Memory Sticks sind leicht zu tauschende Speichermedien. Aufgrund des schnellen Datentransfers (USB 2.0) bieten die USB Memory Sticks optimale Werte für den Einsatz als portables Speichermedium. "Hot-PLUG & PLAY" - ohne weitere Treiber (außer bei Windows 98SE) meldet sich der USB Memory Stick sofort als ein weiteres Laufwerk, von dem Daten gelesen oder auf das Daten geschrieben werden können.

## Information:

Auf Grund der Vielzahl der am Markt verfügbaren USB Memory Sticks, bzw. deren kurzen Lebenszyklen, behalten wir uns das Recht vor Alternativprodukte zu liefern. Es kann daher notwendig sein, folgende Maßnahmen zu treffen um auch von diesen USB Sticks booten zu können:

- Der USB Stick muss neu formatiert bzw. in manchen Fällen auch neu partitioniert werden (Partition aktiv schalten).
- Der USB Stick muss in der Bootorder des BIOS an erster Stelle stehen oder es können auch alternativ die IDE Kontroller im BIOS deaktiviert werden. In den meisten Fällen kann dies umgangen werden, wenn noch zusätzlich ein "fdisk / mbr" auf dem USB Memory Stick ausgeführt wird.

#### 7.2.2 Bestelldaten

| Bestellnummer  | Kurzbeschreibung                      | Abbildung                |
|----------------|---------------------------------------|--------------------------|
|                | USB Zubehör                           |                          |
| 5MMUSB.2048-01 | USB 2.0 Memory Stick, 2048 MByte, B&R |                          |
| 5MMUSB.4096-01 | USB 2.0 Memory Stick, 4096 MByte, B&R |                          |
|                |                                       | Perfection in Automation |
|                |                                       |                          |

#### Tabelle 267: 5MMUSB.2048-01, 5MMUSB.4096-01 - Bestelldaten

#### 7.2.3 Technische Daten

| Produktbezeichnung        | 5MMUSB.2048-01                                       | 5MMUSB.4096-01                        |  |  |
|---------------------------|------------------------------------------------------|---------------------------------------|--|--|
| Allgemeines               |                                                      |                                       |  |  |
| Kapazität                 | 2 GByte 4 GByte                                      |                                       |  |  |
| Datenerhaltung            | > 10 Jahre                                           |                                       |  |  |
| LEDs                      | 1 LED                                                | (grün) <sup>1)</sup>                  |  |  |
| MTBF                      | > 3.000.00                                           | 0 Stunden                             |  |  |
| Тур                       | USB 1.1,                                             | USB 2.0                               |  |  |
| Wartung                   | ke                                                   | ine                                   |  |  |
| Formatierung ab Werk      | FAT16                                                | FAT32                                 |  |  |
| Zertifizierungen          |                                                      |                                       |  |  |
| CE                        | J                                                    | a                                     |  |  |
| Schnittstellen            |                                                      |                                       |  |  |
| USB                       |                                                      |                                       |  |  |
| Тур                       | USB 1.1,                                             | USB 2.0                               |  |  |
| Anschluss                 | an jede USB Ty                                       | p A Schnittstelle                     |  |  |
| Übertragungsrate          | Low Speed (1,5 MBit/s), Full Speed (1                | 2 MBit/s) bis High Speed (480 MBit/s) |  |  |
| sequentielles Lesen       | Full Speed ma                                        | ax. 1 MByte/s,                        |  |  |
|                           | High Speed m                                         | ax. 32 MByte/s                        |  |  |
| sequentielles Schreiben   | Full Speed ma                                        | x. 0,9 MByte/s,                       |  |  |
| Untorotützung             | High Speed max. 23 MByte/s                           |                                       |  |  |
| Botriobasystema           |                                                      |                                       |  |  |
| Windows Z                 | la la                                                |                                       |  |  |
| Windows XP Professional   | Ja                                                   |                                       |  |  |
| Windows XP Embedded       | Ja                                                   |                                       |  |  |
| Windows MF                | Ja<br>la                                             |                                       |  |  |
| Windows 2000              | Ja<br>la                                             |                                       |  |  |
| Windows CE 5.0            | Ja                                                   |                                       |  |  |
| Windows CE 4.2            | Ja                                                   |                                       |  |  |
| Elektrische Eigenschaften |                                                      |                                       |  |  |
| Stromaufnahme             | max, 500 uA Schlafmodus, max, 120 mA Lesen/Schreiben |                                       |  |  |
| Umgebungsbedingungen      | • · · ·                                              |                                       |  |  |
| Temperatur                |                                                      |                                       |  |  |
| Betrieb                   | 0 bis                                                | 70°C                                  |  |  |
| Lagerung                  | -50 bis 100°C                                        |                                       |  |  |
| Transport                 | -50 bis 100°C                                        |                                       |  |  |

Tabelle 268: 5MMUSB.2048-01, 5MMUSB.4096-01 - Technische Daten

| Produktbezeichnung        | 5MMUSB.2048-01           | 5MMUSB.4096-01 |  |
|---------------------------|--------------------------|----------------|--|
| Luftfeuchtigkeit          |                          |                |  |
| Betrieb                   | 85%, nicht kondensierend |                |  |
| Lagerung                  | 85%, nicht ko            | ondensierend   |  |
| Transport                 | 85%, nicht ko            | ondensierend   |  |
| Vibration                 |                          |                |  |
| Betrieb                   | 20 bis 2000 H            | z: 20 g (peak) |  |
| Lagerung                  | 20 bis 2000 H            | z: 20 g (peak) |  |
| Transport                 | 20 bis 2000 H            | z: 20 g (peak) |  |
| Schock                    |                          |                |  |
| Betrieb                   | max. 1500                | 0 g (peak)     |  |
| Lagerung                  | max. 1500                | 0 g (peak)     |  |
| Transport                 | max. 1500 g (peak)       |                |  |
| Meereshöhe                |                          |                |  |
| Betrieb                   | max. 3                   | 3048 m         |  |
| Lagerung                  | max. 12192 m             |                |  |
| Transport                 | max. 12192 m             |                |  |
| Mechanische Eigenschaften |                          |                |  |
| Abmessungen               |                          |                |  |
| Breite                    | 17,97 mm                 |                |  |
| Länge                     | 67,85 mm                 |                |  |
| Höhe                      | 8,35 mm                  |                |  |

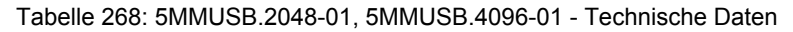

1) Signalisiert Datenübertragung (Empfang und Sendung).

## 7.2.4 Temperatur Luftfeuchtediagramm

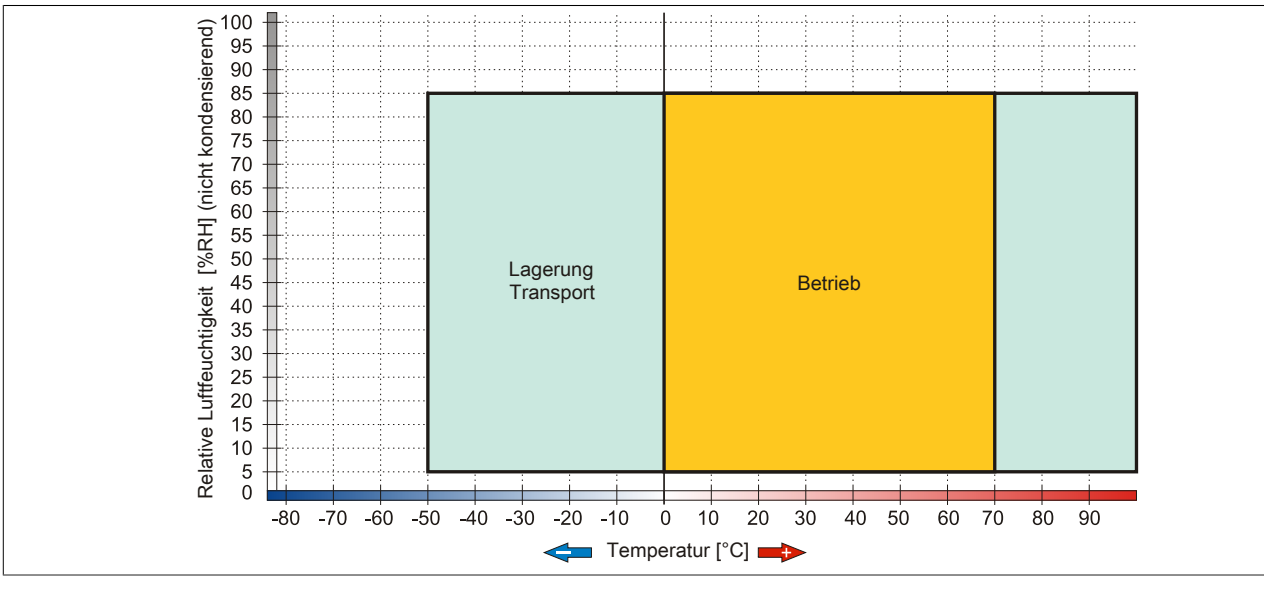

Abbildung 188: 5MMUSB.xxxx-01 - Temperatur Luftfeuchtediagramm

# 8 HMI Drivers & Utilities DVD

### 8.1 5SWHMI.0000-00

#### 8.1.1 Allgemeines

Diese DVD beinhaltet Treiber, Utilities, Softwareupgrades und Anwenderhandbücher für B&R Panel System Produkte (siehe B&R Homepage <u>www.br-automation.com</u> - Bereich Industrie PCs bzw. Visualisieren und Bedienen).

Der Inhalt der DVD ist zum Zeitpunkt der Erstellung mit denen unter dem Downloadbereich auf der B&R Homepage (unter Service - "Produktbezogene Downloads") befindlichen Dateien ident.

#### 8.1.2 Bestelldaten

| Bestellnummer  | Kurzbeschreibung            | Abbildung                                                                              |
|----------------|-----------------------------|----------------------------------------------------------------------------------------|
|                | Sonstiges                   |                                                                                        |
| 5SWHMI.0000-00 | HMI Drivers & Utilities DVD | HMI Drivers & Utilities DVD<br>HMI Drivers & Utilities DVD<br>Perfection in Automation |

Tabelle 269: 5SWHMI.0000-00 - Bestelldaten

#### 8.1.3 Inhalt (V2.20)

#### BIOS Upgrades für die Produkte

- Automation PC 620 / Panel PC 700 CPU Board 815E und 855GME BIOS
- Automation PC 620 / Panel PC 700 CPU Board X855GME BIOS
- Automation PC 620 / Panel PC 700 CPU Board 945GME BIOS
- Automation PC 620 / Panel PC 700 CPU Board 945GME N270 BIOS
- Automation PC 680
- Automation PC 810 / Automation PC 820 / Panel PC 800 B945GME BIOS
- Automation PC 810 / Panel PC 800 945GME N270 CPU Board BIOS
- Automation PC 810 / Panel PC 800 GM45 CPU Board BIOS
- Provit 2000 Produktfamilie IPC2000/2001/2002
- Provit 5000 Produktfamilie IPC5000/5600/5000C/5600C
- Power Panel 100 BIOS Geräte
- Mobile Panel 100 BIOS Geräte
- Power Panel 100 / Mobile Panel 100 User Boot Logo
- Power Panel 100 / Mobile Panel 100 REMHOST Utility
- Power Panel 300/400 BIOS Geräte
- Power Panel 300/400 BIOS User Boot Logo
- Power Panel 500 / Automation PC 510 / Automation PC 511 BIOS
- Panel PC 310

#### Treiber für die Geräte

- Automation Device Interface (ADI)
- Audio
- Chipset
- CD-ROM
- LS120

- Grafik
- Netzwerk
- PCI / SATA RAID Controller
- Touch Screen
- Touch Pad
- Schnittstellenkarte

## **Firmware Upgrades**

- Automation PC 620 / Panel PC 700 (MTCX, SDLR, SDLT)
- Automation PC 810 (MTCX, SDLR, SDLT)
- Automation PC 820 (MTCX, SDLR, SDLT)
- Mobile Panel 100 (SMCX)
- Panel PC 300 (MTCX)
- Power Panel 100 (aPCI)
- Power Panel 300/400 (aPCI)
- Power Panel 300/400 (MTCX)
- Power Panel 500 / Automation PC 510 / Automation PC 511 (MTCX, SDLR, I/O Board)
- Panel PC 800 (MTCX, SDLR, SDLT)
- USV Firmware

## Utilities / Tools

- B&R Embedded OS Installer
- Windows CE Tools
- User Boot Logo Konvertierungsprogramm
- SATA RAID Installations Utility
- Automation Device Interface (ADI)
- CompactFlash Lebensdauerrechner (Silicon Systems)
- Miscellaneous
- MTC Utilities
- Key Editor
- MTC & Mkey Utilities
- Mkey Utilities
- USV Konfigurationsoftware
- ICU ISA Konfiguration
- Intel PCI NIC Boot ROM
- Diagnoseprogramme

## Windows

- Windows CE 6.0
- Windows CE 5.0
- Windows CE 4.2
- Windows CE 4.1
- · Windows CE Tools
- Windows Embedded Standard 2009
- Windows Embedded Standard 7
- Thin Client
- Windows NT Embedded
- Windows XP Embedded
- VNC Viewer

## MCAD Vorlagen für

Industrie PCs

- Visualisieren und Bedienen Geräte
- Einschubstreifenvordrucke
- Kundenspezifische Designs

#### ECAD Vorlagen für

- Industrie PCs
- Automation PCs
- Automation Panel 900
- Panels (Power Panel)

#### Dokumentationen für

- Automation PC 511
- Automation PC 620
- Automation PC 680
- Automation PC 810
- Automation PC 820
- Automation Panel 800
- Automation Panel 900
- Panel PC 310
- Panel PC 700
- Panel PC 725
- Panel PC 800
- Power Panel 15/21/35/41
- Power Panel 100/200
- Power Panel 300/400
- Power Panel 500
- Mobile Panel 40/50
- Mobile Panel 100/200
- Mobile Panel Anschlussbox
- Provit 2000
- Provit 3030
- Provit 4000
- Provit 5000
- Provit Benchmark
- Provit Mkey
- Windows CE 5.0 Hilfe
- Windows CE 6.0 Hilfe
- Windows NT Embedded Applikation Guide
- Windows XP Embedded Applikation Guide
- Unterbrechungsfreie Stromversorgung
- Implementierungsanleitungen
- B&R Hilscher Feldbus Karten (CANopen, DeviceNet, PROFIBUS, PROFINET)

#### **Service Tools**

- Acrobat Reader 5.0.5 (Freeware in Deutsch, Englisch und Französisch)
- Power Archiver 6.0 (Freeware in Deutsch, Englisch und Französisch)
- Internet Explorer 5.0 (Deutsch und Englisch)
- Internet Explorer 6.0 (Deutsch und Englisch)

# 9 Unterbrechungsfreie Stromversorgung

Der B&R Industrie PC sorgt mit der optionalen integrierten USV dafür, dass das PC System auch nach einem Spannungsausfall Schreibvorgänge zu Ende führen kann. Erkennt die USV einen Spannungsausfall wird unterbrechungsfrei auf Batteriebetrieb umgeschaltet. Alle laufenden Programme werden durch die USV Software korrekt beendet. Inkonsistente Daten sind damit ausgeschlossen (funktioniert nur wenn die USV bereits konfiguriert wurde und der Treiber aktiviert ist).

# Information:

- Das Panel / der Monitor wird von der USV nicht gepuffert und fällt somit bei einem Stromausfall aus.
- Genauere Informationen zur Unterbrechungsfreien Stromversorgung können im USV-Anwenderhandbuch (der externen USV) nachgelesen werden. Dieses kann von der B&R Homepage heruntergeladen werden.

Durch die Integration der Ladeschaltung in das Gehäuse des B&R Industrie PC, reduziert sich die Installation auf das Anschließen des Verbindungskabels zur Batterieeinheit die neben dem PC montiert wird.

Bei der Konstruktion der Batterieeinheit wurde auf die Wartungsfreundlichkeit besonderer Wert gelegt. Die Batterien sind frontseitig optimal zugänglich und im Servicefall in wenigen Augenblicken getauscht.

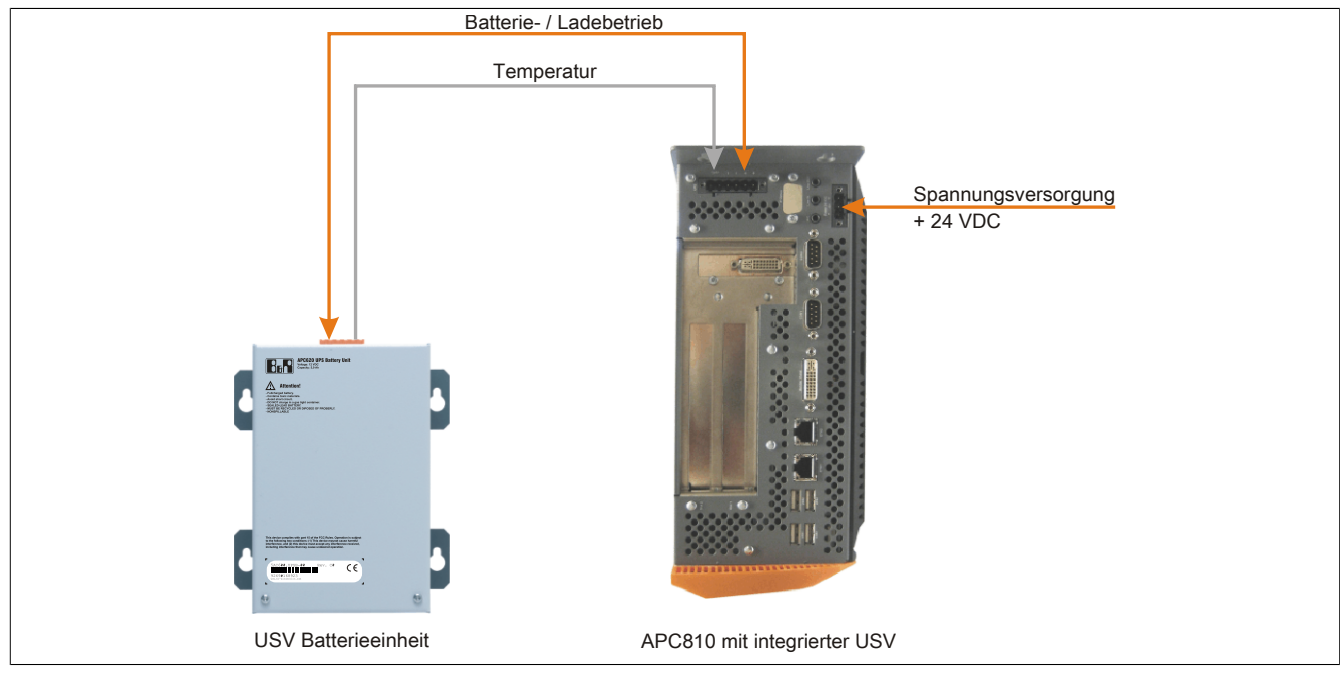

Abbildung 189: USV Prinzip

## 9.1 Features

- Wartungsfreie Akkus mit langer Lebensdauer
- Kommunikation über integrierte Schnittstelle
- Temperatursensor
- Treibersoftware
- Tiefentladeschutz

## 9.2 Was wird benötigt

- Eine passende Systemeinheit.
- Add-on USV Modul 5AC600.UPSI-00
- Batterieeinheit 5AC600.UPSB-00
- USV Verbindungskabel 0,5 Meter (5CAUPS.0005-00) oder 3 Meter (5CAUPS.0030-00)
- Parametrierung der B&R USV mittels ADI Control Center.

## 9.3 5AC600.UPSI-00

### 9.3.1 Allgemeines

Das Add-on USV Modul kann leicht bei einer geeigneten Systemeinheit (benötigte Revision siehe Abschnitt 9.2 "Was wird benötigt" auf Seite 347) integriert werden.

#### 9.3.2 Bestelldaten

| Bestellnummer  | Kurzbeschreibung                                                                                                    | Abbildung |
|----------------|----------------------------------------------------------------------------------------------------|-----------|
|                | Unterbrechungsfreie Stromversorgung                                                                                                    |           |
| 5AC600.UPSI-00 | USV Modul für APC620, APC810, PPC800; für Systemeinhei-<br>ten 5PC600.SX01-00 (ab Rev. H0), 5PC600.SX02-00 (ab Rev.<br>G0), 5PC600.SX02-01 (ab Rev. H0), 5PC600.SX05-00 (ab Rev.<br>F0), 5PC600.SX05-01 (ab Rev. F0), 5PC600.SF03-00 (ab Rev.<br>A0), 5PC810.SX*. 5PC820.1505-00, 5PC820.1906-00. Kabel<br>(5CAUPS.0005-00 bzw. 5CAUPS.0030-00) und Batterieeinheit<br>(5AC600.UPSB-00) sind separat zu bestellen. |           |
|                | Erforderliches Zubehör                                                                                                    |           |
|                | Unterbrechungsfreie Stromversorgung                                                                                                    |           |
| 5AC600.UPSB-00 | Batterieeinheit 5Ah; für APC620, APC810 oder PPC800 USV.                                                                                                    |           |
| 5CAUPS.0005-00 | USV Kabel 0,5 m; für USV 5AC600.UPSI-00.                                                                                                    |           |
| 5CAUPS.0030-00 | USV Kabel 3 m; für USV 5AC600.UPSI-00.                                                                                                    |           |

Tabelle 270: 5AC600.UPSI-00 - Bestelldaten

### 9.3.3 Technische Daten

## Information:

Die nachfolgend angegebenen Kenndaten, Merkmale und Grenzwerte sind nur für dieses Zubehörteil alleine gültig und können von denen zum Gesamtgerät abweichen. Für das Gesamtgerät, in dem z.B. dieses Zubehör verbaut ist, gelten die zum Gesamtgerät angegebenen Daten.

| Produktbezeichnung        | 5AC600.UPSI-00                   |  |
|---------------------------|----------------------------------|--|
| Allgemeines               |                                  |  |
| Zertifizierungen          |                                  |  |
| CE                        | Ja                               |  |
| cULus                     | Ja                               |  |
| GL                        | Ja                               |  |
| Elektrische Eigenschaften |                                  |  |
| Leistungsaufnahme         | max. 7,5 Watt                    |  |
| Netzausfallüberbrückung   | max. 20 min bei 150 W Last       |  |
| Tiefentladeschutz         | Ja, bei 10 V der Batterieeinheit |  |
| kurzschlussfest           | Nein                             |  |
| Ladekenndaten Batterie    |                                  |  |
| Ladestrom                 | max. 0,5 A                       |  |
| Umschaltschwelle          |                                  |  |
| Batteriebetrieb           | 13 V                             |  |
| Netzbetrieb               | 15 V                             |  |

Tabelle 271: 5AC600.UPSI-00 - Technische Daten

## 9.3.4 Montage

Die Montage erfolgt mit dem mitgeliefertem Montagematerial. Weitere Informationen zur Montage sind im Kapitel 7 "Wartung / Instandhaltung" zu finden.

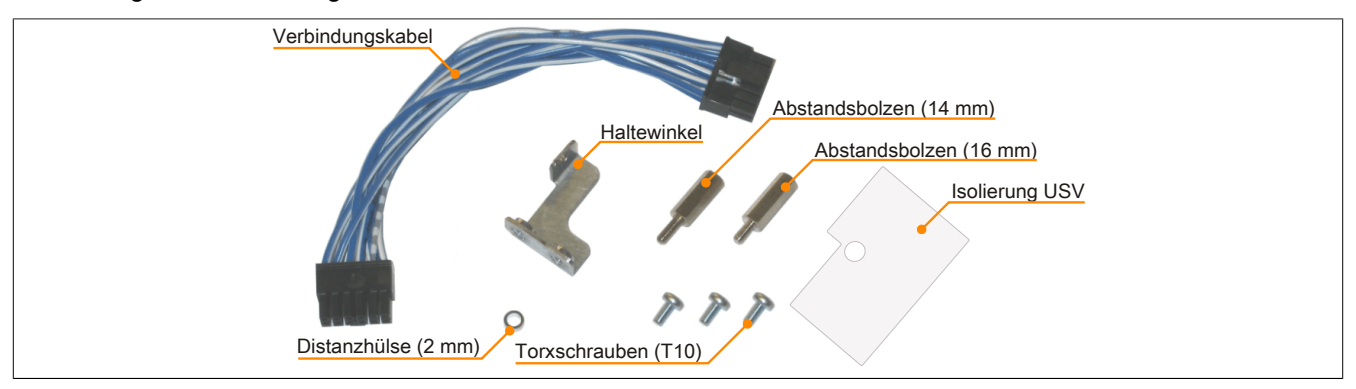

Abbildung 190: 5AC600.UPSI-00 Add-on USV Modul Montagematerial

## 9.4 5AC600.UPSB-00

### 9.4.1 Allgemeines

Die Batterieeinheit stellt ein Verschleißteil dar und sollte regelmäßig (mindestens nach der angegebenen Lebensdauer) erneuert werden.

#### 9.4.2 Bestelldaten

| Bestellnummer  | Kurzbeschreibung                                         | Abbildung |
|----------------|----------------------------------------------------------|-----------|
|                | Unterbrechungsfreie Stromversorgung                      |           |
| 5AC600.UPSB-00 | Batterieeinheit 5Ah; für APC620, APC810 oder PPC800 USV. |           |
|                |                                                          |           |

Tabelle 272: 5AC600.UPSB-00 - Bestelldaten

#### 9.4.3 Technische Daten

## Information:

Die nachfolgend angegebenen Kenndaten, Merkmale und Grenzwerte sind nur für dieses Zubehörteil alleine gültig und können von denen zum Gesamtgerät abweichen. Für das Gesamtgerät, in dem z.B. dieses Zubehör verbaut ist, gelten die zum Gesamtgerät angegebenen Daten.

| Produktbezeichnung             | 5AC600.UPSB-00                 |                              |
|--------------------------------|--------------------------------|------------------------------|
| Revision                       | D0 E0                          |                              |
| Allgemeines                    |                                |                              |
| Batterie                       |                                |                              |
| Тур                            | Enersys Cyclon 12 V 5 Ah       | (6 Stk. in Serie geschaltet) |
| Lebensdauer                    | 10 Ja                          | ahre 1)                      |
| Ausführung                     | Singl                          | le Cell                      |
| Temperatursensor               | NTC Wi                         | derstand                     |
| Wartungsintervall bei Lagerung | alle 6 Monat                   | e 1 mal laden                |
| Zertifizierungen               |                                |                              |
| CE                             | J                              | la                           |
| cULus                          | J                              | la                           |
| GL                             |                                | Ja                           |
| Ladedauer bei Low Battery      | typ. 15 Stunden                |                              |
| Elektrische Eigenschaften      |                                |                              |
| Nennspannung                   | 12                             | 2 V                          |
| Batteriestrom                  | max. 8 A                       |                              |
| Kapazität                      | 5                              | Ah                           |
| Sicherung <sup>2)</sup>        | nein 1)                        | ja                           |
| Tiefentladespannung            | 10                             | ) V                          |
| Umgebungsbedingungen           |                                |                              |
| Temperatur                     |                                |                              |
| Ladebetrieb                    | -30 bi                         | s 60°C                       |
| Betrieb                        | -40 bis 80°C                   |                              |
| Lagerung                       | -65 bis 80°C                   |                              |
| Transport                      | -65 bis 80°C                   |                              |
| Luftfeuchtigkeit               |                                |                              |
| Betrieb                        | 5 bis 95%, nicht kondensierend |                              |
| Lagerung                       | 5 bis 95%, nicht kondensierend |                              |
| Transport                      | 5 bis 95%, nicht kondensierend |                              |
| Meereshöhe                     |                                |                              |
| Betrieb                        | max. 3                         | 3000 m                       |

Tabelle 273: 5AC600.UPSB-00, 5AC600.UPSB-00 - Technische Daten

#### Zubehör • Unterbrechungsfreie Stromversorgung

| Produktbezeichnung        | 5AC600.UPSB-00 |  |
|---------------------------|----------------|--|
| Mechanische Eigenschaften |                |  |
| Abmessungen               |                |  |
| Breite                    | 104 mm 4)      |  |
| Länge                     | 170,5 mm       |  |
| Höhe                      | 87,5 mm        |  |
| Gewicht                   | ca. 3200 g     |  |

#### Tabelle 273: 5AC600.UPSB-00, 5AC600.UPSB-00 - Technische Daten

1) bei 25°C (bis 80% Batteriekapazität)

2) 25 A Sicherung. Ersatzsicherungen können bei Bedarf separat nachbestellt werden.

3) Bei Revisionen bis einschließlich D0 kann die Sicherung nachträglich montiert werden. Mehr dazu im APC810 und PPC800 Anwenderhandbuch, Kapitel "Wartung / Instandhaltung".

4) Abmessung ohne Montagelaschen.

#### 9.4.4 Temperatur Lebensdauerdiagramm bis 20% Batteriekapazität

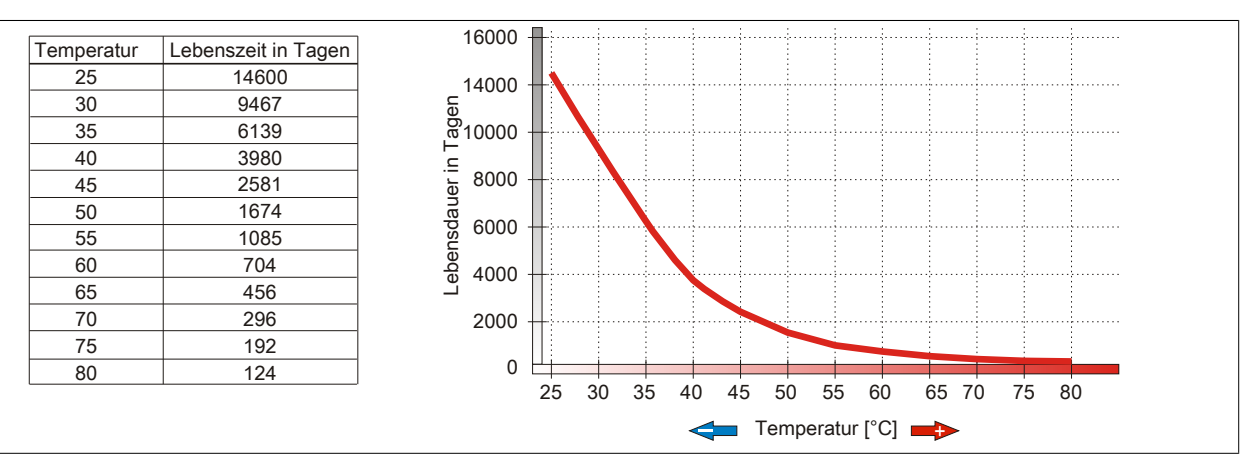

Abbildung 191: Temperatur Lebensdauerdiagramm

#### 9.4.5 Tiefentladezyklen

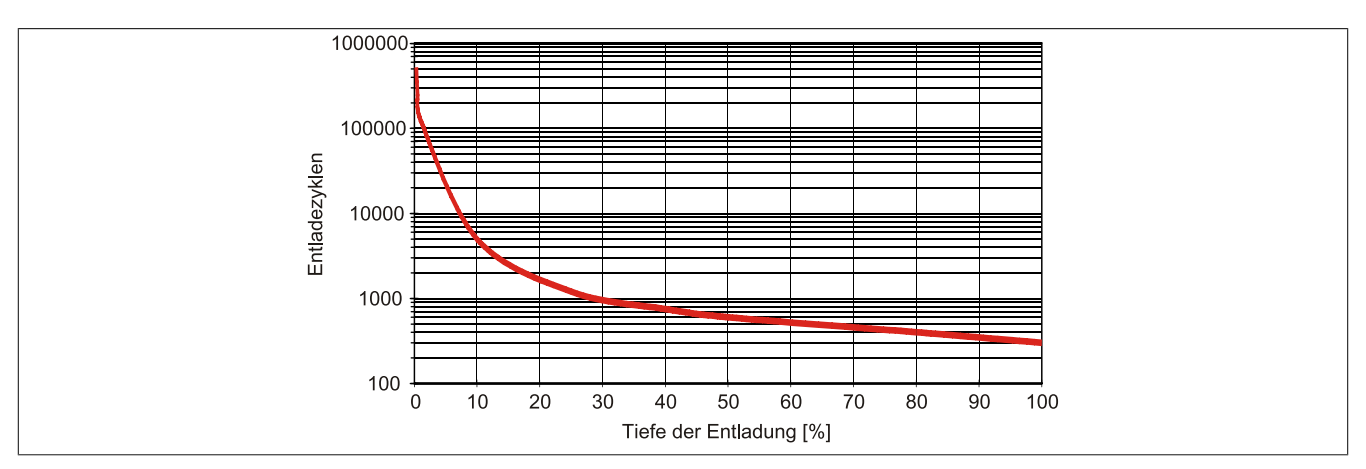

Abbildung 192: Tiefentladezyklen

### 9.4.6 Abmessungen

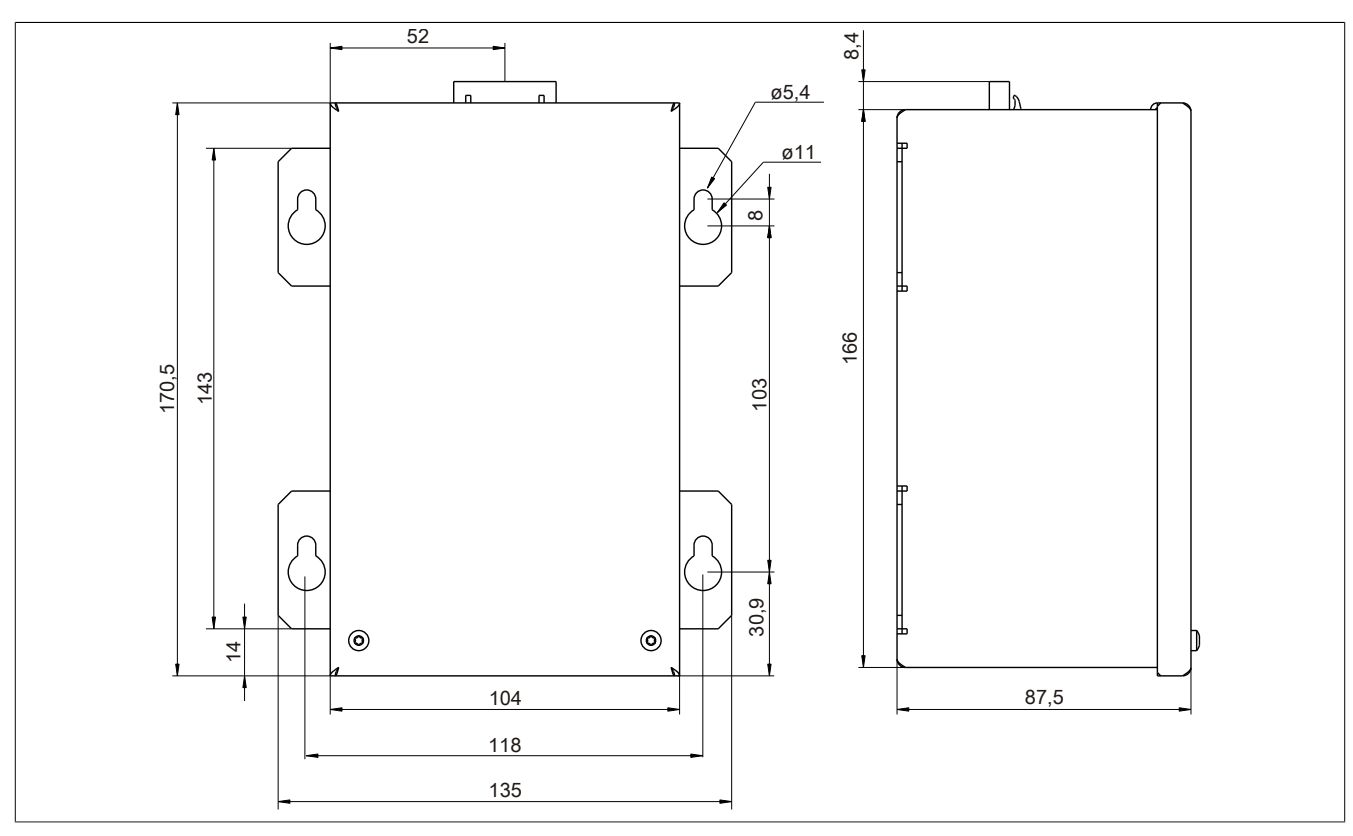

Abbildung 193: 5PC600.UPSB-00 - Abmessungen

### 9.4.7 Bohrschablone

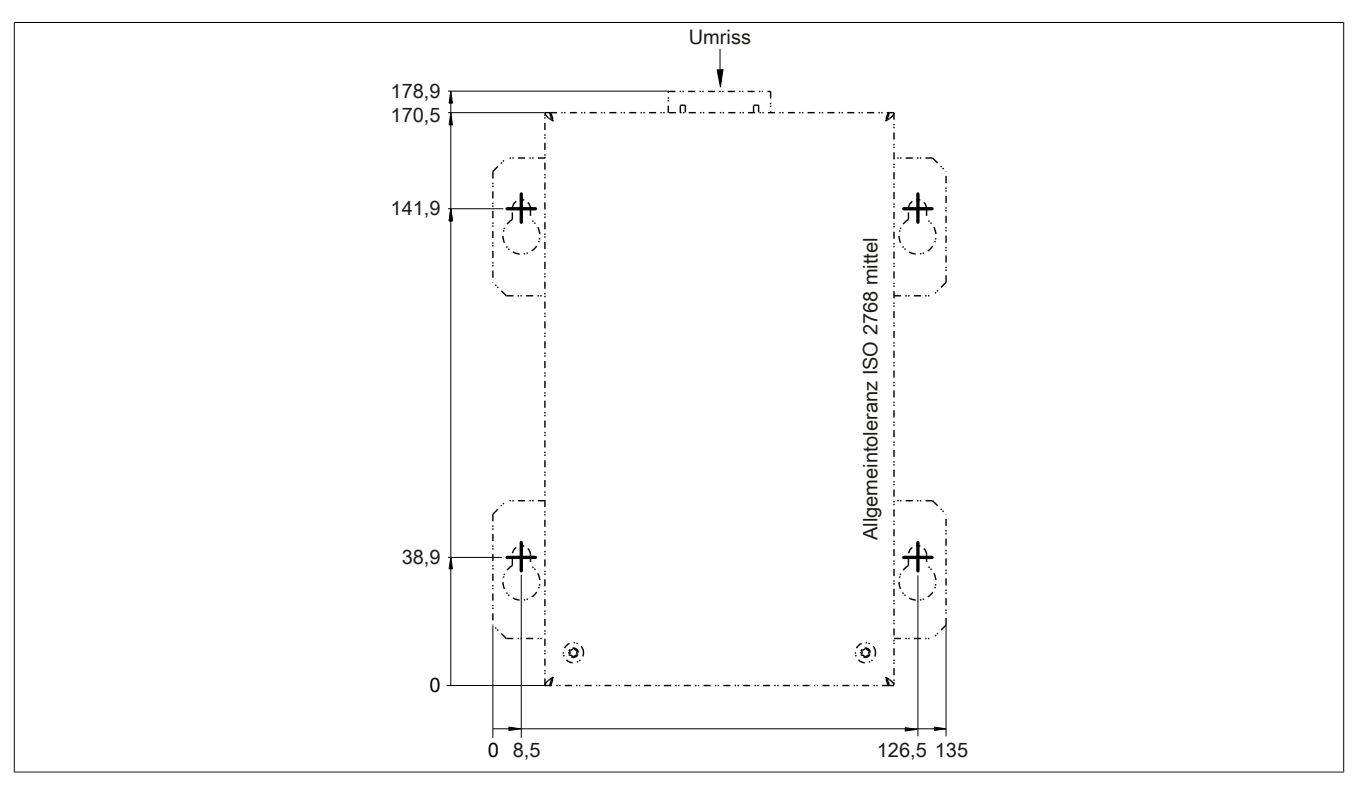

Abbildung 194: 5PC600.UPSB-00 - Bohrschablone

## 9.4.8 Montagevorschriften

Auf Grund der speziellen Bauweise dieser Akkumulatoren können diese in jeder beliebigen Lage betrieben so wie auch gelagert werden.

Kapitel 6 Zubehör

## 9.5 5CAUPS.00xx-00

### 9.5.1 Allgemeines

Das USV Verbindungskabel stellt die Verbindung zwischen dem Add-on USV Modul 5AC600.UPSI-00 und der Batterieeinheit 5AC600.UPSB-00 her. Es ist in den Längen 0,5 m und 3 m erhältlich.

#### 9.5.2 Bestelldaten

| rechungsfreie Stromversorgung       |                                                                                                    |
|-------------------------------------|----------------------------------------------------------------------------------------------------|
| abel 0,5 m; für USV 5AC600.UPSI-00. |                                                                                                    |
| abel 3 m; für USV 5AC600.UPSI-00.   |                                                                                                    |
|                                     |                                                                                                    |
|                                     | rechungsfreie Stromversorgung<br>abel 0,5 m; für USV 5AC600.UPSI-00.<br>abel 3 m; für USV 5AC600.UPSI-00. |

Tabelle 274: 5CAUPS.0005-00, 5CAUPS.0030-00 - Bestelldaten

### 9.5.3 Technische Daten

# Information:

Die nachfolgend angegebenen Kenndaten, Merkmale und Grenzwerte sind nur für dieses Zubehörteil alleine gültig und können von denen zum Gesamtgerät abweichen. Für das Gesamtgerät, in dem z.B. dieses Zubehör verbaut ist, gelten die zum Gesamtgerät angegebenen Daten.

| Produktbezeichnung        | 5CAUPS.0005-00                                     | 5CAUPS.0030-00                                  |  |
|---------------------------|----------------------------------------------------|-------------------------------------------------|--|
| Allgemeines               |                                                    |                                                 |  |
| Zertifizierungen          |                                                    |                                                 |  |
| CE                        | Ja                                                 |                                                 |  |
| cULus                     | J                                                  | a                                               |  |
| GL                        | J                                                  | a                                               |  |
| Kabelaufbau               |                                                    |                                                 |  |
| Drahtquerschnitt          | 2x 0,5 mm <sup>2</sup>                             | <sup>2</sup> (AWG 20)                           |  |
|                           | 4x 2,5 mm                                          | 2 (AWG 13)                                      |  |
| Leiterwiderstand          | bei 0,5 mm² r                                      | nax. 39 Ω/km                                    |  |
|                           | bei 2,5 mm² m                                      | ax. 7,98 Ω/km                                   |  |
| Außenmantel               |                                                    |                                                 |  |
| Material                  | thermoplastischer Kur                              | nststoff auf PVC Basis                          |  |
| Farbe                     | fenstergrau (äh                                    | nlich RAL 7040)                                 |  |
| Steckverbindung           |                                                    |                                                 |  |
| Тур                       | Stiftstecker Zugbügel-Schraubanschluss 6-polig / I | Buchsenleiste Zugbügel-Schraubanschluss 6-polig |  |
| Elektrische Eigenschaften |                                                    |                                                 |  |
| Betriebsspannung          | max. 300 V                                         |                                                 |  |
| Betriebsspitzenspannung   | typ. 12 VDC / max. 15 VDC                          |                                                 |  |
| Prüfspannung              |                                                    |                                                 |  |
| Ader/Ader                 | 1500 V                                             |                                                 |  |
| Strombelastbarkeit        | 10 A bei 20°C                                      |                                                 |  |
| Jmgebungsbedingungen      |                                                    |                                                 |  |
| Temperatur                |                                                    |                                                 |  |
| bewegt                    | -5 bis 80°C                                        |                                                 |  |
| ruhend                    | -30 bis 80°C                                       |                                                 |  |
| Mechanische Eigenschaften |                                                    |                                                 |  |
| Abmessungen               |                                                    |                                                 |  |
| Länge                     | 0,5 m                                              | 3 m                                             |  |
| Durchmesser               | 8,5 mm ±0,2 mm                                     |                                                 |  |
| Biegeradius               |                                                    |                                                 |  |
| bewegt                    | 10x Leitungsdurchmesser                            |                                                 |  |
| feste Verlegung           | 5x Leitungsdurchmesser                             |                                                 |  |
| Gewicht                   | ca. 100 g                                          | ca. 470 g                                       |  |
|                           |                                                    |                                                 |  |

Tabelle 275: 5CAUPS.0005-00, 5CAUPS.0030-00 - Technische Daten

## 9.6 5AC600.UPSF-00

## 9.6.1 Allgemeines

Das USV Sicherungs Kit dient zur Nachrüstung einer Sicherung für die Batterieeinheit 5AC600.UPSB-00.

Eine Montageanleitung des Sicherungs Kit 5AC600.UPSF-00 findet sich unter "Montage des USV Sicherungs Kit an der Batterieeinheit" auf Seite 405.

# Information:

Das USV Sicherungs Kit 5AC600.UPSF-00 wird nur für Batterieeinheiten bis einschließlich Revision D0 benötigt. Ab Revision E0 ist bereits eine 25 A Sicherung auf der Steckerpaltine der Batterieeinheit integriert.

#### 9.6.2 Bestelldaten

| Bestellnummer  | Kurzbeschreibung                                                       | Abbildung |
|----------------|------------------------------------------------------------------------|-----------|
|                | Unterbrechungsfreie Stromversorgung                                    |           |
| 5AC600.UPSF-00 | USV Sicherungs Kit für Batterieeinheit 5AC600.UPSB-00 bis Revision D0. |           |

Tabelle 276: 5AC600.UPSF-00 - Bestelldaten

### 9.7 5AC600.UPSF-01

#### 9.7.1 Allgemeines

Diese 25 A Sicherungen dienen als Ersatzteil für die Batterieeinheit 5AC600.UPSB-00 ab Revision E0 sowie für das Sicherungs Kit 5AC600.UPSF-00.

#### 9.7.2 Bestelldaten

| Bestellnummer  | Kurzbeschreibung                    | Abbildung                           |
|----------------|-------------------------------------|-------------------------------------|
|                | Unterbrechungsfreie Stromversorgung | Image not found for 5AC600.UPSF-01! |
| 5AC600.UPSF-01 | USV Sicherung, 5 Stück              |                                     |

Tabelle 277: 5AC600.UPSF-01 - Bestelldaten

## **10 Netzfilter**

### 10.1 5AC804.MFLT-00

#### 10.1.1 Allgemeines

Der Netzfilter 5AC804.MFLT-00 kann nötig sein, um die Anforderungen hinsichtlich leitungsgebundener Störaussendungen nach GL (Germanischer Lloyd) EMC1 Auflage 2003 in Versorgungsleitungen zu erfüllen.

Der Netzfilter sollte möglichst nahe am Endgerät montiert und die Versorgungsleitung vom Endgerät zum Netzfilter so kurz als möglich gehalten werden.

#### 10.1.2 Bestelldaten

| Bestellnummer  | Kurzbeschreibung | Abbildung |
|----------------|------------------|-----------|
|                | Zubehör          |           |
| 5AC804.MFLT-00 | Netzfilter       |           |

Tabelle 278: 5AC804.MFLT-00 - Bestelldaten

### 10.1.3 Technische Daten

## Information:

Die nachfolgend angegebenen Kenndaten, Merkmale und Grenzwerte sind nur für dieses Zubehörteil alleine gültig und können von denen zum Gesamtgerät abweichen. Für das Gesamtgerät, in dem z.B. dieses Zubehör verbaut ist, gelten die zum Gesamtgerät angegebenen Daten.

| Produktbezeichnung        | 5AC804.MFLT-00              |
|---------------------------|-----------------------------|
| Allgemeines               |                             |
| Zertifizierungen          |                             |
| CE                        | Ja                          |
| cULus                     | Ja                          |
| GL                        | Ja                          |
| Feldklemme                |                             |
| Anschlussquerschnitt      |                             |
| mit Aderendhülse          | 1,5 mm²                     |
| flexibel                  | 0,2 bis 1,5 mm <sup>2</sup> |
| starr                     | 0,2 bis 2,5 mm <sup>2</sup> |
| Elektrische Eigenschaften |                             |
| Nennspannung              | 24 VDC -25% / +30%          |
| Nennstrom                 | 8 A                         |
| Umgebungsbedingungen      |                             |
| Temperatur                |                             |
| Betrieb                   | -25 bis 65°C                |
| Lagerung                  | -25 bis 65°C                |
| Transport                 | -25 bis 65°C                |
| Mechanische Eigenschaften |                             |
| Gehäuse                   |                             |
| Material                  | verzinktes Blech            |
| Abmessungen               |                             |
| Breite                    | 54 mm                       |
| Länge                     | 94 mm                       |
| Tiefe                     | 32,15 mm                    |
| Gewicht                   | 205 g                       |

Tabelle 279: 5AC804.MFLT-00 - Technische Daten

#### 10.1.4 Abmessungen

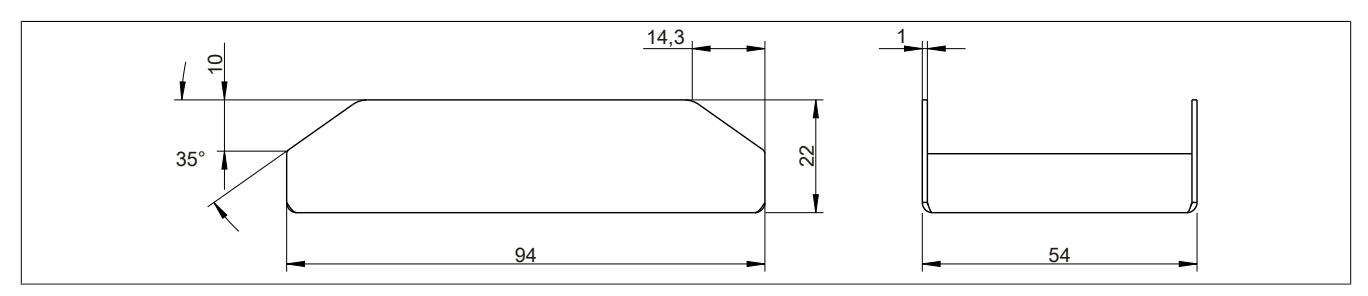

Abbildung 195: 5AC804.MFLT-00 - Abmessungen

#### 10.1.5 Bohrschablone

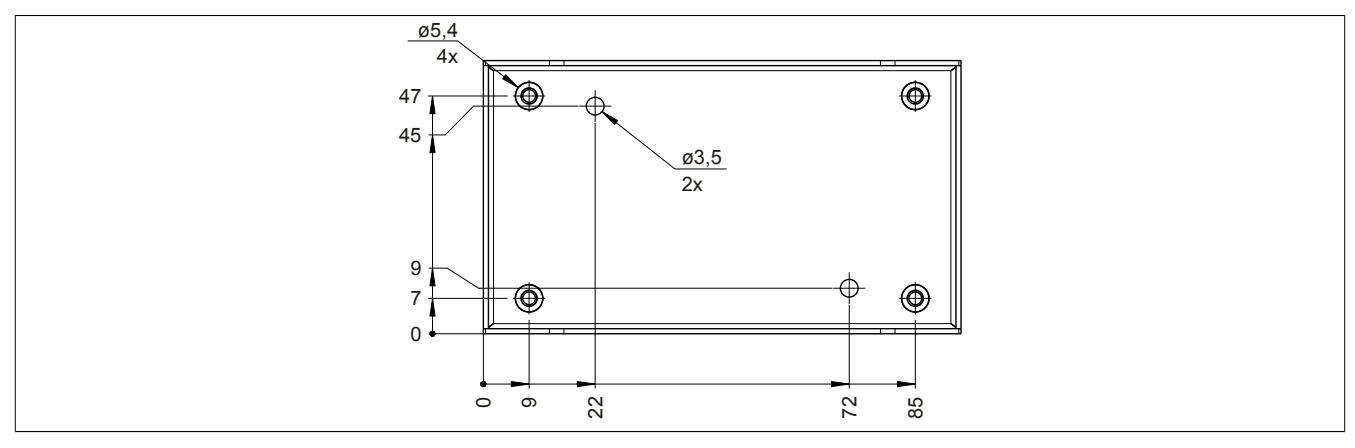

Abbildung 196: 5AC804.MFLT-00 - Bohrschablone

## 10.1.6 Anschluss an das Endgerät

Der Netzfilter muss zwischen der Spannungsversorgung und dem Endgerät geschaltet sein.

Folgendes muss beachtet werden:

- verdrillte und geschirmte Leitungen verwenden
- die Leitungen so kurz wie möglich halten (Spannungsversorgung Netzfilter Endgerät)
- der Netzfilter muss auf einer metallischen lack- und ölfreien Fläche montiert werden

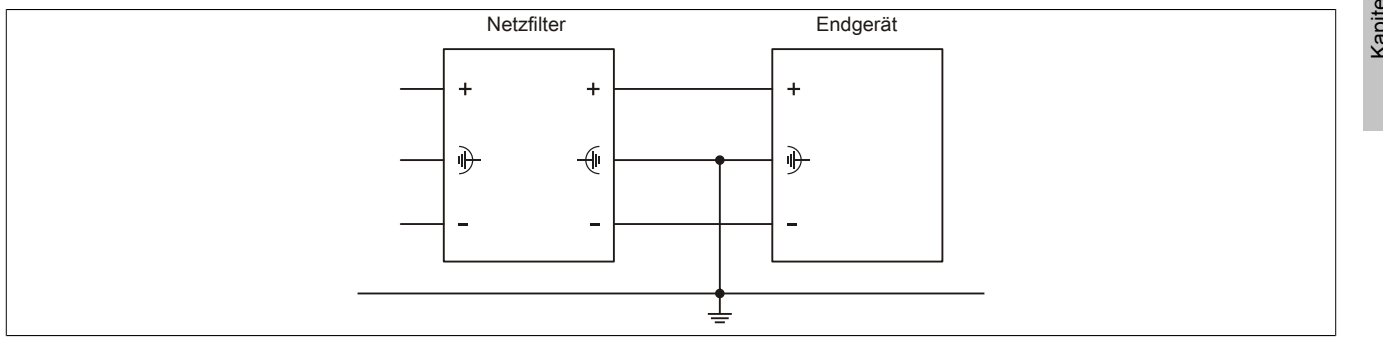

Abbildung 197: Schematisches Anschlussbeispiel

## **11 PCI Einsteckkarten**

### 11.1 5ACPCI.ETH1-01

#### 11.1.1 Allgemeines

Die universal (3,3V bzw. 5V) half size PCI Ethernet Karte verfügt über einen 10/100 MBit/s Netzwerkanschluss und kann als ergänzende Netzwerkschnittstelle in einem Standard 16 Bit PCI Steckplatz gesteckt und betrieben werden.

- PCI Ethernet Karte
- 1 Netzwerkanschluss (10/100 MBit/s)

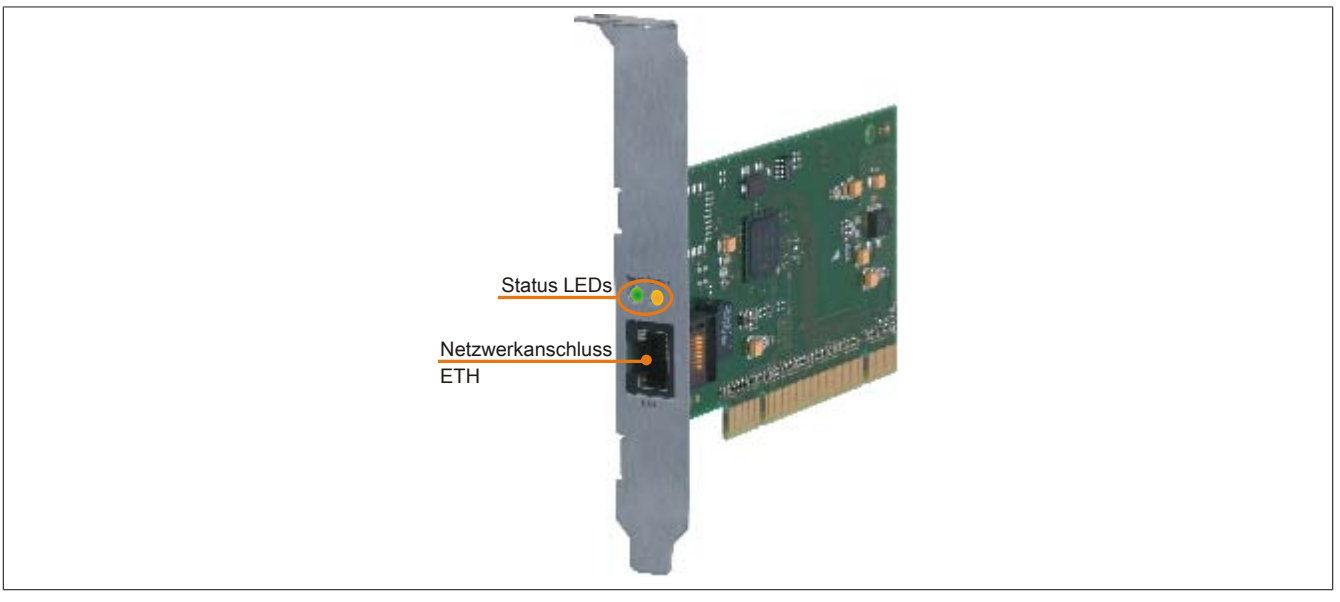

Abbildung 198: 5ACPCI.ETH1-01 - PCI Ethernet Card 10/100

#### 11.1.2 Bestelldaten

| Bestellnummer  | Kurzbeschreibung            | Abbildung |
|----------------|-----------------------------|-----------|
|                | Zubehör                     |           |
| 5ACPCI.ETH1-01 | PCI Ethernet Card 1x 10/100 |           |

#### Tabelle 280: 5ACPCI.ETH1-01 - Bestelldaten

#### 11.1.3 Technische Daten

| Produktbezeichnung | 5ACPCI.ETH1-01     |
|--------------------|--------------------|
| Allgemeines        |                    |
| B&R ID-Code        | \$A58A             |
| Diagnose           |                    |
| Datenübertragung   | Ja, per Status LED |
| Zertifizierungen   |                    |
| CE                 | Ja                 |
| cULus              | Ja                 |
| GL                 | Ja                 |

Tabelle 281: 5ACPCI.ETH1-01 - Technische Daten

| Produktbezeichnung | 5ACPCI.ETH1-01                                    |
|--------------------|---------------------------------------------------|
| Schnittstellen     |                                                   |
| Ethernet           |                                                   |
| Anzahl             | 1                                                 |
| Controller         | Intel 82551ER                                     |
| Ausführung         | geschirmter RJ45 Port                             |
| Übertragungsrate   | 10/100 MBit/s                                     |
| Leitungslänge      | max. 100 m zwischen zwei Stationen (Segmentlänge) |

Tabelle 281: 5ACPCI.ETH1-01 - Technische Daten

### 11.1.3.1 Ethernet Schnittstelle

# Information:

Die nachfolgend angegebenen Kenndaten, Merkmale und Grenzwerte sind nur für diese Einzelkomponente alleine gültig und können von denen zum Gesamtgerät abweichen. Für das Gesamtgerät, in dem z.B. diese Einzelkomponente verwendet ist, gelten die zum Gesamtgerät angegebenen Daten.

|                                  | ,                                                                       | Ethernet Anschlu                               | ISS            |
|----------------------------------|-------------------------------------------------------------------------|------------------------------------------------|----------------|
| Controller                       | Intel 82                                                                | 551ER                                          |                |
| Versorgung                       | Universalkarte (2 Ker                                                   | ben) für 3,3V bzw. 5V                          |                |
| Verkabelung                      | S/STP                                                                   | (Cat5e)                                        |                |
| Übertragungsgeschwindig-<br>keit | 10/100 MBit/s                                                           |                                                | Speed Act/Link |
| Kabellänge                       | max. 100 m (min. Cat5e)                                                 |                                                |                |
| LED                              | Ein                                                                     | Aus                                            |                |
| Grün                             | 100 MBit/s                                                              | 10 MBit/s                                      |                |
| Orange                           | Link (Eine Verbindung<br>zu einem Ethernet Netz-<br>werk ist vorhanden) | Activity (Blinkt) (Daten<br>werden übertragen) | ETH            |

Tabelle 282: 5ACPCI.ETH1-01 - Technische Daten

## 11.1.4 Treibersupport

Für den Betrieb des Intel Ethernet-Controllers 82551ER ist ein spezieller Treiber notwendig. Es stehen für die freigegebenen Betriebssysteme (Windows XP Professional, Windows XP Embedded und DOS) im Downloadbereich der B&R Homepage (<u>www.br-automation.com</u>) Treiber zum Download bereit.

# Information:

Benötigte Treiber sind nur von der B&R Homepage, nicht aber von den Herstellerseiten, herunterzuladen.

## 11.1.5 Abmessungen

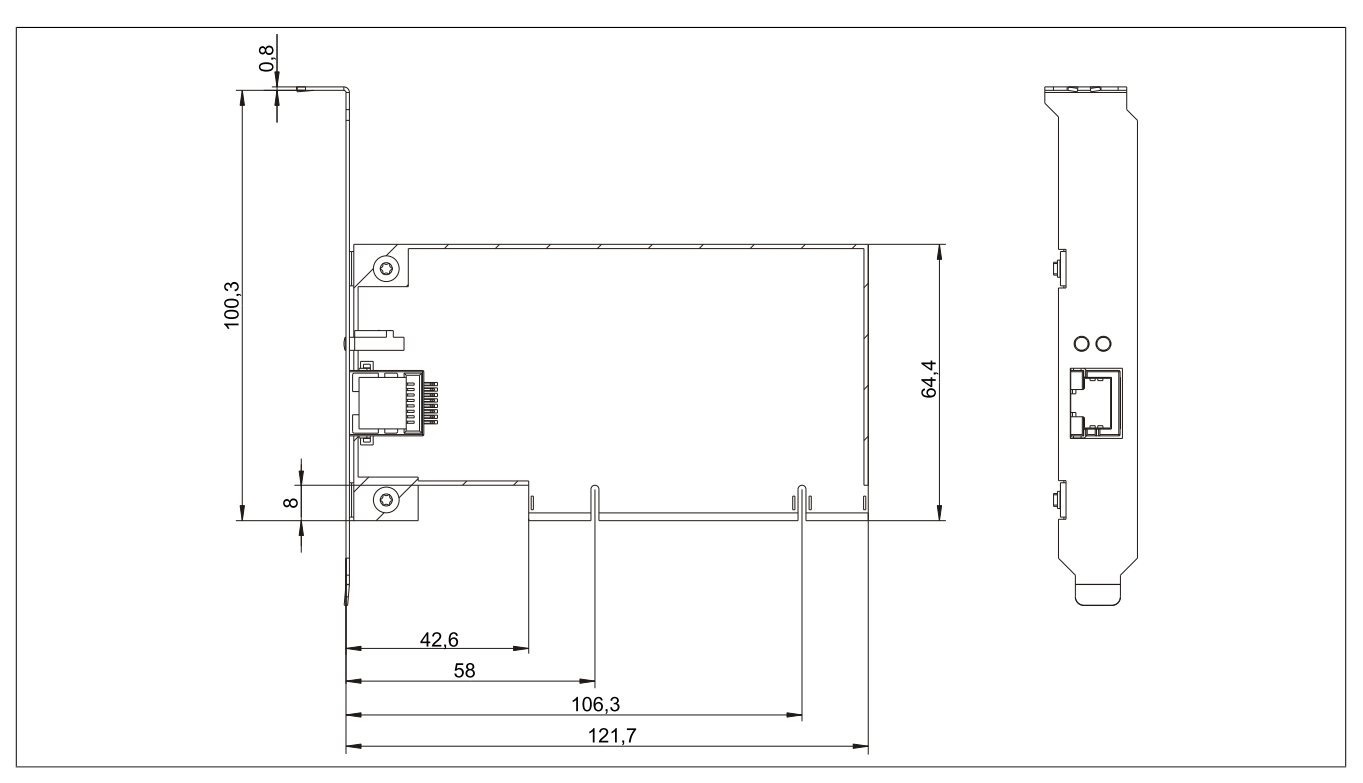

Abbildung 199: 5ACPCI.ETH1-01 - Abmessungen

## 11.2 5ACPCI.ETH3-01

#### 11.2.1 Allgemeines

Die universal (3,3V bzw. 5V) half size PCI Ethernet Karte verfügt über drei 10/100 MBit/s Netzwerkanschlüsse und kann als ergänzende Netzwerkschnittstelle in einem Standard 16 Bit PCI Steckplatz gesteckt und betrieben werden.

- PCI Ethernet Karte
- 3 Netzwerkanschlüsse (10/100 MBit/s)

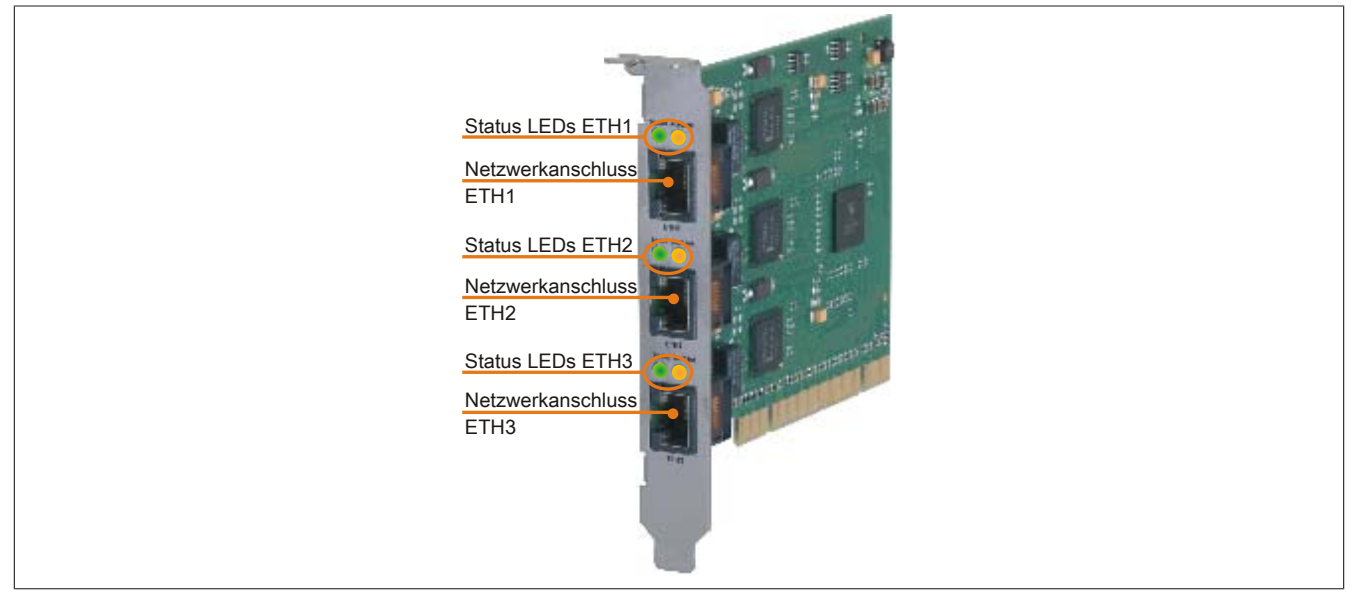

Abbildung 200: 5ACPCI.ETH3-01 - PCI Ethernet Card 10/100

#### 11.2.2 Bestelldaten

| Bestellnummer  | Kurzbeschreibung            | Abbildung |
|----------------|-----------------------------|-----------|
|                | Zubehör                     |           |
| 5ACPCI.ETH3-01 | PCI Ethernet Card 3x 10/100 |           |

Tabelle 283: 5ACPCI.ETH3-01 - Bestelldaten

#### 11.2.3 Technische Daten

| Produktbezeichnung | 5ACPCI.ETH3-01     |  |  |  |  |
|--------------------|--------------------|--|--|--|--|
| Allgemeines        |                    |  |  |  |  |
| B&R ID-Code        | \$A58B             |  |  |  |  |
| Diagnose           |                    |  |  |  |  |
| Datenübertragung   | Ja, per Status LED |  |  |  |  |
| Zertifizierungen   |                    |  |  |  |  |
| CE                 | Ja                 |  |  |  |  |
| cULus              | Ja                 |  |  |  |  |
| GL                 | Ja                 |  |  |  |  |

Tabelle 284: 5ACPCI.ETH3-01 - Technische Daten

Kapitel 6 Zubehör

| Zubehör • PCI Einsteckkarten |                                                   |  |  |  |  |  |
|------------------------------|---------------------------------------------------|--|--|--|--|--|
| Produktbezeichnung           | 5ACPCI.ETH3-01                                    |  |  |  |  |  |
| Schnittstellen               |                                                   |  |  |  |  |  |
| Ethernet                     |                                                   |  |  |  |  |  |
| Anzahl                       | 3                                                 |  |  |  |  |  |
| Controller                   | Intel 82551ER                                     |  |  |  |  |  |
| Ausführung                   | geschirmter RJ45 Port                             |  |  |  |  |  |
| Übertragungsrate             | 10/100 MBit/s                                     |  |  |  |  |  |
| Leitungslänge                | max. 100 m zwischen zwei Stationen (Segmentlänge) |  |  |  |  |  |

Tabelle 284: 5ACPCI.ETH3-01 - Technische Daten

#### 11.2.3.1 Ethernet Schnittstelle

# Information:

Die nachfolgend angegebenen Kenndaten, Merkmale und Grenzwerte sind nur für diese Einzelkomponente alleine gültig und können von denen zum Gesamtgerät abweichen. Für das Gesamtgerät, in dem z.B. diese Einzelkomponente verwendet ist, gelten die zum Gesamtgerät angegebenen Daten.

| Ethernet Anschlüsse              |                                                                         |                                             |                |                |                |  |  |  |
|----------------------------------|-------------------------------------------------------------------------|---------------------------------------------|----------------|----------------|----------------|--|--|--|
| Controller                       | jeweils Intel 82551ER                                                   |                                             |                |                | Speed Act/Link |  |  |  |
| Versorgung                       | Universalkarte (2 Kerben) für 3,3V bzw. 5V                              |                                             | Speed Act/Link | Speed Act/Link |                |  |  |  |
| Verkabelung                      | S/STP (Cat5e)                                                           |                                             |                |                |                |  |  |  |
| Übertragungsgeschwindig-<br>keit | 10/100 MBit/s                                                           |                                             |                |                |                |  |  |  |
| Kabellänge                       | max. 100 m (min. Cat5e)                                                 |                                             |                |                |                |  |  |  |
| LED                              | Ein                                                                     | Aus                                         |                |                |                |  |  |  |
| Grün                             | 100 MBit/s                                                              | 10 MBit/s                                   |                |                |                |  |  |  |
| Orange                           | Link (Eine Verbindung<br>zu einem Ethernet Netz-<br>werk ist vorhanden) | Activity (Blinkt) (Daten werden übertragen) | ETH1           | ETH2           | ETH3           |  |  |  |

Tabelle 285: 5ACPCI.ETH3-01 - Technische Daten

### 11.2.4 Treibersupport

Für den Betrieb des Intel Ethernet-Controllers 82551ER ist ein spezieller Treiber notwendig. Es stehen für die freigegebenen Betriebssysteme (Windows XP Professional, Windows XP Embedded und DOS) im Downloadbereich der B&R Homepage (<u>www.br-automation.com</u>) Treiber zum Download bereit.

# Information:

Benötigte Treiber sind nur von der B&R Homepage, nicht aber von den Herstellerseiten, herunterzuladen.
### 11.2.5 Abmessungen

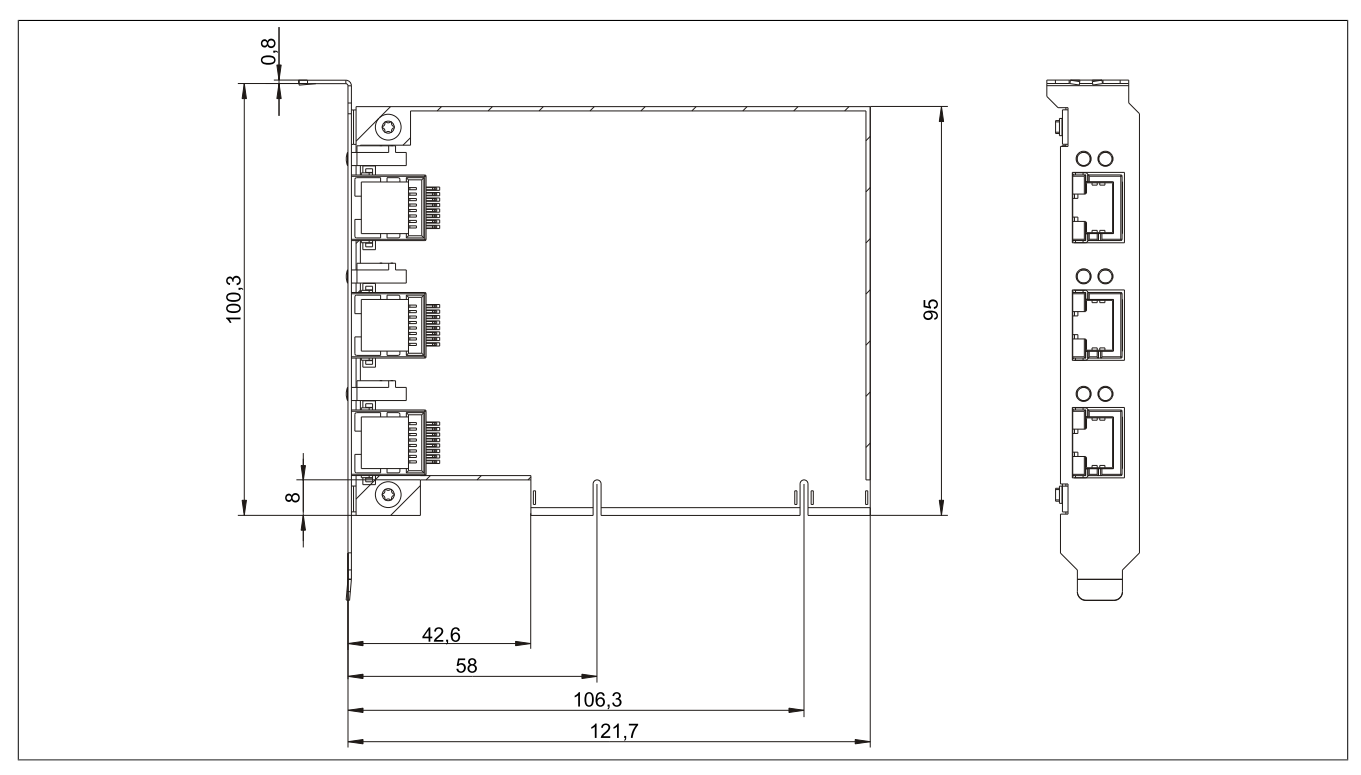

Abbildung 201: 5ACPCI.ETH3-01 - Abmessungen

### 12 Kabel

### 12.1 DVI Kabel

12.1.1 5CADVI.0xxx-00

### 12.1.1.1 Allgemeines

Die DVI Kabel 5CADVI.0xxx-00 sind für den Anwendungsfall einer starren Verlegung konzipiert.

## Vorsicht!

An- und Abstecken des Kabels darf nur in spannungslosem Zustand erfolgen.

### 12.1.1.2 Bestelldaten

| Bestellnummer  | Kurzbeschreibung    | Abbildung |  |  |
|----------------|---------------------|-----------|--|--|
|                | DVI Kabel           |           |  |  |
| 5CADVI.0018-00 | DVI-D Kabel, 1,8 m. |           |  |  |
| 5CADVI.0050-00 | DVI-D Kabel, 5 m.   |           |  |  |
| 5CADVI.0100-00 | DVI-D Kabel, 10 m.  |           |  |  |

Tabelle 286: 5CADVI.0018-00, 5CADVI.0050-00, 5CADVI.0100-00 - Bestelldaten

### 12.1.1.3 Technische Daten

| Produktbezeichnung               | 5CADVI.0018-00                                               | 5CADVI.0050-00                     | 5CADVI.0100-00  |  |  |
|----------------------------------|--------------------------------------------------------------|------------------------------------|-----------------|--|--|
| Allgemeines                      |                                                              |                                    |                 |  |  |
| Zertifizierungen                 |                                                              |                                    |                 |  |  |
| CE                               |                                                              | Ja                                 |                 |  |  |
| cULus                            |                                                              | Ja                                 |                 |  |  |
| GL                               |                                                              | Ja                                 |                 |  |  |
| Kabelaufbau                      |                                                              |                                    |                 |  |  |
| Drahtquerschnitt                 |                                                              | AWG 28                             |                 |  |  |
| Schirm                           | Ka                                                           | belpaare einzeln, sowie Kabel gesa | mt              |  |  |
| Gesamtschirmung                  | verzinnte                                                    | es Cu-Geflecht, optische Bedeckung | g > 86%         |  |  |
| Außenmantel                      |                                                              |                                    |                 |  |  |
| Material                         |                                                              | PVC                                |                 |  |  |
| Farbe                            |                                                              | beige                              |                 |  |  |
| Bedruckung                       | AWM STYLE 2027                                               | 6 80°C 30V VW1 DVI DIGITAL SINO    | GLE LINK DER AN |  |  |
| Steckverbindung                  |                                                              |                                    |                 |  |  |
| Тур                              |                                                              | 2x DVI-D (18+1), male              |                 |  |  |
| Steckzyklen                      |                                                              | 100                                |                 |  |  |
| Anzugsdrehmoment Fixierschrauben |                                                              | max. 0,5 Nm                        |                 |  |  |
| Elektrische Eigenschaften        |                                                              |                                    |                 |  |  |
| Leiterwiderstand                 |                                                              | max. 237 Ω/km                      |                 |  |  |
| Isolationswiderstand             |                                                              | min. 100 MΩ/km                     |                 |  |  |
| Mechanische Eigenschaften        |                                                              |                                    |                 |  |  |
| Abmessungen                      |                                                              |                                    |                 |  |  |
| Länge                            | 1,8 m ±50 mm                                                 | 5 m ±80 mm                         | 10 m ±100 mm    |  |  |
| Durchmesser                      | max. 8,5 mm                                                  |                                    |                 |  |  |
| Biegeradius                      | ≥ 5x Kabeldurchmesser (Stecker - Ferrit und Ferrit - Ferrit) |                                    |                 |  |  |
| Gewicht                          | ca. 260 g                                                    | ca. 460 g                          | ca. 790 g       |  |  |

Tabelle 287: 5CADVI.0018-00, 5CADVI.0050-00, 5CADVI.0100-00 - Technische Daten

#### 12.1.1.4 Biegeradiusspezifikation

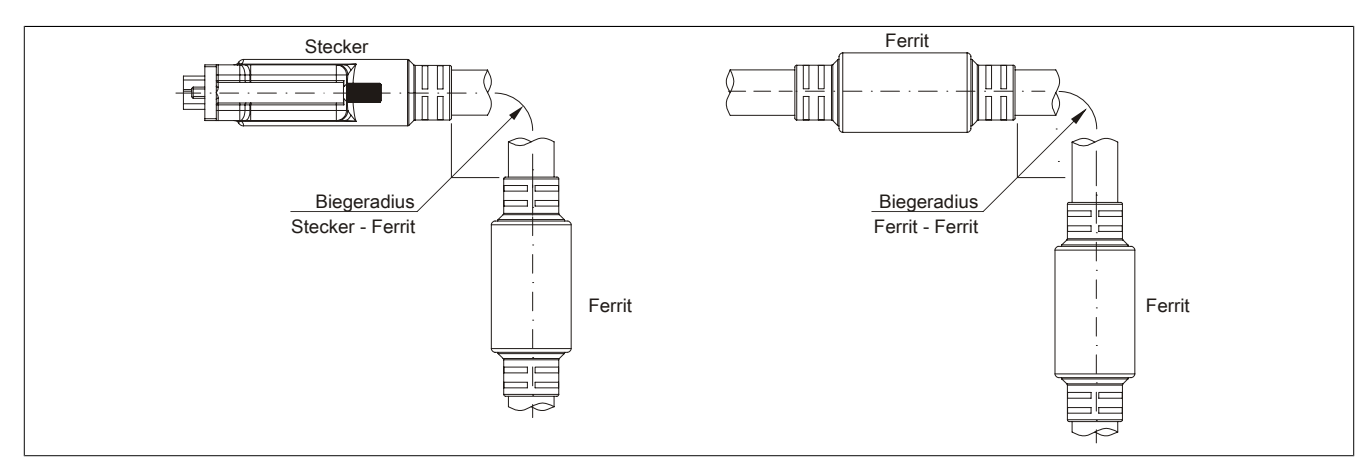

Abbildung 202: Biegeradiusspezifikation

#### 12.1.1.5 Abmessungen

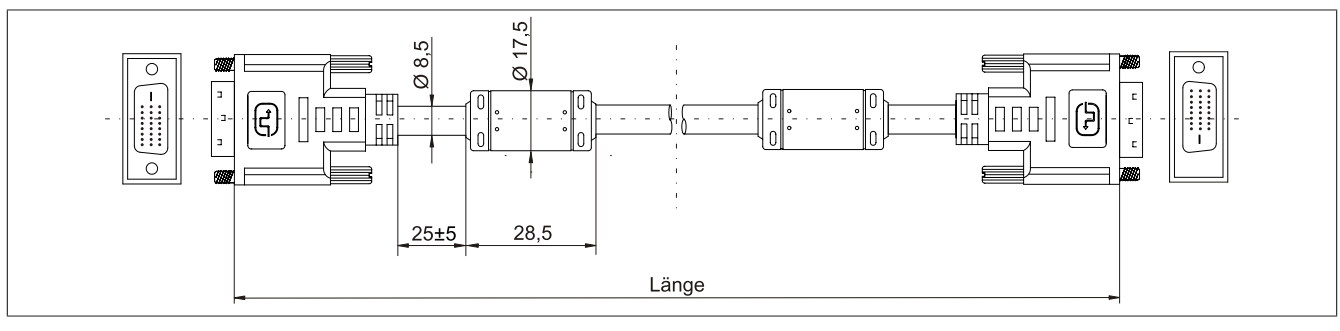

Abbildung 203: 5CADVI.0xxx-00 - Abmessungen

#### 12.1.1.6 Kabelbelegung

## Warnung!

Besteht der Wunsch sich selbst ein passendes Kabel zu bauen, so ist ein Kabel gemäß dieser Belegung zu verdrahten.

Wird ein selbst gebautes Kabel verwendet, kann B&R keine Garantie für dessen Funktion übernehmen. Für die bei B&R erhältlichen Kabel wird die Funktion gewährleistet.

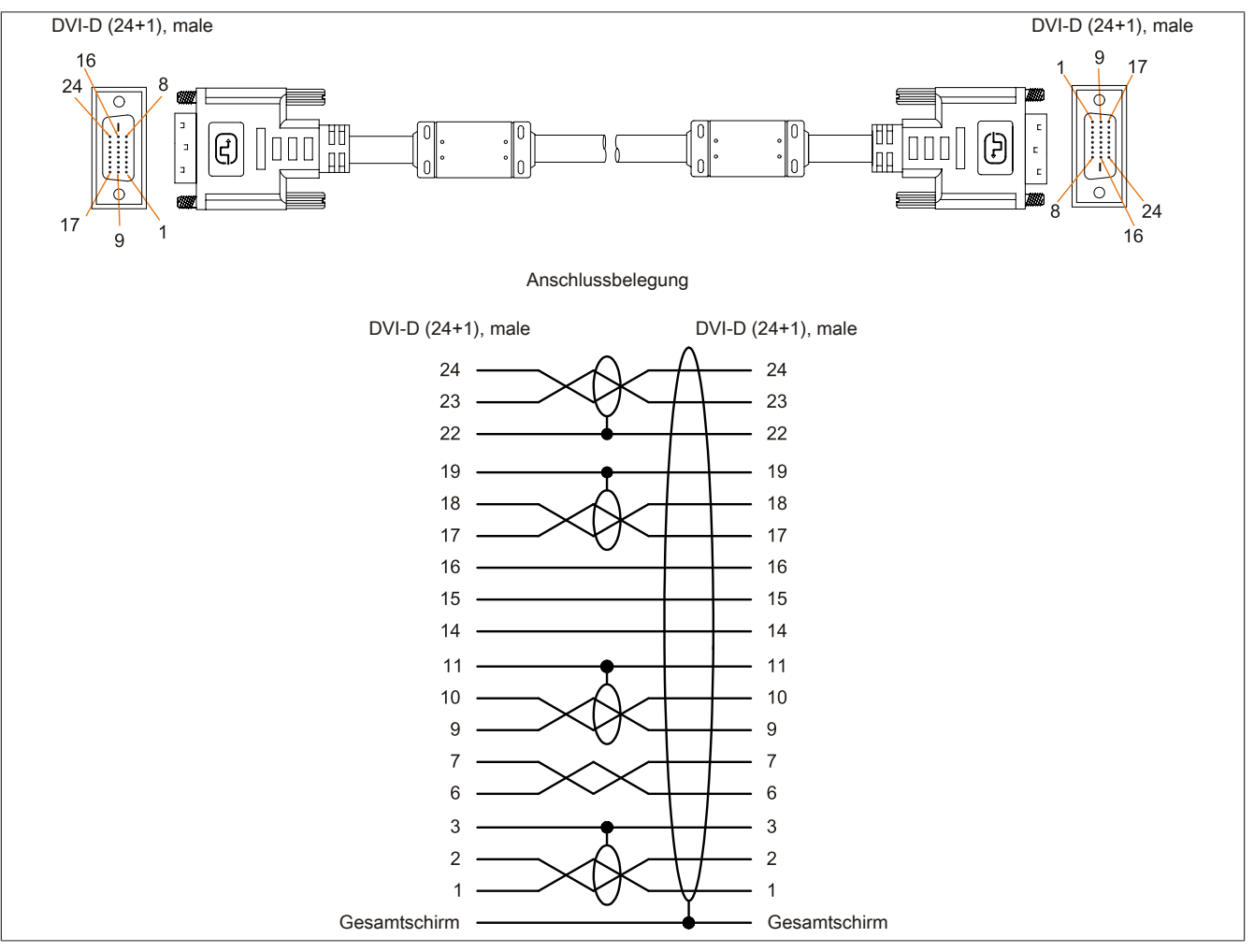

Abbildung 204: 5CADVI.0xxx-00 - Belegung

### 12.2 SDL Kabel

#### 12.2.1 5CASDL.0xxx-00

#### 12.2.1.1 Allgemeines

Die SDL Kabel 5CASDL.0xxx-00 sind für den Anwendungsfall einer starren Verlegung konzipiert. Für eine flexible Verlegungsart (z.B. bei Tragarmsystemen) ist der Einsatz der SDL Kabel flex 5CASDL.0xxx-03 erforderlich.

## Vorsicht!

An- und Abstecken des Kabels darf nur in spannungslosem Zustand erfolgen.

#### 12.2.1.2 Bestelldaten

| Bestellnummer  | Kurzbeschreibung  | Abbildung |
|----------------|-------------------|-----------|
|                | SDL Kabel         |           |
| 5CASDL.0018-00 | SDL Kabel, 1,8 m. |           |
| 5CASDL.0050-00 | SDL Kabel, 5 m.   |           |
| 5CASDL.0100-00 | SDL Kabel, 10 m.  |           |
| 5CASDL.0150-00 | SDL Kabel, 15 m.  |           |
| 5CASDL.0200-00 | SDL Kabel, 20 m.  |           |
| 5CASDL.0250-00 | SDL Kabel, 25 m.  |           |
| 5CASDL.0300-00 | SDL Kabel, 30 m.  |           |

Tabelle 288: 5CASDL.0018-00, 5CASDL.0050-00, 5CASDL.0100-00, 5CASDL.0150-00, 5CASDL.0200-00, 5CASDL.0250-00, 5CASDL.0300-00 - Bestelldaten

### 12.2.1.3 Technische Daten

| Produktbezeichnung               | 5CASDL.<br>0018-00                                           | 5CASDL.<br>0050-00  | 5CASDL.<br>0100-00    | 5CASDL.<br>0150-00  | 5CASDL.<br>0200-00   | 5CASDL.<br>0250-00 | 5CASDL.<br>0300-00 |
|----------------------------------|--------------------------------------------------------------|---------------------|-----------------------|---------------------|----------------------|--------------------|--------------------|
| Allgemeines                      |                                                              |                     |                       |                     |                      |                    |                    |
| Zertifizierungen                 |                                                              |                     |                       |                     |                      |                    |                    |
| CE                               |                                                              |                     |                       | Ja                  |                      |                    |                    |
| cULus                            |                                                              |                     |                       | Ja                  |                      |                    |                    |
| GL                               |                                                              |                     |                       | Ja                  |                      |                    |                    |
| Kabelaufbau                      |                                                              |                     |                       |                     |                      |                    |                    |
| Drahtquerschnitt                 | AWO                                                          | G 28                |                       |                     | AWG 24               |                    |                    |
| Schirm                           |                                                              |                     | Kabelpaare            | einzeln, sowie Ka   | abel gesamt          |                    |                    |
| Gesamtschirmung                  |                                                              |                     | verzinntes Cu-Ge      | eflecht, optische E | Bedeckung > 85%      | 1                  |                    |
| Außenmantel                      |                                                              |                     |                       |                     |                      |                    |                    |
| Material                         |                                                              | PVC                 |                       |                     |                      |                    |                    |
| Farbe                            | schwarz                                                      |                     |                       |                     |                      |                    |                    |
| Bedruckung                       | E74020-C (UL) AWM STYLE 20176 80°C 30V VW-1 DVI DIGITAL LINK |                     |                       |                     |                      |                    |                    |
| Steckverbindung                  |                                                              |                     |                       |                     |                      |                    |                    |
| Тур                              |                                                              |                     | 2x                    | DVI-D (24+1), m     | ale                  |                    |                    |
| Steckzyklen                      |                                                              |                     |                       | 100                 |                      |                    |                    |
| Kontakte                         |                                                              |                     |                       | vergoldet           |                      |                    |                    |
| mechanischer Schutz              |                                                              |                     | Metallhaube           | mit vercrimpter Z   | ugentlastung         |                    |                    |
| Anzugsdrehmoment Fixierschrauben |                                                              |                     |                       | max. 0,5 Nm         |                      |                    |                    |
| Elektrische Eigenschaften        |                                                              |                     |                       |                     |                      |                    |                    |
| Leiterwiderstand                 |                                                              |                     |                       |                     |                      |                    |                    |
| AWG 24                           | -                                                            |                     |                       |                     | ≤ 93 Ω/km            |                    |                    |
| AWG 28                           | ≤ 237                                                        | Ω/km                |                       |                     | -                    |                    |                    |
| Isolationswiderstand             |                                                              |                     |                       | min. 10 MΩ/km       |                      |                    |                    |
| Mechanische Eigenschaften        |                                                              |                     |                       |                     |                      |                    |                    |
| Abmessungen                      |                                                              |                     |                       |                     |                      |                    |                    |
| Länge                            | 1,8 m ±30 mm                                                 | 5 m ±30 mm          | 10 m ±50 mm           | 15 m ±100 mm        | 20 m ±100 mm         | 25 m ±100 mm       | 30 m ±100 mm       |
| Durchmesser                      | typ. 8,6 ±0,2 mm typ. 11 ±0,2 mm                             |                     |                       |                     |                      |                    |                    |
|                                  | max.                                                         | 9 mm                |                       |                     | max. 11,5 mm         |                    |                    |
| Biegeradius                      |                                                              | ≥ 5                 | x Kabeldurchmes       | ser (Stecker - Fe   | rrit und Ferrit - Fe | errit)             |                    |
| Beweglichkeit                    | bedingt fl                                                   | exibel; gilt von Fe | errit - Ferrit (getes | tet 100 Zyklen be   | i 5x Kabeldurchm     | nesser, 20 Zyklen  | / Minute)          |
| Gewicht                          | ca. 300 g                                                    | ca. 580 g           | ca. 1500 g            | ca. 2250 g          | ca. 2880 g           | ca. 4800 g         | ca. 5520 g         |

Tabelle 289: 5CASDL.0018-00, 5CASDL.0050-00, 5CASDL.0100-00, 5CASDL.0150-00, 5CASDL.0200-00, 5CASDL.0250-00, 5CASDL.0300-00 - Technische Daten

### 12.2.1.4 Biegeradiusspezifikation

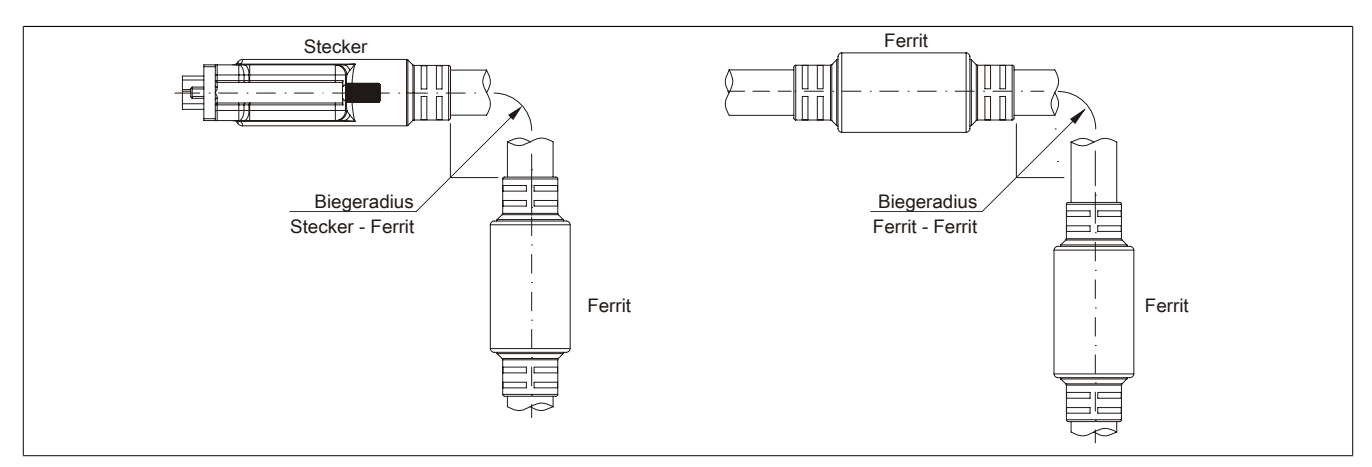

Abbildung 205: Biegeradiusspezifikation

### 12.2.1.5 Abmessungen

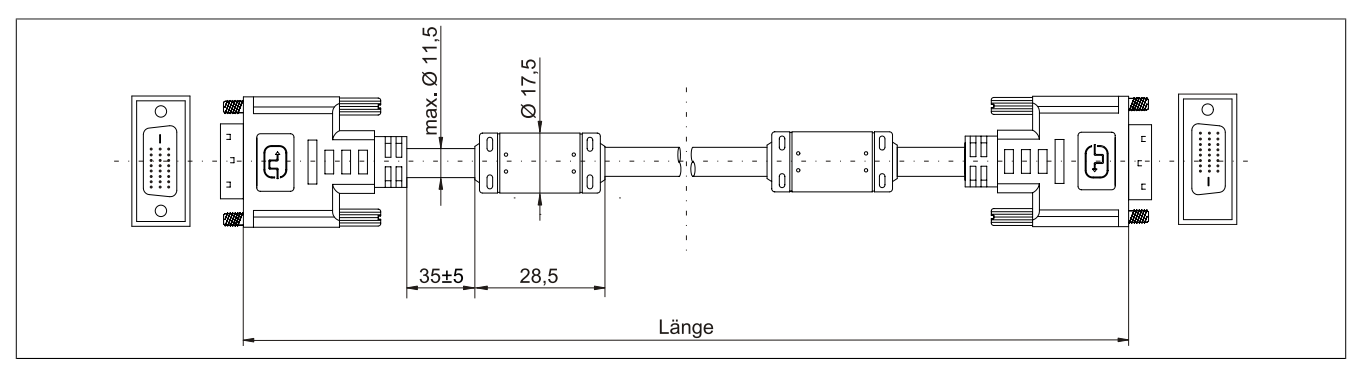

Abbildung 206: 5CASDL.0xxx-00 - Abmessungen

#### 12.2.1.6 Kabelbelegung

## Warnung!

Besteht der Wunsch sich selbst ein passendes Kabel zu bauen, so ist ein Kabel gemäß dieser Belegung zu verdrahten.

Wird ein selbst gebautes Kabel verwendet, kann B&R keine Garantie für dessen Funktion übernehmen. Für die bei B&R erhältlichen Kabel wird die Funktion gewährleistet.

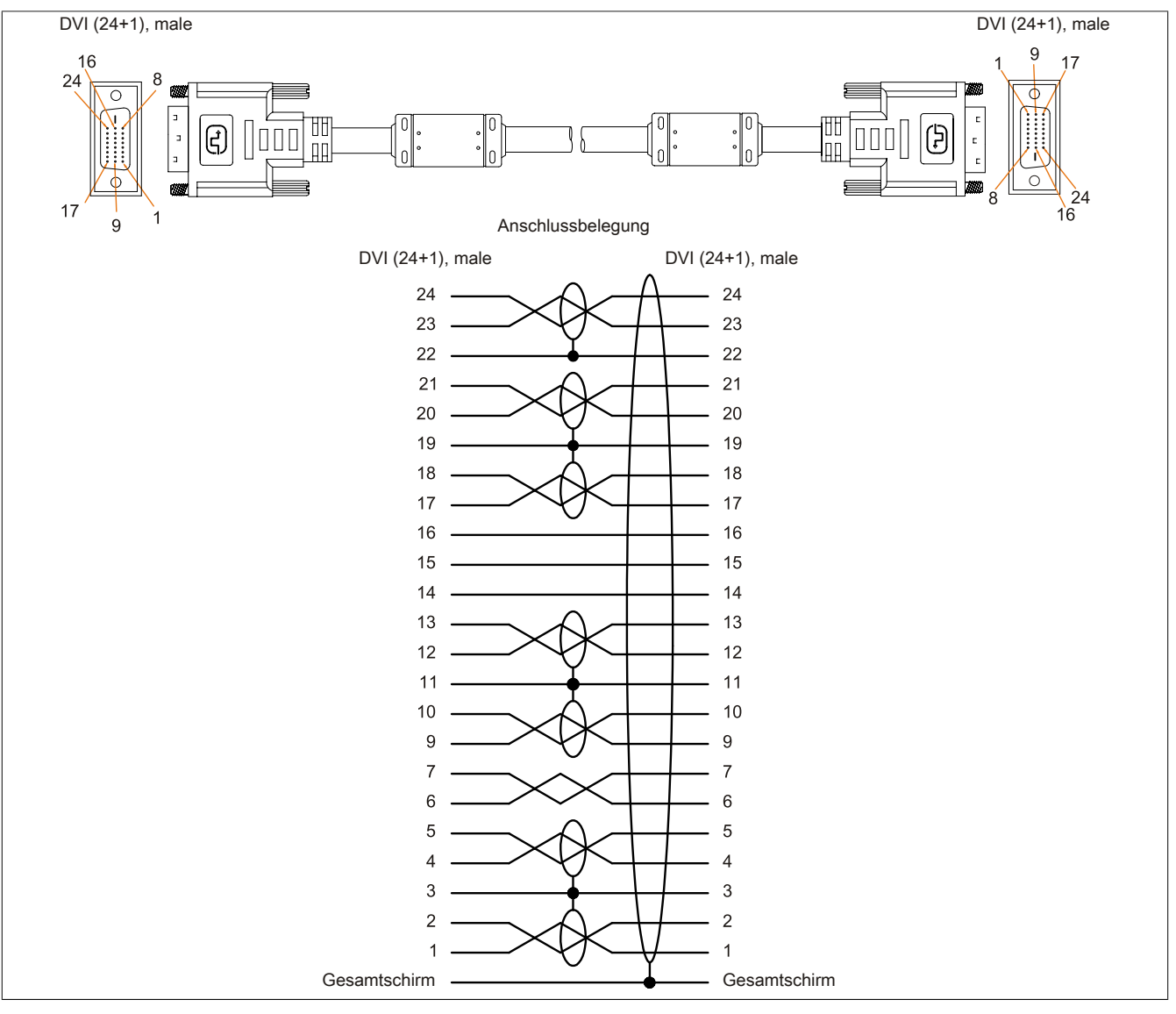

Abbildung 207: 5CASDL.0xxx-00 - Belegung

### 12.3 SDL Kabel mit 45° Stecker

#### 12.3.1 5CASDL.0xxx-01

#### 12.3.1.1 Allgemeines

Die SDL Kabel mit 45° Stecker 5CASDL.0xxx-01 sind für den Anwendungsfall einer starren Verlegung konzipiert.

## Vorsicht!

An- und Abstecken des Kabels darf nur in spannungslosem Zustand erfolgen.

#### 12.3.1.2 Bestelldaten

| Bestellnummer  | Kurzbeschreibung                 | Abbildung |
|----------------|----------------------------------|-----------|
|                | SDL Kabel 45° Anschluss          |           |
| 5CASDL.0018-01 | SDL Kabel; 45° Anschluss, 1,8 m. |           |
| 5CASDL.0050-01 | SDL Kabel; 45° Anschluss, 5 m.   |           |
| 5CASDL.0100-01 | SDL Kabel; 45° Anschluss, 10 m.  |           |
| 5CASDL.0150-01 | SDL Kabel; 45° Anschluss, 15 m.  |           |

Tabelle 290: 5CASDL.0018-01, 5CASDL.0050-01, 5CASDL.0100-01, 5CASDL.0150-01 - Bestelldaten

### 12.3.1.3 Technische Daten

| Produktbezeichnung               | 5CASDL.0018-01            | 5CASDL.0050-01                     | 5CASDL.0100-01                     | 5CASDL.0150-01          |
|----------------------------------|---------------------------|------------------------------------|------------------------------------|-------------------------|
| Allgemeines                      |                           |                                    |                                    |                         |
| Zertifizierungen                 |                           |                                    |                                    |                         |
| CE                               |                           | J                                  | а                                  |                         |
| cULus                            |                           | J                                  | а                                  |                         |
| GL                               |                           | J                                  | а                                  |                         |
| Kabelaufbau                      |                           |                                    |                                    |                         |
| Drahtquerschnitt                 | AWG                       | G 28                               | AWG                                | G 24                    |
| Schirm                           |                           | Kabelpaare einzeln,                | sowie Kabel gesamt                 |                         |
| Gesamtschirmung                  |                           | verzinntes Cu-Geflecht, o          | ptische Bedeckung > 85%            |                         |
| Außenmantel                      |                           |                                    |                                    |                         |
| Material                         |                           | P\                                 | /C                                 |                         |
| Farbe                            |                           | schv                               | warz                               |                         |
| Steckverbindung                  |                           |                                    |                                    |                         |
| Тур                              |                           | 2x DVI-D (2                        | 24+1), male                        |                         |
| Steckzyklen                      |                           | 10                                 | 00                                 |                         |
| Kontakte                         |                           | verg                               | oldet                              |                         |
| mechanischer Schutz              |                           | Metallhaube mit verci              | impter Zugentlastung               |                         |
| Anzugsdrehmoment Fixierschrauben |                           | max. (                             | ),5 Nm                             |                         |
| Elektrische Eigenschaften        |                           |                                    |                                    |                         |
| Leiterwiderstand                 |                           |                                    |                                    |                         |
| AWG 24                           |                           | -                                  | ≤ 93                               | Ω/km                    |
| AWG 28                           | ≤ 237                     | Ω/km                               |                                    | -                       |
| Isolationswiderstand             |                           | min. 10                            | MΩ/km                              |                         |
| Mechanische Eigenschaften        |                           |                                    |                                    |                         |
| Abmessungen                      |                           |                                    |                                    |                         |
| Länge                            | 1,8 m ±30 mm              | 5 m ±50 mm                         | 10 m ±100 mm                       | 15 m ±100 mm            |
| Durchmesser                      | max. 9 mm max. 11,5 mm    |                                    |                                    |                         |
| Biegeradius                      |                           |                                    |                                    |                         |
| feste Verlegung                  |                           | ≥ 5x Kabeldurchmesser (Stee        | cker - Ferrit und Ferrit - Ferrit) |                         |
| Beweglichkeit                    | bedingt flexibel; gilt vo | on Ferrit - Ferrit (getestet 100 Z | yklen bei 5x Kabeldurchmesse       | er, 20 Zyklen / Minute) |
| Gewicht                          | ca. 300 g                 | ca. 590 g                          | ca. 2800 g                         | ca. 2860 g              |

Tabelle 291: 5CASDL.0018-01, 5CASDL.0050-01, 5CASDL.0100-01, 5CASDL.0150-01 - Technische Daten

#### 12.3.1.4 Biegeradiusspezifikation

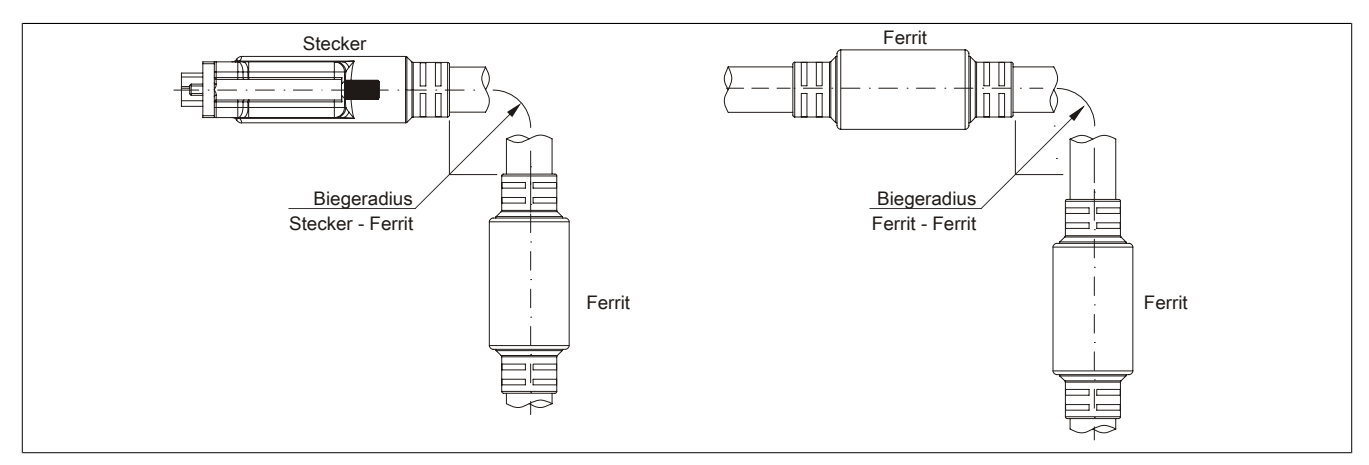

Abbildung 208: Biegeradiusspezifikation

#### 12.3.1.5 Abmessungen

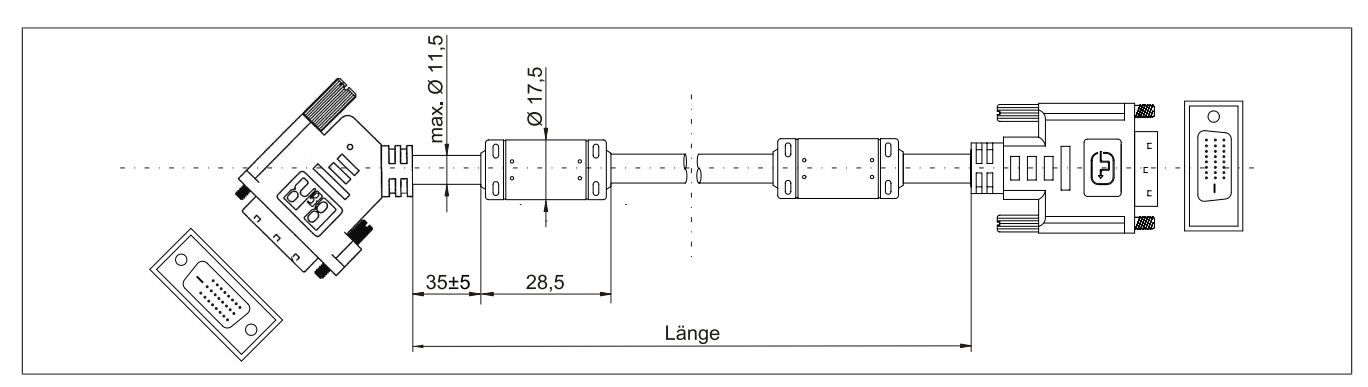

Abbildung 209: 5CASDL.0xxx-01 - Abmessungen

#### 12.3.1.6 Kabelbelegung

## Warnung!

Besteht der Wunsch sich selbst ein passendes Kabel zu bauen, so ist ein Kabel gemäß dieser Belegung zu verdrahten.

Wird ein selbst gebautes Kabel verwendet, kann B&R keine Garantie für dessen Funktion übernehmen. Für die bei B&R erhältlichen Kabel wird die Funktion gewährleistet.

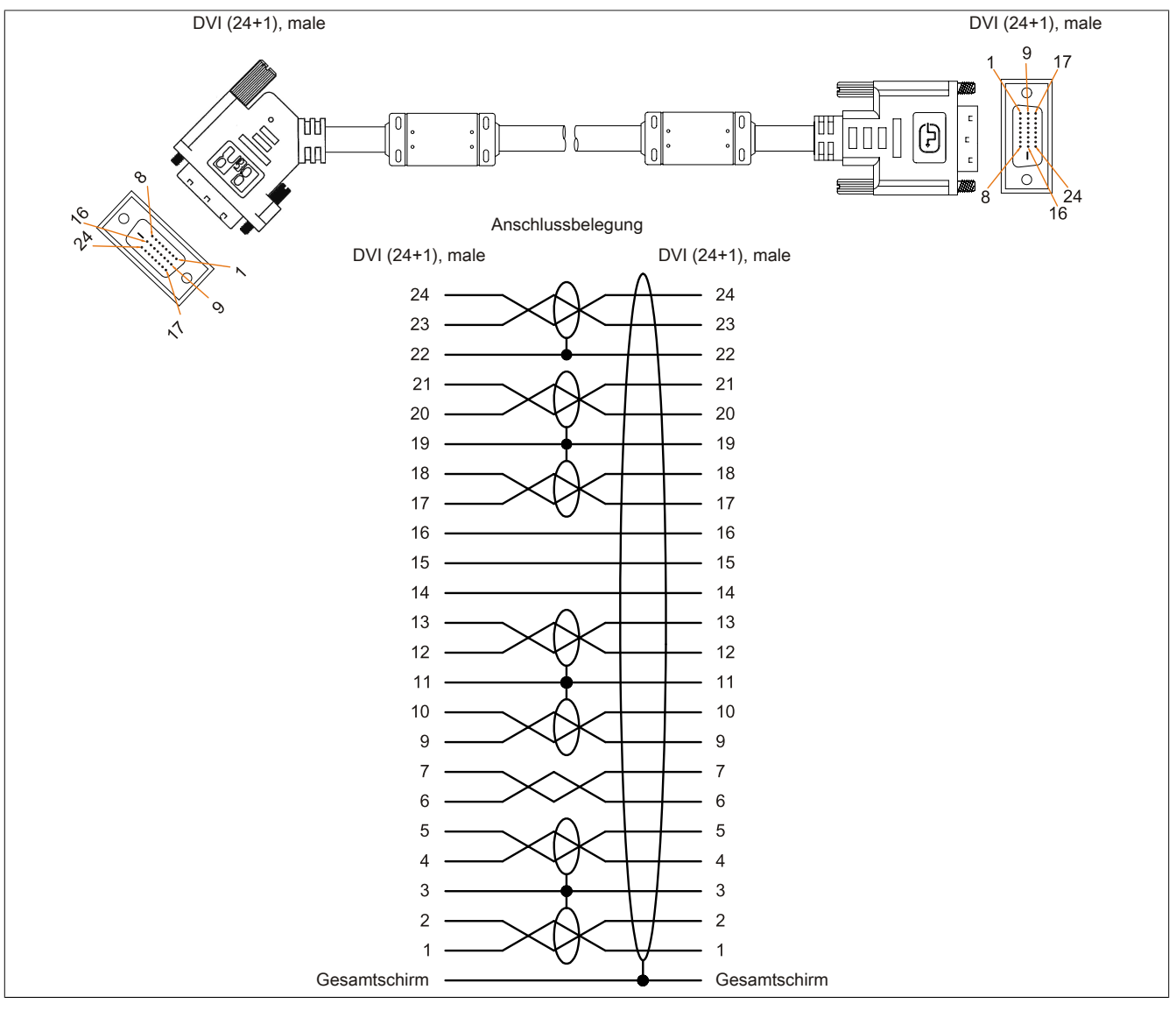

Abbildung 210: 5CASDL.0xxx-01 - Belegung

### 12.4 SDL Kabel flex

#### 12.4.1 5CASDL.0xxx-03

#### 12.4.1.1 Allgemeines

Die SDL Kabel flex 5CASDL.0xxx-03 sind für den Anwendungsfall einer starren wie auch flexiblen Verlegungsart (z.B. bei Tragarmsystemen) konzipiert.

## Vorsicht!

An- und Abstecken des Kabels darf nur in spannungslosem Zustand erfolgen.

#### 12.4.1.2 Bestelldaten

| Bestellnummer  | Kurzbeschreibung       | Abbildung |
|----------------|------------------------|-----------|
|                | SDL Kabel flex         |           |
| 5CASDL.0018-03 | SDL Kabel flex, 1,8 m. |           |
| 5CASDL.0050-03 | SDL Kabel flex, 5 m.   |           |
| 5CASDL.0100-03 | SDL Kabel flex, 10 m.  |           |
| 5CASDL.0150-03 | SDL Kabel flex, 15 m.  |           |
| 5CASDL.0200-03 | SDL Kabel flex, 20 m.  |           |
| 5CASDL.0250-03 | SDL Kabel flex, 25 m.  |           |
| 5CASDL.0300-03 | SDL Kabel flex, 30 m.  |           |

Tabelle 292: 5CASDL.0018-03, 5CASDL.0050-03, 5CASDL.0100-03, 5CASDL.0150-03, 5CASDL.0200-03, 5CASDL.0250-03, 5CASDL.0300-03 - Bestelldaten

#### 12.4.1.3 Technische Daten

| Produktbezeichnung               | 5CASDL.<br>0018-03 | 5CASDL.<br>0050-03 | 5CASDL.<br>0100-03 | 5CASDL.<br>0150-03                    | 5CASDL.<br>0200-03 | 5CASDL.<br>0250-03 | 5CASDL.<br>0300-03 |
|----------------------------------|--------------------|--------------------|--------------------|---------------------------------------|--------------------|--------------------|--------------------|
| Allgemeines                      |                    |                    |                    |                                       |                    |                    |                    |
| Zertifizierungen                 |                    |                    |                    |                                       |                    |                    |                    |
| CE                               |                    | Ja                 |                    |                                       |                    |                    |                    |
| cULus                            |                    |                    |                    | Ja                                    |                    |                    |                    |
| GL                               |                    |                    |                    | Ja                                    |                    |                    |                    |
| Kabelaufbau                      |                    |                    |                    |                                       |                    |                    |                    |
| Drahtquerschnitt                 |                    |                    | AV<br>AWG          | VG 24 (Steuerade<br>3 26 (DVI, USB, D | ern)<br>aten)      |                    |                    |
| Eigenschaften                    |                    |                    | ha                 | logen- und silikon                    | frei               |                    |                    |
| Schirm                           |                    |                    | Kabelpaare         | einzeln, sowie K                      | abel gesamt        |                    |                    |
| Gesamtschirmung                  |                    |                    | alukaschierte I    | olie + verzinntes                     | Kupfergeflecht     |                    |                    |
| Außenmantel                      |                    |                    |                    |                                       |                    |                    |                    |
| Material                         |                    |                    | Spez               | ial-TMPU - seide                      | nmatt              |                    |                    |
| Farbe                            |                    |                    |                    | schwarz                               |                    |                    |                    |
| Bedruckung                       |                    | (E                 | B&R) SDL Cable     | (UL) AWM 20236                        | 80°C 30V E 6321    | 6                  |                    |
| Steckverbindung                  |                    |                    |                    |                                       |                    |                    |                    |
| Тур                              |                    |                    | 2x                 | DVI-D (24+1), m                       | ale                |                    | _                  |
| Steckzyklen                      |                    |                    |                    | min. 200                              |                    |                    |                    |
| Kontakte                         |                    |                    |                    | vergoldet                             |                    |                    |                    |
| mechanischer Schutz              |                    |                    | Metallhaube        | mit vercrimpter Z                     | ugentlastung       |                    |                    |
| Anzugsdrehmoment Fixierschrauben |                    |                    |                    | max. 0,5 Nm                           |                    |                    |                    |
| Elektrische Eigenschaften        |                    |                    |                    |                                       |                    |                    |                    |
| Betriebsspannung                 |                    |                    |                    | ≤ 30 V                                |                    |                    |                    |
| Prüfspannung                     |                    |                    |                    |                                       |                    |                    |                    |
| Ader/Ader                        |                    |                    |                    | 1 kV                                  |                    |                    |                    |
| Ader/Schirm                      |                    |                    |                    | 0,5 kV                                |                    |                    |                    |
| Wellenwiderstand                 |                    |                    |                    | 100 ±10 Ω                             |                    |                    |                    |
| Leiterwiderstand                 |                    |                    |                    |                                       |                    |                    |                    |
| AWG 24                           |                    |                    |                    | ≤ 95 Ω/km                             |                    |                    |                    |
| AWG 26                           | ≤ 145 Ω/km         |                    |                    |                                       |                    |                    |                    |
| Isolationswiderstand             | > 200 MΩ/km        |                    |                    |                                       |                    |                    |                    |
| Einsatzbedingungen               |                    |                    |                    |                                       |                    |                    |                    |
| Approbation                      |                    |                    | UL A               | AWM 20236 80°C                        | 30V                |                    |                    |
| Flammwidrigkeit                  |                    |                    | gemäß UL           | 758 (cable vertica                    | I flame test)      |                    |                    |
| Öl- und Hydrolysebeständigkeit   |                    |                    | ge                 | emäß VDE 0282-                        | 10                 |                    | _                  |

Tabelle 293: 5CASDL.0018-03, 5CASDL.0050-03, 5CASDL.0100-03, 5CASDL.0150-03, 5CASDL.0200-03, 5CASDL.0250-03, 5CASDL.0300-03 - Technische Daten

#### Zubehör • Kabel

| Produktbezeichnung        | 5CASDL.                      | 5CASDL.              | 5CASDL.             | 5CASDL.           | 5CASDL.          | 5CASDL.          | 5CASDL.      |
|---------------------------|------------------------------|----------------------|---------------------|-------------------|------------------|------------------|--------------|
|                           | 0018-03                      | 0050-03              | 0100-03             | 0150-03           | 0200-03          | 0250-03          | 0300-03      |
| Umgebungsbedingungen      |                              |                      |                     |                   |                  |                  |              |
| Temperatur                |                              |                      |                     |                   |                  |                  |              |
| Lagerung                  |                              |                      |                     | -20 bis 80°C      |                  |                  |              |
| bewegt                    |                              |                      |                     | -5 bis 60°C       |                  |                  |              |
| feste Verlegung           |                              |                      |                     | -20 bis 80°C      |                  |                  |              |
| Mechanische Eigenschaften |                              |                      |                     |                   |                  |                  |              |
| Abmessungen               |                              |                      |                     |                   |                  |                  |              |
| Länge                     | 1,8 m ±20 mm                 | 5 m ±45 mm           | 10 m ±90 mm         | 15 m ±135 mm      | 20 m ±180 mm     | 25 m ±225 mm     | 30 m ±270 mm |
| Durchmesser               |                              |                      |                     | max. 12 mm        |                  |                  |              |
| Biegeradius               |                              |                      |                     |                   |                  |                  |              |
| feste Verlegung           |                              |                      | ≥ 6x Kabeldur       | chmesser (von Si  | tecker - Ferrit) |                  |              |
|                           |                              |                      | ≥ 10x Kabeld        | lurchmesser (von  | Ferrit - Ferrit) |                  |              |
| flexible Verlegung        |                              |                      | ≥ 15x Kabeld        | lurchmesser (von  | Ferrit - Ferrit) |                  |              |
| Beweglichkeit             | flexibel; g                  | jilt von Ferrit - Fe | rrit (getestet 3000 | 000 Zyklen bei 15 | x Kabeldurchmes  | ser, 4800 Zyklen | / Stunde)    |
| Schleppkettendaten        |                              |                      |                     |                   |                  |                  |              |
| Biegewechsel              |                              |                      |                     | 300.000           |                  |                  |              |
| Geschwindigkeit           |                              |                      | 4                   | 800 Zyklen/Stund  | le               |                  |              |
| Biegeradius               | 180 mm; 15x Kabeldurchmesser |                      |                     |                   |                  |                  |              |
| Hub                       |                              |                      |                     | 460 mm            |                  |                  |              |
| Gewicht                   | ca. 460 g                    | ca. 1020 g           | ca. 1940 g          | ca. 2840 g        | ca. 3740 g       | ca. 4560 g       | ca. 5590 g   |
| Zugbelastbarkeit          |                              |                      |                     |                   |                  |                  |              |
| in Betrieb                | ≤ 50 N                       |                      |                     |                   |                  |                  |              |
| bei Verlegung             |                              |                      |                     | ≤ 400 N           |                  |                  |              |

Tabelle 293: 5CASDL.0018-03, 5CASDL.0050-03, 5CASDL.0100-03, 5CASDL.0150-03, 5CASDL.0200-03, 5CASDL.0250-03, 5CASDL.0300-03 - Technische Daten

#### 12.4.1.4 Biegeradiusspezifikation

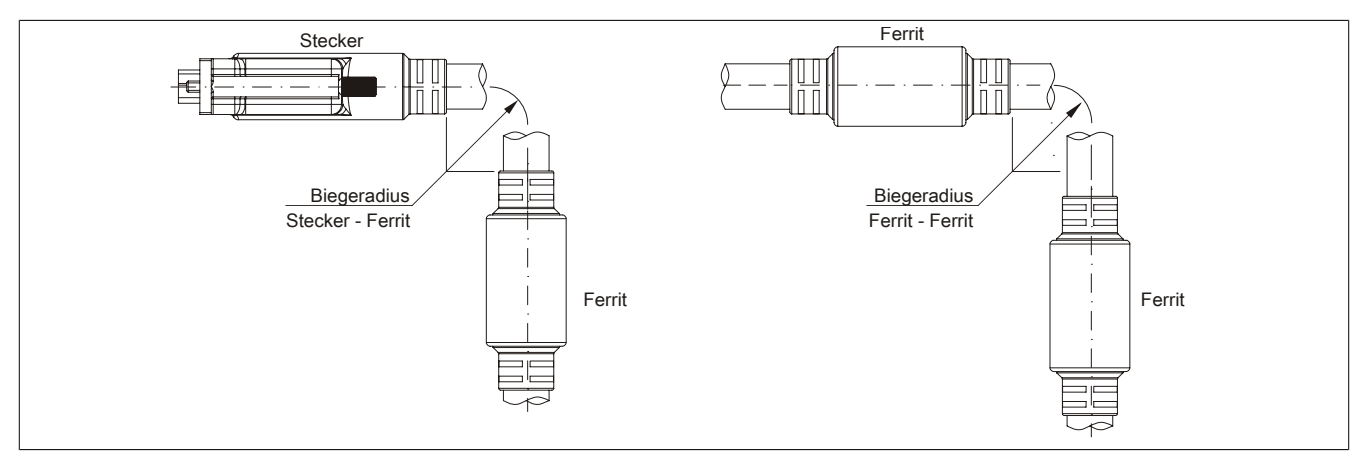

Abbildung 211: Biegeradiusspezifikation

#### 12.4.1.5 Abmessungen

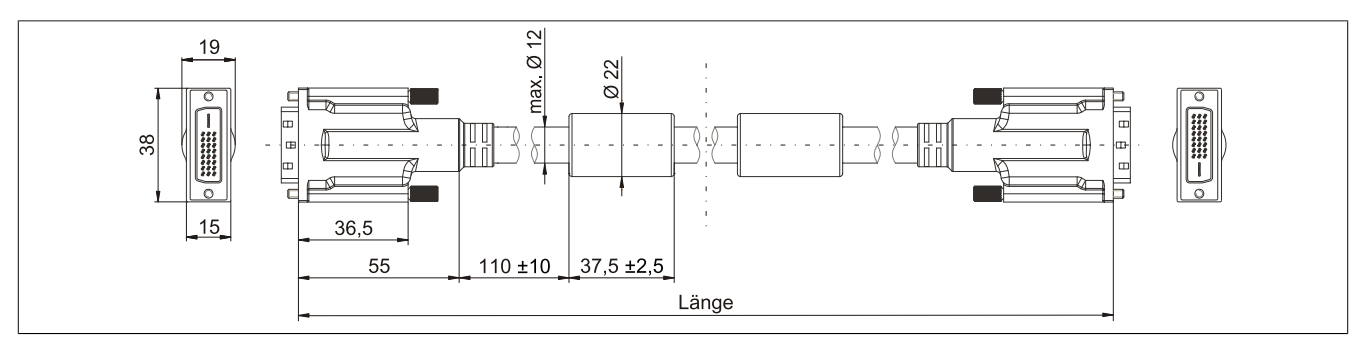

Abbildung 212: 5CASDL.0xxx-03 - Abmessungen

#### 12.4.1.6 Aufbau

| Element     | Belegung        | Querschnitt |                           |
|-------------|-----------------|-------------|---------------------------|
|             | TMDS Daten 0    | 26 AWG      | TMDS Daten 2 TMDS Daten 1 |
| DVI         | TMDS Daten 1    | 26 AWG      |                           |
| DVI         | TMDS Daten 2    | 26 AWG      | TMDS Takt                 |
|             | TMDS Takt       | 26 AWG      |                           |
| LISB        | XUSB0           | 26 AWG      | Steueradern               |
| USB         | XUSB1           | 26 AWG      |                           |
| Daten       | SDL             | 26 AWG      | - DDC Daten               |
|             | DDC Takt        | 24 AWG      | XUSB1                     |
|             | DDC Daten       | 24 AWG      | - Masse                   |
| Steueradern | +5 V            | 24 AWG      | - Hot Plug Detect         |
|             | Masse           | 24 AWG      | XUSB0 3DL                 |
|             | Hot Plug Detect | 24 AWG      |                           |

Tabelle 294: Aufbau SDL Kabel flex 5CASDL.0xxx-03

#### 12.4.1.7 Kabelbelegung

## Warnung!

Besteht der Wunsch sich selbst ein passendes Kabel zu bauen, so ist ein Kabel gemäß dieser Belegung zu verdrahten.

Wird ein selbst gebautes Kabel verwendet, kann B&R keine Garantie für dessen Funktion übernehmen. Für die bei B&R erhältlichen Kabel wird die Funktion gewährleistet.

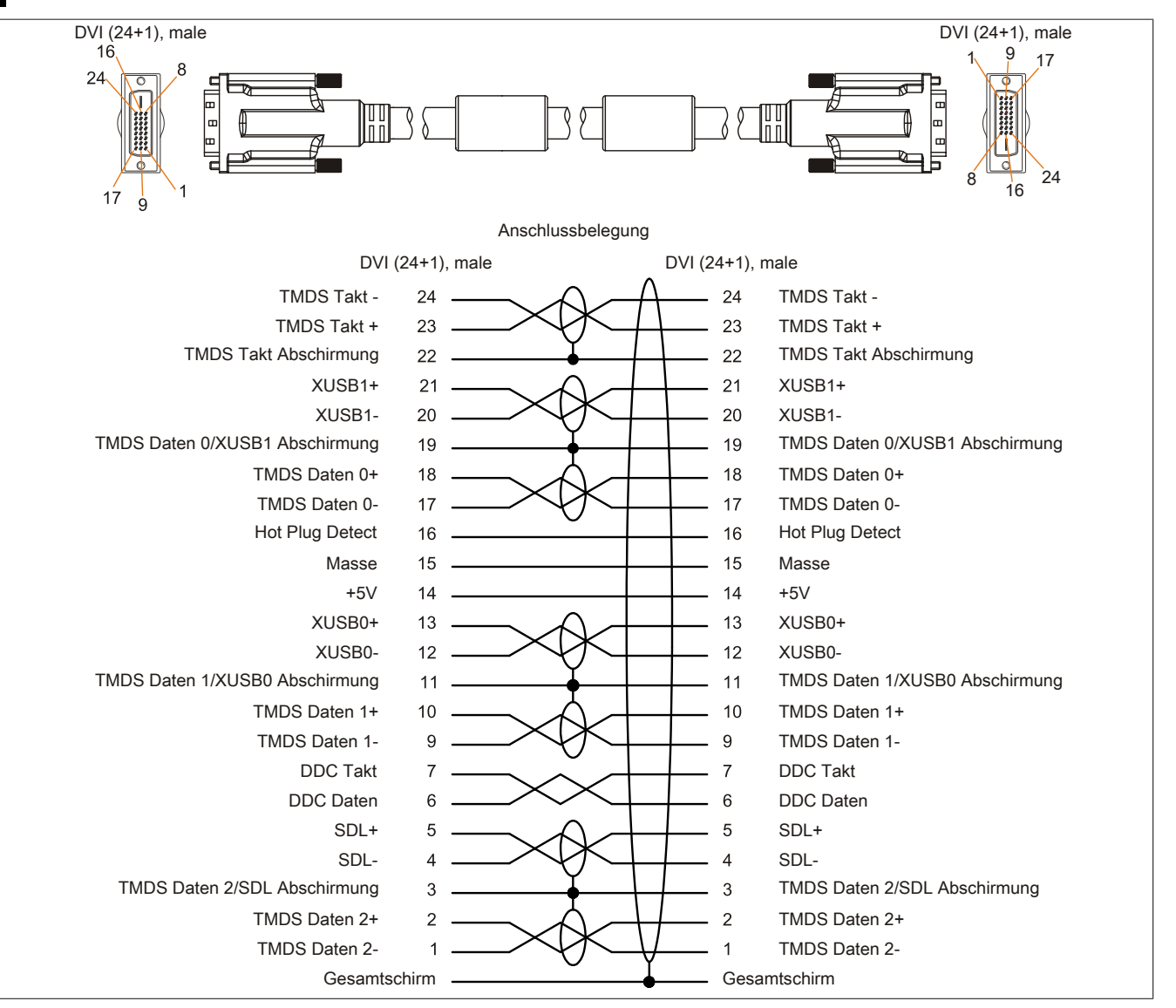

Abbildung 213: 5CASDL.0xxx-03 - Belegung

Kapitel 6 Zubehör

### 12.5 SDL Kabel flex mit Extender

#### 12.5.1 5CASDL.0xx0-13

#### 12.5.1.1 Allgemeines

Die SDL Kabel flex mit Extender 5CASDL.0xx0-13 sind für den Anwendungsfall einer starren wie auch flexiblen Verlegungsart (z.B. bei Tragarmsystemen) konzipiert.

## Vorsicht!

An- und Abstecken des Kabels darf nur in spannungslosem Zustand erfolgen.

#### 12.5.1.2 Bestelldaten

| Bestellnummer  | Kurzbeschreibung                   | Abbildung |
|----------------|------------------------------------|-----------|
|                | SDL Kabel flex                     |           |
| 5CASDL.0300-13 | SDL Kabel flex mit Extender, 30 m. |           |
| 5CASDL.0400-13 | SDL Kabel flex mit Extender, 40 m. |           |
| 5CASDL.0430-13 | SDL Kabel flex mit Extender, 43 m. |           |

Tabelle 295: 5CASDL.0300-13, 5CASDL.0400-13, 5CASDL.0430-13 - Bestelldaten

#### 12.5.1.3 Technische Daten

| Produktbezeichnung               | 5CASDL.0300-13                          | 5CASDL.0400-13                        | 5CASDL.0430-13 |  |  |
|----------------------------------|-----------------------------------------|---------------------------------------|----------------|--|--|
| Allgemeines                      |                                         |                                       |                |  |  |
| Zertifizierungen                 |                                         |                                       |                |  |  |
| CE                               | Ja                                      |                                       |                |  |  |
| cULus                            |                                         | Ja                                    |                |  |  |
| GL                               |                                         | Ja                                    |                |  |  |
| Kabelaufbau                      |                                         |                                       |                |  |  |
| Drahtquerschnitt                 |                                         | AWG 24 (Steueradern)                  |                |  |  |
|                                  |                                         | AWG 26 (DVI, USB, Daten)              |                |  |  |
| Eigenschaften                    |                                         | halogen- und silikonfrei              |                |  |  |
| Schirm                           | Ka                                      | abelpaare einzeln, sowie Kabel gesar  | nt             |  |  |
| Gesamtschirmung                  | aluka                                   | schierte Folie + verzinntes Kupfergef | lecht          |  |  |
| Außenmantel                      |                                         |                                       |                |  |  |
| Material                         |                                         | Spezial-TMPU - seidenmatt             |                |  |  |
| Farbe                            |                                         | schwarz                               |                |  |  |
| Bedruckung                       | (B&R) SI                                | DL Cable (UL) AWM 20236 80°C 30V      | ' E63216       |  |  |
| Steckverbindung                  |                                         |                                       |                |  |  |
| Тур                              |                                         | 2x DVI-D (24+1), male                 |                |  |  |
| Steckzyklen                      |                                         | min. 200                              |                |  |  |
| Kontakte                         |                                         | vergoldet                             |                |  |  |
| mechanischer Schutz              | Me                                      | tallhaube mit vercrimpter Zugentlastu | ing            |  |  |
| Anzugsdrehmoment Fixierschrauben |                                         | max. 0,5 Nm                           |                |  |  |
| Elektrische Eigenschaften        |                                         |                                       |                |  |  |
| Betriebsspannung                 |                                         | ≤ 30 V                                |                |  |  |
| Prüfspannung                     |                                         |                                       |                |  |  |
| Ader/Ader                        |                                         | 1 kV                                  |                |  |  |
| Ader/Schirm                      |                                         | 0,5 kV                                |                |  |  |
| Wellenwiderstand                 |                                         | 100 ±10 Ω                             |                |  |  |
| Leiterwiderstand                 |                                         |                                       |                |  |  |
| AWG 24                           |                                         | ≤ 95 Ω/km                             |                |  |  |
| AWG 26                           |                                         | ≤ 145 Ω/km                            |                |  |  |
| Isolationswiderstand             |                                         | > 200 MΩ/km                           |                |  |  |
| Einsatzbedingungen               |                                         |                                       |                |  |  |
| Approbation                      |                                         | UL AWM 20236 80°C 30V                 |                |  |  |
| Flammwidrigkeit                  | gemäß UL758 (cable vertical flame test) |                                       |                |  |  |
| Öl- und Hydrolysebeständigkeit   | gemäß VDE 0282-10                       |                                       |                |  |  |
| Umgebungsbedingungen             |                                         |                                       |                |  |  |
| Temperatur                       |                                         |                                       |                |  |  |
| Lagerung                         |                                         | -20 bis 60°C                          |                |  |  |
| bewegt                           |                                         | -5 bis 60°C                           |                |  |  |
| feste Verlegung                  |                                         | -20 bis 60°C                          |                |  |  |

Tabelle 296: 5CASDL.0300-13, 5CASDL.0400-13, 5CASDL.0430-13 - Technische Daten

#### Zubehör • Kabel

| Produktbezeichnung        | 5CASDL.0300-13                                                                                             | 5CASDL.0400-13 | 5CASDL.0430-13 |
|---------------------------|----------------------------------------------------------------------------------------------------|----------------|----------------|
| Mechanische Eigenschaften |                                                                                                    |                |                |
| Abmessungen               |                                                                                                    |                |                |
| Länge                     | 30 m ±280 mm                                                                                               | 40 m ±380 mm   | 43 m ±410 mm   |
| Durchmesser               |                                                                                                    | max. 12 mm     |                |
| Extender Box              |                                                                                                    |                |                |
| Breite                    |                                                                                                    | 35 mm          |                |
| Länge                     |                                                                                                    | 125 mm         |                |
| Höhe                      |                                                                                                    | 18,5 mm        |                |
| Biegeradius               |                                                                                                    |                |                |
| feste Verlegung           | ≥ 6x Kabeldurchmesser (von Stecker - Ferrit)                                                               |                |                |
|                           | ≥ 10x Kabeldurchmesser (von Ferrit - Ferrit)                                                               |                |                |
| flexible Verlegung        | ≥ 15x Kabeldurchmesser (von Ferrit - Ferrit)                                                               |                |                |
| Beweglichkeit             | flexibel; gilt von Ferrit - Ferrit (getestet 300000 Zyklen bei 15x Kabeldurchmesser, 4800 Zyklen / Stunde) |                |                |
| Schleppkettendaten        |                                                                                                    |                |                |
| Biegewechsel              | 300.000                                                                                                    |                |                |
| Geschwindigkeit           | 4800 Zyklen/Stunde                                                                                         |                |                |
| Biegeradius               | 180 mm; 15x Kabeldurchmesser                                                                               |                |                |
| Hub                       | 460 mm                                                                                                    |                |                |
| Gewicht                   | ca. 5430 g                                                                                                 | ca. 7200 g     | ca. 7790 g     |
| Zugbelastbarkeit          |                                                                                                    |                |                |
| in Betrieb                | ≤ 50 N                                                                                                    |                |                |
| bei Verlegung             | ≤ 400 N                                                                                                    |                |                |

Tabelle 296: 5CASDL.0300-13, 5CASDL.0400-13, 5CASDL.0430-13 - Technische Daten

### 12.5.1.4 Biegeradiusspezifikation

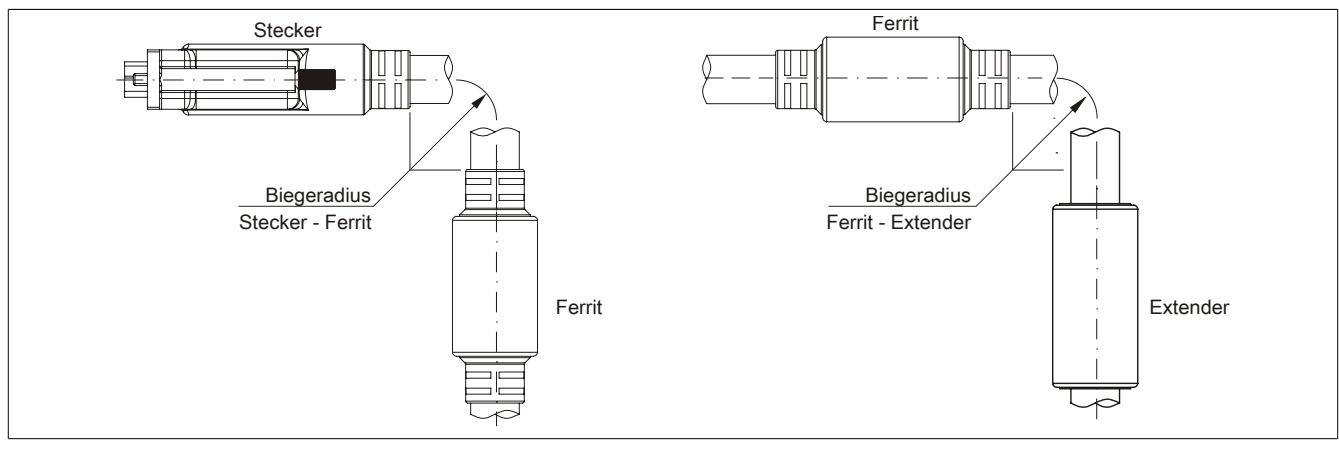

Abbildung 214: Biegeradiusspezifikation mit Extender

#### 12.5.1.5 Abmessungen

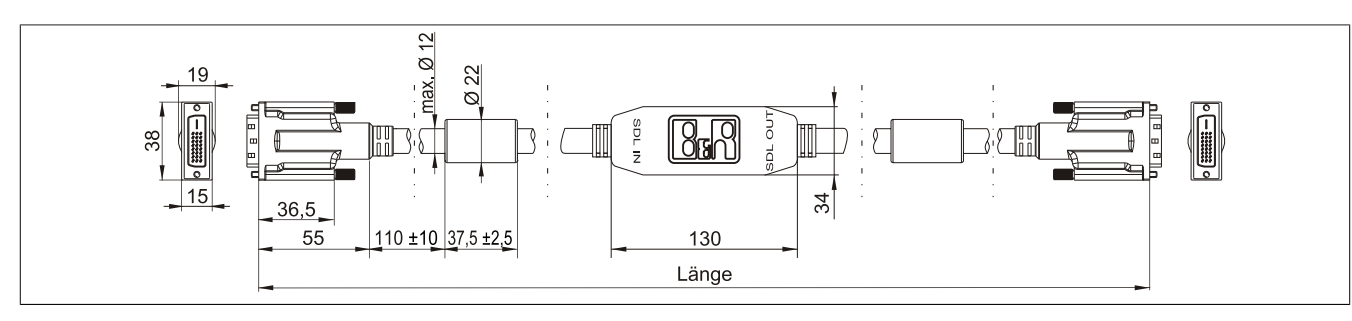

Abbildung 215: 5CASDL.0xx0-13 - Abmessungen

#### 12.5.1.6 Kabelbelegung

## Warnung!

Besteht der Wunsch sich selbst ein passendes Kabel zu bauen, so ist ein Kabel gemäß dieser Belegung zu verdrahten.

Wird ein selbst gebautes Kabel verwendet, kann B&R keine Garantie für dessen Funktion übernehmen. Für die bei B&R erhältlichen Kabel wird die Funktion gewährleistet.

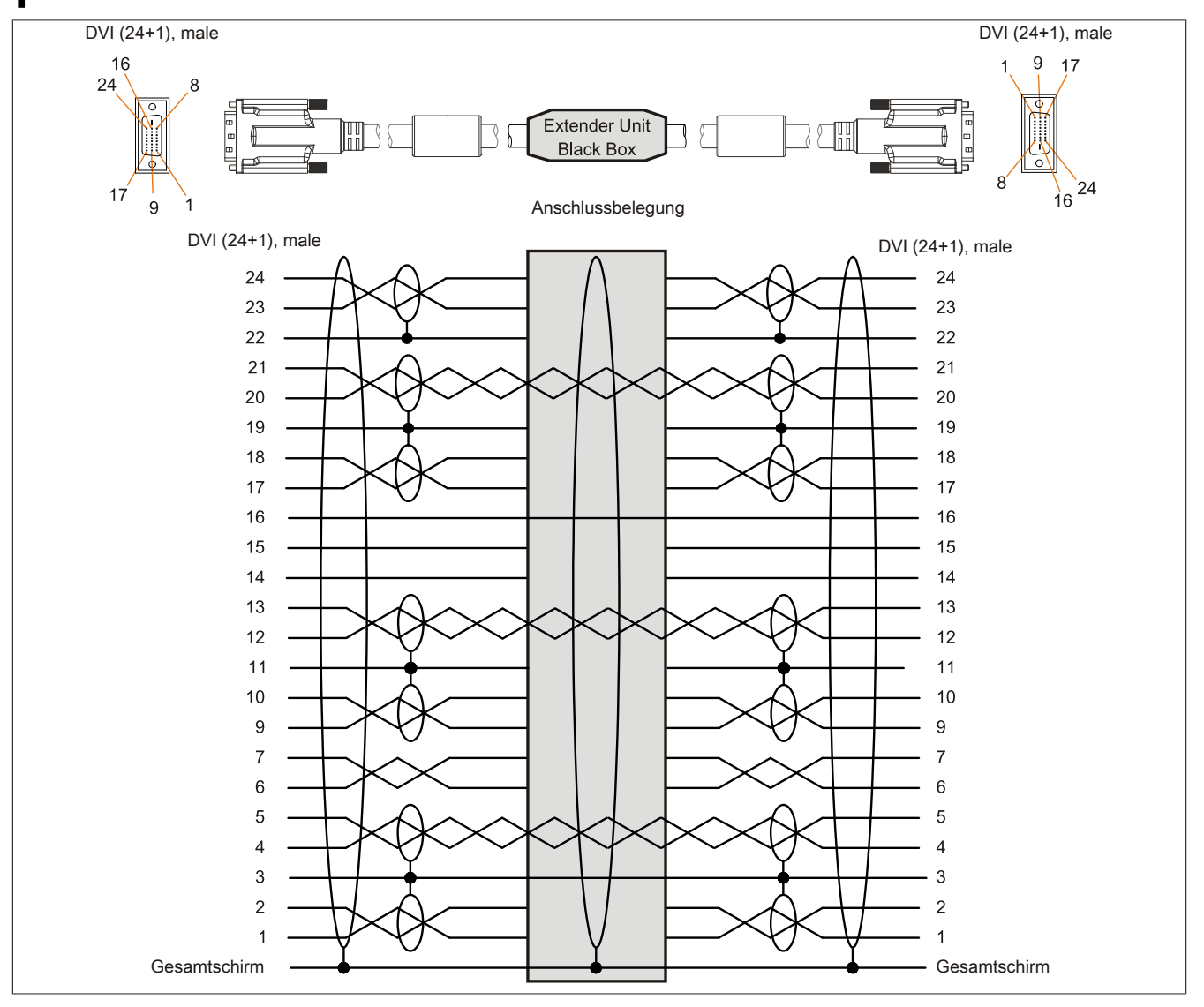

Abbildung 216: 5CASDL.0xx0-13 - Belegung

#### 12.5.1.7 Kabelanschluss

Das SDL Kabel flex mit Extender muss in richtiger Richtung zwischen B&R Industrie PC und Automation Panel Displayeinheit angeschlossen werden. Zu diesem Zweck ist die Signalrichtung auf der Extender Unit abgebildet.

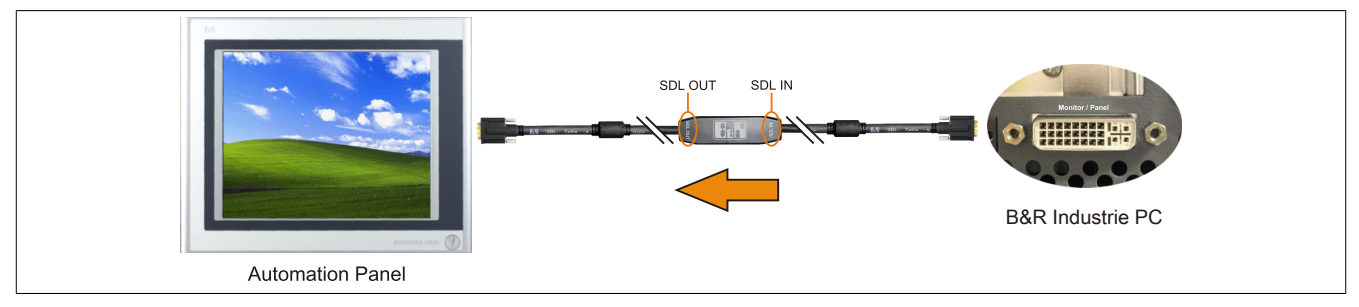

Abbildung 217: Beispiel für die Signalrichtung für das SDL Kabel flex mit Extender

### 12.6 USB Kabel

#### 12.6.1 5CAUSB.00xx-00

#### 12.6.1.1 Allgemeines

Die USB Kabel sind für eine Übertragungsgeschwindigkeit von USB 2.0 konzipiert.

#### 12.6.1.2 Bestelldaten

| Bestellnummer  | Kurzbeschreibung                               | Abbildung |
|----------------|------------------------------------------------|-----------|
|                | USB Kabel                                      |           |
| 5CAUSB.0018-00 | USB 2.0 Verbindungskabel Typ A - Typ B, 1,8 m. |           |
| 5CAUSB.0050-00 | USB 2.0 Verbindungskabel Typ A - Typ B, 5 m.   |           |

Tabelle 297: 5CAUSB.0018-00, 5CAUSB.0050-00 - Bestelldaten

#### 12.6.1.3 Technische Daten

| Produktbezeichnung        | 5CAUSB.0018-00                    | 5CAUSB.0050-00 |
|---------------------------|-----------------------------------|----------------|
| Allgemeines               |                                   |                |
| Zertifizierungen          |                                   |                |
| CE                        | Ji                                | a              |
| cULus                     | Ji                                | а              |
| Kabelaufbau               |                                   |                |
| Drahtquerschnitt          | AWG                               | 24, 28         |
| Schirm                    | Kabel gesamt                      |                |
| Außenmantel               |                                   |                |
| Farbe                     | beige                             |                |
| Steckverbindung           |                                   |                |
| Тур                       | USB Typ A male und USB Typ B male |                |
| Mechanische Eigenschaften |                                   |                |
| Abmessungen               |                                   |                |
| Länge                     | 1,8 m ±30 mm                      | 5 m ±50 mm     |
| Durchmesser               | max. 5 mm                         |                |
| Biegeradius               | min. 100 mm                       |                |

Tabelle 298: 5CAUSB.0018-00, 5CAUSB.0050-00 - Technische Daten

#### 12.6.1.4 Kabelbelegung

## Warnung!

Besteht der Wunsch sich selbst ein passendes Kabel zu bauen, so ist ein Kabel gemäß dieser Belegung zu verdrahten.

Wird ein selbst gebautes Kabel verwendet, kann B&R keine Garantie für dessen Funktion übernehmen. Für die bei B&R erhältlichen Kabel wird die Funktion gewährleistet.

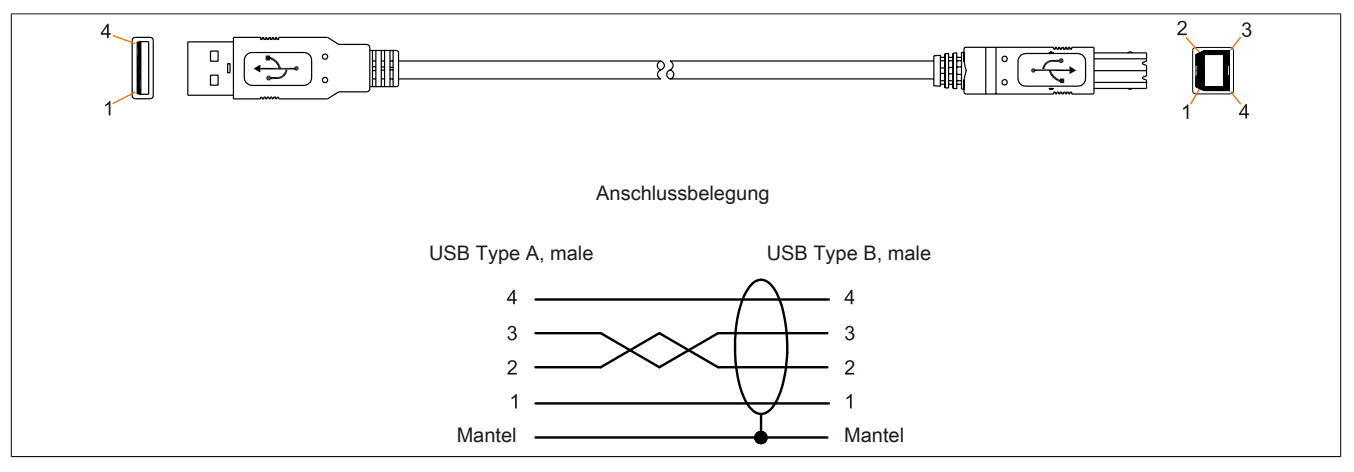

Abbildung 218: 5CAUSB.00xx-00 - Belegung USB Kabel

### 12.7 RS232 Kabel

### 12.7.1 9A0014.xx

#### 12.7.1.1 Allgemeines

Die RS232 Kabel dienen als Verlängerungskabel zwischen zwei RS232 Schnittstellen.

#### 12.7.1.2 Bestelldaten

| Bestellnummer | Kurzbeschreibung                                                                                    | Abbildung |
|---------------|----------------------------------------------------------------------------------------------------|-----------|
|               | RS232 Kabel                                                                                         |           |
| 9A0014.02     | RS232 Verlängerungskabel zum Betrieb einer abgesetzten Dis-<br>playeinheit mit Touch Screen, 1,8 m. |           |
| 9A0014.05     | RS232 Verlängerungskabel zum Betrieb einer abgesetzten Dis-<br>playeinheit mit Touch Screen, 5 m.   |           |
| 9A0014.10     | RS232 Verlängerungskabel zum Betrieb einer abgesetzten Dis-<br>playeinheit mit Touch Screen, 10 m.  |           |

Tabelle 299: 9A0014.02, 9A0014.05, 9A0014.10 - Bestelldaten

#### 12.7.1.3 Technische Daten

| Produktbezeichnung               | 9A0014.02                           | 9A0014.05    | 9A0014.10    |
|----------------------------------|-------------------------------------|--------------|--------------|
| Allgemeines                      |                                     |              |              |
| Zertifizierungen                 |                                     | -            | _            |
| CE                               |                                     | Ja           |              |
| Kabelaufbau                      |                                     |              |              |
| Drahtquerschnitt                 |                                     | AWG 26       | _            |
| Schirm                           |                                     | Kabel gesamt |              |
| Außenmantel                      |                                     |              |              |
| Farbe                            |                                     | beige        |              |
| Steckverbindung                  |                                     |              |              |
| Тур                              | 9-polige DSUB Buchse, male / female |              |              |
| Anzugsdrehmoment Fixierschrauben | max. 0,5 Nm                         |              |              |
| Mechanische Eigenschaften        |                                     |              |              |
| Abmessungen                      |                                     |              | _            |
| Länge                            | 1,8 m ±50 mm                        | 5 m ±80 mm   | 10 m ±100 mm |
| Durchmesser                      |                                     | max. 5 mm    | -<br>        |
| Biegeradius                      | min. 70 mm                          |              |              |

Tabelle 300: 9A0014.02, 9A0014.05, 9A0014.10 - Technische Daten

#### 12.7.1.4 Kabelbelegung

## Warnung!

Besteht der Wunsch sich selbst ein passendes Kabel zu bauen, so ist ein Kabel gemäß dieser Belegung zu verdrahten.

Wird ein selbst gebautes Kabel verwendet, kann B&R keine Garantie für dessen Funktion übernehmen. Für die bei B&R erhältlichen Kabel wird die Funktion gewährleistet.

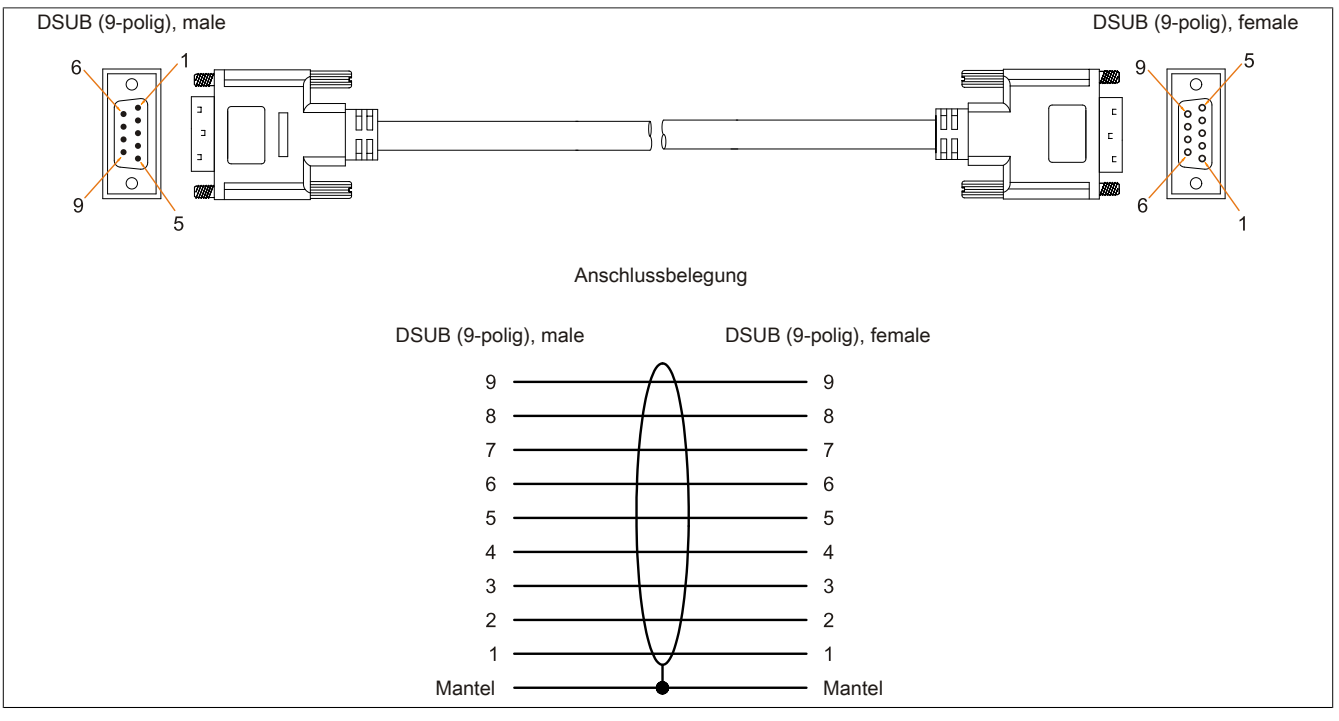

Abbildung 219: 9A0014.xx - Belegung RS232 Kabel

### 12.8 Versorgungskabel intern

#### 12.8.1 5CAMSC.0001-00

#### 12.8.1.1 Allgemeines

Dieses Versorgungskabel dient zur internen Versorgung von z.B. speziellen PCI Karten. Es wird dabei an das Basisboard angesteckt.

Vorraussetzungen und Vorgangsweise siehe dazu "Anschluss eines externen Verbrauchers an das Basisboard" auf Seite 417.

## Vorsicht!

An- und Abstecken des Kabels darf nur in spannungslosem Zustand erfolgen.

#### 12.8.1.2 Bestelldaten

| Bestellnummer  | Kurzbeschreibung        | Abbildung |
|----------------|-------------------------|-----------|
|                | Zubehör                 |           |
| 5CAMSC.0001-00 | Versorgungskabel intern |           |

Tabelle 301: 5CAMSC.0001-00 - Bestelldaten

### 12.8.1.3 Technische Daten

| Produktbezeichnung        | 5CAMSC.0001-00                                                             |  |
|---------------------------|----------------------------------------------------------------------------|--|
| Allgemeines               |                                                                            |  |
| Zertifizierungen          |                                                                            |  |
| CE                        | Ja                                                                         |  |
| Kabelaufbau               |                                                                            |  |
| Drahtquerschnitt          | AWG 22                                                                     |  |
| Steckverbindung           |                                                                            |  |
| Тур                       | 1x Disk Drive Power Stecker 4-polig male, 1x Steckergehäuse 4-polig female |  |
| Mechanische Eigenschaften |                                                                            |  |
| Abmessungen               |                                                                            |  |
| Länge                     | 100 mm ±5 mm                                                               |  |
| Beweglichkeit             | flexibel                                                                   |  |

Tabelle 302: 5CAMSC.0001-00 - Technische Daten

## 13 HDD Ersatzdiskablage

### 13.1 5AC801.FRAM-00

#### 13.1.1 Allgemeines

Um eine Hard Disk so schnell wie möglich mit einer Ersatz Hard Disk wechseln zu können, gibt es die Möglichkeit ein Gehäuse am APC810 zu montieren, in dem die Erstaz HDD aufbewahrt werden kann.

Nähere Informationen zur Montage der HDD Ersatzdiskablage siehe Kapitel Wartung / Instandhaltung.

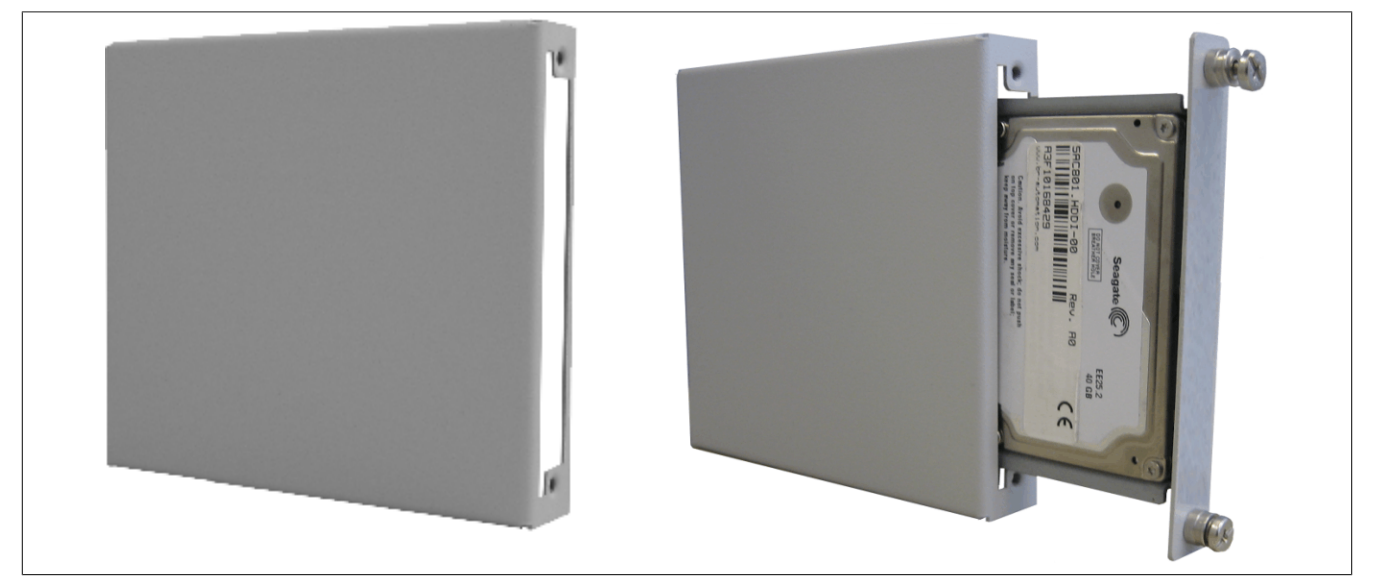

Abbildung 220: HDD Ersatzdiskablage - 5AC801.FRAM-00

#### 13.1.2 Bestelldaten

| Bestellnummer  | Kurzbeschreibung                   | Abbildung |
|----------------|------------------------------------|-----------|
|                | Zubehör                            |           |
| 5AC801.FRAM-00 | APC810 SATA Hard Disk Ersatzablage |           |

Tabelle 303: 5AC801.FRAM-00 - Bestelldaten

#### 13.1.3 Technische Daten

| Produktbezeichnung        | 5AC801.FRAM-00 |
|---------------------------|----------------|
| Allgemeines               |                |
| Zertifizierungen          |                |
| CE                        | Ja             |
| Mechanische Eigenschaften |                |
| Abmessungen               |                |
| Breite                    | 106 mm         |
| Höhe                      | 101 mm         |
| Tiefe                     | 18 mm          |

Tabelle 304: 5AC801.FRAM-00 - Technische Daten

### 13.1.4 Abmessungen

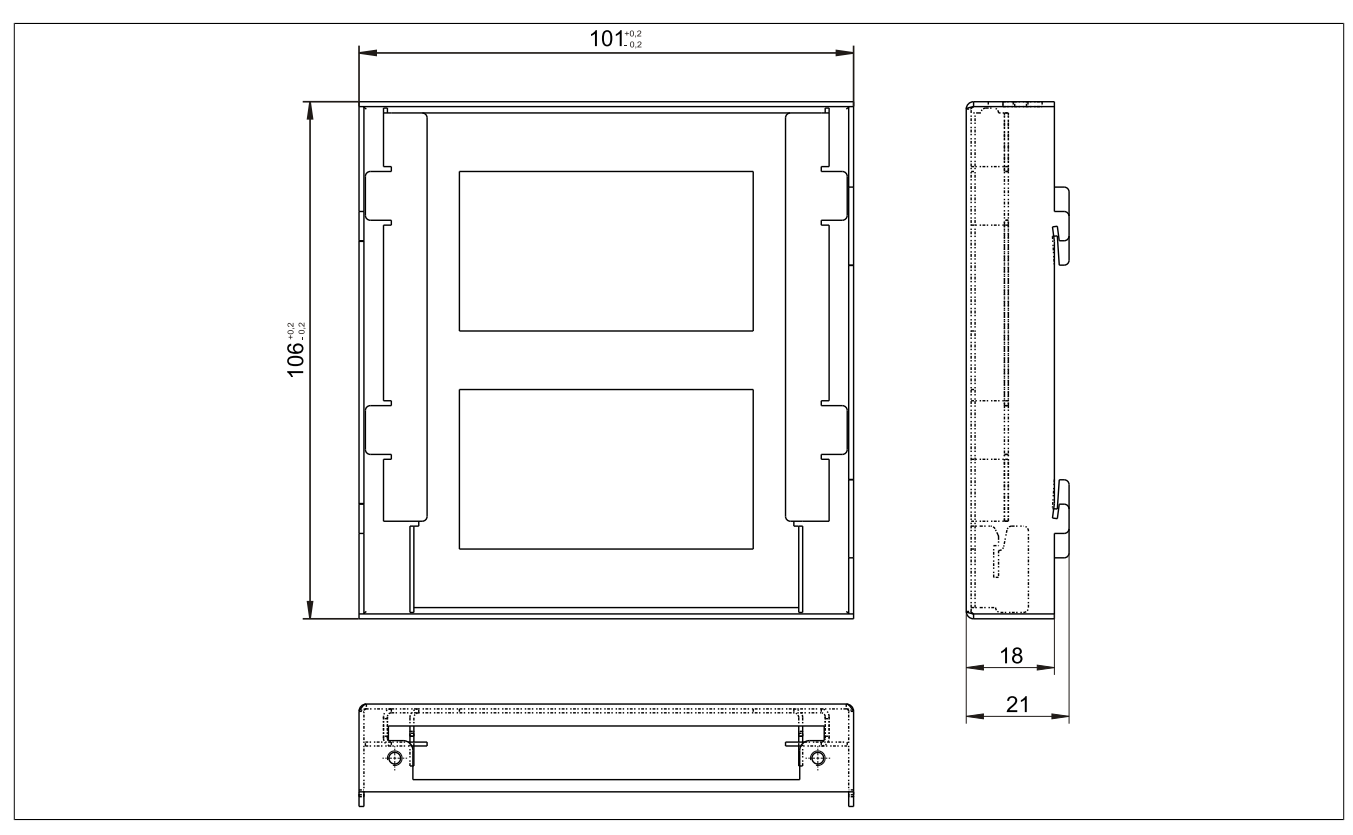

Abbildung 221: 5AC801.FRAM-00 - Abmessungen

# Kapitel 7 • Wartung / Instandhaltung

In folgendem Kapitel werden jene Wartungs- und Instandhaltungsarbeiten beschrieben, die von einem qualifizierten und eingeschulten Endanwender selbst vorgenommen werden können.

## 1 Batteriewechsel

Die Lithiumbatterie stellt die Pufferung der internen Echtzeituhr (RTC) und der CMOS Daten sicher.

### Information:

- Das Design des Produktes gestattet das Wechseln der Batterie sowohl in spannungslosem Zustand als auch bei eingeschaltetem B&R Gerät. In manchen Ländern ist der Wechsel unter Betriebsspannung jedoch nicht erlaubt.
- Beim Wechseln der Batterie in spannungslosem Zustand bleiben vorgenommene BIOS Einstellungen erhalten (werden in einem spannungssicheren EEPROM gespeichert). Datum und Uhrzeit sind nachträglich wieder einzustellen, da diese Daten beim Wechseln verloren gehen.
- Der Batteriewechsel darf nur von qualifiziertem Personal ausgeführt werden.

## Warnung!

Die Batterie darf nur durch eine Renata Batterie vom Typ CR2477N ersetzt werden. Die Verwendung einer anderen Batterie kann eine Feuer- oder Explosionsgefahr darstellen.

Die Batterie kann bei falscher Handhabung explodieren. Batterie nicht aufladen, zerlegen oder in einem Feuer entsorgen.

Es sind folgende Lithium Ersatzbatterien verfügbar: 4A0006.00-000 (1 Stk.) und 0AC201.91 (4 Stk.).

### 1.1 Batteriestatusermittlung

Der Batteriestatus wird sofort nach dem Einschalten des Gerätes und in weiterer Folge alle 24 Stunden vom System ermittelt. Bei der Messung wird kurzzeitig (ca. 1 Sekunde) die Batterie belastet und anschließend bewertet. Der ermittelte Batteriestatus wird in den BIOS Setup Seiten (unter Advanced - Baseboard/Panel Features - Baseboard Monitor) und im B&R Control Center (ADI Treiber) angezeigt, kann aber auch in einer Kundenapplikation über die ADI Library ausgelesen werden.

| Batteriestatus | Bedeutung                                                                                                    |
|----------------|----------------------------------------------------------------------------------------------------|
| N/A            | Es wird eine zu alte Hardware bzw. Firmware verwendet die das Auslesen nicht unterstützt.                                                                     |
| GOOD           | Pufferung der Daten ist gewährleistet.                                                                                                    |
| BAD            | Ab dem Zeitpunkt, ab dem die Batteriekapazität als BAD (nicht ausreichend) erkannt wird, ist eine Pufferung der Daten noch für ca. 500 Stunden gewährleistet. |

#### Tabelle 305: Bedeutung Batteriestatus

Ab dem Zeitpunkt, ab dem die Batteriekapazität als nicht ausreichend erkannt wird, ist eine Pufferung der Daten noch für ca. 500 Stunden gewährleistet. Beim Wechseln der Batterie werden die Daten noch ca. 10 Minuten durch einen Goldfolienkondensator gepuffert.

### 1.2 Vorgangsweise

- Zuleitung zum B&R Industrie PC spannungslos (Netzkabel abstecken) machen.
- Elektrostatische Entladung am Gehäuse bzw. am Erdungsanschluss vornehmen.
- Abdeckung des Batteriefaches entfernen und Batterie mittels Ausziehstreifen vorsichtig herausziehen.

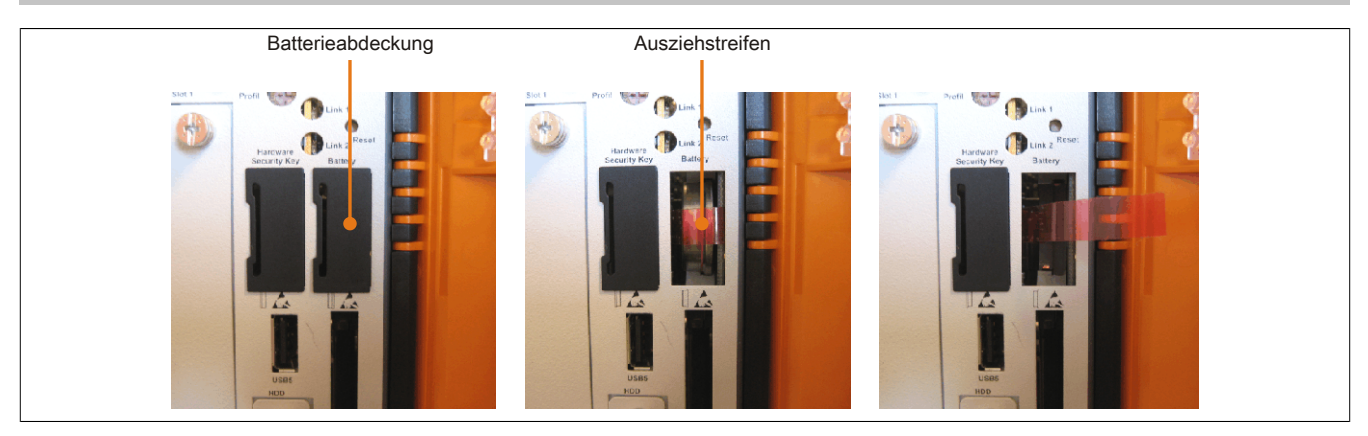

Abbildung 222: Batterie entfernen

• Die Batterie darf mit der Hand nur an den Stirnseiten berührt werden. Zum Einsetzen kann auch eine isolierte Pinzette verwendet werden.

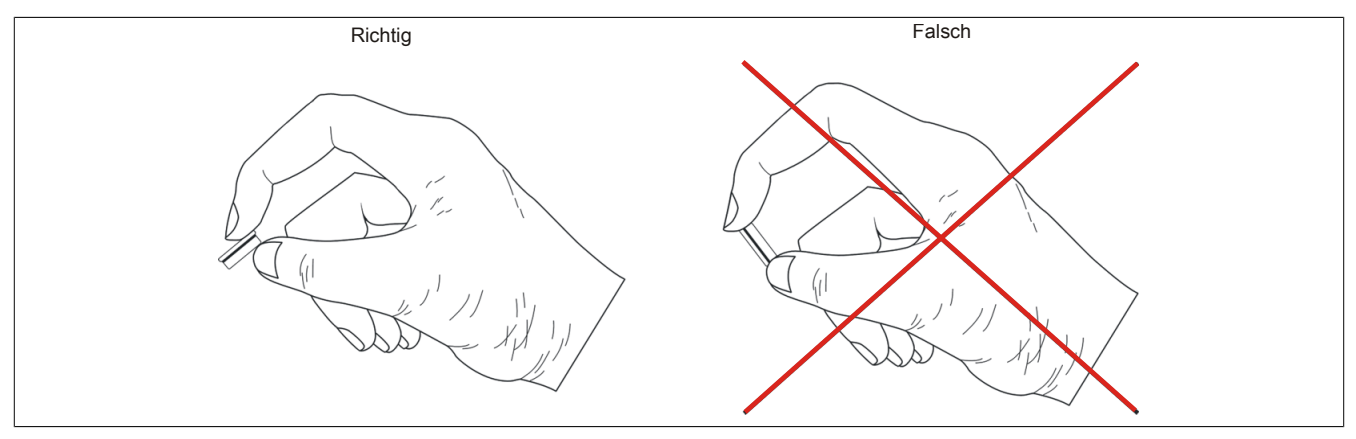

Abbildung 223: Batteriehandhabung

• Neue Batterie in richtiger Polarität einstecken.

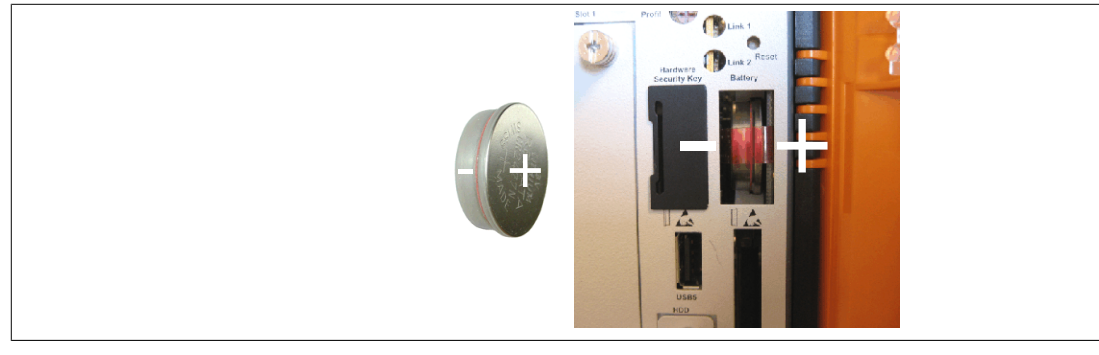

Abbildung 224: Batteriepolarität

- Beim Einstecken auf den korrekten Sitz des Ausziehstreifens achten, damit ein erneuter Tausch einfach zu bewerkstelligen ist!
- Den B&R Industrie PC wieder unter Spannung setzen Netzstecker anstecken.
- Datum und Uhrzeit im BIOS neu einstellen.

## Warnung!

Bei Lithium-Batterien handelt es sich um Sondermüll! Verbrauchte Batterien müssen nach den örtlichen Vorschriften entsorgt werden.

## 2 CompactFlash Tausch

## Vorsicht!

### Ein Tauschen der CompactFlash Karte darf nur in spannungslosem Zustand erfolgen!

Das Tauschen der CompactFlash Karte ist durch Betätigung des Auswerfers (siehe Abbildung) mit einem spitzen Gegenstand (z.B. Kugelschreiber) schnell und sicher möglich.

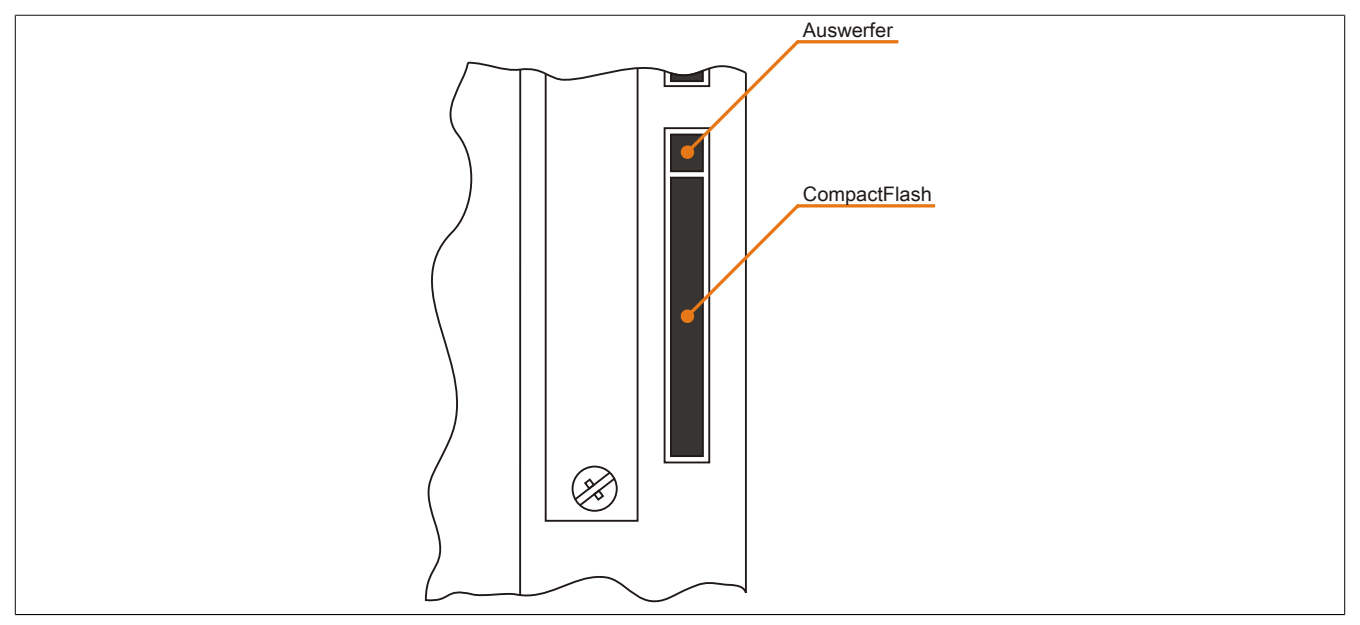

Abbildung 225: CompactFlash + Auswerfer (Symbolfoto)

## 3 Slide-in compact Laufwerkseinbau bzw. -tausch

## Information:

Die SATA I Schnittstelle besitzt die Fähigkeit zum Austausch von Datenträgern im laufenden Betrieb (Hot-Plug). Um diese Eigenschaft nutzen zu können, muss dies vom Betriebssystem unterstützt werden.

### 3.1 Vorgangsweise

1. 2 Schnellverschlussschrauben der Schutzabdeckung bzw. des Slide-in compact Laufwerks lösen und entfernen.

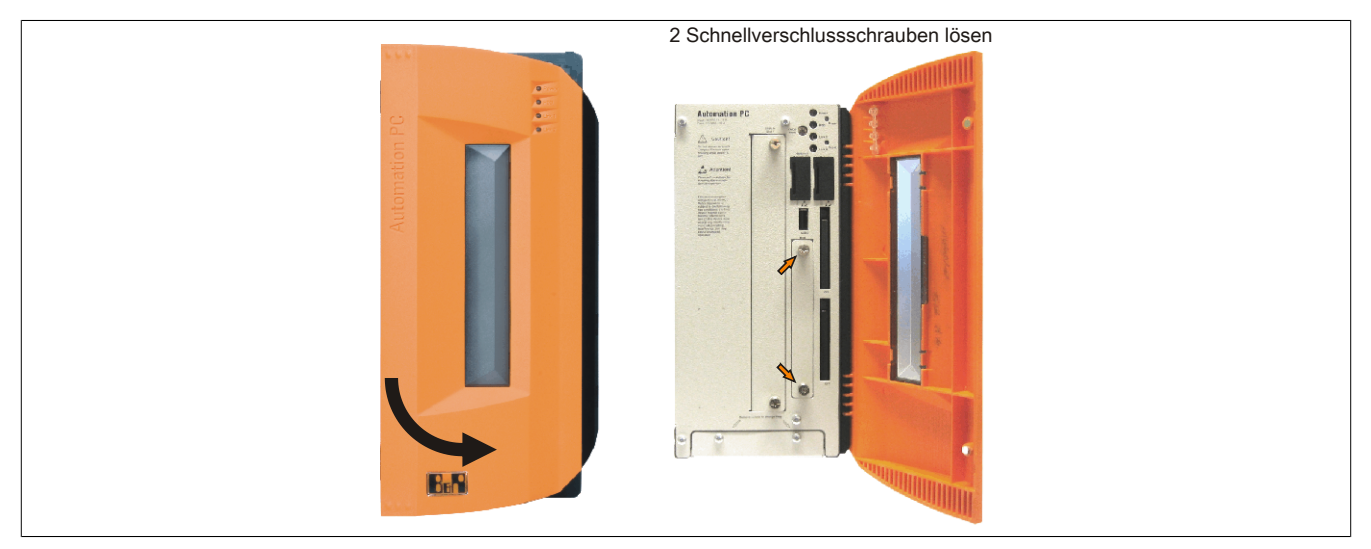

Abbildung 226: Schnellverschlussschrauben lösen

2. Compact SATA Laufwerk einschieben und mit den Schnellverschlussschrauben befestigen.

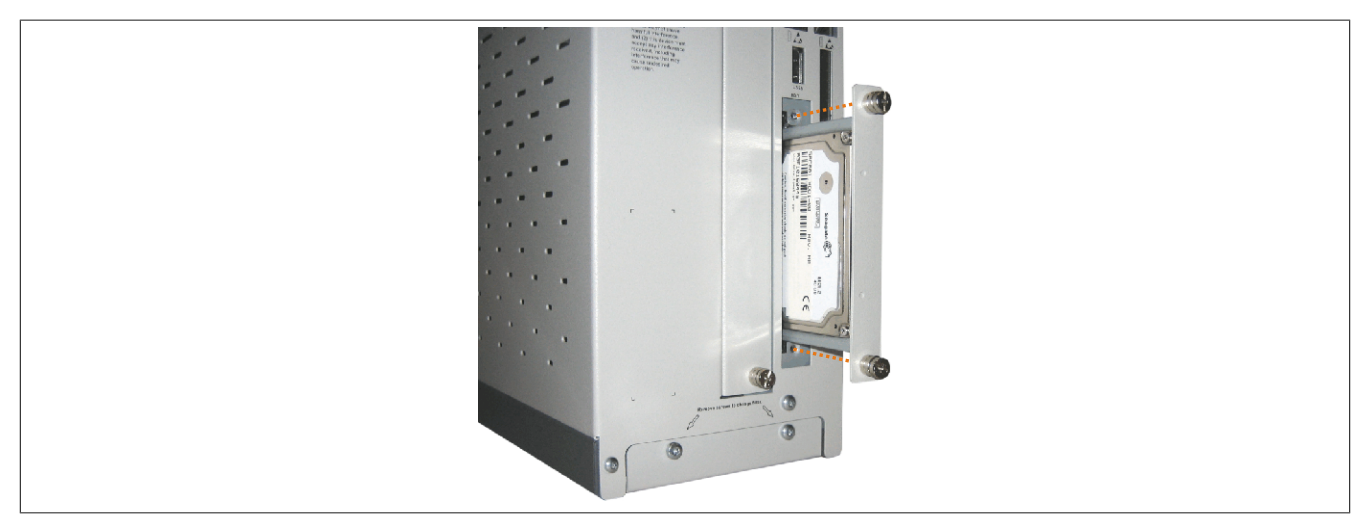

Abbildung 227: Compact SATA Laufwerk einschieben

Kapitel 7 Wartung / Instandhaltung

## 4 Slide-in Slot Laufwerkseinbau bzw. -tausch

Slide-in Laufwerke können bei Systemeinheiten mit 2, 3 oder 5 Card Slots eingebaut und getauscht werden.

#### 4.1 Vorgangsweise

- 1. Zuleitung zum B&R Industrie PC spannungslos machen.
- 2. Elektrostatische Entladung am Gehäuse bzw. am Erdungsanschluss vornehmen.
- 3. Entfernung des Slide-in Blindmodules bzw. Slide-in Laufwerks durch Lösen der 2 Schnellverschlussschrauben.

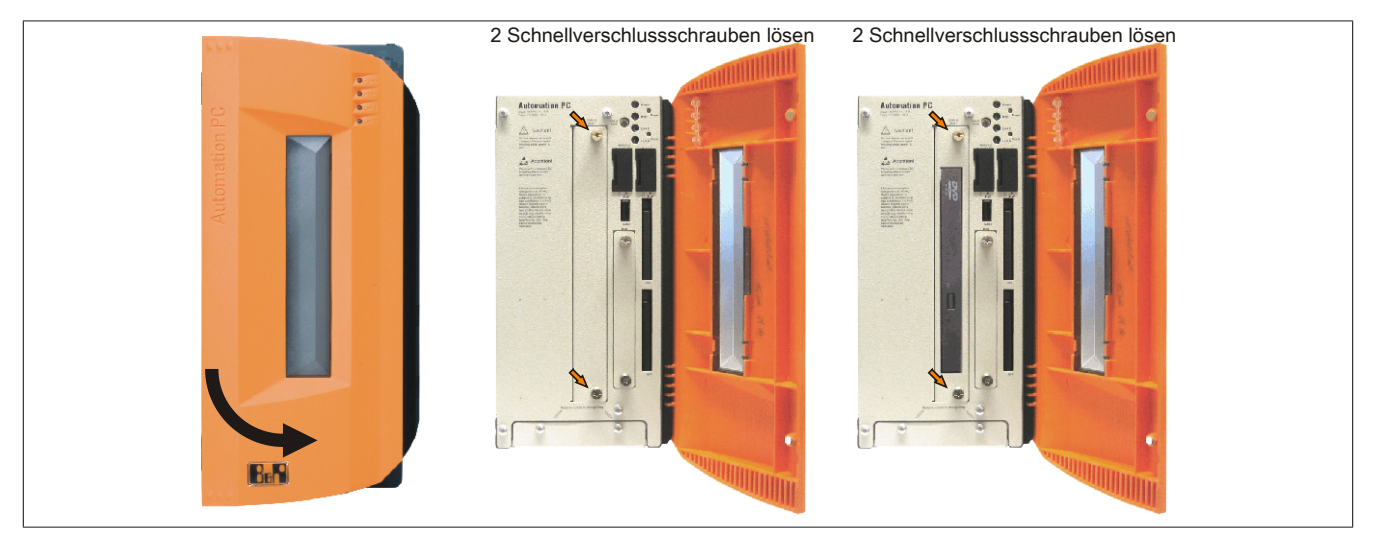

Abbildung 228: Schnellverschlussschrauben lösen

4. Slide-in Laufwerk einstecken und mit den beiden Schnellverschlussschrauben fixieren.

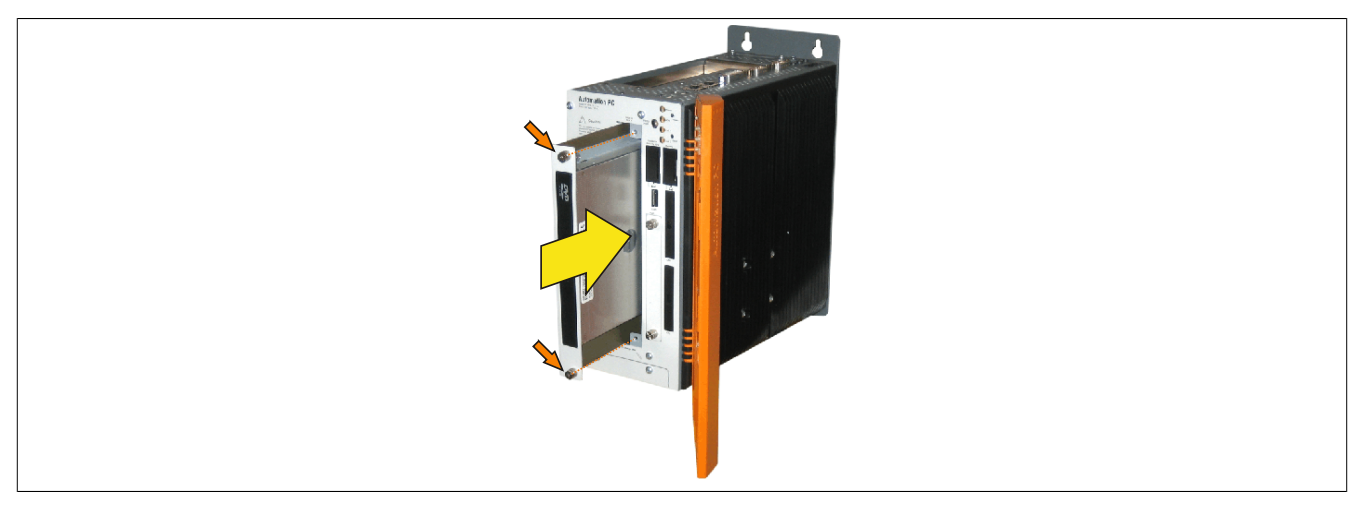

Abbildung 229: Slide-in Laufwerkseinbau

## 5 Slide-in compact Adapter Montage

Slide-in compact Adapter können bei Systemeinheiten mit 2, 3 oder 5 Card Slots eingebaut und getauscht werden. Mit dem Slide-in compact Adapter kann ein Slide-in compact Laufwerk (z.B. Slide-in compact HDD) in einem Slide-in Slot montiert werden.

### 5.1 Vorgangsweise

- 1. Zuleitung zum B&R Industrie PC spannungslos machen.
- 2. Elektrostatische Entladung am Gehäuse bzw. am Erdungsanschluss vornehmen.
- 3. Entfernung des Slide-in Blindmodules bzw. Slide-in Laufwerks durch Lösen der 2 Schnellverschlussschrauben.

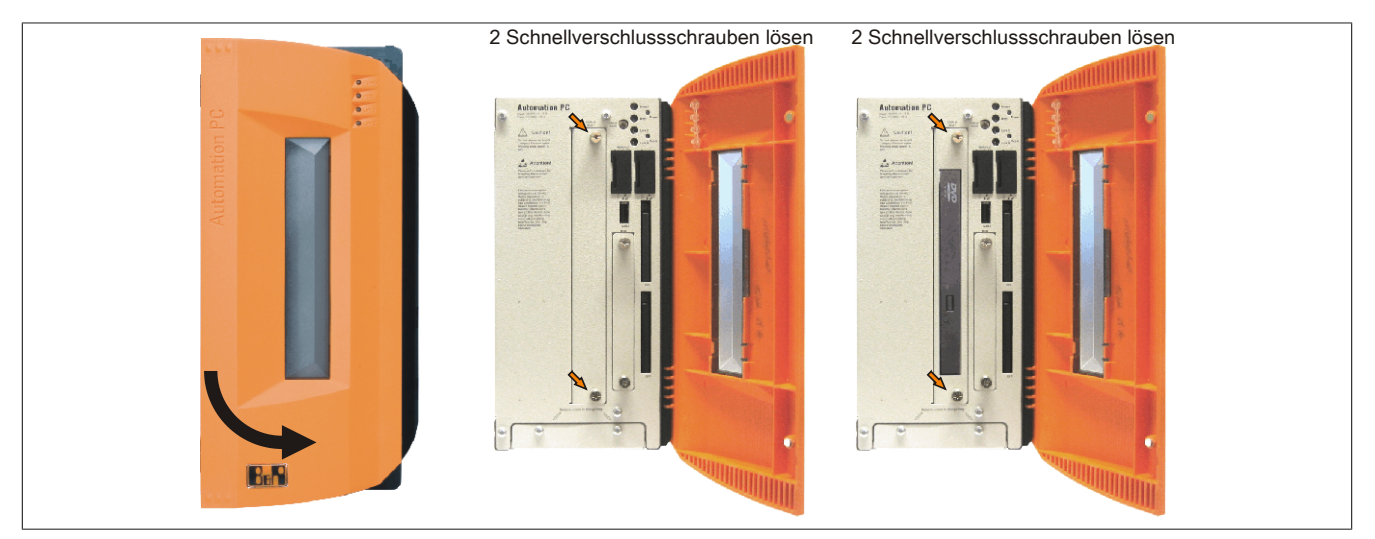

Abbildung 230: Schnellverschlussschrauben lösen

4. Silde-in compact Adapter einstecken und mit den beiden Schnellverschlussschrauben fixieren.

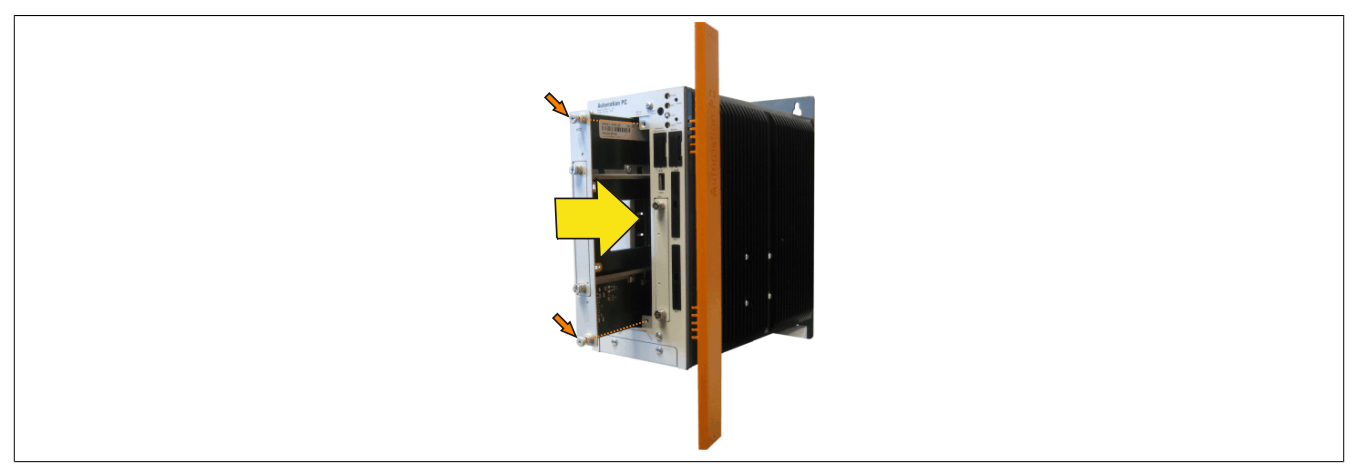

Abbildung 231: Slide-in compact Adapter Einbau

5. Nach der Montage kann ein Slide-in compact Laufwerk montiert werden.

Kapitel 7 Wartung / Instandhaltung Wartung / Instandhaltung • Slide-in compact Adapter Montage

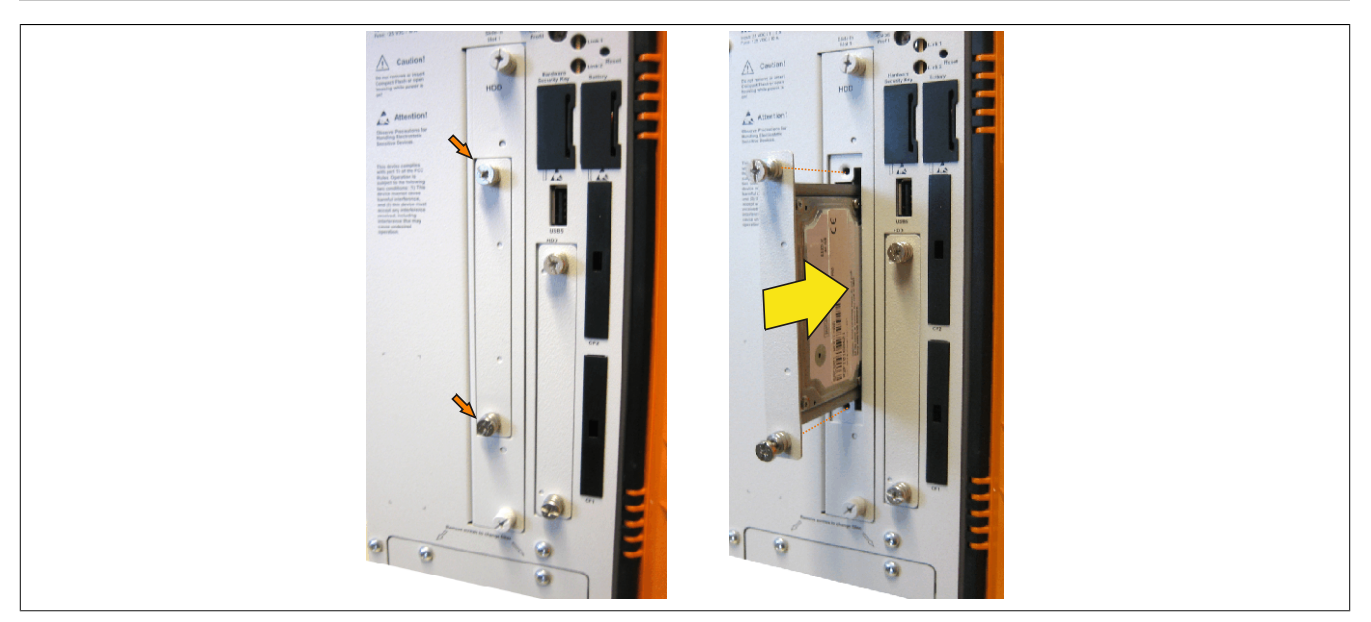

Abbildung 232: Slide-in compact Laufwerk montieren

## 6 Lüfter Kit Einbau / Tausch

### 6.1 Vorgangsweise

1. Lüfter Kit Abdeckung entfernen. Torx (T10) Schrauben lösen und Abdeckung nach vorne schieben.

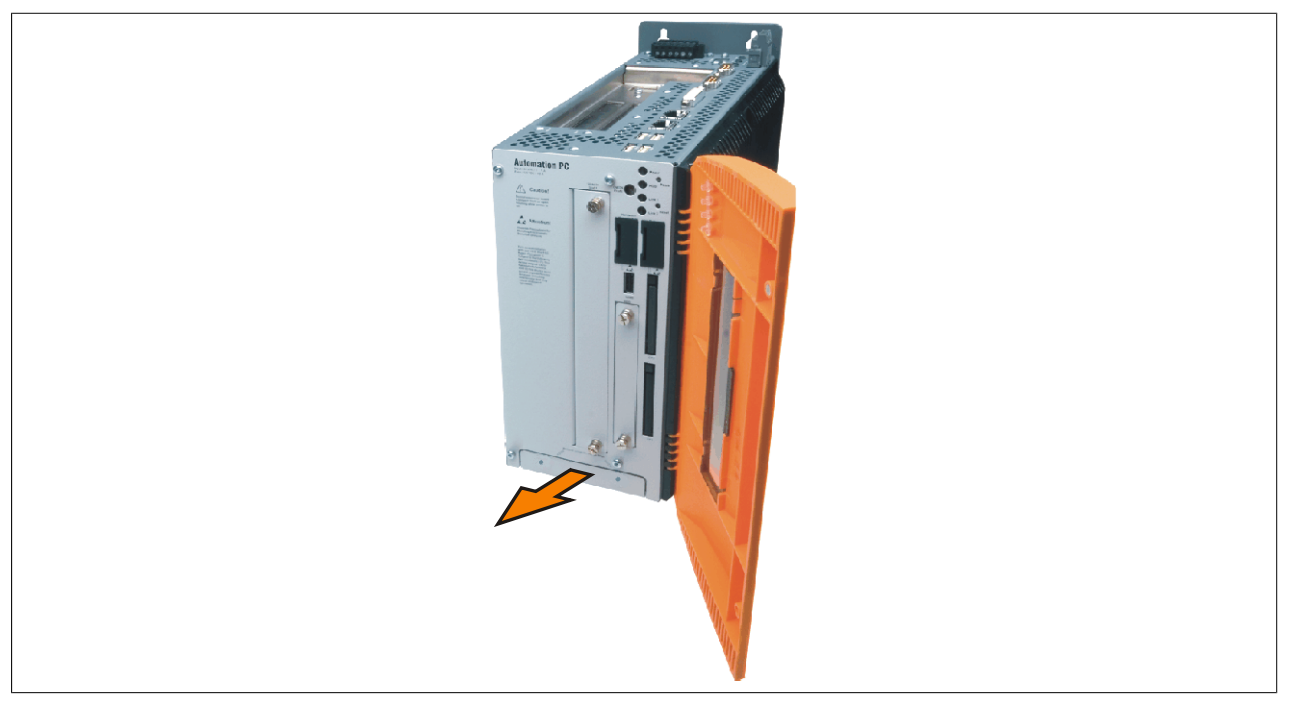

Abbildung 233: Lüfter Kit Einschub entfernen

2. Den Rahmen einlegen - Kontaktplatinenseite auf die Schleifkontakte an der Systemeinheit - und mit den Schnellverschlussschrauben befestigen.

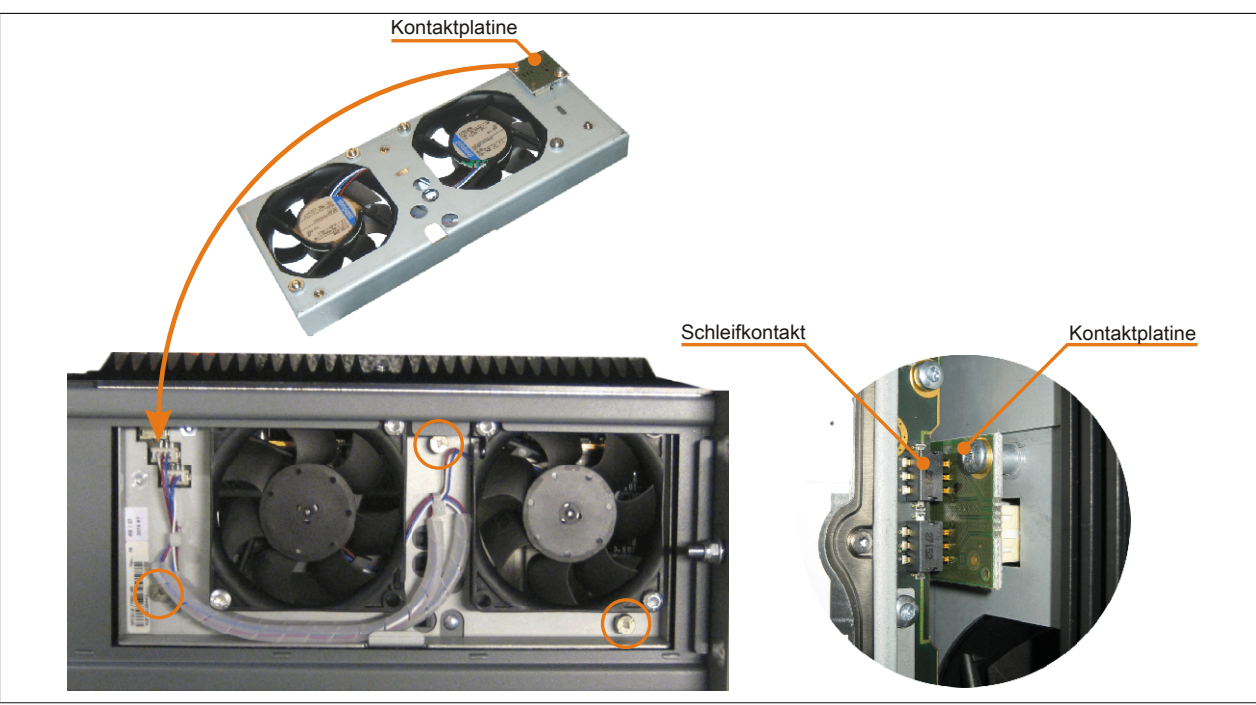

Abbildung 234: Lüfter Kit einlegen und befestigen

3. Staubfilter in die Lüfter Kit Abdeckung einlegen und mit der Filterspange fixieren.

Kapitel 7 Wartung / Instandhaltung Wartung / Instandhaltung • Lüfter Kit Einbau / Tausch

Abbildung 235: Staubfilter mit Filterspange fixieren

4. Lüfter Kit Abdeckung im Gehäuse einsetzen und mit den zuvor gelösten Torxschrauben befestigen.

## Information:

Regelmäßige Kontrolle des Staubfilters je nach Einsatzgebiet und Verschmutzungsgrad. Der Einbau ist bei allen APC810 Modellen ähnlich vorzunehmen.

## 7 Montage des USV Moduls

Verbindungskabel Abstandsbolzen (14 mm) Haltewinkel Abstandsbolzen (16 mm) Isolierung USV

Die Montage erfolgt mit dem beigelegten Montagematerial beim USV Modul.

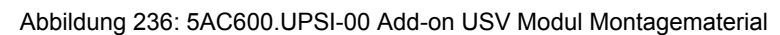

Die Montage unterscheidet sich je nach Systemeinheitenvariante (1,2,3 oder 5 Card Slots) bzw. auch ob ein Addon Schnittstellenmodul (IF Option) im APC810 montiert ist.

### 7.1 Montage ohne montiertem Add-on Schnittstellenmodul

Je nach Systemeinheitenvariante und montiertem oder nicht montiertem Add-on Interfacemodul sind unterschiedliche Teile zu verwenden.

### 7.1.1 APC810 1 Card Slot

- 1. Seitendeckel entfernen (siehe "Seitendeckeldemontage" auf Seite 407).
- 2. USV Modulabdeckung durch lösen von den 2 markierten Torxschrauben (T10) entfernen.

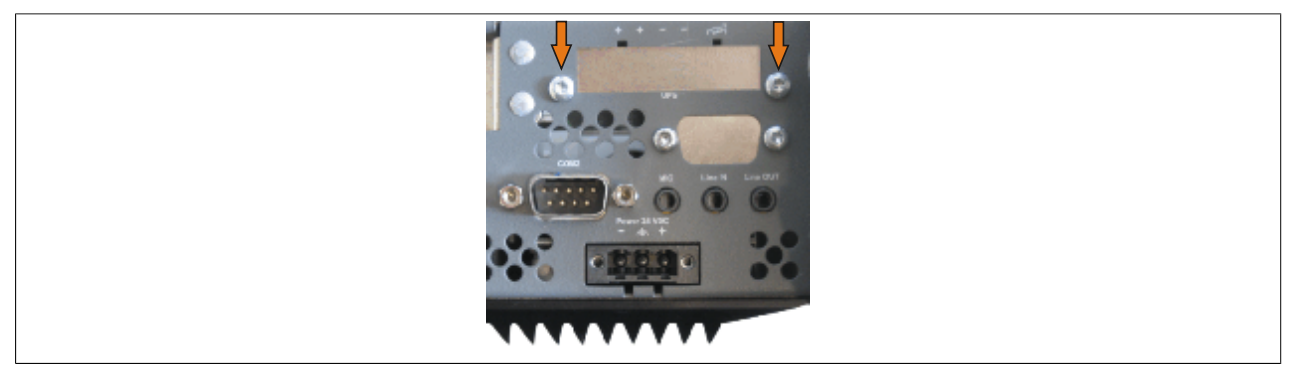

Abbildung 237: USV Modulabdeckung entfernen

 Distanzbolzen und Distanzring am Basisboard montieren (mittels Innensechskant- Schraubendreher Größe 5).

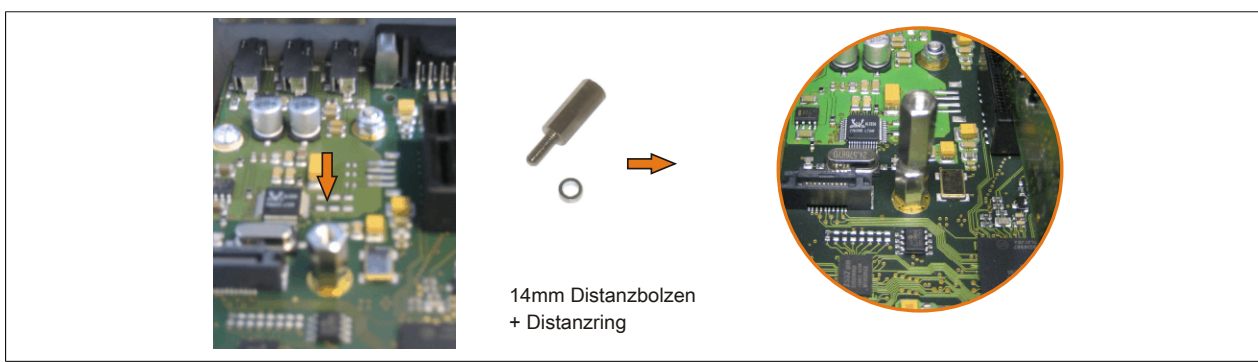

Abbildung 238: Distanzbolzen und Distanzring montieren

 Isolierung USV an die Unter-/Rückseite des USV Moduls anlegen und beides mit 2 Torxschrauben (T10) am Gehäuse und 1 Torxschraube (T10) am Basisboard (Distanzbolzen) montieren. Es sind die zuvor entfernten Torxschrauben aus dem Montagematerial zu verwenden.

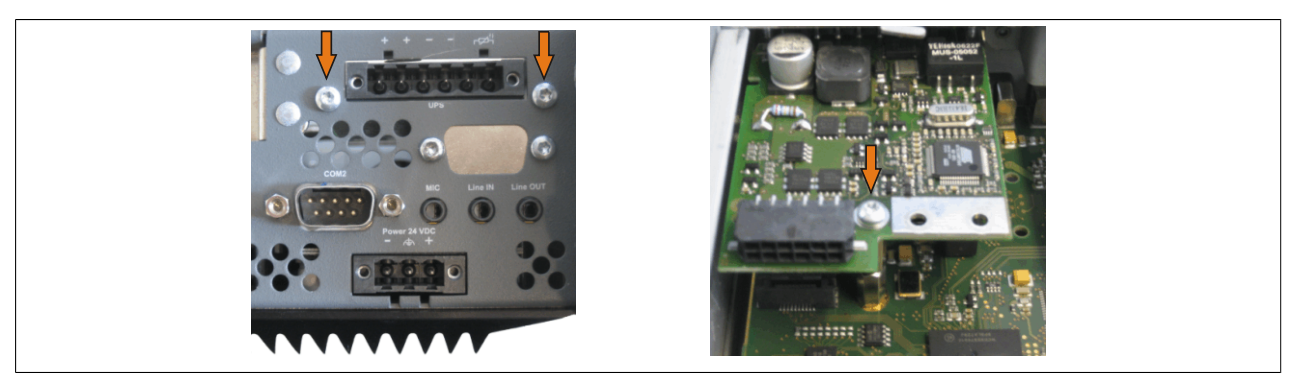

Abbildung 239: USV Modul montieren

5. Verbindungskabel anstecken (siehe markierte Buchsen).

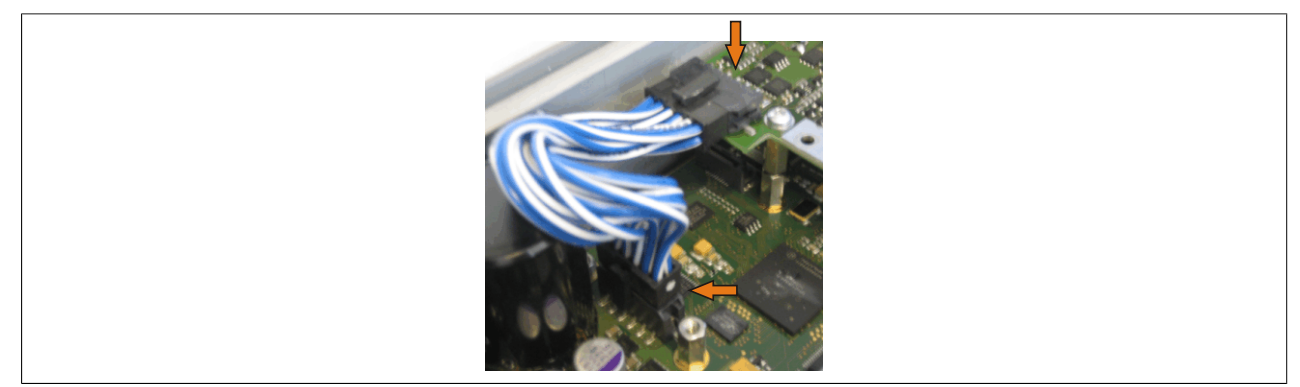

Abbildung 240: Verbindungskabel anstecken

## Information:

Beim Anschluss des Verbindungskabels ist darauf zu achten, dass dabei die Verriegelung der Stecker einrastet.

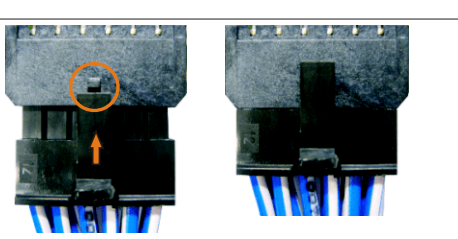

Abbildung 241: Steckerverriegelung

6. Seitendeckel montieren.

### 7.1.2 APC810 2 und 3 Card Slot

- 1. Seitendeckel entfernen (siehe "Seitendeckeldemontage" auf Seite 407).
- 2. USV Modulabdeckung durch lösen von den 2 markierten Torxschrauben (T10) entfernen.

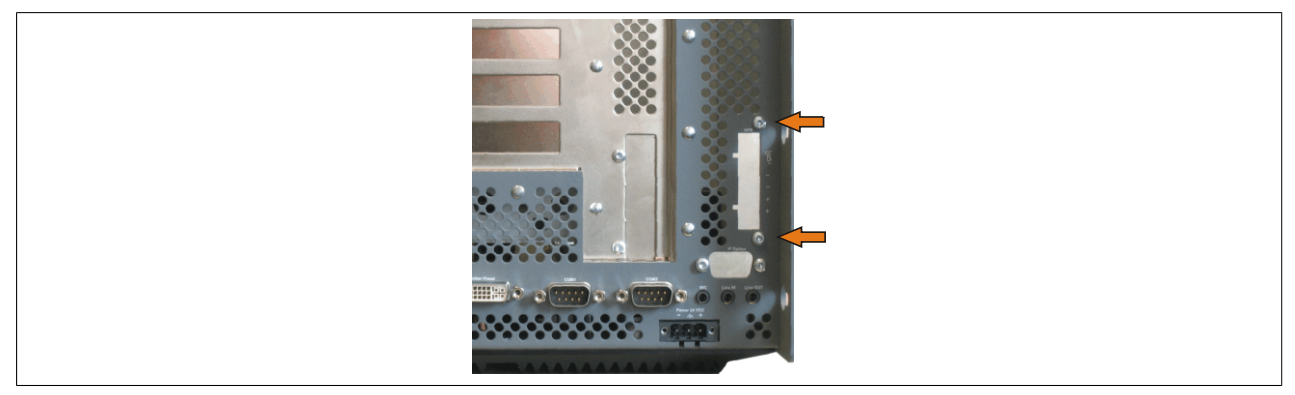

Abbildung 242: USV Modulabdeckung entfernen

3. Distanzbolzen und Distanzring am Basisboard montieren (mittels Innensechskant- Schraubendreher Größe 5).

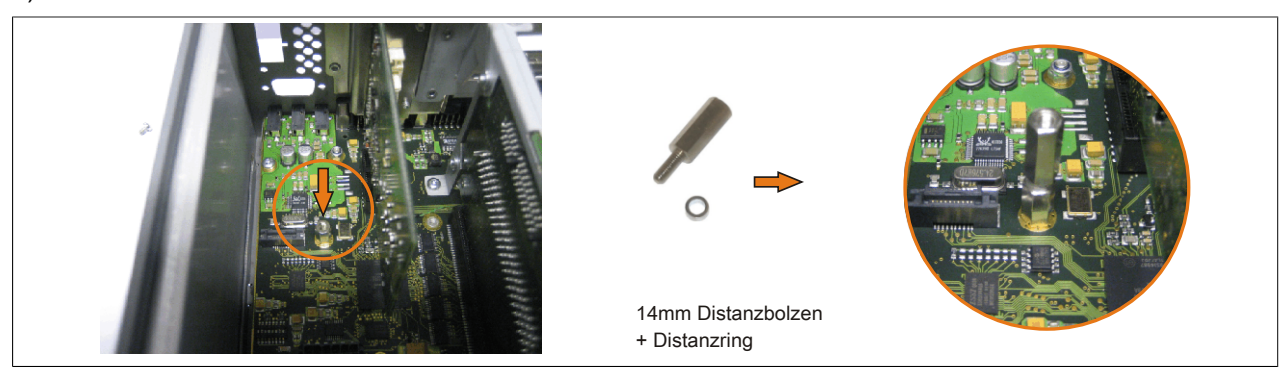

Abbildung 243: Distanzbolzen und Distanzring montieren

4. Haltewinkel mit 2 Torxschrauben (T10) am USV Modul montieren.

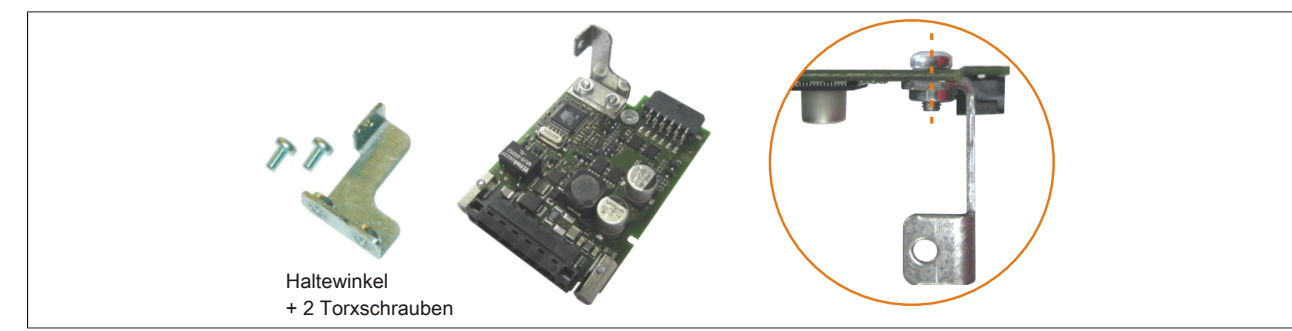

Abbildung 244: Haltewinkel montieren

 Isolierung USV an die Unter-/Rückseite des USV Moduls anlegen und beides mit 2 Torxschrauben (T10) am Gehäuse und 1 Torxschraube (T10) am Basisboard (Distanzbolzen) montieren. Es sind die zuvor entfernten Torxschrauben aus dem Montagematerial zu verwenden.

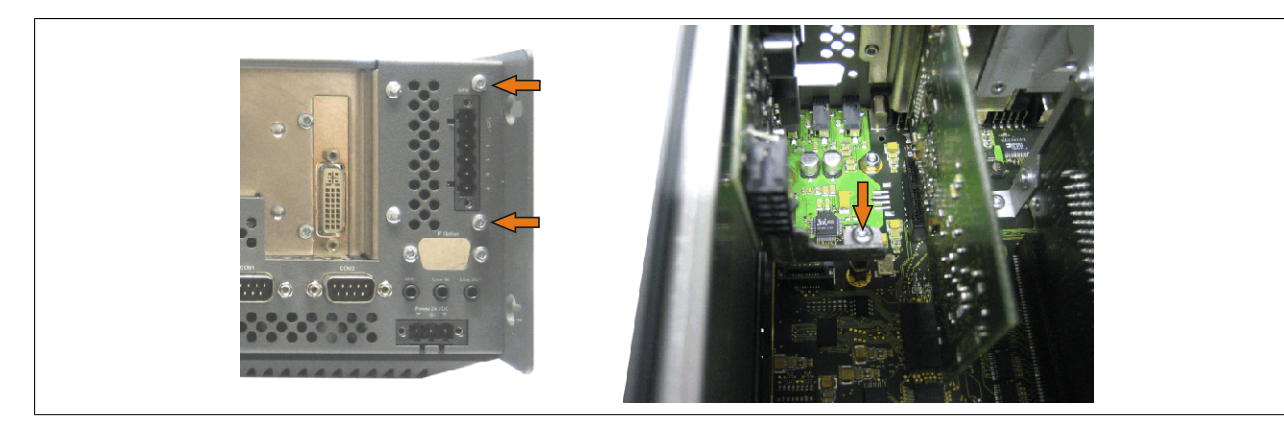

Abbildung 245: USV Modul montieren

6. Verbindungskabel anstecken (siehe markierte Buchsen).

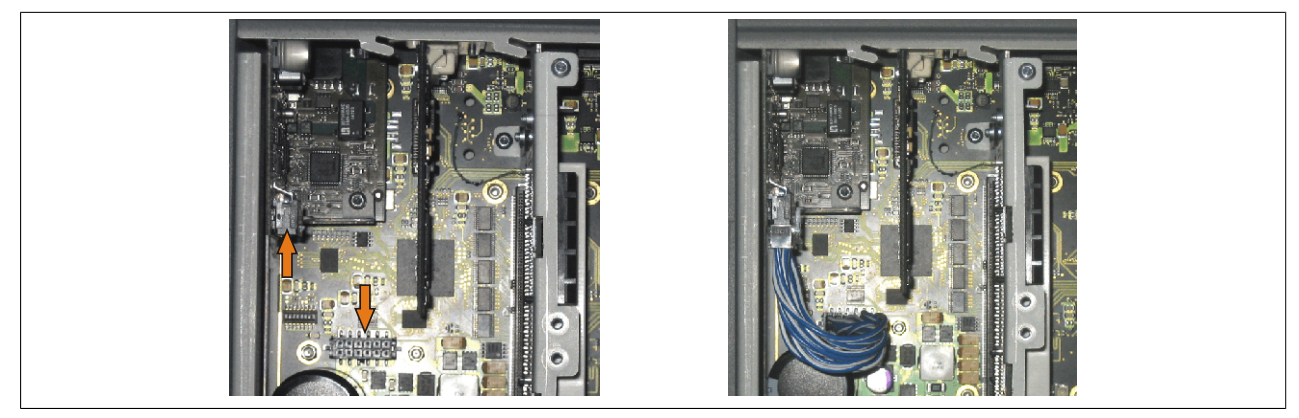

Abbildung 246: Verbindungskabel anstecken

## Information:

Beim Anschluss des Verbindungskabels ist darauf zu achten, dass dabei die Verriegelung der Stecker einrastet.

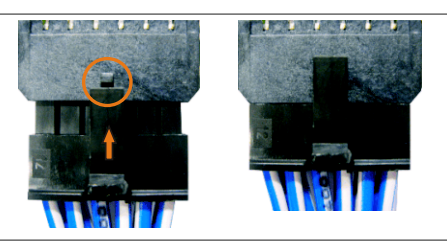

Abbildung 247: Steckerverriegelung

7. Seitendeckel montieren.
#### 7.1.3 APC810 5 Card Slot

- 1. Seitendeckel entfernen (siehe "Seitendeckeldemontage" auf Seite 407).
- 2. USV Modulabdeckung durch lösen von den 2 markierten Torxschrauben (T10) entfernen.

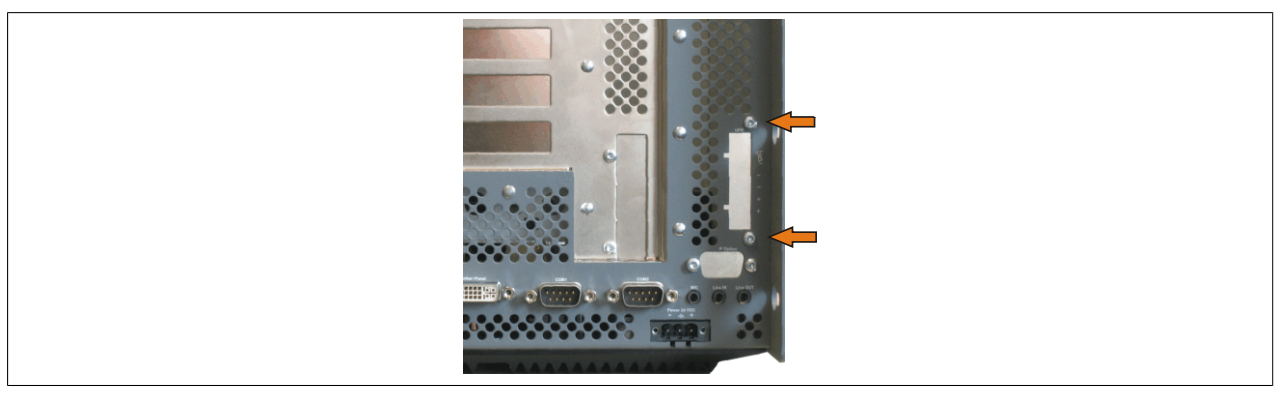

Abbildung 248: USV Modulabdeckung entfernen

3. Distanzbolzen und Distanzring montieren (mittels Innensechskant Schraubendreher Größe 5).

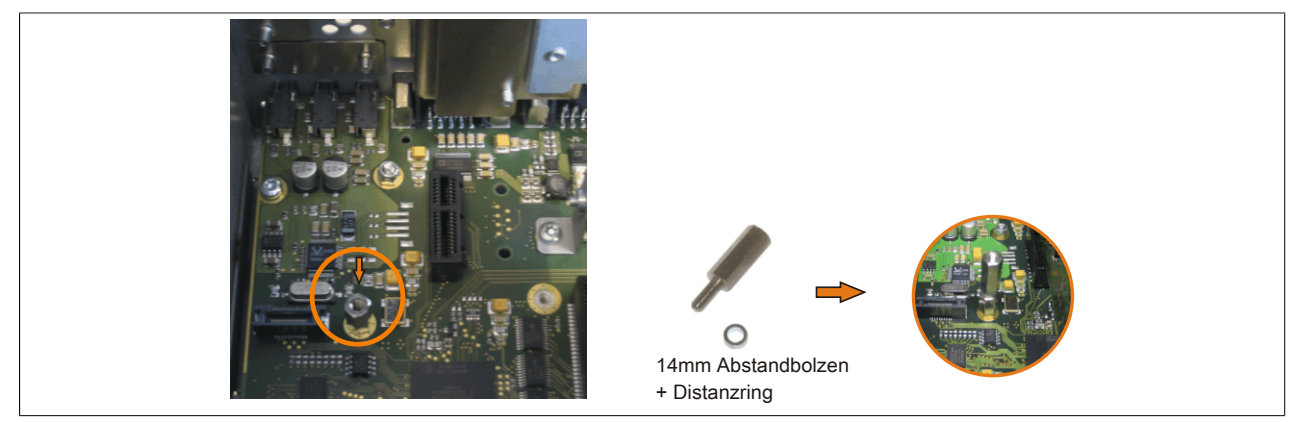

Abbildung 249: Distanzbolzen und Distanzrig montieren

4. Haltewinkel mit 2 Torxsschrauben (T10) am USV Modul montieren.

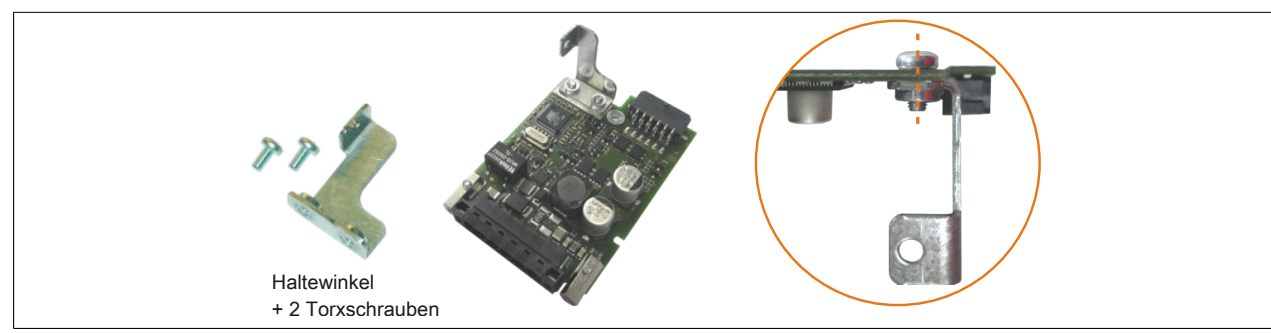

Abbildung 250: Haltewinkel montieren

 Isolierung USV an die Unter-/Rückseite des USV Moduls anlegen und beides mit 2 Torxschrauben (T10) am Gehäuse und 1 Torxschraube (T10) am Basisboard (Distanzbolzen) montieren. Es sind die zuvor entfernten Torxschrauben aus dem Montagematerial zu verwenden.

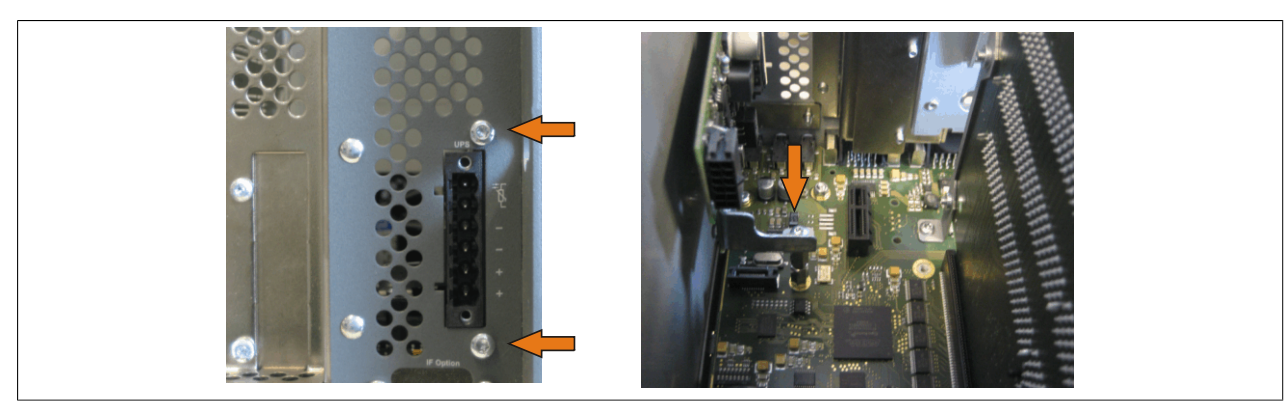

Abbildung 251: USV Modul montieren

6. Verbindungskabel anbringen (siehe markierte Buchsen)

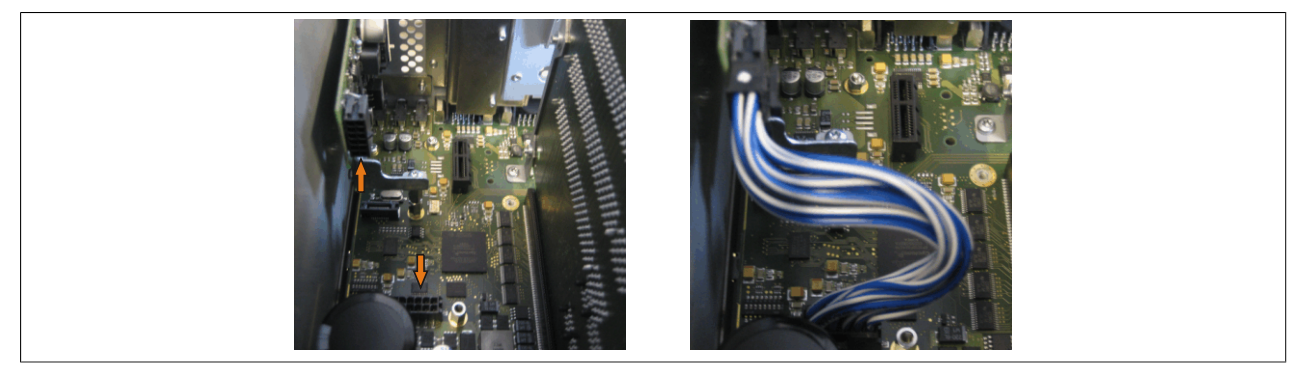

Abbildung 252: Verbindungskabel anstecken

# Information:

Beim Anschluss des Verbindungskabels ist darauf zu achten, dass dabei die Verriegelung der Stecker einrastet.

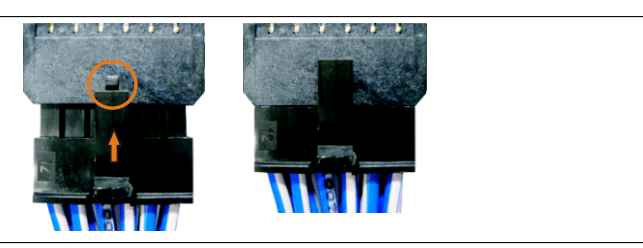

Abbildung 253: Steckerverriegelung

7. Seitendeckel montieren

### 7.2 Montage mit montiertem Add-on Schnittstellenmodul

#### 7.2.1 APC810 1 Card Slot

- 1. Seitendeckel entfernen (siehe "Seitendeckeldemontage" auf Seite 407).
- 2. USV Modulabdeckung durch lösen von den 2 markierten Torxschrauben (T10) entfernen.

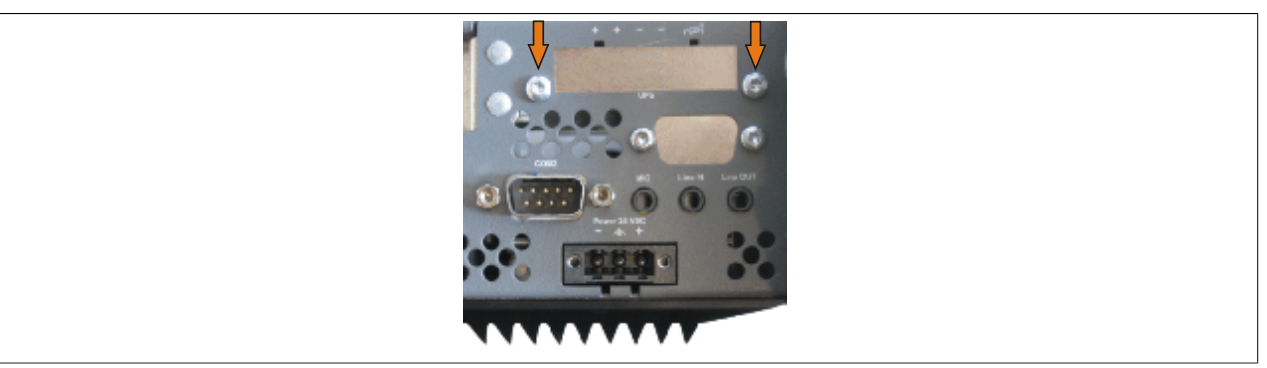

Abbildung 254: USV Modulabdeckung entfernen

3. Distanzbolzen montieren (mittels Innensechskant Schraubendreher Größe 5).

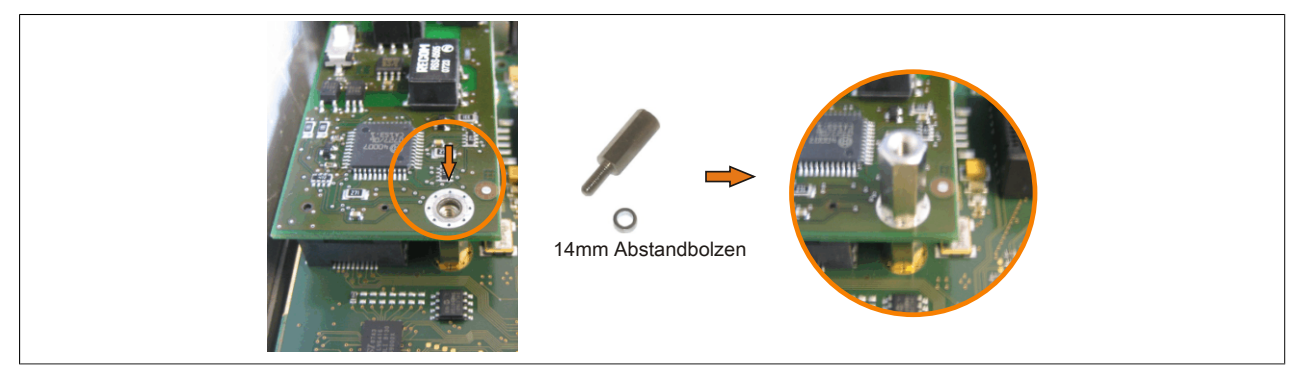

Abbildung 255: Distanzbolzen montieren

4. Isolierung USV an die Unter-/Rückseite des USV Moduls anlegen und beides mit 3 Torxschrauben (T10) montieren. Es sind die zuvor entfernten Torxschrauben und eine Torxschraube aus dem Montagematerial zu verwenden.

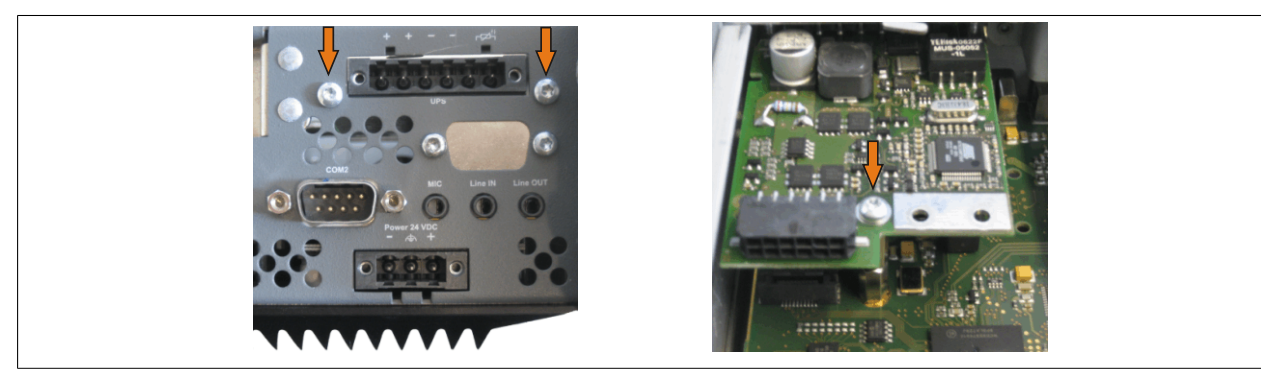

Abbildung 256: USV Modul montieren

5. Verbindungskabel anstecken (siehe markierte Buchsen).

Kapitel 7 Vartung / In standhaltun

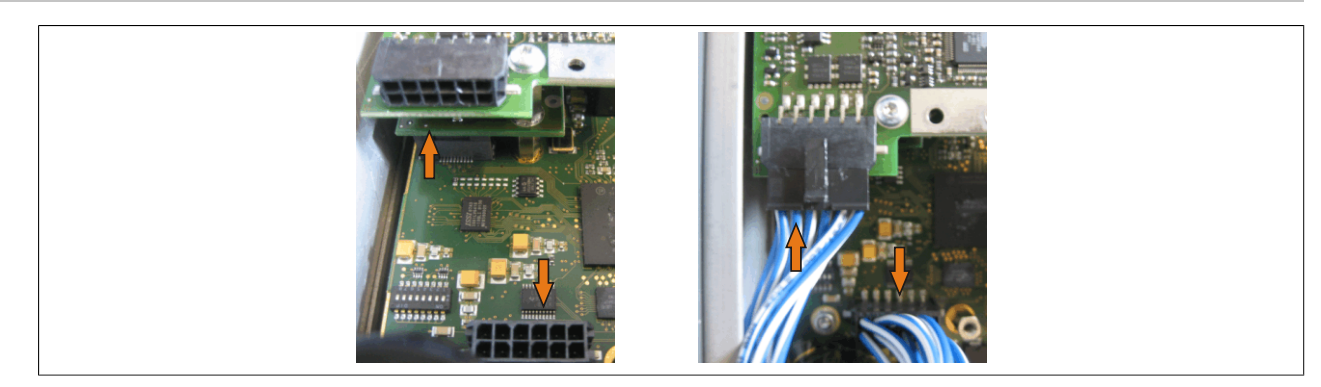

Abbildung 257: Verbindungskabel anstecken

# Information:

Beim Anschluss des Verbindungskabels ist darauf zu achten, dass dabei die Verriegelung der Stecker einrastet.

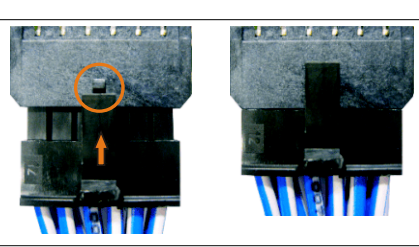

Abbildung 258: Steckerverriegelung

6. Abdeckblech und Seitendeckel montieren.

#### 7.2.2 APC810 2 und 3 Card Slot

- 1. Seitendeckel entfernen (siehe "Seitendeckeldemontage" auf Seite 407).
- 2. USV Modulabdeckung durch lösen von den 2 markierten Torxschrauben (T10) entfernen.

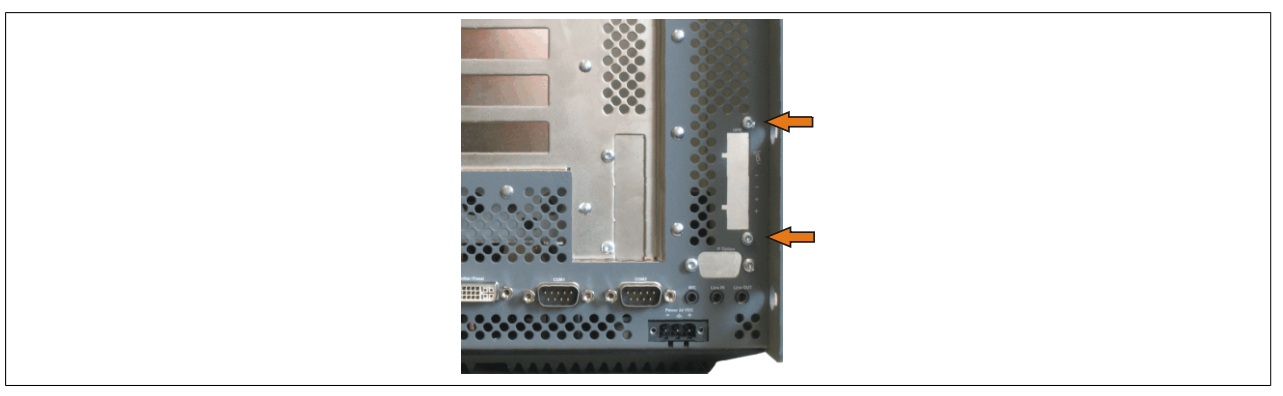

Abbildung 259: USV Modulabdeckung entfernen

3. Distanzbolzen montieren (mittels Innensechskant Schraubendreher Größe 5).

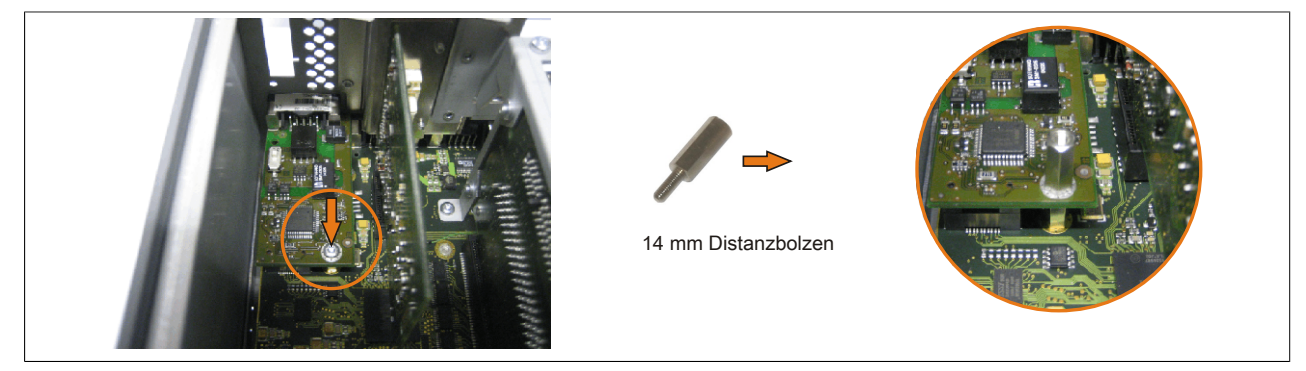

Abbildung 260: Distanzbolzen montieren

4. Haltewinkel mit 2 Torxschrauben (T10) am USV Modul montieren.

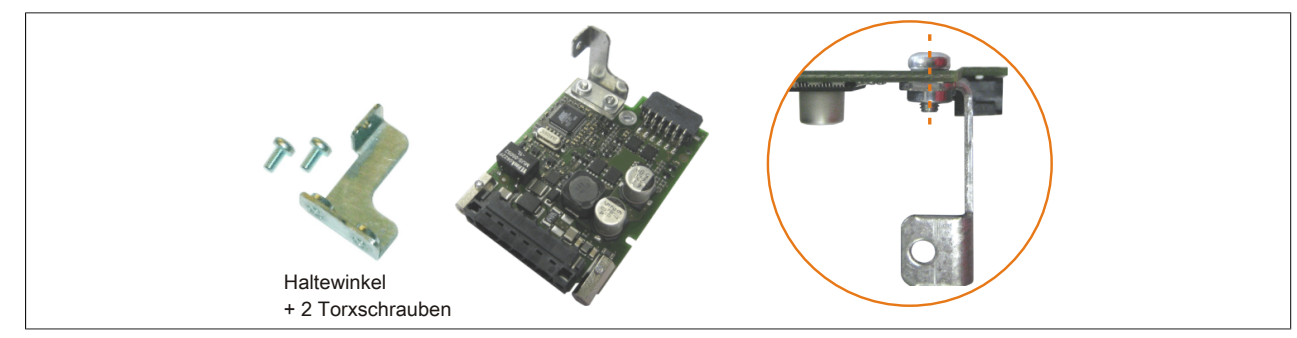

Abbildung 261: Haltewinkel montieren

 Isolierung USV an die Unter-/Rückseite des USV Moduls anlegen und beides mit 3 Torxschrauben (T10) montieren. Es sind die zuvor entfernten Torxschrauben und eine Torxschraube aus dem Montagematerial zu verwenden.

Kapitel 7 Wartung / Instandhaltung

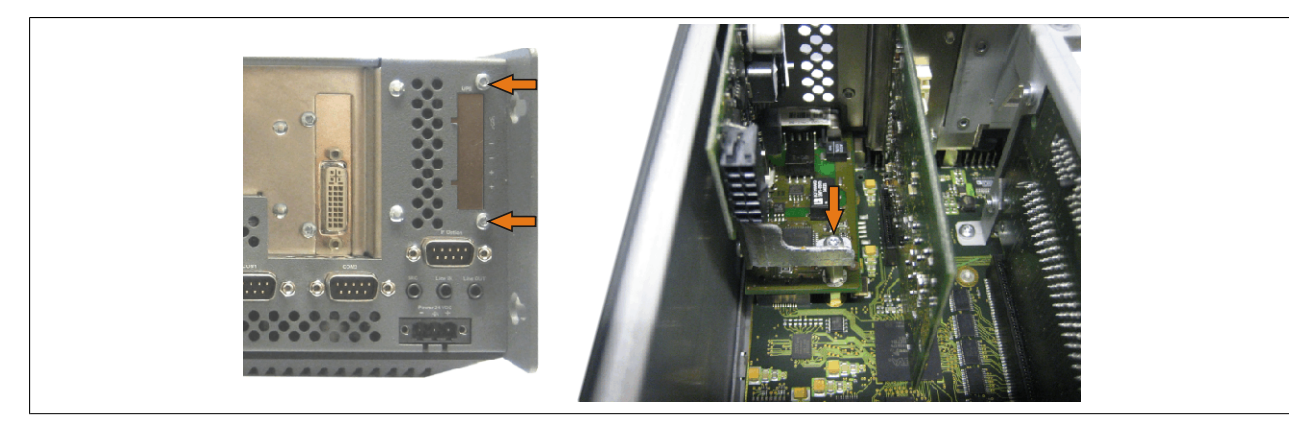

Abbildung 262: USV Modul montieren

6. Verbindungskabel anstecken (siehe markierte Buchsen).

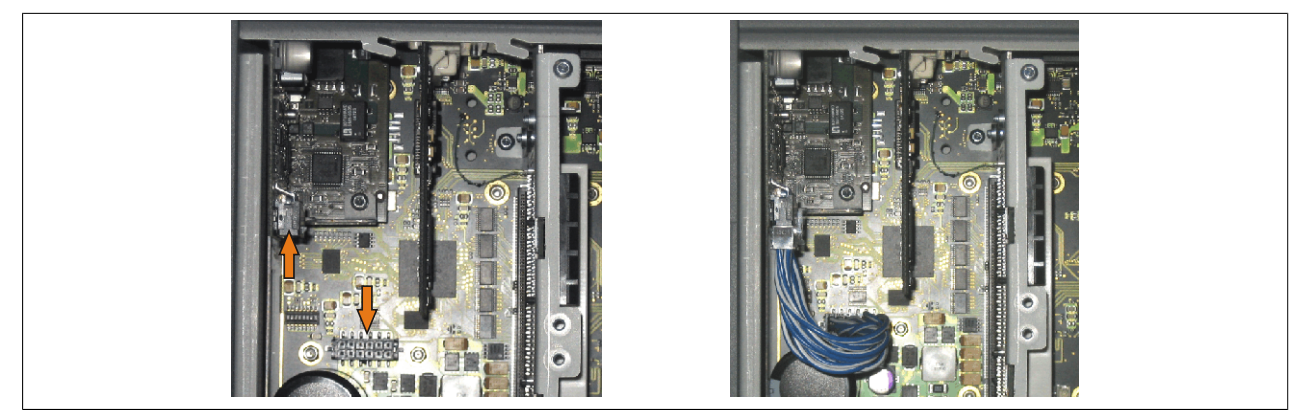

Abbildung 263: Verbindungskabel anstecken

# Information:

Beim Anschluss des Verbindungskabels ist darauf zu achten, dass dabei die Verriegelung der Stecker einrastet.

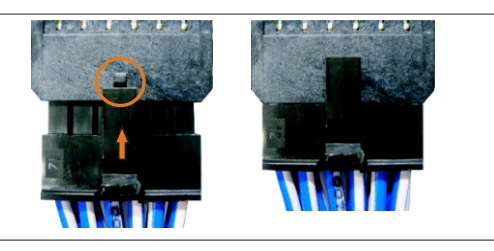

Abbildung 264: Steckerverriegelung

7. Abdeckblech und Seitendeckel montieren.

#### 7.2.3 APC810 5 Card Slot

- 1. Seitendeckel entfernen (siehe "Seitendeckeldemontage" auf Seite 407).
- 2. USV Modulabdeckung durch lösen von den 2 markierten Torxschrauben (T10) entfernen.

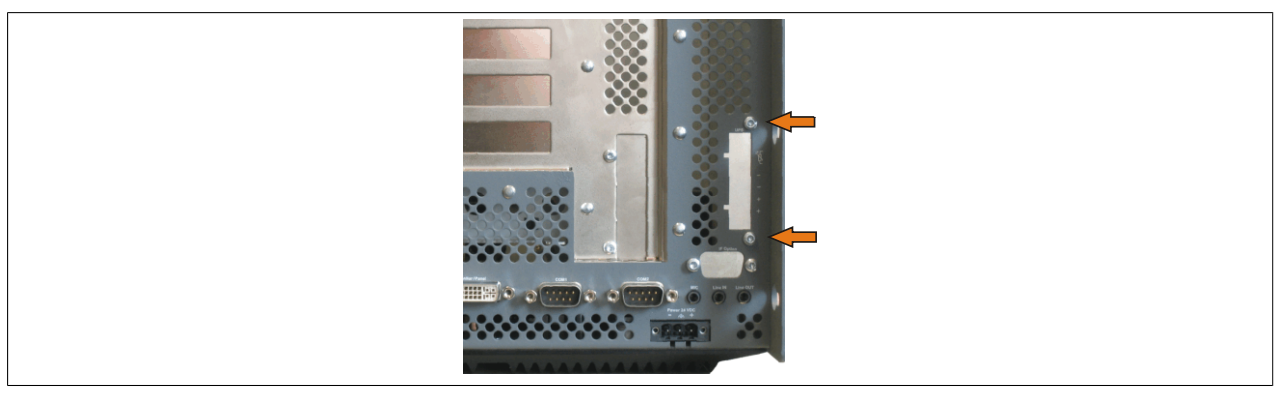

Abbildung 265: USV Modulabdeckung entfernen

3. Distanzbolzen montieren (mittels Innensechskant Schraubendreher Größe 5).

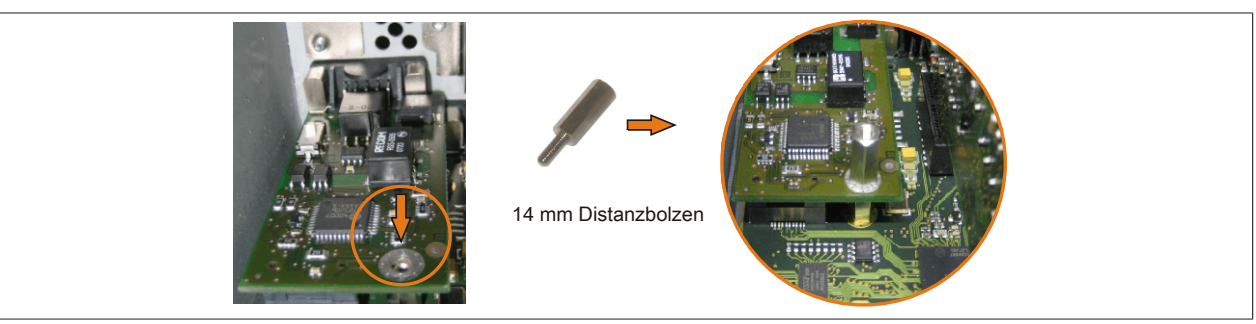

Abbildung 266: Distanzbolzen montieren

4. Haltewinkel mit 2 Torxschrauben (T10) am USV Modul montieren.

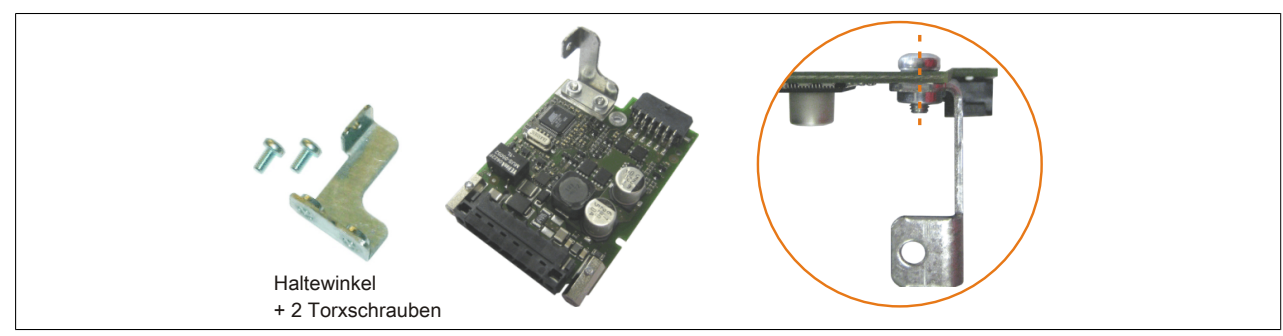

Abbildung 267: Haltewinkel montieren

5. Isolierung USV an die Unter-/Rückseite des USV Moduls anlegen und beides mit 3 Torxschrauben (T10) montieren. Es sind die zuvor entfernten Torxschrauben und eine Torxschraube aus dem Montagematerial zu verwenden.

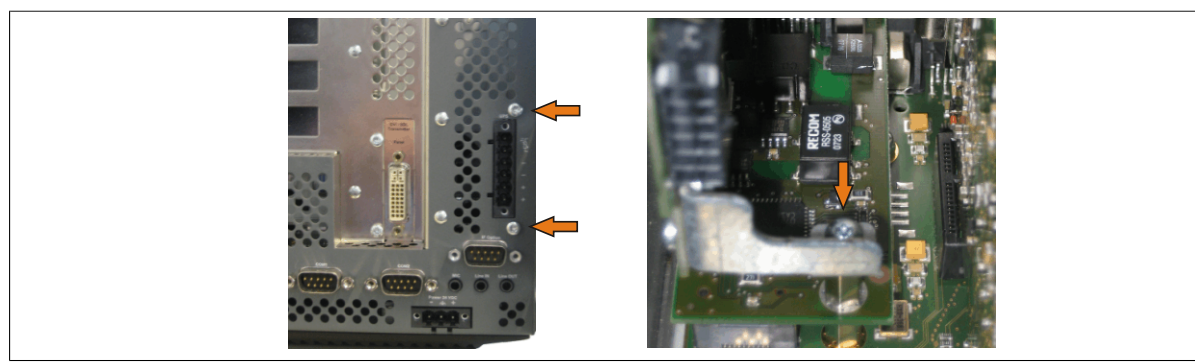

Abbildung 268: USV Modul montieren

6. Verbindungskabel anstecken (siehe markierte Buchsen).

Kapitel 7 Wartung / Instandhaltung

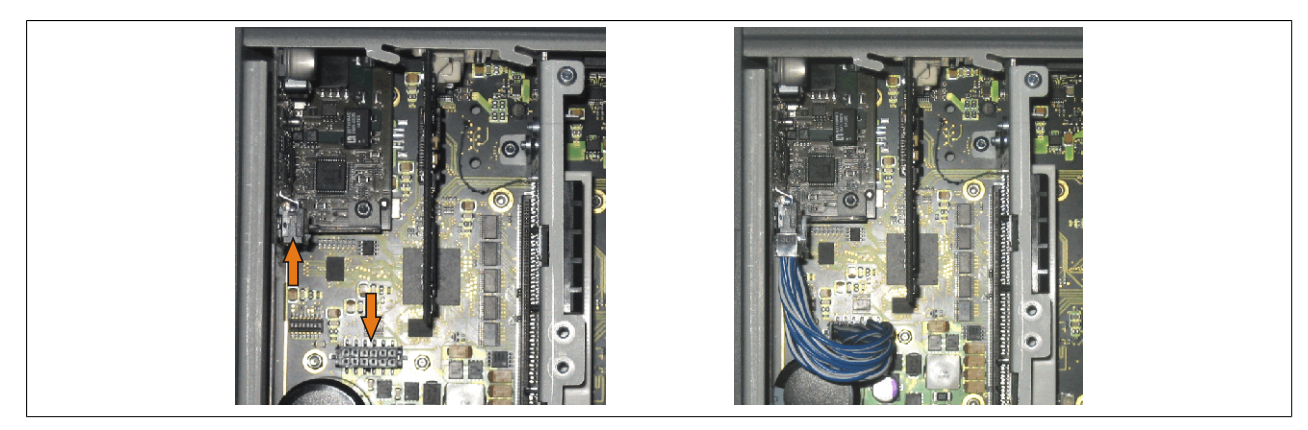

Abbildung 269: Verbindungskabel anstecken

# Information:

Beim Anschluss des Verbindungskabels ist darauf zu achten, dass dabei die Verriegelung der Stecker einrastet.

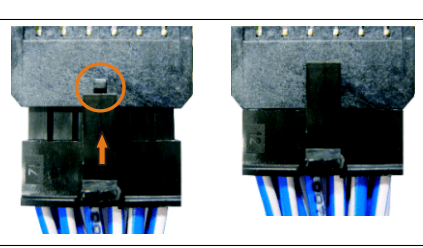

Abbildung 270: Steckerverriegelung

7. Abdeckblech und Seitendeckel montieren.

### 8 Montage des USV Sicherungs Kit an der Batterieeinheit

## Information:

Das USV Sicherungs Kit 5AC600.UPSF-00 wird nur für Batterieeinheiten bis einschließlich Revision D0 benötigt. Ab Revision E0 ist bereits eine 25 A Sicherung auf der Steckerpaltine der Batterieeinheit integriert.

#### 8.1 Vorgangsweise

- 1. Die Batterieeinheit 5AC600.UPSB-00 durch Abstecken des USV Verbindungskabel vom B&R Industrie PC trennen.
- 2. Die Abdeckung der Batterieeinheit entfernen. Dazu sind die beiden gekennzeichneten Torxschrauben (T10) zu lösen und anschließend die Abdeckung durch Schieben in Richtung des orangen Steckers abzunehmen.

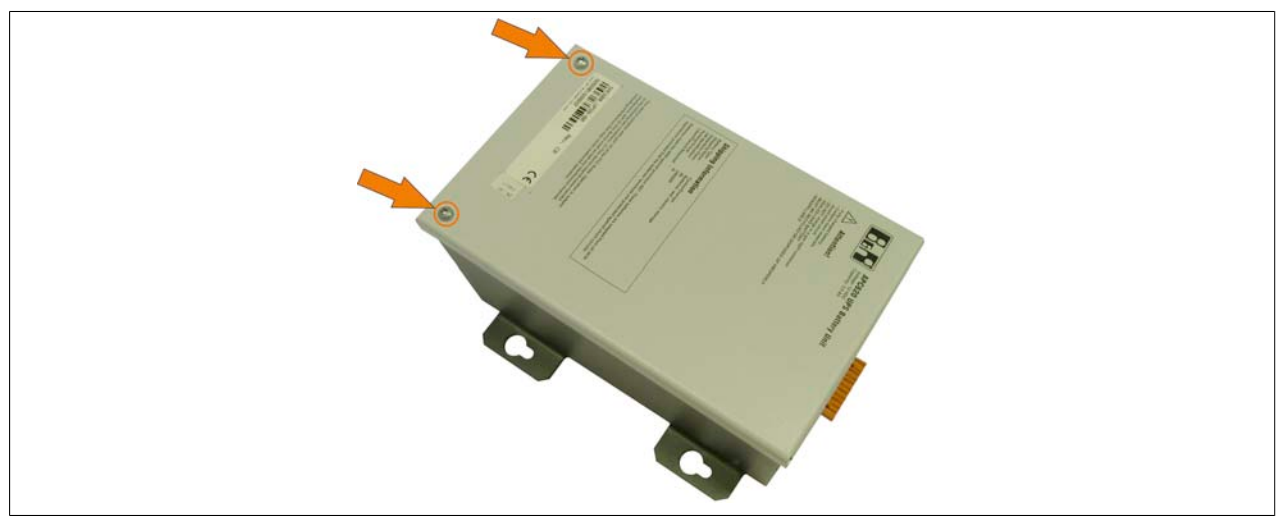

Abbildung 271: Abdeckung der Batterieeinheit entfernen

3. Um die Sicherung montieren zu können muss das rote Kabel von der Batterieplatine gelöst werden.

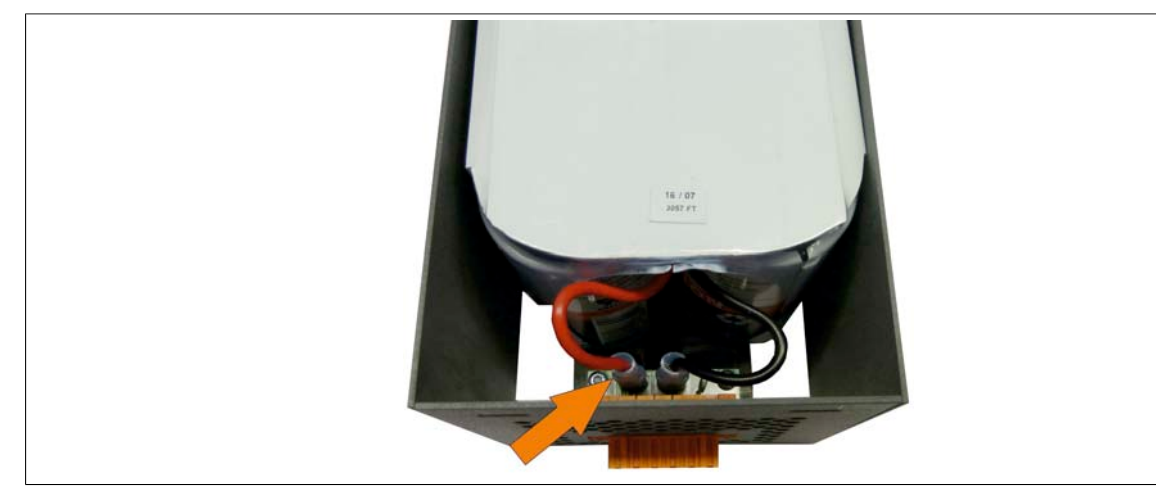

Abbildung 272: Kabel abstecken

#### Wartung / Instandhaltung • Montage des USV Sicherungs Kit an der Batterieeinheit

4. Der Stecker des Sicherungs Kit ist mit der Buchse des roten Kabels zu verbinden (1). Die Buchse des Sicherungs Kit muss an dem Stecker der Batterieplatine angeschlossen werden (2).

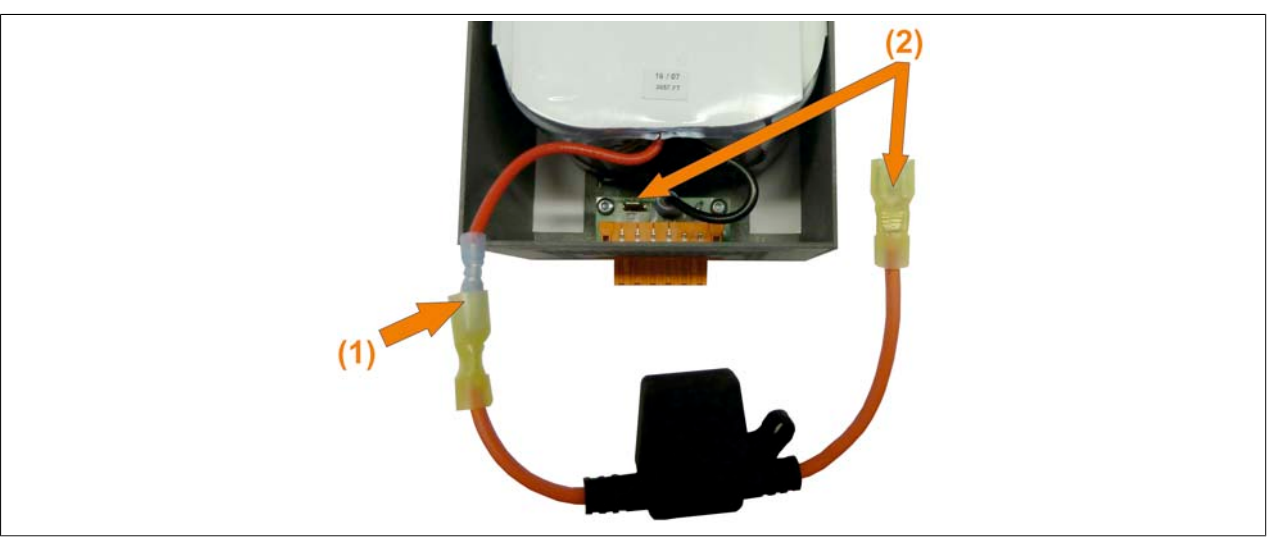

Abbildung 273: Sicherung anschließen

5. Anschließend kann die Sicherung in der Batterieeinheit verstaut werden.

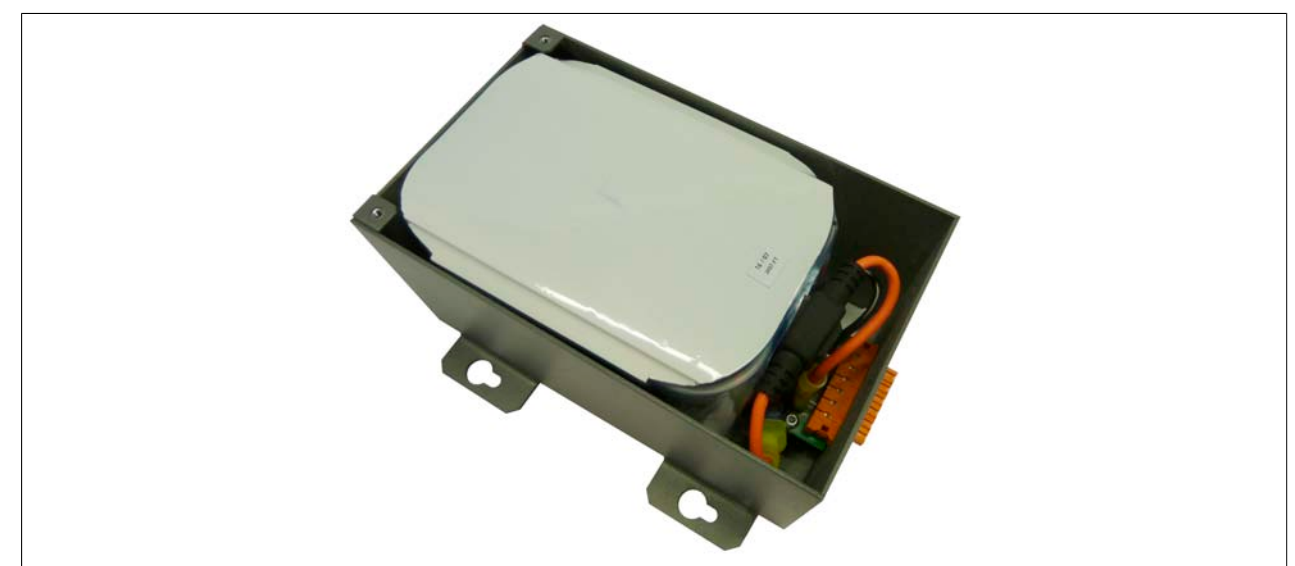

Abbildung 274: Sicherung verstauen

- 6. Die Abdeckung der Batterieeinheit wieder montieren. Dazu die Zapfen der Abdeckung in die Nut der Batterieeinheit stecken und die Abdeckung mit den zu Beginn gelösten Torxschrauben befestigen.
- 7. Abschließend die Batterieeinheit 5AC600.UPSB-00 wieder mit dem B&R Industrie PC verbinden.

## 9 Seitendeckeldemontage

Die Seitenabdeckung kann einfach durch lösen von Torx (T10) Schrauben entfernt werden. Je nach System variiert die Anzahl der Torxschrauben.

### 9.1 APC810 mit 1 Card Slot

- 1. Zuleitung zum Automation PC 810 spannungslos machen.
- 2. Elektrostatische Entladung am Gehäuse bzw. am Erdungsanschluss vornehmen.
- 3. Öffnen der orangen Frontabdeckung . Hinter der Abdeckung müssen die in der nachfolgenden Abbildung markierten Kombitorxschrauben (T10) gelöst werden.
- 4. Nach dem Lösen der Schrauben ist die Seitenabdeckung durch schieben nach vorne zu entfernen.

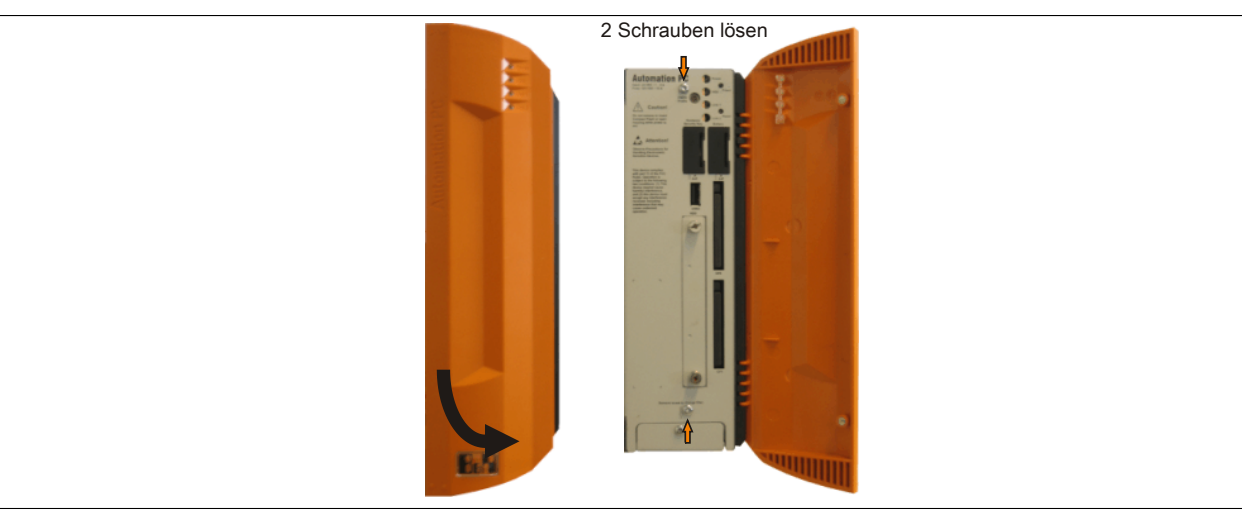

Abbildung 275: APC810 1 Card Slot Seitendeckeldemontage

### 9.2 APC810 mit 2 und 3 Card Slot

- 1. Zuleitung zum Automation PC 810 spannungslos machen.
- 2. Elektrostatische Entladung am Gehäuse bzw. am Erdungsanschluss vornehmen.
- 3. Öffnen der orangen Frontabdeckung . Hinter der Abdeckung müssen die in der nachfolgenden Abbildung markierten Kombitorxschrauben (T10) gelöst werden.
- 4. Nach dem Lösen der Schrauben ist die Seitenabdeckung durch schieben nach vorne zu entfernen.

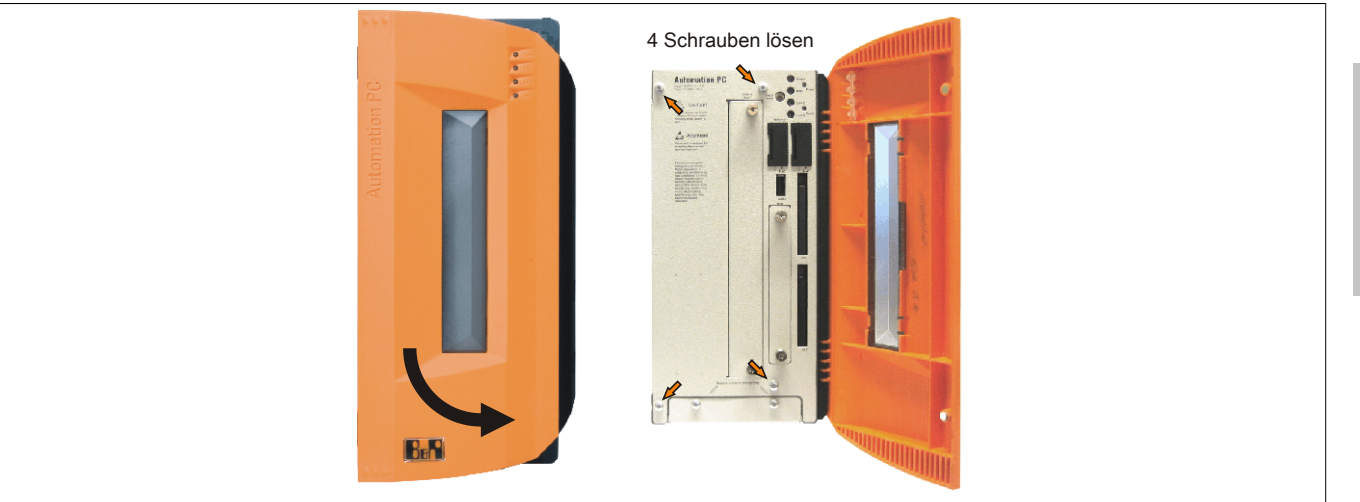

Abbildung 276: APC810 2 Card Slot Seitendeckeldemontage

### 9.3 APC810 mit 5 Card Slot

- 1. Zuleitung zum Automation PC 810 spannungslos machen.
- 2. Elektrostatische Entladung am Gehäuse bzw. am Erdungsanschluss vornehmen.
- 3. Öffnen der orangen Frontabdeckung . Hinter der Abdeckung müssen die in der nachfolgenden Abbildung markierten Kombitorxschrauben (T10) gelöst werden.
- 4. Nach dem Lösen der Schrauben ist die Seitenabdeckung durch schieben nach vorne zu entfernen.

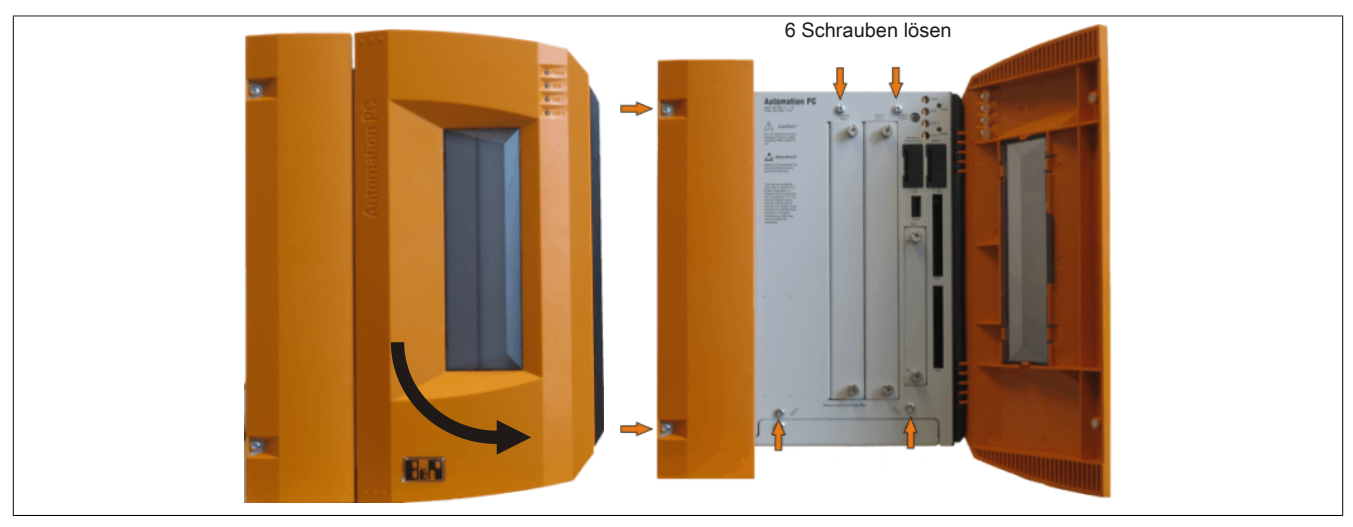

Abbildung 277: APC810 5 Card Slot Seitendeckeldemontage

### 10 AP Link Montage

#### 10.1 Vorgangsweise

- 1. Seitendeckel entfernen (siehe "Seitendeckeldemontage" auf Seite 407).
- 2. AP Link Modulabdeckung durch Lösen von den 2 markierten Torxschrauben (T10) entfernen.

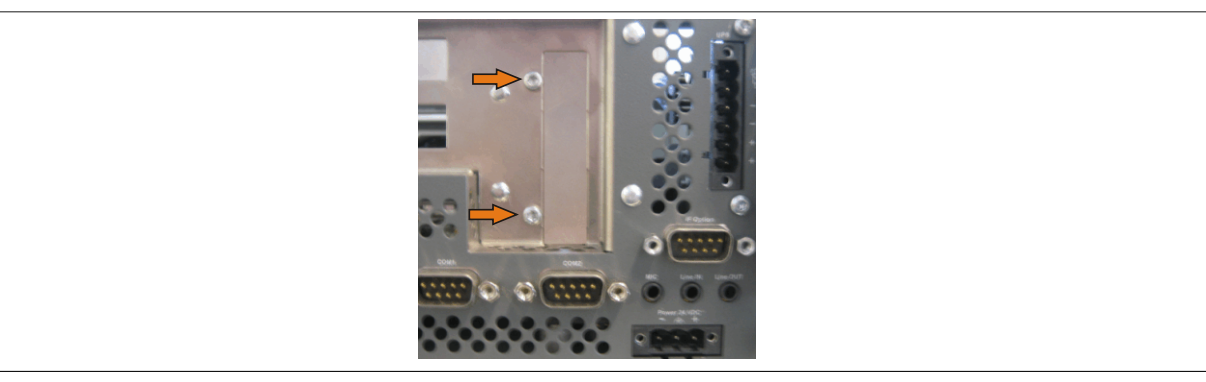

Abbildung 278: AP Link Modulabdeckung entfernen

3. Die AP Link Karte in den dafür vorgesehenen Slot stecken.

# Warnung!

Beim Einstecken der AP Link Karte ist darauf zu achten, dass diese richtig in den AP Link Slot einrastet.

Die Karte nicht mit Gewalt in den Slot drücken.

4. AP Link Modul mit 3 Torxschrauben (T10) montieren. Es sind die zuvor entfernten Torxschrauben aus dem Montagematerial sowie eine zusätzliche Torxschraube zu verwenden.

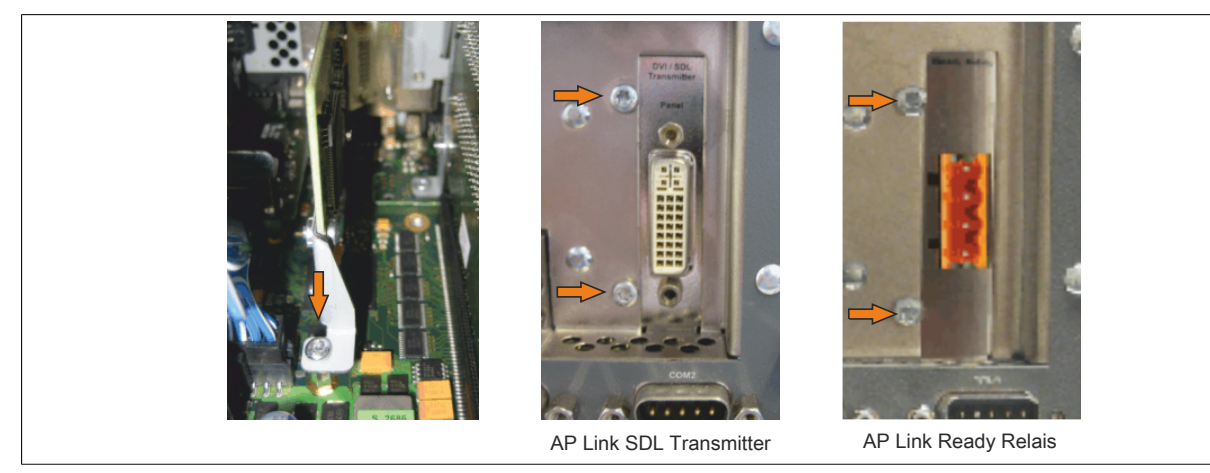

Abbildung 279: AP Link Modul montieren

5. Abdeckblech und Seitendeckel montieren.

Kapitel 7 Wartung / Instandhaltung

# 11 Tauschen einer PCI SATA RAID Hard Disk bei RAID 1

Als Beispiel wird angenommen, dass bei einer RAID 1 Konfiguration die Secondary Hard Disk (HDD1) defekt ist. In diesem Fall ist es möglich, die defekte Hard Disk durch eine Ersatz SATA Hard Disk zu ersetzen.

| Bestellnummer PCI SATA RAID Controller | Bestellnummer benötigte Ersatz SATA-HDD | Anmerkung           |
|----------------------------------------|-----------------------------------------|---------------------|
| 5ACPCI.RAIC-01                         | 5ACPCI.RAIC-02                          | 60 GByte Hard Disk  |
| 5ACPCI.RAIC-03                         | 5ACPCI.RAIC-04                          | 160 GByte Hard Disk |
| 5ACPCI.RAIC-05                         | 5MMHDD.0250-00                          | 250 GByte Hard Disk |
| 5ACPCI.RAIC-06                         | 5MMHDD.0500-00                          | 500 GByte Hard Disk |

Tabelle 306: Übersicht benötigte Ersatz SATA-HDD für PCI SATA HDD RAID Controller

Für den Tausch der Hard Disk wird ein Torx Schraubendreher der Größe 10 benötigt.

#### 11.1 Vorgangsweise

- 1. Zuleitung zum Gerät spannungslos machen.
- 2. Elektrostatische Entladung am Gehäuse bzw. am Erdungsanschluss vornehmen.
- 3. Entfernung des Seitendeckels.
- 4. Entfernung des SATA RAID Einschubes.
- 5. Lösen der richtigen 4 Befestigungsschrauben (M3x5).

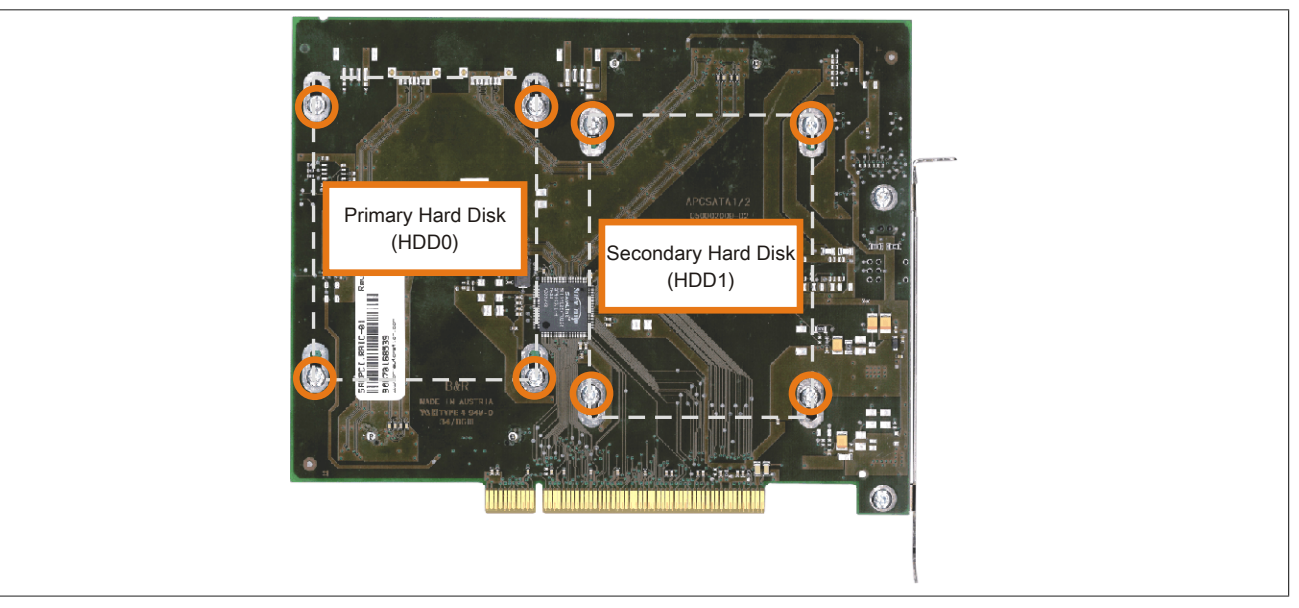

Abbildung 280: Rückseite des SATA RAID Controllers 5ACPCI.RAIC-03 Schraubenzuordnung

- 6. Vorderseitig die Hard Disk nach unten hin wegschieben (Hard Disk Tausch linkes Bild).
- 7. Neue Hard Disk vorsichtig in die Steckverbindung (Hard Disk Tausch rechtes Bild) aufstecken und dabei die Hard Disk nur an der Stirnseite, nicht an der Oberseite, berühren.

#### Wartung / Instandhaltung • Tauschen einer PCI SATA RAID Hard Disk bei RAID 1

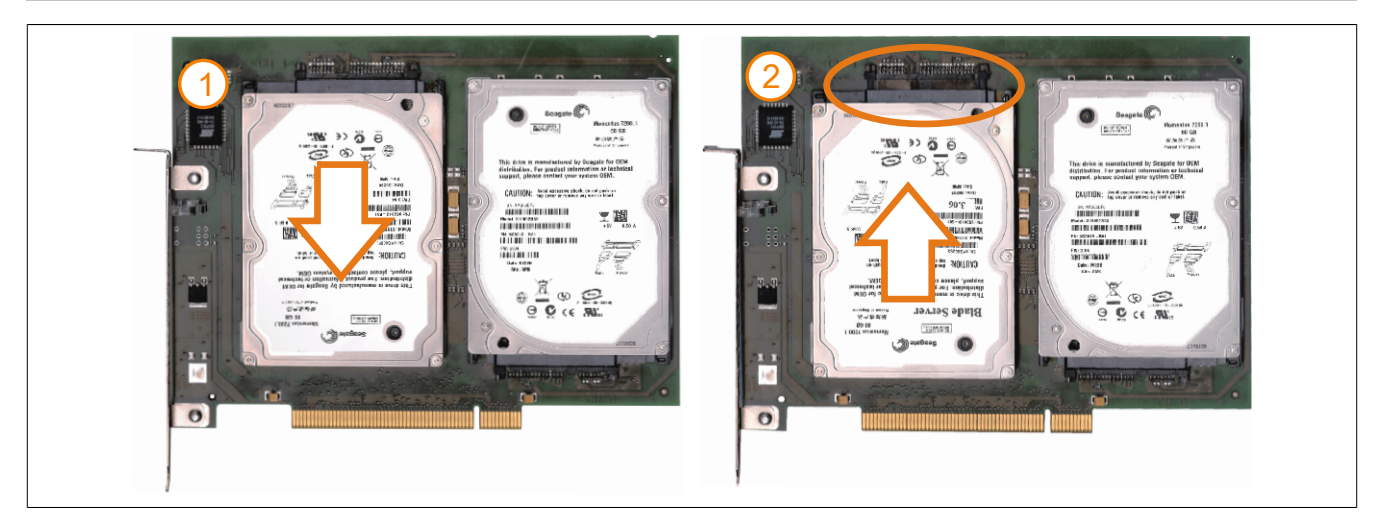

Abbildung 281: Hard Disk Tausch

- 8. Hard Disk mit den zuvor gelösten 4 Befestigungsschrauben (M3x5) wieder fixieren.
- 9. Gerät in umgekehrter Reihenfolge wieder zusammenbauen.
- 10.Nach dem Starten des Systems wird eine Fehlermeldung durch das RAID BIOS ausgegeben "RAID1 set is in Rebuild status The rebuild will continue after boot sequence is complete".
- 11. Es kann über das SATA RAID BIOS sofort ein Rebuild durchgeführt werden, oder der Rebuild wird nach dem Hochstarten des PCs automatisch durchgeführt siehe "Rebuild Mirrored Set" auf Seite 218.

# 12 Montage der HDD Ersatzdiskablage

#### 12.1 Vorgangsweise

- 1. Seitendeckel entfernen (siehe "Seitendeckeldemontage" auf Seite 407).
- 2. Die Ersatz HDD in die Ersatzdiskablage einschieben und mit den Schnellverschlussschrauben befestigen.

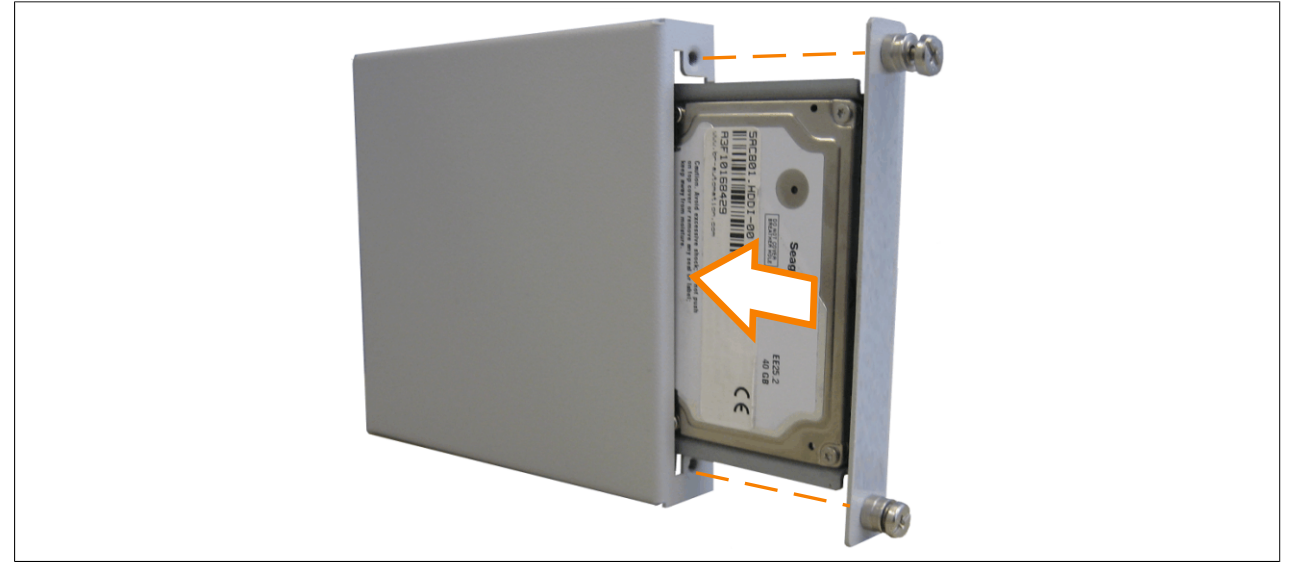

Abbildung 282: Montage der Ersatz Hard Disk an der Ersatzdiskablage

- 3. Die HDD Ersatzdiskablage mit den dafür vorgesehnen Haken am Gehäuse des APC810 an den Lüftungsschlitzen des Seitendeckels einschieben.
- 4. Durch leichtes Umbiegen der Haken mit einem geeigneten Werkzeug (z.B. Kombinationszange) innen am Seitendeckel fixieren.

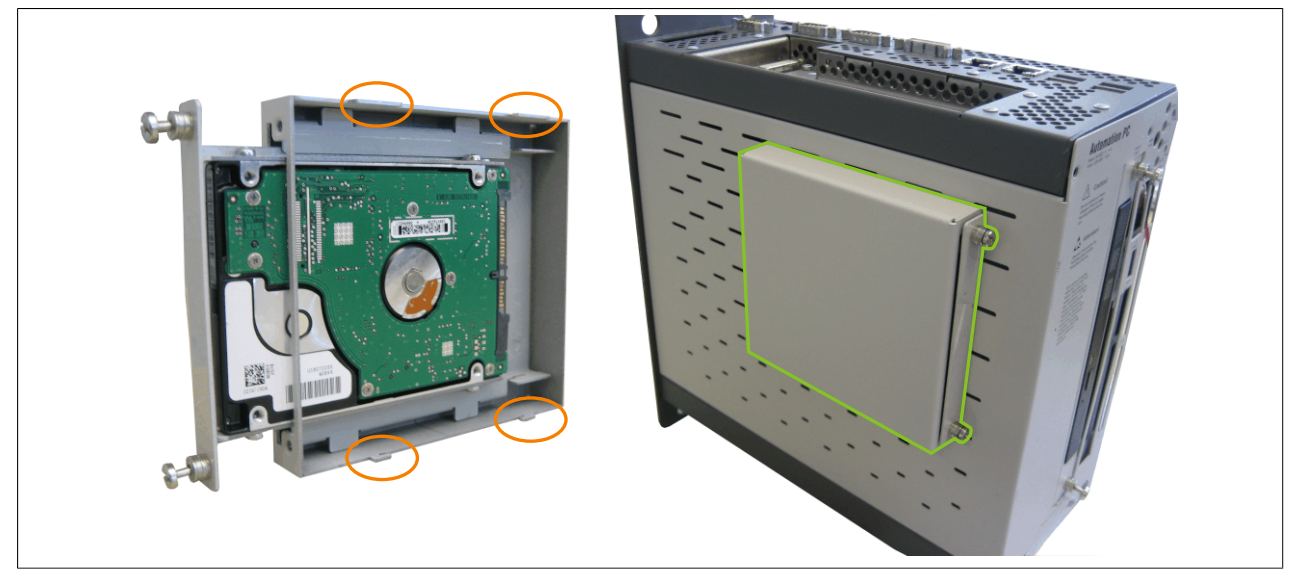

Abbildung 283: Montage der Ersatzdiskablage am APC810

5. Seitendeckel montieren.

## 13 Montage des Ready Relais /2 am Add-on USV Steckplatz

#### 13.1 Vorgangsweise

- 1. Seitendeckel entfernen (siehe Abschnitt 9 "Seitendeckeldemontage" auf Seite 407).
- 2. USV Modulabdeckung oder montierte USV durch lösen der 2 markierten Torxschrauben (T10) entfernen.

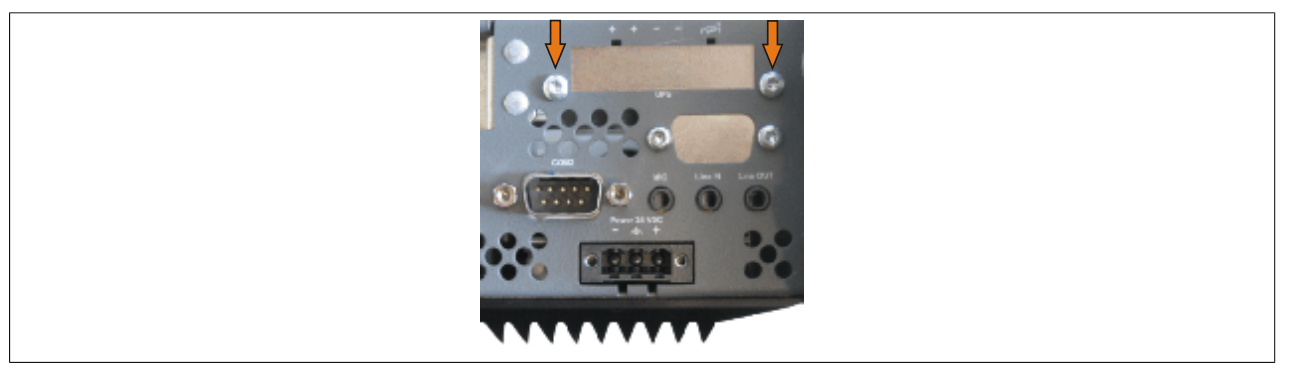

Abbildung 284: USV Modulabdeckung entfernen

 Distanzbolzen und Distanzring (sofern nicht schon von der USV montiert) am Basisboard anbringen (mittels Innensechskant-Schraubendreher Größe 5). Bei den APC810 Systemeinheiten 5PC810.SX01-00, 5PC810.SX02-00 und 5PC810.SX03-00 ist der Distanzbolzen mit einer Länge von 14 mm zu verwenden, bei der Systemeinheit 5PC810.SX05-00 ist der Distanzbolzen mit einer Länge von 16 mm zu verwenden.

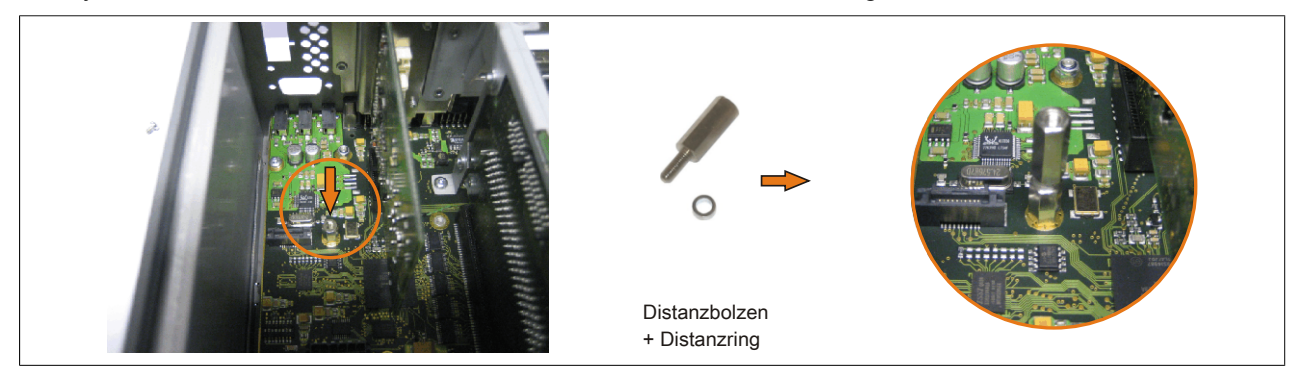

Abbildung 285: Distanzbolzen und Distanzring montieren

4. Ready Relais mit 2 Torxschrauben (T6) und dem Haltewinkel am Gehäuse und 1 Torxschraube (T6) am Basisboard (Distanzbolzen) montieren.

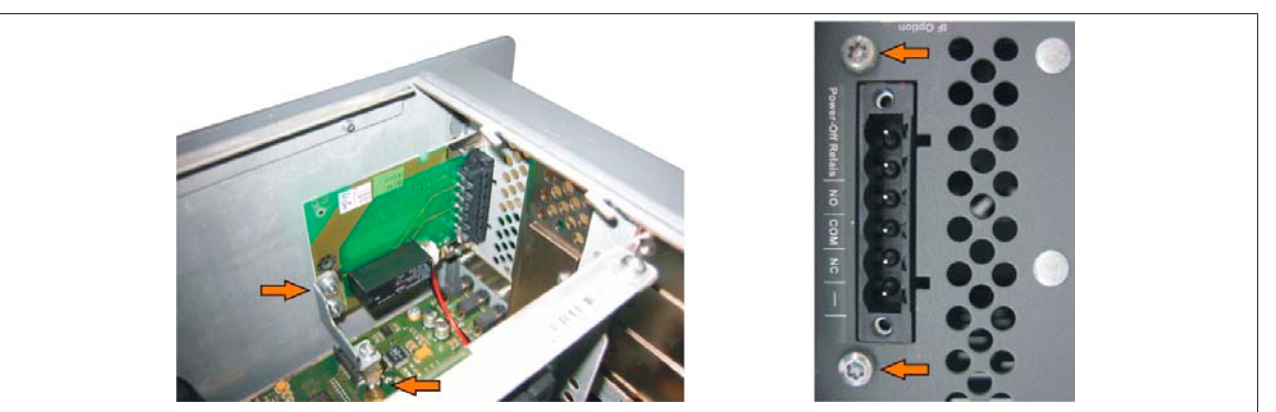

Abbildung 286: Ready Relais montieren

5. Verbindungskabel anstecken

# Information:

Beim Anschluss des internen Spannungsversorgungskabels ist darauf zu achten, dass dabei die Verriegelung der Stecker einrastet.

Wartung / Instandhaltung • Montage des Ready Relais /2 am Add-on USV Steckplatz

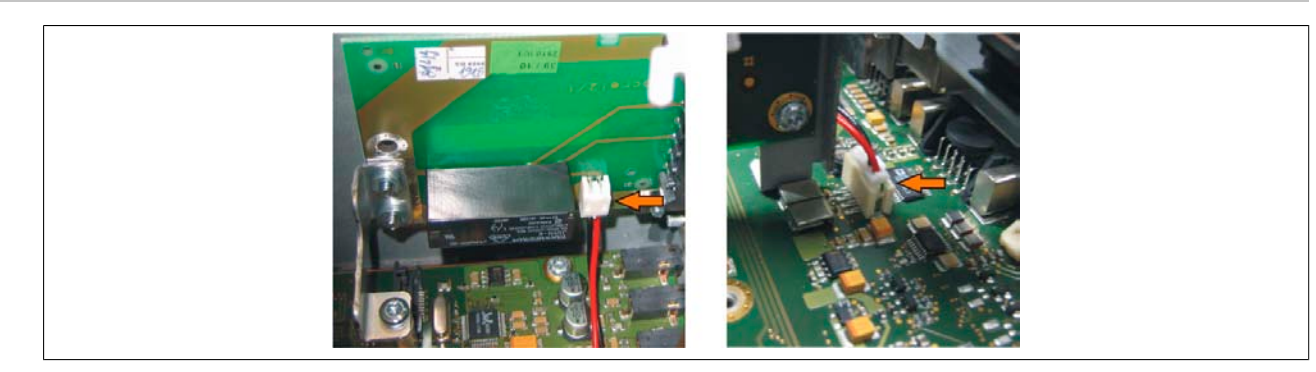

Abbildung 287: Verbindungskabel anstecken

6. Seitendeckel montieren

# Anhang A

# 1 Maintenance Controller Extended (MTCX)

Der MTCX Controller (FPGA-Prozessor) befindet sich auf der Basisboardplatine (Bestandteil jeder Systemeinheit) des APC810 Gerätes.

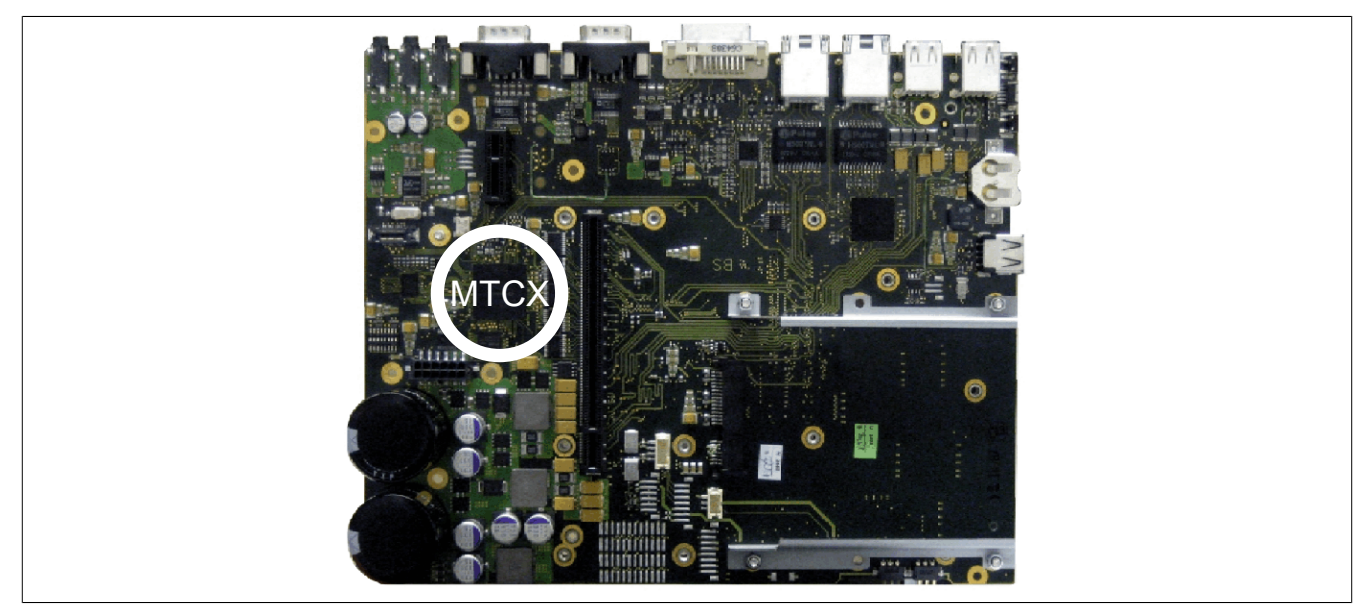

Abbildung 288: Position des MTCX Controllers

Der MTCX ist für folgende Überwachungs- und Steuerfunktionen zuständig:

- Power On (Power OK Sequencing) und Power Fail Logik
- Watch Dog Handling (NMI und Resethandling)
- Temperaturüberwachung (I/O Bereich, Power Supply, Slide-in Laufwerk 1/2)
- Lüfterregelung
- Tasten und LED Behandlung/Koordination (Matrixtastatur von B&R Displayeinheiten)
- Erweiterter Desktop Betrieb (Tasten, USB Weiterleitung)
- Daisy Chain Display Betrieb (Touch Screen, USB Weiterleitung)
- Panel Sperrmechanismus (konfigurierbar über B&R Control Center ADI Treiber)
- Backlight Steuerung eines angeschlossenen B&R Displays
- Statistikdatenermittlung (Power Cycles jedes Einschalten, Power On und Lüfterstunden werden ermittelt jede volle Stunde wird gezählt z.B. 50 Minuten keine Erhöhung)
- SDL Datenübertragung (Display, Matrixtastatur, Touch Screen, Servicedaten, USB)
- Status LEDs (Power, HDD, Link 1, Link 2)

Die Funktionen des MTCX können per Firmwareupgrade<sup>6)</sup> erweitert werden. Die Version kann im BIOS (Menüpunkt Advanced - Baseboard/Panel Features) oder unter freigegebenen Microsoft Windows Betriebssystemen mittels B&R Control Center ausgelesen werden.

#### 1.1 Temperaturüberwachung Lüfterregelung

Der MTCX überwacht mit Hilfe von Temperatursensoren (siehe "Temperatursensorpositionen" auf Seite 30) ständig die Temperatur, in deren Abhängigkeit die Lüfter geregelt werden. Die Drehzahl ist von der gemessenen Temperatur abhängig. Die Grenzwerte können von der verwendeten MTCX Firmware Version abhängig sein.

Automation PC 810 mit GM45 CPU Board Anwenderhandbuch V 1.35

<sup>6)</sup> Kann im Downloadbereich der B&R Homepage (<u>www.br-automation.com</u>) heruntergeladen werden.

#### Anhang A • Maintenance Controller Extended (MTCX)

| Sensorbereich   | Einschalttemperatur | Max Lüfterdrehzahl bei: |
|-----------------|---------------------|-------------------------|
| CPU             | 65°C                | 81°C                    |
| Board CPU       | 65°C                | 81°C                    |
| Board I/O       | 60°C                | 76°C                    |
| Board ETH2      | 60°C                | 76°C                    |
| Board Power     | 60°C                | 76°C                    |
| Power Supply    | 60°C                | 76°C                    |
| ETH2 Controller | 70°C                | 86°C                    |
| Slide-in 1/2    | 44°C                | 60°C                    |

Tabelle 307: Temperaturgrenzen der Lüfterregelung (MTCX PX32 ≥ V0.06)

Ab der Einschalttemperatur wird mit minimaler Lüfterdrehzahl gestartet. Die maximale Lüfterdrehzahl wird bei Einschalttemperatur + 16°C erreicht. In diesem Bereich wird die Lüfterdrehzahl in Abhängigkeit der Temperatur geregelt.

z.B. bei Slide-in 1/2: 44°C + 16°C = 60°C --> maximale Lüfterdrehzahl

Die Lüfter werden erst wieder ausgeschaltet, wenn die Bewertungstemperatur im Zeitraum von 4 Stunden (=Nachlaufzeit) mehr als 6°C unter der Einschalttemperatur liegt.

### 2 Anschluss eines externen Verbrauchers an das Basisboard

Ein Stecker auf dem Basisboard ermöglicht zur internen Versorgung von z.B. speziellen PCI Karten die Abzweigung von +5 VDC und +12 VDC.

Mit dem "5CAMSC.0001-00" auf Seite 381 kann die Spannung abgegriffen werden. Der Stecker liegt in der Nähe der Buseinheit(en) und kann an dieser mit einem Kabelbinder fixiert werden (siehe Pfeil in Abbildung). Zum Erreichen des Steckers sind der APC810 Seitendeckel (siehe "Seitendeckeldemontage" auf Seite 407) sowie eventuelle Slide-in Laufwerke und PCI Steckkarten zu entfernen.

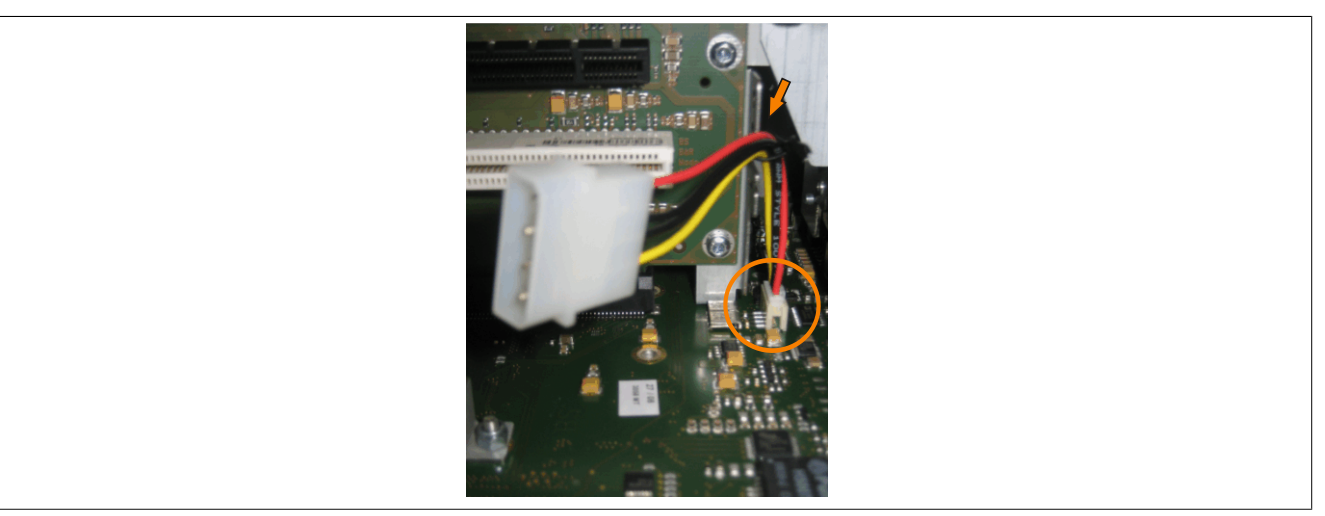

Abbildung 289: Position Stecker für externen Verbraucher

| Stecker für den externen Verbraucher |          |              |                            |
|--------------------------------------|----------|--------------|----------------------------|
| Pin                                  | Belegung | Leistung     | 4-polige Stiftleiste, male |
| 1                                    | +12 VDC  | max 10 Wett  |                            |
| 2                                    | GND      | max. To Wall |                            |
| 3                                    | GND      | max E Watt   |                            |
| 4                                    | +5 VDC   | max. 5 Wall  |                            |

Tabelle 308: Pinbelegung Stecker am Basisboard

Anschlüsse sind über eine 1A Multifuse abgesichert.

| Abbildung 1:  | Konfiguration Grundsystem                                       | 26         |
|---------------|-----------------------------------------------------------------|------------|
| Abbildung 1:  | Konfiguration - Ortinosle Komponenten                           | . 20       |
| Abbildung 2:  |                                                                 | . 21<br>20 |
| Abbildung J.  |                                                                 | .30        |
| Abbildung 4.  | Spannungsversorgung für Systemennenen                           | . 33       |
| Abbildung 5.  | Serialnummernaufkleber Dückseite                                | . 40       |
| Abbildung 6:  | Seriainummernautkieber Ruckseite                                | .40        |
| Abbildung 7:  | Beispiel Serialnummernsuche - A3C/0168444                       | .41        |
| Abbildung 8:  | 5PC810.SX01-00 + 5PC810.BX01-00 Blockschaltblid                 | .42        |
| Abbildung 9:  | 5PC810.SX01-00 + 5PC810.BX01-01 Blockschaltbild                 | .43        |
| Abbildung 10: | 5PC810.SX02-00 + 5PC810.BX02-00 Blockschaltbild                 | .44        |
| Abbildung 11: | 5PC810.SX02-00 + 5PC810.BX02-01 Blockschaltbild                 | .45        |
| Abbildung 12: | 5PC810.SX03-00 + 5PC810.BX03-00 Blockschaltbild                 | .46        |
| Abbildung 13: | 5PC810.SX05-00 + 5PC810.BX05-00 Blockschaltbild                 | .47        |
| Abbildung 14: | 5PC810.SX05-00 + 5PC810.BX05-01 Blockschaltbild                 | .48        |
| Abbildung 15: | 5PC810.SX05-00 + 5PC810.BX05-02 Blockschaltbild.                | .49        |
| Abbildung 16: | Abmessungen Standard half-size 32-Bit PCI Karte                 | . 59       |
| Abbildung 17: | Abmessungen Standard half-size PCIe Karte                       | .59        |
| Abbildung 18: | Status LEDs Vorderseite                                         | . 61       |
| Abbildung 19: | 5PC810.SX01-00 - Schnittstellen Oberseite                       | . 69       |
| Abbildung 20: | 5PC810.SX01-00 - Schnittstellen Vorderseite                     | .70        |
| Abbildung 21: | 5PC810.SX01-00 - Abmessungen                                    | .73        |
| Abbildung 22: | 5PC810.SX01-00 - Bohrschablone                                  | .74        |
| Abbildung 23: | 5PC810.SX02-00 - Schnittstellen Oberseite                       | . 76       |
| Abbildung 24: | 5PC810.SX02-00 - Schnittstellen Vorderseite                     | .77        |
| Abbildung 25: | 5PC810.SX02-00 - Abmessungen                                    | .80        |
| Abbildung 26: | 5PC810.SX02-00 - Bohrschablone                                  | .81        |
| Abbildung 27: | 5PC810.SX03-00 - Schnittstellen Oberseite                       | . 83       |
| Abbildung 28: | 5PC810.SX03-00 - Schnittstellen Vorderseite                     | .84        |
| Abbildung 29  | 5PC810 SX03-00 - Abmessungen                                    | 87         |
| Abbildung 30: | 5PC810 SX03-00 - Bohrschablone                                  | 88         |
| Abbildung 31  | 5PC810 SX05-00 - Schnittstellen Oberseite                       | 90         |
| Abbildung 32: | 5PC810 SX05-00 - Schnittstellen Vorderseite                     | Q1         |
| Abbildung 33: | 5PC810 SX05-00 - Abmessungen                                    | .01        |
| Abbildung 34: | 5PC810 SX05-00 - Abhressengen                                   | ΔΛ         |
| Abbildung 35: | 1 Slot Ruseinheiten                                             | 05         |
| Abbildung 36: | 2 Slot Buseinheiten                                             | .95        |
| Abbildung 27: | 2 Slot Duseinheit                                               | .95        |
| Abbildung 29: | 5 Slot Duseinheiten                                             | .90        |
| Abbildung 38: | 5 SIOL BUSEINIEILEN                                             | .90        |
| Abbildung 39: | SAC801.HDDI-00 - Temperatur Lutteuchtediagramm.                 | 103        |
| Abbildung 40: | 5AC801.HDDI-02 - Temperatur Luffeuchtediagramm                  | 105        |
| Abbildung 41: | 5AC801.HDDI-03 - Temperatur Luttreuchtediagramm                 | 107        |
| Abbildung 42: | 5AC801.HDDI-04 - Temperatur Luttfeuchtediagramm                 | 109        |
| Abbildung 43: | 5AC801.SSDI-00 - Temperatur Luttfeuchtediagramm                 | 112        |
| Abbildung 44: | 5AC801.SSDI-00 - ATTO Disk Benchmark v2.34 zyklisches Lesen     | 113        |
| Abbildung 45: | 5AC801.SSDI-00 - ATTO Disk Benchmark v2.34 zyklisches Schreiben | 113        |
| Abbildung 46: | 5AC801.SSDI-01 - Temperatur Luttteuchtediagramm                 | 116        |
| Abbildung 47: | 5AC801.SSDI-02 - Temperatur Luftfeuchtediagramm                 | 119        |
| Abbildung 48: | 5AC801.SSDI-03 - Temperatur Luftfeuchtediagramm                 | 121        |
| Abbildung 49: | 5AC801.SSDI-04 Rev. ≤ C0 - Temperatur Luftfeuchtediagramm       | 124        |
| Abbildung 50: | 5AC801.SSDI-04 Rev. ≥ D0 - Temperatur Luftfeuchtediagramm       | 124        |
| Abbildung 51: | 5AC801.SSDI-05 - Temperatur Luftfeuchtediagramm                 | 127        |
| Abbildung 52: | 5AC801.HDDS-00 - Temperatur Luftfeuchtediagramm                 | 130        |
| Abbildung 53: | 5AC801.DVDS-00 - Temperatur Luftfeuchtediagramm                 | 132        |
| Abbildung 54: | 5AC801.DVRS-00 - Temperatur Luftfeuchtediagramm                 | 135        |
| Abbildung 55: | PCI SATA RAID Controller                                        | 136        |
| Abbildung 56: | 5ACPCI.RAIC-03 - Temperatur Luftfeuchtediagramm                 | 138        |
| Abbildung 57: | 5ACPCI.RAIC-04 - Temperatur Luftfeuchtediagramm                 | 141        |

### Abbildungsverzeichnis

| Abbildung 58:  | PCI SATA RAID Controller                                                     | 142 |
|----------------|------------------------------------------------------------------------------|-----|
| Abbildung 59:  | 5ACPCI.RAIC-05 - Temperatur Luftfeuchtediagramm                              | 144 |
| Abbildung 60:  | PCI SATA RAID Controller                                                     |     |
| Abbildung 61:  | 5ACPCI.RAIC-06 - Temperatur Luttleuchtediagramm                              | 147 |
| Abbildung 62:  | 5MMHDD.0250-00 - Temperatur Luftfeuchtediagramm                              | 149 |
| Abbildung 63:  | 5MMHDD.0500-00 - Temperatur Luftfeuchtediagramm                              | 151 |
| Abbildung 64:  | 5MMSSD.0060-00 - Temperatur Luftfeuchtediagramm                              | 153 |
| Abbildung 65:  | 5MMSSD.0060-01 - Temperatur Luftfeuchtediagramm                              | 155 |
| Abbildung 66:  | 5MMSSD.0128-01 - Temperatur Luttreuchtediagramm Rev. ≤ C0                    | 157 |
| Abbildung 67:  | 5MMSSD.0128-01 - Temperatur Luftfeuchtediagramm Rev. ≥ D0                    | 158 |
| Abbildung 68:  | SMMSSD.0180-00 - Temperatur Luttreuchtediagramm                              | 160 |
| Abbildung 69:  | 5MMSSD.0256-00 - Temperatur Luttreuchtediagramm                              | 162 |
| Abbildung 70:  | 5PC810.FA01-00 - Luiter Kit                                                  | 103 |
| Abbildung 71:  | 5PC810.FA02-01 - Luiter Kit                                                  | 104 |
| Abbildung 72:  | 5PC810.FA03-00 - Luiter Kil                                                  | 100 |
| Abbildung 73:  | 5PC810.FA05-00 - Luiler Kil                                                  | 108 |
| Abbildung 74.  | Mentegeheieniel mit der Systemeinheit EDC910 SX02-00                         | 109 |
| Abbildung 75:  | Montagebeispiel mit der Systemeinneit 5PC810.5X02-00                         | 172 |
| Abbildung 70.  | Saboli I.RD I R-01 - Lielei ullilariy                                        | 174 |
| Abbildung 77:  | Schnittstellenoptionen (IF Option)                                           | 1/5 |
| Abbildung 70:  | 5AC600.CANI-00 - Abschlusswidersland Add-on CAN Interface                    | 1// |
| Abbildung 79.  | Add on DS222/422/425 Interface                                               | 100 |
| Abbildung 81:  | Aut-off RS2S2/422/465 Interface - Betrieb Int RS465 Modus                    | 190 |
| Abbildung 82:  | Pefestigungelasche                                                           | 100 |
| Abbildung 82:  |                                                                              | 101 |
| Abbildung 84:  |                                                                              | 102 |
| Abbildung 85:  | Standardmontago Montagoabständo                                              | 102 |
| Abbildung 86:  | Standardmontage - Montageabstande                                            | 103 |
| Abbildung 87:  | Funktionserdesymbol                                                          | 185 |
| Abbildung 88:  | Frdungskonzent                                                               | 185 |
| Abbildung 80:  | Einstellungen für Passmark Burnin Pro V/A anhand eines APC810.2 Slot mit DVD | 105 |
| Abbildung 09.  | Testübersicht eines APC810 2 Slot mit DVD                                    | 188 |
| Abbildung 90:  | Fin Automation Panel 900 über DVI onboard (Symbolisto)                       | 100 |
| Abbildung 91:  | Ein Automation Panel 900 über SDL onboard (Symbolioto)                       | 103 |
| Abbildung 92:  | Ein Automation Panel 800 über SDL onboard (Symbolioto)                       |     |
| Abbildung 95:  | Fin AP900 und ein AP800 über SDL onboard (Symbolioto)                        | 100 |
| Abbildung 95:  | Vier Automation Panel 900 über SDL onboard (Symbolioto)                      | 199 |
| Abbildung 96:  | Fin Automation Panel 900 über SDL AP Link (Symbolicito)                      | 201 |
| Abbildung 97:  | Vier Automation Panel 900 über SDL AP Link (Symbolioto)                      | 203 |
| Abbildung 98:  | Zwei Automation Panel 900 über SDL onboard und SDL AP Link (Symbolioto)      | 205 |
| Abbildung 99:  | Acht Automation Panel 900 über SDL onboard und SDL AP Link (Symbolioto)      | 207 |
| Abbildung 100  | Sechs AP900 und zwei AP800 über SDL onboard und SDL AP Link (Symbolioto)     | 210 |
| Abbildung 101: | Anschluss von USB Peripheriegeräten lokal am APC810                          | 213 |
| Abbildung 102: | Anschluss von USB Perinheriegeräten remote am AP900 über DVI                 | 214 |
| Abbildung 103: | Anschluss von USB Peripheriegeräten remote am AP800/900 über SDI             |     |
| Abbildung 104: | Finsting in das RAID Configuration Utility                                   |     |
| Abbildung 105: | RAID Configuration Utility - Menü                                            | 215 |
| Abbildung 106: | RAID Configuration Utility - Menü                                            | 216 |
| Abbildung 107: | RAID Configuration Utility - Create RAID set - Striped                       |     |
| Abbildung 108: | RAID Configuration Utility - Create RAID set - Mirrored                      |     |
| Abbildung 109: | RAID Configuration Utility - Delete RAID set                                 |     |
| Abbilduna 110: | RAID Configuration Utility - Rebuild Mirrored set                            | 218 |
| Abbildung 111: | RAID Configuration Utility - Resolve Conflicts                               | 218 |
| Abbildung 112: | RAID Configuration Utility - Low Level Format                                | 219 |
| Abbildung 113: | GM45 Boot Screen                                                             | 222 |
| Abbildung 114: | GM45 Main Menü                                                               |     |
| ~              |                                                                              |     |

| Abbildung 115:                                                                                                    | GM45 Advanced Menü                                                                                                    | 225                                                                                                    |
|----------------------------------------------------------------------------------------------------|----------------------------------------------------------------------------------------------------|----------------------------------------------------------------------------------------------------|
| Abbildung 116:                                                                                                    | GM45 Advanced ACPI Configuration.                                                                                                    |                                                                                                    |
| Abbildung 117:                                                                                                    | GM45 Advanced PCI Configuration                                                                                                    | 227                                                                                                    |
| Abbildung 118:                                                                                                    | GM45 Advanced PCI IRQ Resource Exclusion                                                                                                    | 228                                                                                                    |
| Abbildung 119:                                                                                                    | GM45 Advanced PCI Interrupt Routing                                                                                                    | 229                                                                                                    |
| Abbildung 120:                                                                                                    | GM45 Advanced PCI Express Configuration                                                                                                    | 230                                                                                                    |
| Abbildung 121:                                                                                                    | GM45 Advanced Graphics Configuration                                                                                                    | 232                                                                                                    |
| Abbildung 122:                                                                                                    | GM45 Advanced CPU Board Monitor                                                                                                    | 234                                                                                                    |
| Abbildung 123:                                                                                                    | GM45 Advanced Chipset Configuration.                                                                                                    | 236                                                                                                    |
| Abbildung 124:                                                                                                    | GM45 Advanced I/O Interface Configuration                                                                                                    | 237                                                                                                    |
| Abbildung 125:                                                                                                    | GM45 Advanced Clock Configuration                                                                                                    | 238                                                                                                    |
| Abbildung 126:                                                                                                    | GM45 Advanced IDE Configuration                                                                                                    | 238                                                                                                    |
| Abbildung 127:                                                                                                    | GM45 Primary IDE Master.                                                                                                    | 240                                                                                                    |
| Abbildung 128:                                                                                                    | GM45 Secondary IDE Master                                                                                                    | 241                                                                                                    |
| Abbildung 129:                                                                                                    | GM45 Third IDE Master                                                                                                    | 242                                                                                                    |
| Abbildung 130:                                                                                                    | GM45 Fourth IDE Master                                                                                                    | 243                                                                                                    |
| Abbildung 131:                                                                                                    | GM45 Advanced USB Configuration                                                                                                    | 244                                                                                                    |
| Abbildung 132:                                                                                                    | GM45 Advanced Keyboard/Mouse Configuration                                                                                                    | 245                                                                                                    |
| Abbildung 133:                                                                                                    | GM45 Advanced CPU Board Monitor                                                                                                    | 246                                                                                                    |
| Abbildung 134:                                                                                                    | GM45 Advanced Baseboard/Panel Features                                                                                                    | 247                                                                                                    |
| Abbildung 135:                                                                                                    | GM45 Panel Control                                                                                                    | 248                                                                                                    |
| Abbildung 136:                                                                                                    | GM45 Baseboard Monitor                                                                                                    | 249                                                                                                    |
| Abbildung 137:                                                                                                    | GM45 Legacy Devices                                                                                                    | 250                                                                                                    |
| Abbildung 138:                                                                                                    | GM45 Boot Menü                                                                                                    | 251                                                                                                    |
| Abbildung 139:                                                                                                    | GM45 Security Menü                                                                                                    | 253                                                                                                    |
| Abbildung 140:                                                                                                    | GM45 Hard Disk Security User Password                                                                                                    | 254                                                                                                    |
| Abbildung 141:                                                                                                    | GM45 Hard Disk Security Master Password                                                                                                    | 254                                                                                                    |
| Abbildung 142:                                                                                                    | GM45 Power Menü                                                                                                    | 255                                                                                                    |
| Abbildung 143                                                                                                    | GM45 Exit Menü                                                                                                    | 256                                                                                                    |
| 7 loondurig 110.                                                                                                    |                                                                                                    |                                                                                                    |
| Abbildung 144:                                                                                                    | PCI und PCIe Routing mit aktiviertem APIC CPU Boards GM45 (Busein                                                                                                    | heiten                                                                                                    |
| Abbildung 144:                                                                                                    | PCI und PCIe Routing mit aktiviertem APIC CPU Boards GM45 (Busein 5PC810.BX0x-0x).                                                                                                    | heiten<br>267                                                                                                    |
| Abbildung 144:<br>Abbildung 145:                                                                                                    | PCI und PCIe Routing mit aktiviertem APIC CPU Boards GM45 (Busein<br>5PC810.BX0x-0x)<br>PCI und PCIe Routing mit aktiviertem APIC CPU Boards GM45 (Buseinheit 5PC810.BX                                                                                                    | heiten<br>267<br>05-02)                                                                                                    |
| Abbildung 144:<br>Abbildung 145:                                                                                                    | PCI und PCIe Routing mit aktiviertem APIC CPU Boards GM45 (Busein 5PC810.BX0x-0x)<br>PCI und PCIe Routing mit aktiviertem APIC CPU Boards GM45 (Buseinheit 5PC810.BX                                                                                                    | heiten<br>267<br>05-02)<br>268                                                                                                    |
| Abbildung 144:<br>Abbildung 145:<br>Abbildung 146:                                                                                                    | PCI und PCIe Routing mit aktiviertem APIC CPU Boards GM45 (Busein<br>5PC810.BX0x-0x)<br>PCI und PCIe Routing mit aktiviertem APIC CPU Boards GM45 (Buseinheit 5PC810.BX<br>Softwareversion                                                                                                    | heiten<br>267<br>05-02)<br>268<br>269                                                                                                    |
| Abbildung 144:<br>Abbildung 145:<br>Abbildung 146:<br>Abbildung 147:                                                                                                    | PCI und PCIe Routing mit aktiviertem APIC CPU Boards GM45 (Busein<br>5PC810.BX0x-0x)<br>PCI und PCIe Routing mit aktiviertem APIC CPU Boards GM45 (Buseinheit 5PC810.BX<br>Softwareversion.<br>Firmwareversion des AP Link SDL Transmitter                                                                                                    | heiten<br>267<br>05-02)<br>268<br>269<br>270                                                                                                    |
| Abbildung 144:<br>Abbildung 145:<br>Abbildung 146:<br>Abbildung 147:<br>Abbildung 148:                                                                                                    | PCI und PCIe Routing mit aktiviertem APIC CPU Boards GM45 (Busein<br>5PC810.BX0x-0x)<br>PCI und PCIe Routing mit aktiviertem APIC CPU Boards GM45 (Buseinheit 5PC810.BX<br>Softwareversion<br>Firmwareversion des AP Link SDL Transmitter<br>Bootdiskette erstellen unter Windows XP Schritt 1                                                                                                    | heiten<br>267<br>05-02)<br>268<br>269<br>270<br>275                                                                                                    |
| Abbildung 144:<br>Abbildung 145:<br>Abbildung 146:<br>Abbildung 147:<br>Abbildung 148:<br>Abbildung 149:                                                                                                    | PCI und PCIe Routing mit aktiviertem APIC CPU Boards GM45 (Busein<br>5PC810.BX0x-0x)<br>PCI und PCIe Routing mit aktiviertem APIC CPU Boards GM45 (Buseinheit 5PC810.BX<br>Softwareversion<br>Firmwareversion des AP Link SDL Transmitter<br>Bootdiskette erstellen unter Windows XP Schritt 1<br>Bootdiskette erstellen unter Windows XP Schritt 2                                                                                                    | heiten<br>267<br>05-02)<br>268<br>269<br>270<br>275<br>275                                                                                                    |
| Abbildung 144:<br>Abbildung 145:<br>Abbildung 146:<br>Abbildung 147:<br>Abbildung 148:<br>Abbildung 149:<br>Abbildung 150:                                                                                                    | PCI und PCIe Routing mit aktiviertem APIC CPU Boards GM45 (Busein<br>5PC810.BX0x-0x)<br>PCI und PCIe Routing mit aktiviertem APIC CPU Boards GM45 (Buseinheit 5PC810.BX<br>Softwareversion<br>Firmwareversion des AP Link SDL Transmitter<br>Bootdiskette erstellen unter Windows XP Schritt 1<br>Bootdiskette erstellen unter Windows XP Schritt 2<br>Bootdiskette erstellen unter Windows XP Schritt 3                                                                                                    | heiten<br>267<br>05-02)<br>268<br>269<br>270<br>275<br>275<br>275                                                                                                    |
| Abbildung 144:<br>Abbildung 145:<br>Abbildung 146:<br>Abbildung 147:<br>Abbildung 148:<br>Abbildung 148:<br>Abbildung 149:<br>Abbildung 150:<br>Abbildung 151:                                                                                                    | PCI und PCIe Routing mit aktiviertem APIC CPU Boards GM45 (Busein<br>5PC810.BX0x-0x)<br>PCI und PCIe Routing mit aktiviertem APIC CPU Boards GM45 (Buseinheit 5PC810.BX<br>Softwareversion<br>Firmwareversion des AP Link SDL Transmitter<br>Bootdiskette erstellen unter Windows XP Schritt 1<br>Bootdiskette erstellen unter Windows XP Schritt 2<br>Bootdiskette erstellen unter Windows XP Schritt 3<br>Bootdiskette erstellen unter Windows XP Schritt 4                                                                                                    | heiten<br>267<br>05-02)<br>268<br>269<br>270<br>275<br>275<br>275<br>276                                                                                                    |
| Abbildung 144:<br>Abbildung 145:<br>Abbildung 146:<br>Abbildung 147:<br>Abbildung 148:<br>Abbildung 149:<br>Abbildung 150:<br>Abbildung 151:<br>Abbildung 152:                                                                                                    | PCI und PCIe Routing mit aktiviertem APIC CPU Boards GM45 (Busein<br>5PC810.BX0x-0x)<br>PCI und PCIe Routing mit aktiviertem APIC CPU Boards GM45 (Buseinheit 5PC810.BX<br>Softwareversion<br>Firmwareversion des AP Link SDL Transmitter<br>Bootdiskette erstellen unter Windows XP Schritt 1<br>Bootdiskette erstellen unter Windows XP Schritt 2<br>Bootdiskette erstellen unter Windows XP Schritt 3<br>Bootdiskette erstellen unter Windows XP Schritt 3<br>Bootdiskette erstellen unter Windows XP Schritt 4<br>Bootdiskette erstellen unter Windows XP Schritt 5                                                                                                    | heiten<br>267<br>05-02)<br>268<br>269<br>270<br>275<br>275<br>275<br>276<br>276                                                                                                    |
| Abbildung 144:<br>Abbildung 144:<br>Abbildung 145:<br>Abbildung 146:<br>Abbildung 147:<br>Abbildung 148:<br>Abbildung 149:<br>Abbildung 150:<br>Abbildung 151:<br>Abbildung 153:                                                                                                    | PCI und PCIe Routing mit aktiviertem APIC CPU Boards GM45 (Busein<br>5PC810.BX0x-0x)<br>PCI und PCIe Routing mit aktiviertem APIC CPU Boards GM45 (Buseinheit 5PC810.BX<br>Softwareversion<br>Firmwareversion des AP Link SDL Transmitter<br>Bootdiskette erstellen unter Windows XP Schritt 1<br>Bootdiskette erstellen unter Windows XP Schritt 2<br>Bootdiskette erstellen unter Windows XP Schritt 3<br>Bootdiskette erstellen unter Windows XP Schritt 3<br>Bootdiskette erstellen unter Windows XP Schritt 4<br>Bootdiskette erstellen unter Windows XP Schritt 5<br>Erstellung eines USB Memory Sticks für B&R Upgrade Files                                                                                                    | heiten<br>267<br>05-02)<br>268<br>269<br>275<br>275<br>275<br>275<br>276<br>276<br>277                                                                                                    |
| Abbildung 144:<br>Abbildung 145:<br>Abbildung 145:<br>Abbildung 146:<br>Abbildung 147:<br>Abbildung 148:<br>Abbildung 149:<br>Abbildung 150:<br>Abbildung 151:<br>Abbildung 152:<br>Abbildung 153:<br>Abbildung 154:                                                                                                    | PCI und PCIe Routing mit aktiviertem APIC CPU Boards GM45 (Busein<br>5PC810.BX0x-0x)<br>PCI und PCIe Routing mit aktiviertem APIC CPU Boards GM45 (Buseinheit 5PC810.BX<br>Softwareversion<br>Firmwareversion des AP Link SDL Transmitter<br>Bootdiskette erstellen unter Windows XP Schritt 1<br>Bootdiskette erstellen unter Windows XP Schritt 2<br>Bootdiskette erstellen unter Windows XP Schritt 3<br>Bootdiskette erstellen unter Windows XP Schritt 4<br>Bootdiskette erstellen unter Windows XP Schritt 5<br>Erstellung eines USB Memory Sticks für B&R Upgrade Files<br>Erstellung einer CompactFlash Karte für B&R Upgrade Files                                                                                                    | heiten<br>267<br>05-02)<br>268<br>269<br>270<br>275<br>275<br>275<br>275<br>276<br>276<br>277<br>278                                                                                                    |
| Abbildung 144:<br>Abbildung 144:<br>Abbildung 145:<br>Abbildung 146:<br>Abbildung 147:<br>Abbildung 148:<br>Abbildung 149:<br>Abbildung 150:<br>Abbildung 151:<br>Abbildung 152:<br>Abbildung 153:<br>Abbildung 154:<br>Abbildung 155:                                                                                                    | PCI und PCIe Routing mit aktiviertem APIC CPU Boards GM45 (Busein<br>5PC810.BX0x-0x)<br>PCI und PCIe Routing mit aktiviertem APIC CPU Boards GM45 (Buseinheit 5PC810.BX<br>Softwareversion<br>Firmwareversion des AP Link SDL Transmitter<br>Bootdiskette erstellen unter Windows XP Schritt 1<br>Bootdiskette erstellen unter Windows XP Schritt 2<br>Bootdiskette erstellen unter Windows XP Schritt 3<br>Bootdiskette erstellen unter Windows XP Schritt 4<br>Bootdiskette erstellen unter Windows XP Schritt 5<br>Erstellung eines USB Memory Sticks für B&R Upgrade Files<br>Erstellung einer CompactFlash Karte für B&R Upgrade Files<br>ADI Control Center Screenshots - Beispiele (Symbolfoto)                                                                                                    | heiten<br>267<br>05-02)<br>268<br>269<br>275<br>275<br>275<br>276<br>276<br>276<br>277<br>278<br>278<br>291                                                                                                    |
| Abbildung 144:<br>Abbildung 144:<br>Abbildung 145:<br>Abbildung 146:<br>Abbildung 147:<br>Abbildung 148:<br>Abbildung 149:<br>Abbildung 150:<br>Abbildung 151:<br>Abbildung 152:<br>Abbildung 153:<br>Abbildung 154:<br>Abbildung 155:<br>Abbildung 156:                                                                                                    | PCI und PCIe Routing mit aktiviertem APIC CPU Boards GM45 (Busein<br>5PC810.BX0x-0x).<br>PCI und PCIe Routing mit aktiviertem APIC CPU Boards GM45 (Buseinheit 5PC810.BX<br>Softwareversion.<br>Firmwareversion des AP Link SDL Transmitter.<br>Bootdiskette erstellen unter Windows XP Schritt 1.<br>Bootdiskette erstellen unter Windows XP Schritt 2.<br>Bootdiskette erstellen unter Windows XP Schritt 3.<br>Bootdiskette erstellen unter Windows XP Schritt 4.<br>Bootdiskette erstellen unter Windows XP Schritt 5.<br>Erstellung eines USB Memory Sticks für B&R Upgrade Files.<br>Erstellung einer CompactFlash Karte für B&R Upgrade Files.<br>ADI Control Center - SDL Equalizer Einstellung.                                                                                                    | heiten<br>267<br>05-02)<br>268<br>269<br>270<br>275<br>275<br>275<br>276<br>276<br>276<br>277<br>278<br>278<br>291<br>293                                                                                                    |
| Abbildung 144:<br>Abbildung 144:<br>Abbildung 145:<br>Abbildung 146:<br>Abbildung 147:<br>Abbildung 148:<br>Abbildung 149:<br>Abbildung 150:<br>Abbildung 151:<br>Abbildung 152:<br>Abbildung 153:<br>Abbildung 155:<br>Abbildung 155:<br>Abbildung 157:                                                                                                    | PCI und PCIe Routing mit aktiviertem APIC CPU Boards GM45 (Busein<br>5PC810.BX0x-0x)<br>PCI und PCIe Routing mit aktiviertem APIC CPU Boards GM45 (Buseinheit 5PC810.BX<br>Softwareversion.<br>Firmwareversion des AP Link SDL Transmitter<br>Bootdiskette erstellen unter Windows XP Schritt 1.<br>Bootdiskette erstellen unter Windows XP Schritt 2.<br>Bootdiskette erstellen unter Windows XP Schritt 3.<br>Bootdiskette erstellen unter Windows XP Schritt 4.<br>Bootdiskette erstellen unter Windows XP Schritt 5.<br>Erstellung eines USB Memory Sticks für B&R Upgrade Files<br>Erstellung einer CompactFlash Karte für B&R Upgrade Files<br>ADI Control Center - SDL Equalizer Einstellung<br>ADI Control Center - USV Einstellungen                                                                                                    | heiten<br>267<br>05-02)<br>268<br>269<br>275<br>275<br>275<br>275<br>276<br>276<br>277<br>278<br>291<br>293<br>294<br>294                                                                                                    |
| Abbildung 144:<br>Abbildung 144:<br>Abbildung 145:<br>Abbildung 146:<br>Abbildung 147:<br>Abbildung 148:<br>Abbildung 149:<br>Abbildung 150:<br>Abbildung 151:<br>Abbildung 152:<br>Abbildung 153:<br>Abbildung 154:<br>Abbildung 155:<br>Abbildung 155:<br>Abbildung 156:<br>Abbildung 157:<br>Abbildung 158:                                                                                                    | PCI und PCIe Routing mit aktiviertem APIC CPU Boards GM45 (Busein<br>5PC810.BX0x-0x)<br>PCI und PCIe Routing mit aktiviertem APIC CPU Boards GM45 (Buseinheit 5PC810.BX<br>Softwareversion<br>Firmwareversion des AP Link SDL Transmitter<br>Bootdiskette erstellen unter Windows XP Schritt 1<br>Bootdiskette erstellen unter Windows XP Schritt 2<br>Bootdiskette erstellen unter Windows XP Schritt 3<br>Bootdiskette erstellen unter Windows XP Schritt 4<br>Bootdiskette erstellen unter Windows XP Schritt 5<br>Erstellung eines USB Memory Sticks für B&R Upgrade Files<br>Erstellung einer CompactFlash Karte für B&R Upgrade Files<br>ADI Control Center - SDL Equalizer Einstellung<br>ADI Control Center - USV Einstellungen<br>ADI Control Center - USV Einstellungen<br>ADI Control Center - USV Monitor                                                                                                    | heiten<br>267<br>05-02)<br>268<br>269<br>270<br>275<br>275<br>275<br>275<br>276<br>276<br>277<br>278<br>291<br>293<br>294<br>295                                                                                                    |
| Abbildung 144:<br>Abbildung 144:<br>Abbildung 145:<br>Abbildung 146:<br>Abbildung 147:<br>Abbildung 148:<br>Abbildung 148:<br>Abbildung 150:<br>Abbildung 150:<br>Abbildung 151:<br>Abbildung 152:<br>Abbildung 153:<br>Abbildung 154:<br>Abbildung 155:<br>Abbildung 155:<br>Abbildung 157:<br>Abbildung 158:<br>Abbildung 159:                                                                                                    | PCI und PCIe Routing mit aktiviertem APIC CPU Boards GM45 (Busein<br>5PC810.BX0x-0x).<br>PCI und PCIe Routing mit aktiviertem APIC CPU Boards GM45 (Buseinheit 5PC810.BX<br>Softwareversion.<br>Firmwareversion des AP Link SDL Transmitter.<br>Bootdiskette erstellen unter Windows XP Schritt 1.<br>Bootdiskette erstellen unter Windows XP Schritt 2.<br>Bootdiskette erstellen unter Windows XP Schritt 3.<br>Bootdiskette erstellen unter Windows XP Schritt 4.<br>Bootdiskette erstellen unter Windows XP Schritt 5.<br>Erstellung eines USB Memory Sticks für B&R Upgrade Files.<br>Erstellung einer CompactFlash Karte für B&R Upgrade Files.<br>ADI Control Center - SDL Equalizer Einstellung.<br>ADI Control Center - USV Einstellungen.<br>ADI Control Center - USV Batterieeinstellungen.<br>ADI Control Center - USV Batterieeinstellungen.                                                                                                    | heiten<br>267<br>05-02)<br>268<br>269<br>270<br>275<br>275<br>275<br>276<br>276<br>276<br>277<br>278<br>291<br>293<br>294<br>295<br>296                                                                                                    |
| Abbildung 144:<br>Abbildung 144:<br>Abbildung 145:<br>Abbildung 146:<br>Abbildung 147:<br>Abbildung 148:<br>Abbildung 149:<br>Abbildung 150:<br>Abbildung 150:<br>Abbildung 151:<br>Abbildung 153:<br>Abbildung 154:<br>Abbildung 155:<br>Abbildung 155:<br>Abbildung 156:<br>Abbildung 157:<br>Abbildung 158:<br>Abbildung 159:<br>Abbildung 160:                                                                                                    | PCI und PCIe Routing mit aktiviertem APIC CPU Boards GM45 (Busein<br>5PC810.BX0x-0x)<br>PCI und PCIe Routing mit aktiviertem APIC CPU Boards GM45 (Buseinheit 5PC810.BX<br>Softwareversion<br>Firmwareversion des AP Link SDL Transmitter<br>Bootdiskette erstellen unter Windows XP Schritt 1<br>Bootdiskette erstellen unter Windows XP Schritt 2<br>Bootdiskette erstellen unter Windows XP Schritt 3<br>Bootdiskette erstellen unter Windows XP Schritt 4<br>Bootdiskette erstellen unter Windows XP Schritt 5<br>Erstellung eines USB Memory Sticks für B&R Upgrade Files<br>Erstellung einer CompactFlash Karte für B&R Upgrade Files<br>ADI Control Center - SDL Equalizer Einstellung<br>ADI Control Center - USV Einstellungen<br>ADI Control Center - USV Batterieeinstellungen<br>ADI Control Center - USV Einstellungen<br>ADI Control Center - USV Einstellungen                                                                                                    | heiten<br>267<br>05-02)<br>268<br>269<br>270<br>275<br>275<br>275<br>275<br>275<br>276<br>277<br>278<br>291<br>291<br>293<br>294<br>295<br>296<br>297<br>296                                                                                                    |
| Abbildung 144:<br>Abbildung 144:<br>Abbildung 145:<br>Abbildung 146:<br>Abbildung 147:<br>Abbildung 147:<br>Abbildung 148:<br>Abbildung 149:<br>Abbildung 150:<br>Abbildung 151:<br>Abbildung 152:<br>Abbildung 153:<br>Abbildung 154:<br>Abbildung 155:<br>Abbildung 155:<br>Abbildung 156:<br>Abbildung 157:<br>Abbildung 158:<br>Abbildung 159:<br>Abbildung 160:<br>Abbildung 161:                                                                                                    | PCI und PCIe Routing mit aktiviertem APIC CPU Boards GM45 (Busein<br>5PC810.BX0x-0x)<br>PCI und PCIe Routing mit aktiviertem APIC CPU Boards GM45 (Buseinheit 5PC810.BX<br>Softwareversion<br>Firmwareversion des AP Link SDL Transmitter<br>Bootdiskette erstellen unter Windows XP Schritt 1<br>Bootdiskette erstellen unter Windows XP Schritt 2<br>Bootdiskette erstellen unter Windows XP Schritt 3<br>Bootdiskette erstellen unter Windows XP Schritt 4<br>Bootdiskette erstellen unter Windows XP Schritt 5<br>Erstellung eines USB Memory Sticks für B&R Upgrade Files<br>Erstellung einer CompactFlash Karte für B&R Upgrade Files<br>ADI Control Center - SDL Equalizer Einstellung<br>ADI Control Center - USV Einstellungen<br>ADI Control Center - USV Batterieeinstellungen<br>ADI Control Center - USV Einstellungen<br>ADI Control Center - USV Einstellungen<br>ADI Control Center - Erweiterte USV Einstellungen<br>ADI Control Center - Erweiterte USV Einstellungen<br>ADI Control Center - Erweiterte USV Einstellungen<br>ADI Control Center - Erweiterte USV Einstellungen<br>ADI Control Center - Erweiterte USV Einstellungen                                                                                                    | heiten<br>267<br>05-02)<br>268<br>269<br>270<br>275<br>275<br>275<br>275<br>275<br>276<br>276<br>277<br>278<br>291<br>293<br>294<br>295<br>295<br>296<br>297<br>299<br>299                                                                                                    |
| Abbildung 144:<br>Abbildung 144:<br>Abbildung 145:<br>Abbildung 146:<br>Abbildung 147:<br>Abbildung 148:<br>Abbildung 148:<br>Abbildung 149:<br>Abbildung 150:<br>Abbildung 151:<br>Abbildung 152:<br>Abbildung 153:<br>Abbildung 154:<br>Abbildung 155:<br>Abbildung 155:<br>Abbildung 155:<br>Abbildung 157:<br>Abbildung 158:<br>Abbildung 159:<br>Abbildung 160:<br>Abbildung 161:<br>Abbildung 162:                                                                                                    | PCI und PCIe Routing mit aktiviertem APIC CPU Boards GM45 (Busein<br>5PC810.BX0x-0x).<br>PCI und PCIe Routing mit aktiviertem APIC CPU Boards GM45 (Buseinheit 5PC810.BX<br>Softwareversion.<br>Firmwareversion des AP Link SDL Transmitter.<br>Bootdiskette erstellen unter Windows XP Schritt 1.<br>Bootdiskette erstellen unter Windows XP Schritt 2.<br>Bootdiskette erstellen unter Windows XP Schritt 3.<br>Bootdiskette erstellen unter Windows XP Schritt 5.<br>Erstellung eines USB Memory Sticks für B&R Upgrade Files.<br>Erstellung einer CompactFlash Karte für B&R Upgrade Files.<br>ADI Control Center - SDL Equalizer Einstellung.<br>ADI Control Center - USV Einstellungen.<br>ADI Control Center - USV Einstellungen.<br>ADI NET SDK Screenshots (Version 3.60).                                                                                                    | heiten<br>267<br>05-02)<br>268<br>269<br>275<br>275<br>275<br>275<br>275<br>276<br>276<br>276<br>277<br>278<br>291<br>293<br>294<br>295<br>295<br>296<br>297<br>299<br>301                                                                                                    |
| Abbildung 144:<br>Abbildung 144:<br>Abbildung 145:<br>Abbildung 146:<br>Abbildung 147:<br>Abbildung 148:<br>Abbildung 149:<br>Abbildung 150:<br>Abbildung 150:<br>Abbildung 151:<br>Abbildung 153:<br>Abbildung 154:<br>Abbildung 155:<br>Abbildung 155:<br>Abbildung 156:<br>Abbildung 157:<br>Abbildung 158:<br>Abbildung 158:<br>Abbildung 159:<br>Abbildung 160:<br>Abbildung 161:<br>Abbildung 162:<br>Abbildung 163:                                                                                           | PCI und PCIe Routing mit aktiviertem APIC CPU Boards GM45 (Busein<br>5PC810.BX0x-0x).<br>PCI und PCIe Routing mit aktiviertem APIC CPU Boards GM45 (Buseinheit 5PC810.BX<br>Softwareversion.<br>Firmwareversion des AP Link SDL Transmitter.<br>Bootdiskette erstellen unter Windows XP Schritt 1<br>Bootdiskette erstellen unter Windows XP Schritt 2<br>Bootdiskette erstellen unter Windows XP Schritt 3<br>Bootdiskette erstellen unter Windows XP Schritt 3<br>Bootdiskette erstellen unter Windows XP Schritt 5<br>Erstellung eines USB Memory Sticks für B&R Upgrade Files.<br>Erstellung einer CompactFlash Karte für B&R Upgrade Files.<br>ADI Control Center Screenshots - Beispiele (Symbolfoto).<br>ADI Control Center - USV Einstellungen.<br>ADI Control Center - USV Batterieeinstellungen.<br>ADI Control Center - USV Batterieeinstellungen.<br>ADI Control Center - USV Batterieeinstellungen.<br>ADI Control Center - USV Einstellungen.<br>ADI Control Center - USV Einstellungen.<br>ADI Control Center - USV Einstellungen.<br>ADI Control Center - USV Einstellungen.<br>ADI Control Center - USV Einstellungen.<br>ADI Control Center - USV Einstellungen.<br>ADI Control Center - USV Einstellungen.<br>ADI Control Center - USV Einstellungen.<br>ADI Control Center - USV Einstellungen.<br>ADI Control Center - USV Einstellungen.<br>ADI Control Center - USV Einstellungen.<br>ADI Control Center - USV Einstellungen.<br>ADI Control Center - USV Einstellungen.<br>ADI Control Center - USV Einstellungen.<br>ADI NET SDK Screenshots (Version 2.00).<br>B&B Kou Editor Screenshots (Version 2.40 (Sumbolfetc))                                                                                                    | heiten<br>267<br>05-02)<br>268<br>269<br>275<br>275<br>275<br>275<br>276<br>276<br>276<br>276<br>277<br>278<br>291<br>293<br>294<br>294<br>295<br>295<br>295<br>295<br>296<br>297<br>299<br>301<br>303<br>303                                                                                                    |
| Abbildung 144:<br>Abbildung 144:<br>Abbildung 145:<br>Abbildung 147:<br>Abbildung 147:<br>Abbildung 148:<br>Abbildung 149:<br>Abbildung 150:<br>Abbildung 150:<br>Abbildung 151:<br>Abbildung 152:<br>Abbildung 153:<br>Abbildung 155:<br>Abbildung 155:<br>Abbildung 155:<br>Abbildung 157:<br>Abbildung 158:<br>Abbildung 159:<br>Abbildung 161:<br>Abbildung 161:<br>Abbildung 163:<br>Abbildung 164:<br>Abbildung 164:                                                                                           | PCI und PCIe Routing mit aktiviertem APIC CPU Boards GM45 (Busein<br>SPC810.BX0x-0x).<br>PCI und PCIe Routing mit aktiviertem APIC CPU Boards GM45 (Buseinheit 5PC810.BX<br>Softwareversion.<br>Firmwareversion des AP Link SDL Transmitter.<br>Bootdiskette erstellen unter Windows XP Schritt 1.<br>Bootdiskette erstellen unter Windows XP Schritt 2.<br>Bootdiskette erstellen unter Windows XP Schritt 3.<br>Bootdiskette erstellen unter Windows XP Schritt 3.<br>Bootdiskette erstellen unter Windows XP Schritt 5.<br>Erstellung eines USB Memory Sticks für B&R Upgrade Files.<br>Erstellung einer CompactFlash Karte für B&R Upgrade Files.<br>ADI Control Center Screenshots - Beispiele (Symbolfoto).<br>ADI Control Center - SDL Equalizer Einstellung.<br>ADI Control Center - USV Einstellungen.<br>ADI Control Center - USV Batterieeinstellungen.<br>ADI Control Center - USV Batterieeinstellungen.<br>ADI Control Center - USV Einstellungen.<br>ADI Control Center - USV Einstellungen.<br>ADI Control Center - USV Einstellungen.<br>ADI Control Center - USV Einstellungen.<br>ADI Control Center - USV Einstellungen.<br>ADI Control Center - USV Einstellungen.<br>ADI Control Center - USV Einstellungen.<br>ADI Control Center - USV Einstellungen.<br>ADI Control Center - USV Einstellungen.<br>ADI Control Center - USV Einstellungen.<br>ADI Control Center - USV Einstellungen.<br>ADI Control Center - USV Einstellungen.<br>ADI Control Center - USV Einstellungen.<br>ADI Centrol Center - USV Einstellungen.<br>ADI Centrol Center - USV Einstellungen.<br>ADI Centrol Center - USV Einstellungen.<br>ADI Centrol Center - USV Einstellungen.<br>ADI Centrol Center - USV Einstellungen.<br>ADI NET SDK Screenshots (Version 3.60).<br>B&R Key Editor Screenshots Version 3.40 (Symbolfoto).                                                                                                    | heiten<br>267<br>05-02)<br>268<br>269<br>275<br>275<br>275<br>275<br>275<br>275<br>276<br>277<br>276<br>277<br>278<br>291<br>291<br>293<br>294<br>295<br>295<br>295<br>296<br>297<br>299<br>301<br>303<br>305                                                                                                    |
| Abbildung 144:<br>Abbildung 144:<br>Abbildung 145:<br>Abbildung 146:<br>Abbildung 147:<br>Abbildung 148:<br>Abbildung 149:<br>Abbildung 150:<br>Abbildung 150:<br>Abbildung 151:<br>Abbildung 152:<br>Abbildung 153:<br>Abbildung 154:<br>Abbildung 155:<br>Abbildung 155:<br>Abbildung 158:<br>Abbildung 158:<br>Abbildung 159:<br>Abbildung 160:<br>Abbildung 161:<br>Abbildung 161:<br>Abbildung 163:<br>Abbildung 165:<br>Abbildung 165:                                                                         | PCI und PCIe Routing mit aktiviertem APIC CPU Boards GM45 (Busein<br>5PC810.BX0x-0x).<br>PCI und PCIe Routing mit aktiviertem APIC CPU Boards GM45 (Buseinheit 5PC810.BX<br>Softwareversion.<br>Firmwareversion des AP Link SDL Transmitter.<br>Bootdiskette erstellen unter Windows XP Schritt 1.<br>Bootdiskette erstellen unter Windows XP Schritt 2.<br>Bootdiskette erstellen unter Windows XP Schritt 3.<br>Bootdiskette erstellen unter Windows XP Schritt 3.<br>Bootdiskette erstellen unter Windows XP Schritt 5.<br>Erstellung eines USB Memory Sticks für B&R Upgrade Files.<br>Erstellung einer CompactFlash Karte für B&R Upgrade Files.<br>ADI Control Center Screenshots - Beispiele (Symbolfoto).<br>ADI Control Center - SDL Equalizer Einstellung.<br>ADI Control Center - USV Einstellungen.<br>ADI Control Center - USV Einstellungen.<br>ADI Control Center - USV Batterieeinstellungen.<br>ADI Control Center - USV Einstellungen.<br>ADI Control Center - USV Einstellungen.<br>ADI Control Center - USV Einstellungen.<br>ADI Control Center - USV Einstellungen.<br>ADI Control Center - USV Einstellungen.<br>ADI Control Center - USV Einstellungen.<br>ADI Control Center - USV Einstellungen.<br>ADI Control Center - USV Einstellungen.<br>ADI Control Center - USV Einstellungen.<br>ADI Control Center - USV Einstellungen.<br>ADI Control Center - USV Einstellungen.<br>ADI Control Center - USV Einstellungen.<br>ADI Control Center - USV Einstellungen.<br>ADI Control Center - USV Einstellungen.<br>ADI Control Center - Erweiterte USV Einstellungen.<br>ADI Control Center - Erweiterte USV Einstellungen.<br>ADI Control Center - Erweiterte USV Einstellungen.<br>ADI NET SDK Screenshots (Version 3.60).<br>ADI .NET SDK Screenshots (Version 3.40 (Symbolfoto).<br>5CFCRD.xxxx-06 - Temperatur Luffeuchtediagramm CompactFlash Karten.<br>Abmessungen CompactFlash Karten Tunt                                                                                                    | heiten<br>267<br>05-02)<br>268<br>269<br>270<br>275<br>275<br>275<br>275<br>276<br>276<br>277<br>278<br>291<br>293<br>294<br>295<br>295<br>295<br>295<br>295<br>295<br>295<br>295<br>295<br>295<br>295<br>295<br>295<br>295<br>295<br>295<br>295<br>295<br>295<br>295<br>295<br>295<br>295<br>295<br>210<br>210. |
| Abbildung 144:<br>Abbildung 144:<br>Abbildung 145:<br>Abbildung 146:<br>Abbildung 147:<br>Abbildung 148:<br>Abbildung 148:<br>Abbildung 149:<br>Abbildung 150:<br>Abbildung 151:<br>Abbildung 152:<br>Abbildung 153:<br>Abbildung 154:<br>Abbildung 155:<br>Abbildung 155:<br>Abbildung 155:<br>Abbildung 158:<br>Abbildung 159:<br>Abbildung 160:<br>Abbildung 161:<br>Abbildung 163:<br>Abbildung 164:<br>Abbildung 165:<br>Abbildung 165:<br>Abbildung 166:<br>Abbildung 166:                                     | <ul> <li>PCI und PCIe Routing mit aktiviertem APIC CPU Boards GM45 (Busein 5PC810.BX0x-0x).</li> <li>PCI und PCIe Routing mit aktiviertem APIC CPU Boards GM45 (Buseinheit 5PC810.BX</li> <li>Softwareversion.</li> <li>Firmwareversion des AP Link SDL Transmitter.</li> <li>Bootdiskette erstellen unter Windows XP Schritt 1.</li> <li>Bootdiskette erstellen unter Windows XP Schritt 2.</li> <li>Bootdiskette erstellen unter Windows XP Schritt 3.</li> <li>Bootdiskette erstellen unter Windows XP Schritt 4.</li> <li>Bootdiskette erstellen unter Windows XP Schritt 5.</li> <li>Erstellung eines USB Memory Sticks für B&amp;R Upgrade Files.</li> <li>Erstellung einer CompactFlash Karte für B&amp;R Upgrade Files.</li> <li>ADI Control Center Screenshots - Beispiele (Symbolfoto).</li> <li>ADI Control Center - USV Einstellungen.</li> <li>ADI Control Center - USV Batterieeinstellungen.</li> <li>ADI Control Center - USV Einstellungen.</li> <li>ADI Control Center - USV Einstellungen.</li> <li>ADI Control Center - USV Einstellungen.</li> <li>ADI Control Center - USV Einstellungen.</li> <li>ADI Control Center - USV Einstellungen.</li> <li>ADI Control Center - USV Einstellungen.</li> <li>ADI Control Center - USV Einstellungen.</li> <li>ADI Control Center - USV Einstellungen.</li> <li>ADI Control Center - USV Einstellungen.</li> <li>ADI Control Center - USV Einstellungen.</li> <li>ADI Control Center - USV Einstellungen.</li> <li>ADI Control Center - USV Einstellungen.</li> <li>ADI Control Center - USV Einstellungen.</li> <li>ADI Control Center - Erweiterte USV Einstellungen.</li> <li>ADI Control Center - Erweiterte USV Einstellungen.</li> <li>ADI Control Center - Erweiterte USV Einstellungen.</li> <li>ADI Control Center - Erweiterte USV Einstellungen.</li> <li>ADI Control Center - Erweiterte USV Einstellungen.</li> <li>ADI Control Center - Erweiterte USV Einstellungen.</li> <li>ADI Control Center - Erweiterte USV Einstellungen.</li> <li>ADI Development Kit Screenshots (Version 3.60).</li> <li>ADI NET SDK Screenshots (Version 2.00).</li> <li>B&amp;R Ke</li></ul> | heiten<br>267<br>05-02)<br>268<br>269<br>275<br>275<br>275<br>275<br>276<br>276<br>276<br>276<br>277<br>278<br>291<br>293<br>294<br>293<br>294<br>295<br>295<br>296<br>297<br>296<br>297<br>301<br>303<br>305<br>319<br>319                                                                                                    |
| Abbildung 144:<br>Abbildung 144:<br>Abbildung 145:<br>Abbildung 147:<br>Abbildung 147:<br>Abbildung 148:<br>Abbildung 149:<br>Abbildung 150:<br>Abbildung 150:<br>Abbildung 151:<br>Abbildung 152:<br>Abbildung 153:<br>Abbildung 154:<br>Abbildung 155:<br>Abbildung 155:<br>Abbildung 158:<br>Abbildung 158:<br>Abbildung 159:<br>Abbildung 160:<br>Abbildung 161:<br>Abbildung 161:<br>Abbildung 163:<br>Abbildung 164:<br>Abbildung 165:<br>Abbildung 165:<br>Abbildung 167:<br>Abbildung 167:                   | PCI und PCIe Routing mit aktiviertem APIC CPU Boards GM45 (Busein<br>5PC810.BX0x-0x).<br>PCI und PCIe Routing mit aktiviertem APIC CPU Boards GM45 (Buseinheit 5PC810.BX<br>Softwareversion.<br>Firmwareversion des AP Link SDL Transmitter.<br>Bootdiskette erstellen unter Windows XP Schritt 1.<br>Bootdiskette erstellen unter Windows XP Schritt 1.<br>Bootdiskette erstellen unter Windows XP Schritt 2.<br>Bootdiskette erstellen unter Windows XP Schritt 3.<br>Bootdiskette erstellen unter Windows XP Schritt 3.<br>Bootdiskette erstellen unter Windows XP Schritt 5.<br>Erstellung eines USB Memory Sticks für B&R Upgrade Files.<br>Erstellung einer CompactFlash Karte für B&R Upgrade Files.<br>ADI Control Center Screenshots - Beispiele (Symbolfoto).<br>ADI Control Center - USV Einstellungen.<br>ADI Control Center - USV Einstellungen.<br>ADI Control Center - Erweiterte USV Einstellungen.<br>ADI Development Kit Screenshots (Version 3.60).<br>ADI .NET SDK Screenshots (Version 2.00).<br>B&R Key Editor Screenshots Version 3.40 (Symbolfoto).<br>5CFCRD.xxxx-06 - Temperatur Luffeuchtediagramm CompactFlash Karten.<br>Abmessungen CompactFlash Karte Typ I.<br>ATTO Disk Benchmark v2.34 Vergleich Lesen - 5CFCRD.xxxx-04 mit 5CFCRD.xxxx-04                                                                                                    | heiten<br>267<br>05-02)<br>268<br>269<br>275<br>275<br>275<br>275<br>276<br>276<br>276<br>276<br>277<br>278<br>291<br>293<br>291<br>293<br>294<br>295<br>295<br>295<br>295<br>295<br>295<br>295<br>295<br>295<br>295<br>295<br>295<br>295<br>291<br>291<br>291<br>295<br>295<br>291<br>291<br>291<br>295<br>295<br>291<br>291<br>291<br>291<br>295<br>295<br>291<br>291<br>291<br>291<br>295<br>295<br>295<br>291<br>291<br>303<br>303<br>319<br>320                                                                                                    |
| Abbildung 144:<br>Abbildung 144:<br>Abbildung 145:<br>Abbildung 147:<br>Abbildung 147:<br>Abbildung 148:<br>Abbildung 149:<br>Abbildung 150:<br>Abbildung 150:<br>Abbildung 151:<br>Abbildung 152:<br>Abbildung 153:<br>Abbildung 154:<br>Abbildung 155:<br>Abbildung 155:<br>Abbildung 157:<br>Abbildung 158:<br>Abbildung 159:<br>Abbildung 160:<br>Abbildung 161:<br>Abbildung 161:<br>Abbildung 163:<br>Abbildung 165:<br>Abbildung 165:<br>Abbildung 165:<br>Abbildung 167:<br>Abbildung 167:<br>Abbildung 168: | PCI und PCIe Routing mit aktiviertem APIC CPU Boards GM45 (Busein<br>5PC810.BX0x-0x)<br>PCI und PCIe Routing mit aktiviertem APIC CPU Boards GM45 (Buseinheit 5PC810.BX<br>Softwareversion des AP Link SDL Transmitter<br>Bootdiskette erstellen unter Windows XP Schritt 1<br>Bootdiskette erstellen unter Windows XP Schritt 2<br>Bootdiskette erstellen unter Windows XP Schritt 3<br>Bootdiskette erstellen unter Windows XP Schritt 4<br>Bootdiskette erstellen unter Windows XP Schritt 5<br>Erstellung eines USB Memory Sticks für B&R Upgrade Files<br>Erstellung einer CompactFlash Karte für B&R Upgrade Files<br>ADI Control Center - SDL Equalizer Einstellung<br>ADI Control Center - USV Einstellungen<br>ADI Control Center - USV Einstellungen<br>ADI Development Kit Screenshots (Version 3.60)<br>ADI .NET SDK Screenshots Version 3.40 (Symbolfoto)<br>5CFCRD.xxxx-06 - Temperatur Luftfeuchtediagramm CompactFlash Karten<br>Abmessungen CompactFlash Karte Typ I<br>ATTO Disk Benchmark v2.34 Vergleich Lesen - 5CFCRD.xxxx-04 mit 5CFCRD.xxxx-04<br>ATTO Disk Benchmark v2.34 Vergleich Schreiben - 5CFCRD.xxxx-04                                                                                                    | heiten<br>267<br>05-02)<br>268<br>269<br>270<br>275<br>275<br>275<br>275<br>275<br>276<br>276<br>277<br>278<br>291<br>291<br>293<br>294<br>295<br>295<br>301<br>319<br>319<br>320<br>319                                                                                                    |
| Abbildung 144:<br>Abbildung 144:<br>Abbildung 145:<br>Abbildung 146:<br>Abbildung 147:<br>Abbildung 148:<br>Abbildung 148:<br>Abbildung 149:<br>Abbildung 150:<br>Abbildung 151:<br>Abbildung 152:<br>Abbildung 153:<br>Abbildung 154:<br>Abbildung 155:<br>Abbildung 155:<br>Abbildung 158:<br>Abbildung 158:<br>Abbildung 159:<br>Abbildung 160:<br>Abbildung 161:<br>Abbildung 161:<br>Abbildung 163:<br>Abbildung 165:<br>Abbildung 165:<br>Abbildung 165:<br>Abbildung 167:<br>Abbildung 168:                   | PCI und PCIe Routing mit aktiviertem APIC CPU Boards GM45 (Busein<br>5PC810.BX0x-0x)<br>PCI und PCIe Routing mit aktiviertem APIC CPU Boards GM45 (Buseinheit 5PC810.BX<br>Softwareversion<br>Firmwareversion des AP Link SDL Transmitter<br>Bootdiskette erstellen unter Windows XP Schritt 1<br>Bootdiskette erstellen unter Windows XP Schritt 2<br>Bootdiskette erstellen unter Windows XP Schritt 3<br>Bootdiskette erstellen unter Windows XP Schritt 4<br>Bootdiskette erstellen unter Windows XP Schritt 5<br>Erstellung eines USB Memory Sticks für B&R Upgrade Files<br>Erstellung einer CompactFlash Karte für B&R Upgrade Files<br>ADI Control Center - SDL Equalizer Einstellung<br>ADI Control Center - USV Einstellungen<br>ADI Control Center - USV Einstellungen<br>ADI Control Center - USV Einstellungen<br>ADI Control Center - USV Batterieeinstellungen<br>ADI Control Center - USV Einstellungen<br>ADI Control Center - USV Einstellungen<br>ADI Control Center - USV Einstellungen<br>ADI Control Center - USV Einstellungen<br>ADI Control Center - USV Einstellungen<br>ADI Control Center - USV Einstellungen<br>ADI Control Center - USV Einstellungen<br>ADI Control Center - USV Einstellungen<br>ADI Control Center - USV Einstellungen<br>ADI Control Center - USV Einstellungen<br>ADI Development Kit Screenshots (Version 3.60)<br>ADI .NET SDK Screenshots (Version 2.00)<br>B&R Key Editor Screenshots Version 3.40 (Symbolfoto)<br>5CFCRD.xxxx-06 - Temperatur Luftfeuchtediagramm CompactFlash Karten<br>Abmessungen CompactFlash Karte Typ I<br>ATTO Disk Benchmark v2.34 Vergleich Lesen - 5CFCRD.xxxx-04 mit 5CFCRD.xxxx-04<br>5CFCRD.xxxx-04 - Temperatur Luftfeuchtediagramm CompactFlash Karten                                                                                                    | heiten<br>267<br>05-02)<br>268<br>269<br>275<br>275<br>275<br>275<br>275<br>276<br>276<br>276<br>277<br>278<br>291<br>293<br>294<br>293<br>294<br>295<br>295<br>295<br>295<br>295<br>295<br>295<br>295<br>295<br>295<br>295<br>295<br>295<br>295<br>295<br>295<br>295<br>291<br>295<br>295<br>295<br>295<br>295<br>295<br>295<br>295<br>295<br>295<br>295<br>295<br>291<br>295<br>295<br>295<br>295<br>295<br>295<br>295<br>295<br>295<br>295<br>295<br>295<br>295<br>295<br>295<br>295<br>295<br>295<br>295<br>295<br>295<br>295<br>295<br>295<br>295<br>295<br>295<br>295<br>295<br>295<br>295<br>295<br>295<br>295<br>295<br>295<br>295<br>295<br>301<br>303<br>319<br>319<br>320<br>320<br>320                                                                                                    |

| 41111 470      |                                                                               | ~~~   |
|----------------|-------------------------------------------------------------------------------|-------|
| Abbildung 170: | Abmessungen CompactFlash Karte Typ I                                          | .323  |
| Abbildung 171: | ATTO Disk Benchmark V2.34 Vergleich Lesen - 5CFCRD.XXXX-03 mit 5CFCRD.XXXX-04 | .324  |
| Abbildung 172: | ATTO DISK Benchmark V2.34 Vergleich Schreiben - 50FCRD.XXXX-03                | 324   |
| Abbildung 173  | 5CECPD xxxx 03 Temperatur Luftfeuchtediagramm CompactElash Karten             | 327   |
| Abbildung 173. | Abmessungen CompactFlash Karte Tyn I                                          | 327   |
| Abbildung 175: | 5MD900 LISB2-01 - Schnittstellen                                              | 329   |
| Abbildung 176: | 5MD900 LISB2-01 - Abmessungen                                                 | 331   |
| Abbildung 177: | Abmessungen USB Media Drive mit Frontklappe                                   | 332   |
| Abbildung 178: | Finhauausschnitt USB Media Drive mit Frontklappe                              | 332   |
| Abbildung 179: | 5MD900 LISB2-01 - Einbaulage                                                  | 333   |
| Abbildung 180: | 5MD900 USB2-07 - Schnittstellen                                               | 334   |
| Abbildung 181  | 5MD900 USB2-02 - Abmessungen                                                  | 336   |
| Abbildung 182: | Abmessungen USB Media Drive mit Frontklappe                                   | 336   |
| Abbildung 183  | Finbauausschnitt USB Media Drive mit Frontklappe                              | 337   |
| Abbildung 184  | 5MD900 USB2-02 - Einbaulage                                                   | 337   |
| Abbildung 185: | 5A5003 03 - Abmessungen                                                       | 338   |
| Abbildung 186: | Frontklappenmontage und Klemmdicke                                            | 339   |
| Abbildung 187  | Finhauausschnitt USB Media Drive mit Frontklappe                              | 339   |
| Abbildung 188: | 5MMUSB 2048-00 - Temperatur Luftfeuchtediagramm                               | 341   |
| Abbildung 189: | 5MMUSB xxxx-01 - Temperatur Luftfeuchtediagramm                               | 343   |
| Abbildung 190  | USV Prinzin                                                                   | 347   |
| Abbildung 191  | 5AC600 UPSI-00 Add-on USV Modul Montagematerial                               | 348   |
| Abbildung 192  | Temperatur Lebensdauerdiagramm                                                | 350   |
| Abbildung 193  | Tiefentladezvklen                                                             | 350   |
| Abbildung 194  | 5PC600 UPSB-00 - Abmessungen                                                  | 351   |
| Abbildung 195  | 5PC600 UPSB-00 - Bohrschablone                                                | 351   |
| Abbildung 196: | 5AC804 MFLT-00 - Abmessungen                                                  | 355   |
| Abbildung 197: | 5AC804 MFLT-00 - Bohrschablone                                                | 355   |
| Abbildung 198: | Schematisches Anschlussbeispiel                                               | 355   |
| Abbildung 199: | 5ACPCLETH1-01 - PCL Ethernet Card 10/100                                      | 356   |
| Abbildung 200: | 5ACPCLETH1-01 - Abmessungen                                                   | 358   |
| Abbildung 201: | 5ACPCLETH3-01 - PCL Ethernet Card 10/100                                      | 359   |
| Abbildung 202: | 5ACPCI.ETH3-01 - Abmessungen                                                  | . 361 |
| Abbildung 203: | Biegeradiusspezifikation                                                      | .363  |
| Abbildung 204: | 5CADVI.0xxx-00 - Abmessungen.                                                 | .363  |
| Abbildung 205: | 5CADVI.0xxx-00 - Belegung                                                     | .364  |
| Abbildung 206: | Biegeradiusspezifikation                                                      | .366  |
| Abbildung 207: | 5CASDL.0xxx-00 - Abmessungen                                                  | .366  |
| Abbildung 208: | 5CASDL.0xxx-00 - Beleauna                                                     | .367  |
| Abbildung 209: | Biegeradiusspezifikation                                                      | .369  |
| Abbildung 210: | 5CASDL.0xxx-01 - Abmessungen                                                  | . 369 |
| Abbildung 211: | 5CASDL.0xxx-01 - Beleauna                                                     | .370  |
| Abbildung 212: | Biegeradiusspezifikation                                                      | .372  |
| Abbildung 213: | 5CASDL.0xxx-03 - Abmessungen                                                  | . 372 |
| Abbildung 214: | 5CASDL.0xxx-03 - Beleauna                                                     | .373  |
| Abbildung 215: | Biegeradiusspezifikation mit Extender                                         | .375  |
| Abbildung 216: | 5CASDL.0xx0-13 - Abmessungen                                                  | .375  |
| Abbildung 217: | 5CASDL.0xx0-13 - Belegung                                                     | .376  |
| Abbildung 218: | Beispiel für die Signalrichtung für das SDL Kabel flex mit Extender           | .377  |
| Abbildung 219: | 5CAUSB.00xx-00 - Belegung USB Kabel                                           | . 378 |
| Abbildung 220: | 9A0014.xx - Belegung RS232 Kabel                                              | 380   |
| Abbildung 221: | HDD Ersatzdiskablage - 5AC801.FRAM-00                                         | .382  |
| Abbildung 222: | 5AC801.FRAM-00 - Abmessungen                                                  | . 383 |
| Abbildung 223: | Batterie entfernen                                                            | 385   |
| Abbildung 224: | Batteriehandhabung                                                            | . 385 |
| Abbildung 225: | Batteriepolarität.                                                            | . 385 |
| 5              |                                                                               |       |

| Abbildung 226: | CompactFlash + Auswerfer (Symbolfoto)                                 |     |
|----------------|-----------------------------------------------------------------------|-----|
| Abbildung 227: | Schnellverschlussschrauben lösen.                                     |     |
| Abbildung 228: | Compact SATA Laufwerk einschieben                                     | 387 |
| Abbildung 229: | Schnellverschlussschrauben lösen                                      | 388 |
| Abbildung 230: | Slide-in Laufwerkseinbau.                                             |     |
| Abbildung 231: | Schnellverschlussschrauben lösen.                                     |     |
| Abbildung 232: | Slide-in compact Adapter Finbau                                       | 389 |
| Abbildung 233: | Slide-in compact Laufwerk montieren                                   | 390 |
| Abbildung 234  | Lüfter Kit Einschub entfernen                                         | 391 |
| Abbildung 235  | Lüfter Kit einlegen und befestigen                                    | 391 |
| Abbildung 236: | Staubfilter mit Filterspange fixieren                                 | 392 |
| Abbildung 237: | 5AC600 UPSI-00 Add-on USV Modul Montagematerial                       | 393 |
| Abbildung 238  | USV Modulabdeckung entfernen                                          | 393 |
| Abbildung 239: | Distanzbolzen und Distanzring montieren                               | 393 |
| Abbildung 240  | USV Modul montieren                                                   | 394 |
| Abbildung 241  | Verbindungskabel anstecken                                            | 394 |
| Abbildung 242: | Steckerverriegelung                                                   |     |
| Abbildung 243: | USV Modulabdeckung entfernen                                          | 395 |
| Abbildung 244: | Distanzbolzen und Distanzring montieren                               | 395 |
| Abbildung 245: | Haltewinkel montieren                                                 | 395 |
| Abbildung 246: | USV Modul montieren                                                   | 396 |
| Abbildung 247: | Verbindungskabel anstecken                                            |     |
| Abbildung 248: | Steckerverriegelung                                                   | 396 |
| Abbildung 249: | USV Modulabdeckung entfernen                                          | 397 |
| Abbildung 250: | Distanzbolzen und Distanzrig montieren                                | 397 |
| Abbildung 251: | Haltewinkel montieren                                                 | 397 |
| Abbildung 252: | USV Modul montieren                                                   | 398 |
| Abbildung 253: | Verbindungskabel anstecken                                            | 398 |
| Abbildung 254: | Steckerverriegelung                                                   | 398 |
| Abbildung 255: | USV Modulabdeckung entfernen                                          | 399 |
| Abbildung 256: | Distanzbolzen montieren                                               | 399 |
| Abbildung 257: | USV Modul montieren                                                   | 399 |
| Abbildung 258: | Verbindungskabel anstecken                                            | 400 |
| Abbildung 259: | Steckerverriegelung                                                   | 400 |
| Abbildung 260: | USV Modulabdeckung entfernen                                          | 401 |
| Abbildung 261: | Distanzbolzen montieren                                               | 401 |
| Abbildung 262: | Haltewinkel montieren                                                 | 401 |
| Abbildung 263: | USV Modul montieren                                                   | 402 |
| Abbildung 264: | Verbindungskabel anstecken                                            | 402 |
| Abbildung 265: | Steckerverriegelung                                                   | 402 |
| Abbildung 266: | USV Modulabdeckung entfernen                                          | 403 |
| Abbildung 267: | Distanzbolzen montieren                                               | 403 |
| Abbildung 268: | Haltewinkel montieren                                                 | 403 |
| Abbildung 269: | USV Modul montieren                                                   | 403 |
| Abbildung 270: | Verbindungskabel anstecken                                            | 404 |
| Abbildung 271: | Steckerverriegelung                                                   | 404 |
| Abbildung 272: | Abdeckung der Batterieeinheit entfernen                               | 405 |
| Abbildung 273: | Kabel abstecken                                                       | 405 |
| Abbildung 274: | Sicherung anschließen                                                 | 406 |
| Abbildung 275: | Sicherung verstauen                                                   | 406 |
| Abbildung 276: | APC810 1 Card Slot Seitendeckeldemontage                              | 407 |
| Abbildung 277: | APC810 2 Card Slot Seitendeckeldemontage                              | 407 |
| Abbildung 278: | APC810 5 Card Slot Seitendeckeldemontage                              | 408 |
| Abbildung 279: | AP Link Modulabdeckung entfernen                                      | 409 |
| Abbildung 280: | AP Link Modul montieren                                               | 409 |
| Abbildung 281: | Rückseite des SATA RAID Controllers 5ACPCI.RAIC-03 Schraubenzuordnung | 410 |
| Abbildung 282: | Hard Disk Tausch                                                      | 411 |

### Abbildungsverzeichnis

| Abbildung 283: | Montage der Ersatz Hard Disk an der Ersatzdiskablage | 412 |
|----------------|------------------------------------------------------|-----|
| Abbildung 284: | Montage der Ersatzdiskablage am APC810               | 412 |
| Abbildung 285: | USV Modulabdeckung entfernen                         | 413 |
| Abbildung 286: | Distanzbolzen und Distanzring montieren              | 413 |
| Abbildung 287: | Ready Relais montieren                               | 413 |
| Abbildung 288: | Verbindungskabel anstecken                           | 414 |
| Abbildung 289: | Position des MTCX Controllers                        | 415 |
| Abbildung 290: | Position Stecker für externen Verbraucher            | 417 |

| Tabelle 1:  | Handbuchhistorie                                                                                                    | 13                  |
|-------------|----------------------------------------------------------------------------------------------------|---------------------|
| Tabelle 2:  | Umweltgerechte Werkstofftrennung                                                                                                    |                     |
| Tabelle 3:  | Beschreibung der verwendeten Sicherheitshinweise                                                                                         | 19                  |
| Tabelle 4:  | Nennmaßbereiche                                                                                                    |                     |
| Tabelle 5:  | Umgebungstemperatur mit Lüfter                                                                                                    |                     |
| Tabelle 6:  | Temperatursensorpositionen                                                                                                    |                     |
| Tabelle 7:  | Übersicht Luftfeuchtigkeitsangaben der Einzelkomponenten                                                                                 |                     |
| Tabelle 8:  | Leistungskalkulation APC 1 Slot                                                                                                    |                     |
| Tabelle 9:  | Leistungskalkulation APC 1 Slot                                                                                                    |                     |
| Tabelle 10: | Leistungskalkulation APC 2 Slot                                                                                                    |                     |
| Tabelle 11: | Leistungskalkulation APC 2 Slot                                                                                                    |                     |
| Tabelle 12: | Leistungskalkulation APC 3 Slot                                                                                                    |                     |
| Tabelle 13: | Leistungskalkulation APC 5 Slot                                                                                                    |                     |
| Tabelle 14: | Spannungsversorgungsanschluss Power 24 VDC                                                                                               | 50                  |
| Tabelle 15: | Pinbelegung COM1                                                                                                    |                     |
| Tabelle 16: | Pinbelegung COM2                                                                                                    |                     |
| Tabelle 17: | Monitor / Panel Anschluss - RGB, DVI, SDL                                                                                                |                     |
| Tabelle 18: | Pinbelegung DVI Anschluss                                                                                                    | 52                  |
| Tabelle 19: | Kabellängen und Auflösungen bei SDL Übertragung                                                                                          |                     |
| Tabelle 20: | Kabellängen und Auflösungen bei DVI Übertragung                                                                                          |                     |
| Tabelle 21: | Ethernet Anschluss (ETH1)                                                                                                    | 54                  |
| Tabelle 22: | Ethernet Anschluss (ETH2)                                                                                                    |                     |
| Tabelle 23: | USB1. USB2. USB3. USB4 Anschluss                                                                                                    |                     |
| Tabelle 24: | USB5 Anschluss                                                                                                    |                     |
| Tabelle 25: | MIC. Line IN. Line OUT                                                                                                    |                     |
| Tabelle 26: | Add-on Schnittstellensteckplatz                                                                                                    |                     |
| Tabelle 27: | Add-on USV Steckplatz (ohne und mit montierter USV)                                                                                      |                     |
| Tabelle 28: | Übersicht 64-Bit Karten                                                                                                    |                     |
| Tabelle 29: | Daten Status LEDs                                                                                                    | 61                  |
| Tabelle 30: | CMOS Profile Schalter                                                                                                    | 61                  |
| Tabelle 31: | Power Taster                                                                                                    |                     |
| Tabelle 32: | Reset Taster                                                                                                    | 62                  |
| Tabelle 33: | Batterie                                                                                                    | 63                  |
| Tabelle 34: | Bedeutung Batteriestatus                                                                                                    | 63                  |
| Tabelle 35: | Hardware Security Key                                                                                                    |                     |
| Tabelle 36: | CompactFlash Slot (CF1)                                                                                                    | 65                  |
| Tabelle 37: | CompactFlash Slot (CF2)                                                                                                    | 65                  |
| Tabelle 38: | Slide-in Slot 1                                                                                                    | 66                  |
| Tabelle 39: | Slide-in Slot 2                                                                                                    | 66                  |
| Tabelle 40: | Slide-in compact Slot                                                                                                    |                     |
| Tabelle 41: | 5PC810.SX01-00 - Bestelldaten                                                                                                    |                     |
| Tabelle 42: | 5PC810.SX01-00 - Technische Daten                                                                                                    | 70                  |
| Tabelle 43: | 5PC810.SX02-00 - Bestelldaten                                                                                                    | 75                  |
| Tabelle 44: | 5PC810.SX02-00 - Technische Daten                                                                                                    | 77                  |
| Tabelle 45: | 5PC810.SX03-00 - Bestelldaten                                                                                                    |                     |
| Tabelle 46: | 5PC810.SX03-00 - Technische Daten                                                                                                    | 84                  |
| Tabelle 47: | 5PC810.SX05-00 - Bestelldaten                                                                                                    | 89                  |
| Tabelle 48: | 5PC810.SX05-00 - Technische Daten                                                                                                    | 91                  |
| Tabelle 49: | 5PC810.BX01-00, 5PC810.BX01-01, 5PC810.BX02-00, 5PC810.BX02-01, 5PC                                                                      | C810.BX03-00,       |
|             | 5PC810.BX05-00, 5PC810.BX05-01, 5PC810.BX05-02 - Bestelldaten                                                                            |                     |
| Tabelle 50: | 5PC810.BX01-00, 5PC810.BX01-01, 5PC810.BX02-00, 5PC810.BX02-01, 5PC<br>5PC810.BX05-00, 5PC810.BX05-01, 5PC810.BX05-02 - Technische Daten | C810.BX03-00,<br>96 |
| Tabelle 51: | 5PC800.BM45-00, 5PC800.BM45-01 - Bestelldaten                                                                                            |                     |
| Tabelle 52: | 5PC800.BM45-00, 5PC800.BM45-01 - Technische Daten                                                                                        |                     |
| Tabelle 53: | 5AC801.HS00-01 - Bestelldaten                                                                                                    |                     |
| Tabelle 54: | 5AC801.HS00-01 - Technische Daten                                                                                                    | 100                 |
| Tabelle 55: | 5MMDDR.2048-02, 5MMDDR.4096-02 - Bestelldaten                                                                                            | 101                 |

| Tabelle 56:  | 5MMDDR.2048-02, 5MMDDR.4096-02 - Technische Daten | 101 |
|--------------|---------------------------------------------------|-----|
| Tabelle 57:  | 5AC801.HDDI-00 - Bestelldaten                     | 102 |
| Tabelle 58:  | 5AC801.HDDI-00 - Technische Daten                 | 102 |
| Tabelle 59:  | 5AC801.HDDI-02 - Bestelldaten                     | 104 |
| Tabelle 60:  | 5AC801.HDDI-02 - Technische Daten                 | 104 |
| Tabelle 61:  | 5AC801.HDDI-03 - Bestelldaten                     | 106 |
| Tabelle 62:  | 5AC801.HDDI-03 - Technische Daten                 | 106 |
| Tabelle 63:  | 5AC801.HDDI-04 - Bestelldaten                     | 108 |
| Tabelle 64:  | 5AC801.HDDI-04 - Technische Daten                 | 108 |
| Tabelle 65:  | 5AC801.SSDI-00 - Bestelldaten                     | 110 |
| Tabelle 66:  | 5AC801.SSDI-00 - Technische Daten                 | 110 |
| Tabelle 67:  | 5AC801.SSDI-01 - Bestelldaten                     | 114 |
| Tabelle 68:  | 5AC801.SSDI-01 - Technische Daten                 | 114 |
| Tabelle 69:  | 5AC801.SSDI-02 - Bestelldaten                     | 117 |
| Tabelle 70:  | 5AC801.SSDI-02 - Technische Daten                 | 117 |
| Tabelle 71:  | 5AC801.SSDI-03 - Bestelldaten                     | 120 |
| Tabelle 72:  | 5AC801.SSDI-03 - Technische Daten                 | 120 |
| Tabelle 73:  | 5AC801.SSDI-04 - Bestelldaten                     | 122 |
| Tabelle 74:  | 5AC801.SSDI-04, 5AC801.SSDI-04 - Technische Daten | 122 |
| Tabelle 75:  | 5AC801.SSDI-05 - Bestelldaten                     | 125 |
| Tabelle 76:  | 5AC801.SSDI-05 - Technische Daten                 | 125 |
| Tabelle 77:  | 5AC801.ADAS-00 - Bestelldaten                     | 128 |
| Tabelle 78:  | 5AC801.ADAS-00 - Technische Daten                 | 128 |
| Tabelle 79:  | 5AC801.HDDS-00 - Bestelldaten                     | 129 |
| Tabelle 80:  | 5AC801.HDDS-00 - Technische Daten                 | 129 |
| Tabelle 81:  | 5AC801.DVDS-00 - Bestelldaten                     | 131 |
| Tabelle 82:  | 5AC801.DVDS-00 - Technische Daten                 | 131 |
| Tabelle 83:  | 5AC801.DVRS-00 - Bestelldaten                     | 133 |
| Tabelle 84:  | 5AC801.DVRS-00 - Technische Daten                 | 133 |
| Tabelle 85:  | 5ACPCI.RAIC-03 - Bestelldaten                     | 137 |
| Tabelle 86:  | 5ACPCI.RAIC-03 - Technische Daten                 | 137 |
| Tabelle 87:  | 5ACPCI.RAIC-04 - Bestelldaten                     | 140 |
| Tabelle 88:  | 5ACPCI.RAIC-04 - Technische Daten                 | 140 |
| Tabelle 89:  | 5ACPCI.RAIC-05 - Bestelldaten                     | 142 |
| Tabelle 90:  | 5ACPCI.RAIC-05 - Technische Daten                 | 143 |
| Tabelle 91:  | 5ACPCI.RAIC-06 - Bestelldaten                     | 145 |
| Tabelle 92:  | 5ACPCI.RAIC-06 - Technische Daten                 | 146 |
| Tabelle 93:  | 5MMHDD.0250-00 - Bestelldaten                     | 148 |
| Tabelle 94:  | 5MMHDD.0250-00 - Technische Daten                 | 148 |
| Tabelle 95:  | 5MMHDD.0500-00 - Bestelldaten                     | 150 |
| Tabelle 96:  | 5MMHDD.0500-00 - Technische Daten                 | 150 |
| Tabelle 97:  | 5MMSSD.0060-00 - Bestelldaten                     | 152 |
| Tabelle 98:  | 5MMSSD.0060-00 - Technische Daten                 | 152 |
| Tabelle 99:  | 5MMSSD.0060-01 - Bestelldaten                     | 154 |
| Tabelle 100: | 5MMSSD.0060-01 - Technische Daten                 | 154 |
| Tabelle 101: | 5MMSSD.0128-01 - Bestelldaten                     | 156 |
| Tabelle 102: | 5MMSSD.0128-01, 5MMSSD.0128-01 - Technische Daten | 156 |
| Tabelle 103: | 5MMSSD.0180-00 - Bestelldaten                     | 159 |
| Tabelle 104: | 5MMSSD.0180-00 - Technische Daten                 | 159 |
| Tabelle 105: | 5MMSSD.0256-00 - Bestelldaten                     | 161 |
| Tabelle 106: | 5MMSSD.0256-00 - Technische Daten                 | 161 |
| Tabelle 107: | 5PC810.FA01-00 - Bestelldaten                     | 163 |
| Tabelle 108: | 5PC810.FA01-00 - Technische Daten                 | 163 |
| Tabelle 109: | 5PC810.FA02-01 - Bestelldaten                     | 164 |
| Tabelle 110: | 5PC810.FA02-01 - Technische Daten                 | 164 |
| Tabelle 111: | 5PC810.FA03-00 - Bestelldaten                     | 166 |
| Tabelle 112: | 5PC810.FA03-00 - Technische Daten                 | 166 |

| Tabelle 113: | 5PC810.FA05-00 - Bestelldaten                                  | 168        |
|--------------|----------------------------------------------------------------|------------|
| Tabelle 114: | 5PC810.FA05-00 - Technische Daten                              | 168        |
| Tabelle 115: | 5AC801.SDL0-00 - Bestelldaten                                  |            |
| Tabelle 116: | 5AC801.SDL0-00 - Technische Daten                              | 169        |
| Tabelle 117: | Pinbelegung DVI Anschluss                                      | 170        |
| Tabelle 118: | Kabellängen und Auflösungen bei SDL Übertragung                | 170        |
| Tabelle 119: | Kabellängen und Auflösungen bei DVI Übertragung                | 171        |
| Tabelle 120: | 5AC801.RDYR-00 - Bestelldaten                                  |            |
| Tabelle 121: | 5AC801.RDYR-00 - Pinbelegung Ready Relais                      |            |
| Tabelle 122: | 5AC801.RDYR-01 - Bestelldaten                                  |            |
| Tabelle 123: | 5AC801.RDYR-01 - Pinbelegung                                   | 173        |
| Tabelle 124: | 5AC600.CANI-00 - Bestelldaten                                  | 175        |
| Tabelle 125: | 5AC600.CANI-00 - Technische Daten                              | 175        |
| Tabelle 126: | Pinbelegung CAN                                                |            |
| Tabelle 127: | Add-on CAN - I/O Adresse und IRQ                               | 176        |
| Tabelle 128: | CAN Buslänge und Ubertragungsrate                              | 176        |
| Tabelle 129: | CAN Kabel Anforderungen                                        | 176        |
| Tabelle 130: | 5AC600.485I-00 - Bestelldaten                                  |            |
| Tabelle 131: | 5AC600.485I-00 - Technische Daten                              | 178        |
| Tabelle 132: | Pinbelegung RS232/RS422                                        |            |
| Tabelle 133: | Add-on RS232/422/485 - I/O Adresse und IRQ                     |            |
| Tabelle 134: | RS232 Buslänge und Übertragungsrate                            |            |
| Tabelle 135: | RS232 Kabel Anforderungen                                      |            |
| Tabelle 136: | RS422 Buslänge und Übertragungsraten                           |            |
| Tabelle 137: | RS422 Kabel Anforderungen                                      |            |
| Tabelle 138: | RS485 Buslänge und Übertragungsraten                           |            |
| Tabelle 139: | RS422 Kabel Anforderungen                                      |            |
| Tabelle 140: | Auswertungsbeispiel anhand eines APC810 2 Slot                 |            |
| Tabelle 141: | Auswahl der Displayeinheiten                                   |            |
| Tabelle 142: | Nogliche Kombinationen von Systemeinneit und CPU Board         |            |
| Tabelle 143: | Linkbaugruppen                                                 |            |
| Tabelle 144: | Kabel fur DVI Konfigurationen                                  |            |
| Tabelle 145: | Mögliche Automation Panel Gerate, Autosungen und Segmentlangen |            |
|              | Nogliche Kombinationen von Systemeinneit und CPU Board         |            |
|              | Linkbaugruppen                                                 |            |
| Tabelle 148: | Kabel iur SDL Konigurationen                                   |            |
| Tabelle 149: | Kabellangen und Autosungen bei SDL Übertragung                 |            |
| Tabelle 150: | Kobol für SDL Konfigurationen                                  |            |
| Tabelle 151: | Kabel iur SDL Konigurationen                                   |            |
| Tabelle 152. | Kabellangen und Auflösungen bei SDL Obertragung                |            |
| Tabelle 155. |                                                                |            |
| Tabelle 154. | Mägliche Kombinationen von Systemeinheit und CDU Board         |            |
| Tabelle 155. |                                                                | 100        |
| Tabelle 150. |                                                                |            |
| Tabelle 157. | Kabellängen und Auflösungen bei SDL Übertragung                |            |
| Tabelle 150. | Mögliche Kombinationen von Systemeinheit und CPU Board         | 201        |
| Tabelle 159. | Linkbaugruppen                                                 | 201        |
| Tabelle 161: | Kabel für SDL Konfigurationen                                  | 201        |
| Tabelle 162  | Kabellängen und Auflösungen bei SDL Übertragung                | 201        |
| Tabelle 163  | Mögliche Kombinationen von Systemeinheit und CPU Board         | 202        |
| Tabelle 164  | Linkhaugruppen                                                 | 203<br>202 |
| Tabelle 165  | Kabel für SDI Konfigurationen                                  | 203<br>204 |
| Tabelle 166  | Kabellängen und Auflösungen bei SDL Übertragung                | 204<br>201 |
| Tabelle 167  | Mögliche Kombinationen von Systemeinheit und CPU Board         | 205        |
| Tabelle 168  | Linkhaugruppen                                                 | 205        |
| Tabelle 160  | Kabel für SDI Konfigurationen                                  | 205        |
|              |                                                                |            |

#### Tabellenverzeichnis

Tabellenverzeichnis

| Tabelle 170: | Kabellängen und Auflösungen bei SDL Übertragung                          | 206                     |
|--------------|--------------------------------------------------------------------------|-------------------------|
| Tabelle 171: | Mögliche Kombinationen von Systemeinheit und CPU Board                   | 207                     |
| Tabelle 172: | Linkbaugruppen                                                           | 208                     |
| Tabelle 173: | Kabel für SDL Konfigurationen                                            | 208                     |
| Tabelle 174: | Kabellängen und Auflösungen bei SDL Übertragung                          | 208                     |
| Tabelle 175: | Mögliche Kombinationen von Systemeinheit und CPU Board                   | 210                     |
| Tabelle 176: | Linkbaugruppen                                                           | 211                     |
| Tabelle 177: | Segmentlängen, Auflösungen und SDL Kabel                                 | 211                     |
| Tabelle 178: | BIOS relevante Tasten im RAID Configuration Utility                      | 215                     |
| Tabelle 179: | Biosrelevante Tasten beim POST                                           | 223                     |
| Tabelle 180: | Biosrelevante Tasten im BIOS Menü                                        | . 223                   |
| Tabelle 181: | GM45 Main Menü Einstellmöglichkeiten                                     | 224                     |
| Tabelle 182: | GM45 Advanced Menü                                                       | 225                     |
| Tabelle 183: | GM45 Advanced ACPI Configuration Einstellmöglichkeiten                   | 226                     |
| Tabelle 184: | GM45 Advanced PCI Configuration Einstellmöglichkeiten                    | 227                     |
| Tabelle 185: | GM45 Advanced PCI IRQ Resource Exclusion Einstellmöglichkeiten           | 228                     |
| Tabelle 186: | GM45 Advanced PCI Interrupt Routing Einstellmöglichkeiten                | 229                     |
| Tabelle 187: | GM45 Advanced PCI Express Configuration Einstellmöglichkeiten            | 230                     |
| Tabelle 188: | GM45 Advanced Graphics Configuration Einstellmöglichkeiten               | 232                     |
| Tabelle 189  | GM45 Advanced CPU Configuration Einstellmöglichkeiten                    | 234                     |
| Tabelle 190: | GM45 Advanced Chipset Finstellmöglichkeiten                              | 236                     |
| Tabelle 191: | GM45 Advanced I/O Interface Configuration Finstellmöglichkeiten          | 237                     |
| Tabelle 197: | GM45 Advanced Clock Configuration Einstellmöglichkeiten                  | 238                     |
| Tabelle 102: | GM45 Advanced IDE Configuration Einstellmöglichkeiten                    | 230                     |
| Tabelle 100: | GM45 Primary IDE Master Einstellmöglichkeiten                            | 240                     |
| Tabelle 194. | GM45 Secondary IDE Master Einstellmöglichkeiten                          | 2/1                     |
| Tabelle 195. | GM45 Secondary IDE Master Einstellmöglichkeiten                          | 2 <del>4</del> 1<br>242 |
| Tabelle 190. | CM45 Fourth IDE Master Einstellmöglichkeiten                             | 242<br>242              |
| Tabelle 197. | GM45 FOULTI IDE Master Einstellinogiichkeiten                            | 243                     |
| Tabelle 190. | GN45 Advanced USB Configuration Einstellmöglichkeiten                    |                         |
| Tabelle 199. | GM45 Advanced Reyboard/Mouse Configuration Einstellmöglichkeiten         | 240                     |
|              | GM45 Advanced CPU Board Monitor Einstellmöglichkeiten                    | 240                     |
| Tabelle 201: | GM45 Advanced Baseboard/Panel Features Einstellmoglichkeiten             | 247                     |
| Tabelle 202: | GM45 Panel Control Einstellmöglichkeiten                                 |                         |
| Tabelle 203: |                                                                          | 249                     |
| Tabelle 204: | GM45 Legacy Devices Einstellmoglichkeiten                                | 250                     |
| Tabelle 205: | GM45 Boot Menu Einstellmoglichkeiten                                     | 251                     |
| Tabelle 206: | GM45 Security Menü Einstellmöglichkeiten                                 | 253                     |
| Tabelle 207: | GM45 Hard Disk Security User Password                                    | . 254                   |
| Tabelle 208: | GM45 Hard Disk Securitiy Master Password                                 | 255                     |
| Tabelle 209: | GM45 Power Menü Einstellmöglichkeiten                                    | 255                     |
| Tabelle 210: | GM45 Exit Menü Einstellmöglichkeiten                                     | 256                     |
| Tabelle 211: | Profilübersicht                                                          | 257                     |
| Tabelle 212: | GM45 Main Profileinstellungsübersicht                                    | 257                     |
| Tabelle 213: | GM45 Advanced - ACPI Configuration Profileinstellungsübersicht           | 257                     |
| Tabelle 214: | GM45 Advanced - PCI Configuration Profileinstellungsübersicht            | 258                     |
| Tabelle 215: | GM45 Advanced - PCI Express Configuration Profileinstellungsübersicht    | 258                     |
| Tabelle 216: | GM45 Advanced - Graphics Configuration Profileinstellungsübersicht       | . 258                   |
| Tabelle 217: | GM45 Advanced - CPU Configuration Profileinstellungsübersicht            | 259                     |
| Tabelle 218: | GM45 Advanced - Chipset Configuration Profileinstellungsübersicht        | 259                     |
| Tabelle 219: | GM45 Advanced - I/O Interface Configuration Profileinstellungsübersicht  | 259                     |
| Tabelle 220: | GM45 Advanced - Clock Configuration Profileinstellungsübersicht          | 259                     |
| Tabelle 221: | GM45 Advanced - IDE Configuration Profileinstellungsübersicht            | 259                     |
| Tabelle 222: | GM45 Advanced - USB Configuration Profileinstellungsübersicht            | . 260                   |
| Tabelle 223: | GM45 Advanced - Keyboard/Mouse Configuration Profileinstellungsübersicht | 260                     |
| Tabelle 224: | GM45 Advanced - CPU Board Monitor Profileinstellungsübersicht.           | 260                     |
| Tabelle 225: | GM45 Advanced - Baseboard/Panel Features Profileinstellungsübersicht     | 260                     |
| Tabelle 226: | GM45 Main Profileinstellungsübersicht                                    | 261                     |

| Tabelle 227:<br>Tabelle 228: | GM45 Security Profileinstellungsübersicht<br>GM45 Power Profileinstellungsübersicht                                                                                                    | 261<br>261                     |
|------------------------------|----------------------------------------------------------------------------------------------------|--------------------------------|
| Tabelle 229:                 | BIOS Postcode Meldungen BIOS GM45                                                                                                    | 263                            |
| Tabelle 230:                 | RAM-Adressbelegung                                                                                                    | 264                            |
| Tabelle 231:                 | I/O-Adressbelegung                                                                                                    | 264                            |
| Tabelle 232:                 | IRQ Interrupt Zuweisungen PIC Mode                                                                                                    | 265                            |
| Tabelle 233:                 | IRQ Interrupt Zuweisungen APIC Mode                                                                                                    | 266                            |
| Tabelle 234:                 | 9S0000.01-010, 9S0000.01-020 - Bestelldaten                                                                                                    | 279                            |
| Tabelle 235:                 | Getestete Auflösungen und Farbtiefen bei DVI Signalen                                                                                                    | 279                            |
| Tabelle 236:                 | Getestete Auflösungen und Farbtiefen bei RGB Signalen                                                                                                    | 279                            |
| Tabelle 237:                 | SSWWXP.0600-ENG, 5SWWXP.0600-GER, 5SWWXP.0600-MUL, 5SWWXP.0500-ENG, WXP.0500-GER, 5SWWXP.0500-MUL - Bestelldaten                                                                                                | 5SW-<br>280                    |
| Tabelle 238:                 | 5SWWI7.0100-ENG, 5SWWI7.1100-ENG, 5SWWI7.0100-GER, 5SWWI7.1100-GER, WI7.0300-MUL, 5SWWI7.1300-MUL, 5SWWI7.0200-ENG, 5SWWI7.1200-ENG, WI7.0200-GER, 5SWWI7.1200-GER, 5SWWI7.0400-MUL, 5SWWI7.1400-MUL - Best ten | 5SW-<br>5SW-<br>tellda-<br>283 |
| Tabelle 239:                 | 5SWWXP.0733-ENG - Bestelldaten                                                                                                    | 286                            |
| Tabelle 240:                 | Gerätefunktionen unter Windows Embedded Standard 2009.                                                                                                    | 286                            |
| Tabelle 241:                 | 5SWWI7.1533-ENG. 5SWWI7.1633-ENG. 5SWWI7.1733-MUL. 5SWWI7.1833-MUL - Best                                                                                                    | tellda-                        |
|                              | ten                                                                                                    | 288                            |
| Tabelle 242:                 | Gerätefunktionen unter Windows Embedded Standard 7                                                                                                    | 288                            |
| Tabelle 243:                 | 1A4600.10, 1A4600.10-2, 1A4600.10-3, 1A4600.10-4, 1A4601.06, 1A4601.06-2 - Best ten                                                                                                    | tellda-<br>290                 |
| Tabelle 244:                 | 0AC201.91, 4A0006.00-000 - Bestelldaten                                                                                                    | 310                            |
| Tabelle 245:                 | 0AC201.91, 4A0006.00-000 - Technische Daten                                                                                                    | 310                            |
| Tabelle 246:                 | 0TB103.9, 0TB103.91 - Bestelldaten                                                                                                    | 312                            |
| Tabelle 247:                 | 0TB103.9, 0TB103.91 - Technische Daten                                                                                                    | 312                            |
| Tabelle 248:                 | 5AC801.FA01-00, 5AC801.FA02-00, 5AC801.FA03-00, 5AC801.FA05-00 - Bestelldaten                                                                                                    | 313                            |
| Tabelle 249:                 | 5AC900.1000-00 - Bestelldaten                                                                                                    | 314                            |
| Tabelle 250:                 | 5CFCRD.0512-06, 5CFCRD.1024-06, 5CFCRD.2048-06, 5CFCRD.4096-06, 5CFCRD.819<br>5CFCRD.016G-06, 5CFCRD.032G-06 - Bestelldaten                                                                                     | 92-06,<br>317                  |
| Tabelle 251:                 | 5CFCRD.0512-06, 5CFCRD.1024-06, 5CFCRD.2048-06, 5CFCRD.4096-06, 5CFCRD.819<br>5CFCRD.016G-06, 5CFCRD.032G-06 - Technische Daten                                                                                 | 92-06,<br>317                  |
| Tabelle 252:                 | 5CFCRD.0512-04, 5CFCRD.1024-04, 5CFCRD.2048-04, 5CFCRD.4096-04, 5CFCRD.819<br>5CFCRD.016G-04 - Bestelldaten                                                                                                    | 92-04,<br>321                  |
| Tabelle 253:                 | 5CFCRD.0512-04, 5CFCRD.1024-04, 5CFCRD.2048-04, 5CFCRD.4096-04, 5CFCRD.819<br>5CFCRD.016G-04 - Technische Daten                                                                                                 | 92-04,<br>321                  |
| Tabelle 254:                 | 5CFCRD.0064-03, 5CFCRD.0128-03, 5CFCRD.0256-03, 5CFCRD.0512-03, 5CFCRD.102<br>5CFCRD.2048-03, 5CFCRD.4096-03, 5CFCRD.8192-03 - Bestelldaten                                                                     | 24-03,<br>325                  |
| Tabelle 255:                 | 5CFCRD.0064-03, 5CFCRD.0128-03, 5CFCRD.0256-03, 5CFCRD.0512-03, 5CFCRD.102<br>5CFCRD.2048-03, 5CFCRD.4096-03, 5CFCRD.8192-03 - Technische Daten                                                                 | 24-03,<br>326                  |
| Tabelle 256:                 | 5MD900.USB2-01 - Bestelldaten                                                                                                    | 329                            |
| Tabelle 257:                 | 5MD900.USB2-01 - Technische Daten                                                                                                    | 330                            |
| Tabelle 258:                 | 5MD900.USB2-01 - Lieferumfang                                                                                                    | 332                            |
| Tabelle 259:                 | 5MD900.USB2-02 - Bestelldaten                                                                                                    | 334                            |
| Tabelle 260:                 | 5MD900.USB2-02 - Technische Daten                                                                                                    | 334                            |
| Tabelle 261:                 | 5MD900.USB2-02 - Lieferumfang                                                                                                    | 337                            |
| Tabelle 262:                 | 5A5003.03 - Bestelldaten                                                                                                    | 338                            |
| Tabelle 263:                 | 5A5003.03 - Technische Daten                                                                                                    | 338                            |
| Tabelle 264:                 | 5A5003.03 - Lieferumfang                                                                                                    | 338                            |
| Tabelle 265:                 | 5MMUSB.2048-00 - Bestelldaten                                                                                                    | 340                            |
| Tabelle 266:                 | 5MMUSB.2048-00 - Technische Daten                                                                                                    | 340                            |
| Tabelle 267:                 | 5MMUSB.2048-01, 5MMUSB.4096-01 - Bestelldaten                                                                                                    | 342                            |
| Tabelle 268:                 | 5MMUSB.2048-01, 5MMUSB.4096-01 - Technische Daten                                                                                                    | 342                            |
| Tabelle 269:                 | 5SWHMI.0000-00 - Bestelldaten                                                                                                    | 344                            |
| Tabelle 270:                 | 5AC600.UPSI-00 - Bestelldaten                                                                                                    | 348                            |
| Tabelle 271:                 | 5AC600.UPSI-00 - Technische Daten                                                                                                    | 348                            |
| Tabelle 272:                 | 5AC600.UPSB-00 - Bestelldaten                                                                                                    | 349                            |

Automation PC 810 mit GM45 CPU Board Anwenderhandbuch V 1.35

Tabelle 273: Tabelle 274: Tabelle 275: Tabelle 276: Tabelle 277: Tabelle 278: Tabelle 279: Tabelle 280: Tabelle 281: Tabelle 282: Tabelle 283: Tabelle 284: Tabelle 285: Tabelle 286: Tabelle 287: Tabelle 288:

Tabelle 289:

Tabelle 290: Tabelle 291:

Tabelle 292:

Tabelle 293:

Tabelle 294:

Tabelle 295:

Tabelle 296:

Tabelle 297:

Tabelle 298:

Tabelle 299: Tabelle 300:

Tabelle 301: Tabelle 302:

Tabelle 303:

Tabelle 304:

Tabelle 305:

Tabelle 306:

Tabelle 307:

Tabelle 308:

| 5AC600.UPSB-00. 5AC600.UPSB-00 - Technische Daten                                     |
|---------------------------------------------------------------------------------------|
| 5CAUPS.0005-00, 5CAUPS.0030-00 - Bestelldaten                                         |
| 5CAUPS.0005-00, 5CAUPS.0030-00 - Technische Daten                                     |
| 5AC600.UPSF-00 - Bestelldaten                                                         |
| 5AC600.UPSF-01 - Bestelldaten                                                         |
| 5AC804.MFLT-00 - Bestelldaten                                                         |
| 5AC804.MFLT-00 - Technische Daten                                                     |
| 5ACPCI.ETH1-01 - Bestelldaten                                                         |
| 5ACPCI.ETH1-01 - Technische Daten                                                     |
| 5ACPCI.ETH1-01 - Technische Daten                                                     |
| 5ACPCI.ETH3-01 - Bestelldaten                                                         |
| 5ACPCI.ETH3-01 - Technische Daten                                                     |
| 5ACPCI.ETH3-01 - Technische Daten                                                     |
| 5CADVI.0018-00, 5CADVI.0050-00, 5CADVI.0100-00 - Bestelldaten                         |
| 5CADVI.0018-00, 5CADVI.0050-00, 5CADVI.0100-00 - Technische Daten                     |
| 5CASDL.0018-00, 5CASDL.0050-00, 5CASDL.0100-00, 5CASDL.0150-00, 5CASDL.0200-00,       |
| 5CASDL.0250-00, 5CASDL.0300-00 - Bestelldaten                                         |
| 5CASDL.0018-00, 5CASDL.0050-00, 5CASDL.0100-00, 5CASDL.0150-00, 5CASDL.0200-00,       |
| 5CASDL.0250-00, 5CASDL.0300-00 - Technische Daten                                     |
| 5CASDL.0018-01, 5CASDL.0050-01, 5CASDL.0100-01, 5CASDL.0150-01 - Bestelldaten368      |
| 5CASDL.0018-01, 5CASDL.0050-01, 5CASDL.0100-01, 5CASDL.0150-01 - Technische Da-<br>en |
| 5CASDL.0018-03, 5CASDL.0050-03, 5CASDL.0100-03, 5CASDL.0150-03, 5CASDL.0200-03,       |
| 5CASDL.0250-03, 5CASDL.0300-03 - Bestelldaten                                         |
| 5CASDL.0018-03, 5CASDL.0050-03, 5CASDL.0100-03, 5CASDL.0150-03, 5CASDL.0200-03,       |
| 5CASDL.0250-03, 5CASDL.0300-03 - Technische Daten                                     |
|                                                                                       |

Übersicht benötigte Ersatz SATA-HDD für PCI SATA HDD RAID Controller......410

| 0AC201.91      | .310  |
|----------------|-------|
| 0TB103.9       | . 312 |
| 0TB103.91      | .312  |
| 1A4600.10      | . 290 |
| 1A4600.10-2    | . 290 |
| 1A4600.10-3    | .290  |
| 1A4600.10-4    | .290  |
| 1A4601.06      | 290   |
| 144601 06-2    | 290   |
|                | 310   |
| 545003.03      | 338   |
|                | 170   |
|                | 175   |
|                | 240   |
|                | .349  |
|                | .353  |
| 5AC600.UPSF-01 | .353  |
| 5AC600.UPSI-00 | .348  |
| 5AC801.ADAS-00 | .128  |
| 5AC801.DVDS-00 | . 131 |
| 5AC801.DVRS-00 | . 133 |
| 5AC801.FA01-00 | . 313 |
| 5AC801.FA02-00 | . 313 |
| 5AC801.FA03-00 | .313  |
| 5AC801.FA05-00 | .313  |
| 5AC801.FRAM-00 | . 382 |
| 5AC801 HDDI-00 | 102   |
| 5AC801 HDDI-02 | 104   |
| 54C801 HDDI-03 | 106   |
|                | 100   |
|                | 120   |
|                | 100   |
|                | 470   |
|                | . 172 |
| 5AC801.RDYR-01 | . 173 |
| 5AC801.SDL0-00 | 169   |
| 5AC801.SSDI-00 | . 110 |
| 5AC801.SSDI-01 | . 114 |
| 5AC801.SSDI-02 | . 117 |
| 5AC801.SSDI-03 | . 120 |
| 5AC801.SSDI-04 | . 122 |
| 5AC801.SSDI-05 | . 125 |
| 5AC804.MFLT-00 | . 354 |
| 5AC900.1000-00 | 314   |
| 5ACPCI.ETH1-01 | . 356 |
| 5ACPCI FTH3-01 | 359   |
| 5ACPCI RAIC-03 | 137   |
| 54CPCI RAIC-04 | 140   |
|                | 1/2   |
|                | 1/5   |
|                | 260   |
| 50ADV1.0010-00 | 262   |
|                | . 362 |
| 5CADVI.0100-00 | 362   |
| 5CAMSC.0001-00 | . 381 |
| 5CASDL.0018-00 | . 365 |
| 5CASDL.0018-01 | . 368 |
| 5CASDL.0018-03 | . 371 |
| 5CASDL.0050-00 | 365   |
| 5CASDL.0050-01 | 368   |
| 5CASDL.0050-03 | 371   |
| 5CASDL.0100-00 | 365   |
| 5CASDL.0100-01 | 368   |
| 5CASDL.0100-03 | 371   |
| 5CASDL 0150-00 | 365   |
|                |       |

#### Bestellnummernindex

Bestellnummernindex

| 5CASDL.0150-01  | 368   |
|-----------------|-------|
| 5CASDL.0150-03  | 371   |
| 5CASDL.0200-00  | 365   |
| 5CASDL.0200-03  | 371   |
| 5CASDL.0250-00  | 365   |
| 5CASDL.0250-03  | 371   |
| 5CASDL.0300-00  | 365   |
| 5CASDL.0300-03  | 371   |
| 5CASDL.0300-13  | 374   |
| 5CASDL.0400-13  | 374   |
| 5CASDL.0430-13  | 374   |
| 5CAUPS.0005-00  | 352   |
| 5CAUPS.0030-00  | 352   |
| 5CAUSB.0018-00  | 378   |
| 5CAUSB.0050-00  | 378   |
| 5CFCRD.0064-03  | 325   |
| 5CFCRD.0128-03  | 325   |
| 5CFCRD.016G-04  | 321   |
| 5CFCRD.016G-06  | 317   |
| 5CFCRD.0256-03  | 325   |
| 5CFCRD.032G-06  | 317   |
| 5CFCRD.0512-03  | 325   |
| 5CFCRD.0512-04  | 321   |
| 5CFCRD.0512-06  | 317   |
| 5CFCRD.1024-03  | 325   |
| 5CFCRD.1024-04  | 321   |
| 5CFCRD.1024-06  | 317   |
| 5CFCRD.2048-03  | 325   |
|                 | 321   |
|                 | 317   |
|                 | 325   |
|                 | 321   |
| DUFURD.4090-00  | 317   |
| 500000 9102-03  | 201   |
| 500000 8102-04  | 217   |
| 5MD900 LISB2-00 | 320   |
| 5MD900.0822-01  | 334   |
| 5MMDDR 2048-02  | 101   |
| 5MMDDR 4096-02  | 101   |
| 5MMHDD 0250-00  | 148   |
| 5MMHDD 0500-00  | 150   |
| 5MMSSD 0060-00  | . 152 |
| 5MMSSD.0060-01  |       |
| 5MMSSD.0128-01  | 156   |
| 5MMSSD.0180-00. | 159   |
| 5MMSSD.0256-00. | 161   |
| 5MMUSB.2048-00  | 340   |
| 5MMUSB.2048-01  | 342   |
| 5MMUSB.4096-01  | 342   |
| 5PC800.BM45-00  | 98    |
| 5PC800.BM45-01  | 98    |
| 5PC810.BX01-00  | 96    |
| 5PC810.BX01-01  | 96    |
| 5PC810.BX02-00  | 96    |
| 5PC810.BX02-01  | 96    |
| 5PC810.BX03-00  | 96    |
| 5PC810.BX05-00  | 96    |
| 5PC810.BX05-01  | 96    |
| 5PC810.BX05-02  | 96    |
| 5PC810.FA01-00  | 163   |
| 5PC810.FA02-01  | 164   |

| 5PC810.FA03-00  |    |
|-----------------|----|
| 5PC810.FA05-00  |    |
| 5PC810.SX01-00  | 68 |
| 5PC810.SX02-00  | 75 |
| 5PC810.SX03-00  |    |
| 5PC810.SX05-00  |    |
| 5SWHMI.0000-00  |    |
| 5SWWI7.0100-ENG |    |
| 5SWWI7.0100-GER |    |
| 5SWWI7.0200-ENG |    |
| 5SWWI7.0200-GER |    |
| 5SWWI7.0300-MUL |    |
| 5SWWI7.0400-MUL |    |
| 5SWWI7.1100-ENG |    |
| 5SWWI7.1100-GER |    |
| 5SWWI7.1200-ENG |    |
| 5SWWI7.1200-GER |    |
| 5SWWI7.1300-MUL |    |
| 5SWWI7.1400-MUL |    |
| 5SWWI7.1533-ENG |    |
| 5SWWI7.1633-ENG |    |
| 5SWWI7.1733-MUL |    |
| 5SWWI7.1833-MUL |    |
| 5SWWXP.0500-ENG |    |
| 5SWWXP.0500-GER |    |
| 5SWWXP.0500-MUL |    |
| 5SWWXP.0600-ENG |    |
| 5SWWXP.0600-GER |    |
| 5SWWXP.0600-MUL |    |
| 5SWWXP.0733-ENG |    |
| 9A0014.02       |    |
| 9A0014.05       |    |
| 9A0014.10       |    |
| 9S0000.01-010   |    |
| 9S0000.01-020   |    |
# Α

| Abmessungen                     |        |
|---------------------------------|--------|
| 5A5003.03                       | . 338  |
| 5MD900.USB2-02                  | 336    |
| APC810 1 Card Slot              | 73     |
| APC810 2 Card Slot              | 80     |
| APC810 3 Card Slot              | 87     |
| APC810 5 Card Slot              | 93     |
| Standard half-size PCIe Karte   | 59     |
| Standard half-size PCI Karte    | 59     |
| ACPI                            | 5, 266 |
| Add-on Schnittstellensteckplatz | 57     |
| Add-on USV Modul                | 348    |
| Add-on USV Steckplatz           | 58     |
| ADI                             | . 291  |
| .NET SDK                        | . 303  |
| Development Kit                 | . 301  |
| SDL Equalizer Einstellung       | . 293  |
| Allgemeintoleranz               | 19     |
| Anleitung Temperaturtest        | . 186  |
| Anschluss externer Verbraucher  | . 417  |
| Anschluss von Kabeln            | . 184  |
| APC810 1 Card Slot              |        |
| Abmessungen                     | 73     |
| Bohrschablone                   | 74     |
| Leistungskalkulation            | 34     |
| Schnittstellen                  | 69     |
| Technische Daten                | 70     |
| APC810 2 Card Slot              |        |
| Abmessungen                     | 80     |
| Bohrschablone                   | 81     |
| Leistungskalkulation            | 36     |
| Schnittstellen                  | 76     |
| Technische Daten                | 77     |
| APC810 3 Card Slot              |        |
| Abmessungen                     | 87     |
| Bohrschablone                   | 88     |
| Leistungskalkulation            | 38     |
| Schnittstellen                  | 83     |
| Technische Daten                | 84     |
| APC810 5 Card Slot              |        |
| Abmessungen                     | 93     |
| Bohrschablone                   | 94     |
| Leistungskalkulation            | 39     |
| Schnittstellen                  | 90     |
| Technische Daten                | 91     |
| AP Link Montage                 | . 409  |
| AP Link Steckplatz              | 58     |
| ARemb                           | . 290  |
| ARwin                           | . 290  |
| ATEX Zulassung                  | . 308  |
| Audio                           | 57     |
| Auflösung                       | 98     |
| Auflösung DVI                   | 3, 170 |
| Auflösung SDL                   | 2, 170 |
| Auswertung Temperaturen         | . 186  |
| Automation Runtime              | . 290  |
| Automation Runtime Embedded     | . 290  |
| Automation Runtime Windows      | . 290  |

#### В

| B&R Automation Device Interface                                                                                                    | 291              |
|----------------------------------------------------------------------------------------------------|------------------|
| B&R CompactFlash                                                                                                    | 321              |
| B&R Control Center                                                                                                    | 291              |
| B&R Embedded OS Installer                                                                                                    | 278              |
| B&R Key Editor                                                                                                    | 305              |
| Batteriepolarität verkehrt                                                                                                    | 295              |
| Batteriestatusermittlung                                                                                                    | 3, 384           |
| Batteriewechsel                                                                                                    | 384              |
| Beep Codes                                                                                                    | 263              |
| Befestigungslasche                                                                                                    | 181              |
| Beispielprogramme                                                                                                    | 189              |
| Bemaßungsnorm                                                                                                    | 19               |
| Betriebssystem                                                                                                    |                  |
| Windows 7                                                                                                    | 283              |
| Windows Embedded Standard 2009                                                                                                    | 286              |
| Windows Embedded Standard 7                                                                                                    | 288              |
| Windows XP Professional.                                                                                                    | 280              |
| Biegeradius                                                                                                    | 184              |
| Biegeradiusspezifikation                                                                                                    | 184              |
| BIOS Defaulteinstellungen.                                                                                                    | 257              |
| BIOS Fehlersignale.                                                                                                    | 263              |
| BIOS GM45                                                                                                    |                  |
| ACPI Configuration                                                                                                    | 226              |
| Advanced                                                                                                    | 225              |
| Baseboard Monitor                                                                                                    | 249              |
| Boot                                                                                                    | 251              |
| Chipset Configuration                                                                                                    | 236              |
| Clock Configuration                                                                                                    | 238              |
| CPU Board Monitor                                                                                                    | 246              |
| CPU Configuration                                                                                                    | 234              |
| Fxit                                                                                                    | 256              |
| Graphics Configuration                                                                                                    | 232              |
| Hard Disk Security Master Password                                                                                                    | 254              |
| Hard Disk Security User Password                                                                                                    | 254              |
| I/O Interface Configuration                                                                                                    | 237              |
| IDE Configuration                                                                                                    | 238              |
| Keyboard/Mouse Configuration                                                                                                    | 245              |
| Legacy Devices                                                                                                    | 250              |
| Main                                                                                                    | 200              |
| Panel Control                                                                                                    | 224              |
| PCI Configuration                                                                                                    | 240              |
| PCI Express Configuration                                                                                                    | 230              |
| Power                                                                                                    | 255              |
| Security                                                                                                    | 253              |
| USB Configuration                                                                                                    | 200              |
| RIOS Setun Tasten                                                                                                    | 277              |
|                                                                                                    | 260              |
| Blockschalthilder                                                                                                    | 203              |
| Blockschaltbild Spannungsversorgung                                                                                                    | <u>न</u> ∠<br>२२ |
| Disertes and spanninger of our gangement and the second second se | 00               |

# С

| Card Slot Steckplatz  |        |
|-----------------------|--------|
| CE- Kennzeichnung     | 307    |
| CF1                   |        |
| CF2                   |        |
| CMOS Profile Schalter | 61     |
| COM1                  | 51, 51 |
| COM2                  |        |
| CompactFlash          | - , -  |

#### Stichwortverzeichnis

| Benchmark           |                    |
|---------------------|--------------------|
| CompactFlash Karten | 315 <sup>5</sup> ූ |
| CompactFlash Slot   |                    |
| CompactFlash Tausch |                    |
| Control Center      | 186, 291 🎽         |
| CPU Boards GM45     |                    |

# D

| Dongle                | 64  |
|-----------------------|-----|
| Dual-Channel Memory   | 101 |
| DVI                   | 52  |
| DVI Kabel             | 362 |
| Dynamic Wear Leveling | 315 |
| - ,                   |     |

#### Ε

| Einbaulagen                         |     |
|-------------------------------------|-----|
| Einschübe                           | 50  |
| Einsteckkarte                       |     |
| Elektromagnetische Verträglichkeit  | 307 |
| Embedded OS Installer               |     |
| EMV-Richtlinie                      |     |
| Entsorgung                          |     |
| Erdung                              |     |
| Erdungsanschluss                    | 185 |
| ESD.                                |     |
| Einzelbauteile                      |     |
| Elektrische Baugruppen mit Gehäuse  |     |
| Elektrische Baugruppen ohne Gehäuse |     |
| gerechte Handhabung                 |     |
| Verpackung                          |     |
| ETH1.                               |     |
| ETH2                                |     |
| Ethernet                            |     |
| Externer Verbraucher                |     |
|                                     |     |

#### F

| Firmwareupgrade | 272 |
|-----------------|-----|
| Freiraum        | 183 |
| Funktionserde   | 185 |
|                 |     |

# G

| Geräteschnittstellen und Einschübe | 50 |
|------------------------------------|----|
| Gesamtoerät                        | 28 |
| GM45                               | 98 |
|                                    |    |

# Н

| Handbuchhistorie             | . 13 |
|------------------------------|------|
| Hardware Security Key        | 64   |
| Hauptspeicher                | 101  |
| HMI Drivers & Utilities DVD. | 344  |

# I

| I/O-AdressbelegungI/O-Adressbelegung | 264 |
|--------------------------------------|-----|
| Implementierungsanleitung            | 189 |
| Interrupt- Zuweisung                 | 265 |
|                                      |     |

### Κ

| 52 |
|----|
| 52 |
| 55 |
| '1 |
| '4 |
| 38 |
| '8 |
| )5 |
| 39 |
|    |
| 26 |
| 27 |
| )0 |
|    |

## L

| l aufwerke                 | 102     |
|----------------------------|---------|
| LED                        | 61      |
| Loopback Adapter           | 188     |
| Low Battery                | 98, 300 |
| Lüfter Kit.                | 163     |
| Lüfter Kit Einbau / Tausch | 391     |
| Lüfterregelung             | 415     |
| Luftfeuchtigkeitsangaben   | 32      |
| Luftzirkulation1           | 83, 183 |

#### Μ

| Maintenance Controller Extended  | 415 |
|----------------------------------|-----|
| MIC, Line IN, Line OUT           | 57  |
| Monitor / Panel Anschluss        | 52  |
| Montage                          | 181 |
| Montage der HDD Ersatzdiskablage | 412 |
| Montage des Ready Relais /2      | 413 |
| Montage des USV Moduls           | 393 |
| Montage USV Sicherungs Kit       | 405 |
| MS-DOS                           | 279 |
| MTCX                             | 415 |

# Ν

| Netzfilter                | 354 |
|---------------------------|-----|
| Niederspannungsrichtlinie | 307 |

#### Ρ

| Parity Error | . 263 |
|--------------|-------|
| PCI          | . 356 |
| PCI / PCIe   | 59    |
| Powerfail    | . 300 |
| Power Taster | 62    |
|              |       |

# R

| RAM-Adressbelegung        | 264 |
|---------------------------|-----|
| Relative Luftfeuchtigkeit | 32  |
| Reporterstellung          | 291 |
| Reset Taster              | 62  |
| Ressourcenaufteilung      |     |

| Stichwortverzeichnis |
|----------------------|
|----------------------|

Stichwortverzeichnis

| I/O-Adressbelegung          | 264 |
|-----------------------------|-----|
| Richtlinien                 | 19  |
| Richtlinien und Erklärungen | 307 |
| RS232 Kabel                 | 379 |
|                             |     |

# S

| Schnittstellen                             | 50      |
|--------------------------------------------|---------|
| SDL                                        | 52      |
| SDL Kabel                                  |         |
| SDL Kabel flex                             |         |
| SDL Kabel flex mit Extender                |         |
| SDL Kabel mit 45° Stecker                  |         |
| Security Key                               |         |
| Seitendeckeldemontage                      | 407     |
| Sensor                                     | 30      |
| Serialnummernaufkleber                     | 40, 40  |
| Serielle Schnittstelle                     |         |
| Sicherheitshinweise                        |         |
| Bestimmungsgemäße Verwendung               |         |
| Betrieb                                    | 17      |
| Montage                                    | 17      |
| Schutz vor elektrostatischen Entladungen   |         |
| Transport und Lagerung                     | 17      |
| Umgebungsbedingungen                       | 17      |
| Umweltgerechte Entsorgung                  |         |
| Vorschriften und Maßnahmen                 |         |
| Werkstofftrennung                          | 18      |
| Sicherungs Kit USV                         | 405     |
| Slide-in compact Adapter Montage           |         |
| Slide-in compact Laufwerkseinbau bzwtausch |         |
| Slide-in Slot                              | 66, 66  |
| Slide-in Slot Laufwerkseinbau bzwtausch    | 388     |
| Smart Display Link                         | 52      |
| Softwareversionen                          | 291     |
| Spannungsversorgung                        | 50, 185 |
| Spannungsversorgungsstecker                | 312     |
| Static Wear Leveling                       | 315     |
| Status LEDs                                | 61      |
| Störfestigkeit                             | 185     |
| Störungsableitung                          | 185     |

# Т

| Tauschen einer PCI SATA RAID Hard Disk | 410  |
|----------------------------------------|------|
| Temperaturangaben                      | 28   |
| Temperaturauswertung                   | 187  |
| Temperatursensorpositionen             | . 30 |
| Temperaturtest                         | 186  |
| Temperaturüberwachung                  | 415  |
| Temperaturüberwachung Lüfterregelung   | 415  |

# U

| JL Haz. Loc. Zulassung              | 308  |
|-------------------------------------|------|
| JL Zulassung                        | 308  |
| Jmgebungstemperatur                 |      |
| maximal mit Lüfter Kit              | 29   |
| minimal                             | . 30 |
| Interbrechungsfreie Stromversorgung | 347  |
| Jpgrade                             |      |
| BIOS                                | 269  |
|                                     |      |

|                                     | 070 |
|-------------------------------------|-----|
| Firmware                            |     |
| Upgradeinformationen                |     |
| Upgradeprobleme                     |     |
| USB Kabel                           |     |
| USB Media Drive                     | 329 |
| USB Memory Stick                    |     |
| USB Peripheriegeräte                | 213 |
| USB Schnittstellen                  | 56  |
| User Serial ID                      | 292 |
| USV                                 |     |
| Abschaltzeit der USV                | 299 |
| Ändern der Abschaltzeit             | 298 |
| Batterieeinstellungen aktualisieren | 296 |
| Batterieeinstellungen bearbeiten    | 295 |
| Batterieeinstellungen sichern       |     |
| Installation des USV Dienstes       |     |
| Low Battery Shutdown                |     |
| Over Current Shutdown               |     |
| Powerfail                           |     |
| Standard Shutdown                   | 300 |
| Statuswerte der USV anzeigen        |     |
| Systemeinstellungen der USV         | 297 |
| USV Parametrierung                  | 294 |
| USV Parametrierung                  | 294 |
| USV Sicherungs Kit                  | 405 |
|                                     | +00 |

#### V

| Vorgehensweise | Temperaturtest | 186 |
|----------------|----------------|-----|
|----------------|----------------|-----|

#### W

| WES2009                        | 286 |
|--------------------------------|-----|
| WES7                           | 288 |
| Windows 7                      | 283 |
| Windows Embedded Standard 2009 | 286 |
| Windows Embedded Standard 7    | 288 |
| Windows XP Professional        | 280 |

# Ζ

| Zubehör     | 310 |
|-------------|-----|
| Zulassungen | 308 |
| ATEX        | 308 |
| U           | 308 |
| UI Haz Loc  | 308 |
|             | 000 |